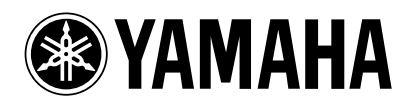

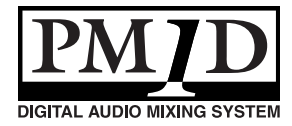

Vielen Dank, dass Sie sich für die CS1D entschieden haben.

# Informationen über die Systemversion 1.4 des PM1D-Systems

Bitte beachten Sie bei Verwendung der CS1D-Version 1.4 auch folgende Zusatzhinweise.

### Anmerkung über die Dateikompatibilität

• Dateien, die mit einer Anlage der Systemversion 1.4 erstellt wurden, sind nicht kompatibel zu älteren Systemversionen (z.B. V1.3 oder noch älter). Umgekehrt können jedoch Daten mit Version 1.4 geladen werden, die Sie mit einem V1.3-System erstellt haben. In dem Fall werden alle neu hinzugekommenen Parameter dann automatisch auf die Werksvorgaben gestellt.

#### Folgende Punkte beziehen sich auf Time Code-Ereignisse und sollten gemeinsam mit den Erklärungen auf Seite 366 im Referenzhandbuch (Software) gelesen werden.

- Sorgen Sie dafür, dass niemals zuviele Ereignisse aufeinander folgen. Innerhalb von drei Sekunden können bis zu fünf Ereignisse ausgeführt werden. Wenn Sie sechs oder mehr Ereignisse innerhalb dieser Frist programmieren, werden die Ereignisse ab dem sechsten eventuell nicht ordnungsgemäß ausgeführt.
- Da es ein paar Sekunden dauert, bis sich das System in den Zeitcode eingeklinkt hat, werden die gespeicherten Ereignisse in der Regel erst drei Sekunden nach Einklinken in den Zeitcode ausgeführt. Daher sollten Sie den Zeitcode immer mindestens drei Sekunden vor einer Stelle starten, an der sich ein Ereignis befindet, das auf jeden ausgeführt werden muss. Bedenken Sie außerdem, dass man innerhalb dieser 3-Sekunden-Zeitspanne keine Szenen von Hand laden kann.
- Die Ereignisse in der Zeitcode-Ereignisliste werden bei jedem Zeitcode-Ablauf nur ein Mal ausgeführt.
- Da Time Code-Ereignisse, für die "INC" oder "DEC" gewählt wurde, eine relative Umschaltung der Szenenspeicher bewirken und also in der Regel nur funktionieren, wenn die Ereignisliste ab dem Beginn abgespielt wird, rufen sie nicht mehr die erwartete Szene auf, wenn sie nach Starten des Zeitcodes auf eine andere Art einen anderen Szenenspeicher aufrufen.
- Wenn ein Time Code-Ereignis einen Szenenspeicher aufruft, während das Laden einer anderen Szene noch verarbeitet wird, wird die über die Liste aufgerufene Szene erst geladen, wenn die vorigen Daten verarbeitet sind. Wenn jedoch auf einem anderen Weg ein Befehl zum Laden einer Szene eingeht, während gerade die Daten der über die Time Code-Ereignisliste geladenen Szene verarbeitet werden, wird der zweite Ladebefehl bisweilen nicht ausgeführt.
- Time Code-Ereignisse kann die Konsole auch dann ausführen, wenn keine DSP-EINHEIT angeschlossen ist. Voraussetzung hierfür ist allerdings, dass TC IN SELECT nicht auf [INT GEN] oder [CONSOLE] gestellt wurde. Die FADE TIME-Funktion ist dann jedoch nicht belegt.
- RECALL UNDO ist nicht belegt für Szenenspeicher, die über die Time Code-Ereignisliste aufgerufen werden.

#### Folgende Punkte beziehen sich auf den Mirror-Modus und müssen gemeinsam mit den Informationen auf Seite 12 der CS1D Bedienungsanleitung (Vorweg) gelesen werden.

• Ein verlässlicher Betrieb kann nicht garantiert werden, wenn DSP-Einheit A und B unterschiedlich angeschlossen sind.

- Der C-Port der Analog-Eingangseinheit AI8 kann nicht verwendet werden.
- Ab Systemversion 1.3 ist im Mirror-Modus eine automatische Umschaltung von DSP-Einheit A zu B belegt. Somit wird bei Problemen seitens der DSP-Einheit A automatisch DSP-Einheit B für die Bearbeitungen aktiviert. Diese Umschaltung erfolgt in folgenden Fällen: Bei Auftreten eines der folgenden Probleme schaltet diese Funktion automatisch von DSP-Einheit A zu DSP-Einheit B.
   Bei Ausfall von DSP-Einheit A.

Bei Problemen mit dem CONTROL I/O-Kabel.
 Diese Funktion verhält sich jedoch nur erwartungsgemäß, wenn folgende Bedingungen erfüllt sind:

- 1. DSP-Einheit A und B müssen beide ordnungsgemäß angeschlossen sein und funktionieren.
- 2. Das DIGITAL I/O-Kabel muss angeschlossen sein.
- Außerdem muss das gesamte System wie in der Bedienungsanleitung beschrieben angeschlossen sein.
   Bitte seien Sie der folgenden Hinweise über die automatische DSP-Einheit-Umschaltungsfunktion andächtig:
- 1. Eine automatische Umschaltung von DSP-Einheit B zu DSP-Einheit A ist nicht möglich.
- 2. Wenn eine Störung in dem CONTROL I/O-Kabel auftritt, hat die Umschaltung zwischen DSP-Einheit A/B Vorrang vor der Umschaltung zwischen den Anschlüssen 1/2.
- 3. Wenn die Stromversorgung von DSP-Einheit A während des Betriebes ausfällt, dauert es ungefähr eine Sekunde, bevor die automatische Umschaltung erfolgt, DSP-Einheit B gewählt wird und die Audio-Ausgabe beginnt.

(Wenn sich das Problem auf das CONTROL I/O-Kabel beschränkt, wird die Audio-Ausgabe jedoch nicht beeinträchtigt.)

4. Wenn beim Einschalten der Konsole ein Problem auftritt, erfolgt die automatische Umschaltung unter Umständen nicht. In dem Fall müssen Sie bei Bedarf von Hand umschalten.

#### Zusatzhinweis für den PREVIEW-Modus

• Im PREVIEW-Modus kann man Szeneneinstellungen, die mit der CS1D erstellt und gesichert wurden, überprüfen, ohne sie zu laden. Die einzelnen Parameter im PREVIEW-Modus zeigen den aktuellen Status der Signalverarbeitung an. Wenn ein Gerät mit mehreren DSP-Einheiten verbunden ist, während der PREVIEW-Modus für ein System aktiviert wird, das nicht mit der als Steuerport fungierenden DSP-Einheit verbunden ist, sind GAIN GANG und A/B LINK zeitweilig nicht verfügbar.

#### Über die in den gedruckten Anleitungen erwähnte Software-Version

- Alle Verweise auf die PM1D-Systemversion "1.0" müssen ab sofort "Version 1.4" lauten.
- Ab Systemversion 1.4 des PM1D-Systems kann keine Verbindung mehr mit dem PC hergestellt werden, wenn die Version von "PM1D Manager for Windows" nicht mit jener des PM1D-Systems übereinstimmt. Diese neue Software-Version befindet sich übrigens auf derselben CD-ROM und muss also auf dem Rechner installiert werden.

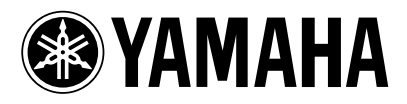

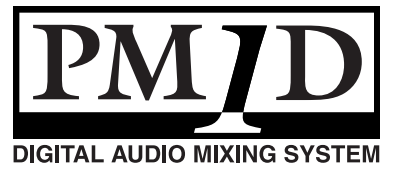

Vielen Dank, dass Sie sich für die CS1D entschieden haben.

# Ergänzungen und Änderungen des PM1D-Systems in der System-Version 1.25

In diesem Dokument werden die PM1D-Funktionen vorgestellt, die sich in der System-Version 1.25 geändert haben bzw. die neu hinzugekommen sind.

# Änderung der Art, wie die Fade Time-Verarbeitung der Kanäle ausgeschaltet wird

Bis zur PM1D-Systemversion 1.2 bedeutete die Bedienung eines Faders während der Ausführung eines Fade Time-Übergangs, dass die Fade Time-Einblendung jenes Kanals deaktiviert wurde. Da man einen Fader aber leicht aus Versehen verschieben kann, findet die Fade Time-Deaktivierung ab dieser Version aber nicht mehr statt, um peinliche Versehen zu vermeiden.

Wenn Sie eine Fader-Einstellung bewusst sofort ändern möchten, müssen Sie den betreffenden Fader bedienen, während Sie eine der folgenden Tasten gedrückt halten:

- [SHIFT/GRAB] im Dateneingabefeld
- [SHIFT]-Taste in der CHANNEL SELECT-Sektion des SELECTED INPUT CHANNEL-Feldes
- [SHIFT]-Taste in der CHANNEL SELECT-Sektion des SELECTED OUTPUT CHANNEL-Feldes

# Drag & Drop der Effektdaten (EFFECT ASSIGN-Seite)

Auf der EFFECT ASSIGN-Seite der EFFECT-Funktionsgruppe können die Einstellungen eines Effekts ab sofort per Drag & Drop zu einem anderen Effektprozessor kopiert werden. Verfahren Sie folgendermaßen:

1. Klicken Sie auf der EFFECT ASSIGN-Seite auf die Effekttyp-Grafik des zu kopierenden internen Effekts (1–8) und ziehen Sie sie zur Grafik des Effektprozessors, der dieselben Einstellungen verwenden soll.

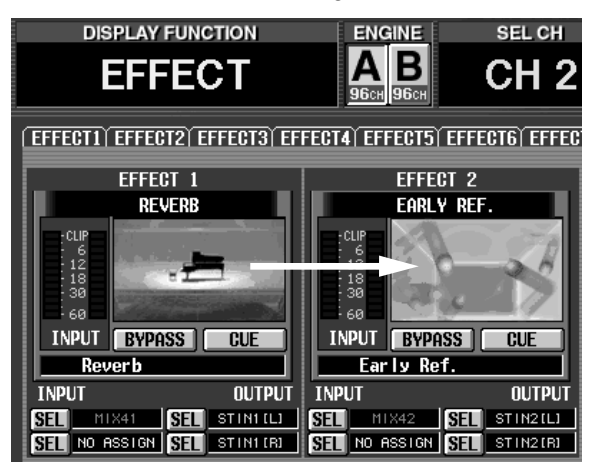

Es erscheint nun eine Rückfrage, über die Sie die Kopie bestätigen müssen.

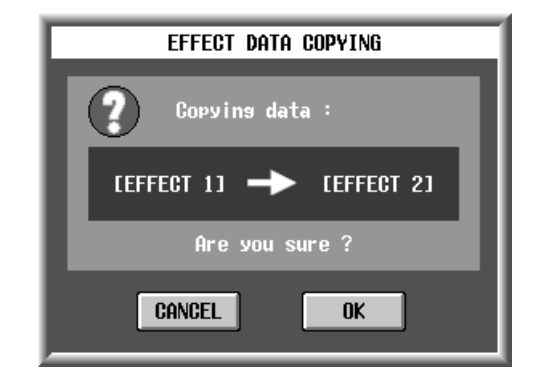

2. Klicken Sie auf den OK-Button, um die Kopie auszuführen. Klicken Sie auf CANCEL, wenn Sie es sich anders überlegt haben.

Bei Anklicken des OK-Buttons werden alle Parameter, darunter auch der Effekttyp, kopiert.

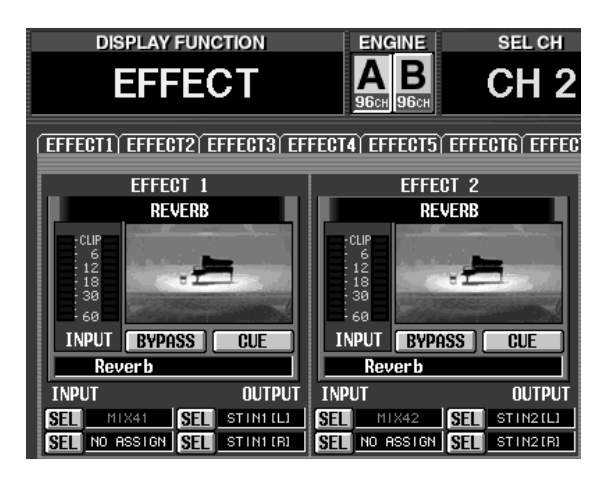

# Weitere Hinweise

• Software-Sektion, Seite 344

# Laden der Effektparameter (EFFECT ASSIGN-Seite)

Auch auf der EFFECT ASSIGN-Seite der EFFECT-Funktionsgruppe kann die entsprechende EFFECT 1–8-Seite nun aufgerufen werden, indem man auf die Grafik klickt, die den Effekttyp darstellt. So können die Effektparameter schneller bedient werden.

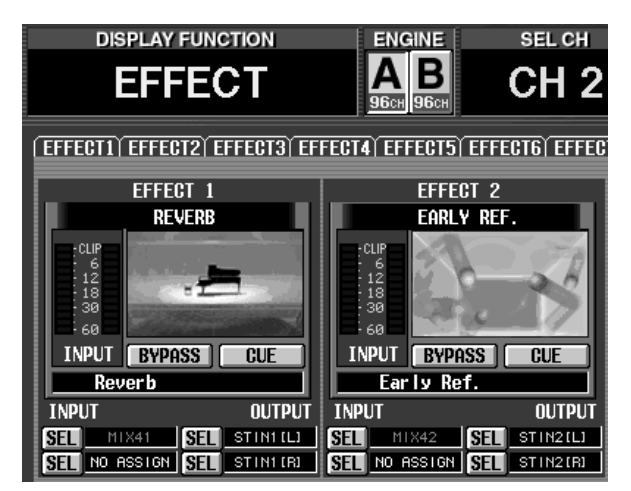

# Weitere Hinweise

• Software-Sektion, Seite 344

# Verwendung der Regler zum Einstellen der Effektparameter (EFFECT 1–EFFECT 8-Seiten)

Solange die EFFECT 1–8-Seiten der EFFECT-Funktionsgruppe angezeigt werden, können die Regler des MIX OUTPUT-Feldes zum Einstellen der Effektparameter verwendet werden. Verfahren Sie folgendermaßen.

- 1. Rufen Sie eine der EFFECT 1-EFFECT 8-Seiten auf.
- 2. Klicken Sie auf den ASSIGN-Button in der Display-Mitte, um ihn zu aktivieren.

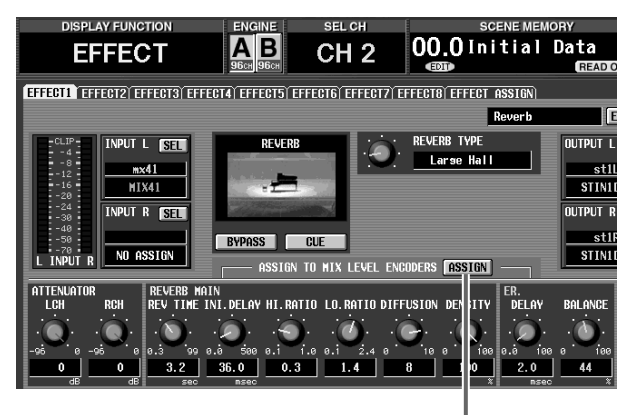

ASSIGN-Button

Die Parameter des aktuell gewählten Effekts sind nun den MIX [LEVEL/BAL]-Reglern wie nachstehend gezeigt zugeordnet. Das MIX [NAME]-Display im MIX OUTPUT-Feld zeigt nun den Parameternamen an (vier Zeichen).

# CS1D MIX OUTPUT-Feld

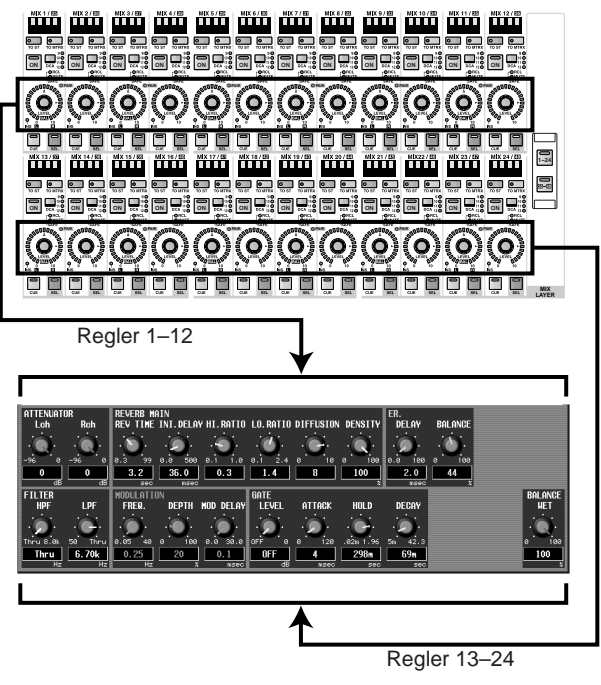

Tipp

- Wenn eine EFFECT 1–EFFECT 8-Seite angezeigt wird, können Sie die [SHIFT/GRAB]-Taste im Dateneingabefeld gedrückt halten und die MIX LAYER [1-24]- oder [25-48]-Taste drücken, um das gleiche Ergebnis zu erzielen.
- Die An/Aus-Einstellung des ASSIGN-Buttons gilt für alle EFFECT 1–EFFECT 8-Seiten. Wenn Sie eine andere EFFECT 1–EFFECT 8-Seite aufrufen, während der ASSIGN-Button aktiv ist, werden die Parameter der neuen Seite zugeordnet.
- 3. Um zum vorigen Zustand zurückzukehren, müssen Sie auf den ASSIGN-Button klicken, um ihn auszuschalten.

Die Reglerfunktionen kehren zurück in den vorigen Zustand.

Tipp

Die Reglerfunktionen kehren außerdem zurück in den vorigen Zustand, wenn Sie eine andere Seite als EFFECT 1–EFFECT 8 aufrufen oder wenn Sie entweder die MIX LAYER [1-24]- oder [25-48]-Taste drücken.

# Weitere Hinweise

- Basisbedienung, Seite 185
- Software-Sektion, Seite 343

# Automatisches Einschleifen des GEQ (GEQ PARAMETER-Seite)

Bei Anwahl eines grafischen EQ-Insert-Ziels auf der GEQ PARAMETER-Seite der GEQ-Funktionsgruppe wird die Insert-Schleife des entsprechenden Kanals automatisch aktiviert.

Beispiel: Wenn Sie als GEQ-Insert-Ziel einen Eingangskanal wählen, wird der INS.-Button des entsprechenden Kanals auf der INSERT/DIRECT POINT-Seite der IN PATCH-Funktionsgruppe automatisch aktiviert. (Der INS.-Button braucht also nicht mehr von Hand aktiviert zu werden wie bei den früheren Versionen.)

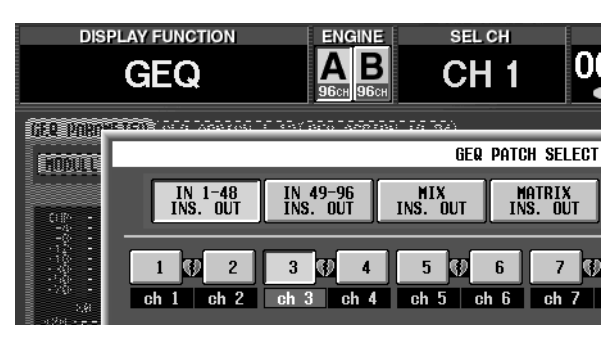

"Wenn Sie einen Eingangskanal als GEQ-Insert-Ziel wählen,..."

|     | DISPL    | AY FUN      | CTION |      |     | ENG       | INE              |       | S      | EL CH | H    |      |
|-----|----------|-------------|-------|------|-----|-----------|------------------|-------|--------|-------|------|------|
|     | IN       | ΡΑΤ         | Cł    |      |     | А<br>96сн | <b>B</b><br>96ci |       | С      | Η     | 1    |      |
| (IN | PUT PATC | H) DIREC    | T OUT | PATC | HÌI | NSERT     | PAT              | TCH 1 | INSERT | /DIF  | ECT  | POI  |
|     |          |             |       |      |     |           |                  |       |        |       |      |      |
|     |          |             |       |      |     |           |                  |       |        |       |      |      |
|     | CH       | NOME        | INS   | -    |     |           | T                | NSED  | T 1/0  | DOT   | JT   |      |
|     |          |             | 1110. |      |     | _         |                  |       | 1 170  |       | 11   |      |
|     | CH 1     | <u>ch 1</u> | OFF   | PRE  | EQ  | (POST     | EQ               | PRE   | COMP   | PRE   | DELA | IY ( |
|     | CH 2     | ch 2        | OFF   | PRE  | EQ  | POST      | E₽               | PRE   | COMP   | PRE   | DELA | IY]  |
|     | CH 3     | ch 3        | ON    | PRE  | EQ  | POST      | EQ               | PRE   | COMP   | PRE   | DELA | IY][ |
|     | CH 4     | ch 4        | OFF   | PRE  | EQ  | POST      | EQ               | PRE   | COMP   | PRE   | DELA | IY]  |
|     | CH 5     | ch 5        | OFF   | PRE  | EQ  | POST      | EQ               | PRE   | COMP   | PRE   | DELA | IY)  |

"...wird der INS.-Button des jenes Kanals auf der INSERT/DIRECT POINT-Seite der IN PATCH-Funktionsgruppe automatisch aktiviert."

Das gleiche gilt, wenn Sie einen Ausgangskanal als Insert-Ziel wählen: dann wird der INS.-Button des entsprechenden Kanals auf der INSERT POINT-Seite der OUT PATCH-Funktionsgruppe automatisch aktiviert.

Wenn Sie das Einschleifen des Grafik-EQs auf der GEQ PARAMETER-Seite ausschalten, wird Insert für den betreffenden Kanal automatisch ausgeschaltet.

# Weitere Hinweise

- Basisbedienung, Seite 189–190
- Software-Sektion, Seite 345

# Weitere Funktionen auf den GEQ ASSIGN 1-12 / 13-24-Seiten

Die GEQ ASSIGN 1-12/13-24-Seite enthält ab sofort auch folgende Buttons:

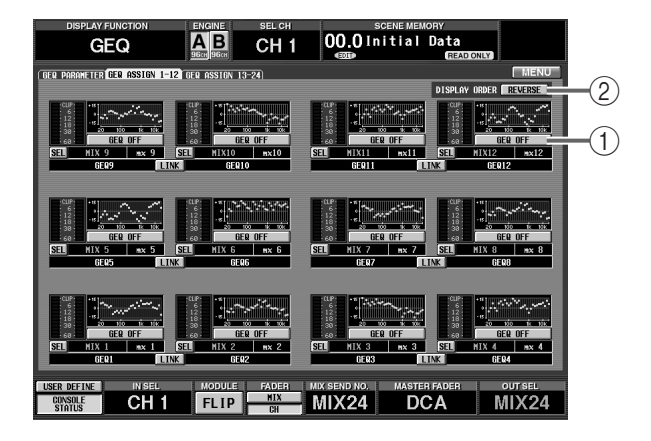

### (1) GEQ ON/OFF-Button

Mit diesem Button werden die GEQs ein-/ausgeschaltet.

# (2) DISPLAY ORDER REVERSE-Button

Dieser Button kehrt die GEQ-Reihenfolge auf den GEQ ASSIGN 1-12/13-24-Seiten um. Laut Vorgabe sind die GEQs in steigender Reihenfolge von unten nach oben geordnet. Wenn dieser Button aktiv ist, werden sie jedoch in steigender Reihenfolge von oben nach unten angezeigt.

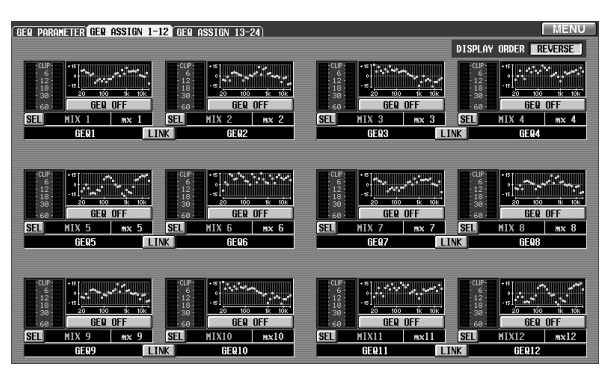

"Reihenfolge, wenn der DISPLAY ORDER REVERSE-Button aktiv ist"

# Weitere Hinweise

• Software-Sektion, Seite 348–349

# Meter-Anzeige für die IN HA/ INSERT-Funktionsgruppe / OUT INSERT-Funktionsgruppe

In der IN HA/INSERT- und OUT INSERT-Funktionsgruppe werden nun selbst für die Effektrückwege, die Ausgänge der Grafik-EQs und die Einheiten, denen ein Kommandosignal zugeordnet ist, Meter angezeigt.

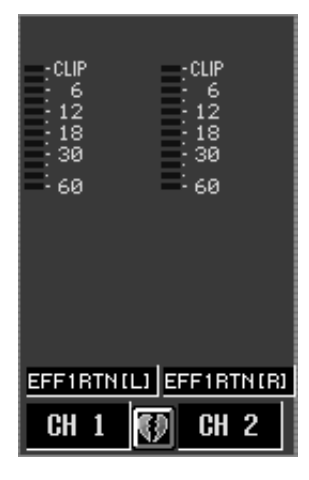

"Einheiten, denen ein Effektrückweg zugeordnet ist"

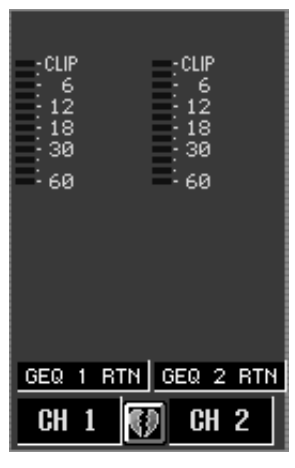

"Einheiten, denen der Ausgang eines Grafik-EQs zugeordnet ist"

| CLIP<br>6<br>12<br>18<br>30<br>60 | CLIP<br>6<br>12<br>18<br>30<br>60 |
|-----------------------------------|-----------------------------------|
| TALKBACK                          | TALKBACK                          |
| CH 1 📢                            | CH 2                              |

"Einheiten, denen ein Kommandosignal zugeordnet ist"

#### Weitere Hinweise

• Software-Sektion, Seite 422 und 467

# Hinzufügungen und Änderungen auf der INPUT UNIT-Seite

Folgende Ergänzungen/Änderungen wurden auf der INPUT UNIT-Seite der SYS/W.CLOCK-Funktionsgruppe vorgenommen.

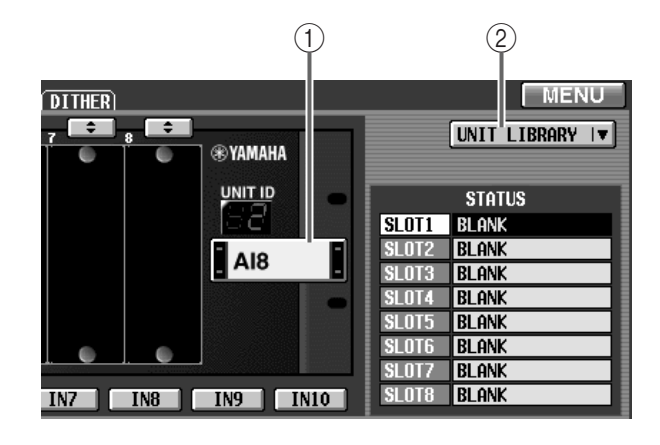

### 1 UNIT SELECT-Button

Dieser Button stellt eine virtuelle Verbindung zwischen einer Einheit und der mit den IN 1–IN 10-Buttons gewählten Buchse her. Das ist die gleiche Funktion wie jene des UNIT SELECT-Buttons rechts oben im Display bei den vorigen Software-Versionen.

Wenn Sie diesen Button anklicken, erscheint ein Fenster, in dem Sie eine Einheit wählen können.

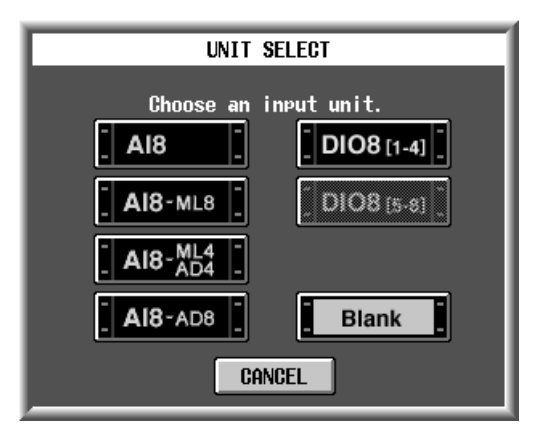

# Tipp .

Ab Version V1.25, erlaubt obiges Fenster die Direktanwahl der Modellnamen (AI8-ML8, AI8-ML4AD4, AI8-AD8) der momentan installierten Platinen. Wenn Sie einen der Modellnamen wählen, brauchen Sie die installierte Platine nicht anzugeben.

#### 2 UNIT LIBRARY-Button

Dieser Button bietet Zugriff auf das UNIT LIBRARY-Fenster, wo sie Einstellungsdaten für alle Einheiten speichern/laden können. Dieser Button hat die gleiche Funktion wie der UNIT LIBRARY-Button auf der ST IN INS/UNIT LIB-Seite (IN HA/INSERT-Funktionsgruppe).

# Weitere Hinweise

• Software-Sektion, Seite 381–382

# Hinzufügungen und Änderungen auf der OUTPUT UNIT-Seite

Folgende Ergänzungen/Änderungen wurden auf der OUTPUT UNIT-Seite der SYS/W.CLOCK-Funktionsgruppe vorgenommen.

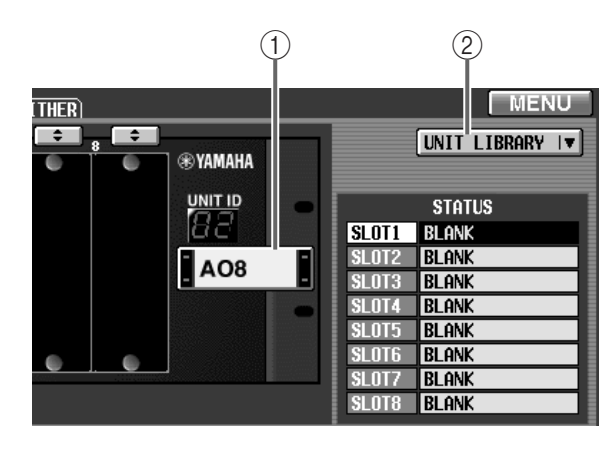

#### (1) UNIT SELECT-Button

Dieser Button stellt eine virtuelle Verbindung zwischen einer Einheit und der mit den OUT 1–OUT 6-Buttons gewählten Buchse her. Das ist die gleiche Funktion wie jene des UNIT SELECT-Buttons rechts oben im Display bei den vorigen Software-Versionen.

Wenn Sie diesen Button anklicken, erscheint ein Fenster, in dem Sie eine Einheit wählen können.

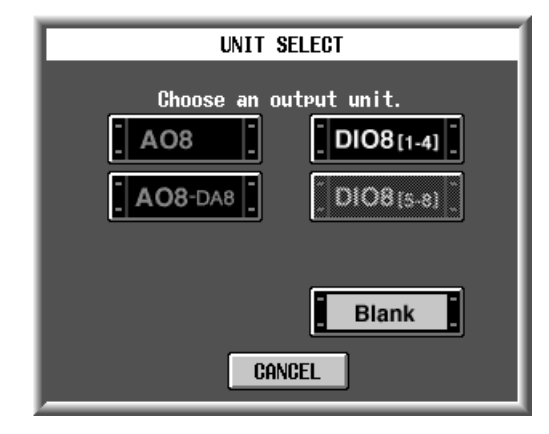

# Tipp

Ab Version V1.25, erlaubt obiges Fenster die Direktanwahl der Modellnamen (A08-DA8) der installierten Platinen. Wenn Sie einen der Modellnamen wählen, brauchen Sie die installierte Platine nicht anzugeben.

# ② UNIT LIBRARY-Button

Es wurde ein Button hinzugefügt, mit dem Sie Zugriff haben auf das UNIT LIBRARY-Fenster, wo Sie die Einstellungen aller Einheiten speichern/laden können. Dieser Button hat die gleiche Funktion wie der UNIT LIBRARY-Button auf der ST MAS INS/ UNIT LIB-Seite der OUT INSERT-Funktionsgruppe.

# Weitere Hinweise

• Software-Sektion, Seite 384–385

# Es stehen weitere Master-Clocks zur Verfügung (WORD CLOCK-Seite)

Auf der WORD CLOCK-Seite der SYS/W.CLOCK-Funktionsgruppe wurden folgende Typen zu den anwählbaren Master-Clocks hinzugefügt.

- CONSOLE INT 48k Interner Taktgeber der CS1D (48 kHz)
- CONSOLE INT 44.1k Interner Taktgeber der CS1D (44.1 kHz)
- W.CLOCK IN Der über die WORD CLOCK IN-Buchse der CS1D empfangene Takt

| 0      | ISPLAY FUNCTION          | ENGINE                    | SEL CH                    | SCENE MEN     | ORY                           |                          |
|--------|--------------------------|---------------------------|---------------------------|---------------|-------------------------------|--------------------------|
| SY     | S/W.CLOCK                |                           | CH 1                      | 00.0Initial   | Data<br>READ ONLY             |                          |
| SYSTEM | CONNECTION INPUT UNIT OU | TPUT UNIT HORD            | CLOCK DITHER              |               |                               | MENU                     |
| MAS    | TER CLOCK SELECT         | 44.1k 🔳                   | SETTING LEVE<br>BASIC ADV | ANCED = UNLOC | k 🔯 = lock,but<br>Hn 🕅 = lock | NOT SYNC'ED              |
|        | ENGINE                   |                           | 6                         | ONSOLE        | INPUT                         | UNIT1-SLOT1              |
| Α      | C INT 48k C H. CLOC      | K IN C INT 48<br>C INT 44 | k W. CLOCK<br>. 1k 2TR IN | IN<br>3       |                               | 1/2 CH 5/6<br>3/4 CH 7/8 |
| В      | INT 48k CH.CLOC          | K IN C INT 48<br>C INT 44 | k H. CLOCK<br>. 1k 2TR IN | IN<br>3       |                               | 1/2 CH 5/6<br>3/4 CH 7/8 |

- Die oben erwähnten Master-Clocks stehen nur zur Verfügung, wenn Sie auf der WORD CLOCK-Seite die ADVANCED-Einstellungsebene gewählt haben.
  - Bestimmte Buttons der WORD CLOCK-Seite befinden sich ab Version 1.25 an anderen Stellen.

Besonders während der Arbeit im Mirror-Modus erlaubt die Anwahl von INT 48k oder INT 44.1k der Konsole als Taktgeber den Aufbau eines Systems, das keinen externen Taktgeber verwendet.

In dem Fall lauten die Anschlüsse und Einstellungen wie auf der nächsten Seite gezeigt.

# • Einstellungsbeispiel 1

Die Wordclock-Ausgabe der Konsole wird verteilt und an die einzelnen Komponenten angelegt. In diesem Beispiel fungiert die Konsole als Taktgeber.

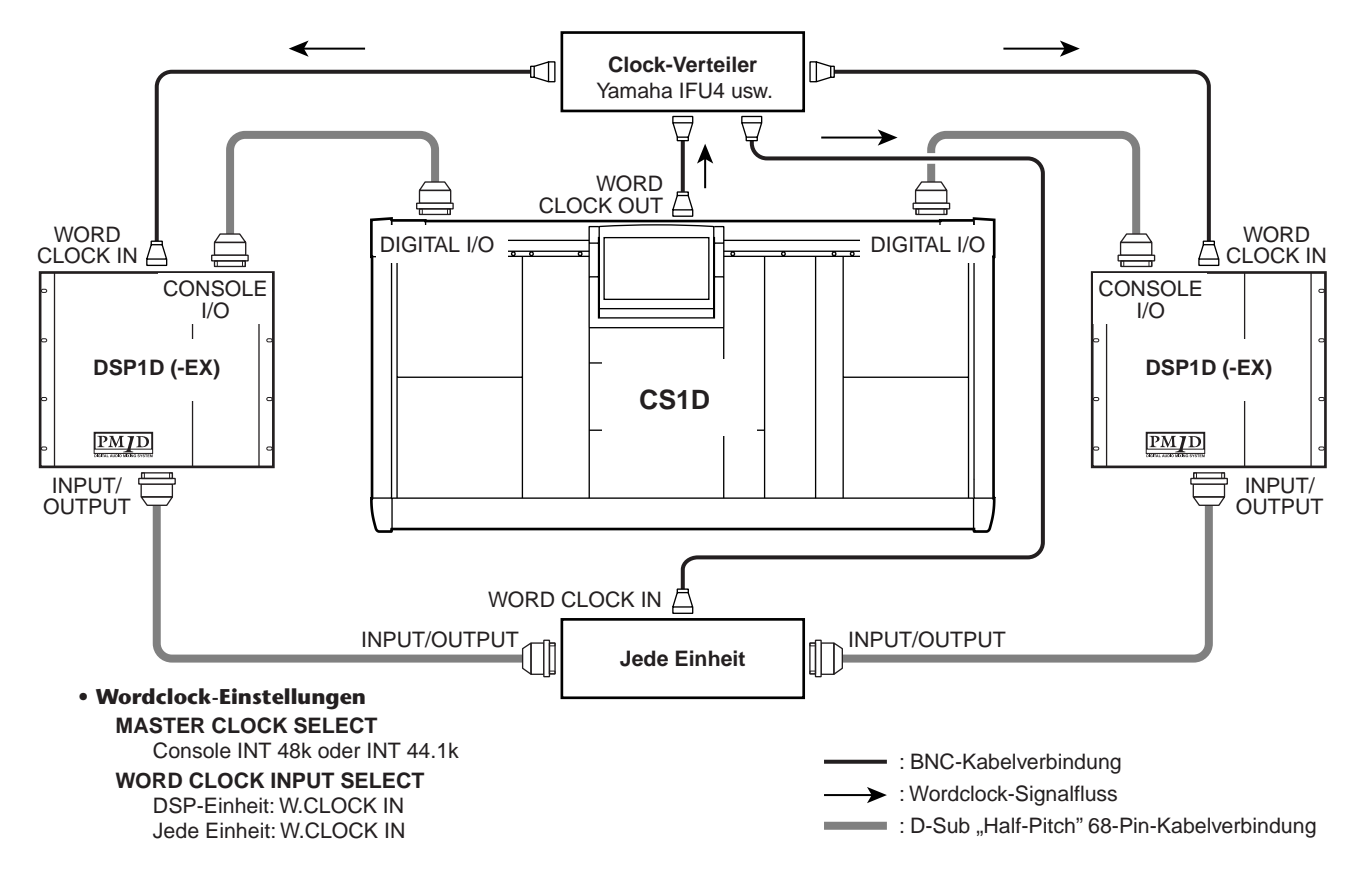

### • Einstellungsbeispiel 2

Der Wordclock-Takt wird über das Digital-Signal verteilt, das an der DIGITAL I/O-Buchse der Konsole anliegt. In dem Fall bezieht jede Einheit, die mit einem 68-Pin D-Sub-Kabel angeschlossen ist, das Wordclock-Signal über den 68-Pin D-Sub-Anschluss.

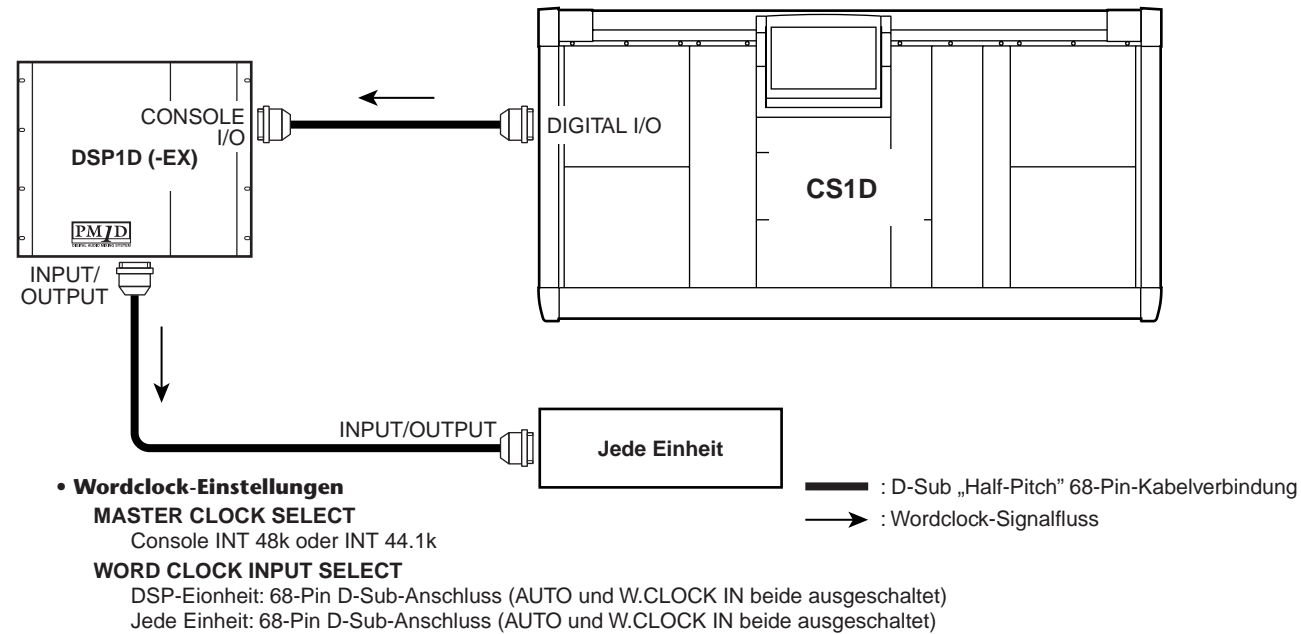

Die CONSOLE INT 48k- und CONSOLE INT 44.1k-Einstellungen wurden hinzugefügt, damit man auch im Mirror-Modus über ein System verfügt, das keinen externen Taktgeber benötigt. Wenn Sie dies für andere Zwecke verwenden bzw. wenn Sie ein Gerät haben, das einen besonders genauen Wordclock-Takt benötigt, funktioniert es eventuell

nicht ordnungsgemäß. In solchen Fällen müssen Sie entweder einen externen Taktgeber oder INT 48k/ INT 44.1k der DSP-Einheit als Master-Clock wählen.

# Weitere Hinweise

- Installation, Seite 27, 31–32
- Software-Sektion, Seite 388

# Hinzufügungen und Änderungen auf der SYSTEM CONNECTION-Seite

Die folgenden beiden Hinzufügungen/Änderungen wurden auf der SYSTEM CONNECTION-Seite der SYS/ W.CLOCK-Funktionsgruppe vorgenommen.

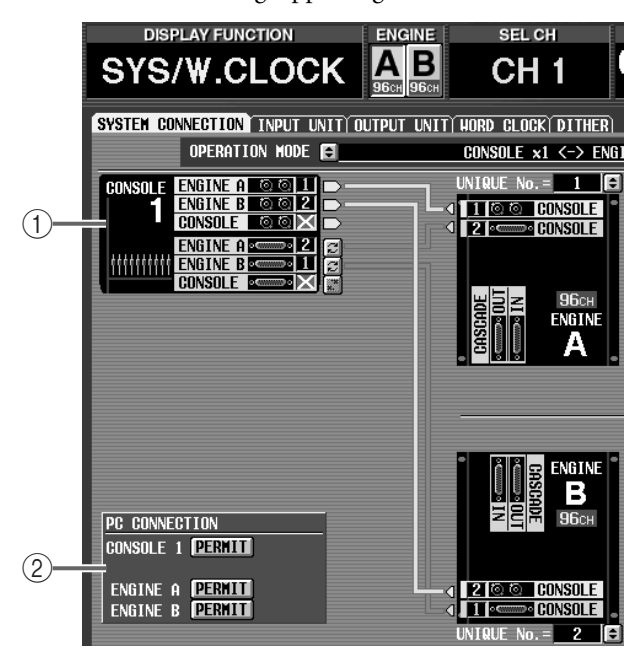

# (1) Manuelle Umschaltung der DIGITAL I/O-Anschlüsse.

Sie können nun selbst die Nummer (1 oder 2) des DIGITAL I/O-Anschlusses wählen, über den die Konsole mit der DSP-Einheit verbunden ist.

Klicken Sie auf den Button neben der Nummer, die dem DIGITAL I/O-Anschluss der Konsole oder DSP-Einheit entspricht.

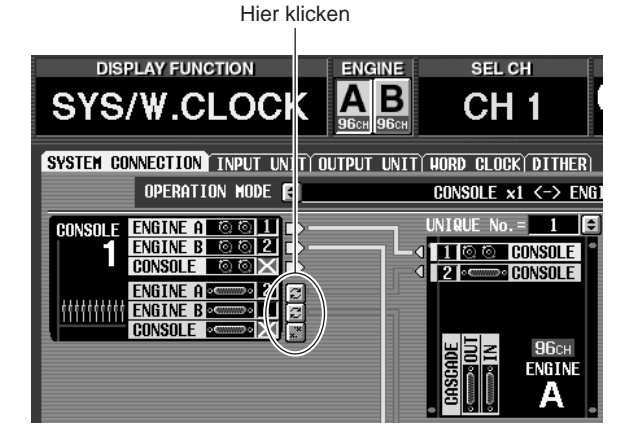

Auch wenn Sie die Nummer des DIGITAL I/O-Anschlusses auf der SYSTEM CONNECTION-Seite ändern, wird automatisch der zuvor aktive Anschluss gewählt, wenn der neu gewählte Anschluss nicht die geeigneten Signale empfängt. Es erscheint nun ein Umschaltfenster. Drücken Sie also den OK-Button, um den Anschlusswechsel zu bestätigen.

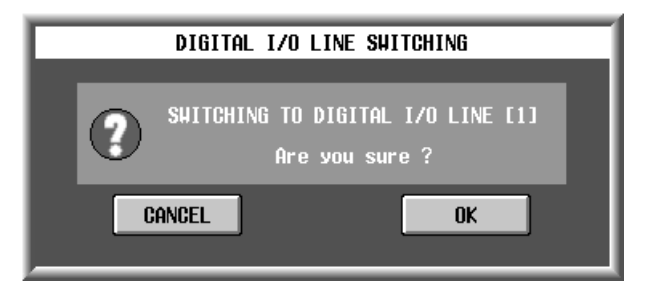

# 2 Display PC-Verbindungsstatus

Der Verbindungsstatus zwischen der Konsole/DSP-Einheit und dem PC wird ab sofort in der PC CON-NECTION-Sektion der Display-Seite angezeigt. Diese Anzeige hat folgende Bedeutung:

# • PERMIT-Button

Mit diesem Button können Sie die Verbindung zwischen der Konsole/DSP-Einheit und dem PC aktivieren. Wenn der Button aktiv ist, ist der Datentransfer zwischen der Konsole/DSP-Einheit und dem PC, deren serielle Ports miteinander verbunden sind, aktiv. Weitere Hinweise finden Sie in der Bedienungsanleitung des PC-Programms "PM1D Manager for Windows".

# • OFFLINE/ONLINE

Hier wird der Verbindungsstatus zwischen der Konsole/DSP-Einheit und dem PC angezeigt. Wenn die seriellen Ports miteinander verbunden sind und Daten übertragen werden können, wird das ONLINE-Symbol angezeigt. Wenn trotz einer ordnungsgemäßen seriellen Verbindung keine Daten übertragen werden können, wird das OFF-LINE-Symbol angezeigt.

# Weitere Hinweise

- Installation, Seite 26, 29–30
- Software-Sektion, Seite 378–380

# Änderungen der Hauptseite

Die Hauptseite wurde folgendermaßen geändert:

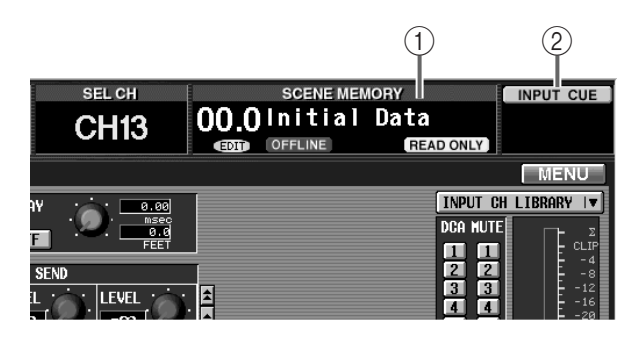

#### (1) Rückgängigmachen der Szenenspeicheranwahl

Wenn das Szenennamenfeld blinkt, können Sie auf dieses Feld klicken, um wieder die Nummer der zuletzt geladenen/gespeicherten Szene aufzurufen. Das entspricht der Verwendung der [CLEAR]-Taste im SCENE MEMORY-Feld.

#### 2 CUE-Symbol

Im Display werden nun CUE-Symbole für die Sektion angezeigt, in der eine [CUE]-Taste momentan aktiv ist. Die Symbole haben folgende Bedeutung:

#### • INPUT CUE

Dieses Symbol wird angezeigt, wenn die [CUE]-Taste eines Eingangskanals aktiv ist.

### • OUTPUT CUE

Dieses Symbol wird angezeigt, wenn die [CUE]-Taste eines Ausgangskanals aktiv ist.

• DCA CUE

Dieses Symbol wird angezeigt, wenn die [CUE]-Taste einer DCA-Gruppe aktiv ist.

#### • SUB IN CUE

Dieses Symbol wird angezeigt, wenn der SUB IN CUE-Button auf der SUB IN-Seite der MATRIX/ ST-Funktionsgruppe aktiv ist.

#### • EFFECT CUE

Dieses Symbol wird angezeigt, wenn der CUE-Button der EFFECT 1–EFFECT 8-Seite der EFFECToder EFFECT ASSIGN-Funktionsgruppe aktiv ist.

#### • KEY IN CUE

Dieses Symbol wird angezeigt, wenn der KEY IN CUE-Button auf der GATE PRM-Seite der IN GATE/COMP-Funktionsgruppe aktiv ist.

#### Weitere Hinweise

• Software-Sektion, Seite 335

# Änderungen der CUE/SOLO-Seite

Die CUE/SOLO-Seite der MON/CUE-Funktionsgruppe wurde folgendermaßen geändert.

| DISPLAY FUNCTION                                                                                                    | ENGINE                                                                                                    | SEL CH                                                                               | SCENE ME                                                                                                    | MORY                                                                                                    |                                   |
|----------------------------------------------------------------------------------------------------|----------------------------------------------------------------------------------------------------|--------------------------------------------------------------------------------------|----------------------------------------------------------------------------------------------------|----------------------------------------------------------------------------------------------------|-----------------------------------|
| MON/CUE                                                                                                    |                                                                                                    | CH 1                                                                                 | 00.0Initial                                                                                                    | Data                                                                                                    | 7                                 |
| TALKBACK OSCILLATOR 2TR 1                                                                                                    | IN ST OUT DIGITAL M                                                                                                    | DNITOR A MONITO                                                                      | IR B CUE/SOLO                                                                                                    |                                                                                                    | MENU                              |
|                                                                                                    |                                                                                                    |                                                                                      |                                                                                                    |                                                                                                    |                                   |
| CUE MODE<br>Solo Off<br>Last Cue                                                                                                    | INPUT<br>PFL PFL A<br>AFL PRE PAN -20<br>POST PAN -20                                                                                                    | L TRIM<br>                                                                           |                                                                                                    | DCA TRIM<br>                                                                                                    | DCA PRE PAN<br>OFF<br>CUE OUT     |
| INP                                                                                                    | UT SOLO SAFE                                                                                                    | SET ALL                                                                              | OUTPL                                                                                                    | t solo safe                                                                                                    | SET ALL                           |
|                                                                                                    | · INPUT                                                                                                    | GLEAK ALL                                                                            | MIX                                                                                                    | MATRIX -                                                                                                    | GLEHR HLL                         |
| 1         2         25         66           5         6         72         90           7         0         31         42           9         10         33         34           11         12         55         85           15         16         39         40           17         18         14         42           19         20         43         44           17         18         44         42           19         20         43         44           12         22         45         66           23         24         47         48 | 49         50         73         74           51         52         75         76           53         54         77         78           55         56         79         80           57         58         84         82           59         60         33         84           61         62         85         86           55         56         79         80           56         70         80         84           57         58         81         82           58         64         78         88           57         68         89         90           67         68         99         92           67         68         99         90           72         72         93         94           71         72         95         96 | ST IN 1<br>ST IN 2<br>ST IN 3<br>ST IN 4<br>ST IN 5<br>ST IN 6<br>ST IN 7<br>ST IN 8 | 1         -2         25         26           3         4         -27         28           5         6         29         30           7         8         31         32           9         10         33         34           11         12         35         36           13         14         37         38           15         16         39         40           17         18         41         42           19         203         34         41           23         24         47         48 | 1         2           3         4           5         6           7         8           9         10           11         12           13         14           15         16           17         18           19         20           21         22           23         24 | -STEREO -<br>Stereo A<br>Stereo B |
|                                                                                                    |                                                                                                    | (                                                                                    | 1)                                                                                                    |                                                                                                    | 2                                 |

# (1) Neuer SET ALL/CLEAR ALL-Button in der INPUT SOLO SAFE-Sektion

Mit diesem Button können Sie die Solo Safe-Einstellung aller Eingangskanäle aktivieren oder ausschalten.

② SET ALL/CLEAR ALL-Button in der OUTPUT SOLO SAFE-Sektion

Mit diesem Button können Sie die Solo Safe-Einstellungen aller Ausgangskanäle aktivieren oder ausschalten.

#### Weitere Hinweise

• Software-Sektion, Seite 408-409

# Änderungen der FADE TIME-Seite

Auf der FADE TIME-Seite der SCENE-Funktionsgruppe gibt es ab sofort auch einen SET ALL-Button.

|   | DISPI                                                                                                    | AY FUNCT                                                                                                    | ION                                                                                                    | ENGIN                                                                                                    | <u>e</u> si                                                                          | EL CH                                                                                                    |                                                                                                    | SCEN                                                                                  |
|---|----------------------------------------------------------------------------------------------------|----------------------------------------------------------------------------------------------------|----------------------------------------------------------------------------------------------------|----------------------------------------------------------------------------------------------------|--------------------------------------------------------------------------------------|----------------------------------------------------------------------------------------------------|----------------------------------------------------------------------------------------------------|---------------------------------------------------------------------------------------|
|   | S                                                                                                    | CEN                                                                                                    | 2                                                                                                    |                                                                                                    | C                                                                                    | H 1                                                                                                    | 0.00                                                                                                    | Initi                                                                                 |
|   | MEMORY REC                                                                                                    | all safe                                                                                                    | FADE TIME                                                                                                    | DIRECT R                                                                                                    | ECALL                                                                                |                                                                                                    |                                                                                                    |                                                                                       |
|   | FADE TI                                                                                                    | E                                                                                                    |                                                                                                    |                                                                                                    |                                                                                      |                                                                                                    | FADING                                                                                                    |                                                                                       |
|   | • • • • • • • • • • • • • • • • • • •                                                                                                    | )<br>ec                                                                                                    |                                                                                                    |                                                                                                    |                                                                                      | Ľ                                                                                                    | DISABLE                                                                                                    |                                                                                       |
| 1 | Set all                                                                                                    |                                                                                                    |                                                                                                    |                                                                                                    | FA                                                                                   | DING CH S                                                                                                    | ELECT                                                                                                    |                                                                                       |
|   |                                                                                                    |                                                                                                    | - INPUT -                                                                                                    |                                                                                                    |                                                                                      |                                                                                                    | ніх ——                                                                                                    | -MATRIX                                                                               |
|   | 1         2           3         4           5         6           7         8           9         10           11         12           13         14           15         16           17         18           19         20           21         22           23         24 | 25         26           27         28           29         30           31         32           33         34           35         36           37         38           39         40           41         42           43         44           45         46           47         48 | 49         50           49         52           53         54           55         56           57         58           59         60           61         62           63         64           65         66           67         68           69         70           71         72 | 73         74           75         76           77         78           79         80           81         82           83         84           85         86           87         88           89         90           91         92           93         94           95         96 | ST IN 1<br>ST IN 2<br>ST IN 3<br>ST IN 4<br>ST IN 5<br>ST IN 6<br>ST IN 7<br>ST IN 8 | 1         2           3         4           5         6           7         8           9         10           11         12           13         14           15         16           17         18           19         20           21         22           23         24 | 25         26           27         28           29         30           31         32           33         34           35         36           37         38           39         40           41         42           43         44           45         46           47         48 | 1 7<br>3 5<br>7 1<br>9 1<br>11 1<br>15 1<br>15 1<br>17 1<br>19 2<br>21 2<br>23 2<br>2 |
|   | USER DEFIN                                                                                                    | E                                                                                                    | IN SEL                                                                                                    | MOD                                                                                                    | ULE FA                                                                               | DER                                                                                                    | MIX SEND NO                                                                                                    | o. M                                                                                  |
|   | CONSOLE<br>Status                                                                                                    |                                                                                                    | CH 1                                                                                                    | FL                                                                                                    |                                                                                      | CH                                                                                                    | MIX13                                                                                                    | 8                                                                                     |

Wenn Sie auf den SET ALL-Button (①) klicken, wird die Fade-Funktion für alle Ein- und Ausgangskanäle sowie die DCA-Gruppen aktiviert.

# Weitere Hinweise

• Software-Sektion, Seite 358–359

# Änderungen der RECALL SAFE-Seite

Auf der RECALL SAFE-Seite der SCENE-Funktionsgruppe sind nun auch ein SET ALL- und CLEAR ALL-Button belegt, mit denen die Recall Safe-Funktion für alle Einheiten ein- bzw. ausgeschaltet werden kann.

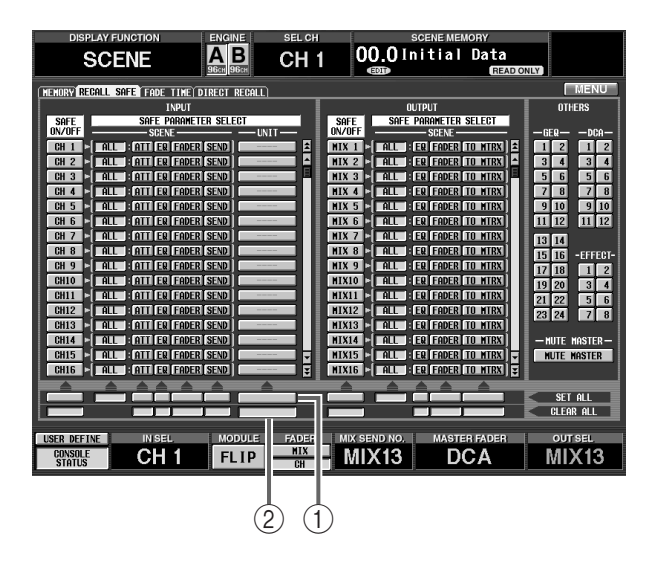

Wenn Sie auf den SET ALL-Button (①) klicken, werden alle Einheiten auf "Recall Safe" gestellt. Wenn Sie auf den CLEAR ALL-Button (②) klicken, wird die Recall Safe-Einstellung für alle Einheiten deaktiviert.

Wenn der SET ALL-Button aktiv ist, befinden sich alle Einheiten (darunter auch solche, die momentan nicht angezeigt werden) im Recall Safe-Zustand. Bitte bedenken Sie, dass sich Recall Safe auch auf Einheiten bezieht, die momentan gar nicht angesprochen werden bzw. die als Insert-Wege verwendet werden.

# Weitere Hinweise

- Basisbedienung, Seite 160
- Software-Sektion, Seite 355–356

# Simultannutzung von Ein-/Ausgangseinheiten

Mehrere PM1D-Systeme können sich ab sofort unterschiedliche Ein-/Ausgangseinheitstypen (AI8, AO8, DIO8) teilen.

# Einstellen der 'Unique ID'

Wenn mehrere PM1D-Systeme eine Ein-/Ausgangseinheit ansprechen sollen, müssen Sie jeder DSP-Einheit eine "Unique ID" zuordnen. Diese "Unique ID" ist eine Identifikationsnummer, mit der die DSP-Einheit bezeichnet wird, die als Steuerquelle fungiert, wenn mehrere DSP-Einheiten (DSP1D-EX {DSP1D}) parallel mit einer Ein-/Ausgangseinheit verbunden sind. (Laut Vorgabe des PM1D-Systems hat DSP-Einheit "A" die Adresse ID= 1, während DSP-Einheit "B" ID= 2 verwendet.)

Wenn Sie diese ID-Nummer ändern möchten, müssen Sie die SYSTEM CONNECTION-Seite der SYS/ W.CLOCK-Funktionsgruppe aufrufen und auf den Button über der Grafik der DSP-Einheit klicken. (Sie können den Cursor aber auch zu diesem Button führen und die [ENTER]-Taste drücken.)

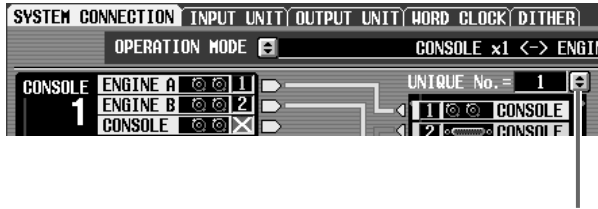

UNIQUE No.-Button

Wenn Sie auf den Button klicken, erscheint ein Fenster, in dem Sie die Unique ID wählen können.

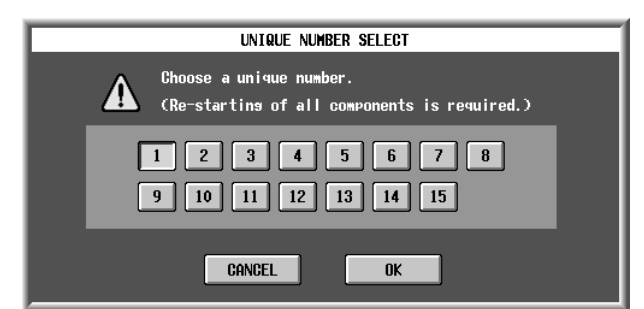

In diesem Fenster ist der Button der momentan gewählten ID-Nummer an. Wählen Sie eine neue ID-Nummer und klicken Sie auf den OK-Button.

Die neu gewählte Unique ID wird erst nach erneutem Hochfahren des PM1D-Systems verwendet. Schalten Sie alle Komponenten also aus und danach wieder ein.

⚠️ Ordnen Sie eine Unique ID niemals zwei oder mehr DSP-Einheiten zu, weil es sonst zu Funktionsstörungen kommen kann.

# Tipp

Die Unique ID-Einstellungen sind nur notwendig, wenn mehrere DSP-Einheiten mit denselben Ein-/ Ausgangseinheiten verbunden sind.

# Parallelverbindung mehrere DSP-Einheiten mit einer Ein-/Ausgangseinheit (Standard-Modus)

Nachstehende Abbildung enthält ein Beispiel für die Parallelverbindung einer Eingangseinheit AI8 im Standard-Modus. Die OUTPUT-Buchsen A–C der AI8 sind mit den DSP-Einheiten (DSP1D) 1–3 verbunden, die unterschiedliche Unique IDs haben.

Die DSP-Einheit (DSP1D), mit der die Eingangseinheit angesprochen werden kann, muss mit dem CONTROL PORT-Schalter der AI8 gewählt werden. In unserem Beispiel wurde der CONTROL PORT-Schalter auf "A" gestellt. Das bedeutet, dass die DSP-Einheit (DSP1D) 1 (ID= 1), die mit OUTPUT-Buchse A der AI8 verbunden ist, als Steuerquelle fungiert und also alle Parameter, darunter auch die Anhebung/Absenkung (Gain) einstellt.

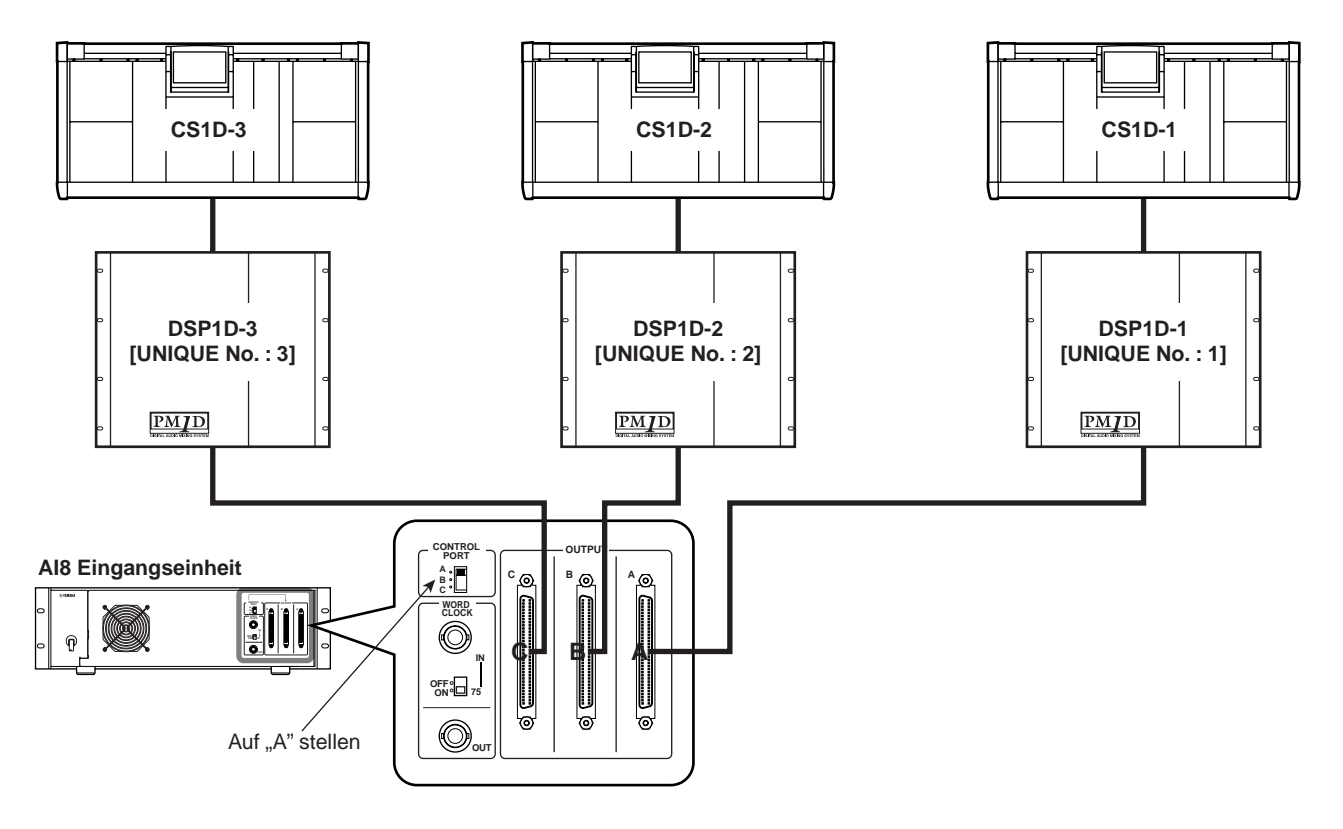

Obwohl die DSP-Einheiten (DSP1) 2 (ID= 2) und (DSP1D) 3 (ID= 3) diese AI8 erkennen, können sie ihre Parameter nicht beeinflussen. (Einheitsbezogene Parameter werden im Display grau dargestellt.) Einstellungen für die gesamte Einheit (z.B. die Wordclock-Einstellungen) müssen ebenfalls von DSP-Einheit (DSP1D) 1 (ID= 1) aus vorgenommen werden. Um eine andere DSP-Einheit (DSP1D) als Steuerquelle zu definieren, müssen Sie die Einstellung des CONTROL PORT-Schalters der AI8 ändern.

# Parallelverbindung mehrere DSP-Einheiten mit einer Ein-/Ausgangseinheit (Mirror-Modus)

Nachstehende Abbildung enthält ein Beispiel für die Parallelverbindung einer Eingangseinheit AI8 im Mirror-Modus. Die OUTPUT-Buchse A der AI8 ist mit DSP-Einheit (DSP1D-1) A verbunden, OUTPUT B hingegen mit DSP-Einheit (DSP1D-2) B. Im Mirror-Modus wird die angeschlossene Buchse jeder Einheit über die Software eingestellt. Aus diesem Grund muss DSP-Einheit A mit Buchse "A" jeder Einheit verbunden werden, während man DSP-Einheit B mit Buchse "B" jeder Einheit verbunden werden muss. (Im Mirror-Modus kann Buchse "C" der AI8 nicht verwendet werden.)

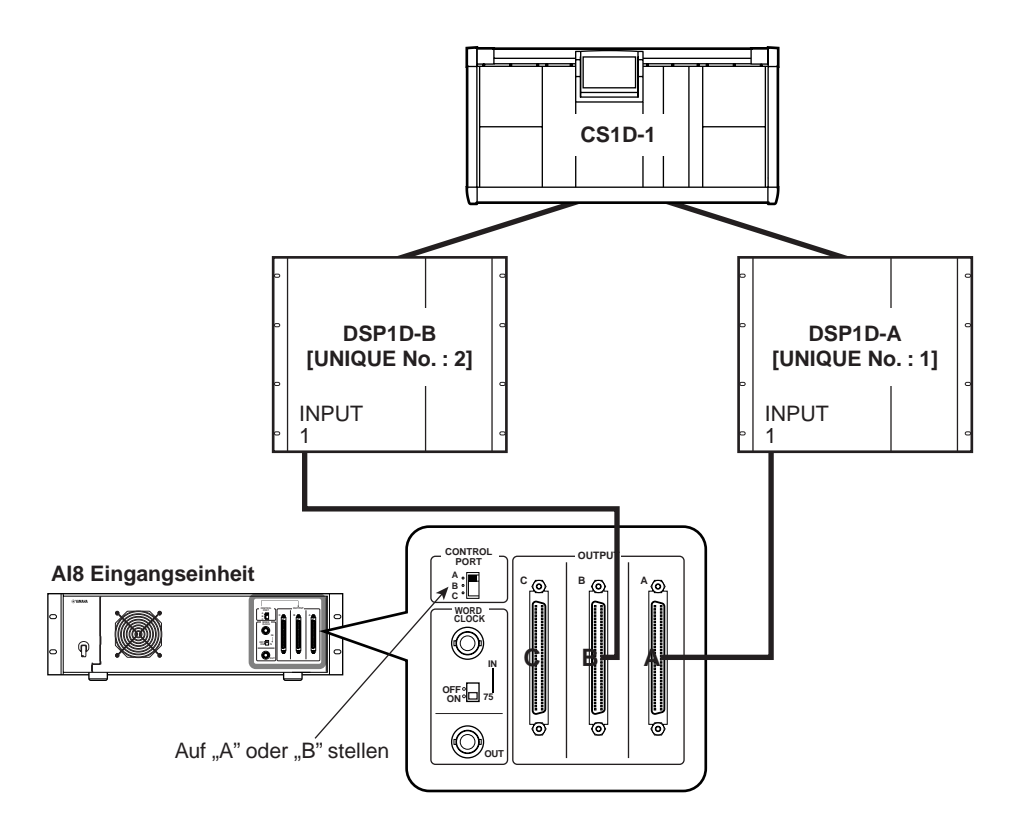

Eine nicht belegte Buchse einer im Standard-Modus betriebenen Einheit darf niemals mit einem Mirror-System verbunden werden, weil das zu Funktionsstörungen führt. Wenn im Mirror-Modus mehrere Einheiten (AI8) simultan genutzt werden, muss jede Einheit (AI8) mit der identisch nummerierten Buchse der DSP-Einheit (DSP1D) A/B verbunden werden.

### **Richtige Verbindungen**

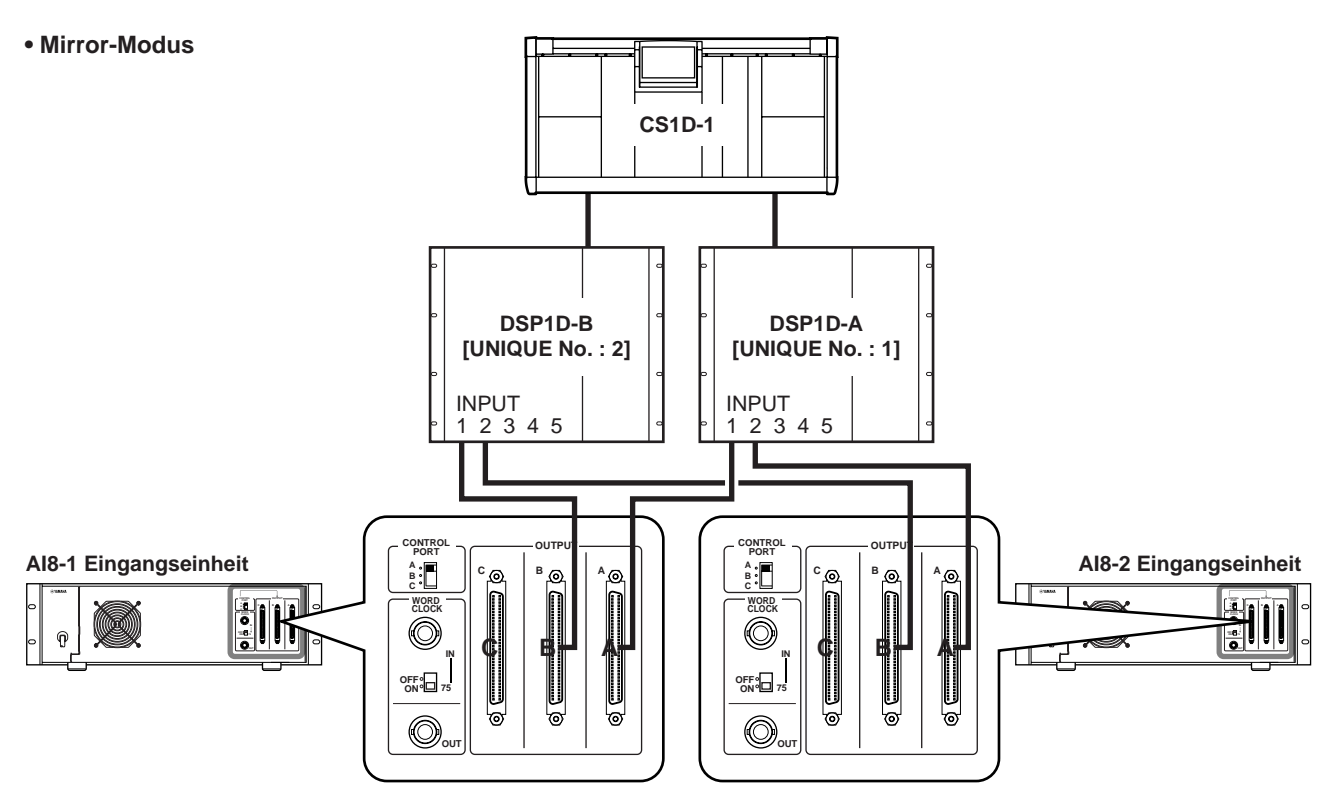

### Falsche Verbindungen

Wenn unterschiedliche Einheiten wie nachstehend gezeigt mit den identisch nummerierten Buchsen der DSP-Einheiten A/B (DSP1D) verbunden sind, ändern sich die HA-Einstellungen usw., wenn Sie die andere DSP-Einheit (DSP1D) A/B anwählen.

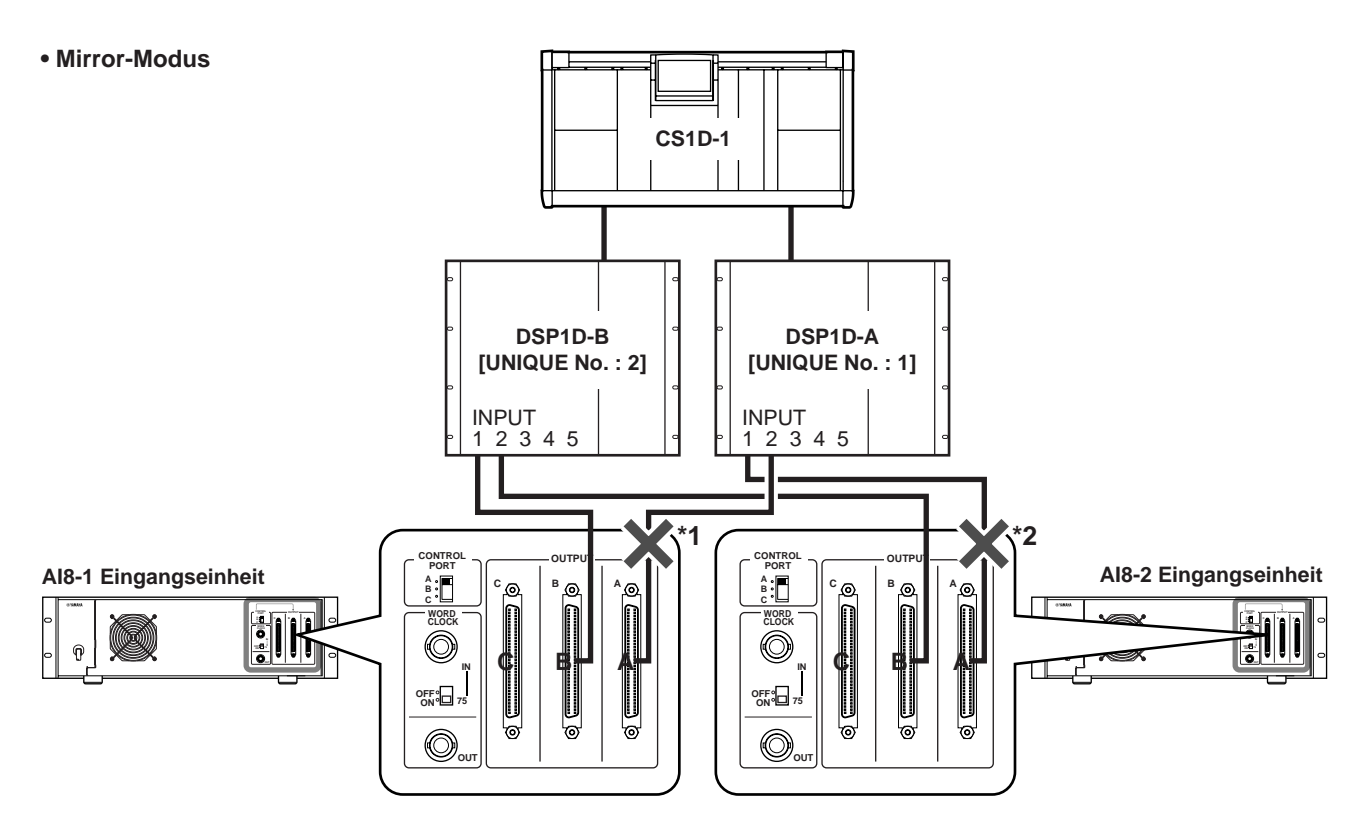

\*1: OUTPUT A von AI8-1 muss mit INPUT 1 der DSP1D-A verbunden werden. \*2: OUTPUT A von AI8-2 muss mit INPUT 2 der DSP1D-A verbunden werden.

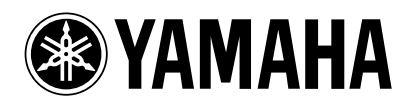

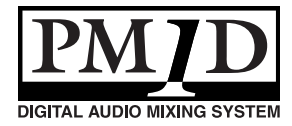

Vielen Dank, dass Sie sich für die CS1D entschieden haben.

# Informationen über die Systemversion 1.4 des PM1D-Systems

Bitte beachten Sie bei Verwendung der CS1D-Version 1.4 auch folgende Zusatzhinweise.

### Anmerkung über die Dateikompatibilität

• Dateien, die mit einer Anlage der Systemversion 1.4 erstellt wurden, sind nicht kompatibel zu älteren Systemversionen (z.B. V1.3 oder noch älter). Umgekehrt können jedoch Daten mit Version 1.4 geladen werden, die Sie mit einem V1.3-System erstellt haben. In dem Fall werden alle neu hinzugekommenen Parameter dann automatisch auf die Werksvorgaben gestellt.

#### Folgende Punkte beziehen sich auf Time Code-Ereignisse und sollten gemeinsam mit den Erklärungen auf Seite 366 im Referenzhandbuch (Software) gelesen werden.

- Sorgen Sie dafür, dass niemals zuviele Ereignisse aufeinander folgen. Innerhalb von drei Sekunden können bis zu fünf Ereignisse ausgeführt werden. Wenn Sie sechs oder mehr Ereignisse innerhalb dieser Frist programmieren, werden die Ereignisse ab dem sechsten eventuell nicht ordnungsgemäß ausgeführt.
- Da es ein paar Sekunden dauert, bis sich das System in den Zeitcode eingeklinkt hat, werden die gespeicherten Ereignisse in der Regel erst drei Sekunden nach Einklinken in den Zeitcode ausgeführt. Daher sollten Sie den Zeitcode immer mindestens drei Sekunden vor einer Stelle starten, an der sich ein Ereignis befindet, das auf jeden ausgeführt werden muss. Bedenken Sie außerdem, dass man innerhalb dieser 3-Sekunden-Zeitspanne keine Szenen von Hand laden kann.
- Die Ereignisse in der Zeitcode-Ereignisliste werden bei jedem Zeitcode-Ablauf nur ein Mal ausgeführt.
- Da Time Code-Ereignisse, für die "INC" oder "DEC" gewählt wurde, eine relative Umschaltung der Szenenspeicher bewirken und also in der Regel nur funktionieren, wenn die Ereignisliste ab dem Beginn abgespielt wird, rufen sie nicht mehr die erwartete Szene auf, wenn sie nach Starten des Zeitcodes auf eine andere Art einen anderen Szenenspeicher aufrufen.
- Wenn ein Time Code-Ereignis einen Szenenspeicher aufruft, während das Laden einer anderen Szene noch verarbeitet wird, wird die über die Liste aufgerufene Szene erst geladen, wenn die vorigen Daten verarbeitet sind. Wenn jedoch auf einem anderen Weg ein Befehl zum Laden einer Szene eingeht, während gerade die Daten der über die Time Code-Ereignisliste geladenen Szene verarbeitet werden, wird der zweite Ladebefehl bisweilen nicht ausgeführt.
- Time Code-Ereignisse kann die Konsole auch dann ausführen, wenn keine DSP-EINHEIT angeschlossen ist. Voraussetzung hierfür ist allerdings, dass TC IN SELECT nicht auf [INT GEN] oder [CONSOLE] gestellt wurde. Die FADE TIME-Funktion ist dann jedoch nicht belegt.
- RECALL UNDO ist nicht belegt für Szenenspeicher, die über die Time Code-Ereignisliste aufgerufen werden.

#### Folgende Punkte beziehen sich auf den Mirror-Modus und müssen gemeinsam mit den Informationen auf Seite 12 der CS1D Bedienungsanleitung (Vorweg) gelesen werden.

• Ein verlässlicher Betrieb kann nicht garantiert werden, wenn DSP-Einheit A und B unterschiedlich angeschlossen sind.

- Der C-Port der Analog-Eingangseinheit AI8 kann nicht verwendet werden.
- Ab Systemversion 1.3 ist im Mirror-Modus eine automatische Umschaltung von DSP-Einheit A zu B belegt. Somit wird bei Problemen seitens der DSP-Einheit A automatisch DSP-Einheit B für die Bearbeitungen aktiviert. Diese Umschaltung erfolgt in folgenden Fällen: Bei Auftreten eines der folgenden Probleme schaltet diese Funktion automatisch von DSP-Einheit A zu DSP-Einheit B.
   Bei Ausfall von DSP-Einheit A.

Bei Problemen mit dem CONTROL I/O-Kabel.
 Diese Funktion verhält sich jedoch nur erwartungsgemäß, wenn folgende Bedingungen erfüllt sind:

- 1. DSP-Einheit A und B müssen beide ordnungsgemäß angeschlossen sein und funktionieren.
- 2. Das DIGITAL I/O-Kabel muss angeschlossen sein.
- Außerdem muss das gesamte System wie in der Bedienungsanleitung beschrieben angeschlossen sein.
   Bitte seien Sie der folgenden Hinweise über die automatische DSP-Einheit-Umschaltungsfunktion andächtig:
- 1. Eine automatische Umschaltung von DSP-Einheit B zu DSP-Einheit A ist nicht möglich.
- 2. Wenn eine Störung in dem CONTROL I/O-Kabel auftritt, hat die Umschaltung zwischen DSP-Einheit A/B Vorrang vor der Umschaltung zwischen den Anschlüssen 1/2.
- 3. Wenn die Stromversorgung von DSP-Einheit A während des Betriebes ausfällt, dauert es ungefähr eine Sekunde, bevor die automatische Umschaltung erfolgt, DSP-Einheit B gewählt wird und die Audio-Ausgabe beginnt.

(Wenn sich das Problem auf das CONTROL I/O-Kabel beschränkt, wird die Audio-Ausgabe jedoch nicht beeinträchtigt.)

4. Wenn beim Einschalten der Konsole ein Problem auftritt, erfolgt die automatische Umschaltung unter Umständen nicht. In dem Fall müssen Sie bei Bedarf von Hand umschalten.

#### Zusatzhinweis für den PREVIEW-Modus

• Im PREVIEW-Modus kann man Szeneneinstellungen, die mit der CS1D erstellt und gesichert wurden, überprüfen, ohne sie zu laden. Die einzelnen Parameter im PREVIEW-Modus zeigen den aktuellen Status der Signalverarbeitung an. Wenn ein Gerät mit mehreren DSP-Einheiten verbunden ist, während der PREVIEW-Modus für ein System aktiviert wird, das nicht mit der als Steuerport fungierenden DSP-Einheit verbunden ist, sind GAIN GANG und A/B LINK zeitweilig nicht verfügbar.

#### Über die in den gedruckten Anleitungen erwähnte Software-Version

- Alle Verweise auf die PM1D-Systemversion "1.0" müssen ab sofort "Version 1.4" lauten.
- Ab Systemversion 1.4 des PM1D-Systems kann keine Verbindung mehr mit dem PC hergestellt werden, wenn die Version von "PM1D Manager for Windows" nicht mit jener des PM1D-Systems übereinstimmt. Diese neue Software-Version befindet sich übrigens auf derselben CD-ROM und muss also auf dem Rechner installiert werden.

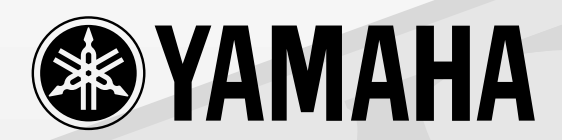

# CSSID CONTROL SURFACE

# Benutzerhandbuch

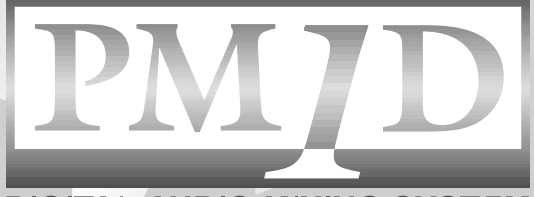

DIGITAL AUDIO MIXING SYSTEM

# Wichtig

# Bitte lesen Sie sich folgende Punkte vor der Bedienung der CS1D durch

# Warnungen

- Vermeiden Sie, dass Wasser oder andere Flüssigkeiten in das Geräteinnere gelangen. Dann besteht nämlich Schlag- oder Brandgefahr.
- Verbinden Sie das Netzkabel dieses Gerätes ausschließlich mit einer Netzsteckdose, die den Angaben in dieser Bedienungsanleitung entspricht. Tun Sie das nicht, so besteht Brandgefahr.
- Stellen Sie keine schweren Gegenstände (also auch nicht dieses Gerät) auf das Netzkabel. Ein beschädigtes Netzkabel kann nämlich einen Stromschlag oder Brand verursachen. Auch wenn das Netzkabel unter dem Teppich verlegt wird, dürfen Sie keine schweren Gegenstände darauf stellen.
- Dieses Gerät darf vom Anwender nicht modifiziert werden. Dabei bestehen nämlich Brand- und Schlaggefahr.
- Stellen Sie keine Behälter mit Flüssigkeiten bzw. legen Sie keine kleinen Metallgegenstände auf das Gerät. Wenn diese nämlich in das Geräteinnere gelangen, besteht Brand- oder Schlaggefahr.

# Achtung

- Dieses Gerät ist an der Ober- und Unterseite mit Lüftungsschlitzen versehen, über welche die Wärme entweichen kann. Versperren Sie diese Lüftungsschlitze auf keinen Fall. Sonst besteht nämlich Brandgefahr.
- Da dieses Gerät sehr schwer ist, muss es immer von mehreren Personen (zwei oder mehr) getragen werden.
- Senken Sie das Display der CS1D vor dem Transport so weit ab, bis es in der Halterung fest klickt.

# Bedienhinweise

- Die Digital-Schaltkreise in diesem Gerät können Rauschen oder Brummen bei Radios und Fernsehern verursachen, die sich in der Nähe dieses Gerätes befinden. Wenn das bei Ihnen der Fall ist, sollten Sie den Empfänger etwas weiter von der CS1D entfernt aufstellen.
- Bei Verwendung eines Handys in der Nähe dieses Gerätes kann es zu Störungen kommen. Am besten verwenden Sie ein Handy niemals in der Nähe dieses Gerätes.
- Die Bedrahtung der XLR-Anschlüsse lautet folgendermaßen: Stift 1= Masse, Stift 2= heiß (+), Stift 3= kalt (-).
- Wenn beim Einschalten die Meldung "WARNING LOW BATTERY" angezeigt wird, wenden Sie sich so schnell wie möglich an Ihren Händler, damit er die interne Pufferbatterie auswechselt. Das Gerät funktioniert dann zwar noch ordnungsgemäß, jedoch werden die gespeicherten Daten beim Ausschalten nicht mehr gepuffert. Sicherheitshalber sollten Sie alle wichtigen Daten regelmäßig auf einer ATA-kompatiblen Flash-Speicherkarte sichern.
- Die Bedienelemente mit beweglichen Kontakten, z.B. die Tasten, Regler, Fader und Anschlüsse weisen nach einiger Zeit Abnutzungserscheinungen auf. Wie schnell das der Fall ist, richtet sich nach den Umgebungsbedingungen. Unvermeidlich ist die Abnutzung aber auf alle Fälle.
- Die CS1D ist mit einem Gebläse ausgestattet, mit dem die Warmluft abgeführt wird. Die Lüftungsschlitze müssen regelmäßig, z.B. mit einem Staubsauger gesäubert werden, um zu verhindern, dass Staub nach und nach für Verstopfung sorgt. Vor dieser Wartung müssen Sie die POWER-Taste auf der PM1D Stromversorgung jedoch ausschalten und sicherstellen, dass die CS1D nicht eingeschaltet ist.
- Das Ein-/Ausschalten dieses Gerätes muss über die POWER-Taste der PW1D Stromversorgung erfolgen. Schalten Sie das Gerät niemals aus, indem Sie das Netzkabel ziehen oder den Stromkreis unterbrechen. Das kann nämlich für Funktionsstörungen sorgen.
- Schalten Sie das Gerät niemals zu schnell wieder ein, um es nicht unnötig zu beschädigen. Warten Sie mit dem Drücken der POWER-Taste auf der PW1D nach dem Ausschalten mindestens fünf Sekunden, um übertriebene Stromspitzen zu vermeiden.

ii

# Handhabung der beiliegenden "PM1D System Software"-CD

Bei der "PM1D System Software Disc" handelt es sich um eine CD-R, welche Dokumente und Software für die CS1D enthält.

Für die Verwendung der Dokumente und Software brauchen Sie einen Computer mit einem CD-Laufwerk. Weitere Hinweise entnehmen Sie bitte den Infos auf dem Umschlag der CD-R.

Bitte beachten Sie bei der Handhabung der CD-R folgende Sicherheitshinweise.

Tun Sie das nicht, so könnten die darauf gespeicherten Daten unleserlich werden bzw. das Laufwerk den Dienst versagen, während außerdem die Beschriftung verblasst.

- Legen Sie die CD-R niemals in das direkte Sonnenlicht bzw. an extrem heiße oder feuchte Orte.
- Berühren Sie niemals die Datenoberfläche der CD-R. Fassen Sie sie immer an den Rändern an. Wenn nötig, müssen Sie den auf der CD-R vorhandenen Staub vorsichtig wegwischen.
- Verwenden Sie zum Reinigen niemals chemische Stoffe oder andere Lösungsmittel.
- Verbiegen Sie die CD-R nicht und lassen Sie sie niemals fallen.
- Entfernen Sie Staub nur mit einem Gebläse oder einem speziellen Reinigungsmittel. Reiben Sie niemals mit einem trockenen Tuch über die Datenoberfläche, weil Sie sie sonst verkratzen.
- Schreiben Sie niemals auf die Datenoberfläche und bringen Sie dort keine Aufkleber an.
- Sorgen Sie dafür, dass keine Wassertropfen oder Kondenswasser auf die Datenoberfläche bzw. Beschriftungsseite tropfen.
- Yamaha Corporation haftet nicht für eine CD-R, die auf Grund einer unsachgemäßen Behandlung unleserlich geworden ist.

# Haftungsausschluss für die CS1D

Der Hersteller haftet nicht für direkte oder Folgeschäden seitens der Kunden oder deren Kunden, die sich aus einer unsachgemäßen Bedienung der CS1D ergeben können.

# Über das LC-Display

Das LC-Display der CS1D weist folgende Eigenschaften auf. Bitte bedenken Sie, dass die nachstehend beschriebenen Symptome nicht unbedingt auf eine Funktionsstörung hinweisen.

- Das LC-Display wird mit äußerster Präzision hergestellt und enthält besonders empfindliche Komponenten. Ab und zu kann es passieren, dass bestimmte Pixel nicht richtig dargestellt werden. (So erlöschen bestimmte Pixel nie, während andere nie leuchten.)
- Das Verhalten des LC-Displays richtet sich stark nach der Umgebungstemperatur.
- An bestimmten Einsatzorten kann es passieren, dass nicht alle Display-Gebiete gleich stark beleuchtet sind.
- Das LC-Display enthält eine Kaltkathodenröhre für die Hintergrundbeleuchtung. Daher ändert sich die Anzeige nach und nach.

# Vorsicht bei Bedienen des Track Pads

- Halten Sie sowohl Ihre Hand als auch den Arm in einer entspannten und natürlichen Position und bedienen Sie das Track Pad, indem Sie den Finger leicht über die Oberfläche bewegen und letztere vorsichtig antippen.
- Das Track Pad ist für die Bedienung mit einem Finger gedacht. In folgenden Fällen verhält es sich demnach nicht erwartungsgemäß:
  - 1) Wenn man einen Handschuh trägt.
  - 2) Wenn man einen Bleistift, einen Kugelschreiber, einen Stift usw. verwendet.
  - 3) Wenn man das Pad mit mehr als einem Finger gleichzeitig bedient.
  - 4) Wenn man einen Gegenstand darauf stellt und es dann zu bedienen versucht.
- Wenn die Oberfläche des Track Pads Wasser oder Kondenswasser enthält bzw. schmutzig ist oder mit einem feuchten/verschwitzten Finger bedient wird, wertet sie die Befehle nicht ordnungsgemäß aus.

Wischen Sie ihren Finger und/oder die Oberfläche vor der Verwendung trocken.

- Um Funktionsstörungen zu vermeiden, sollten Sie folgende Dinge beachten:
  - 1) Lassen Sie niemals Gegenstände auf das Pad fallen, schlagen Sie nicht darauf und vermeiden Sie starke Erschütterungen.
  - 2) Sorgen Sie dafür, dass niemals Kaffee, Fruchtsaft oder andere Flüssigkeiten auf das Track Pad tropfen.
- Bedienen Sie das Track Pad niemals mit einem spitzen Gegenstand, z.B. einem Kugelschreiben o.ä., weil Sie sonst die Oberfläche beschädigen.
- Wenn die Oberfläche schmutzig wird, müssen Sie sie mit einem trockenen Tuch abwischen. Bei hartnäckigem Schmutz darf ein leicht angefeuchtetes Tuch verwendet werden. Allerdings müssen Sie die Oberfläche danach wieder trocken wischen.
- Berühren Sie beim Einschalten und Hochfahren des Systems niemals das Track Pad.

# Warenzeichen

ADAT MultiChannel Optical Digital Interface ist ein Warenzeichen, und Alesis ist ein eingetragenes Warenzeichen der Alesis Corporation. Apple und Macintosh sind eingetragene Warenzeichen der Apple Computer, Inc. Tascam Digital Interface ist ein Warenzeichen, und Tascam und Teac sind eingetragene Warenzeichen der Teac Corporation. Windows und Windows NT sind Warenzeichen der Microsoft Corporation. Compact Flash ist ein Warenzeichen der SanDisk Corporation. Yamaha ist ein Warenzeichen der Yamaha Corporation. Alle anderen Warenzeichen sind Eigentum der betreffenden Firmen und werden ausdrücklich anerkannt.

# Copyright

Die Betriebssoftware der CS1D und die *Bedienungsanleitung* dürfen ohne die schriftliche Genehmigung der Yamaha Corporation weder auszugsweise noch vollständig vervielfältigt oder anderweitig kopiert und verteilt werden.

© 2000 Yamaha Corporation. Alle Rechte vorbehalten.

# Inhalt

| Bedi | enungsanleitung (Vorweg)1                                                               |
|------|-----------------------------------------------------------------------------------------|
| 1    | Vorweg                                                                                  |
|      | Über die "Bedienungsanleitung (Vorweg)"                                                 |
|      | Konventionen für die "Bedienungsanleitung (Vorweg)"                                     |
| 2    | Vorstellung der einzelnen Komponenten                                                   |
|      | Terminologie der "Bedienungsanleitung (Vorweg)"                                         |
| 3    | Anschlüsse (Standard-Modus) 8                                                           |
|      | Anschließen der Konsole und Motoreinheit (Standard-Modus)                               |
|      | Anschließen einer digitalen Ein-/Ausgangseinheit an die DSP-Einheit<br>(Standard-Modus) |
| 4    | Anschlüsse (Mirror-Modus) 12                                                            |
|      | Anschließen der Konsole und DSP-Einheiten (Mirror-Modus)                                |
|      | Anschließen einer Analog-Ein-/Ausgangseinheit an die DSP-Einheiten<br>(Mirror-Modus)    |
|      | Anschließen einer Digital-Ein-/Ausgangseinheit an die DSP-Einheiten<br>(Mirror-Modus)   |
| 5    | Einschalten und Kontrolle der Verbindungen 17                                           |
|      | Einschalten                                                                             |
|      | Statuskontrolle der einzelnen Geräte (Standard-Modus)                                   |
|      | Kontrolle der DSP-Einheit (Standard-Modus)                                              |
|      | Kontrolle der Analog-Eingangseinheit (Standard-Modus)                                   |
|      | Digitale Ein-/Ausgangseinheit (Standard-Modus)                                          |
|      | Statuskontrolle der einzelnen Geräte (Mirror-Modus)                                     |
|      | DSP-Einheiten (Mirror-Modus)                                                            |
|      | Kontrolle der Analog-Ausgangseinheit (Mirror-Modus)                                     |
|      | Kontrolle der Digital-Ein-/Ausgangseinheit (Mirror-Modus)                               |
| 6    | Basiseinstellungen (Standard-Modus)                                                     |
|      | Anwahl des Bendienmodus' (Standard-Modus)                                               |
|      | Wordclock-Einstellung (Standard-Modus) 27                                               |
| 7    | Basiseinstellungen (Mirror-Modus)                                                       |
|      | Anwahl des Bedienmodus' (Mirror-Modus')                                                 |
|      | Wordclock-Einstellung (Mirror-Modus)                                                    |

| 8    | Kontrolle der Eingangseinheiten                                        |                      |
|------|------------------------------------------------------------------------|----------------------|
|      | Vorbereitung für die Kontrolle                                         | 33                   |
|      | Anschließen der Abhöre                                                 | 34                   |
|      | Anschließen einer Eingangsquelle                                       | 35                   |
|      | Anlegen ('Patchen') eines Eingangs an einen Eingangskanal              | 37                   |
|      | Überwachen des Eingangssignals                                         | 40                   |
| 9    | Kontrolle der Ausgangseinheiten                                        | 42                   |
| -    | Vorbereitung für die Kontrolle                                         | 42                   |
|      | Anschließen der Abhöre                                                 | <u>۲</u> ۲           |
|      | Anschließen einer Fingangsquelle                                       | ۲۲<br>۸۸             |
|      | Anlegen ('Patchen') eines Fingangs an einen Fingangskanal              |                      |
|      | Anlegen des STEREO A-Kanals an eine Ausgangseinheit                    | ۲۶<br>46             |
|      | Anlegen des STEREO A-Rahais an eine Ausgangseinneit.                   | 0ד<br>۱۹             |
|      |                                                                        | 0 <del>ب</del><br>50 |
|      |                                                                        |                      |
| Bedi | enungsanleitung (Basisbedienung)                                       | 51                   |
|      |                                                                        |                      |
| 1    | Einleitung                                                             | 53                   |
|      | Über diese "Bedienungsanleitung (Basisbedienung)"                      | 53                   |
|      | Konventionen für die "Bedienungsanleitung (Basisbedienung)"            | 53                   |
|      | Bündige Vorstellung des PM1D-Systems                                   | 54                   |
|      | Volldigitales modulares Live-Mischsystem                               |                      |
|      | Signalfluss im PM1D-System                                             | 54                   |
|      | Anzahl der Ein-/Ausgänge und Aufbau der Kanäle                         | 58                   |
|      | MIX-/MATRIX-Busse                                                      | 60                   |
|      | Wordclock-Synchronisation                                              | 60                   |
|      |                                                                        |                      |
| 2    | Bedienerführung der CS1D                                               | 61                   |
|      | Über die Bedienerführung                                               | 61                   |
|      | Bedienoberfläche der CS1D                                              | 63                   |
|      | Externe Bedienelemente                                                 | 64                   |
|      | Unterschiedliche Basisfunktionen                                       | 66                   |
|      | Klicken                                                                | 66                   |
|      | Drag & Drop                                                            | 60                   |
|      | Bildlaufleiste (Scrollen)                                              | 67                   |
|      | Aufrufen der benötigten Display-Seite                                  | 68                   |
|      |                                                                        | 09                   |
|      | Verschieben des Cursors                                                | 70                   |
|      | Verschieben des Cursors<br>Einstellen eines Regler- oder Fader-Symbols | 70<br>71             |

| 3 | Audioanschlüsse und 'Patchen'                                                                                                    | . 75                                                             |
|---|----------------------------------------------------------------------------------------------------|------------------------------------------------------------------|
|   | Audioverbindungen       Audioverbindungen mit einer Analog-Eingangseinheit         Audioverbindungen mit einer Analog-Ausgangseinheit       Audioverbindungen mit einer Analog-Ausgangseinheit         Audioverbindungen mit einer Digital-Ein-/Ausgangseinheit       Audioverbindungen mit einer Digital-Ein-/Ausgangseinheit                                                                                                    | <b>75</b><br>75<br>77<br>78<br>80                                |
|   | Routen der Signale ('Patch')Routen von Eingangskanälen (IN Patch)Routen von Ausgangskanälen                                                                                                    | <b>82</b><br>82<br>84                                            |
| 4 | Basisbedienung der Eingangskanäle                                                                                                    | . 86                                                             |
|   | Über Eingangskanäle          Felder für den Zugriff auf die Eingangskanäle          Ändern der Kanalzuordnungen                                                                                                    | <b>86</b><br>86<br>87                                            |
|   | Basisbedienung der INPUT-Felder/des ST IN-Feldes         INPUT-/ST IN-Feld: Bedienelemente und Funktionen         Einstellung des Vorverstärkers (HA)         Anlegen eines Kanalsignals an den STEREO-Bus         Anlegen eines Kanalsignals an einen MIX-Bus         Paaren von Kanälen                                                                                                    | 88<br>90<br>92<br>93<br>97                                       |
|   | Basisbedienung des SELECTED INPUT CHANNEL-Feldes         Bedienelemente und Funktionen des SELECTED INPUT CHANNEL-Feldes         Einstellung des Vorverstärkers (HA)         Anlegen eines Kanalsignals an den STEREO-Bus         Anlegen eines Kanalsignals an einen MIX-Bus         Verwendung der Kanalverzögerung (Delay)         Verwendung des Compressors         Verwendung des Noise Gates         Verwendung des 4-Band-EQs und HPF | 98<br>98<br>.100<br>.101<br>.103<br>.105<br>.106<br>.109<br>.111 |
| 5 | Basisbedienung der Ausgangskanäle                                                                                                    | 113                                                              |
|   | Über die Ausgangskanäle.       Felder die Ausgangskanäle         Felder für die Bedienung der Ausgangskanäle       Felder für die Bedienung         Ändern der Kanalzuordnungen       Felder für die Kanalzuordnungen                                                                                                    | . <b>113</b><br>. 113<br>. 114                                   |
|   | Basisbedienung im MIX OUTPUT-Feld                                                                                                    | . <b>115</b><br>. 115<br>. 116<br>. 117<br>. 119<br>. 120        |
|   | Basisbedienung im MATRIX OUTPUT-Feld       Bedienelemente und Funktionen im MATRIX OUTPUT-Feld         Anlegen eines MATRIX-Kanals an eine Ausgangseinheit       Paaren von MATRIX-Kanälen                                                                                                    | . <b>123</b><br>. 123<br>. 123<br>. 123<br>. 124                 |
|   | Basisbedienung im STEREO OUTPUT-Feld.       Bedienelemente und Funktionen im STEREO OUTPUT-Feld.         Anlegen des STEREO A/B-Kanals an eine Ausgangseinheit.       Bedienelemente und Funktionen im STEREO OUTPUT-Feld.                                                                                                    | . <b>126</b><br>. 126<br>. 127                                   |

|    | Basisbedienung im SELECTED OUTPUT CHANNEL-Feld       Image: Sector of the sector of the sector of the | 28<br>29<br>31<br>33<br>34<br>35<br>37 |
|----|----------------------------------------------------------------------------------------------------|----------------------------------------|
| 6  | Insert-Schleifen und Direktausgänge1                                                                                                    | 39                                     |
|    | Insert (Effektschleife)       1         Anschließen des externen Effektgerätes       1         Effektschleife für Eingangskanäle       1         Effektschleife eines Ausgangskanals       1                                                                                                    | 39<br>39<br>40<br>43                   |
|    | Direktausgänge (Direct Out)<br>Anschlüsse für die Direct Out-Funktion<br>Direktausgabe eines Eingangskanals                                                                                                    | 45<br>45<br>45                         |
| 7  | DCA-Gruppen/Mute-Gruppen1                                                                                                    | 47                                     |
|    | DCA-Gruppen                                                                                                    | 47<br>47<br>49                         |
|    | Mute-Gruppen       1         Zuordnen eines Eingangskanals zu einer Mute-Gruppe       1         Zuordnen eines Ausgangskanals zu einer Mute-Gruppe       1         Arbeiten mit den Mute-Gruppe       1                                                                                                    | 50<br>50<br>51<br>52                   |
| 8  | Szenenspeicher1                                                                                                    | 54                                     |
|    | Apropos Szenen                                                                                                    | 54                                     |
|    | Arbeiten mit den Szenenspeichern       1         Speichern einer Szene       1         Aufrufen einer Szene       1         Verwendung des PREVIEW-Modus'       1         Direktanwahl einer Szene       1                                                                                                    | 56<br>57<br>58<br>59                   |
| 9  | Recall Safe/Mute Safe1                                                                                                    | 60                                     |
|    | Recall Safe       1         Ein-/Ausschalten von Recall Safe über das Bedienfeld       1         Ein-/Ausschalten von Recall Safe über das Display       1                                                                                                    | 60<br>60                               |
|    | Mute Safe       1         Ein-/Ausschalten der Mute Safe-Funktion über das Bedienfeld       1         Ein-Ausschalten von Mute Safe über das Display       1                                                                                                    | 63<br>63<br>64                         |
| 10 | ) Monitor                                                                                                    | 65                                     |
|    | Basisbedienung der MONITOR A/MONITOR B-Sektion       1         Über MONITOR A/MONITOR B.       1         Bedienelemente und Funktionen der MONITOR A/MONITOR B-Sektion       1         Überwachen eines Signals mit dem MONITOR A-Bus.       1         Überwachen eines Signals mit dem MONITOR B-Bus.       1                                                                                                    | 65<br>66<br>66<br>68                   |

|                | Verwendung der Cue/Solo-Funktion                                                                                                    | . <b>. 170</b><br>170                                                                                                    |
|----------------|----------------------------------------------------------------------------------------------------|----------------------------------------------------------------------------------------------------|
|                | Cue/Solo-Gruppen                                                                                                    | . 171                                                                                                    |
|                | Bedienelemente und Funktionen der CUE-Sektion                                                                                                    | 172                                                                                                    |
|                | Arbeiten mit der Solo-Funktion                                                                                                    | . 172                                                                                                    |
| 11             | Kommandofunktion/Oszillator                                                                                                    | 175                                                                                                    |
|                | Talkback (Kommandofunktion)                                                                                                    | . 175                                                                                                    |
|                | Oszillator                                                                                                    | . 177                                                                                                    |
| 12             | Interne Effekte                                                                                                    | 179                                                                                                    |
|                | Apropos interne Effekte des PM1D-Systems                                                                                                    | . 179                                                                                                    |
|                | Routen der internen EffekteAnsprechen eines internen Effekts über einen MIX-BusEinschleifen eines Effektes in einen Kanal                                                                                                    | . <b>180</b><br>. 180<br>. 183                                                                                                    |
|                | Basisbedienung auf den Effect-Seiten       Speichern der Effektparameter         Aufrufen eines Effektspeichers       Speichern der Effektparameter                                                                                                    | <b>185</b><br>185<br>186<br>188                                                                                                    |
| 13             | Die Grafik-EQs (GEQ)                                                                                                    | 189                                                                                                    |
|                | Einschleifen eines Grafik-EQs in einen Kanal                                                                                                    | . 189                                                                                                    |
|                | Arbeiten mit dem Grafik-EQ                                                                                                    | 191                                                                                                    |
|                | Einstellen des GEQ über das Display Einstellen der GEQs über die DCA-Fader                                                                                                    | . 191<br>. 192                                                                                                    |
| 14             | Einstellen des GEQ über das Display    Einstellen der GEQs über die DCA-Fader      MIDI/Timecode    MIDI/Timecode                                                                                                    | . 191<br>. 192<br><b>194</b>                                                                                                    |
| 14             | Einstellen des GEQ über das Display       Einstellen der GEQs über die DCA-Fader         MIDI/Timecode       Verwendung von Programmwechseln                                                                                                    | . 191<br>. 191<br>. 192<br><b>194</b>                                                                                                    |
| 14             | Einstellen des GEQ über das Display      Einstellen der GEQs über die DCA-Fader      MIDI/Timecode      Verwendung von Programmwechseln      MIDI-Speichersynchronisation (Timecode)                                                                                                    | . 191<br>. 192<br><b>194</b><br>. 194<br>. 197                                                                                               |
| 14<br>15       | Einstellen des GEQ über das Display         Einstellen der GEQs über die DCA-Fader         MIDI/Timecode         Verwendung von Programmwechseln         MIDI-Speichersynchronisation (Timecode)         Verwendung von Speicherkarten                                                                                                    | . 191<br>. 192<br><b>194</b><br>. 194<br>. 197<br><b>199</b>                                                                                 |
| 14<br>15       | Einstellen des GEQ über das Display   Einstellen der GEQs über die DCA-Fader     MIDI/Timecode   Verwendung von Programmwechseln   MIDI-Speichersynchronisation (Timecode)     Verwendung von Speicherkarten   Sichern von Daten auf einer Speicherkarte                                                                                                    | . 191<br>. 192<br><b>194</b><br>. 194<br>. 197<br><b>199</b><br>. 199                                                                        |
| 14<br>15       | Einstellen des GEQ über das Display   Einstellen der GEQs über die DCA-Fader   MIDI/Timecode Verwendung von Programmwechseln MIDI-Speichersynchronisation (Timecode) Verwendung von Speicherkarten Sichern von Daten auf einer Speicherkarte Laden einer Datei von einer Speicherkarte                                                                                                    | 191<br>192<br>192<br>194<br>194<br>197<br>199<br>199                                                                                         |
| 14<br>15<br>16 | Einstellen des GEQ über das Display   Einstellen der GEQs über die DCA-Fader   MIDI/Timecode Verwendung von Programmwechseln MIDI-Speichersynchronisation (Timecode) Verwendung von Speicherkarten Sichern von Daten auf einer Speicherkarte Laden einer Datei von einer Speicherkarte Andere Einstellungen (Preference)                                                                                                    | 191<br>192<br>192<br>194<br>194<br>197<br>199<br>199<br>199<br>199<br>201                                                                    |
| 14<br>15<br>16 | Einstellen des GEQ über das Display   Einstellen der GEQs über die DCA-Fader   MIDI/Timecode Verwendung von Programmwechseln MIDI-Speichersynchronisation (Timecode) Verwendung von Speicherkarten Sichern von Daten auf einer Speicherkarte Laden einer Datei von einer Speicherkarte Andere Einstellungen (Preference) Basiseinstellungen der Konsole                                                                                                    | 191<br>192<br>192<br>194<br>194<br>197<br>199<br>199<br>199<br>201<br>203                                                                    |
| 14<br>15<br>16 | Einstellen des GEQ über das Display   Einstellen der GEQs über die DCA-Fader   MIDI/Timecode Verwendung von Programmwechseln MIDI-Speichersynchronisation (Timecode) Verwendung von Speicherkarten Sichern von Daten auf einer Speicherkarte Laden einer Datei von einer Speicherkarte Andere Einstellungen (Preference) Basiseinstellungen der Konsole Einstellen des Datums und der Uhrzeit                                                                                                    | . 191<br>. 192<br>. 192<br>. 194<br>. 194<br>. 197<br>. 199<br>. 201<br>. 203<br>. 203<br>. 205                                              |
| 14<br>15<br>16 | Einstellen des GEQ über das Display<br>Einstellen der GEQs über die DCA-Fader<br>MIDI/Timecode<br>Verwendung von Programmwechseln<br>MIDI-Speichersynchronisation (Timecode)<br>Verwendung von Speicherkarten<br>Sichern von Daten auf einer Speicherkarte<br>Laden einer Datei von einer Speicherkarte<br>Eaden einer Datei von einer Speicherkarte<br>Andere Einstellungen (Preference)<br>Einstellen des Datums und der Uhrzeit<br>Einstellen des Datums und der Uhrzeit<br>Meterpunkt für die Eingangskanäle                                                                                                    | . 191<br>. 192<br>. 192<br>. 194<br>. 194<br>. 197<br>. 197<br>. 199<br>. 201<br>. 203<br>. 203<br>. 203<br>. 205<br>. 206<br>. 206<br>. 207 |
| 14<br>15<br>16 | Einstellen des GEQ über das Display<br>Einstellen der GEQs über die DCA-Fader<br>MIDI/Timecode<br>Verwendung von Programmwechseln<br>MIDI-Speichersynchronisation (Timecode)<br>Verwendung von Speicherkarten<br>Sichern von Daten auf einer Speicherkarte<br>Laden einer Datei von einer Speicherkarte<br>Eaden einer Datei von einer Speicherkarte<br>Eaden einer Datei von einer Speicherkarte<br>Einstellungen der Konsole<br>Einstellen des Datums und der Uhrzeit<br>Einstellen der Signalpunkte für die Meter.<br>Meterpunkt für die Eingangskanäle<br>Meterpunkte für die Ausgangskanäle.<br>Funktionen der User Define-Tasten. | . 191<br>. 192<br>. 192<br>. 194<br>. 194<br>. 197<br>. 197<br>. 199<br>. 201<br>. 203<br>. 203<br>. 205<br>. 206<br>. 206<br>. 207<br>. 208 |

| Refe | renzhandbuch (Hardware) 211                      |
|------|--------------------------------------------------|
|      | Über das "Referenzhandbuch (Hardware)"           |
|      | Konventionen für das Referenzhandbuch (Hardware) |
| 1    | INPUT-Feld                                       |
|      | Die Eingangskanäle und das INPUT-Feld            |
| 2    | ST IN-Feld                                       |
| 3    | SELECTED INPUT CHANNEL-Feld                      |
|      | +48/ø/INSERT-Sektion (+48/Phase/Insert)          |
|      | INPUT-Sektion                                    |
|      | DELAY-Sektion                                    |
|      | MIX SEND-Sektion                                 |
|      | COMPRESSOR-Sektion                               |
|      | NOISE GATE-Sektion                               |
|      | EQUALIZER-Sektion                                |
|      | STEREO-Sektion                                   |
|      | GAIN-Sektion                                     |
|      | ATTENUATOR-Sektion243                            |
|      | FADER-Sektion                                    |
|      | DCA-Sektion                                      |
|      | SAFE-Sektion                                     |
|      | CHANNEL SELECT-Sektion                           |
|      | GLOBAL CONTROL-Sektion249                        |
| 4    | Display                                          |
| 5    | MIX OUTPUT-Feld                                  |
|      | Kanalzuordnungen im MIX OUTPUT-Feld              |
|      | MIX-Kanalsektion                                 |
|      | MIX LAYER-Sektion259                             |
| 6    | MATRIX OUTPUT-Feld                               |
|      | Kanalzuordnungen im MATRIX OUTPUT-Feld           |
|      | MATRIX-Kanalsektion                              |
|      | MATRIX LAYER-Sektion                             |
| 7    | STEREO OUTPUT-Feld                               |

| 8 SELECTED OUTPUT CHANNEL-Feld                                      | . 270 |
|---------------------------------------------------------------------|-------|
| DELAY-Sektion                                                       | 273   |
| COMPRESSOR-Sektion                                                  | 274   |
| EQUALIZER-Sektion                                                   | 276   |
| OUTPUT-Sektion.                                                     | 277   |
|                                                                     | 2/9   |
| CHANNEL SELECT-Sektion                                              | 280   |
| 9 DCA GROUP-Feld                                                    | . 283 |
| Anwahl der Funktion, die mit den DCA-Fadern eingestellt werden soll | 284   |
| DCA Fader-Sektion                                                   | 285   |
| FADER STATUS-Sektion                                                | 287   |
| 10 MASTER-Feld                                                      | . 292 |
| TALKBACK-Sektion                                                    | 293   |
| OSCILLATOR-Sektion                                                  | 294   |
| Kartenschachte.                                                     | 295   |
|                                                                     | 290   |
| MONITOR B-Sektion                                                   | 300   |
| ENGINE-Sektion                                                      | 302   |
| GLOBAL LAYER-Sektion                                                | 302   |
| METER-Sektion                                                       | 303   |
| 11 SCENE MEMORY-Feld                                                | . 304 |
| 12 LCD FUNCTION ACCESS/USER DEFINE-Feld                             | . 311 |
| LCD ACCESS GLOBAL-Sektion                                           | 312   |
| LCD ACCESS OUTPUT-Sektion                                           | 312   |
| LCD ACCESS INPUT-Sektion                                            | 313   |
|                                                                     | 313   |
| 13 Dateneingabefeld                                                 | . 314 |
| 14 Meterleiste                                                      | . 316 |
| Meterleiste (links)                                                 | 317   |
| Meterleiste (rechts)                                                | 317   |
| TIME CODE-Sektion                                                   | 318   |
| SCENE MEMORY-Sektion                                                | 318   |

| DIGITAL I/O-Sektion       320         2-TRACK IN DIGITAL-Sektion       321         STEREO OUT DIGITAL-Sektion       321         WORD CLOCK-Sektion       322         LAMP-Buchsen       322         2-TRACK IN ANALOG-Sektion       323         MONITOR OUT ANALOG-Sektion       323         TALKBACK IN 2-Sektion       324         CUE OUT ANALOG-Sektion       324         DC POWER-Sektion       325         CONTROL-Sektion ①       326         CONTROL-Sektion ①       326         CONTROL-Sektion ①       326         CONTROL-Sektion ②       327         Signalfluss der Ein-/Ausgangssignale       329         16 Frontseite       330 <b>Referenzhandbuch (Software)</b> 333         Konventionen für das "Referenzhandbuch (Software)"       333         Informationen im Display       334         FUNCTION MENU       338         1 Global-Funktionen       341         EFFECT 1-EFFECT 8       341         EFFECT 1-EFFECT 8       341         EFFECT 1-EFFECT 8       345         GEQ PARAMETER       345         GEQ ASSIGN 1-12/13-24 (Zuordnung der GEQ-Module 1-12/13-24)       348         SCENE-Funktionen                                                                                 | 15    | Rückseite                                                              | 319 |
|----------------------------------------------------------------------------------------------------|-------|------------------------------------------------------------------------|-----|
| 2-TRACK IN DIGITAL-Sektion       321         STEREO OUT DIGITAL-Sektion       321         WORD CLOCK-Sektion       322         LAMP-Buchsen       322         2-TRACK IN ANALOG-Sektion       323         MONITOR OUT ANALOG-Sektion       323         MONITOR OUT ANALOG-Sektion       324         CUE OUT ANALOG-Sektion       324         CUE OUT ANALOG-Sektion       324         DC POWER-Sektion       325         CONTROL-Sektion ①       326         CONTROL-Sektion ②       327         Signalfluss der Ein-/Ausgangssignale.       329         16 Frontseite .       330         Referenzhandbuch (Software)"       333         Konventionen für das "Referenzhandbuch (Software)"       333         Informationen im Display.       334         FUNCTION MENU.       338         1 Global-Funktionen       341         EFFECT F-Enktionen       341         EFFECT SIGN       344         GEQ PARAMETER       345         GEQ ASSIGN 1-12/13-24 (Zuordnung der GEQ-Module 1-12/13-24)       348         SCENE-Funktionen       345         GEQ ASSIGN 1-12/13-24 (Zuordnung der GEQ-Module 1-12/13-24)       348         SCENE-Funktionen       350 <th></th> <td>DIGITAL I/O-Sektion</td> <td></td> |       | DIGITAL I/O-Sektion                                                    |     |
| STEREO OUT DIGITAL-Sektion       321         WORD CLOCK-Sektion       322         LAMP-Buchsen       322         2.TRACK IN ANALOG-Sektion       323         MONITOR OUT ANALOG-Sektion       323         TALKBACK IN 2-Sektion       324         CUE OUT ANALOG-Sektion       324         CUE OUT ANALOG-Sektion       324         DC POWER-Sektion       325         CONTROL-Sektion ①       326         CONTROL-Sektion ②       327         Signalfluss der Ein-/Ausgangssignale.       329         16 Frontseite       330 <b>Referenzhandbuch (Software)</b> 333         Konventionen für das "Referenzhandbuch (Software)"       333         Informationen im Display       334         FUNCTION MENU       338         1 Global-Funktionen       341         EFFECT-Funktionen       341         EFFECT ASSIGN       344         GEQ PARAMETER       350         MEMORY.       350         RCAUL SAFE       350         MEMORY.       350         RECENE-Funktionen       345         GEQ PARAMETER       350         MEMORY.       350         RCAUL SAFE       350                                                                                                    |       | 2-TRACK IN DIGITAL-Sektion                                             |     |
| WORD CLOCK-Sektion       322         LAMP-Buchsen       322         2-TRACK IN ANALOG-Sektion       323         MONITOR OUT ANALOG-Sektion       323         TALKBACK IN 2-Sektion       324         CUE OUT ANALOG-Sektion       324         DC POWER-Sektion       324         DC POWER-Sektion       325         CONTROL-Sektion ③       326         CONTROL-Sektion ③       327         Signalfluss der Ein-/Ausgangssignale       329         16 Frontseite       330 <b>Referenzhandbuch (Software)</b> 333         Konventionen für das "Referenzhandbuch (Software)"       333         Informationen im Display       334         FUNCTION MENU       338         1 Global-Funktionen       341         EFFECT I-EFFECT 8       341         EFFECT 1-EFFECT 8       341         EFFECT 1-SSIGN       343         GEQ ASSIGN 1-12/13-24 (Zuordnung der GEQ-Module 1-12/13-24)       348         SCENE-Funktionen       355         GEQ ASSIGN 1-12/13-24 (Zuordnung der GEQ-Module 1-12/13-24)       348         SCENE-Funktionen       350         MEMORY       350         RECART RECALL       360         MIDI/GPI/TC-Funktion                                                                        |       | STEREO OUT DIGITAL-Sektion                                             |     |
| LAMP-Buchsen       322         2-TRACK IN ANALOG-Sektion       323         MONITOR OUT ANALOG-Sektion       323         TALKBACK IN 2-Sektion       324         CUE OUT ANALOG-Sektion       324         DC POWER-Sektion       325         CONTROL-Sektion ①       326         CONTROL-Sektion ②       327         Signalfluss der Ein-/Ausgangssignale       329         16       Frontseite       330 <b>Referenzhandbuch (Software)</b> 333         Konventionen für das "Referenzhandbuch (Software)"       333         Informationen im Display       334         FUNCTION MENU       338         1       Global-Funktionen       341         EFFECT 1-EFFECT 8       341         EFFECT 1-SIGN       344         GEQ PARMETER       355         GEQ ASSIGN 1-12/13-24 (Zuordnung der GEQ-Module 1-12/13-24)       348         SCENE-Funktionen       350         MEMORY       350         MEMORY       350         MIEMORY       350         MIEMORY       350         MIEMORY       350         MIEMORY       350         MIEMORY       350         MIEMORY                                                                                                    |       | WORD CLOCK-Sektion                                                     |     |
| 2-TRACK IN ANALOG-Sektion       323         MONITOR OUT ANALOG-Sektion       323         TALKBACK IN 2-Sektion       324         CUE OUT ANALOG-Sektion       324         DC POWER-Sektion       325         CONTROL-Sektion ①       326         CONTROL-Sektion ②       327         Signalfluss der Ein-/Ausgangssignale       329         16       Frontseite       330 <b>Referenzhandbuch (Software)</b> 331         Über das "Referenzhandbuch (Software)"       333         Konventionen für das "Referenzhandbuch (Software)"       333         Informationen im Display       334         FUNCTION MENU       338         1       Global-Funktionen       341         EFFECT 1-EFFECT 8       341         EFFECT 1-EFFECT 8       341         EFFECT 1-EFFECT 8       341         EFFECT 1-SURMORT       345         GEQ PARAMETER       345         GEQ ASSIGN 1-12/13-24 (Zuordnung der GEQ-Module 1-12/13-24)       348         SCENE-Funktionen       350         MEKORY       350         RECALL SAFE       355         FADE TIME       362         MIDI /PROGRAM (Programmwechsel)       362         MID                                                                                          |       | LAMP-Buchsen                                                           |     |
| MONITOR OUT ANALOG-Sektion       323         TALKBACK IN 2-Sektion       324         CUE OUT ANALOG-Sektion       324         DC POWER-Sektion       325         CONTROL-Sektion ①       326         CONTROL-Sektion ②       327         Signalfluss der Ein-/Ausgangssignale       329         16       Frontseite       330         Referenzhandbuch (Software)       333         Konventionen für das "Referenzhandbuch (Software)"       333         Informationen im Display.       333         Informationen im Display.       334         FUNCTION MENU.       338         1       Global-Funktionen       341         EFFECT 1-ErffECT 8.       341         EFFECT TASSIGN       344         GEQ-Funktionen (Grafik-EQ)       345         GEQ ASSIGN 1-12/13-24 (Zuordnung der GEQ-Module 1-12/13-24)       348         SCENE-Funktionens       350         MECALL SAFE       355         FADE TIME.       358         DIRECT RECALL       360         MIDI/GPI/TC-Funktionsgruppe       362         MIDI PROGRAM (Programmwechsel)       362         TC EVENT (Timecode Event)       366         UTILITY-Funktionsgruppe       362 <th></th> <th>2-TRACK IN ANALOG-Sektion</th> <th></th>              |       | 2-TRACK IN ANALOG-Sektion                                              |     |
| TALKBACK IN 2-Sektion       324         CUE OUT ANALOG-Sektion       324         DC POWER-Sektion       325         CONTROL-Sektion ①       326         CONTROL-Sektion ②       327         Signalfluss der Ein-/Ausgangssignale.       329         16 Frontseite       330         Referenzhandbuch (Software)       331         Über das "Referenzhandbuch (Software)"       333         Konventionen für das "Referenzhandbuch (Software)"       333         Informationen im Display.       334         FUNCTION MENU       338         1 Global-Funktionen       341         EFFECT 1~EFFECT 8.       341         EFFECT 1~EFFECT 8.       341         EFFECT 1 ASSIGN       344         GEQ -Funktionen (Grafik-EQ)       345         GEQ ASIGN 1-12/13-24 (Zuordnung der GEQ-Module 1-12/13-24)       348         SCENE-Funktionen       350         MECALL SAFE       355         FADE TIME       350         MECALL SAFE       355         FADE TIME       362         OT C EVENT (Timecode Event)       362         T C EVENT (Timecode Event)       362         MIDI / GPI/TC-Funktionsgruppe       362         MIDI / ROGRAM (Program                                                               |       | MONITOR OUT ANALOG-Sektion                                             |     |
| CUE OUT ANALOG-Sektion       324         DC POWER-Sektion       325         CONTROL-Sektion ①       326         CONTROL-Sektion ②       327         Signalfluss der Ein-/Ausgangssignale.       329         16 Frontseite       330 <b>Referenzhandbuch (Software)</b> 331         Über das "Referenzhandbuch (Software)"       333         Konventionen für das "keferenzhandbuch (Software)"       333         Informationen im Display.       334         FUNCTION MENU       338         1 Global-Funktionen       341         EFFECT 1-EFFECT 8       341         EFFECT TASSIGN       344         GEQ -Funktionen (Grafik-EQ)       345         GEQ ASSIGN 1-12/13-24 (Zuordnung der GEQ-Module 1-12/13-24)       348         SCENE-Funktionen       350         MECALL SAFE       355         FADE TIME       350         MECALL SAFE       355         FADE TIME       360         MIDI/GPI/TC-Funktionsgruppe       362         MIDI PROGRAM (Programmwechsel)       362         TC EVENT (Timecode Event)       366         UTILITY-Funktionsgruppe       362         MIDI PROGRAM DERGEN       372         UOAD/GAVE                                                                                 |       | TALKBACK IN 2-Sektion                                                  |     |
| DC POWER-Sektion       325         CONTROL-Sektion ①       326         CONTROL-Sektion ②       327         Signalfluss der Ein-/Ausgangssignale       329         16       Frontseite       330 <b>Referenzhandbuch (Software) 331</b> Über das "Referenzhandbuch (Software)"       333         Konventionen für das "Referenzhandbuch (Software)"       333         Informationen im Display.       334         FUNCTION MENU.       338         1       Global-Funktionen       341         EFFECT -Funktionen       341         EFFECT 1-EFFECT 8       341         EFFECT 1-EFFECT 8       341         EFFECT 3SIGN       344         GEQ Funktionen       345         GEQ ARAMETER.       350         MEMORY.       350         RECALL SAFE       358         DIRECT RECALL       360         MIDI/GPI/TC-Funktionsgruppe       362         MIDI/RORAM (Programmwechsel)       362         TC EVENT (Timecode Event)       362         MIDI PROGRAM (Programmwechsel)       362         VILILTY-Funktionsgruppe       362         MIDI PROGRAM (Programmwechsel)       362         TC EVENT (Timecode E                                                                                                    |       | CUE OUT ANALOG-Sektion                                                 |     |
| CONTROL-Sektion ①       326         CONTROL-Sektion ②       327         Signalfluss der Ein-/Ausgangssignale.       329         16       Frontseite       330         Referenzhandbuch (Software)       331         Über das "Referenzhandbuch (Software)"       333         Konventionen für das "Referenzhandbuch (Software)"       333         Informationen im Display.       334         FUNCTION MENU.       338         1       Global-Funktionen       341         EFFECT -Funktionen       341         EFFECT -Funktionen       341         EFFECT -Funktionen       344         GEQ-Funktionen (Grafik-EQ)       345         GEQ PARAMETER.       350         MEMORY.       350         RECALL SAFE       358         DIRECT RECALL       360         MIDI/GPI/TC-Funktionsgruppe       362         MIDI PROGRAM (Programmwechsel)       362         TC EVENT (Timecode Event)       362         MIDI PROGRAM (Programmwechsel)       362         VILILTY-Funktionsgruppe       362         VISE DEFINE       372                                                                                                    |       | DC POWER-Sektion                                                       |     |
| CONTROL-Sektion ②       327         Signalfluss der Ein-/Ausgangssignale.       329         16       Frontseite       330 <b>Referenzhandbuch (Software)</b> 331         Über das "Referenzhandbuch (Software)"       333         Konventionen für das "Referenzhandbuch (Software)"       333         Informationen im Display.       334         FUNCTION MENU       338         1       Global-Funktionen         41       EFFECT-Funktionen         EFFECT 1-EFFECT 8       341         EFFECT ASSIGN       344         GEQ-Funktionen (Grafik-EQ)       345         GEQ PARAMETER.       345         GEQ ASSIGN 1-12/13-24 (Zuordnung der GEQ-Module 1-12/13-24)       348         SCENE-Funktionen       350         MEMORY.       350         MEMORY.       350         MECALL SAFE       355         FADE TIME.       358         DIRECT RECALL       360         MIDI / PROGRAM (Programmwechsel)       362         TC EVENT (Timecode Event)       362         TC EVENT (Timecode Event)       364         USEN DEFINE       372         USEN DEFINE       372                                                                                                    |       | CONTROL-Sektion ①                                                      |     |
| Signalfluss der Ein-/Ausgangssignale.       329         16       Frontseite       330         Referenzhandbuch (Software).       331         Über das "Referenzhandbuch (Software)"       333         Konventionen für das "Referenzhandbuch (Software)"       333         Informationen im Display.       334         FUNCTION MENU.       338         1       Global-Funktionen         41       EFFECT-Funktionen         EFFECT 1-EFFECT 8.       341         EFFECT ASSIGN.       344         GEQ-Funktionen (Grafik-EQ)       345         GEQ PARAMETER.       345         GEQ ASSIGN 1-12/13-24 (Zuordnung der GEQ-Module 1~12/13-24)       348         SCENE-Funktionen       350         MEMORY.       350         RECALL SAFE       355         FADE TIME.       358         DIRECT RECALL       360         MIDI/GPI/TC-Funktionsgruppe       362         MIDI PROGRAM (Programmwechsel)       362         TC EVENT (Timecode Event)       366         UTILLITY-Funktionsgruppe.       369         PREFERENCE       369         USER DEFINE       372                                                                                                    |       | <b>CONTROL-Sektion</b> ②                                               |     |
| 16       Frontseite       .330 <b>Referenzhandbuch (Software)</b> .331         Über das "Referenzhandbuch (Software)"       .333         Konventionen für das "Referenzhandbuch (Software)"       .333         Informationen im Display       .334         FUNCTION MENU       .338         1       Global-Funktionen       .341         EFFECT 1~ERFECT 8       .341         EFFECT 1~EFFECT 8       .341         EFFECT 1~EFFECT 8       .341         EFFECT ASSIGN       .344         GEQ Funktionen (Grafik-EQ)       .345         GEQ PARAMETER       .345         GEQ PARAMETER       .350         MEMORY.       .350         RECALL SAFE       .355         FADE TIME       .358         DIRECT RECALL       .360         MIDI/GPI/TC-Funktionsgruppe       .362         MIDI PROGRAM (Programmwechsel)       .362         MIDI PROGRAM (Programmwechsel)       .362         TC EVENT (Timecode Event)       .366         UTILITY-Funktionsgruppe       .369         USER DEFINE       .372         UOX (SAVE       .372                                                                                                    |       | Signalfluss der Ein-/Ausgangssignale                                   |     |
| Referenzhandbuch (Software)                                                                                                    | 16    | Frontseite                                                             |     |
| Über das "Referenzhandbuch (Software)"       333         Konventionen für das "Referenzhandbuch (Software)"       333         Informationen im Display.       334         FUNCTION MENU.       338         1 Global-Funktionen       341         EFFECT-Funktionen       341         EFFECT 1~EFFECT 8       341         EFFECT ASSIGN       344         GEQ-Funktionen (Grafik-EQ)       345         GEQ PARAMETER       345         GEQ PARAMETER       345         GEQ ASSIGN 1-12/13-24 (Zuordnung der GEQ-Module 1~12/13~24)       348         SCENE-Funktionen       350         MEMORY.       350         RECALL SAFE       355         FADE TIME.       358         DIRECT RECALL       360         MIDI/GPI/TC-Funktionsgruppe       362         MIDI PROGRAM (Programmwechsel)       362         TC EVENT (Timecode Event)       369         VSER DEFINE       369         VUSER DEFINE       369                                                                                                    | Refer | enzhandbuch (Software)                                                 | 331 |
| Konventionen für das "Referenzhandbuch (Software)"333Informationen im Display.334FUNCTION MENU.3381 Global-Funktionen341EFFECT-Funktionen341EFFECT 1-EFFECT 8.341EFFECT ASSIGN344GEQ-Funktionen (Grafik-EQ)345GEQ PARAMETER.345GEQ ASSIGN 1-12/13-24 (Zuordnung der GEQ-Module 1~12/13-24)348SCENE-Funktionen350MEMORY.350RECALL SAFE355FADE TIME.358DIRECT RECALL360MIDI/GPI/TC-Funktionsgruppe362MIDI PROGRAM (Programmwechsel)362TC EVENT (Timecode Event)369PREFERENCE369USER DEFINE372LOAD/SAVE372                                                                                                    |       | Über das "Referenzhandbuch (Software)"                                 |     |
| Informationen im Display.334FUNCTION MENU.3381 Global-Funktionen341EFFECT-Funktionen341EFFECT 1~EFFECT 8341EFFECT ASSIGN344GEQ-Funktionen (Grafik-EQ)345GEQ PARAMETER.345GEQ ASSIGN 1-12/13-24 (Zuordnung der GEQ-Module 1~12/13~24)348SCENE-Funktionen350MEMORY.350RECALL SAFE355FADE TIME.358DIRECT RECALL360MIDI/GPI/TC-Funktionsgruppe362MIDI PROGRAM (Programmwechsel)362TC EVENT (Timecode Event)369PREFERENCE369USER DEFINE372LOAD/SAVE374                                                                                                    |       | Konventionen für das "Referenzhandbuch (Software)"                     |     |
| FUNCTION MENU.       338         1 Global-Funktionen       341         EFFECT-Funktionen       341         EFFECT 1~EFFECT 8       341         EFFECT ASSIGN       344         GEQ-Funktionen (Grafik-EQ)       345         GEQ PARAMETER.       345         GEQ ASSIGN 1-12/13-24 (Zuordnung der GEQ-Module 1~12/13~24)       348         SCENE-Funktionen       350         MEMORY.       350         RECALL SAFE       355         FADE TIME.       358         DIRECT RECALL       360         MIDI/GPI/TC-Funktionsgruppe       362         MIDI PROGRAM (Programmwechsel)       362         TC EVENT (Timecode Event)       366         UTILLITY-Funktionsgruppe.       369         PREFERENCE       369         USER DEFINE       372                                                                                                    |       | Informationen im Display                                               |     |
| 1 Global-Funktionen       341         EFFECT -Funktionen       341         EFFECT 1~EFFECT 8       341         EFFECT ASSIGN       344         GEQ-Funktionen (Grafik-EQ)       345         GEQ PARAMETER       345         GEQ ASSIGN 1-12/13-24 (Zuordnung der GEQ-Module 1~12/13~24)       348         SCENE-Funktionen       350         MEMORY       350         RECALL SAFE       355         FADE TIME       358         DIRECT RECALL       360         MIDI/GPI/TC-Funktionsgruppe       362         MIDI PROGRAM (Programmwechsel)       362         TC EVENT (Timecode Event)       366         UTILLITY-Funktionsgruppe       369         PREFERENCE       369         USER DEFINE       372         LOAD/SAVE       372                                                                                                    |       |                                                                        |     |
| EFFECT-Funktionen       341         EFFECT 1~EFFECT 8       341         EFFECT ASSIGN       344         GEQ-Funktionen (Grafik-EQ)       345         GEQ PARAMETER.       345         GEQ ASSIGN 1-12/13-24 (Zuordnung der GEQ-Module 1~12/13~24)       348         SCENE-Funktionen       350         MEMORY.       350         RECALL SAFE       355         FADE TIME.       358         DIRECT RECALL       360         MIDI/GPI/TC-Funktionsgruppe       362         MIDI PROGRAM (Programmwechsel)       362         TC EVENT (Timecode Event)       366         UTILITY-Funktionsgruppe.       369         PREFERENCE       369         USER DEFINE       372         LOAD/SAVE       372                                                                                                    | 1     | Global-Funktionen                                                      |     |
| EFFECT 1~EFFECT 8       341         EFFECT ASSIGN       344         GEQ-Funktionen (Grafik-EQ)       345         GEQ PARAMETER       345         GEQ ASSIGN 1-12/13-24 (Zuordnung der GEQ-Module 1~12/13~24)       348         SCENE-Funktionen       350         MEMORY       350         RECALL SAFE       355         FADE TIME       358         DIRECT RECALL       360         MIDI/GPI/TC-Funktionsgruppe       362         MIDI PROGRAM (Programmwechsel)       362         TC EVENT (Timecode Event)       366         UTILLITY-Funktionsgruppe       369         PREFERENCE       369         USER DEFINE       372         LOAD/SAVE       372                                                                                                    |       | FFFFCT-Funktionen                                                      |     |
| GEQ-Funktionen (Grafik-EQ)       345         GEQ PARAMETER.       345         GEQ ASSIGN 1-12/13-24 (Zuordnung der GEQ-Module 1~12/13~24)       348         SCENE-Funktionen       350         MEMORY.       350         RECALL SAFE       355         FADE TIME.       358         DIRECT RECALL       360         MIDI/GPI/TC-Funktionsgruppe       362         MIDI PROGRAM (Programmwechsel)       362         TC EVENT (Timecode Event)       366         UTILLITY-Funktionsgruppe.       369         PREFERENCE       369         USER DEFINE       372         LOAD/SAVE       374                                                                                                    |       | EFFECT 1~EFFECT 8<br>EFFECT ASSIGN                                     |     |
| GEQ PARAMETER.       345         GEQ ASSIGN 1-12/13-24 (Zuordnung der GEQ-Module 1~12/13~24)       348         SCENE-Funktionen       350         MEMORY.       350         RECALL SAFE       355         FADE TIME.       358         DIRECT RECALL       360         MIDI/GPI/TC-Funktionsgruppe       362         MIDI PROGRAM (Programmwechsel)       362         TC EVENT (Timecode Event)       366         UTILITY-Funktionsgruppe.       369         PREFERENCE       369         USER DEFINE       372         LOAD/SAVE       374                                                                                                    |       | GEQ-Funktionen (Grafik-EQ)                                             |     |
| SCENE-Funktionen       350         MEMORY.       350         RECALL SAFE       355         FADE TIME.       358         DIRECT RECALL       360         MIDI/GPI/TC-Funktionsgruppe       362         MIDI PROGRAM (Programmwechsel)       362         TC EVENT (Timecode Event)       366         UTILITY-Funktionsgruppe.       369         PREFERENCE       369         USER DEFINE       372         LOAD/SAVE       374                                                                                                    |       | GEQ PARAMETERGEQ ASSIGN 1-12/13-24 (Zuordnung der GEQ-Module 1~12/13~2 |     |
| MEMORY.       350         RECALL SAFE       355         FADE TIME.       358         DIRECT RECALL       360         MIDI/GPI/TC-Funktionsgruppe       362         MIDI PROGRAM (Programmwechsel)       362         TC EVENT (Timecode Event)       366         UTILITY-Funktionsgruppe.       369         PREFERENCE       369         USER DEFINE       372         LOAD/SAVE       374                                                                                                    |       | SCENE-Funktionen                                                       |     |
| FADE TIME.       353         FADE TIME.       358         DIRECT RECALL       360         MIDI/GPI/TC-Funktionsgruppe       362         MIDI PROGRAM (Programmwechsel)       362         TC EVENT (Timecode Event)       366         UTILLITY-Funktionsgruppe       369         PREFERENCE       369         USER DEFINE       372         LOAD/SAVE       374                                                                                                    |       |                                                                        |     |
| DIRECT RECALL                                                                                                    |       | FADE TIME.                                                             |     |
| MIDI/GPI/TC-Funktionsgruppe       362         MIDI PROGRAM (Programmwechsel)       362         TC EVENT (Timecode Event)       366         UTILITY-Funktionsgruppe       369         PREFERENCE       369         USER DEFINE       372         LOAD/SAVE       374                                                                                                    |       | DIRECT RECALL                                                          |     |
| MIDI PROGRAM (Programmwechsel)       362         TC EVENT (Timecode Event)       366         UTILITY-Funktionsgruppe       369         PREFERENCE       369         USER DEFINE       372         LOAD/SAVE       374                                                                                                    |       | MIDI/GPI/TC-Funktionsgruppe                                            |     |
| UTILITY-Funktionsgruppe                                                                                                    |       |                                                                        |     |
| PREFERENCE                                                                                                    |       | UTILITY-Funktionsgruppe                                                |     |
| USER DEFINE                                                                                                    |       | PREFERENCE                                                             |     |
|                                                                                                    |       |                                                                        |     |

| SYS/W.CLOCK-Funktionsgruppe (System/Wordclock)<br>SYSTEM CONNECTION      | <b>378</b><br>378 |
|--------------------------------------------------------------------------|-------------------|
|                                                                          | 381               |
| Ausgangseinheit                                                          | 384               |
| DITHER                                                                   | 390               |
| METER-Funktionsgruppe                                                    | 392               |
| Meter der Eingangskanäle<br>Meter der Ausgangskanäle                     | 392<br>394        |
| MON/CLIE Funktionsgruppe (Meniter/Cue)                                   | 306               |
|                                                                          | 396               |
| OSCILLATOR                                                               | 398               |
| 2TR IN (2-Track In)                                                      | 401               |
| ST OUT DIGITAL (digitaler Stereo-Ausgang)                                | 402               |
|                                                                          | 403               |
| CUE/SOLO                                                                 | 408               |
| ,                                                                        |                   |
| Output-Funktionen                                                        | 411               |
| OUT PATCH-Funktionsgruppe (Output Patch)                                 | 411               |
| OUTPUT PATCH                                                             | 411               |
| INSERT PATCH                                                             | 413               |
|                                                                          | 415               |
|                                                                          | 416               |
| NAME                                                                     | 418               |
| OUT INSERT-Funktion                                                      | 421               |
|                                                                          | 474               |
| EO PARAMETER                                                             | 424               |
| MIX 1-24/MIX 25-48/MATRIX 1-24/STEREO A, B                               | 426               |
| OUT COMP-Funktionsgruppe                                                 | 428               |
| COMP PRM (Compressor-Parameter)                                          | 428               |
| MIX 1-12~MIX 37-48/MATRIX 1-12~MATRIX 13-24/STEREO A, B                  | 431               |
| OUT DELAY-Funktionsgruppe<br>MIX 1-24 /MIX 25-48/MATRIX 1-24/STEREO A, B | <b>434</b><br>434 |
| OUT DCA/MUTE-Funktionsgruppe                                             | 436               |
| DCA ASSIGN.                                                              | 436               |
| MUTE GROUP ASSIGN                                                        | 438               |
| MATRIX/ST-Funktionsgruppe (Matrix/Stereo)                                | 440               |
| MATRIX/ST ROUTING                                                        | 440               |
| MIX to MATRIX                                                            | 443               |
|                                                                          | 445               |
|                                                                          | 44/               |
| OUT CH VIEW-Funktionsgruppe                                              | <b>449</b><br>449 |

2

| 3 | Input-Funktionen                                                                                                 | .453       |
|---|----------------------------------------------------------------------------------------------------|------------|
|   | IN PATCH-Funktionsgruppe                                                                                         | 453        |
|   | INPUT PATCH                                                                                                    | 453        |
|   | DIRECT OUT PATCH                                                                                                 | 455        |
|   | INSERT PATCH                                                                                                    | 457        |
|   | INSERT/DIRECT POINT                                                                                              | 459        |
|   | INSERT/DIRECT VIEW                                                                                               | 461        |
|   | NAME                                                                                                    | 463        |
|   | IN HA/INSERT-Funktionsgruppe (Vorverstärker/Insert)<br>CH 1-24~CH 73-96/ST IN 1-8/CH 1-24 INS~CH 73-96 INS/ST IN | 466        |
|   |                                                                                                    | 400        |
|   | IN EQ-Funktionsgruppe                                                                                            | 469        |
|   |                                                                                                    |            |
|   | CH 1-24~CH / 3-96/S1 IN 1-8                                                                                      | 4/2        |
|   | IN GATE/COMP-Funktionsgruppe                                                                                     | 474        |
|   | GATE PRM (Gate-Parameter)                                                                                        | 474        |
|   | COMP PRM (Compressor-Parameter)                                                                                  | 477        |
|   | CH 1-12~CH 85-96/S1 IN 1-4~S1 IN 5-8                                                                             | 480        |
|   | IN DELAY-Funktionen                                                                                              | 483        |
|   | CH 1-24~CH 72-96/ST IN 1-8                                                                                       | 483        |
|   | IN DCA/MUTE-Funktionen                                                                                           | 485        |
|   | DCA ASSIGN                                                                                                    | 485        |
|   | MUTE GROUP ASSIGN                                                                                                | 487        |
|   | PAN/ROUTING-Funktionsgruppe                                                                                      | 489        |
|   | CH to MIX                                                                                                    | 489        |
|   | LCR                                                                                                    | 495        |
|   | IN CH VIEW-Funktion                                                                                              | 497        |
|   | CH VIEW (Channel View)                                                                                           | 497        |
|   |                                                                                                    |            |
| 4 | Libraries (Einstellungsspeicher)                                                                                 | .501       |
|   | Basisbedienung für die Verwen dung von Speichern                                                                 | 501        |
|   | UNIT LIBRARY                                                                                                    | 505        |
|   | PATCH LIBRARY                                                                                                    | 507        |
|   | NAME LIBRARY                                                                                                    | 509        |
|   | INPUT EQ LIBRARY                                                                                                 | 511        |
|   | OUTPUT EQ LIBRARY                                                                                                | 513        |
|   | INPUT GATE LIBRARY.                                                                                              | 515        |
|   |                                                                                                    | 517        |
|   |                                                                                                    |            |
|   |                                                                                                    | 521        |
|   |                                                                                                    |            |
|   |                                                                                                    | JZJ<br>527 |
|   |                                                                                                    |            |
| 5 | Andere Dinge                                                                                                    | 570        |
| 5 |                                                                                                    | .529       |
|   |                                                                                                    |            |

| eferenzhandbuch (Anhang)                                                                                                    | 531                                           |
|----------------------------------------------------------------------------------------------------|-----------------------------------------------|
| Anhang                                                                                                    | 533                                           |
| Vorprogrammierte EQ-Speicher                                                                                                    | <b> 533</b><br>533<br>537                     |
| Werksseitig programmierte Dynamikeinstellungen       INPUT GATE LIBRARY         INPUT COMP LIBRARY       INPUT COMP LIBRARY         OUTPUT COMP LIBRARY       INPUT COMP LIBRARY  | <b>538</b><br>538<br>539<br>542               |
| Compressor-Typen<br>COMP<br>EXPANDER<br>COMPANDER (HARD & SOFT)                                                                                                    | <b>543</b><br>543<br>545<br>546               |
| Gate-Typen<br>GATE<br>DUCKING                                                                                                    | <b>548</b><br>548<br>549                      |
| Preset-Effektprogramme       Basis-Effektprogramme         Basis-Effektprogramme       Basis-Effektprogramme         Weiter führende Reverb-Programme       Basis-Effektprogramme | <b>550</b><br>550<br>551                      |
| Effektparameter<br>REVERB<br>EARLY REF.<br>GATE REVERB, REVERSE GATE<br>DELAY LCR<br>ECHO<br>CHORUS<br>FLANGE                                                                     | 553<br>553<br>554<br>554<br>555<br>555<br>555 |
| SYMPHONIC<br>PHASER<br>AUTO PAN<br>TREMOLO<br>HQ. PITCH<br>DUAL PITCH                                                                                                    | 556<br>557<br>557<br>558<br>558<br>559        |
| $REV + CHORUS$ $REV \rightarrow CHORUS$ $REV + FLANGE$ $REV \rightarrow FLANGE$ $REV + SYMPHO$                                                                                    | 559<br>560<br>560<br>561<br>561               |
| $REV \rightarrow SYMPHO.$ $REV \rightarrow PAN .$ $DELAY + ER.$ $DELAY \rightarrow ER.$ $DELAY + REV.$ $DELAY + REV.$                                                             | 562<br>562<br>563<br>563<br>564               |
| DELAY $\rightarrow$ REV<br>AMP SIMULATE<br>DYNA. FILTER<br>DYNA. FLANGE<br>DYNA PHASER                                                                                            | 564<br>565<br>565<br>565<br>565               |

|         | Programmwechseltabelle für Szenen- und Effektspeicher                                                                                 |
|---------|----------------------------------------------------------------------------------------------------|
|         | Übersicht der Kanalspeicher (Channel Library)                                                                                         |
|         | Parameter, die bei Erstellen eines Stereopaares kopiert werden                                                                        |
|         | MIDI-Datenformat                                                                                                    |
|         | Warnungen im Display                                                                                                    |
|         | Fehlermeldungen                                                                                                    |
|         | Kontrolle der PM1D-Systemverion581                                                                                                    |
|         | Beheben vermeintlicher Probleme582                                                                                                    |
|         | Allgemeine Spezifikationen                                                                                                    |
|         | Bedienelemente und Dioden                                                                                                    |
|         | Spezifikationen der Analog-Eingänge                                                                                                   |
|         | Spezifikationen der Analog-Ausgänge                                                                                                   |
|         | Spezifikationen der Digital-Ein-/Ausgänge                                                                                             |
|         | Bedrahtung DIGITAL I/O ENGINE A1, A2, B1, B2<br>(D-SUB Half-Pitch, 68-Pin)                                                            |
|         | Bedrahtung DIGITAL I/O CONSOLE 1, 2<br>(D-SUB Half-Pitch, 68-Pin)                                                                     |
|         | Bedrahtung GPI (D-SUB, 25-Pin)                                                                                                    |
|         | Lieferumfang                                                                                                    |
|         | Abmessungen                                                                                                    |
|         | Spezifikationen der Platinen         603           LMY2-ML.         603           LMY4-AD.         604           LMY4-DA.         605 |
| Index . |                                                                                                    |

# CSJD CONTROL SURFACE

# Bedienungsanleitung (Vorweg)

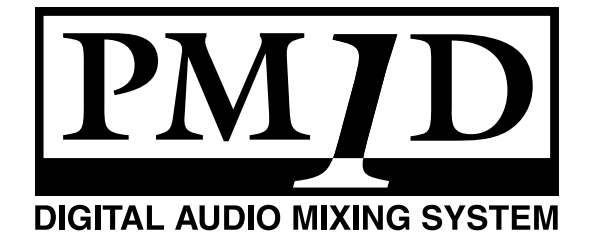

# 1 Vorweg

# Über die "Bedienungsanleitung (Vorweg)"

Die "Bedienungsanleitung (Vorweg)" ist eine Einführung, in der Sie erfahren, wie man die einzelnen Komponenten des PM1D-Systems anschließt und sicherstellt, dass alles ordnungsgemäß funktioniert.

Wenn Sie das PM1D-System das erste Mal einschalten bzw. wenn Sie die Konfiguration geändert haben, z.B. weil Sie das PM1D-System woanders aufgestellt oder anders verkabelt haben, sollten Sie zuerst die unten aufgeführten Schritte absolvieren, um sicherzustellen, dass alles normal funktioniert.

- In diesem Buch werden nur die wichtigsten Bedienschritte aufgeführt. Weiter führende Bedienhinweise für das PM1D-System finden Sie in der "Bedienungsanleitung (Basisbedienung)".
- Alles Weitere zu den Spezifikationen und Funktionen des "Engine" (DSP-Einheit DSP1D-EX {DSP1D}) und der Ein-/Ausgangseinheiten finden Sie in der Bedienungsanleitung der jeweiligen Geräte.
- Alles Weitere zu den Funktionen der Bedienelemente und Anschlüsse auf der Ober-, Rück- und Frontseite finden Sie im "Referenzhandbuch (Hardware)".
- Alles Weitere zu der Software, die über das Display des Pultes bedient wird, finden Sie im "Referenzhandbuch (Software)".
- Die Abbildungen in dieser Bedienungsanleitung stammen von einem Prototypen. Bitte bedenken Sie, dass es ab und zu kleine Unterschiede zu jenen Informationen geben kann, die auf Ihrem Pult angezeigt werden.

# Konventionen für die "Bedienungsanleitung (Vorweg)"

• Unterschiede zwischen dem 96- und 48-Kanal-Modell

In der Regel verweist die "Bedienungsanleitung (Vorweg)" auf das 96-Kanal-Modell des PM1D-Systems (d.h. das Modell mit der DSP1D-EX). Eventuelle Unterschiede zwischen dem 96- und 48-Kanal-Modell (letzteres enthält eine DSP1D) werden angegeben, indem die Unterschiede der 48-Kanal-Version in { } angezeigt werden.

# • Standard- und Mirror-Modus

Das PM1D-System bietet zwei Betriebsmodi (d.h. Elemente, welche die Systemstruktur und das Anschlussverfahren bestimmen); im "Standard-Modus" ist ein Pult mit einer DSP-Einheit verbunden; im "Mirror-Modus" (Spiegelmodus) ist das Pult mit zwei DSP-Einheiten (Engines) verbunden, von denen aber nur eine verwendet wird.

Bedenken Sie, dass sich der jeweilige Betriebsmodus des PM1D-Systems nicht nur nach der Anzahl der DSP-Einheiten, sondern auch nach den Anschlüssen und den internen Einstellungen richtet.

Erklärungen, die nur für den **Standard-Modus** gelten, sind mit folgendem Symbol gekennzeichnet:

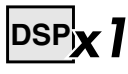

Erklärungen für den **Mirror-Modus** sind an folgendem Symbol erkenntlich:

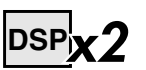

- Version 1.0 des PM1D-Systems unterstützt keine anderen Modi (außer dem Mirror-Modus), in denen zwei DSP-Einheiten zum Einsatz kommen.
- Kennzeichnung der Bedienelemente auf der CS1D und der Reglersymbole/Buttons im Display Die Namen der Bedienelemente (Tasten, Regler, Fader) auf der Bedienoberfläche, Rückseite und Frontplatte der CS1D sind an eckigen Klammern erkenntlich ([]), damit man sie nicht mit den Reglersymbolen und Buttons im Display verwechselt.

**Beispiel**: Aktivieren Sie die [TO ST]-Taste. (Diese Anweisung bezieht sich auf ein physisches Bedienelement der CS1D Konsole.)

**Beispiel**: Klicken Sie auf den BASIC-Button. (Diese Anweisung bezieht sich auf ein im Display angezeigtes Element.)

• Andere Symbole

Mit folgendem Symbol werden Tipps für die Bedienung oder Seitenverweise hervorgehoben.

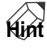

Folgendes Symbol verweist auf besonders wichtiges Informationen oder Bedienschritte, die Sie unbedingt beachten müssen.

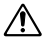

# 2 Vorstellung der einzelnen Komponenten

Das PM1D-System umfasst folgende Bausteine. (Welche Komponenten tatsächlich zum Lieferumfang gehören, richtet sich nach dem jeweiligen System.)

### DSP-Einheit (Engine: DSP1D-EX {DSP1D})

Hierbei handelt es sich um die DSP-Einheit, welche den Großteil der Berechnungen und Audiobearbeitungen des PM1D-Systems durchführt, darunter die Signal-Ein und -Ausgabe, die Mischvorgänge und die Effekte. Es gibt zwei DSP-Typen: die **96-kanalige DSP1D-EX** und die **48-kanalige DSP1D**.

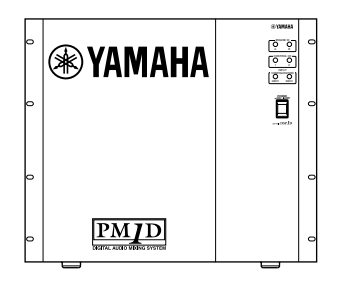

#### Konsole (CS1D)

Die Konsole erlaubt das Einstellen und Ändern der Werte sowie das Aufrufen von Speichern und das Sichern von Daten des PM1D-Systems.

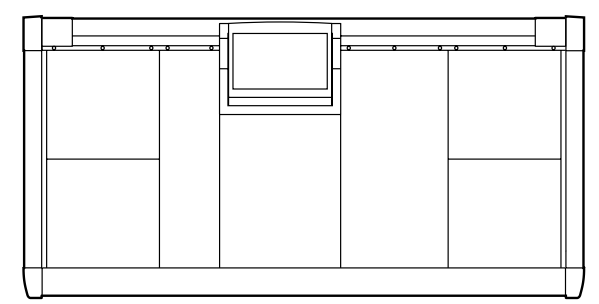

#### Stromversorgung (PW1D)

Diese Stromversorgung speist die Konsole.

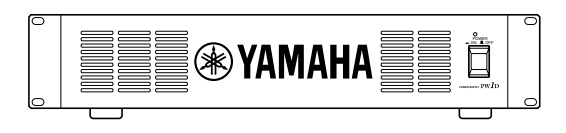

#### Analog-Eingangseinheit (AI8)

Über diese Einheit kann man Analog-Signale an die DSP-Einheit anlegen. Eine Einheit bietet acht Steckplätze für die benötigten Platinen.

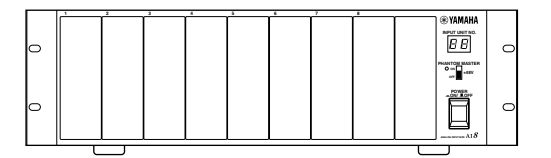

In die AI8 kann man folgende Platinen einbauen:

- MIC/Line-Eingangsplatine (LMY2-ML)
- AD-Platine (LMY4-AD)

Ab Werk werden drei verschiedene AI8-Versionen angeboten, die folgende Platinen enthalten:

• AI8-ML8

Eine Einheit mit acht MIC/Line-Pegel-Eingängen (Platinen).

- AI8-AD8 Eine Einheit mit acht AD-Patinen.
- AI8-ML4AD4 Eine Einheit mit vier MIC/Line-Platinen + vier AD-Platinen.
- Den Einbau von Platinen in eine AI8 sollten Sie unbedingt dem Yamaha-Kundendienst überlassen. Versuchen Sie niemals, selbst Platinen einzubauen oder zu entnehmen.

#### Analog-Ausgangseinheit (AO8)

Hierbei handelt es sich um die Ausgangseinheit, die sich um die Signalausgabe der DSP-Einheit kümmert. Eine Ausgangseinheit enthält ab Werk acht DA-Platinen (LMY4-DA).

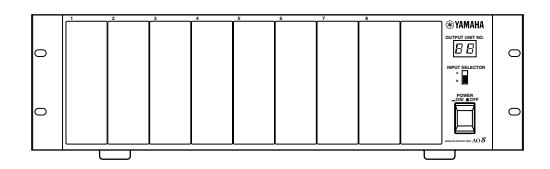

Den Einbau von Platinen in eine AO8 sollten Sie unbedingt dem Yamaha-Kundendienst überlassen. Versuchen Sie niemals, selbst Platinen einzubauen oder zu entnehmen.

# Digital-Ein-/Ausgangseinheit (DIO8)

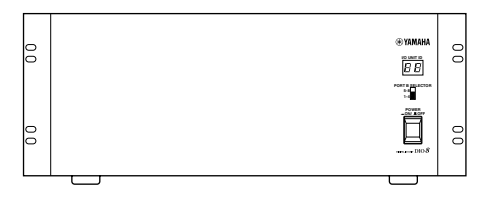

Diese Einheit kümmert sich um die Ein- und Ausgabe von digitalen ADAT-, Tascam- und AES/EBU-Signalen sowie die Ein-/Ausgabe von Analog-Signalen von und zum PM1D-System. Eine DIO8 kann bis zu acht digitale E/A-Platinen enthalten. Es können folgende Platinen eingebaut werden.

| Platine | Format     | Eingänge | Ausgänge |
|---------|------------|----------|----------|
| MY8-TD  | TASCAM     | 8 IN     | 8 OUT    |
| MY8-AT  | ADAT       | 8 IN     | 8 OUT    |
| MY8-AE  | AES/EBU    | 8 IN     | 8 OUT    |
| MY8-AD  | ANALOG IN  | 8 IN     | _        |
| MY4-AD  | ANALOG IN  | 4 IN     | _        |
| MY4-DA  | ANALOG OUT | _        | 4 OUT    |
| AP8AD*  | ANALOG IN  | 8 IN     | _        |
| AP8DA*  | ANALOG OUT | —        | 8 OUT    |

\*: Hersteller: Apogee Corporation

\* Stand: 1. September 2000

Es können niemals mehr als vier AP8AD/AP8DA-Platinen installiert und verwendet werden. Wenn Sie außer AP8AD/AP8DA- auch MY8-AD/MY4-AD/MY4-DA-Platinen verwenden, gelten die unten aufgeführten Einschränkungen. Bauen Sie niemals mehr als die zulässige Anzahl der Platinen ein, weil das zu Schäden an der DIO8 führen kann. Wenn Sie mit einer AP8AD- oder AP8DA-Platine arbeiten bzw. wenn Sie sowohl eine AP8AD als auch eine AP8DA gemeinsam mit einer MY8-TD/MY8-AT/ MY8-AE Platine verwenden, gibt es keine Beschränkung für die Anzahl der simultan nutzbaren MY8-TD/MY8-AT/MY8-AE Platinen.

| [AP8AD] +<br>[AP8DA]<br>Platinen | [MY8-AD] +<br>[MY4-AD] +<br>[MY4-DA]<br>Platinen | [MY8-TD] +<br>[MY8-AT] +<br>[MY8-AE] Platinen |
|----------------------------------|--------------------------------------------------|-----------------------------------------------|
| 0 Platinen                       | Bis zu 8 Platinen                                |                                               |
| 1 Platine                        | Bis zu 6 Plati-<br>nen                           | So viele Platinen wie<br>DIO8-Steckplätze     |
| 2 Platinen                       | Bis zu 4 Plati-<br>nen                           | So viele Platinen wie<br>DIO8-Steckplätze     |
| 3 Platinen                       | Bis zu 2 Plati-<br>nen                           | So viele Platinen wie<br>DIO8-Steckplätze     |
| 4 Platinen                       | 1 Platine                                        | So viele Platinen wie<br>DIO8-Steckplätze     |
| Niemals 5 oder<br>mehr Platinen  |                                                  | _                                             |

# Terminologie der "Bedienungsanleitung (Vorweg)"

In diesem Kapitel werden alle CS1D-spezifischen Termini kurz angerissen, die Sie für diese "Bedienungsanleitung (Vorweg)" benötigen. Eine ausführlichere Vorstellung der Begriffe finden Sie in der "Bedienungsanleitung (Basisbedienung)".

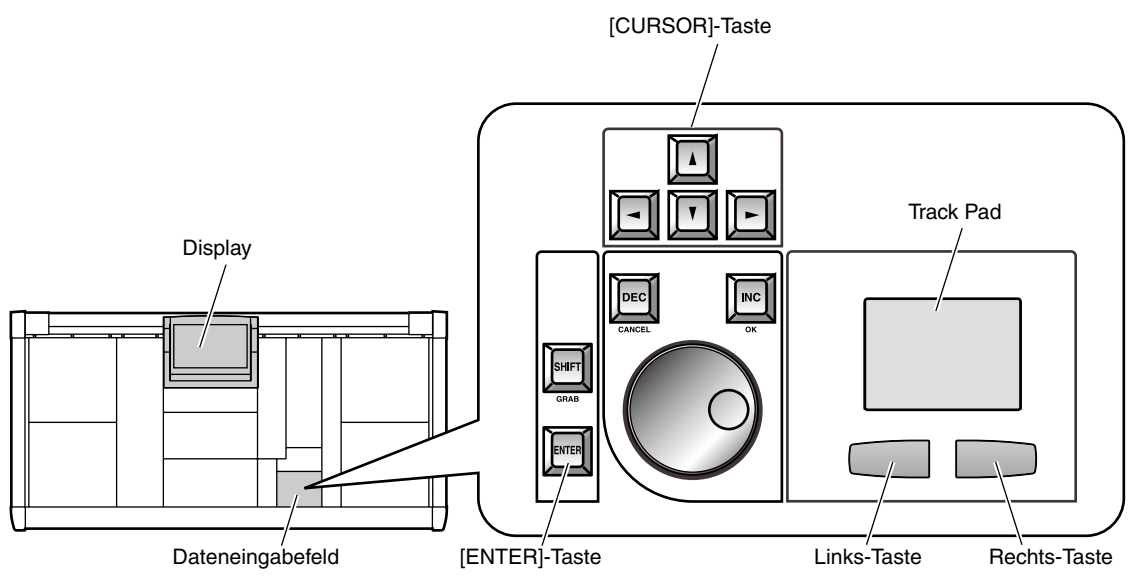

# • Display

Dieser Begriff verweist auf das LC-Display, das sich oben in der Mitte der CS1D-Konsole befindet. Um eine interne Einstellung des CS1D zu ändern, müssen Sie die benötigte Display-Seite aufrufen und mit den Buttons oder Reglersymbolen den gewünschten Wert einstellen.

# • Zeiger

Cursor

•

Den im Display angezeigten Pfeil wollen wir hier "Zeiger" nennen. Damit kann das Objekt gewählt werden, das eingestellt werden soll. Den Zeiger kann man mit Fingerbewegungen auf dem Track Pad (im Dateneingabefeld) zum gewünschten Parameter führen. In bestimmten Fällen müssen Sie den Finger dafür nach links/rechts/oben/unten schieben.

Zeiger

• Klicken

Mit "Klicken" ist gemeint, dass man den Zeiger zu einem Eintrag oder Symbol im Display führt und die Links- oder Rechts-Taste unter dem Track Pad (im Dateneingabefeld) drückt. Damit kann man Buttons im Display ein-/ausschalten und den Cursor zu einem bestimmten Parameter führen.

Mit den [CURSOR]-Tasten (im Dateneingabefeld) kann man den Cursor ebenfalls zum gewünschten Eintrag führen. Um jenen anzuwählen, müssen Sie dann jedoch noch die [ENTER]-Taste drücken.

# 

Alternativ zu den oben beschriebenen Verfahren können Sie auch eine Maus an die MOUSE-Buchse des CS1D anschließen oder die Pfeiltasten und ENTER einer an die KEYBOARD-Buchse angeschlossenen Computertastatur verwenden.

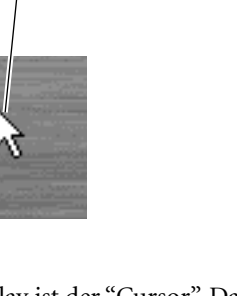

Der rote Kasten im Display ist der "Cursor". Das von dem Cursor umgebene Objekt kann jeweils eingestellt werden.

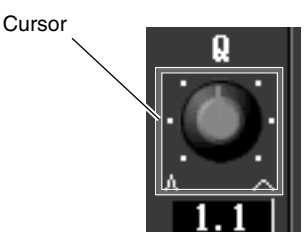

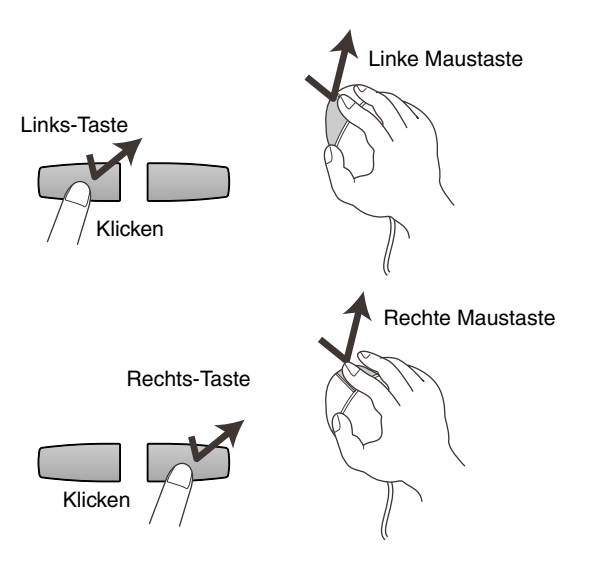

# • Ziehen

"Ziehen" bedeutet, dass man den Zeiger über einem bestimmten Objekt im Display anordnet und die Links- oder Rechts-Taste gedrückt hält, während man einen Finger über das Track Pad bewegt (links/ rechts/auf/ab).

Dieses Verfahren können Sie z.B. für stufenlose Änderungen eines Regler- oder Fader-Symbols oder zum Führen eines Objekts zu einer anderen Stelle verwenden.

# Tipp

Alternativ zum oben beschriebenen Verfahren können Sie auch eine Maus an die MOUSE-Buchse des CS1D anschließen und damit arbeiten.

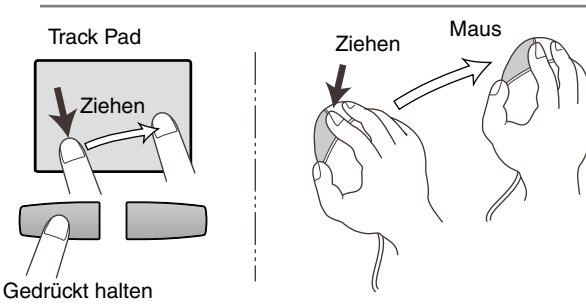
#### Anschlüsse (Standard-Modus) 3

# DSP 🗙

In diesem Modus werden die Verbindungen für den Standard-Modus vorgestellt, in dem die Konsole (CS1D) mit einer DSP-Einheit (DSP1D-EX {DSP1D}) verbunden ist.

# Anschließen der Konsole und Motoreinheit (Standard-Modus)

Eine typische Verbindung der Konsole mit einer DSP-Einheit im Standard-Modus sieht folgendermaßen aus:

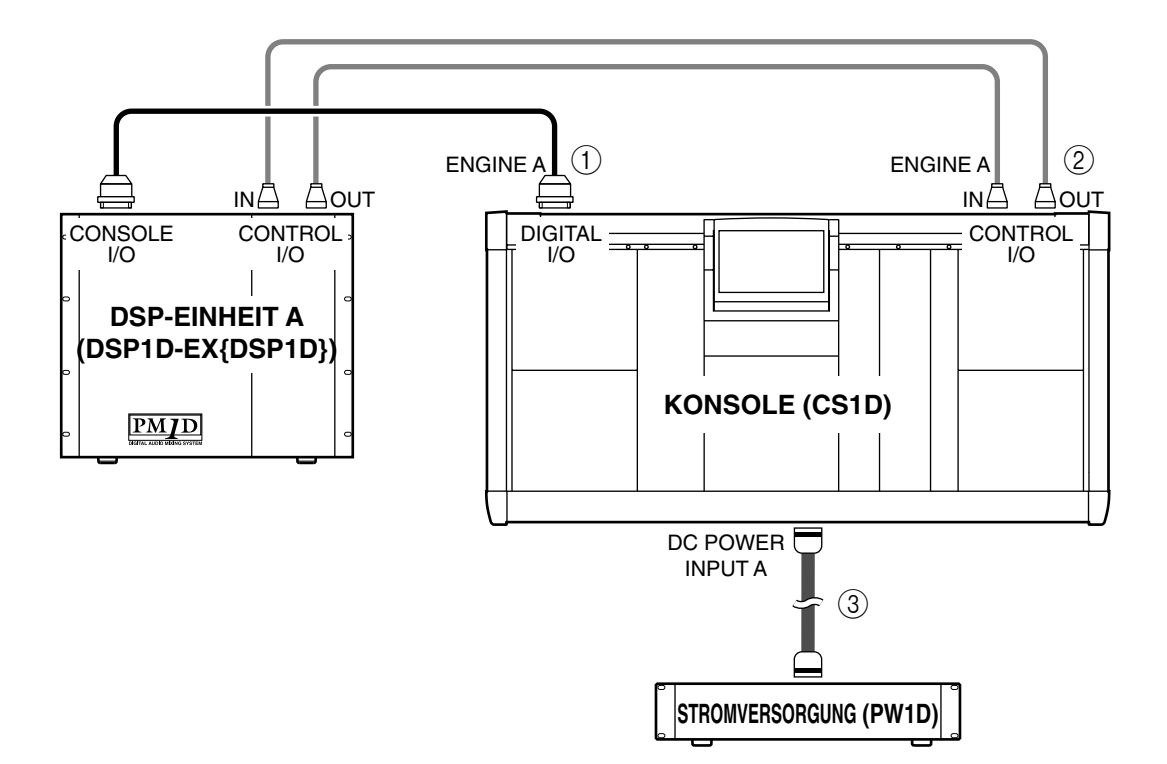

#### (1) DIGITAL I/O-Anschlüsse

Verwenden Sie das beiliegende D-Sub "Half Pitch" 68-Pin-Kabel für die Verbindung der DIGITAL I/O ENGINE A-Buchse auf der Konsole mit dem CON-SOLE I/O-Anschluss der DSP-Einheit.

Diese Buchsen senden und empfangen mehrere Digital-Audiokanäle gleichzeitig.

Die Konsole und DSP-Einheit weisen zwei identische digitale Ein- und Ausgänge auf, die "1" und "2" heißen.

Diese beiden Anschlüsse sind miteinander identisch. Das System funktioniert auch, wenn man nur einen von beiden verwendet. Andererseits dürfen Sie sowohl "1" als auch "2" anschließen, um über eine redundante Verbindung zu verfügen.

Achten Sie darauf, immer die Buchse einer bestimmten Nummer mit der Buchse der gleichen Nummer auf dem anderen Gerät zu verbinden. Das System verhält sich nicht erwartungsgemäß, wenn Sie eine Überkreuz-Verbindung herstellen.

In der Regel sollten Sie sich für folgendes Anschluss-Schema entscheiden:

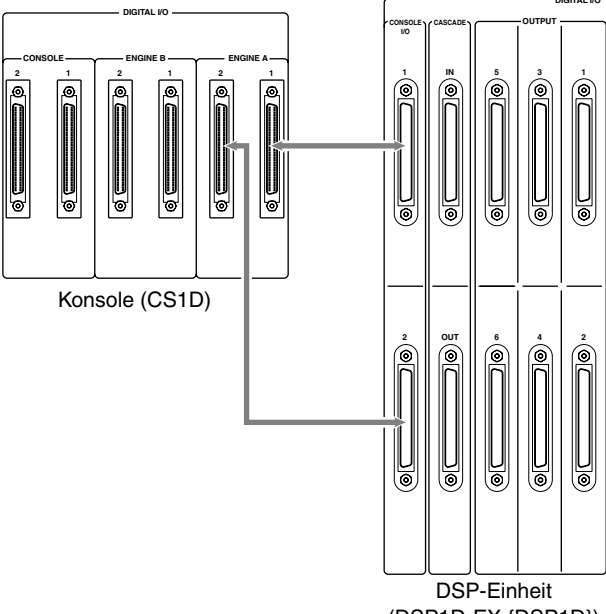

(DSP1D-EX {DSP1D})

## Тірр

Wenn Sie sowohl Digital-Ein-/Ausgang "1" als auch "2" angeschlossen haben, wird "1" beim Einschalten Vorrang eingeräumt.

Wenn Anschluss "1" oder "2" (je nachdem, welcher von beiden gerade verwendet wird) ausfällt, schaltet das Empfängergerät automatisch auf den anderen Anschluss um.

## ⚠

- Verwenden Sie nur ein D-Sub "Half Pitch" 68-Pin-Kabel von Yamaha für die Verbindung der Digital-Ein-/Ausgänge. Bei Verwendung anderer Kabel kann nicht garantiert werden, dass das System ordnungsgemäß funktioniert.
- Wenn Sie ein D-Sub "Half Pitch" 68-Pin-Kabel einer anderen Länge brauchen, erkundigen Sie sich bitte bei Ihrem Händler danach.

#### 2 CONTROL I/O-Anschlüsse

Für die Verbindung der CONTROL I/O ENGINE A IN-Buchse der Konsole mit der CONTROL I/O OUT-Buchse der DSP-Einheit sowie der CONTROL I/O ENGINE A OUT-Buchse der Konsole mit der CONTROL I/O IN-Buchse der DSP-Einheit brauchen Sie ein BNC-Kabel (50Ω).

Diese Buchsen dienen zur Übertragung und zum Empfang der Steuersignale von und zur Konsole bzw. der DSP-Einheit.

Die Konsole und DSP-Einheit weisen zwei solcher Buchsen auf, die "1" und "2" heißen.

Die Buchsen sind miteinander identisch. Das System funktioniert zwar, wenn Sie nur eine von beiden anschließen. Bei Bedarf können Sie jedoch beide anschließen und eine redundant verwenden.

Folgende Verkabelung eignet sich für die meisten Einsatzbereiche:

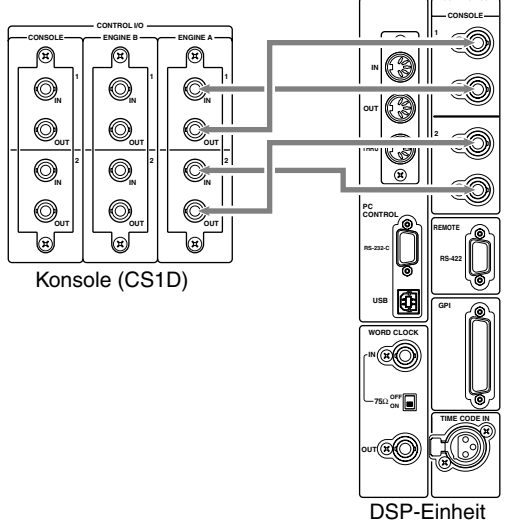

(DSP1D-EX {DSP1D})

Achten Sie darauf, immer die Buchse einer bestimmten Nummer mit der Buchse der gleichen Nummer auf dem anderen Gerät zu verbinden. Das System verhält sich nicht erwartungsgemäß, wenn Sie eine Überkreuz-Verbindung herstellen.

## Tipp

Wenn Sie sowohl CONTROL I/O "1" als auch "2" angeschlossen haben, wird "1" beim Einschalten Vorrang eingeräumt.

Wenn der aktuell gewählte Steuerausgang plötzlich ausfällt, schaltet das Empfängergerät automatisch um auf den anderen Anschluss.

#### (3) Anschließen der Stromversorgung

Verbinden Sie das beiliegende Spezialkabel mit der DC POWER INPUT-Buchse der Konsole und der DC OUTPUT-Buchse der PW1D-Stromversorgung.

Die Rückseite der Konsole weist zwei DC POWER INPUT-Buchsen auf: A und B.

Wenn Sie nur eine Stromversorgung gebrauchen, können Sie sich die DC POWER INPUT-Buchse selbst aussuchen.

## Tipp

Bei Bedarf können Sie auch zwei Stromversorgungen mit den DC POWER INPUT-Buchsen A und B verbinden. So ist dann sichergestellt, dass das PM1D-System auch dann weiterläuft, wenn eine der beiden Stromversorgungen ausfällt.

## Anschließen einer analogen Ein-/Ausgangseinheit an die DSP-Einheit (Standard-Modus)

Das nachstehende Beispiel zeigt ein oft verwendetes System für das Herstellen der Anschlüsse für analoge Ein-/Ausgangseinheiten im Standard-Modus.

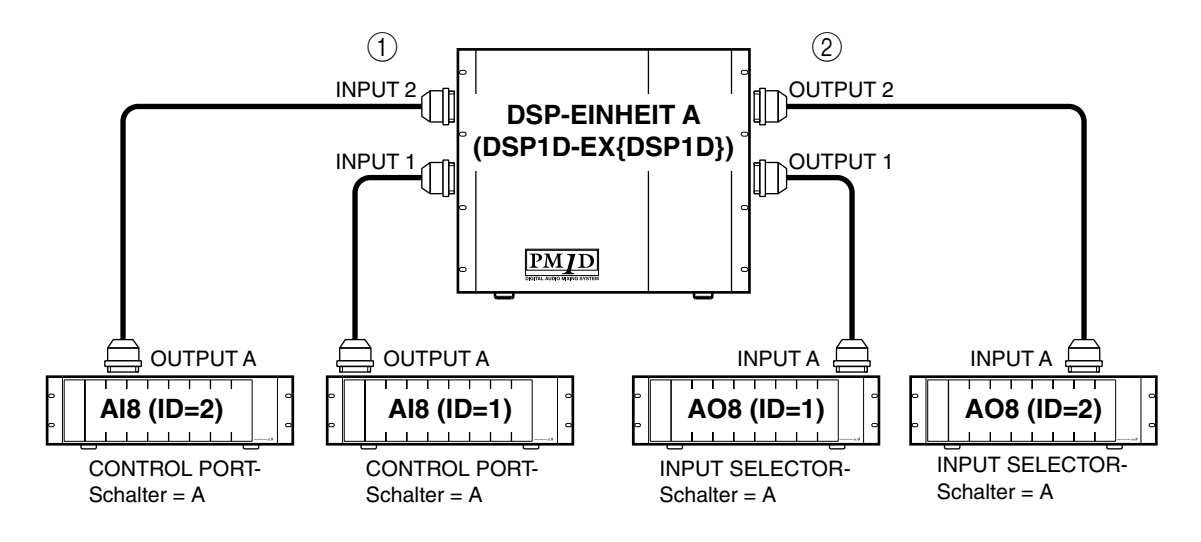

- Anschließen einer Analog-Eingangseinheit AI8 Verbinden Sie die OUTPUT A-Buchse der Analog-Eingangseinheit AI8 mit den Buchsen INPUT 1~ INPUT 10 der DSP-Einheit. Stellen Sie den CONT-ROL PORT-Schalter (auf der Rückseite des AI8) in die "A"-Position.
- ② Anschließen einer Analog-Ausgangseinheit AO8 Verbinden Sie die INPUT A-Buchse der Analog-Ausgangseinheit AO8 mit den Buchsen OUTPUT 1~ OUTPUT 6 der DSP-Einheit. Stellen Sie den INPUT SELECTOR-Schalter (auf der Frontplatte der AO8) in die "A"-Position.

#### Tipp

Eine Analog-Eingangseinheit AI8 kann man mit jedem INPUT-Anschluss der DSP-Einheit verbinden. Die Nummer der gewählten Buchse vertritt dann auch die ID-Nummer der Eingangseinheit. Auch eine Analog-Ausgangseinheit AO8 kann man mit jedem beliebigen OUTPUT-Anschluss der DSP-Einheit verbinden. Auch dann verweist die Nummer der OUTPUT-Buchse auf die ID-Nummer der Ausgangseinheit.

Seien Sie beim Anschließen der Ein- und Ausgänge vorsichtig, dass Sie sich nicht täuschen. Sonst wird die betreffende Analog-Einheit nämlich nicht erkannt und kann also auch nicht verwendet werden.

# Anschließen einer digitalen Ein-/Ausgangseinheit an die DSP-Einheit (Standard-Modus)

Wie man eine Digital-Ein-/Ausgangseinheit DIO8 im Standard-Modus an die DSP-Einheit anschließen muss, richtet sich danach, ob man Slot 1~4 (der DIO8-Steckplätze 1~8) oder die Slots 1~4 und 5~8 verwendet.

 Wenn die Slots 1~4 der DIO8 Platinen enthalten In nachstehendem Beispiel wird gezeigt, wie man die DIO8 anschließen muss, wenn nur deren Slots 1~4 Platinen enthalten.

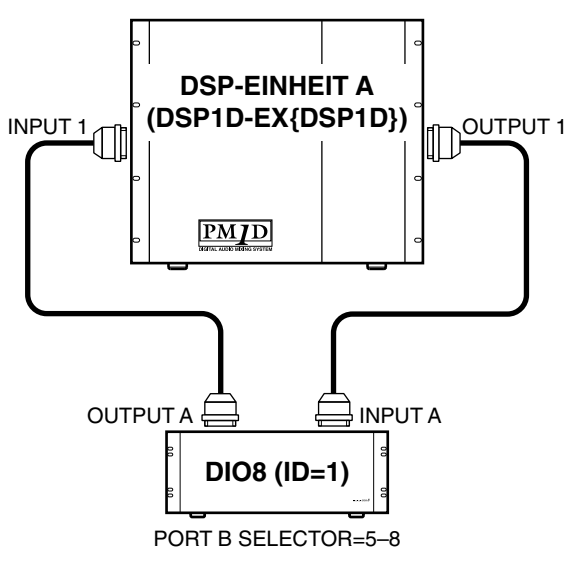

Verbinden Sie die OUTPUT A-Buchse der Digital-Ein-/Ausgangseinheit mit den INPUT-Buchsen 1~10 der DSP-Einheit und die INPUT A-Buchse der DIO8 mit den OUTPUT-Buchsen 1~6 der DSP-Einheit. Der PORT B SELECTOR-Schalter (auf der Frontplatte der DIO8) muss auf "5-8" gestellt werden. (2) Wenn die Slots 5~8 der DIO8 Platinen enthalten In nachstehendem Beispiel zeigen wir, wie man die DIO8 anschließen muss, wenn deren Slots 1~4 und 5~8 Platinen enthalten.

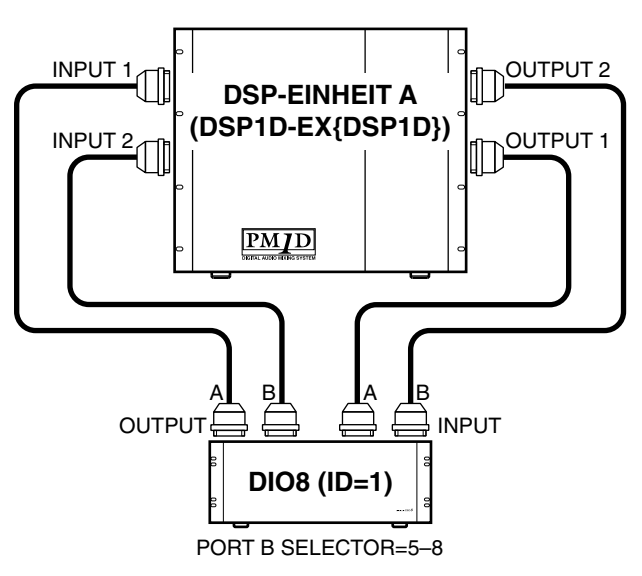

Verbinden Sie die OUTPUT-Buchsen A/B der Digital-Ein-/Ausgangseinheit mit den INPUT-Buchsen 1~10 der DSP-Einheit und die INPUT-Buchsen A/B der Digital-Ein-/Ausgangseinheit mit den OUTPUT-Buchsen 1~6 der DSP-Einheit. Der PORT B SELEC-TOR-Schalter (auf der Frontplatte der DIO8) muss auf "5-8" gestellt werden.

### Tipp

Die DIO8 kann mit jeder beliebigen INPUT-/OUT-PUT-Buchse der DSP-Einheit verbunden werden. Je nach dem Status der Anschlüsse wählt die DIO8 automatisch einen Steueranschluss. Die Anschlussnummer der DSP-Einheit, die mit jener Buchse verbunden ist, wird im LE-Display als ID-Nummer angezeigt. In dem Beispiel oben vertritt die Nummer von INPUT 1 die ID-Nummer.

- Seien Sie beim Anschließen der Ein- und Ausgänge vorsichtig, dass Sie sich nicht täuschen. Sonst wird die Digital-Einheit nämlich nicht erkannt und kann also auch nicht verwendet werden.
- ▲ Bei Verwendung einer MY8-AT Platine (ADAT-Format) können ab und zu Synchronisationsprobleme auftreten. Das richtet sich vor allem nach dem angeschlossenen Gerät. Eine stabile Synchronisation kann nur gewährleistet werden, wenn der Wordclock-Takt über einen anderen Anschluss als die ADAT-Buchse bezogen wird.

# 4 Anschlüsse (Mirror-Modus)

# 

In diesem Kapitel werden die Anschlüsse für den Mirror-Modus erläutert. In diesem Modus wird eine Konsole (CS1D) mit zwei DSP-Einheiten (DSP1D-EX {DSP1D}) verbunden.

# Anschließen der Konsole und DSP-Einheiten (Mirror-Modus)

Nachstehend sehen Sie ein typisches Beispiel für die Verbindung der Konsole mit einer DSP-Einheit im Mirror-Modus.

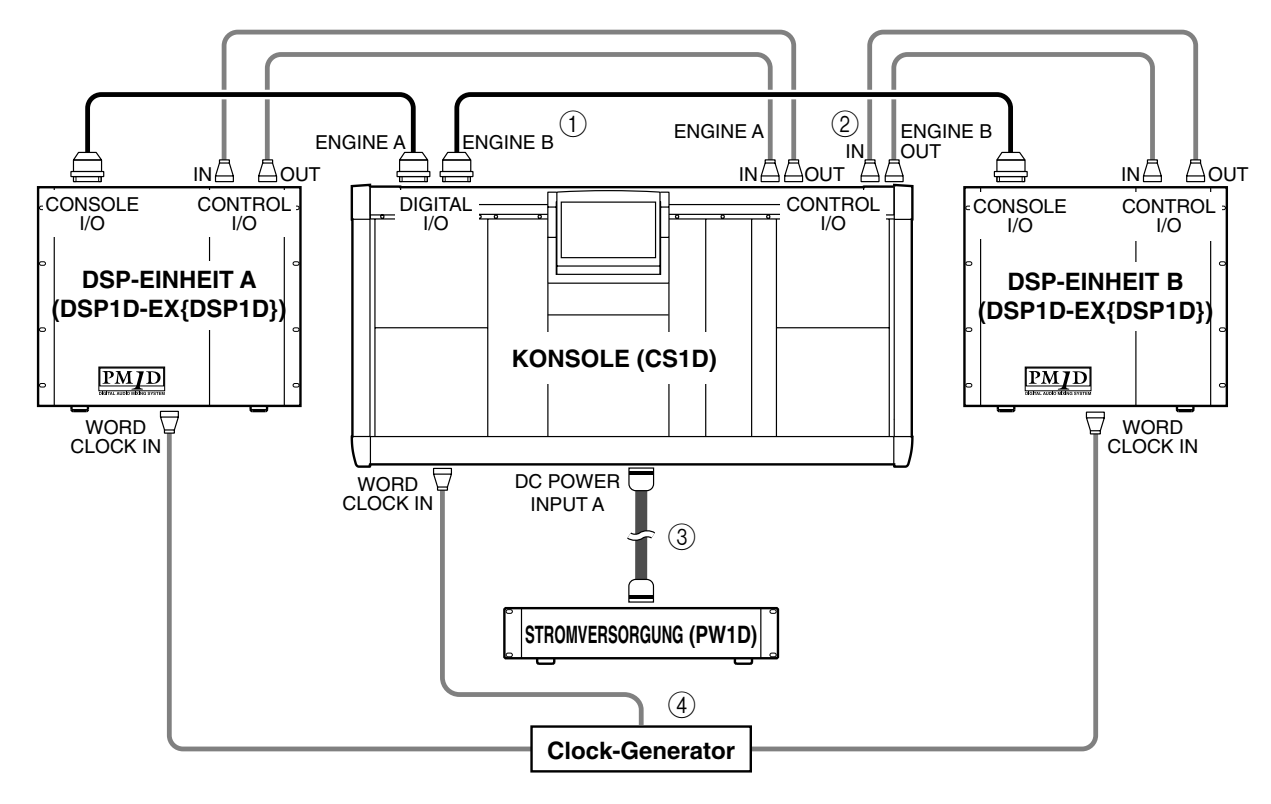

#### 1 DIGITAL I/O-Verbindungen

Verwenden Sie das beiliegende D-Sub "Half Pitch" 68-Pin-Kabel für die Verbindung der DIGITAL I/O ENGINE A-Buchse auf der Konsole mit dem CON-SOLE I/O-Anschluss der DSP-Einheit A. Verbinden Sie die DIGITAL I/O ENGINE B-Buchse der Konsole mit dem CONSOLE I/O-Anschluss der DSP-Einheit B.

Diese Buchsen senden und empfangen mehrere Digital-Audiokanäle gleichzeitig.

### ⚠

- Verwenden Sie nur ein D-Sub "Half Pitch" 68-Pin-Kabel von Yamaha für die Verbindung der Digital-Ein-/Ausgänge. Bei Verwendung anderer Kabel kann nicht garantiert werden, dass das System ordnungsgemäß funktioniert.
- Wenn Sie ein D-Sub "Half Pitch" 68-Pin-Kabel einer anderen Länge brauchen, erkundigen Sie sich bitte bei Ihrem Händler danach.
- Die Konsole und die DSP-Einheiten A/B weisen zwei identische digitale Ein- und Ausgänge auf, die 1" und "2" heißen.

Diese beiden Anschlüsse sind miteinander identisch. Das System funktioniert auch, wenn man nur einen von beiden verwendet. Andererseits dürfen Sie sowohl "1" als auch "2" anschließen, um über eine redundante Verbindung zu verfügen. Dieses Anschlussverfahren sollte in den meisten Fällen verwendet werden.

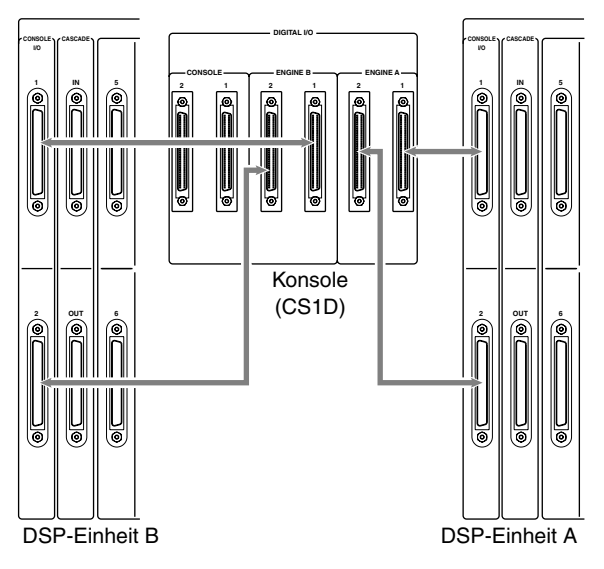

### Tipp

Wenn Sie sowohl Digital-Ein-/Ausgang "1" als auch "2" angeschlossen haben, wird "1" beim Einschalten Vorrang eingeräumt.

Wenn Anschluss "1" oder "2" (je nachdem, welcher von beiden gerade verwendet wird) ausfällt, schaltet das Empfängergerät automatisch auf den anderen Anschluss um.

#### 2 CONTROL I/O-Anschlüsse

Für die Verbindung der CONTROL I/O ENGINE A IN- und OUT-Buchse der Konsole mit der CON-TROL I/O OUT- und IN-Buchse der DSP-Einheit A sowie der CONTROL I/O ENGINE A IN- und OUT-Buchse der Konsole mit der CONTROL I/O OUTund IN-Buchse der DSP-Einheit B brauchen Sie ein BNC-Kabel (50 $\Omega$ ).

Diese Buchsen übertragen und empfangen die Steuersignale von und zur Konsole bzw. der DSP-Einheit.

Die Konsole und die DSP-Einheiten A und B weisen zwei solcher Buchsen auf, die "1" und "2" heißen. Die Buchsen sind miteinander identisch. Das System funktioniert zwar, wenn Sie nur eine von beiden anschließen. Bei Bedarf können Sie jedoch beide anschließen und redundant verwenden. Dieses Anschlussverfahren sollte in den meisten Fällen verwendet werden.

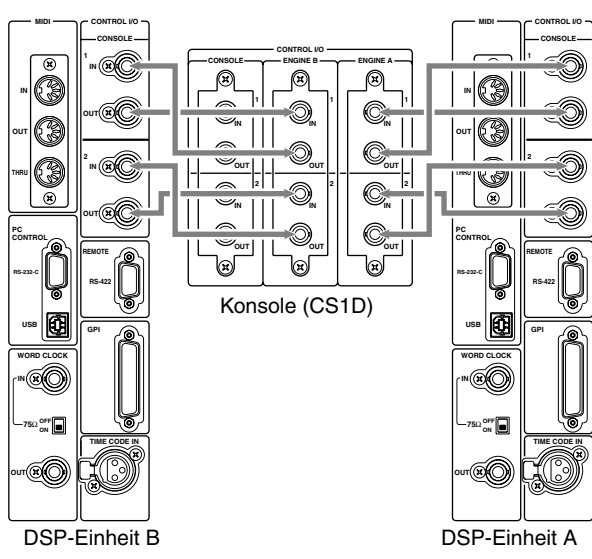

## 

Wenn Sie sowohl CONTROL I/O "1" als auch "2" angeschlossen haben, wird "1" beim Einschalten Vorrang eingeräumt.

Wenn der aktuell gewählte Steuerausgang plötzlich ausfällt, schaltet das Empfängergerät automatisch um auf den anderen Anschluss.

Achten Sie darauf, immer die Buchse einer bestimmten Nummer mit der Buchse der gleichen Nummer auf dem anderen Gerät zu verbinden. Das System verhält sich nicht erwartungsgemäß, wenn Sie eine Überkreuz-Verbindung herstellen.

#### ③ Anschließen der Stromversorgung

Verbinden Sie das beiliegende Spezialkabel mit der DC POWER INPUT-Buchse der Konsole und der DC OUTPUT-Buchse der PW1D-Stromversorgung.

Die Rückseite der Konsole weist zwei DC POWER INPUT-Buchsen auf: A und B. Wenn Sie nur eine Stromversorgung gebrauchen, können Sie sich die DC POWER INPUT-Buchse selbst aussuchen.

Bei Bedarf können Sie auch zwei Stromversorgungen mit den DC POWER INPUT-Buchsen A und B verbinden. So ist dann sichergestellt, dass das PM1D-System auch dann weiterläuft, wenn eine der beiden Stromversorgungen ausfällt.

#### (4) Wordclock-Verbindungen

Verwenden Sie BNC-Kabel  $(75\Omega)$  zum Anschließen eines externen Wordclock-Taktgebers an die WORD CLOCK IN-Buchse der Konsole und die WORD CLOCK IN-Buchsen der DSP-Einheiten A & B.

Der Wordclock-Sender muss immer in einem 1 : 1-Verhältnis mit dem Wordclock-Empfänger verbunden werden. Schalten Sie die 75 $\Omega$ -Schirmung des Empfängers ein. Die Schaltungen für die Wordclock-Übertragung und den -Empfang sind für eine 1 : 1-Verbindung gedacht. Wenn Sie also mehrere Empfänger an eine Ausgangsbuchse anschließen, kann es vorkommen, dass die Synchronisation nicht ordnungsgemäß funktioniert.

Wenn Sie aber auf dieses Anschluss-System angewiesen sind, müssen Sie den 75 $\Omega$ -Schalter einer der Empfänger einschalten und die 75 $\Omega$ -Schalter der übrigen Geräte deaktivieren.

Im Mirror-Modus können Sie von Hand von der einen DSP-Einheit zur anderen wechseln falls die erste nicht erwartungsgemäß funktioniert. Um in solchen Fällen eine minimale Clock-Umschaltungsverzögerung zu erzielen, empfehlen wir, den Wordclock-Taktgeber sowohl mit der Konsole als auch mit den beiden DSP-Einheiten zu verbinden.

Selbstverständlich kann man auch von Hand umschalten, wenn dieses Wordclock-Verteilersystem nicht verwendet wird.

# Anschließen einer Analog-Ein-/Ausgangseinheit an die DSP-Einheiten (Mirror-Modus)

Das nachstehende Beispiel zeigt ein oft verwendetes System für das Herstellen der Anschlüsse an analoge Ein-/Ausgangseinheiten im Mirror-Modus.

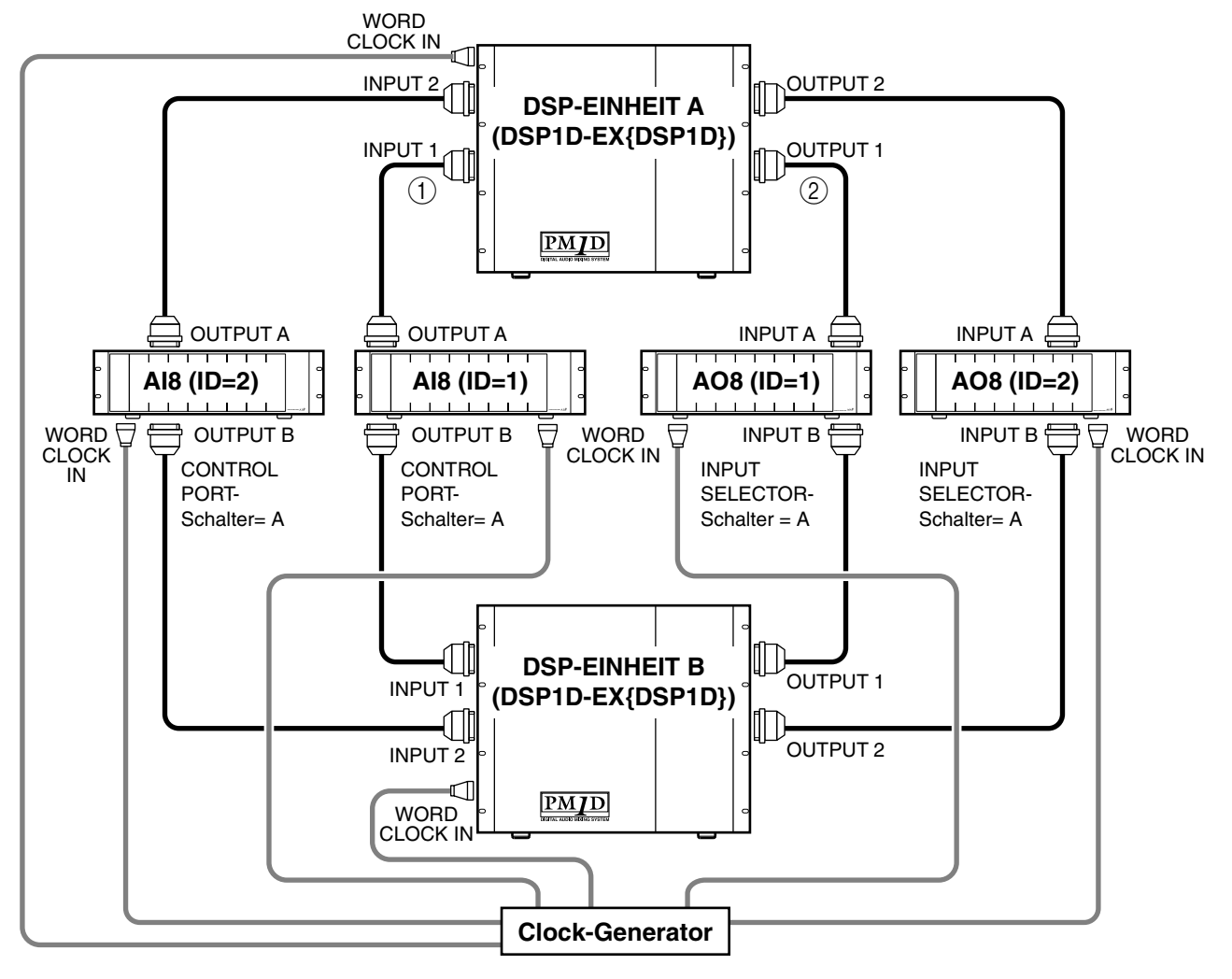

 Anschließen einer Analog-Eingangseinheit AI8 Verbinden Sie die OUTPUT A-Buchse der Analog-Eingangseinheit AI8 mit den Buchsen INPUT 1~ INPUT 10 der DSP-Einheit A und die OUTPUT B-Buchse der AI8 mit einem Eingang INPUT 1~10 der DSP-Einheit B.

### ⚠

- Im Mirror-Modus müssen die OUTPUT-Buchsen A und B der AI8 mit den Anschlüssen derselben Nummern auf der DSP-Einheit A und B verbunden werden. Bedenken Sie, dass sich bei Nicht-Entsprechung der INPUT-Nummern die Eingangssignalquellen ändern, sobald Sie von DSP-Einheit A zu B oder umgekehrt schalten.
- Im Mirror-Modus müssen Sie den CONTROL PORT-Schalter der AI8 in der "A"-Position belassen.
- ② Anschließen einer Analog-Ausgangseinheit AO8 Verbinden Sie die INPUT A-Buchse der AO8 mit einer der OUTPUT 1~OUTPUT 6 Buchsen der DSP-

Einheit A. Verbinden Sie die INPUT B-Buchse der AO8 mit einer der OUTPUT 1~OUTPUT 6 Buchsen der DSP-Einheit B.

### ⚠

- Im Mirror-Modus müssen die INPUT-Buchsen A und B der AI8 mit den OUTPUT-Anschlüssen derselben Nummern auf der DSP-Einheit A und B verbunden werden. Bedenken Sie, dass sich bei Nicht-Entsprechung der INPUT-Nummern die Ausgangssignalquellen ändern, sobald Sie von DSP-Einheit A zu B oder umgekehrt schalten.
- Im Mirror-Modus müssen Sie den INPUT SELEC-TOR-Schalter der AO8 in der "A"-Position belassen.
- Seien Sie beim Anschließen der Ein- und Ausgänge vorsichtig, dass Sie sich nicht täuschen. Sonst wird die betreffende Analog-Einheit nämlich nicht erkannt und kann also auch nicht verwendet werden.

# Anschließen einer Digital-Ein-/Ausgangseinheit an die DSP-Einheiten (Mirror-Modus)

Nachstehend wird das normale Verfahren für die Verbindung der DSP-Einheiten mit einer Digital-Ein-/Ausgangseinheit im Mirror-Modus gezeigt.

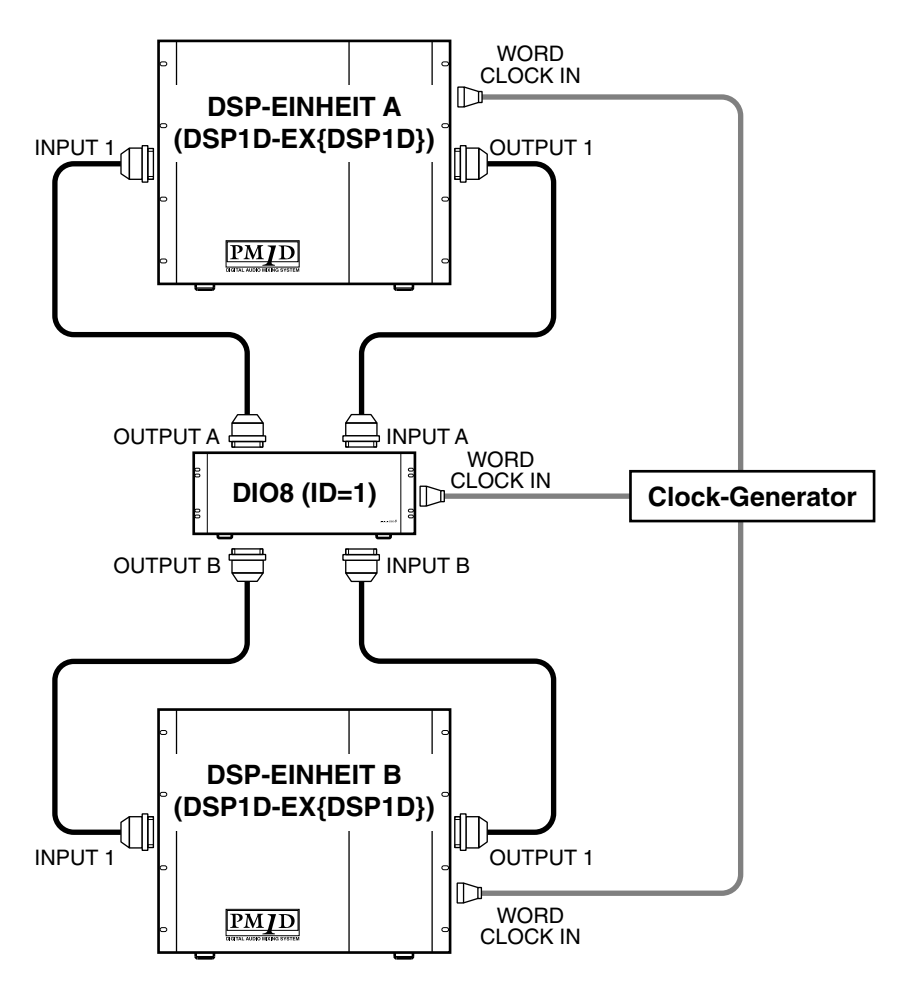

Wenn Sie im Mirror-Modus eine DIO8 Digital-Ein-/ Ausgangseinheit verwenden, können nur die Ein-/Ausgangsplatinen der Schächte 1~4 verwendet werden. Verbinden Sie die OUTPUT A-Buchse der DIO8 mit einer der INPUT-Buchsen 1~10 der DSP-Einheit A, und die OUTPUT B-Buchse mit einer der INPUT-Buchsen 1~10 der DSP-Einheit B. Verbinden Sie anschließend die INPUT A-Buchse der DIO8 mit einer der OUTPUT-Buchsen 1~6 der DSP-Einheit A und die INPUT B-Buchse mit einer der OUTPUT-Buchsen 1~6 der DSP-Einheit B.

#### ⚠

- Im Mirror-Modus müssen die INPUT-Buchsen A und B der mit dem OUTPUT-Anschluss der gleichen Nummer von DSP-Einheit A und B verbunden werden. Außerdem müssen Sie die OUTPUT-Buchsen A und B der DIO8 an die INPUT-Buchsen der gleichen Nummern von DSP-Einheit A und B anschließen.
- Wenn Sie Anschlüsse anderer Nummern wählen, liegen beim Umschalten von DSP-Einheit A zu B plötzlich andere Ein- und Ausgangssignale vor.

- Bei Verwendung des Systems im Mirror-Modus müssen Sie den PORT B SELECTOR-Schalter auf der Frontplatte der DIO8 auf "5–8" stellen, wenn Sie Anschluss A als Vorgabe verwenden möchten. Wählen Sie "1–4", um Anschluss B als Vorgabe zu verwenden.
- Schließen Sie die Ein- und Ausgänge immer an die geeigneten Gegenstücke an. Sonst wird die Einheit nämlich nicht erkannt und kann also nicht angesteuert werden.
- Bei Verwendung einer MY8-AT Platine (ADAT-Format) können ab und zu Synchronisationsprobleme auftreten. Das richtet sich vor allem nach dem angeschlossenen Gerät. Eine stabile Synchronisation kann nur gewährleistet werden, wenn der Wordclock-Takt über einen anderen Anschluss als die ADAT-Buchse bezogen wird.

# 5 Einschalten und Kontrolle der Verbindungen

Sehen wir uns nun an, in welcher Reihenfolge man die einzelnen Komponenten des PM1D-Systems einschalten muss und wie man kontrolliert, ob alles richtig verkabelt ist.

Nor Ausführen der Bedienschritte unten müssen Sie die einzelnen Bausteine des Systems miteinander verbinden. Siehe die Seiten 8~16.

Wir empfehlen, die folgenden Schritte für die Kontrolle der Verbindungen nicht nur vor der ersten Inbetriebnahme durchzuführen, sondern auch, nachdem Sie das System an einem anderen Ort aufgestellt haben.

# Einschalten

Nachdem Sie alle Bausteine des PM1D-Systems miteinander verbunden haben, können Sie die Ein-/Ausgangseinheiten, die DSP-Einheiten und die Stromversorgung des Mischpultes einschalten.

Nach Ausschalten der DSP-Einheit (DSP1D) oder Konsolenstromversorgung (PW1D) müssen Sie mindestens fünf Sekunden warten, bevor Sie sie erneut einschalten. Wenn Sie nicht lange genug warten, kann es zu Funktionsstörungen kommen.

# 

Wenn Sie im Mirror-Modus arbeiten, müssen Sie auch den Wordclock-Generator einschalten.

⚠

 In der "Bedienungsanleitung (Vorweg)" gehen wir davon aus, dass Sie noch nichts an den internen Einstellungen der CS1D geändert haben. Wenn das bei Ihnen aber wohl der Fall ist bzw. wenn Sie nicht sicher sind, ob bereits Einstellungen geändert wurden, müssen Sie die Stromversorgung PW1D einschalten und –sobald die Begrüßungsanzeige im Display erscheint– die Links- und Rechts-Taste unter dem Track Pad der CS1D so lange gedrückt halten, bis das "MEMORY INITIALIZATION"-Fenster scheint. Siehe auch das "Referenzhandbuch (Software)". Bedenken Sie jedoch, dass die Szenen- und Bibliotheksspeicher beim Initialisieren gelöscht werden. Seien Sie vorsichtig, dass Sie keine wichtigen Daten löschen.

Nach der Begrüßungsanzeige erscheint folgende Seite im Display der CS1D:

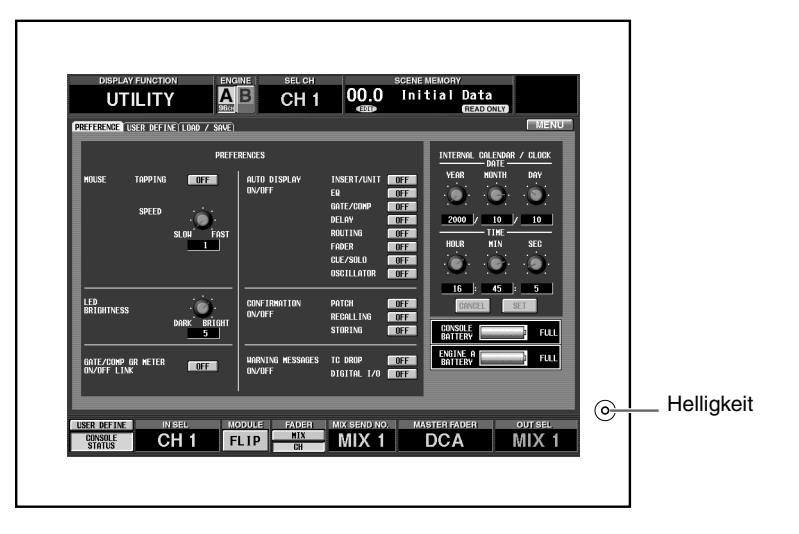

Mit dem Helligkeitsregler (rechts neben dem Display) können Sie dafür sorgen, dass das Display von Ihrer Hörposition aus deutlich lesbar ist.

Alle Geräte müssen über ihren Netzschalter aktiviert werden. Außerdem müssen die Geräte in einer festen Reihenfolge eingeschaltet werden. Wenn das "VERSION CHECK"-Fenster angezeigt wird, kann das darauf hinweisen, dass das PM1D-System eine falsche Systemversion verwendet. Sorgen Sie immer dafür, dass auf allen beteiligten Geräten dieselbe Systemversion verwendet wird. Wie man das macht, erfahren Sie in den Hinweisen auf der beiliegenden PM1D System Software-CD.

#### Tipp

Normalerweise wird nach dem Einschalten wieder die vor dem Ausschalten zuletzt verwendete Display-Seite aufgerufen.

## Statuskontrolle der einzelnen Geräte (Standard-Modus)

# 

Nach Einschalten aller Komponenten des PM1D-Systems können Sie an den Dioden (LEDs) der einzelnen Komponenten ablesen, ob die Verbindungen stimmen. Weiter unten wird gezeigt, wie man den Anschluss-Status überprüfen kann. Das Kontrollverfahren richtet sich danach, ob der Standard- oder Mirror-Modus gewählt wurde. Hier wird nur erklärt, worauf Sie im Standard-Modus achten müssen.

Das Verfahren für den Mirror-Modus finden sie unter "Statuskontrolle der einzelnen Geräte (Mirror-Modus)" (Siehe S. 21).

## Kontrolle der DSP-Einheit (Standard-Modus)

Auf der Frontplatte der DSP1D-EX {DSP1D} werden folgende Informationen angezeigt:

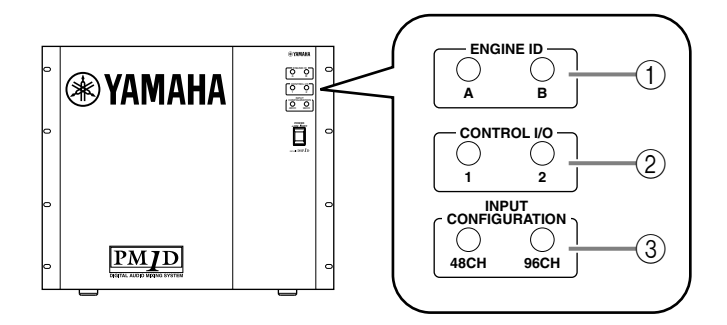

#### 1 ENGINE ID

Diese Dioden informieren Sie darüber, ob die DSP-Einheit (DSP1D-EX {DSP1D}) mit der ENGINE Aoder ENGINE B-Buchse (DIGITAL I/O, CONTROL I/O) der Konsole verbunden ist. Im Standard-Modus leuchtet immer die "A"-Diode.

#### ② CONTROL I/O

Wenn die CONTROL I/O-Buchse der DSP-Einheit ordnungsgemäß mit der Konsole verbunden ist, leuchtet die Diode des momentan verwendeten CONTROL I/O-Anschlusses ("1" oder "2").

#### **③ INPUT CONFIGURATION**

Diese Diode zeigt an, wie viele Mono-Eingangskanäle in der DSP-Einheit zur Verfügung stehen. Wenn Sie mit einer DSP1D-EX arbeiten, leuchtet die "96CH"-Diode {Im Falle der DSP1D leuchtet die "48CH"-Diode.}

Weitere Hinweise zum Status (an/aus) der einzelnen Dioden finden Sie in der Bedienungsanleitung der DSP1D-EX {DSP1D}.

## Kontrolle der Analog-Eingangseinheit (Standard-Modus)

Wenn die Eingangseinheit AI8 ordnungsgemäß mit der DSP-Einheit verbunden ist, zeigt das INPUT UNIT ID-Display der AI8 die ID-Nummer jener Einheit an (hierbei handelt es sich um die Nummer der INPUT-Buchse der DSP-Einheit, an welche die AI8 angeschlossen wurde).

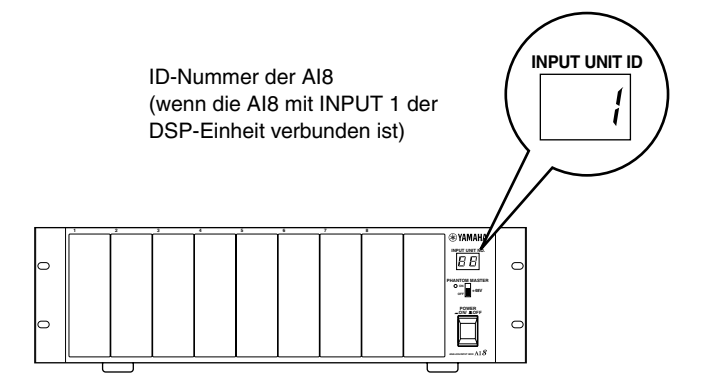

- Wenn die AI8-Anschlüsse oder Wordclock-Verbindungen nicht stimmen, wird im INPUT UNIT ID-Display eine der folgenden Fehlermeldungen angezeigt.
  - E1.....Die AI8 ist mit einer OUTPUT-Buchse der DSP-Einheit verbunden. Verbinden Sie sie mit einer INPUT-Buchse.
  - E3.....Das an die OUTPUT-Buchse der AI8 angeschlossene Kabel hat sich entweder gelöst oder wurde mit der falschen externen Buchse verbunden. Bitte kontrollieren Sie die Verbindung.
  - UL (Unlocked) ...Der Wordclock-Takt der AI8 läuft nicht zum PM1D-System synchron. Kontrollieren Sie, ob die WORD CLOCK IN-Buchse der AI8 überhaupt angeschlossen ist bzw.
    - schauen Sie nach, welche Wordclock-Einstellungen auf der CS1D gewählt sind (Siehe S. 27).
  - UC (Unconnected) Die Steuersignale werden nicht ordnungsgemäß empfangen. Schauen Sie nach, ob die DSP-Einheit eingeschaltet ist.

## Kontrolle der Analog-Ausgangseinheit (Standard-Modus)

Wenn die Analog-Ausgangseinheit AO8 ordnungsgemäß mit der DSP-Einheit verbunden ist, erscheint im OUTPUT UNIT ID-Display die ID-Nummer jenes Gerätes (d.h. die Nummer der OUTPUT-Buchse der DSP-Einheit, an welche die AO8 angeschlossen ist).

Wenn mehrere Buchsen angeschlossen sind, wird die Nummer der Buchse angezeigt, welche die DSP-Einheit für den Empfang und die Übertragung der Steuersignale verwendet.

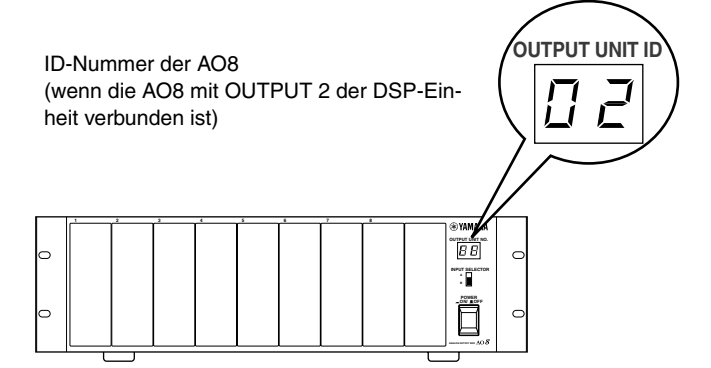

- Wenn die AO8-Anschlüsse oder Wordclock-Verbindungen nicht stimmen, wird im OUTPUT UNIT ID-Display eine der folgenden Fehlermeldungen angezeigt.
  - E2 .....Die AO8 ist mit einer INPUT-Buchse der DSP-Einheit verbunden. Schließen Sie sie an eine OUTPUT-Buchse an.
  - E3 ......Das an die INPUT-Buchse auf der Rückseite der AO8 angeschlossene Kabel hat sich entweder gelöst oder wurde mit der falschen externen Buchse verbunden. Überprüfen Sie das.
- UL (Unlocked)... Der Wordclock-Taktgeber der AO8 läuft nicht synchron zum PM1D-System. Kontrollieren Sie, ob die WORD CLOCK IN-Buchse der AO8 richtig angeschlossen wurde und überprüfen Sie die Wordclock-Einstellungen der CS1D (Siehe S. 27).
- UC (Unconnected). Die Steuersignale werden nicht ordnungsgemäß empfangen. Schauen Sie nach, ob die DSP-Einheit eingeschaltet ist.

## Digitale Ein-/Ausgangseinheit (Standard-Modus)

Wenn die Digital-Ein-/Ausgangseinheit DIO8 ordnungsgemäß mit der DSP-Einheit verbunden ist, erscheint im I/O UNIT ID-Display der DIO8 die ID-Nummer jener Einheit (d.h. die Nummer der OUTPUT-Buchse der DSP-Einheit, mit der Sie die INPUT A-Buchse der DIO8 verbunden haben.)

Wenn mehrere Buchsen angeschlossen sind, wird die Nummer jener Buchse angezeigt, über welche die DSP-Einheit Steuersignale sendet und empfängt.

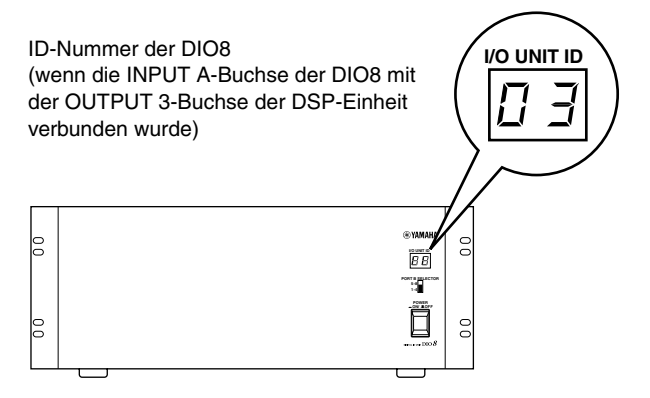

Weitere Hinweise zum Status der Dioden auf der AI8, AO8 und DIO8 entnehmen Sie bitte der Bedienungsanleitung der betreffenden Einheit.

# Statuskontrolle der einzelnen Geräte (Mirror-Modus)

# 

Hier wird gezeigt, wie man den Anschluss-Status der einzelnen Geräte kontrollieren kann, wenn das PM1D-System im Mirror-Modus verwendet wird.

## DSP-Einheiten (Mirror-Modus)

Auf der Frontplatte der DSP1D-EX {DSP1D} werden folgende Informationen angezeigt.

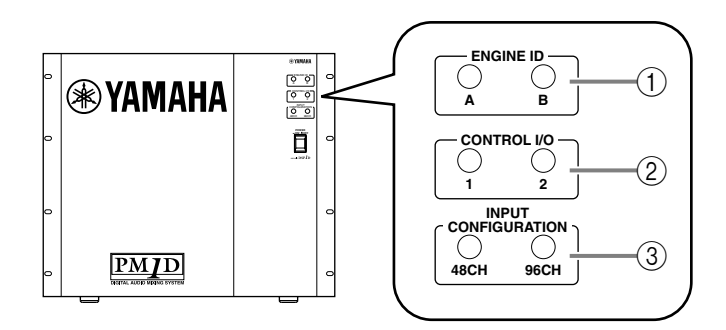

#### 1 ENGINE ID

Diese Dioden informieren Sie darüber, ob die DSP-Einheit (DSP1D-EX {DSP1D}) mit der ENGINE Aoder ENGINE B-Buchse (DIGITAL I/O, CONTROL I/O) der Konsole verbunden ist.

Wenn die "A"- oder "B"-Diode leuchtet, wird die betreffende DSP-Einheit verwendet. Wenn eine der Dioden blinkt ist die betreffende DSP-Einheit einsatzbereit.

## ⚠

- Wenn die ENGINE ID-Diode von DSP-Einheit A und B beim Einschalten anfangen zu blinken, obwohl sowohl Einheit A als auch Einheit B angeschlossen sind, müssen Sie die Verbindungen der beiden DSP-Einheiten (Ein-/Ausgänge, Steuer-Ein-/Ausgänge) kontrollieren.
- Wenn beide Dioden aus sind, werden keine Digital- bzw. Steuersignale zwischen der DSP-Einheit und der Konsole übertragen. Kontrollieren Sie die Verbindungen der DSP-Einheiten A & B mit der Konsole sowie die Verbindung der Stromversorgung mit der Konsole.

#### ② CONTROL I/O

Wenn die CONTROL I/O-Buchsen der DSP-Einheit und Konsole ordnungsgemäß angeschlossen wurden, leuchtet die Diode der verwendeten CONTROL I/O-Buchsen ("1" oder "2").

## ⚠

- Beim Einschalten bekommt DSP-Einheit A Vorrang. Wenn Diode "2" beim Einschalten leuchtet, obwohl Sie sowohl Buchse "1" als auch Buchse "2" angeschlossen haben, müssen Sie überprüfen, wo Buchse "1" angeschlossen ist.
- Wenn Diode "1" blinkt, werden keine Steuersignale zwischen der DSP-Einheit und der Konsole übertragen. Überprüfen Sie dann die CONTROL I/O-Verbindungen zwischen der DSP1D-EX {DSP1D} und CS1D.

#### (3) INPUT CONFIGURATION

Diese Diode zeigt an, wie viele Mono-Eingangskanäle in der DSP-Einheit zur Verfügung stehen. Wenn Sie mit einer DSP1D-EX arbeiten, leuchtet die "96CH"-Diode {Im Falle der DSP1D leuchtet die "48CH"-Diode.}

## Kontrolle der Analog-Eingangseinheit (Mirror-Modus)

Wenn die Eingangseinheit AI8 im Mirror-Modus ordnungsgemäß mit einer DSP-Einheit verbunden ist, zeigt das INPUT UNIT ID-Display der AI8 die ID-Nummer jener Einheit an (hierbei handelt es sich um die Nummer der INPUT-Buchse der DSP-Einheit, an welche die AI8 angeschlossen wurde). Links und rechts neben dieser Nummer erscheint ein Punkt (.).

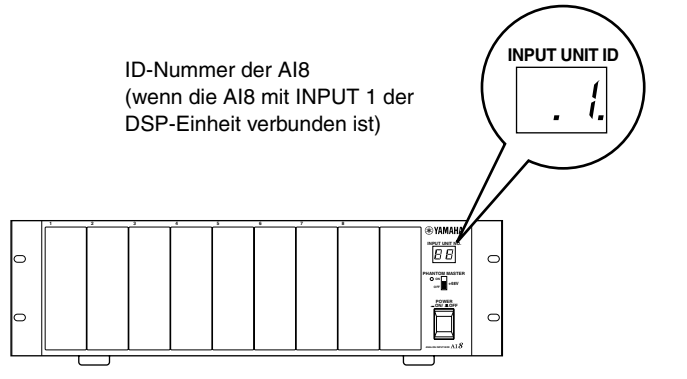

- Wenn die AI8-Anschlüsse, die Einstellung des CONTROL INPUT SELECTOR-Schalters oder die Wordclock-Verbindungen nicht stimmen, wird im INPUT UNIT ID-Display eine der folgenden Fehlermeldungen angezeigt.
  - E1 .....Die AI8 ist mit einer OUTPUT-Buchse der DSP-Einheit verbunden. Verbinden Sie sie mit einer INPUT-Buchse.
  - E3 .....Das an die OUTPUT-Buchse der AI8 angeschlossene Kabel hat sich entweder gelöst oder wurde mit der falschen externen Buchse verbunden. Bitte kontrollieren Sie das Kabel.
  - UL (Unlocked) ... Der Wordclock-Takt der AI8 läuft nicht zum PM1D-System synchron. Kontrollieren Sie, ob die WORD CLOCK IN-Buchse der AI8 überhaupt angeschlossen ist bzw. schauen Sie nach, welche Wordclock-Einstellungen auf der CS1D gewählt sind (Siehe S. 31).
  - UC (Unconnected) .Die Steuersignale werden nicht ordnungsgemäß empfangen. Schauen Sie nach, ob die DSP-Einheit eingeschaltet ist.
  - Wenn abwechselnd die ID-Nummer und "A" (oder "b") im Display angezeigt werden Weil Sie auf der CS1D DSP-Einheit A (oder B) gewählt haben, entspricht die Einstellung des CONTROL INPUT SELECTOR-Schalters auf der AI8 nicht mehr dem aktuellen Bedienstatus. Diese Meldung bedeutet nicht, dass ein Fehler aufgetreten ist. Trotzdem sollten Sie jedoch die Einstellung des CONTROL INPUT SELECTOR-Schalters auf der CS1D überprüfen.

## Kontrolle der Analog-Ausgangseinheit (Mirror-Modus)

Wenn die Analog-Ausgangseinheit AO8 im Mirror-Modus ordnungsgemäß mit der DSP-Einheit verbunden ist, erscheint im OUTPUT UNIT ID-Display die ID-Nummer jenes Gerätes (d.h. die Nummer der OUTPUT-Buchse der DSP-Einheit, an welche die AO8 angeschlossen ist). Links und rechts neben der ID-Nummer wird ein Punkt angezeigt.

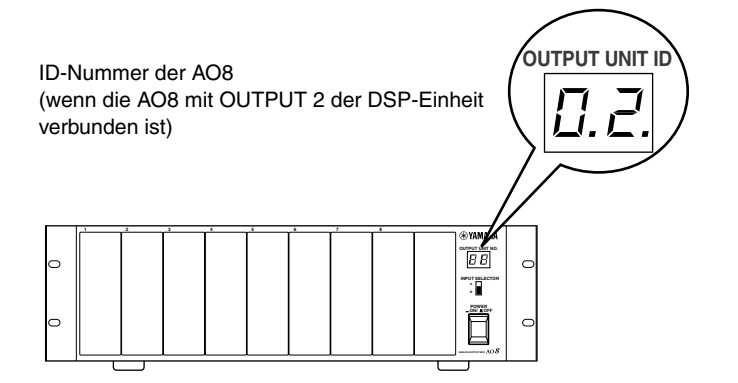

- Wenn die AO8-Anschlüsse, die Einstellung des INPUT SELECTOR-Schalters oder die Wordclock-Verbindungen nicht stimmen, wird im OUTPUT UNIT ID-Display eine der folgenden Fehlermeldungen angezeigt.
  - E2.....Die AO8 ist mit einer INPUT-Buchse der DSP-Einheit verbunden. Schließen Sie sie an eine OUTPUT-Buchse an.
  - E3.....Das an die INPUT-Buchse auf der Rückseite der AO8 angeschlossene Kabel hat sich entweder gelöst oder wurde mit der falschen externen Buchse verbunden. Überprüfen Sie das.
  - UL (Unlocked) ...Der Wordclock-Takt läuft nicht synchron. Kontrollieren Sie, ob die WORD CLOCK IN-Buchse der AO8 richtig angeschlossen wurde und überprüfen Sie die Wordclock-
  - Einstellungen des CS1D (Siehe S. 31). • UC (Unconnected) .Die Steuersignale werden nicht
  - ordnungsgemäß empfangen. Schauen Sie nach, ob die DSP-Einheit eingeschaltet ist.
  - Wenn abwechselnd die ID-Nummer und "A" (oder "b") im Display angezeigt werden Weil Sie auf der CS1D DSP-Einheit A (oder B) gewählt haben, entspricht die Einstellung des CONTROL INPUT SELECTOR-Schalters auf der AO8 nicht mehr dem gegenwärtigen Bedienstatus. Diese Meldung bedeutet nicht, dass ein Fehler aufgetreten ist. Trotzdem sollten Sie jedoch die Einstellung des CONTROL INPUT SELECTOR-Schalters auf der CS1D überprüfen.

## Kontrolle der Digital-Ein-/Ausgangseinheit (Mirror-Modus)

Wenn sich die Ausgangs- und DSP-Einheit im Mirror-Modus befinden, während sich der PORT B SELECTOR-Schalter der DIO8 in der "5-8"-Position befindet, zeigt das I/O UNIT ID-Display die ID-Nummer jenes Gerätes an (d.h. die Nummer der OUTPUT-Buchse auf der DSP-Einheit, mit der Sie die INPUT A-Buchse der DIO8 verbunden haben). Links und rechts neben der ID-Nummer erscheint ein Punkt (.).

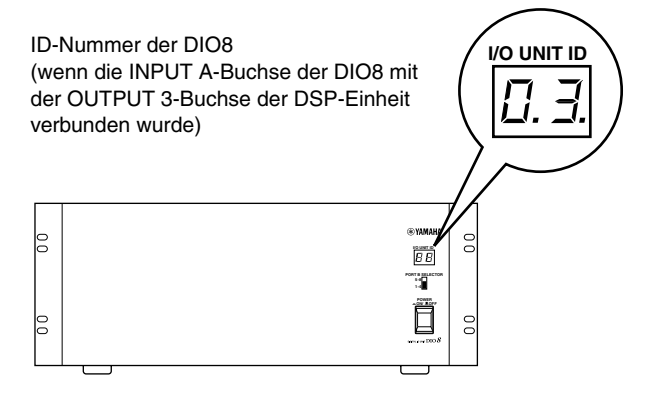

- Wenn der PORT B SELECTOR-Schalter der DIO8 falsch eingestellt oder die Wordclock-Synchronisation fehlerhaft ist, erscheint eine der folgenden Fehlermeldungen im I/O UNIT ID-Display der DIO8.
  - UL (Unlocked) ... Der Wordclock-Taktgeber der DIO8 läuft nicht synchron zum PM1D-System. Kontrollieren Sie die Verbindung der WORD CLOCK IN-Buchse auf der DIO8 bzw. die Wordclock-Einstellung der CS1D (Siehe S. 31).
  - Wenn abwechselnd die ID-Nummer und "A" (oder "b") im Display angezeigt werden
     Wenn Sie auf der CS1D DSP-Einheit A (oder B) gewählt haben, entspricht die Einstellung des
     PORT B SELECTOR-Schalters auf der DIO8 nicht mehr dem gegenwärtigen Bedienstatus.
     Diese Meldung bedeutet nicht, dass ein Fehler aufgetreten ist. Trotzdem sollten Sie jedoch die Einstellung des PORT B SELECTOR-Schalters auf der CS1D überprüfen.

# 6 Basiseinstellungen (Standard-Modus)

# 

Bei der ersten Inbetriebnahme der CS1D muss der benötigte Modus gewählt werden (um die Systemkonfiguration festzulegen und zu bestimmen, wie die Geräte miteinander verbunden sind). Außerdem müssen Sie angeben, welcher Wordclock-Takt innerhalb des System verwendet werden soll. Diese Einstellungen werden vom PM1D-System automatisch gespeichert. (Wenn Sie die Gerätekonfiguration jedoch ändern, müssen Sie danach die geeigneten Einstellungen wählen.)

Bedenken Sie, dass im Standard- und Mirror-Modus unterschiedliche Display-Seiten angezeigt werden. In diesem Abschnitt werden die Basiseinstellungen des Standard-Modus' angezeigt. Siehe "Basiseinstellungen (Mirror-Modus)" (Siehe S. 29), wenn Sie im Mirror-Modus arbeiten möchten.

# Anwahl des Bendienmodus' (Standard-Modus)

Das PM1D-System bietet zwei Betriebsmodi (d.h. Elemente, welche die Systemstruktur und das Anschlussverfahren bestimmen); im "Standard-Modus" ist ein Pult mit einer DSP-Einheit verbunden; im "Mirror-Modus" (Spiegelmodus) ist das Pult mit zwei DSP-Einheiten (Engines) verbunden, von denen aber nur eine verwendet wird.

## [Verfahren]

1. Drücken Sie die [SYS/W.CLOCK]-Taste im LED FUNCTION ACCESS-Feld so oft, bis folgende Display-Seite angezeigt wird.

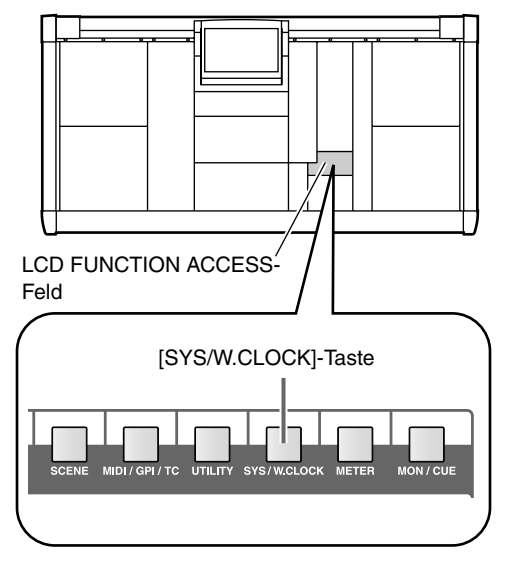

## 

Die Tasten im LCD FUNCTION ACCESS-Feld dienen zum Aufrufen spezifischer Funktionen im Display. Durch mehrmaliges Drücken einer dieser Tasten ruft man der Reihe nach alle Seiten dieser Funktionsgruppe auf.

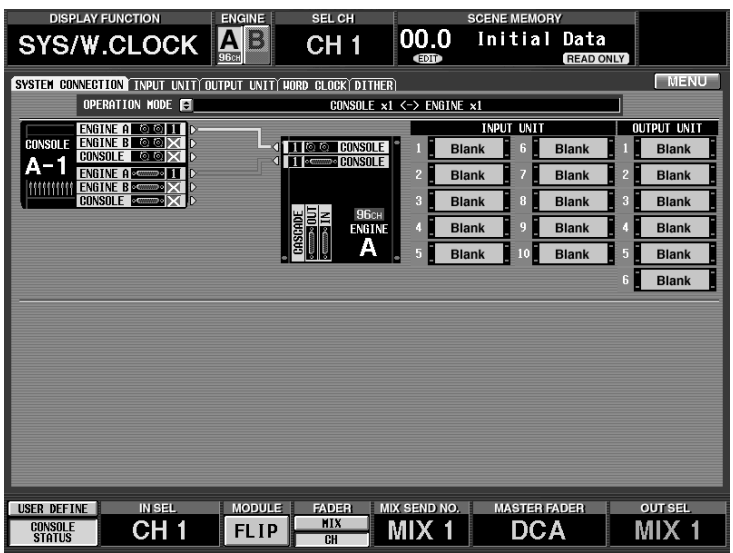

Oben sehen Sie die SYSTEM CONNECTION-Seite, wo der Anschluss-Status der einzelnen Komponenten angezeigt wird und wo man den Bedienmodus wählen kann.

2. Klicken Sie auf den 🗐 Button rechts neben "OPERATION MODE".

Es erscheint nun das OPERATION MODE-Fenster, wo der Bedienmodus gewählt werden kann.

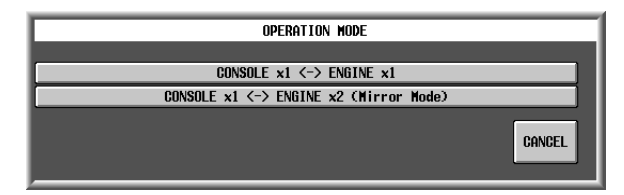

#### 3. Klicken Sie auf den Button "CONSOLE x 1 <-> ENGINE x1".

Mit "CONSOLE x 1 <-> ENGINE x1" wählen Sie den "Standard-Modus". Danach wird wieder die zuvor gewählte Seite angezeigt.

Wenn beide Buchsen (1/2) angeschlossen sind, erscheinen hier zwei Linien. Die Buchse des sendenden Gerätes ist dann an Nummer der gerade aktiven Buchse erkenntlich.

Anschluss-Status zwischen der Konsole und der DSP-Einheit. Fine hellblaue Linie verweist auf die Steuersignale; eine rote Linie verweist auf digitale Audio-Signale.

Schauen Sie nach, ob im OPERATION MODE-Feld "CONSOLE x1 <-> ENGINE x1" angezeigt wird.

### T UNIT WORD CLOCK DITHER CONSOLE x1 <-> ENGINE x1

Bei Anwahl eines Bedienmodus' wird die Wordclock-Einstellung zurückgestellt. Dann geben die Ausgänge der CS1D oder der AO8 kurz Rauschen aus (vor allem, wenn Sie eine MY8-AT Digital-E/A-Platine an die DIO8 angeschlossen haben). Um die Lautsprecher nicht zu beschädigen, sollten Sie die Ausgangslautstärke der Endstufe verringern, bevor Sie diese Einstellung ändern.

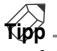

Typ der Eingangsein-

heit, die mit der betref-

fenden INPUT-Buchse

der DSP-Einheit ver-

Auf der SYSTEM CONNECTION-Seite können die Verkabelung der Bausteine und der Status der einzelnen Geräte kontrolliert werden.

Typ der Ausgangsein-

heit, die mit der betreffen-

den OUTPUT-Buchse (1~

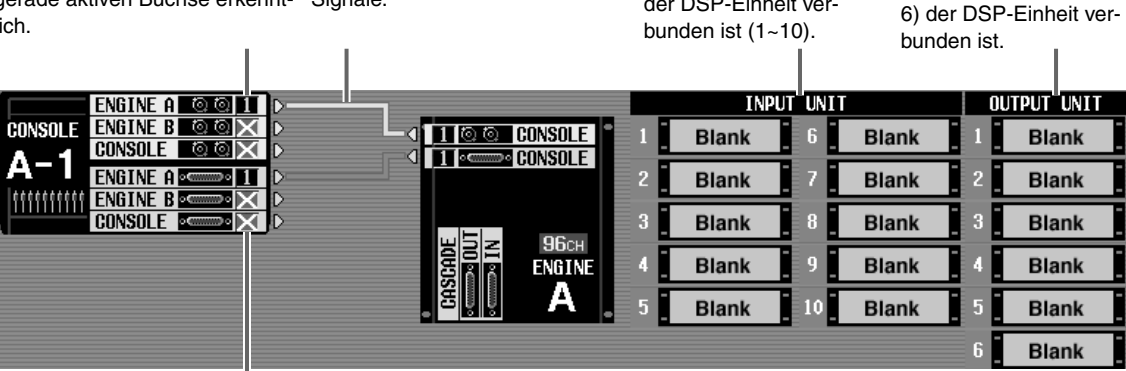

Wenn eine Verbindung gelöst wurde, wird statt der Nummer ein "x"-Symbol angezeigt.

# Wordclock-Einstellung (Standard-Modus)

Das PM1D-System funktioniert nur, wenn die Wordclock-Synchronisation (Audio-Systemtakt) auf allen angeschlossenen Geräten gleich lautet. Auf der folgenden Display-Seite können Sie den Wordclock-Taktgeber des PM1D-Systems wählen. In der Regel nennt man die Frequenz dieses Zeittaktes die "Sampling-Rate" oder die "Sampling-Frequenz".

## [Verfahren]

1. Drücken Sie die [SYS/W.CLOCK]-Taste im LCD FUNCTION ACCESS-Feld so oft, bis folgende Display-Seite angezeigt wird.

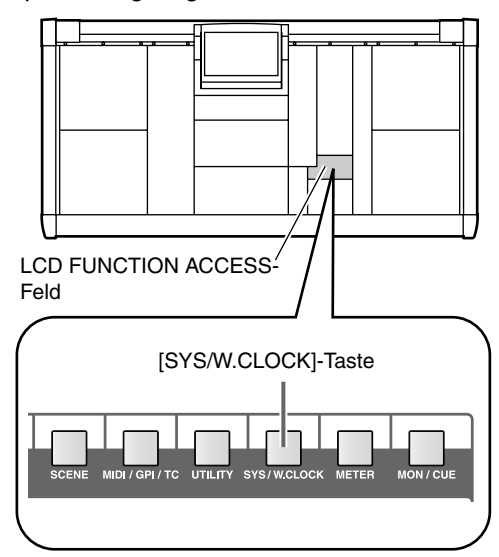

| DISPLAY FUNCT        | ION           | ENGINE        | SEL CH      |              | SCENE MEMOR | Y                 |             |
|----------------------|---------------|---------------|-------------|--------------|-------------|-------------------|-------------|
| SYS/W.CL             | OCK           | A B           | CH 1        | 00.0<br>®    | Initial     | Data<br>READ ONLY |             |
| SYSTEM CONNECTION IN | NPUT UNITY OU | TPUT UNIT HOR | D CLOCK DIT | IER          |             |                   | MENU        |
|                      | For Es=       | 18k           | SETTING     |              | = UNLOCK    | = LOCK,BUT        | NOT SYNC'ED |
|                      |               | TOK           | внато [     | HUVHNOLU     |             | E LUCK            | CI = SRC UN |
|                      |               | CLOCK IN      |             |              |             |                   |             |
|                      | l. 1k         |               |             |              |             |                   |             |
|                      |               |               |             |              |             |                   |             |
|                      |               |               |             |              |             |                   |             |
|                      |               |               |             |              |             |                   |             |
|                      |               |               |             |              |             |                   |             |
|                      |               |               |             |              |             |                   |             |
|                      |               |               |             |              |             |                   |             |
|                      |               |               |             |              |             |                   |             |
|                      |               |               |             |              |             |                   |             |
|                      |               |               |             |              |             |                   |             |
|                      |               |               |             |              |             |                   |             |
|                      |               |               |             |              |             |                   |             |
|                      |               |               |             |              |             |                   |             |
|                      |               |               |             |              |             |                   |             |
|                      |               |               |             |              |             |                   |             |
| USER DEFINE          | IN SEL        | MODULE        | FADER       | MIX SEND NO. | MASTER F    | DER               | OUT SEL     |
| CONSOLE              | CH 1          | FLIP          | MIX         | MIX 1        | DC/         | 4                 | MIX 1       |

Auf dieser Display-Seite können die Wordclock-Einstellungen für das PM1D-System vorgenommen werden.

2. Schauen Sie im "SETTING LEVEL"-Feld nach, ob der BASIC-Button aktiv ist (grün dargestellt wird). Wenn der ADVANCED-Button aktiv ist, müssen Sie auf den BASIC-Button klicken.

| HORD G | LOCK DI | THER     |
|--------|---------|----------|
|        | SETTIN  | i LEVEL  |
| E      | ASIC    | ADVANCED |

#### 

- 3. Klicken Sie auf einen der folgenden beiden Buttons, um den Wordclock-Taktgeber zu wählen. Im Standard-Modus stehen drei Wordclock-Taktgeber zur Wahl.
- Bei Anwahl eines anderen Wordclock-Taktgebers geben die Ausgänge der CS1D oder der AO8 eventuell Rauschen aus, was vor allem der Fall ist, wenn die DIO8 eine MY8-AT Digital-E/A-Platine enthält. Um die Lautsprecher nicht unnötig zu beschädigen, müssen Sie die Lautstärke der Endstufe auf den Mindestwert stellen, bevor Sie einen anderen Wordclock-Takt wählen. Die Umschaltung des Wordclock-Taktgebers kann nicht nur bei Ändern der internen PM1D-Einstellungen erfolgen, sondern auch bei Aufrufen eines anderen Taktes auf einem externen Gerät (z.B. einem CD-Spieler oder einer Mehrspurmaschine).
  - **ENGINE A**
  - INT 48 k (Vorgabe)

Der interne Takt der DSP-Einheit, 48 kHz

- INT 44.1 k.....Der interne Takt der DSP-Einheit, 44.1 kHz
- W.CLOCK IN ..... Das an der WORD CLOCK IN-Buchse der DSP-Einheit anliegende Wordclock-Signal

In der Regel werden Sie wohl "INT 48 k" oder "INT 44.1 k" wählen. Wenn Sie einen externen Taktgeber verwenden möchten, müssen Sie "W.CLOCK IN" wählen und dafür sorgen, dass an der WORD CLOCK IN-Buchse der DSP-Einheit oder Konsole auch ein brauchbares Wordclock-Signal anliegt.

Wenn bei Ändern der Wordclock-Einstellungen im Display der AI8 oder AO8 "UL" bzw. im Display der CS1D eine Warnung angezeigt wird, müssen Sie die Verbindungen zwischen der DSP-Einheit und der Konsole sowie zwischen der Ein-/Ausgangseinheit und der DSP-Einheit noch einmal kontrollieren.

# 7 Basiseinstellungen (Mirror-Modus)

# 

In diesem Abschnitt wird erklärt, wie man den Bedienmodus und den Wordclock-Taktgeber wählt, wenn sich das PM1D-System im Mirror-Modus befindet.

# Anwahl des Bedienmodus' (Mirror-Modus')

## [Verfahren]

1. Drücken Sie die [SYS/W.CLOCK]-Taste im LED FUNCTION ACCESS-Feld so oft, bis folgende Display-Seite angezeigt wird.

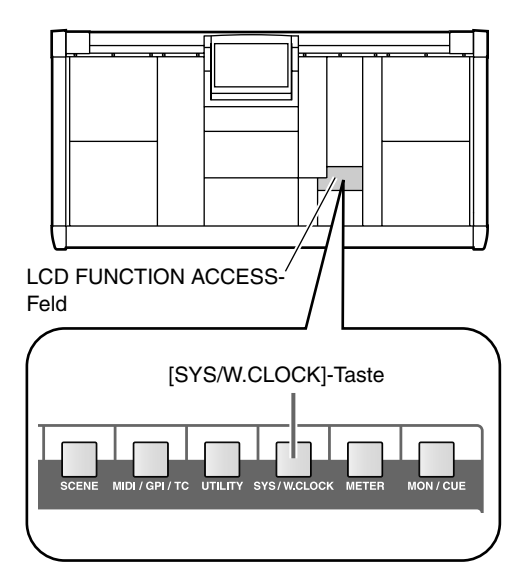

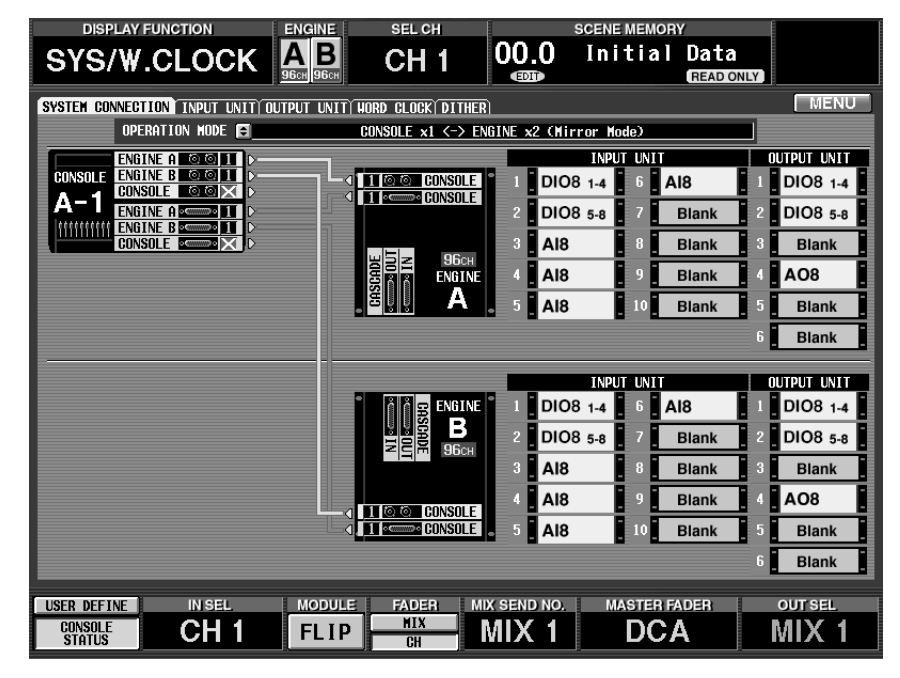

Oben sehen Sie die SYSTEM CONNECTION-Seite, wo der Anschluss-Status der einzelnen Komponenten angezeigt wird und wo man den Bedienmodus wählen kann.

#### 2. Klicken Sie auf den 🔄-Button rechts neben "OPE-**RATION MODE**".

Es erscheint nun das OPERATION MODE-Fenster, wo der Bedienmodus gewählt werden kann.

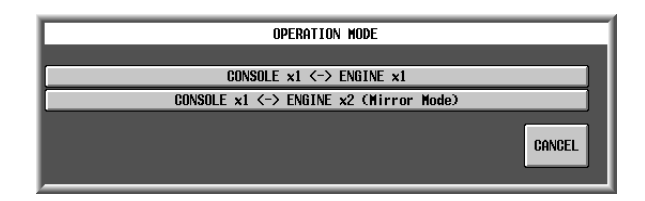

#### 3. Klicken sie auf den Button "CONSOLE x 1 <-> ENGINE x2 (Mirror Mode)."

Mit "CONSOLE x 1 <->ENGINE x2 (Mirror Mode)" wählen Sie den Mirror-Modus. Anschließend kehren Sie zurück zur zuvor gewählten Display-Seite. Schauen Sie nach, ob im OPERATION MODE-Feld "CONSOLE x1 <-> ENGINE x2 (Mirror Mode)" angezeigt wird.

Anschluss-Status zwischen der Konsole und der DSP-Einheit. Eine hellblaue Linie verweist auf die Steuersignale: eine rote Linie verweist auf digitale Audio-Signale.

ENGINE A

ENGINE B CONSOLE

CONSOLE

PC CONNECTION

CONSOLE 1 PERMIT

ENGINE A PERMIT

ENGINE B PERMIT

Wenn beide Buchsen (1/2) desselben Typs angeschlossen sind, werden im Display zwei Linien angezeigt. Klicken Sie auf einen Button im Buchsenfeld, um die Buchsennnummer (1 oder 2) zu wählen, die momentan aktiv ist. Wenn jene Verbindung nicht vorliegt, wird

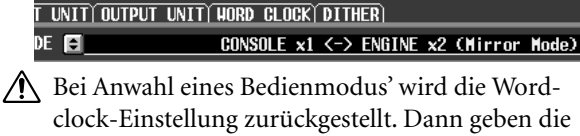

Ausgänge der CS1D oder der AO8 kurz Rauschen aus (vor allem, wenn Sie eine MY8-AT Digital-E/A-Platine an die DIO8 angeschlossen haben). Um die Lautsprecher nicht zu beschädigen, sollten Sie die Ausgangslautstärke der Endstufe verringern, bevor Sie diese Einstellung ändern.

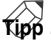

Auf der SYSTEM CONNECTION-Seite können die Verkabelung der Bausteine und der Status der einzelnen Geräte kontrolliert werden.

Typ der Eingangsein-

heit, die mit der betref-

fenden INPUT-Buchse

der DSP-Einheit ver-

Typ der Ausgangsein-

heit, die mit der betref-

fenden OUTPUT-

Buchse (1~6) der

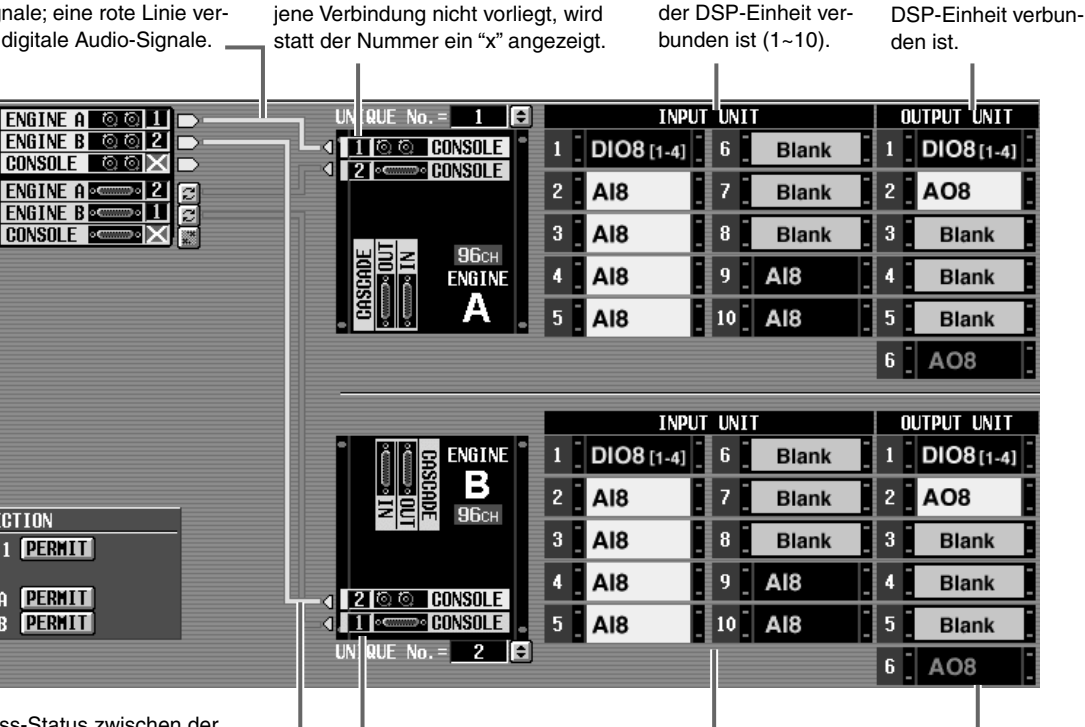

Anschluss-Status zwischen der Konsole und der DSP-Einheit. Eine hellblaue Linie verweist auf die Steuersignale; eine rote Linie verweist auf digitale Audio-Signale.

Wenn beide Buchsen (1/2) desselben Typs angeschlossen sind, werden im Display zwei Linien angezeigt. Klicken Sie auf einen Button im Buchsenfeld, um die Buchsennnummer (1 oder 2) zu wählen, die momentan aktiv ist. Wenn jene Verbindung nicht vorliegt, wird statt der Nummer ein "x" angezeigt.

Typ der Eingangseinheit, die mit der betreffenden INPUT-Buchse der DSP-Einheit verbunden ist (1~10).

Typ der Ausgangseinheit, die mit der betreffenden OUTPUT-Buchse (1~6) der DSP-Einheit verbunden ist.

A Bei Verwendung des PM1D-Systems im Mirror-Modus können Sie auf dieser Seite kontrollieren, ob an die INPUTund OUTPUT-Buchsen von DSP-Einheit A und B die gleiche Gerätekonfiguration angeschlossen ist. Wenn die Konfigurationen unterschiedlich ausfallen, ändert sich der Signalfluss beim Umschalten von DSP-Einheit A und B (und umgekehrt).

# Wordclock-Einstellung (Mirror-Modus)

In diesem Abschnitt wird erklärt, wie man die Wordclock-Einstellung des PM1D-Systems im Mirror-Modus kontrolliert und eventuell korrigiert.

## [Verfahren]

1. Drücken Sie die [SYS/W.CLOCK]-Taste im LCD FUNCTION ACCESS-Feld so oft, bis folgende Display-Seite angezeigt wird.

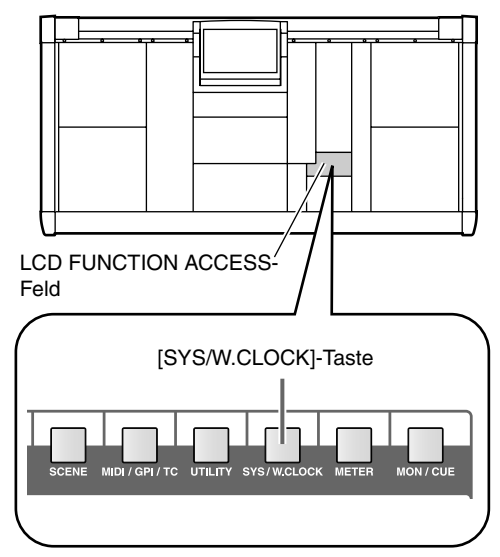

| DISPLAY FUNCTION                             | ENGINE SE                                       | EL CH                | 5                            | SCENE MEMOR     | Y                                     |                  |
|----------------------------------------------|-------------------------------------------------|----------------------|------------------------------|-----------------|---------------------------------------|------------------|
| SYS/W.CLOCK                                  |                                                 | H 1                  | 00.0<br>®                    | Initial         | Data<br>READ ONLY                     |                  |
| SYSTEM CONNECTION INPUT UNIT O               | UTPUT UNIT HORD CL                              | OCK DITHER           |                              |                 |                                       | MENU             |
| MASTER CLOCK SELECT                          | 44.1 k                                          | SETTING LEV          | el<br>Vanced                 | = UNLOCK        | $\Box = LOCK_{2}B$ $\Box = SRC_{2}ON$ | ut not sync'ed   |
| ENGINE                                       |                                                 | CINPUT UNIT          | 1-SLOT1 ONLY.                |                 | CONSOL                                |                  |
| A CINT 48kHz CU.                             |                                                 | CH 1/2 C<br>CH 3/4 C | CH 5/6<br>CH 7/8             | CONSC<br>2TR II | DLE A-1                               |                  |
| B C INT 48kHz                                | CLOCK IN                                        | CH 1/2 C<br>CH 3/4 C | CH 5/6<br>CH 7/8             | }               |                                       |                  |
| HORD CLOCK INPUT SELECT                      |                                                 |                      |                              |                 |                                       |                  |
| ENGINE/CONSOLE                               |                                                 | INPUT UNI            | T1-10                        |                 | OUTPU                                 | UNIT1-6          |
|                                              | 1 (2) AUTO) (2) [1].                            | CLOCK IN             |                              |                 | 5 ( <b>1</b> AUTO)                    | (H. CLOCK IN)    |
| ENGINE<br>B (1000) (1000) (1000)<br>B        | 1 ( <mark>auto)</mark> (1 <mark>11.</mark><br>) | CLOCK IN             |                              |                 |                                       |                  |
|                                              |                                                 | 5 (AUTO)             | ( <mark>H. CLOCK IN</mark> ) |                 |                                       |                  |
| USER DEFINE IN SEL<br>CONSOLE<br>STATUS CH 1 | FLIP                                            | NDER MD<br>HIX<br>CH | IX 1                         | MASTER F        | ADER<br>A                             | out sel<br>MIX 1 |

Auf dieser Display-Seite können die Wordclock-Einstellungen für das PM1D-System vorgenommen werden.

2. Sorgen Sie dafür, das der ADVANCED-Button im "SETTING LEVEL"-Feld aktiv ist (und grün dargestellt wird).

Wenn Sie auf der SYSTEM CONNECTION-Seite (Siehe S. 29) "CONSOLE x1 <-> ENGINE x2 (Mirror Mode)" wählen, wird der ADVANCED-Button automatisch aktiviert. • ADVANCED-Button aktiv

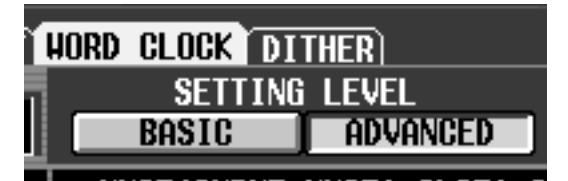

3. Wählen Sie als Wordclock-Master und -Quelle folgende Einstellungen:

#### MASTER CLOCK SELECT

• Die W.CLOCK der DSP-Einheit oder Konsole ist aktiv

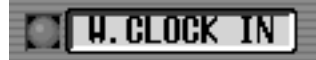

#### WORD CLOCK INPUT SELECT

| Konsole         | W.CLOCK IN |
|-----------------|------------|
| DSP-Einheit A/B | W.CLOCK IN |
| Andere Geräte   | W.CLOCK IN |

Die Wordclock-Einstellungen lauten nun wie weiter oben gezeigt.

▲ Obwohl man diese Einstellung von Hand ändern kann, sollten Sie das Wordclock-Signal eines externen Taktgebers an die einzelnen Geräte anlegen (→siehe die Anschlussbeispiele auf S.12 und 15) und das System dann mit obigen Einstellungen betreiben, um eine optimale Stabilität zu gewährleisten.

Die obigen Einstellungen bedeuten, dass das Wordclock-Signal eines externen Generators von allen Geräten des PM1D-Systems verwenden wird. Auch wenn Sie also im Havariefall von DSP-Einheit zu B umschalten müssen, ändert sich nichts an dem Wordclock-Taktgeber. Das hat den Vorteil, dass die Umschaltung blitzschnell vor sich geht und dass keine unangenehmen Nebengeräusche auftreten.

Wenn bei Ändern der Wordclock-Einstellungen im Display der AI8 oder AO8 "UL" bzw. im Display der CS1D eine Warnung angezeigt wird, müssen Sie die Verbindungen zwischen den DSP-Einheiten und der Konsole sowie zwischen der Ein-/Ausgangseinheit und der DSP-Einheit noch einmal kontrollieren.

## Besondere Anmerkungen bzüglich V1.25

Ab V1.25 kann man im MASTER CLOCK SELECT-Feld auch CONSOLE INT 48k, CONSOLE INT 44.1k und CON-SOLE W.CLOCK IN wählen.

Besonders im Mirror-Modus empfiehlt sich die Anwahl des INT 48k- oder INT 44.1k-Taktes der Konsole, weil man dann über ein System ohne externen Taktgeber verfügt. Die Anschlüsse müssen dann folgendermaßen lauten.

#### • Einstellungsbeispiel 1

Die Wordclock-Ausgabe der Konsole wird verteilt und an die einzelnen Komponenten angelegt. In diesem Beispiel fungiert die Konsole als Taktgeber.

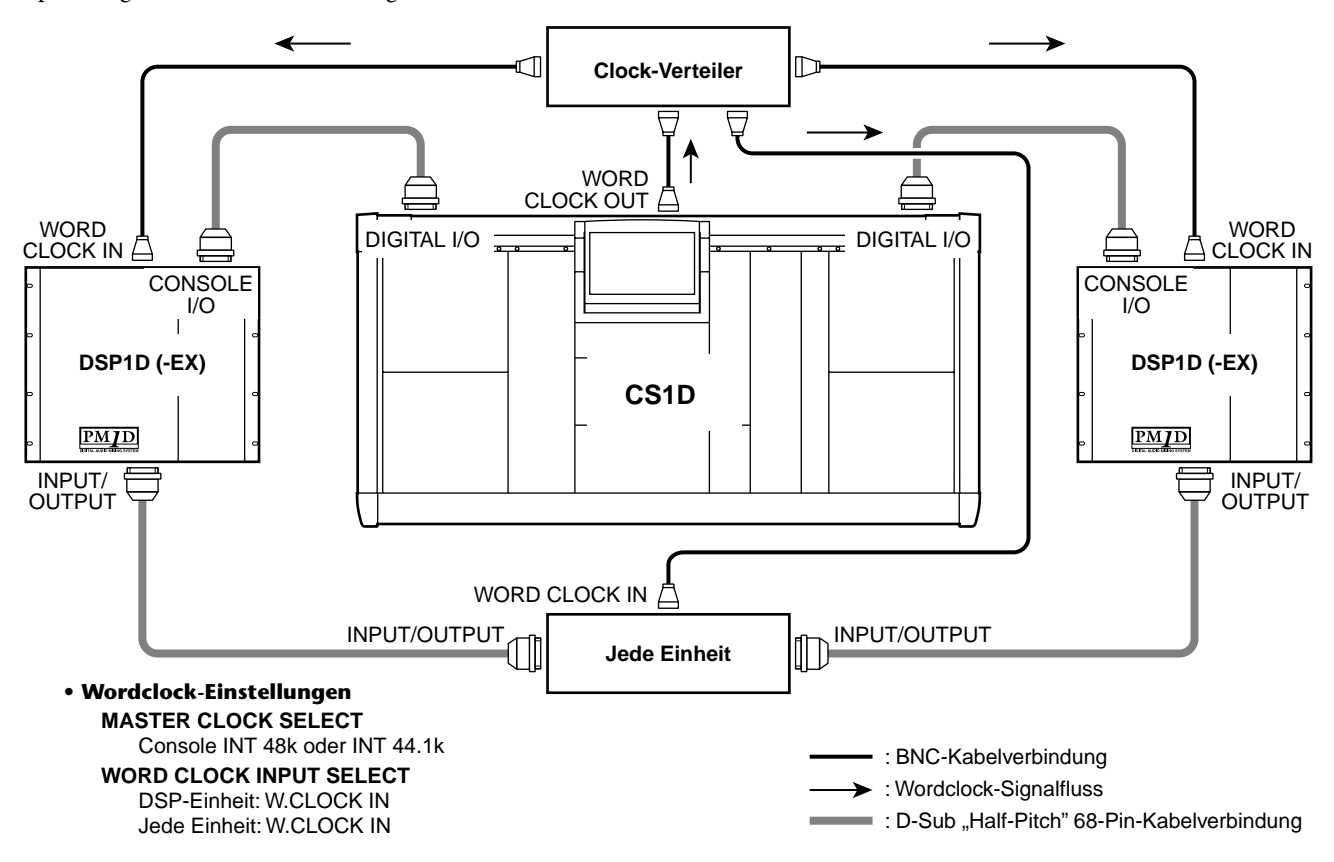

### • Einstellungsbeispiel 2

Der Wordclock-Takt wird über das Digital-Signal verteilt, das an der DIGITAL I/O-Buchse der Konsole anliegt. In dem Fall bezieht jede Einheit, die mit einem 68-Pin D-Sub-Kabel angeschlossen ist, das Wordclock-Signal über den 68-Pin D-Sub-Anschluss.

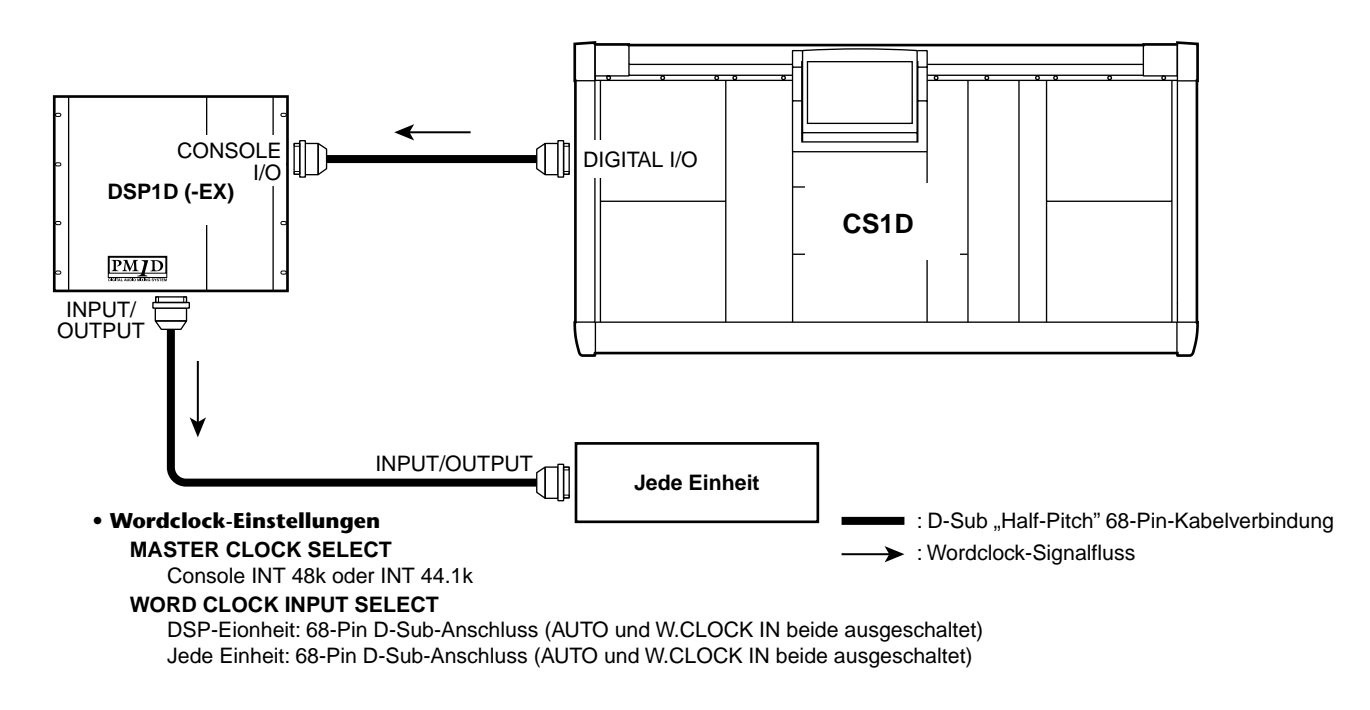

Die CONSOLE INT 48k- und CONSOLE INT 44.1k-Einstellungen wurden hinzugefügt, damit man auch im Mirror-Modus über ein System verfügt, das keinen externen Taktgeber benötigt. Wenn Sie dies für andere Zwecke verwenden bzw. wenn Sie ein Gerät haben, das einen besonders genauen Wordclock-Takt benötigt, funktioniert es eventuell nicht ordnungsgemäß. In solchen Fällen müssen Sie entweder einen externen Taktgeber oder INT 48k/INT 44.1k der DSP-Einheit als Master-Clock wählen.

# 8 Kontrolle der Eingangseinheiten

In diesem Abschnitt wird erklärt, wie man die Funktion einer Eingangseinheit testen kann, die mit einer DSP1D-EX {DSP1D} Einheit verbunden ist.

Die allgemeine Arbeitsweise lautet folgendermaßen:

₽

₽

Schließen Sie eine Eingangsquelle an die Eingangseinheit an.

Verbinden Sie die Abhöre (oder einen Kopfhörer) mit den MONITOR OUT A-Buchsen (bzw. dem MONITOR A-Kopfhöreranschluss).

Schalten Sie die Geräte in der Reihenfolge des Signalweges ein  $\rightarrow$  DSP1D-EX {DSP1D} Einheit  $\rightarrow$  CS1D Konsole  $\rightarrow$  Abhöre.

Routen Sie die Signale der Eingangseinheit auf die gewünschten Eingangskanäle.

Drücken Sie die [CUE]-Taste eines Eingangskanals.

Überprüfen Sie, ob das empfangene Signal über die MONITOR OUT A-Buchsen (oder die MONITOR A-Kopfhörerbuchse) ausgegeben wird.

# Vorbereitung für die Kontrolle

Vor Kontrollieren der Eingangseinheit müssen Sie folgende Schritte durchführen.

- Schließen Sie alle Komponenten Ihrer Anlage an (Siehe S. 8~16)
- Überprüfen Sie anhand der Displays/Dioden der Ein-/Ausgangsgeräte sowie der DSP-Einheit, ob alle Geräte ordnungsgemäß miteinander verbunden sind (Siehe S. 17~24).
- Wählen Sie den geeigneten Bedienmodus und einen Wordclock-Master, der sich für einen störungsfreien Betrieb des PM1D-Systems eignet (Siehe S. 25~32).

## Anschließen der Abhöre

Um die Funktion einer Eingangseinheit überprüfen zu können, müssen Sie eine Abhöre (Aktivboxen bzw. Endstufe mit Boxen) mit den MONITOR OUT A-Buchsen auf der Rückseite der CS1D Konsole verbinden. (Da wir hier ja nur die Funktionstüchtigkeit der Eingänge kontrollieren möchten, brauchen Sie keine besonders leistungsfähigen Boxen.)

Wenn Sie für diesen Test einen Kopfhörer verwenden, müssen Sie ihn mit der PHONES MONITOR A-Buchse auf der Frontseite der CS1D Konsole verbinden.

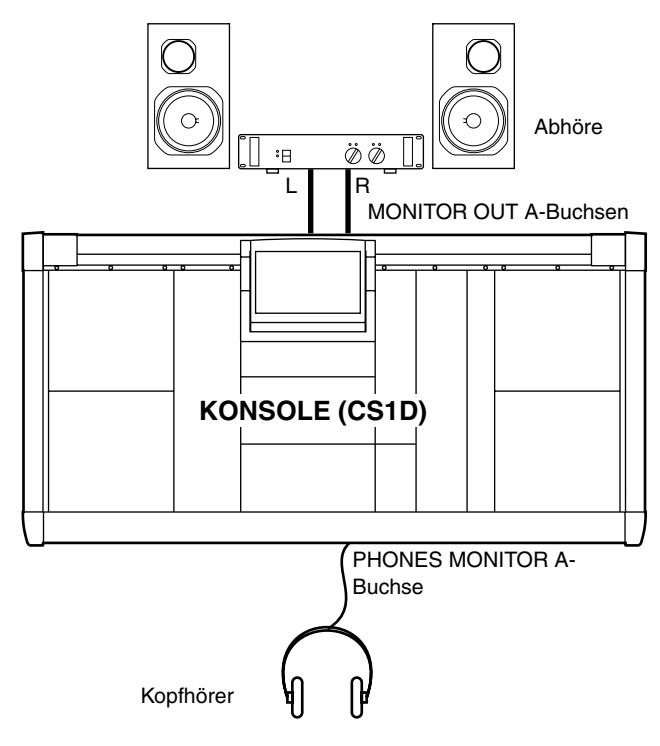

Verwenden Sie die MONITOR A/B-Kopfhörer im Bedienfeld der Konsole (SELECTED INPUT CHANNEL-Feld) nicht gleichzeitig mit den PHO-NES MONITOR A/B-Buchsen an der Vorderseite, weil das auf Grund einer zu hohen Spannung zu Funktionsstörungen beim CS1D führen kann.

# Anschließen einer Eingangsquelle

Schließen Sie eine Signalquelle an, die sich für die Eingangseinheit oder Platine eignet, deren Funktion Sie ausprobieren möchten.

• Um eine MIC/Line-Platine (LMY2-ML) in einer AI8 auszuprobieren:

Verbinden Sie eine Signalquelle (z.B einen CD-Spieler oder DAT-Recorder) mit den Eingangsbuchsen 1A und 2A der LMY2-ML.

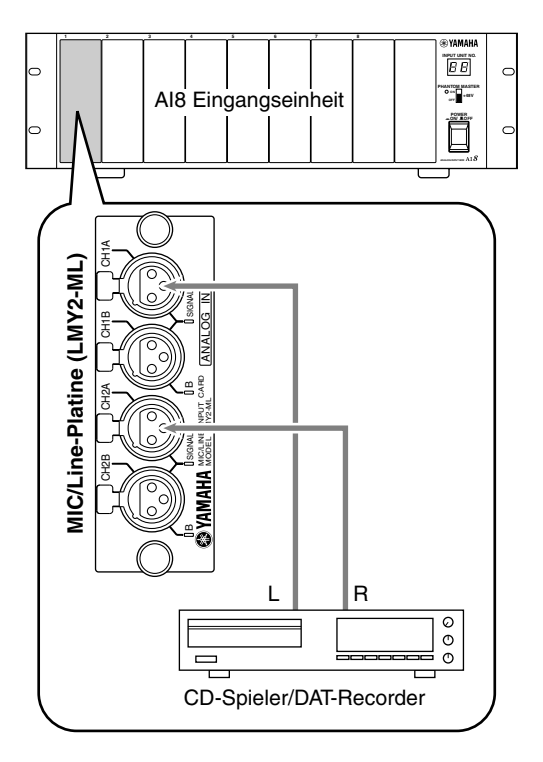

• Um eine AD-Platine (LMY4-AD) in der AI8 auszuprobieren:

Verbinden Sie ein Gerät mit Line-Pegel (CD-Spieler/ DAT-Recorder) mit den Eingangsbuchsen 1 & 2 der LMY4-AD.

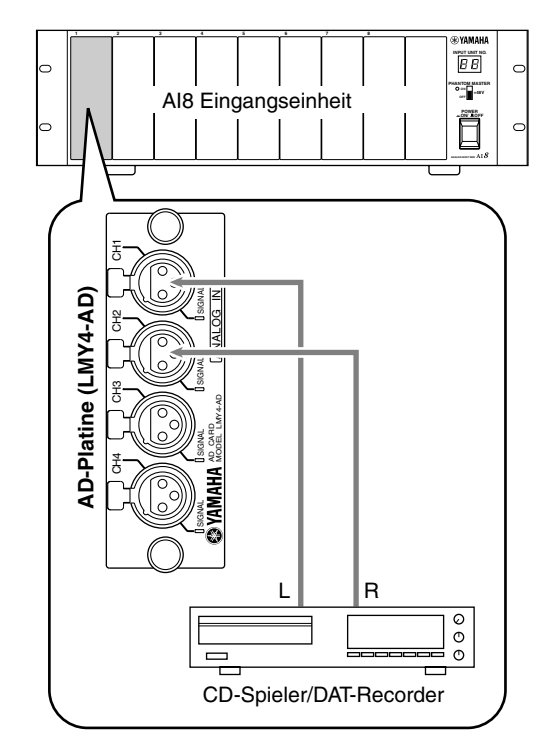

• Um einen Eingangskanal einer Digital-E/A-Platine (MY8-AT, MY8-TD, MY8-AE) in der DIO8 auszuprobieren:

Verbinden Sie einen Digital-Ausgang eines DAT-Recorders oder einer digitalen Mehrspurmaschine des geeigneten Formats mit Eingang 1 & 2 der Digital-E/A-Platine. Nehmen Sie alle für eine ordnungsgemäße Verbindung notwendigen Verbindungen und Einstellungen vor.

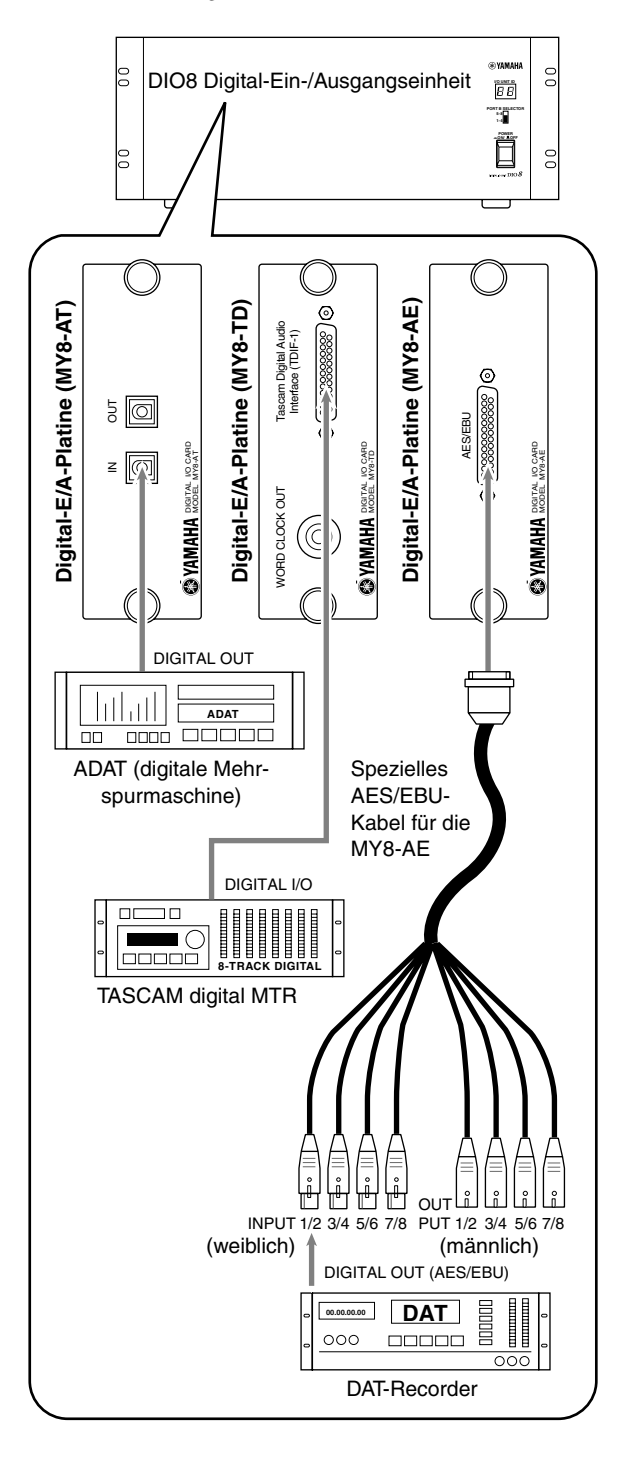

# Anlegen ('Patchen') eines Eingangs an einen Eingangskanal

Die Verbindung einer Signalquelle mit einem Eingang bedeutet noch nicht, dass das betreffende Signal auch in das PM1D-System eingespeist wird. Man muss einen Eingang nämlich noch auf einen Eingangskanal des PM1D-Systems routen (d.h. damit verbinden). Dieser Vorgang muss auf der CS1D vorgenommen werden.

## [Verfahren]

- 1. Schalten Sie das PM1D-System  $\rightarrow$  die Abhöre ein.
- 2. Drücken Sie die INPUT [PATCH]-Taste im LCD FUNCTION ACCESS-Feld so oft, bis folgende Anzeige erscheint:

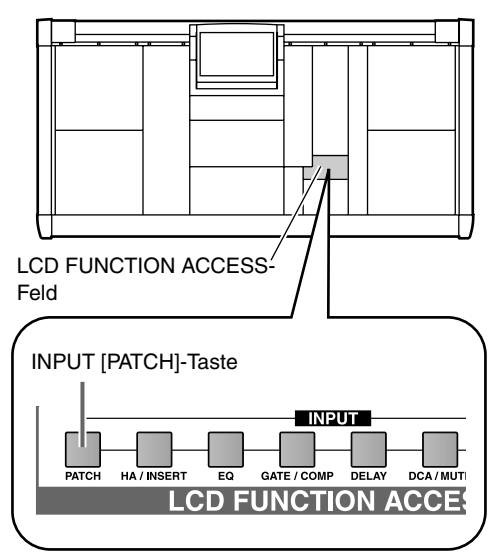

| DISPLAY FUNCTION             | ENGINE       | SEL CH             | SCENE MEMO           | DRY                   |
|------------------------------|--------------|--------------------|----------------------|-----------------------|
| IN PATCH                     | A B          | CH 1               | 00.0 Initia          | I Data<br>(READ ONLY) |
| INPUT PATCH DIRECT OUT PATCH | INSERT PATCH | INSERT/DIRECT POIN | T INSERT/DIRECT VIEW | NAME) MENU            |
| SELECTED PATCH CH 1 Kiel     | AUT          | O SETUP            |                      | PATCH LIBRARY IV      |
|                              |              |                    |                      |                       |
| INPUT UNIT                   | IN 1(A)      | [8]                | IN 2CAI              | 8)                    |
| SLOT 1                       | 2 3 4        | 5 6 7 8            |                      |                       |
| CH 1 2 1                     |              | 2 1 2 1 2 1 2      | 1 2 1 2 1 2 1 2 1    | 2 1 2 1 2 1 2         |
| CH ASSIGN 1 1 1              | 111111       | 1 1 1 1 1 1 1      | 111111111            | 1 1 1 1 1 1 1         |
|                              | +++++        | +++++++            | ++++++++++           | <b>^</b>              |
| CH 3 Sn T                    |              | +++++++            | <del>╏╏╏╏╏╏╏</del>   |                       |
| CH 4 Sn. B                   |              |                    |                      | ╶┼┼┼┼┼┦▀              |
| CH 5 HH                      |              |                    |                      |                       |
| CH 6 Tom1                    |              |                    |                      |                       |
| CH 7 Tom2                    |              |                    |                      |                       |
| CH 8 Tom3                    |              |                    |                      |                       |
| CH 9 Tom4                    |              |                    |                      |                       |
| CH10 Tom5                    | +++++        |                    |                      | -++++++               |
|                              | +++++        |                    | +++++++++            | ╺╅┽┽┽┽┽┥║             |
| GHIZ RK I                    | +++++        |                    |                      | ╺╋┲┲┲┲┲┲              |
| CH14 Dk 3                    | +++++        |                    |                      |                       |
| CH15 Rk 4                    |              |                    |                      | ┽┼┼┼┼┼                |
| CH16 FT 1                    | +++++        |                    |                      |                       |
|                              |              |                    | 1 1 1 1 1 1 1 1      |                       |
|                              |              |                    |                      |                       |
| USER DEFINE IN SEL           | MODULE       | FADER MIX          | SEND NO. MASTER      | FADER OUT SEL         |
| CONSOLE CH 1                 | FLIP         |                    | IIX 1 DC             | A MIX 1               |
| -                            |              |                    |                      | 12 I                  |

Dies ist die INPUT PATCH-Seite, auf der man die an die Eingangseinheiten anliegenden Signalquellen und Effektrückwege den gewünschten Kanalzügen zuordnen kann.

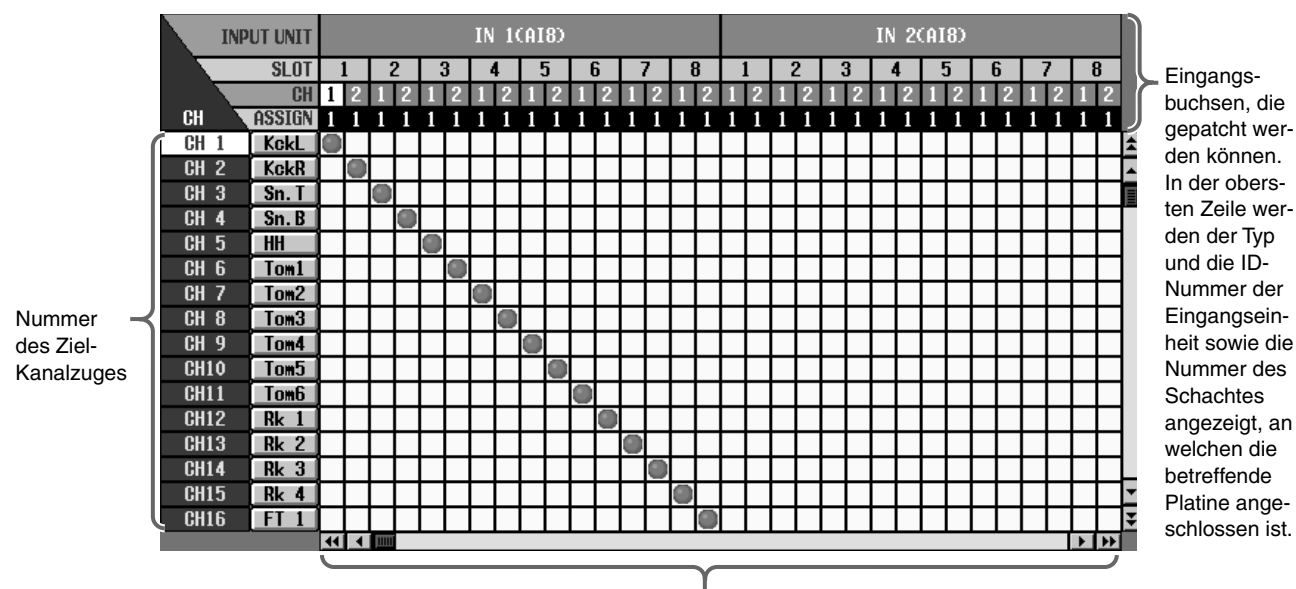

In diesem Raster können die Eingangsbuchsen (Spalten) an die Eingangskanalzüge (Zeile) angelegt werden. Ein Symbol verweist auf eine hergestellte Verbindung.

**Tipp** Die Tasten im LCD FUNCTION ACCESS-Feld dienen zum Aufrufen spezifischer Funktionen im Display. Durch mehrmaliges Drücken einer dieser Tasten ruft man der Reihe nach alle Seiten dieser Funktionsgruppe auf. 3. Verschieben Sie die Links/Rechts-Bildlaufleiste, um die Eingänge der benötigten Eingangseinheit sehen zu können.

Mit der Links/Rechts-Bildlaufleiste können Sie problemlos die Eingänge aufrufen, die momentan nicht im Display dargestellt werden.

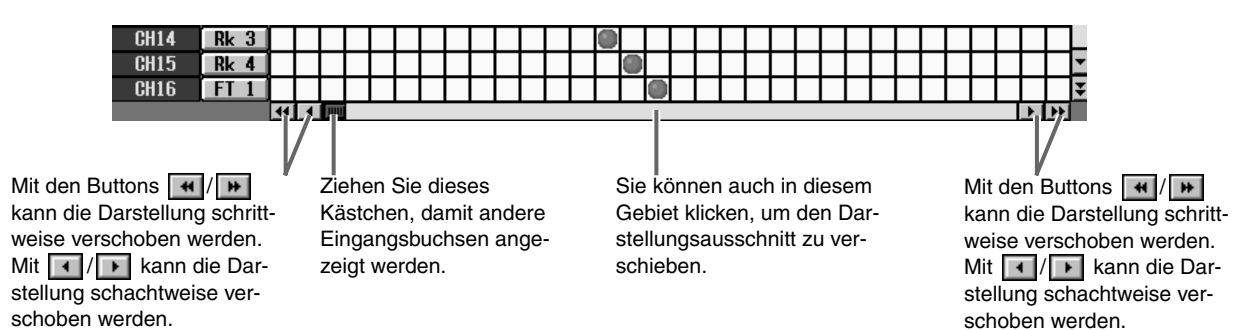

#### 4. Legen Sie die verwendeten Eingänge an Kanalzug 1 und 2 an.

Auf der IN PATCH-Seite kann man einen Anschluss einer Eingangseinheit an den gewünschten Kanalzug anlegen, indem man in der betreffenden Spalte und Zeile ein • Symbol setzt. Dafür gibt es zwei Verfahren:

#### Mit den Tasten der Konsole

1. Führen Sie den Cursor (rotes Rechteck) mit den [CURSOR]-Tasten im Dateneingabefeld zur gewünschten Position.

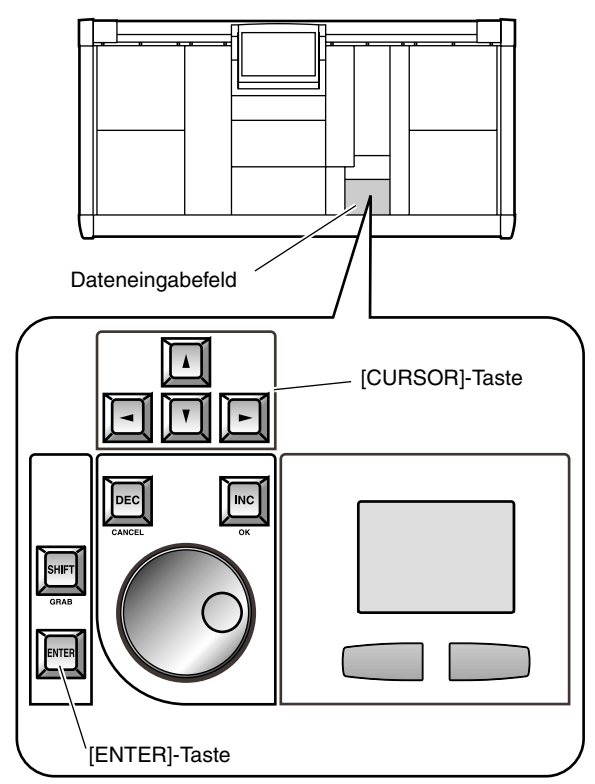

2. Drücken Sie die [ENTER]-Taste, damit ein Symbol angezeigt wird.

## Mit dem Track Pad der Konsole

1. Führen Sie den Cursor mit Fingerbewegungen auf dem Track Pad zum gewünschten Verbindungspunkt. (Der Cursor ändert sich zu einem Fingersymbol.)

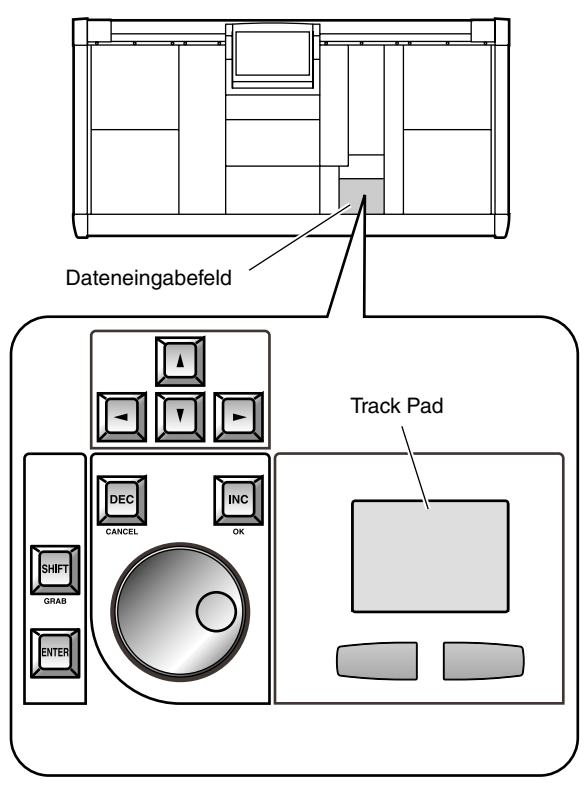

2. Klicken Sie auf die gewünschte Stelle, um die Verbindung (
) herzustellen.

Nach Anlegen der Eingangsquelle an Kanalzug 1 & 2 muss das Display folgendermaßen aussehen:

• Im Falle einer AI8 mit MIC/Line-Eingangsplatine (LMY2-ML)

| INP  | UT UNIT |   |     |   |     | IN 1(AI8) |   |   |   |   |   |   |   |   |   |   |   |
|------|---------|---|-----|---|-----|-----------|---|---|---|---|---|---|---|---|---|---|---|
| SLOT |         |   | 1 2 |   | • • | 3         | 4 |   | 5 |   | 6 |   | 7 |   | 8 |   |   |
|      | CH      | 1 | 2   | 1 | 2   | 1         | 2 | 1 | 2 | 1 | 2 | 1 | 2 | 1 | 2 | 1 | 2 |
| CH   | ASSIGN  | 1 | 1   | 0 | 0   | 0         | 0 | 0 | Û | 0 | Û | 0 | 0 | 0 | 0 | 0 | 0 |
| CH 1 | ch 1    |   |     |   |     |           |   |   |   |   |   |   |   |   |   |   |   |
| CH 2 | ch 2    |   |     |   |     |           |   |   |   |   |   |   |   |   |   |   |   |
| CH 3 | ch 3    |   |     |   |     |           |   |   |   |   |   |   |   |   |   |   |   |
| CH 4 | ch 4    |   |     |   |     |           |   |   |   |   |   |   |   |   |   |   |   |

• AI8 mit AD-Platine (LMY4-AD)

|    | INP | UT UI | VIT |   | IN 1(AI8 |   |   |   |   |   |   |   |   |   |   | 8) |   |   |   |
|----|-----|-------|-----|---|----------|---|---|---|---|---|---|---|---|---|---|----|---|---|---|
|    |     | SL    |     |   | l        |   |   |   | 2 |   |   |   | } |   | 4 |    |   |   |   |
|    |     |       | CH  | 1 | 2        | 3 | 4 | 1 | 2 | 3 | 4 | 1 | 2 | 3 | 4 | 1  | 2 | 3 | 4 |
| CH |     | ASSI  | [GN | 1 | 1        | 0 | 0 | 0 | 0 | 0 | 0 | 0 | 0 | 0 | 0 | 0  | 0 | 0 | 0 |
| CH | 1   | ch    | 1   |   |          |   |   |   |   |   |   |   |   |   |   |    |   |   |   |
| CH | 2   | [ ch  | 2   |   |          |   |   |   |   |   |   |   |   |   |   |    |   |   |   |
| CH | 3   | ch    | 3   |   |          |   |   |   |   |   |   |   |   |   |   |    |   |   |   |
| CH | 4   | ch    | 4   |   |          |   |   |   |   |   |   |   |   |   |   |    |   |   |   |

• DIO8 mit Digital-E/A-Platine

| INP  | UT UNIT |   |   |   |   |   |   |   |   |   |   |   |   |   |   | IN | 10 |
|------|---------|---|---|---|---|---|---|---|---|---|---|---|---|---|---|----|----|
|      | SLOT    |   |   |   | 1 | l |   |   |   |   |   |   | 1 | 2 |   |    |    |
|      | CH      | 1 | 2 | 3 | 4 | ы | 6 | 7 | 8 | 1 | 2 | 3 | 4 | 5 | 6 | 7  | 8  |
| CH   | ASSIGN  | 1 | 1 | 0 | 0 | 0 | 0 | 0 | 0 | 0 | 0 | 0 | 0 | 0 | 0 | 0  | 0  |
| CH 1 | ch 1    |   |   |   |   |   |   |   |   |   |   |   |   |   |   |    |    |
| CH 2 | ch 2    | Г |   |   |   |   |   |   |   |   |   |   |   |   |   |    |    |
| CH 3 | ch 3    |   |   |   |   |   |   |   |   |   |   |   |   |   |   |    |    |
| CH 4 | ch 4    |   |   |   |   |   |   |   |   |   |   |   |   |   |   |    |    |

# Überwachen des Eingangssignals

Nach Anlegen einer Eingangsquelle an einen Kanalzug müssen Sie die [CUE]-Taste jenes Kanalzuges drücken, um zu hören, ob das Signal auch über die MONITOR OUT-Buchsen ausgegeben wird.

### [Verfahren]

1. Starten Sie die Signalausgabe der Eingangsquelle und schauen Sie nach, ob die Meter der Eingangskanäle 1/49 & 2/50 im INPUT-Feld 1 der Konsole leuchten.

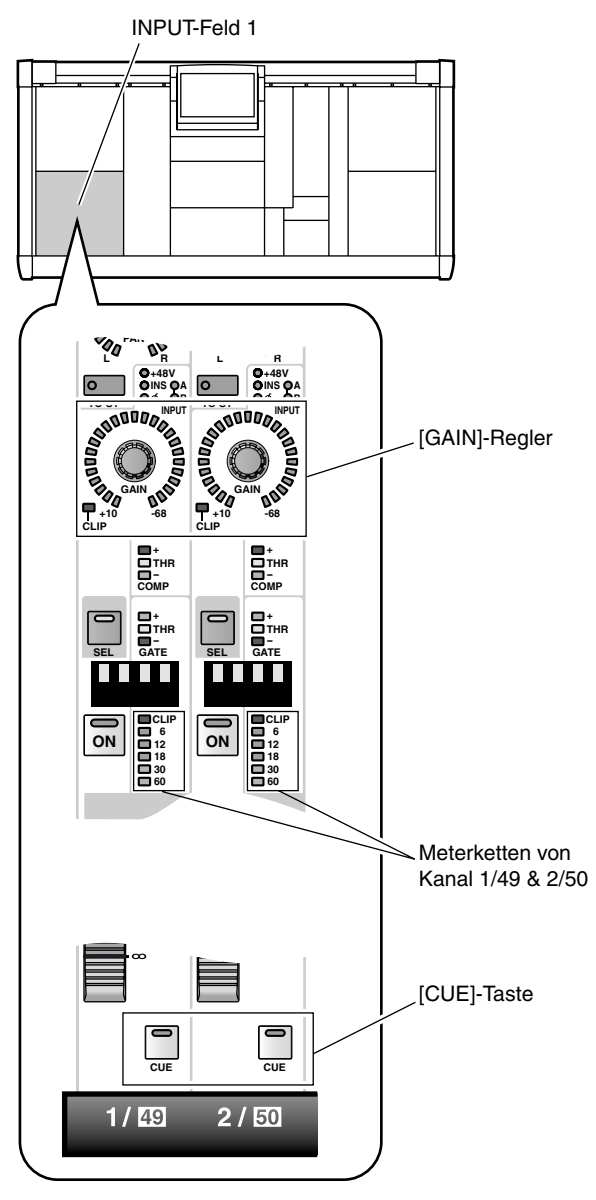

- Wenn Sie eine Eingangsquelle mit einer MIC/Line-Platine (LMY2-ML) verbunden haben, müssen Sie den [GAIN]-Regler so einstellen, dass das CLIP-Segment der Meterkette zu keiner Zeit leuchtet.
- 2. Drücken Sie die [CUE]-Taste von Eingangskanal 1/ 49 & 2/50, damit ihre Diode leuchtet.

Die Eingangssignale von Kanal 1 & 2 werden nun an den CUE-Bus (für die Überwachung) angelegt.

Sorgen Sie in der CUE-Sektion des MASTER-Feldes dafür, dass die Tasten [SOLO], [INPUT AFL] und [LAST CUE] aus sind (Dioden aus). Wenn eine dieser Tasten aktiv ist, wird das Signal eventuell auch dann nicht über die MONITOR OUT A-Buchsen und den MONITOR A-Kopfhöreranschluss ausgegeben, wenn Sie die [CUE]-Taste eines Eingangskanals gedrückt haben.

Außerdem erfolgt die Signalausgabe nur, wenn der CUE INTERRUPTION-Button (MON/CUE-Funktion der MONITOR A-Seite) aus ist. Schauen Sie also noch, ob diese Taste auch wirklich aus. (Siehe S. 405.)

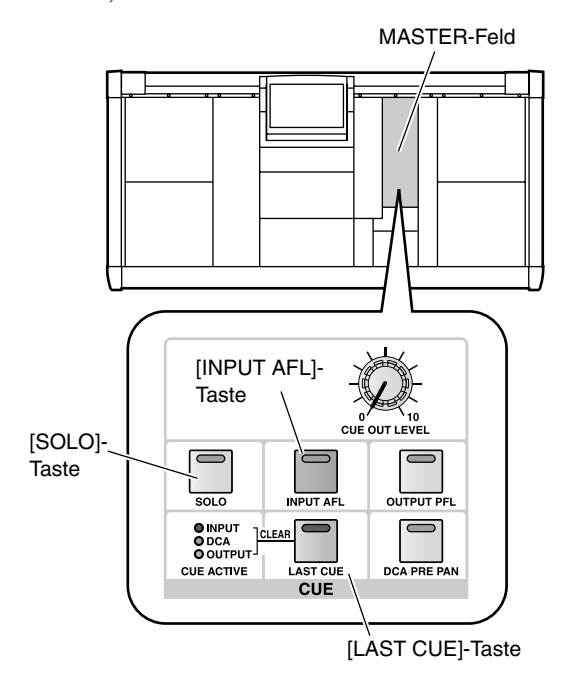

3. Aktivieren Sie die MONITOR A [ON]-Taste in der MONITOR A-Sektion des MASTER-Feldes und stelen Sie den MONITOR A [LEVEL]-Regler auf einen geeigneten Wert. Außerdem müssen Sie die Lautstärke der Abhöre usw. anheben.

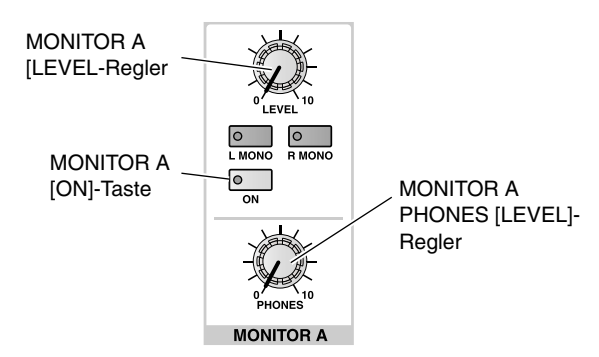

Tipp .

Wenn Sie einen Kopfhörer an die MONITOR A-Buchse angeschlossen haben, müssen Sie den MONITOR A PHONES [LEVEL]-Regler (in der MONITOR A-Sektion des MASTER-Feldes) auf einen geeigneten Wert stellen.

Wenn Sie das Signal jetzt hören, können Sie davon ausgehen, dass die Eingangseinheit und die daran angeschlossene Platine ordnungsgemäß funktionieren.

#### 4. Wiederholen Sie diesen Test bei Bedarf nun für die übrigen Eingangeinheiten und Platinen.

Wenn Sie ein Eingangssignal nicht hören, müssen Sie folgende Punkte überprüfen.

# Wenn die Meterketten des INPUT-Feldes nicht leuchten:

- Haben Sie die Signalquelle richtig angeschlossen?
- → Kontrollieren Sie die Einheit/Platine, an die Sie die Signalquelle angeschlossen haben (Siehe S. 35).
- Bei Verwendung einer MIC/Line-Platine (LMY2-ML): ist die Signalquelle mit den Eingangsbuchsen 1A und 2A verbunden?
- → Laut Werksvorgaben des PM1D-Systems können die Eingangsbuchsen 1B oder 2B nur verwendet werden, wenn Sie die Einstellungen ändern. Schließen Sie die Signalquelle an die Buchsen 1A und 2A an (Siehe S. 35).
- Haben Sie die Eingangseinheit/Platine auch wirklich auf einen/den richtigen Kanalzug geroutet?
- → Kontrollieren Sie die Einstellungen auf der IN PATCH-Seite (Siehe S. 37).
- Leuchtet die MODULE [FLIP]-Taste im SELEC-TED INPUT CHANNEL-Feld?
- → Wenn die MODULE [FLIP]-Taste leuchtet, werden die Module der INPUT-Sektionen 1 und 2 vertauscht. Drücken Sie die MODULE [FLIP]-Taste, damit die Diode erlischt (Siehe S. 217)
- Haben Sie die [49-96]-Taste in der GLOBAL LAYER-Sektion des MASTER-Feldes aktiviert (leuchtet sie)?

→ Bei einem 96-Kanal-Modell bedeutet das Leuchten der GLOBAL LAYER [49-96]-Taste, dass die Eingangskanäle 49~96 mit den Bedienelementen der CS1D Konsole eingestellt werden können. {Auf einem 48-Kanal-Modell ist diese Taste nicht belegt.} Um Zugriff zu haben auf die Kanäle 1~48 müssen Sie die GLOBAL LAYER [1-48]-Taste drücken (Siehe S. 217). Die Meterketten des INPUT-Feldes leuchten, aber die Signale werden nicht über die MONITOR OUT-Buchsen A bzw. den MONITOR A-Anschluss ausgegeben.

- Haben Sie die Abhöre ordnungsgemäß angeschlossen?
- → Kontrollieren Sie die Verbindungen der Abhöre oder des Kopfhörers.
- Haben Sie eine geeignete Lautstärke eingestellt?
- → Stellen Sie mit dem MONITOR A [LEVEL]- oder [PHONES]-Regler einen höheren Lautstärkewert ein.
- Haben Sie in der CUE-Sektion des MASTER-Feldes die Taste [SOLO], [INPUT AFL] oder [LAST CUE] aktiviert?
- → Wenn eine dieser Tasten aktiv ist, kann es vorkommen, dass das Signal eines Kanals, dessen [CUE]-Taste gedrückt ist, trotzdem nicht an die MONI-TOR OUT A-Buchsen bzw. den MONITOR A-Kopfhöreranschluss ausgegeben wird. Diese Tasten müssen aus sein (Siehe S. 296).

#### Die Meterketten im INPUT-Feld leuchten und das Signal wird über die MONITOR A-Kopfhörerbuchse ausgegeben. An den MONITOR OUT A-Buchsen liegt das Signal jedoch nicht an.

- Ist der CUE INTERRUPTION-Button (MON/ CUE-Funktion der MONITOR A-Seite) aktiv?
- → Wenn der CUE INTERRUPTION-Button aus ist, werden keine Signale ausgegeben. Sie müssen den Button aktivieren (Siehe S. 405).

# 9 Kontrolle der Ausgangseinheiten

In diesem Abschnitt wird erklärt, wie man die Funktion einer Ausgangseinheit überprüft, die mit einer DSP1D-EX {DSP1D} Einheit verbunden wurde. Das Verfahren lautet wie folgt.

Schließen Sie eine Signalquelle an eine Eingangseinheit an ↓
Schließen Sie die Abhöre an die Ausgangseinheit an ↓
Schalten Sie die Eingangseinheit → DSP1D-EX {DSP1D} Einheit → CS1D Konsole → Abhöre ein. ↓
Routen Sie das Signal der Eingangseinheit auf einen Kanalzug ↓
Routen Sie den STEREO A-Kanal auf die Ausgangseinheit. ↓
Legen Sie den benutzten Eingangskanal an den STEREO-Bus an. ↓
Kontrollieren Sie, ob das Signal über die STEREO OUT A-Buchsen ausgegeben wird.

# Vorbereitung für die Kontrolle

Vor der Funktionskontrolle der Ausgangseinheit müssen Sie folgende Dinge getan haben:

- Schließen Sie die Komponenten Ihrer Anlage an (Siehe S. 8~16).
- Überprüfen Sie anhand des Displays/der Dioden der Ein-/Ausgangseinheiten, ob alle Komponenten ordnungsgemäß miteinander verbunden sind (Siehe S. 17~24).
- Wählen Sie den geeigneten Bedienmodus und einen Wordclock-Master, der sich für einen störungsfreien Betrieb des PM1D-Systems eignet (Siehe S. 25~32).
# Anschließen der Abhöre

Um die Funktion einer Analog-Ausgangeinheit zu überprüfen, müssen Sie eine Abhöre (Aktivboxen oder eine Endstufe + Lautsprecher) an eine DA-Platine (LMY4-DA) in der Analog-Ausgangseinheit AO8 anschließen.

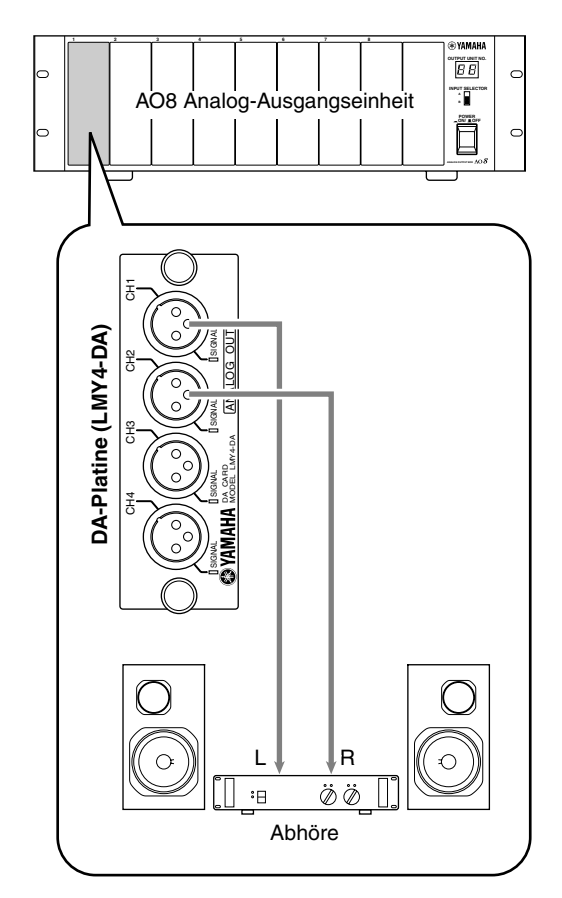

M Um die Ausgangskanäle einer Digital-Ein-/Ausgangseinheit DIO8 zu kontrollieren, müssen Sie die Ausgangsbuchse der Digital-E/A-Platine (MY8-AT, MY8-TD, MY8-AE) mit dem Eingang eines DAT-Recorders oder einer Mehrspurmaschine verbinden, der/die dasselbe Format verwendet wie die betreffende Platine. In dem Fall kann das Signal allerdings nicht über die Abhöre überwacht werden. Sie müssen also noch die geeigneten Verbindungen herstellen, um die Signale über die Kopfhörerbuchse oder die Analog-Ausgänge des Recorders/der Mehrspurmaschine überwachen zu können.

# Anschließen einer Eingangsquelle

Schließen Sie eine Signalquelle mit Line-Pegel (CD-Spieler oder DAT-Recorder) an eine Eingangseinheit an.

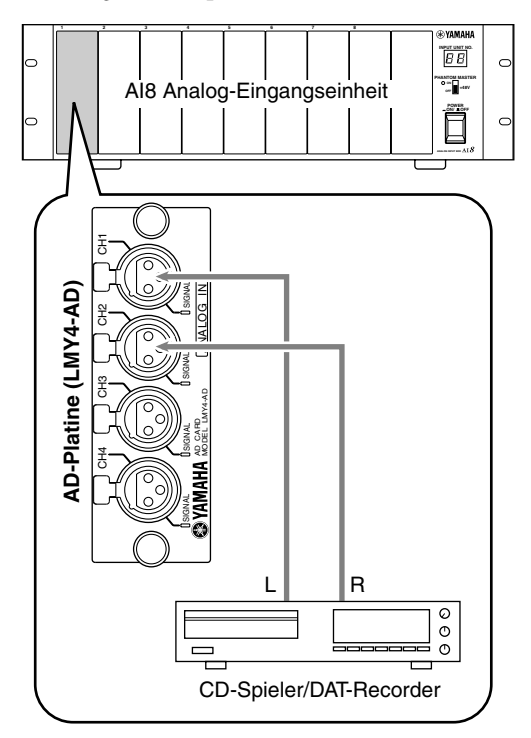

# Anlegen ('Patchen') eines Eingangs an einen Eingangskanal

Routen Sie die Eingangsbuchse, über welche die Signale empfangen werden, auf Kanalzug 1 & 2. Alles Weitere hierzu erfahren Sie auf S. 37.

# [Verfahren]

- 1. Schalten Sie das PM1D-System  $\rightarrow$  die Abhöre ein.
- 2. Drücken Sie die INPUT [PATCH]-Taste im LCD FUNCTION ACCESS-Feld so oft, bis folgende Anzeige erscheint:

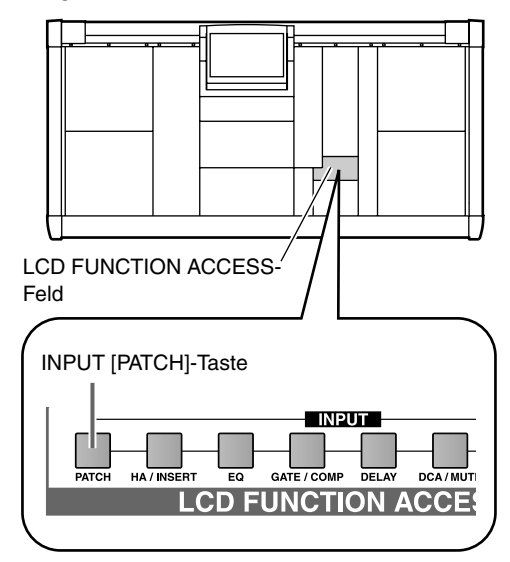

3. Routen Sie die Signalquelle auf Kanalzug 1/49 und 2/50.

Die Verbindungen in nachstehender Abbildung bedeuten, das die Buchsen 1 & 2 einer AD-Platine (LMY4-AD) in Schacht 1 der AI8 an Kanalzug 1 & 2 angelegt werden.

| INP  | UT UNIT |   |   |   |   |   |   |   |   |   |   |   | IN | 10 | (AI | 8) |   |
|------|---------|---|---|---|---|---|---|---|---|---|---|---|----|----|-----|----|---|
|      | SLOT    |   | 1 | 1 |   |   | 1 | 2 |   |   |   | 3 |    |    | - 4 | ţ. |   |
|      | CH      | 1 | 2 | 3 | 4 | 1 | 2 | 3 | 4 | 1 | 2 | 3 | 4  | 1  | 2   | 3  | 4 |
| CH   | ASSIGN  | 1 | 1 | 0 | Û | 0 | 0 | 0 | 0 | Û | 0 | Û | 0  | 0  | 0   | 0  | 0 |
| CH 1 | ch 1    |   |   |   |   |   |   |   |   |   |   |   |    |    |     |    |   |
| CH 2 | ch 2    |   |   |   |   |   |   |   |   |   |   |   |    |    |     |    |   |
| CH 3 | ch 3    |   |   |   |   |   |   |   |   |   |   |   |    |    |     |    |   |
| CH 4 | ch 4    |   |   |   |   |   |   |   |   |   |   |   |    |    |     |    |   |

# Anlegen des STEREO A-Kanals an eine Ausgangseinheit

Wie bei einer Eingangseinheit muss für die Ausgabe eines Signals vom PM1D-System mehr geschehen als das bloße Anschließen einer Abhöre. Um nämlich Signale ausgeben zu können, muss man einen Ausgangskanal (MIX-, MATRIXoder STEREO A/B-Kanal) des PM1D-Systems an die Ausgänge einer Ausgangseinheit anlegen. Das muss über das Display der CS1D Konsole erfolgen.

Hier wollen wir Ihnen zeigen, wie man die Signale des STEREO A-Kanals auf die Ausgangseinheit routet, mit der man seine Abhöre verbunden hat.

#### [Verfahren]

1. Drücken Sie die OUTPUT [PATCH]-Taste im LCD FUNCTION ACCESS-Feld so oft, bis folgende Seite erscheint.

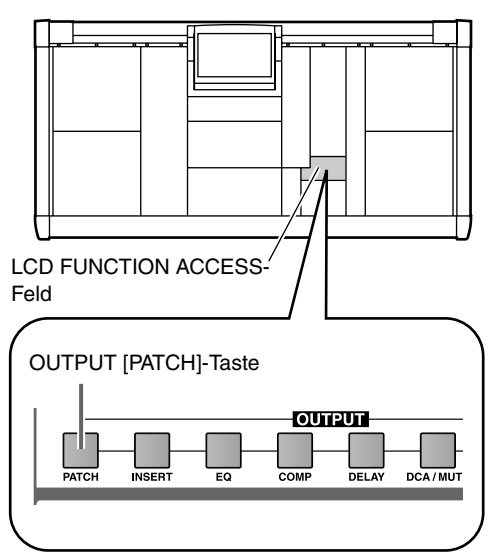

| DISPLAY FUNCTION               | ENGINE SEL CH              | SCENE MEMO                           | RY               |
|--------------------------------|----------------------------|--------------------------------------|------------------|
|                                | AB MIX 1                   | 00.0 Initia                          | l Data           |
| OUTIATON                       | 96сн                       | OD                                   | READ ONLY        |
| OUTPUT PATCH INSERT PATCH INSE | RT POINT INSERT VIEW NAME) |                                      | MENU             |
| SELECTED PATCH MIX 1 Foot L    |                            |                                      | PATCH LIBRARY IV |
|                                |                            |                                      |                  |
|                                |                            | OUT 1(008)                           |                  |
|                                |                            |                                      | 7 9              |
|                                |                            |                                      | 12341234         |
| MIX 1 FotL 1                   |                            |                                      |                  |
| MIX 2 FotR 1                   |                            |                                      |                  |
| MIX 3 6tr1 1                   |                            |                                      |                  |
| MIX 4 Gtr2 1                   |                            |                                      |                  |
| MIX 5 Gtr3 1                   |                            |                                      |                  |
| HIX 6 Gtr4 1                   | ┽┼╝╗┼┼┼┼┼┼                 | ++++++++++++++++++++++++++++++++++++ | -+++++++         |
| HIX 7 Drum 1                   | ┽┼┼┍╝ <u>┥</u> ┼┼┼┼┼       | ++++++++++++++++++++++++++++++++++++ | -++++++          |
| MIX 8 Bass                     | ┽┼┽┽╩╠┽┼┼┼┼                | ++++++++++++++++++++++++++++++++++++ |                  |
| MIX 9 DESI                     |                            | *********                            |                  |
| MIX10 BIS2 I                   | ┽┼┼┼┼┝╝╔╡┼┼                | **********                           | -++++++          |
| MIX12 KB1 1                    |                            | *********                            |                  |
| MIX13 KB2 1                    |                            | **********                           |                  |
| MIX14 Syn1 1                   |                            |                                      |                  |
| MIX15 Syn2 1                   |                            |                                      |                  |
| MIX16 AcPf 1                   |                            |                                      | 3                |
|                                |                            |                                      |                  |
|                                |                            |                                      |                  |
|                                |                            |                                      |                  |
| USER DEFINE IN SEL             | MODULE FADER               | VIX SEND NO. MASTER                  | FADER OUT SEL    |
| GONSOLE CH 1                   |                            |                                      |                  |
| STATUS CIT I                   |                            |                                      |                  |

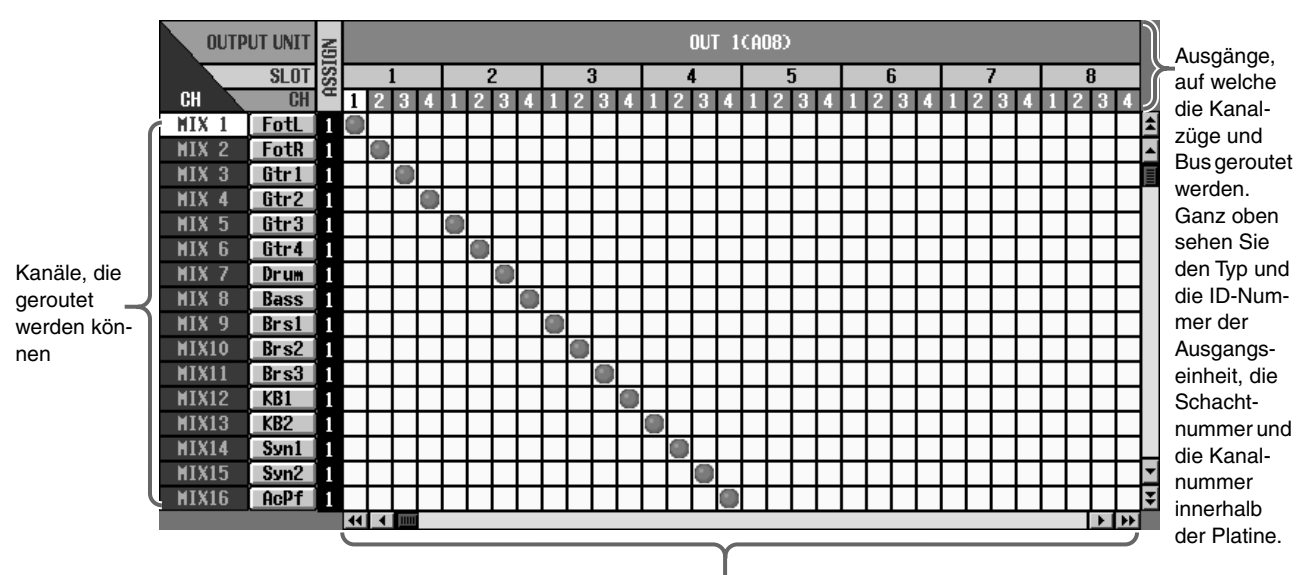

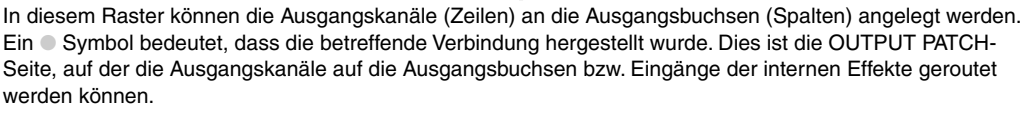

2. Sorgen Sie mit der Auf/Ab-Bildlaufleiste dafür, dass "ST A[L]" und "ST A[R]" in der Spalte (Signalquellen) links sichtbar sind.

Mit der Auf/Ab-Bildlaufleiste können Sie Kanäle aufrufen, die momentan nicht sichtbar sind. "ST A[L]" und "ST A[R]" entsprechen den STEREO A-Kanälen L und R.

- 3. Mit der Links/Rechts-Bildlaufleiste können Sie Eingangseinheiten aufrufen, die momentan nicht sichtbar sind. Sorgen Sie also dafür, dass die Ausgangseinheit, mit der die Abhöre verbunden ist, sichtbar ist.
- 4. Routen Sie "ST A[L]" und "ST A[R]" auf die Ausgangsbuchsen, mit denen die Abhöre verbunden ist.

In nachstehender Abbildung sind die Buchsen 1 & 2 einer DA-Platine (LMY4-DA) über die L/R-Kanäle des STEREO A-Busses mit Schacht 1 einer AO8 verbunden.

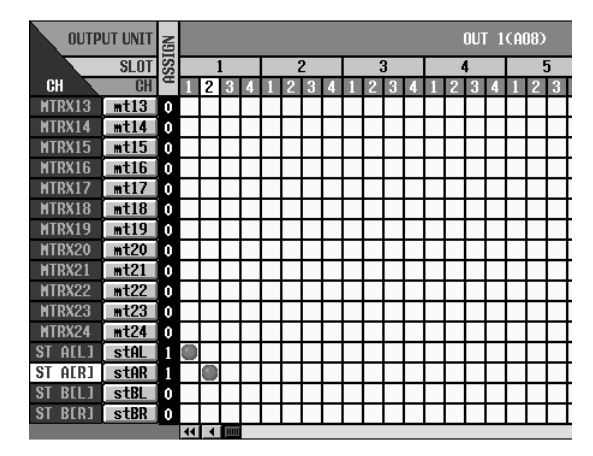

# Anlegen von Eingangskanal 1/2 an den STEREO-Bus

Mit den bisher durchgeführten Bedienschritte haben Sie dafür gesorgt, dass die Signale des STEREO-Busses des PM1D-Systems über die Buchsen ausgegeben werden, an die Sie die Abhöre angeschlossen haben. Jetzt müssen wir noch sicherstellen, dass der STEREO-Bus die Signale der verwendeten Kanalzüge ausgibt.

## [Verfahren]

1. Starten Sie die Signalausgabe der Eingangsquelle und schauen Sie nach, ob die Meter der Eingangskanäle 1/49 & 2/50 im INPUT-Feld 1 der Konsole leuchten.

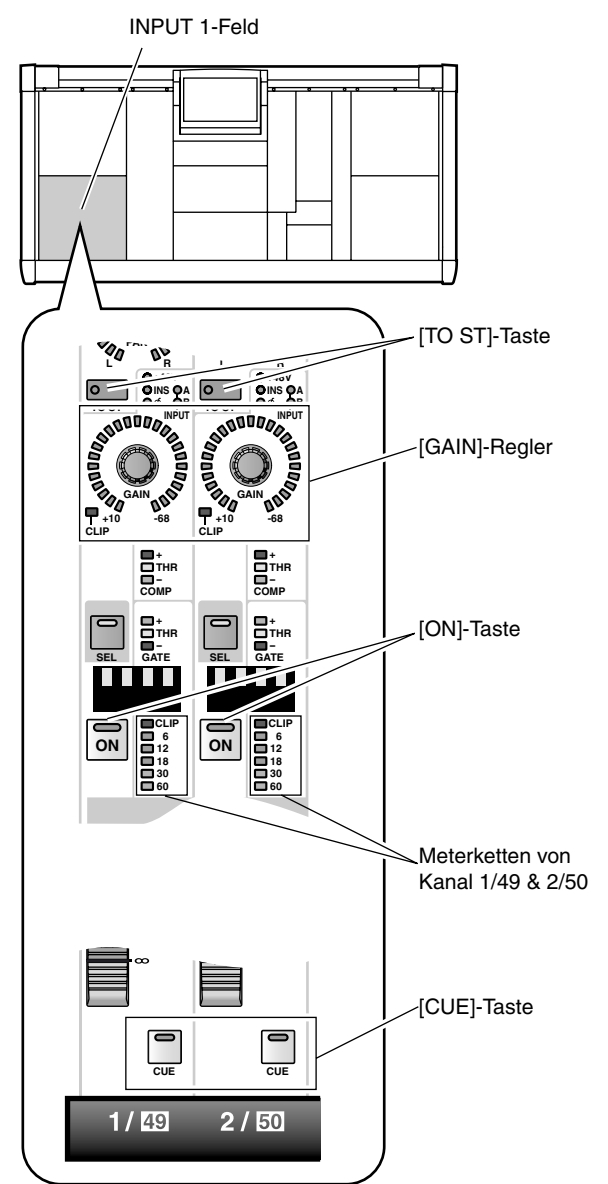

- 3. Drücken Sie die [ON]-Taste von Kanalzug 1/49 und 2/50 (beide Dioden müssen leuchten).
- 4. Aktivieren Sie die [TO ST]-Taste von Eingangskanal 1/49 und 2/50.
- 5. Fahren Sie den Fader von Eingangskanal 1/49 und 2/50 bis zur "0"-Position (Nennpegel).
- 6. Drücken Sie die STEREO [ON]-Taste im STEREO OUTPUT-Feld, um den ST OUTPUT A-Kanal zu aktivieren.

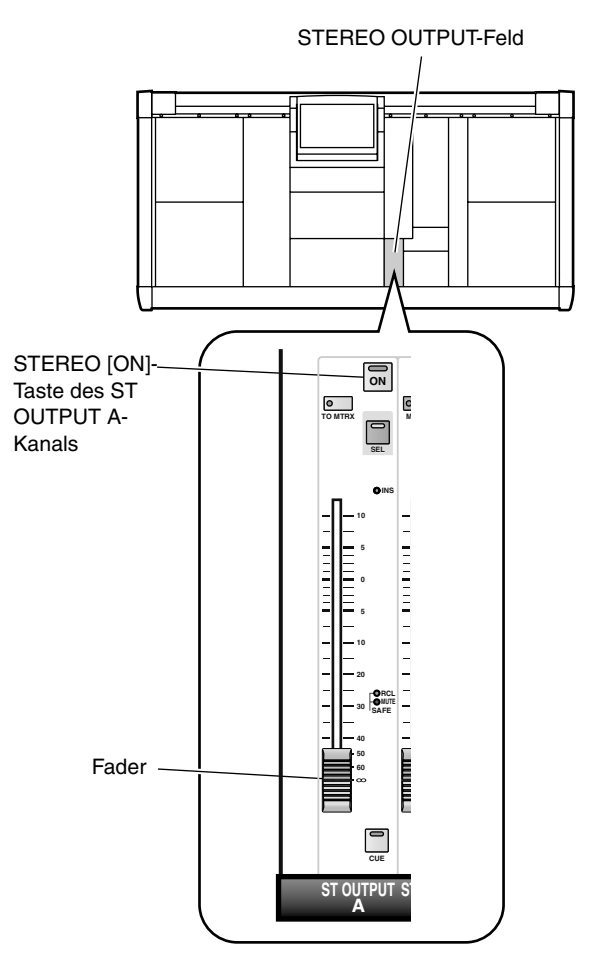

2. Wenn die Signalquelle mit einer MIC/Line-Platine (LMY2-ML) verbunden ist, müssen Sie den [GAIN]-Regler so einstellen, dass das CLIP-Segment der Meterkette nicht leuchtet. 7. Stellen Sie den ST OUTPUT A-Fader im STEREO OUTPUT-Feld auf einen geeigneten Wert. Nun zeigen die STEREO A L/R-Meter in der Meter-

Nun zeigen die STEREO A L/R-Meter in der Meterleiste den Ausgangspegel des STEREO A-Kanals an.

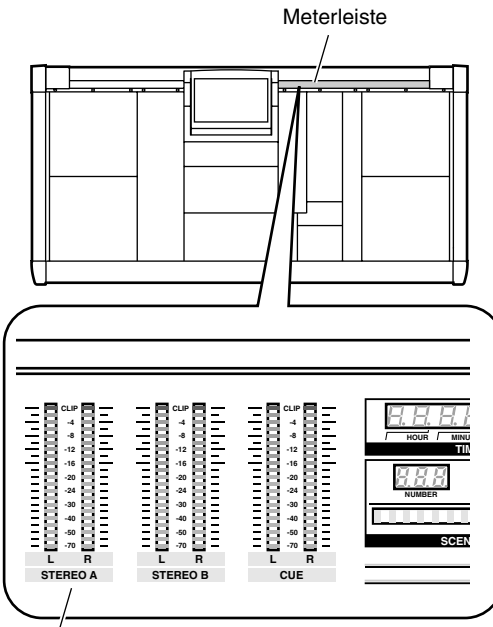

STEREO A L/R-Meter

Wenn Sie das Signal nun in der Abhöre hören, steht fest, dass die Ausgangseinheit/Platine, an welche die Abhöre angelegt ist, ordnungsgemäß funktioniert.

8. Wiederholen Sie dieses Verfahren bei Bedarf, um auch die Funktion der übrigen Ausgangseinheiten und Platinen zu kontrollieren.

Wenn die Signalquelle nicht hörbar ist, müssen Sie folgende Punkte überprüfen.

#### Wenn die Meterketten des INPUT-Feldes nicht leuchten:

- Haben Sie die Signalquelle richtig angeschlossen?
- → Kontrollieren Sie die Einheit/Platine, an die Sie die Signalquelle angeschlossen haben (Siehe S. 35).
- Bei Verwendung einer MIC/Line-Platine (LMY2-ML): ist die Signalquelle mit den Eingangsbuchsen 1A und 2A verbunden?
- → Laut Werksvorgaben des PM1D-Systems können die Eingangsbuchsen 1B oder 2B nur verwendet werden, wenn Sie die Einstellungen ändern. Schließen Sie die Signalquelle an die Buchsen 1A und 2A an (Siehe S. 35).
- Haben Sie die Eingangseinheit/Platine auch wirklich auf einen/den richtigen Kanalzug geroutet?
- → Kontrollieren Sie die Einstellungen auf der IN PATCH-Seite (Siehe S. 37).
- Leuchtet die MODULE [FLIP]-Taste im SELEC-TED INPUT CHANNEL-Feld?
- → Wenn die MODULE [FLIP]-Taste leuchtet, werden die Module der INPUT-Sektionen 1 und 2 vertauscht. Drücken Sie die MODULE [FLIP]-Taste, damit die Diode erlischt (Siehe S. 217).

- Haben Sie die [49-96]-Taste in der GLOBAL LAYER-Sektion des MASTER-Feldes aktiviert (leuchtet sie)?
- → Bei einem 96-Kanal-Modell bedeutet das Leuchten der GLOBAL LAYER [49-96]-Taste, dass die Eingangskanäle 49~96 mit den Bedienelementen der CS1D Konsole eingestellt werden können. {Auf einem 48-Kanal-Modell ist diese Taste nicht belegt.} Um Zugriff zu haben auf die Kanäle 1~48 müssen Sie die GLOBAL LAYER [1-48]-Taste drücken (Siehe S. 217).

# Wenn die STEREO A L/R-Meterketten in der Meterleiste nicht leuchten:

- Haben Sie die [ON]-Taste des Eingangskanals aktiviert?
- → Aktivieren Sie die [ON]-Taste von Eingangskanal 1/49 & 2/50 (Siehe S. 48).
- Haben Sie die [TO ST]-Taste des Eingangskanals aktiviert?
- → Drücken Sie die [TO ST]-Taste von Kanalzug 1/49 und 2/50 im INPUT-Feld (Siehe S. 48).
- Befindet sich der Kanalpegel auf einem geeigneten Wert?
- → Fahren Sie den Fader von Kanalzug 1/49 und 2/50 im INPUT-Feld hoch (Siehe S. 48).

# Die STEREO A L/R-Meterketten leuchten zwar, aber die Ausgangseinheit gibt kein Signal aus:

- Haben Sie die STEREO [ON]-Taste des STEREO A-Kanals aktiviert?
- → Aktivieren Sie die STEREO [ON]-Taste des STE-REO A-Kanals im STEREO OUTPUT-Feld (Siehe S. 48).
- Befindet sich der STEREO-Fader des STEREO A-Kanals auf einem geeigneten Wert?
- → Fahren Sie den STEREO-Fader des STEREO A-Kanals im STEREO OUTPUT-Feld hoch (Siehe S. 49).
- Haben Sie die Abhöre ordnungsgemäß angeschlossen?
- → Kontrollieren Sie die Verbindungen der Abhöre (Siehe S. 43).
- Haben Sie die Ausgangskanäle richtig geroutet?
- → Kontrollieren Sie auf der OUT PATCH-Seite, ob die STEREO A L/R-Kanäle an die Ausgangseinheit/ Platine angelegt sind, mit der Sie die Abhöre verbunden haben (Siehe S. 46).
- Ist die Solo-Funktion aktiv?
- → Wenn die [SOLO]-Taste in der CUE-Sektion des MASTER-Feldes eingeschaltet ist, während die [CUE]-Taste eines beliebigen Kanalzuges aktiv ist, werden alle anderen Kanäle zeitweilig stummgeschaltet. Deaktivieren Sie die [SOLO]-Taste (Siehe S. 296).

# Ausschalten

Nun haben Sie die Funktion aller Komponenten dank dieser "Bedienungsanleitung (Vorweg)" kennengelernt.

Am besten sichern Sie den aktuellen Systemstatus in einem Szenenspeicher, bevor Sie die Stromversorgung (PW1D) ausschalten. Wenn Sie die Anschlüsse lösen und beim nächsten Mal andere Verbindungen herstellen, müssen Sie wahrscheinlich auch die PATCH-Einstellungen usw. ändern. Wie man eine Szene speichert, erfahren Sie im "Referenzhandbuch (Hardware)" (Siehe S. 304) sowie im "Referenzhandbuch (Software)" (Siehe S. 350).

Fahren Sie die Fader im STEREO OUTPUT-Feld auf den Mindestwert und schalten Sie die Abhöre  $\rightarrow$  das PM1D-System aus.

Nor dem Transport des CS1D müssen Sie das Display wieder so weit absenken, bis es festklickt.

Warten Sie nach dem Ausschalten der DSP-Einheit (DSP1D) oder der Stromversorgung (PW1D) mindestens fünf Sekunden, bevor Sie sie wieder einschalten. Sonst kann es nämlich zu Funktionsstörungen kommen.

# CSJD CONTROL SURFACE

# Bedienungsanleitung (Basisbedienung)

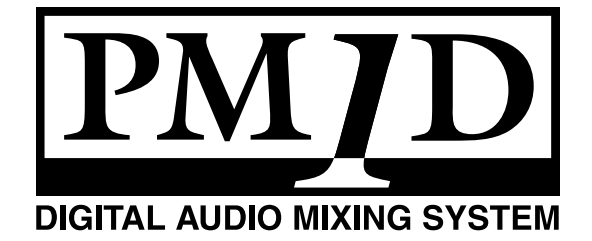

# 1 Einleitung

# Über diese "Bedienungsanleitung (Basisbedienung)"

Die "Bedienungsanleitung (Basisbedienung)" enthält eine Beschreibung der grundlegenden Bedienvorgänge des PM1D-Systems, z.B. das Anschließen von Eingangsquellen und des Wiedergabesystems, die Bedienung der CS1D und die Verwendung des CS1D zum Vornehmen unterschiedlicher Einstellungen.

- In dieser "Bedienungsanleitung (Basisbedienung)" gehen wir davon aus, dass alle Komponenten des PM1D-Systems bereits angeschlossen sind und richtig funktionieren. Alles Weitere hierzu finden Sie in der "Bedienungsanleitung (Vorweg)".
- Alles Weitere zu den Spezifikationen und Funktionen des "Engine" (DSP-Einheit DSP1D-EX {DSP1D}) und der Ein-/Ausgangseinheiten finden Sie in der Bedienungsanleitung der jeweiligen Geräte.
- Alles Weitere zu den Funktionen der Bedienelemente und Anschlüsse auf der Ober-, Rück- und Frontseite finden Sie im "Referenzhandbuch (Hardware)".
- Alles Weitere zu der Software, die über das Display des Pultes bedient wird, finden Sie im "Referenzhandbuch (Software)".
- Die Abbildungen in dieser Bedienungsanleitung stammen von einem Prototypen. Bitte bedenken Sie, dass es ab und zu kleine Unterschiede zu jenen Informationen geben kann, die auf Ihrem Pult angezeigt werden.

# Konventionen für die "Bedienungsanleitung (Basisbedienung)"

• Unterschiede zwischen dem 96- und 48-Kanal-Modell

Das PM1D-System wird in zwei Versionen angeboten: als 48- und als 96-Kanal-Version. In der Regel verweist die "Bedienungsanleitung (Basisbedienung)" auf das 96-Kanal-Modell des PM1D-Systems (d.h. das Modell mit der DSP1D-EX). Eventuelle Unterschiede zwischen dem 96- und 48-Kanal-Modell (letzteres enthält eine DSP1D) werden angegeben, indem die Unterschiede der 48-Kanal-Version in { } angezeigt werden.

**Beispiel**: Im NUMBER-Display erscheint nun eine Nummer 1~96 {1~48}.

#### • Standard- und Mirror-Modus

Das PM1D-System bietet zwei Betriebsmodi (d.h. Elemente, welche die Systemstruktur und das Anschlussverfahren bestimmen); im "Standard-Modus" ist ein Pult mit einer DSP-Einheit verbunden; im "Mirror-Modus" (Spiegelmodus) ist das Pult mit zwei DSP-Einheiten (Engines) verbunden, von denen aber nur eine verwendet wird.

Bedenken Sie, dass sich der jeweilige Betriebsmodus des PM1D-Systems nicht nur nach der Anzahl der DSP-Einheiten, sondern auch nach den Anschlüssen und den internen Einstellungen richtet.

Erklärungen, die nur für den Standard-Modus gelten, sind mit folgendem Symbol gekennzeichnet:

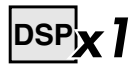

Erklärungen für den Mirror-Modus sind an folgendem Symbol erkenntlich:

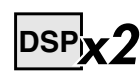

- Version 1.0 des PM1D-Systems unterstützt keine anderen Modi (außer dem Mirror-Modus), in denen zwei DSP-Einheiten zum Einsatz kommen.
- Kennzeichnung der Bedienelemente auf der CS1D und der Reglersymbole/Buttons im Display Die Namen der Bedienelemente (Tasten, Regler, Fader) auf der Bedienoberfläche, Rückseite und Frontplatte der CS1D sind an eckigen Klammern erkenntlich ([]), damit man sie nicht mit den Reglersymbolen und Buttons im Display verwechselt.

**Beispiel**: Aktivieren Sie die [ON]-Taste. (Diese Anweisung bezieht sich auf ein physisches Bedienelement des CS1D.)

**Beispiel**: Klicken Sie auf den BASIC-Button. (Diese Anweisung bezieht sich auf ein im Display angezeigtes Element.)

#### • Andere Symbole

Mit folgendem Symbol werden Tipps für die Bedienung oder Seitenverweise hervorgehoben.

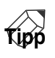

Folgendes Symbol verweist auf besonders wichtige Informationen oder Bedienschritte, die Sie unbedingt beachten müssen.

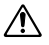

# Bündige Vorstellung des PM1D-Systems

Das PM1D-System ist ein volldigitales Live-Mischsystem, das eine CS1D Konsole, eine PW1D Stromversorgung, eine oder zwei DSP1D-EX {DSP1D} DSP Einheiten, eine oder mehrere AI8 Analog-Eingangseinheiten, eine oder mehrere AO8 Analog-Ausgangseinheiten, eine oder mehrere DIO8 Digital-Ein-/Ausgangseinheiten und in der Regel mehrere Ein-/Ausgangsplatinen umfasst. In diesem Abschnitt wird umrissen, in welcher Hinsicht sich das PM1D-System von her-kömmlichen Analog-Mischpulten unterscheidet.

# Volldigitales modulares Live-Mischsystem

Das PM1D-System ist ein volldigitales Live-Mischsystem für Beschallungsanwendungen mit einer Weg weisenden digitalen Audioverarbeitung. Es kommen AD-Wandler mit einer Auflösung von 28 Bit (bei entsprechendem Linear-Verfahren) und DA-Wandler mit einer Auflösung von 27 Bit (bei entsprechendem Liner-Verfahren) zum Einsatz. Das sorgt für einen Dynamikumfang von mehr als 120dB und einer entsprechend hohen Signalqualität.

Das System ist in mehrere Komponenten aufgegliedert: DSP-Einheit, Konsole (Mischpult) und Ein-/Ausgangseinheiten. Die kompakten Module bieten den Vorteil, dass das System sehr flexibel konfiguriert werden kann, dass genügend Einund Ausgänge vorliegen und dass das System trotz aller Möglichkeiten sowohl transportabel als auch überschaubar bleibt.

# Vorstellung der einzelnen Komponenten

Ein PM1D-System umfasst in der Regel folgende Komponenten:

• DSP-Einheit (Engine: DSP1D-EX {DSP1D}) Eine DSP-Einheit erlaubt das Anschließen von bis zu zehn Eingangs- und sechs Ausgangseinheiten. Die DSP-Einheit kümmert sich um den Großteil der Audiobearbeitungen, darunter die Signal-Ein- und -Ausgabe, die Mischvorgänge, das Routing und die Klangregelung/Dynamik/Effekte.

Für das PM1D-System stehen folgende DSP-Einheiten zur Verfügung:

| Einheit  | Mono-Eingangs-<br>kanäle | Stereo-Eingangs-<br>kanäle |
|----------|--------------------------|----------------------------|
| DSP1D-EX | 96                       | 8                          |
| DSP1D    | 48                       | 4                          |

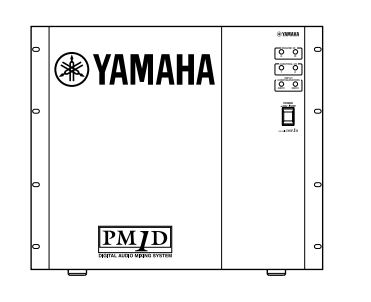

Durch Einbau einer optionalen DSP-Platine (IDB1D) in eine DSP1D kann man sie zu einer DSP1D-EX umfunktionieren.

Diese Platine muss vom Yamaha-Kundendienst installiert werden. Tun Sie das niemals selbst.

• Analog-Eingangseinheit (AI8)

Über diese Einheit kann man Analog-Signale an die DSP-Einheit anlegen. Eine Einheit bietet acht Steckplätze für die benötigten Platinen.

In die AI8 kann man folgende Platinen einbauen:

| Platine |                                   | Ein-<br>gänge     | Anzahl<br>Kanäle         |
|---------|-----------------------------------|-------------------|--------------------------|
| LMY2-ML | MIC/Line-<br>Eingangspla-<br>tine | 1A, 1B,<br>2A, 2B | 2 (entweder<br>A oder B) |
| LMY4-AD | AD-Platine                        | 1~4               | 4                        |

Ab Werk werden drei verschiedene AI8-Versionen angeboten, die folgende Platinen enthalten:

| Eingangs-<br>einheit | Installierte Platinen                                       |
|----------------------|-------------------------------------------------------------|
| AI8-ML8              | LMY2-ML $\times$ 8 Platinen                                 |
| AI8-AD8              | LMY4-AD × 8 Platinen                                        |
| AI8-ML4AD4           | LMY2-ML $\times$ 4 Platinen,<br>LMY4-AD $\times$ 4 Platinen |

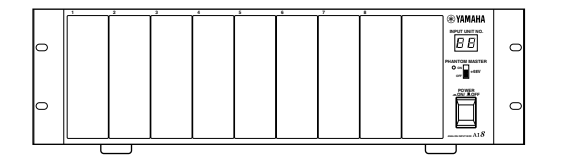

Den Einbau von Platinen in eine AI8 sollten Sie unbedingt dem Yamaha-Kundendienst überlassen. Versuchen Sie niemals, selbst Platinen einzubauen oder zu entnehmen. • Analog-Ausgangseinheit (AO8)

Hierbei handelt es sich um die Ausgangseinheit, die sich um die Signalausgabe der DSP-Einheit kümmert. Eine Ausgangseinheit enthält ab Werk acht DA-Platinen (LMY4-DA).

| Platine |            | Aus-<br>gänge | Anzahl<br>Kanäle |
|---------|------------|---------------|------------------|
| LMY4-DA | DA-Platine | 1~4           | 4                |

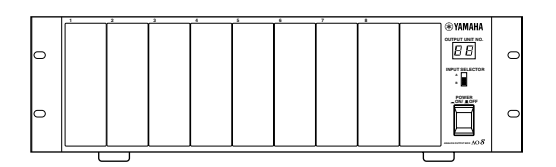

Den Einbau von Platinen in eine AO8 sollten Sie unbedingt dem Yamaha-Kundendienst überlassen. Versuchen Sie niemals, selbst Platinen einzubauen oder zu entnehmen.

#### • Digital-Ein-/Ausgangseinheit (DIO8)

Diese Einheit kümmert sich um die Ein- und Ausgabe von digitalen ADAT-, Tascam- und AES/EBU-Signalen sowie die Ein-/Ausgabe von Analog-Signalen von und zum PM1D-System. Eine DIO8 kann bis zu acht digitale E/A-Platinen enthalten. Es können folgende Platinen eingebaut werden.

In eine DIO8 können folgende acht Platinentypen eingebaut werden:

| Platine | Format     | Eingänge | Ausgänge |
|---------|------------|----------|----------|
| MY8-TD  | TASCAM     | 8 IN     | 8 OUT    |
| MY8-AT  | ADAT       | 8 IN     | 8 OUT    |
| MY8-AE  | AES/EBU    | 8 IN     | 8 OUT    |
| MY8-AD  | ANALOG IN  | 8 IN     | —        |
| MY4-AD  | ANALOG IN  | 4 IN     | —        |
| MY4-DA  | ANALOG OUT | _        | 4 OUT    |
| AP8AD*  | ANALOG IN  | 8 IN     | —        |
| AP8DA*  | ANALOG OUT | —        | 8 OUT    |

\*: Hersteller: Apogee Corporation

\* Stand: 1. September 2000

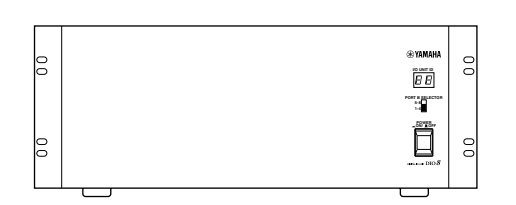

Es können niemals mehr als vier AP8AD/AP8DA-Platinen installiert und verwendet werden. Wenn Sie außer AP8AD/AP8DA- auch MY8-AD/MY4-AD/MY4-DA-Platinen verwenden, gelten die unten aufgeführten Einschränkungen. Bauen Sie niemals mehr als die zulässige Anzahl der Platinen ein, weil das zu Schäden an der DIO8 führen kann. Wenn Sie mit einer AP8AD- oder AP8DA-Platine arbeiten bzw. wenn Sie sowohl eine AP8AD als auch eine AP8DA gemeinsam mit einer MY8-TD/MY8-AT/ MY8-AE Platine verwenden, gibt es keine Beschränkung für die Anzahl der simultan nutzbaren MY8-TD/MY8-AT/MY8-AE Platinen.

| [AP8AD] +<br>[AP8DA] Plati-<br>nen | [MY8-AD] +<br>[MY4-AD] +<br>[MY4-DA] Pla-<br>tinen | [MY8-TD] +<br>[MY8-AT] +<br>[MY8-AE] Platinen |  |
|------------------------------------|----------------------------------------------------|-----------------------------------------------|--|
| 0 Platinen                         | Bis zi                                             | u 8 Platinen                                  |  |
| 1 Platine                          | Bis zu 6 Plati-<br>nen                             | So viele Platinen wie<br>DIO8-Steckplätze     |  |
| 2 Platinen                         | Bis zu 4 Plati-<br>nen                             | So viele Platinen wie<br>DIO8-Steckplätze     |  |
| 3 Platinen                         | Bis zu 2 Plati-<br>nen                             | So viele Platinen wie<br>DIO8-Steckplätze     |  |
| 4 Platinen                         | 1 Platine                                          | So viele Platinen wie<br>DIO8-Steckplätze     |  |
| Niemals 5 oder<br>mehr Platinen    | _                                                  | _                                             |  |

#### • Konsole (CS1D)

Die CS1D Konsole fungiert als Fernbedienung der DSP-Einheit. Sie sieht zwar aus wie ein herkömmliches Mischpult, ist aber eigentlich "nur" eine Steuereinheit für die DSP-Einheit. Bitte bedenken Sie, dass sie –mit Ausnahme einiger Monitor-Signale– keinerlei Signale führt. Die befinden sich in der DSP-Einheit.

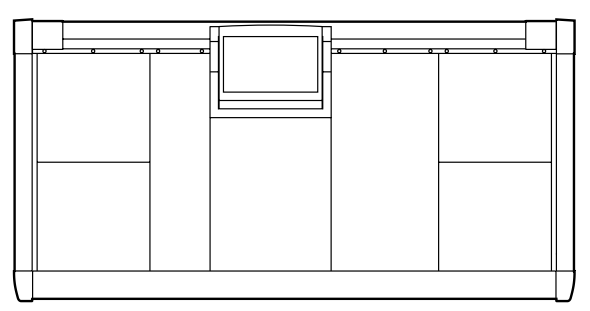

#### • Stromversorgung (PW1D) Diese Einheit versorgt die Konsole mit Strom.

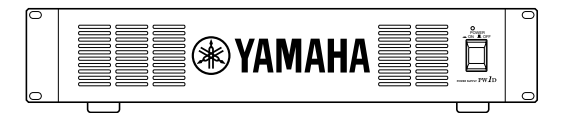

## Signalfluss im PM1D-System

Nachstehend sehen Sie den allgemeinen Signalfluss im PM1D-System.

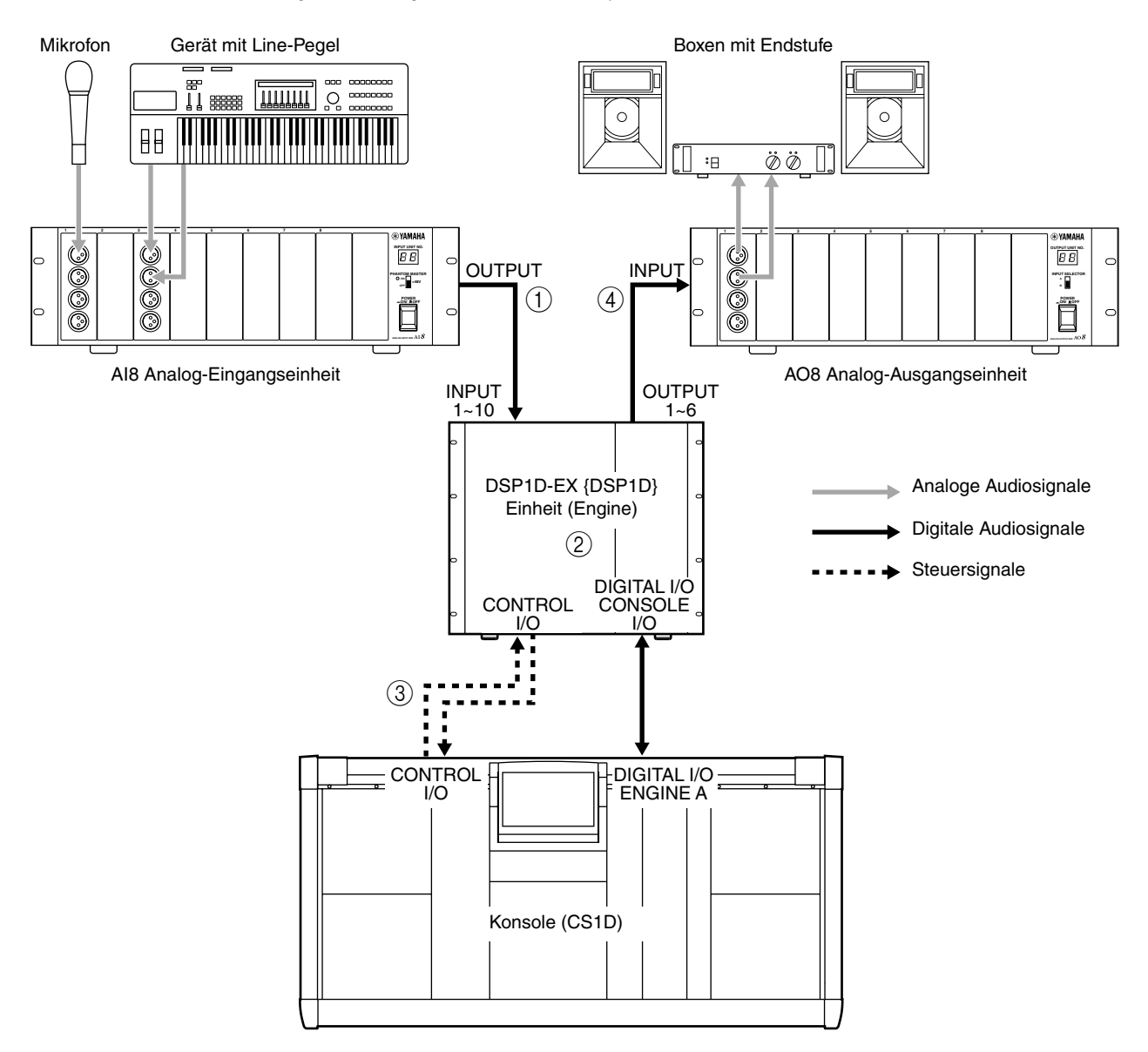

- Die über die AI8 Analog-Eingangseinheit empfangenen Signale werden A/D-gewandelt und als mehrkanalige Digital-Audiosignale zur DSP1D-EX {DSP1D} Einheit übertragen.
- ② Die von der DSP1D-EX {DSP1D} Einheit empfangenen Signale werden verarbeitet (gemischt, Routing, EQ/Dynamik/Effekte).
- ③ In der Regel werden die Bearbeitungen der DSP- und Eingangseinheit von der CS1D Konsole bedient und gesteuert.

#### Tipp

Die über die 2-TRACK IN DIGITAL 1~6- und 2-TRACK IN ANALOG 1/2-Buchsen der CS1D empfangenen Signale werden ebenfalls zur DSP-Einheit übertragen. ④ Die von der DSP-Einheit verarbeiteten Signale werden von einer Ausgangseinheit D/A-gewandelt und zur den Boxen, dem Monitorsystem und/oder der Mehrspurmaschine übertragen.

## Tipp

Die gemischten Signale können auch über die STE-REO OUT DIGITAL- und MONITOR OUT ANA-LOG-Buchsen der CS1D übertragen werden.

Eine DIO8 Digital-Ein-/Ausgangseinheit dient sowohl zum Empfangen als auch zum Übertragen von Signalen. Daher sieht der Signalfluss dann wie auf der nächsten Seite gezeigt aus.

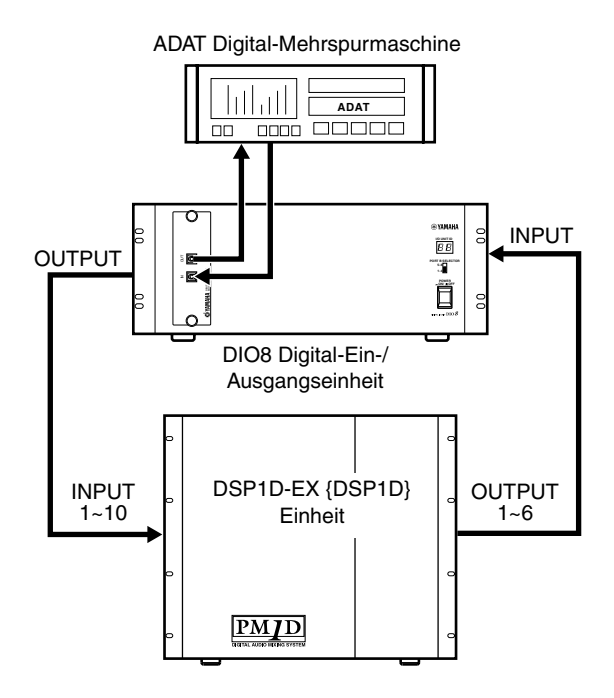

## Anzahl der Ein-/Ausgänge und Aufbau der Kanäle

Die DSP1D-EX {DSP1D} Einheit weist die Eingänge INPUT 1~10 auf, an die man Eingangseinheiten anschließen kann. Ihre OUTPUT-Buchsen 1~6 erlauben das Anschließen von Ausgangseinheiten.

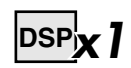

Wenn sich das PM1D-System im Standard-Modus befindet, können bis zu zehn Eingangseinheiten (d.h. maximal 320 Eingangsbuchsen) und bis zu sechs Ausgangseinheiten (maximal 192 Ausgänge) an die DSP-Einheit angeschlossen werden.

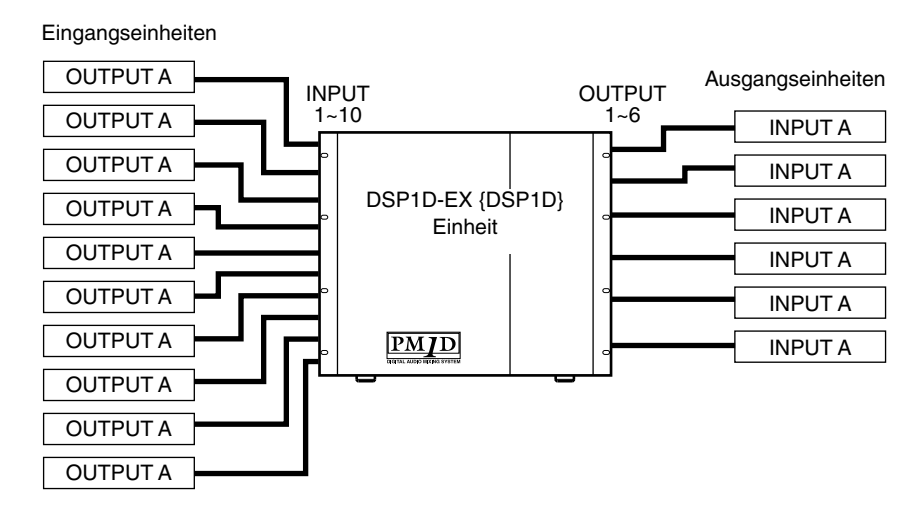

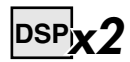

Bei Verwendung des PM1D-Systems im Mirror-Modus können an beide DSP-Einheiten zusammen zehn Eingangseinheiten (320 Eingänge) und sechs Ausgangseinheiten (192 Ausgänge) angeschlossen werden.

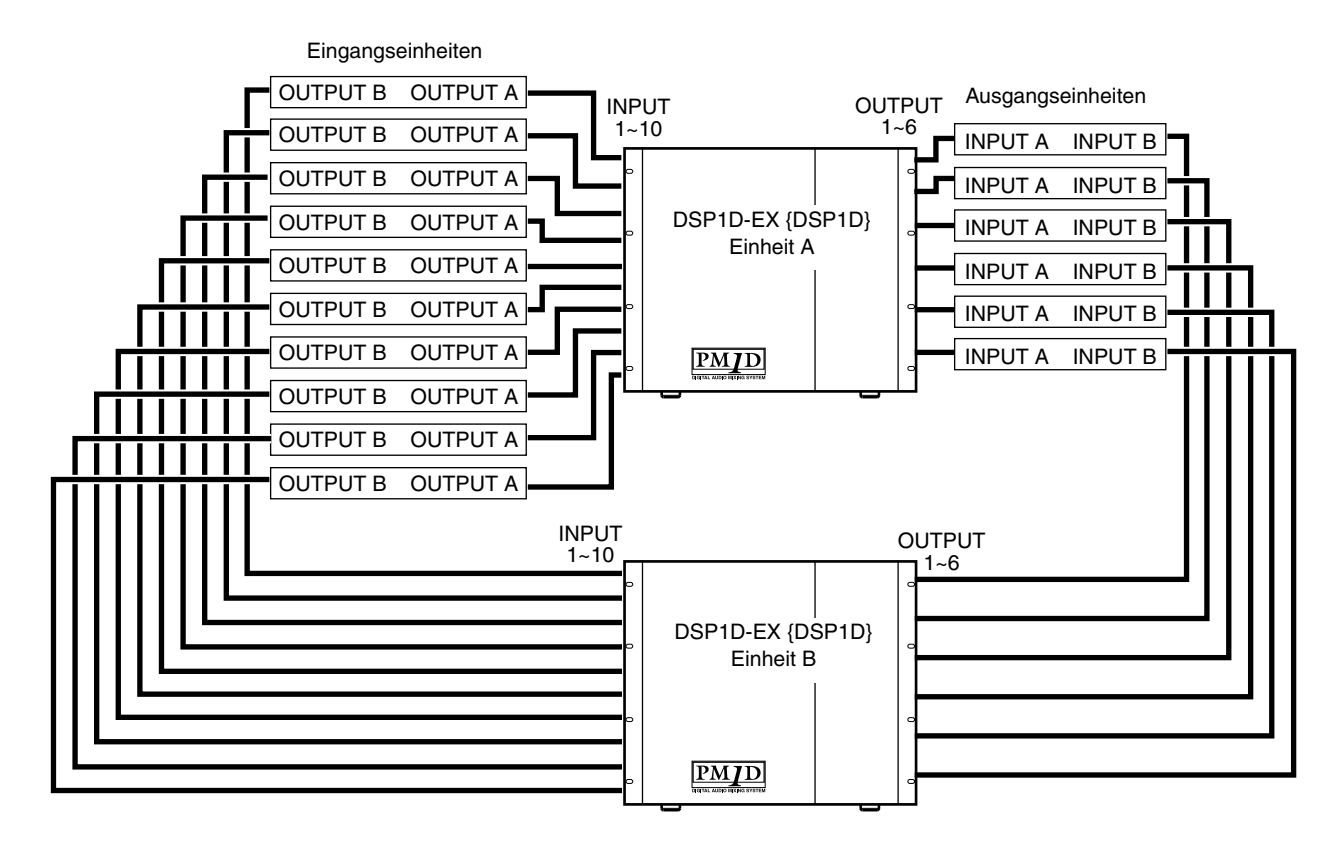

In beiden Bedienmodi (Standard, Mirror) müssen die Buchsen der Eingangseinheiten über die Display-Funktionen der CS1D den Eingangskanälen der CS1D zugeordnet werden (PATCH). Auch die Buchsen der Ausgangseinheiten müssen über das Display auf einen MIX-, MATRIX- oder STEREO A/B-Kanal) geroutet werden.

In nachstehender Tabelle werden die Anzahl und Typen der Einheiten aufgeführt, die man für 48 bzw. 96 Kanäle im Standard- und Mirror-Modus benötigt. Außerdem erfahren Sie, wie viele Ein-/Ausgangsbuchsen verwendet werden können.

|                       | Standar     | d-Modus      | Mirror           | Modus        |
|-----------------------|-------------|--------------|------------------|--------------|
| Modell                | 48 Kanäle   | 96 Kanäle    | 48 Kanäle        | 96 Kanäle    |
| DSP-Einheit           | DSP1D × 1   | DSP1D-EX × 1 | $DSP1D \times 2$ | DSP1D-EX × 2 |
| Eingangsbuchsen       | Maximal 320 | Maximal 320  | Maximal 320      | Maximal 320  |
| Ausgangsbuchsen       | Maximal 192 | Maximal 192  | Maximal 192      | Maximal 192  |
| Mono-Eingangskanäle   | 48          | 96           | 48               | 96           |
| Stereo-Eingangskanäle | 4           | 8            | 4                | 8            |
| MIX-Kanäle            | 48          | 48           | 48               | 48           |
| MATRIX-Kanäle         | 24          | 24           | 24               | 24           |
| STEREO-Kanäle         | 2 (A, B)    | 2 (A, B)     | 2 (A, B)         | 2 (A, B)     |

#### Anzahl der Ein-/Ausgänge und Kanalstruktur

#### Tipp

Das 96- und 48-Kanal-Modell weisen eine unterschiedliche Anzahl Mono- und Stereo-Eingangskanäle auf. Die Anzahl der MIX-, MATRIX- und STEREO A/B-Kanäle ist jedoch gleich.

Im Mirror-Modus steht eine DSP-Einheit (A/B) für Redundanz-/Havariezwecke zur Verfügung. Es kann von Hand eingestellt werden, welche der beiden Einheiten jeweils verwendet werden soll. Die Anzahl der Ein- und Ausgänge entspricht also jener des Standard-Modus'.

## MIX-/MATRIX-Busse

Das PM1D-System erlaubt das Anlegen der Eingangskanäle an die MIX-Busse 1~48. Signale, die an einen MIX-Bus angelegt werden, lassen sich mit einem MIX-Kanal mit EQ (Klangregelung), Compressor und Delay bearbeiten. Solch ein bearbeitetes Signal liegt dann an dem Ausgang an, auf den MIX 1~48 geroutet wurde. Sie können selbst einstellen, ob die Signale mit festem Pegel (**FIX-Modus**) oder mit variablem Pegel (**VARI-Modus**) an die Kanäle angelegt werden. MIX-Busse, die Sie auf FIX stellen, können als Summenbusse verwendet werden. MIX-Busse mit VARI-Einstellung können als AUX-Busse verwendet werden.

Zusätzlich bietet das PM1D-System 24 separate MATRIX-Busse. Die Signale der MIX-Kanäle 1~48, der STEREO A/B-Kanäle und der SUB IN-Buchsen können auf den benötigten Pegel gebracht und an einen MATRIX-Bus angelegt werden. Auch die MATRIX-Kanäle sind mit einer Klangregelung (EQ), einem Compressor und einem Delay-Parameter ausgestattet und können an die MATRIX-Buchsen 1~24 angelegt werden.

# Szenenspeicher/Libraries (Bibliotheksspeicher)

Das PM1D-System erlaubt das Speichern der Mischparameter aller Kanäle und der Parameter des gesamten Systems als so genannte "Szenen". Die Szenenspeicher haben einerseits ganzzahlige Nummern im Bereich 00~99 und andererseits Dezimalstellen .0~.9. So stehen insgesamt 1000 Szenenspeicher (00.0~99.9) zur Verfügung. (Zehn dieser Szenenspeicher sind ROM-Speicher und können nur geladen werden.)

Außer den Szenenspeichern bietet das PM1D-System jedoch noch separate Speicher für die Patch-, EQ-, Compressorund Effekteinstellungen in so genannten "Libraries". Solche Speicher können bei Bedarf jederzeit aufgerufen werden.

# Wordclock-Synchronisation

Digital-Audiosignale werden nur ordnungsgemäß übertragen und empfangen, wenn alle Komponenten des PM1D-Systems sowie die daran angeschlossenen Digital-Geräte denselben Wordclock-Takt verwenden.

Digital-Signale innerhalb des Systems, die nicht Wordclock-synchron laufen, werden entweder stummgeschaltet oder enthalten Klickgeräusche und sind also unbrauchbar.

# 

Im Standard-Modus wird in der Regel der Wordclock-Takt der DSP-Einheit als Master verwendet. Die Ein-/Ausgangseinheiten und die Konsole müssen also zu jenem Takt synchron laufen.

# 

Im Mirror-Modus kann man bei Bedarf von Hand von der einen DSP-Einheit zur anderen umschalten, falls eine DSP-Einheit nicht ordnungsgemäß funktioniert. Um diese Umschaltung ohne große Änderungen des Wordclock-Taktgebers ausführen zu können, empfehlen wir, mit einem externen Wordclock-Generator zu arbeiten und die Konsole sowie die DSP-Einheiten A & B damit synchron laufen zu lassen. Selbstverständlich kann man auch umschalten, wenn man mit einem anderen Taktgeber arbeitet.

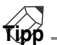

Weitere Hinweise zur Wahl und Verwendung des Wordclock-Masters finden Sie in der "Bedienungsanleitung (Vorweg)" (Siehe S. 27) und dem "Referenzhandbuch (Software)" (Siehe S. 378).

## 

Die 2-TRACK IN DIGITAL-Buchsen 1~6 der CS1D Konsole enthalten interne Sampling-Frequenzwandler und brauchen nicht mit dem PM1D-System synchronisiert zu werden.

# 2 Bedienerführung der CS1D

In diesem Kapitel werden die für die Bedienung der CS1D-Software zur Verfügung stehenden Bedienelemente vorgestellt.

# Über die Bedienerführung

Das PM1D-System ist so aufgebaut, dass alle wichtigen Funktionen, wie das Einstellen der Kanäle und das Mischen mit den Fadern und Reglern im Bedienfeld des CS1D durchgeführt werden können. Wenn Sie jedoch etwas weiter führende Einstellungen vornehmen möchten, müssen Sie die betreffenden Parameter im Display editieren. Im folgenden werden die einzelnen Systeme für die Einstellung der Software über das Display vorgestellt.

# Bedienerführung im Display

Die im Display der CS1D angezeigten Funktionen und Parameter können folgendermaßen eingestellt werden:

• Zeiger

Den im Display angezeigten Pfeil wollen wir hier "Zeiger" nennen. Damit kann das Objekt gewählt werden, das eingestellt werden soll.

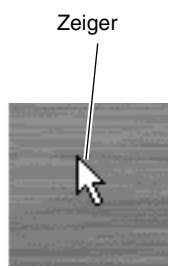

• Cursor

Der rote Kasten im Display ist der "Cursor". Das von dem Cursor umgebene Objekt kann jeweils eingestellt werden.

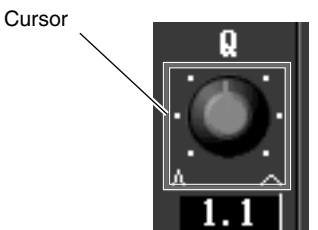

• Register

Die Seitennamen links oben im Display wollen wir "Register" nennen. Über die Register kann man innerhalb derselben Funktionsgruppe von einer Seite zu einer anderen umschalten.

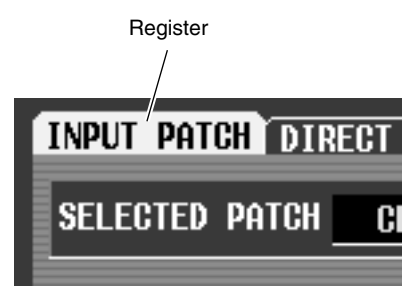

• Buttons

Buttons (oder "Schaltflächen") im Display erlauben das Ein-/Ausschalten eines Parameters oder die Anwahl einer von mehreren Optionen. Aktive Buttons werden grün dargestellt, während ausgeschaltete Buttons grau dargestellt werden.

| Aktive Buttons | ON  | PRE EQ | <b>POST</b> E |
|----------------|-----|--------|---------------|
| <b>A 1 1 1</b> | ON  | PRE EQ | POST E        |
| Buttons        | OFF | PRE EQ | POST E        |
|                | OFF | PRE EQ | POST E        |

#### Regler/Fader/Wertefelder

Regler/Fader/Wertefelder im Display dienen zum Einstellen der gewünschten Parameterwerte. Diese Bedienelemente weisen auch eine numerische Wertangabe auf.

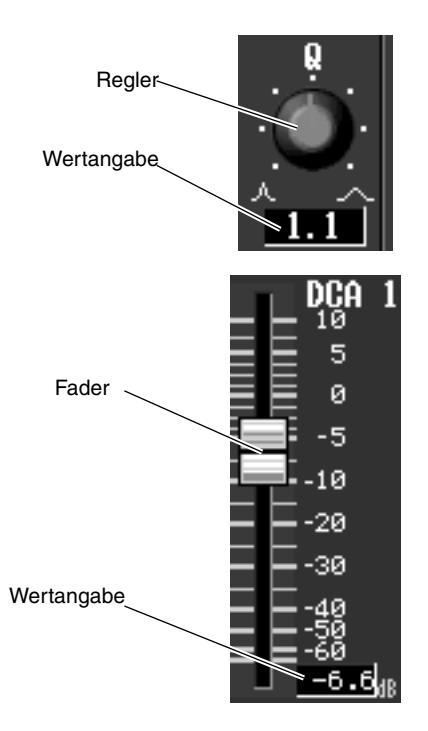

#### • Textfelder

Diese Felder dienen zum Eingeben von Buchstaben/ Ziffern/Symbolen z.B. beim Benennen eines Szenenspeichers usw.

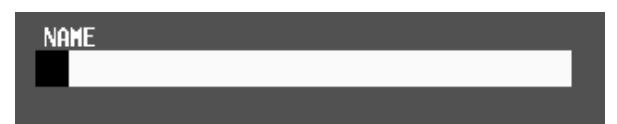

#### • Display-Tastatur

Über die virtuelle Tastatur können Buchstaben/Ziffern/Symbole eingegeben werden, nachdem man ein Textfeld aktiviert hat.

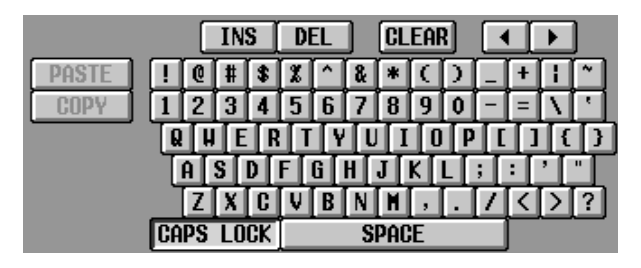

#### • Bildlaufleisten

Wenn im Display nicht alle Elemente einer Seite angezeigt werden können, erlaubt die Bildlaufleiste die Anwahl des Display-Ausschnittes, den Sie für die aktuellen Einstellungen benötigen.

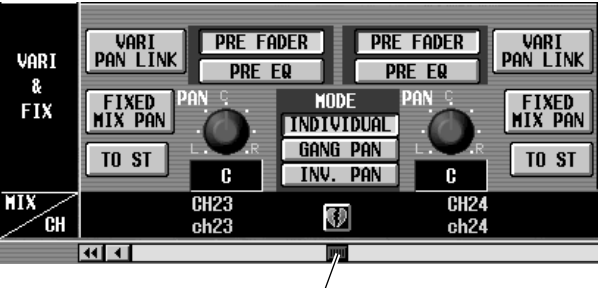

Bildlaufleiste

#### • MENU-Button

Mit diesem Button kann man das Funktionsmenü aufrufen, über welches man Zugriff hat auf die benötigten Parameter. Dieser Button befindet sich auf allen Seiten an derselben Stelle. Einzige Ausnahmen: das Funktionsmenü selbst und einige Rückmeldungsfenster.

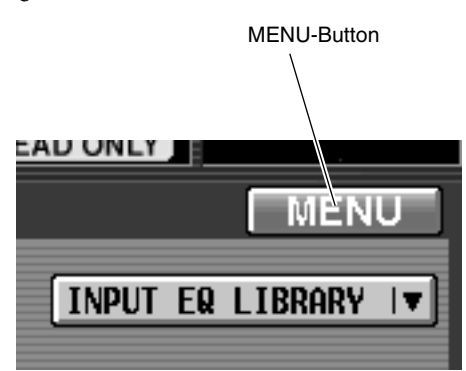

# Bedienoberfläche der CS1D

Die Bedienoberfläche der CS1D ist mit folgenden Elementen für die Verwendung der im Display angezeigten Parameter ausgestattet:

#### LCD FUNCTION ACCESS-Feld

Das LCD FUNCTION ACCESS-Feld enthält Tasten, mit denen man die benötigte Funktion oder Seite im Display aufrufen kann.

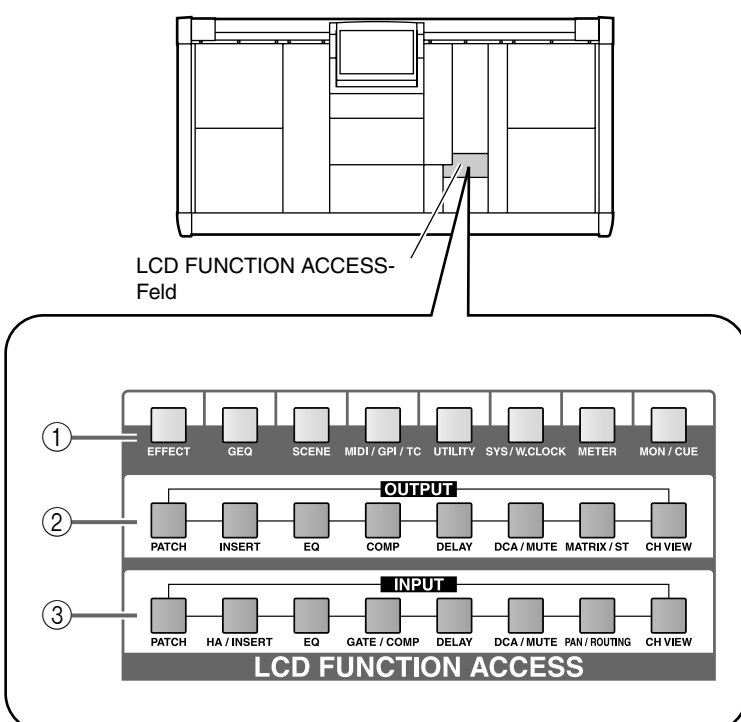

#### (1) Global-Funktionen

Mit diesen Tasten haben Sie Zugriff auf Funktionen, die sich auf das gesamte PM1D-System beziehen.

#### ② Output-Funktionen

Mit diesen Tasten haben Sie Zugriff auf die Funktionen der Ausgangskanäle.

#### ③ Input-Funktionen

Mit diesen Tasten haben Sie Zugriff auf die Funktionen der Eingangskanäle.

Drücken Sie die Taste, über die Sie die benötigte Funktion erreichen, damit die betreffende Seite im Display erscheint.

## Tipp

Wenn Sie die [SHIFT/GRAB]-Taste gedrückt halten, während Sie eine LCD FUNCTION ACCESS-Taste betätigen, können Sie die Seiten in umgekehrter Reihenfolge aufrufen ("Zurück"-Funktion). Die Zurück-Funktion ist auch belegt, wenn Sie eine dieser Tasten gedrückt halten.

#### Dateneingabefeld

Das Dateneingabefeld enthält die Bedienelemente, mit denen man die Einstellungen und Werte im Display ändern kann.

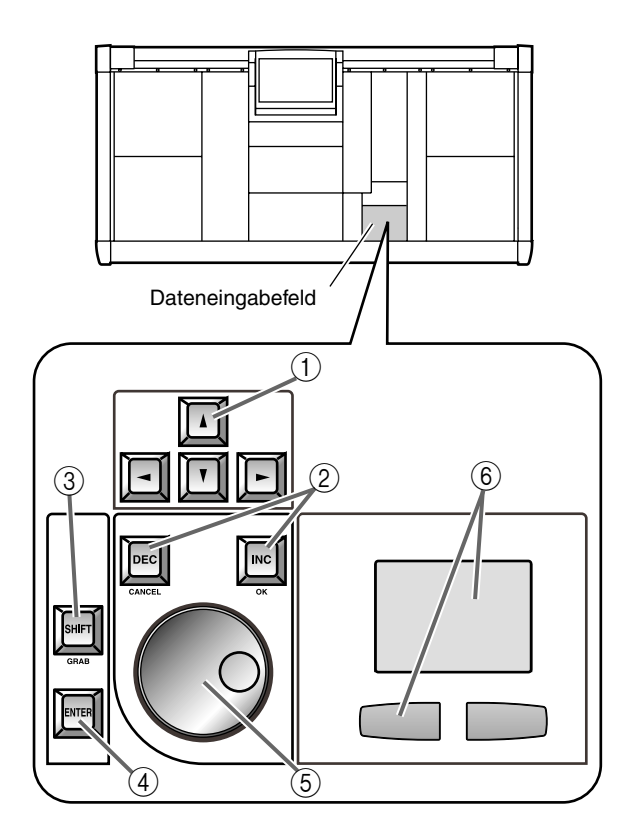

- CURSOR [▲]/[▼]/[◄]/[►] Tasten Hiermit kann der Cursor zum gewünschten Parameter geführt werden.
- ② [DEC/CANCEL]/[INC/OK] Tasten Hiermit kann der vom Cursor angezeigte Parameter eingestellt werden. Diese Tasten können auch statt des CANCEL- oder OK-Buttons im Display verwen-

## **Externe Bedienelemente**

det werden, wenn im Display eine Frage angezeigt wird, die man verneinen bzw. bestätigen muss (Aufrufen und Sichern von Speichern).

#### ③ [SHIFT/GRAB]-Taste

Wenn sich der Cursor auf einem Reglersymbol mit einem großen Einstellbereich befindet, können Sie diese Taste gedrückt halten, während Sie mit [DEC/ CANCEL]/[INC/OK] oder dem [DATA]-Rad den Wert ändern. Das geschieht dann in größeren Schritten.

Auf bestimmten Display-Seiten können Sie diese Taste gedrückt halten, während Sie mit CURSOR [▲]/[▼]/[◀]/[▶] den Cursor zu einer anderen Position führen. Alles Weitere hierzu finden Sie unter den Beschreibungen der einzelnen Seiten im "Referenzhandbuch (Software)".

#### (4) [ENTER]-Taste

Mit dieser Taste kann der vom Cursor markierte Button ein-/ausgeschaltet werden. Außerdem lassen sich hiermit Einblendfenster ("Popups") öffnen.

#### 5 [DATA]-Rad

Hiermit kann der Wert des vom Cursor angezeigten Parameters erhöht oder verringert werden. Wenn Sie die [SHIFT/GRAB]-Taste gedrückt halten, während Sie am [DATA]-Rad drehen, ändert sich der Wert schneller.

#### 6 Track Pad und Links/Rechts-Taste

Hiermit kann der Zeiger zur gewünschten Stelle im Display geführt bzw. ein spezifischer Parameter aufgerufen werden.

Bei Einstellen eines Reglersymbols mit einem großen Regelbereich können Sie die Rechts-Taste gedrückt halten, um mit dem Track Pad große Wertänderungen zu erzielen.

Bei Bedarf können auch noch folgende externe Bedienelemente an das PM1D-System angeschlossen werden.

• Maus

An die MOUSE-Buchse kann eine PS/2-kompatible Maus angeschlossen werden. Diese Buchse befindet sich auf der Rück-/Oberseite der CS1D. Die Maus hat die gleichen Funktionen wie das Track Pad.

#### • Tastatur

An die KEYBOARD-Buchse auf der Rück-/Oberseite der CS1D kann eine PS/2-kompatible Computertastatur angeschlossen werden. Damit lassen sich dann Buchstaben, Ziffern und Symbole eingegeben (siehe die Display-Tastatur). Nachstehend sind die Funktionen der Computertastatur aufgelistet. (Die Anordnung entspricht jener einer QWERTY-Tastatur.)

| Tastatur                                              | Funktion                                                              |
|-------------------------------------------------------|-----------------------------------------------------------------------|
| Seite zurück                                          | Selbe Funktion wie die [DEC/CANCEL]-<br>Taste des Dateneingabefeldes. |
| Seite vor                                             | Selbe Funktion wie die [INC/OK]-Taste des Dateneingabefeldes.         |
| $\leftarrow \rightarrow \uparrow \downarrow$          |                                                                       |
| Numerische<br>Tasten 4, 6, 2,<br>8 (NumLock =<br>aus) | Die gleichen Funktionen wie die<br>[CURSOR]-Tasten.                   |
| Alt+Seite<br>zurück                                   | Gleiche Funktion wie die Werterhöhung mit dem [DATA]-Rad.             |

| Tastatur               | Funktion                                                                                                    |
|------------------------|----------------------------------------------------------------------------------------------------|
| Alt+Seite vor          | Gleiche Funktion wie die Werterverrin-<br>gerung mit dem [DATA]-Rad.                                                                                                    |
| Return                 | Gleiche Funktion wie die [ENTER]-                                                                                                    |
| Enter                  | Taste.                                                                                                    |
| Shift                  | Gleiche Funktion wie die [SHIFT/<br>GRAB]-Taste.                                                                                                    |
| Ctrl+←,<br>Ctrl+→      | Gleiche Funktion wie die ◀► Buttons der Display-Tastatur.                                                                                                    |
| Ctrl+c                 | Gleiche Funktion wie der COPY-Button der Display-Tastatur.                                                                                                    |
| Ctrl+v                 | Gleiche Funktion wie der PASTE-But-<br>ton der Display-Tastatur.                                                                                                    |
| Insert                 | Gleiche Funktion wie der INS-Button der Display-Tastatur.                                                                                                    |
| Delete                 | Gleiche Funktion wie der DEL-Button der Display-Tastatur.                                                                                                    |
| BackSpace              | Löschen des vorangehenden Zeichens im Texteingabefeld (Zeichen zurück).                                                                                                    |
| Ctrl+↑,<br>Ctrl+↓, Tab | Ändern des zu editierenden Objekts im Textfeld.                                                                                                    |
|                        | Gleiche Funktion wie der MENU-Button (auf normalen Seiten).                                                                                                    |
| Esc                    | Gleiche Funktion wie der CANCEL-But-<br>ton (Rückfragen mit CANCEL-Button).<br>Auf Seiten/in Fenstern ohne CANCEL-<br>Button hat diese Taste die gleiche Funk-<br>tion wie der OK- oder EXIT-Button. |
| Alt + 0~9,             | Aufrufen einer Seite der betreffenden                                                                                                    |
| -,=                    | Funktionsgruppe.                                                                                                    |

Die Anschlüsse auf der Rück- und Oberseite können nicht gleichzeitig verwendet werden. Es können also niemals zwei Tastaturen oder Mäuse angeschlossen werden.

#### • Zehnertastenfeld

Mit einem an die NUM KEY-Buchse auf der Rückseite der CS1D angeschlossenen PS/2-kompatiblen Zehnertastenfeld können Zahlen eingegeben und Szenenspeicher aufgerufen werden.

Die einzelnen Tasten haben folgende Funktionen:

| Taste | Funktion                                                                                                    |
|-------|----------------------------------------------------------------------------------------------------|
| 0~9   | Gleiche Funktion wie die SCENE MEMORY-<br>Tasten [0]~[9].                                                             |
| Enter | Gleiche Funktion wie die SCENE MEMORY<br>[RECALL]-Taste.                                                              |
| +     | Gleiche Funktion wie SCENE MEMORY [▲/<br>INC] + [ENTER] (Aufrufen der Szene mit der<br>nächsthöreren Speichernummer). |
| -     | Gleiche Funktion wie SCENE MEMORY [▼/<br>DEC] + [ENTER] (Aufrufen des vorangehen-<br>den Szenenspeichers).            |
| /     | In der aktuellen Version nicht belegt.                                                                                |

# Unterschiedliche Basisfunktionen

In diesem Abschnitt werden die wichtigsten Handlungsabläufe für die Bedienung über das CS1D-Display vorgestellt. In der Regel müssen mehrere der folgenden Handlungen nach einander ausgeführt werden.

## Klicken

Mit "Klicken" ist gemeint, dass man den Zeiger zu einem Eintrag oder Symbol im Display führt und die Links- oder Rechts-Taste unter dem Track Pad (im Dateneingabefeld) drückt. Damit kann man Buttons im Display ein-/ausschalten und den Cursor zu einem bestimmten Parameter führen. (Bei Verwendung einer Maus kann man stattdessen auch die linke oder rechte Maustaste drücken.) Durch Klicken können Buttons im Display aktiviert oder ausgeschaltet werden, lässt sich der Cursor führen bzw. kann der Parameterwert in kleinen Schritten korrigiert werden.

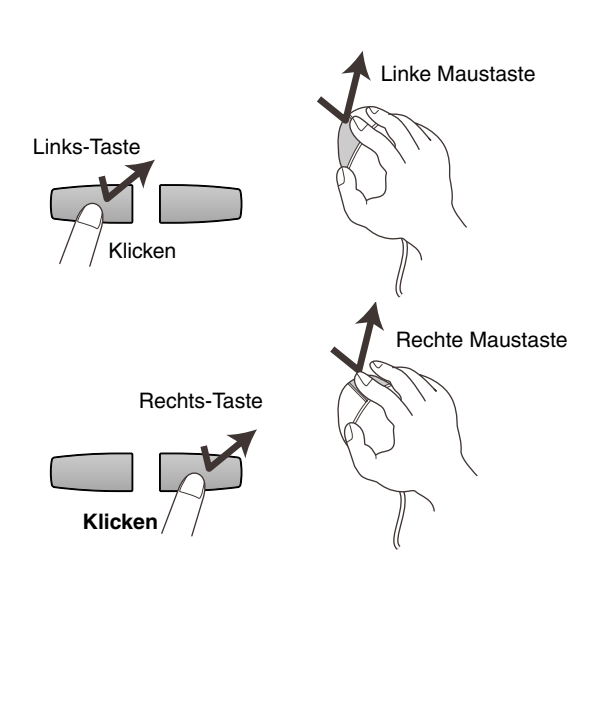

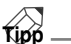

Wenn Sie den Cursor mit den [CURSOR]-Tasten des Dateneingabefeldes verschieben und die [ENTER]-Taste drücken, erzielen Sie dasselbe Ergebnis wie beim Klicken. (Das gilt auch für die Verwendung der Pfeiltasten und der ENTER-Taste einer Computertastatur.)

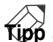

Nach Führen des Zeigers zum gewünschten Eintrag können Sie auch durch Antippen des Track Pad "klicken". (Das wollen wir im weiteren Verlauf "Antippen" nennen.)

Wenn Sie dieses Antippen nicht brauchen, können Sie es deaktivieren (PREFERENCE-Seite der UTI-LITY-Funktionsgruppe). (Siehe S. 369.)

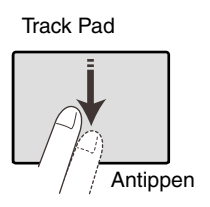

## Ziehen

"Ziehen" bedeutet, dass man den Zeiger über einem bestimmten Objekt im Display anordnet und die Links- oder Rechts-Taste gedrückt hält, während man einen Finger über das Track Pad bewegt (links/rechts/auf/ab). Dieses Verfahren können Sie z.B. für stufenlose Änderungen eines Regler- oder Fader-Symbols oder zum Führen eines Objekts zu einer anderen Stelle verwenden. Mit diesem Verfahren kann die Einstellung eines Regler- oder Fader-Symbols geändert werden.

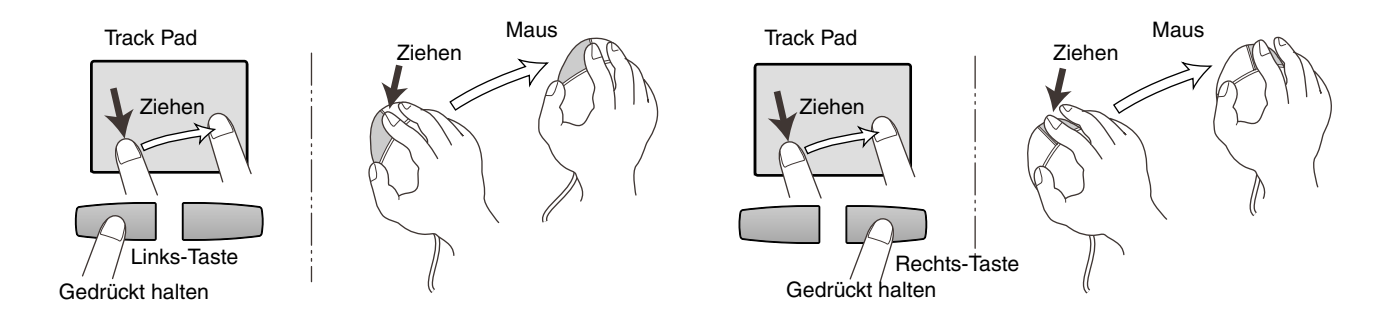

# Drag & Drop

"Drag & Drop" verweist auf den Vorgang, bei dem man den Zeiger zu einer Funktion im Display führt, zu einer anderen Stelle verschiebt und den Finger dann wieder anhebt. Drag & Drop brauchen Sie (z.B.) zum Kopieren von EQ- oder Dynamik-Einstellungen von einem Kanal zu einem anderen.

# Bildlaufleiste (Scrollen)

Wenn nicht alle Elemente einer Seite im Display dargestellt werden, können Sie die Bildlaufleiste so weit verschieben, bis das benötigte Element sichtbar wird.

#### • Ziehen der Bildlaufleiste

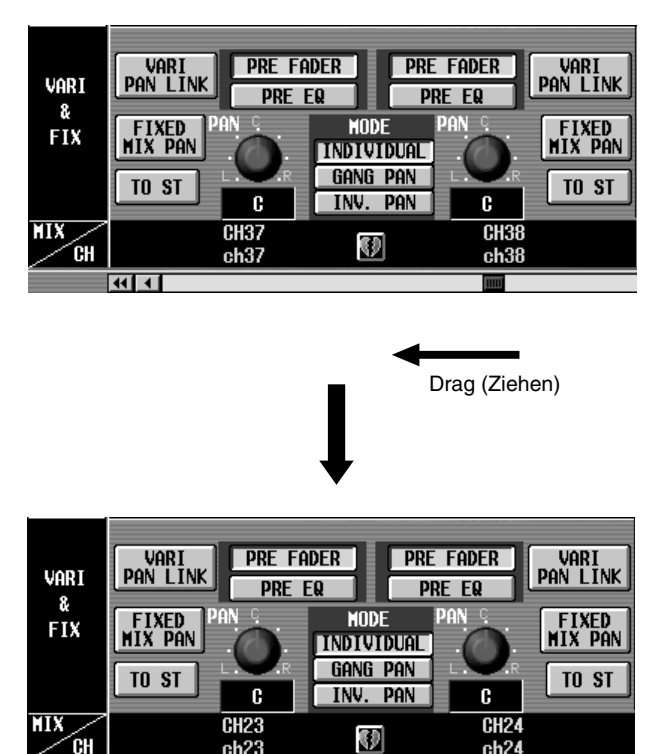

Bei Bedarf kann die Anzeige auch verschoben werden, indem man auf eine benötigte Stelle der Bildlaufleiste klickt bzw. die

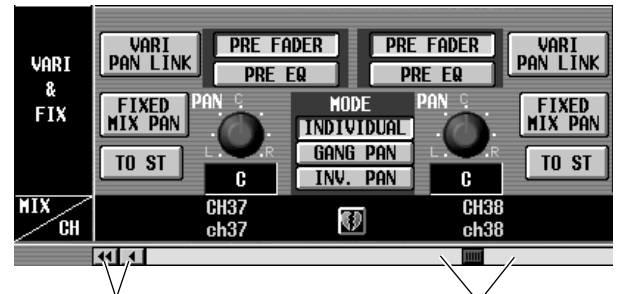

Mit diesen Buttons kann man die Bildlaufleiste in der angezeigten Richtung verschieben. Durch Anklicken von «//» erzielt man größere Sprünge als mit •/».

••••

Wenn Sie hier klicken, macht die Bildlaufleiste einen gewaltigen Satz in die gewünschte Richtung. Auch die Anzeige springt an die betreffende Stelle. • Mit den Tasten [DEC/CANCEL]/[INC/OK] oder dem [DATA]-Rad kann die Bildlaufleiste ebenfalls verschoben werden

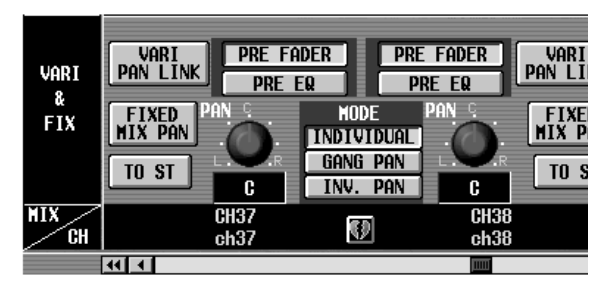

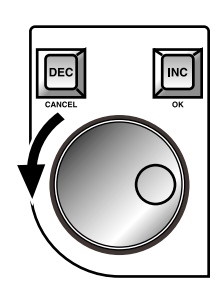

Wenn Sie den Cursor zur Bildlaufleiste führen und [DEC/CANCEL] drücken bzw. das [DATA]-Rad nach links drehen, wird die Anzeige nach links verschoben (im Falle einer vertikalen Bildlaufleiste rückt die Darstellung nach oben). Mit der [INC/ OK]-Taste oder einer Rechtsdrehung des [DATA]-Rades kann die Darstellung nach rechts verschoben werden (im Falle einer vertikalen Bildlaufleiste nach unten).

## Tipp .

Wenn sich der Cursor auf einem "Kasten" der Bildlaufleiste befindet, können Sie [SHIFT/GRAB] gedrückt halten, während Sie am [DATA]-Rad drehen, um das gleiche Ergebnis zu erzielen wie mit dem H - oder B -Button (je nachdem, in welche Richtung Sie das Rad drehen).

## Aufrufen der benötigten Display-Seite

Die benötigte Funktionsgruppe/Display-Seite kann man auf zwei Arten aufrufen.

#### **Über das LCD FUNCTION ACCESS-Feld**

#### [Verfahren]

- Drücken Sie die Taste des LCD FUNCTION ACCESS-Feldes, mit der Sie Zugriff haben auf die benötigte Funktionsgruppe. Im Display erscheint die zuletzt gewählte Seite jener Funktionsgruppe.
- 2. Um innerhalb einer Funktionsgruppe eine andere Display-Seite aufzurufen, müssen Sie die unter Schritt (1) betätigte Taste mehrmals drücken. Die meisten Funktionsgruppen enthalten mehrere Display-Seiten.

Wenn Sie die [SHIFT/GRAB]-Taste des Dateneingabefeldes gedrückt halten und die unter Schritt (1) betätigte Taste noch einmal drücken, kehren Sie zurück zur vorigen Display-Seite derselben Funktionsgruppe.

#### Über die Buttons im Display

#### [Verfahren]

1. Klicken Sie auf den MENU-Button

Mit dem MENU-Button rufen Sie folgendes Menü auf. Wenn Sie genau wissen, welche Seite einer Funktionsgruppe Sie brauchen, erreichen Sie sie über das FUNCTION MENU am schnellsten.

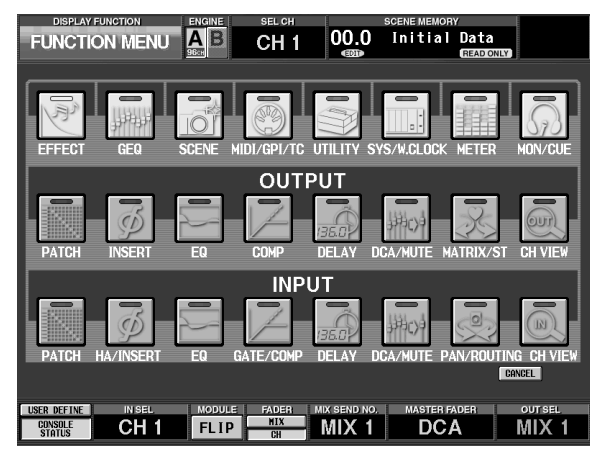

Tipp .

Dieser Button befindet sich auf allen Seiten an derselben Stelle. Einzige Ausnahmen: das Funktionsmenü selbst und einige Rückmeldungsfenster.

- Klicken Sie auf der FUNCTION MENU-Seite auf den Button der benötigten Display-Seite.
  Es erscheint nun die zuletzt aufgerufene Seite der betreffenden Funktionsgruppe.
- 3. Wenn eine Funktionsgruppe mehr als eine Seite enthält, klicken Sie auf das Register der benötigten Seite am oberen Fensterrand.

# Arbeiten mit den Buttons

Die Buttons einer Display-Seite erlauben das Ein-/Ausschalten des gewählten Parameters bzw. die Anwahl einer von mehreren Optionen. Die Buttons können folgendermaßen bedient werden:

#### Mit dem Track Pad (Maus)

#### [Verfahren]

1. Bewegen Sie einen Finger über das Track Pad (verschieben Sie die Maus), um den Zeiger zum gewünschten Button zu führen.

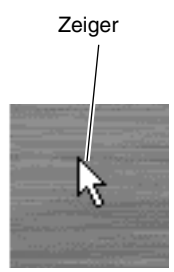

- 2. Klicken Sie den Button mit der Links- oder rechts-Taste des Track Pad (der Maus) an. Der Button wird nun ein- oder ausgeschaltet. (In bestimmten Fällen wird der Button selektiert.)
  - Ein-/Ausschalten eines Buttons

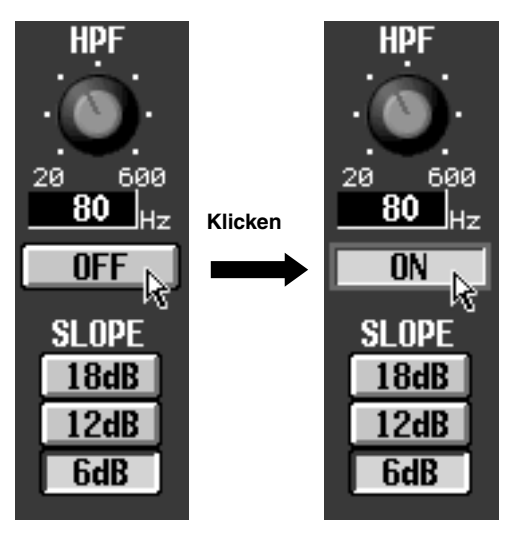

## Tipp

Wenn das "Antippen" belegt ist (PREFERENCE-Seite der UTILITY-Funktionsgruppe), können Sie den Buttons auch durch Antippen selektieren. Das Antippen verhält sich genau wie das Drücken der Links-Taste unter dem Track Pad (bzw. Drücken der linken Maustaste). (Siehe S. 369)

#### Über das Dateneingabefeld/eine Tastatur

#### [Verfahren]

1. Führen Sie den Cursor mit den [CURSOR]-Tasten (den Pfeiltasten der Tastatur) zum gewünschten Button.

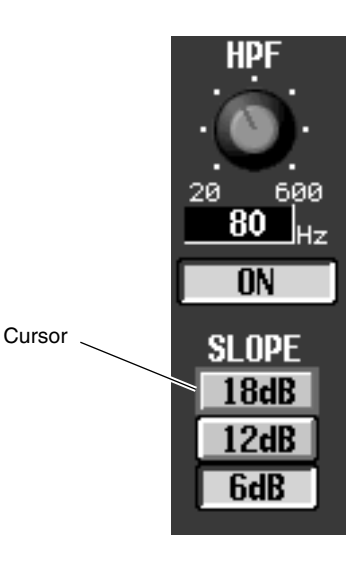

2. Drücken Sie die [ENTER]-Taste (bzw. die ENTER-Taste der Computertastatur).

Hierdurch schalten Sie den Button ein/aus. (In bestimmten Fällen wird der Button selektiert.)

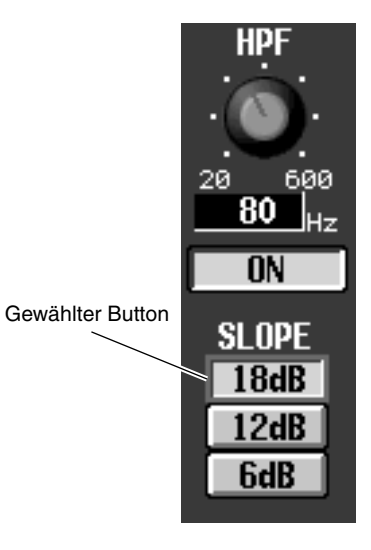

## Verschieben des Cursors

Um den Cursor (das rote Kästchen) zum gewünschten Parameter zu verschieben, müssen Sie folgendermaßen verfahren:

#### Verschieben des Cursors

#### [Verfahren]

 Drücken Sie eine CURSOR [▲]/[▼]/[◄]/[►] Taste. Der Cursor wird nun in die Richtung der gedrückten Taste verschoben.

Wenn es in der gewählten Richtung keine weiteren Parameter mehr gibt, kann man den Cursor nicht dorthin verschieben.

| OUTPUT |     |   |   |   |     |   |   |    |         |   |        |   |        | Ι | VSE    | RT    |  |  |  |  |  |
|--------|-----|---|---|---|-----|---|---|----|---------|---|--------|---|--------|---|--------|-------|--|--|--|--|--|
| (Al    | )8) |   |   |   |     |   |   | IN |         |   |        |   |        |   |        | IN 10 |  |  |  |  |  |
|        | ;   | 3 |   |   | - 4 | 1 |   |    | 1 2 3 4 |   |        |   |        |   |        | ł     |  |  |  |  |  |
| 1      | 2   | 3 | 4 | 1 | 2   | 3 | 4 |    | 1<br>1  | 2 | 1<br>1 | 2 | 1<br>1 | 2 | 1<br>1 | 2     |  |  |  |  |  |
|        |     |   |   |   |     |   |   |    |         |   |        |   |        |   |        |       |  |  |  |  |  |
|        |     |   |   |   |     |   |   |    |         |   |        |   |        |   |        |       |  |  |  |  |  |
|        |     |   |   |   |     |   |   |    |         |   |        |   |        |   |        |       |  |  |  |  |  |

Der Cursor springt zur nächsten Spalte

| OUTPUT |     |   |   |   |     |   |     |  |   | INSERT |   |   |   |   |   |       |  |  |  |  |  |
|--------|-----|---|---|---|-----|---|-----|--|---|--------|---|---|---|---|---|-------|--|--|--|--|--|
| CAC    | )8) |   |   |   |     |   |     |  |   |        |   |   |   |   |   | IN 10 |  |  |  |  |  |
|        | ;   | } |   |   | - 4 | 1 |     |  | 1 |        | 2 |   | 3 |   | 4 |       |  |  |  |  |  |
| 1      | 2   | 3 | 4 | 1 | 2   | 3 | 3 4 |  | 1 | 2      | 1 | 2 | 1 | 2 | 1 | 2     |  |  |  |  |  |
|        | 1   |   |   |   | 1   |   |     |  | 1 | 1      | 1 | 1 | 1 | 1 | 1 | 1     |  |  |  |  |  |
|        |     |   |   |   |     |   |     |  |   |        |   |   |   |   |   |       |  |  |  |  |  |
|        |     |   |   |   |     |   |     |  |   | ۲      |   |   |   |   |   |       |  |  |  |  |  |
|        |     |   |   |   |     |   |     |  |   |        |   |   |   |   |   |       |  |  |  |  |  |

#### Tipp

Wenn sich der Cursor in einer Rasterspalte (z.B. einer PATCH-Seite) befindet, kann man ihn durch Rechtsdrehungen des [DATA]-Rades nach rechts verschieben und durch Linksdrehungen nach links. Wenn Sie die [SHIFT/GRAB]-Taste gedrückt halten, wird der Cursor mit Rechtsdrehungen des [DATA]-Rades zur nächsten Zeile und mit Linksdrehungen zur vorigen Zeile verschoben.

#### Verschieben des Cursors zu einem anderen Fenster

#### [Verfahren]

 Halten Sie die [SHIFT/GRAB]-Taste gedrückt, während Sie CURSOR [▲]/[▼]/[◄]/[▶] betätigen. Der Cursor springt nun aus dem angezeigten Fenster (wo er sich gerade befand) in die Richtung der gedrückten Taste.

Diese Technik ist auf Seiten mit Bildlaufleiste (z.B. der IN/OUT PATCH- oder INSERT PATCH-Funktionsgruppe) oder auf Seiten mit einer Übersicht (Liste) belegt (Beispiel: die MEMORY-Seite der SCENE Funktionsgruppe).

• Verschieben des Cursors mit der [SHIFT/GRAB]-Taste und CURSOR [◄]/[►].

| OUTPUT |      |      |     |          |     |   |   |   | INSER  |           |              |   |   |   |     |    |  |
|--------|------|------|-----|----------|-----|---|---|---|--------|-----------|--------------|---|---|---|-----|----|--|
| LCA    | 08)  | )    |     |          |     |   |   |   |        |           |              |   |   |   | IN  | 20 |  |
| Γ      |      | 3    |     |          | - 4 | 4 |   |   | 1      | L         |              | 2 | Γ | 3 |     | 4  |  |
| 1      | 2    | 3    | A   | 1        | 2   | 3 | A |   | 1      | 2         | 1            | 2 | 1 | 2 | 1   | 2  |  |
| Ĺ.     |      | Ŭ    | 1   | <u> </u> | 5   | Ŭ |   |   | 1      | 1         | 1            | 1 | 1 | 1 | 1   | 1  |  |
|        |      |      |     |          |     |   |   |   |        | _         | L            | ⊢ | ⊢ |   |     |    |  |
| 1      | ⊢    |      |     |          |     |   |   |   |        |           |              |   | ⊢ |   | ⊢   |    |  |
|        |      |      |     |          |     |   |   |   |        |           |              | ) |   |   |     |    |  |
| [SH    | IFT/ | GR.  | AB] | -Ta      | ste |   |   |   | $\geq$ |           |              |   |   |   |     |    |  |
|        |      |      | +   |          |     |   |   |   | ,      |           | $\backslash$ |   |   |   |     |    |  |
| CUF    | RSC  | )R [ | ▶]- | Tas      | te  |   |   | • |        |           |              |   |   |   |     |    |  |
| OL     | TPI  | JT   |     |          |     |   |   |   |        |           |              |   |   | Ι | NSE | RT |  |
| CA     | 08)  |      |     |          |     |   |   |   |        |           |              |   |   |   | IN  | 20 |  |
|        |      | 3    |     |          | - 4 | 1 |   |   | 1      | l         | $\Gamma$     | 2 | Γ | 3 | 4   | ł  |  |
| 1      | 2    | 2    | A   | 1        | 2   | 3 | A |   | 1      | 2         | $\prod$      | 2 | 1 | 2 | 1   | 2  |  |
|        | 2    | J    | 4   | 1        | 2   | J | 4 |   | 1      | 1         | //1          | 1 | 1 | 1 | 1   | 1  |  |
|        |      |      |     |          |     |   |   |   |        |           |              |   |   |   |     |    |  |
|        |      |      |     |          |     |   |   |   |        | $\square$ |              |   |   |   |     |    |  |
|        |      |      |     |          |     |   |   |   | Γí     | 1         |              |   | Г |   |     |    |  |

# Einstellen eines Regler- oder Fader-Symbols

Regler- und Fader-Symbole im Display dienen zum Einstellen bestimmter Parameter. Das kann man auf folgende Arten tun:

#### Mit dem Track Pad (Maus)

#### [Verfahren]

- 1. Führen Sie den Zeiger zum benötigten Regler-/ Fader-Symbol und drücken Sie die Links-/Rechts-Taste des Track Pads (Maus), um diesen Regler/ Fader zu selektieren. Der Cursor springt zu jener Stelle.
- Um den Wert dieses Parameter schrittweise zu ändern, müssen Sie die Links-/Rechts-Taste des Tracks Pad (oder der Maus) drucken. Mit der rechten Taste erhöhen Sie den Wert, mit der linken verringern Sie ihn um eine Einheit.
- 3. Um den Wert stufenlos zu erhöhen/verringern, müssen Sie das Regler-/Fader-Symbol mit dem Track Pad (der Maus) in die betreffende Richtung ziehen.

Der Wert kann durch Ziehen des Regler-/Fader-Symbols nach oben/unten oder rechts/links kontinuierlich geändert werden. Im Falle eines Reglers mit einem großen Einstellbereich können Sie ihn in die gewünschte Richtung ziehen, während Sie die Rechts-Taste des Track Pad (der Maus) gedrückt halten. Der Wert ändert sich dann in größeren Schritten als bei Verwendung der Links-Taste. So erreichen Sie schneller einen weiter entfernt liegenden Wert.

Einstellen eines Fader-Wertes

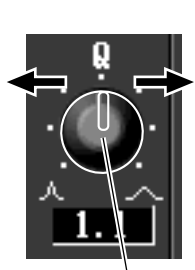

Einstellen eines Reglerwertes

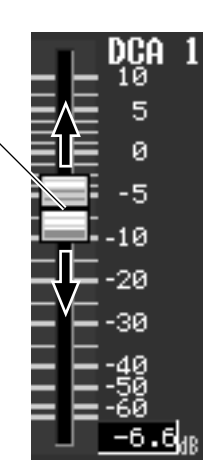

# Verwendung des Dateneingabefeldes (der Tastatur) und des Reglers

#### [Verfahren]

- 1. Führen Sie den Cursor mit den [CURSOR]-Tasten (den Pfeiltasten der Tastatur) zum änderungsbedürftigen Regler-/Fader-Symbol.
  - Führen des Cursors zu einem Regler

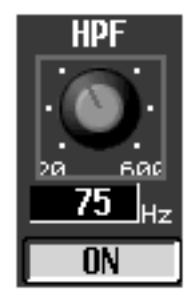

- 2. Um den Wert in Einerschritten zu erhöhen/zu verringern, müssen Sie die Tasten [DEC/CANCEL]/ [INC/OK] (oder die Computertasten, welche die gleiche Funktion haben wie [DEC/CANCEL]/[INC/ OK], z.B. die Seite-Zurück/Seite-Vor-Tasten) drücken).
  - Ändern der Werte in Einerschritten

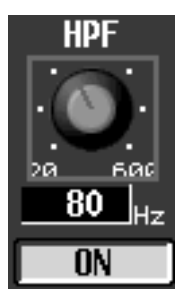

3. Um einen Wert kontinuierlich zur erhöhen/verringern, müssen Sie am [DATA]-Rad drehen.

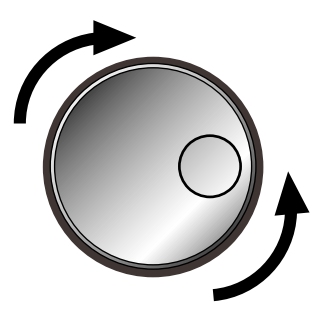

#### • Kontinuierliche Wertänderung

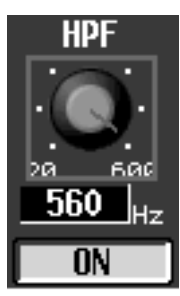

Тірр

Wenn der dem Regler zugeordnete Parameter einen großen Einstellbereich aufweist, können Sie seinen Wert in größeren Schritten ändern, indem Sie die [SHIFT/GRAB]-Taste gedrückt halten, während Sie [DEC/CANCEL]/][INC/OK] betätigen oder am [DATA]-Rad drehen.

# Zuordnen eines Namens

Das PM1D-System erlaubt das Benennen (Voll- und Kurznamen) der einzelnen Kanäle, Szenen- und Bibliotheksspeicher. Die nachstehende Display-Seite (LIBRARY STORE) erlaubt z.B. das Benennen und Sichern Ihrer Einstellungen in einem so genannten Library-Speicher.

Auf derartigen Seiten kann man folgendermaßen Zeichen eingeben:

• LIBRARY STORE-Einblendfenster

LIBRARY STORE NAME Basic Library INS DEL CLEAR • PASTE 1 @ # \$ Z ^ & \* C > + 1 ~ COPY 1 2 3 4 5 6 7 8 9 0 - = \ ' & H E R T Y U I 0 P L I C 3 A S D F 6 H J K L : : ' " Z X C V B N M . . Z <> ? CAPS LOCK SPACE CANCEL

1. Geben Sie den Namen über die Display- (oder Computer-)Tastatur ein. Bei Klicken auf einen Buchstaben/eine Ziffer/ein Symbol erscheint das betreffende Zeichen im NAME-Fenster. Der Cursor dieses Fensters rückt dann eine Position weiter nach rechts.

| NAME |  |
|------|--|
| K    |  |
|      |  |

2. Geben Sie danach die restlichen Zeichen ein.

DRUM

Für die Benennung stehen mehrere Hilfsfunktionen bereit, die über folgende Buttons erreichbar sind.

Diese Buttons haben folgende Funktionen:

• INS-Button......Einfügen einer Leerstelle an der vom Cursor angezeigten Position. Das gleiche Ergebnis erzielen Sie durch Drücken der Einfügen-Taste.

# KICKDRUM

KICK DRUM

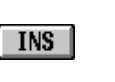

NAME KICK • DEL-Button ...... Löschen des vom Cursor angezeigten Zeichens. Das gleiche Ergebnis erzielen Sie mit der Löschtaste der Tastatur.

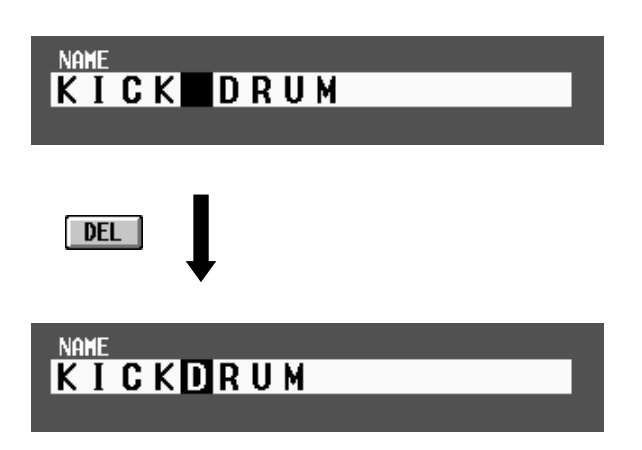

• CLEAR-Button .. Löschen aller Zeichen im NAME-Fenster.

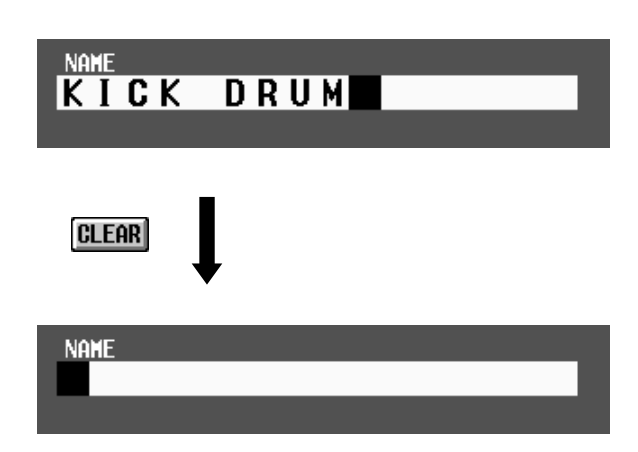

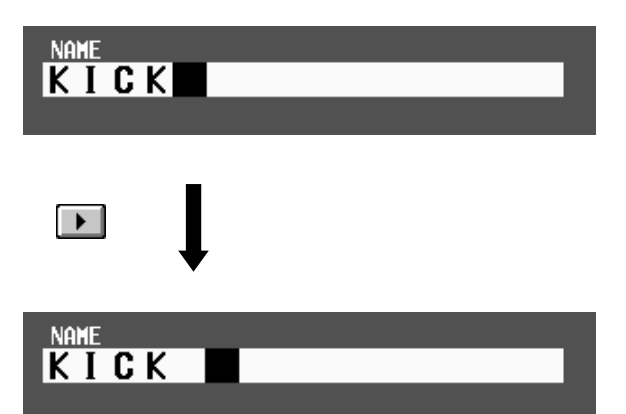

- **PASTE-Button**....Der mit dem COPY-Button zum Puffer kopierte Text wird eingesetzt.
- COPY-Button.....Der selektierte Text wird vom NAME-Feld zum Pufferspeicher kopiert.
- CAPS LOCK-Button Umschalten zwischen Groß- und Kleinbuchstaben. Wenn dieser Button aktiv ist, können Großbuchstaben eingegeben werden.

# 3. Klicken Sie nach Eingabe des Namens auf den STORE-Button.

Der eingegebene Name wird bestätigt und gemeinsam mit den Einstellungen gespeichert.

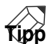

Ein vergleichbares Fenster erscheint auch auf der NAME-Seite der IN PATCH/OUT PATCH-Funktionsgruppe. Dort können Sie allen Kanälen einen Namen geben (lang und kurz). Die Bedienung ist dieselbe wie oben beschrieben.

Die Anzahl der Zeichenpositionen richtet sich nach den Einstellungen, die Sie speichern möchten. Unter Umständen können also keine Zeichen mehr ein- oder hinzugefügt werden.

# Tipp

Namen und Texte können auch über eine geeignete Computertastatur eingegeben werden.

Die PASTE-Funktion (Einfügen) steht für das NAME-Feld des FILE SAVE-Fensters nicht zur Verfügung.

# 3 Audioanschlüsse und 'Patchen'

In diesem Kapitel wird erklärt, wie man Signalquellen und andere Geräte, darunter Mikrofone und Endstufen, an die Ein-/Ausgangseinheiten und die CS1D Konsole anschließt und danach auf einen Ein- oder Ausgangskanal routet.

In dieser "Bedienungsanleitung (Basisbedienung)" gehen wir davon aus, dass alle Komponenten des PM1D-Systems ordnungsgemäß angeschlossen wurden und auch funktionieren. Alles Weitere zum Anschließen der Komponenten und ihrer Funktionsweise finden Sie in der "Bedienungsanleitung (Vorweg)".

# Audioverbindungen

In diesem Abschnitt erfahren Sie, wie man Signalquellen und andere Geräte an die Ein-/Ausgabe-Einheiten und die Konsole anschließt.

## Audioverbindungen mit einer Analog-Eingangseinheit

Eine AI8 Analog-Eingangseinheit kann zwei Platinentypen enthalten: LMY2-ML Mikrofon-/Line-Eingangsplatinen und LMY4-AD AD-Platinen. Diese Platinen weisen unterschiedliche Spezifikationen und eine unterschiedliche Anzahl der Kanäle auf.

- MIC/Line-Eingangsplatine (LMY2-ML)
  - Eine LMY2-ML ist mit zwei (A und B) symmetrischen XLR-3-31-Eingangsbuchsen je Eingangskanal (1 und 2) ausgestattet. Es kann aber nur jeweils eine Buchse (A oder B) pro Kanal verwendet werden. (Die Anwahl von "A" oder "B" muss über das SELECTED INPUT CHANNEL-Feld oder das Display erfolgen.)
  - Anschließen an eine LMY2-ML

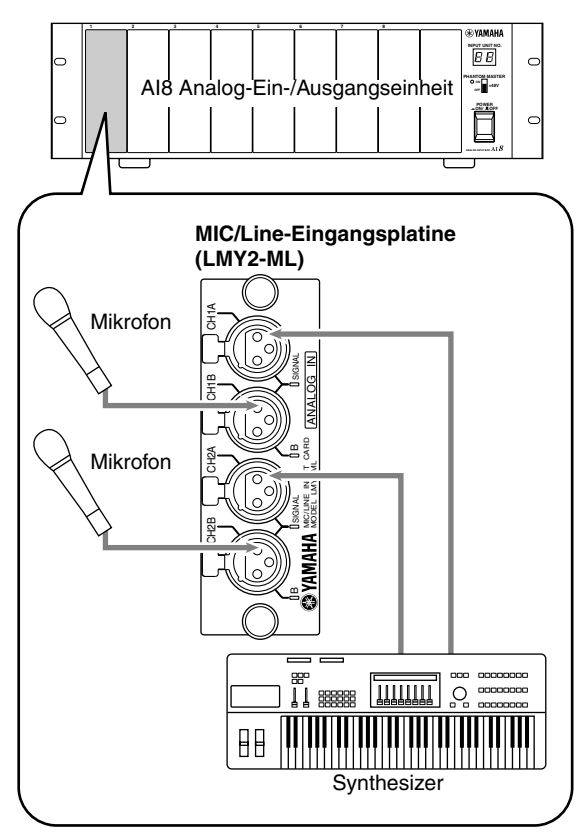

An diese Buchsen können Signalquellen mit einem Pegel zwischen Mikrofon- und Line-Pegel angeschlossen werden.

Die Stiftbelegung lautet folgendermaßen:

• Bedrahtung der Eingangsbuchsen

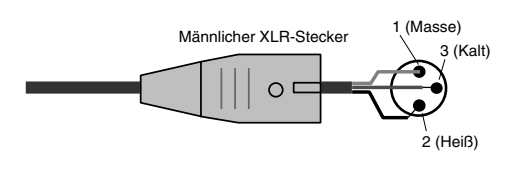

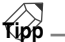

Wenn die angeschlossene Signalquelle +48V Phantomspeisung braucht, müssen Sie den PHANTOM MASTER-Schalter (auf der Frontplatte der AI8) drücken und die [+48V]-Taste des entsprechenden Eingangskanals aktivieren (Siehe S. 100).

Wenn Sie an die Buchsen 1A & 1B bzw. 2A & 2B der LMY2-ML unterschiedliche Signalquellen angeschlossen haben, können Sie sehr leicht zwischen den beiden umschalten, indem Sie auf der CS1D Konsole abwechselnd "A" und "B" wählen.

#### • AD-Platine (LMY4-AD)

Eine LMY4-AD enthält vier symmetrische XLR-3-31 Eingangsbuchsen, die bei Bedarf gleichzeitig genutzt werden können.

• Anschließen an eine LMY4-AD

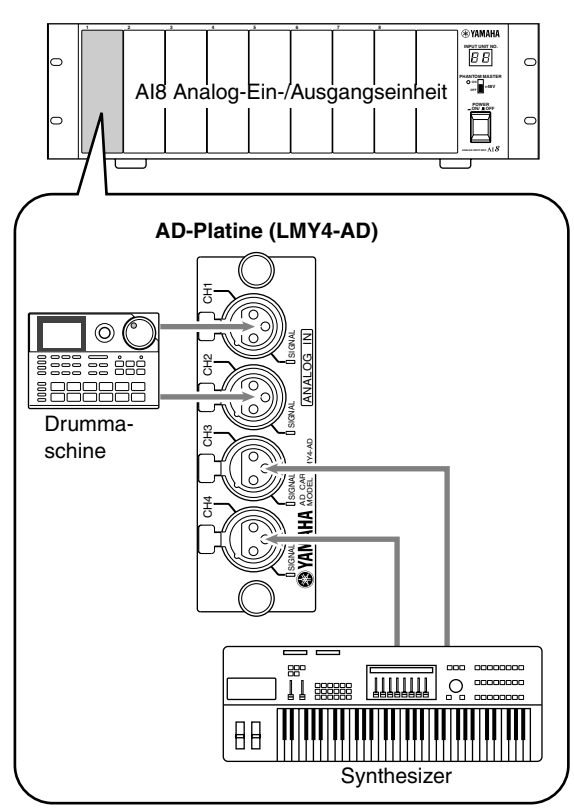

Die Bedrahtung dieser Buchsen lautet folgendermaßen:

• Bedrahtung der Eingangsbuchsen

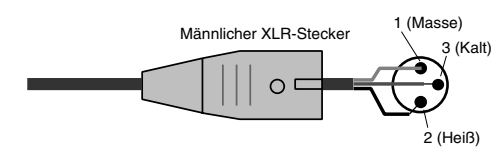

# Audioverbindungen mit einer Analog-Ausgangseinheit

Eine in eine AO8 Analog-Ein-/Ausgangseinheit angeschlossene LMY4-DA DA-Platine bietet vier symmetrische XLR-3-32-Eingangsbuchsen.

• Anschließen an eine LMY4-DA

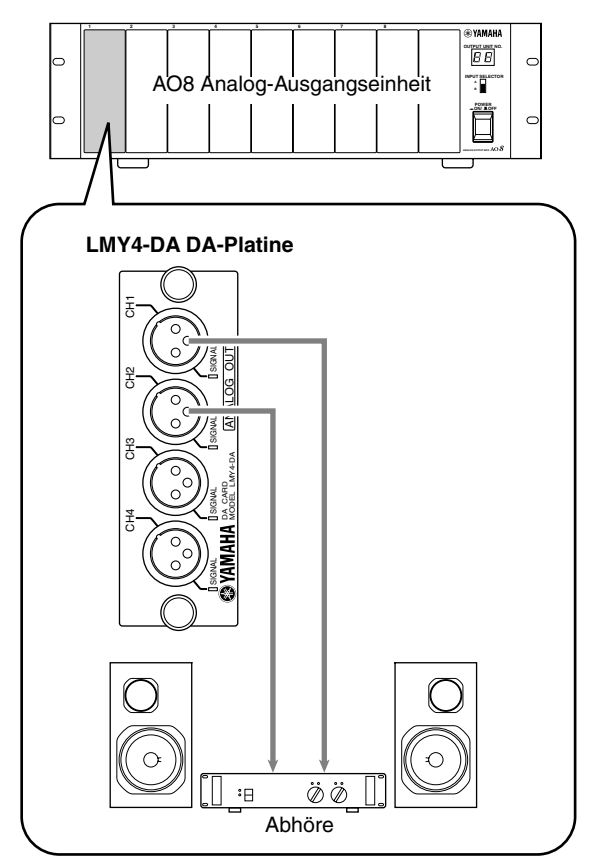

Die Bedrahtung lautet folgendermaßen.

Bedrahtung der Ausgangsbuchsen

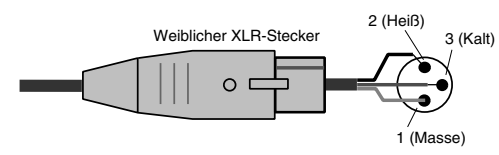

## Audioverbindungen mit einer Digital-Ein-/Ausgangseinheit

In eine DIO8 Digital-Ein-/Ausgangseinheit können bis zu acht Digital-E/A-Platinen angeschlossen werden. Bei bestimmten Systemen handelt es sich auch um Analog-E/A-Platinen. Nachstehend wird gezeigt, wie man mit einer DIO8 Digital-Mehrspurmaschine wie eine ADAT, Tascam oder ein AES/EBU-Gerät anschließt.

• Anschließen eines ADAT-kompatiblen Digitalgerätes

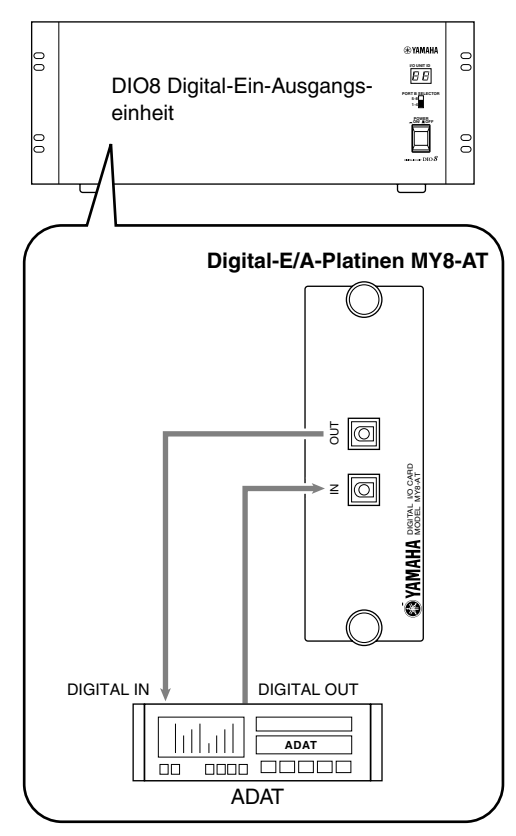

• Anschließen eines Tascam-kompatiblen Digitalgerätes

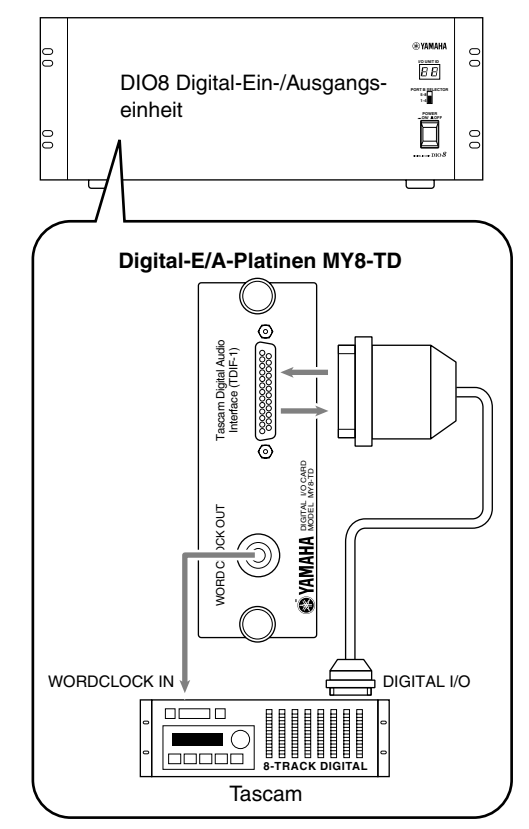

• Anschließen eines AES/EBU-kompatiblen Gerätes

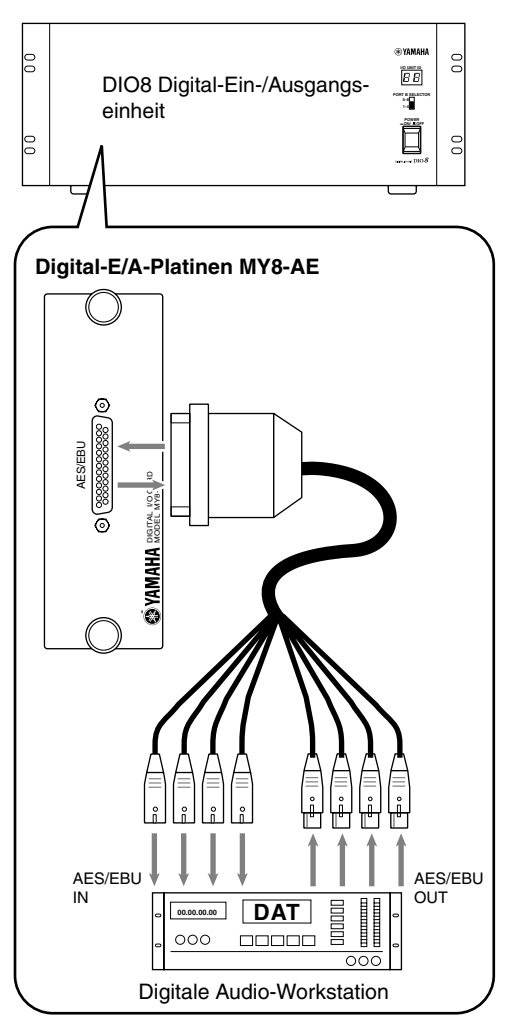

# Æ

- Nach Anschließen eines Digitalgerätes an eine Digital-E/A-Platine in einer DIO8 muss für eine sachgerechte Wordclock-Synchronisation zwischen dem PM1D-System und dem betreffenden Digitalgerät gesorgt werden. (Wenn sie nämlich nicht zueinander synchron laufen, wird das Ein- oder Ausgangssignal des betreffenden Gerätes stummgeschaltet bzw. weist es Klickgeräusche auf.)
- Wie man das externe Digitalgerät als Wordclock-Slave verwendet, entnehmen Sie bitte dessen Bedienungsanleitung.
- Bei Verwendung einer MY8-AT Platine (für die Übertragung und den Empfang von ADAT-kompatiblen Signalen) kann es mehr oder weniger häufig zu Synchronisationsproblemen kommen. Im Hinblick auf eine stabilere Wordclock-Synchronisation raten wir daher, das Wordclock-Signal niemals über einen ADAT-Anschluss zu verteilen.
#### Audioverbindungen mit der Konsole

Im PM1D-System werden die meisten Signalbearbeitungen von den Ein-/Ausgangseinheiten und der DSP-Einheit durchgeführt. Die Konsole fungiert also lediglich als vielseitige Fernbedienung. Dennoch ist die CS1D Konsole mit folgenden Ein- und Ausgängen ausgestattet:

- 2-TRACK IN DIGITAL AES/EBU-Buchsen (1~6) Hierbei handelt es sich um AES/EBU-Buchsen (XLR-3-31), an die man Digital-Signale im AES/ EBU-Format (beispielsweise eine CD-Spielers oder DAT-Recorders) anlegen kann.
- 2-TRACK IN DIGITAL COAXIAL-Buchsen (nur 1~2)

Hierbei handelt es sich um koaxiale (RCA/Cinch) Buchsen, an die man Digital-Signal im Consumer-Format (IEC60958) anlegen kann (CD-Spieler, DAT-Recorder usw.).

- 2-TRACK IN ANALOG L/R-Buchsen (1~2) Dies sind symmetrische XLR-3-31 Eingänge, an die man analoge Stereo-Signale anlegen kann.
- ▲ Im Falle der 2-TRACK IN DIGITAL AES/EBU 1/2und 2-TRACK IN DIGITAL COAXIAL 1/2-Buchsen muss man sich für einen der beiden Anschlusstypen entscheiden. Die Buchse kann über das Display gewählt werden (2TR IN-Seite der MON/ CUE-Funktion).

#### • Audioanschlüsse der Konsole (1)

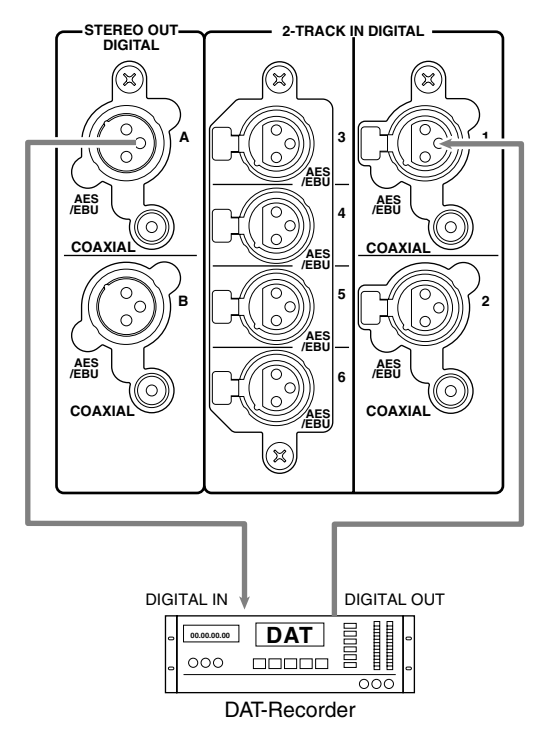

- STEREO OUT DIGITAL AES/EBU-Buchsen (A/B) Hierbei handelt es sich um AES/EBU-Buchsen (XLR-3-32), an denen die Digital-Signale des STE-REO A/B-Kanals im AES/EBU-Format anliegen.
- STEREO OUT DIGITAL COAXIAL-Buchsen (A/B) Hierbei handelt es sich um koaxiale (RCA/Cinch) Buchsen, an denen die Digital-Signale des STEREO A/B-Kanals im Consumer-Format (IEC60958) anliegen.
- MONITOR OUT ANALOG-Buchsen (A/B) Hierbei handelt es sich um symmetrische XLR-3-32-Buchsen, an denen die analogen Monitor A/B-Signale anliegen.
- CUE OUT ANALOG-Buchsen (A/B) Hierbei handelt es sich um symmetrische XLR-3-32 Buchsen, an denen die Cue-Signale anliegen.

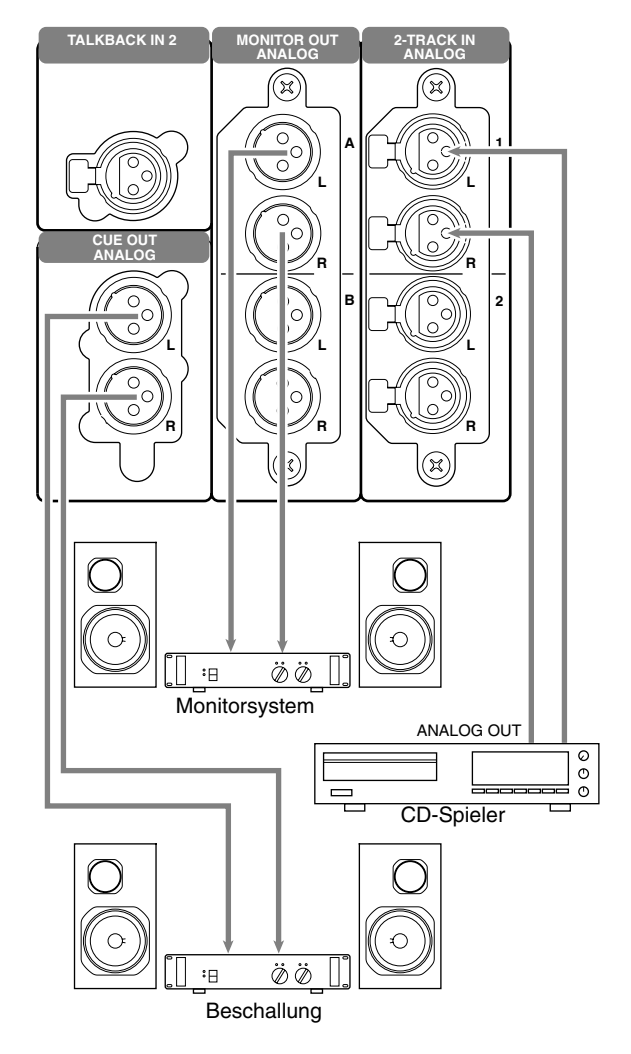

#### • Audioanschlüsse der Konsole (2)

• TALKBACK IN 1-Buchse (Oberseite) TALKBACK IN 2-Buchse (Rückseite) An diese symmetrischen XLR-3-31-Buchsen kann

man Kommandomikrofone anschließen. Bei Bedarf können beide Buchsen simultan verwendet werden.

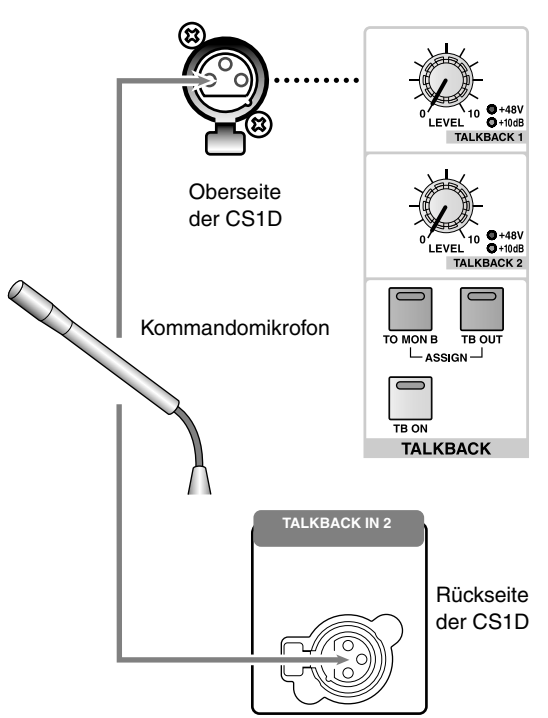

• Audioanschlüsse der Konsole ③

# Routen der Signale ('Patch')

Mit dem Anschließen eines Gerätes an eine Ein-/Ausgangseinheit alleine ist es nicht getan, weil diese Signale nicht automatisch von/zu der DSP-Einheit übertragen werden. Das funktioniert erst, wenn man die benötigten Buchsen der Ein-/ Ausgangseinheit auf einen Kanal der CS1D routet.

Die an den Buchsen der CS1D Konsole anliegenden Signale (STEREO OUT DIGITAL AES/EBU, STEREO OUT DIGITAL COAXIAL, MONITOR OUT ANALOG und CUE OUT ANALOG) brauchen nicht geroutet zu werden.

#### Routen von Eingangskanälen (IN Patch)

Um eine Buchse einer Eingangseinheit an einen Eingangskanal anzulegen und der Signalquelle einen Namen zu geben, muss man folgendermaßen verfahren:

#### [Verfahren]

1. Drücken Sie die INPUT [PATCH]-Taste im LCD FUNCTION ACCESS-Feld so oft, bis folgende Display-Seite erscheint:

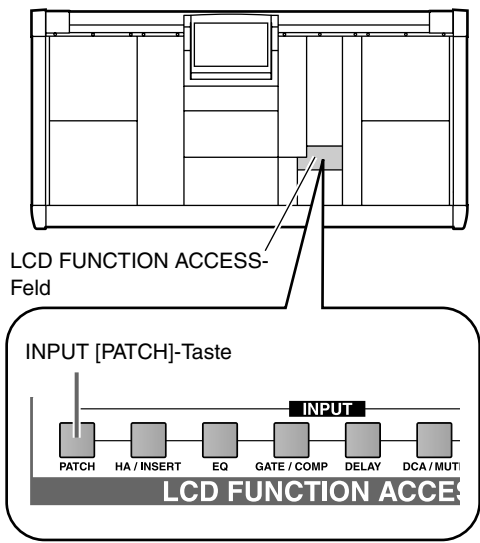

Dies ist die INPUT PATCH-Seite, auf der Sie die Eingangsbuchsen und Return-Signale auf die gewünschten Eingangskanäle (mono/stereo) routen können.

| n.                         |                  |                       |                                         |                   |
|----------------------------|------------------|-----------------------|-----------------------------------------|-------------------|
| DISPLAY FUNCTION           | ENGINE           | SEL CH                | SCENE MEMORY                            | 1                 |
| IN PATCH                   |                  | CH 1                  | )0.0 Initial                            | Data<br>READ ONLY |
| INPUT PATCH DIRECT OUT     | PATCH INSERT PAT | H INSERT/DIRECT POIN  | I INSERT/DIRECT VIEW NAM                | F) MENU           |
|                            |                  | OUTO SETUD            |                                         |                   |
| SELECTED PATCH <u>CH 1</u> |                  |                       |                                         |                   |
|                            |                  |                       |                                         |                   |
| INPUT UNIT                 |                  | 1(AI8)                | IN 2CAI8D                               |                   |
| SLOT                       | 1 2 3 4          | 5 6 7 8               | 1 2 3 4 5                               | 6 7 8             |
| CH                         | 1212121          | 2 1 2 1 2 1 2 1 2 1 2 | 1 2 1 2 1 2 1 2 1 2 1 2                 | 1 2 1 2 1 2       |
| CH 1                       |                  |                       |                                         |                   |
| CH 2                       |                  | ********              | ******                                  |                   |
| CH 3                       |                  |                       |                                         |                   |
| CH 4                       |                  |                       |                                         |                   |
| CH 5                       |                  | ++++++++              |                                         |                   |
|                            | ┝┽┽┼┼┼┼          | +++++++               |                                         | ┝┽┼┼┼┥║           |
|                            | ┝╋╋╋╋            | +++++++               | +++++++++++++++++++++++++++++++++++++++ | ┝┽┼┼┼┼┥║          |
| СН 9                       |                  | ********              | *****                                   |                   |
| CH10                       |                  |                       |                                         |                   |
| CH11                       |                  |                       |                                         |                   |
| CH12                       |                  | ++++++++              |                                         | ┠┼┼┼┼┥║           |
| CH13                       | +++++++          | +++++++               |                                         | ┝┽┼┽┼┿┥║          |
| CH14                       | ┝╋╋╋╋            | ++++++++              |                                         | ┝┼┼┼┼╋╤           |
| CH16                       |                  | *******               | ******                                  |                   |
|                            |                  |                       |                                         |                   |
| -                          | _                |                       |                                         |                   |
| USER DEFINE IN S           | SEL MODUL        | E FADER MIX           | SEND NO. MASTER FA                      | DER OUT SEL       |
|                            | 11 FLI           |                       | IX 1 DCA                                | A MIX 1           |

#### 2. Verschieben Sie die Links/Rechts-Bildlaufleiste, um die Eingänge der benötigten Eingangseinheit sehen zu können.

Die Spalten des Rasters verweisen auf die Nummern der Eingangseinheit/des Platinenschachts/der Ein-

gangsbuchsen. Um die Spalten einer Eingangseinheit/ Platine/Buchse aufzurufen, die momenten nicht sichtbar ist, müssen Sie die Bildlaufleiste verschieben.

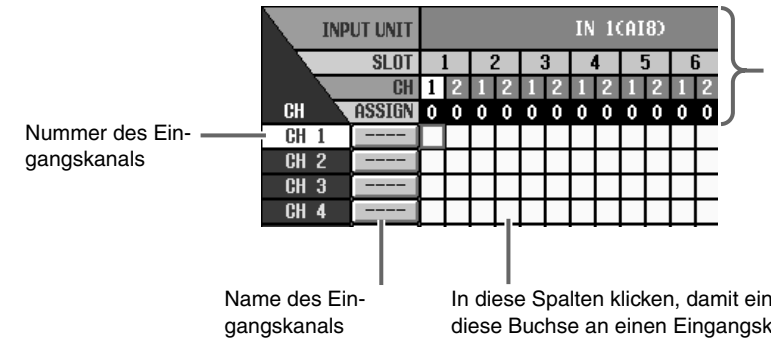

In der obersten Zeile werden der Typ und die ID-Nummer der Eingangseinheit sowie die Nummer des Schachtes angezeigt, an welchen die betreffende Platine angeschlossen ist.

In diese Spalten klicken, damit ein Symbol angezeigt wird, um diese Buchse an einen Eingangskanal anzulegen.

#### Tipp

Durch Anklicken der Buttons 🔫 / 🗰 kann die Darstellung in kleinen Schritten verschoben werden. Mit den **I**/**I** Buttons kann die Darstellung Schachtweise verschoben werden.

- 3. Sorgen Sie mit der vertikalen Bildlaufleiste dafür, dass der benötigte Eingangskanal sichtbar ist. Die Spalte ganz links vertritt die Eingangskanäle 1~ 96 (mono) und ST IN-Kanäle 1~8 (stereo). Mit der vertikalen Bildlaufleiste kann ein momentan unsichtbarer Eingangskanal aufgerufen werden.
- 4. Klicken Sie in an der Kreuzung einer Spalte mit einer Zeile auf das "Kästchen", um die betreffende Buchse an den gewünschten Eingangskanal anzulegen. Um eine Eingangsbuchse auf einen Eingangskanal zu routen, müssen Sie durch Anklicken eines Kästchens dafür sorgen, dass dort ein "•" Symbol erscheint. (Klicken Sie auf ein "• Symbol, um die Verbindung wieder zu lösen.)
  - Beispiel: Eingangsbuchse "1" wird auf Eingangskanal "1" geroutet.

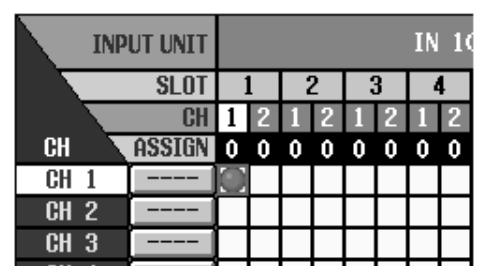

- 5. Wiederholen Sie dieses Verfahren für die übrigen Einheiten/Platinen/Eingangsbuchsen, die Sie an einen Eingangskanal anlegen möchten.
- A Ein Eingang kann bei Bedarf an mehrere Eingangskanäle angelegt werden. Einem Eingangskanal kann man jedoch nur jeweils eine Eingangsbuchse zuordnen.
- 6. Um einem Eingangskanal einen Namen zu geben, müssen Sie auf das Feld rechts neben der Kanalnummer klicken.

Jedem Eingangskanal können zwei Namen zugeordnet werden: ein kurzer (4 Zeichen) und ein langer (8 Zeichen).

Wenn Sie das Feld rechts neben einer Kanalnummer anklicken, erscheint ein NAME EDIT-Fenster, in dem Sie den Namen eingeben können.

• NAME EDIT-Fenster

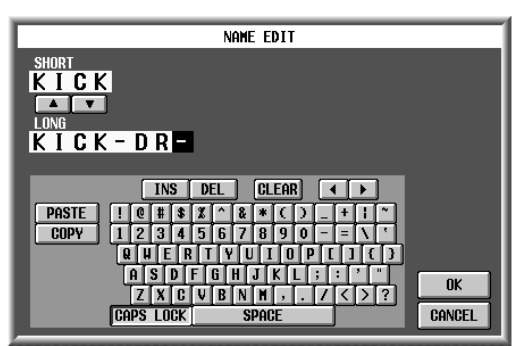

7. Führen Sie den Cursor im NAME EDIT-Fenster zum SHORT- (kurz) oder LONG-Feld (lang) und geben Sie den benötigten Namen ein (siehe S. 73).

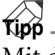

Mit den ▲/▼ Buttons zwischen diesen beiden Feldern können Sie die ersten vier Zeichen des Vollnamens zum Kurznamen (und umgekehrt) kopieren.

8. Klicken Sie nach Eingeben des Namens auf den OK-Button.

Nun kehren Sie zurück zur INPUT PATCH-Seite. rechts neben der Kanalnummer erscheint nun der soeben eingegebene Name.

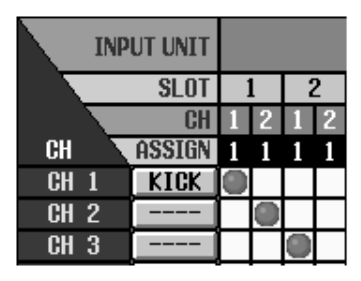

 Kipp

 Der Kurzname wird für mehrere Display-Seiten und

 die [NAME]-Anzeige der CS1D Konsole benötigt.

# 9. Benennen Sie bei Bedarf nun auch die übrigen Kanäle.

# Tipp

Wenn Sie gleich mehrere Kanäle benennen möchten, wechseln Sie am besten zur NAME-Seite der IN PATCH-Funktionsgruppe (Siehe S. 463).

#### Routen von Ausgangskanälen

Sehen wir uns nun an, wie man einen Ausgangskanal (MIX-, MATRIX- oder STEREO A/B-Kanal) auf einen Ausgang routet und ihm einen Namen gibt. Das Verfahren entspricht dem Routen von Eingangskanälen.

#### [Verfahren]

1. Drücken Sie die INPUT [PATCH]-Taste im LCD FUNCTION ACCESS-Feld so oft, bis folgende Display-Seite erscheint:

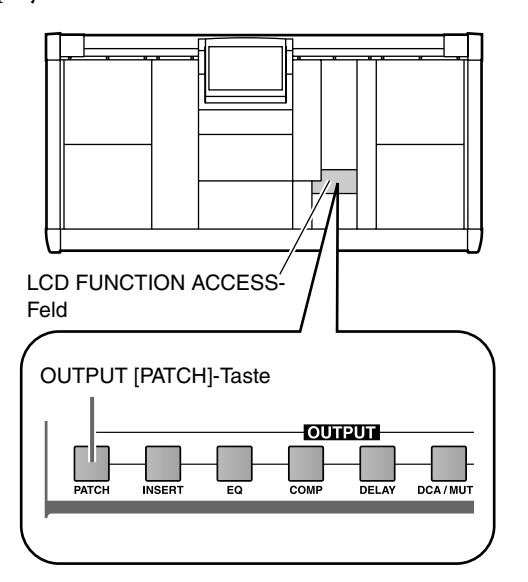

Dies ist die OUTPUT PATCH-Seite, auf der Sie die Ausgangskanäle auf die gewünschten Ausgangsbuchsen oder die internen Effekte routen können.

| DISPLAY FUNCTION                                         | ENGINE      | SEL CH                     | SC          | ENE MEMORY      |            |  |  |
|----------------------------------------------------------|-------------|----------------------------|-------------|-----------------|------------|--|--|
| OUT PATCH                                                |             | MIX 1                      | 00.0 I      | nitial Data     | DNLY       |  |  |
| OUTPUT PATCH INSERT PATCH INSERT POINT INSERT VIEW NAME) |             |                            |             |                 |            |  |  |
| SELECTED PATCH MIX 1                                     |             |                            |             |                 |            |  |  |
|                                                          |             |                            |             |                 |            |  |  |
| OUTPUT UNIT Z                                            |             |                            |             |                 |            |  |  |
| SLOT Z                                                   | 1 2         | 3 4                        | 5           | 6 7             | 8          |  |  |
| CH CH CH CH CH CH CH CH CH CH CH CH CH C                 | 3 4 1 2 3 4 | 1 2 3 4 1 2 3              | 3 4 1 2 3 4 | 1 2 3 4 1 2 3 4 | 1 2 3 4    |  |  |
| MIX 1 0                                                  |             |                            |             |                 | \$         |  |  |
| MIX 2 0                                                  |             |                            | +++++       |                 |            |  |  |
| MIX 30                                                   |             |                            | +++++       |                 |            |  |  |
|                                                          |             | ++++++                     | +++++       |                 | ┝┲┲┲┙      |  |  |
|                                                          | +++++       | ++++++                     | +++++       |                 | ┝╆╋╋┥      |  |  |
|                                                          |             | ++++++                     | +++++       |                 | ┝┾┾┿┥║     |  |  |
|                                                          |             | <del>               </del> | +++++       | +++++++         | ┝╆╋╋┥      |  |  |
| MIX 9                                                    |             |                            | +++++       | +++++++         |            |  |  |
| MIX10 0                                                  |             |                            | +++++       | +++++++         |            |  |  |
| MIX11 0                                                  |             |                            |             |                 |            |  |  |
| MIX12 0                                                  |             |                            |             |                 |            |  |  |
| MIX13 0                                                  |             |                            |             |                 |            |  |  |
| MIX14 0                                                  |             |                            |             |                 |            |  |  |
| MIX15 0                                                  |             |                            |             |                 |            |  |  |
| MIX160                                                   |             |                            |             |                 |            |  |  |
| 41 4                                                     |             |                            |             |                 | <u>→ →</u> |  |  |
|                                                          |             |                            |             |                 |            |  |  |
|                                                          |             |                            |             |                 |            |  |  |
| USER DEFINE IN SEL                                       | MODULE      | FADER MD                   | SEND NO.    | MASTER FADER    | OUT SEL    |  |  |
| CONSOLE CH 1                                             | FLIP        | MIX A                      | AIX 1       | DCA             | MIX 1      |  |  |

#### 2. Sorgen Sie mit der vertikalen Bildlaufleiste dafür, dass die Ausgangssektion der Patch-Seite angezeigt wird.

A/B-Kanäle (ST AL/AR, ST BL/BR). Mit der vertikalen Bildlaufleiste sorgen Sie dafür, dass ein momentan unsichtbarer Ausschnitt angezeigt wird.

Die vertikale Achse des Displays enthält die MIX-(MIX 1~48), MATRIX- (MTRX 1~24) und STEREO

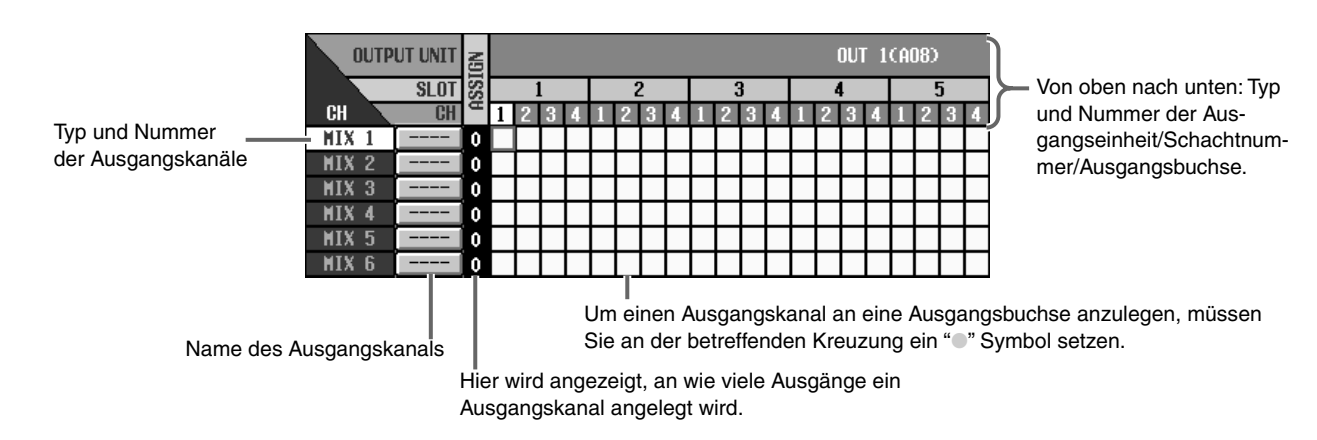

# 3. Verschieben Sie die Links/Rechts-Bildlaufleiste, um die Ausgänge der benötigten Ausgangseinheit sehen zu können.

Die Spalten des Rasters verweisen auf die Nummern der Ausgangseinheit/des Platinenschachts/der Ausgangsbuchsen. Um die Spalten einer Ausgangseinheit/Platine/Buchse aufzurufen, die momentan nicht sichtbar ist, müssen Sie die Bildlaufleiste verschieben.

#### 

Durch Anklicken der Buttons **H**/**H** kann die Darstellung in kleinen Schritten verschoben werden. Mit den **H**/**H** Buttons kann die Darstellung schachtweise verschoben werden.

- 4. Klicken Sie in an der Kreuzung einer Spalte mit einer Zeile auf das "Kästchen", um den betreffenden Ausgangskanal an die gewünschte Ausgangsbuchse anzulegen.
- 5. Wiederholen Sie dieses Verfahren nun auch für die übrigen Einheiten/Platinen/Eingangsbuchsen, an welche Sie Ausgangskanäle anlegen möchten.
- Ein Ausgangskanal kann bei Bedarf an mehrere Ausgangsbuchsen angelegt werden. Jeder Ausgangs*buchse* kann man jedoch nur jeweils einen Ausgangs*kanal* zuordnen.
- 6. Um einem Ausgangskanal einen Namen zuzuordnen, müssen Sie auf das Feld rechts neben der Kanalnummer klicken. Es erscheint nun das NAME EDIT-Fenster, in dem

Sie den Namen eingeben können.

7. Führen Sie den Cursor im NAME EDIT-Fenster zu SHORT- (kurz) oder LONG-Feld (lang) und geben Sie den benötigten Namen ein (siehe S. 73).

#### 8. Klicken Sie nach Eingeben des Namens auf den OK-Button.

Nun kehren Sie zurück zur OUTPUT PATCH-Seite. Rechts neben der Kanalnummer erscheint der soeben eingegebene Name.

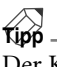

Der Kurzname wird für mehrere Display-Seiten und die [NAME]-Anzeige der CS1D Konsole benötigt.

9. Benennen Sie bei Bedarf nun auch die übrigen Kanäle.

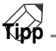

Wenn Sie gleich mehrere Kanäle benennen möchten, wechseln Sie am besten zur NAME-Seite der OUT PATCH-Funktionsgruppe (Siehe S. 418).

# 4 Basisbedienung der Eingangskanäle

Sehen wir uns nun die grundlegenden Dinge für die Eingangskanäle/ST IN-Kanäle an.

# Über Eingangskanäle

#### Felder für den Zugriff auf die Eingangskanäle

Das PM1D-System erlaubt die Verwendung von 96 {48} Mono-Kanälen und 8 {4} ST IN-Kanälen (stereo). Alle auf die Eingangskanäle gerouteten Eingänge können mit einem 4-Band-EQ, einem Compressor und einem Gate bearbeitet und dann an den STEREO- oder MIX-Bus angelegt werden.

Mit den folgenden Feldern der CS1D Konsole können die Eingangskanäle bedient werden.

• INPUT-Felder 1~4

Diese Felder dienen zum Einstellen der Stereoposition, des Pegels usw. der Mono-Eingangskanäle 1~96 {1~48} und zum Anlegen dieser Kanäle an den STE-REO- oder MIX-Bus. Es stehen 12 Kanalmodule je Feld zur Verfügung.

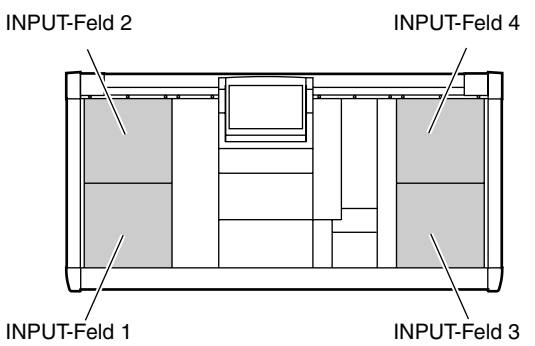

#### • ST IN-Feld

In diesem Feld können die Stereoposition, der Pegel usw. der ST IN-Kanäle 1~8 {1~4} eingestellt werden. Auch diese Kanäle lassen sich an den STEREO- oder MIX-Bus anlegen.

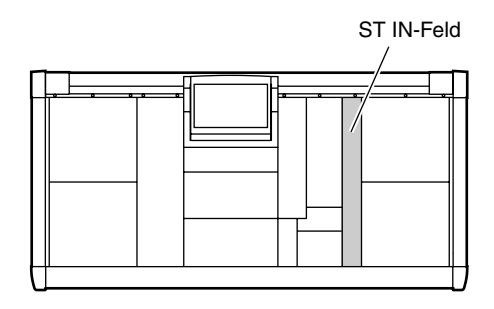

• SELECTED INPUT CHANNEL-Feld

Mit den Bedienelementen in diesem Feld haben Sie Zugriff auf die meisten Parameter des gewählten Eingangskanals bzw. des ST IN L- oder R-Kanals. Hier finden Sie: Vorverstärkung, EQ/Compressor/Gate-Einstellungen und Verbindung mit dem STEREOoder MIX-Bus.

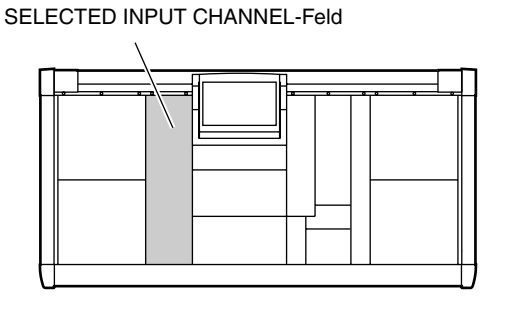

### Ändern der Kanalzuordnungen

Im initialisierten Zustand des PM1D-Systems sind die INPUT-Felder 1~4 den Eingangskanälen 1~12, 13~24, 25~36 und 37~48 zugeordnet. Außerdem können die ST IN-Kanäle 1~4 über das ST IN-Feld bedient werden.

Diese Zuordnungen kann man jedoch mit der MODULE [FLIP]-Taste des SELECTED INPUT CHANNEL-Feldes und den GLOBAL LAYER [1-48]/[49-96]-Tasten des MASTER-Feldes ändern. {Auf dem 48-Kanal-Modell ist die GLOBAL LAYER [49-96]-Taste nicht belegt. Folglich ist die GLOBAL LAYER [1-48]-Taste immer aktiv.}

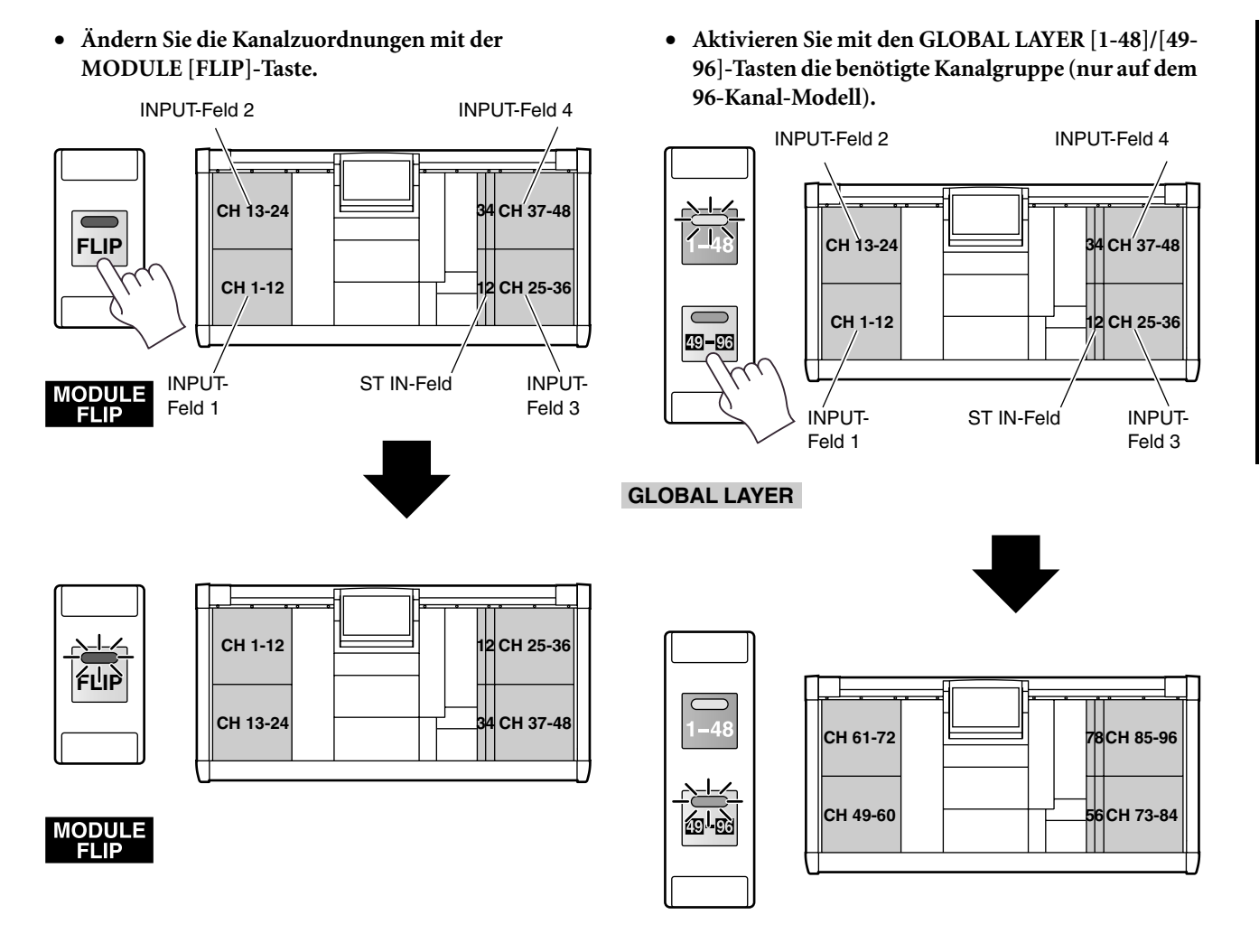

#### GLOBAL LAYER

Wenn Sie bei der Arbeit im INPUT-/ST IN-Feld nicht das erwartete Ergebnis erzielen, müssen Sie nachschauen, ob Sie die richtigen Tasten gedrückt haben.

# Basisbedienung der INPUT-Felder/des ST IN-Feldes

Sehen wir uns nun die wichtigsten Bedienvorgänge für die Arbeit in einem INPUT- oder dem ST IN-Feld an.

▲ Da man über die INPUT-Felder/das ST IN-Feld jeweils Zugriff auf mehrere Kanäle hat, ist die Anzahl der Bedienelemente je Kanalzug begrenzt. Bestimmte Parameter lassen sich demnach nur über das Display bzw. das SELECTED INPUT CHANNEL-Feld bedienen.

#### INPUT-/ST IN-Feld: Bedienelemente und Funktionen

Sehen wir uns zunächst die Bedienelemente und Funktionen des INPUT- und ST IN-Feldes an.

#### **INPUT-Feld**

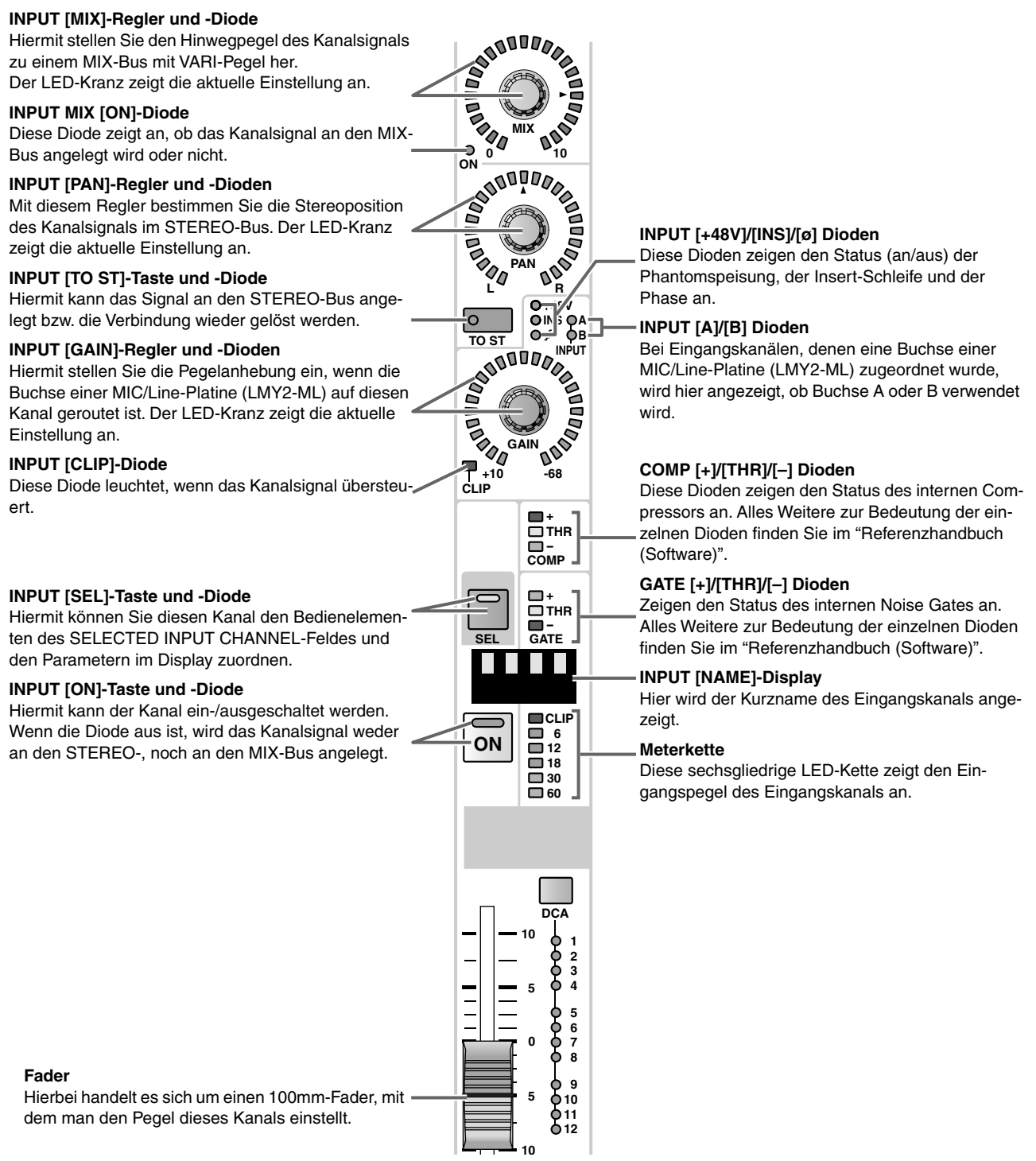

#### ST IN-Feld

#### ST IN STATUS [L]/[R]-Dioden

Diese Dioden zeigen an, welche Seite (links oder rechts) momentan dem ST IN-Modul zugeordnet ist.

#### ST IN [MIX]-Regler und -Dioden

Hiermit bestimmen Sie den Hinwegpegel des ST IN-Kanals zu einem MIX-Bus im VARI-Modus. Der LED-Kranz zeigt die aktuelle Einstellung an.

#### ST IN MIX [ON]-Diode

Diese Diode zeigt an, ob das ST IN-Signal an den MIX-Bus angelegt wird oder nicht.

#### ST IN [PAN]-Regler und -Dioden

Hiermit bestimmen Sie die Stereoposition des ST IN-Signals im STEREO-Bus. Der LED-Kranz zeigt die ungefähre aktuelle Einstellung an.

#### ST IN [TO ST]-Taste und -Diode

Hiermit legen Sie das ST IN-Signal an den STEREO-Bus an.

#### ST IN [GAIN]-Regler und -Dioden

Hiermit stellen Sie die Pegelanhebung ein, wenn die Buchse einer MIC/Line-Platine (LMY2-ML) auf den ST IN-Kanal geroutet ist. Der LED-Kranz zeigt die aktuelle Einstellung an.

#### ST IN [CLIP]-Diode

Diese Diode leuchtet, wenn das Kanalsignal übersteuert.

#### ST IN SEL [L]/[R]-Tasten und -Diode

Mit diesen Tasten können Sie einen Kanal (L oder R) des ST IN-Kanals dem SELECTED INPUT CHAN-NEL-Feld und den Parametern im Display zuordnen.

Die meisten Parameter der L- und R-Seite eines ST IN-Kanals werden in der Regel gemeinsam bedient. Selbst wenn Sie also die ST IN SEL [L]/ [R]-Taste drücken, um die betreffende Seite zu wählen, ändert sich beim Editieren auch die Einstellung der anderen Seite (R oder L). Der Gain-Parameter sowie die Stereoposition und der Delay-Wert müssen jedoch immer separat eingegeben werden.

#### ST IN [ON]-Taste und -Diode

Hiermit kann der ST IN-Kanal ein-/ausgeschaltet werden. Wenn die Diode aus ist, wird das Kanalsignal weder an den STEREO-, noch an den MIX-Bus angelegt.

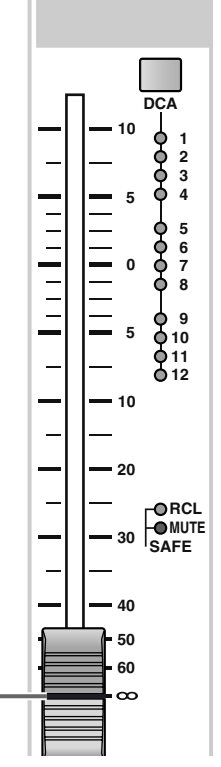

- STATUS

00000000

SHOULD CONTRACT

0.≓ 0 IN 0 ∲

TO ST INPUT

GAIN

CLIP

] - 🗖 COMP

0000

-68

- -

GATE

ō

In the second

In the second

TO ST

1000000

SEL

SEL

**ON** 

+10

-D ON

#### ST IN [+48V]/[INS]/[ø] Diode

Diese Dioden zeigen den Status (an/aus) der Phantomspeisung, der Insert-Schleife und der Phase an.

#### ST IN [A]/[B] Dioden

Bei ST IN-Kanälen, denen eine Buchse einer MIC/ Line-Platine (LMY2-ML) zugeordnet wurde, wird hier angezeigt, ob Buchse A oder B verwendet wird.

#### COMP [+]/[THR]/[-] Dioden

Diese Dioden zeigen den Status des internen Compressors an. Alles Weitere zur Bedeutung der einzelnen Dioden finden Sie im "Referenzhandbuch (Software)".

#### GATE [+]/[THR]/[-] Dioden

Zeigen den Status des internen Noise Gates an. Alles Weitere zur Bedeutung der einzelnen Dioden finden Sie im "Referenzhandbuch (Software)".

#### ST IN [NAME]-Display

Hier wird der Kurzname dieses ST IN-Kanals angezeigt.

#### Meterketten

Diese sechsgliedrigen LED-Ketten zeigen den Eingangspegel des ST IN-Kanals für die linke (L) und rechte (R) Seite separat an.

ST IN-Fader

Hierbei handelt es sich um einen 100mm-Fader, mit dem man den Pegel dieses ST IN-Kanals einstellt.

#### Einstellung des Vorverstärkers (HA)

Kanäle, denen ein Anschluss einer MIC/Line-Platine (LMY2-ML) zugeordnet wurde, erlauben das Einstellen der Vorverstärkung (d.h. Anwahl der A/B-Buchse, Phantomspeisung an/aus).

#### Tipp

In diesem Abschnitt wird die Arbeitsweise für Eingangskanäle erklärt. Im Falle eines ST IN-Kanals müssen Sie diese Einstellungen für die L- und R-Seite separat vornehmen. Drücken Sie also jeweils die ST IN SEL [L]- oder [R]-Taste, um die änderungsbedürftige Seite (Kanal) zu wählen.

#### [Verfahren]

1. Drücken Sie die INPUT [HA/INSERT]-Taste im LCD FUNCTION ACCESS-Feld so oft, bis eine der folgenden Display-Seiten erscheint.

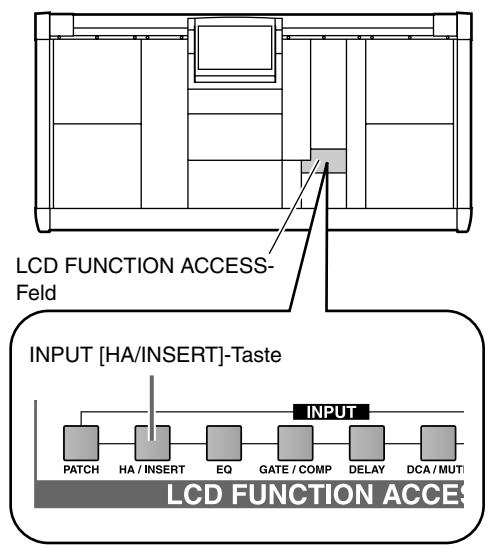

• 1-24/25-48/49-72/73-96

Auf diesen Seiten können Sie die Einstellungen für Eingangsplatinen vornehmen, die den Eingangskanälen 1~24/25~48/49~72/73~96 zugeordnet sind. {Beim 48-Kanal-Modell sind die Seiten 49-72 und 73-96 nicht belegt.}

• ST IN 1-8

Auf dieser Seite können die Eingangsplatinen eingestellt werden, die den ST IN-Kanälen 1~8 {1~4} zugeordnet sind.

• 1–24 Seite (IN HA/INSERT-Funktionsgruppe)

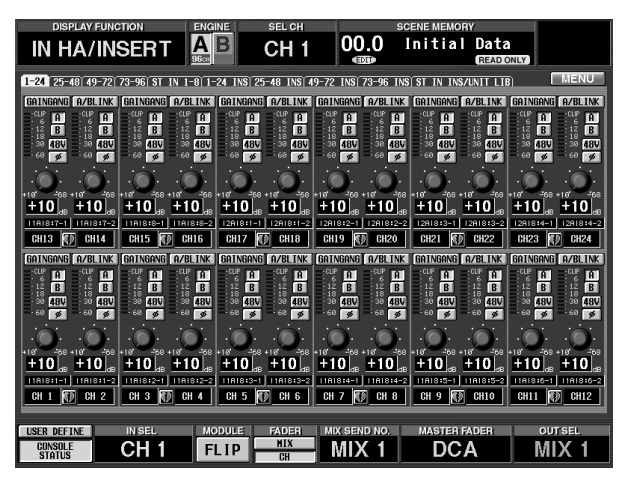

Innerhalb der IN HA/INSERT-Funktionsgruppe dient das "INS"-Register zum Aufrufen einer Seite, wo man die Einstellungen für Eingangsplatinen vornehmen kann, die als Insert-Punkt definiert wurden. Bitte verwechseln Sie jene Seite nicht mit der hier oben gezeigten.

Für Kanäle, denen ein LMY2-ML MIC/Line-Platineneingang zugeordnet wurde, werden folgende Parameter angezeigt.

• Anzeige für einen Kanal, dem ein LMY2-ML-Eingang zugeordnet wurde

#### – Meterkette

Diese Kette zeigt den Eingangspegel an.

#### – GAIN GANG

Diese Taste erlaubt das Verkoppeln der GAIN-Parameters nebeneinander liegender Kanäle (bzw. von L und R eines ST IN-Kanals).

A/B LINK

Hiermit kann die Anwahl der A/B-Buchse für benachbarte Kanäle (bzw. L und R eines ST IN-Kanals) gepaart werden.

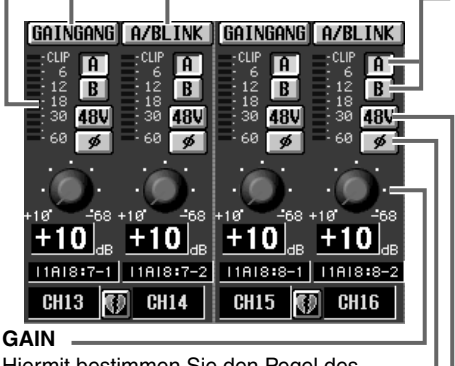

 A/B
 Hiermit aktivieren Sie die Aoder B-Eingangsbuchsen
 der MIC/Line Platine.

Hiermit bestimmen Sie den Pegel des Vorverstärkers. Ø (Phase)

Hiermit kann die Phase des Eingangssignals bei Bedarf umgekehrt werden.

- 2. Mit dem A/B-Button im Display können Sie die für diesen Kanal benötigten Platinenbuchsen (A/B) wählen.
- 3. Mit den Buttons ø und +48V können Sie die Phase bzw. die Phantomspeisung für den gewählten Kanal einstellen.

Wenn der ø-Button aktiv ist, wird die Phase des Eingangssignals umgekehrt. Wenn der +48V-Button aktiv ist, wird die betreffende Eingangsbuchse mit Phantomspeisung versehen.

- Die Phantomspeisung wird nur angelegt, wenn Sie auch die +48V-Taste auf der Frontplatte der betreffenden AI8 Eingangseinheit aktivieren. Wenn jene Taste aus ist, kann keine einzige Platinenbuchse jener Einheit mit Phantomspeisung versehen werden.
- 4. Behalten Sie die Meterkette im Display im Auge, während Sie das GAIN-Reglersymbol so einstellen, dass ein optimaler Fremdspannungsabstand erzielt wird.

Die GAIN-Funktion regelt die Empfindlichkeit des Vorverstärkers. Der Einstellbereich lautet 10dB~ –68dB. Die aktuelle Einstellung wird in dem Wertefeld unter dem Reglersymbol angezeigt.

#### Tipp

Statt mit dem Reglersymbol können Sie die Empfindlichkeit auch mit dem INPUT [GAIN]-Regler des INPUT-feldes einstellen. In dem Fall zeigt der LED-Kranz des betreffenden Reglers die ungefähre Einstellung an.

5. Wenn die GAIN-Einstellung und Anwahl der A/B-Buchse zweier benachbarter Kanäle simultan erfolgen soll, müssen Sie den GAIN GANG- und A/B LINK-Button der beiden Kanäle aktivieren. Wenn der GAIN GANG-Button aktiv ist, erfolgen GAIN-Änderungen immer paarweise, wobei eventuelle Unterschiede jedoch im Rahmen des Möglichen erhalten bleiben. Wenn der A/B LINK-Button aktiv ist, verwenden beide Kanäle jeweils dieselbe A/B-Buchsenebene. Das ist aber erst der Fall, wenn Sie für einen der beiden Kanäle eine andere Ebene wählen.

#### Anlegen eines Kanalsignals an den STEREO-Bus

Sehen wir uns nun an, wie man einen Eingangskanal über das INPUT-/ST IN-Feld an den STEREO-Bus anlegen kann.

#### Tipp

Das hier beschriebene Verfahren bezieht sich zwar auf einen Eingangskanal, ist aber für einen ST IN-Kanal nahezu dasselbe.

#### [Verfahren]

- 1. Routen Sie die benötigte Signalquelle auf den gewünschten Eingangskanal und stellen Sie den Vorverstärker (HA) ordnungsgemäß ein.
- 2. Drücken Sie eine INPUT [ON]-Taste im INPUT-Feld.
- 3. Aktivieren Sie die INPUT [TO ST]-Taste.
- 4. Fahren Sie den INPUT-Fader hoch. Das Signal des betreffenden Eingangskanals wird nun an den STEREO-Bus angelegt.

#### Tipp

Nach Initialisieren des PM1D-Systems zeigen die STEREO A/STEREO B-Meter der Meterleiste den Pegel der Signale an, die an den STEREO-Bus angelegt werden (Pegel vor der Abschwächung der STE-REO A/B-Kanäle).

- 5. Ändern Sie bei Bedarf die Stereoposition dieses Kanals mit dem INPUT [PAN]-Regler.
   Der LED-Kranz dieses Reglers zeigt die ungefähre Stereoposition an. Wenn die ▲-Diode leuchtet, befindet sich das Kanalsignal exakt in der Mitte.
- ▲ Im Falle eines ST IN-Kanals, der an den STEREO-Bus angelegt wird, muss man mit den ST IN SEL [L]/[R]-Tasten zuerst die eine (L) und dann die andere (R) Seite wählen und mit dem ST IN [PAN]-Regler die Stereoposition beider Seiten (Kanäle) einstellen.

6. Drücken Sie die STEREO A [ON]- oder STEREO B [ON]-Taste im STEREO OUTPUT-Feld. Im STEREO OUTPUT-Feld können die Signale des STEREO-Busses an den STEREO A/B-Kanal einer Ausgangseinheit angelegt werden.

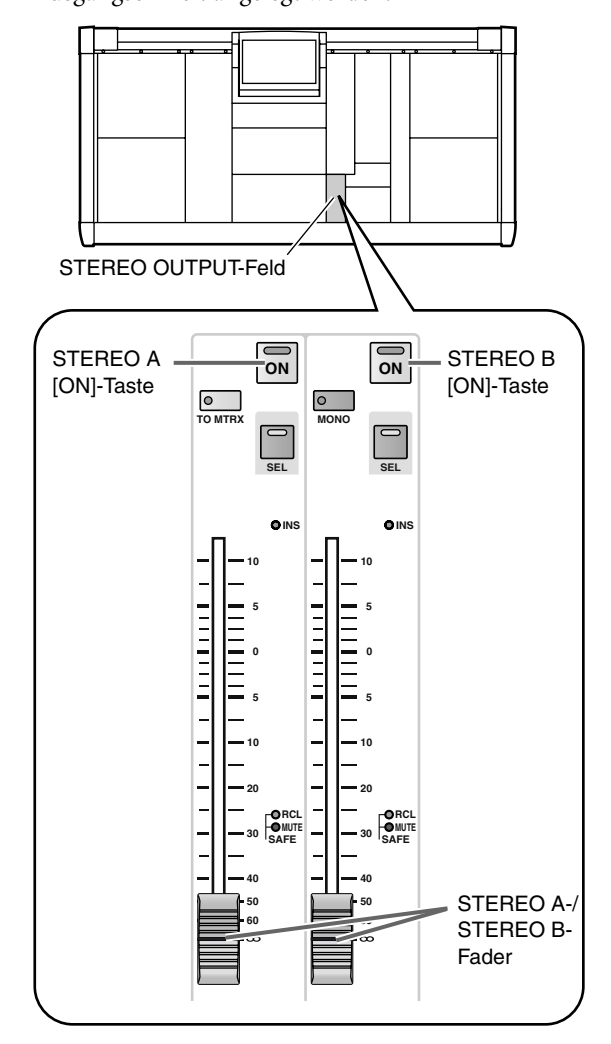

7. Fahren Sie den STEREO A- oder STEREO B-Fader im STEREO-Feld hoch.

Das Signal des Eingangskanals wird nun über den STEREO-Bus an die Ausgangsbuchsen angelegt, auf welche Sie den STEREO A- oder STEREO B-Kanal geroutet haben.

#### Anlegen eines Kanalsignals an einen MIX-Bus

Hier wird gezeigt, wie man über das INPUT-/ST IN-Feld einen Eingangskanal an den MIX-Bus anlegt.

#### 

Bevor Sie einen Kanal an den MIX-Bus anlegen, müssen Sie im Display einstellen, wie jener Bus sich verhalten soll (FIX- oder VARI-Pegel). Erst danach sollten Sie den Hinwegpegel des Kanals zu diesem Bus einstellen. MIX-Busse mit FIX-Pegel können als Summenbusse genutzt werden, während sich der VARI-Pegel für die Verwendung als AUX-Busse eignet.

Das hier beschriebene Verfahren bezieht sich zwar auf einen Eingangskanal, ist aber für einen ST IN-Kanal nahezu dasselbe.

#### [Verfahren]

1. Drücken Sie die INPUT [PAN/ROUTING]-Taste im LCD FUNCTION ACCESS-Feld so oft, bis die "CH to MIX"-Seite angezeigt wird.

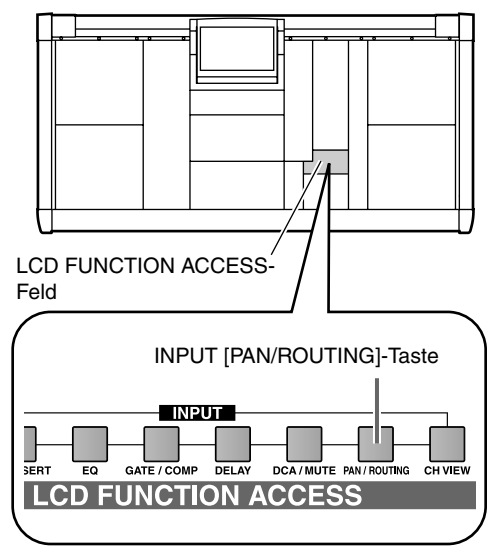

• CH to MIX-Seite (PAN/ROUTING-Funktionsgruppe)

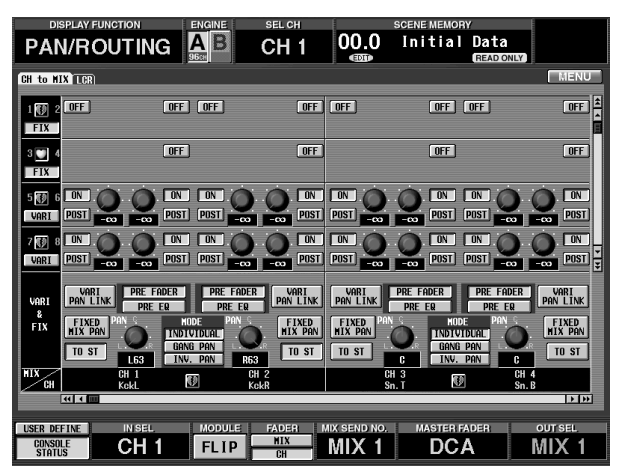

Auf der CH to MIX-Seite befinden sich alle Einstellungen für das Signal des gewählten Eingangs-/ST IN-Kanals, das an den MIX-Bus angelegt wird.

Die vertikale Spalte im oberen Display-Teil informieren Sie über den Zielpunkt des MIX-Busses. Die Zeilen verweisen auf den Eingangs-/ST IN-Kanal, der an diesen MIX-Bus angelegt wird.

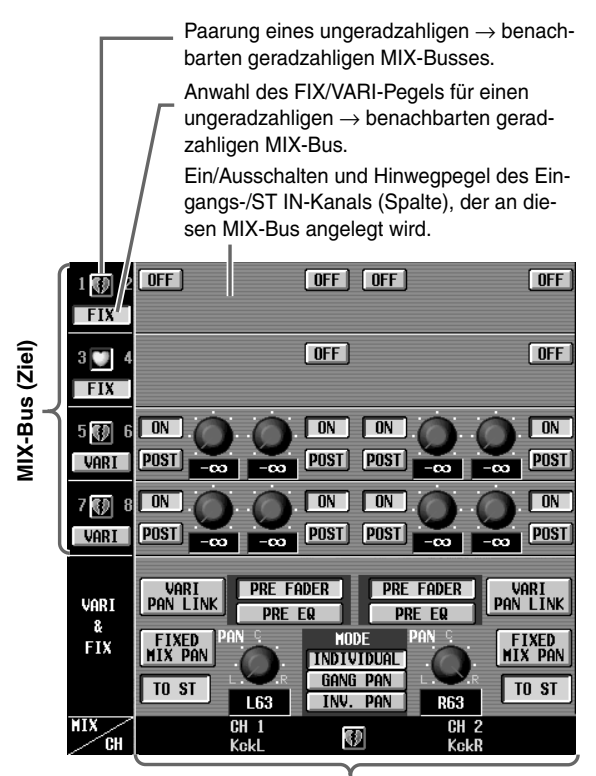

Eingangs-/ST IN-Kanal (Quelle)

 Wählen Sie mit den FIX/VARI-Buttons entweder den FIX- oder VARI-Pegel für einen ungeradzahligen → benachbarten geradzahligen MIX-Bus. Bei Anwahl des FIX- oder VARI-Pegels ändern sich die Anzeige und der Signalweg folgendermaßen.

# • MIX-Busse mit FIX-Pegel

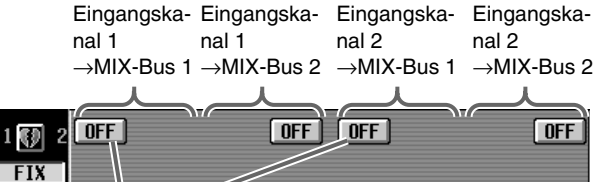

#### ON/OFF-Buttons

Hiermit schalten Sie die Signalausgabe des Eingangs-/ST IN-Kanals an den betreffenden MIX-Bus ein/aus.

|     | L63  | INV. | PAN      | R63 |   |
|-----|------|------|----------|-----|---|
| MIX | CH 1 | 100  | ส        | CH  | 2 |
| CH  | KckL | 43   | <u>'</u> | Kck | R |

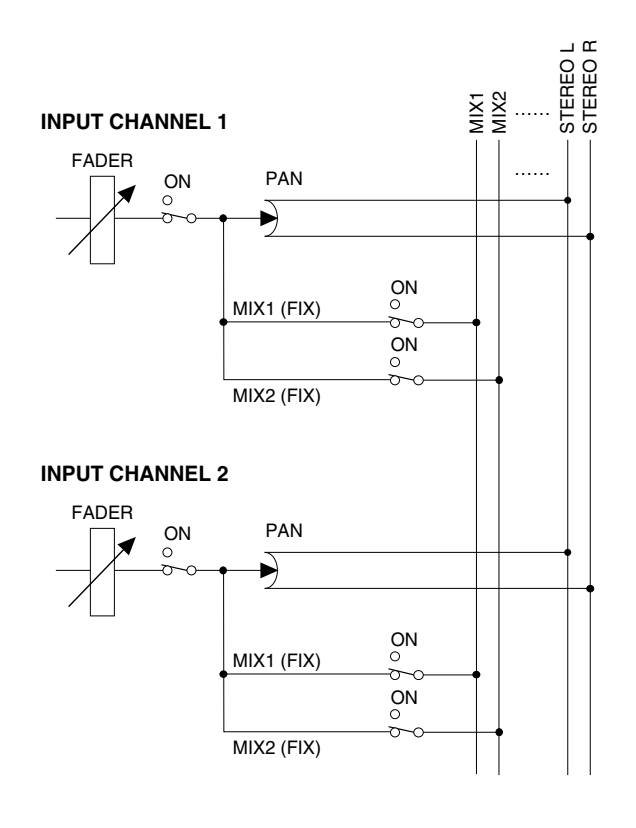

# MIX-Busse mit VARI-Pegel Eingangska- Eingangska- Eingangska nal 1 nal 1 nal 2 nal 2

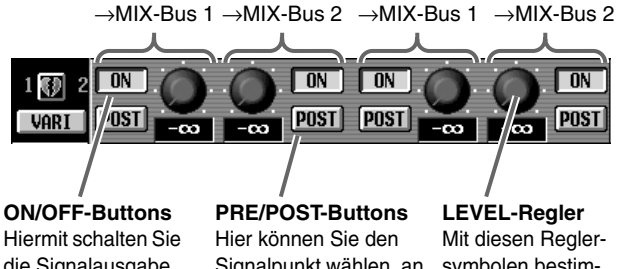

#### die Signalausgabe des Eingangs-/ST IN-Kanals an den

betreffenden MIX-

Bus ein/aus.

Signalpunkt wählen, an dem das Ein-/ST IN-Signal für den MIX-Bus abgegriffen wird: PRE oder POST (Fader). Wenn Sie PRE wählen, können Sie mit den PRE FADER/PRE EQ-Buttons entweder Pre-Fader oder Pre-EQ einstellen.

LEVEL-Regler Mit diesen Reglersymbolen bestimmen Sie den Hinwegpegel des Eingangs-/ST IN-Kanalsignals, das an den betreffenden MIX-Bus angelegt wird.

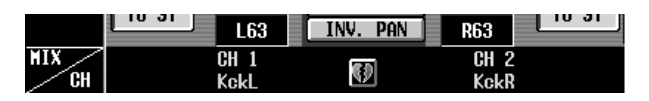

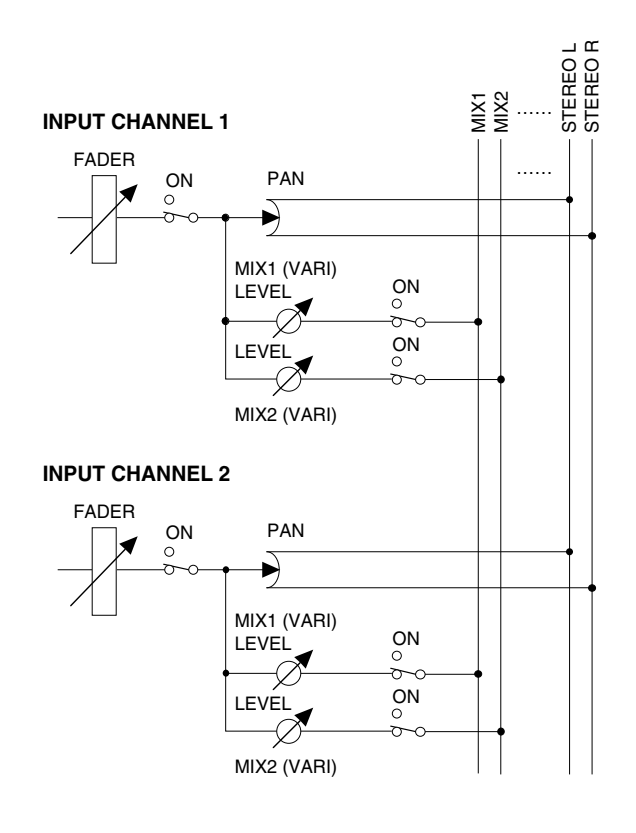

3. Schalten Sie die Signalausgabe des Eingangskanals an den MIX-Bus mit den ON/OFF-Buttons ein oder aus.

Bei MIX-Bussen mit FIX-Pegel brauchen Sie nur diese Buttons, weil die Kanalsignale dann mit Nennegel an die MIX-Busse angelegt werden.

#### Тірр

Die Signalausgabe eines Eingangskanals an einen MIX-Bus kann mit den Bedienelementen im INPUT-/ST IN-Feld nicht ein-/ausgeschaltet werden.

- ★ Wenn Sie für einen der beiden MIX-Busse eines ungeradzahligen →geradzahligen Paares "Recall Safe" gewählt haben, könnte die VARI/FIX-Einstellung nach aufrufen einer Szene für die beiden Partner unterschiedlich ausfallen. In dem Fall haben die Einstellungen nach Laden der Szene jedoch Vorrang.
- 4. Stellen Sie mit den PRE/POST-Buttons ein, wo (PRE/POST) das Signal des Eingangskanals abgegriffen und an den MIX-Bus mit VARI- oder FIX-Pegel angelegt werden soll.

Die POST-Einstellung bedeutet, dass das Signal hinter dem Fader abgegriffen wird.

Die PRE-Einstellung bedeutet nur, dass Sie danach mit den Buttons der VARI & FIX-Sektion (am unteren Display-Rand) bestimmen müssen, ob das Signal vor dem Fader (PRE FADER) oder vor der Klangregelung (PRE EQ) abgegriffen werden soll.

• VARI & FIX-Sektion

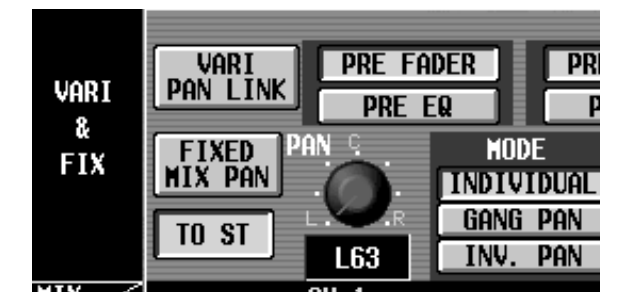

# Tipp

Außerdem können auf der CH to MIX-Seite noch andere Einstellungen vorgenommen werden, z.B. das Paaren eines ungeradzahligen  $\rightarrow$  benachbarten geradzahligen MIX-Busses und die Verkopplung des [PAN]-Reglers für das Kanalsignal mit der Stereoposition im MIX-Bus. Alles Weitere hierzu erfahren Sie im "Referenzhandbuch (Software)".

5. Wählen Sie mit den [▼/DEC]/[▲/INC]-Tasten der MIX SEND-Sektion im INPUT-Feld einen MIX-Bus mit VARI-Pegel.

Um den Hinwegpegel eines Eingangskanals zu einem MIX-Bus mit VARI-Pegel über das INPUT-Feld einstellen zu können, müssen Sie über die MIX SEND-Sektion zuerst den benötigten MIX-Bus wählen.

#### • MIX SEND-Sektion des INPUT-Feldes

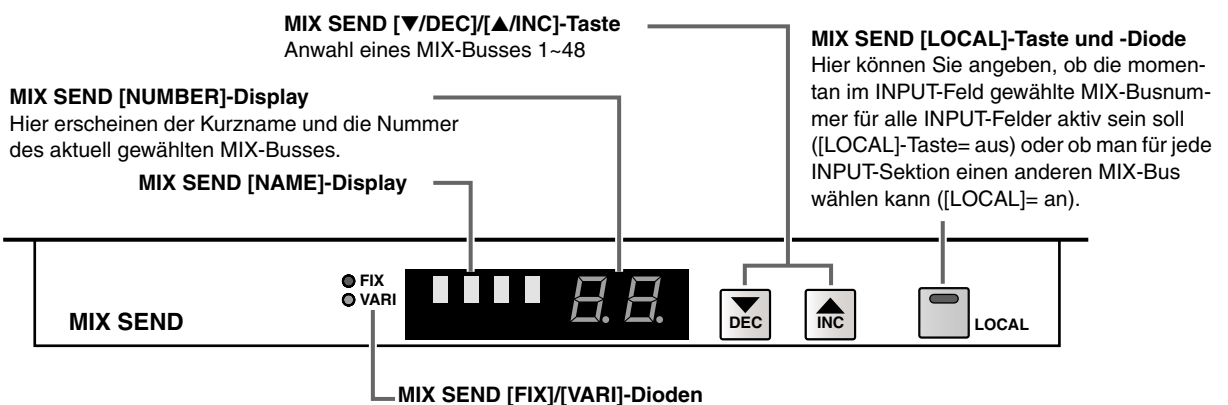

Diese Dioden zeigen den Typ des momentan gewählten MIX-Busses an.

#### Tipp

Den benötigten MIX-Bus kann man auch über die MIX [SEL]-Taste im MIX OUT-Feld oder die CHANNEL SELECT [▼/DEC]/[▲/INC]-Tasten im SELECTED OUTPUT CHANNEL-Feld wählen. Da ein ST IN-Kanalzug keine MIX SEND-Sektion aufweist, müssen Sie also eines jener Verfahren wählen.

Nach Initialisieren des PM1D-Systems gilt die Anwahl eines MIX-Busses über ein INPUT-Feld auch für die übrigen INPUT-Felder. Wenn Sie den INPUT-Feldern unterschiedliche MIX-Busse zuordnen möchten, müssen Sie die MIX SEND [LOCAL]-Taste aktivieren.

#### 6. Stellen Sie mit dem INPUT [MIX]-Regler des Eingangskanals den Hinwegpegel dieses Kanals zum gewählten MIX-Bus ein.

Der LED-Kranz dieses Reglers zeigt den ungefähren Hinwegpegel an. Wenn die ► Diode leuchtet, verwendet das Hinwegsignal den Nennpegel (0 dB).

▲ Bei Anwahl eines MIX-Busses mit FIX-Pegel ist der INPUT [MIX]-Regler nicht belegt. Deshalb leuchtet auch nur die ► Diode.

#### Тірр

Nach Initialisieren des PM1D-Systems zeigen die MIX OUT 1–24- und MIX OUT 25–48-Sektion der Meterleiste den Pegel der Signale an, die an die MIX-Busse angelegt werden (d.h. den Pegel des MIX-Busses vor der Abschwächung).

Bei Bedarf können Sie die Funktion der [MIX]-Regler und Fader der Eingangs-/ST IN-Kanäle auch vertauschen, um den MIX-Hinwegpegel mit den Fadern einstellen zu können. Alles Weitere hierzu finden Sie im "Referenzhandbuch (Software)". 7. Drücken Sie die MIX [ON]-Taste (MIX OUTPUT-Feld) des benötigten MIX-Kanals.

Das MIX OUTPUT-Feld kümmert sich um die Ausgabe der MIX-Bussignale über die MIX-Kanäle an eine Ausgangsbuchse.

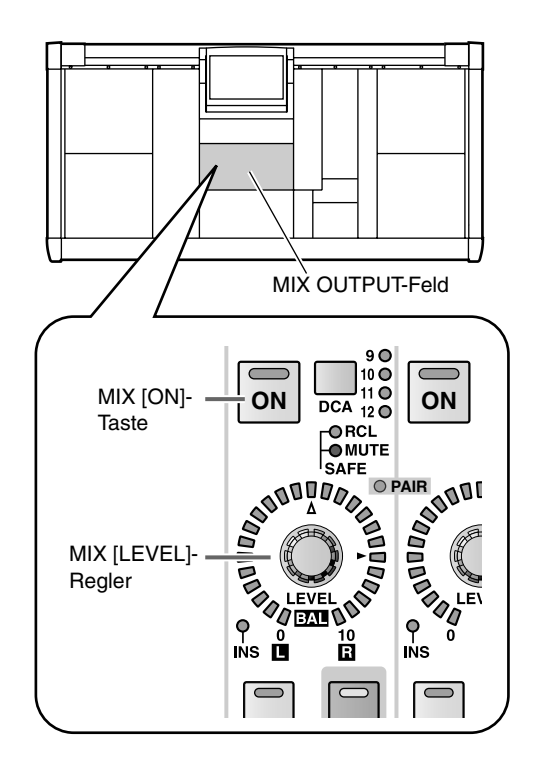

8. Stellen Sie den MIX [LEVEL]-Regler (MIX OUT-PUT-Feld) des betreffenden MIX-Kanals ein. Das Signal des an den MIX-Bus angelegten Kanals wird nun über die dem MIX-Kanal zugeordnete Ausgangseinheit ausgegeben.

#### Paaren von Kanälen

Monokanäle können zu Paaren zusammengefasst werden, so dass ihre wichtigsten Parameter immer gemeinsam eingestellt werden können.

#### [Verfahren]

Halten Sie die [SEL]-Taste eines ungeradzahligen
 → benachbarten geradzahligen Eingangskanals
 gedrückt, während Sie die andere [SEL]-Taste betä tigen.

Welche Einstellungen dabei beiden Kanälen zugeordnet werden, richtet sich nach der Reihenfolge, in der Sie die beiden [SEL]-Tasten drücken. Bei Erstellen eines Kanalpaares werden immer die Einstellungen jenes Kanals zum anderen kopiert, dessen Taste Sie zuerst drücken.

Beispiel: wenn Sie CH 1 und CH 2 paaren möchten und also die CH 1 [SEL]-Taste gedrückt halten, während Sie die CH 2 [SEL]-Taste betätigen, werden die Einstellungen von CH 1 zu CH 2 kopiert. Alles Weitere zu den kopierten/verknüpften Parametern finden Sie im "Referenzhandbuch (Anhang)" (Siehe S. 577). Um die Parameter zurückzustellen, müssen Sie mit dem Display arbeiten.

2. Um die Paarung wieder aufzuheben, müssen Sie die [SEL]-Taste eines gepaarten Kanals gedrückt halten, während Sie die [SEL]-Taste des anderen Kanals drücken.

#### 

Paare kann man auch über das Display erstellen und wieder trennen.

# **Basisbedienung des SELECTED INPUT CHANNEL-Feldes**

Sehen wir uns nun an, wie man einen Eingangskanal über das SELECTED INPUT CHANNEL-Feld einstellen kann. Die Bedienelemente des SELECTED INPUT CHANNEL-Feldes sind immer dem aktuell gewählten Eingangskanal zugeordnet. Es kann also nur ein Kanal editiert werden, aber dafür haben Sie Zugriff auf so gut wie alle seine Parameter, darunter die Vorverstärkung, die EQ/Compressor/Gate-Einstellungen und der Hinwegpegel zum STEREO- und MIX-Bus.

#### Bedienelemente und Funktionen des SELECTED INPUT CHANNEL-Feldes

Sehen wir uns die Bedienelemente und Funktionen des SELECTED INPUT CHANNEL-Feldes etwas genauer an.

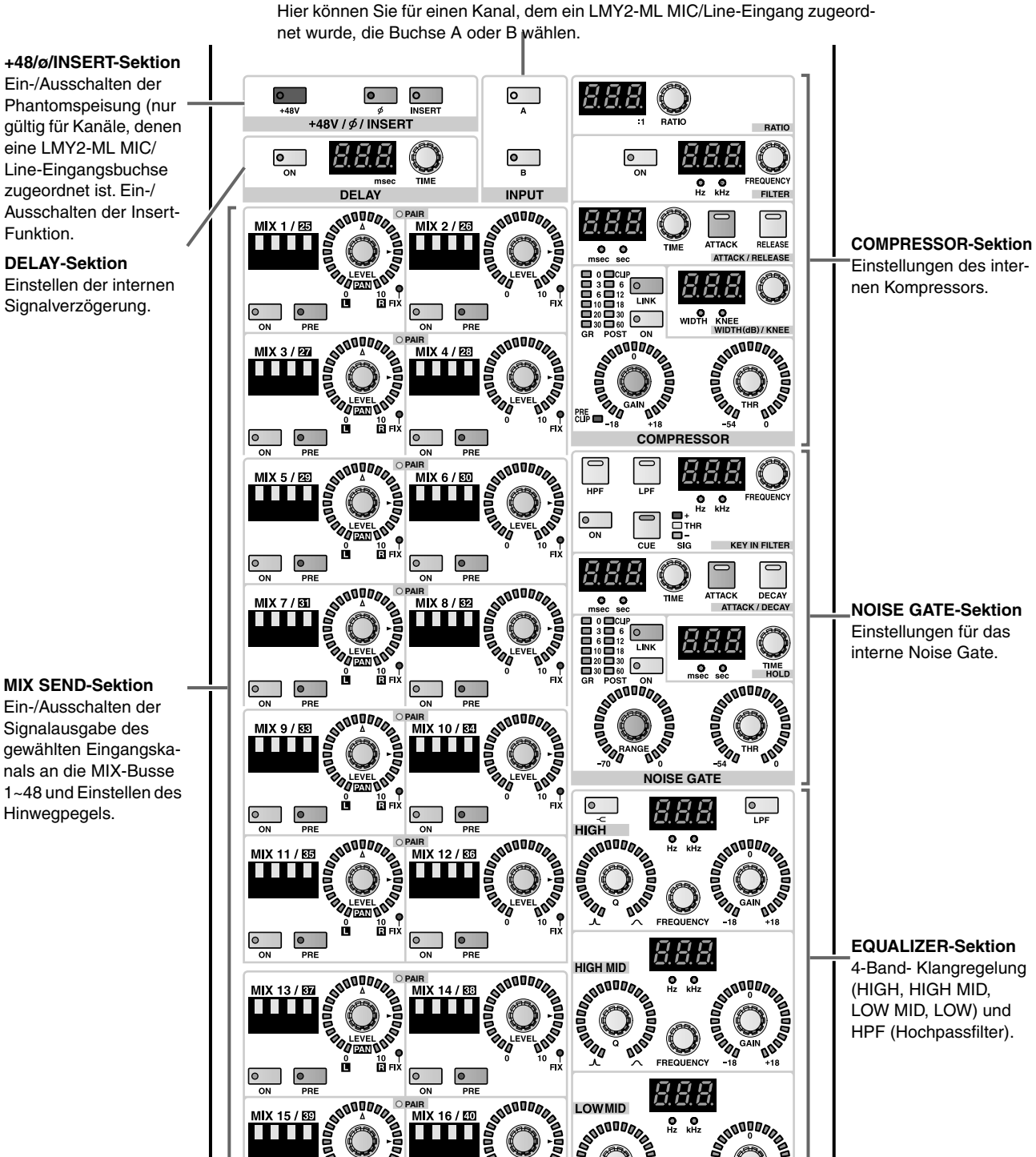

**INPUT-Sektion** Hier können Sie für einen Kanal, dem ein LMY2-ML MIC/Line-Eingang zugeord-

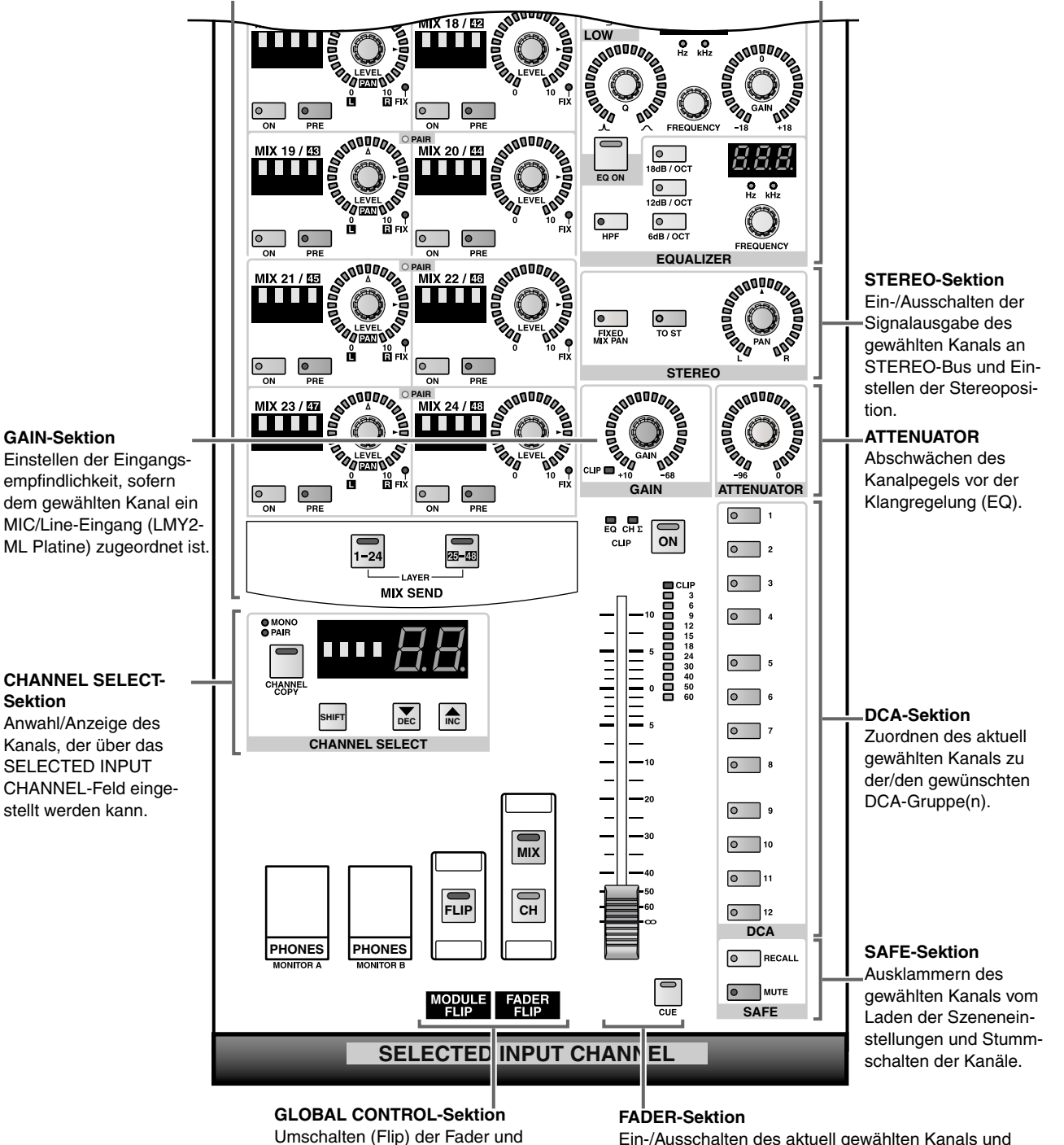

# CHANNEL SELECT-

Sektion Anwahl/Anzeige des Kanals, der über das SELECTED INPUT CHANNEL-Feld einge-

> Umschalten (Flip) der Fader und Module.

Ein-/Ausschalten des aktuell gewählten Kanals und Einstellen des Eingangspegels.

#### Einstellung des Vorverstärkers (HA)

In diesem Abschnitt wird gezeigt, wie man das SELECTED INPUT CHANNEL-Feld für einen Eingangskanal einstellt, dem ein MIC/Line-Eingang (LMY2-ML Platine) zugeordnet wurde.

#### Tipp

Die Vorverstärkereinstellungen von ST IN- und gepaarten Kanälen müssen immer separat vorgenommen werden. Vergessen Sie also nicht, jeweils beide Seiten/Kanäle einzupegeln usw.

#### [Verfahren]

1. Wählen Sie den änderungsbedürftigen Kanal mit seiner [SEL]-Taste im INPUT-Feld bzw. [L]/[R]-Taste im ST IN-Feld.

Erst danach kann der benötigte Kanal (bzw. die L-/R-Seite eines ST IN-Kanals) nämlich mit den Bedienelementen des SELECTED INPUT CHANNEL-Feldes eingestellt werden.

#### • INPUT-Feld

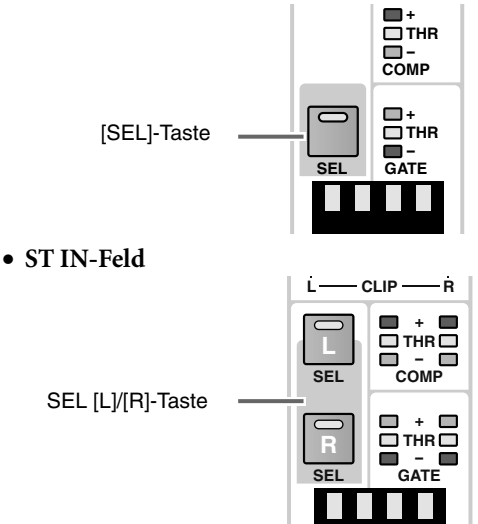

Nach Anwahl eines Kanals zeigen die Dioden und Displays im SELECTED INPUT CHANNEL-Feld sofort die Einstellungen jenes Kanals an. Die Nummer und der Kurzname des Kanals erscheinen in der CHANNEL SELECT-Sektion ([NAME]/[NUM-BER]-Display).

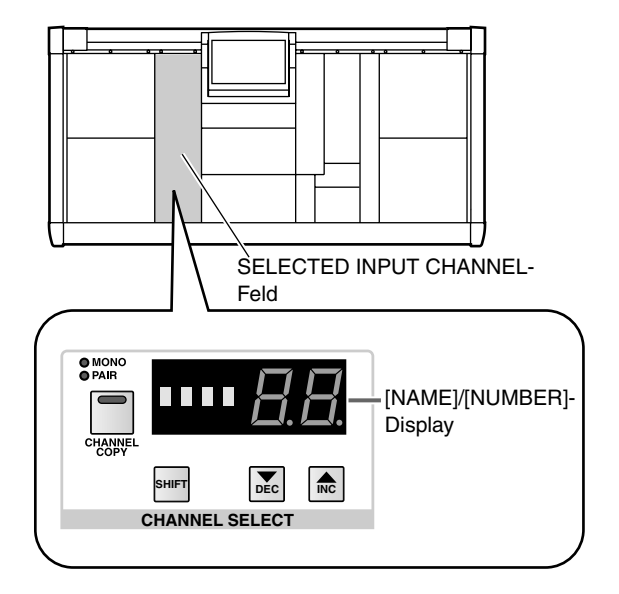

Bei Kanälen, denen keine Eingangseinheit zugeordnet wurde, wird für [NAME] nichts angezeigt.

Die Adresse im [NUMBER]-Display hat folgende Bedeutung:

- 1~96 {1~48}...... Mono-Eingangskanal 1~96 {1~48}
- 1L, 1R...8L, 8R... ST IN-Kanal 1~8 {1~4} L oder R

#### Tipp .

Mit den CHANNEL SELECT [▼/DEC]/[▲/INC]-Tasten des SELECTED INPUT CHANNEL-Feldes kann man den benötigten Kanal ebenfalls wählen. Alles Weitere hierzu erfahren Sie im "Referenzhandbuch (Hardware)" (Siehe S. 247).

2. Verwenden Sie die +48/ø/INSERT-Sektion des SELECTED INPUT CHANNEL-Feldes zum Einstellen der Phase und Aktivieren/Ausschalten der Phantomspeisung.

Wenn die [+48V]-Taste aktiv ist, wird die zugeordnete Eingangsbuchse mit +48V-Phantomspeisung versehen. Ist die [ø]-Taste aktiv, so wird die Phase des Eingangssignals gedreht.

• +48/ø/INSERT-Sektion

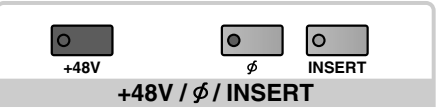

- [+48V] oder [ø] ist bei bestimmten Eingangssignalen nicht belegt. Die +48V-Taste auf der betreffenden Eingangseinheit AI8 fungiert als Master-Schalter für jenes Gerät. Wenn jener Schalter also aus ist, kann man die Phantomspeisung nicht von der Konsole aus aktivieren.
- 3. Wählen Sie über die INPUT-Sektion des SELEC-TED INPUT CHANNEL-Feldes entweder Eingang A oder B der dem Kanal zugeordneten MIC/Line-Eingangsplatine.

Die Diode der aktiven Taste (A oder B) leuchtet.

Bei Verwendung bestimmter Eingangseinheiten ist diese Buchsenanwahl nicht belegt.

- 4. Behalten Sie die Meterkette(n) in der Fader-Sektion des SELECTED INPUT CHANNEL-Feldes im Auge, während Sie mit dem [GAIN]-Regler im GAIN-Feld die Eingangsempfindlichkeit des Kanals einstellen. Der LED-Kranz dieses Reglers zeigt die ungefähre Einstellung an.
- Bei Verwendung bestimmter Eingangseinheiten ist diese Einstellung nicht belegt.
- M Um die Gain-Einstellung oder Buchsenanwahl eines ungeradzahligen → benachbarten geradzahligen Kanals miteinander zu verkoppeln, müssen Sie den GAIN GANG- oder A/B LINK-Button auf der IN HA/INSERT-Seite einstellen (Siehe S. 90). Diese Funktionen sind über das SELECTED INPUT CHANNEL-Feld nicht erreichbar.
- 5. Stellen Sie bei Bedarf nun auch die Vorverstärkerparameter anderer Eingangskanäle ein.

#### Anlegen eines Kanalsignals an den STEREO-Bus

Sehen wir uns nun an, wie man einen Eingangskanal über das SELECTED INPUT CHANNEL-Feld an den STEREO-Bus anlegen kann.

#### [Verfahren]

- 1. Wählen Sie den änderungsbedürftigen Kanal mit seiner [SEL]-Taste im INPUT-Feld bzw. [L]/[R]-Taste im ST IN-Feld.
- 2. Drücken Sie die [ON]-Taste in der Fader-Sektion des SELECTED INPUT CHANNEL-Feldes.
  - Fader-Sektion

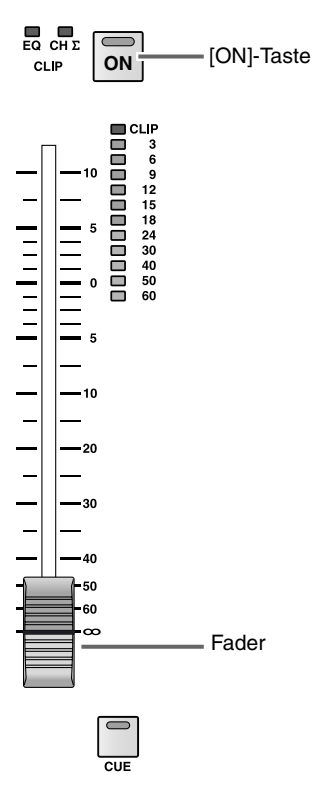

- 3. Aktivieren Sie die [TO ST]-Taste in der STEREO-Sektion des SELECTED INPUT CHANNEL-Feldes.
  - STEREO-Sektion

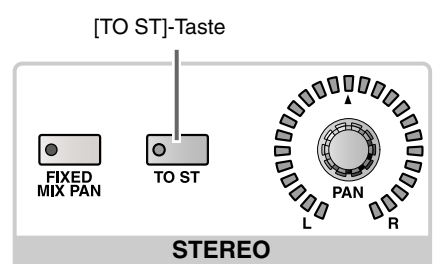

- ▲ Bedenken Sie, dass man sowohl die [ON]-Taste als auch die [TO ST]-Taste aktivieren muss, um das Kanalsignal an den STEREO-Bus anzulegen.
- 4. Fahren Sie den Fader im SELECTED INPUT CHANNEL-Feld hoch.

Nun wird das Signal des gewählten Kanals an den STEREO-Bus angelegt.

#### Tipp

Nach Initialisieren des PM1D-Systems zeigen die STEREO A/STEREO B-Meter der Meterleiste den Pegel der Signale an, die an den STEREO-Bus angelegt werden (Pegel vor der Abschwächung der STE-REO A/B-Kanäle).

 5. Stellen Sie mit dem [PAN]-Regler der STEREO-Setion die Stereoposition des Signals ein.
 Der LED-Kranz zeigt die ungefähre Stereoposition an. Wenn das ▲ Symbol leuchtet, befindet sich das Kanalsignal in der Mitte.

#### Tipp

Die Stereoposition muss für beide Seiten des ST IN-Kanals sowie für beide Kanäle eines Paares separat eingestellt werden. Wählen Sie also der Reihe nach beide Seiten/Kanäle und nehmen Sie die benötigte Einstellung vor. 6. Aktivieren Sie die STEREO A [ON]- oder STEREO B [ON]-Taste im STEREO OUTPUT-Feld.

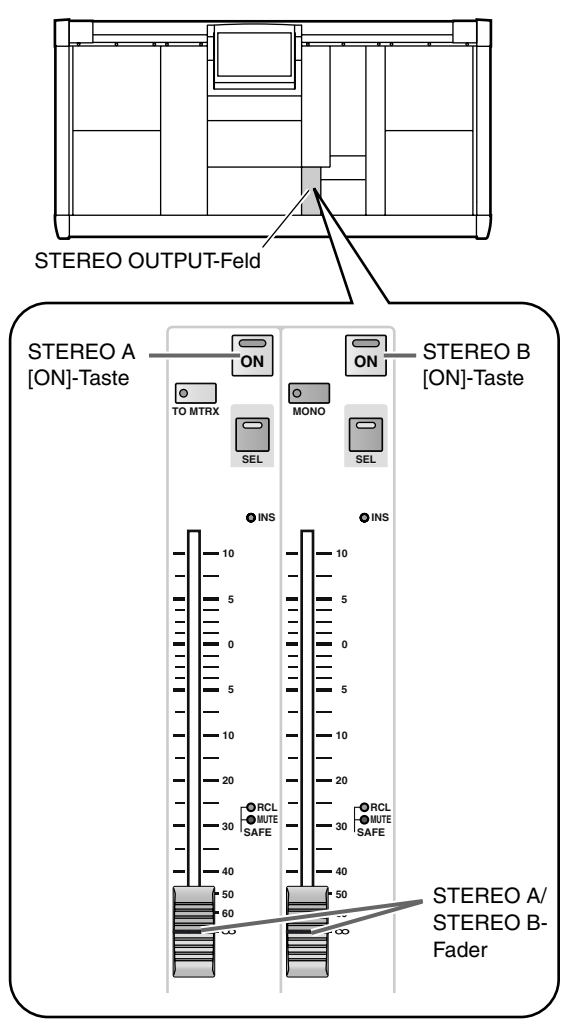

7. Fahren Sie den STEREO A- oder STEREO B-Fader im STEREO OUTPUT-Feld hoch.

Das vom Eingangskanal zum STEREO-Bus übertragene Signal wird nun an die Buchse angelegt, die Sie dem STEREO A- oder STEREO B-Kanal zugeordnet haben.

#### Anlegen eines Kanalsignals an einen MIX-Bus

Hier wird gezeigt, wie man über das SELECTED INPUT CHANNEL-Feld einen Eingangskanal an einen MIX-Bus anlegt. Die Arbeit mit dem SELECTED INPUT CHANNEL-Feld hat den Vorteil, dass man einen Kanal gleich an mehrere MIX-Busse anlegen und den Hinwegpegel direkt einstellen kann.

#### [Verfahren]

1. Drücken Sie die INPUT [PAN/ROUTING]-Taste im LCD FUNCTION ACCESS-Feld so oft, bis die CH to MIX-Seite erscheint. Wählen Sie nun den Pegeltyp der MIX-Busse, die als ungeradzahlig → geradzahlig-Paare angezeigt werden (FIX/VARI) (Siehe S. 94).

#### TIPO

Bei Bedarf können Sie auf der CH to MIX-Seite benachbarte ungeradzahlige  $\rightarrow$  geradzahlige MIX-Busse paaren. Solche Paare werden dann gemeinsam ein-/ausgeschaltet, während auch der Hinwegpegel und die PRE/POST-Einstellung von Kanälen, die an diese MIX-Busse angelegt werden, miteinander verkoppelt sind.

- 2. Wählen Sie den änderungsbedürftigen Kanal mit seiner [SEL]-Taste im INPUT-Feld bzw. [L]/[R]-Taste im ST IN-Feld.
- 3. Wählen Sie mit der Taste MIX SEND LAYER [1-24] oder [25-48] des SELECTED INPUT CHANNEL-Feldes entweder die MIX-Busse 1~24 oder 25~48. Die MIX-Busse sind in zwei Ebenen ("Layer") unterteilt. Vor Anwahl eines Busses müssen Sie die benötigte Ebene mit den Tasten MIX SEND LAYER [1-24]/[25-48] der MIX SEND-Sektion wählen.

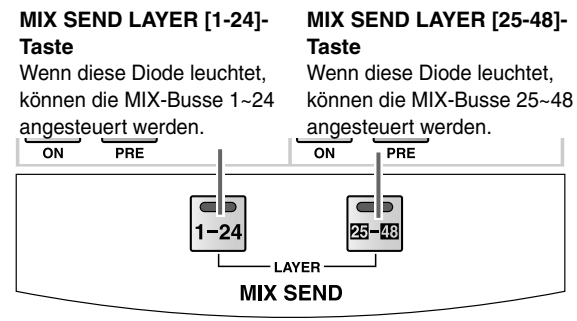

4. Drücken Sie die [ON]-Tasten der MIX SEND-Sektion, um das Hinwegsignal des gewählten Eingangskanals zu den MIX-Bussen ein-/auszuschalten.

#### MIX SEND-Sektion

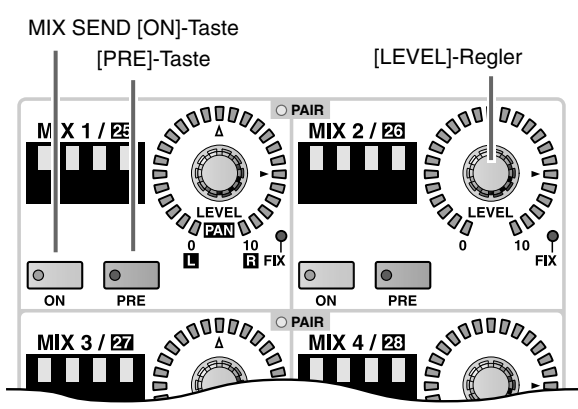

Wenn Sie das Kanalsignal an einen MIX-Bus mit FIX-Pegel anlegen, haben Sie nun bereits alle notwendigen Schritte ausgeführt, weil das Signal mit Nennpegel übertragen wird.

Tipp

Wenn Sie die [FIXED MIX PAN]-Taste in der STE-REO-Sektion des SELECTED INPUT CHANNEL-Feldes aktivieren, wird das Kanalsignal hinter dem [PAN]-Regler zu einem MIX-Bus mit FIX-Pegel übertragen. So kann die [PAN]-Einstellung des Kanals auch für den MIX-Bus verwendet werden.

• STEREO-Sektion

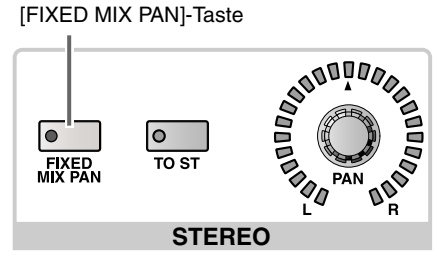

• Signalfluss, wenn die [FIXED MIX PAN]-Taste aus ist:

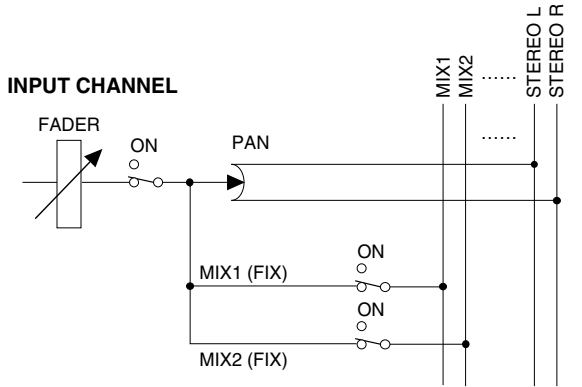

• Signalfluss, wenn die [FIXED MIX PAN]-Taste an ist:

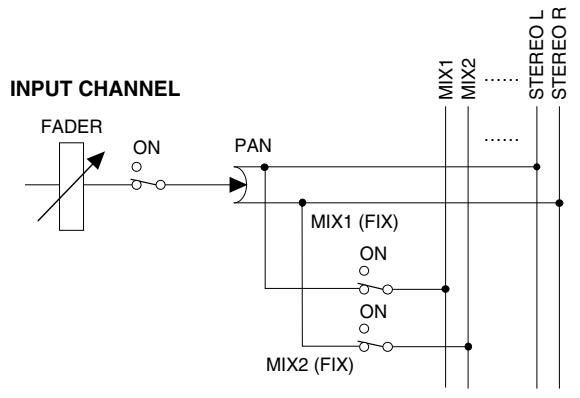

#### 5. Wählen Sie mit den [PRE]-Tasten der MIX SEND-Sektion den Signalpunkt (PRE/POST) an dem, das Signal für MIX-Busse mit VARI-Pegel abgezweigt wird.

Nach Initialisieren des PM1D-Systems wird das Kanalsignal vor dem Fader (Pre) abgegriffen und an die MIX-Busse angelegt, deren MIX SEND [PRE]-Diode leuchtet, während das Signal hinter dem Fader abgegriffen wird, wenn diese Diode nicht leuchtet.

#### TIPP

Bei Bedarf kann man auch dafür sorgen, dass das Signal vor der Klangregelung (Pre-EQ) abgegriffen wird, wenn die [PRE]-Diode leuchtet. Das lässt sich allerdings nicht im SELECTED INPUT CHANNEL-Feld einstellen. Dafür brauchen Sie die CH to MIX-Seite der PAN/ROUTING-Funktionsgruppe (Siehe S. 95).

Wenn die angesprochenen MIX-Busse gepaart sind, bezieht sich der Status der MIX SEND [ON]- und MIX SEND [PRE]-Tasten immer auf den ungeradzahligen  $\rightarrow$  geradzahligen MIX-Bus.

6. Stellen Sie mit den [LEVEL]-Reglern der MIX SEND-Sektion den Hinwegpegel des Kanals zu den MIX-Bussen mit VARI-Pegel ein.

Die MIX SEND [LEVEL]-Regler dienen zum Einstellen des Signalpegels, der vom momentan gewählten Kanal zu den MIX-Bussen mit VARI-Pegel übertragen wird. Der Einstellbereich lautet –  $\infty$  dB~+10 dB. Der LED-Kranz der Regler zeigt die aktuelle Einstellung an. Wenn das  $\blacktriangleright$  Symbol leuchtet, wird das Signal mit Nennpegel übertragen (0 dB).

#### ⚠

- Bei Anwahl eines MIX-Busses mit FIX-Pegel ist der INPUT [MIX]-Regler nicht belegt. Deshalb leuchtet auch nur die ► Diode.
- Wenn Sie MIX-Busse mit FIX-Pegel paaren, werden benachbarte [ON]-Tasten in der MIX SEND-Sektion miteinander verkoppelt.
- Wenn Sie MIX-Busse mit VARI-Pegel paaren, werden die benachbarten [ON]- und [PRE]-Tasten in der MIX SEND-Sektion miteinander verkoppelt. Der linke (ungeradzahlige) MIX SEND [LEVEL]-Regler

dient dann als MIX SEND [PAN]-Regler (Einstellen der Stereoposition des Hinwegsignals), während der rechte (ungeradzahlige) MIX SEND [LEVEL]-Regler als MIX SEND [LEVEL]-Regler beider MIX-Busse fungiert.

#### MIX SEND [PAN]-Regler

Stereoposition des Hinwegsignals zu den MIX-Bussen.

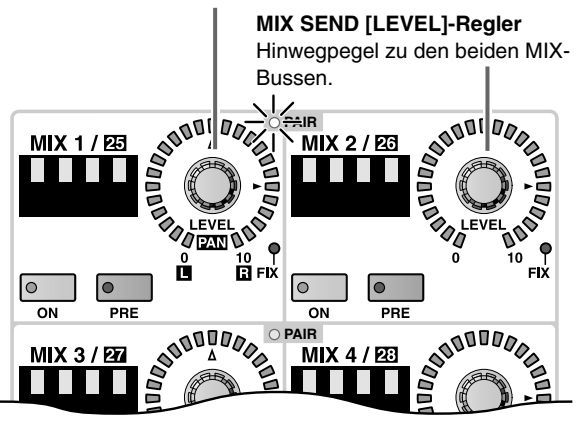

#### Tipp

Nach Initialisieren des PM1D-Systems zeigen die MIX OUT 1~24 und MIX OUT 25~48 Meter die Pegel der an die MIX-Busse angelegten Signale an (d.h. die Pegel vor der Abschwächung der MIX-Kanäle).

7. Drücken Sie eine MIX [ON]-Taste im MIX OUT-PUT-Feld, um den gewünschten MIX-Kanal einzuschalten.

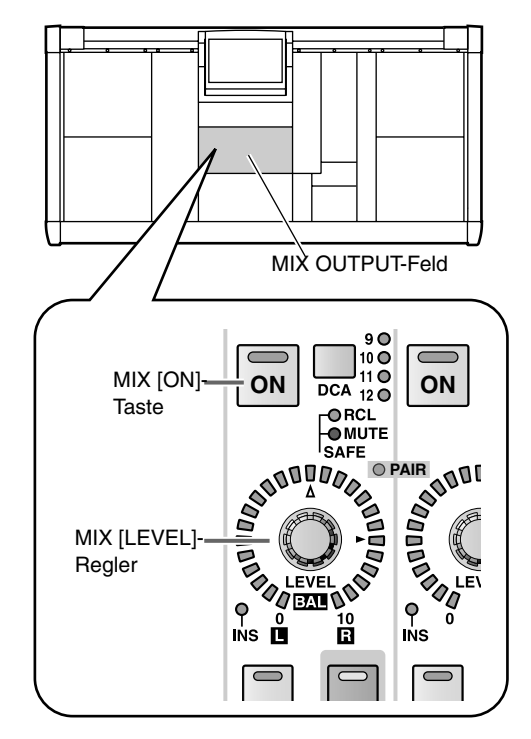

8. Stellen Sie mit dem MIX [LEVEL]-Regler dieses MIX-Kanals im MIX OUTPUT-Feld den Pegel dieses Kanals ein.

Das Signal des angelegten Kanals wird nun über den MIX-Bus zur Ausgangsbuchse übertragen, die Sie dem MIX-Kanal zugeordnet haben.

#### Verwendung der Kanalverzögerung (Delay)

In der DELAY-Sektion des SELECTED INPUT CHANNEL-Feldes können Sie das Eingangssignal des betreffenden Kanals verzögern. So können z.B. Laufzeitunterschiede zwischen verschiedenen Mikrofonen kompensiert werden.

#### [Verfahren]

- 1. Wählen Sie den änderungsbedürftigen Kanal mit seiner [SEL]-Taste im INPUT-Feld bzw. [L]/[R]-Taste im ST IN-Feld.
- 2. Drücken Sie die DELAY [ON]-Taste in der DELAY-Sektion des SELECTED INPUT CHANNEL-Feldes.

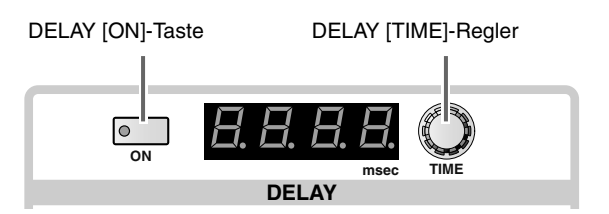

Die Diode dieser Taste leuchtet, um anzuzeigen, dass die Kanalverzögerung aktiv ist.

 Stellen Sie mit dem DELAY [TIME]-Regler die benötigte Verzögerung ein. Der Einstellbereich lautet 0~250 msec.

Die Verzögerung muss für beide Seiten des ST IN-Kanals bzw. beide Kanäle eines Paares separat eingestellt werden. Wählen Sie also zuerst den einen Kanal/die eine Seite und dann den/die andere(n).

#### Verwendung des Compressors

In der COMPRESSOR-Sektion des SELECTED INPUT CHANNEL-Feldes können so gut wie alle Compressor-Parameter eingestellt werden.

#### Tipp

Die Compressor-Effekte des PM1D-Systems bieten drei Typen: COMP (Compressor), EXPANDER und COMPAN-DER. Diese Wahl kann jedoch nicht über das Bedienfeld getroffen werden. Sie müssen also einen Compressor-Speicher laden, der den benötigten Typ verwendet und dessen Parameter dann über das SELECTED INPUT CHANNEL-Feld einstellen.

Die COMPRESSOR-Sektion enthält folgende Bedienelemente und Funktionen:

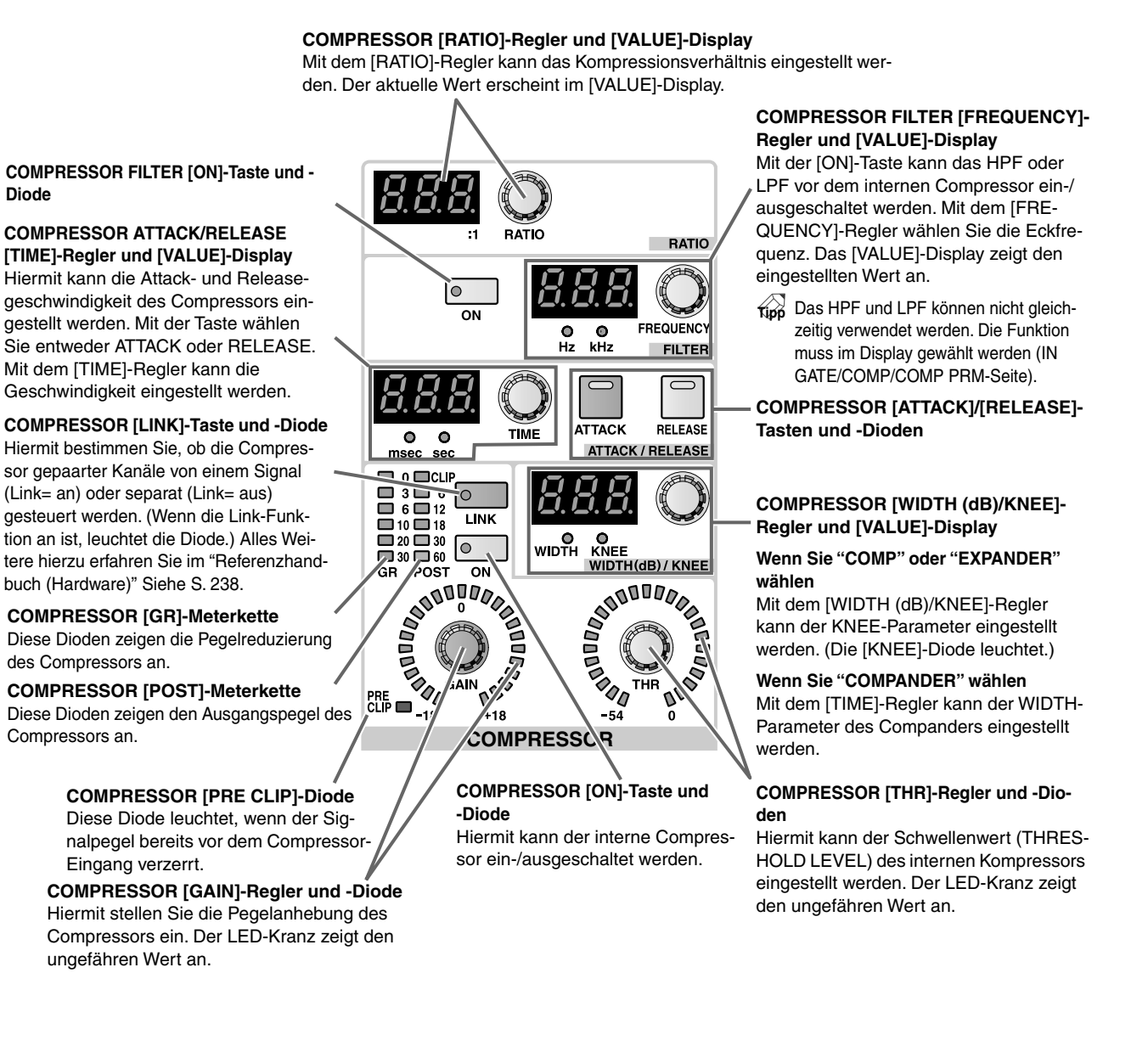

#### [Verfahren]

- 1. Wählen Sie den änderungsbedürftigen Kanal mit seiner [SEL]-Taste im INPUT-Feld bzw. [L]/[R]-Taste im ST IN-Feld.
- 2. Drücken Sie die INPUT [GATE/COMP]-Taste im LCD FUNCTION ACCESS-Feld so oft, bis die COMP PRM-Seite angezeigt wird.

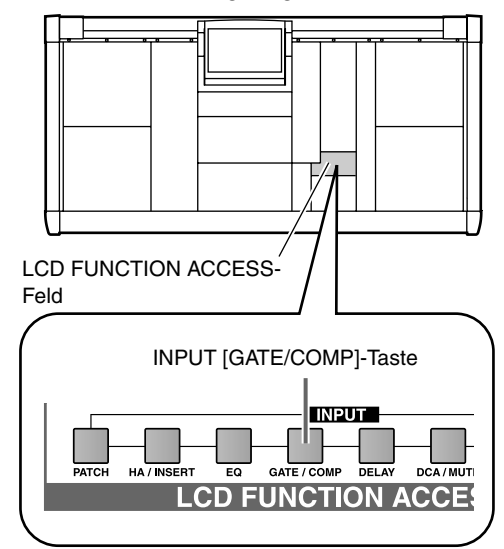

Auf der COMP PRM-Seite können die Compressor-Parameter des aktuell gewählten Kanals eingestellt werden.

• COMP PRM-Seite

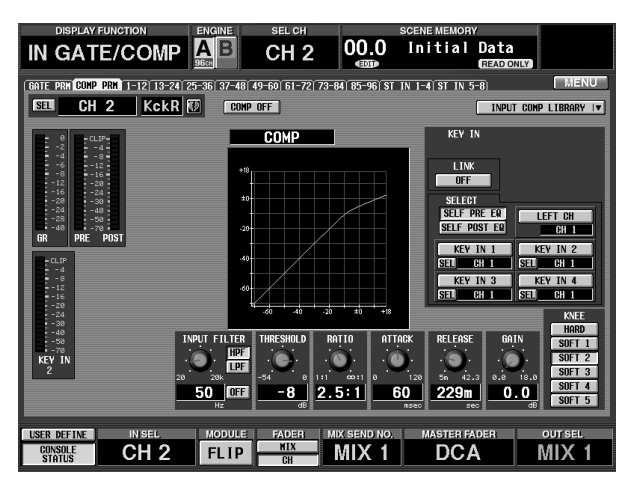

#### 3. Klicken Sie auf den INPUT COMP LIBRARY-Button rechts oben.

Es erscheint nun das INPUT COMP LIBRARY-Dialogfenster. Dort können Sie Compressor-Einstellungen eines Eingangskanals (Input Compressor) speichern und laden (Recall).

#### • INPUT COMP LIBRARY-Fenster

#### Speicherübersicht

Hier erfahren Sie, welche Compressor-Speicher bereits Daten enthalten. Die invertiert dargestellte Zeile verweist auf den gewählten Speicher.

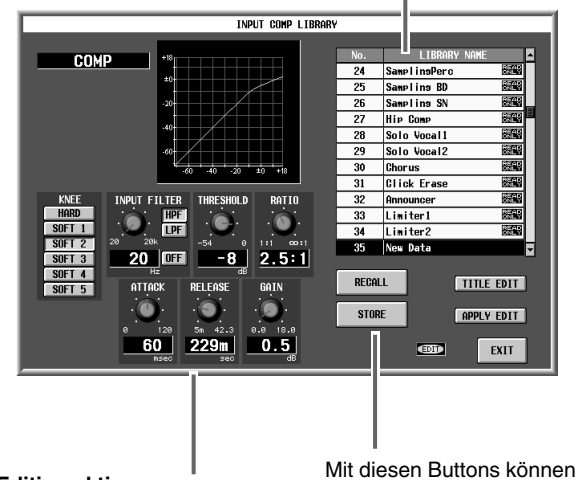

Editiersektion Hier erscheinen die Einstellungen des momentan gewählten Speichers.

Sie Einstellungen laden und speichern.

4. Wählen Sie in der Übersicht einen Speicher, der den benötigten Compressor-Typ verwendet. Wenn Sie eine Zeile anklicken, wird sie invertiert dargestellt. Der Compressor-Typ und die Einstellungen dieses Speichers werden in der Editiersektion angezeigt.

#### Tipp

Die Speicher 01~34 sind "READ ONLY" (ROM) und enthalten die Werksprogramme. Am besten wählen Sie als Ausgangspunkt immer einen Speicher, dessen Einstellungen dem benötigten Effekt zumindest ähnlich sind.

#### 5. Klicken Sie auf den RECALL-Button unter der Speicherübersicht.

Die Einstellungen des unter Schritt (4) gewählten Speichers werden nun für den unter Schritt (1) gewählten Kanal geladen.

Das INPUT COMP LIBRARY-Fenster wird automatisch geschlossen und das Display zeigt wieder die COMP PRM-Seite an.

#### Tipp

Wenn es sich bei dem gewählten Kanal um einen ST IN-Kanal oder eine Hälfte eines Paares handelt, bekommt auch die andere Hälfte dieselben Einstellungen zugeordnet.

Auf der COMP PRM-Seite kann man auch den Auslöser ("Key-In", d.h. das Signal, welches das Verhalten des Compressors steuert) wählen und ein LPF oder HPF aktivieren, welches das Eingangssignal vor dem Compressor filtert. Alles Weitere hierzu finden Sie im "Referenzhandbuch (Software)" (Siehe S. 477).

- 6. Aktivieren Sie die COMPRESSOR [ON]-Taste in der COMPRESSOR-Sektion des SELECTED INPUT CHANNEL-Feldes. Damit schalten Sie den Kompressor des aktiven Kanals ein.
- 7. Stellen Sie mit den Tasten und Reglern der COM-PRESSOR-Sektion die gewünschten Parameterwerte ein (ATTACK, RELEASE, THRESHOLD LEVEL und GAIN).

#### Тірр

Eine Vorstellung der verfügbaren Parameter finden Sie im "Referenzhandbuch (Anhang)" (Siehe S. 543).

Man kann auch dafür sorgen, dass die betreffende Seite automatisch im Display erscheint, wenn man einen Regler usw. in der COMPRESSOR-Sektion bedient. Siehe die PREFERENCE-Seite der UTI-LITY-Funktionsgruppe (Siehe S. 370).

#### Verwendung des Noise Gates

Außer einem Compressor weisen die meisten Kanäle des PM1D-Systems auch ein Noise Gate auf, das man über die NOISE GATE-Sektion des SELECTED INPUT CHANNEL-Feldes bedienen kann.

#### Tipp

Die Noise Gate-Funktionen des PM1D-Systems bieten zwei Typen: GATE und DUCKING. Der für einen Kanal benötigte Typ kann nicht direkt gewählt wählen. Man kann jedoch einen Noise Gate-Speicher aufrufen, der den benötigten Typ verwendet und die Parameter dann mit den Bedienelementen des SELECTED INPUT CHANNEL-Feldes editieren.

Die NOISE GATE-Sektion enthält folgende Funktionen und Bedienelemente:

# NOISE GATE KEY IN FILTER [ON]-Taste und -Diode

Hiermit kann ein Filter (HPF oder LPF) für das Auslösesignal des Noise Gates aktiviert werden. Drücken Sie die [HPF]-/[LPF]-Taste, um den Filtertyp zu wählen. Betätigen Sie anschließend die [ON]-Taste links unten, um das Filter ein-/auszuschalten. Mit dem [KEY IN FILTER]-Regler kann die Eckfrequenz des Filters eingestellt werden. Das HPF und LPF können auch simultan verwendet werden.

Das HPF und LPF beziehen sich nur auf das Auslösesignal und also nicht auf das an den STEREO- oder einen MIX-Bus angelegte Kanalsignal.

NOISE GATE KEY IN [CUE]-Taste und -Diode Zeigt den Pegel des Auslösesignals hinter dem Filter an.

#### NOISE GATE ATTACK/DECAY [TIME]-Regler und [VALUE]-Display

Hiermit kann die Attack-/Release-geschwindigkeit des Noise Gates eingestellt werden. Wählen Sie mit der Taste rechts ATTACK oder RELEASE und stellen Sie mit dem [TIME]-Regler den Wert ein. Dieser erscheint im [VALUE]-Display.

#### NOISE GATE [LINK]-Taste und -Diode -

Hiermit bestimmen Sie, ob die Noise Gates gepaarter Kanäle von einem Signal (Link= an) oder separat (Link= aus) gesteuert werden. (Wenn die Link-Funktion an ist, leuchtet die Diode.) Alles Weitere hierzu erfahren Sie im "Referenzhandbuch (Hardware)".

NOISE GATE [GR]-Meter und Dioden Diese Dioden zeigen an, wie stark das Noise Gate den Pegel reduziert.

NOISE GATE [POST]-Meter und -Dioden Diese Dioden zeigen den Signalpegel am Ausgang des Noise Gates an.

#### NOISE GATE KEY IN FILTER [HPF]/[LPF]-Taste

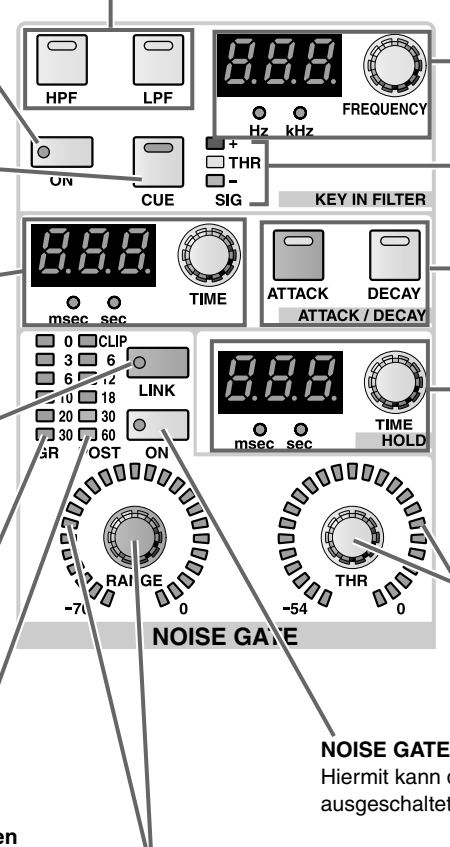

#### NOISE GATE [FREQUENCY]-Regler und [VALUE]-Diode

NOISE GATE SIG [+]/[THR]/[-] Dioden Zeigen den Pegel des Key In-Signals (hinter den Filtern) an. Alles Weitere hierzu finden Sie im "Referenzhandbuch (Hardware)".

NOISE GATE [ATTACK]/[DECAY]-Tasten und -Dioden

#### NOISE GATE HOLD [TIME]-Regler und -Dioden

Hiermit kann die Haltedauer (HOLD TIME) des Noise Gates eingestellt werden. Der LED-Kranz zeigt die ungefähre Einstellung an.

#### NOISE GATE [THR]-Regler und -Dioden

Hiermit kann der THRESHOLD LEVEL-Parameter (Schwelle) des Noise Gates eingestellt werden. Der LED-Kranz zeigt die ungefähre Einstellung an.

#### NOISE GATE [ON]-Taste und -Diode

Hiermit kann das interne Noise Gate ein-/ ausgeschaltet werden.

#### NOISE GATE [RANGE]-Regler und -Dioden

Hiermit kann der RANGE-Parameter des internen Noise Gates eingestellt werden. Der LED-Kranz zeigt den ungefähren Wert an.

#### [Verfahren]

- 1. Wählen Sie den änderungsbedürftigen Kanal mit seiner [SEL]-Taste im INPUT-Feld bzw. [L]/[R]-Taste im ST IN-Feld.
- 2. Drücken Sie die INPUT [GATE/COMP]-Taste im LCD FUNCTION ACCESS-Feld so oft, bis die GATE PRM-Seite angezeigt wird.

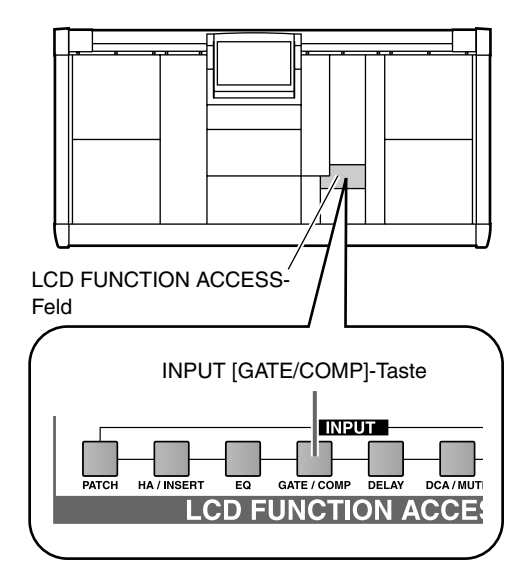

Die GATE PRM-Seite enthält die Noise Gate-Parameter des aktuelle gewählten Eingangskanals.

#### • GATE PRM-Seite

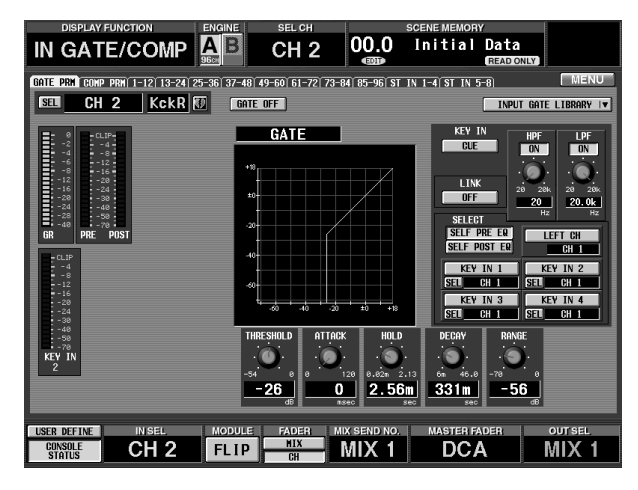

# 3. Klicken Sie auf den INPUT GATE LIBRARY-Button rechts oben im Display.

Es erscheint nun das INPUT GATE LIBRARY-Fenster. Dort können Sie die Noise Gate-Einstellungen des aktuell gewählten Eingangskanals (Input Noise Gate) in einem Speicher sichern oder bereits gespeicherte Einstellungen laden.

#### • INPUT GATE LIBRARY-Fenster

#### Speicherübersicht

Hier erfahren Sie, welche Noise Gate-Speicher bereits Einstellungen enthalten. Die invertiert dargestellte Zeile verweist auf den gewählten Speicher. Die Speicher 01~04 sind "READ ONLY" (ROM) und können nur geladen werden.

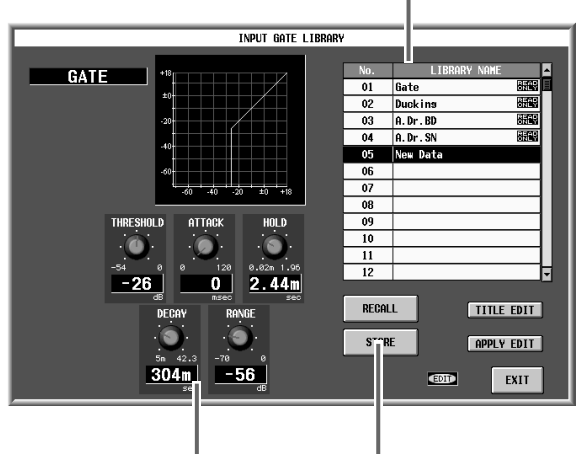

#### Editiersektion Hier werden die Einstellungen des aktuell gewählten Noise

Gate-Speichers angezeigt.

Mit diesen Buttons können Sie Einstellungen laden und speichern.

- 4. Wählen Sie in der Übersicht einen Speicher, der den benötigten Noise Gate-Typ verwendet. Wenn Sie eine Zeile anklicken, wird sie invertiert dargestellt. Der Noise Gate-Typ und die Einstellungen dieses Speichers werden in der Editiersektion angezeigt.
- 5. Klicken Sie auf den RECALL-Button unter der Speicherübersicht.

Die Einstellungen des unter Schritt (4) gewählten Speichers werden nun für den unter Schritt (1) gewählten Kanal geladen.

Das INPUT GATE LIBRARY-Fenster wird automatisch geschlossen und das Display zeigt wieder die GATE PRM-Seite an.

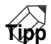

Wenn es sich bei dem gewählten Kanal um einen ST IN-Kanal oder eine Hälfte eines Paares handelt, bekommt auch die andere Hälfte dieselben Einstellungen zugeordnet.

Auf der GATE PRM-Seite kann man auch den Auslöser ("Key-In", d.h. das Signal, welches das Verhalten des Noise Gates Compressors steuert) wählen.

6. Drücken Sie die NOISE GATE [ON]-Taste in der NOISE GATE-Sektion des SELECTED INPUT CHANNEL-Feldes.

Das Noise Gate des gewählten Kanals ist nun aktiv.

7. Stellen Sie mit den Tasten und Reglern der NOISE GATE-Sektion die Parameter ATTACK, RELEASE, THRESHOLD LEVEL und GAIN ein. Tipp -

Eine Vorstellung der Parameter finden Sie im "Referenzhandbuch (Anhang)" (Siehe S. 548).

Man kann auch dafür sorgen, dass die betreffende Seite automatisch im Display erscheint, wenn man einen Regler usw. in der NOISE GATE-Sektion bedient. Siehe die PREFERENCE-Seite der UTI-LITY-Funktionsgruppe (Siehe S. 370).

## Verwendung des 4-Band-EQs und HPF

Sehen wir uns nun an, wie man die EQUALIZER-Sektion des SELECTED INPUT CHANNEL-Feldes zum Einstellen des 4-Band-EQs und HPF (Hochpassfilters) verwendet.

#### EQ [-⊂]-Taste und Diode (nur HIGH-/ LOW-Band)

Hiermit können Sie die Charakteristik des HIGH-/LOW-Bandes von "Glocke" auf "Kuhschwanz" und umgekehrt stellen. Wenn die Diode leuchtet, ist der HIGH [Q]-Regler nicht belegt.

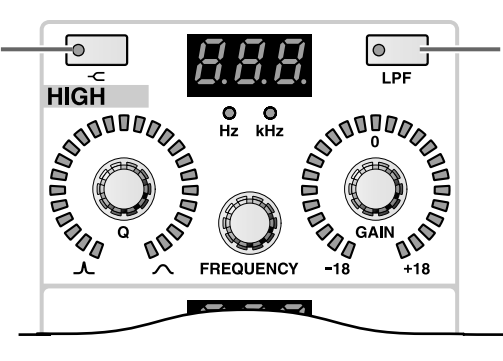

#### EQ [LPF]-Taste und Diode (nur HIGH-Band)

Hiermit können Sie das HIGH-Band zu einem LPF umfunktionieren. Wenn die Diode leuchtet, sind die HIGH [Q]-/ [GAIN]-Regler nicht belegt.

#### ~000000 APPO Se 0000 0000 FREQUENCY O O Hz kHz 3000000 EQ [Q]-Regler und -Dioden Hiermit stellen Sie die Güte der Fre-E BBBB Innana, quenzbänder ein. Der LED-Kranz zeigt 0000 000 GAIN die ungefähre Einstellung an. FREQUENCY [EQ ON]-Taste 0 Hiermit kann die Klangrege-I8dB / OCT lung ein-/ausgeschaltet wer-EQ ON O kHz 0 O Hz den. 2dB / OCT [HPF]-Taste und -Diode 0 +o HPF 6dB / OCT FREQUENCY EQUALIZER

# EQ [FREQUENCY]-Regler und [VALUE]-Display

Hiermit kann die Eckfrequenz der EQ-Bänder eingestellt werden. Der Einstellbereich lautet 20 Hz~20 kHz. Im [VALUE]-Display wird der aktuelle Wert angezeigt.

#### EQ [GAIN]-Regler und -Dioden

Hiermit kann die Anhebung/Absenkung der Frequenzbänder eingestellt werden (–18 dB~+18 dB). Der LED-Kranz zeigt die ungefähre Einstellung an.

# HPF [FREQUENCY]-Regler und [VALUE]-Display

Hiermit kann das HPF (Hochpassfilter) eingestellt werden. Dieses ist zusätzlich zum 4-Band-EQ verfügbar.

HPF [6 dB/OCT]/[12 dB/OCT]/[18 dB/OCT]-Tasten und -Dioden

#### [Verfahren]

- 1. Wählen Sie den änderungsbedürftigen Kanal mit seiner [SEL]-Taste im INPUT-Feld bzw. [L]/[R]-Taste im ST IN-Feld.
- 2. Drücken Sie die [EQ ON]-Taste in der EQUALI-ZER-Sektion des SELECTED INPUT CHANNEL-Feldes.

Hierdurch schalten Sie den 4-Band-EQ des betreffenden Kanals ein.

3. Stellen Sie mit dem [Q]-, [F]- und [GAIN]-Regler der einzelnen Frequenzbänder die Güte, Eckfrequenz und Anhebung/Absenkung ein.

```
Tipp
```

Wenn bei Anheben eines Frequenzbandes Verzerrung auftritt, müssen Sie einen etwas kleineren [ATTE-NUATOR]-Wert (SELECTED INPUT CHANNEL-Feld) wählen. Dieser Regler beeinflusst den Signalpegel vor dem EQ.

• [ATTENUATOR]-Regler (SELECTED INPUT CHANNEL-Feld)

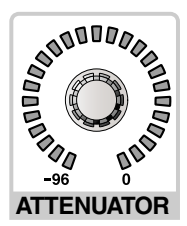

- 4. Um das HIGH- oder LOW-Band als Kuhschwanzfilter zu verwenden, müssen Sie die betreffende [--]-Taste drücken.
- 5. Um das HIGH-Band als LPF (Tiefpassfilter) zu nutzen, müssen Sie die HIGH [LPF]-Taste drücken.
- 6. Um auch das HPF (Hochpassfilter verwenden zu können, müssen Sie die [HPF]-Taste betätigen. Die EQUALIZER-Sektion des SELECTED INPUT CHANNEL-Feldes enthält ein HPF, das zusätzlich zum 4-Band-EQ genutzt werden kann.

Aktivieren Sie die [HPF]-Taste und wählen Sie mit den HPF [6dB/OCT]/[12dB/OCT]/[18dB/OCT]-Tasten sowie dem HPF [F]-Regler die Steilheit und Grenzfrequenz des HPF.

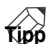

Man kann auch dafür sorgen, dass die betreffende Seite automatisch im Display erscheint, wenn man einen Regler usw. in der EQUALIZER-Sektion bedient. Siehe die PREFERENCE-Seite der UTI-LITY-Funktionsgruppe (Siehe S. 370).

Wie die Compressor- und Noise Gate-Einstellungen können auch die EQ-Werte gespeichert und bei Bedarf wieder geladen werden (EQ-Bibliothek).

# 5 Basisbedienung der Ausgangskanäle

In diesem Kapitel werden die wichtigsten Bedienvorgänge für die MIX-, MATRIX- und STEREO A/B-Kanäle vorgestellt.

# Über die Ausgangskanäle

#### Felder für die Bedienung der Ausgangskanäle

Das PM1D-System enthält folgende Kanäle: MIX 1~48, MATRIX 1~24 und STEREO A/B. Diese sind mit folgenden Bussen verbunden: MIX 1~48, MATRIX 1~24 und STEREO. Die an die Ausgangskanäle angelegten Signale können mit einem 6-Band-EQ und einem Compressor bearbeitet und auf die mit der OUT PATCH-Funktion gewählten Ausgänge geroutet werden.

Für die Bedienung der Ausgangskanäle stellt die CS1D folgende Felder bereit:

#### • MIX OUTPUT-Feld

In diesem Feld können der Pegel und der Status (an/ aus) der Signale, die von den Eingangs- und ST IN-Kanälen an die MIX-Busse 1~48 angelegt werden, eingestellt werden. Von hier aus werden die Signale zu den MIX-Kanälen, dem STEREO-Bus und/oder den MATRIX-Bussen übertragen.

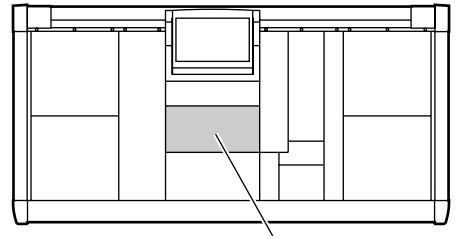

MIX OUTPUT-Feld

#### • MATRIX OUTPUT-Feld

In diesem Feld können der Pegel und der Status (an/ aus) der MIX-Kanäle 1~48, des STEREO A-Kanals und der SUB IN-Kanäle zwecks Übertragung zu den MATRIX-Bussen 1~24 eingestellt werden. Von dort aus werden die Signale an die Ausgangseinheiten angelegt, die diesen Kanälen zugeordnet wurden.

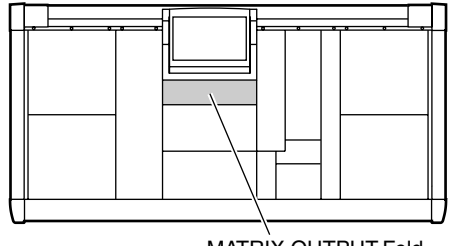

MATRIX OUTPUT-Feld

#### • STEREO OUTPUT-Feld

In diesem Feld werden die Signale der Ein- und Ausgangssignale gemischt und an den STEREO-Bus angelegt. Von dort aus wird die Abmischung an die Ausgangseinheiten angelegt, die Sie dem STEREO A-/B-Kanal zugeordnet haben.

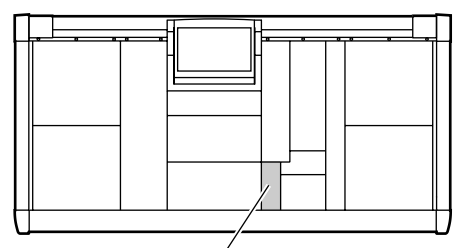

STEREO OUTPUT-Feld

• SELECTED OUTPUT CHANNEL-Feld In diesem Feld können Sie den änderungsbedürftigen MIX-, MATRIX- oder STEREO A/B L-/R-Kanal ein-/ausschalten sowie die Klangregelung/den Compressor/den Ausgangspegel einstellen.

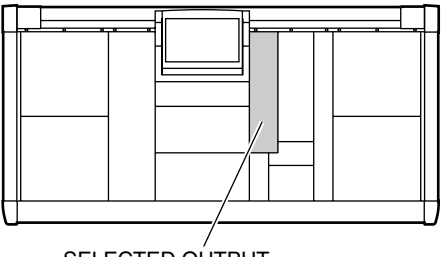

SELECTED OUTPUT CHANNEL-Feld

#### Ändern der Kanalzuordnungen

Nach Initialisieren des PM1D-Systems sind die MIX-Kanäle 1~24 dem MIX OUTPUT-Feld zugeordnet. Mit der MIX LAYER [1-24]- oder [25-48]-Taste des MIX OUTPUT-Feldes können jedoch folgende Änderungen vorgenommen werden.

• Verwendung der MIX LAYER [1-24]-/[25-48]-Taste zum Ändern der Kanalzuordnungen

Anfangs sind die MATRIX-Kanäle 1~12 laut den Vorgaben des PM1D-Systems dem MATRIX-Feld zugeordnet Mit der MATRIX LAYER [1-12]-/]13-24]-Taste des MATRIX OUTPUT-Feldes können Sie das aber ändern.

• Verwendung der MATRIX LAYER [1-12]-/[13-24]-Taste zum Ändern der Kanalzuordnungen

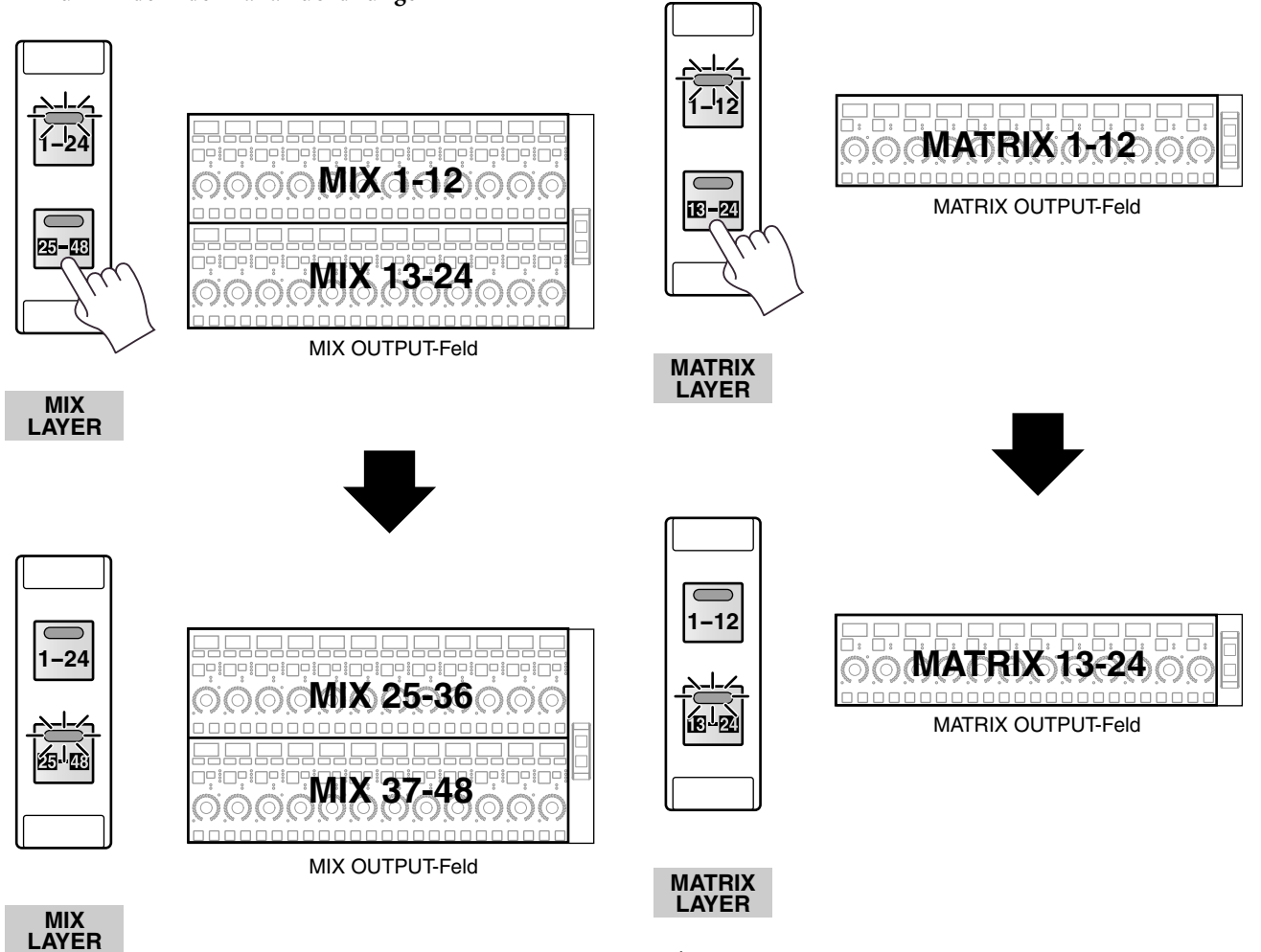

Wenn dasklangliche Ergebnis bei der Arbeit im MIX OUTPUT-/MATRIX OUTPUT-Feld nicht erwartungsgemäß ausfällt, sollten Sie zuerst die Einstellung der oben erwähnten Tasten kontrollieren.

# Basisbedienung im MIX OUTPUT-Feld

Sehen wir uns nun an, wie man die Bedienelemente des MIX OUTPUT-Feldes verwendet.

# Bedienelemente und Funktionen des MIX OUTPUT-Feldes

#### MIX [NAME]-Display

Hier erscheint der Kurzname des MIX-Kanals.

# bedienungsanleitung (Basisbedienung)

#### MIX [TO ST]-Taste und -Diode

Hiermit kann die Verbindung des MIX-Kanals mit dem STEREO-Bus hergestellt und gelöst werden.

#### MIX [ON]-Taste und -Diode

Hiermit kann der MIX-Kanal ein-/ausgeschaltet werden. Wenn die Diode aus ist, gibt der MIX-Kanal kein Signal an die zugeordnete Ausgangseinheit aus.

#### MIX [PAIR]-Diode

Diese Diode leuchtet, wenn ein ungeradzahliger  $\rightarrow$  geradzahliger MIX-Kanal gepaart wurden.

#### MIX [LEVEL/BAL]-Regler und -Dioden

Hiermit bestimmen Sie den Ausgangspegel der MIX-Kanäle 1~48.

#### [INS]-Diode

Diese Diode leuchtet, wenn die Insert-Funktion des MIX-Kanals aktiv ist.

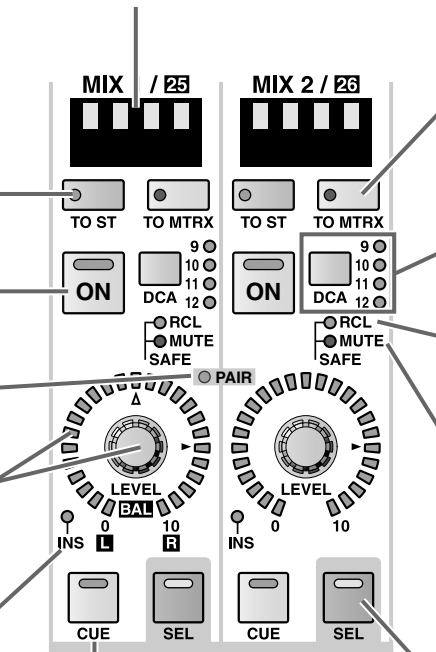

#### MIX [TO MTRX]-Taste und -Diode

Hiermit kann die Verbindung des MIX-Kanals mit den MATRIX-Bussen hergestellt/gelöst werden. Wenn die Diode aus ist, gibt der MIX-Kanal kein Signal an die MATRIX-Busse aus.

#### MIX [DCA]-Taste und -Dioden

Hiermit können Sie den MIX-Kanal einem DCA-Fader 9~12 zuordnen. Wenn ein MIX-Kanal einem DCA-Fader zugeordnet ist, leuchtet die entsprechende Diode.

#### SAFE [RCL]-Diode

Diese Diode leuchtet bei MIX-Kanälen, die geschützt (Recall Safe) sind. (Solch ein Kanal ist dann nicht mehr vom Laden von Szenendaten betroffen.)

#### SAFE [MUTE]-Diode

Diese Diode leuchtet bei MIX-Kanälen, deren Mute-Schutz aktiviert wurde (der Kanal wird dann von den Mute-Gruppen ausgeklammert).

#### MIX [SEL]-Taste und -Diode

Hiermit wählen Sie den MIX-Kanal, auf den sich die Einstellungsänderungen beziehen sollen. Die MIX [SEL]-Diode des aktuell gewählten MIX-Kanals leuchtet jeweils.

#### MIX [CUE]-Taste und -Diode

Hiermit können Sie die Überwachung des gewählten MIX-Kanals ein-/ausschalten.
# Anlegen eines MIX-Kanals an eine Ausgangseinheit

Hier wird gezeigt, wie man ein Signal eines Eingangskanals über einen MIX-Bus an die Ausgangseinheit anlegt, die dem betreffenden MIX-Kanal zugeordnet wurde.

### [Verfahren]

- 1. Sorgen Sie dafür, dass ein Eingangskanal ein Signal zum gewählten MIX-Bus überträgt. Außerdem müssen Sie diesen MIX-Kanal auf eine belegte Ausgangsbuchse routen.
- 2. Aktivieren Sie im MIX OUTPUT-Feld die MIX [ON]-Taste des MIX-Kanals, der auf die gewünschte Ausgangsbuchse geroutet ist.
- Stellen Sie den MIX [LEVEL]-Regler im MIX OUT-PUT-Feld ein.
  Das Signal des betreffenden MIX-Kanals wird nun zur Ausgangsbuchse übertragen, die Sie diesem Kanal zugeordnet haben.
- 4. Um den Pegel des MIX-Bus-Signals (Post-Fader) mit den Metern überwachen zu können, müssen Sie die METER SELECT [MIX 25-48]-Taste in der METER-Sektion des MASTER-Feldes aktivieren und die METER [PRE]-Taste ausschalten. Diese Einstellungen bedeuten, dass die 48 Meter links und rechts in der Meterleiste die Post-Fader-Pegel der MIX-Kanäle anzeigen.

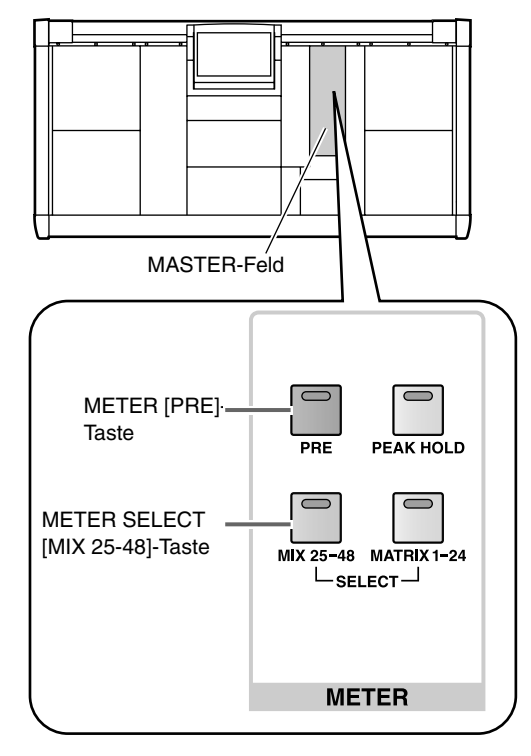

## Тірр

Die Stelle, an der die Signalpegel gemessen werden sollen, kann sehr exakt eingestellt werden. Alles Weitere hierzu erfahren Sie unter "Meterpunkte für die Ausgangskanäle" (Siehe S. 207).

# Anlegen eines MIX-Kanals an einen MATRIX-Bus

In diesem Abschnitt wird gezeigt, wie man das an einen MIX-Bus angelegte Eingangskanalsignal einem MATRIX-Bus zuordnet.

## [Verfahren]

- 1. Sorgen Sie dafür, dass ein Eingangskanal ein Signal zum benötigten MIX-Bus überträgt.
- 2. Drücken Sie im MIX OUTPUT-Feld die MIX [TO MTRX]-Taste des MIX-Kanals, den Sie an einen MATRIX-Bus anlegen möchten.
- Solange die Taste aus ist, wird das Signal nicht zum MATRIX-Bus übertragen.
- 3. Drücken Sie die OUTPUT [MATRIX/ST]-Taste im LCD FUNCTION ACCESS-Feld, so oft, bis die MATRIX/ST ROUTING-Seite erscheint.

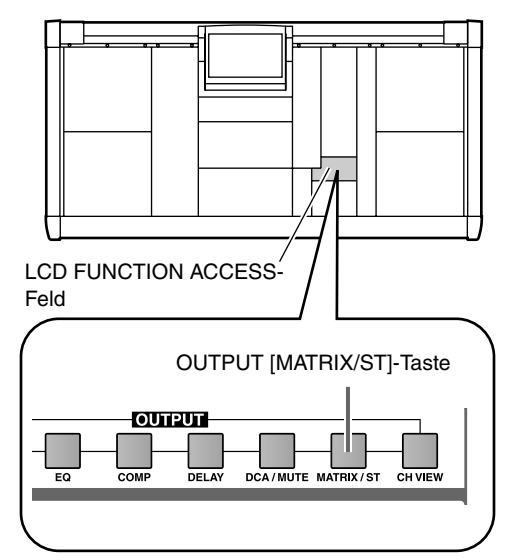

• MATRIX/ST ROUTING-Seite (MATRIX/ST-Funktionsgruppe)

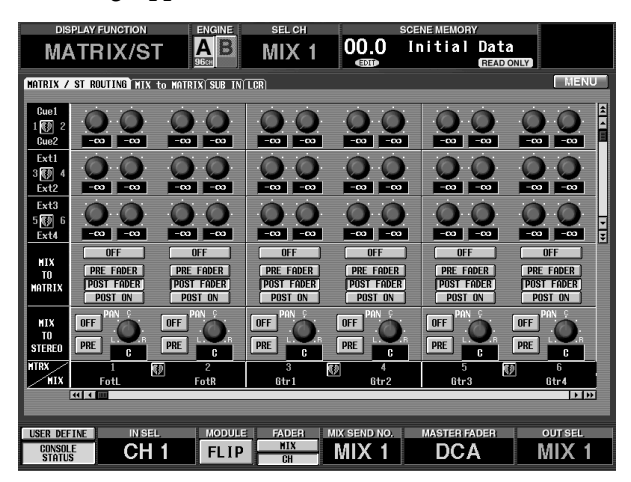

Auf der MATRIX/ST ROUTING-Seite können Sie die MIX-Kanäle an die MATRIX-Busse/den STE-REO-Bus anlegen. Die Spalten im oberen Display-Teil verweisen auf den jeweiligen MATRIX-Bus. Die Zeilen hingegen vertreten die MIX-Busse.

### • MATRIX/ST ROUTING-Feld

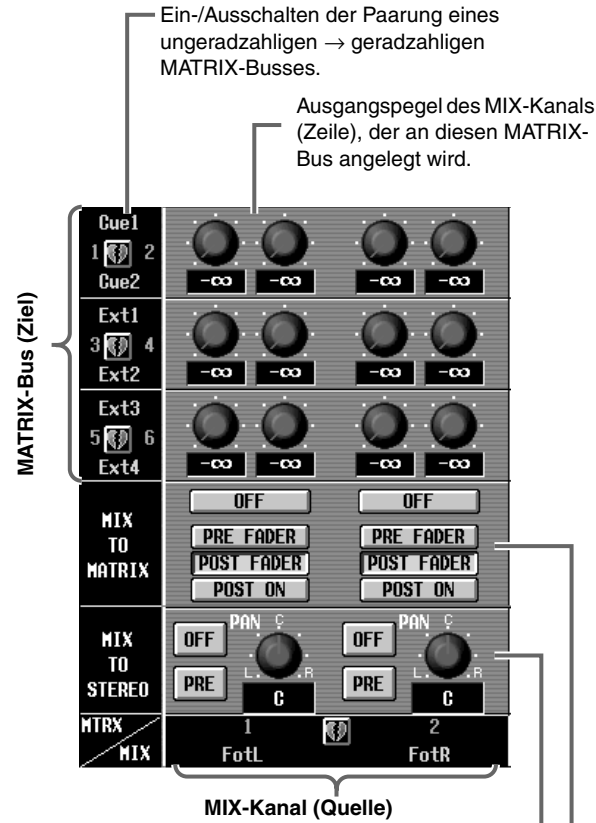

#### MIX TO STEREO

An/Aus-Taste und Anwahl des Zieles für das Anlegen eines MIX-Kanals (Zeile) an den STEREO-Bus.

#### MIX TO MATRIX

An/Aus-Taste und Anwahl des Zieles für das Anlagen – des MIX-Kanals (Zeile) an den MATRIX-Bus.

- 4. Wenn Sie den MIX-Kanal an einen MATRIX-Bus anlegen möchten, können Sie mit den Buttons der MIX TO MATRIX-Sektion im Display einen der folgenden Signalpunkte für die Verbindung des MIX-Kanals mit dem MATRIX-Bus wählen. Hier stehen folgende Buttons zur Verfügung:
  - PRE FADER ...... Unmittelbar vor dem MIX [LEVEL]-Regler
  - POST FADER .... Unmittelbar hinter dem MIX [LEVEL]-Regler
  - POST ON ...... Unmittelbar hinter der MIX [ON]-Taste

**Tipp** Die ON/OFF-Buttons regeln die Verbindung zwischen dem MIX-Kanal und einem MATRIX-Bus. Sie sind mit den MIX [TO MTRX]-Tasten des MIX OUTPUT-Feldes verknüpft.

5. Ziehen Sie das Reglersymbol, das sich am Schneidepunkt zwischen dem MIX-Kanal und dem gewünschten MATRIX-Bus befindet, zur Position, die dem gewünschten Hinwegpegel des MIX-Kanals zum MATRIX-Bus entspricht. Der aktuelle Wert erscheint in dem Wertefeld unter dem Reglersymbol.

Dieser Parameter kann nur über das Display eingestellt werden.

6. Wenn Sie mit den Metern den (Pre Fader)-Hinwegpegel zu den MATRIX-Bussen überwachen möchten, müssen Sie die METER [PRE]- und METER SELECT [MATRIX 1-24]-Taste in der METER-Sektion des MASTER-Feldes aktivieren.

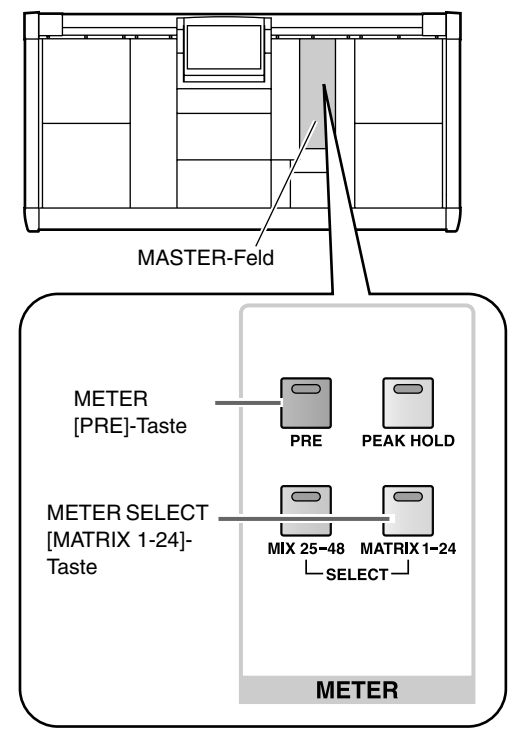

Diese Einstellungen bedeuten, dass die 24 Meter rechts in der Meterleiste den Pre Fader-Pegel der MATRIX-Kanäle anzeigen.

Tipp

Die Stelle, an der die Signalpegel gemessen werden sollen, kann sehr exakt eingestellt werden. Alles Weitere hierzu erfahren Sie unter "Meterpunkte für die Ausgangskanäle" (Siehe S. 207). 7. Aktivieren Sie die MATRIX [ON]-Taste des gewählten MATRIX-Kanals im MATRIX OUTPUT-Feld.

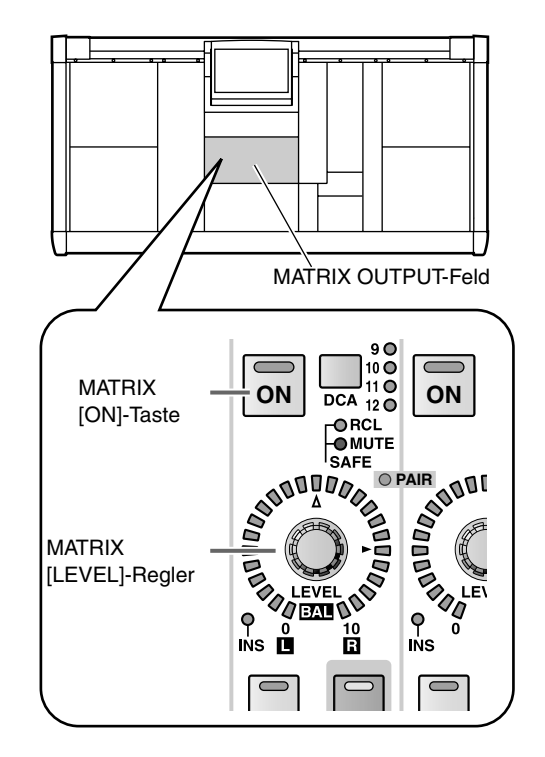

8. Stellen Sie den MATRIX [LEVEL]-Regler des betreffenden MATRIX-Kanals im MATRIX OUTPUT-Feld ein.

Das Signal des an den MATRIX-Bus angelegten MIX-Kanals wird nun über die dem MATRIX-Kanal zugeordnete Ausgangsbuchse ausgegeben.

9. Um die (Post Fader-)Signale der MATRIX-Kanäle mit den Metern überwachen zu können, müssen Sie die METER [PRE]-Taste in der METER-Sektion des MASTER-Feldes ausschalten.

# Anlegen eines MIX-Kanals an den STEREO-Bus

In diesem Abschnitt wird erklärt, wie man einen MIX-Bus an den STEREO-Bus anlegt.

## [Verfahren]

- 1. Sorgen Sie dafür, dass ein Eingangskanal ein Signal zum benötigten MIX-Bus überträgt.
- 2. Drücken Sie die MIX [ON]-Taste im MIX OUT-PUT-Feld.
- 3. Aktivieren Sie die MIX [TO ST]-Taste.
- Solange die MIX [TO ST]-Taste aus ist, wird das Signal eines MIX-Kanals nicht an den STEREO-Bus angelegt.
- 4. Stellen Sie den MIX [LEVEL]-Regler auf einen geeigneten Wert.
- 5. Um die Stereoposition des MIX-Kanals im STE-REO-Bus einzustellen, müssen Sie die OUTPUT [MATRIX/ST]-Taste im LCD FUNCTION ACCESS-Feld so oft drücken, bis die MATRIX/ST ROU-TING-Seite erscheint.

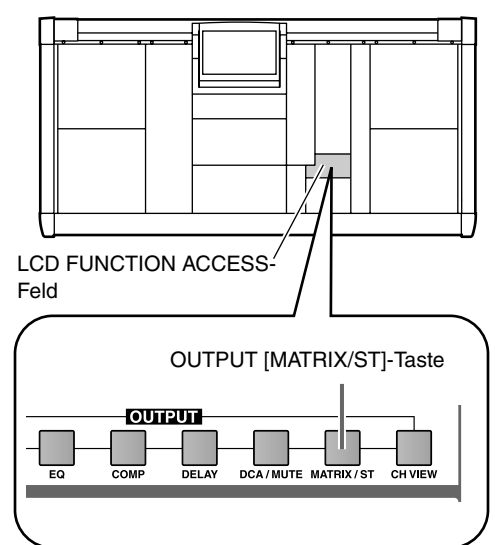

• MATRIX/ST ROUTING-Seite (MATRIX/ST-Funktion)

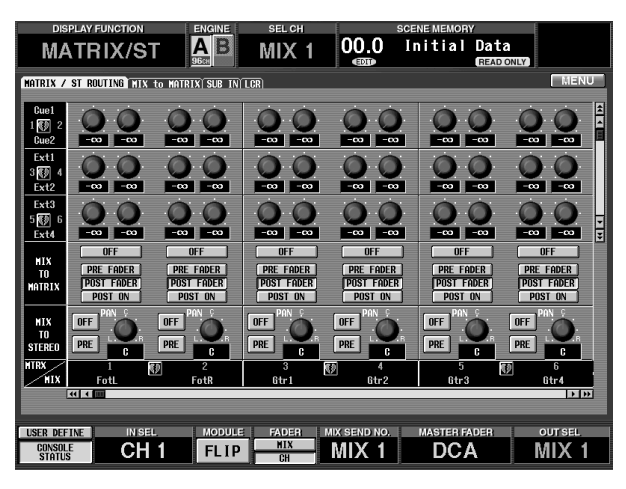

6. Ziehen Sie die PAN-Reglersymbole in der MIX TO STEREO-Sektion zur Position, die der gewünschten Stereoposition der MIX-Kanäle im STEREO-Bus entspricht.

Die aktuelle Einstellung wird im Wertefeld unter den Reglersymbolen angezeigt.

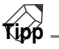

Klicken Sie auf den PRE-Button in der MIX TO STE-REO-Sektion, um das Signal unmittelbar vor der [ON]-Taste im MIX OUTPUT-Feld abzugreifen und an den STEREO-Bus anzulegen. So sorgen Sie dafür, dass ein MIX-Kanal nur mit dem STEREO-Bus – nicht aber mit der zugeordneten Ausgangseinheit– verbunden ist.

7. Drücken Sie die STEREO A [ON]- oder STEREO B [ON]-Taste im STEREO OUTPUT-Feld.

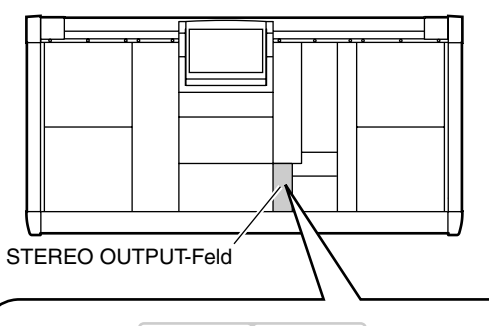

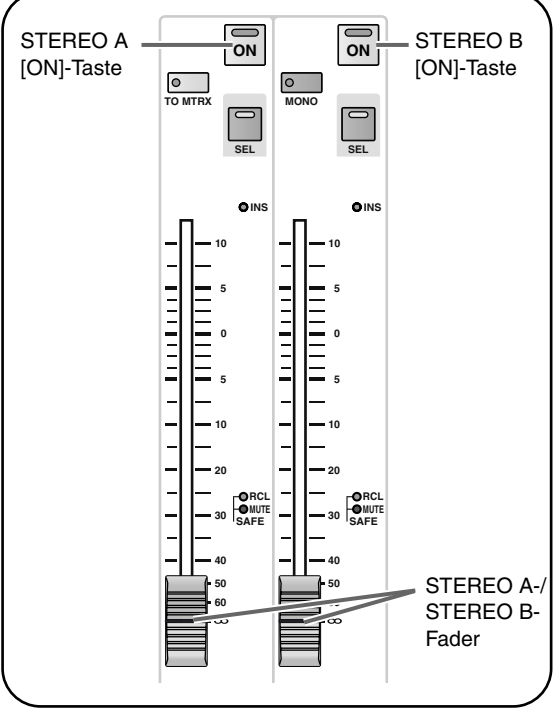

 Fahren Sie den STEREO A- oder STEREO B-Fader im STEREO OUTPUT-Feld hoch.
Das Signal des MIX-Kanals wird nun zum STEREO-Bus und von dort aus zu den Ausgangsbuchsen des

STEREO A- oder STEREO B-Kanals übertragen.

# Paaren von MIX-Kanälen

9. Um den Pegel des STEREO A-/B-Kanals (Post Fader) mit den Metern überwachen zu können, müssen Sie die METER [PRE]-Taste in der METER-Sektion des MASTER-Feldes deaktivieren.

 $\label{eq:MIX-Kanäle} \mbox{(ungeradzahlig)} \Rightarrow \mbox{geradzahlig)} \mbox{können zu Paaren zusammengefasst werden. In dem Fall sind dann alle Parameter mit Ausnahme der Pan- und Delay-Einstellungen miteinander verkoppelt.}$ 

## [Verfahren]

 Halten Sie im MIX OUTPUT-Feld die [SEL]-Taste eines ungeradzahligen → geradzahligen MIX-Kanals gedrückt, während Sie die [SEL]-Taste des links/rechts daneben liegenden Kanals betätigen. Die Richtung, in welcher die Parameter vom einen Kanal zum anderen kopiert werden, richtet sich danach, welche [SEL]-Taste Sie zuerst betätigen. Bei Erstellen eines Paares werden die Parameter des Kanals, dessen [SEL]-Taste Sie zuerst drücken, beiden Kanälen zugeordnet. Der zweite Kanal übernimmt diese Einstellungen also.

Beispiel: Wenn Sie MIX 1 und MIX 2 paaren, indem Sie die MIX 1 [SEL]-Taste gedrückt halten, während Sie MIX 2 [SEL] betätigen, werden die Einstellungen von MIX 1 zu MIX 2 kopiert. Alles Weitere zu den Parametern, die kopiert/verknüpft werden, finden Sie im "Referenzhandbuch (Anhang)" (Siehe S. 577).

Über das Display können die Parameter auch zurückgestellt werden.

Beim Paaren zweier MIX-Kanäle ändern sich die Funktionen der CS1D-Bedienelemente und der Display-Parameter folgendermaßen:

#### ■ SELECTED Eingangskanal-Feld

Nach Paaren von MIX-Bussen mit VARI-Pegel dient der linke (ungeradzahlige) Regler der MIX SEND-Sektion als [PAN]-Regler, während der rechte (geradzahlige) Regler als [LEVEL]-Regler beider MIX-Busse fungiert.

Die SEND [ON]- und MIX SEND [PRE]-Tasten des ungeradzahligen  $\rightarrow$  geradzahligen Kanals werden miteinander verknüpft.

Wenn MIX-Busse mit VARI-Pegel nicht gepaart sind
MIX1 SEND LEVEL
MIX2 SEND LEVEL

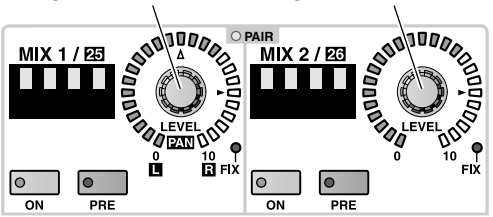

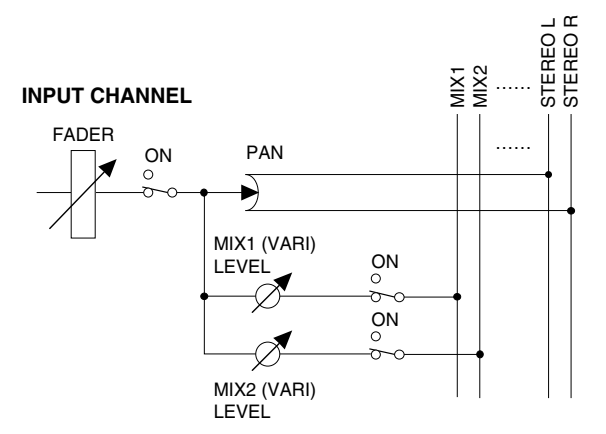

• Wenn MIX-Busse mit VARI-Pegel gepaart sind

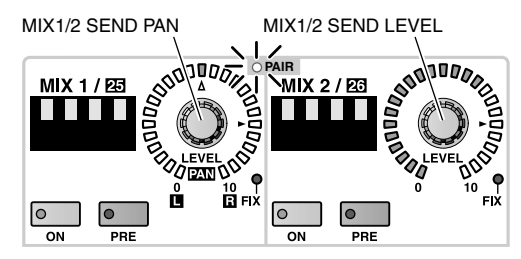

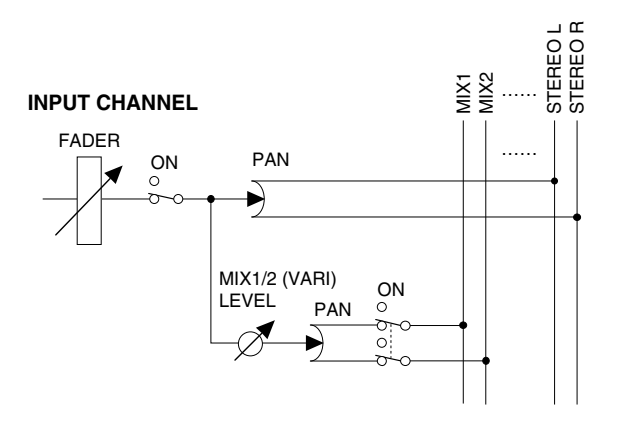

MIX 2 / 23

# ■ MIX OUTPUT-Feld

Bei gepaarten MIX-Kanälen fungiert der linke (ungeradzahlige) Regler als [BAL]-Regler für die beiden MIX-Kanäle, während der rechte (geradzahlige) Regler als [LEVEL]-Regler beider MIX-Kanäle dient.

 $Der \ Status \ anderer \ Tasten \ des \ ungeradzahligen \ \rightarrow \ geradzahligen \ Kanals \ werden \ miteinander \ verknüpft.$ 

- Wenn die MIX-Kanäle nicht gepaart sind
- MIX 1 / 253 MIX 2 / 23 0 0 то ѕт TO MTRX TO ST TO MTRX 90 9 🔘 10 0 10 🔘 11 0 ON ON DCA 12 O DCA 12 O MIX 1 MIX 2 OUTPUT OUTPUT LEVEL LEVEL **O PAIR** 10  $\overline{}$ CUE CUE SEL SEL
- 0 C TO MTRX TO ST TO MTRX TO ST 90 90 10 0 10 🔘 11 0 ON ON DCA 12 O DCA 12 O A DUDDO MIX 1/2 OUTPUT MIX 1/2 BALANCE LEVEL 000000000 0000 EVE OBALD 10  $\overline{}$ CUE SEL SEL CUE

• Wenn die MIX-Kanäle gepaart sind

MIX 1 / 25

#### **MIX CHANNEL**

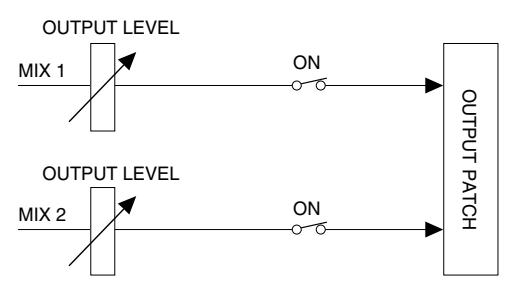

#### **MIX CHANNEL**

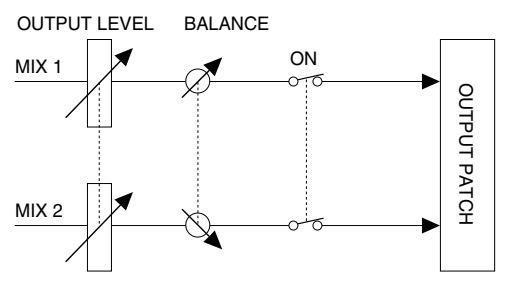

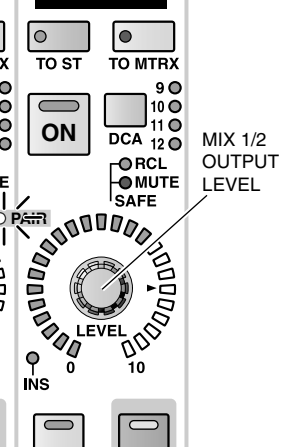

Bedienungsanleitung (Basisbedienung)

#### CH to MIX-Seite

In der Zeile gepaarter MIX-Busse werden die PREund ON/OFF-Buttons des ungeradzahligen  $\rightarrow$ geradzahligen Kanals miteinander verkoppelt. Nebeneinander liegende ungeradzahlige  $\rightarrow$  geradzahlige Reglersymbole von MIX-Kanälen mit VARI-Pegel fungieren als PAN- (links/ungeradzahlig) und LEVEL-Regler (rechts/geradzahlig) für beide MIX-Busse des Paares.

# • Wenn MIX-Busse mit FIX-Pegel nicht gepaart sind

|       | Eingangska-<br>nal 1    | Eingangska-<br>nal 1    | Eingangska-<br>nal 2    | Eingangska-<br>nal 2    |
|-------|-------------------------|-------------------------|-------------------------|-------------------------|
|       | $\rightarrow$ MIX-Bus 1 | $\rightarrow$ MIX-Bus 2 | $\rightarrow$ MIX-Bus 1 | $\rightarrow$ MIX-Bus 2 |
|       |                         |                         |                         |                         |
| 1 🚺 2 | OFF                     | OFF                     | OFF                     | OFF                     |
| FIX   |                         |                         |                         |                         |

#### • Wenn MIX-Busse mit FIX-Pegel gepaart sind

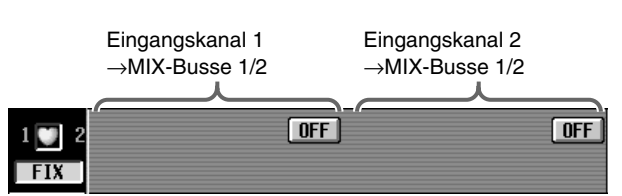

# • Wenn MIX-Busse mit VARI-Pegel nicht gepaart sind

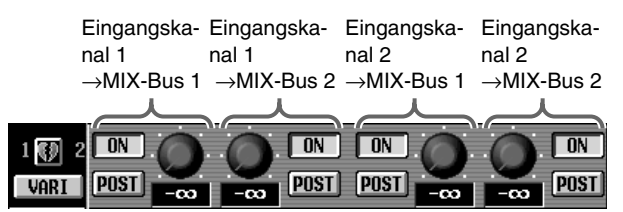

#### • Wenn MIX-Busse mit VARI-Pegel gepaart sind

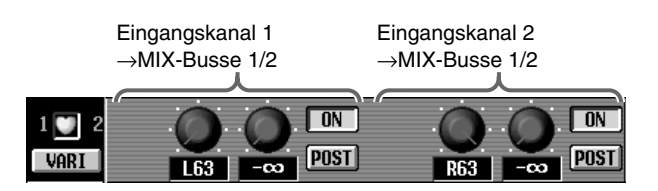

### ■ MATRIX/ST ROUTING-Seite

Der ungeradzahlige Regler eines MIX-Paares wird mit dem  $\rightarrow$  geradzahligen Regler des Paares verknüpft.

2. Um ein Paar wieder zu trennen, müssen Sie eine [SEL]-Taste des MIX-Paares gedrückt halten, während Sie die [SEL]-Taste des anderen Kanals betätigen.

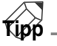

Bei Bedarf können Sie ein Paar auch erstellen/trennen, indem Sie auf das Herzsymbol neben der MIX-Kanalnummer (auf mehreren Display-Seiten belegt) klicken.

# Basisbedienung im MATRIX OUTPUT-Feld

In diesem Abschnitt werden die wichtigsten Bedienvorgänge im MATRIX OUTPUT-Feld vorgestellt.

# Bedienelemente und Funktionen im MATRIX OUTPUT-Feld

#### MATRIX [NAME]-Display

Hier wird der Kurzname des MATRIX-Kanals angezeigt.

#### MATRIX [ON]-Taste und -Diode

Hiermit kann der MATRIX-Kanal ein-/ausgeschaltet werden. Wenn die Diode aus ist, wird das Signal nicht an den dem MATRIX-Kanal zugeordneten Ausgang angelegt.

MATRIX [LEVEL/BAL]-Regler und -Dioden Mit diesem Regler stelen Sie den Ausgangspegel des MATRIX-Kanals 1~24 ein.

[INS]-Diode

Diese Diode leuchtet, wenn die Insert-Funktion dieses MATRIX-Kanals aktiv ist.

MATRIX [CUE]-Taste und -Diode Drücken Sie diese Taste, um den aktuell gewählten MATRIX-Kanal abhören zu können.

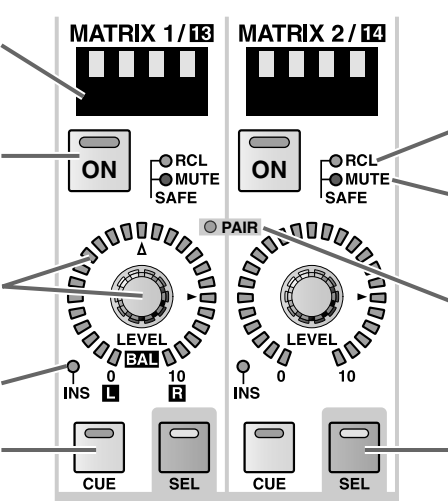

#### SAFE [RCL]-Diode

Diese Diode leuchtet bei MATRIX-Kanälen, die geschützt (Recall Safe) sind. (Solch ein Kanal ist dann nicht mehr vom Laden von Szenendaten betroffen.)

#### SAFE [MUTE]-Diode

Diese Diode leuchtet bei MATRIX-Kanälen, deren Mute-Schutz aktiviert wurde (solch ein Kanal wird dann von den Mute-Gruppen ausgeklammert).

#### MATRIX [PAIR]-Diode

Diese Diode leuchtet, wenn ein ungeradzahliger  $\rightarrow$  geradzahliger MATRIX-Kanal gepaart wurden.

#### MATRIX [SEL]-Taste und Diode

Hiermit wählen Sie den MATRIX-Kanal, auf den sich die Einstellungsänderungen beziehen sollen. Die MATRIX [SEL]-Diode des aktuell gewählten MATRIX-Kanals leuchtet jeweils.

# Anlegen eines MATRIX-Kanals an eine Ausgangseinheit

Das Signal eines an einen MATRIX-Bus angelegten MIX- oder STEREO A-Kanals kann folgendermaßen zur Ausgangsbuchse des MATRIX-Kanals übertragen werden.

## [Verfahren]

- 1. Sorgen Sie dafür, dass der MIX- oder STEREO A-Kanal ein geeignetes Signal an einen MATRIX-Bus anlegt. Außerdem müssen Sie diesen MATRIX-Kanal auf eine belegte Ausgangsbuchse routen.
- 2. Aktivieren Sie im MATRIX OUTPUT-Feld die MATRIX [ON]-Taste des MATRIX-Kanals, der auf die gewünschte Ausgangsbuchse geroutet ist.
- 3. Stellen Sie den MATRIX [LEVEL]-Regler im MATRIX OUTPUT-Feld ein. Das Signal des betreffenden MATRIX-Kanals wird nun zur Ausgangsbuchse übertragen, die Sie diesem Kanal zugeordnet haben.
- 4. Um den Pegel des MATRIX-Bus-Signals (Post-Fader) mit den Metern überwachen zu können, müssen Sie die METER SELECT [MATRIX 1-24]-Taste in der METER-Sektion des MASTER-Feldes aktivieren und die METER [PRE]-Taste ausschalten.

Diese Einstellungen bedeuten, dass die 24 Meter an der linken und rechten Seite der Meterleiste die Post-Fader-Pegel der MATRIX-Kanäle anzeigen.

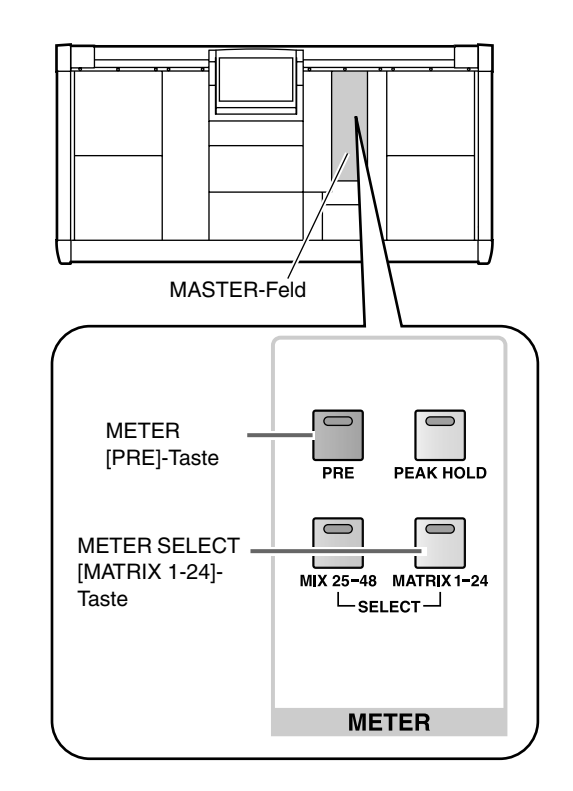

# Tipp -

Die Stelle, an der die Signalpegel gemessen werden sollen, kann sehr exakt eingestellt werden. Alles Weitere hierzu erfahren Sie unter "Meterpunkte für die Ausgangskanäle" (Siehe S. 207).

# Paaren von MATRIX-Kanälen

MATRIX-Kanäle (ungeradzahlig  $\rightarrow$  geradzahlig) können zu Paaren zusammengefasst werden. In dem Fall sind dann alle Parameter mit Ausnahme der Pan- und Delay-Einstellungen miteinander verkoppelt.

### [Verfahren]

 Halten Sie im MATRIX OUTPUT-Feld die [SEL]-Taste eines ungeradzahligen → geradzahligen MATRIX-Kanals gedrückt, während Sie die [SEL]-Taste des links/rechts daneben liegenden Kanal betätigen.

Die Richtung, in welcher die Parameter vom einen Kanal zum anderen kopiert werden, richtet sich danach, welche [SEL]-Taste Sie zuerst betätigen. Bei Erstellen eines Paares werden die Parameter des Kanals, dessen [SEL]-Taste Sie zuerst drücken, beiden Kanälen zugeordnet. Der zweite Kanal übernimmt diese Einstellungen also.

Beispiel: Wenn Sie MATRIX 1 und MATRIX 2 paaren, indem Sie die MATRIX 1 [SEL]-Taste gedrückt halten, während Sie MATRIX 2 [SEL] betätigen, werden die Einstellungen von MATRIX 1 zu MATRIX 2 kopiert. Alles Weitere zu den Parametern, die kopiert/verknüpft werden, finden Sie im "Referenzhandbuch (Anhang)" (Siehe S. 577).

Bei Bedarf können Sie die Parameter über das Display zurückstellen.

Beim Paaren von MATRIX-Kanälen ändern sich die Funktionen der Bedienelemente der CS1D Konsole und der Display-Parameter folgendermaßen:

#### MATRIX OUTPUT-Feld

Bei gepaarten MATRIX-Kanälen fungiert der linke (ungeradzahlige) Regler als [BAL]-Regler für die beiden MATRIX-Kanäle, während der rechte (geradzahlige) Regler als [LEVEL]-Regler beider MATRIX-Kanäle dient.

Der Status anderer Bedienelemente des ungeradzahligen  $\rightarrow$  geradzahligen Kanals werden miteinander verknüpft.

• Wenn die MATRIX-Kanäle nicht gepaart sind

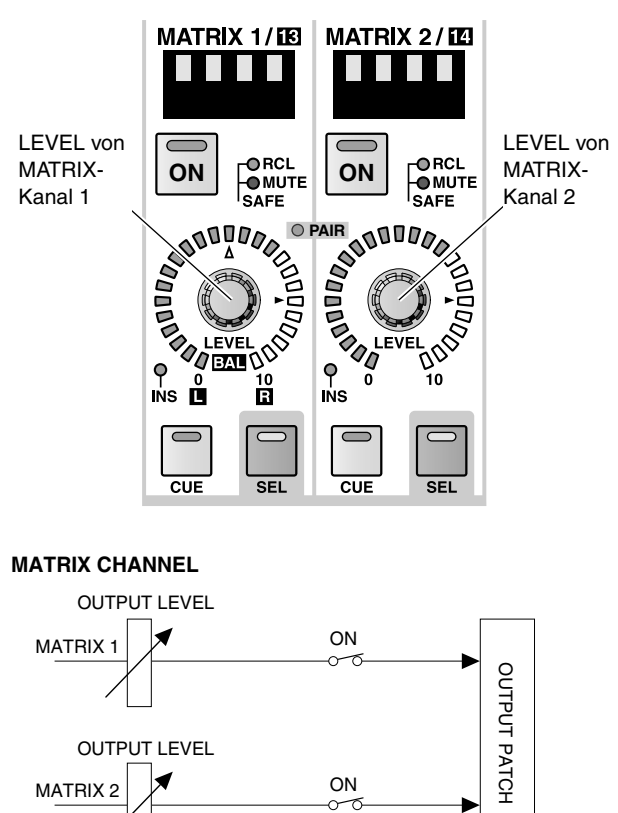

• Wenn die MATRIX-Kanäle gepaart sind

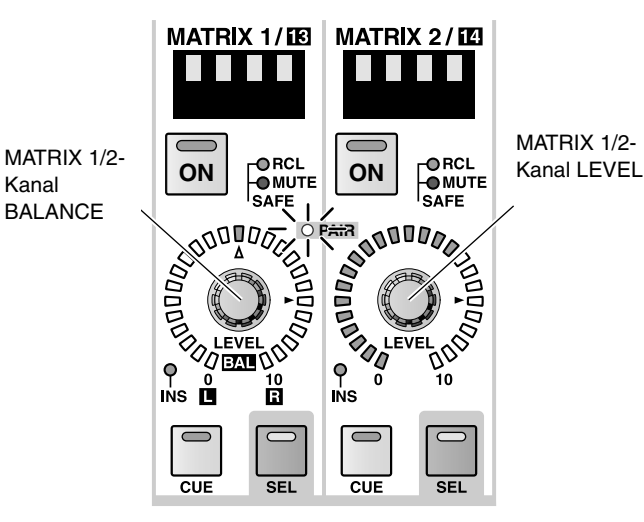

#### MATRIX CHANNEL

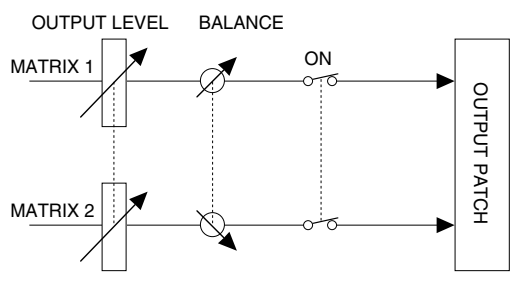

### ■ MATRIX/ST ROUTING-Seite

In einer Zeile gepaarter MATRIX-Busse dient der linke (ungeradzahlige) Regler eines ungeradzahligen → geradzahligen Reglerpaares als PAN-Regler für das angelegte Signal, während das rechte (geradzahlige) Reglersymbol als LEVEL-Regler für beide MATRIX-Busse fungiert.

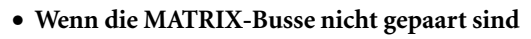

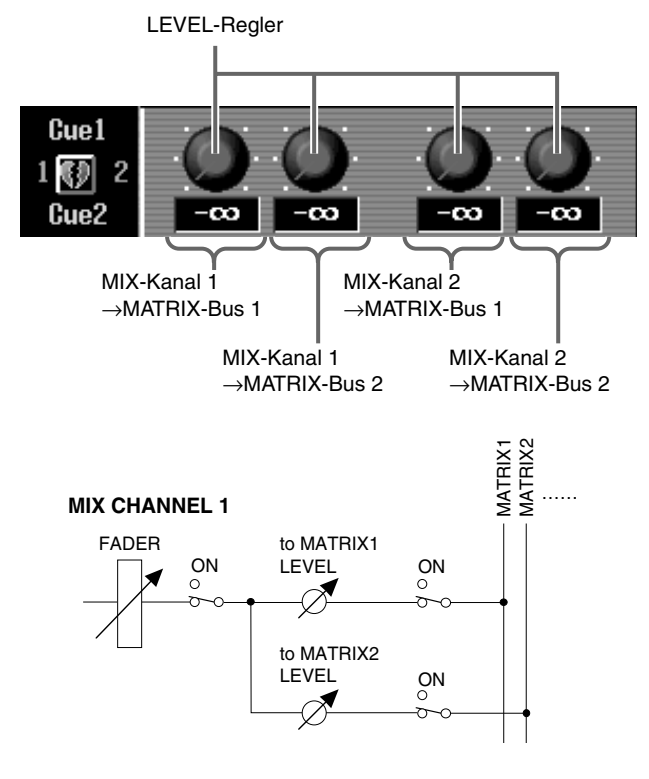

## • Wenn MATRIX-Busse gepaart sind

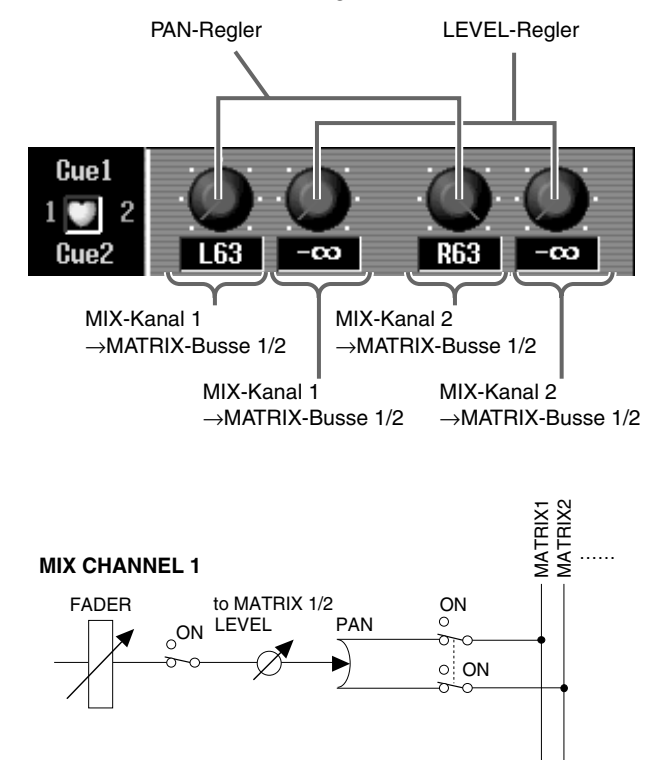

2. Um ein Paar wieder zu trennen, müssen Sie eine [SEL]-Taste des MATRIX-Paares gedrückt halten, während Sie die [SEL]-Taste des anderen Kanals betätigen.

# Tipp

Bei Bedarf können Sie ein Paar auch herstellen/trennen, indem Sie auf das Herzsymbol neben der MATRIX-Kanalnummer (auf mehreren Display-Seiten belegt) klicken.

# **Basisbedienung im STEREO OUTPUT-Feld**

Sehen wir uns nun die wichtigsten Bedienschritte im STEREO OUTPUT-Feld an.

# Bedienelemente und Funktionen im STEREO OUTPUT-Feld

#### STEREO A [TO MTRX]-Taste und -Diode (nur STEREO A-Kanal)

Hiermit kann die Signalausgabe des STEREO A-Kanals an die MATRIX-Busse ein-/ausgeschaltet werden. Wenn die Diode aus ist, wird der STE-REO A-Kanal an keinen MATRIX-Bus angelegt.

#### STEREO [SEL]-Taste und -Diode Hiermit kann der STEREO A/B-Kanal

gewählt werden, den Sie einstellen möchten. Bei wiederholtem Drücken der STEREO [SEL]-Taste wählen Sie abwechselnd die L- und R-Seite des STEREO A/B-Kanals.

#### STEREO [ON]-Taste und -Diode

Mit dieser Taste kann der STEREO A/B-Kanal ausgeschaltet werden. Wenn die Diode nicht leuchtet, empfängt der betreffende STEREO A/B-Kanal kein Signal.

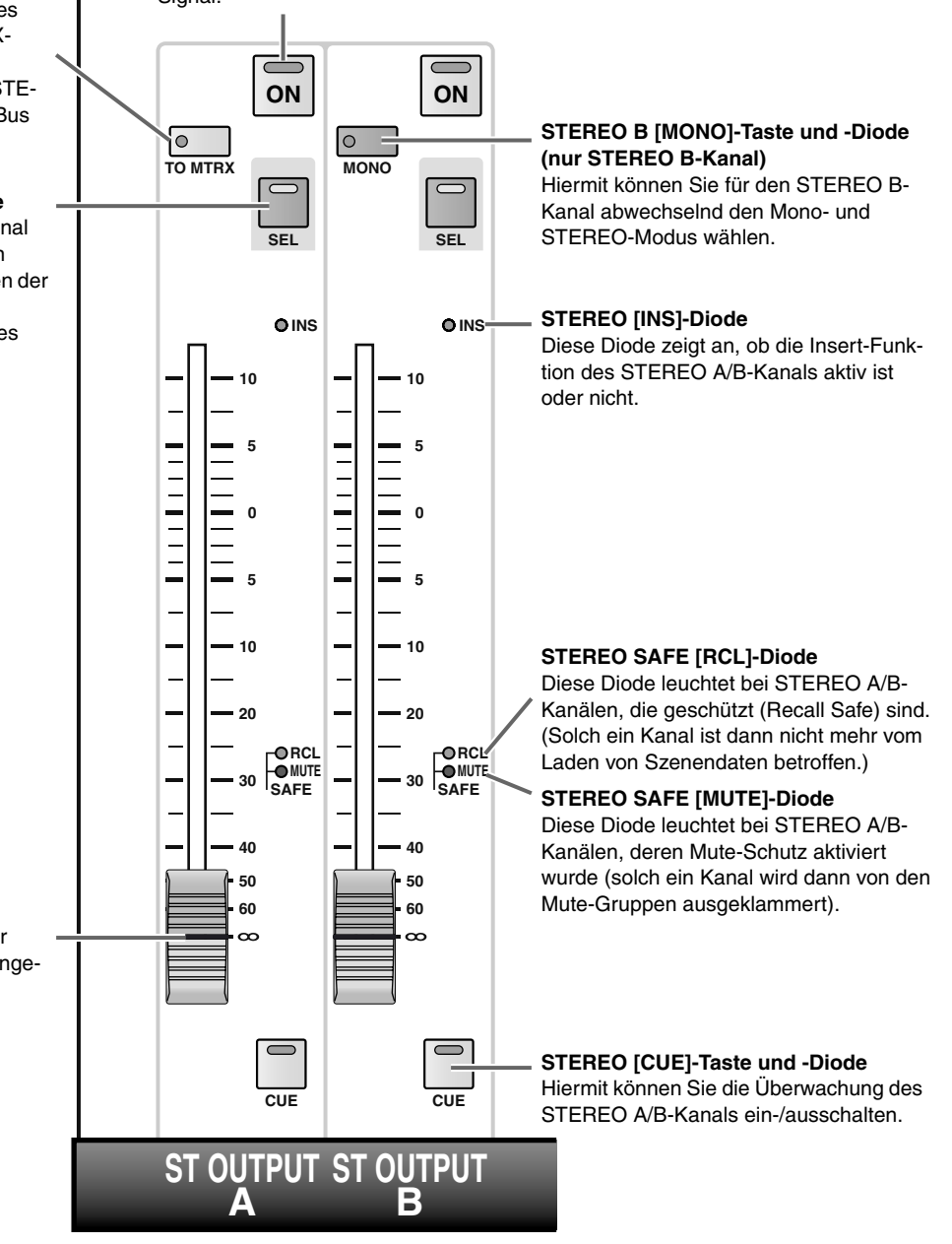

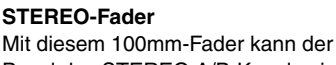

Pegel des STEREO A/B-Kanals eingestellt werden.

# Anlegen des STEREO A/B-Kanals an eine Ausgangseinheit

Das von einem Eingangs- oder MIX-Kanal an den STEREO-Bus angelegte Signal, kann folgendermaßen über die dem STEREO A/B-Kanal zugeordnete Buchse ausgegeben werden.

## [Verfahren]

- 1. Sorgen Sie dafür, dass ein Kanal ein Signal zum STEREO-Bus überträgt. Außerdem müssen Sie den STEREO A//B-Kanal auf eine belegte Ausgangsbuchse routen.
- 2. Drücken Sie im STEREO OUTPUT-Feld die STEREO [ON]-Taste des STEREO A- oder B-Kanals.
- 3. Fahren Sie den STEREO A- oder B-Fader im STE-REO OUTPUT-Feld hoch. Das Signal des STEREO A/B-Kanals wird nun über die diesem Kanal zugeordneten Buchsen ausgegeben.
- 4. Um den Pegel des STEREO-Bus-Signals (Post-Fader) mit den Metern überwachen zu können, müssen Sie die METER [PRE]-Taste in der METER-Sektion des MASTER-Feldes ausschalten. Diese Einstellung bedeutet, dass die STEREO A/B-Meter der Meterleiste den Post-Fader-Pegel der STE-REO A/B-Kanäle anzeigen.

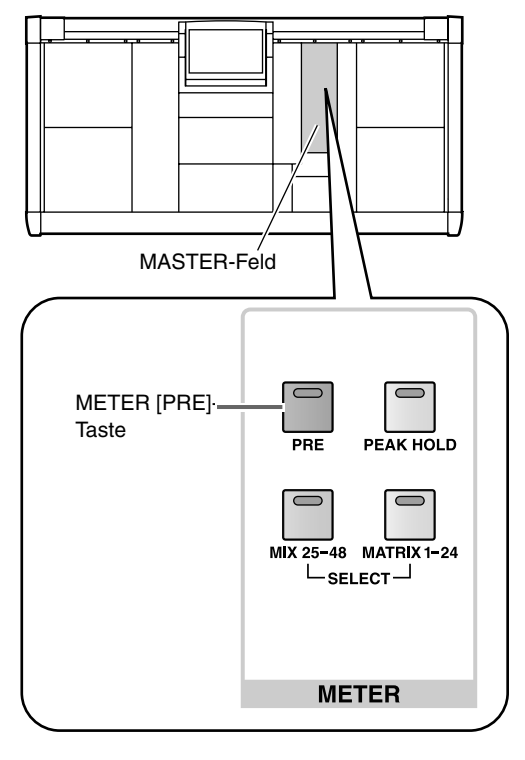

# Tipp

Die Stelle, an der die Signalpegel gemessen werden sollen, kann sehr exakt eingestellt werden. Alles Weitere hierzu erfahren Sie unter "Meterpunkte für die Ausgangskanäle" (Siehe S. 207).

# **Basisbedienung im SELECTED OUTPUT CHANNEL-Feld**

In diesem Abschnitt wird erklärt, wie man die Bedienelemente des SELECTED OUTPUT CHANNEL-Feldes zum Einstellen der Parameter eines gewählten Ausgangskanals verwendet. Diesem Feld kann ein MIX- oder MATRIX-Kanal bzw. die L-/R-Seite eines STEREO A/B-Kanals zugeordnet werden. Mit dem EQ und dem Compressor lässt sich das betreffende Signal vor der Ausgabe an einen Ausgang oder einen anderen Bus bearbeiten.

# Bedienelemente und Funktionen im SELECTED OUTPUT CHANNEL-Feld

Die Bedienelemente und Funktionen des SELECTED OUTPUT CHANNEL-Feldes haben folgende Bedeutung:

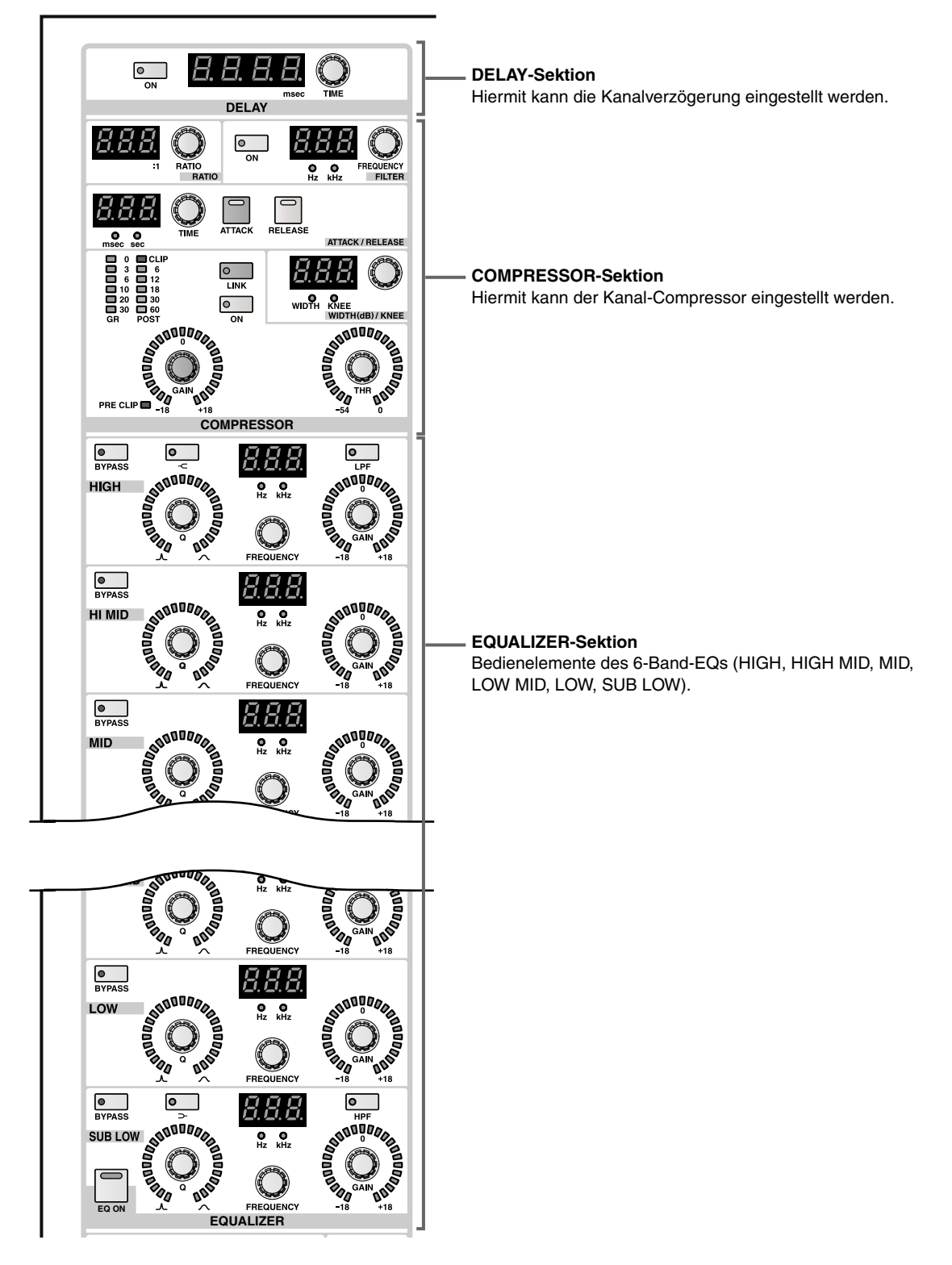

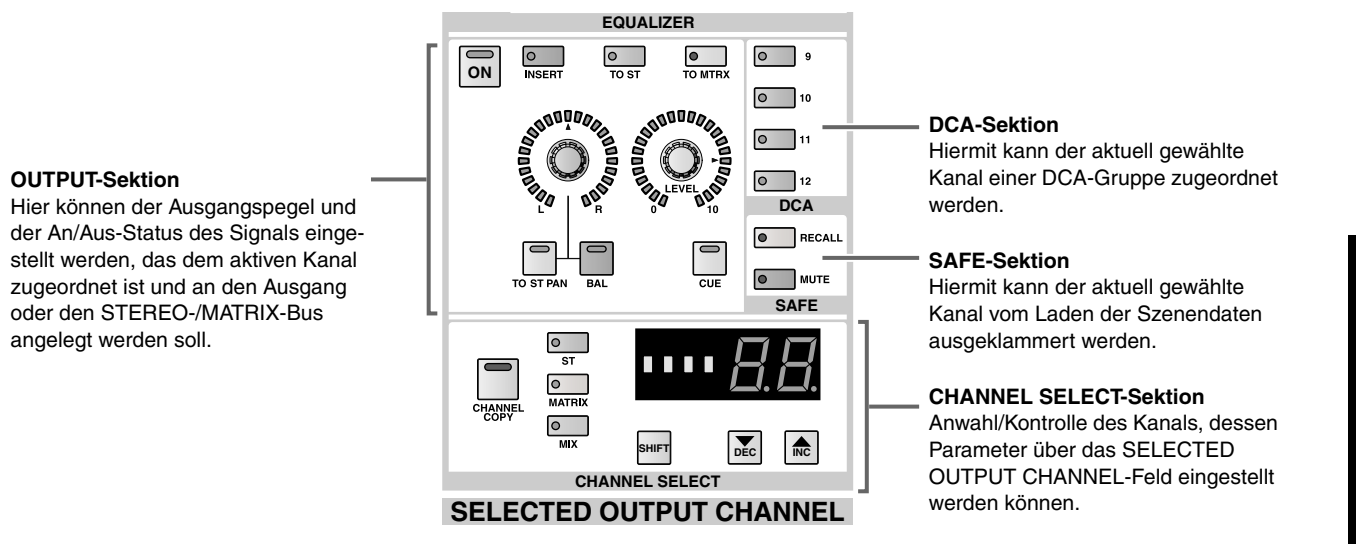

# Übertragen eines Signals an eine Ausgangseinheit

Sehen wir uns nun an, wie man über das SELECTED OUTPUT CHANNEL-Feld dafür sorgt, dass das Signal eines Ausgangskanals bei der zugeordneten Ausgangseinheit ankommt.

# [Verfahren]

1. Wählen Sie mit einer [SEL]-Taste des MIX OUT-PUT-, MATRIX OUTPUT- oder STEREO OUT-PUT-Feldes den änderungsbedürftigen Ausgangskanal.

Die Bedienelemente des SELECTED OUTPUT CHANNEL-Feldes beziehen sich immer auf den derzeit gewählten Ausgangskanal (MIX- oder MATRIX-Kanal bzw. L-/R-Seite des STEREO A/B-Kanals).

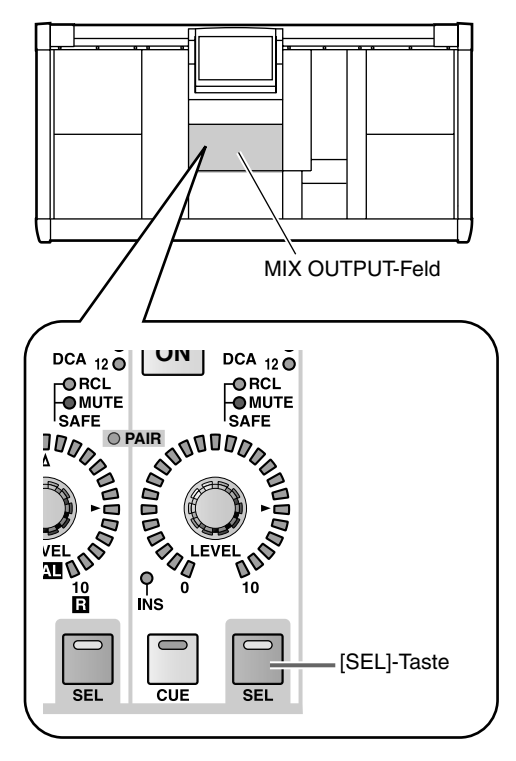

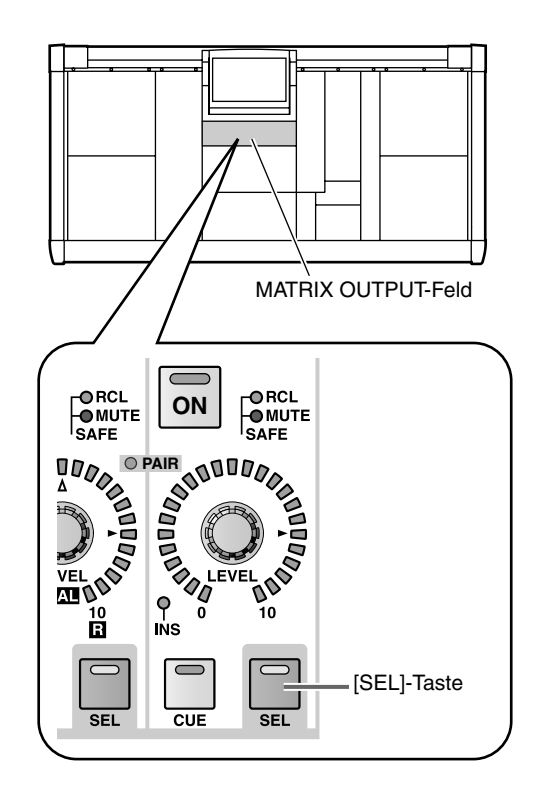

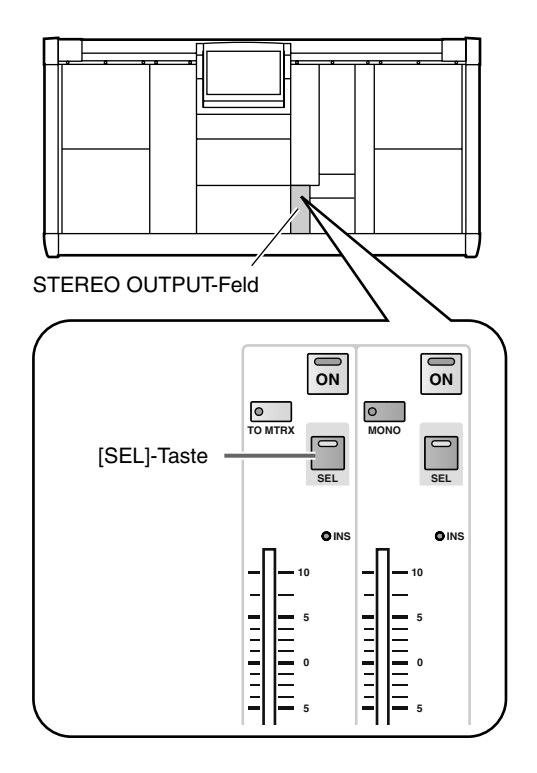

Bei Anwahl eines anderen Ausgangskanals zeigen die Dioden und Displays im SELECTED OUTPUT CHANNEL-Feld die Einstellungen jenes Kanals an. Der Typ, die Nummer und der Kurzname erscheinen im [NAME]-/[NUMBER]-Display der CHANNEL SELECT-Sektion.

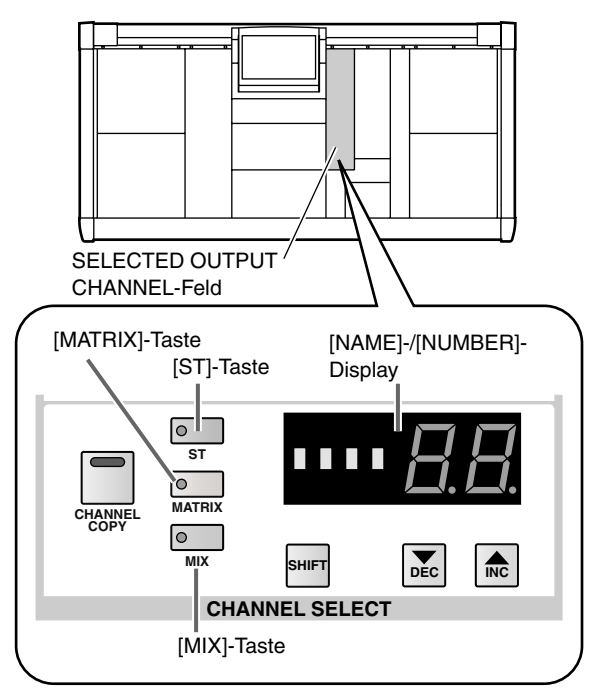

• Wenn ein STEREO A/B-Kanal gewählt wurde Die Diode der [ST]-Taste leuchtet und im [NUM-BER]-Display wird entweder "AL" (L-Seite des STE-REO A-Kanals), "Ar" (STEREO A rechts), "bL" (STEREO B links) oder "br" (STEREO B rechts) angezeigt.

- Wenn ein MATRIX-Kanal gewählt wurde Die Diode der [MATRIX]-Taste leuchtet und im [NUMBER]-Display erscheint eine Nummer im Bereich 1~24.
- Wenn ein MIX-Kanal gewählt wurde Die Diode der [MIX]-Taste leuchtet und im [NUM-BER]-Display erscheint eine Nummer im Bereich 1~ 48.

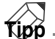

Den benötigten Ausgangskanal kann man auch mit den CHANNEL SELECT [▼/DEC]/[▲/INC]-Tasten des SELECTED OUTPUT CHANNEL-Feldes wählen. Alles Weitere hierzu finden Sie im "Referenzhandbuch (Hardware)" (Siehe S. 280).

Bei wiederholtem Drücken der [SEL]-Taste im STE-REO OUTPUT-Feld wählen Sie abwechselnd die Lund R-Seite des STEREO A/B-Kanals.

2. Drücken Sie die [ON]-Taste im SELECTED OUT-PUT CHANNEL-Feld.

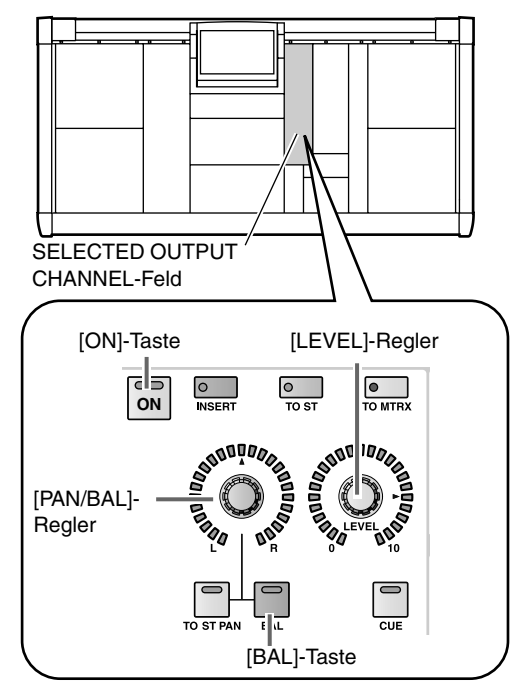

- Stellen Sie den [LEVEL]-Regler in der OUTPUT-Sektion auf den gewünschten Wert. Das Signal wird zur diesem Kanal zugeordneten Ausgangseinheit übertragen.
- 4. Wenn Sie unter Schritt (1) einen STEREO A/B- oder einen Kanal eines MIX/MATRIX-Paares gewählt haben, können Sie mit dem [PAN/BAL]-Regler der OUTPUT-Sektion die Balance einstellen. Bei Anwahl einer Seite eines STEREO A/B-Kanals bzw. eines MIX/MATRIX-Paares leuchtet die Diode der [BAL]-Taste in der OUTPUT-Sektion. Das bedeutet dass der [PAN/BAL]-Regler nun zum Einstellen der Balance statt der Stereoposition dient.

# Anlegen eines MIX-Kanals an einen MATRIX- oder den STEREO-Bus

In diesem Abschnitt wird gezeigt, wie man einen MIX-Kanal über das SELECTED OUTPUT CHANNEL-Feld an den STEREO-Bus oder einen MATRIX-Bus anlegt.

## [Verfahren]

- 1. Wählen Sie mit den [SEL]-Tasten des MIX OUT-PUT-Feldes den änderungsbedürftigen MIX-Kanal.
- 2. Um jenen MIX-Kanal an den STEREO-Bus anzulegen, müssen Sie die [TO ST]-Taste in der OUTPUT-Sektion des SELECTED OUTPUT CHANNEL-Feldes aktivieren. Um den MIX-Kanal an einen MATRIX-Bus anzulegen, müssen Sie die [TO MTRX]-Taste betätigen.

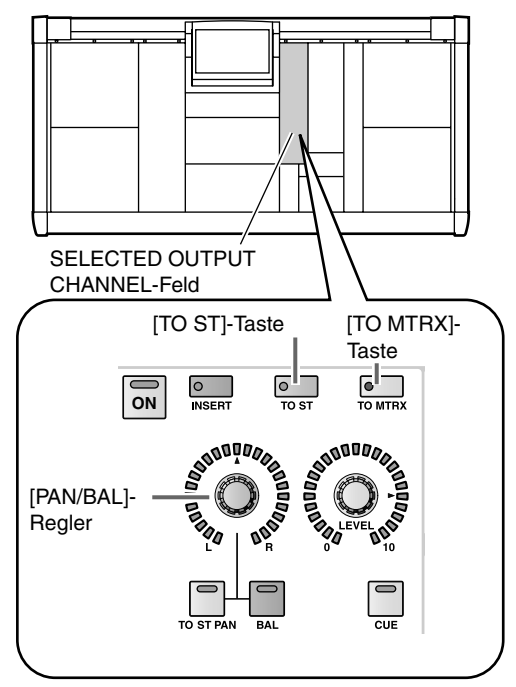

3. Drücken Sie die OUTPUT [MATRIX/ST]-Taste im LCD FUNCTION ACCESS-Feld, so oft, bis die MATRIX/ST ROUTING-Seite erscheint.

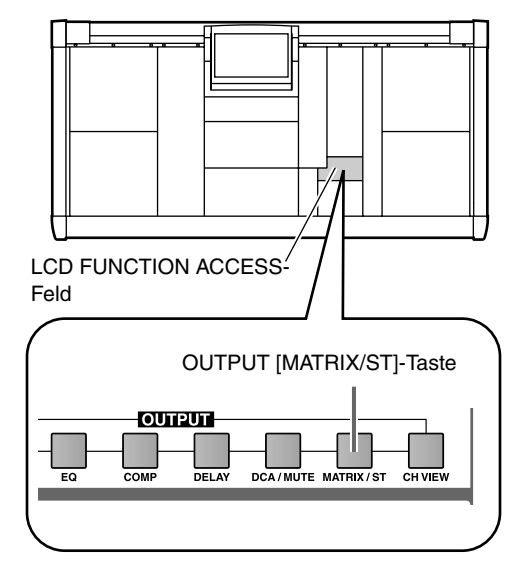

• MATRIX/ST ROUTING-Seite (MATRIX/ST-Funktionsgruppe)

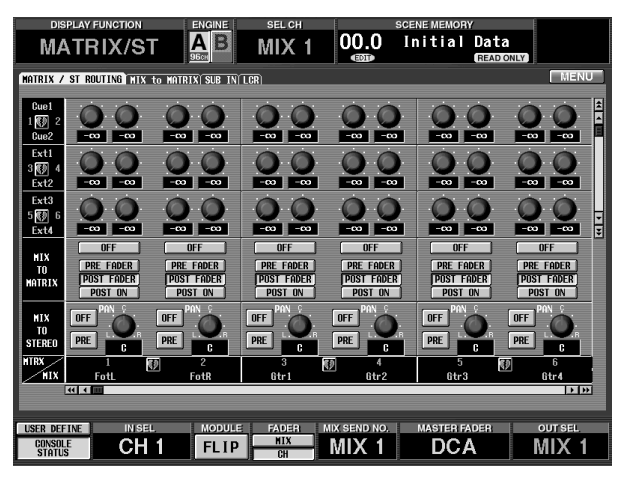

- 4. Wenn Sie den MIX-Kanal an den STEREO-Bus anlegen, können Sie mit dem PRE-Button in der MIX TO STEREO-Sektion die Stelle wählen, an der das MIX-Signal abgegriffen werden soll. Wenn der PRE-Button aktiv ist, wird das Signal vor dem [LEVEL]-Regler (Pre-Fader) abgegriffen und an den STEREO-Bus angelegt. Ist der PRE-Button nicht aktiv, so wird das Signal hinter dem [LEVEL]-Regler (Post-Fader) an den STEREO-Bus angelegt.
- 5. Wenn Sie den MIX-Kanal an einen MATRIX-Bus anlegen möchten, können Sie mit den Buttons der MIX TO MATRIX-Sektion im Display einen der folgenden Signalpunkte für die Verbindung des MIX-Kanals mit dem MATRIX-Bus wählen.
  - PRE FADER ...... Unmittelbar vor dem MIX [LEVEL]-Regler
  - POST FADER .... Unmittelbar hinter dem MIX [LEVEL]-Regler
  - POST ON ..... Unmittelbar hinter der MIX [ON]-Taste
- 6. Aktivieren Sie die [ON]-Taste in der OUTPUT-Sektion des SELECTED INPUT CHANNEL-Feldes.
- Wenn Sie Pre-Fader als Signalpunkt wählen, wird das Signal nun an den betreffenden Bus angelegt.
- 7. Stellen Sie den OUTPUT [LEVEL]-Regler in der OUTPUT-Sektion auf den gewünschten Wert.

- 8. Wird der MIX-Kanal an den STEREO-Bus angelegt, so können Sie mit dem [PAN/BAL]-Regler der OUTPUT-Sektion seine Stereoposition einstellen. Wenn Sie dem SELECTED OUTPUT CHANNEL-Feld einen MIX-Kanal zuordnen, während die OUT-PUT [TO ST]-Taste aktiv ist, leuchtet die Diode der OUTPUT [TO ST PAN]-Taste. Das bedeutet, dass der OUTPUT [PAN/BAL]-Regler zum Einstellen der Stereoposition des MIX-Kanalsignals im STEREO-Bus dient. In der Abbildung weiter unten verweist die Streichlinie auf den OUTPUT [PAN/BAL]-Regler.
  - Einstellen der Stereoposition eines MIX-Kanalsignals im STEREO-Bus.

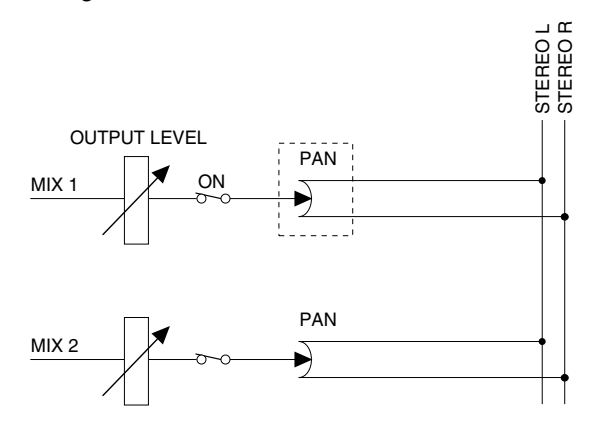

- 9. Wenn der gewählte MIX-Kanal Teil eines Paares ist, dient der OUTPUT [PAN/BAL]-Regler zum Einstellen der Balance dieser beiden Kanäle. Wenn Sie dem SELECTED OUTPUT CHANNEL-Feld einen gepaarten MIX-Kanal zuordnen, leuchtet die Diode der OUTPUT [BAL]-Taste. Das bedeutet, dass der OUTPUT [PAN/BAL]-Regler zum Einstellen der Balance der beiden MIX-Kanäle dient. In der Abbildung unten verweist die Strichlinie auf den [PAN/BAL]-Regler.
  - Einstellen der Balance von gepaarten MIX-Kanälen

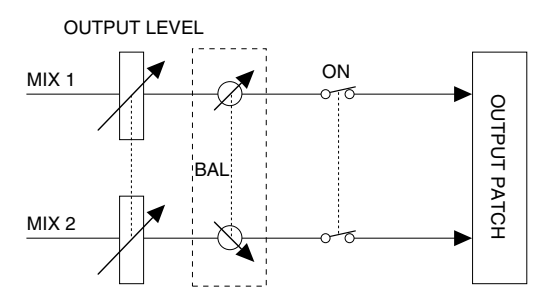

Bei Anlegen eines MIX-Paares an den STEREO-Bus können die unter Schritt (8) und (9) beschriebenen Verfahren beliebig verwendet werden. Mit der OUTPUT [TO ST PAN]- und OUTPUT [BAL]-Taste können Sie dann den Aspekt wählen, der mit dem OUTPUT [PAN/BAL]-Regler eingestellt werden soll.

# Anlegen des STEREO A-Kanals an einen MATRIX-Bus

Sehen wir uns nun an, wie man über das SELECTED OUTPUT CHANNEL-Feld dafür sorgt, dass das STEREO A-Signal an einen MATRIX-Bus angelegt wird.

## [Verfahren]

- 1. Drücken Sie die STEREO A [SEL]-Taste im STEREO OUTPUT-Feld, um den STEREO A-Kanal zu wählen.
- 2. Aktivieren Sie die [TO MTRX]-Taste in der OUT-PUT-Sektion des SELECTED OUTPUT CHAN-NEL-Feldes.

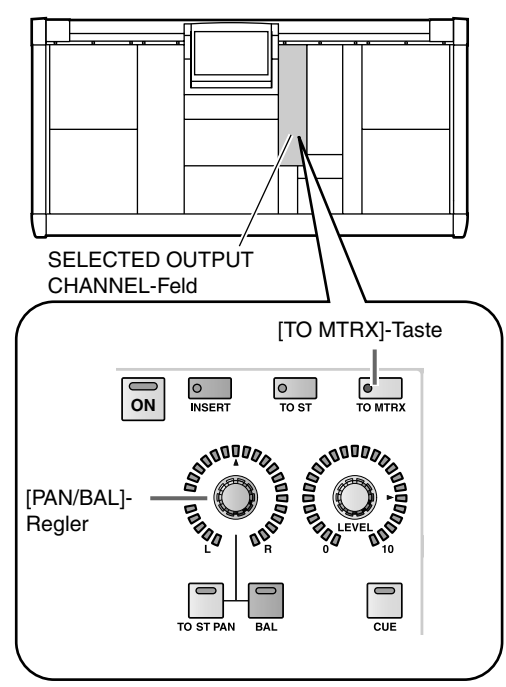

3. Drücken Sie die OUTPUT [MATRIX/ST]-Taste im LCD FUNCTION ACCESS-Feld so oft, bis die MATRIX/ST ROUTING-Seite erscheint.

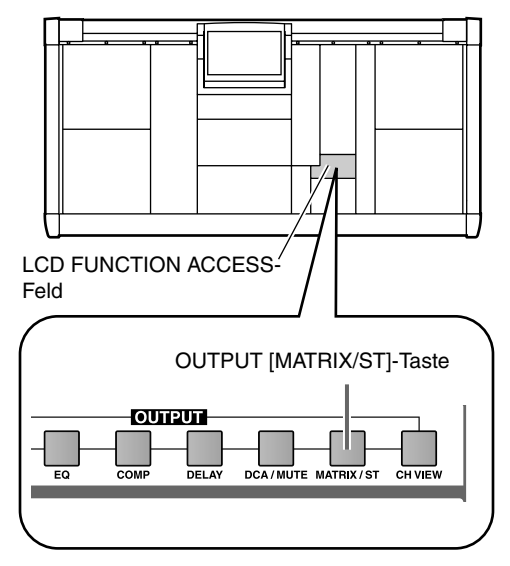

• MATRIX/ST ROUTING-Seite (MATRIX/ST-Funktionsgruppe)

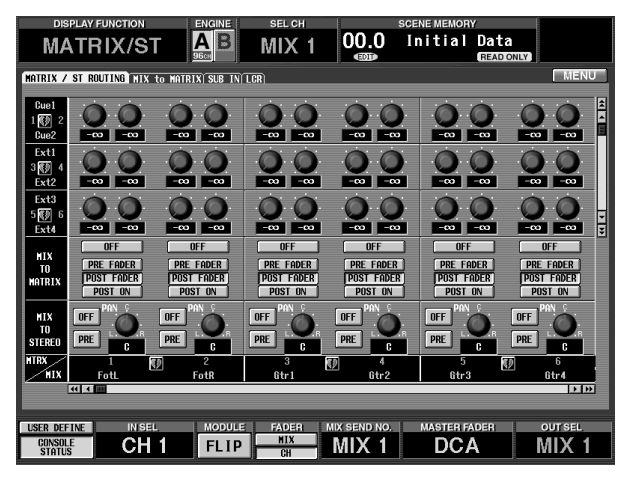

- 4. Verschieben Sie den angezeigten Ausschnitt so weit nach rechts, bis ST A [L] (STEREO A links) oder ST A [R] (STEREO A rechts) in der Quellzeile erscheint.
- 5. Wählen Sie mit den Buttons der MIX TO MATRIX-Sektion den Punkt, an dem das STEREO A-Signal für den MATRIX-Bus abgegriffen werden soll.
  - **PRE FADER** ...... Unmittelbar vor dem STEREO A-Fader
  - **POST FADER** .... Unmittelbar hinter dem STE-REO A-Fader
  - **POST ON** ...... Unmittelbar hinter der STEREO A [ON]-Taste
- 6. Drücken Sie die [ON]-Taste in der OUTPUT-Sektion des SELECTED OUTPUT CHANNEL-Feldes.
- Wenn Sie den Pre-Fader-Signalpunkt gewählt haben, wird das Signal nun bereits an den betreffenden Bus ausgegeben.
- 7. Stellen Sie den OUTPUT [LEVEL]-Regler in der OUTPUT-Sektion auf den gewünschten Wert.
- 8. Bestimmen Sie mit dem [PAN/BAL]-Regler in der OUTPUT-Sektion die L/R-Balance des STEREO-Signals.

Bei Anwahl des STEREO A-Kanals im SELECTED OUTPUT CHANNEL-Feld leuchtet die Diode der OUTPUT [BAL]-Taste. Das bedeutet, dass der OUT-PUT [PAN/BAL]-Regler zum Einstellen der L/R-Balance dient.

# **Delay-Einstellungen**

Über die DELAY-Sektion des SELECTED OUTPUT CHANNEL-Feldes können Sie die Ausgabe eines Ausgangskanals um das gewünschte Intervall verzögern. So können Laufzeitunterschiede zwischen weit voneinander entfernt aufgestellten Boxen kompensiert werden.

## [Verfahren]

- 1. Wählen Sie mit den [SEL]-Tasten des MIX OUT-PUT-, MATRIX OUTPUT- oder STEREO OUT-PUT-Feldes den änderungsbedürftigen Ausgangskanal.
- 2. Aktivieren Sie die DELAY [ON]-Taste in der DELAY-Sektion des SELECTED OUTPUT CHAN-NEL-Feldes.

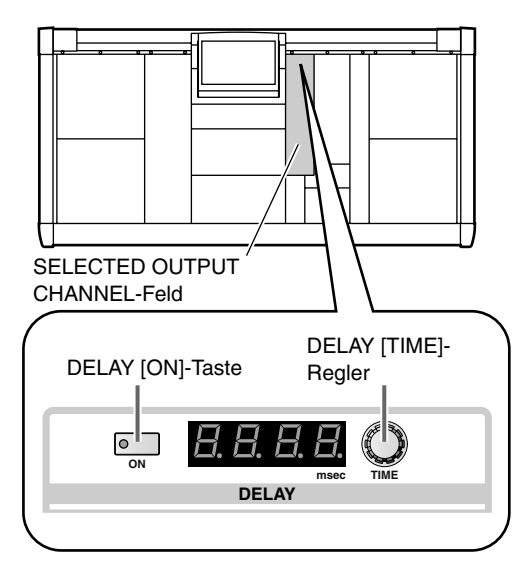

Die Diode dieser Taste leuchtet, um anzuzeigen, dass die Kanalverzögerung aktiv ist.

### 3. Stellen Sie mit dem DELAY [TIME]-Regler die benötigte Verzögerung ein.

Der Einstellbereich lautet 0~1000 msec.

## Tipp

Die Verzögerung muss für beide Seiten des STEREO A/B-Kanals bzw. beide Kanäle eines MIX-/MATRIX-Paares separat eingestellt werden. Wählen Sie also zuerst den einen Kanal/die eine Seite und dann den/ die andere(n).

# Verwendung des Compressors

In der COMPRESSOR-Sektion des SELECTED OUTPUT CHANNEL-Feldes können so gut wie alle Compressor-Parameter eingestellt werden.

## Tipp

Die Compressor-Effekte des PM1D-Systems bieten drei Typen: COMP (Compressor), EXPANDER und COMPAN-DER. Diese Wahl kann jedoch nicht über das Bedienfeld getroffen werden. Sie müssen also einen Compressor-Speicher laden, der den benötigten Typ verwendet und dessen Parameter dann über das SELECTED OUTPUT CHANNEL-Feld einstellen.

🕂 Es stehen separate Speicher für die Compressor-Einstellungen der Ein- und Ausgangskanäle zur Verfügung. Diese können nicht überkreuz (Eingangseinstellungen für einen Ausgangskanal und umgekehrt) geladen werden.

> 0 ON

Die COMPRESSOR-Sektion enthält folgende Bedienelemente und Funktionen.

und [VALUE]-Display

play.

Mit dem [RATIO]-Regler rechts

kann das Kompressionsverhältnis

eingestellt werden. Der aktuelle

Wert erscheint im [VALUE]-Dis-

#### **COMPRESSOR ATTACK/ RELEASE** [TIME]-Regler und [VALUE]-Display

Hiermit kann Attack- oder Release-Zeit des Compressors eingestellt werden. Wählen Sie mit der Taste ATTACK oder RELEASE und stellen Sie mit dem [TIME]-Regler den Wert ein. Dieser erscheint im [VALUE]-Display.

#### COMPRESSOR [LINK]-Taste und -Diode

Hiermit bestimmen Sie, ob die Compressor benachbarter ungeradzahliger  $\rightarrow$  geradzahliger MIX-/MATRIX-Kanäle denselben Auslöser verwenden (Link= an) oder nicht (Link= aus). (Wenn die Link-Funktion an ist, leuchtet die Diode.) Alles Weitere hierzu finden Sie im "Referenzhandbuch (Hardware)" (Siehe S. 275).

## **COMPRESSOR** [GR]-Meterkette

Diese Dioden zeigen die Pegelreduzierung des Compressors an.

COMPRESSOR [POST]-Meterkette Diese Dioden zeigen den Ausgangspegel des Compressors an.

#### COMPRESSOR [PRE CLIP]-Diode

Diese Diode leuchtet, wenn der Signalpegel bereits vor dem Compressor-Eingang verzerrt.

## COMPRESSOR [GAIN]-Regler und -Dioden

Hiermit stellen Sie die Pegelanhebung des Compressors ein. Der LED-Kranz zeigt den ungefähren Wert an.

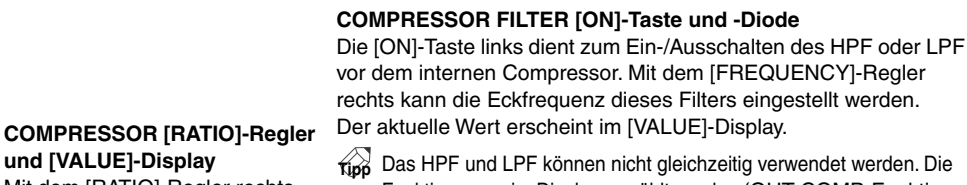

Funktion muss im Display gewählt werden (OUT COMP-Funktionsgruppe, COMP PRM-Seite).

#### COMPRESSOR FILTER [FREQUENCY]-Regler und [VALUE]-Display

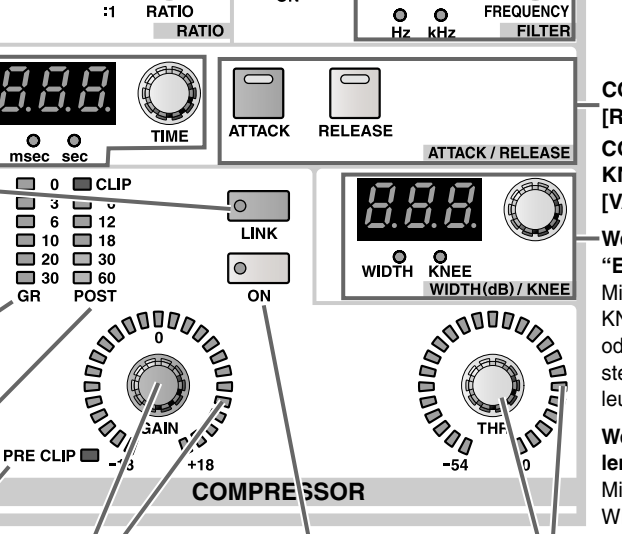

COMPRESSOR [ON]-Taste und -Diode Hiermit kann der interne Compressor ein-/ausgeschaltet werden.

COMPRESSOR [ATTACK]/ [RELEASE]-Taste und -Diode COMPRESSOR WIDTH (dB)/ KNEE [TIME]-Regler und [VALUE]-Display

Wenn Sie "COMP" oder "EXPANDER" wählen Mit dem [TIME]-Regler kann der KNEE-Parameter des COMPoder EXPANDER-Effekts eingestellt werden. (Die [KNEE]-Diode leuchtet.)

#### Wenn Sie "COMPANDER" wählen

Mit dem [TIME]-Regler kann der WIDTH-Parameter des Companders eingestellt werden.

#### COMPRESSOR [THR]-Regler und -Dioden

Hiermit kann der Schwellenwert (THRES-HOLD LEVEL) des internen Kompressors eingestellt werden. Der LED-Kranz zeigt den ungefähren Wert an.

## [Verfahren]

- 1. Wählen Sie mit den [SEL]-Tasten des MIX OUT-PUT-, MATRIX OUTPUT- oder STEREO OUT-PUT-Feldes den änderungsbedürftigen Ausgangskanal.
- 2. Drücken Sie die OUTPUT [COMP]-Taste im LCD FUNCTION ACCESS-Feld so oft, bis die COMP **PRM-Seite erscheint.**

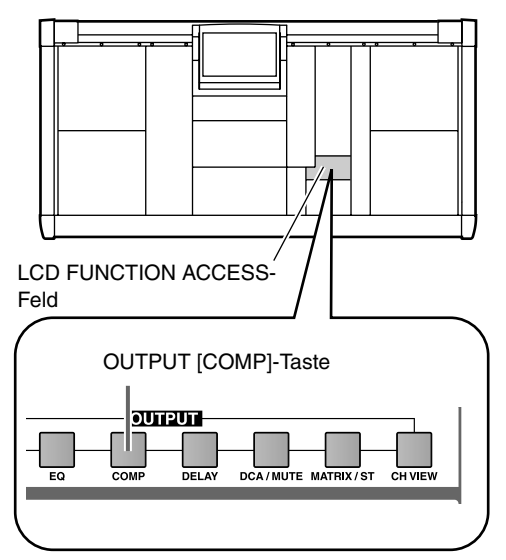

Auf der COMP PRM-Seite können die Compressor-Parameter des aktuell gewählten Kanals eingestellt werden.

• COMP PRM-Seite

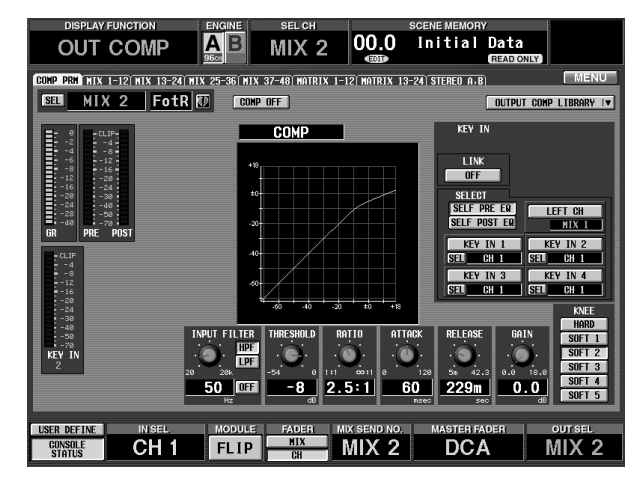

### 3. Klicken Sie auf den OUTPUT COMP LIBRARY-Button rechts oben.

Es erscheint nun das OUTPUT COMP LIBRARY-Dialogfenster. Dort können Sie Compressor-Einstellungen eines Ausgangskanal (Output Compressor) speichern und laden (Recall).

#### • OUTPUT COMP LIBRARY-Fenster

#### Speicherübersicht

Hier erfahren Sie, welche Compressor-Speicher bereits Daten enthalten. Die invertiert dargestellte Zeile verweist auf den gewählten Speicher.

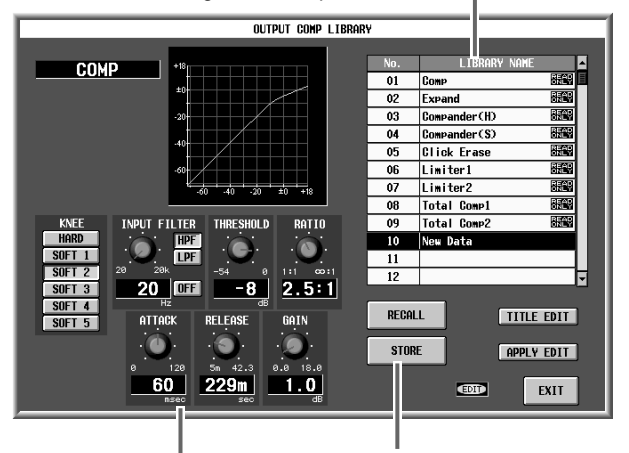

Editiersektion Hier erscheinen die Einstellungen Sie Einstellungen laden des momentan gewählten Speichers.

Mit diesen Buttons können und speichern.

4. Wählen Sie in der Übersicht einen Speicher, der den benötigten Compressor-Typ verwendet. Wenn Sie eine Zeile anklicken, wird sie invertiert dargestellt. Der Compressor-Typ und die Einstellungen dieses Speichers werden in der Editiersektion angezeigt.

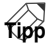

Die Speicher 01~09 sind "READ ONLY" (ROM) und enthalten die Werksprogramme. Am besten wählen Sie als Ausgangspunkt immer einen Speicher, dessen Einstellungen dem benötigten Ergebnis zumindest ähnlich sind.

5. Klicken Sie auf den RECALL-Button unter der Speicherübersicht.

Die Einstellungen des unter Schritt (4) gewählten Speichers werden nun für den unter Schritt (1) gewählten Kanal geladen.

Das OUTPUT COMP LIBRARY-Fenster wird automatisch geschlossen und das Display zeigt wieder die COMP PRM-Seite an.

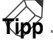

Im Falle des STEREO A/B-Kanals oder einer Kanals eines MIX-/MATRIX-Paares bekommt auch die andere Hälfte dieselben Einstellungen zugeordnet.

Auf der COMP PRM-Seite kann man auch den Auslöser ("Key-In", d.h. das Signal, welches das Verhalten des Compressors steuert) wählen und ein LPF oder HPF aktivieren, welches das Signal vor dem Compressor filtert. Alles Weitere hierzu finden Sie im "Referenzhandbuch (Software)" (Siehe S. 428).

- 6. Aktivieren Sie die COMPRESSOR [ON]-Taste in der COMPRESSOR-Sektion im SELECTED OUT-PUT CHANNEL-Feld. Damit schalten Sie den Kompressor des aktiven Kanals ein.
- 7. Stellen Sie mit den Tasten und Reglern der COM-PRESSOR-Sektion die gewünschten Parameterwerte ein (ATTACK, RELEASE, THRESHOLD LEVEL und GAIN).

# Verwendung des 6-Band-EQs und HPF

des 6-Band-EQs verwendet.

EQ [BYPASS]-Taste und -Diode

band entweder ein oder aus.

Hiermit Schalten das betreffende Frequenz-

# Tipp

Eine Vorstellung der verfügbaren Parameter finden Sie im "Referenzhandbuch (Anhang)" (Siehe S. 543).

Man kann auch dafür sorgen, dass die betreffende Seite automatisch im Display erscheint, wenn man einen Regler usw. in der COMPRESSOR-Sektion bedient. Siehe die PREFERENCE-Seite der UTI-LITY-Funktionsgruppe (Siehe S. 370).

Sehen wir uns nun an, wie man die EQUALIZER-Sektion des SELECTED OUTPUT CHANNEL-Feldes zum Einstellen

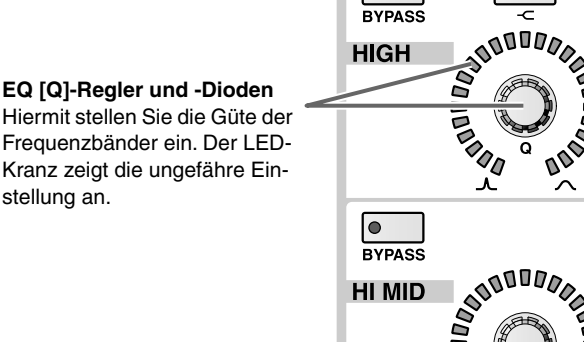

BYPASS

0

#### SUB LOW-Band)

Hiermit können Sie die Charakteristik des HIGH-/SUB LOW-Bandes von "Glocke" auf "Kuhschwanz" und umgekehrt stellen. Wenn die Diode leuchtet, ist der HIGH [Q]-Regler nicht belegt.

EQ [LPF]-Taste und -Diode (nur HIGH-Band) Hiermit können Sie das HIGH-Band zu einem LPF umfunktionieren. Wenn die Diode leuchtet, sind die HIGH [Q]-/[GAIN]-Regler nicht belegt.

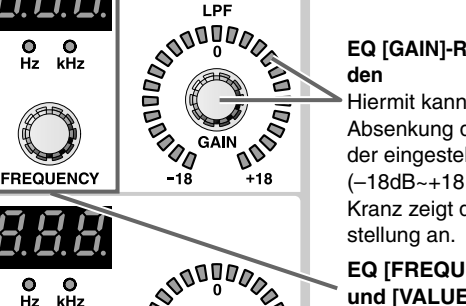

000

o

0000

# EQ [GAIN]-Regler und -Dio-

Hiermit kann die Anhebung/ Absenkung der Frequenzbänder eingestellt werden (-18dB~+18 dB). Der LED-Kranz zeigt die ungefähre Ein-

#### EQ [FREQUENCY]-Regler und [VALUE]-Display

Hiermit kann die Eckfrequenz der EQ-Bänder eingestellt werden. Der Einstellbereich lautet 20 Hz~20 kHz. Im [VALUE]-Display wird der aktuelle Wert angezeigt.

#### EQ [>]-Taste und -Diode (nur SUB LOW-Band)

Mit dieser Taste wählen Sie die Kuhschwanzcharakteristik des SUB LOW-Bandes. Wenn die Diode leuchtet, ist die Kuhschwanzcharakteristik aktiv. Der SUB LOW [Q]-Regler ist dann nicht belegt und der LED-Kranz erlischt.

#### [EQ ON]-Taste

Hiermit kann die gesamte Klangregelung (EQ) ein-ausgeschaltet werden.

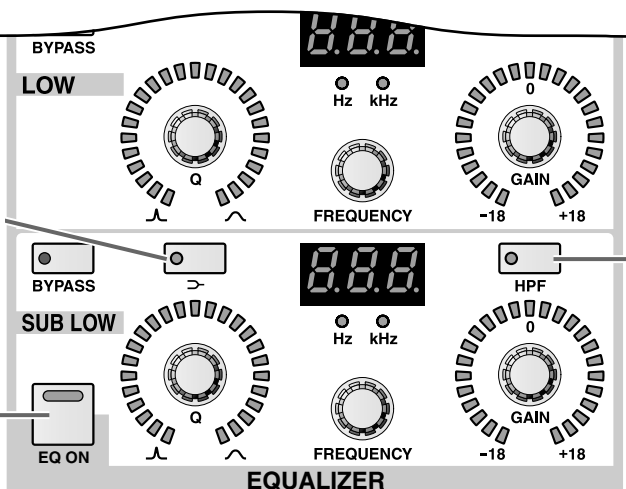

#### [HPF]-Taste und -Diode (nur SUB LOW-Band)

Hiermit können Sie das SUB LOW-Band zu einem HPF (Hochpassfilter) umfunktionieren. Wenn die Diode leuchtet, sind die SUB LOW [Q]/[GAIN]-Regler nicht belegt.

## [Verfahren]

- 1. Wählen Sie mit den [SEL]-Tasten des MIX OUT-PUT-, MATRIX OUTPUT- oder STEREO OUT-PUT-Feldes den änderungsbedürftigen Ausgangskanal.
- 2. Drücken Sie die [EQ ON]-Taste in der EQUALI-ZER-Sektion des SELECTED OUTPUT CHANNEL-Feldes. Hierdurch schalten Sie den 6-Band-EQ des betreffenden Kanals ein.
- 3. Stellen Sie mit dem [Q]-, [FREQUENCY]- und [GAIN]-Regler der einzelnen Frequenzbänder die Güte, Eckfrequenz und Anhebung/Absenkung ein.
- 4. Wenn Sie das HIGH- oder SUB LOW-Band mit Kuhschwanzcharakteristik verwenden möchten, müssen Sie die [-⊂]-Taste des betreffenden Bandes drücken.
- 5. Um das HIGH-Band als LPF (Tiefpassfilter) zu nutzen, müssen Sie die HIGH [LPF]-Taste drücken.
- 6. Um das SUB LOW-Band zu einem HPF umzufunktionieren, müssen Sie die SUB LOW [HPF]-Taste aktivieren.
  - Tipp

Man kann auch dafür sorgen, dass die betreffende Seite automatisch im Display erscheint, wenn man einen Regler usw. in der EQUALIZER-Sektion bedient. Siehe die PREFERENCE-Seite der UTI-LITY-Funktionsgruppe (Siehe S. 370).

Wie die Compressor-Einstellungen können auch die EQ-Werte gespeichert und bei Bedarf wieder geladen werden (EQ-Bibliothek). Bedenken Sie jedoch, dass man die Einstellungen der Ausgangskanäle in anderen Speichern sichert als jene der Eingangskanäle und dass ein Austausch nicht möglich ist.

# 6 Insert-Schleifen und Direktausgänge

In diesem Kapitel erfahren Sie, wie man ein externes Effektgerät in den Signalweg eines Kanals einschleift und einen Eingangskanal direkt (ohne Umweg über einen Bus) auf eine Ausgangsbuchse routet.

# Insert (Effektschleife)

Das PM1D-System erlaubt das Einschleifen externer Effektgeräte in den Signalweg der Ein-/Ausgangskanäle.

# Anschließen des externen Effektgerätes

Um ein externes Effektgerät in den Signalweg des gewünschten Kanals einzuschleifen, müssen Sie einen Ausgang (Hinweg) und einen Eingang (Rückweg) definieren.

Nachstehend sehen Sie ein typisches Anschlussbeispiel.

• Insert-Anschlussbeispiel (1)

DA-Platine LMY4-DA

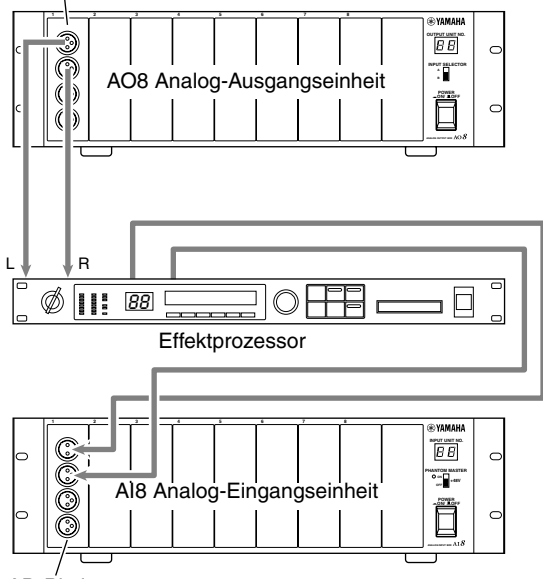

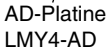

• Insert-Anschlussbeispiel 2

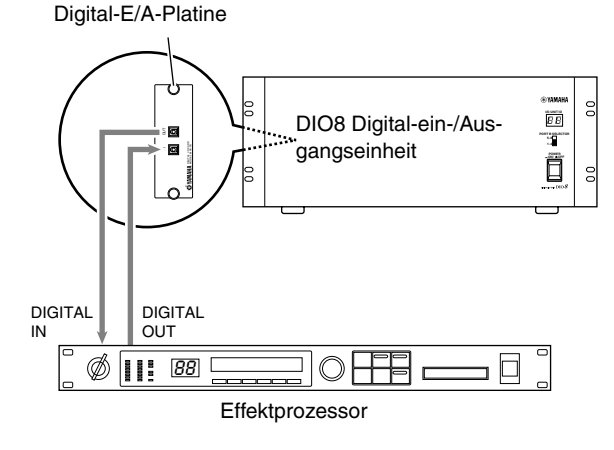

Wenn Sie ein digitales Effektgerät gemäß Anschlussbeispiel ② angeschlossen haben, müssen Sie dafür sorgen, dass es denselben Wordclock-Takt verwendet wie das PM1D-System. Am besten verwenden Sie das Effektgerät als Slave zum Wordclock-Takt des PM1D-Systems. (Wie man dafür sorgt, dass es sich als Wordclock-Slave verhält, entnehmen Sie bitte dessen Bedienungsanleitung.)

# Effektschleife für Eingangskanäle

Sehen wir uns zunächst an, wie man ein Effektgerät in den Signalweg eines Eingangskanals einschleift.

#### [Verfahren]

1. Drücken Sie die INPUT [PATCH]-Taste im LCD FUNCTION ACCESS-Feld so oft, bis die INSERT PATCH-Seite (IN PATCH-Funktionsgruppe) erscheint.

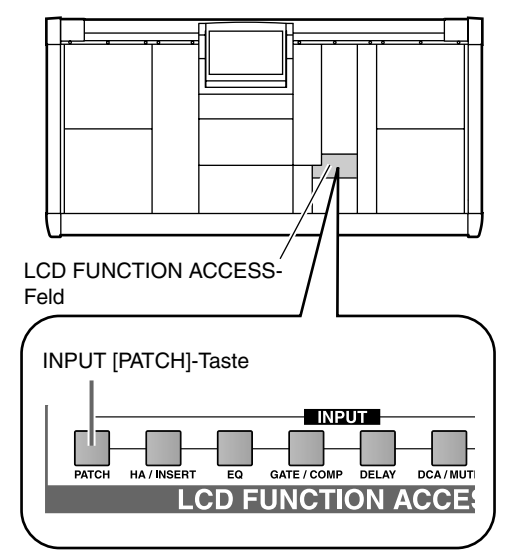

• INSERT PATCH-Seite (IN PATCH-Funktionsgruppe)

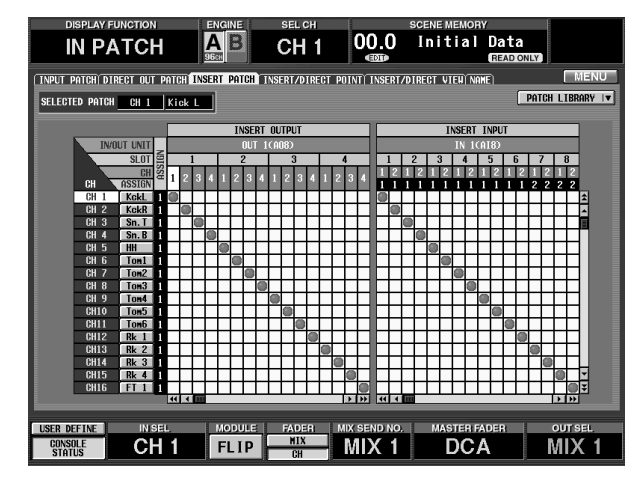

Hier können Sie eine Ausgangsbuchse an den Insert Out-Anschlusspunkt (links) und einen Eingang an den Insert In-anschlusspunkt des Eingangskanals (rechts) anlegen.

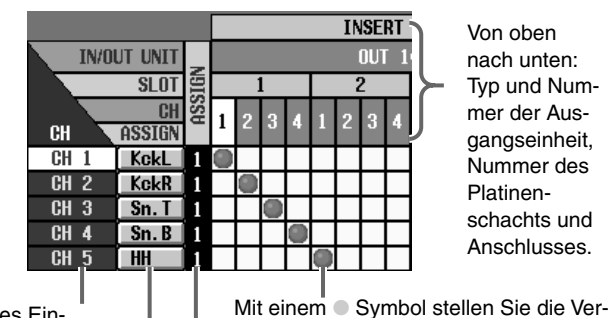

Nummer des Fingangskanals

Name des Eingangskanals

Punkt und einer Ausgangsbuchse her. Anzahl der Ausgänge, an die der INSERT OUTPUT des Eingangskanals angeschlossen ist.

bindung zwischen dem INSERT OUTPUT-

Von oben

Platinen-

2. Klicken Sie in der linken Display-Hälfte auf das Fach, das der für den benötigten Kanal gewünschten Ausgangsbuchse entspricht.

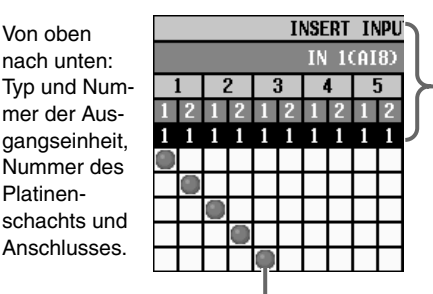

Von oben nach unten: Typ und Nummer der Eingangseinheit, Nummer des Platinenschachts und Eingangs, mit dem der INSERT INPUT-Punkt des Eingangskanals verbunden ist.

Mit einem Symbol stellen Sie die Verbindung zwischen dem INSERT INPUT-Punkt und einer Eingangsbuchse her.

3. Klicken Sie in der rechten Display-Hälfte auf das Fach, über welches die Verbindung mit der gewünschten Eingangsbuchse hergestellt wird. Nun ist das externe Effektgerät in den benötigten Eingangskanal eingeschleift. (Bedenken Sie jedoch, dass man diese Schleife nun noch mit dem INS.-Button der INSERT/DIRECT OUT-Seite aktivieren muss.)

4. Drücken Sie die INPUT [PATCH]-Taste im LCD FUNCTION ACCESS-Feld so oft, bis die INSERT/ DIRECT OUT-Seite (IN PATCH-Funktionsgruppe) erscheint.

Auf der INSERT/DIRECT OUT-Seite (IN PATCH-Funktionsgruppe) können Sie die Effektschleife der Eingangskanäle ein-/ausschalten. Außerdem können Sie hier einstellen, wo das Hinwegsignal abgegriffen und das Rückwegsignal wieder in den Eingangskanal eingespeist wird.

| 4 H  |
|------|
| ממוז |

Die Effektschleife kann auch über das SELECTED INPUT CHANNEL-Feld ein-/ausgeschaltet werden. • INSERT/DIRECT OUT-Seite (IN PATCH-Funktionsgruppe)

|          | DISPL     | AY FUN | CTION |      |      | ENG   | INE |       | S     | EL CI | H      |       |        |     | SCENE  | MEN         | IORY      |              |       |       |     |    |
|----------|-----------|--------|-------|------|------|-------|-----|-------|-------|-------|--------|-------|--------|-----|--------|-------------|-----------|--------------|-------|-------|-----|----|
|          | IN        | PAT    | CH    |      |      |       | B   |       | С     | H     | 1      | 0     | 0.0    |     | Ini    | tia         | al D<br>G | ata<br>EAD O | NLY   |       |     |    |
| <u> </u> | NPUT PATC |        | т орт | PATC | HI T | NSFRT | PA  | TCH D | INSER | T/DIF | RECT P | OINT  | INSERT | T/I | DIRFCT | VTFH        | NAME      |              |       | M     | INU | Γ. |
|          |           |        |       |      |      |       |     |       |       |       |        |       | THOLET |     | DINLOT |             |           |              |       |       |     |    |
|          |           |        |       |      |      |       |     |       |       |       |        |       |        |     |        |             |           |              |       |       |     |    |
|          |           |        |       |      |      |       |     |       |       |       |        |       |        |     |        |             |           |              |       |       |     |    |
|          | CH        | NAME   | INS.  |      | _    |       | I   | NSER  | T 1/0 | POI   | NT     |       |        | 16  |        | (           | IRECT     | OUT P        | OINT  |       |     |    |
| I        | CH        | KckL   | orr   | -    |      | BOOT  | 50  | aac   | 0000  | laar  | -      | 1     | FARER  | 11  |        |             | -         | ľ            | FARER | noor  |     | *  |
|          | 1 🖤 2     | KckR   |       | PRE  | EN   | PUST  | EW  | PRE   | COMP  | PRE   | DELAY  | PRE   | FADER  | Ш   | PRE EN | PRE         | FADER     | PUST         | FADER | PUST  | UN  | •  |
|          | CH 3      | Sn. T  | OFF   | PRE  | EQ   | POST  | EQ) | PRE   | COMP  | PRE   | DELAY  | PRE   | FADER  | 11  | PRE EQ | PRE         | FADER     | POST         | FADER | POST  | ON  | H  |
|          | CH 4      | Sn. B  | OFF)  | PRE  | E₽   | POST  | EQ  | PRE   | COMP  | PRE   | DELAY  | PRE   | FADER  | 31  | PRE EQ | PRE         | FADER     | (POST        | FADER | POST  | ON  |    |
|          | CH 5      | ( HH   | OFF)  | PRE  | EQ   | POST  | EQ  | PRE   | COMP  | PRE   | DELAY  | PRE   | FADER  | ]   | PRE EQ | PRE         | FADER     | POST         | FADER | POST  | ON  |    |
|          | CH 6      | Tonl   | OFF)  | PRE  | EQ   | POST  | EQ  | PRE   | COMP  | PRE   | DELAY  | PRE   | FADER  | ]   | PRE EQ | PRE         | FADER     | POST         | FADER | POST  | ON  |    |
|          | CH 7      | Ton2   | OFF   | PRE  | EQ   | POST  | EQ  | PRE   | COMP  | PRE   | DELAY  | PRE   | FADER  | ]   | PRE EQ | PRE         | FADER     | POST         | FADER | POST  | ON  |    |
|          | CH 8      | Ton3   | OFF   | PRE  | EQ   | POST  | EQ  | PRE   | COMP  | PRE   | DELAY  | PRE   | FADER  | ]   | PRE EQ | PRE         | FADER     | POST         | FADER | POST  | ON  |    |
|          | CH 9      | Ton4   | OFF   | PRE  | EQ   | POST  | EQ  | PRE   | COMP  | PRE   | DELAY  | PRE   | FADER  | ]   | PRE EQ | PRE         | FADER     | POST         | FADER | POST  | ON  |    |
|          | CH10      | Ton5   | OFF   | PRE  | EQ   | POST  | EQ  | PRE   | COMP  | PRE   | DELAY  | PRE   | FADER  | ]   | PRE EQ | PRE         | FADER     | POST         | FADER | POST  | ON  |    |
|          | CH11      | Ton6   | OFF   | PRE  | EQ   | POST  | EQ  | PRE   | COMP  | PRE   | DELAY  | PRE   | FADER  | ]   | PRE EQ | PRE         | FADER     | POST         | FADER | POST  | ON  |    |
|          | CH12      | Rk 1   | OFF   | PRE  | EQ   | POST  | EQ  | PRE   | COMP  | PRE   | DELAY  | PRE   | FADER  | 31  | PRE EQ | PRE         | FADER     | POST         | FADER | POST  | ON  |    |
|          | CH13      | Rk 2   | OFF   | PRE  | EQ   | POST  | EQ  | PRE   | COMP  | PRE   | DELAY  | PRE   | FADER  | 31  | PRE EQ | PRE         | FADER     | <u>(post</u> | FADER | POST  | ON  |    |
|          | CH14      | Rk 3   | OFF   | PRE  | EQ   | POST  | EQ  | PRE   | COMP  | PRE   | DELAY  | PRE   | FADER  | 1   | PRE EQ | PRE         | FADER     | POST         | FADER | POST  | ON  |    |
|          | CH15      | Rk 4   | OFF   | PRE  | EQ   | POST  | EQ  | PRE   | COMP  | PRE   | DELAY  | PRE   | FADER  | 1   | PRE EQ | PRE         | FADER     | POST         | FADER | POST  | ON  | Ŧ  |
|          | CH16      | FT 1   | OFF   | PRE  | EQ   | POST  | EQ  | PRE   | COMP  | PRE   | DELAY  | PRE   | FADER  | Ш   | PRE EQ | PRE         | FADER     | POST         | FADER | POST  | ON  | ¥  |
|          |           |        |       |      |      |       |     |       |       |       |        |       |        |     |        |             |           |              |       |       |     |    |
| -        |           |        |       |      |      |       |     |       |       |       |        |       |        |     |        |             | _         |              |       |       |     |    |
| U        | SER DEFIN | E      | ÎN S  | ΞL.  |      | M     | obu | LĖ    | F     | ADEF  | 3      | MIX S | END NO | D.  | M      | <b>\STE</b> | R FADE    | R            | 0     | UT SE | L   |    |
|          | CONSOLE   |        | CF    | 1    |      | F     | LI  | P     | -     | CH    | _      | M     | X 1    |     |        | D           | СА        |              | N     | IIX   | 1   |    |

|           |                   |                 |            |             |                 |             |                                                                                                    |      |       |      |       |      |         |     |       |     |     |      |      |        |          |        | _    | _  | _      |
|-----------|-------------------|-----------------|------------|-------------|-----------------|-------------|----------------------------------------------------------------------------------------------------|------|-------|------|-------|------|---------|-----|-------|-----|-----|------|------|--------|----------|--------|------|----|--------|
|           |                   | CH              | NAM        | IE I        | NS.             |             | _                                                                                                    | _    | I     | NSER | T 1/0 | POI  | NT      | _   | _     | 10  | _   | _    | D    | IRECT  | out pi   | DINT   |      |    |        |
|           |                   | 1₩ 2            | Kcl<br>Kcl | dL<br>dR    | JFF             | PRE         | EQ                                                                                                    | POST | EQ    | PRE  | COMP  | PRE  | DELAY   | PRE | FADER |     | PRE | EQ   | PRE  | FADER  | POST     | FADER  | POST | ON | 1<br>1 |
|           | - 12              | CH 3            | Sn.        | T (         | JFF [           | PRE         | EQ                                                                                                    | POST | EQ    | PRE  | COMP  | PRE  | DELAY   | PRE | FADER | 0 0 | PRE | EQ ( | PRE  | FADER  | POST     | FADER  | POST | ON | 1      |
|           |                   | CH <sub>4</sub> | Sn.        | B (         | FE              | PRE         | EQ                                                                                                    | POST | EQ    | PRE  | COMP  | PRE  | DELAY   | PRE | FADER | ] [ | PRE | EQ   | PRE  | FADER  | POST     | FADER  | POST | ON | ł      |
|           |                   |                 |            |             | 1-7             |             |                                                                                                    |      |       |      |       |      |         |     |       |     |     |      |      |        | $\gamma$ |        |      |    |        |
| Nummer de | es Einga          | ngska           | -          | Ein         | -/Aus           | ssch        | al-                                                                                                    | Pla  | tziei | rung | des l | nser | t-Hin-/ |     |       |     |     | Anv  | vahl | des Si | gnalp    | unktes | für  |    |        |
| nals      |                   |                 | I          | ten         | der l           | Effel       | <t-< td=""><td>Rüc</td><td>ckwe</td><td>eges</td><td></td><td></td><td></td><td></td><td></td><td></td><td></td><td>die</td><td>Dire</td><td>ktausg</td><td>abe.</td><td></td><td></td><td></td><td></td></t-<> | Rüc  | ckwe  | eges |       |      |         |     |       |     |     | die  | Dire | ktausg | abe.     |        |      |    |        |
|           | Kurznai<br>gangsk | me de<br>anals  | s Ein-     | sch<br>ein: | ileife<br>zelne | für o<br>en | die                                                                                                    |      |       |      |       |      |         |     |       |     |     |      |      |        |          |        |      |    |        |

Tipp

Die INSERT/DIRECT OUT-Seite (IN PATCH) können Sie auch aufrufen, indem Sie unter Schritt (3) auf das INSERT/DIRECT POINT-Register klicken.

Kanäle.

- 5. Klicken Sie auf den INS.-Button des benötigten Kanals, um die Schleife zu aktivieren. Die Insert-Schleife dieses Kanals ist nun aktiv.
- 6. Klicken Sie auf einen der folgenden Buttons, um den INSERT I/O POINT (Signalpunkt) zu wählen.
  - PRE EQ ......Unmittelbar vor dem EQ
  - POST EQ ......Unmittelbar hinter dem EQ
  - PRE COMP...... Unmittelbar vor dem Compressor
  - PRE DELAY ...... Unmittelbar vor dem Delay-Parameter
  - PRE FADER...... Unmittelbar vor dem Fader
- 7. Drücken Sie die INPUT [HA/INSERT]-Taste im LCD FUNCTION ACCESS-Feld.

Es erscheint nun die IN HA/INSERT-Seite, die vornehmlich Vorverstärkerparameter der Eingangsplatinen enthält (A/B-Anwahl, Trimmregelung usw.).

## • IN HA/INSERT-Seite

| DISPLAY FUNCTION EN                                       | GINE SEL CH                                                                                                    | sc                                  | ENE MEMORY                                       |                                        |
|-----------------------------------------------------------|----------------------------------------------------------------------------------------------------|-------------------------------------|--------------------------------------------------|----------------------------------------|
| IN HA/INSERT                                              | B CH 1                                                                                                    | 00.0                                | Initial Dat                                      | a<br>ONLY                              |
| 1-24 25-48 49-72 73-96 ST IN 1-8                          | 1-24 INS 25-48 INS                                                                                                    | 49-72 INS 73-96 INS                 | ST IN INS/UNIT LI                                | B MENU                                 |
| GAINGANG A/BLINK GAINGANG A/BLIN                          | K (GAINGANG) A/BLINK                                                                                                    | GAINGANG A/BLINK                    | GAINGANG A/BLINK                                 | GAINGANG A/BLINK                       |
|                                                           |                                                                                                    |                                     |                                                  |                                        |
| 12 B 12 B 12 B 12 B 12 B                                  | 12 B $12$ B $12$ B $12$ B $13$ B $12$ B $13$ B $13$ B | 12 B 12 B<br>18 ABU 38 ABU          | 18<br>18<br>38 (180) - 18<br>38 (180) - 38 (180) | 12 B 12 B<br>18 18 18<br>39 KEU 39 KEU |
|                                                           |                                                                                                    | - 68 Ø - 68 Ø                       | - 60 Ø - 60 Ø                                    | - 60 Ø - 60 Ø                          |
|                                                           |                                                                                                    |                                     |                                                  |                                        |
| +10" -68 +10" -68 +10" -58 +10" -1                        | is +10 <sup>4</sup> -68 +10 <sup>4</sup> -68                                                                                                    | +16 -68 +16 -68                     | +18 -68 +18 -68                                  | +18' -68 +18' -68                      |
| $+10_{de}$ $+10_{de}$ $+10_{de}$ $+10_{de}$               | 18 +10 d8 +10 d8                                                                                                    | +10 <sub>dB</sub> +10 <sub>dB</sub> | $\frac{+10}{48}$ $\frac{+10}{48}$                | $+10_{a}$ $+10_{a}$                    |
| CH13 ED CH14 CH15 ED CH16                                 | CH17 60 CH18                                                                                                    | CH19 60 CH20                        | CH21 60 CH22                                     | CH23 ED CH24                           |
| ROINBOND OVELINK FOINBOND OVELIN                          |                                                                                                    |                                     |                                                  |                                        |
|                                                           |                                                                                                    |                                     |                                                  |                                        |
|                                                           |                                                                                                    |                                     |                                                  |                                        |
| 30 48V 30 48V 30 48V 30 48V 30 48                         | 0 30 480 30 480<br>60 Ø 60 Ø                                                                                                    | 68 68 68 68 68                      | 30 48V 30 48V<br>60 Ø 60 Ø                       | 30 48V 30 48V                          |
|                                                           |                                                                                                    |                                     |                                                  |                                        |
| +10" -08 +10" -08 +10" -08 +10" -1                        | 10 -68 +10 -68                                                                                                    | +10 -08 +10 -08                     | +10 =68 +10 =68                                  | +10 -68 +10 -68                        |
| +10 <sub>de</sub> +10 <sub>de</sub> +10 <sub>de</sub> +10 | <sub>16</sub> +10 <sub>ae</sub> +10 <sub>ae</sub>                                                                                                    | +10 dB +10 dB                       | +10 dB +10 dE                                    | +10 <sub>6</sub> +10 <sub>6</sub>      |
| 11A1811-1 11A1811-2 11A1812-1 11A1812                     | 2 1181813-1 1181813-2                                                                                                    | 1181814-1 1181814-2                 | 11418:5-1 11418:5-2                              | 1181816-1 1181816-2                    |
| CH 1 10 CH 2 CH 3 10 CH 4                                 | СН 5 (6) СН 6                                                                                                    | СН 7 🥅 СН 8                         | СН 9 🕼 СН10                                      | CH11 (6) CH12                          |
|                                                           |                                                                                                    | MIX SEND NO                         | MASTER FADER                                     | OUTSEL                                 |
| CONSOLE CH 1                                              |                                                                                                    | MIX 1                               | DCA                                              | MIX 1                                  |
|                                                           | CH                                                                                                    |                                     | DOA                                              |                                        |

8. Wählen Sie das benötigte Register (1-24 INS, 25-48 INS, 49-72 INS, 73-96 INS oder ST IN INS) und klicken Sie auf den Kanal, in dessen Signalweg Sie ein externes Effektgerät einschleifen möchten. {Auf der 48-Kanal-Version sind die Register 49-72 INS und 73-96 INS nicht belegt.}

Je nach der für den Rückweg verwendeten Eingangsplatine (Schritt (3)) werden nun folgende Dinge angezeigt:

### MIC/Line-Eingangsplatine (LMY2-ML) in einer AI8

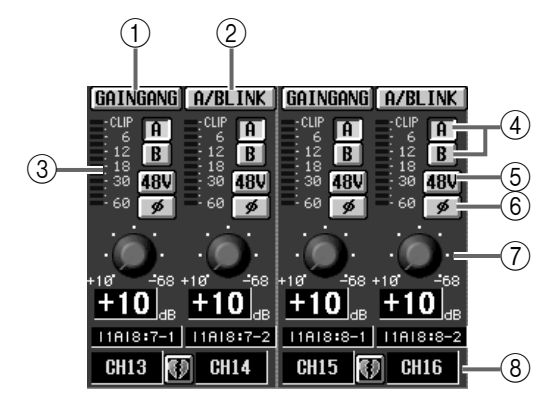

### AD-Platine (LMY4-AD) in einer AI8

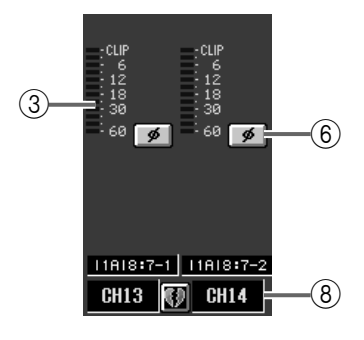

## Digital-E/A-Platine (MY-Serie) in einer DIO8

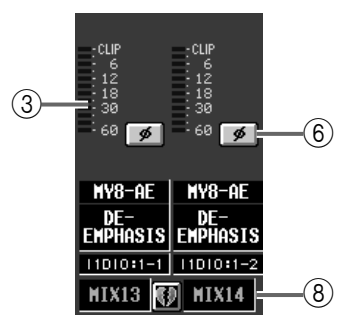

### 1 GAIN GANG

Wenn dieser Button aktiv ist, werden die Gain-Einstellungen zweier benachbarter Eingänge verkoppelt. Eventuelle Unterschiede bleiben jedoch erhalten.

#### 2 A/B LINK

Wenn dieser Button aktiv ist, bezieht sich die Wahl einer A/B-Eingangsbuchse über das Display immer auf zwei benachbarte Eingänge.

#### ③ Pegelmeter

Dieses Meter zeigt den Eingangspegel an.

#### ④ A/B

Mit diesem Button können Sie entweder die A- oder B-Buchse einer AD-Platine mit Vorverstärker wählen.

#### (5) +**48V**

Mit diesem Button können Sie die Phantomspeisung des betreffenden Eingangs ein-/ausschalten. (Nur belegt für AD-Platinen mit Vorverstärker.)

Die +48V-Taste auf der Frontplatte einer AI8 Eingangseinheit fungiert als Master für alle Phantomlinien der installierten Platinen. Wenn dieser Schalter aus ist, kann die Phantomspeisung auch über das Display (+48V-Buttons) nicht aktiviert werden.

#### 6 ø (Phase)

Mit diesem Button kann die Phase des Eingangssignals (Schleifenrückweges) gedreht werden.

#### 7 GAIN

Hiermit kann die Eingangsempfindlichkeit des Vorverstärkers aktiviert werden. Der Einstellbereich lautet +10 dB~-68 dB. Die aktuelle Einstellung wird in dem Wertefeld unter dem Reglersymbol angezeigt.

- (8) Verweist auf die Nummer des Eingangs und seinen Paarstatus. Ein Paar kann auch erstellt/getrennt werden, indem man auf das Herzsymbol klickt.
- 9. Stellen Sie die Parameter der gewählten Eingangsbuchse (A/B-Button, +48V-Button, GAIN und Phase) wunschgemäß ein.
- Wenn Sie unter Schritt (8) auf ein Register klicken, dessen Name nicht mit dem "INS"-Zusatz versehen ist, können Sie die Einstellungen eines Eingangs für einen Eingangskanal ändern.

## Tipp

Die A/B-Anwahl, +48V-, ø- (Phase) und GAIN-Einstellung kann man auch mit den Bedienelementen des SELECTED INPUT CHANNEL-Feldes vornehmen.

# Effektschleife eines Ausgangskanals

Auch in den Signalweg eines Ausgangskanals (MIX-, MATRIX- und/oder STEREO A/B-Kanal) kann ein externes Effektgerät eingeschleift werden. Die meisten Bedienschritte sind mit jenen für die Eingangskanäle identisch.

## [Verfahren]

1. Drücken Sie die OUTPUT [PATCH]-Taste des LCD FUNCTION ACCESS-Feldes so oft, bis die INSERT PATCH-Seite (OUT PATCH-Funktion) erscheint.

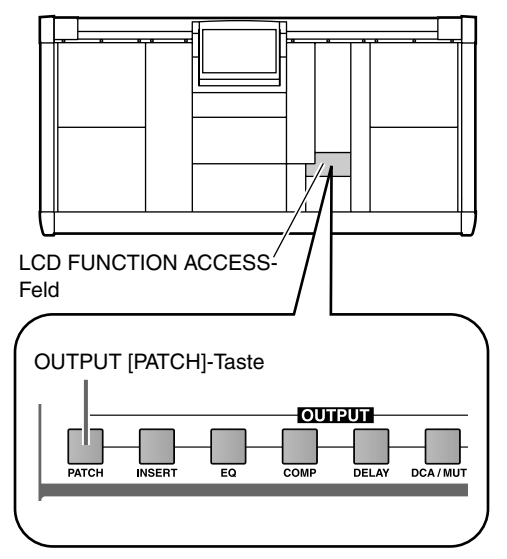

• INSERT PATCH-Seite (OUT PATCH-Funktionsgruppe)

| DISPLAY FUNCTION         | E        | NGINE       | SEL CH        | SCENE MEMO        | DRY                 |
|--------------------------|----------|-------------|---------------|-------------------|---------------------|
| OUT PATC                 | H        |             | MIX 1         | 00.0 Initia       | Data<br>(READ ONLY) |
| OUTPUT PATCH INSERT PATC | H INSERT | POINT INSER | RT VIEN NAME) |                   | MENU                |
| SELECTED PATCH           | Foot L   | 1           |               |                   | PATCH LIBRARY IV    |
|                          |          | 1           |               |                   |                     |
|                          |          | INSERT      | OUTPUT        | INSER             | T INPUT             |
| IN/OUT UNIT              |          | OUT 10      | (A08)         | IN :              | 2(AI8)              |
| SLOT                     | 1        | 2           | 3 4           | 1 2 3 4           | 5 6 7 8             |
| CH S                     | 1 2 3 /  | 1 1 2 3 4   | 123412        | 3 1 2 1 2 1 2 1 2 | 12121212            |
| CH ASSIGN                | 1 2 3 1  | · · · · · · | 163416,       | 11111111          | 11112222            |
| MIX 1 FotL 1             |          |             |               |                   |                     |
| HIX 2 FotR 1             |          | ++++        |               |                   |                     |
| MIX 3 BUT1 1             |          |             |               |                   | ╶╴╴╴╴╴╴╴╴╴          |
| MIX 5 Ste2               |          |             |               |                   | *******             |
| MIX 6 Btr4 1             |          |             |               |                   | +++++++             |
| MIX 7 Drum               |          |             |               |                   |                     |
| MIX 8 Bass               |          |             | +++++         |                   |                     |
| MIX 9 Brs1 1             |          |             |               |                   |                     |
| MIX10 Brs2 1             |          |             |               |                   |                     |
| MIX11 Brs3 1             |          |             |               |                   |                     |
| MIX12 KB1 1              |          |             |               |                   |                     |
| MIX13 KB2 1              |          |             |               |                   |                     |
| MIX14 Syn1 1             |          | ++++        |               |                   |                     |
| MIX15 Syn2 1             |          | ++++        |               |                   |                     |
| HIX16 HCPT 1             |          |             |               |                   |                     |
|                          |          | _           |               |                   |                     |
| USER DEFINE IN SE        | L.       | MODULE      | FADER MD      | K SEND NO. MASTER | FADER OUT SEL       |
| CONSOLE CH               | 1        | FLIP        | CH            | VIIX 1 DC         | A MIX 1             |

Wie auf der INSERT PATCH-Seite der IN PATCH-Funktionsgruppe können Sie dem INSERT OUT-PUT-Punkt des Kanals einen Ausgang (links) und dem INSERT INPUT-Punkt einen Eingang zuordnen (rechts).

- 2. Klicken Sie in der linken Display-Hälfte auf die Kreuzung zwischen einer Ausgangsbuchse und dem gewünschten Ausgangskanal.
- 3. Klicken Sie in der rechten Hälfte auf die Kreuzung zwischen einer Eingangsbuchse und demselben Ausgangskanal.

- 4. Drücken Sie die OUTPUT [PATCH]-Taste im LCD FUNCTION ACCESS-Feld so oft, bis die INSERT-Seite (OUT PATCH-Funktionsgruppe) erscheint. Auf der INSERT POINT-Seite (OUT PATCH-Funktionsgruppe) können Sie die Schleife der Ausgangskanäle ein-/ausschalten. Außerdem können Sie hier einstellen, wo sich der Einschleifpunkt im Signalweg befinden soll (Signalpunkt des Hin-/Rückweges).
  - INSERT POINT-Seite (OUT PATCH-Funktionsgruppe).

|    | DISPL       | AY FUN       | CTION |          | ENGINE     | SEL        | СН       |           | SCENE MEMOR | Y                 |        |
|----|-------------|--------------|-------|----------|------------|------------|----------|-----------|-------------|-------------------|--------|
|    | OUT         | Γ PA         | ١TC   | H        |            | MD         | (1       | 0.00      | Initial     | Data<br>READ ONLY |        |
| ſī | UTPUT PAT   | CHI INSE     | RT PA | TER INSE | RT POINT T | NSERT VIEW | NAME     |           |             |                   | MENU   |
|    |             |              |       |          | _          |            |          |           |             |                   |        |
|    |             |              |       |          |            |            |          |           |             |                   |        |
|    |             |              |       |          |            |            |          |           |             |                   |        |
|    | CH          | NAME         | INS.  |          | INS        | ERT I/O PO | INT      |           |             |                   |        |
|    | HIX<br>1♥ 2 | FotL<br>FotR | OFF   | PRE EQ   | PRE COMP   | PRE DELAY  | PRE FADE | R POST ON | 1           |                   |        |
| 1  | MIX 3       | 6tr1         | OFF   | PRE EQ   | PRE COMP   | PRE DELAY  | PRE FADE | R POST ON | j 🗖         |                   |        |
|    | MIX 4       | Gtr2         | OFF   | PRE EQ   | PRE COMP   | PRE DELAY  | PRE FADE | R POST ON |             |                   |        |
|    | MIX 5       | 6tr3         | OFF   | PRE EQ   | PRE COMP   | PRE DELAY  | PRE FADE | r post on |             |                   |        |
| 1  | MIX 6       | 6tr4         | OFF   | PRE EQ   | PRE COMP   | PRE DELAY  | PRE FADE | r post on |             |                   |        |
|    | MIX 7       | Drum         | OFF   | PRE EQ   | PRE COMP   | PRE DELAY  | PRE FADE | R POST ON |             |                   |        |
|    | MIX 8       | Bass         | OFF   | PRE EQ   | PRE COMP   | PRE DELAY  | PRE FADE | R POST ON |             |                   |        |
|    | MIX 9       | Brs1         | OFF   | PRE EQ   | PRE COMP   | PRE DELAY  | PRE FADE | R POST ON |             |                   |        |
|    | MIX10       | Brs2         | OFF   | PRE EQ   | PRE COMP   | PRE DELAY  | PRE FADE | R POST ON |             |                   |        |
|    | MIX11       | Brs3         | OFF   | PRE EQ   | PRE COMP   | PRE DELAY  | PRE FADE | R POST ON |             |                   |        |
| 1  | MIX12       | KB1          | OFF   | PRE EQ   | PRE COMP   | PRE DELAY  | PRE FADE | R POST ON |             |                   |        |
|    | MIX13       | KB2          | OFF   | PRE EQ   | PRE COMP   | PRE DELAY  | PRE FADE | R POST ON |             |                   |        |
| 1  | MIX14       | Syn1         | OFF   | PRE EQ   | PRE COMP   | PRE DELAY  | PRE FADE | R POST ON |             |                   |        |
| I  | MIX15       | Syn2         | OFF   | PRE EQ   | PRE COMP   | PRE DELAY  | PRE FADE | R POST ON |             |                   |        |
| 1  | MIX16       | AcPf         | OFF   | PRE EQ   | PRE COMP   | PRE DELAY  | PRE FADE | R POST ON | 12          |                   |        |
|    |             |              |       |          |            |            |          |           |             |                   |        |
| _  |             |              |       |          |            |            |          |           |             |                   |        |
| щ  | SER DEFIN   | E            | INS   | EL       | MODULE     | E FADE     | B MD     | SEND NO.  | . MASTER FA | ADER              | OUTSEL |
|    | STATUS      |              | CF    | 1 1      | FLIP       | CH         | - A      | AIX 1     | DCA         | 4                 | MIX 1  |
|    |             |              |       |          | -          |            |          |           |             |                   |        |
|    |             |              |       |          |            |            |          |           |             |                   |        |

TIPD -

Die INSERT-Seite (OUT PATCH-Funktionsgruppe) kann man unter Schritt (3) auch durch Anklicken des INSERT-Registers aufrufen.

5. Klicken Sie auf den INS.-Button des benötigten Kanals, um ihn zu aktivieren.

Die Effektschleife dieses Kanals wird nun aktiviert.

## Tipo

Die Schleife kann auch über das SELECTED OUT-PUT CHANNEL-Feld ein-/ausgeschaltet werden.

- 6. Klicken Sie auf einen der folgenden Buttons, um den INSERT I/O POINT (Signalpunkt) zu wählen.
  - POST EQ..... Unmittelbar hinter dem EQ
  - PRE COMP ...... Unmittelbar vor dem Compressor
  - PRE DELAY ...... Unmittelbar vor dem Delay
  - PRE FADER ...... Unmittelbar vor dem Fader
  - POST ON ...... Unmittelbar hinter der [ON]-Taste

sedienungsanleitung (Basisbedienung

7. Drücken Sie die OUTPUT [INSERT]-Taste im LCD FUNCTION ACCESS-Feld.

Es erscheint nun die OUT INSERT-Seite, die vor allem Vorverstärker-Einstellungen für die Platine enthält, die als Schleifeneingang verwendet wird.

• OUT INSERT-Seite

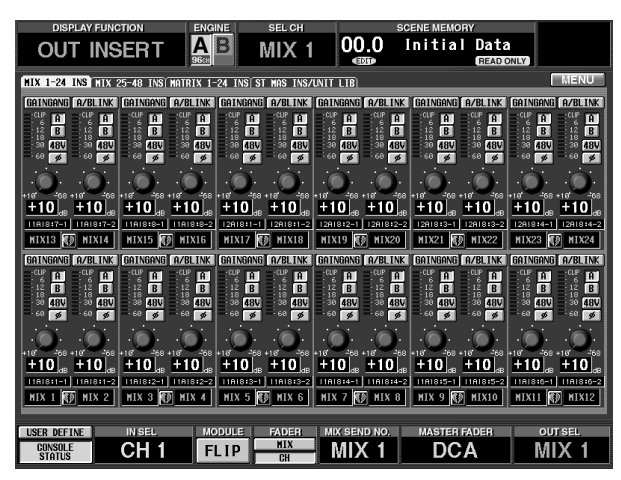

8. Klicken Sie auf das Register (MIX 1-24 INS, MIX 25-48 INS, MATRIX 1-24 INS oder ST MAS INS), auf dem sich der Kanal befindet, in dessen Signalweg ein externen Effektgerät eingeschleift werden soll.

Je nach der für den Rückweg verwendeten Eingangsplatine (Schritt (3)) werden nun folgende Dinge angezeigt:

#### MIC/Line-Eingangsplatine (LMY2-ML) in einer AI8

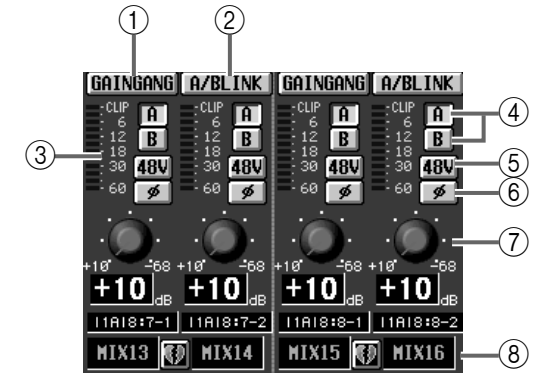

#### AD-Platine (LMY4-AD) in einer AI8

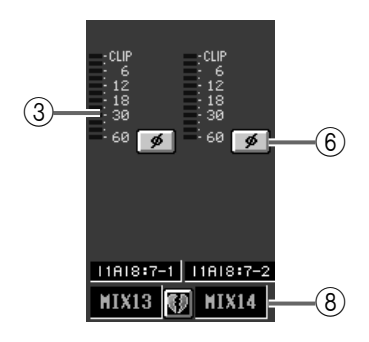

Digital-E/A-Platine (MY-Serie) in einer DIO8

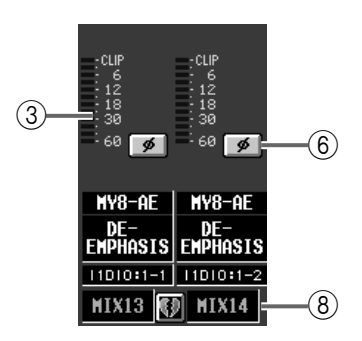

#### 1 GAIN GANG

Wenn dieser Button aktiv ist, werden die Gain-Einstellungen zweier benachbarter Eingänge verkoppelt. Eventuelle Unterschiede bleiben jedoch erhalten.

#### 2 A/B LINK

Wenn dieser Button aktiv ist, bezieht sich die Wahl einer A/B-Eingangsbuchse über das Display immer auf zwei benachbarte Eingänge.

#### ③ Pegelmeter

Dieses Meter zeigt den Eingangspegel an.

#### ④ **A/B**

Mit diesem Button können Sie entweder die A- oder B-Buchse einer AD-Platine mit Vorverstärker wählen.

#### ⑤ +48V

Mit diesem Button können Sie die Phantomspeisung des betreffenden Eingangs ein-/ausschalten. (Nur belegt für AD-Platinen mit Vorverstärker.)

Die +48V-Taste auf der Frontplatte einer AI8 Eingangseinheit fungiert als Master für alle Phantomlinien der installierten Platinen. Wenn dieser Schalter aus ist, kann die Phantomspeisung auch über das Display (+48V-Buttons) nicht aktiviert werden.

#### 6 ø (Phase)

Mit diesem Button kann die Phase des Eingangssignals (Schleifenrückweges) gedreht werden.

#### 7 GAIN

Hiermit kann die Eingangsempfindlichkeit des Vorverstärkers aktiviert werden. Der Einstellbereich lautet +10 dB~–68 dB. Die aktuelle Einstellung wird in dem Wertefeld unter dem Reglersymbol angezeigt.

- (8) Verweist auf die Nummer des Eingangs und seinen Paarstatus. Ein Paar kann auch erstellt/getrennt werden, indem man auf das Herzsymbol klickt.
- 9. Stellen Sie die Parameter der gewählten Eingangsbuchse (A/B-Button, +48V-Button, GAIN und Phase) wunschgemäß ein.

# Direktausgänge (Direct Out)

Für Aufnahme- und Monitorzwecke kann das Signal eines Eingangskanals auch direkt an eine Ausgangsbuchse angelegt werden, um nicht den Umweg über den STEREO- oder einen MIX-Bus machen zu müssen.

# Anschlüsse für die Direct Out-Funktion

Um das Signal eines Eingangskanals direkt ausgeben zu können, muss man ihm eine Ausgangsbuchse zuordnen.

• Direct Out-Anschlussbeispiel (1)

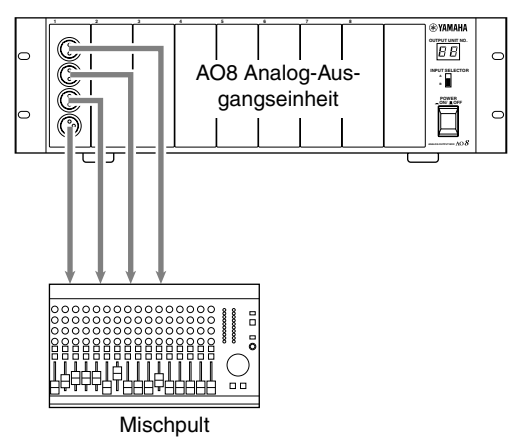

• Direct Out-Anschlussbeispiel 2

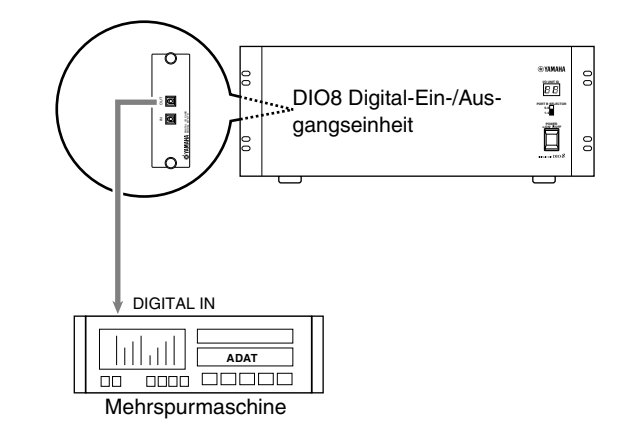

# Direktausgabe eines Eingangskanals

## [Verfahren]

1. Drücken Sie die INPUT [PATCH]-Taste im LCD FUNCTION ACCESS-Feld so oft, bis die DIRECT OUT PATCH-Seite (IN PATCH-Funktionsgruppe) erscheint.

Auf der DIRECT OUT PATCH-Seite können Sie den benötigten Eingangskanal auf eine Ausgangsbuchse routen.

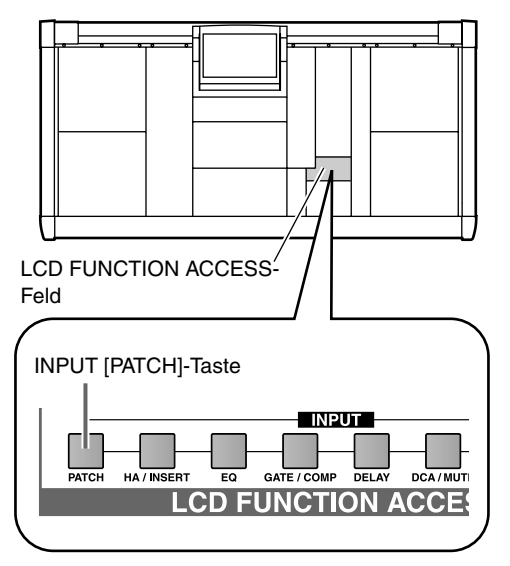

• DIRECT OUT PATCH-Seite (IN PATCH-Funktion)

| DISPLAY FUNCTION           | 6       | ENGINE    | SEL CH           |                | SCENE MEMORY    |               |  |  |  |  |  |
|----------------------------|---------|-----------|------------------|----------------|-----------------|---------------|--|--|--|--|--|
| IN PATCH                   |         | AB        | CH 1             | 00.0           | Initial         | Data          |  |  |  |  |  |
| INTATON                    | 9       | Бсн       |                  | COID           |                 | READ ONLY     |  |  |  |  |  |
| INPUT PATCH DIRECT OUT PAT | ICH INS | ERT PATCH | INSERT/DIREC     | T POINT INSERT | DIRECT VIEW NAM | E) MENU       |  |  |  |  |  |
|                            | Salt 1  | 1         |                  |                |                 | PATCH LIBRARY |  |  |  |  |  |
| SECTION PRIOR              | TCK L   |           |                  |                |                 |               |  |  |  |  |  |
|                            |         |           |                  | 0117 1/0003    |                 |               |  |  |  |  |  |
| OUTPOT CALL                |         | 1 0       |                  | UUT 1(HU0)     |                 |               |  |  |  |  |  |
|                            | 1237    |           | 3                |                |                 |               |  |  |  |  |  |
| CH 1 KckL 1                |         |           | 30.0012005305305 |                | <u> </u>        |               |  |  |  |  |  |
| CH 2 KckR 1                |         |           |                  |                |                 |               |  |  |  |  |  |
| CH 3 Sn.T 2                |         |           |                  | +++++          |                 |               |  |  |  |  |  |
| CH 4 Sn.B 2                |         |           | ++++             | +++++          | ++++++          | ┝┽╁┼┼┼┽╢      |  |  |  |  |  |
|                            | +++     |           | +++++            | +++++          |                 |               |  |  |  |  |  |
|                            | +++     |           | +++++            | +++++          |                 |               |  |  |  |  |  |
| CH 8 Ton3 1                |         |           |                  |                |                 |               |  |  |  |  |  |
| CH 9 Ton4 1                |         |           |                  |                |                 |               |  |  |  |  |  |
| CH10 Ton5 1                |         |           |                  |                |                 |               |  |  |  |  |  |
| CH11 Ton6 1                | +++     | ++++      |                  | +++++          |                 |               |  |  |  |  |  |
| GH12 Rk 1                  | +++     | ++++      |                  |                |                 | ┝┽┽┽┽┽┽┥      |  |  |  |  |  |
| CH14 Rk 3 1                | +++     | ++++      |                  |                |                 |               |  |  |  |  |  |
| CH15 Rk 4                  |         |           | +++++            |                |                 | ┝┼┼┼┼┼╤       |  |  |  |  |  |
| CH16 FT 1 1                |         |           |                  |                |                 | <u> </u>      |  |  |  |  |  |
|                            |         |           |                  |                |                 | <b>&gt;</b>   |  |  |  |  |  |
|                            |         |           |                  |                |                 |               |  |  |  |  |  |
|                            |         |           |                  |                |                 |               |  |  |  |  |  |
| USER DEFINE INISEL         |         | MODULE    | FADER            | MIX SEND NO.   | MASTER FA       | DER OUT SEL   |  |  |  |  |  |
| CONSOLE CH                 | 1       | FLIP      | MIX              | . MIX 1        | DCA             | A MIX 1       |  |  |  |  |  |
| STRICS                     |         |           | JI CH            |                |                 |               |  |  |  |  |  |

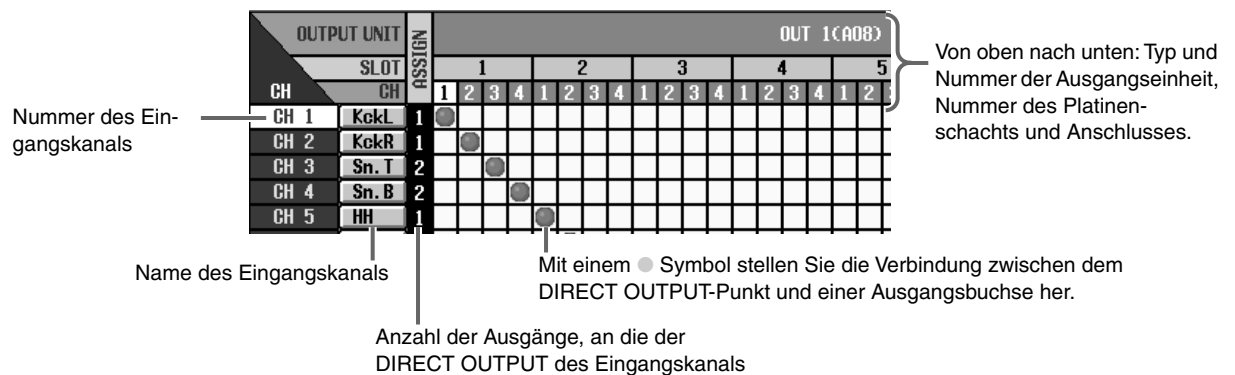

angeschlossen ist.

- 2. Klicken Sie in auf das Fach, das der für den benötigten Kanal gewünschten Ausgangsbuchse entspricht.
- 3. Drücken Sie die INPUT [PATCH]-Taste im LCD FUNCTION ACCESS-Feld so oft, bis die INSERT/ DIRECT OUT-Seite (IN PATCH-Funktionsgruppe) erscheint.

Auf der INSERT/DIRECT OUT-Seite (IN PATCH-Funktionsgruppe) können Sie die Effektschleife der Eingangskanäle ein-/ausschalten. Außerdem können Sie hier einstellen, wo das Hinwegsignal abgegriffen und das Rückwegsignal wieder in den Eingangskanal eingespeist wird. Ferner können Sie hier bestimmen, wo das DIRECT OUT-Signal abgegriffen wird. • INSERT/DIRECT OUT-Seite (IN PATCH-Funktionsgruppe)

|    | DISPI     | LAY FUN   | CTION |         | ENGINE         | i s             | EL CH        |             | SCENE MEMOR     | Υ                | l l      |      |   |
|----|-----------|-----------|-------|---------|----------------|-----------------|--------------|-------------|-----------------|------------------|----------|------|---|
|    | IN        | ΡΑΤ       | CH    | ł       |                | С               | H 1          | 00.0<br>®   | Initial         | Data<br>READ ONL | 2        |      |   |
|    |           |           | TOUT  | DATCH   | INSEDT DO      | TOTA INSER      | LADIRECT P   | INT INSERT  | ANTRECT UTEN NO |                  |          | JENU |   |
|    |           | III DINEO | 1 001 | Fillion | INSENT PR      | In The Internet | IT DIRECT TO |             | VINCOT VILA, N  |                  | _        |      |   |
|    |           |           |       |         |                |                 |              |             |                 |                  |          |      |   |
|    |           |           |       |         |                |                 |              |             |                 |                  |          |      |   |
|    | CH        | NAME      | INS.  |         | )              | NSERT 1/0       | POINT        |             | DIR             | CT OUT POI       | NT       |      |   |
|    | 011       | Kokl      | r n   |         | 1              | ſ               | r            | r i         |                 | r                | r        |      |   |
|    | 1 • 2     | KckB      | OFF   | PRE E   | POST EQ        | PRE COMP        | PRE DELAY    | PRE FADER   | PRE EQ PRE FA   | DER POST FI      | ADER POS | T ON |   |
|    | CH 3      | Sn. T     | OFF   | PRE E   | POST EQ        | PRE COMP        | PRE DELAY    | PRE FADER   | PRE EQ PRE FA   | DER POST FI      | ADER POS | TON  |   |
|    | CH 4      | Sn.B      | OFF   | PRE E   | POST EQ        | PRE COMP        | PRE DELAY    | PRE FADER   | PRE EQ PRE FA   | der post fi      | ADER POS | T ON |   |
|    | CH 5      | HH        | OFF   | PRE E   | POST EQ        | PRE COMP        | PRE DELAY    | PRE FADER   | PRE EQ PRE FA   | der post fi      | ADER POS | T ON |   |
|    | CH 6      | Tonl      | OFF ) | PRE E   | POST EQ        | PRE COMP        | PRE DELAY    | PRE FADER   | PRE EQ PRE FA   | der) post fi     | ADER POS | T ON |   |
|    | CH 7      | Ton2      | OFF)  | PRE E   | POST EQ        | PRE COMP        | PRE DELAY    | PRE FADER   | PRE EQ PRE FA   | der) post fi     | ADER POS | t on |   |
|    | CH 8      | Ton3      | OFF   | PRE E   | POST EQ        | PRE COMP        | PRE DELAY    | PRE FADER   | PRE EQ PRE FA   | der)(Post fi     | ADER POS | T ON |   |
|    | CH 9      | Ton4      | OFF   | PRE E   | POST EQ        | PRE COMP        | PRE DELAY    | PRE FADER   | PRE EQ PRE FA   | der)(Post fi     | ADER POS | T ON |   |
|    | CH10      | Ton5      | OFF)  | PRE E   | POST EQ        | PRE COMP        | PRE DELAY    | PRE FADER   | PRE EQ PRE FA   | der)(Post fi     | ADER POS | T ON |   |
|    | CH11      | Ton6      | OFF   | PRE E   | POST EQ        | PRE COMP        | PRE DELAY    | PRE FADER   | PRE EQ PRE FA   | DER POST FI      | ADER POS | TON  |   |
|    | CH12      | Rk 1      | OFF   | PRE E   | POST EQ        | PRE COMP        | PRE DELAY    | PRE FADER   | PRE EQ PRE FA   | DER POST FI      | ADER POS | TON  |   |
|    | CH13      | Rk 2      | OFF   | PRE E   | <b>POST EQ</b> | PRE COMP        | PRE DELAY    | PRE FADER   | PRE EQ PRE FA   | DER POST FI      | ADER POS | TON  |   |
|    | CH14      | Rk 3      | OFF   | PRE E   | POST EQ        | PRE COMP        | PRE DELAY    | PRE FADER   | PRE EQ PRE FA   | DER POST FI      | ADER POS | TON  |   |
|    | CH15      | Rk 4      | OFF   | PRE E   | POST EQ        | PRE COMP        | PRE DELAY    | PRE FADER   | PRE EQ PRE FA   | DER POST FI      | ADER POS | TON  | • |
|    | CH16      | FT 1      | OFF   | PRE E   | POST EQ        | PRE COMP        | PRE DELAY    | PRE FADER   | PRE EQ PRE FA   | DER POST FI      | ADER POS | TON  | ¥ |
|    |           |           |       |         |                |                 |              |             |                 |                  |          |      |   |
|    | CO DECU   |           |       | -       |                |                 |              |             |                 |                  | 0.117    |      |   |
| US | DER DEFIT |           |       | EL.     | MOD            |                 | NIX N        | IK SEND NO. | MASTER P        | ADER             |          |      |   |
|    | STATUS    |           | CF    | 11      | FL I           |                 | CH           | IVIIX 1     | DC              | A                | - MID    | (1)  |   |
|    |           |           |       |         |                |                 |              |             |                 |                  |          |      |   |

| CH NA                                                                                   | ME INS. |          |         | INSERT I | /O POI  | NT       |     |                              | DIRECT OUT POINT |     |      |        |      |       |      |      |  |
|-----------------------------------------------------------------------------------------|---------|----------|---------|----------|---------|----------|-----|------------------------------|------------------|-----|------|--------|------|-------|------|------|--|
|                                                                                         | kL OFF  | PRE EQ   | Post eq | PRE CO   | IP PRE  | DELAY    | PRE | FADER                        | PRE              | EQ  | PRE  | FADER  | POST | FADER | POST | ON ▲ |  |
| CH 3 Sn                                                                                 | .T OFF  | PRE EQ   | POST EQ | PRE CO   | 1P) PRE | DELAY    | PRE | FADER                        | PRE              | EQ  | PRE  | FADER  | POST | FADER | POST | ON 📕 |  |
| CH 4 Sn                                                                                 | .B OFF  | PRE EQ   | POST EQ | PRE CO   | 1P PRE  | DELAY    | PRE | FADER                        | PRE              | E₽  | PRE  | FADER  | POST | FADER | POST | ON   |  |
| CH 4 Sn. B OFF PRE EQ POST EQ PRE COMP PRE DELAY PRE FADER PRE FADER POST FADER POST ON |         |          |         |          |         |          |     |                              |                  |     |      |        |      |       |      |      |  |
| des Eingangska-                                                                         | Ein-/Au | isschal- | Platzie | erung de | s Inse  | rt-Hin-/ |     | Anwahl des Signalpunktes für |                  |     |      |        |      |       |      |      |  |
|                                                                                         | ten der | Effekt-  | Rückw   | /eges.   |         |          |     |                              |                  | die | Dire | ktausg | abe. |       |      |      |  |

4. Wählen Sie mit den Buttons die Stelle, an der das Direct Out-Signal abgegriffen werden soll (d.h. wo sich jener Signalpunkt befindet).

Kurzname des Eingangskanals

schleife für die

einzelnen Kanäle

- **PRE EQ** ...... Unmittelbar hinter dem EQ
- PRE FADER...... Unmittelbar vor dem Fader
- POST FADER ..... Unmittelbar hinter dem Fader
- POST ON.....Unmittelbar hinter der [ON]-Taste

Tipp \_

Die Direct Out-Position kann auch auf der INSERT/ DIRECT POINTINSERT/DIRECT POINT-Seite der IN PATCH-Funktionsgruppe bzw. der INSERT/ DIRECT VIEW-Seite gewählt werden.

Nummer nals

# 7 DCA-Gruppen/Mute-Gruppen

Das PM1D-System erlaubt das Zuordnen der Kanäle zu einer DCA-/Mute-Gruppe, um den Pegel mehrerer Kanäle gleichzeitig regeln bzw. mehrere Kanäle gleichzeitig zu-/abschalten zu können.

# **DCA-Gruppen**

Das PM1D-System enthält 12 DCA-Gruppen, denen man Eingangs- und ST IN-Kanäle oder MIX-Kanäle zuordnen kann. Mit den DCA-Fadern im DCA GROUP-Feld der Konsole kann der Pegel solcher Kanalgruppen geregelt werden.

# Zuordnen eines Kanals zu einer DCA-Gruppe

Eingangs- und ST IN-Kanäle können den DCA-Gruppen 1~12 zugeordnet werden. MIX-Kanäle lassen sich jedoch nur den DCA-Gruppen 9~12 zuordnen. (Man kann einer DCA-Gruppe jedoch niemals sowohl Eingangs- als auch MIX-Kanäle zuordnen.) Sehen wir uns also an, wie man einen Kanal einer DCA-Gruppe zuordnet.

## [Verfahren]

1. Drücken Sie die FADER STATUS [DCA]-Taste im DCA GROUP-Feld der Konsole (die Diode leuchtet).

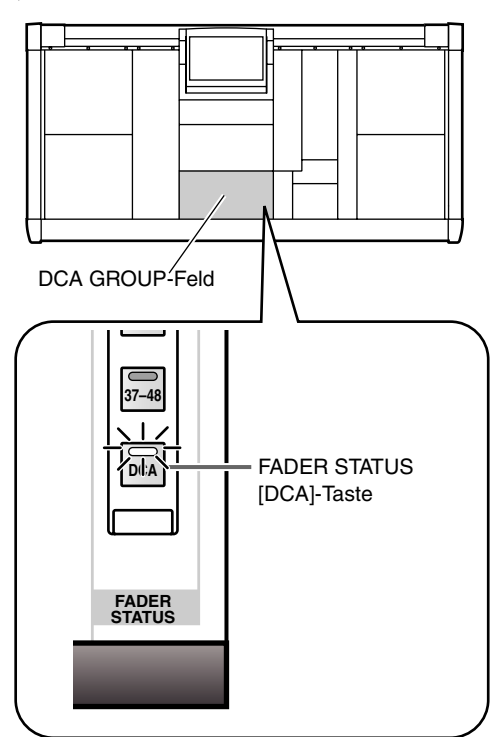

Mit der FADER STATUS [DCA]-Taste können Sie die DCA-Fader für die Pegelsteuerung der DCA-Gruppen aktivieren. (Die DCA-Fader können nämlich auch als Eingangs- und MIX-Fader verwendet werden.) 2. Drücken Sie eine [ASSIGN DCA]-Taste 1~12 im DCA GROUP-Feld, um die betreffende DCA-Gruppe (1~12) zu wählen.

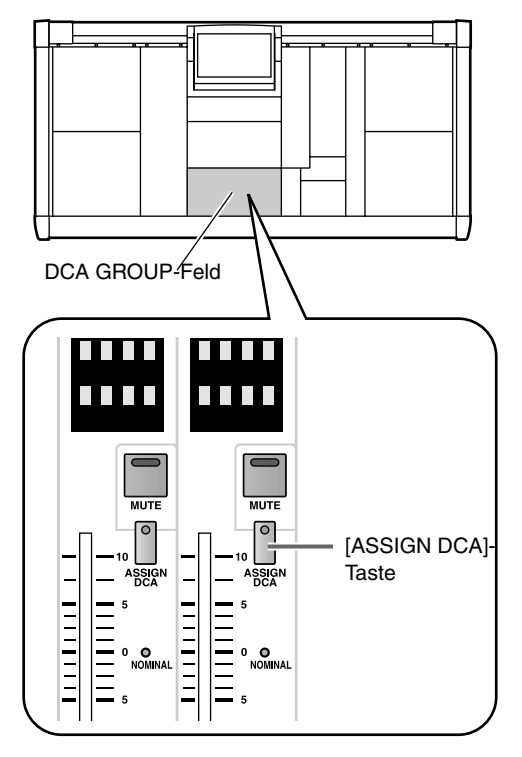

 Drücken Sie im INPUT-, ST IN- oder MIX OUT-PUT-Feld die [DCA]-Taste aller Kanäle, die Sie dieser DCA-Gruppe zuordnen möchten. Die [DCA]-Diode aller zugeordneten Kanäle leuch-

tet nun. Bedenken Sie, dass man einer DCA-Gruppe nur entweder Eingangs- und ST IN-Kanäle oder aber MIX-Kanäle zuordnen kann.

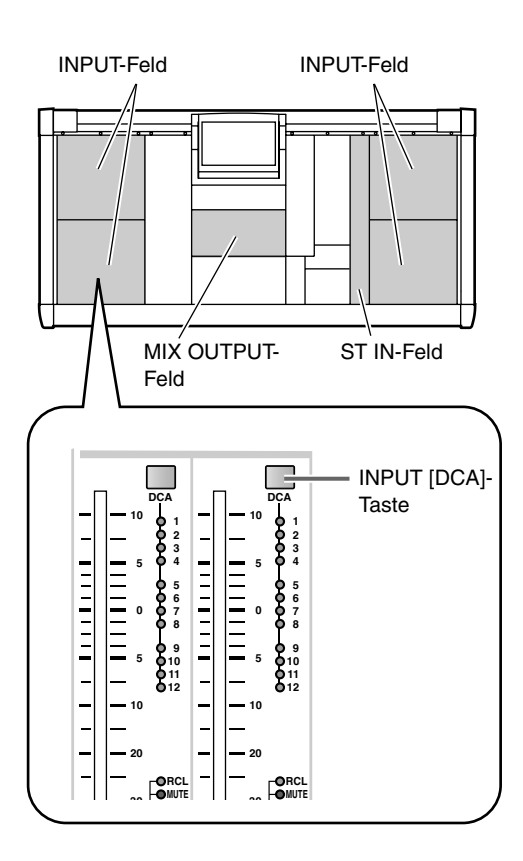

# Â

- Den DCA-Gruppen 1~8 kann man keine MIX-Kanäle zuordnen.
- Den DCA-Gruppen 9~12 kann man nur Eingangs-/ ST IN- oder MIX-Kanäle zuordnen. Wenn einer Gruppe bereits ein Eingagskanal zugeordnet ist, erscheint beim Zuordnungsversuch eines MIX-Kanals eine Fehlermeldung im Display. (Das Gegenteil ist ebenfalls der Fall.)
- Bei Aufrufen einer Szene werden die DCA-Gruppeneinstellungen von geschützten (Recall Safe) Kanälen bei Bedarf dahingehend geändert, dass es in den DCA-Gruppen 9~12 nicht zu Konflikten kommt. Das kann auch bei Aufrufen eines Kanalspeichers geschehen, um Konflikte mit den DCA-Gruppen 9~ 12 zu vermeiden.
- 4. Wiederholen Sie die Schritte (1) und (2), um auch anderen DCA-Gruppen die benötigten Kanäle zuzuordnen.

Einer DCA-Gruppe können selbstverständlich mehrere Kanäle zugeordnet werden. Man kann einen Kanal aber auch mehreren DCA-Gruppen zuordnen.

# Tipp \_

Die Zuordnung der Kanäle zu den DCA-Gruppen kann auch über das Display (IN DCA/MUTE-Funktionsgruppe, DCA ASSIGN-Seite; OUT DCA/ MUTE-Funktionsgruppe, DCA ASSIGN-Seite) erfolgen.

Außerdem lässt sich ein Eingangs-/ST IN-Kanal über das SELECTED INPUT CHANNEL-Feld (bzw. ein MIX-Kanal über das SELECTED OUTPUT CHAN-NEL-Feld) einer DCA-Gruppe zuordnen. Drücken Sie die [SEL]-Taste des Kanals, den Sie zuorden möchten und wählen Sie mit den DCA [1]~[12]-Tasten des SELECTED INPUT CHANNEL-Feldes (bzw. den DCA [9]–[12]-Tasten des SELECTED OUTPUT CHANNEL-Feldes) die DCA-Gruppe. Dieses Verfahren eignet sich vor allem zum Zuordnen eines Kanals zu mehreren DCA-Gruppen.

# Arbeiten mit den DCA-Gruppen

Mit den DCA-Fadern im DCA GROUP-Feld der Konsole können Sie den Pegel der einzelnen DCA-Gruppen einstellen.

## [Verfahren]

- 1. Ordnen Sie die Eingangs-/ST IN- bzw. MIX-Kanäle der gewünschten DCA-Gruppe zu.
- 2. Drücken Sie die FADER STATUS [DCA]-Taste im DCA GROUP-Feld der Konsole (die Diode leuchtet).

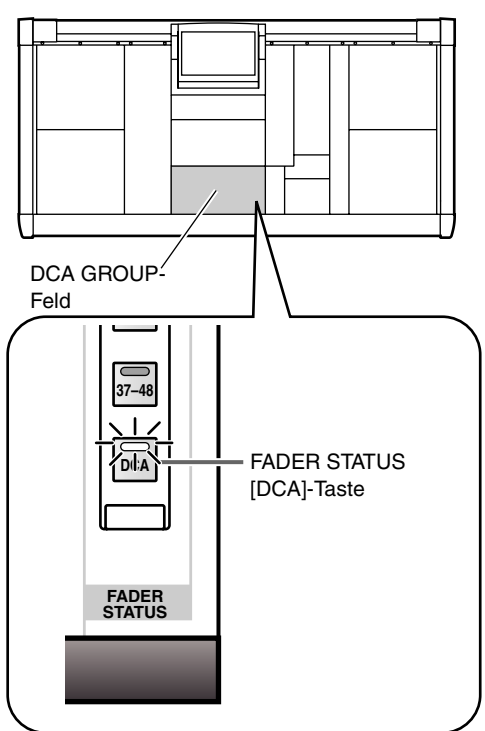

Mit der FADER STATUS [DCA]-Taste können Sie die DCA-Fader für die Pegelsteuerung der DCA-Gruppen aktivieren. (Die DCA-Fader können nämlich auch als Eingangs- und MIX-Fader verwendet werden.)

## 3. Bedienen Sie die DCA-Fader 1~12.

Die Pegel der zugeordneten Eingangs-/ST IN-Kanäle bzw. der MIX-Kanäle ändern sich nun entsprechend.

# Tipp

Die DCA-Gruppenpegel können auch über das Display (IN DCA/MUTE-Funktionsgruppe, DCA GROUP ASSIGN-Seite; OUT GROUP DCA/MUTE-Funktionsgruppe, DCA ASSIGN-Seite) eingestellt werden. 4. Um eine DCA-Gruppe stummzuschalten, müssen Sie die betreffende DCA [MUTE]-Taste (im DCA GROUP-Feld) aktivieren.

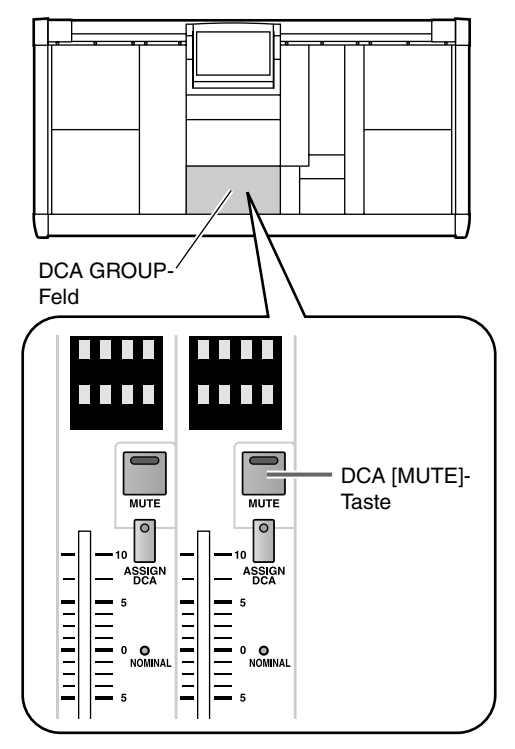

Die Diode dieser DCA [MUTE]-Taste leuchtet nun und alle zugeordneten Eingangs-/ST IN- bzw. MIX-Kanäle werden stummgeschaltet (was der Einstellung des betreffenden Faders auf  $-\infty$  dB entspricht).

5. Wenn Sie diese DCA [MUTE]-Taste noch einmal drücken, erlischt ihre Diode wieder, weil die Stummschaltung deaktiviert wird.

# Tipp

Die Bedienung der DCA-Gruppen kann auch über das Display (IN DCA/MUTE-Funktionsgruppe, DCA GROUP ASSIGN-Seite; OUT GROUP DCA/ MUTE-Funktionsgruppe, DCA ASSIGN-Seite) erfolgen.

# **Mute-Gruppen**

Das PM1D-System bietet 12 Mute-Gruppen, denen man entweder Eingangs- und ST IN-Kanäle oder MIX-und MATRIX-Kanäle zuordnen kann. Mit den Tasten [1]~[12] im SCENE MEMORY-Feld lassen sich diese Mute-Gruppen ein- und ausschalten.

Die Mute-Gruppen haben nichts mit dem "Stummschalten der DCA-Gruppen" (DCA [MUTE]-Tasten im DCA GROUP-Feld) zu tun. Diese beiden Funktionen werden nämlich unterschiedlich gehandhabt und eingestellt.

# Zuordnen eines Eingangskanals zu einer Mute-Gruppe

Sehen wir uns zuerst an, wie man einen Eingangs- oder ST IN-Kanal einer Mute-Gruppe zuordnet.

#### [Verfahren]

1. Drücken Sie die INPUT [DCA/MUTE]-Taste im LCD FUNCTION ACCESS-Feld so oft, bis die MUTE GROUP ASSIGN-Seite erscheint (IN DCA/ MUTE-Funktionsgruppe).

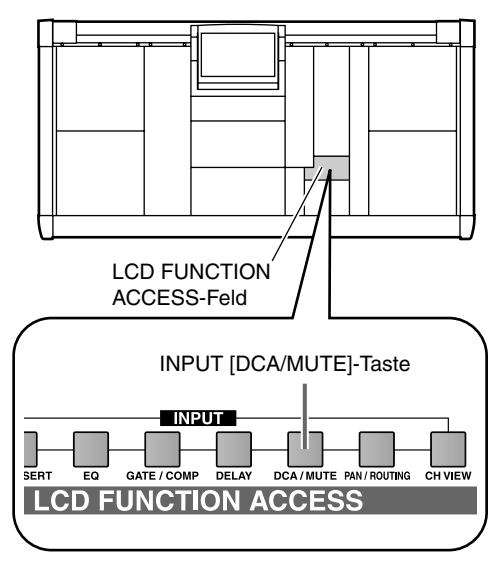

• MUTE GROUP ASSIGN-Seite (IN DCA/MUTE-Funktionsgruppe)

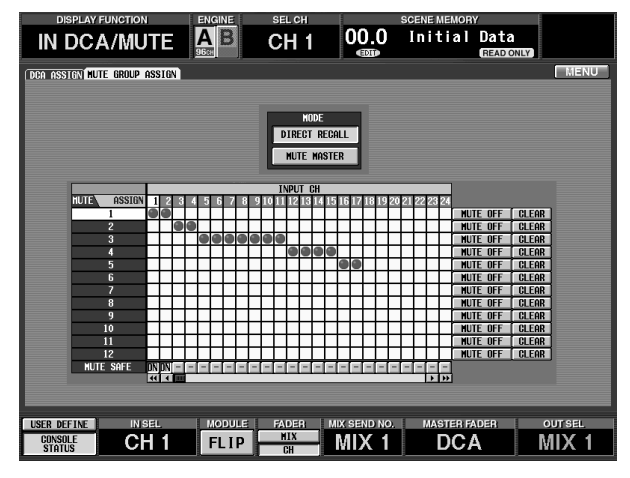

Auf dieser Seite erscheinen die Mute-Gruppen 1~12 in der Spalte ganz links, während die Eingangs- oder ST IN-Kanäle von links nach rechts dargestellt wer-

den. Mit der Links/Rechts-Bildlaufleiste können Sie Kanäle einblenden, die momentan unsichtbar sind.

- Um einen Eingangskanal einer Mute-Gruppe zuzuordnen, müssen Sie auf das Fach klicken, in dem die Gruppenzeile und Kanalspalte einander kreuzen. Es erscheint ein -Symbol in dem Raster, um die Zuordnung des Eingangskanals zu der Mute-Gruppe zu bestätigen. (Wenn Sie danach auf das -Symbol klicken, verschwindet es wieder, weil die Zuordnung dann wieder aufgehoben wird.)
- 3. Bei Bedarf können Sie nun auch den übrigen Mute-Gruppen Eingangs-/ST IN-Kanäle zuordnen.

## ⚠

- Eingangs-/ST IN-Kanäle können niemals einer Mute-Gruppe 9~12 zugeordnet werden, der bereits MIX-/MATRIX-Kanäle zugeordnet sind – und umgekehrt. Versuchen Sie das doch, so erscheint eine Fehlermeldung. Die Zuordnung erfolgt dann nicht. (Das ist auch umgekehrt so.)
- Bei Aufrufen einer Szene werden die Mute-Gruppeneinstellungen von geschützten (Recall Safe) Kanälen bei Bedarf dahingehend geändert, dass es in den Mute-Gruppen 9~12 nicht zu Konflikten kommt. Das kann auch bei Aufrufen eines Kanalspeichers geschehen, um Konflikte mit den Mute-Gruppen 9~ 12 zu vermeiden.

# Zuordnen eines Ausgangskanals zu einer Mute-Gruppe

Sehen wir uns nun an, wie man einen MIX- oder MATRIX-Kanal einer Mute-Gruppe zuordnen kann.

## [Verfahren]

1. Drücken Sie die OUTPUT [DCA/MUTE]-Taste im LCD FUNCTION ACCESS-Feld so oft, bis die MUTE GROUP ASSIGN-Seite (OUT DCA/MUTE-Funktionsgruppe) im Display erscheint.

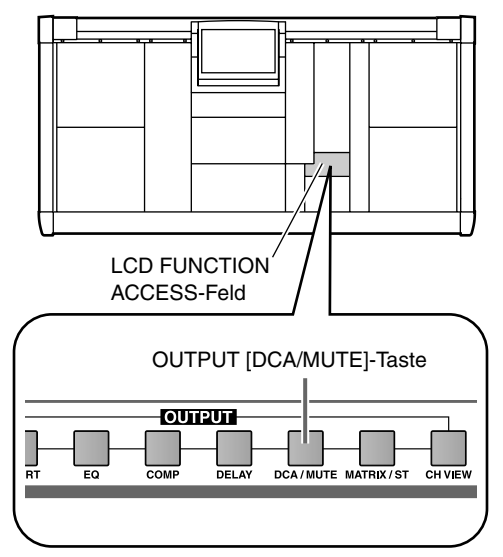

• MUTE GROUP ASSIGN-Seite (OUT DCA/ MUTE-Funktionsgruppe)

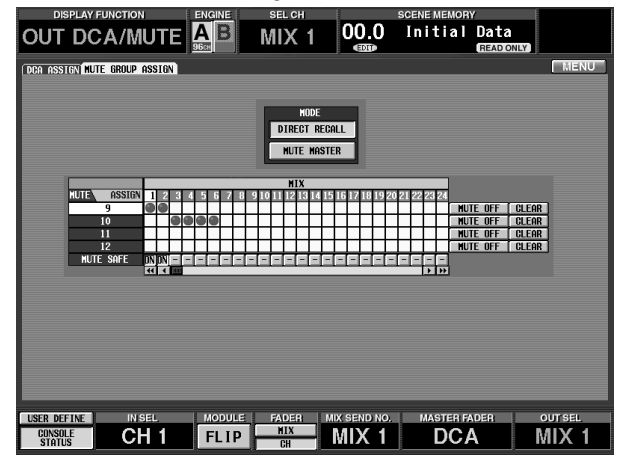

Auf dieser Seite erscheinen die Mute-Gruppen 9~12 in der Spalte ganz links, während die MIX- und MATRIX-Kanäle von links nach rechts dargestellt werden. Mit der Links/Rechts-Bildlaufleiste können Sie Kanäle einblenden, die momentan unsichtbar sind.

2. Um einen MIX-/MATRIX-Kanal einer Mute-Gruppe zuzuordnen, müssen Sie auf das Fach klicken, in dem die Gruppenzeile und Kanalspalte einander kreuzen.

Es erscheint ein O-Symbol in dem Raster, um die Zuordnung des Ausgangskanals zu der Mute-Gruppe zu bestätigen. (Wenn Sie danach auf das O-Symbol klicken, verschwindet es wieder, weil die Zuordnung dann wieder aufgehoben wird.)

- 3. Bei Bedarf können Sie nun auch den übrigen Mute-Gruppen MIX-/MATRIX-Kanäle zuordnen.
- Eingangs-/ST IN-Kanäle können niemals einer Mute-Gruppe 9~12 zugeordnet werden, der bereits MIX-/MATRIX-Kanäle zugeordnet sind – und umgekehrt. Versuchen Sie das doch, so erscheint eine Fehlermeldung. Die Zuordnung erfolgt dann nicht. (Das ist auch umgekehrt so.)
## Arbeiten mit den Mute-Gruppen

Mit den Tasten [1]~[12] im SCENE MEMORY-Feld der Konsole können Sie die Mute-Gruppen 1~12 ein- und ausschalten.

#### [Verfahren]

- 1. Ordnen Sie den Mute-Gruppen die benötigten Kanäle zu.
- 2. Drücken Sie die INPUT [DCA/MUTE]-Taste im LCD FUNCTION ACCESS-Feld so oft, bis die MUTE GROUP ASSIGN-Seite erscheint (IN DCA/ MUTE-Funktionsgruppe).

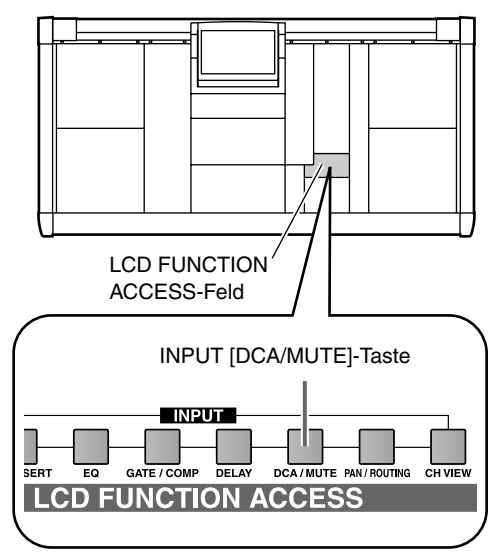

• MUTE GROUP ASSIGN-Seite (IN DCA/MUTE-Funktionsgruppe)

| DISPLAY FUNCTION             | ENGINE      | SEL CH                              | S                  | ( )                    |         |
|------------------------------|-------------|-------------------------------------|--------------------|------------------------|---------|
| IN DCA/MUTE                  |             | CH 1                                | 00.0               | Initial Data<br>READIO | NLY     |
| DCA ASSIGN MUTE GROUP ASSIGN |             |                                     |                    |                        | MENU    |
|                              |             |                                     |                    |                        |         |
|                              |             | MODE<br>Direct recal<br>Mute Master | 1                  |                        |         |
|                              | 4 5 6 7 8 8 | INPUT CH                            | 0 12 10 10 20 2    | 100.00.04              |         |
|                              | 4 3 6 2 6 2 | ICH PARADORI                        | 1011/2110116/20124 | NUTE DEE               | CLEOR ] |
| 2                            |             |                                     | +++++              | MUTE OFF               | CLEAR   |
| 3                            |             |                                     |                    | MUTE OFF               | CLEAR   |
| 4                            |             |                                     |                    | MUTE OFF               | CLEAR   |
| 5                            |             |                                     |                    | MUTE OFF               | CLEAR   |
| 6                            |             |                                     |                    | MUTE OFF               | CLEAR   |
| 7                            |             |                                     |                    | MUTE OFF               | CLEAR   |
| 8                            |             |                                     |                    | MUTE OFF               | GLEAR   |
| 9                            |             |                                     |                    | MUTE OFF               | CLEAR   |
| 10                           |             |                                     |                    | MUTE OFF               | CLEAR   |
| 11                           |             |                                     |                    | MUTE OFF               | GLEAR   |
| 12                           |             |                                     |                    | <u> </u>               | CLEAR   |
| HUTE SAFE IN INE             |             |                                     |                    |                        |         |
|                              | _           | _                                   | _                  |                        |         |
|                              |             |                                     |                    |                        |         |
|                              |             |                                     |                    |                        |         |
| USER DEFINE IN SEL           | MODULE      | FADER MD                            | K SEND NO.         | MASTER FADER           | OUT SEL |
| CONSOLE CH 1                 | FLIP        | CH                                  | AIX 1              | DCA                    | MIX 1   |

3. Klicken Sie auf den MUTE MASTER-Button in der MODE-Sektion, um ihn zu aktivieren. Die Diode der SCENE MEMORY [MUTE]-Taste im

Die Diode der SCENE MEMORY [MUTE]-Taste im SCENE MEMORY-Feld der Konsole leuchtet nun. Das bedeutet, dass die SCENE MEMORY-Tasten [1]~[12] als MUTE MASTER-Tasten fungieren, mit denen die Mute-Gruppen 1~12 ein- und ausgeschaltet werden können.

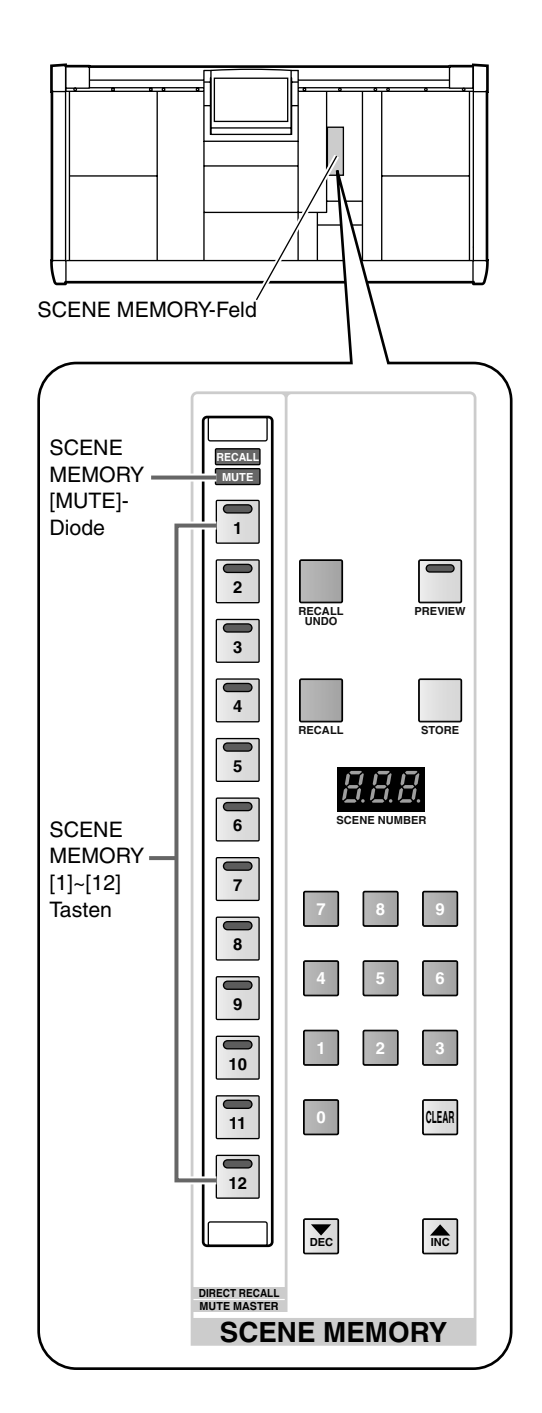

## Tipp

Nach Initialisieren des PM1D-Systems dienen die SCENE MEMORY-Tasten [1]~[12] für die Direktanwahl bestimmter Szenen (DIRECT RECALL).

Die Funktion der SCENE MEMORY-Tasten [1]~[12] kann auch auf der MUTE GROUP ASSIGN- (OUT DCA/MUTE-Funktionsgruppe) und DIRECT RECALL-Seite (SCENE MEMORY-Funktionsgruppe) definiert werden. 4. Drücken Sie eine SCENE MEMORY-Taste [1]~[12]. Die Diode dieser Taste leuchtet nun und die jener Mute-Gruppe zugeordneten Kanäle werden stummgeschaltet. (Der Status aller Kanäle entspricht dann dem Zustand, der durch Deaktivieren ihrer [ON]-Taste erzielt wird.)

## Tipp

Bei Bedarf können auch mehrere Tasten gleichzeitig gedrückt werden, um die betreffenden Kanalgruppen stumm- oder wieder zuzuschalten.

5. Um die Kanäle einer aktiven Mute-Gruppe wieder hörbar zu machen, müssen Sie die SCENE MEMORY-Taste [1]~[12] drücken, deren Diode momentan leuchtet.

Die Bedienung der Mute-Gruppen kann auch über das Display erfolgen (MUTE GROUP ASSIGN-Seite der IN DCA/MUTE-Funktionsgruppe; MUTE GROUP ASSIGN-Seite der OUT DCA/MUTE-Funktionsgruppe).

## 8 Szenenspeicher

Die Mischparameter sowie zahlreiche andere Einstellungen des PM1D-Systems können als so genannte "Szenen" gespeichert und jederzeit wieder geladen werden. In diesem Kapitel wird erklärt, wie man die Szenenspeicher über die Bedienoberfläche der CS1D verwendet.

### Tipp

Bei Bedarf können die Szenenspeicher auch über das Display gesichert/geladen werden. (Das hat den Vorteil, dass man die einzelnen Szenen benennen kann.) Alles Weitere hierzu finden Sie im "Referenzhandbuch (Software)" (Siehe S. 350).

Patch-, Unit-, Namen-, EQ-, Compressor- und Effekteinstellungen können in separaten Speichern ("Libraries") gesichert werden, die nur bedingt etwas mit den Szenenspeichern zu tun haben. Alles Weitere hierzu finden Sie im "Referenzhandbuch (Software)" (Siehe S. 501).

## **Apropos Szenen**

Die Szenen des PM1D-Systems enthalten die Einstellungen aller Bedienelemente der CS1D (mit Ausnahme der Kontrastund analogen Lautstärkeeinstellungen) sowie der folgenden Display-Funktionsgruppen:

- Alle INPUT-Funktionen
- Alle OUTPUT-Funktionen
- EFFECT-Parameter
- GEQ-Funktionen

Bedenken Sie, dass im Falle der UNIT-, PATCH- und NAME-Daten nur jeweils die Nummer des gerade verwendeten Speichers gesichert wird (nicht aber die darin enthaltenen Einstellungen). Wenn dieser "Library-Link" bei Aufrufen eines Szenenspeichers aktiv ist, werden die Einstellungen der benötigten Library-Speicher ebenfalls geladen.

Die Szenenspeicher haben eine Nummer, die aus einer ganzen Zahl (00~99) und einer Dezimalstelle (.0~.9) besteht. Es stehen 1000 Szenenspeicher (00.0~99.9) zur Verfügung.

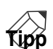

Die Szenenspeicher 00.0~00.9 enthalten werksseitig programmierte Einstellungen, die zwar geladen, nicht aber überschrieben werden können. In allen anderen Speichern können Sie jedoch eigene Einstellungen sichern. Die Nummer des aktuell verwendeten Szenenspeichers wird im [SCENE NUMBER]]-Display des SCENE MEMORY-Feldes angezeigt.

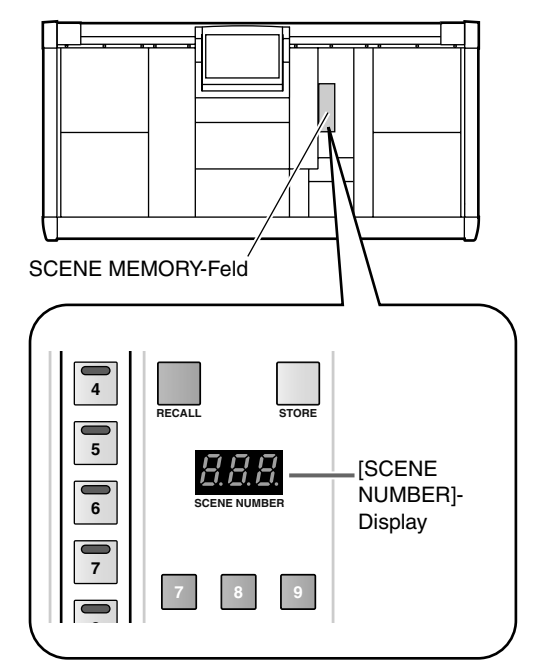

Einen Szenenspeicher (Nummer) kann man auf zwei Arten wählen:

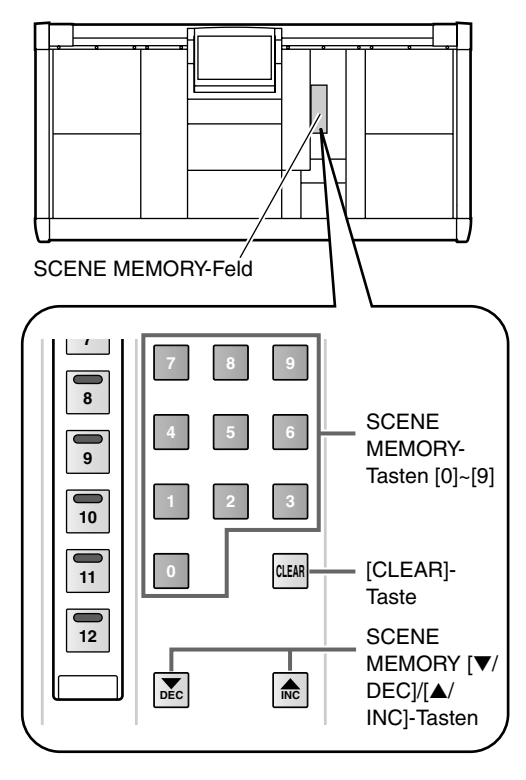

- Geben Sie die Nummer des benötigten Speichers mit den SCENE MEMORY-Tasten [0]~[9] ein. Es müssen dann drei Stellen eingegeben werden: zuerst die beiden Ziffern der ganzen Zahl und schließlich die Ziffer der Dezimalstelle. (Wenn der Speicher nur eine ganzzahlige Ziffer enthält, müssen Sie mit einer "0" beginnen.)
  - Beispiele für das Eingeben von Szenenspeichernummern

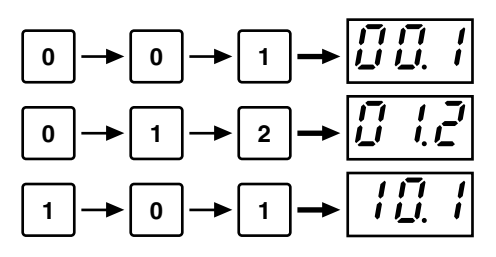

• Mit SCENE MEMORY [▼/DEC]/[▲/INC] kann der jeweils vorangehende bzw. nächste Szenenspeicher aufgerufen werden.

Nach Initialisieren des PM1D-Systems kann die Szenenspeicheradresse mit SCENE MEMORY [♥/ DEC]/[▲/INC] (siehe das [SCENE NUMBER]-Display) in 0.1-Schritten geändert werden.

### Tipp

Bei Bedarf können Szenenspeicher, die noch keine Daten enthalten, übersprungen werden. Das kann über das Display eingestellt werden (MEMORY-Seite der SCENE-Funktionsgruppe).

#### • [CLEAR]-Taste

Wenn Sie den Speicher der blinkenden Nummer doch nicht aufrufen möchten, müssen Sie die [CLEAR]-Taste drücken, solange die Adresse im [SCENE NUMBER]-Display noch blinkt.

## Arbeiten mit den Szenenspeichern

## Speichern einer Szene

Sehen wir uns zuerst an, wie man die aktuellen Einstellungen in einem Szenenspeicher sichert. In der Regel sollten Sie die Einstellen in einer Szene sichern, bevor Sie die Stromversorgung (PW1D) ausschalten. Wenn die Systemkonfiguration bei der nächsten Inbetriebnahme nämlich anders ausfällt, ändern sich bestimmte Patch-Einstellungen usw., was nicht immer praktisch ist.

Nor Ausführen der nachstehend erwähnten Schritte müssen Sie die SCENE MEMORY [PREVIEW]-Taste im SCENE MEMORY-Feld ausschalten (indem Sie sie bei Bedarf drücken).

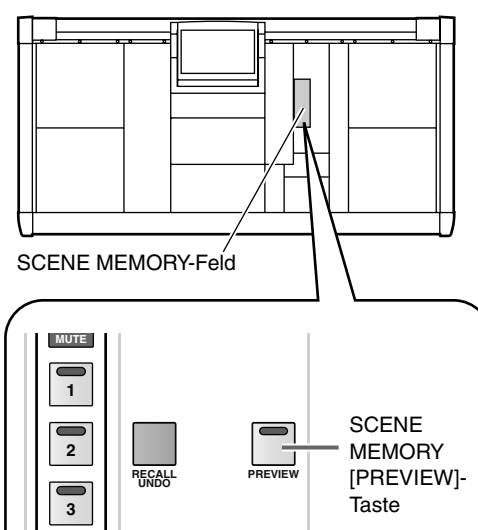

## [Verfahren]

- 1. Stellen Sie alle Mischparameter auf der CS1D Konsole wunschgemäß ein.
- Wählen Sie mit den Tasten SCENE MEMORY [0]~
   [9] oder SCENE MEMORY [♥/DEC]/[▲/INC] den Szenenspeicher, in dem Sie Ihre Einstellungen sichern möchten.

Bei Anwahl einer anderen Nummer beginnt die Zahl im [SCENE NUMBER]-Display zu blinken. So wissen Sie, dass der nun gewählte Speicher nichts mehr mit den aktuellen Mischeinstellungen der CS1D zu tun hat.

• Blinkendes [SCENE NUMBER]-Display

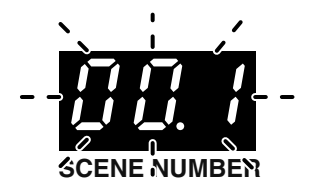

Die Szenennummer im SCENE MEMORY [NUM-BER]-Display der Meterbrücke ändert sich jedoch nicht. In jenem Display wird nämlich immer die Nummer des zuletzt gesicherten oder tatsächlich aufgerufenen Speichers angezeigt.

- **3.** Drücken Sie die SCENE MEMORY [STORE]-Taste. Es erscheint nun das SCENE STORE-Fenster im Display, in dem Sie die neue Szene benennen und sichern können. Es können sowohl ein Name als auch eine Anmerkung eingegeben werden. (Alles Weitere zur Texteingabe finden Sie auf Siehe S. 73).
- 4. Führen Sie den Cursor mit den [CURSOR]-Tasten zum STORE-Button im Display und drücken Sie die [ENTER]-Taste.

Nun erscheint eine Rückfrage im Display. Wenn Sie OK wählen, werden die aktuellen Einstellungen in dem unter Schritt (2) gewählten Szenenspeicher gesichert. Die Adresse im [SCENE NUMBER]-Display hört auf zu blinken.

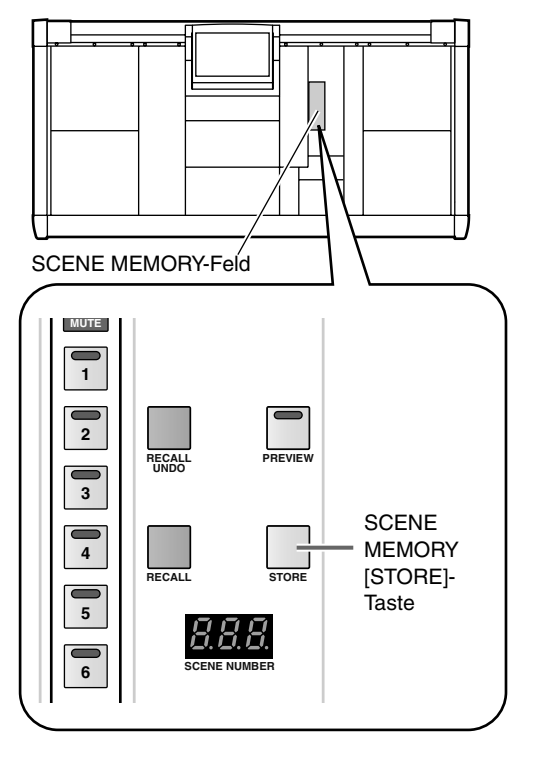

**Tipp** Bei Bedarf können Sie dafür sorgen, dass die Rückfrage bei Drücken der SCENE MEMORY [STORE]-Taste nicht mehr angezeigt wird (PREFERENCE-Seite der UTILITY-Funktionsgruppe, Siehe S. 370).

## ⚠

- Wenn Sie die verknüpften UNIT-, PATCH- und NAME-Einstellungen geändert haben, erscheint nach dem SCENE STORE-Fenster auch eine Rückfrage zum Speichern jener Einstellungen. Speichern Sie also alle noch nicht gesicherten (aber für die Szene benötigten) Einstellungen.
- Wenn der EVENT RECALLING-Button (TC EVENT-Seite der MIDI/GPI/TC-Funktionsgruppe) auf "ENABLE" gestellt wurde), erscheint bei Drücken der [STORE]-Taste die Fehlermeldung "TIME CODE ACTIVE! CANNOT STORE!". In dem Fall werden die Einstellungen *nicht* gesichert.

Stellen Sie den EVENT RECALLING-Button also vorher auf "DISABLE".

- Solange die Rückfrage für das Sichern der Szene noch angezeigt wird, können Sie den Speichervorgang abbrechen, indem Sie eine SCENE MEMORY-Taste [0]~[9] bzw. [▼/DEC]/[▲/INC] drücken (und also einen anderen Szenenspeicher wählen).
- Wenn Sie die [STORE]-Taste betätigen, während gerade Daten auf einer Speicherkarte gesichert bzw. von dort geladen werden, erscheint die Fehlermeldung "CANNOT STORE!". Auch in dem Fall werden die Einstellungen nicht gespeichert.

## Aufrufen einer Szene

In diesem Abschnitt erfahren Sie, wie man eine Szene lädt.

Nor Ausführen der nachstehend erwähnten Schritte müssen Sie die SCENE MEMORY [PREVIEW]-Taste im SCENE MEMORY-Feld ausschalten (indem Sie sie bei Bedarf drücken).

### [Verfahren]

 Wählen Sie mit den Tasten SCENE MEMORY [0]~
 [9] oder SCENE MEMORY [♥/DEC]/[▲/INC] die Nummer des Szenenspeichers, dessen Einstellungen Sie laden möchten.

Bei Anwahl einer anderen Nummer beginnt die Zahl im [SCENE NUMBER]-Display zu blinken.

Die Szenennummer im SCENE MEMORY [NUM-BER]-Display der Meterbrücke ändert sich jedoch nicht. In jenem Display wird nämlich immer die Nummer des zuletzt gesicherten oder tatsächlich aufgerufenen Speichers angezeigt.

2. Drücken Sie die SCENE MEMORY [RECALL]-Taste. Nun erscheint eine Rückfrage, die Sie bestätigen müssen. Wählen Sie OK, um den unter Schritt (1) gewählten Szenenspeicher zu laden.

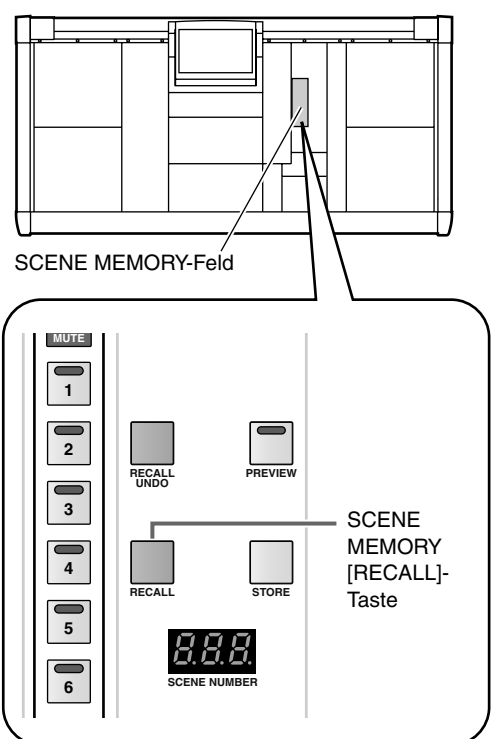

## Tipp -

Bei Bedarf können Sie dafür sorgen, dass die Rückfrage bei Drücken der SCENE MEMORY [RECALL]-Taste nicht mehr angezeigt wird (PREFERENCE-Seite der UTILITY-Funktionsgruppe).

Wenn Sie eine Szene aus Versehen aufgerufen haben, drücken Sie die SCENE MEMORY [RECALL UNDO]-Taste im SCENE MEMORY-Feld, um wieder den Zustand unmittelbar vor Laden dieses Speichers herzustellen. (Wenn Sie einen Ladebefehl rückgängig machen, erscheint das ber -Symbol in der obersten Display-Zeile.)

Solange die Undo-Funktion nicht belegt ist (z.B. unmittelbar nach dem Einschalten oder im PRE-VIEW-Modus), erscheint bei Drücken der [RECALL UNDO]-Taste die Fehlermeldung "CANNOT UNDO!".

Solange die Rückfrage für das Laden der Szene noch angezeigt wird, können Sie den Ladevorgang abbrechen, indem Sie eine SCENE MEMORY-Taste [0]~ [9] bzw. [▼/DEC]/[▲/INC] drücken (und also einen anderen Szenenspeicher wählen).

### Verwendung des PREVIEW-Modus'

Das SCENE MEMORY-Feld kann in zwei Modi verwendet werden: "NORMAL", in dem die Szenendaten tatsächlich geladen werden und "PREVIEW", in dem die Parameterwerte der verlangten Szene zwar angezeigt, aber nicht verwendet werden. Der PREVIEW-Modus erlaubt also eine "Vorschau" der Szenenparameter, die sogar editiert und erneut gespeichert werden können.

#### [Verfahren]

1. Aktivieren Sie die SCENE MEMORY [PREVIEW]-Taste im SCENE MEMORY-Feld der Konsole. Die Diode dieser Taste leuchtet, um anzuzeigen, dass sich das SCENE MEMORY-Feld nun im PREVIEW-Modus befindet.

An den Audioeinstellungen ändert sich nichts, während eventuelle Änderungen der Regler-, Fader- und Parametereinstellungen nicht die Signalbearbeitung beeinflussen.

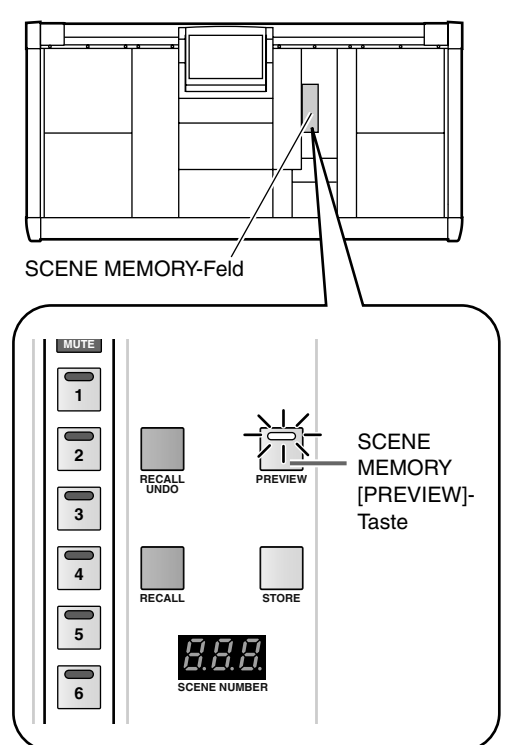

 Wählen Sie mit den Tasten SCENE MEMORY [0]~
 [9] oder SCENE MEMORY [♥/DEC]/[▲/INC] den Szenenspeicher, dessen Parameterwerte angezeigt werden sollen.

Bei Anwahl einer anderen Nummer beginnt die Zahl im [SCENE NUMBER]-Display zu blinken.

#### 3. Drücken Sie die SCENE MEMORY [RECALL]-Taste.

Nun werden die Einstellungen des unter Schritt (2) gewählten Szenenspeichers zwar im Display und auf der CS1D-Bedienoberfläche angezeigt, aber sie ändern (akustisch) nichts an den Signalbearbeitungen.

Auch die Fade Time-Einstellungen einer im PRE-VIEW-Modus aufgerufenen Szene werden ignoriert.

#### Tipo

Bei Bedarf können Sie einen bestimmten Eingangsbzw. Ausgangskanal dem SELECTED INPUT CHANNEL- bzw. SELECTED OUTPUT CHAN-NEL-Feld zuordnen und sich seine Szenen-Einstellungen genauer anschauen. Das geht übrigens auch über das Display.

- Andern Sie bei Bedarf die Einstellungen der Bedienelemente auf der Konsole.
  Änderungen im PREVIEW-Modus beziehen sich nur auf die angezeigten Daten des unter Schritt (3) gewählten Szenenspeichers), ändern aber nichts an der Signalausgabe.
- 5. Um die unter Schritt (4) durchgeführten Änderungen zu speichern, müssen Sie die Nummer der gewünschten Zielszene wählen und die SCENE MEMORY [STORE]-Taste drücken. Die unter Schritt (4) editierten Einstellungen werden nun gespeichert.
- 6. Um das SCENE MEMORY-Feld wieder im NOR-MAL-Modus verwenden zu können, müssen Sie die SCENE MEMORY [PREVIEW]-Taste noch einmal drücken, damit ihre Diode wieder erlischt.
- Die Preview-Funktion bezieht sich jeweils auf folgende Speicherbereiche und -Parameter: [SCENE MEMORY], [UNIT LIBRARY], [PATCH LIBRARY] und [NAME LIBRARY]. Die übrigen Parameter sind davon nicht betroffen.

## Direktanwahl einer Szene

Die am häufigsten benötigten Szenen können den Tasten SCENE MEMORY [1]~[12] im SCENE MEMORY-Feld zugeordnet und also direkt aufgerufen werden.

#### [Verfahren]

1. Drücken Sie die [SCENE]-Taste im LCD FUNC-TION ACCESS-Feld, so oft, bis folgende Display-Seite erscheint.

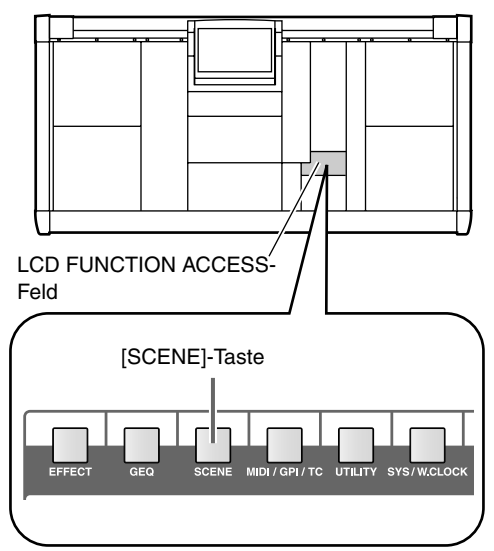

• DIRECT RECALL-Seite (SCENE-Funktionsgruppe)

| DISPLAY FUNCTION               | ENGINE       | SEL C               | н             |            | SCENE MEMOR   | CENE MEMORY       |        |  |  |
|--------------------------------|--------------|---------------------|---------------|------------|---------------|-------------------|--------|--|--|
| SCENE                          |              | СН                  | 1             | 00.0<br>@  | Initial       | Data<br>READ ONLY |        |  |  |
| (MEMORY) RECALL SAFE FADE TIME | IRECT RECALL |                     |               |            |               |                   | MENU   |  |  |
| MODE                           |              |                     |               |            |               |                   |        |  |  |
| DIRECT RECALL                  |              | SGENE P             | 1EMURY        | E TIME     |               | ODUNENT           |        |  |  |
| MUTE MASTER                    |              | NO.                 | SUEN<br>Insid | E IIILE    | Initial Sott  | GUMMENT           |        |  |  |
|                                |              | 00.1                | Monit         | for Nix    | Initial Sett  | ing Data          |        |  |  |
| DIRECT RECALL ASSIGN           |              | 00.2                | Stand         | lard PA    | Initial Sett  | ins Data          |        |  |  |
| No. SCENE TITLE                |              | 00.3                | Hou           | ise PA     | Initial Setti | ins Data          |        |  |  |
| 1 00.0 Initial Data            |              | 00.4                |               |            |               |                   |        |  |  |
| 2 00.0 Initial Data            |              | 00.5                |               |            |               |                   |        |  |  |
| 4 00 0 Initial Data            |              | 00.6                |               |            |               |                   |        |  |  |
| 5 00.0 Initial Data            |              | 00.7                |               |            |               |                   |        |  |  |
| 6 00.0 Initial Data            |              | 00.8                |               |            |               |                   |        |  |  |
| 7 00.0 Initial Data            | + ASSIGN     | 00.9                |               |            |               |                   |        |  |  |
| 8 00.0 Initial Data            |              | 01.0                |               |            |               |                   |        |  |  |
| 9 00.0 Initial Data            |              | 01.1                |               |            |               |                   |        |  |  |
| 10 00.0 Initial Data           |              | 01.2                |               |            |               |                   |        |  |  |
| 11 00.0 Initial Data           |              | 01.4                |               |            |               |                   |        |  |  |
| 12 00.0 Initial Data           |              | 01.5                |               |            |               |                   |        |  |  |
| NO STON                        |              | 01.6                |               |            |               |                   |        |  |  |
|                                |              | 01.7                |               |            |               |                   | -      |  |  |
|                                |              |                     |               |            |               |                   |        |  |  |
| USER DEFINE IN SEL             | MODULE       | FADER               | 3 MI          | X SEND NO. | MASTER F      | ADER              | OUTSEL |  |  |
| CONSOLE CH 1                   | FLIP         | HIX                 | _             | MIX 1      | DC.           | A                 | MIX 1  |  |  |
|                                |              | un                  |               |            |               |                   |        |  |  |
|                                |              |                     |               |            |               |                   |        |  |  |
|                                |              |                     |               | SCE        |               |                   | lhor-  |  |  |
|                                |              | SOLIVE WEWORT-ODEI- |               |            |               |                   |        |  |  |
| ASSIGN-Ubers                   | sicht        |                     |               | sicht      |               |                   |        |  |  |

Auf der DIRECT RECALL-Seite der SCENE-Funktionsgruppe können den SCENE MEMORY-Tasten [1]~[12] die benötigten Szenenspeicher zugeordnet werden.

2. Klinken Sie in der linken Spalte der DIRECT RECALL ASSIGN-Übersicht auf die Nummer der Taste, der Sie einen Szenenspeicher zuordnen möchten.

Die betreffende Zeile wird nun invertiert dargestellt.

3. Klicken Sie in der SCENE MEMORY-Übersicht auf die Zeile der Szene, die Sie der soeben gewählten Taste zuordnen möchten.

Der Cursor springt zu jener Zeile. Mit der Bildlaufleiste rechts neben der Übersicht können Sie Szenenspeicher aufrufen, die sich derzeit außerhalb der Display-Darstellung befinden.

- 4. Klicken Sie auf den ASSIGN-Button. Die unter Schritt (3) gewählte Szene wird nun der unter Schritt (2) selektierten Taste zugeordnet.
- 5. Wiederholen Sie die Schritte 2~4, um auch den übrigen SCENE MEMORY-Tasten [1]~[12] Szenenspeicher zuzuordnen.
- 6. Schauen Sie in der MODE-Sektion links oben im Display nach, ob der DIRECT RECALL-Button aktiv ist. (Wenn das nicht der Fall ist, müssen Sie auf den DIRECT RECALL-Button klicken.) Wenn der DIRECT RECALL-Button aktiv ist, leuchtet die SCENE MEMORY [RECALL]-Diode im SCENE MEMORY-Feld der Konsole. Das bedeutet, dass die Tasten SCENE MEMORY [1]~[12] nun für die Direktanwahl der zugeordneten Szenen genutzt werden können.

#### Tipo

Die Funktion der SCENE MEMORY-Tasten [1]~[12] kann man auch auf der MUTE GROUP ASSIGN-(IN DCA/MUTE- bzw. OUT DCA/MUTE-Funktionsgruppe) definieren.

 7. Drücken Sie eine SCENE MEMORY-Taste [1]~[12] im SCENE MEMORY-Feld der Konsole. Die dazugehörige Diode leuchtet und die zugeordnete Szene wird geladen.

## 9 Recall Safe/Mute Safe

In diesem Kapitel werden die Funktionen "Recall Safe" (Ausklammern bestimmter Kanäle vom Laden von Szenen) und "Mute Safe" (Ausklammern bestimmter Kanäle von der Stummschaltung) vorgestellt.

## **Recall Safe**

"Recall Safe" ist eine Funktion, mit der man dafür sorgt, dass sich bestimmte Kanäle oder Parameter beim Laden einer Szene nicht ändern. Beispiel: wenn Sie einen bestimmten Kanal grundsätzlich von Hand einstellen, sorgen Sie mit dieser Funktion dafür, dass er sich auch bei Aufrufen einer Szene nicht ändert, was sonst wohl der Fall wäre. Die Recall Safe-Funktion kann auf zwei Arten aktiviert werden: über das Bedienfeld der Konsole und über das Display.

## Ein-/Ausschalten von Recall Safe über das Bedienfeld

Sehen wir uns zunächst an, wie man die Recall Safe-Funktion über das Bedienfeld einstellt. Aktivieren Sie sie für Kanäle, die sich niemals automatisch ändern dürfen.

#### [Verfahren]

- 1. Drücken Sie die [SEL]-Taste der Kanäle, die geschützt (ausgeklammert) werden sollen. Alle Kanäle können geschützt werden: Eingangs-, ST IN-, MIX-, MATRIX-Kanäle und die STEREO A/B-Kanäle.
- 2. Wenn Sie unter Schritt (1) einen Eingangskanal gewählt haben, müssen Sie die SAFE [RECALL]-Taste in der SAFE-Sektion des SELECTED INPUT CHANNEL-Feldes drücken.

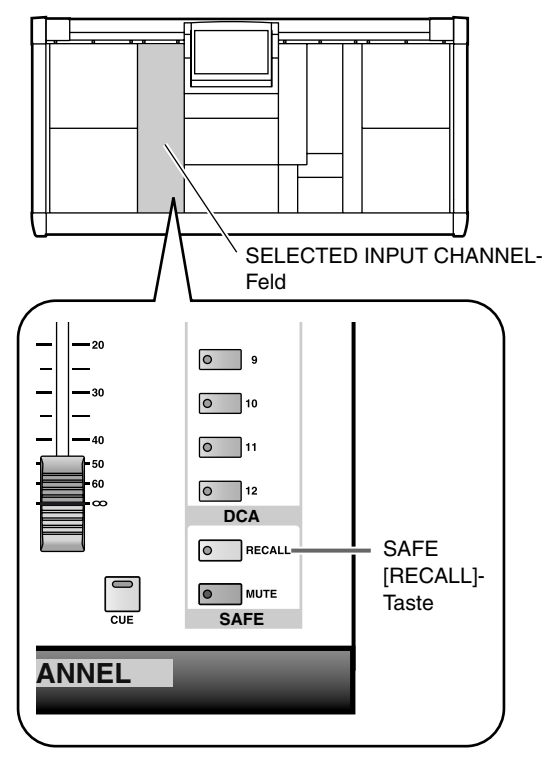

3. Wenn Sie unter Schritt (1) einen Ausgangskanal gewählt haben, müssen Sie die SAFE [RECALL]-Taste in der SAFE-Sektion des SELECTED OUT-PUT CHANNEL-Feldes drücken.

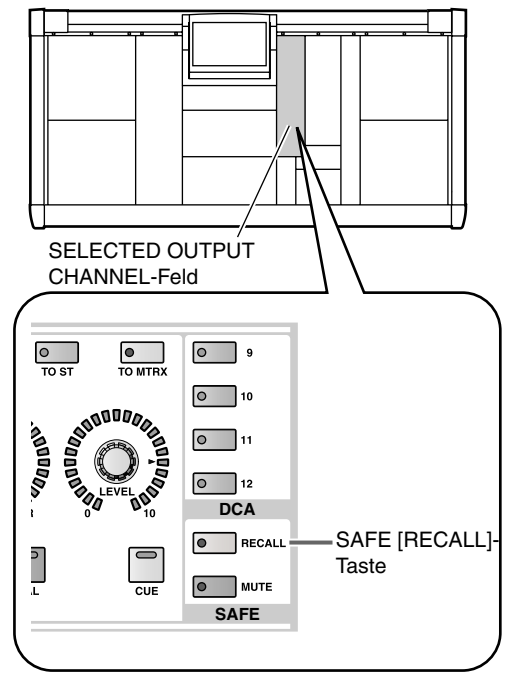

In beiden Fällen leuchtet nun die SAFE [RECALL]-Diode. Der gewählte Kanal ist nun vom Laden der Szenenspeicher ausgeklammert. Bei Bedarf können noch weitere Kanäle ausgeklammert werden.

4. Um die Recall Safe-Funktion eines Kanals wieder auszuschalten, müssen Sie die [SEL]-Tasten deaktivieren und die SAFE [RECALL]-Taste noch einmal betätigen.

Die SAFE [RECALL]-Diode erlischt und die Recall Safe-Funktion des betreffenden Kanals wird ausgeschaltet. Wenn Sie für einen Kanal (aber nicht beide) benachbarter ungeradzahliger/geradzahliger Kanäle "Recall Safe" aktiviert haben und eine Szene aufrufen, in der diese Kanäle gepaart werden, wird die Paarung nicht hergestellt. Der auf "Recall Safe" gestellte Kanal verwendet dann weiterhin die zuvor gewählten Einstellungen.

## Ein-/Ausschalten von Recall Safe über das Display

"Recall Safe" kann über das Display aktiviert/deaktiviert werden. Mit diesem Verfahren können Sie "Recall Safe" zudem nicht nur aktivieren/ausschalten, sondern außerdem bestimmen, auf welche Parameter sich diese Sicherung beziehen soll. Außerdem können nicht nur Ein- und Ausgangskanäle gesichert werden, sondern auch die DCA-Gruppen, die internen Effekte, Grafik-EQs und Mute Master-Gruppen.

#### [Verfahren]

1. Drücken Sie die [SCENE]-Taste im LCD FUNC-TION ACCESS-Feld so oft, bis die RECALL SAFE-Seite (SCENE-Funktionsgruppe) erscheint.

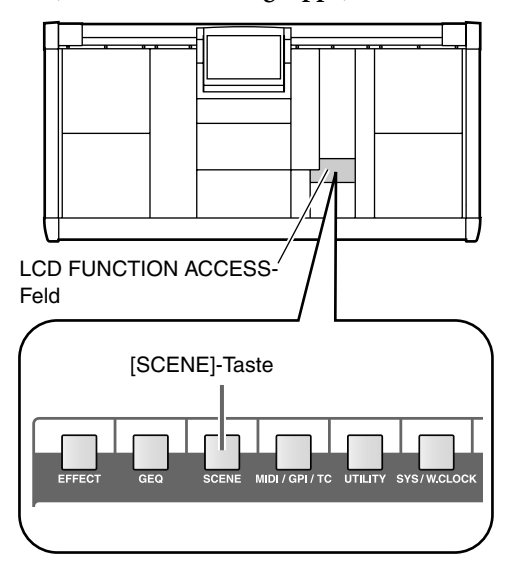

• RECALL SAFE-Seite (SCENE-Funktionsgruppe)

| DISPLAY FUNCTION ENGINE SEL C              | H SCENE MEMORY                   |                |
|--------------------------------------------|----------------------------------|----------------|
| SCENE AB CH                                | 1 00.0 Initial Data              |                |
|                                            | READ O                           | NLY            |
| MEHORY RECALL SAFE FADE TIME DIRECT RECALL |                                  | MENU           |
| INPUT                                      | OUTPUT                           | OTHERS         |
| SAFE SAFE PARAMETER SELECT                 | SAFE SAFE PARAMETER SELECT       | 050 000        |
|                                            |                                  | -GERDCH-       |
|                                            |                                  |                |
|                                            | HIX 2 HILL TREADER TO HIRA       | 34 34          |
|                                            | HIX 3 - HLL TEN FROM TO HIRA     | 3 6 3 6        |
| GH 4 P HLL HITTER FROM SEND                | HIX 4 - HLL TRADER TO HIRA       |                |
| GH 5 HILL HITTEN FADER SEND                |                                  | 9 10 9 10      |
|                                            | HIX 6 - HLL FLW FRDER TO HIRX    |                |
|                                            | HIX 7 - HLL FLW FRDER TO HIRX    | 13 14          |
| CH 8 F HLL FHITER FADER SEND               | HIX 8 HILL FLW FADER TO HIRX     | 15 16 -EFFECT- |
|                                            | HIX 9 HILL FLW FRDER TO HIRX     | 17 18 1 2      |
|                                            |                                  | 19 20 3 4      |
| GHII F ALL HITTEN FADER SEND               | MIXII - I HLL : EN FROER TO MIRX | 21 22 5 6      |
| CH12   ALL : AIT EN FADER SEND             | MIX12 - ALL EN FADER TO MIRX     | 23 24 7 8      |
| CH13 ALL RITTER FADER SEND                 | MIX13 - ALL EXTRADER TO MIRX     |                |
| CH14 PL ALL : ATT EN FADER SEND            | HIX14 - ALL ER FADER TO HIRX     | - MUTE MASTER- |
| CHIS ALL RITTER FADER SEND                 | HIX15 - ALL TER FADER TO HIRX    | MUTE MASTER    |
| CHIG CHIG RILL FRIITER FROER SEND          | MIX16 P ALL PERFADER TO MIRX     |                |
|                                            |                                  |                |
|                                            |                                  |                |
|                                            |                                  |                |
| USER DEFINE IN SEL MODULE FADE             | R MIX SEND NO. MASTER FADER      | OUT SEL        |
| CONSOLE CH 1 FL ID MIX                     |                                  | MIX 1          |
| STATUS CH FLIP CH                          |                                  |                |

2. Stellen Sie alle im Display angezeigten SAFE ON/ OFF-Buttons für die zu sichernden Kanäle/Parameter (Safe Recall) auf "ON".

Klicken Sie auf der RECALL SAFE-Seite auf die SAFE ON/OFF-Buttons, um die Kanäle/Parameter zu wählen, die sich bei Aufrufen einer Szene nicht ändern dürfen. Folgende Kanäle/Parameter können ausgeklammert werden:

- CH 1–96 {1–48} ...... Eingangskanäle 1–96 {1–48}
- ST IN 1–8 {1–4} ...... ST IN-Kanäle 1–8 {1–4}
- MIX 1–48 ..... MIX-Kanäle 1–48
- MTRX 1–24..... MATRIX-Kanäle 1–24
- ST A/B ...... STEREO A/B-Kanäle
- DCA 1–12 ..... DCA-Gruppen 1–12
- GEQ 1–24..... Grafik-EQ-Module 1–24
- EFFECT 1–8..... Interne Effekte 1–8
- MUTE MASTER...... Ein-/Ausschalten aller Mute-Gruppen.

Bei INPUT-, ST IN-, MIX-, MTRX- und STEREO A/ B-Kanälen braucht sich die "Recall Safe"-Funktion nicht immer auf alle Parameter des betreffenden Kanals zu beziehen. Vielmehr stehen auch folgende Parametergruppen zur Wahl:

- ALL ...... Alle Parameter des betreffenden Kanals
- ATT..... Der ATT-Parameter des betreffenden Kanals
- EQ..... Die EQ-Parameter des betreffenden Kanals (ausgenommen ATT)
- FADER ...... Die Fader-Einstellung des betreffenden Kanals (inklusive BALANCE für STEREO A/B)
- SEND/TO MTRX .... Die SEND/TO MATRIX-Parameter des betreffenden Kanals (ON, LEVEL, PAN, PRE/POST, PAN, PRE POINT)
- UNIT ..... Die Parameter der Einheit, auf welche der betreffende Kanal geroutet wurde (HA GAIN GANG und HA A/B gehören zur ALL-Gruppe)

Tipp

Durch Anklicken eines der SET ALL-Buttons am unteren Display-Rand können alle Kanäle, alle gewählten Parameter bzw. alle Einheiten auf "Recall Safe" gestellt werden.

### ⚠

- Wenn der SET ALL-Button aktiv ist, werden alle Einheiten (auch solche, die momentan nicht angezeigt werden) auf "Recall Safe" gestellt. Bedenken Sie, dass Einheiten, die momentan auf keinen einzigen Kanal geroutet bzw. die einem Insert-Weg zugeordnet sind, ebenfalls auf "Recall Safe" gestellt werden.
- Durch Aktivieren der obigen Buttons schalten Sie die Recall Safe-Funktion noch nicht ein. Das ist erst der Fall, wenn Sie den SAFE ON/OFF-Button der gewünschten Kanäle aktivieren.
- "Unit Recall Safe" ist nicht mit "Channel Recall Safe" verknüpft. Daher brauchen Sie den UNIT-Button nur zu aktivieren, um die betreffende Einheit von den Ladevorgängen auszuklammern. Der SAFE ON/ OFF-Button braucht also nicht zusätzlich aktiviert zu werden.

Kanäle/Parameter, deren Buttons aktiv sind, werden auf "Recall Safe" gestellt. Das bedeutet, dass sich jene Kanäle/Parameter bei Aufrufen einer anderen Szene nicht ändern.

Bei Parametern, die jeweils für einen ungeradzahligenÆ geradzahligen Kanal gelten (siehe die Auflistung unten) funktioniert "Recall Safe" nur, wenn beide Kanäle gesichert wurden.

• HA GAIN GANG, HA A/B LINK, GATE LINK, COMP LINK, DELAY GANG, PAN MODE, GEQ LINK.

### 

Bei Kanalpaaren, einem ST IN-Kanal oder den STE-REO A/B-Kanälen werden alle auf "Recall Safe" gestellten Parameter der beiden Kanäle miteinander verknüpft.

3. Um die Recall Safe-Funktion wieder auszuschalten, müssen Sie den Button des betreffenden Kanals/ Parameters auf der RECALL SAFE-Seite wieder deaktivieren.

#### Tipp

Klicken Sie auf einen der CLEAR ALL-Buttons am unteren Bildschirm-Rand, um alle Kanäle, alle betreffenden Parameter bzw. alle Einheiten von dem "Recall Safe"-Status auszuschließen.

Wenn Sie nach Aktivieren der Recall Safe-Funktion eine Szene aufrufen, erscheint in der obersten Display-Zeile das EDIT -Symbol, damit Sie wissen, dass die aktuellen Einstellungen nicht dem Inhalt des Szenenspeichers entsprechen.

## Mute Safe

"Mute Safe" ist eine Funktion, mit der man dafür sorgt, dass bestimmte Kanäle über die Mute-Gruppen nicht stummgeschaltet werden.

Mute Safe kann entweder über die Bedienoberfläche der Konsole oder über das Display eingestellt werden.

## Ein-/Ausschalten der Mute Safe-Funktion über das Bedienfeld

Sehen wir uns zunächst an, wie man Mute Safe über das Bedienfeld ein-/ausschaltet. Hiermit können bestimmte Kanäle von den Mute-Gruppen ausgeklammert werden.

#### [Verfahren]

- 1. Drücken Sie die [SEL]-Taste des Kanals, für den Sie die Mute Safe-Funktion aktivieren möchten. Hier können Eingangs-, ST IN-, MIX-, MATRIX oder STEREO A/B-Kanäle gewählt werden.
- 2. Wenn Sie unter Schritt (1) einen Eingangskanal gewählt haben, müssen Sie die SAFE [MUTE]-Taste in der SAFE-Sektion des SELECTED INPUT CHANNEL-Feldes drücken.

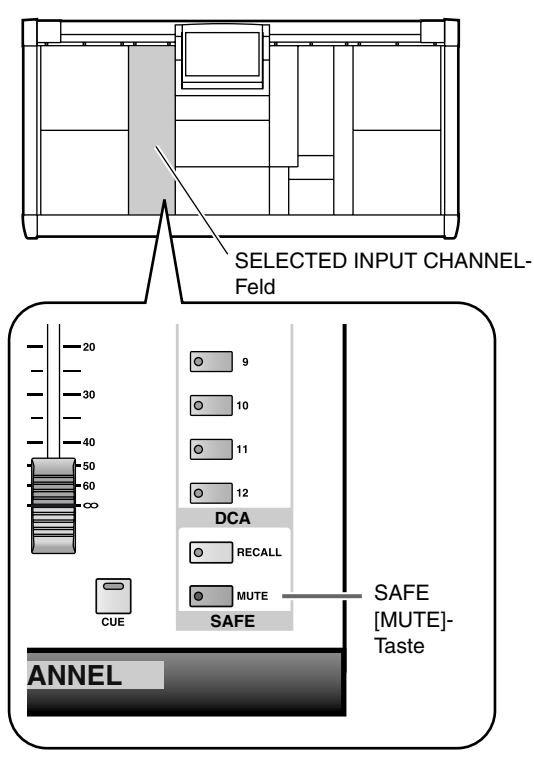

3. Wenn Sie einen MIX-, MATRIX- oder STEREO A/ B-Kanal gewählt haben, müssen Sie die SAFE [MUTE]-Taste in der SAFE-Sektion des SELECTED OUTPUT CHANNEL-Feldes drücken. In beiden Fällen leuchtet die SAFE [MUTE]-Taste und der betreffende Kanal wird auf Mute Safe gestellt. Klammern Sie bei Bedarf noch weitere Kanäle aus. 4. Um die Mute Safe-Funktion wieder auszuschalten, müssen Sie die [SEL]-Taste des betreffenden Kanals drücken und die SAFE [MUTE]-Taste noch einmal betätigen.

Die SAFE [MUTE]-Diode erlischt und die Mute Safe-Funktion dieses Kanals ist nun wieder aus.

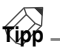

Normalerweise richtet sich die Mute Safe-Einstellung nicht nach den Szenenspeichern. Wenn Sie jedoch eine Szene aufrufen, in der zwei Kanäle zu einem Paar zusammengefasst sind, werden beide Kanäle eingeschaltet, wenn Mute Safe für einen der beiden bis dahin aktiv war.

### Ein-Ausschalten von Mute Safe über das Display

Die Mute Safe-Funktion kann auch über das Display ein-/ausgeschaltet werden Das hat den Vorteil, dass man sehr schnell mehrere Kanäle ausklammern kann.

#### [Verfahren]

1. Um die Mute Safe-Funktion für Eingangskanäle einzuschalten, müssen Sie die INPUT [DCA/ MUTE]-Taste (LCD FUNCTION ACCESS-Feld) so oft drücken, bis die MUTE GROUP ASSIGN-Seite (IN DCA/MUTE-Funktionsgruppe) erscheint.

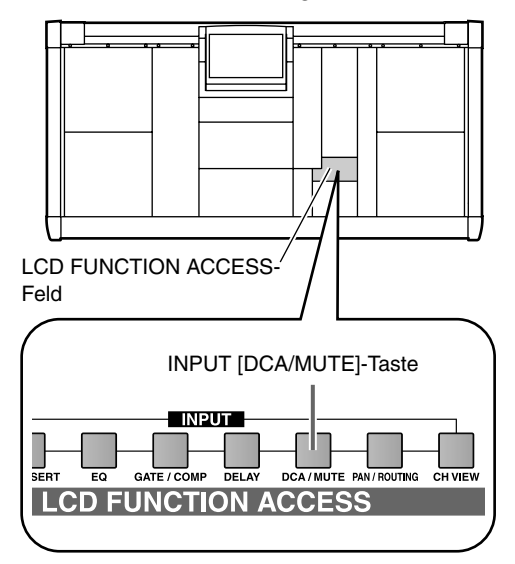

• MUTE GROUP ASSIGN-Seite (IN DCA/MUTE-Funktionsgruppe)

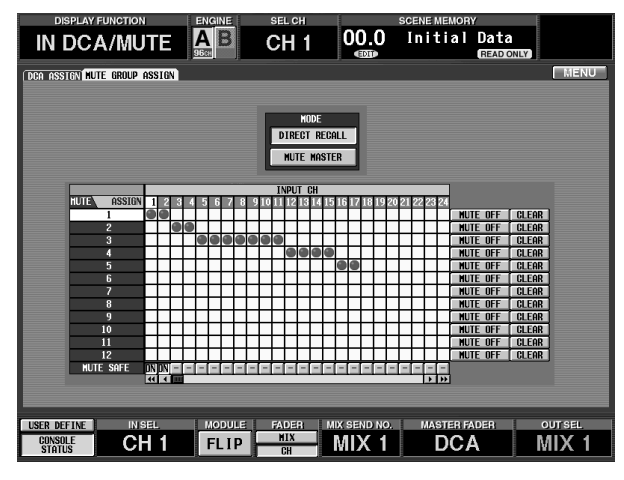

2. Klicken Sie in der untersten Zeile auf die MUTE SAFE-Buttons aller benötigten Kanäle. Die Button-Anzeige ändert sich von "–" zu "ON"

und Mute Safe-Funktion dieses Kanals ist eingeschaltet. Diese Einstellung bedeutet, dass der betreffende Kanal von dem Aktivieren/Ausschalten der Mute-Gruppen nicht mehr betroffen ist. 3. Um die Mute Safe-Funktion für Ausgangskanäle zu aktivieren, müssen Sie die OUTPUT [DCA/ MUTE]-Taste (im LCD FUNCTION ACCESS-Feld) so oft drücken, bis die MUTE GROUP ASSIGN-Seite erscheint (OUT DCA/MUTE-Funktion).

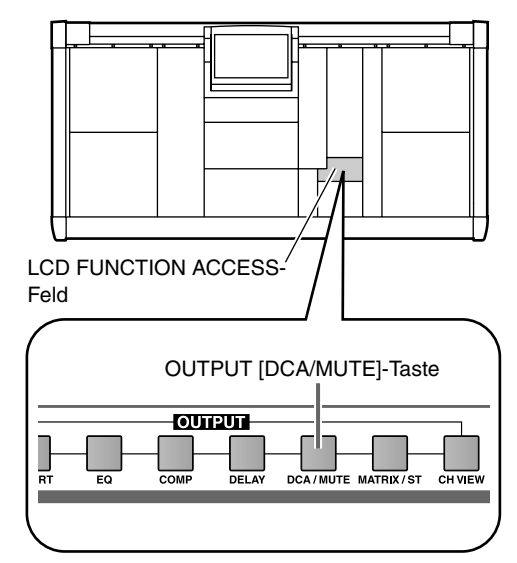

• MUTE GROUP ASSIGN-Seite (OUT DCA/ MUTE-Funktionsgruppe)

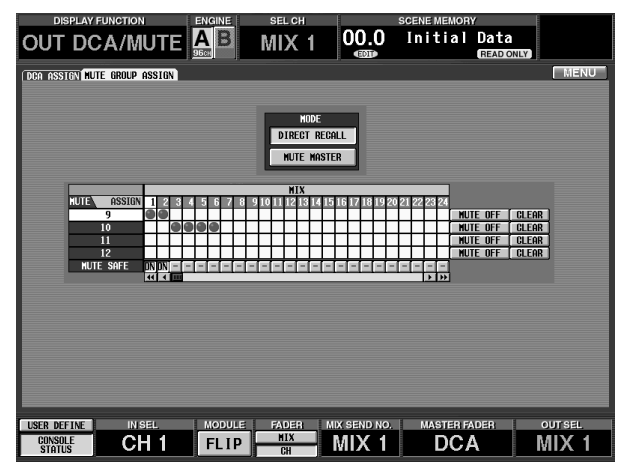

- 4. Klicken Sie auf die MUTE SAFE-Buttons aller benötigten Kanäle in der untersten Zeile. Die Button-Anzeige ändert sich von "–" zu "ON" und die Mute Safe-Funktion dieses Kanals ist eingeschaltet.
- 5. Um die Mute Safe-Funktion wieder auszuschalten, müssen Sie die betreffende Display-Seite noch einmal aufrufen und noch einmal auf den betreffenden MUTE SAFE-Button klicken.

Nun ändert sich die Button-Anzeige wieder von "ON" zu "–" und die Mute Safe-Funktion dieses Kanals wird ausgeschaltet.

## **10** Monitor

In diesem Kapitel werden die Monitor-Funktionen des PM1D-Systems vorgestellt (MONITOR A/B-Buchsen und Cue/Solo-Funktionen).

## Basisbedienung der MONITOR A/MONITOR B-Sektion

## Über MONITOR A/MONITOR B

Das PM1D-System bietet zwei Monitor-Ausgänge: MONITOR A und MONITOR B. An diese beiden kann man beliebige Signale anlegen und ihre Ausgangspegel separat einstellen. MONITOR A/MONITOR B können über folgende Sektionen des MASTER-Feldes auf der CS1D Konsole bedient werden.

#### • MONITOR A-Sektion

Mit dieser Sektion haben Sie Zugriff auf die an den MONITOR OUT A-Buchsen (Rückseite der CS1D) und den MONITOR A-Kopfhörerbuchsen auf der Ober- und Frontseite der CS1D anliegenden Signale. Man kann die Signalquelle wählen, den Ausgangspegel einstellen, den Mono/Stereo-Betrieb wählen und eine Verzögerung (Delay) einstellen.

#### MONITOR B-Sektion

Mit dieser Sektion haben Sie Zugriff auf die an den MONITOR OUT B-Buchsen (Rückseite der CS1D) und den MONITOR B-Kopfhörerbuchsen auf der Ober- und Frontseite der CS1D anliegenden Signale. Man kann die Signalquelle wählen und den Ausgangspegel einstellen.

#### Tipp

Die Bedienung der MONITOR A/B-Funktionen kann auch über das Display erfolgen (MON/CUE-Funktionsgruppe, MONITOR A- bzw. MONITOR B-Seite). Die Display-Seiten enthalten übrigens noch weiter führende Parameter als die MONITOR A/ MONITOR B-Sektion.

Bitte beachten Sie, dass MONITOR A und MONI-TOR B unterschiedliche Funktionen enthalten. In der Tabelle weiter unten erfahren Sie, welche Signale man an welche MONITOR-Buchsen anlegen kann und welche Funktionen zur Verfügung stehen. • Unterschiede zwischen den MONITOR A- und MONITOR B-Funktionen.

|                      | MONITOR A                 | MONITOR B                 |  |  |  |  |
|----------------------|---------------------------|---------------------------|--|--|--|--|
| Ausgangs-            | MONITOR OUT A-<br>Buchsen | MONITOR OUT B-<br>Buchsen |  |  |  |  |
| buchsen              | PHONES A-<br>Buchse       | PHONES B-<br>Buchse       |  |  |  |  |
|                      | 2TR IN 1                  | 2TR IN 1                  |  |  |  |  |
|                      | 2TR IN 2                  | 2TR IN 2                  |  |  |  |  |
| Verfügbare           | ST A                      | ST A                      |  |  |  |  |
| Quellen              | ST B                      | ST B                      |  |  |  |  |
|                      | DEFINE                    | MONITOR A                 |  |  |  |  |
|                      |                           | DEFINE                    |  |  |  |  |
| Delay-Funktion       | О                         | ×                         |  |  |  |  |
| Gate-Funktion        | О                         | ×                         |  |  |  |  |
| DIRECT IN            | О                         | О                         |  |  |  |  |
| COMM IN              | О                         | ×                         |  |  |  |  |
| DIMMER               | О                         | ×                         |  |  |  |  |
| Cue/Solo-<br>Ausgabe | О                         | × (*)                     |  |  |  |  |

<sup>&</sup>lt;sup>+</sup> Das Cue/Solo-Signal kann indirekt ausgegeben werden, indem man MONITOR A als Quelle wählt.

## Bedienelemente und Funktionen der MONITOR A/MONITOR B-Sektion

Hier werden die Bedienelemente und Funktionen der MONITOR A/MONITOR B-Sektionen vorgestellt.

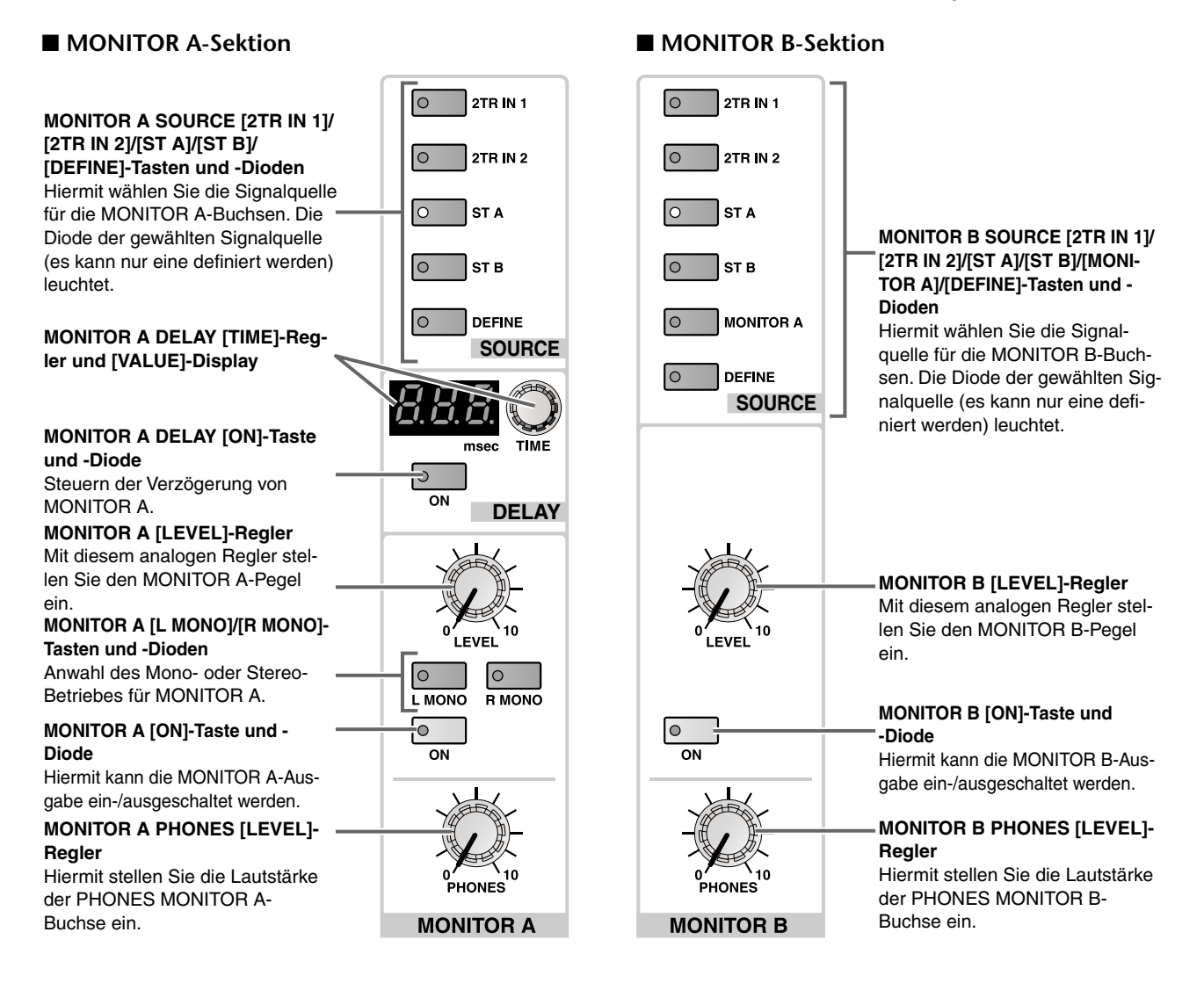

## Überwachen eines Signals mit dem MONITOR A-Bus

Um sich ein Signal über den MONITOR A-Bus anzuhören, müssen Sie folgendermaßen verfahren:

#### [Verfahren]

- 1. Schließen Sie die Monitore an die MONITOR OUT A-Buchsen auf der Rückseite der CS1D an. Alternativ hierzu können Sie einen Kopfhörer an die MONITOR A-Kopfhörerbuchse auf der Ober- oder Frontseite der CS1D anschließen.
- Verwenden Sie die PHONES MONITOR A-Buchse auf der Oberseite niemals gleichzeitig mit der MONITOR-Buchse auf der Frontseite. Die Spannung würde dann nämlich so hoch, dass die CS1D beschädigt werden könnte.

Nach Initialisieren des PM1D-Systems werden die Einstellungen der MONITOR A-Sektion ignoriert, sobald man die [CUE]-Taste eines eingeschalteten Eingangs- oder Ausgangskanals bzw. einer DCA-Gruppe aktiviert. Dann wird nämlich das Cue-Signal über die MONITOR OUT A-Buchsen ausgegeben. Wenn auch nur eine [CUE]-Taste aktiv ist, leuchtet die CUE ACTIVE-Diode (CUE-Sektion des MASTER-Feldes). • CUE-Sektion

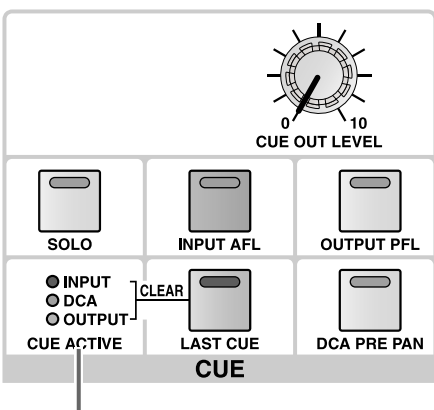

CUE ACTIVE-Diode

2. Drücken Sie die [MON/CUE]-Taste im LCD FUNC-TION ACCESS-Feld so oft, bis die MONITOR A-Seite angezeigt wird.

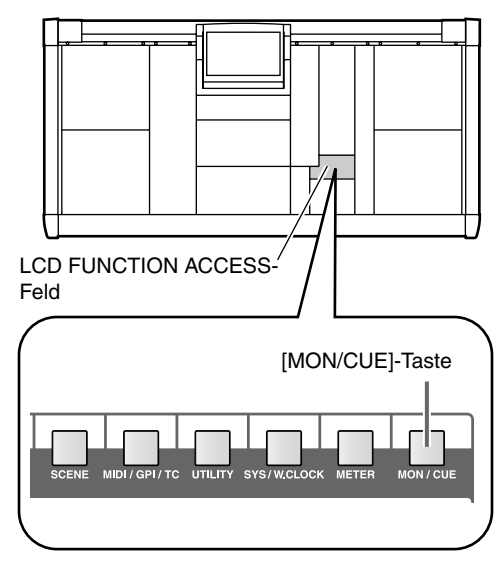

• MONITOR A-Seite (MON/CUE-Funktionsgruppe)

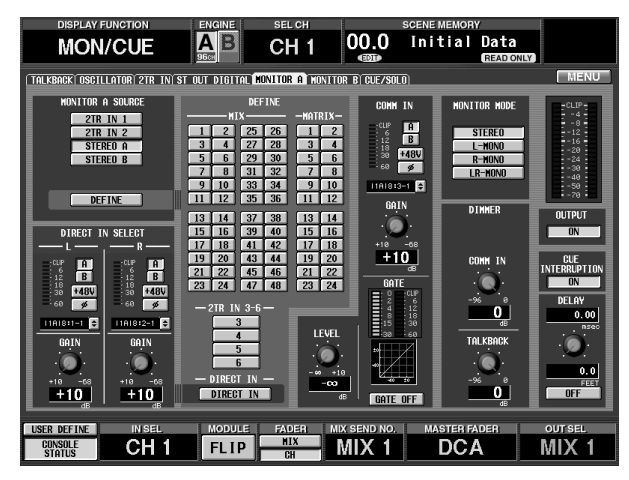

Auf der MONITOR A-Seite können Sie die Parameter der MONITOR A-Buchsen einstellen. Hier können die Signalquellen gewählt werden, die bei Drücken der SOURCE [DEFINE]-Taste in der MONITOR A-Sektion ausgegeben werden sollen. 3. Wählen Sie mit den Buttons in der DEFINE-Sektion die Quellen, die bei Aktivieren der SOURCE [DEFINE]-Taste hörbar sein sollen.

Es stehen folgende Signalquellen zur Auswahl:

- MIX 1~48..... Signale der MIX-Busse 1~48
- MATRIX 1~24 ... Signale der MATRIX-Busse 1~24
- 2TR IN 3~6 ...... Signale, die über die 2-TRACK IN DIGITAL-Buchsen 3~6 der CS1D Konsole empfangen werden.

#### Tipp -

Auf der MONITOR A-Seite können Sie auch Funktionen wie DIRECT IN verwenden, um das Signal eines bestimmten Eingangs zu überwachen. Mit COMM IN können Sie das Signal eines Eingangs an die MONITOR A-Buchsen anlegen, sobald sein Pegel den eingestellten Schwellenwert überschreitet. Alles Weitere hierzu finden Sie im "Referenzhandbuch (Software)".

4. Drücken Sie in der MONITOR A-Sektion des MAS-TER-Feldes die Taste SOURCE [2TR IN 1]/[2TR IN 2]/[ST A]/[ST B]/[DEFINE], um die benötigte Signalquelle zu wählen.

Diesen Tasten sind folgende Signalquelle zugeordnet:

- [2TR IN 1]-Taste...... 2-TRACK IN DIGITAL 1oder 2-TRACK IN ANALOG 1-Buchse(n) auf der Rückseite der CS1D.
- [2TR IN 2]-Taste..... 2-TRACK IN DIGITAL 2oder 2-TRACK IN ANALOG 2-Buchse(n) auf der Rückseite der CS1D.
- [ST A]-Taste..... STEREO A-Kanal.
- [ST B]-Taste ..... STEREO B-Kanal.
- [DEFINE]-Taste ...... Die selbst definierten Signale (MON/CUE-Funktionsgruppe, MONITOR A-Seite).
- 5. Aktivieren Sie die MONITOR A [ON]-Taste.
- 6. Stellen Sie mit dem MONITOR A [LEVEL]-Regler den Pegel der an den MONITOR OUT A-Buchsen anliegenden Signale ein. Mit MONITOR A [PHO-NES] können Sie die Lautstärke der PHONES MONITOR A-Buchse einstellen.

### Tipp .

Der MONITOR A [LEVEL]- und MONITOR A [PHONES]-Regler arbeiten unabhängig voneinander.

7. Drücken Sie bei Bedarf die DELAY [ON]-Taste und stellen Sie mit dem DELAY [TIME]-Regler die für den MONITOR A-Bus benötigte Verzögerung ein. Die [ON]-Taste dient zum Ein-/Ausschalten der Delay-Funktion. Mit dem [TIME]-Regler stellen Sie die Verzögerungszeit (0~750msec) ein. 8. Um das MONITOR A-Signal in Mono zu überwachen, müssen Sie die [L MONO]- oder [R MONO]-Taste aktivieren.

Der Status der MONITOR A [L MONO]/[R MONO]-Tasten beeinflusst die MONITOR A-Ausgabe wie nachstehend gezeigt:

#### MONITOR A [L MONO]/[R MONO]-Tasten

| [L<br>MONO]-<br>Taste | [R<br>MONO]-<br>Taste | MONITOR A-Signal                              |  |  |  |  |  |  |
|-----------------------|-----------------------|-----------------------------------------------|--|--|--|--|--|--|
| Aus                   | Aus                   | Stereo-Signal                                 |  |  |  |  |  |  |
| An                    | Aus                   | Mono-Signal des linken Kanals                 |  |  |  |  |  |  |
| Aus                   | An<br>                | Mono-Signal des rechten Kanals                |  |  |  |  |  |  |
| An                    | An<br>                | Mono-Signal der Links/Rechts-Kom-<br>bination |  |  |  |  |  |  |

## Überwachen eines Signals mit dem MONITOR B-Bus

Sehen wir uns nun an, wie man ein Signal über den MONITOR B-Bus überwachen kann.

#### [Verfahren]

- 1. Verbinden Sie die Monitore mit den MONITOR OUT B-Buchsen auf der Rückseite der CS1D. Sie können aber auch einen Kopfhörer an die MONI-TOR B-Kopfhörerbuchse auf der Ober- oder Frontseite der CS1D anschließen.
- Verwenden Sie die PHONES MONITOR B-Buchse auf der Oberseite niemals gleichzeitig mit der MONITOR-Buchse auf der Frontplatte. Die Spannung würde dann nämlich so hoch, dass die CS1D beschädigt werden könnte.
- 2. Drücken Sie die [MON/CUE]-Taste im LCD FUNC-TION ACCESS-Feld so oft, bis die MONITOR B-Seite erscheint.

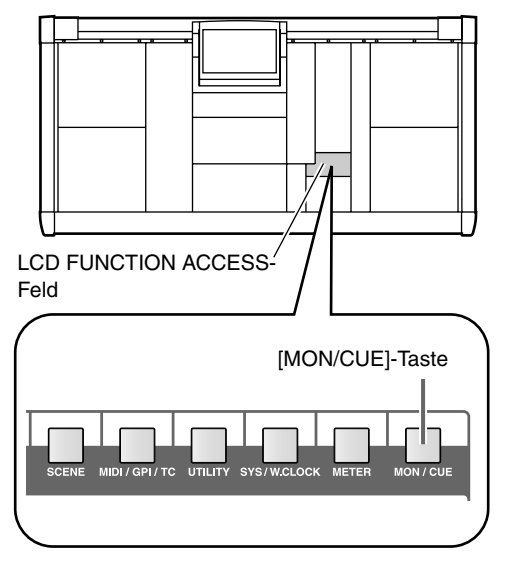

• MONITOR B-Seite (MON/CUE-Funktionsgruppe)

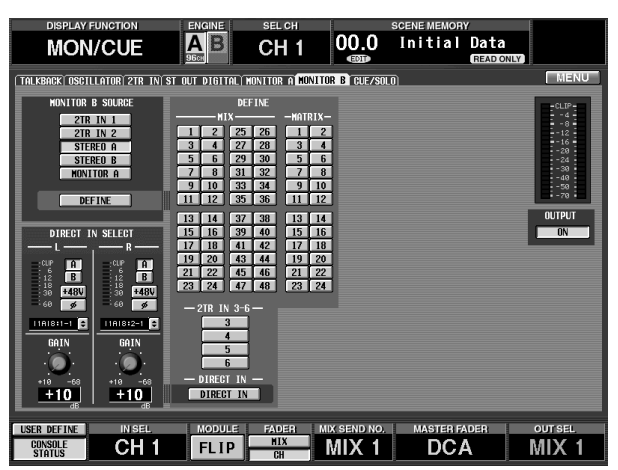

Auf der MONITOR B-Seite finden Sie die Parameter für die Signalausgabe des MONITOR B-Busses. Hier können Sie einstellen welche Signale hörbar sein sollen, wenn man die SOURCE [DEFINE]-Taste der MONITOR B-Sektion drückt.

3. Wählen Sie mit den Buttons in der DEFINE-Sektion die Quellen, die bei Aktivieren der SOURCE [DEFINE]-Taste hörbar sein sollen. Es stehen folgende Signalquellen zur Auswahl:

Es stehen loigende Signalquellen zur Auswahl

- MIX 1~48..... Signale der MIX-Busse 1~48
- MATRIX 1~24... Signale der MATRIX-Busse 1~24
- 2TR IN 3~6...... Signale, die über die 2-TRACK IN DIGITAL-Buchsen 3~6 der CS1D Konsole empfangen werden.

Tipp -

Auf der MONITOR B-Seite können sie auch DIRECT IN verwenden, um das Signal eines bestimmten Eingangs ohne Umwege überwachen zu können. Alles Weitere hierzu erfahren Sie im "Referenzhandbuch (Software)".

 Drücken Sie in der MONITOR B-Sektion des MAS-TER-Feldes die Taste SOURCE [2TR IN 1]/[2TR IN 2]/[ST A]/[ST B]/[MONITOR B]/[DEFINE], um die benötigte Signalquelle zu wählen.

Diesen Tasten sind folgende Signalquelle zugeordnet:

- [2TR IN 1]-Taste ......2-TRACK IN DIGITAL 1oder 2-TRACK IN ANALOG 1-Buchse(n) auf der Rückseite der CS1D.
- [2TR IN 2]-Taste ......2-TRACK IN DIGITAL 2oder 2-TRACK IN ANALOG 2-Buchse(n) auf der Rückseite der CS1D.
- [ST A]-Taste.....STEREO A-Kanal.
- [ST B]-Taste.....STEREO B-Kanal.
- [MONITOR A]-Taste
  - Dasselbe Signal wie jenes, das über MONITOR A überwacht werden kann.
- [DEFINE]-Taste......Die selbst definierten Signal (MON/CUE-Funktionsgruppe, MONITOR B-Seite).
- 5. Aktivieren Sie die MONITOR B [ON]-Taste.
- 6. Stellen Sie mit dem MONITOR B [LEVEL]-Regler den Pegel der an den MONITOR OUT B-Buchsen anliegenden Signale ein. Mit MONITOR B [PHO-NES] können Sie die Lautstärke der PHONES MONITOR B-Buchse einstellen.

## Verwendung der Cue/Solo-Funktion

Das PM1D-System bietet eine flexible Cue/Solo-Funktion, die man folgendermaßen verwenden kann:

### **Cue- und Solo-Modus**

Alle Ein- und Ausgangskanäle sowie die DCA-Gruppen der CS1D Konsole sind mit einer [CUE]-Taste ausgestattet, über die man Zugriff auf die Cue/Solo-Funktion hat. Was bei Drücken der [CUE]-Taste geschieht, richtet sich danach, ob gerade der CUE- oder der SOLO-Modus gewählt ist. Diese Modi haben folgende Funktion:

#### • CUE-Modus

Das Signal des Kanals/der DCA-Gruppe, dessen/ deren [CUE]-Taste aktiv ist, wird an den CUE-Bus angelegt und über die MONITOR OUT A-Buchsen, den PHONES MONITOR A-Anschluss und die CUE OUT-Buchsen ausgegeben (Cue-Funktion). Wählen Sie diesen Modus, wenn sie sich ein bestimmtes Kanalsignal anhören möchten, ohne die übrigen Ausgangsbusse zu beeinträchtigen.

#### • SOLO-Modus

Das Solo-Signal des Kanals/der DCA-Gruppe, dessen/deren [CUE]-Taste aktiv ist, wird an die MIX-, MATRIX- und STEREO-Busse angelegt. Die übrigen Kanäle/DCA-Gruppen werden zeitweilig stummgeschaltet. (Die normale "Solo-Funktion".) Das Solo-Signal kann aber auch über die Buchsen MONITOR OUT A, PHONES MONITOR A und CUE OUT überwacht werden.

### 

Um vom CUE- in den SOLO-Modus zu wechseln, müssen Sie die [SOLO]-Taste (in der CUE-Sektion des MASTER-Feldes) mindestens zwei Sekunden gedrückt halten.

Nach Anwahl des SOLO-Modus' können Sie bestimmte Kanäle von dieser Funktion ausklammern (Siehe S. 174).

## Cue/Solo-Gruppen

Die Cue/Solo-Signale des PM1D-Systems lassen sich in drei Gruppen unterteilen.

#### • INPUT CUE-Gruppe

Die Cue/Solo-Signale der Eingangskanäle. Diese können mit den [CUE]-Tasten der Eingangs- und ST IN-Kanäle erzeugt werden.

• [CUE]-Taste eines Eingangskanals

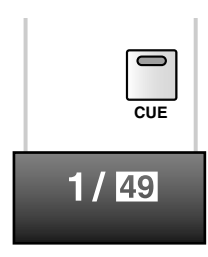

• [CUE]-Taste des ST IN-Kanals

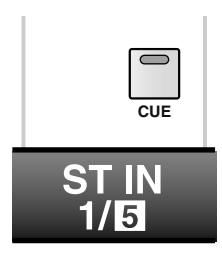

• DCA CUE-Gruppe

Die Cue/Solo-Signale der DCA-Gruppen. Diese können mit den [CUE]-Tasten im DCA GROUP-Feld erzeugt werden.

• [CUE]-Taste im DCA GROUP-Feld

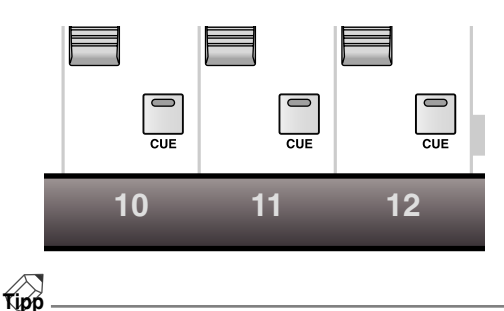

Alles Weitere zu den DCA-Gruppen finden Sie in "DCA-Gruppen/Mute-Gruppen" (Siehe S. 147).

#### • OUTPUT CUE-Gruppe

Die Cue/Solo-Signale der Ausgangskanäle. Diese können mit den [CUE]-Tasten der MIX-, MATRIXund STEREO A/B-Kanäle erzeugt werden.

• [CUE]-Taste eines MIX-/MATRIX-Kanals

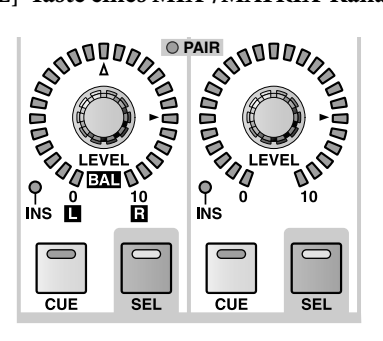

• [CUE]-Taste des STEREO A/B-Kanals

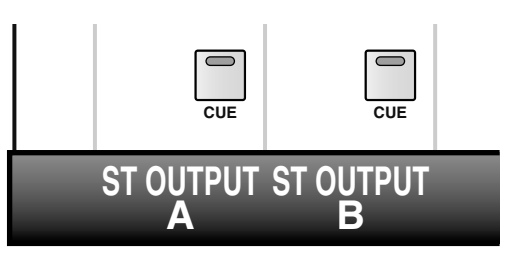

Die [CUE]-Tasten dieser drei Gruppen können nicht gleichzeitig eingeschaltet sein. Die Gruppe der zuletzt gedrückten [CUE]-Taste bekommt jeweils Vorrang, so dass nur die Cue/Solo-Signale jener Gruppe aktiv sind.

Alles Weitere hierzu finden Sie im "Referenzhandbuch (Hardware)" (Siehe S. 296).

## Bedienelemente und Funktionen der CUE-Sektion

Die Cue/Solo-Funktion kann über die CUE-Sektion im MASTER-Feld oder über das Display (MON/CUE-Funktionsgruppe, CUE/SOLO-Seite) bedient werden, Sehen wir uns zunächst die Bedienelemente und Funktionen der CUE-Sektion an.

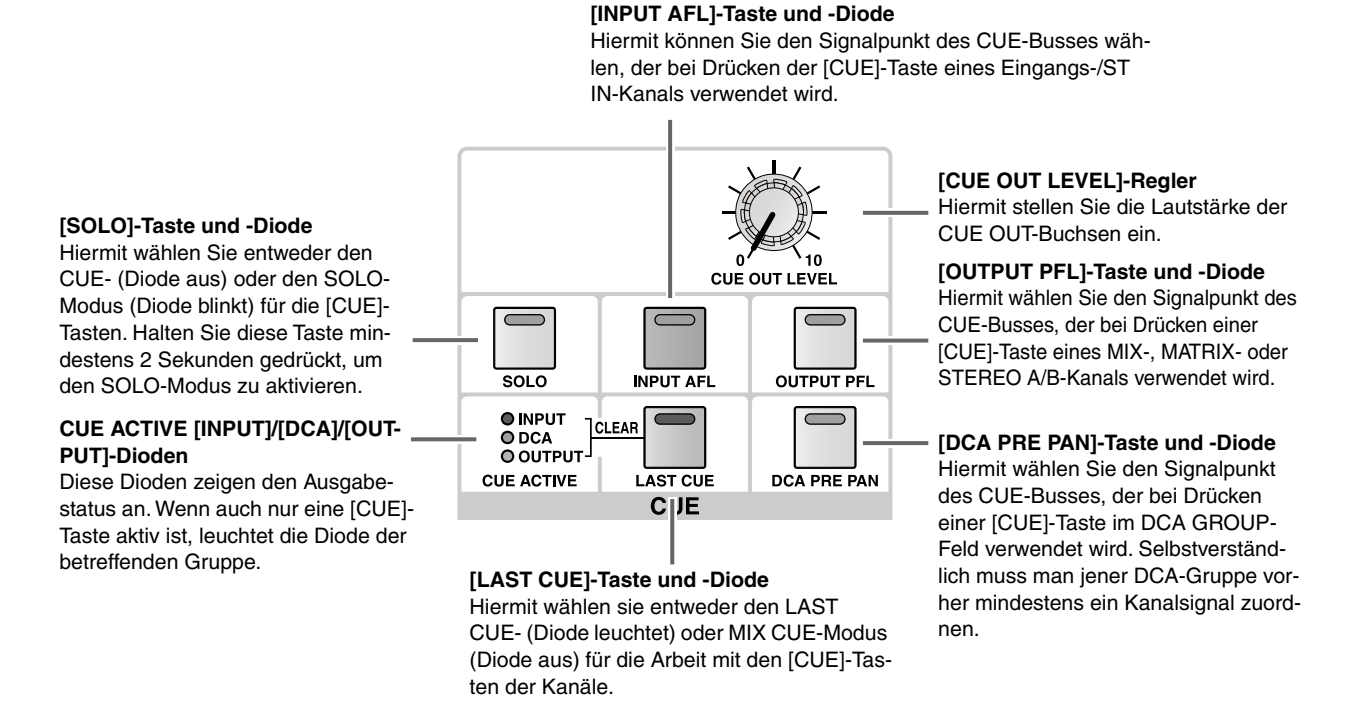

## Arbeiten mit der Cue-Funktion

Sehen wir uns nun an, wie man die [CUE]-Taste des gewünschten Ein-/Ausgangskanals oder einer DCA-Gruppe verwendet.

#### [Verfahren]

1. Drücken Sie die [MON/CUE]-Taste im LCD FUNC-TION ACCESS-Feld so oft, bis die MONITOR A-Seite erscheint.

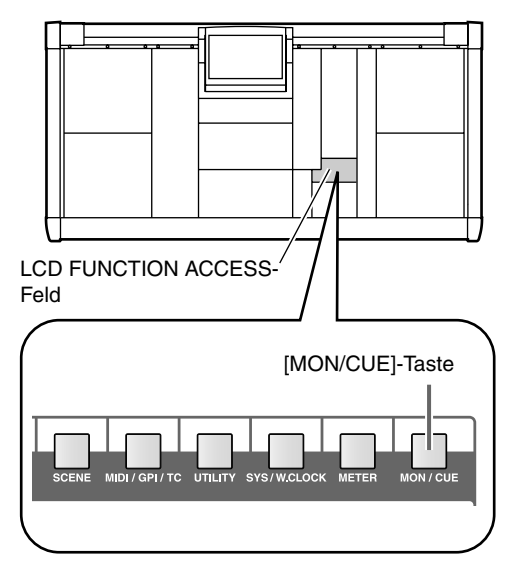

• MONITOR A-Seite (MON/CUE-Funktionsgruppe)

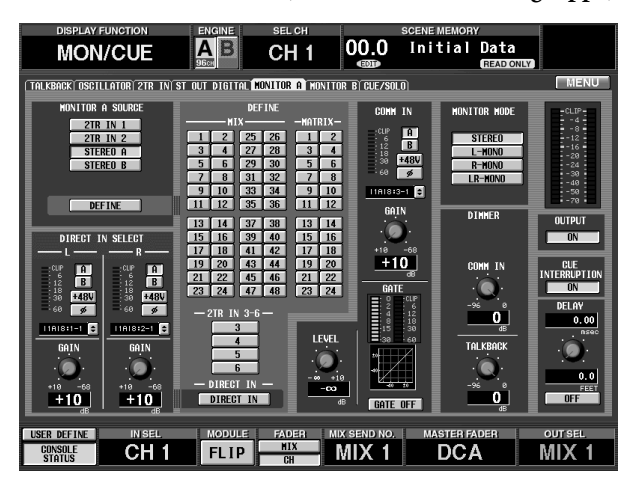

- 2. Aktivieren Sie den CUE INTERRUPTION-Button am rechten Display-Rand.
- Mit dem CUE INTERRUPTION-Button kann man die Funktion der [CUE]-Taste steuern. Wenn der Button aus ist, wird das Signal bei Drücken der [CUE]-Taste nicht an die MONITOR OUT A-Buchsen angelegt.

3. Wählen Sie mit der [INPUT AFL]-Taste in der CUE-Sektion des MASTER-Feldes die Stelle, an der das CUE-Signal bei Drücken der [CUE]-Taste eines Eingangskanals abgegriffen wird.

Wenn die [INPUT AFL]-Taste aus ist, wird das Post-Fader-Signal an den CUE-Bus angelegt. Leuchtet die Diode dieser Taste, so wird das Pre-Fader-Signal an den Bus angelegt.

4. Wählen Sie mit der [OUTPUT PFL]-Taste der CUE-Sektion die Stelle, an der das CUE-Signal bei Drücken der [CUE]-Taste eines Ausgangskanals abgegriffen wird.

Wenn die [OUTPUT PFL]-Taste aus ist, wird das Pre-Fader-Signal an den CUE-Bus angelegt. Leuchtet die Diode dieser Taste, so wird das Post-Fader-Signal an den Bus angelegt.

5. Wählen Sie mit der [DCA PRE PAN]-Taste in der CUE-Sektion die Stelle, an der das CUE-Signal bei Drücken der [CUE]-Taste einer DCA-Gruppe abgegriffen wird.

Wenn die [DCA PRE PAN]-Taste aus ist, wird das Post-Pan-Signal an den CUE-Bus angelegt. Leuchtet die Diode dieser Taste, so wird das Pre-Pan-Signal an den Bus angelegt.

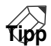

Die Einstellung dieser Taste bezieht sich nur auf DCA-Gruppen, auf die man Eingangskanäle geroutet hat. Wenn Sie einer DCA-Gruppe Ausgangskanäle zugeordnet haben, befindet sich der CUE-Signalpunkt immer unmittelbar hinter der [ON]-Taste.

6. Wählen Sie mit der [LAST CUE]-Taste der CUE-Sektion entweder den LAST CUE- ([LAST CUE]-Taste an) oder den MIX CUE-Modus ([LAST CUE]-Taste aus), falls Sie mindestens zwei [CUE]-Tasten gleichzeitig aktivieren möchten. Diese beiden Modi haben folgende Bedeutung:

Diese beiden Modi haben folgende Bedeutung:

• LAST CUE-Modus ([LAST CUE]-Taste an) Nur der Kanal/die DCA-Gruppe, dessen/deren [CUE]-Taste Sie zuletzt gedrückt haben, wird ausgegeben.

## Tipp

Im LAST CUE-Modus wird ein Kanal bei Aktivieren seiner [CUE]-Taste auch automatisch selektiert ([SEL]-Taste an).

• MIX CUE-Modus ([LAST CUE]-Taste aus) Alle Kanäle/DCA-Gruppen derselben Gruppe, deren [CUE]-Taste leuchtet, werden ausgegeben.

## Tipp

[CUE]-Tasten von Kanälen unterschiedlicher Gruppen kann man nicht gleichzeitig aktivieren. Es wird also immer nur die Gruppe jenes Kanals/jener DCA-Gruppe ausgegeben, dessen/deren [CUE]-Taste Sie zuletzt gedrückt haben. Gepaarte Kanäle werden immer gleichzeitig aktiviert/ausgeschaltet.

- 7. Schalten Sie die [SOLO]-Taste der CUE-Sektion aus (Cue-Modus).
- Drücken Sie die [CUE]-Taste des benötigten Kanals/der gewünschten DCA-Gruppe.
   Das CUE-Signal dieses Kanals wird nun an die Buchsen MONITOR OUT A, PHONES MONITOR A und CUE OUT angelegt.
- 9. Um die CUE-Funktion wieder auszuschalten, müssen Sie alle aktiven [CUE]-Tasten wieder aktivieren.

## 

Wenn Sie die [LAST CUE]-Taste betätigen, um vom LAST CUE- in den MIX CUE-Modus zu wechseln (oder umgekehrt), werden die Cue- (Solo-)Zuordnungen der Kanäle/Gruppen wieder deaktiviert.

### Arbeiten mit der Solo-Funktion

Sehen wir uns nun an, wie man die Solo-Funktion des PM1D-Systems verwendet.

#### [Verfahren]

- 1. Wählen Sie mit der [LAST CUE]-Taste der CUE-Sektion entweder den LAST CUE- ([LAST CUE]-Taste an) oder den MIX CUE-Modus ([LAST CUE]-Taste aus), falls Sie mindestens zwei [CUE]-Tasten gleichzeitig aktivieren möchten.
- 2. Halten Sie die [SOLO]-Taste der CUE-Sektion mindestens zwei Sekunden gedrückt. Dadurch aktivieren Sie den Solo-Modus. In diesem Modus werden nur die Signale des Kanals/der DCA-Gruppe an die MIX-, MATRIX- und STEREO-Busse ausgegeben, dessen/deren [CUE]-Taste aktiviert wurde. Dasselbe Signal kann auch über die Buchsen MONITOR OUT A, PHONES MONITOR A und CUE OUT überwacht werden.
- 3. Wenn ein bestimmter Kanal nicht von der Solo-Funktion beeinflusst werden darf, müssen Sie die [MON/CUE]-Taste (LCD FUNCTION ACCESS-Feld) so oft drücken, bis die CUE/SOLO-Seite erscheint.

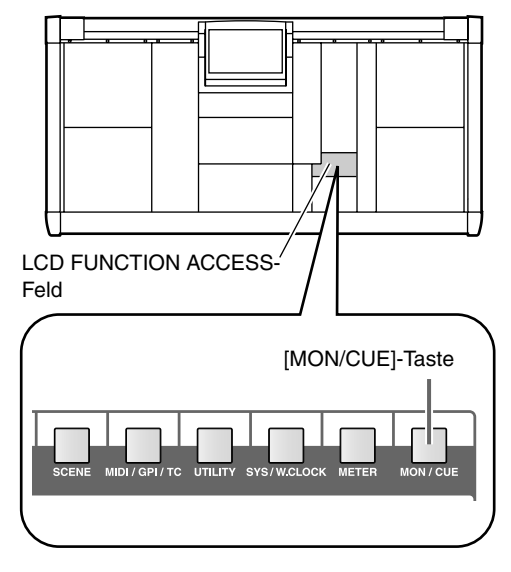

• CUE/SOLO-Seite (MON/CUE-Funktionsgruppe)

| DISPLAY FUNCTION                                                             | ENGINE                            | SEL CH       | SCENE                                                     |                          |             |  |  |  |  |  |  |  |
|------------------------------------------------------------------------------|-----------------------------------|--------------|-----------------------------------------------------------|--------------------------|-------------|--|--|--|--|--|--|--|
| MON/CUE                                                                      |                                   | CH 1         | 00.0 Init                                                 | ial Data<br>(READ ONL    | Y           |  |  |  |  |  |  |  |
| TALKBACKÍ OSCILLATORÍ 2TR INÍ ST OUT DIGITALÍ MONITOR AÍ MONITOR BÍ CUE/SOLO |                                   |              |                                                           |                          |             |  |  |  |  |  |  |  |
|                                                                              |                                   |              |                                                           |                          |             |  |  |  |  |  |  |  |
| CUE MODE                                                                     | INPUT<br>PFI                      | TRIM         | OUTPUT<br>PFL_TRIM                                        | DCA_TRIM                 | DCA PRE PAN |  |  |  |  |  |  |  |
| SOLO OFF                                                                     | PRE PAN                           | ) –          |                                                           | ·Ø                       | CUE OUT     |  |  |  |  |  |  |  |
| LHAT GUE                                                                     | AFL POST PAN -20                  | •10<br>±0 dB | 1 ON -20 +10<br>±0 dB                                     | -20 +10<br><u>±0</u> _dB | OFF         |  |  |  |  |  |  |  |
|                                                                              |                                   | SOLO SAFE    |                                                           |                          |             |  |  |  |  |  |  |  |
| 1                                                                            |                                   |              | WTV                                                       | MATRIX                   |             |  |  |  |  |  |  |  |
|                                                                              |                                   |              |                                                           |                          |             |  |  |  |  |  |  |  |
| 3 4 27 28                                                                    | 49 <u>50</u> 75 74<br>51 52 75 76 | ST IN 2      | $\frac{1}{3}$ $\frac{2}{4}$ $\frac{23}{27}$ $\frac{2}{2}$ |                          |             |  |  |  |  |  |  |  |
| 5 6 29 30                                                                    | 53 54 77 78                       | ST IN 3      | 5 6 29 3                                                  | 0 5 6                    |             |  |  |  |  |  |  |  |
| 7 8 31 32                                                                    | 55 56 79 80                       | ST IN 4      | 7 8 31 3                                                  | 2 7 8                    |             |  |  |  |  |  |  |  |
| 9 10 33 34                                                                   | 57 58 81 82                       | ST IN 5      | 9 10 33 3                                                 | 4 9 10                   |             |  |  |  |  |  |  |  |
| 11 12 33 36                                                                  | 39 80 83 84                       | ST IN 6      | 11 12 33 3                                                | 5 <u>11</u> 12           |             |  |  |  |  |  |  |  |
| 13 14 37 38                                                                  | 61 62 83 86<br>63 64 87 88        | ST IN R      | 13 14 37 3                                                |                          |             |  |  |  |  |  |  |  |
| 17 18 41 42                                                                  | 65 66 89 90                       | 51 14 0      | 17 18 41 4                                                | 2 17 18                  |             |  |  |  |  |  |  |  |
| 19 20 43 44                                                                  | 67 68 91 92                       |              | 19 20 43 4                                                | 4 19 20                  | – STEREO –  |  |  |  |  |  |  |  |
| 21 22 45 46                                                                  | 69 70 <u>93 94</u>                |              | 21 22 45 4                                                | 6 21 22                  | STEREO A    |  |  |  |  |  |  |  |
| 23 24 47 48                                                                  | 71 72 95 96                       |              | 23 24 47 4                                                | 8 23 24                  | STEREU B    |  |  |  |  |  |  |  |
|                                                                              |                                   |              |                                                           |                          |             |  |  |  |  |  |  |  |
| USER DEFINE IN SEL                                                           | MODULE                            | HIX MD       | K SEND NO. MA                                             | STER FADER               | OUTSEL      |  |  |  |  |  |  |  |
| STATUS CH                                                                    | FLIP                              | CH           |                                                           | DCA                      |             |  |  |  |  |  |  |  |

4. Wählen Sie in der SOLO SAFE-Sektion der CUE/ SOLO-Seite die Kanäle, die bei Aktivieren der Solo-Funktion weiterhin hörbar bleiben sollen. (Es können auch mehrere Kanäle gewählt werden.) Alle in der SOLO SAFE-Sektion gewählten Kanäle werden bei Aktivieren der Solo-Funktion nicht stummgeschaltet. So können Sie verhindern, dass so wichtige Signale wie jene des STEREO-Kanals oder der MIX-Kanäle, die mit einem Recorder verbunden sind, plötzlich stummgeschaltet werden.

Die Buttons sind folgenden Kanälen zugeordnet:

- INPUT 1~96 {1~48} Eingangskanäle 1~96 {1~48}
- **ST IN 1~8** {**1~4**} ..... ST IN-Kanäle 1~8 {1~4}
- MIX 1~48..... MIX-Kanäle 1~48
- MATRIX 1~24 ...... MATRIX-Kanäle 1~24
- STEREO A/B..... STEREO A/B-Kanal
- 5. Aktivieren Sie die [CUE]-Taste des benötigten Kanals/der gewünschten DCA-Gruppe. Nur das Signal dieses Kanals/dieser DCA-Gruppe wird an die zugeordneten Busse angelegt. Alle anderen Signale (sofern sie nicht gesichert sind) werden stummgeschaltet. Die gleichen Signale werden auch über die Buchsen MONITOR OUT A, PHONES MONITOR A und CUE OUT ausgegeben.
- 6. Um die Solo-Funktion wieder auszuschalten, müssen Sie die leuchtetende [CUE]-Taste noch einmal drücken.

#### Tipp

Wenn Sie die [LAST CUE]-Taste betätigen, um vom LAST CUE- in den MIX CUE-Modus zu wechseln (oder umgekehrt), werden die Cue- (Solo-)Zuordnungen der Kanäle/Gruppen wieder deaktiviert.

Normalerweise sind die Cue-/Solo-Funktionen nicht mit den Szenenspeichern verknüpft. Wenn Sie jedoch eine Szene aufrufen, in der zwei bis dahin als Mono-Kanäle geführte Kanäle zu einem Stereopaar verkoppelt werden, werden beide Kanäle selektiert, sofern einer von beiden bei Aufrufen jener Szene bereits für die Cue/Solo-Funktion aktiv war.

## 11 Kommandofunktion/Oszillator

In diesem Kapitel wird erklärt, wie man die Kommando- (Talkback) und Oszillator-Funktion verwenden kann.

## Talkback (Kommandofunktion)

An die CS1D Konsole kann man zwei Kommandomikrofone anschließen: TALKBACK 1 (Bedienfeld) und TALKBACK 2 (Rückseite). Die an diesen Buchsen anliegenden Signale werden gemischt (kombiniert) und gemeinsam an den gewählten Bus oder Ausgang ausgegeben.

#### [Verfahren]

 Drücken Sie die [MON/CUE]-Taste im LCD FUNC-TION ACCESS-Feld so oft, bis die TALKBACK-Seite (MON/CUE-Funktionsgruppe) erscheint. Auf der TALKBACK-Seite können die Signale der Buchsen TALKBACK 1/2 eingestellt und an den gewünschten Bus/Ausgang angelegt werden.

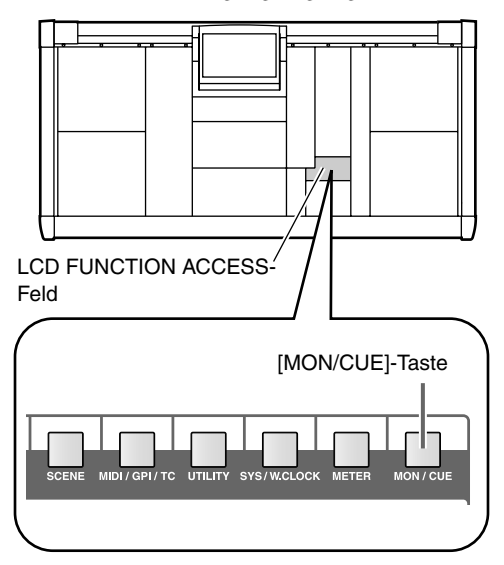

• TALKBACK-Seite (MON/CUE-Funktionsgruppe)

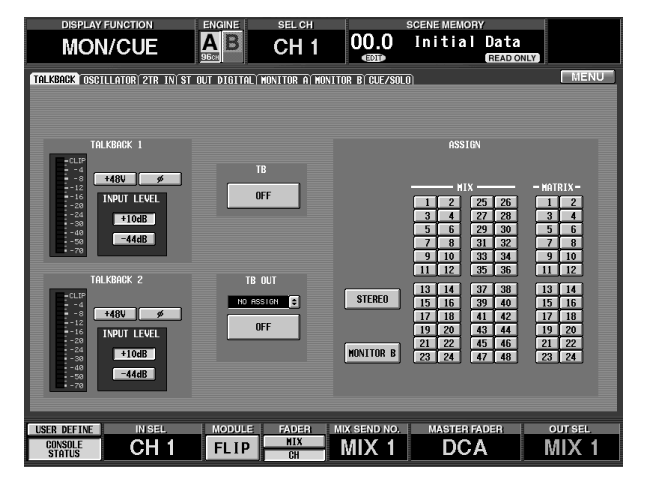

2. In der TALKBACK 1-/TALKBACK 2-Sektion der TALKBACK-Seite können Sie die Phantomspeisung ein-/ausschalten, bei Bedarf die Phase drehen und die Eingangsempfindlichkeit der TALKBACK 1/2-Buchsen einstellen.

Die TALKBACK 1/TALKBACK 2-Sektionen der TALKBACK-Seite enthalten folgende Funktionen:

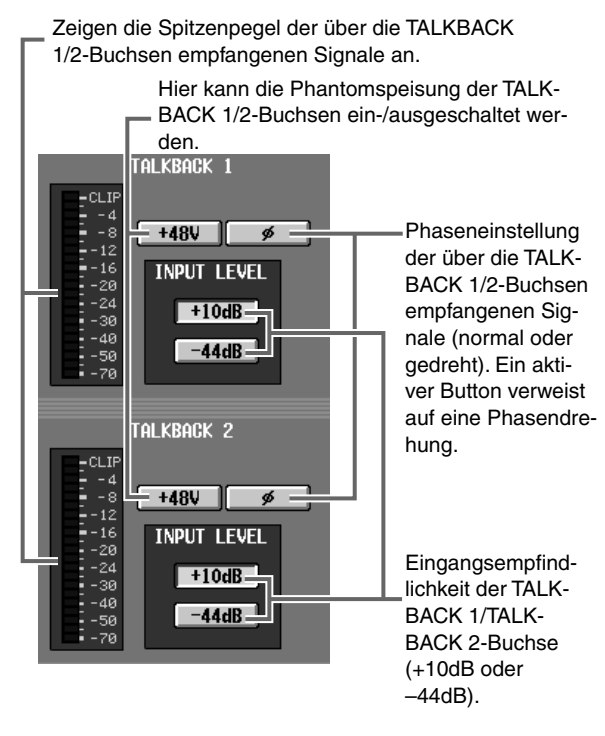

3. Mit den Buttons in der ASSIGN-Sektion der TALK-BACK-Seite können Sie den Bus oder Ausgang wählen, an den die Kommandosignale ausgegeben werden sollen. (Es können auch mehrere gewählt werden.)

Die Buttons sind folgenden Bussen und Ausgangsbuchsen zugeordnet:

- STEREO ..... STEREO-Bus
- MONITOR B ..... MONITOR OUT B-Buchsen
- MIX 1~48..... MIX-Bus 1~48
- MATRIX 1~24 ... MATRIX-Bus 1~24

**Tipp** \_\_\_\_\_\_\_ Das Kommandosignal kann nicht direkt an die MONITOR OUT A-Buchsen angelegt werden. Sie können es aber auf der IN PATCH-Seite (INPUT PATCH-Funktionsgruppe) auf einen Eingangskanal routen und von dort aus zu den MONITOR OUT A-Buchsen übertragen.

Bei Bedarf kann das Kommandosignal auch direkt an eine Ausgangsbuchse angelegt werden. Alles Weitere hierzu erfahren Sie im "Referenzhandbuch (Software)".

4. Drücken Sie die [TB ON]-Taste in der TALKBACK-Sektion des MASTER-Feldes.

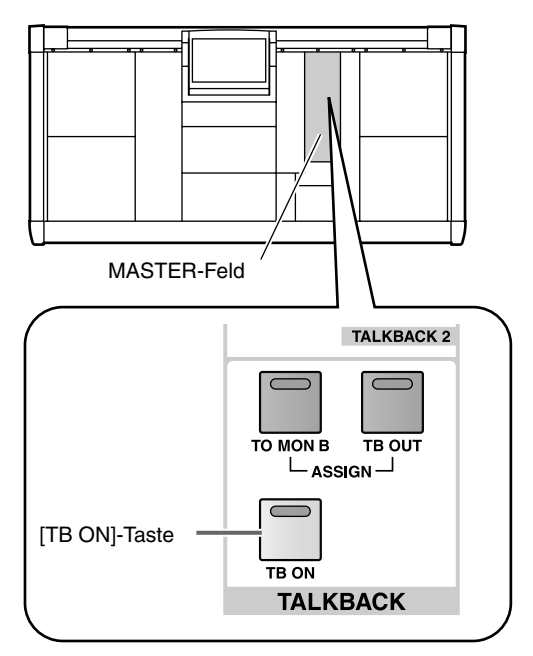

Die [TB ON]-Taste kann auf zwei Arten verwendet werden:

• Halten Sie die Taste mindestens zwei Sekunden gedrückt

Dies ist die gebräuchliche Verwendung der Kommandofunktion. Das Mikrofonsignal wird nur so lange ausgegeben, bis Sie die Taste wieder loslassen.

• Drücken Sie die Taste kurz und geben Sie sie wieder frei.

Die Diode leuchtet nun, und die Kommandofunktion bleibt eingeschaltet. Wenn Sie die Taste danach noch einmal kurz drücken, wird die Funktion wieder ausgeschaltet.

Solange die Kommandofunktion eingeschaltet ist, liegt das Mikrofonsignal an den unter Schritt (3) gewählten Bussen/Ausgängen an. Die an die TALKBACK 1- (Oberseite) und TALKBACK 2-Buchse (Rückseite) angeschlossenen Mikrofone können gleichzeitig genutzt werden. Bei Bedarf können Sie die Lautstärke mit den TALKBACK [LEVEL]-Reglern einstellen.

## Oszillator

Das PM1D-System enthält einen Oszillator für Testzwecke, der Sinuswellen oder rosa Rauschen an den gewünschten Bus oder Ausgang ausgeben kann. Das können Sie verwenden, um zu kontrollieren, ob alle Ausgänge verfügbar sind bzw. um die Akustik des Saales zu ermitteln.

#### [Verfahren]

1. Drücken Sie die [MON/CUE]-Taste im LCD FUNC-TION ACCESS-Feld so oft, bis die OSCILLATOR-Seite erscheint (MON/CUE-Funktionsgruppe). Auf der OSCILLATOR-Seite können Sie die Wellenform des Oszillators sowie den Ausgangsbus wählen.

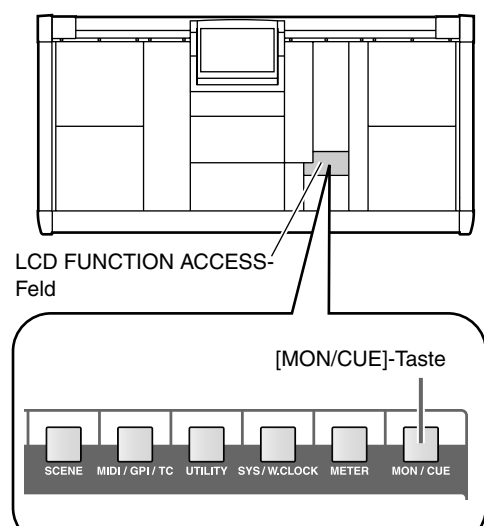

• OSCILLATOR-Seite (MON/CUE-Funktion)

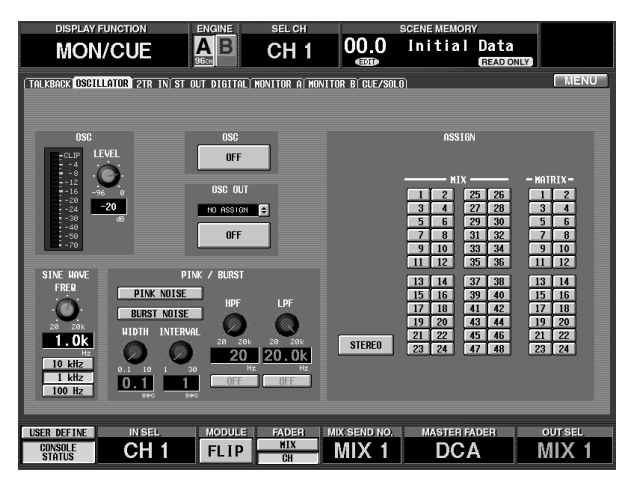

#### 2. Drücken Sie den PINK NOISE- oder BURST NOISE-Button in der PINK/BURST-Sektion der OSCILLATOR-Seite, um den Signaltyp zu wählen.

Wenn dieser Button aktiv ist, werden kurze Rauschimpulse ausgegeben. Mit den Reglersymbolen können Sie die Dauer (WIDTH) des Rauschens und der Pausen (INTERVAL) einstellen.

Wenn dieser Button aktiv ist, wird rosa Rauschen ausgegeben.

Wenn sowohl der PINK NOISE- als auch der BURST NOISE-Button aus sind, wird eine Sinuswelle ausgegeben. Über die SINE WAVE FREQ-Sektion können Sie die Frequenz dieser Sinuswelle einstellen.

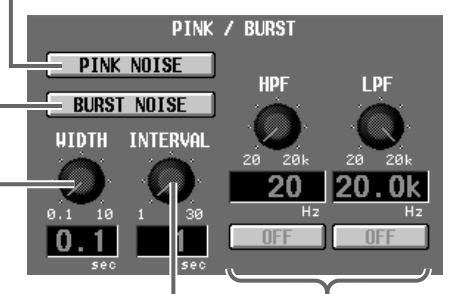

Hiermit kann die Länge der Pausen bei Verwendung der BURST NOISE-Impulse eingestellt werden. Mit diesem HPF/LPF kann das Rauschen (PINK NOISE oder BURST NOISE) gefiltert werden. Mit den Buttons schalten Sie das betreffende Filter ein/aus. Mit dem Reglersymbol wählen Sie die Eckfrequenz.

3. Wenn Sie unter Schritt (2) die Sinuswelle gewählt (die anderen beiden Optionen ausgeschaltet) haben, können Sie über die SINE WAVE FREQ-Sektion die Frequenz der Welle einstellen.

Hiermit kann die Frequenz der Sinuswelle beliebig eingestellt werden.

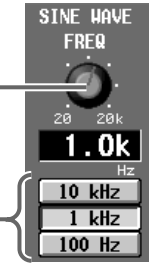

Hiermit können Sie eine der drei vorgegebenen Frequenzen wählen (10 kHz/1 kHz/100Hz).

4. Mit dem LEVEL-Reglersymbol in der OSC-Sektion der OSCILLATOR-Seite können Sie die Oszillatorlautstärke einstellen. 5. Wählen Sie mit den Buttons der ASSIGN-Sektion der OSCILLATOR-Seite den Bus, an den das Oszillatorsignal angelegt werden soll.

Die Buttons sind folgenden Bussen zugeordnet:

- **STEREO**.....STEREO-Bus
- MIX 1~48 ......MIX-Busse 1~48
- MATRIX 1~24....MATRIX-Busse 1~24

#### Тірр

Bei Bedarf können Sie das Oszillatorsignal auch direkt an eine Ausgangsbuchse anlegen. Alles Weitere hierzu erfahren Sie im "Referenzhandbuch (Software)".

6. Drücken Sie die [OSC ON]-Taste in der OSCILLA-TOR-Sektion des MASTER-Feldes.

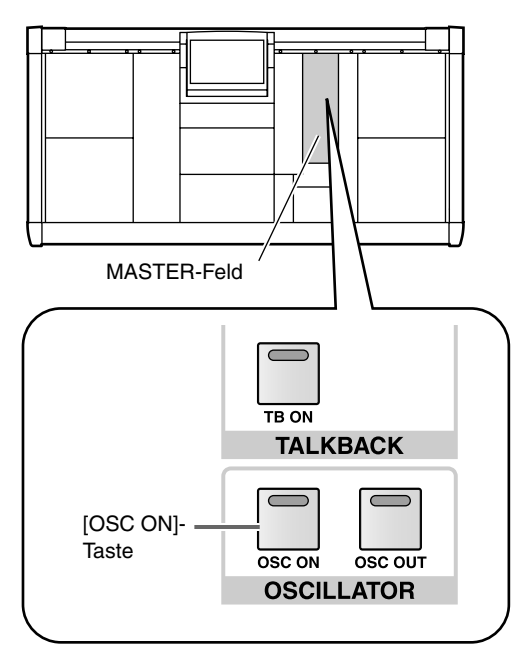

Das Oszillatorsignal wird nun an den unter Schritt (5) gewählten Bus oder Ausgang angelegt. Um den Oszillator wieder auszuschalten, drücken Sie die Taste noch einmal.

## **12 Interne Effekte**

In diesem Kapitel erfahren Sie, wie man die internen Effekte verwendet.

## Apropos interne Effekte des PM1D-Systems

Das PM1D-System enthält acht Effektprozessoren, denen jeweils einer von 29 Effekttypen zugeordnet werden kann. Die Ein- und Ausgänge können beliebig geroutet werden und liegen also an keinem bestimmten Bus oder Kanal an. Bei Bedarf lassen sich die Effektprozessoren auch als Insert-Effekte verwenden.

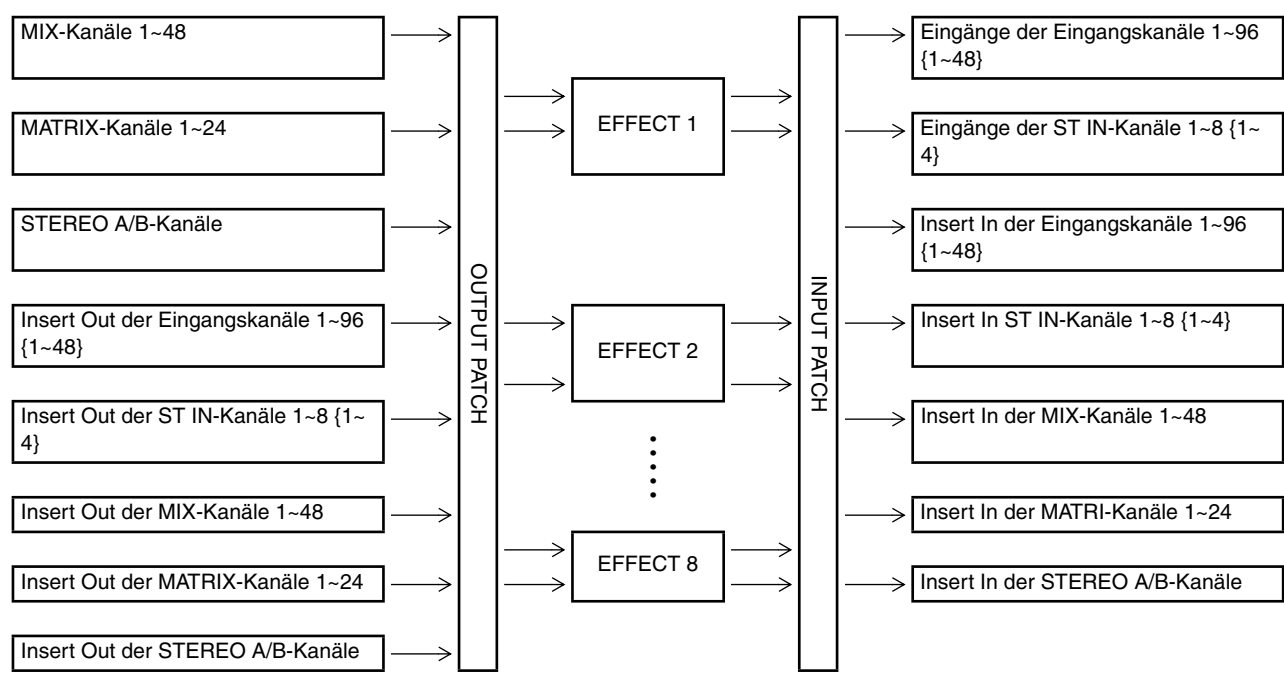

#### • Signalfluss der internen Effekte

Wenn man einen Effekt nur über einen seiner Eingänge anspricht, fungiert er als Mono-Ein-/Stereo-Ausgangseffekt.

#### • Wenn nur an einem Eingang ein Effekt anliegt.

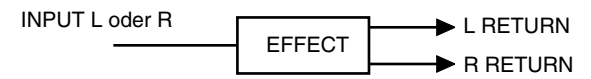

Wenn beide Eingänge eines Effektprozessors angesprochen werden, richtet sich die Bearbeitung nach dem gewählten Effekttyp. "STEREO"-Effekte bearbeiten den L- und R-Kanal der eingehenden Signale unabhängig voneinander. "MIX"-Effekte mischen die am L- und R-Eingang anliegenden Signale und bearbeiten sie anschließend, geben das bearbeitete Signal aber in Stereo aus.

#### Wenn an beide Effekteingänge ein Signal angelegt wird

#### STEREO-Effekte

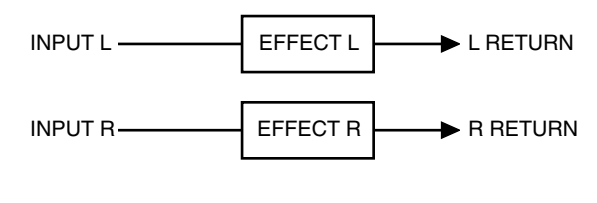

MIX-Effekte

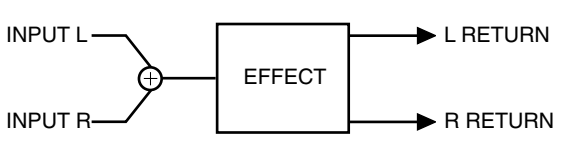

## Routen der internen Effekte

Um einen internen Effektprozessor ansprechen zu können, müssen Sie zuerst seine Ein- und Ausgänge in den gewünschten Signalweg "stöpseln". Hier werden zwei typische Patch-Verfahren vorgestellt.

## Ansprechen eines internen Effekts über einen MIX-Bus

Sehen wir uns zunächst an, wie man einen oder zwei MIX-Kanäle an den Eingang eines Effektprozessor und dessen Ausgänge an zwei Kanalzüge anlegt. In diesem Beispiel verwenden wir MIX-Busse mit VARI-Pegel als Effekthinwege und einen Eingangskanal als Rückweg.

#### [Verfahren]

1. Drücken Sie die INPUT [PAN/ROUTING]-Taste im LCD FUNCTION ACCESS-Feld so oft, bis die "CH to MIX"-Seite erscheint.

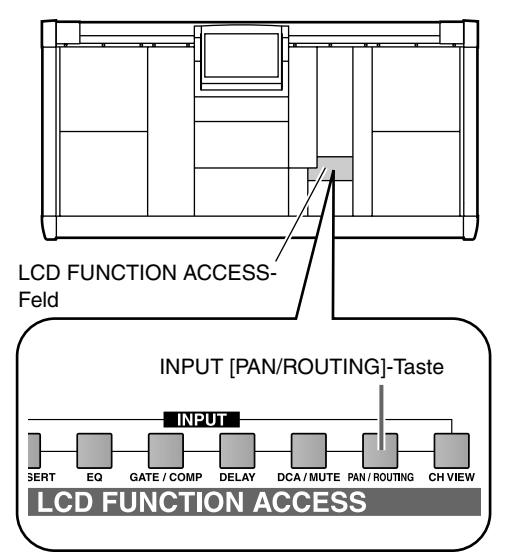

• CH to MIX-Seite (PAN/ROUTING-Funktionsgruppe)

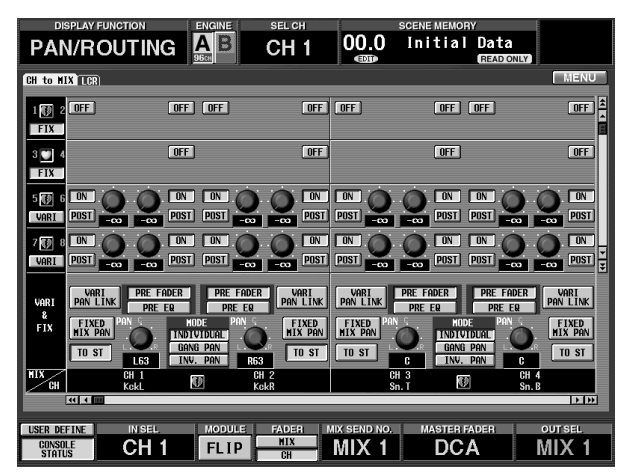

2. Wählen Sie mit den VARI/FIX-Buttons links den "VARI"-Modus für den MIX-Bus, den Sie als Effekthinweg nutzen möchten.

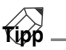

Die VARI/FIX-Einstellung bezieht sich immer auf ein ungeradzahliges  $\rightarrow$  geradzahliges MIX-Buspaar. Zum Ansprechen eines Effektprozessors in Stereo verkoppeln Sie die betreffenden MIX-Busse am besten zu einem Paar.

3. Drücken Sie die [EFFECT]-Taste im LCD FUNC-TION ACCESS-Feld so oft, bis die benötigte EFFECT-Seite 1~8 erscheint.

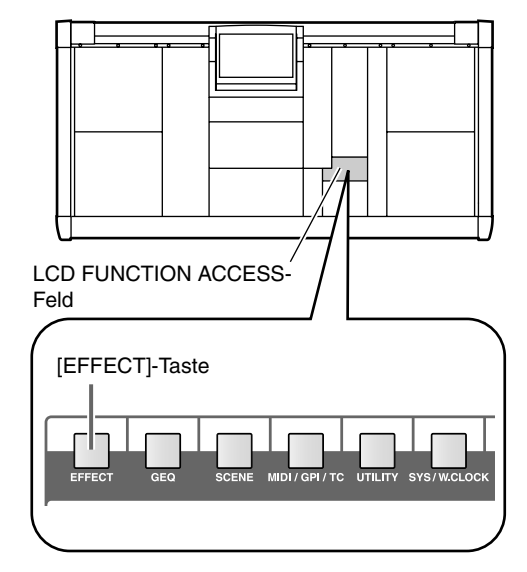

• EFFECT 1-Seite (EFFECT-Funktionsgruppe)

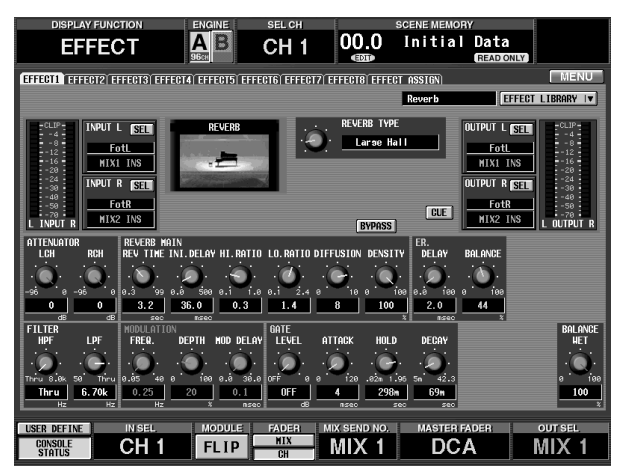

Die EFFECT-Funktionsgruppe umfasst 8 Seiten (eine je Effektprozessor), weil man EFFECT 1~ EFFECT 8 ja separat programmieren können muss.

4. Klicken Sie auf den SEL-Button in der INPUT L-Sektion oben links im Display.

Bei Anklicken des SEL-Buttons in der INPUT L/ INPUT R-Sektion erscheint ein CH SELECT-Fenster, in dem Sie die Signalquelle wählen können, die an den betreffenden Prozessoreingang angelegt werden soll.

• CH SELECT-Fenster

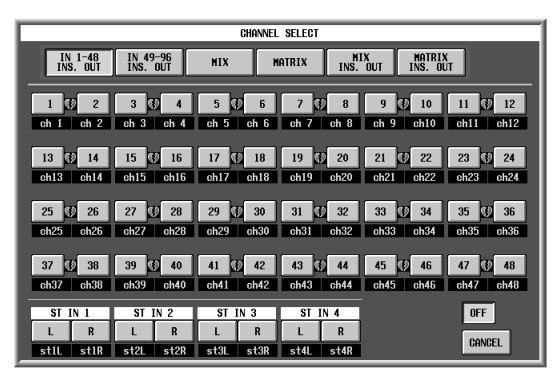

In diesem Fenster müssen Sie zuerst mit den großen Buttons oben die Signalgruppe wählen. Mit den kleinen Buttons können Sie sich dann einen Kanal/Bus dieser Gruppe aussuchen. Es stehen folgende Signalgruppen zur Verfügung:

- CH 1 INS~CH 96 INS {CH 1 INS~CH 48 INS} Insert-Ausgang von Eingangskanal 1~96 {1~48}
- ST 1 INS~ST 8 INS {ST 1 INS~ST 4 INS} (L/R) Insert-Ausgang von ST IN-Kanal 1~8 {1~4}
- MIX 1~MIX 48 Ausgang von MIX-Kanal 1~48
- STA (L/R) Ausgang des STEREO A-Kanals (L/R)
- STB (L/R) Ausgang des STEREO B-Kanals (L/R)
- MATRIX 1~MATRIX 24 Ausgang von MATRIX-Kanal 1~24
- MIX 1 INS ~MIX 48 INS Insert-Ausgang von MIX-Kanal 1~48
- MATRIX 1 INS~MATRIX 24 INS Insert-Ausgang von MATRIX-Kanal 1~24
- STA (L/R) INS Insert-Ausgang des STEREO A-Kanals (L/R)
- STB (L/R) INS Insert-Ausgang des STEREO B-Kanals (L/R)
- **OFF** Der Effektprozessor wird nicht angesprochen.
- Kanäle, die bereits auf einen anderen Effektprozessor geroutet sind, werden (NAME) Weiß-auf-Rot angezeigt.

Bei Anwahl eines solchen Kanals werden andere Einstellungen durcheinander gebracht.

5. Für unser Beispiel müssen Sie auf den großen MIX-Button klicken und anschließend den kleinen Nummern-Button des MIX-Busses selektieren, den Sie unter Schritt (2) als "VARI" definiert haben. Nach Anwahl eines Nummern-Buttons wird das CH SELECT-Fenster wieder ausgeblendet. Ordnen Sie bei Bedarf nun auch dem R-Eingang des Effektprozessors einen MIX-Kanal zu.

#### Tipp

Wenn Sie einen Kanal eines MIX-Paares dem L-Eingang eines Effektprozessors zuordnen, wird der andere Kanal des Paares automatisch an den R-Eingang des Effektprozessors angelegt.

6. Klicken Sie auf den SEL-Button in der OUTPUT L-Sektion rechts oben im Display.

Bei Aktivieren des SEL-Buttons in der OUTPUT L/ OUTPUT R-Sektion erscheint ein CH SELECT-Fenster, in dem Sie die Ausgänge des Effektprozessors routen können.

• CH SELECT-Fenster

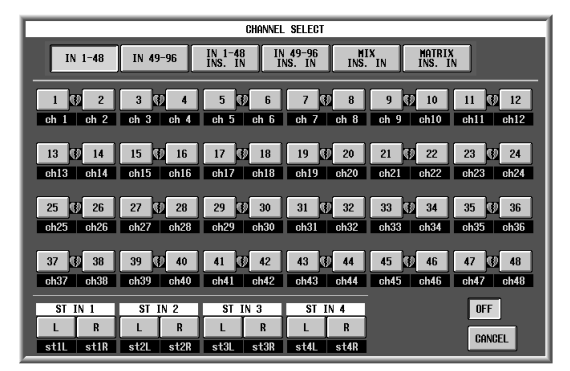

Es stehen folgende Ziele zur Verfügung:

- CH 1~CH 96 {CH 1~CH48} Eingangskanal 1~96 {1~48}
- CH 1 INS~CH 96 INS {CH 1 INS~CH 48 INS} Insert-Eingang von Eingangskanal 1~96 {1~48}
- ST 1~ST8 {ST 1~ST 4} (L/R) ST IN-Kanal 1~8 {1~4}
- ST 1 INS~ST 8 INS {ST 1 INS~ST 4 INS} (L/R) Insert-Eingang von ST IN-Kanal 1~8 {1~4}
- MIX 1 INS~MIX 48 INS Insert-Eingang von MIX-Kanal 1~48
- MATRIX 1 INS~MATRIX 24 INS Insert-Eingang von MATRIX-Kanal 1~24
- STA (L/R) INS Insert-Eingang des STEREO A-Kanals (L/R)
- STB (L/R) INS Insert-Eingang des STEREO B-Kanals (L/R)
- OFF Der Effektprozessor überträgt seine Signal nirgendwo hin.

- Kanäle, die bereits von den Ausgängen eines anderen Effektprozessors angesprochen werden, werden (NAME) Weiß-auf-Rot dargestellt.
   Bei Anwahl eines solchen Kanals werden andere Einstellungen durcheinander gebracht.
- 7. Klicken Sie ganz oben auf den großen IN 1-48- oder IN 49-96-Button {auf dem 48-Kanal-Modell ist letzterer nicht belegt}. Klicken Sie anschließend auf den Nummern-Button des Kanals, an den der L-Ausgang des Effektprozessors angelegt werden soll. Nach Anwahl eines Nummern-Buttons wird das CH SELECT-Fenster wieder ausgeblendet. Ordnen Sie bei Bedarf nun auch dem R-Ausgangs des Effektprozessors einen Kanal zu.

#### Tipp

Wenn Sie eine Seite eines ST IN-Kanals dem L-Ausgang eines Effektprozessors zuordnen, wird die andere Kanalseite automatisch an den R-Ausgang des Effektprozessors angelegt.

8. Stellen Sie den Effektanteil ein, indem Sie den Hinwegpegel des an den verwendeten MIX-Bus angelegten Eingangskanals regeln.

Tipp .

Den MIX-Hinwegpegel eines Kanals kann man im INPUT- (bzw. ST IN-Feld) oder SELECTED INPUT CHANNEL-Feld einstellen. Mit der MIX SEND [PRE]-Taste im SELECTED INPUT CHANNEL-Feld können Sie außerdem einstellen, wo das Hinwegsignal abgegriffen werden soll (Pre-Fader oder Post-Fader). Alles Weitere hierzu erfahren Sie in "Basisbedienung der Eingangskanäle" (Siehe S. 86). 9. Aktivieren Sie die MIX [ON]-Taste des betreffenden MIX-Kanals im MIX OUTPUT-Feld. Mit dem MIX [LEVEL]-Regler können Sie bei Bedarf den Summenpegel anheben oder reduzieren.

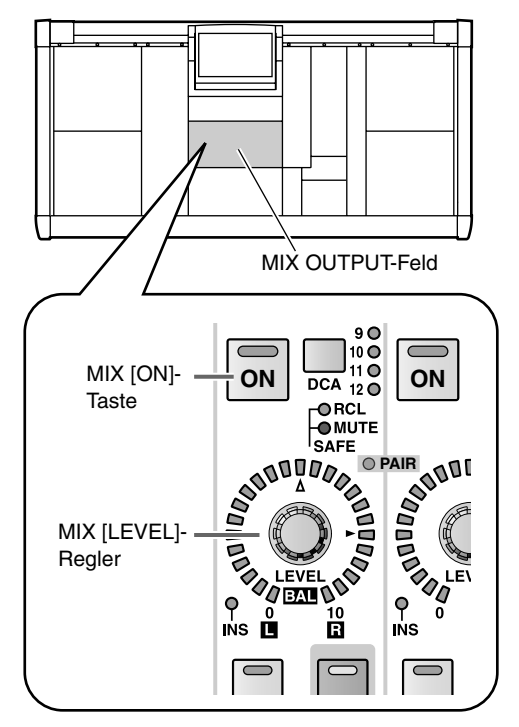

## Tipp

Wenn die MIX-Kanäle gepaart sind, dient der linke (ungeradzahlige) Regler als MIX [BAL]-Regler und erlaubt also die Einstellung der Balance; der rechte (geradzahlige) Regler hingegen fungiert als MIX [LEVEL]-Regler und erlaubt das Einstellen des "Master Send"-Pegels.

Siehe auch "Basisbedienung der Ausgangskanäle".

10. Aktivieren Sie die [ON]-Taste des Eingangs- oder ST IN-Kanals, auf die Sie die L/R-Ausgänge des Effektprozessors geroutet haben und stellen Sie mit dem Fader den Effektrückwegpegel (Return) ein.

#### Tipp

Die Ein-/Ausgangspegel der Effektprozessoren kann man auf der EFFECT-Seite optisch überwachen.

## Einschleifen eines Effektes in einen Kanal

Sehen wir uns nun an, wie man einen Effektprozessor (als Insert) in den Signalweg eines Kanals einschleift. Das wollen wir hier anhand eines Eingangskanals durchexerzieren.

#### [Verfahren]

1. Drücken Sie die [EFFECT]-Taste im LCD FUNC-TION ACCESS-Feld so oft, bis die benötigte EFFECT-Seite 1~8 erscheint.

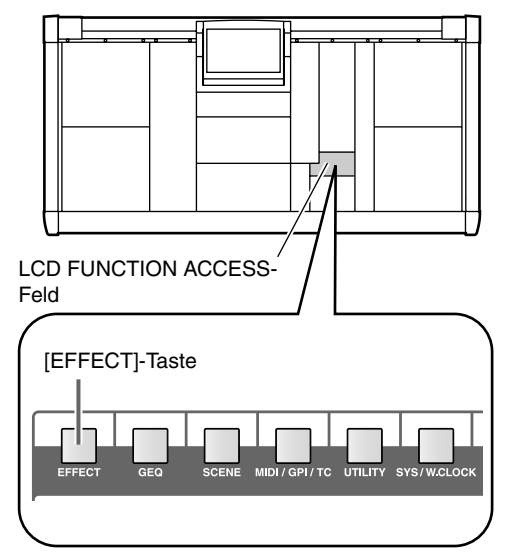

• EFFECT 1-Seite (EFFECT-Funktionsgruppe)

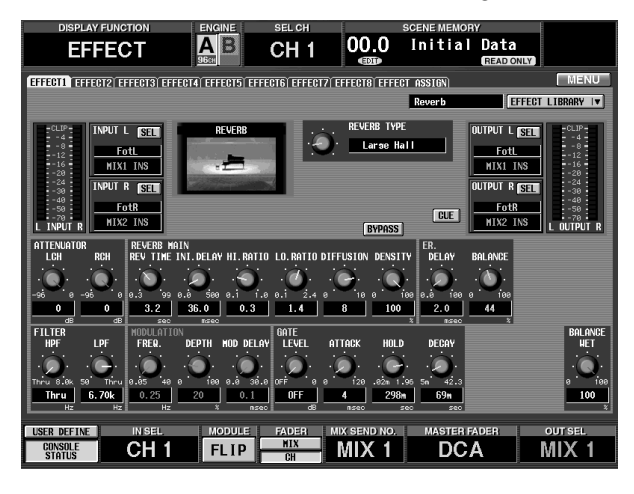

- 2. Klicken Sie auf den SEL-Button in der INPUT L-Sektion oben links im Display. Es erscheint nun das CH SELECT-Fenster.
  - CH SELECT-Fenster

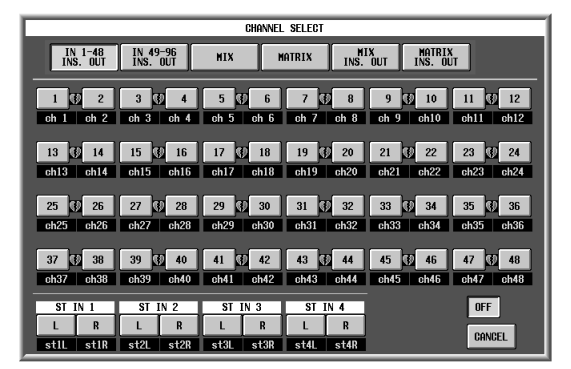

3. Klicken Sie ganz oben im Display auf den großen "IN 1-48 INS. OUT"- oder "IN 49-96 INS. OUT"-Button {auf dem 48-Kanal-Modell ist letzterer nicht belegt}.

Mit den "INS. OUT"-Buttons kann man den Insert-Ausgang eines Kanals an den Eingang eines Effektprozessors anlegen. Auch der Insert-Ausgang eines MIX- oder MATRIX-Kanals kann an den Eingang eines Effektprozessors angelegt werden.

- Kanäle, die bereits auf einen anderen Effektprozessor geroutet sind, werden (NAME) Weiß-auf-Rot angezeigt.
   Bei Anwahl eines solchen Kanals werden andere Einstellungen durcheinander gebracht.
- 4. Klicken Sie auf den Button des Kanals, den Sie an den L-Eingang des Effektprozessors anlegen möchten.

Nach Anwahl eines Nummern-Buttons wird das CH SELECT-Fenster wieder ausgeblendet. Ordnen Sie bei Bedarf nun auch dem R-Eingang des Effektprozessors einen Kanal zu.

## 

Wenn Sie einen Kanal eines Paares (eine Hälfte eines Stereo-Kanals) dem L-Eingang eines Effektprozessors zuordnen, wird der andere Kanal des Paares automatisch an den R-Eingang des Effektprozessors angelegt.

5. Klicken Sie auf den SEL-Button in der OUTPUT L-Sektion rechts oben im Display.

Es erscheint ein CH SELECT-Fenster, in dem Sie die Ausgänge des Effektprozessors routen können.

• CH SELECT-Fenster

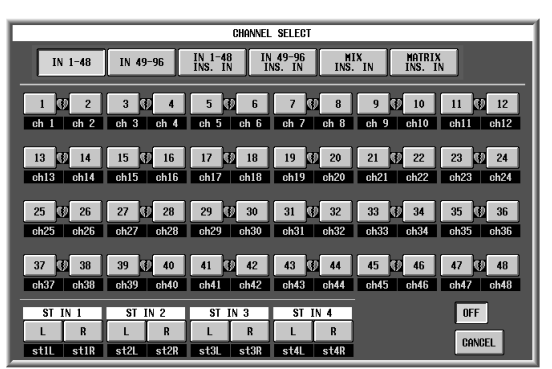

6. Klicken Sie ganz oben im Display auf den großen "IN 1-48 INS. IN"- oder "IN 49-96 INS. IN"-Button {auf dem 48-Kanal-Modell ist letzterer nicht belegt}. Mit den "INS. IN"-Buttons kann man die Ausgänge eines Effektprozessors an den Insert-Eingang eines Kanals anlegen. In der Regel werden Sie hier wohl den Verbindungspunkt des unter Schritt (3) gewählten Kanals verwenden.

- Kanäle, die bereits von den Ausgängen eines anderen Effektprozessors angesprochen werden, werden (NAME) Weiß-auf-Rot dargestellt. Bei Anwahl eines solchen Kanals werden andere Einstellungen durcheinander gebracht.
- 7. Klicken Sie auf den Button des Kanals, an den Sie den L-Ausgang des Effektprozessors anlegen möchten.

Nun kehren Sie zurück zur vorigen Display-Seite und der gewählte Kanal wird in der OUTPUT L-Sektion angezeigt. Ordnen Sie den R-Ausgang des Effektprozessors bei Bedarf ebenfalls einem Kanal zu.

#### Tipp

Wenn Sie einen Kanal eines Paares (eine Hälfte eines Stereo-Kanals) dem L-Ausgang eines Effektprozessors zuordnen, wird der andere Kanal des Paares automatisch an den R-Ausgang des Effektprozessors angelegt.

- 8. Drücken Sie die INPUT [PATCH]-Taste im LCD FUNCTION ACCESS-Feld so oft, bis die INSERT/ DIRECT POINT-Seite (IN PATCH-Funktionsgruppe) angezeigt wird.
  - INSERT/DIRECT POINT-Seite (IN PATCH-Funktionsgruppe)

|     | DISPL             | LAY FUN   | CTION |       |    | ENG             | INE  |        | SI    | EL CI | 1      |       | SCENE MEMORY |      |       |     |      |           |              |       |          |     |          |
|-----|-------------------|-----------|-------|-------|----|-----------------|------|--------|-------|-------|--------|-------|--------------|------|-------|-----|------|-----------|--------------|-------|----------|-----|----------|
|     | IN                | PAT       | CH    | 1     |    | <b>A</b><br>966 | B    |        | С     | Η     | 1      | 0     | 0.0<br>      |      | In    | ŀ   | tia  | al D<br>G | ata<br>EAD O | NLY   |          |     |          |
|     |                   |           |       | DATC  | шт | меспт           | DOT  | reu 11 | NSEDT | 7010  | ECT D  | DINT  | TAREDT       | F 71 | TUED  | r 1 | TEIN | NONE      |              |       | I ME     | INU |          |
| 100 | CT FRIG           | III DINEO |       | - and |    | JULINI          |      |        | TOL:  |       | 1201 1 | 01.11 | machi        |      | /Inco |     |      | NHITE I   |              | _     | <u> </u> |     |          |
|     |                   |           |       |       |    |                 |      |        |       |       |        |       |              |      |       |     |      |           |              |       |          |     |          |
|     |                   |           |       |       |    |                 |      |        |       |       |        |       |              |      |       |     |      |           |              |       |          |     |          |
|     | CH                | NONE      | INS   |       |    |                 | IN   | SEDT   | 170   | DOT   | νT     |       | _            | 16   |       |     | D    | IDECT     |              | OINT  |          | _   |          |
|     | UII               | I MILL    | 1110. |       | _  | <u> </u>        | 1    | IJENT  | 1/0   | ron   |        | ۱۲    | _            | l    | _     |     |      | INCOT     | r            | 01111 | r        |     |          |
|     | , CH              | KCKL      | OFF   | PRE   | EQ | POST            | EQ   | PRE I  | COMP  | PRE   | DELAY  | PRE   | FADER        | Ш    | PRE E | Q   | PRE  | FADER     | POST         | FADER | POST     | ON  | <b>A</b> |
|     | 14 2              | KCKR      |       |       | 50 | DOOT            | - CO | DDF    | 0040  | (ppr  | DCI AI | long  | FARER        |      | DDF I | -   | nnr  | FARER     | L DOOT       | FARER |          |     | Ê        |
|     | CH 3              | Sn. I     | OFF   | PRE   | ER | PUST            | EN   | PRE    | COMP  | PRE   | DELHY  | D PRE | FRUER        |      | PRE   | 8   | PRE  | FHUER     | PUSI         | FHDER | PUST     | UN  |          |
|     | GH 4              | Sn. B     | OFF   | PRE   | ER | PUST            | EN   | PRE    | COMP  | PRE   | DELHY  | D PRE | FRUER        |      | PRE   | 8   | PRE  | FHUER     | PUSI         | FHDER | PUST     | UN  |          |
|     | CH 5              | HH        | UFF   | PRE   | ER | PUST            | ER   | PRE    | COMP  | PRE   | DELHY  | PRE   | FRUER        | 1    | PRE   | W)  | PRE  | FHUER     | PUSI         | FHUER | PUST     | UN  |          |
|     | CH 6              | IOM1      |       | PRE   | EW | PUST            | EW   | PRE    | CONP  | PRE   | DELAY  | PRE   | FADER        | ł    | PRE   | W)  | PRE  | FADER     | PUSI         | FADER | PUST     | UN  |          |
|     | CH 7              | 10#2      | UFF   | PRE   | E₩ | PUST            | FR   | PRE    | CONF  | PRE   | DELAY  | J PRE | FADER        | 1    | PRE   | W)  | PRE  | FADER     | PUSI         | FADER | PUST     | UN  |          |
|     | CH 8              | Ton3      | OFF   | PRE   | EQ | POST            | EQ   | PRE    | COMP  | PRE   | DELAY  | PRE   | FADER        | Į    | PRE E | Q   | PRE  | FADER     | POST         | FADER | POST     | ON  |          |
|     | CH 9              | Ton4      | OFF   | PRE   | EQ | POST            | EQ   | PRE    | COMP  | PRE   | DELAY  | PRE   | FADER        | Į    | PRE E | Q   | PRE  | FADER     | POST         | FADER | POST     | ON  |          |
|     | CH10              | Ton5      | OFF   | PRE   | EQ | POST            | EQ   | PRE    | COMP  | PRE   | DELAY  | PRE   | FADER        | Į.   | PRE E | Q   | PRE  | FADER     | POST         | FADER | POST     | ON  |          |
|     | CH11              | Ton6      | OFF   | PRE   | EQ | POST            | EQ   | PRE    | COMP  | PRE   | DELAY  | PRE   | FADER        |      | PRE E | Q   | PRE  | FADER     | POST         | FADER | POST     | ON  |          |
|     | CH12              | Rk 1      | OFF   | PRE   | EQ | POST            | EQ   | PRE    | COMP  | PRE   | DELAY  | PRE   | FADER        | Į    | PRE I | Q   | PRE  | FADER     | POST         | FADER | POST     | ON  |          |
|     | CH13              | Rk 2      | OFF   | PRE   | EQ | POST            | EQ   | PRE    | COMP  | PRE   | DELAY  | PRE   | FADER        | Į    | PRE I | Q   | PRE  | FADER     | POST         | FADER | POST     | ON  |          |
|     | CH14              | Rk 3      | OFF   | PRE   | EQ | POST            | EQ   | PRE    | COMP  | PRE   | DELAY  | PRE   | FADER        | Į    | PRE I | Q   | PRE  | FADER     | POST         | FADER | POST     | ON  |          |
|     | CH15              | Rk 4      | OFF   | PRE   | EQ | POST            | EQ   | PRE    | COMP  | PRE   | DELAY  | PRE   | FADER        | Į    | PRE E | Q   | PRE  | FADER     | POST         | FADER | POST     | ON  | •        |
|     | CH16              | FT 1      | OFF   | PRE   | EQ | POST            | EQ   | PRE    | COMP  | PRE   | DELAY  | PRE   | FADER        | J    | PRE I | Q   | PRE  | FADER     | POST         | FADER | POST     | ON  | ¥        |
|     |                   |           |       |       |    |                 |      |        |       |       |        |       |              |      |       |     |      |           |              |       |          |     |          |
| _   |                   |           |       |       |    |                 |      |        |       |       |        |       |              |      |       |     |      | _         |              |       |          |     |          |
| US  | R DEFIN           | VE I      | ÎN S  | EL    |    | M               | ODU  | LE     | F/    | ADE:  |        | AIX S | END NC       | ),   |       | MA  | STE  | R FADE    | R            | C     | DUT SE   | L   |          |
|     | CONSOLE<br>STATUS |           | CF    | 1     |    | F               | LI   | P      |       | CH    | _      | M     | X 1          |      |       |     | D    | CA        |              | N     | IIX      | 1   |          |

• INSERT/DIRECT POINT

|   | CH    | NAME  | INS.     | INSERT I/O POINT |        |    |        |       |      |       |          |  |  |  |  |
|---|-------|-------|----------|------------------|--------|----|--------|-------|------|-------|----------|--|--|--|--|
| ľ | СН    | KckL  |          |                  |        | -  |        |       |      |       |          |  |  |  |  |
|   | 1 🖤 2 | KckR  | UFF      | PRE E            | PUST   | FM | PRE    | CUMP  | PRE  | DELAY | PR       |  |  |  |  |
| I | CH 3  | Sn. T | OFF      | PRE E            | Q POST | EQ | PRE I  | COMP) | PRE  | DELAY | PR       |  |  |  |  |
| I | CH 4  | Sn. B | OFF      | PRE E            | Q POST | EQ | PRE I  | COMP) | PRE  | DELAY | PR       |  |  |  |  |
| I | CH 5  | HH    | OFF      | PRE E            | Q POST | EQ | PRE I  | COMP) | PRE  | DELAY | PR       |  |  |  |  |
| I | CH 6  | Tom1  | OFF      | PRE E            | Q POST | EQ | (PRE I | COMP) | [PRE | DELAY | PR       |  |  |  |  |
| 1 |       |       | <b>1</b> |                  | -      | _  |        | _     | _    |       | <u> </u> |  |  |  |  |

- 9. Klicken Sie auf den INS.-Button des Kanals, in dessen Signalweg Sie soeben einen Effektprozessor eingeschleift haben. Wählen Sie bei Bedarf auch den geeigneten Signalpunkt (INSERT I/O POINT).
- Wenn Sie den Effekt in einen Ausgangskanal eingeschleift haben, müssen Sie die OUTPUT [PATCH]-Taste so oft drücken, bis die INSERT POINT-Seite (OUT PATCH-Funktionsgruppe) erscheint – und dann die gleichen Einstellungen vornehmen.
- 10. Aktivieren Sie die [ON]-Taste des Eingangs- oder ST IN-Kanals, in den Sie den Effektprozessor eingeschleift haben. Stellen Sie mit dem Fader den Eingangspegel ein.

Die Ein-/Ausgangspegel der Effektprozessoren kann man auf der EFFECT-Seite optisch überwachen.

## Basisbedienung auf den Effect-Seiten

Hier wird gezeigt, wie man die EF-Seiten verwendet, die Effektparameter editiert und seine Einstellungen speichert bzw. lädt.

## Editieren der Effektparameter

Die Effektparameter können mit den Reglersymbolen und Buttons der EFFECT-Seiten editiert werden.

#### [Verfahren]

1. Drücken Sie die [EFFECT]-Taste im LCD FUNC-TION ACCESS-Feld so oft, bis die benötigte EFFECT-Seite 1~8 erscheint.

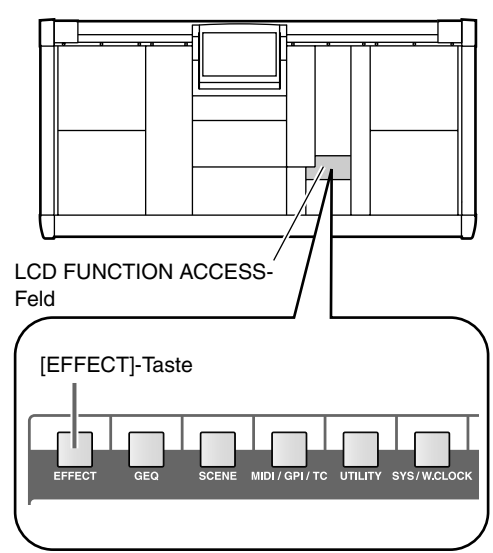

• EFFECT 1-Seite (EFFECT-Funktionsgruppe)

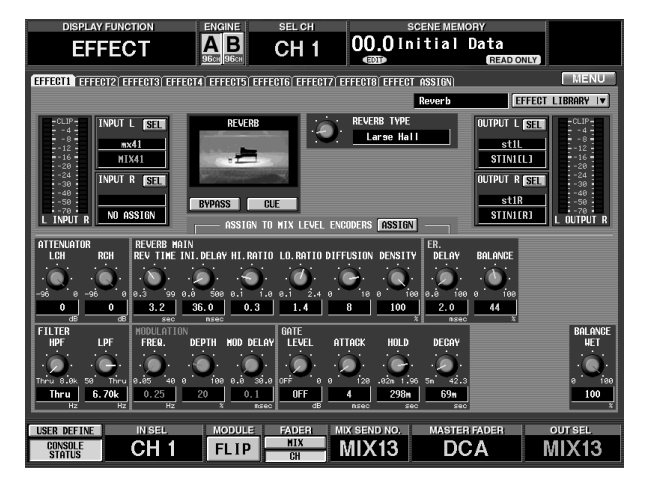

2. Wählen Sie mit dem TYPE-Reglersymbol in der Mitte den benötigten Effekttyp.

Bei Verwendung des TYPE-Reglersymbols werden außer dem Effekttyp auch geeignete Vorgabeeinstellungen geladen.

Bei bestimmten Effekten ist diese Einstellung nicht belegt.

# 3. Verwenden Sie die Reglersymbole und Buttons in der unteren Display-Hälfte zum Einstellen der Effektparameter.

Die Reglersymbole und Buttons in der unteren Display-Hälfte sind den Effektparametern zugeordnet. Die Art und Anzahl der Parameter richtet sich nach dem gewählten Effekttyp (siehe Schritt (2)).

### Tipp

Die neuen Einstellungen können bei Bedarf gespeichert werden. Die Effektspeicher sind nicht mit den Szenenspeichern identisch. (Auf S.188 wird gezeigt, wie man seine Einstellungen speichert.)

#### [Praxis]

#### Verwendung der Regler zum Einstellen der Effektparameter

Solange die EFFECT 1–8-Seiten der EFFECT-Funktionsgruppe angezeigt werden, können die Regler des MIX OUTPUT-Feldes zum Einstellen der Effektparameter verwendet werden.

- 1. Rufen Sie eine der EFFECT 1-EFFECT 8-Seiten auf.
- 2. Klicken Sie auf den ASSIGN-Button in der Display-Mitte, um ihn zu aktivieren.

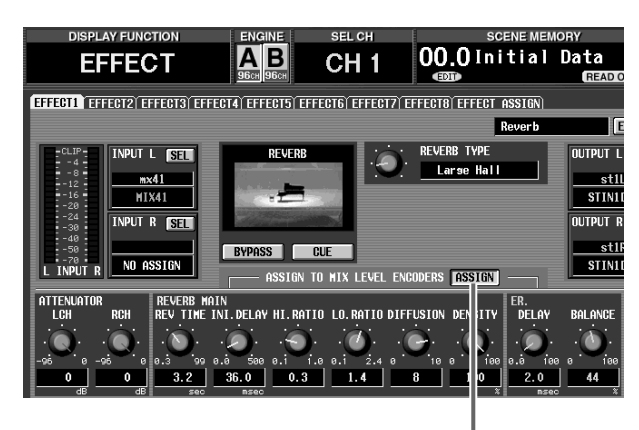

ASSIGN-button

Die Parameter des aktuell gewählten Effekts sind nun den MIX [LEVEL/BAL]-Reglern wie nachstehend gezeigt zugeordnet. Das MIX [NAME]-Display im MIX OUTPUT-Feld zeigt den Parameternamen an (vier Zeichen).

#### **CS1D MIX OUTPUT-Feld** 000000000000 $(\mathbf{0})$ MIX 13/16 MIX 14/18 MIX 15/18 MIX 15/18 MIX 16/18 MIX 17/16 MIX 18/18 MIX 19/19 MIX 19/19 MIX 19 08 . . . . . . . . - - $(\mathbf{0})$ 0 Regler 1-12 Regler 13-24

## Tipp \_\_\_\_

- Wenn eine EFFECT 1–EFFECT 8-Seite angezeigt wird, können Sie die [SHIFT/GRAB]-Taste im Dateneingabefeld gedrückt halten und die MIX LAYER [1-24]- oder [25-48]-Taste drücken, um das gleiche Ergebnis zu erzielen.
- Die An/Aus-Einstellung des ASSIGN-Buttons gilt für alle EFFECT 1–EFFECT 8-Seiten. Wenn Sie eine andere EFFECT 1–EFFECT 8-Seite aufrufen, während der ASSIGN-Button aktiv ist, werden die Parameter der neuen Seite zugeordnet.
- 3. Um zum vorigen Zustand zurückzukehren, müssen Sie auf den ASSIGN-Button klicken, um ihn auszuschalten.

Die Reglerfunktionen kehren zurück in den vorigen Zustand.

#### Tipp

Die Reglerfunktionen kehren außerdem zurück in den vorigen Zustand, wenn Sie eine andere Seite als EFFECT 1–EFFECT 8 aufrufen oder wenn Sie entweder die MIX LAYER [1-24]- oder [25-48]-Taste drücken.

## Aufrufen eines Effektspeichers

Auf den EFFECT-Seiten können keine anderen Effekttypen gewählt wählen. Laden Sie also einen Effekt, der den benötigten Type verwendet und editieren Sie dessen Parameter. Hier wird gezeigt, wie man die Daten eines Effektspeichers lädt.

## Tipp

Die Effektspeicher des PM1D-Systems erlauben das Sichern der Effektparameter, die man dann bei Bedarf später wieder aufrufen kann. Die Effektspeicher sind nicht mit den Szenenspeichern identisch. Außer Effektspeichern bietet das PM1D-System noch u.a. Patch- und EQ-Speicher.

#### [Verfahren]

1. Drücken Sie die [EFFECT]-Taste im LCD FUNC-TION ACCESS-Feld so oft, bis die benötigte EFFECT-Seite 1~8 erscheint.

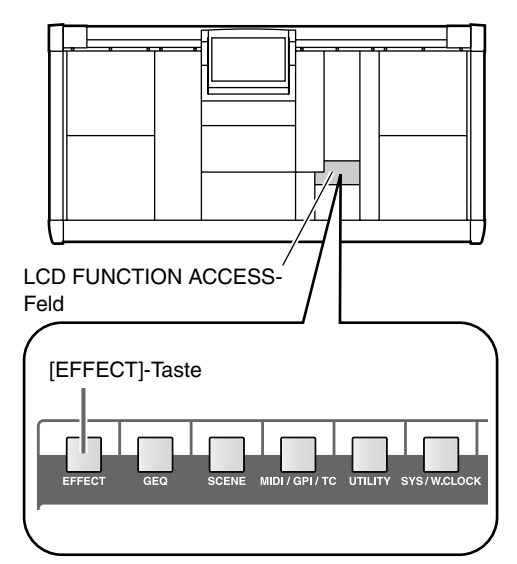

• EFFECT 1-Seite (EFFECT-Funktionsgruppe)

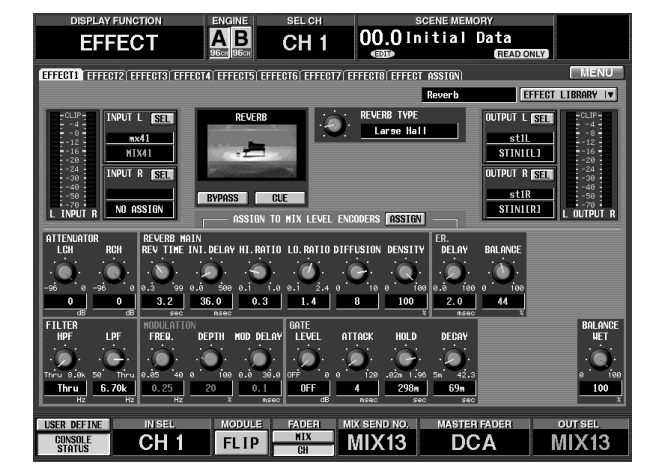

2. Klicken Sie auf den EFFECT LIBRARY-Button rechts oben im Display.

Es erscheint nun das EFFECT LIBRARY-Fenster, wo Sie Effekteinstellungen laden und sichern können.

• EFFECT LIBRARY-Button

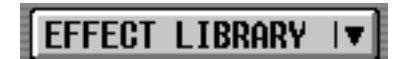

• EFFECT LIBRARY-Fenster

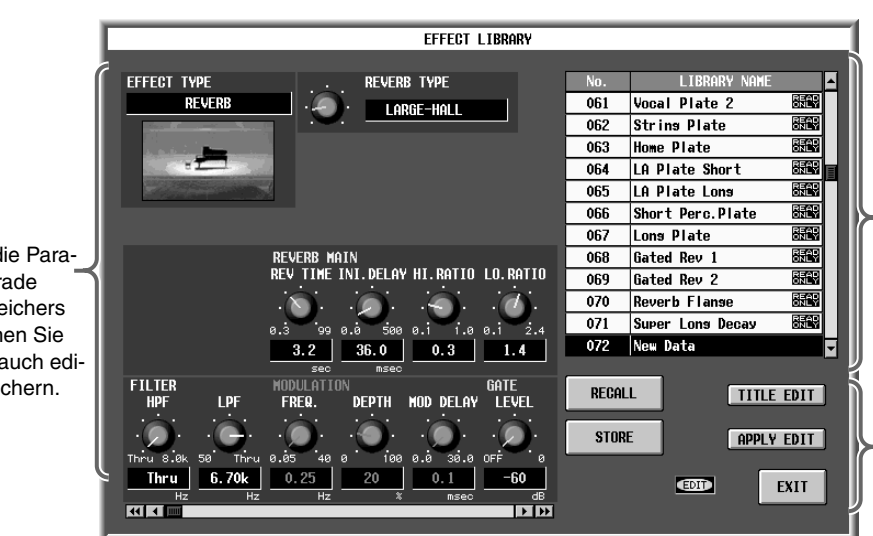

 Übersicht der Effektspeicher, die bereits Daten enthalten. Der aktuell gewählte Speicher wird invertiert dargestellt. edienungsanleitung (Basisbedienung)

Mit diesen Buttons können Effekteinstellungen gesichert/ geladen werden.

- Zeigt den Typ und die Parameterwerte des gerade gewählten Effektspeichers an. Bei Bedarf können Sie die Parameter hier auch editieren und erneut sichern.
- Klicken Sie auf die Übersicht rechts im Display, um einen Speicher zu wählen (Sie können aber auch die CURSOR [▲]/[▼]-Tasten des Dateneingabefeldes verwenden).

Der Name des gewählten Speichers wird invertiert dargestellt. Links im Display werden die Einstellungen jenes Speichers angezeigt, damit Sie den benötigten Effekt möglichst schnell identifizieren können.

4. Klicken Sie auf den RECALL-Button.

Der gewählte Effektspeicher wird nun geladen.

Das Library-Fenster verschwindet und im Display erscheint wieder die zuvor gewählte Seite.

5. Editieren Sie die geladenen Effektparameter bei Bedarf.
#### Speichern der Effektparameter

Effekteinstellungen, die Sie eventuell später noch einmal brauchen, können gespeichert werden.

#### [Verfahren]

1. Drücken Sie die [EFFECT]-Taste im LCD FUNC-TION ACCESS-Feld so oft, bis die benötigte EFFECT-Seite 1~8 erscheint.

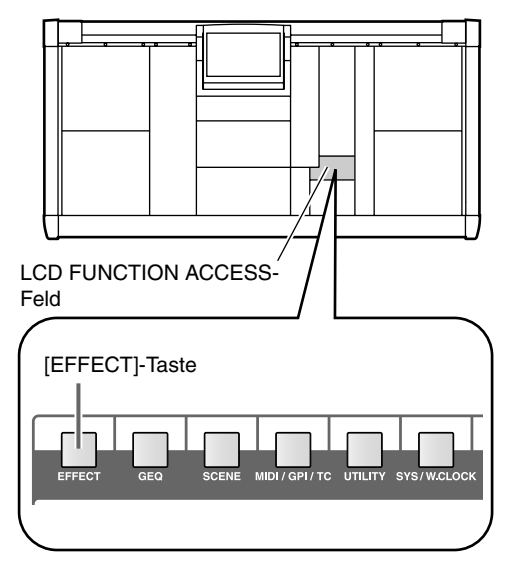

2. Klicken Sie auf den EFFECT LIBRARY-Button rechts oben im Display.

Es erscheint nun das EFFECT LIBRARY-Fenster, wo Sie Effekteinstellungen laden und sichern können.

• EFFECT LIBRARY-Button

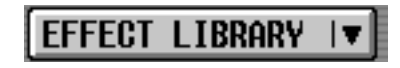

• EFFECT LIBRARY-Fenster

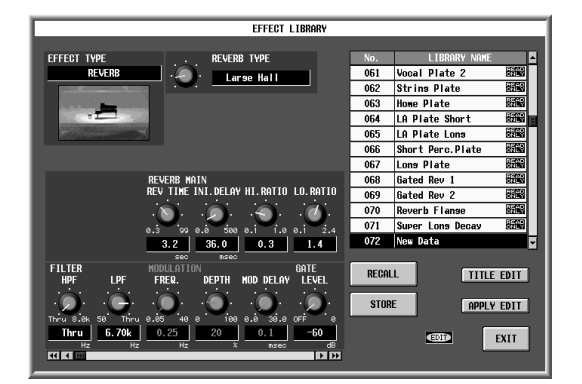

- 3. Klicken Sie in der Übersicht auf den Speicher, in dem Sie Ihre Einstellungen sichern möchten.
- Speicher mit dem Zusatz "READ ONLY" enthalten Werksdaten und können nicht überschrieben werden.
- 4. Klicken Sie auf den STORE-Button. Es erscheint nun das LIBRARY STORE-Fenster, in dem Sie den Effekteinstellungen vor dem Sichern einen pasenden Namen geben können.

• LIBRARY STORE-Fenster

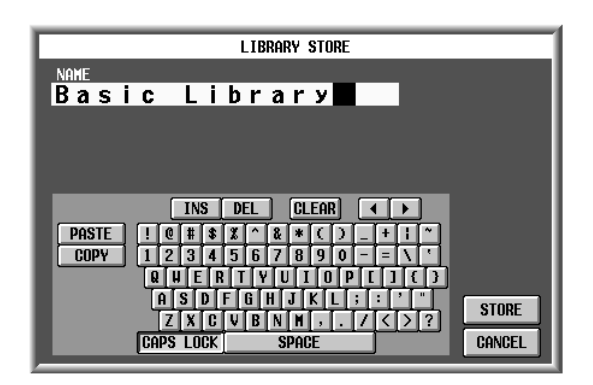

5. Geben Sie über die Display-Tastatur den gewünschten Namen ein.

Alles Weitere zum Eingeben von Namen finden Sie auf S. 73.

- 6. Klicken Sie auf den STORE-Button. Es erscheint nun eine Rückfrage, die Sie bestätigen müssen.
  - Rückfrage

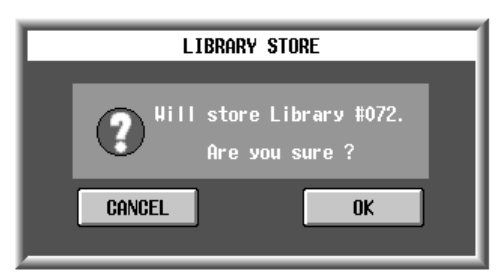

7. Klicken Sie auf den OK-Button, um die Einstellungen tatsächlich zu speichern.

Das Library-Fenster verschwindet und im Display erscheint wieder die zuvor gewählte Seite.

Wenn Sie die Einstellungen doch nicht in dem gewählten Speicher sichern möchten, müssen Sie auf den CANCEL-Button klicken. Dann kehren Sie unverrichteter Dinge zurück zum Library-Fenster.

# 13 Die Grafik-EQs (GEQ)

Das PM1D-System enthält vierundzwanzig 31-Band-GEQs (grafische Equalizer). In diesem Kapitel wird gezeigt, wie man sie verwenden kann.

## Einschleifen eines Grafik-EQs in einen Kanal

Die 24 GEQ-Module des PM1D-Systems können in den Insert-Weg eines beliebigen Kanals eingeschleift werden. Hier wollen wir Ihnen zeigen, wie man das bei einem Eingangskanal macht.

#### [Verfahren]

1. Drücken Sie die [GEQ]-Taste im LCD FUNCTION ACCESS-Feld so oft, bis die GEQ PARAMETER-Seite erscheint.

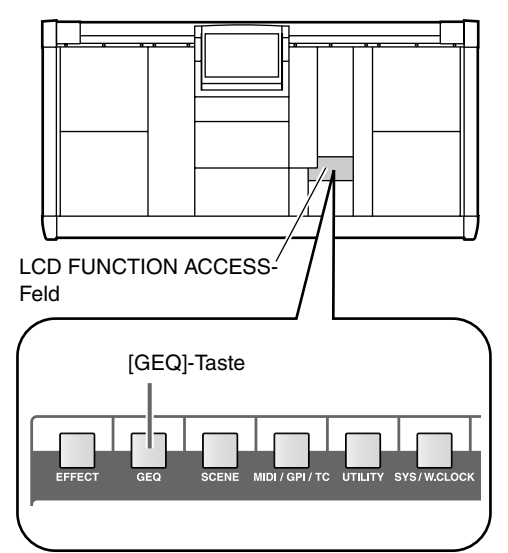

• GEQ PARAMETER-Seite (GEQ-Funktionsgruppe)

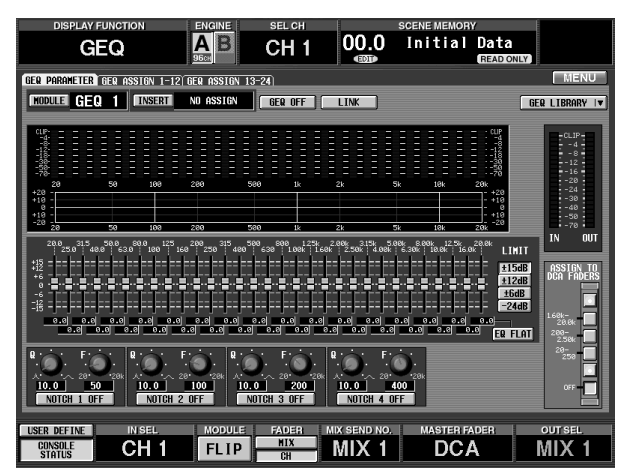

Auf der GEQ PARAMETER-Seite kann man das benötigte GEQ-Modul wählen, dieses routen und seine Parameter einstellen.

2. Klicken Sie auf den MODULE-Button links oben im Display.

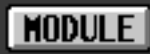

Es erscheint nun das GEQ SELECT-Fenster, in dem man ein GEQ-Modul (1~24) wählen kann.

• GEQ SELECT-Fenster

|        |        | GEQ S  | ELECT  |        |        |
|--------|--------|--------|--------|--------|--------|
|        |        |        |        |        |        |
| GEQ 1  | GEQ 2  | GEQ 3  | GEQ 4  | GEQ 5  | GEQ 6  |
| GEQ 7  | GEQ 8  | GEQ 9  | GEQ 10 | GEQ 11 | GEQ 12 |
| GEQ 13 | GEQ 14 | GEQ 15 | 6EQ 16 | GEQ 17 | GEQ 18 |
| GEQ 19 | GEQ 20 | GEQ 21 | GEQ 22 | GEQ 23 | GEQ 24 |
|        |        |        |        |        | CANCEL |

- 3. Wählen Sie das benötigte GEQ-Modul (1~24), indem Sie auf den betreffenden Button klicken. Danach erscheint wieder die GEQ PARAMETER-Seite. Die Bezeichnung des gewählten GEQ-Moduls erscheint nun rechts neben dem MODULE-Button.
- 4. Klicken Sie auf den INSERT-Button rechts neben dem MODULE-Button.

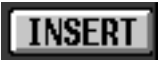

Es erscheint nun das GEQ PATCH SELECT-Fenster, in dem Sie das GEQ-Modul wunschgemäß routen können.

• GEQ PATCH SELECT-Fenster

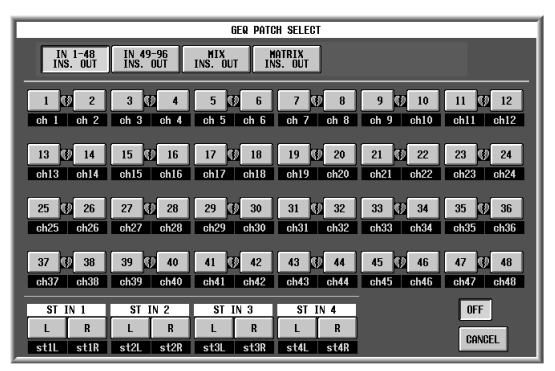

Mit den großen Buttons am oberen Fensterrand können Sie die benötigte Kanalgruppe wählen. Die Nummern-Buttons dienen zum Selektieren eines Kanals dieser Gruppe. Ein GEQ-Modul kann in folgende Signalwege eingeschleift werden:

- IN 1~48 INSERT OUT Insert-Weg eines Eingangskanals 1~48 oder ST IN-Kanals 1~4.
- IN 49~96 INSERT OUT {auf dem 48-Kanal-Modell nicht belegt} Insert-Weg eines Eingangskanals 49~96 oder ST IN-Kanals 5~8.
- MIX INSERT OUT Insert-Weg eines MIX-Kanals 1~48.
- MATRIX INSERT OUT Insert-Weg eines MATRIX-Kanals 1~24.
- STEREO A (L/R) Insert-Weg des STEREO A-Kanals (L oder R).
- **STEREO B (L/R)** Insert-Weg des STEREO B-Kanals (L oder R).

#### Tipp

Wenn der Kurzname eines Kanals auf rotem Hintergrund angezeigt wird, ist der Insert-Weg dieses Kanals bereits belegt (von einem internen oder externen Effekt oder einem anderen GEQ-Modul). Wenn Sie das gewählte GEQ-Modul trotzdem in den Insert-Weg dieses Kanals einschleifen, wird die ursprüngliche Zuordnung aufgehoben.

5. Klicken Sie in der obersten Display-Zeile entweder auf den 1-48 INSERT OUT- oder den 49-96 INSERT OUT-Button {auf dem 48-Kanal-Modell ist letzterer nicht belegt} und wählen Sie mit den Nummern-Buttons den Kanal, in dessen Signalweg der GEQ eingeschleift werden soll.

Nach Anwahl eines Kanals kehren Sie zurück zur GEQ PARAMETER-Seite. Die Bezeichnung des gewählten Moduls erscheint rechts neben dem INSERT-Button.

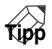

Wenn Sie eine Seite eines Stereo-Kanals (oder eines Kanalpaares) an ein ungeradzahliges  $\rightarrow$  geradzahliges GEQ-Modul anlegen, wird die andere Seite (der zweite Kanal) automatisch mit dem anderen GEQ-Modul verbunden.

Bei Bedarf können Sie den LINK-Button auf der GEQ PARAMETER-Seite aktivieren, um die Parameter des ungeradzahligen  $\rightarrow$  geradzahligen GEQ-Moduls miteinander zu verkoppeln.

6. Aktivieren Sie den GEQ ON/OFF-Button in der Mitte des Displays.

Tipp

Ein GEQ kann auch auf den Seiten GEQ ASSIGN 1-2/13/24 ein-/ausgeschaltet werden.

- 7. Drücken Sie die INPUT [PATCH]-Taste im LCD FUNCTION ACCESS-Feld so oft, bis die INSERT/ DIRECT POINT-Seite (IN PATCH-Funktionsgruppe) erscheint.
  - INSERT/DIRECT POINT-Seite (IN PATCH-Funktionsgruppe)

|     | DISP    | LAY FUN   | CTION      |          | ENGINE    | 1        | SEL CI | H       |          |       | SCEN    | E MEN | IORY   |       |       |       |       |
|-----|---------|-----------|------------|----------|-----------|----------|--------|---------|----------|-------|---------|-------|--------|-------|-------|-------|-------|
|     | IN      | PAT       | [C]        | 1        | AB        |          | ЭН     | 1       | 00.      | .0    | Initi   | al    | Dat    | а     |       |       |       |
|     | _       |           |            |          | 96cm 96c  | <u>H</u> |        | _       | EDI      |       |         |       | B      | EAD O | ILY ] |       |       |
| INP | ut pati | CHÍ DIREC | t out      | PATCH) I | NSERT PA  | THE INSE | RT/DIF | RECT PC | INT INS  | SERT. | /DIRECT | VIEH  | NAME   |       |       | ME    | INU   |
|     |         |           |            |          |           |          |        |         |          |       |         |       |        |       |       |       |       |
|     |         |           |            |          |           |          |        |         |          |       |         |       |        |       |       |       |       |
|     | CH      | NONE      | INS        |          | T         | NSERT 17 |        | NT      |          | -     |         | -     | IDECT  |       | IINT  |       | - 1   |
|     | 011 4   | l' i i    | Inter I    | foor co  | (noor col |          |        | DEL OU  |          | NCD.  | foor re | lanc  | CODED  | TROOT | CODED | BOOT  |       |
|     | GH I    | cn 1      | OFF        | PRE EN   | PUST EN   | PRE COM  | PIPRE  | DELHY   | PRE FH   | DER   | PRE E   | PRE   | FRUER  | PUST  | FRUER | PUST  |       |
|     | UH Z    | ch 2      |            | PRE EN   | PUST EN   | PRE COM  | PIPRE  | DELAY   | PRE FRI  | DER   | PRE E   | I DDE | FRUER  | PUST  | FADER | PUST  | UN -  |
|     | CH J    | ch 3      | OFF        | DDE EQ   | DOST ER   | DDE CON  |        | DELAY   | DDE EO   |       | DDE EL  |       | FODER  | DOST  | FODER | DOST  | ON ON |
|     | 01 4    | oh 5      | OFF        | IDDE EQ  | DOST EQ   | DDE COM  |        | DELOV   | DDE EOI  | DED   | DDE EL  | I DDF | FODED  | DOST  | FODER | DOST  | ON D  |
|     | CH 6    | ch 6      | OFF        | DRF FD   | POST EQ   | DRF COM  |        | DELAT   | DRE FO   | DER   | PRE EL  | DRF   | FODER  | POST  | FODER | DOST  |       |
|     | CH 7    | ch 7      | OFF        | IDRE EN  | POST FR   | DRF COM  |        | DELOV   | DRF FO   | DER   | PRE EL  | DRF   | FODER  | POST  | FODER | POST  | 0N    |
|     | CH 8    | ch 8      | OFF        | PRE EN   | POST FR   | PRF COM  | PPRF   | DELAY   | PRE FA   | DFR   | PRE E   | PRF   | FADER  | POST  | FADER | POST  | 0N    |
|     | CH 9    | ch 9      | <b>OFF</b> | PRE EQ   | POST FR   | PRF COM  | PIPRE  | DELAY   | PRE FAI  | DFR   | PRE EF  | PRE   | FADER  | POST  | FADER | POST  | 0N    |
|     | CH10    | ch10      | OFF        | PRE EQ   | POST ER   | PRE COM  | PIPRE  | DELAY   | PRE FA   | DER   | PRE E   | PRE   | FADER  | POST  | FADER | POST  | ON    |
|     | CH11    | ch11      | OFF        | PRE EQ   | POST ER   | PRE COM  | PIPRE  | DELAY   | PRE FAI  | DER   | PRE E   | PRE   | FADER  | POST  | FADER | POST  | ON    |
|     | CH12    | ch12      | OFF        | PRE EQ   | POST EQ   | PRE COM  | PPRE   | DELAY   | PRE FAI  | DER   | PRE E   | PRE   | FADER  | POST  | FADER | POST  | ON    |
|     | CH13    | ch13      | OFF        | PRE EQ   | POST EQ   | PRE COM  | P PRE  | DELAY   | PRE FAI  | DER   | PRE E   | PRE   | FADER  | POST  | FADER | POST  | ON    |
|     | CH14    | ch14      | OFF        | PRE EQ   | POST EQ   | PRE COM  | P PRE  | DELAY   | PRE FAI  | DER   | PRE E   | PRE   | FADER  | POST  | FADER | POST  | ON    |
|     | CH15    | ch15      | OFF        | PRE EQ   | POST EQ   | PRE COM  | P) PRE | DELAY   | PRE FAI  | DER   | PRE E   | PRE   | FADER  | POST  | FADER | POST  | ON 🗸  |
|     | CH16    | ch16      | OFF        | PRE EQ   | POST EQ   | PRE COM  | P) PRE | DELAY   | PRE FAI  | DER   | PRE E   | PRE   | FADER  | POST  | FADER | POST  | ON ¥  |
|     |         | _         |            |          |           |          |        |         |          |       |         |       |        |       |       |       | _     |
|     |         |           |            |          |           |          |        |         |          |       |         |       |        |       |       |       |       |
| USE | R DEFI  | VE        | IN S       | EL.      | MODI      | JLE      | FADEF  | 3 N     | IIX SEND | ) NO. | . M     | ASTE  | R FADE | R     | 0     | UT SE | L.    |
| C   | ONSOLE  |           | CH         | 1        | FLI       | P -      | MIX    | _       | MIX      | 13    |         | D     | CA     |       | M     | IX.   | 13    |
| · · |         |           |            |          |           |          | ы      |         |          |       | -E      |       |        |       |       |       |       |

Wenn Sie als GEQ-Insert-Ziel einen Eingangskanal wählen, wird der INS.-Button des entsprechenden Kanals auf der INSERT/DIRECT POINT-Seite automatisch aktiviert.

#### • INSERT/DIRECT POINT

| CH   | NAME   | INS. | INSERT I/O POINT |         |          |           |  |  |  |
|------|--------|------|------------------|---------|----------|-----------|--|--|--|
| CH 1 | ch 1   | OFF  | PRE EQ           | POST EQ | PRE COMP | PRE DELAY |  |  |  |
| CH 2 | ch 2   | OFF  | PRE EQ           | POST EQ | PRE COMP | PRE DELAY |  |  |  |
| CH 3 | ch 3   | ON   | PRE EQ           | POST EQ | PRE COMP | PRE DELAY |  |  |  |
| CH 4 | ch 4   | OFF  | PRE EQ           | POST EQ | PRE COMP | PRE DELAY |  |  |  |
| CH 5 | _ch 5_ | OFF  | PRE EQ           | POST EQ | PRE COMP | PRE DELAY |  |  |  |

## 8. Wählen Sie bei Bedarf eine andere Position für INSERT I/O POINT.

#### ⚠

- Der INS.-Button wird nur ein-/ausgeschaltet, wenn Sie die Insert-Position auf der GEQ PARAMETER-Seite ändern. Wenn Sie die GEQ Insert-Position auf der IN PATCH/OUT PATCH-Seite ändern, wird diese Funktion nicht bedient.
- Auf der INSERT/DIRECT POINT-Seite kann der INS.-Button immer ein-ausgeschaltet werden.
- Wenn Sie einen Grafik-EQ in einen Ausgangskanal einschleifen, müssen Sie die OUTPUT [PATCH]-Taste mehrmals drücken, um die INSERT POINT-Seite (OUT PATCH-Funktionsgruppe) aufzurufen. Danach können die gleichen Einstellungen vorgenommen werden.
- Wenn Sie einen GEQ über die GEQ PARAMETER-Seite wieder aus einem Kanal entfernen, wird der INS.-Button jenes Kanals automatisch ausgeschaltet.

## Arbeiten mit dem Grafik-EQ

Zum Einstellen des Grafik-EQs können entweder die virtuellen Fader und Reglersymbole im Display oder die DCA-Fader der CS1D Konsole benutzt werden.

## Einstellen des GEQ über das Display

Sehen wir uns zunächst an, wie man ein GEQ-Modul mit den virtuellen Fadern und Reglersymbolen der GEQ PARA-METER-Seite einstellt.

#### [Verfahren]

1. Drücken Sie die [GEQ]-Taste im LCD FUNCTION ACCESS-Feld so oft, bis die GEQ PARAMETER-Seite erscheint.

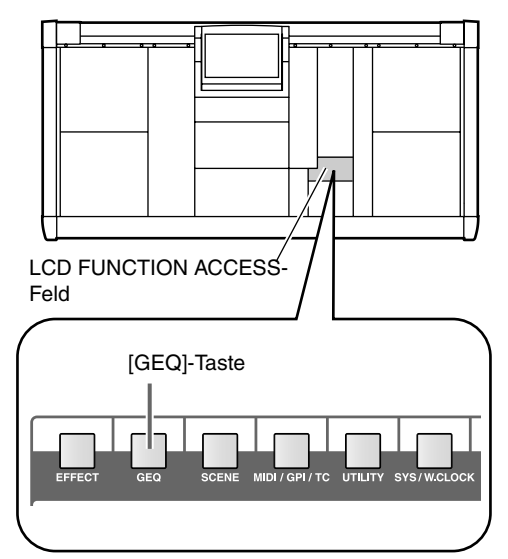

• GEQ PARAMETER-Seite (GEQ-Funktionsgruppe)

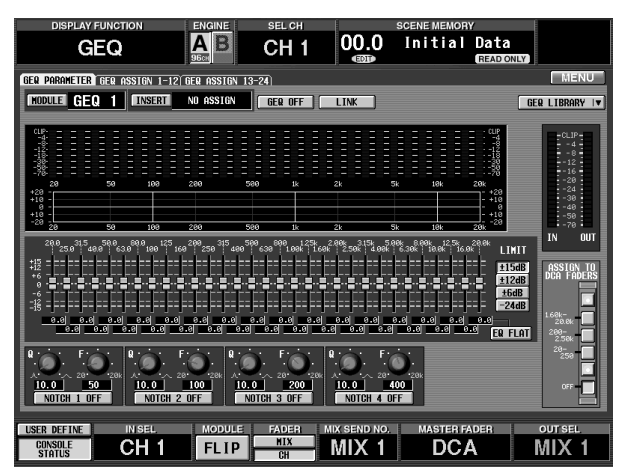

2. Klicken Sie auf den MODULE-Button links oben im Display. Danach können Sie das benötigte GEQ-Modul wählen.

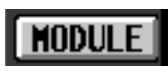

Aktivieren Sie den GEQ ON/OFF-Button und schleifen Sie das GEQ-Modul in den Signalweg eines Kanals ein. Außerdem muss der INS.-Button jenes Kanals aktiviert werden.

#### TIPD -

GEQ-Module kann man auch über die GEQ ASSIGN 1-12/13-24-Seiten wählen.

3. Stellen Sie in der LIMIT-Sektion (rechts neben den Fadern) den Regelweg der Fader ein.

In der LIMIT-Sektion können Sie den Regelweg der Fader bestimmen:  $\pm 15$  dB,  $\pm 12$  dB,  $\pm 6$  dB (Anhebung/Absenkung) bzw. -24 dB (nur Absenkung).

• LIMIT-Sektion

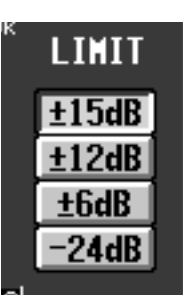

**4. Bedienen Sie die virtuellen Fader im Display.** In den Wertefeldern unter den Fadern erscheinen die jeweils eingestellten Werte.

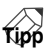

Klicken Sie auf den EQ FLAT-Button unter der LIMIT-Sektion, um alle Fader wieder auf "0 dB" zu stellen.

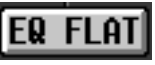

5. Bei Bedarf können Sie auch die vier Kerbfilter am unteren Display-Rand einstellen.

Pro GEQ-Modul stehen vier Kerbfilter zur Verfügung. Mit den Buttons NOTCH 1~NOTCH 4 können diese Filter ein-/ausgeschaltet werden. Mit den Q-Reglern können Sie die Güte (Bandbreite) und mit den F-Reglersymbolen die Eckfrequenzen einstellen.

#### • Kerbfilter

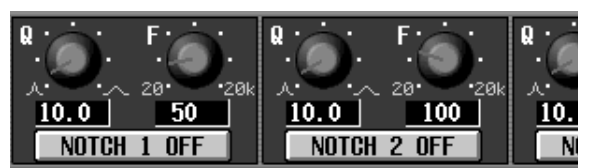

#### Einstellen der GEQs über die DCA-Fader

Die Kerbfilter 1~4 sind eigentlich nicht mit dem GEQ-Modul verbunden und also auch nicht von der Einstellung des GEQ ON/OFF-Buttons betroffen. Bei Bedarf können Sie also nur diese Filter verwenden.

Sehen wir uns nun an, wie man die GEQ-Module in Echtzeit über die DCA-Fader im DCA GROUP-Feld der Konsole einstellt. In dem Fall kann jeweils eine von drei Frequenzgruppen des GEQ-Moduls bedient werden.

#### [Verfahren]

1. Drücken Sie die [GEQ]-Taste im LCD FUNCTION ACCESS-Feld so oft, bis die GEQ PARAMETER-Seite erscheint.

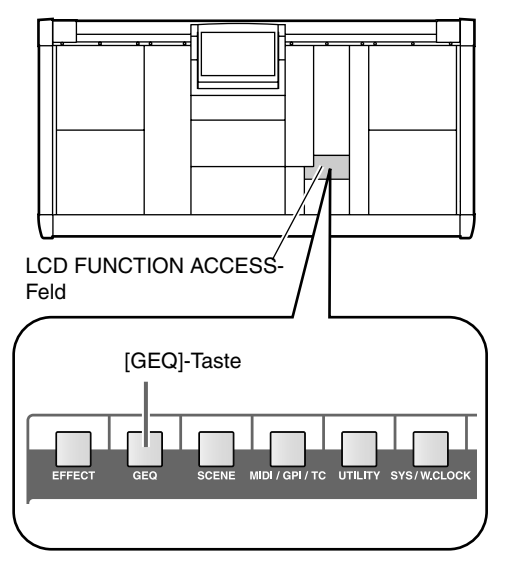

• GEQ PARAMETER-Seite (GEQ-Funktionsgruppe)

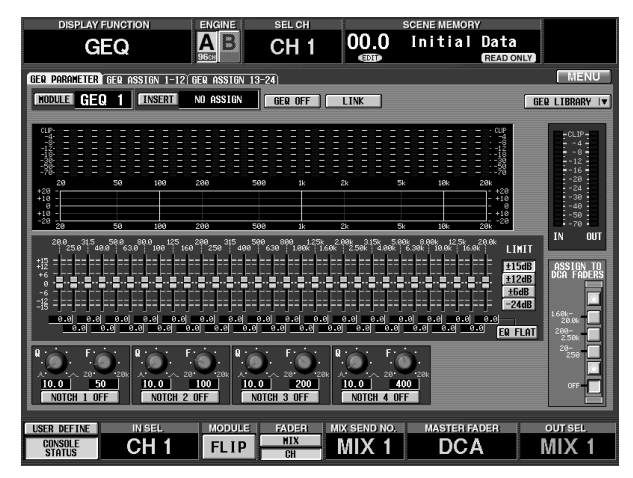

2. Klicken Sie auf den MODULE-Button links oben im Display. Danach können Sie das benötigte GEQ-Modul wählen.

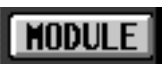

Aktivieren Sie den GEQ ON/OFF-Button und schleifen Sie das GEQ-Modul in den Signalweg eines Kanals ein. Außerdem muss der INS.-Button jenes Kanals aktiviert werden.

#### Tipp

Wenn Sie die [SHIFT/GRAB]-Taste gedrückt halten, während Sie die [SEL]-Taste des benötigten Kanals betätigen, wird angezeigt, welcher GEQ in den Signalweg dieses Kanals eingeschleift ist.

- 3. Stellen Sie in der LIMIT-Sektion (rechts neben den Fadern) den Regelweg der Fader ein.
- 4. Klicken Sie in der ASSIGN TO DCA FADERS-Sektion rechts unten auf einen der folgenden Buttons, um den DCA-Fadern die benötigten Frequenzbänder zuzuordnen.

Die Buttons sind folgenden Frequenzbändern zugeordnet.

- 1.60k-20.0k-Button Die DCA-Fader dienen zum Regeln der zwölf Bänder 1.6 kHz~20 kHz.
- 200-2.50k-Button Die DCA-Fader dienen zum Regeln der zwölf Bänder 200 Hz~2.5 kHz.
- 20-250-Button

Die DCA-Fader dienen zum Regeln der zwölf Bänder 20 Hz~250 Hz.

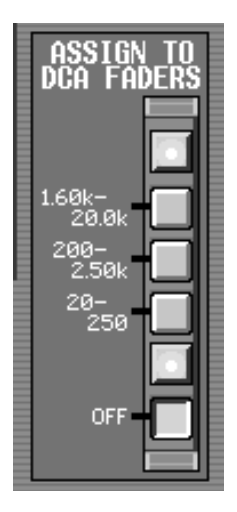

Erst nach Aktivieren eines dieser Buttons können die DCA-Fader zum Einstellen des GEQs verwendet werden.

Die Mittellinie der "aktiven" Fader wird im Display nun rot dargestellt.

#### Tipp

Solange die GEQ PARAMETER-Seite angezeigt wird, können Sie die Einstellungen auch mit den DCA-Fadern vornehmen, wenn Sie die [SHIFT/GRAB]und [DCA STATUS]-Taste gedrückt halten. Der gewählte Frequenzbereich wird nun wie nachstehend gezeigt eingestellt.

Die [FADER STATUS]-Tasten im DCA GROUP-Feld der CS1D erlauben die Anwahl des benötigten GEQ-Bandes (siehe Abbildung).

• FADER STATUS-Schalter

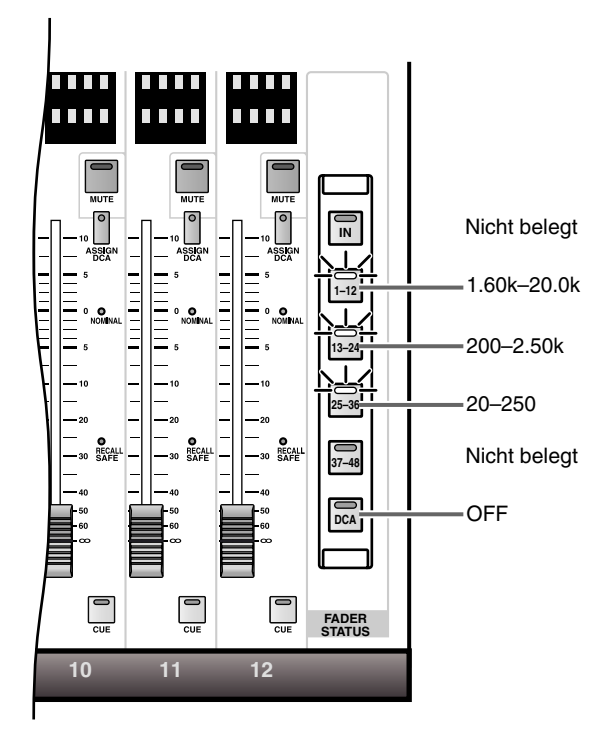

- Bedienen Sie die DCA-Fader 1~12. Die betreffenden Frequenzen werden entsprechend angehoben oder abgesenkt.
- 6. Um mit den Fadern andere Frequenzbänder einzustellen, müssen Sie die Schritte (4) und (5) wiederholen.
- 7. Wenn Sie die DCA-Fader nicht mehr zum Einstellen des GEQ brauchen, müssen Sie die [DCA]-Taste in der FADER STATUS-Sektion drücken. Sie können aber auch den OFF-Button in der ASSIGN TO DCA FADERS-Sektion auf der GEQ PARAMETER-Seite klicken.

Die [FADER STATUS]-Taste kehrt zurück zum Normalzustand und die DCA-Fader dienen wieder zum Einstellen der DCA-Pegel. Wenn Sie die DCA-Fader später noch einmal zum Einstellen des GEQ verwenden möchten, müssen Sie auf einen Button in der ASSIGN TO DCA FADERS-Sektion der GEQ PARAMETER-Seite klicken.

## Tipp .

Die GEQ-Einstellungen werden in Szenen gespeichert. Außerdem steht jedoch eine GEQ-Bibliothek zur Verfügung. Siehe das "Referenzhandbuch (Software)".

Bei Verlassen der GEQ-Seite wird die Zuordnung der DCA-Fader automatisch deaktiviert. Die [FADER STATUS]-Tasten im DCA GROUP-Feld haben dann wieder ihre angestammte Funktion.

# 14 MIDI/Timecode

In diesem Kapitel erfahren Sie, wie man die MIDI-Befehle und den Timecode (LTC) des PM1D-Systems verwendet.

## Verwendung von Programmwechseln

Das PM1D-System erlaubt das Abwickeln bestimmter Ereignisse (Laden von Szenen oder Effekten) über MIDI-Programmwechselbefehle. Bei Empfang der entsprechenden MIDI-Programmnummer wird das zugeordnete Ereignis dann ausgeführt. Außerdem kann man den internen Speichern selbst MIDI-Programmnummern zuordnen.

#### [Verfahren]

- 1. Verbinden Sie die MIDI OUT-Buchse des externen Gerätes mit der MIDI IN-Buchse der Konsole (oder der DSP-Einheit). Verbinden Sie die MIDI OUT-Buchse der Konsole (oder DSP-Einheit) mit der MIDI IN-Buchse des externen Gerätes.
  - MIDI-Verbindungen zwischen dem PM1D-System und einem externen Gerät

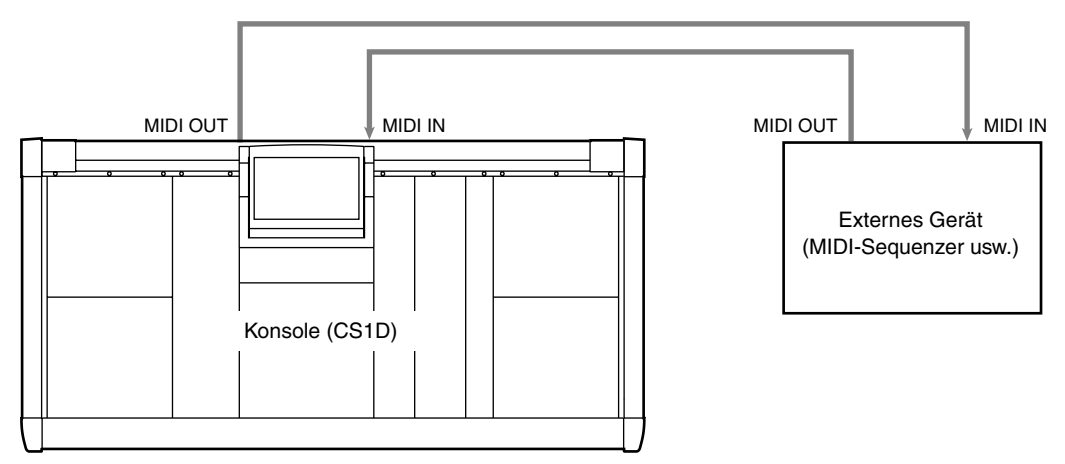

2. Drücken Sie die [MIDI/GPI/TC]-Taste im LCD FUNCTION ACCESS-Feld so oft, bis die MIDI PROGRAM-Seite erscheint.

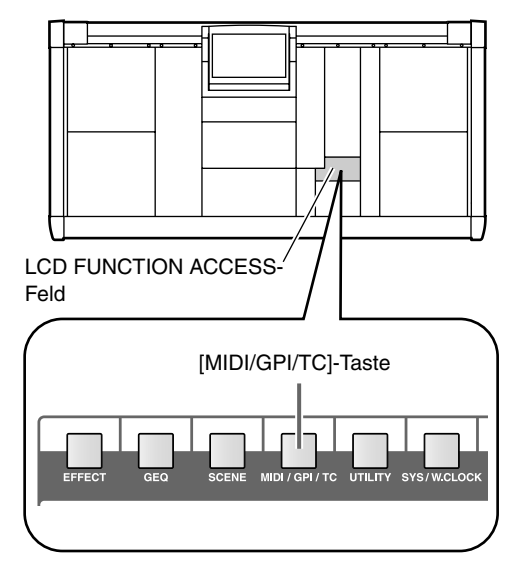

• MIDI PROGRAM-Seite (MIDI/GPI/TC-Funktionsgruppe)

| DISPLAY FUNCTION      | ENGINE |    | SEL CH  |    |            | SCENE MEMO  | RY          |          |
|-----------------------|--------|----|---------|----|------------|-------------|-------------|----------|
| MIDI/GPI/TC           |        | (  | CH 1    |    | 00.0<br>®  | Initia      | l Data      | NLY      |
| MIDI PROGRAM TO EVENT |        |    |         | _  |            |             |             | MENU     |
|                       | _      |    |         |    |            |             |             |          |
|                       |        | CH | PGM No. |    |            | PROGRAM CHA | NGE EVENT   | <u>^</u> |
| CONSOLE CONSOLE       | ECHO   | 1  | 1       | \$ | ESC        | CENE1 01.0  | Rehearsal   | 01       |
| ENGINE A ENGINE A     |        | 1  | 2       | \$ | ESC        | CENE1 01.1  | Rehearsal   | 02       |
| ENGINE B ENGINE B     |        | 1  | 3       | \$ | ESC        | CENE] 01.2  | Rehear sa l | 03       |
| OFF OFF               |        | 1  | 4       | \$ | ESC        | CENE] 01.3  | Rehear sa l | 04       |
|                       |        | 1  | 5       | \$ | ESC        | CENE] 01.4  | Rehear sa l | 05       |
|                       |        | 1  | 6       | \$ | ESC        | CENE] 01.5  | Rehear sa l | 06       |
|                       |        | 1  | 7       | \$ | ESC        | CENE] 01.6  | Rehear sa l | 07       |
|                       |        | 1  | 8       | \$ | ESC        | CENE] 01.7  | Rehear sa l | 08       |
| MIDI MODE             |        | 1  | 9       | \$ | ESC        | CENE] 01.8  | Rehear sa l | 09       |
| MULTI                 |        | 1  | 10      | \$ | ESC        | CENE] 01.9  | Rehear sa l | 10       |
| ener                  |        | 1  | 11      | \$ | ESC        | CENE1 02.0  |             |          |
| SINGLE                |        | 1  | 12      | \$ | ESC        | CENE 3 02.1 |             |          |
| OMNI BANK OFF         | ALIZE  | 1  | 13      | \$ | ESC        | CENE1 02.2  |             |          |
| TX CH RX CH           |        | 1  | 14      | \$ | ESC        | CENE1 02.3  |             |          |
|                       |        | 1  | 15      | \$ | ESC        | CENE 1 02.4 |             |          |
|                       |        | 1  | 16      | \$ | ESC        | CENE1 02.5  |             |          |
| 1 16 1 16             |        | 1  | 17      | \$ | ESC        | CENE1 02.6  |             |          |
|                       |        | 1  | 18      | \$ | ESC        | CENE 1 02.7 |             | <u>-</u> |
|                       |        |    |         |    |            |             |             |          |
|                       |        |    |         |    |            |             |             |          |
| USER DEFINE IN SEL    | MODULE | 1  | FADER   | MI | X SEND NO. | MASTER      | FADER       | OUT SEL  |
| CONSOLE CH 1          | FLIP   |    | CH      |    | MIX 1      | DC          | A           | MIX 1    |

Auf der MIDI PROGRAM-Seite können Sie angeben, über welchen Port MIDI-Befehle übertragen und empfangen werden sollen, wie sie gesendet/empfangen werden sollen und Programmnummern zuordnen.

- 3. Drücken Sie in der MIDI PORT-Sektion den Button des Ports, über welchen MIDI-Programmwechsel gesendet und empfangen werden sollen. In der MIDI PORT-Sektion können Sie für die Übertragung (TX) und dem Empfang (RX) von MIDI-Programmwechseln folgende Buchsen wählen:
  - CONSOLE .........MIDI IN/OUT-Buchsen auf der Rückseite der Konsole.
  - ENGINE A .......MIDI IN/OUT-Buchsen von DSP-Einheit A.
  - ENGINE B .......MIDI IN/OUT-Buchsen von DSP-Einheit B.
  - OFF .....Es werden keine MIDI-Befehle gesendet/empfangen.

#### Tipp

#### 

ENGINE B ist nur belegt, wenn das PM1D-System im Mirror-Modus verwendet wird.

4. Wählen Sie in der MIDI MODE-Sektion mit dem MULTI- oder SINGLE-Button den Modus für den Empfang/die Übertragung von Programmwechseln.

Es stehen folgende Modi zur Verfügung:

• Single-Modus (SINGLE-Button aktiv) In diesem Modus werden nur auf einem MIDI-Kanal Programmwechsel gesendet/empfangen. Die eingehenden MIDI-Programnummern 1~128 werden auf dem mit dem RX CH-Regler (Empfangskanal) gewählten Kanal empfangen. Bei Aufrufen eines Speichers auf der CS1D können Programmwechsel gesendet werden. Diese werden dann auf dem mit dem TX CH-Regler gewählten Kanal gesendet.

#### • Multi-Modus (MULTI-Button aktiv)

In diesem Modus werden mehrere MIDI-Kanäle für den Empfang/die Übertragung von Programmwechseln unterstützt. Dann wird also nicht nur die zugeordnete MIDI-Programmnummer (1~128), sondern auch der gewählte MIDI-Kanal (1~16) berücksichtigt. Das gilt nicht nur für den Empfang, sondern auch für die Übertragung (also Programmnummer 1~128 *und* MIDI-Kanal 1~16 sind wichtig).

5. Wenn Sie unter Schritt (4) den Single-Modus gewählt haben, müssen Sie mit den TX CH/RX CH-Reglersymbolen die MIDI-Kanäle wählen, auf denen Programmwechsel gesendet bzw. empfangen werden. Bei Bedarf können Sie auch den OMNIoder BANK-Button aktivieren.

Im Single-Modus sorgen Sie mit dem OMNI-Button dafür, dass die empfangenen Programmwechsel aller MIDI-Kanäle ausgeführt werden.

Wenn Sie im Single-Modus den BANK-Button aktivieren, können die Speicher anhand der Bankadresse  $(1\sim16)$  + Programmnummer  $(1\sim128)$  gewählt werden.

- "Single/OMNI" ist nicht dasselbe wie die Anwahl von "Multi". Wenn der OMNI-Button aktiv ist, werden die Programmwechsel aller MIDI-Kanäle zwar empfangen, aber es werden nur diejenigen ausgeführt, die den Programmnummern 1~128 des RX CH (Empfangskanals) zugeordnet sind. Außerdem sendet das PM1D-System Programmwechsel nur auf dem TX CH (Übertragungskanal).
- 6. Wählen Sie in der PROGRAM CHANGE EVENT-Übersicht rechts im Display die MIDI-Programmnummer, der Sie einen Speicher zuordnen möchten und klicken Sie auf den B-Button jener Zeile. In der PROGRAM CHANGE EVENT-Übersicht können Sie jeder Programmnummer einen Speicher zuordnen. Beim Klicken auf den B-Button der gewünschten Zeile erscheint ein Fenster, über welches Sie den benötigten Speicher wählen können.
  - Fenster für die Speicheranwahl

| н          | IDI CH. 1 | PGM 1        |     |
|------------|-----------|--------------|-----|
|            | NO.       | SCENE        | •   |
| SCENE      | 01.0      | Rehearsal 01 | I   |
| EFFECT     | 01.1      | Rehearsal 02 |     |
| NO ASSIGN  | 01.2      | Rehearsal 03 |     |
|            | 01.3      | Rehearsal 04 |     |
|            | 01.4      | Rehearsal 05 |     |
| EFFECT NO. | 01.5      | Rehearsal 06 |     |
| 1 2 3 4    | 01.6      | Rehearsal 07 |     |
| 5 6 7 8    | 01.7      | Rehearsal 08 |     |
|            | 01.8      | Rehearsal 09 | •   |
|            |           |              | K   |
|            |           | CAN          | CEL |

## Tipp

Im Multi-Modus können die Programmnummern (1~128) aller MIDI-Kanäle (1~16) zugeordnet und verwendet werden.

Im Single-Modus können nur die Programmnummern (1~128) des mit dem RX CH-Reglersymbol gewählten MIDI-Kanals verwendet werden.

Wenn Sie im Single-Modus den BANK-Button aktivieren, können die Bankadressen 1~16 sowie die Programmnummern 1~128 des mit dem RX CH-Regler gewählten MIDI-Kanals verwendet werden. In dem Fall vertritt die Zahl in der CH-Spalte der PRO-GRAM CHANGE EVENT-Übersicht dann die Banknummer statt die MIDI-Kanalnummer.

7. Klicken Sie auf einen Button oben links im Fenster, um den Ereignistyp zu wählen.

Es stehen folgende Ereignisse zur Verfügung:

- SCENE...... Aufrufen von Szenenspeichern
- EFFECT..... Aufrufen von Effektspeichern
- NO ASSIGN ...... Keine Funktion
- 8. Wenn Sie unter Schritt (7) SCENE gewählt haben, können Sie in der Spalte ganz rechts die Speichernummer eingeben. Klicken Sie anschließend auf den OK-Button.

- 9. Wenn Sie unter Schritt (7) EFFECT gewählt haben, können Sie mit den Buttons unten links im Fenster den Effektprozessor (1~8) wählen, auf den sich die Programmwahl beziehen soll. Geben Sie anschließend rechts die benötigte Speichernummer ein und klicken Sie auf den OK-Button.
- 10. Ordnen Sie bei Bedarf nun auch anderen MIDI-Programmnummern (Bänken und Kanälen) Speicher zu.
- 11. Senden Sie auf einem unterstützten MIDI-Kanal einen Programmwechsel (bzw. einen Bank- + Programmwechsel).

Der dieser Adresse zugeordnete Speicher wird aufgerufen. Und wenn Sie auf der CS1D diesen Speicher wählen, sendet es den entsprechenden Programmwechsel (bzw. Bank- + Programmwechsel) zur MIDI-Außenwelt.

## **MIDI-Speichersynchronisation (Timecode)**

Das PM1D-System erlaubt die Verwendung von LTC-Signalen für das Aufrufen von Szenenspeichern an zuvor programmierten Stellen. Der Timecode muss über die TIME CODE IN-Buchse empfangen werden (kann aber auch vom PM1D-System selbst erzeugt werden). Hier wollen wir Ihnen zeigen, wie man eine Zeitcode-Position festlegt und ihr einen Szenenspeicher zuordnet.

#### [Verfahren]

- 1. Verbinden Sie den Timecode-Ausgang des externen Gerätes mit der TIME CODE IN-Buchse der Konsole (oder DSP-Einheit).
  - Timecode-Verbindung zwischen dem PM1D-System und einem externen Gerät

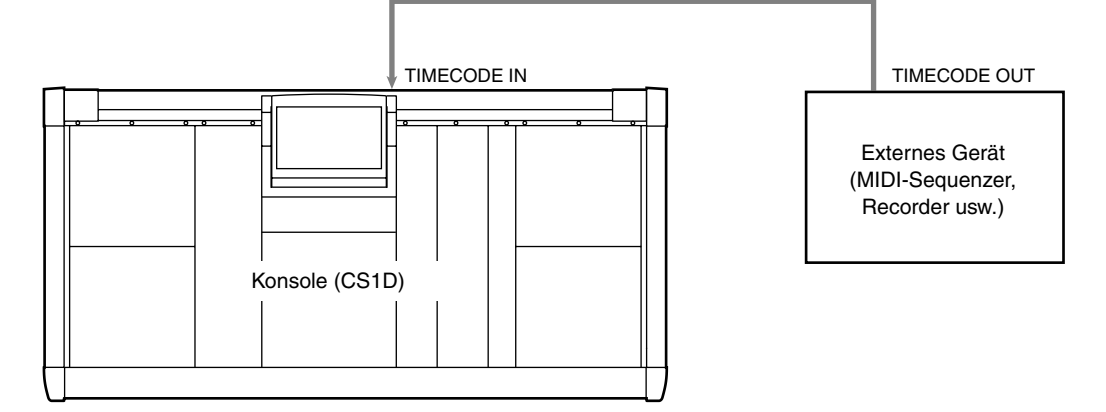

2. Drücken Sie die [MIDI/GPI/TC]-Taste im LCD FUNCTION ACCESS-Feld so oft, bis die TC EVENT-Seite erscheint.

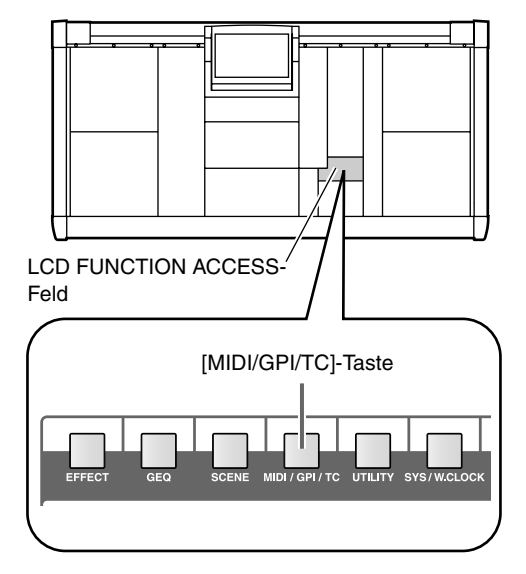

• TC EVENT-Seite (MIDI/GPI/TC-Funktionsgruppe)

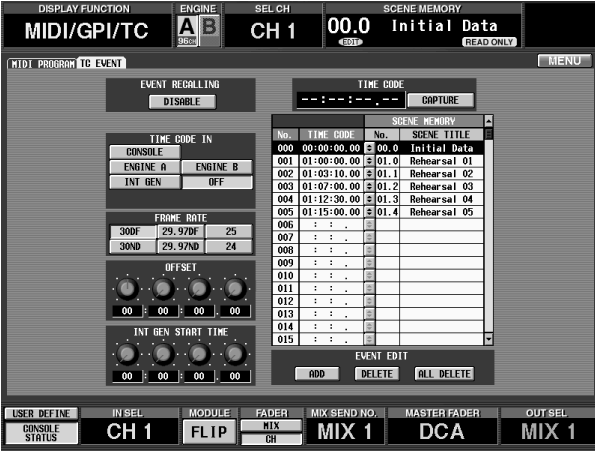

Auf der TC EVENT-Seite können Sie einen Eingang für den TC-Empfang und die Auflösung (Frames) definieren, Zeitpositionen festlegen und diesen Positionen Szenenspeicher zuordnen.

3. Wählen Sie in der TIMECODE IN-Sektion den benötigten Zeitcode-Taktgeber.

| TIME CODE IN |          |  |  |  |  |  |  |
|--------------|----------|--|--|--|--|--|--|
| CONSOLE      |          |  |  |  |  |  |  |
| ENGINE A     | ENGINE B |  |  |  |  |  |  |
| INT GEN      | OFF      |  |  |  |  |  |  |

Es stehen folgende Optionen zur Verfügung:

- CONSOLE .......Der Timecode (LTC) wird über die TIMECODE IN-Buchse der Konsole empfangen.
- ENGINE A ...... Der Timecode (LTC) wird über die TIMECODE IN-Buchse von DSP-Einheit A empfangen.
- ENGINE B ......Der Timecode (LTC) wird über die TIMECODE IN-Buchse von DSP-Einheit B empfangen.
- INT GEN...... Das PM1D-System generiert seinen eigenen Timecode. Sobald Sie auf diesen Button klicken, beginnt die interne Uhr ab der INT GEN START TIME-Position zu laufen.
- OFF ......Es werden keine Zeitcodesignale ausgewertet.
- Wenn Sie "OFF" wählen, wird die TIME CODE IN-Sektion weder auf dieser Seite, noch in der TIME CODE-Sektion der Meterleiste angezeigt.

#### 4. Stellen Sie mit den Buttons der FRAME RATE-Sektion die Zeitcode-Auflösung ein.

| FRAME RATE |         |    |  |  |  |  |  |
|------------|---------|----|--|--|--|--|--|
| 30DF       | 29.97DF | 25 |  |  |  |  |  |
| 30ND       | 29.97ND | 24 |  |  |  |  |  |

Es stehen folgende Möglichkeiten zur Wahl:

- 24......24 Frames/Sekunde
- 25......25 Frames/Sekunde
- 29.97DF ......29,97 Frames/Sekunde (Drop)
- **30ND**......30 Frames/Sekunde (Non-Drop)
- 5. Stellen Sie bei Bedarf in der OFFSET-Sektion einen Versatz zum eingehenden Zeitcode ein.

Mit den vier Reglersymbolen der OFFSET-Sektion können Sie den Versatz der programmierten Ereignisse im Verhältnis zum eingehenden Zeitcode festlegen.

Wenn Sie den INT GEN-Button aktiviert haben, können Sie mit dem INT GEN START TIME-Regler die Zeitposition einstellen, ab welcher der Taktgeber zu "ticken" beginnt.

# 6. Starten Sie die Zeitcode-Ausgabe des externen Taktgebers.

Der nun eingehende Zeitcode wird in der TIME CODE-Sektion der Meterleiste und auf der TC EVENT-Seite angezeigt.

7. Klicken Sie an der Stelle, wo hinterher eine Szene aufgerufen werden soll, auf den CAPTURE-Button in der TC EVENT-Sektion. Bei jedem Klicken auf diesen Button, wird eine weitere Zeitposition in der Übersicht eingetragen.

Wenn sich an einer so "erhaschten" Position bereits ein Ereignis befindet, so hat jenes Vorrang.

- 8. Halten Sie die Zeitcode-Ausgabe des Taktgebers an, sobald Sie alle Positionen gepuffert haben.
- 9. Klicken Sie in der Übersicht auf den ersten Zeitcode-Eintrag.

Es erscheint nun ein TC EVENT-Fenster, indem Sie dieser Position einen Szenenspeicher zuordnen können.

• TC EVENT-Fenster.

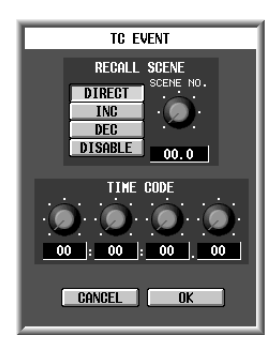

- 10. Wählen sie einen Szenenspeicher und klicken Sie auf den OK-Button.
- 11. Wiederholen Sie die Schritte 9 & 10, um auch den übrigen gepufferten Zeitcode-Positionen einen Szenenspeicher zuzuordnen.

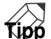

Mit dem ADD-, DELETE- und ALL DELETE-Button unter der Übersicht können Sie neue Zeitcode-Positionen einfügen und einen vorhandenen Eintrag bzw. alle Einträge löschen.

12. Klicken Sie auf den EVENT RECALLING ENABLE-Button, um ihn zu aktivieren.

Nun werden die gewählten Szenenspeicher bei Empfang des Zeitcodes an den richtigen Stellen aufgerufen.

Solange der EVENT RECALLING-Button auf "ENABLE" gestellt ist, können keine Szenen oder UNIT/PATCH/NAME-Einstellungen gespeichert werden. Außerdem lassen sich keine Daten von einer Speicherkarte laden.

#### 13. Starten Sie die Zeitcode-Ausgabe des externen Taktgebers erneut.

An jeder gepufferten Stelle wird nun der zugeordnete Szenenspeicher aufgerufen.

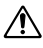

- Die FRAME RATE-Buttons und OFFSET/INT GEN START TIME-Regler sind nur belegt, solange in der TIMECODE IN-Sektion "OFF" gewählt ist.
- Die Buttons CAPTURE, ADD, DELETE und ALL DELETE sind nur belegt, solange der EVENT RECALLING-Button auf "DISABLE" gestellt ist.

# 15 Verwendung von Speicherkarten

In diesem Kapitel wird gezeigt, wie man eine Speicherkarte zum Sichern/Laden von Daten verwenden kann. Das PM1D-System erlaubt das Sichern aller (oder nur ausgesuchter) Systemeinstellungen auf handelsübliche Karten, so dass Sie mit ihren Einstellungen buchstäblich mobil sind. Ein weiterer Vorteil solcher Karten ist, dass es im Falle einer Störung immer eine Sicherheitskopie geben kann.

## ⚠

- Es können PCMCIA Type II-kompatible ATA PC Flash-Karten oder kompakte Flash-Datenträger mit PC-Kartenadapter verwendet werden, sofern der Adapter kompatibel ist. (In beiden Fällen können Karten mit einer Spannung von 3,3V oder 5V verwendet werden.) Für andere Datenträger kann nicht garantiert werden, dass sie funktionieren.
- Normalerweise sind neue Karten bereits vorformatiert. Wenn das bei Ihnen der Fall ist, brauchen Sie sie vor der Verwendung mit dem PM1D-System nicht erst zu formatieren.
- Nicht formatierte Karten müssen Sie auf einem PC o.ä. formatieren. Das PM1D-System bietet keine Funktion zum Formatieren von Karten.

## Sichern von Daten auf einer Speicherkarte

Zuerst wollen wir Ihnen zeigen, wie man Daten auf einer Speicherkarte sichert.

#### [Verfahren]

1. Schieben Sie eine ATA-kompatible PC Flash-Speicherkarte in den [PC] A- oder B-Schacht auf der Oberseite der CS1D.

Die Karten dürfen auch bei eingeschalteter CS1D angeschlossen und entnommen werden.

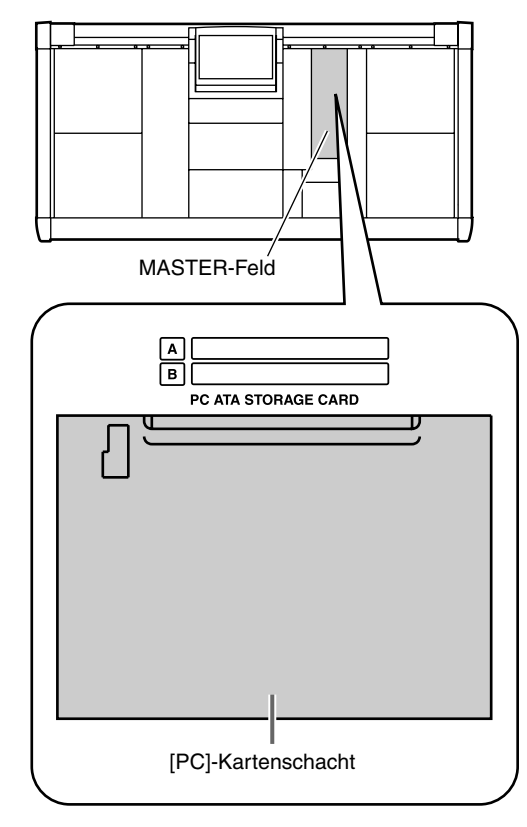

2. Drücken Sie die [UTILITY]-Taste im LCD FUNC-TION ACCESS-Feld so oft, bis die LOAD/SAVE-Seite angezeigt wird.

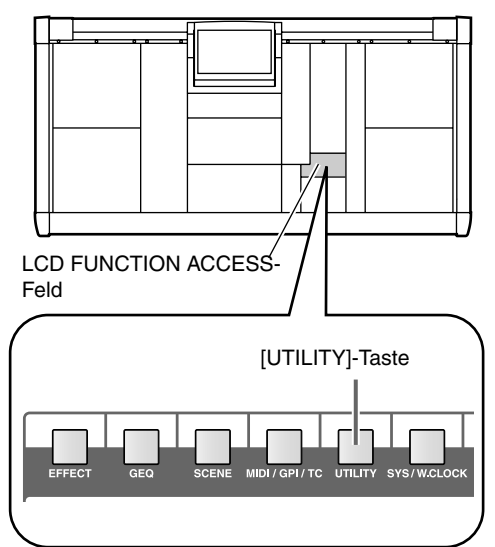

• LOAD/SAVE-Seite (UTILITY-Funktionsgruppe)

| DISPLAY FUNCTION ENGINE             | SEL CH     |            | SCENE MEMORY                |              |
|-------------------------------------|------------|------------|-----------------------------|--------------|
|                                     | CH 1       | 00.0<br>®  | Initial Data<br>(READ ONLY) |              |
| PREFERENCE USER DEETINE LOAD / SAVE |            |            |                             | MENU         |
| SIOT O SIOT R                       | FILE NAME  | TYPE       | COMMENT                     |              |
| JEOT H JEOT D                       | CONCERT2   | ALL        | Goncert 2000/05/            | 10           |
| SAVING MEMORY SELECT                | CONCERT1   | ALL        | Concert 2000/04/            | 14           |
| SCENE MEMORY From No. To No.        | CONCERT3   | ALL        | Concert 2000/10/            | 02           |
| SETURE OF OUR DESCRIPTION           |            |            |                             |              |
| TO EVENT 01.01 - 99.91              |            |            |                             |              |
| NIDI PROGRAM                        |            |            |                             |              |
|                                     |            | _          |                             |              |
|                                     |            | _          |                             |              |
|                                     |            | _          |                             |              |
|                                     |            |            |                             |              |
|                                     |            |            |                             |              |
|                                     |            |            |                             |              |
|                                     |            |            |                             |              |
| INPUT BOLE LIBRORY                  |            |            |                             |              |
| INPUT COMP I IBRARY                 |            |            |                             |              |
| OUTPUT COMP LIBRARY                 |            |            | 1                           |              |
| EFFECT LIBRARY FILE SIZE            |            |            |                             |              |
| GER LIBRARY 20544.8KB               | SAVE LO    | iad del    | ETE VIEN 48                 | 716.0KB Free |
|                                     |            |            |                             |              |
| USER DEFINE IN SEL MODULI           | E FADER MI | X SEND NO. | MASTER FADER                | OUT SEL      |
| CONSOLE CHI                         | HIX        |            |                             |              |
| STATUS                              | CH         |            | DOA                         |              |

Auf der LOAD/SAVE-Seite können Sie den Datentyp wählen und Daten sichern/laden.

- 3. Klicken Sie auf SLOT A oder SLOT B, um den Schacht zu selektieren, mit dem Sie arbeiten möchten.
- 4. Wählen Sie mit den Buttons der SAVING MEMORY SELECT-Sektion den Datentyp, der gesichert oder geladen werden soll.

In der SAVING MEMORY SELECT-Sektion können Sie den zu sichernden Datentyp wählen. Es stehen folgende Optionen zur Verfügung:

• SCENE MEMORY

Inhalt eines oder mehrerer Szenenspeicher.

• SETUP

Interne Parameter des PM1D-Systems, die nicht in Szenen gespeichert werden.

• TC EVENT

Einstellungen der TC EVENT-Seite (MIDI/GPI/ TC-Funktionsgruppe).

- MIDI PROGRAM Einstellungen der MIDI PROGRAM-Seite (MIDI/ GPI/TC-Funktionsgruppe)
- UNIT LIBRARY
- PATCH LIBRARY
- NAME LIBRARY
- INPUT CH LIBRARY
- OUTPUT CH LIBRARY
- INPUT EQ LIBRARY
- OUTPUT EQ LIBRARY
- INPUT GATE LIBRARY
- INPUT COMP LIBRARY
- OUTPUT COMP LIBRARY
- EFFECT LIBRARY
- GEQ LIBRARY Inhalt der betreffenden Bibliothek

5. Wenn Sie unter Schritt (4) die Szenenspeicher gewählt haben, können Sie nun mit From No.- und To No.-Reglersymbol den ersten und letzten zu sichernden Szenenspeicher wählen. (Sie können aber auch "ALL" wählen.)

Beispiel: wenn Sie "Scene Memory" für SAVING MEMORY SELECT wählen und From No.= 01.0 sowie To No.= 02.9 einstellen, werden die Daten der Szenenspeicher 01.0~02.9 auf der Speicherkarte gesichert. Wenn Sie diese Datei dann später von der Karte laden, werden die Daten wieder in jenen Speichern des PM1D-Systems untergebracht.

6. Klicken Sie auf den SAVE-Button.

Es erscheint nun ein Fenster, in dem Sie einen Dateinamen und ein paar Anmerkungen eintragen können.

- 7. Geben Sie den Namen und eventuell eine Anmerkung ein und klicken Sie auf den SAVE-Button. Die unter Schritt (4) und (5) gewählten Daten werden auf der Speicherkarte gesichert.
- Entnehmen Sie die Karte niemals, solange noch Daten darauf gesichert bzw. von ihr geladen werden.

Folgende Zeichen stehen für die Dateinamen nicht zur Verfügung. Wenn Sie sie trotzdem einzugeben versuchen, werden sie ignoriert. (Die Leerstelle kann nur am Beginn des Namens nicht vorkommen, anderswo aber wohl.)

|   | (Leer | stelle) |   | ١ | / | : | * | ? | н |
|---|-------|---------|---|---|---|---|---|---|---|
| < | >     |         | + | = | [ | ] | ; | , |   |

In dem FILE SAVE-Fenster kann man keinen zuvor

kopierte Namen einsetzen (Paste ist nicht belegt).

 M
 Beim Sichern oder Laden von Daten auf/von einer

Karte kann man intern keine Szenenspeicher sichern bzw. laden. Wenn Sie trotzdem die [STORE]- oder [RECALL]-Taste drücken, erscheint die Fehlermeldung "CANNOT STORE!" bzw. "CANNOT RECALL!".

## Laden einer Datei von einer Speicherkarte

Sehen wir uns nun an, wie man auf einer Karte gesicherte Daten wieder zum PM1D-System überträgt.

#### [Verfahren]

1. Schieben Sie die PC Flash-Karte in den [PC] Aoder B-Schacht auf der Oberseite der CS1D.

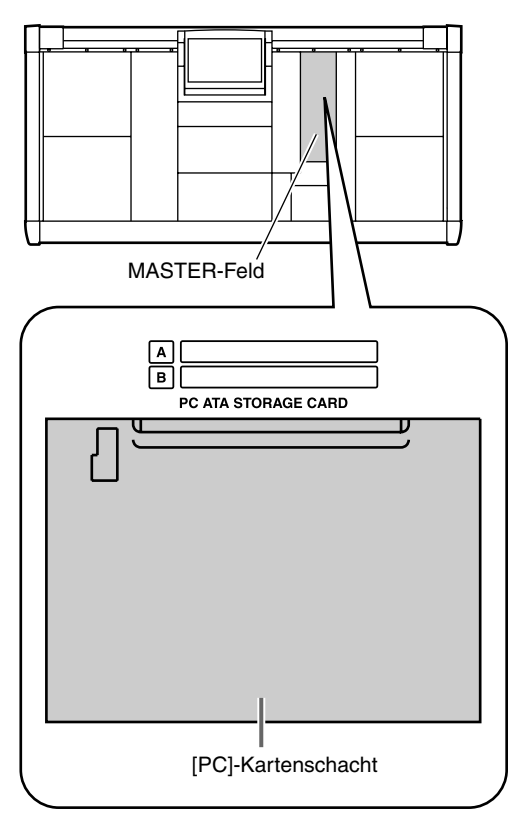

2. Drücken Sie die [UTILITY]-Taste im LCD FUNC-TION ACCESS-Feld so oft, bis die LOAD/SAVE-Seite angezeigt wird.

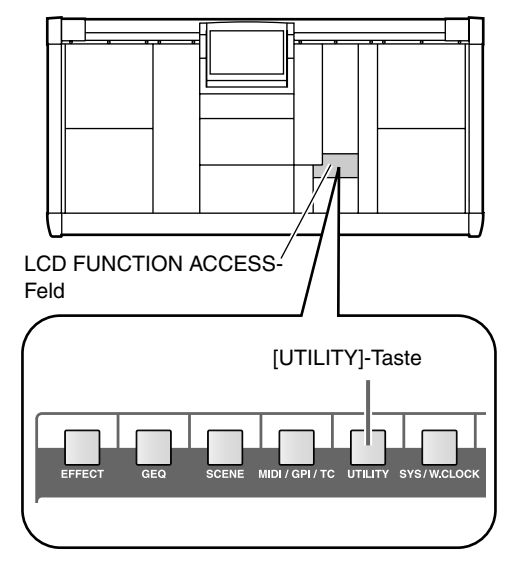

• LOAD/SAVE-Seite (UTILITY-Funktionsgruppe)

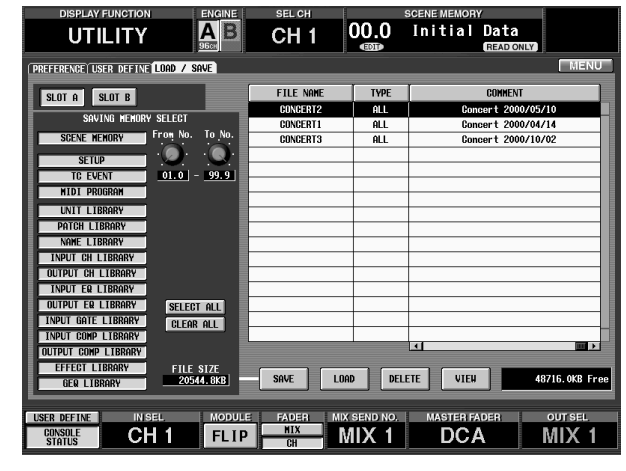

 Klicken Sie in der Übersicht rechts auf den Namen der Datei, die Sie laden möchten. Diese Zeile wird invertiert dargestellt.

#### Tip

In der Übersicht finden Sie für jede Datei folgende Informationen:

- FILE NAME Dateiname (bis zu 8 Zeichen).
- **TYPE** Dateityp:
  - ALL ......Alle Daten der Szenen- und anderen Speicher, SETUP, TC EVENT und MIDI PROGRAM
  - COMPOSITE .... Ein bestimmter Szenenspeicherbereich (der mit den Reglersymbolen From No. und To No. eingestellt wurde).
  - Other ......Datei, die nur eine bestimmte Einstellungen enthält.
- DATE/SIZE Datum und Uhrzeit der letzten Speicherung.
- COMMENT

Die Anmerkung, die Sie eventuell beim Sichern eingegeben haben.

4. Klicken Sie auf den LOAD-Button.

Die unter Schritt (3) gewählte Datei wird nun von der Speicherkarte in den internen Speicher des PM1D-Systems übertragen. Im Falle eines einzigen Szenenspeichers befinden sich dessen Einstellungen dann nur im Puffer. Wenn Sie eine ALL/COMPOSITE-Datei laden, werden entweder alle oder bestimmte Speicher des PM1D-Systems überschrieben. Seien Sie also vorsichtig, dass Sie beim Laden nicht aus Versehen wichtige Daten überschreiben.

Entnehmen Sie die Karte niemals, solange noch Daten darauf gesichert bzw. von ihr geladen werden.

Wenn Sie den EVENT RECALLING-Button (MIDI/GPI/TC-Funktionsgruppe, TC EVENT-Seite) auf "ENABLE" gestellt haben, wird der LOAD-Button grau dargestellt. Dann können keine Daten geladen werden. Stellen Sie den EVENT RECALLING-Button also vorher auf "DISABLE."

Beim Sichern oder Laden von Daten auf/von einer Karte kann man intern keine Szenenspeicher sichern bzw. laden. Wenn Sie trotzdem die [STORE]- oder [RECALL]-Taste drücken, erscheint die Fehlermeldung "CANNOT STORE!" bzw. "CANNOT RECALL!".

# **16 Andere Einstellungen (Preference)**

In diesem Kapitel werden mehrere Funktionen vorgestellt, mit denen man das Verhalten des PM1D-Systems ändern kann.

## Basiseinstellungen der Konsole

Sehen wir uns zunächst ein paar Parameter an, die mit dem Track Pad/der Maus und der Navigation auf den Display-Seiten zu tun haben.

#### [Verfahren]

1. Drücken Sie die [UTILITY]-Taste im LCD FUNC-TION ACCESS-Feld so oft, bis die PREFERENCE-Seite erscheint.

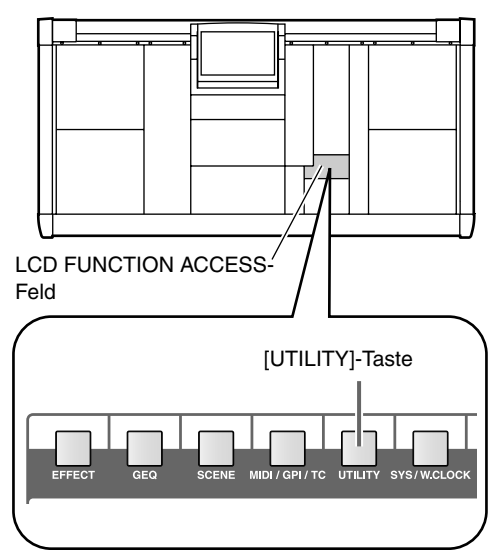

• PREFERENCE-Seite (UTILITY-Funktionsgruppe)

|     | DISPLAY                   | FUNCTIC  | N ENG         | INE               | SEL CH     |            |                    | SCENE      | MEMOR       | Y                 | ĺ.        |
|-----|---------------------------|----------|---------------|-------------------|------------|------------|--------------------|------------|-------------|-------------------|-----------|
|     | UTI                       | LITY     |               | В                 | CH 1       |            | 00.0<br>®          | Ini        | tial        | Data<br>READ ONLY |           |
| PRE | FERENCE TUS               | ER DEFIN | E LOAD 7 SAVE |                   |            |            |                    |            |             |                   | MENU      |
| Г   | _                         |          | PREFE         | RENCES            | _          | -          | _                  | _          | INTE        | RNAL CALENDA      | R / CLOCK |
| H   | OUSE                      | TAPPING  | OFF           | auto di<br>On/off | ISPLAY     | IN<br>EQ   | SERT/UNIT          | OFF<br>OFF | YE          | AR MONTH          | DAY<br>   |
|     |                           | SPEED    | ۲             |                   |            | GA<br>De   | Te/Comp<br>Lay     | OFF        | 20          | 00 / <u>10</u>    |           |
|     |                           |          | SLOH FAST     |                   |            | RU<br>FA   | UTING<br>DER       | OFF        | но          | UR MIN            | SEC       |
|     |                           |          |               |                   |            | CU<br>OS   | E/SOLO<br>CILLATOR | OFF        | C           |                   | 9         |
| -   | FD                        |          |               |                   | OTTON      | 00         | ген                | 055        |             | 6 : 45            | : 5       |
| B   | RIGHTNESS                 |          |               | ON/OFF            |            | RE         | CALLING            | OFF        |             | GANGEL            | SET       |
|     |                           |          | 5             |                   |            | ST         | DRING              | OFF        | CON:<br>BAT |                   | Full      |
| G   | ATE/COMP GE<br>N/OFF LINK | R METER  | OFF           | HARNING<br>ON/OFF | i Message: | 6 TC<br>DI | DROP<br>GITAL I/O  | OFF<br>OFF | ENGI<br>BAT | ne a<br>Iery      | Full      |
|     |                           |          |               |                   |            |            |                    |            |             |                   |           |
| USE | R DEFINE                  | IN       | SEL M         | DULE              | FADER      | Μ          | X SEND NO          | D. M       | ASTER F/    | ADER              | OUT SEL   |
| 0   | SONSOLE<br>STATUS         | C        | H1 F          | LIP               | CH         | -          | MIX 1              |            | DC/         | 4                 | MIX 1     |

 Stellen Sie mit den Reglersymbolen und Buttons die gewünschten Aspekte ein. Folgende Parameter sind einstellbar:

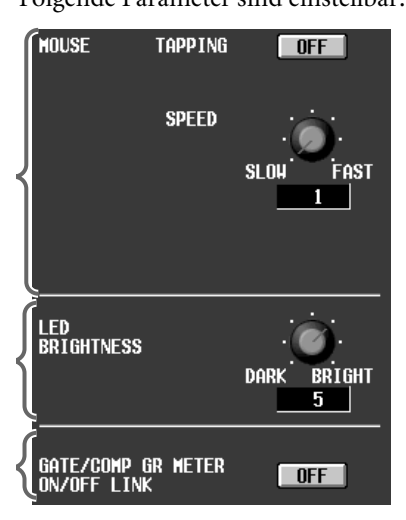

#### a) MOUSE

Einstellungen für das Track Pad der CS1D und einer optionalen Maus (MOUSE-Buchse).

• TAPPING

Hier können Sie bestimmen, ob das "Tappen" auf dem Track Pad belegt ist.

• SPEED

Geschwindigkeit, mit der sich der Zeiger bei Verwendung des Track Pads/einer optionalen Maus (MOUSE-Buchse) bewegt.

#### b) LED BRIGHTNESS

Hiermit kann die Display-Helligkeit der CS1D eingestellt werden.

#### c) GATE/COMP GR METER ON/OFF LINK

Wenn dieser Button aktiv ist, erscheint das GR-Meter nur, wenn der interne Compressor des betreffenden Kanals eingeschaltet ist.

| AUTO DISPLAY<br>ON/OFF     | INSERT/UNIT<br>EQ<br>GATE/COMP<br>DELAY<br>ROUTING<br>FADER<br>CUE/SOLO<br>OSCILLATOR | OFF<br>OFF<br>OFF<br>OFF<br>OFF<br>OFF<br>OFF |
|----------------------------|---------------------------------------------------------------------------------------|-----------------------------------------------|
| CONFIRMATION<br>ON/OFF     | PATCH<br>RECALLING<br>STORING                                                         | OFF<br>OFF                                    |
| Harning Messages<br>On/OFF | TC DROP<br>DIGITAL 1/0                                                                | OFF 6                                         |

#### d) AUTO DISPLAY ON/OFF

Hiermit können Sie einstellen, ob bei Verwendung eines Bedienelementes im SELECTED INPUT CHANNEL/SELECTED OUTPUT CHANNEL-Feld der CS1D auch automatisch die Display-Seite des angesteuerten Parameters erscheint. In der folgenden Tabelle sehen Sie, mit welchen Bedienelementen welche Seiten aufgerufen werden.

| Button      | Bedienelement                                           | Display-Seite                                  |  |  |  |
|-------------|---------------------------------------------------------|------------------------------------------------|--|--|--|
| INSERT/UNIT | [INSERT]-Taste                                          | INSERT/DIRECT<br>VIEW oder<br>INSERT VIEW      |  |  |  |
|             | UNIT-Bedienele-<br>mente                                | HA/INSERT                                      |  |  |  |
| EQ          | ATT, EQ-Bedienele-<br>mente                             | EQ PARAMETER                                   |  |  |  |
| GATE/COMP   | Gate/Compressor-<br>Bedienelemente                      | GATE PRM /<br>COMP PRM                         |  |  |  |
| DELAY       | Delay-Bedienele-<br>mente                               | IN DELAY / OUT<br>DELAY                        |  |  |  |
| ROUTING     | Routing-Bedienele-<br>mente                             | PAN/ROUTING /<br>MATRIX/ST oder<br>OUT CH VIEW |  |  |  |
| FADER       | Fader oder [ON]-<br>Taste eines Ein-/<br>Ausgangskanals | IN CH VIEW / OUT<br>CH VIEW                    |  |  |  |
| CUE/SOLO    | [CUE]-Taste eines<br>Ein-/Ausgangska-<br>nals           | IN CH VIEW / OUT<br>CH VIEW                    |  |  |  |
| OSCILLATOR  | [OSC ON]-Taste,<br>[OSC OUT]-Taste                      | OSCILLATOR                                     |  |  |  |

#### e) CONFIRMATION ON/OFF

Hiermit können Sie einstellen, ob vor Ausführen bestimmter Befehle eine Rückfrage angezeigt werden soll oder nicht.

Die einzelnen Buttons sind folgenden Aspekten zugeordnet:

| Button    | Bedeutung                                                         |
|-----------|-------------------------------------------------------------------|
| PATCH     | Änderungen des Routings auf der OUT<br>PATCH- oder IN PATCH-Seite |
| RECALLING | Laden eines Szenen- oder anderen Spei-<br>chers                   |
| STORING   | Sichern eines Szenen- oder anderen Spei-<br>chers                 |

Auch wenn der RECALLING-Button aktiv ist, wird ein Szenenspeicher in folgenden Situationen ohne Rückfrage geladen:

- Aufrufen per MIDI-Programmwechsel
- Aufrufen mit der TC EVENT-Funktion
- Direktanwahl
- Aufrufen mit einer USER DEFINE-Taste

#### f) WARNING MESSAGES ON/OFF

Wählen Sie hier, ob eine Warnung angezeigt werden soll, wenn ein Systemfehler im PM1D-System festgestellt wird.

Die einzelnen Buttons sind folgenden Aspekten zugeordnet:

| Button      | Fehler                                                                                     |
|-------------|--------------------------------------------------------------------------------------------|
| TC DROP     | Wegfallen des Zeitcodes                                                                    |
| Digital I/O | Ein digitales Audiosignal läuft nicht mit<br>dem verwendeten Wordclock-Takt syn-<br>chron. |

TIPD -

Die Einstellungen der PREFERENCE-Seite werden sofort gespeichert und bleiben auch nach Ausschalten des PM1D-Systems erhalten. Wenn der SETUP-Button der LOAD/SAVE-Seite (UTILITY-Funktionsgruppe) beim Sichern von Daten auf einer Speicherkarte aktiv ist, werden diese PREFERENCE-Daten ebenfalls der PC Flash-Karte gesichert.

edienungsanleitung (Basisbedienung

## Einstellen des Datums und der Uhrzeit

Sehen wir uns nun an, wie man das Datum und die Uhrzeit einstellt.

#### [Verfahren]

1. Drücken Sie die [UTILITY]-Taste im LCD FUNC-TION ACCESS-Feld so oft, bis die PREFERENCE-Seite erscheint.

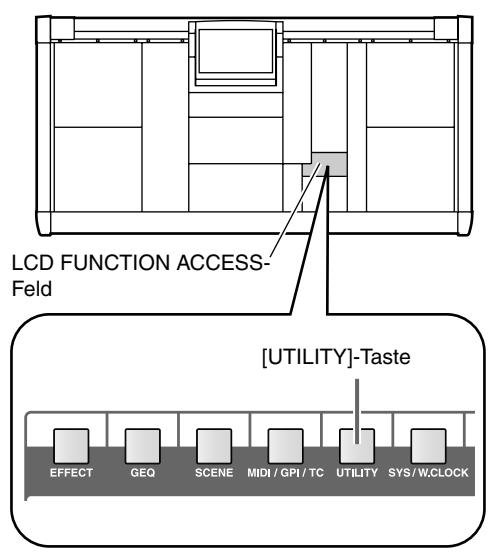

• PREFERENCE-Seite (UTILITY-Funktionsgruppe)

| DISPLAY FUNCTION                   | ENGINE SEL CH                                      | SCENE MEMORY                                                                                                    |
|------------------------------------|----------------------------------------------------|----------------------------------------------------------------------------------------------------|
| UTILITY                            | AB CH 1                                            | 00.0 Initial Data                                                                                                    |
| PREFERENCE USER DEFINE LOAD        | / SAVE                                             | MENU                                                                                                    |
| NOUSE TAPPING C<br>Speed .<br>Slou | PREFERENCES<br>AUTO DISPLAY<br>ON/OFF<br>FAST<br>1 | INSERT/ANIT CFF<br>E9<br>GATE/COMP<br>RCFF<br>GATE/COMP<br>RCFF<br>RUTING<br>RUTING<br>FACE<br>RUTING<br>FACE<br>FACE<br>FACE<br>FACE<br>FACE<br>FACE<br>FACE<br>FACE |
| LED<br>BRIGHTNESS<br>DARK          | CONFIRMATION<br>BRIGHT<br>5                        | CUE/SOLD         COFF           VISULATOR         COFF           PATCH         COFF           RECHALING         COFF           STORING         COFF           CONSULT         SET                                                                                                    |
| GATE/COMP GR METER CONVOFT LINK    | HARNING MESSAGES                                   | S TC DRUP CFA                                                                                                    |
| CONSOLE CH 1                       |                                                    | MIX 1 DCA MIX 1                                                                                                    |

- 2. Stellen Sie mit den sechs Reglersymbolen der INTERNAL CALENDAR/CLOCK-Sektion das Datum und die Uhrzeit ein.
  - INTERNAL CALENDAR/CLOCK-Sektion

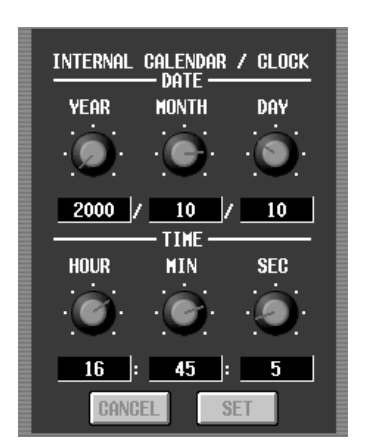

3. Drücken Sie den SET-Button, um diese neuen Angaben zu übernehmen.

Das neue Datum und die neue Uhrzeit werden erst nach Anklicken des SET-Buttons übernommen. Wenn Sie weiterhin nach "alter Zeit" arbeiten möchten, müssen Sie auf den CANCEL-Button klicken.

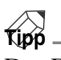

Das Datum und die Uhrzeit können Ihnen eventuell dabei helfen, die letzte Speicher- (intern) oder PC Flash-Karten-Version ausfindig zu machen, wenn Sie die Einstellungen mehrmals in unterschiedlichen Speichern/Dateien gesichert haben.

## Einstellen der Signalpunkte für die Meter

Der Signalpunkt, an denen die Meter der CS1D den Pegel messen, kann für die Eingangs- und Ausgangskanäle separat eingestellt werden.

#### Meterpunkt für die Eingangskanäle

Die Meterpunkte für die Kanäle im INPUT-/ST IN-Feld-Feld kann man folgendermaßen einstellen.

#### [Verfahren]

1. Drücken Sie die [METER]-Taste im LCD FUNC-TION ACCESS-Feld so oft, bis die CH 1-48/STIN 1-4- oder CH 49-96/STIN 5-8-Seite erscheint. {CH 49-96/STIN5-8 sind auf dem 48-Kanal-Modell nicht belegt.}

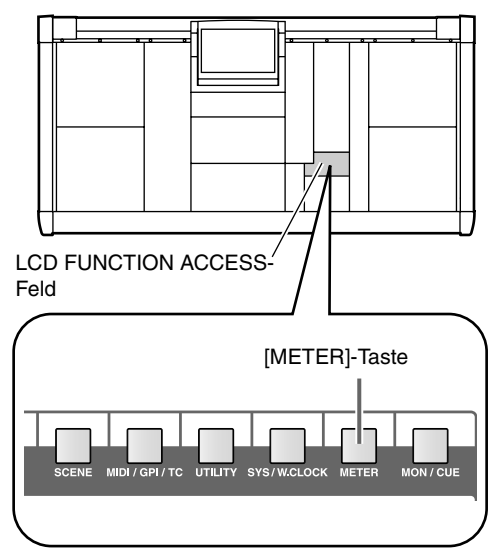

• CH 1-48/STIN 1-4-Seite (METER-Funktionsgruppe)

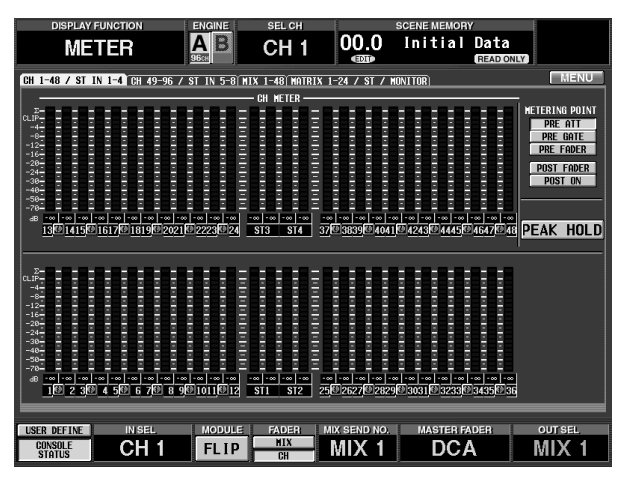

Auf der CH 1-48/STIN 1-4- und CH 49-96/STIN 5-8-Seite finden Sie die virtuellen Pegelmeter der Eingangskanäle. Hier können Sie auch einstellen, an welcher Stelle die Pegel dieser Kanäle gemessen werden sollen. 2. Wählen Sie mit den Buttons rechts im Display den Signalpunkt für die Meter.

Es stehen folgende Möglichkeiten zur Verfügung:

- PRE ATT ..... Vor der Abschwächung
- PRE GATE...... Unmittelbar vor dem Gate
- PRE FADER ...... Unmittelbar vor dem Fader
- POST FADER .... Unmittelbar hinter dem Fader
- POST ON ...... Unmittelbar hinter der [ON]-Taste
- 3. Wenn die Signalspitzen der Kanäle gehalten werden sollen, müssen Sie den PEAK HOLD-Button aktivieren.

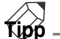

Die Schritte (2) und (3) gelten für die folgende Meter:

- Meter im INPUT-/ST IN-Feld
- Meter im SELECTED INPUT CHANNEL-Feld
- Meter auf der CH 1-48/STIN 1-4- und CH 49-96/ STIN 5-8-Seite

Die METER [PEAK HOLD]-Taste im MASTER-Feld der CS1D gilt jedoch nur für die CLIP-Diode im SELECTED INPUT CHANNEL-Feld.

## Meterpunkte für die Ausgangskanäle

Die Signalpunkte für die Ausgangskanalmeter in der Meterleiste kann man folgendermaßen wählen.

#### [Verfahren]

1. Drücken Sie die [METER]-Taste im LCD FUNC-TION ACCESS-Feld so oft, bis die MIX 1-48- oder MATRIX 1-24/ST/MONITOR IN5-8-Seite erscheint.

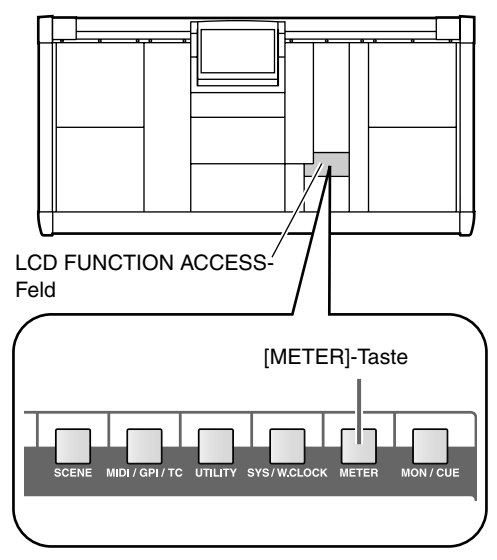

• MATRIX 1-24/ST/MONITOR-Seite (METER-Funktionsgruppe)

| DISPLAY FUNCTION               | ENGINE                                 | SEL CH         |                  | SCENE MEMOR | Y                                 |            |
|--------------------------------|----------------------------------------|----------------|------------------|-------------|-----------------------------------|------------|
| METER                          |                                        | CH 1           | 00.0             | Initial     | Data<br>READIONLY                 |            |
| CH 1-48 / ST IN 1-4 CH 49-96 / | ST IN 5-8 MI                           | X 1-48 MAIR    | IX 1-24 / ST / H | ONITOR      |                                   | MENU       |
| STEREO                         | -   -                                  | HONIT          | or               |             | -                                 |            |
| CLIP CLIP                      |                                        | CLIP -         | - CLIP           | CLIP -      | - MEI                             | RING PUINT |
| -8 -8 -8                       |                                        | -8             | -4 -8 -12        | -8          | PRE                               | EQ         |
| -16 -16 -28                    |                                        | -16            | -1620            | -16 -29 -   |                                   | EODER      |
| -24 -24 -24 -38                |                                        | -24 -          | -24 -30          | -24<br>-38  | POST                              | ON         |
| -48 -48<br>-58 -58             |                                        | -48 -          | -40<br>-50       | -40 -50 -   |                                   |            |
|                                | •                                      | -78            |                  | 78 -        | -                                 |            |
| STEREO A STEREO                | B MON                                  | ITOR A         | MONITOR B        | CUE         | PEA                               | K HULD     |
|                                |                                        | - MATRIX       | 1-24             |             |                                   |            |
|                                | = = =                                  | = = = ; ;      | P                | = = = =     |                                   | CLIP       |
|                                | = = =                                  | Ξ Ξ Ξ <u>Ξ</u> | \$1 <u>=</u> = = | = = = =     | ┋┋┋┋┋┋                            | 111        |
| -16                            |                                        | 888            | 6                |             |                                   | -16        |
| -24                            |                                        | E E E          |                  |             |                                   | -24        |
| -40 = = = = = = = = =          |                                        |                |                  |             |                                   | -40        |
| -70                            | ······································ | 드 드 드 드 :-;    | 8                |             | = = = = = =<br>  •••  •••  •••  • |            |
| 10 2 30 4 50 6                 | 708901                                 | 0 11 10 12     | 13014 1501       | 6 17 18 19  | 0 20 21 0 22 2                    | 23 10 24   |
|                                |                                        |                |                  |             |                                   |            |
| USER DEFINE IN SEL             | MODULE                                 | FADER          | MIX SEND NO.     | MASTER F    | ADER C                            | DUT SEL    |
| STATUS CH 1                    | FLIP                                   | CH             | MIX 1            | DC/         | A N                               | IIX 1      |

Auf der MIX 1-48- und MATRIX 1-24/ST/MONI-TOR IN 5-8-Seite befinden sich virtuelle Meter, welche die Pegel der Ausgangskanäle, Monitor- und CUE-Ausgänge anzeigen. Hier können Sie außerdem einstellen, wo die Signalpegel gemessen werden sollen.

2. Wählen Sie mit den Buttons rechts im Display den Signalpunkt für die Meter.

Es stehen folgende Möglichkeiten zur Verfügung:

- PRE EQ .....Unmittelbar vor dem EQ
- PRE FADER......Unmittelbar vor dem Fader
- POST FADER ..... Unmittelbar hinter dem Fader
- POST ON.....Hinter der [ON]-Taste

#### 

Mit der METER [PRE]-Taste in der METER-Sektion des MASTER-Feldes der CS1D kann man den Meterpunkt der Ausgangskanäle ebenfalls einstellen.

Wenn die METER [PRE]-Diode leuchtet, wird als Signalpunkt entweder PRE EQ oder PRE FADER verwendet (je nach der Einstellung im Display).

Wenn die METER [PRE]-Diode aus ist, wird als Signalpunkt entweder POST FADER oder POST ON verwendet (je nach der Einstellung im Display).

3. Wenn die Signalspitzen der Kanäle gehalten werden sollen, müssen Sie den PEAK HOLD-Button aktivieren.

Tipp

Bei Bedarf können Sie auch die METER [PEAK HOLD]-Taste in der METER-Sektion (MASTER-Feld) der CS1D zum Ein-/Ausschalten der Peak Hold-Funktion verwenden.

## Funktionen der User Define-Tasten

Den USER DEFINE-Tasten [1]~[8] im USER DEFINE-Feld der CS1D können beliebige Funktionen zugeordnet werden.

#### [Verfahren]

1. Drücken Sie die [UTILITY]-Taste im LCD FUNC-TION ACCESS-Feld so oft, bis die USER DEFINE-Seite erscheint.

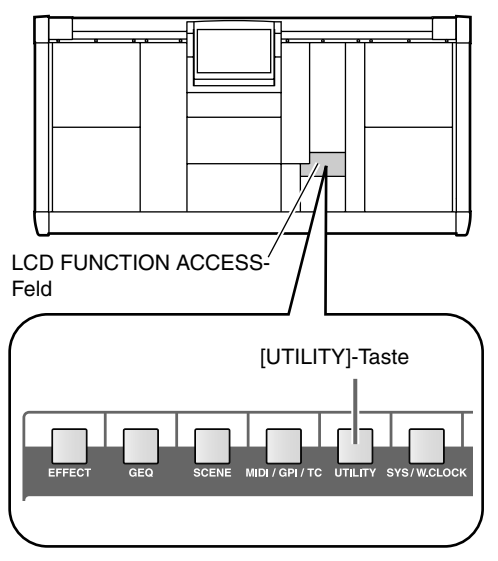

• USER DEFINE-Seite (UTILITY-Funktionsgruppe)

| DISPLAY FUNCTION            | ENGINE SEL CH            | SCENE MEMORY             |        |
|-----------------------------|--------------------------|--------------------------|--------|
| UTILITY                     | A B CH 1                 | 00.0 Initial Data        |        |
| PREFERENCE USER DEFINE LOAD | / SAVE)                  |                          | MENU   |
|                             |                          |                          |        |
|                             |                          |                          |        |
|                             |                          |                          |        |
|                             | FUNCTION                 | PARAMETER                |        |
| USER DEFINE 1 🖪             | SCENE MEM INC/DEC RECALL | INCREMENT                |        |
| USER DEFINE 2 🗖             | SCENE MEM INC/DEC RECALL | DECREMENT                |        |
| USER DEFINE 3               | MONITOR SELECT           | MONITOR A 2TR IN 3       |        |
| USER DEFINE 4               | MONITOR SELECT           | MONITOR A 2TR IN 4       |        |
| USER DEFINE 5 🖬             | MONITOR SELECT           | MONITOR B 2TR IN 3       |        |
| USER DEFINE 6               | MONITOR SELECT           | MONITOR B 2TR IN 4       |        |
| USER DEFINE 7 🖪             | PAGE SELECT              | LAST PAGE                |        |
| USER DEFINE 8 🖪             | PAGE SELECT              | PREVIOUS PAGE            |        |
|                             |                          |                          |        |
|                             |                          |                          |        |
|                             |                          |                          |        |
|                             |                          |                          |        |
|                             |                          |                          |        |
|                             |                          |                          |        |
|                             |                          |                          |        |
| USER DEFINE IN SEL          | MODULE FADER M           | IX SEND NO. MASTER FADER | OUTSEL |
| STATUS CH 1                 |                          | MIX1 DCA                 | MIX 1  |
|                             |                          |                          |        |

Auf der USER DEFINE-Seite, können Sie den USER DEFINE-Tasten [1]~[8] häufig benötigte Funktionen zuordnen.

2. Klicken Sie auf den Button einer USER DEFINE-Taste [1]~[8] und anschließend auf das **⊋**-Symbol daneben.

Es erscheint nun das USER DEFINE KEY SETUP-Fenster.

• USER DEFINE KEY SETUP-Fenster

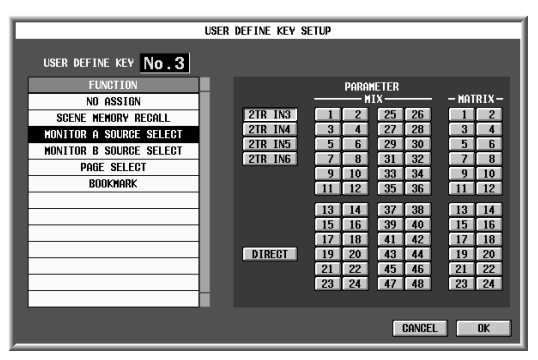

Im USER DEFINE KEY SETUP-Fenster können Sie über die FUNCTION-Übersicht links die Funktion für die selektierte Taste wählen. In der PARAME-TER-Sektion können Sie den Parameter definieren.

Es können folgende Funktionen und Parameter zugeordnet werden:

- SCENE RECALL (Parameter: -1/+1) Aufrufen des jeweils vorangehenden/nachfolgenden Szenenspeichers.
- MONITOR A SOURCE SELECT (Parameter: 2TR IN 3–6, DIRECT, MIX 1–48, MTRX 1–24)
- MONITOR B SOURCE SELECT (Parameter: 2TR IN 3–6, DIRECT, MIX 1–48, MTRX 1–24) Anwahl der Kanäle 2TR IN 3~6, DIRECT IN, MIX 1~48 oder MATRIX 1~24 als Signalquelle für die MONITOR A- oder B-Buchsen.

Wenn die momentan gewählten Signalquellen und Parameter mit der USER DEFINE-Zuordnung übereinstimmen, leuchtet die Diode der zugeordneten Taste.

- Wenn Sie mit USER DEFINE [1]~[8] andere Monitorquellen wählen möchten, sind die Tasten MONI-TOR A SOURCE und MONITOR B SOURCE der CS1D zeitweilig nicht belegt und können erst wieder verwendet werden, wenn die Quelleinstellung mit dem Tastenstatus übereinstimmt.
  - PAGE SELECT (Parameter: PREVIOUS, NEXT, LAST)

Aufrufen der vorangehenden, nächsten oder letzten Display-Seite.

**PREVIOUS**: Aufrufen der vorangehenden Seite der aktuellen Funktionsgruppe.

**NEXT:** Aufrufen der nächsten Seite der aktuellen Funktionsgruppe.

**LAST**: Aufrufen der letzten Seite der aktuellen Funktionsgruppe.

#### • BOOKMARK (Parameter: keine)

Aufrufen der gespeicherten Display-Seite. Wenn diese Funktion einer USER DEFINE-Taste zugeordnet wird, leuchtet deren Diode. Wann immer die Belegungen der USER DEFINE-Tasten [1]~[8] im unteren Display-Teil angezeigt werden, wird statt des BOOKMARK-Eintrages jedoch der Name der zugeordneten Seite erwähnt.

#### Tipp

Um eine Display-Seite zu speichern, müssen Sie die USER DEFINE-Taste mit BOOKMARK-Funktion mindestens zwei Sekunden gedrückt halten. Wenn sie die Taste schneller freigeben wird nämlich die zuvor zugeordnete Display-Seite aufgerufen.

- 3. Wählen Sie die Funktion für die Taste und stellen Sie bei Bedarf/falls vorhanden den gewünschten Parameter ein.
- 4. Drücken Sie den OK-Button.
- 5. Wiederholen Sie die Schritte (2)~(5), bis Sie allen USER DEFINE-Tasten [1]~[8] die benötigten Funktionen zugeordnet haben.
- 6. Um die zugeordnete Funktion zu verwenden, müssen Sie die betreffende USER DEFINE-Taste [1]~[8] im USER DEFINE-Feld drücken.

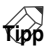

Die den USER DEFINE-Tasten [1]~[8] zugeordneten Funktionen kann man auch über das Display ausführen: Klicken Sie auf den USER DEFINE-Button unten links im Display, damit die USER DEFINE-Belegungen 1~8 angezeigt werden. Klicken Sie anschließend auf den benötigten Button.

• USER DEFINE-Button

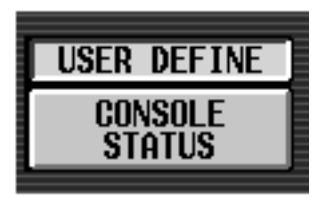

• Nun erscheinen die USER DEFINE-Buttons 1~8 am unteren Display-Rand.

| SCENE SCENE MON A MON A MON B MON B PAGE SEL PAGE SEL PREV. | SCENE | SCENE | MON A   | MON A   | MON B   | MON B   | PAGE SEL | PAGE SEL |
|-------------------------------------------------------------|-------|-------|---------|---------|---------|---------|----------|----------|
|                                                             | INC   | DEC   | 2TR IN3 | 2TR IN4 | 2TR IN3 | 2TR IN4 | LAST     | PREV.    |

# CSJD CONTROL SURFACE

# Referenzhandbuch (Hardware)

eferenzhandbuch (Hardware

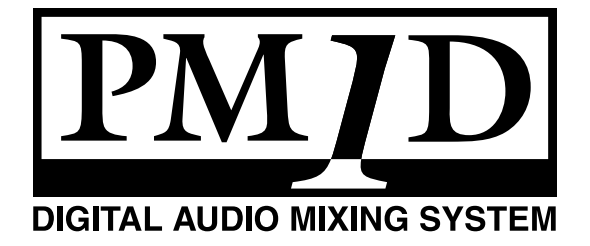

## Über das "Referenzhandbuch (Hardware)"

In diesem "Referenzhandbuch (Hardware)" werden die Funktionen der Felder auf der Bedienoberfläche der CS1D vorgestellt.

#### Oberseite der CS1D

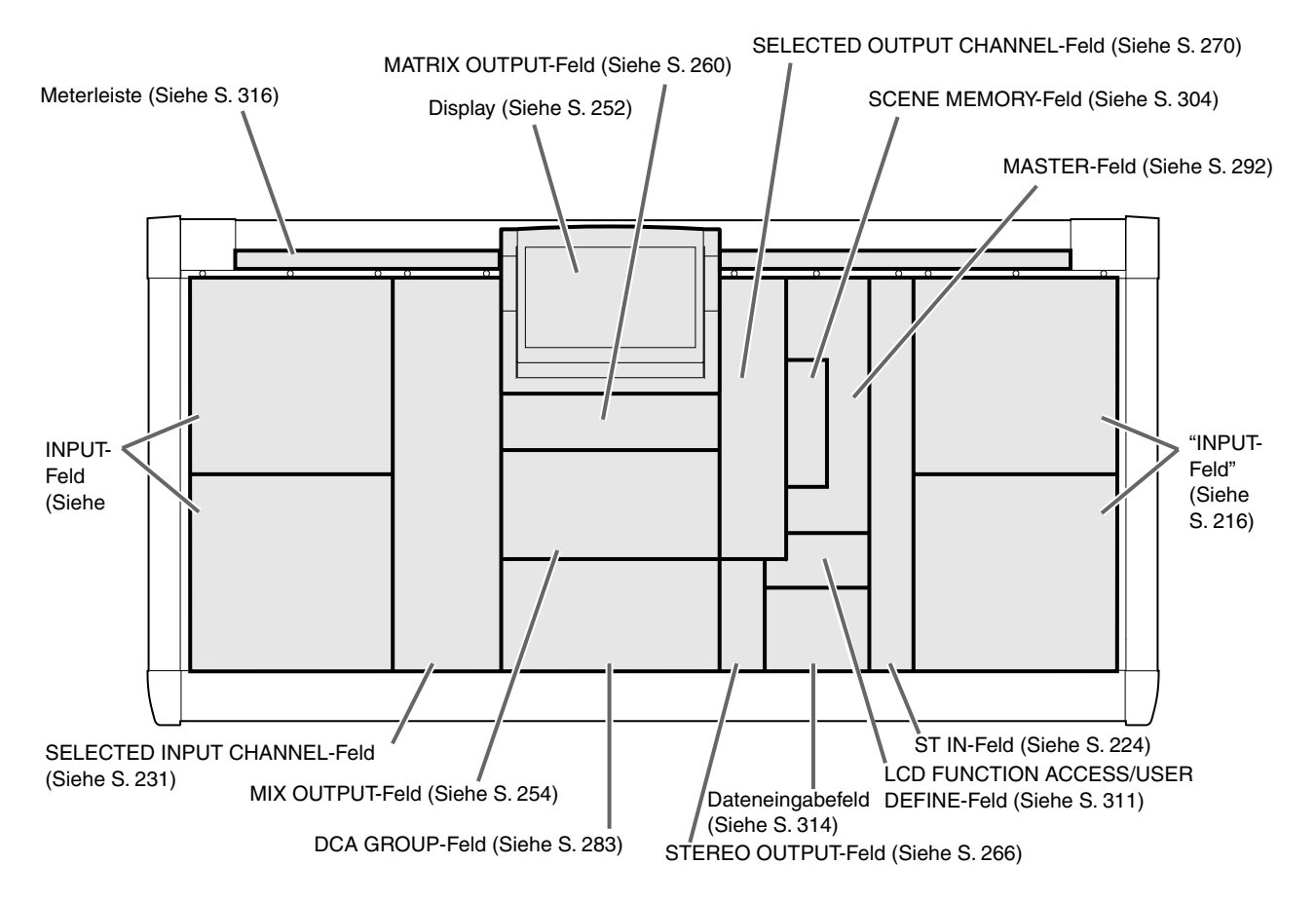

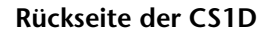

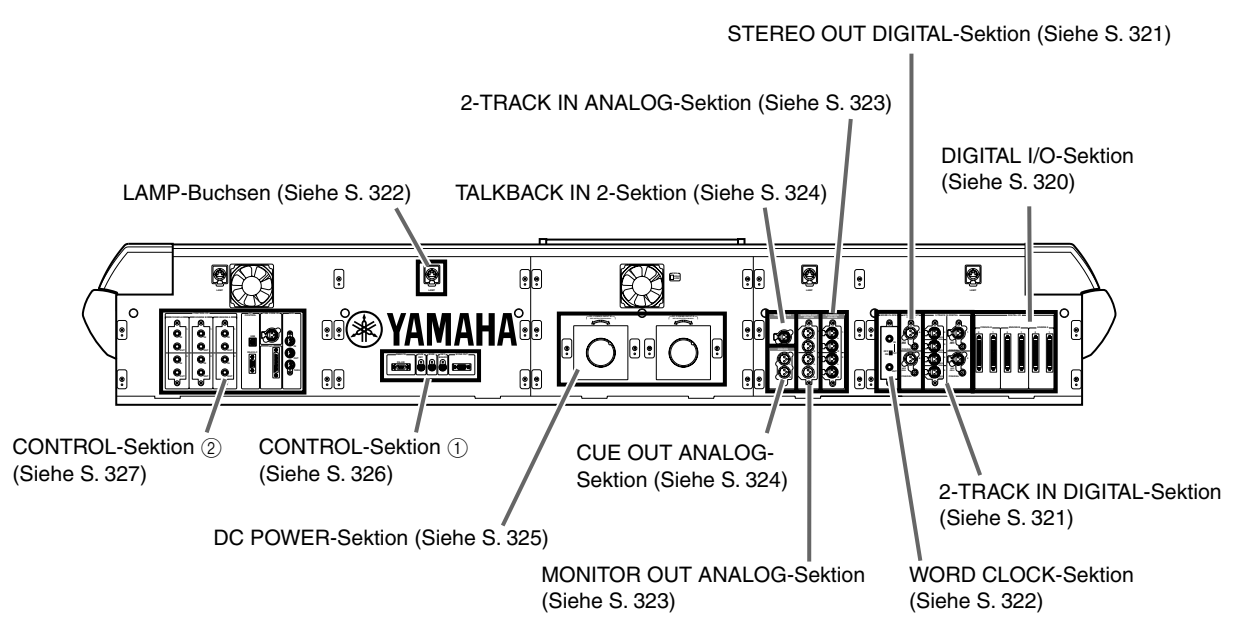

#### Frontseite der CS1D

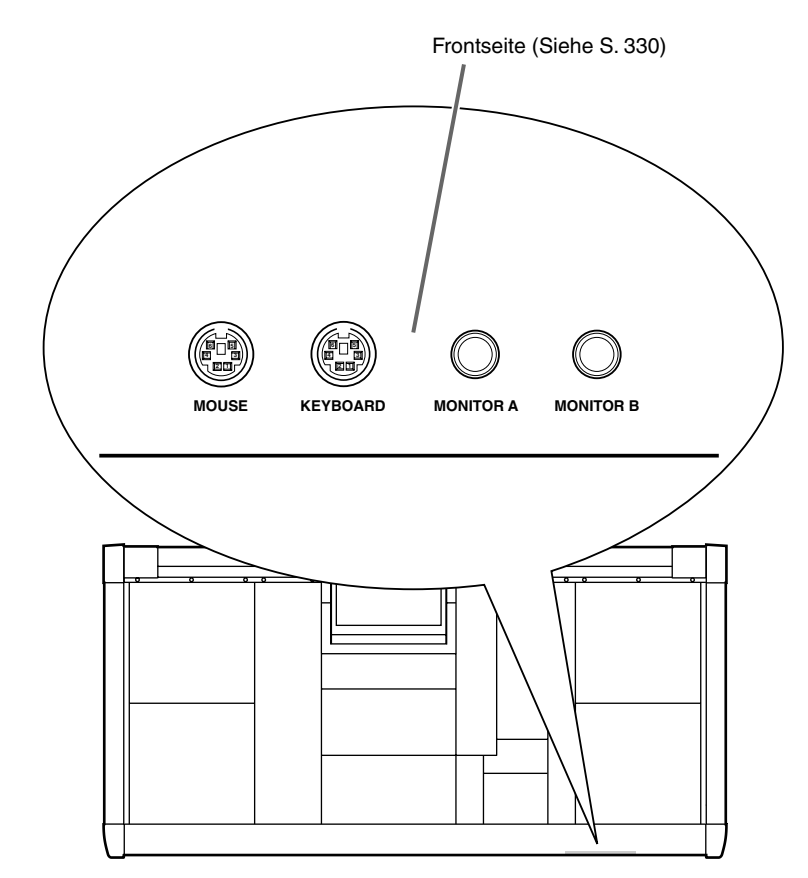

- Alles Weitere zu den Spezifikationen und Funktionen der DSP-Einheit sowie der Ein-/Ausgangseinheiten finden Sie in der Bedienungsanleitung des betreffenden Gerätes.
- Wie man die einzelnen Komponenten anschließt und miteinander verkabelt, finden Sie in der "Bedienungsanleitung (Vorweg)".
- Weiter führende Bedienhinweise für das PM1D-System finden Sie in der "Bedienungsanleitung (Basisbedienung)".
- Alles Weitere zu der Software, die über das Display des Pultes bedient wird, finden Sie im "Referenzhandbuch (Software)".

Die Abbildungen in dieser Bedienungsanleitung stammen von einem Prototypen. Bitte bedenken Sie, dass es ab und zu kleine Unterschiede zu jenen Informationen geben kann, die auf Ihrem Pult angezeigt werden.

## Konventionen für das Referenzhandbuch (Hardware)

In der Regel verweist die "Bedienungsanleitung (Vorweg)" auf das 96-Kanal-Modell des PM1D-Systems (d.h. das Modell mit der DSP1D-EX).

• Eventuelle Unterschiede zwischen dem 96- und 48-Kanal-Modell (letzteres enthält eine DSP1D) werden angegeben, indem die **Unterschiede der 48-Kanal-Version in { } angezeigt** werden.

Beispiel: Im [NUMBER]-Display erscheint nun eine Nummer 1~96 {1~48}.

• Die Namen der Bedienelemente (Tasten, Regler, Fader) auf der Bedienoberfläche, Rückseite und Frontplatte der CS1D sind an eckigen Klammern erkenntlich ([]), damit man sie nicht mit den Reglersymbolen und Buttons im Display verwechselt.

Beispiel: INPUT [MIX]-Regler, MIX SEND [NAME]-Display

• Mit folgendem Symbol werden Tipps für die Bedienung oder Seitenverweise hervorgehoben.

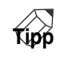

• Folgendes Symbol verweist auf besonders wichtige Informationen oder Bedienschritte, die Sie unbedingt beachten müssen.

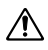

# 1 INPUT-Feld

#### [Funktion]

In diesem Feld können die Stereoposition und der Pegel der auf die Mono-Eingangskanäle 1~96  $\{1\sim48\}$  gerouteten Signale eingestellt werden. Diese Signale lassen sich an den STEREO-Bus oder einen MIX-Bus 1~48 anlegen und den DCA-Gruppen zuordnen.

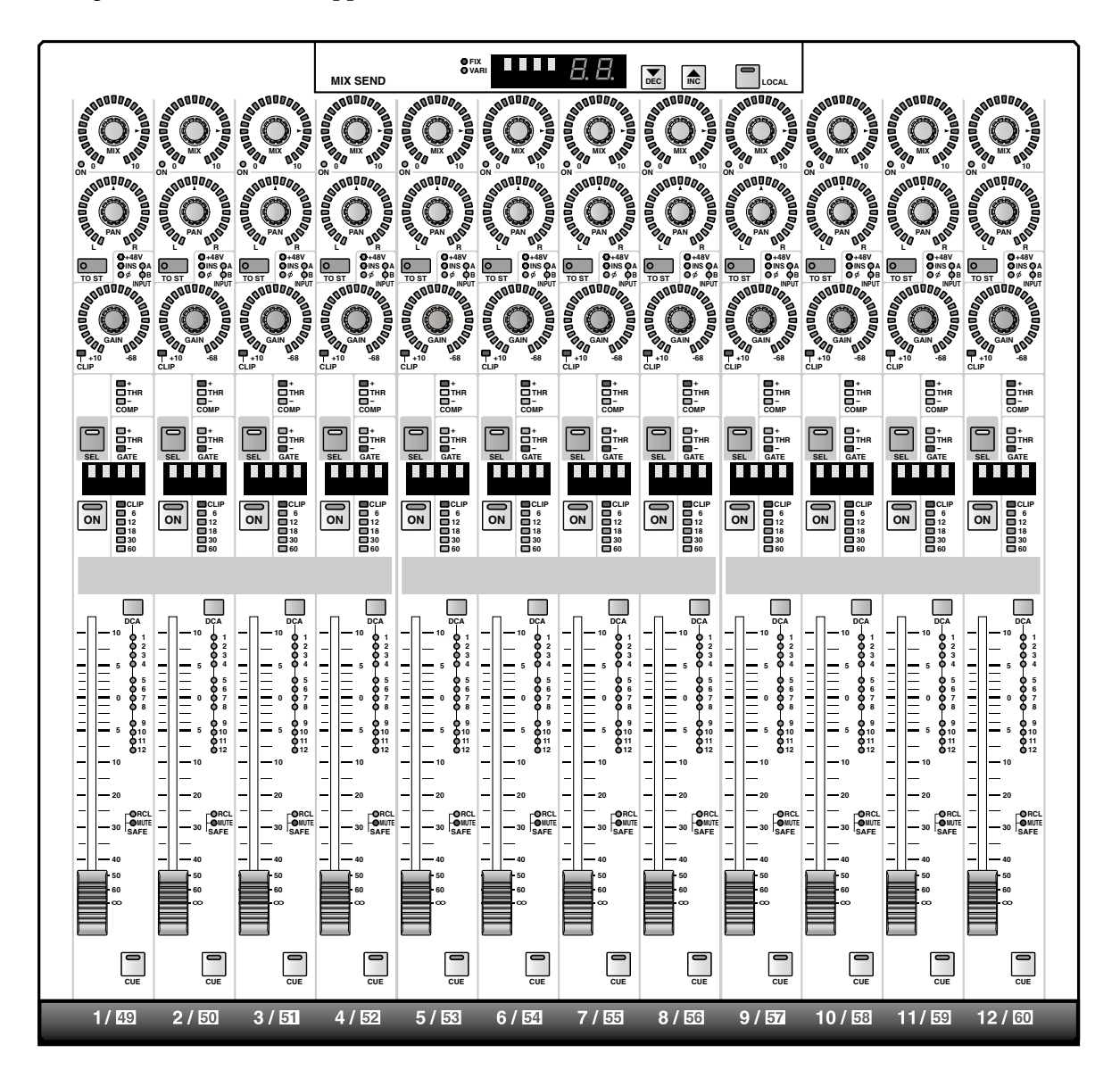

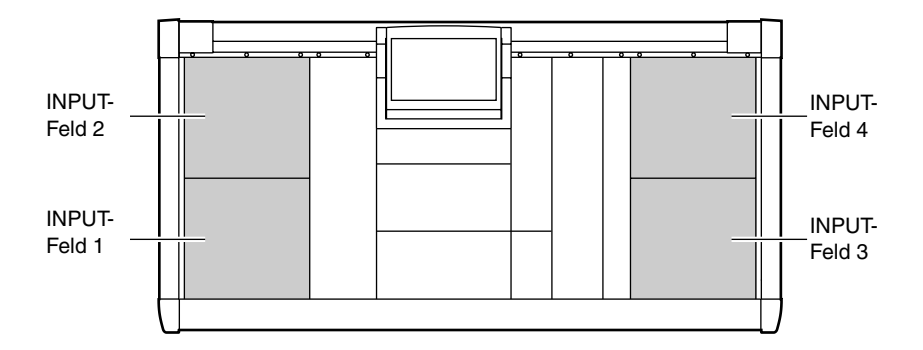

## Die Eingangskanäle und das INPUT-Feld

Im Bedienfeld der CS1D befinden sich links und rechts je zwei (insgesamt vier) INPUT-Felder.

Nach Initialisieren des PM1D-Systems sind diesen Feldern die Eingangskanäle 1~12, 13~24, 25~36 und 37~48 zugeordnet (unten links→ oben links→ unten rechts→ oben rechts). Diese Zuordnungen können jedoch in der MODULE FLIP-Sektion des SELECTED INPUT CHANNEL-Feldes und in der GLOBAL LAYER-Sektion des MASTER-Feldes geändert werden. {Auf dem 48-Kanal-Modell ist die GLOBAL LAYER-Sektion nicht belegt.}

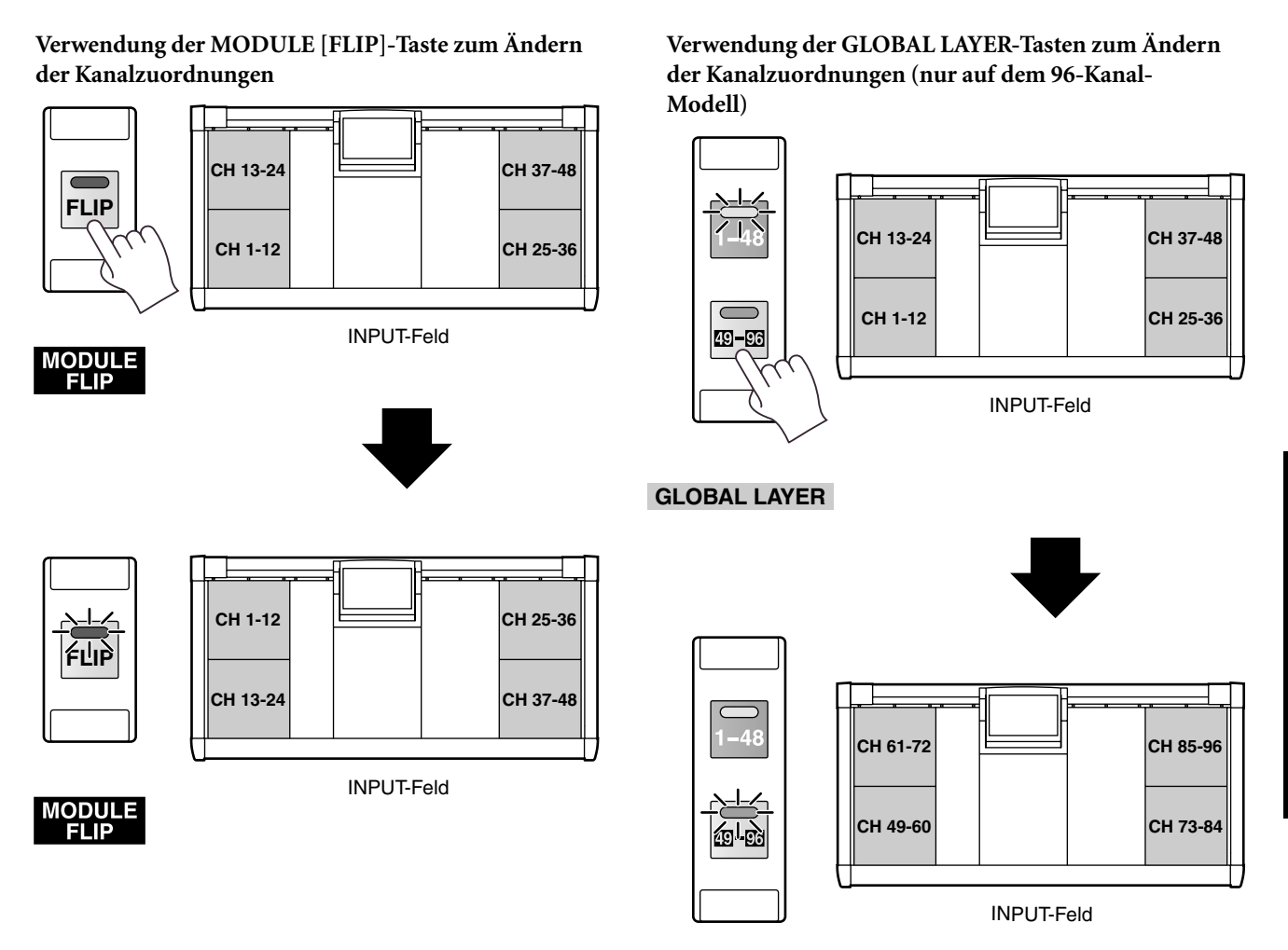

GLOBAL LAYER

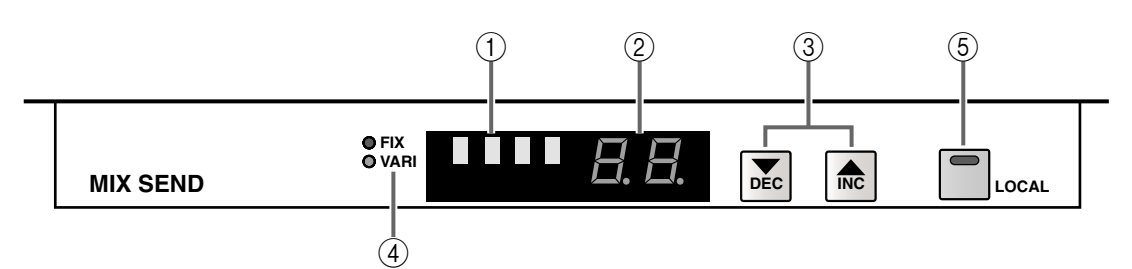

- (1) MIX SEND [NAME]-Display
- ② MIX SEND [NUMBER]-Display Hier werden der Kurz- und Vollname sowie die Nummer 1~48 des diesem INPUT-Feldes zugeordneten MIX-Busses angezeigt.
- Mit folgenden Verfahren können Sie den MIX-Bus wählen, auf den sich die Einstellungen beziehen sollen:
  - 1) Mit den **MIX SEND** [▼/DEC]/[▲/INC]-Tasten
  - 2) Mit der **MIX [SEL]-Taste** im MIX/MATRIX OUTPUT-Feld
  - 3) Mit den **CHANNEL SELECT** [▼/DEC]/[▲/INC]-Tasten im SELECTED OUTPUT CHANNEL-Feld

TIPD

Wenn Sie die FADER FLIP [MIX]-Taste im SELEC-TED INPUT CHANNEL-Feld aktiviert haben, erscheinen im MIX SEND [NAME]-Display abwechselnd "FLIP" und der Kurzname.

#### ③ MIX SEND [▼/DEC]/[▲/INC]-Tasten

Mit diesen Tasten wählen Sie den MIX-Bus 1~48, auf den sich die Einstellungen beziehen sollen.

Bei Drücken der MIX SEND [▲/INC]-Taste wird der jeweils nächste MIX-Bus gewählt. (Wenn zu dem Zeitpunkt MIX-Bus 48 gewählt ist, wird MIX-Bus 1 aufgerufen.)

Bei Drücken der MIX SEND [♥/DEC]-Taste wird der jeweils vorangehende MIX-Bus gewählt. (Wenn zu dem Zeitpunkt MIX-Bus 1 gewählt ist, wird MIX-Bus 48 aufgerufen.)

▲ Nach Initialisieren der PM1D-Systems gilt die Anwahl eines anderen MIX-Busses jeweils für alle INPUT-Felder. Um das zu verhindern, müssen Sie die MIX SEND [LOCAL]-Taste (5) aktivieren. Dann kann jedem INPUT-Feld nämlich ein separater MIX-Bus zugeordnet werden.

#### (4) MIX SEND [FIX]/[VARI]-Diode

Diese Diode zeigt den Pegeltyp des momentan gewählten MIX-Busses an.

Die MIX-Busse 1~48 des PM1D-Systems werden jeweils als Paare betrachtet (ungeradzahlig/geradzahlig, also 1/2, 3/4,...). Jedem Paar kann einer der beiden Pegeltypen zugeordnet werden.

#### • FIX (Fixed)

Für diese MIX-Busse gilt ein fester Hinwegpegel. wählen Sie diese Einstellung, wenn der betreffende MIX-Bus als Summenausgang oder für die Signalübertragung zu einer Mehrspurmaschine verwendet werden soll.

#### • VARI (Variable)

MIX-Busse dieses Typs erlauben die Einstellung des Hinwegpegels. Wählen Sie diese Einstellung, wenn der betreffende MIX-Bus als Effekthinweg oder als Monitorkanal verwendet werden soll.

Der Pegeltyp muss im Display gewählt werden (CH to MIX-Seite der PAN/ROUTING-Funktions-gruppe).

## Signalfluss, wenn MIX-Bus 1/2 mit FIX-Pegel betrieben wird

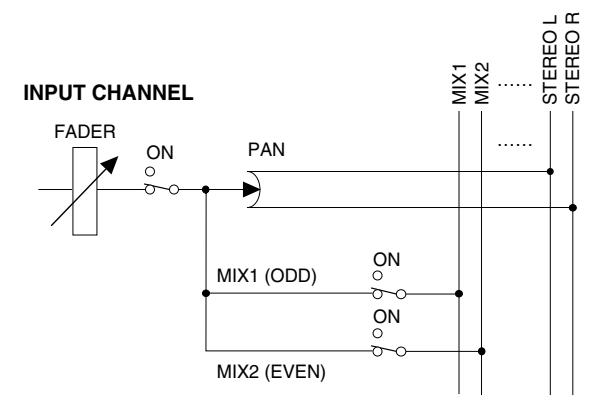

## Signalfluss, wenn MIX-Bus 1/2 mit VARI-Pegel betrieben wird

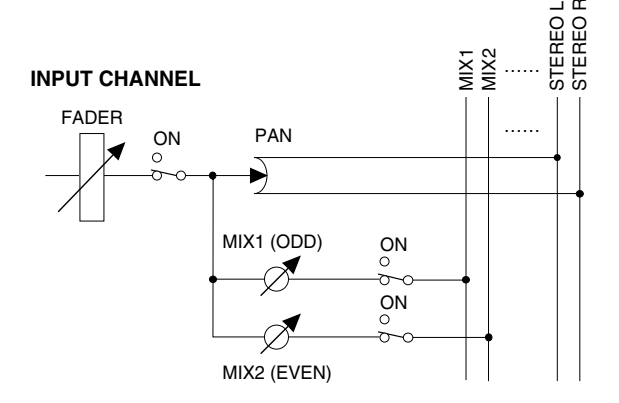

\* Die beiden Diagramme zeigen nur jeweils ein Beispiel eines normalen Routings. Genauere Schemata finden Sie ab S. 251.

#### (5) MIX SEND [LOCAL]-Taste und -Diode

Hiermit bestimmen Sie, ob die Anwahl des MIX-Busses für das betreffende INPUT-Feld auch für die übrigen INPUT-Felder gilt ([LOCAL]-Taste= aus) oder ob allen INPUT-Feldern separate MIX-Busse zugeordnet werden können ([LOCAL]-Taste= an).

Wenn die MIX SEND [LOCAL]-Taste aktiv ist (Diode leuchtet), gilt die MIX-Busanwahl mit den MIX SEND [▼/DEC]/[▲/INC]-Tasten (②) nur für das betreffende INPUT-Feld. (Ist die Taste nicht aktiv, so gilt die Anwahl für alle INPUT-Felder.)

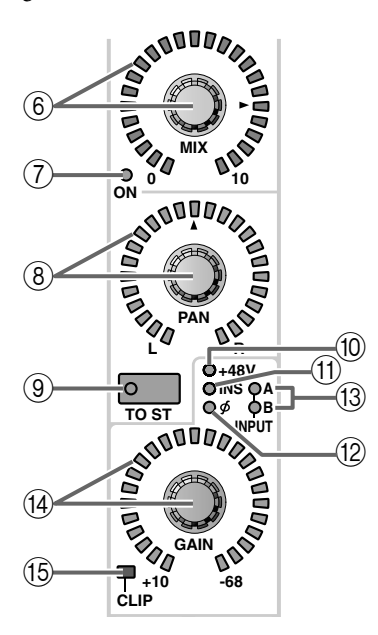

#### 6 INPUT [MIX]-Regler und LED-Kranz

Bei Anwahl eines MIX-Busses mit VARI-Pegel können Sie hier den Hinwegpegel der einzelnen Eingangskanäle zu jenem MIX-Bus einstellen.

Der Einstellbereich lautet -∞ dB~+10 dB. Der LED-Kranz um den Regler zeigt die ungefähre Einstellung an. Wenn die Diode beim ► Symbol leuchtet, erfolgt die Signalausgabe mit Nennpegel (0 dB). Bei Verwendung eines MIX-Busses mit FIX-Pegel ist der INPUT [MIX]-Regler jedoch nicht belegt. Daher wird jederzeit der Nennpegel angezeigt.

#### ⑦ INPUT MIX [ON]-Diode

Zeigt den An/Aus-Status der Signalausgabe der einzelnen Eingangskanäle zum gewählten MIX-Bus an. (Wenn die Diode leuchtet, wird im Prinzip ein Signal ausgegeben.)

Den Status kann man im SELECTED INPUT CHANNEL-Feld der Konsole und über das Display (CH to MIX-Seite der PAN/ROUTING-Funktionsgruppe) ändern.

Mit der FADER [FLIP]-Taste im SELECTED INPUT CHANNEL-Feld können Sie dafür sorgen, dass die INPUT [MIX]-Regler (⑥) und INPUT-Fader (⑳) zeitweilig die Rollen tauschen (Siehe S. 249).

#### (8) INPUT [PAN]-Regler und LED-Kranz

Mit diesem Regler stellen Sie die Stereoposition des betreffenden Eingangskanals im STEREO-Bus ein. Der LED-Kranz um den Regler zeigt die ungefähre Einstellung an. Wenn die Diode des ▲ Symbols leuchtet, befindet sich das Signal in der Mitte.

Das Verhalten des LED-Kranzes richtet sich entscheidend nach dem Status des LCR-Modus' (in dem außer den L/R-Kanälen noch ein dritter Kanal, CEN-TER, zur Verfügung steht). (Der LCD-Modus kann auf der LCR-Seite der PAN/ROUTING-Funktionsgruppe aktiviert werden.)

• Wenn LCR= aus

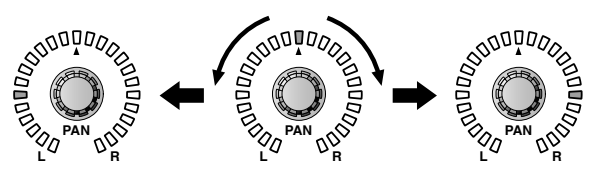

• Wenn LCR= an

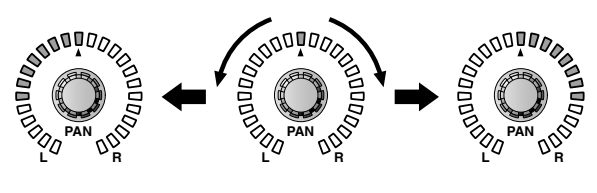

## Tipp

Wenn die STEREO [FIXED MIX PAN]-Taste im SELECTED INPUT CHANNEL-Feld aktiv ist, gilt die Einstellung dieses INPUT [PAN]-Reglers auch für MIX-Busse mit FX-Pegel.

Wenn der VARI PAN LINK-Button aktiv ist (CH to MIX-Seite der PAN/ROUTING-Funktionsgruppe), ist das bei Ansprechen eines MIX-Busses mit VARI-Pegel angezeigte PAN-Reglersymbol mit diesem INPUT [PAN]-Regler verknüpft. Alles Weitere hierzu entnehmen Sie bitte dem Kapitel über die CH to MIX-Seite (PAN/ROUTING-Funktionsgruppe) im "Referenzhandbuch (Software)".

#### $(\ensuremath{\mathfrak{9}})$ INPUT [TO ST]-Taste und -Diode

Hiermit kann die Signalausgabe der Eingangskanäle an den STEREO-Bus ein-/ausgeschaltet werden. (Bei aktivierter Funktion leuchtet die Diode.) Diese Taste hat jedoch keinen Einfluss auf die Signalausgabe eines Eingangskanals an den gewählten MIX-Bus.

#### 10 INPUT [+48 V]-Diode

Diese Diode leuchtet, wenn Sie eine AD-Platine mit Vorverstärker auf diesen Eingangskanal geroutet und die Phantomspeisung eingeschaltet haben.

Bei Verwendung eines anderen Platinentyps bzw. wenn die Phantomspeisung ausgeschaltet ist, leuchtet die Diode nicht.

#### (1) INPUT [INS]-Diode

Diese Diode leuchtet, wenn die Insert-Schleife des betreffenden Eingangskanals aktiv ist.

Die Schleife kann entweder über das SELECTED INPUT CHANNEL-Feld der Konsole oder über das Display (INSERT/DIRECT POINT-Seite der IN PATCH-Funktionsgruppe) aktiviert/ausgeschaltet werden).

#### 12 INPUT [ø] (Phase) Diode

Wenn die Phase des an diesen Eingangskanal angelegten Signals gedreht wurde, leuchtet diese Diode.

Die Phaseneinstellung kann über das SELECTED INPUT CHANNEL-Feld der Konsole oder das Display (IN HA/INSERT-Funktionsgruppe) vorgenommen werden.

#### (3) INPUT [A]/[B]-Diode

Im Falle eines Eingangskanals, dem eine AD-Platine mit A/B-Buchsen zugeordnet wurde, erfahren Sie hier, welche der beiden Buchsen (A oder B) momentan verwendet wird.

Bei Eingangskanälen, denen ein anderer Platinentyp zugeordnet wurde, leuchten diese Dioden nicht. Die Anwahl der A- oder B-Buchse kann über das SELEC- TED INPUT CHANNEL-Feld der Konsole oder über das Display (IN CH VIEW-Seite der IN HA/INSERT-Funktionsgruppe) vorgenommen werden.

#### (14) INPUT [GAIN]-Regler und LED-Kranz

Wenn dem betreffenden Eingangskanal eine Platine mit Vorverstärker zugeordnet wurde, können Sie hiermit die Eingangsempfindlichkeit des Vorverstärkers einstellen.

Der Einstellbereich lautet +10 dB~–68 dB. Der LED-Kranz um den Regler zeigt die ungefähre Einstellung an.

#### (5) INPUT [CLIP]-Diode

Diese Diode leuchtet, wenn das Eingangssignal dieses Eingangskanals übersteuert.

Wenn diese Diode bei einem Eingangskanal leuchtet, dem eine AD-Platine mit Vorverstärker zugeordnet wurde, müssen Sie die Eingangsempfindlichkeit mit dem INPUT [GAIN]-Regler (④) etwas verringern. Im Falle einer AD-Platine ohne Vorverstärker bzw. einer digitalen E/A-Platine müssen Sie dann jedoch den Ausgangspegel der angeschlossenen Signalquelle verringern.

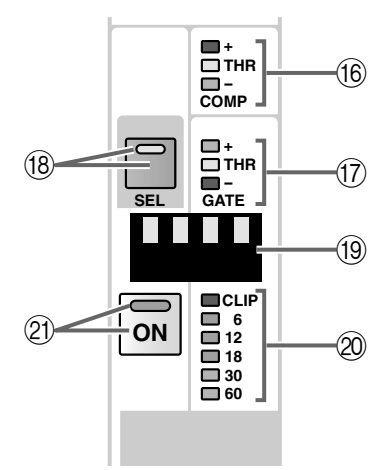

#### (6) COMP [+]/[THR]/[–]-Dioden

Diese Dioden zeigen den Status des Compressors an. Wenn der Compressor aus ist, leuchtet keine einzige Diode.

Wenn der Compressor aktiv ist, zeigt eine dieser Dioden den Status und verwendeten Compressor-Typ an.

#### Bei Verwendung des Compressor-Typs COMP

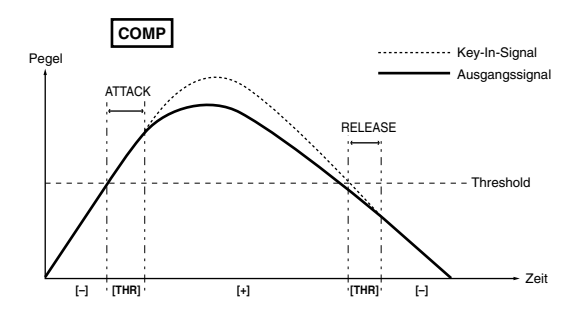

#### Bei Verwendung des Compressor-Typs EXPANDER

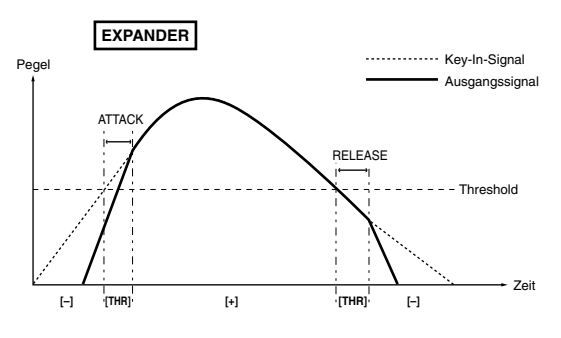

Bei Verwendung des Compressor-Typs COMPANDER

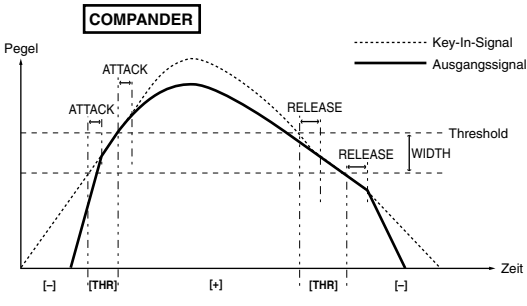

\* In diesen Beispielen fungiert das Kanalsignal selbst als Auslöser (Key-In) des Compressors.

#### Tipp

Der Compressor-Status und die Parameter können über das SELECTED INPUT CHANNEL-Feld oder über das Display (COMP PRM-Seite der IN GATE/ COMP-Funktionsgruppe) eingestellt werden.

#### ⑦ GATE [+]/[THR]/[–]-Dioden

Diese Dioden zeigen den Status des Noise Gates an. Wenn das Noise Gate aus ist, leuchtet keine einzige dieser Dioden. Ist es hingegen aktiv, so verweist eine Diode auf den aktuell verwendeten Typ und den Status.

#### Bei Verwendung des GATE-Typs

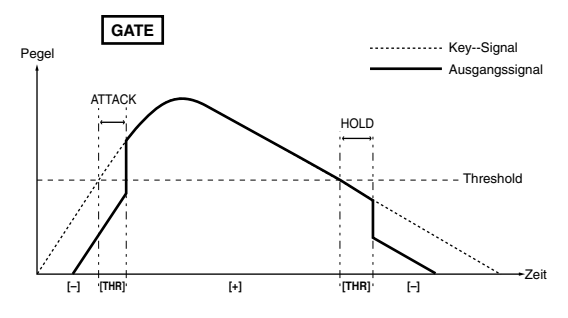

#### Bei Verwendung des DUCKING-Typs

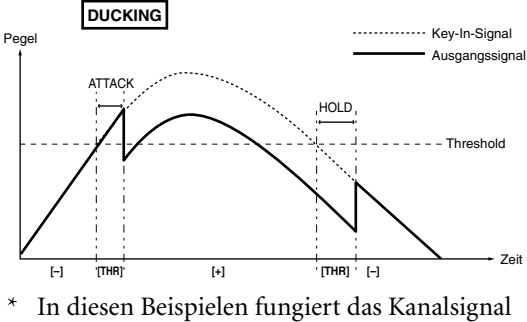

selbst als Auslöser (Key-In) des Gates.

#### Tipp

Der Gate-Status und die Parameter können über das SELECTED INPUT CHANNEL-Feld oder über das Display (GATE PRM-Seite der IN GATE/COMP-Funktionsgruppe) eingestellt werden.

#### (18) INPUT [SEL]-Taste und -Diode

Mit dieser Taste wählen Sie den Kanal, dessen Einstellungen geändert werden sollen. Die [SEL]-Diode des momentan gewählten Eingangskanals leuchtet.

Der jeweils gewählte Kanal kann mit den Bedienelementen im SELECTED INPUT CHANNEL-Feld eingestellt werden. Etwaige Änderungen werden auch im Display angezeigt.

#### Tipp \_

Wenn der gewählte Eingangskanal Teil eines Paares ist, blinkt nun auch die [SEL]-Diode des "anderen" Kanals.

Die [SEL]-Tasten können außerdem zum Erstellen und Trennen von Kanalpaaren verwendet werden.

#### [Praxis]

#### Verwendung der [SEL]-Tasten zum Erstellen und Trennen von Kanalpaaren

1. Um einen Kanal mit dem benachbarten zu Paaren, müssen Seine [SEL]-Taste gedrückt halten, während Sie die [SEL]-Taste des zweiten Kanals betätigen.

Die Richtung, in welcher die Parameter vom einen Kanal zum anderen kopiert werden, richtet sich danach, wessen [SEL]-Taste Sie zuerst drücken. Bei Paaren werden die meisten Parameter der beiden Kanäle miteinander verknüpft.

Beispiel: Um Kanal 1 mit Kanal 2 zu paaren, können Sie die CH 1 [SEL]-Taste gedrückt halten, während Sie die CH 2 [SEL]-Taste drücken. In dem Fall werden die Einstellungen von Kanal 1 zu Kanal 2 kopiert. Alles Weitere zu den von dieser Verknüpfung betroffenen Parameter finden Sie im "Referenzhandbuch (Anhang)" (Siehe S. 577).

Über das Display können die Parameter beider Kanäle auch zurückgestellt werden.

2. Um ein Paar wieder zu trennen, müssen Sie die [SEL]-Taste eines der beiden Kanäle gedrückt halten, während Sie die [SEL]-Taste des anderen drücken.

#### (19) INPUT [NAME]-Display

Hier erscheint der Kurzname des Eingangskanals. Dieser Kurzname kann über das Display eingegeben werden (NAME-Seite der IN PATCH-Funktionsgruppe usw.).

#### 20 Meterkette

Diese sechsgliedrige LED-Kette zeigt den Eingangspegel des Eingangskanals an. Der Signalpunkt des Meters kann sich an folgenden Stellen befinden: PRE ATT. (vor der Abschwächung), PRE GATE (unmittelbar vor dem Noise Gate), PRE FADER (unmittelbar vor dem Fader), POST FADER (unmittelbar hinter dem Fader) oder POST ON (unmittelbar hinter der ON]-Taste). Der Signalpunkt kann über das Display gewählt werden (METER-Funktionsgruppe). Die Pegelspitzen dieses Meters werden auch bei aktiver PEAK HOLD-Funktion (INPUT METER-Seite der METER-Funktionsgruppe) nicht gehalten.

#### 2 [ON]-Taste und -Diode

Dient zum Ein-/Ausschalten des Eingangskanals. (Die Diode eingeschalteter Kanäle leuchtet.) Wenn die Taste nicht aktiv ist, erfolgt keine Signalausgabe dieses Kanals an den STEREO-Bus und die MIX-Busse.

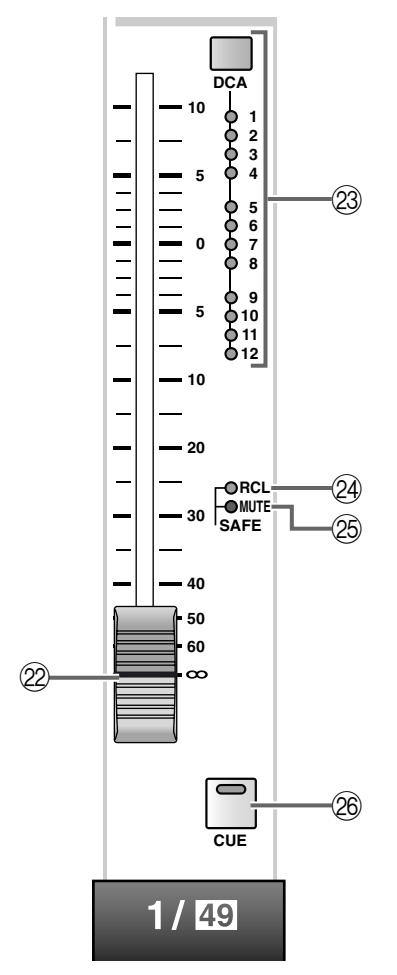

#### 2 INPUT-Fader

Hierbei handelt es sich um einen 100mm-Fader, mit dem man den Pegel des Eingangskanals einstellt. Der Einstellbereich lautet  $-\infty$  dB $\sim$ +10 dB.

#### Tipp

In der FADER FLIP-Sektion des SELECTED INPUT CHANNEL-Feldes können Sie dafür sorgen, dass die INPUT-Fader (22) und INPUT [MIX]-Regler (6) die Funktionen tauschen. Siehe auch folgende Abbildungen. • Wenn die FADER FLIP [CH]-Taste aktiv ist

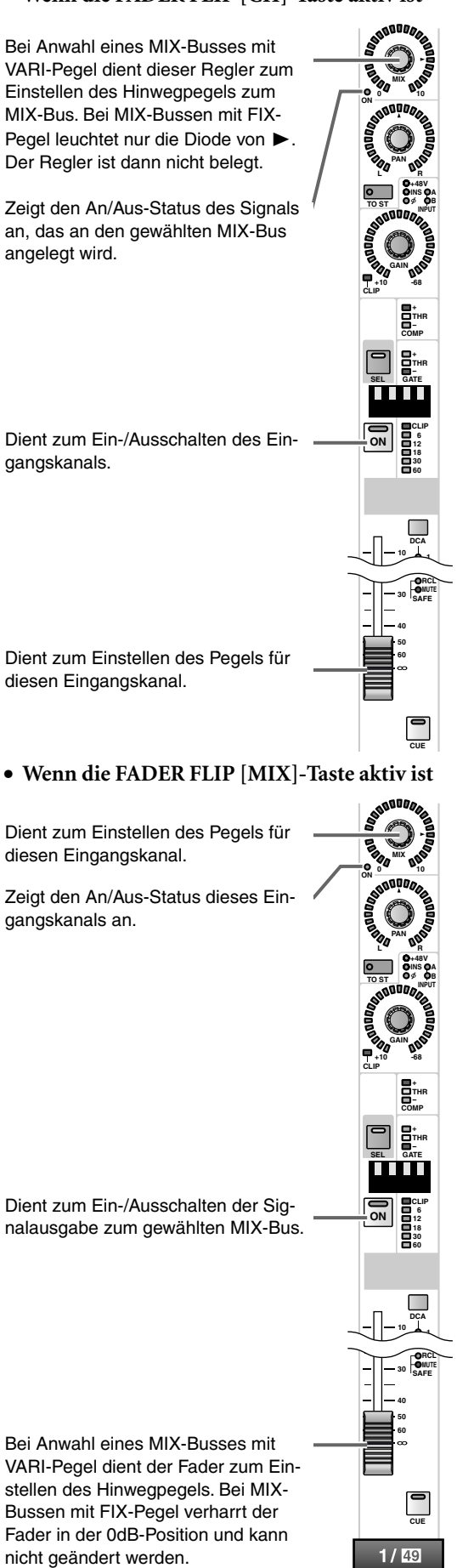

#### INPUT [ASSIGN DCA]-Taste und -Dioden

Erlaubt die Zuordnung des Eingangskanals zu den DCA-Gruppen 1~12. Wenn ein Eingangskanal einer DCA-Gruppe zugeordnet ist, leuchtet die betreffende Diode. Bei Ändern der Zuordnungen blinkt die Diode zeitweilig.

Tipp

Man kann einen Eingangskanal auch mehreren DCA-Gruppen – und mehrere Eingangskanäle ein und derselben DCA-Gruppe– zuordnen.

#### [Praxis]

# Zuordnen eines Eingangskanals zu einer DCA-Gruppe

- Drücken Sie im DCA GROUP-Feld eine der [ASSIGN DCA]-Tasten 1~12, um eine DCA-Gruppe (1~12) zu wählen.
   Die Diode der gewählten [ASSIGN DCA]-Taste leuchtet.
- Wenn Sie nach Ausführen von Schritt (1) ca. 10 Sekunden nichts tun, erlischt die [ASSIGN DCA]-Diode wieder und die Zuordnung wird abgebrochen.
- 2. Drücken Sie im INPUT-Feld die INPUT [DCA]-Taste des Eingangskanals, den Sie der oben gewählten DCA-Gruppe zuordnen möchten. Solange die [ASSIGN DCA]-Diode im DCA GROUP-Feld leuchtet, blinken alle INPUT [DCA]-Dioden der betreffenden DCA-Gruppe.

## ⚠

- Die DCA-Fader 9~12 können entweder Ein- oder Ausgangskanälen zugeordnet werden. Man kann einem DCA-Fader jedoch nie sowohl Ein- als auch Ausgangskanäle zuordnen. Wenn einem DCA-Fader 9~12 also bereits ein Eingangskanal zugeordnet ist, können Sie ihm keinen Ausgangskanal zuordnen.
- Bei Aufrufen eines Szenenspeichers kann es vorkommen, dass die DCA-Gruppenzuordnungen von
   "Recall Safe"-Kanälen geändert werden. So wird
   dafür gesorgt, dass die Recall Safe-Einstellungen
   innerhalb der DCA-Gruppen 9~12 immer schlüssig
   sind.

Auch bei Aufrufen eines Kanalspeichers kann es vorkommen, dass bestimmte gespeicherte Einstellungen beim Laden geändert werden, um schlüssige DCA-Gruppen 9~12 zu erhalten.

#### 2 SAFE [RCL]-Diode

Diese Diode leuchtet, wenn der Eingangskanal auf "Recall Safe" gestellt wurde (in dem Fall wird dieser Kanal vom Aufrufen der Szenendaten ausgeklammert).

Kanäle, bei denen diese Diode leuchtet, ändern sich bei Aufrufen eines Szenenspeichers nicht.

Der "Recall Safe"-Status kann im SELECTED INPUT CHANNEL-Feld oder über das Display (RECALL SAFE-Seite der SCENE-Funktionsgruppe) geändert werden.

#### 25 SAFE [MUTE]-Diode

Diese Diode leuchtet, wenn die "Mute Safe"-Einstellung des Eingangskanals aktiviert wurde (in dem Fall wird der Eingangskanal von der zugeordneten Mute-Gruppe ausgeklammert).

Wenn diese Diode eines Kanals leuchtet, wird jener Kanal bei Aktivieren der Mute-Gruppe nicht stummgeschaltet.

Der "Mute Safe"-Status kann im SELECTED INPUT CHANNEL-Feld oder über das Display (MUTE GROUP ASSIGN-Seite der IN DCA/MUTE-Funktionsgruppe) eingestellt werden.

#### 26 [CUE]-Taste und -Diode

Hiermit aktivieren Sie die Überwachung des Eingangskanals. Wenn diese Taste gedrückt ist, wird das PFL- (Pre-Fader Listen), PRE PAN- oder POST PAN-Signal des betreffenden Kanals an den CUE-Bus angelegt und kann über die CUE OUT-, MONI-TOR OUT A- und PHONES-Buchsen ausgegeben werden.

Wo das Signal für den CUE-Bus abgegriffen und wie es ausgegeben wird, kann man in der CUE-Sektion (MASTER-Feld der Konsole) oder über das Display (CUE/SOLO-Seite der MON/CUE-Funktionsgruppe) einstellen.

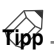

Alles Weitere zum Signalfluss der Eingangskanäle finden Sie in dem Diagramm auf S. 251.

# 2 ST IN-Feld

#### [Funktion]

Hier können die Stereoposition und der Pegel der auf die ST IN-Kanäle 1~8 {1~4} gerouteten Signale eingestellt werden. Diese Signale lassen sich dann an den STEREO-Bus und die MIX-Busse 1~48 anlegen sowie den DCA-Gruppen zuordnen.

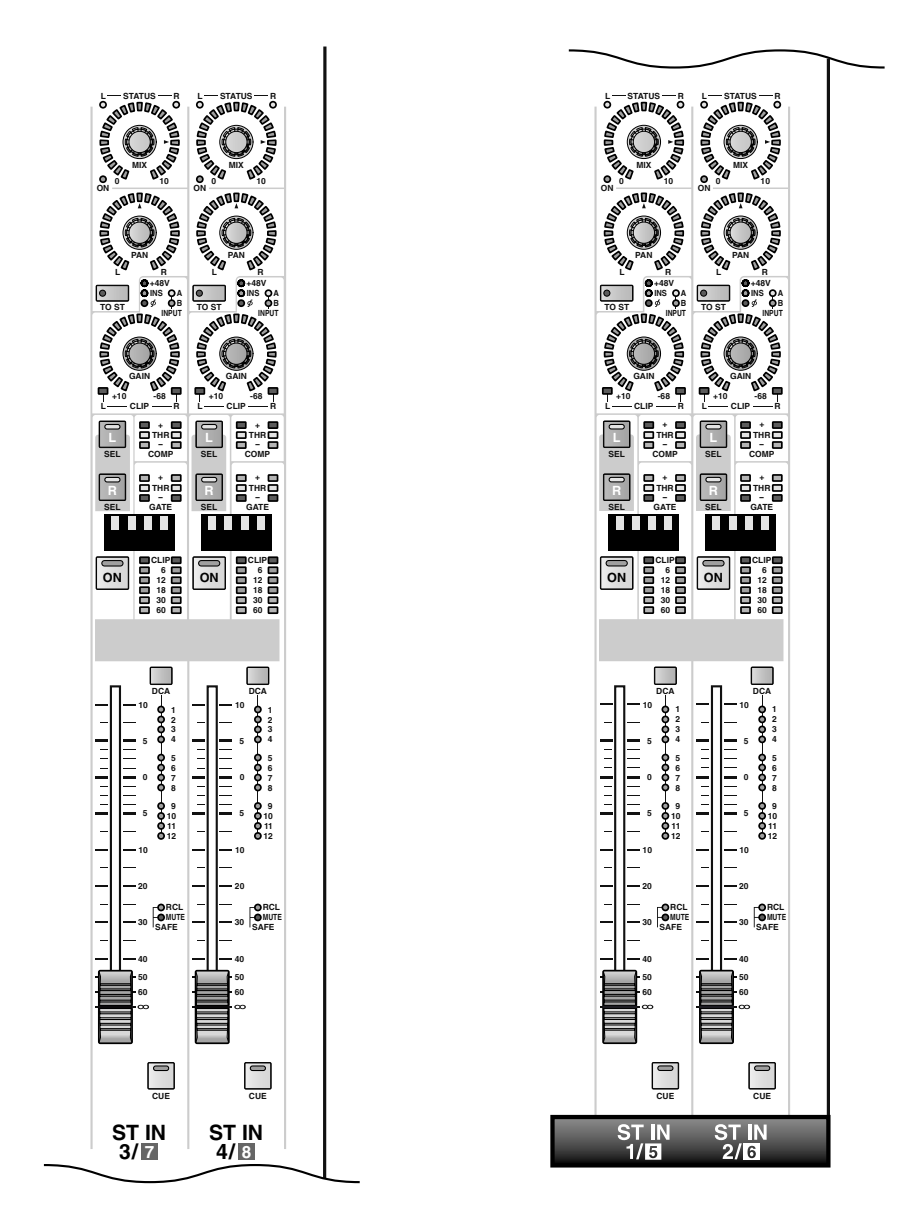

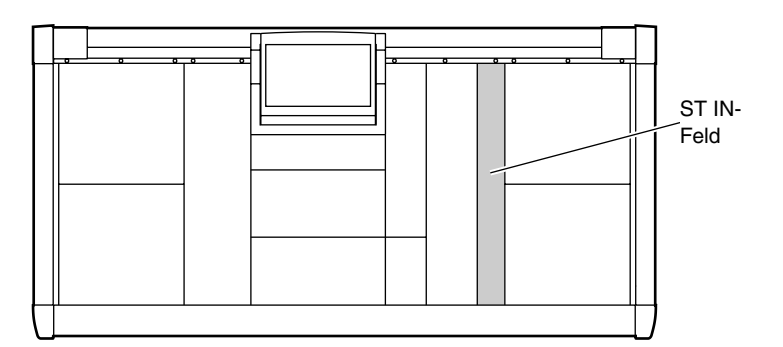

## Kanalzuordnungen des ST IN-Feldes

Das ST IN-Feld enthält vier Module: zwei oben und zwei unten. Nach Initialisieren des PM1D-Systems sind die unteren beiden Module den ST IN-Kanälen 1/2 zugeordnet, während man mit den oberen beiden Modulen die ST IN-Kanäle 3/4 bedient. Diese Zuordnungen kann man jedoch in der MODULE FLIP-Sektion des SELECTED INPUT CHANNEL-Feldes und in der GLOBAL LAYER-Sektion des MASTER-Feldes ändern. {Auf dem 48-Kanal-Modell ist die GLOBAL LAYER-Sektion nicht belegt.}

# Verwendung der MODULE [FLIP]-Taste zum Ändern der Kanalzuordnungen

Verwendung der GLOBAL LAYER-Tasten zum Ändern der Kanalzuordnungen (nur auf dem 96-Kanal-Modell)

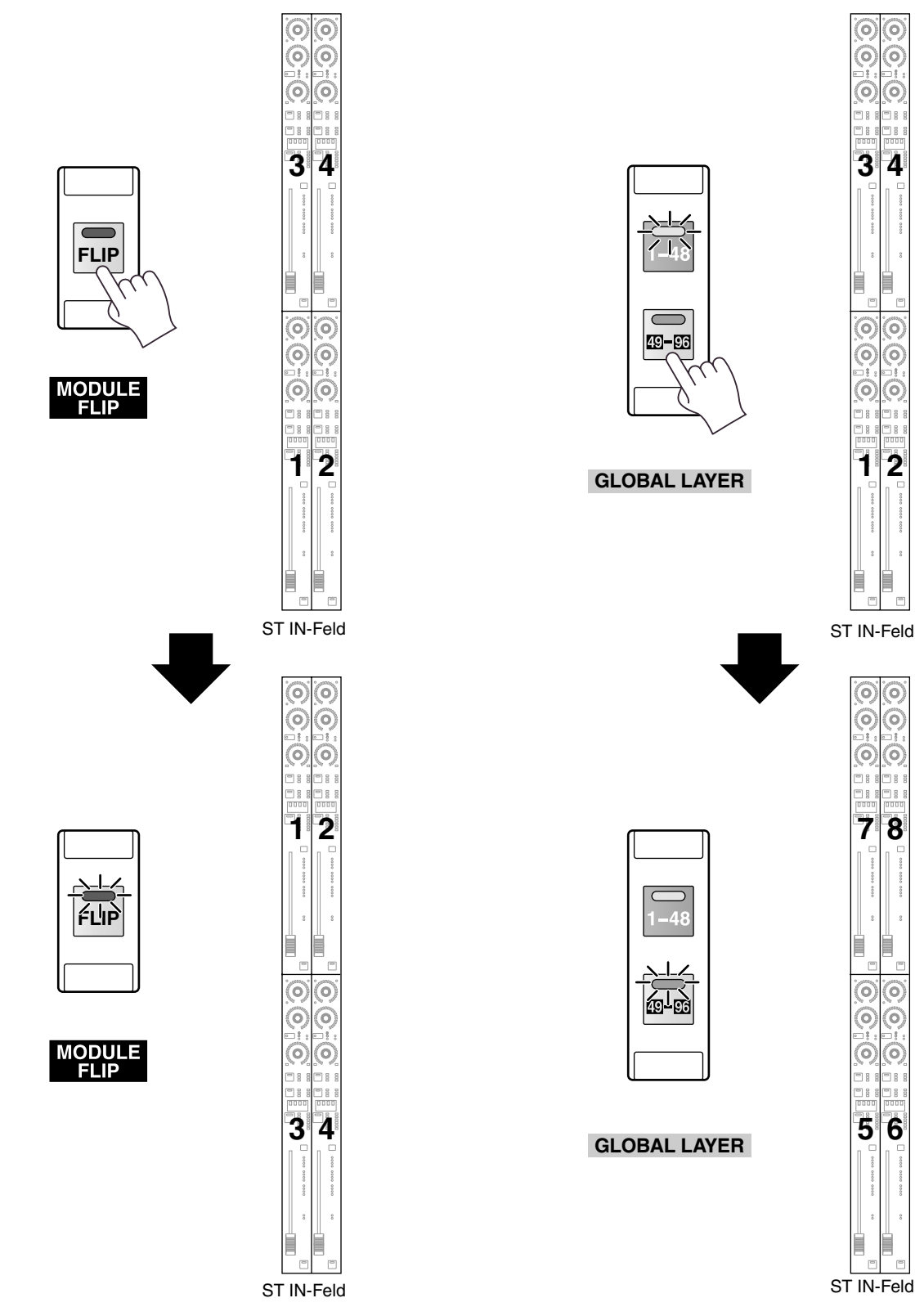
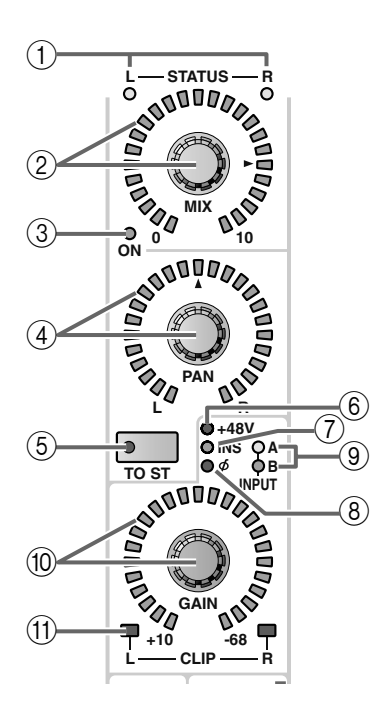

# (1) ST IN STATUS [L]/[R]-Dioden

Diese Dioden zeigen an, ob das betreffende ST IN-Modul gerade zum Einstellen des L- oder des R-Kanals dient. Wenn die [L]-Diode leuchtet, wird der Status der linken Seite angezeigt. Wenn die [R]-Diode leuchtet, wird der Status des rechten Kanals angezeigt.

# Tipp

Das Zweikanal-Signal, das man an einen ST IN-Kanal anlegt, wird immer als Paar bearbeitet. Die Vorverstärkereinstellungen (A/B-Eingangswahl, Phantomspeisung und Gain-Einstellung) sowie die Pan- und Delay-Einstellungen müssen jedoch immer separat vorgenommen werden.

# ② ST IN [MIX]-Regler und LED-Kranz

Bei Anwahl eines MIX-Busses mit VARI-Pegel können Sie hier den Hinwegpegel des ST IN-Kanals zum MIX-Bus einstellen.

Der Einstellbereich lautet –∞ dB~+10 dB. Der LED-Kranz zeigt jeweils die ungefähre Einstellung an. Wenn die Diode des ► Symbols leuchtet, wird der Nennpegel (0dB) verwendet.

Bei Verwendung von MIX-Bussen mit FIX-Pegel ist der ST IN [MIX]-Regler jedoch nicht belegt. Der LED-Kranz leuchtet also auch bei Bedienen dieses Reglers niemals auf.

Тірр

Um einen MIX-Bus für den ST IN-Kanal zu wählen, müssen Sie die MIX [SEL]-Taste im MIX OUTPUT-Feld oder die CHANNEL SELECT [▼/DEC]/[▲/ INC]-Tasten im SELECTED OUTPUT CHANNEL-Feld verwenden.

# ③ ST IN MIX [ON]-Diode

Zeigt den An/Aus-Status des ST IN-Signals an, das an den gewählten MIX-Bus angelegt wird. (Bei aktiver Funktion leuchtet die Diode.)

Diese An/Aus-Einstellung kann im SELECTED INPUT CHANNEL-Feld oder über das Display (CH to MIX-Seite der PAN/ROUTING-Funktionsgruppe/MIX ASSIGN -Seite) vorgenommen werden.

Bei Bedarf können Sie die Funktion der ST IN [MIX]-Regler (②) und ST IN-Fader (⑧) FADER [FLIP]-Taste im SELECTED INPUT CHANNEL-Feld vertauschen (Siehe S. 249).

# (4) ST IN [PAN]-Regler und LED-Kranz

Mit diesem Regler stellen Sie die Stereoposition des ST IN-Kanals im STEREO-Bus ein.

Der LED-Kranz zeigt die ungefähre Einstellung an. Wenn die Diode des ▲ Symbols leuchtet, befindet sich das Signal in der Mitte.

Das Verhalten des LED-Kranzes richtet sich entscheidend nach dem Status des LCR-Modus' (in dem außer den L/R-Kanälen noch ein dritter Kanal, CEN-TER, zur Verfügung steht). (Der LCD-Modus kann auf der LCR-Seite der PAN/ROUTING-Funktionsgruppe aktiviert werden.)

• Wenn LCR= aus

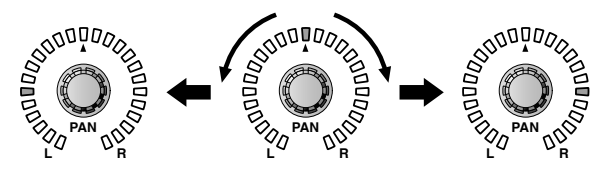

• Wenn LCR= an

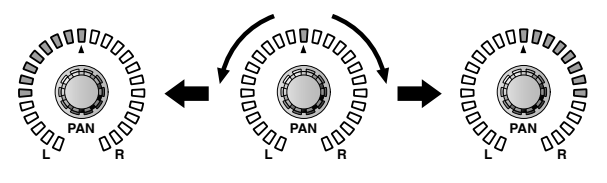

# TIDD

Dieser Parameter kann für den linken und rechten Kanal separat eingestellt werden.

# (5) ST IN [TO ST]-Taste und -Diode

Hiermit kann die Signalausgabe dieses ST IN-Kanals an den STEREO-Bus ein-/ausgeschaltet werden. (Bei aktivierter Funktion leuchtet die Diode.)

Diese Taste hat jedoch keinen Einfluss auf die Signalausgabe eines ST IN-Kanals an den gewählten MIX-Bus.

# 6 ST IN [+48V]-Diode

Diese Diode leuchtet, wenn Sie eine AD-Platine mit Vorverstärker auf diesen ST IN-Kanal geroutet und die Phantomspeisung eingeschaltet haben.

Sie leuchtet nicht, wenn eine andere Platine verwendet wird bzw. wenn die Phantomspeisung ausgeschaltet ist.

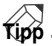

Dieser Parameter kann für den linken und rechten Kanal separat eingestellt werden.

# ⑦ ST IN [INS]-Diode

Diese Diode leuchtet, wenn die Insert-Schleife des betreffenden ST IN-Kanals aktiv ist.

Die Schleife kann entweder über das SELECTED INPUT CHANNEL-Feld der Konsole oder über das Display (INSERT/DIRECT POINT-Seite der IN PATCH-Funktionsgruppe) aktiviert/ausgeschaltet werden).

# (8) ST IN [ø] (Phase) LED

Wenn die Phase des an diesen ST IN-Kanal angelegten Signals gedreht wurde, leuchtet diese Diode. Die Phaseneinstellung kann über das SELECTED INPUT CHANNEL-Feld der Konsole oder das Display (IN HA/INSERT-Funktionsgruppe) vorgenommen werden.

# (9) ST IN [A]/[B]-Dioden

Im Falle eines ST IN-Kanals, dem eine AD-Platine mit A/B-Buchsen zugeordnet wurde, erfahren Sie hier, welche der beiden Buchsen (A oder B) momentan verwendet wird.

Bei ST IN-Kanälen, denen ein anderer Platinentyp zugeordnet wurde, leuchten diese Dioden nicht.

Die Anwahl der A- oder B-Buchse kann über das SELECTED INPUT CHANNEL-Feld der Konsole oder über das Display (IN CH VIEW-Seite der IN HA/INSERT-Funktionsgruppe) vorgenommen werden.

# Tipp

Dieser Parameter kann für den linken und rechten Kanal separat eingestellt werden.

# 10 ST IN [GAIN]-Regler und LED-Kranz

Wenn dem betreffenden ST IN-Kanal eine Platine mit Vorverstärker zugeordnet wurde, können Sie hiermit die Eingangsempfindlichkeit des Vorverstärkers einstellen. Der Einstellbereich lautet +10 dB~–68 dB.

Der LED-Kranz zeigt jeweils die ungefähre Einstellung an.

# Tipp

Dieser Parameter kann für den linken und rechten Kanal separat eingestellt werden.

# (1) ST IN CLIP [L]/[R]-Diode

Diese Diode leuchtet, wenn das Eingangssignal dieses ST IN-Kanals übersteuert.

Wenn diese Diode bei einem Eingangskanal leuchtet, dem eine AD-Platine mit Vorverstärker zugeordnet wurde, müssen Sie die Eingangsempfindlichkeit mit dem ST IN [GAIN]-Regler (10) etwas verringern. Im Falle einer AD-Platine ohne Vorverstärker bzw. einer digitalen E/A-Platine müssen Sie dann jedoch den Ausgangspegel der angeschlossenen Signalquelle verringern.

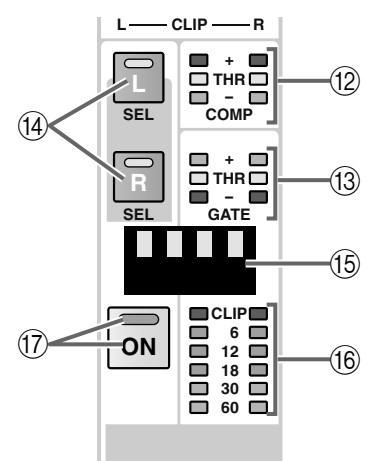

# ② ST IN COMP [+]/[THR]/[–]-Dioden

Diese Dioden zeigen den Status des Compressors an. Wenn der Compressor aus ist, leuchtet keine einzige Diode.

Wenn der Compressor aktiv ist, zeigt eine dieser Dioden den Status und verwendeten Compressor-Typ an.

# Bei Verwendung des Compressor-Typs COMP

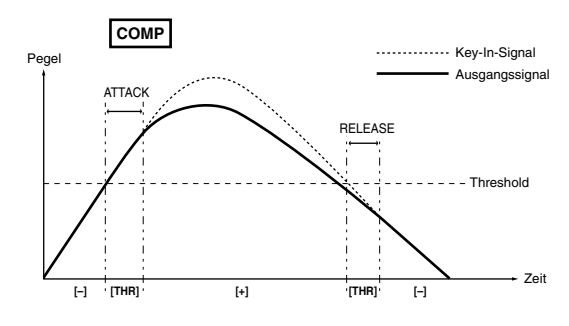

# Bei Verwendung des Compressor-Typs EXPANDER

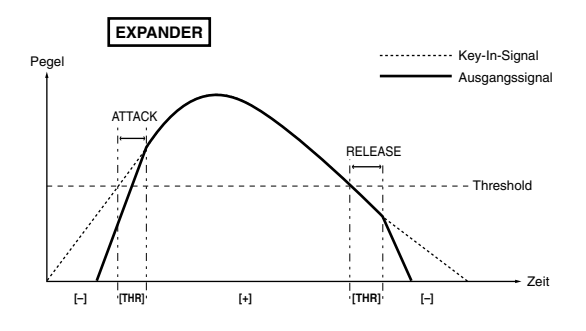

#### Bei Verwendung des Compressor-Typs COMPANDER

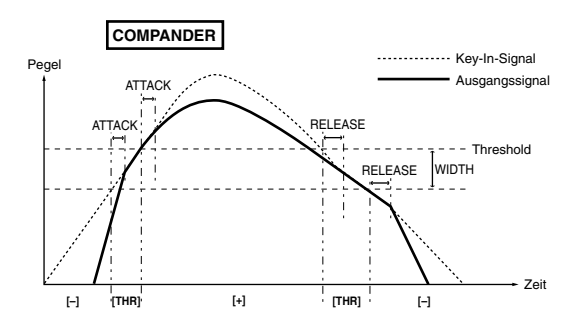

\* In diesen Beispielen fungiert das ST IN-Kanalsignal selbst als Auslöser (Key-In) des Compressors.

# Tipp

Der Compressor-Status und die Parameter können über das SELECTED INPUT CHANNEL-Feld oder über das Display (COMP PRM-Seite der IN GATE/ COMP-Funktionsgruppe) eingestellt werden.

#### (13) ST IN GATE [+]/[THR]/[–]-Dioden

Diese Dioden zeigen den Status des Noise Gates an. Wenn das Noise Gate aus ist, leuchtet keine einzige dieser Dioden.

Ist das Gate hingegen aktiv, so verweist eine Diode auf den aktuell verwendeten Typ und Status.

#### Bei Verwendung des GATE-Typs

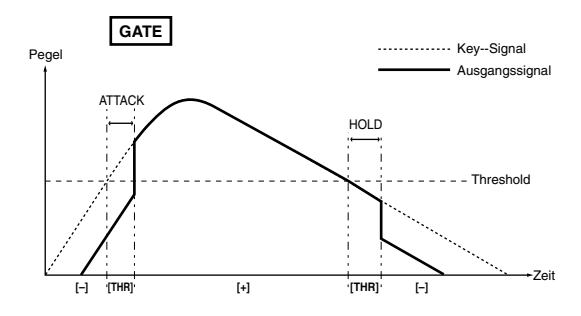

#### Bei Verwendung des DUCKING-Typs

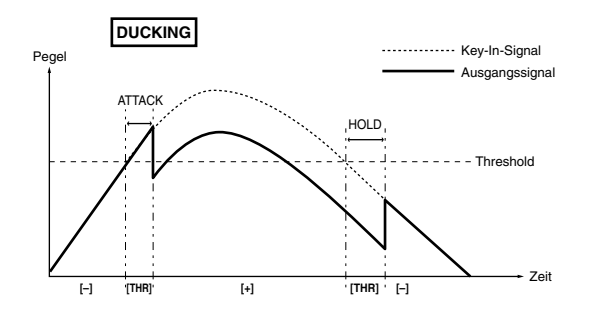

\* In diesen Beispielen fungiert das ST IN-Kanalsignal selbst als Auslöser (Key-In) des Gates.

# Tipp \_

Der Gate-Status und die Parameter können über das SELECTED INPUT CHANNEL-Feld oder über das Display (GATE PRM-Seite der IN GATE/COMP-Funktionsgruppe) eingestellt werden.

#### (14) ST IN SEL [L]/[R]-Tasten und -Dioden

Mit dieser Taste wählen Sie den ST IN-Kanal, dessen Einstellungen geändert werden sollen.

Hier kann entweder die L- oder die R-Seite gewählt werden. Die Diode des momentan gewählten Kanals leuchtet dann, während jene des anderen Kanals blinkt.

Der jeweils gewählte Kanal kann mit den Bedienelementen im SELECTED INPUT CHANNEL-Feld eingestellt werden. Etwaige Änderungen werden auch im Display angezeigt.

#### (15) ST IN [NAME]-Display

Hier erscheint der Kurzname des ST IN-Kanals. Dieser kann über das Display eingegeben werden (NAME-Seite der IN PATCH-Funktionsgruppe usw.).

#### 16 L/R-Meterketten

Diese sechsgliedrige LED-Kette zeigt den Eingangspegel des ST IN-Kanals an.

Der Signalpunkt des Meters kann sich an folgenden Stellen befinden: PRE ATT. (vor der Abschwächung), PRE GATE (unmittelbar vor dem Noise Gate), PRE FADER (unmittelbar vor dem Fader), POST FADER (unmittelbar hinter dem Fader) oder POST ON (unmittelbar hinter der ON]-Taste).

Der Signalpunkt kann über das Display gewählt werden (METER-Funktionsgruppe).

Die Pegelspitzen dieses Meters werden auch bei aktiver PEAK HOLD-Funktion (INPUT METER-Seite der METER-Funktionsgruppe) nicht gehalten.

#### 17 ST IN [ON]-Taste und -Diode

Dient zum Ein-/Ausschalten des ST IN-Kanals. (Die Diode eingeschalteter Kanäle leuchtet.)

Wenn die Taste nicht aktiv ist, erfolgt keine Signalausgabe dieses Kanals an den STEREO-Bus bzw. die MIX-Busse.

# • Wenn die FADER FLIP [CH]-Taste aktiv ist

Bei Anwahl eines MIX-Busses mit VARI-Pegel dient dieser Regler zum Einstellen des Hinwegpegels zu diesem MIX-Bus. Bei MIX-Bussen mit FIX-Pegel leuchtet nur die Diode von ▶. Der Regler ist dann nicht belegt.

Zeigt den An/Aus-Status des ST IN-Signals an, das an den gewählten MIX-Bus angelegt wird.

Dient zum Ein-/Ausschalten des ST IN-Kanals.

Dient zum Einstellen des Pegels für diesen ST IN-Kanal.

#### • Wenn die FADER FLIP [MIX]-Taste aktiv ist

Dient zum Einstellen des Pegels für diesen ST IN-Kanal.

Zeigt den An/Aus-Status des ST IN-Kanals an.

Dient zum Ein-/Ausschalten der Signalausgabe an den gewählten MIX-Bus.

Bei Anwahl eines MIX-Busses mit VARI-Pegel dient der Fader zum Einstellen des Hinwegpegels. Bei MIX-Bussen mit FIX-Pegel verharrt der Fader in der 0dB-Position und kann nicht geändert werden.

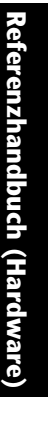

ST IN 1/151

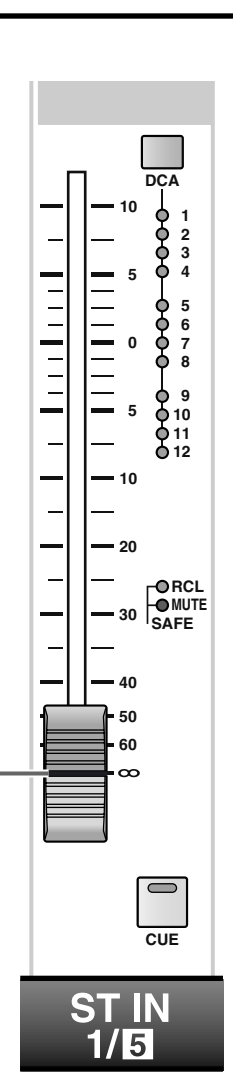

# (18) ST IN-Fader

Hierbei handelt es sich um einen 100mm-Fader, mit dem man den Pegel des ST IN-Kanals einstellt. Der Einstellbereich lautet  $-\infty$  dB $\sim$ +10 dB.

# Tipp

In der FADER FLIP-Sektion des SELECTED INPUT CHANNEL-Feldes können Sie dafür sorgen, dass die ST IN-Fader ((18) und ST IN [MIX]-Regler (2)) die Funktionen tauschen. Siehe auch folgende Abbildungen.

#### (19) ST IN [DCA]-Taste und -Dioden

Erlaubt die Zuordnung des ST IN-Kanals zu den DCA-Gruppen 1~12.

Wenn ein ST IN-Kanal einer DCA-Gruppe zugeordnet ist, leuchtet die betreffende Diode. Bei Ändern der Zuordnungen blinkt die Diode zeitweilig.

# 

Man kann einen ST IN-Kanal auch mehreren DCA-Gruppen –und mehrere ST IN-Kanäle ein und derselben DCA-Gruppe– zuordnen.

# [Praxis]

# Zuordnen eines ST IN-Kanals zu einer DCA-Gruppe

- Drücken Sie im DCA GROUP-Feld eine der [ASSIGN DCA]-Tasten 1~12, um eine DCA-Gruppe (1~12) zu wählen. Die Diode der gewählten [ASSIGN DCA]-Taste leuchtet.
- Wenn Sie nach Ausführen von Schritt (1) ca. 10 Sekunden nichts tun, erlischt die [ASSIGN DCA]-Diode wieder und die Zuordnung wird abgebrochen.
- 2. Drücken Sie im ST IN-Feld die ST IN [DCA]-Taste des ST IN-Kanals, den Sie der gewählten DCA-Gruppe zuordnen möchten. Solange die [ASSIGN DCA]-Diode im DCA

GROUP-Feld leuchtet, blinken alle INPUT [DCA]-Dioden der betreffenden DCA-Gruppe.

# ⚠

- Die DCA-Fader 9~12 können entweder Ein- oder Ausgangskanälen zugeordnet werden. Man kann einem DCA-Fader jedoch nie sowohl Ein- als auch Ausgangskanäle zuordnen. Wenn einem DCA-Fader 9~12 also bereits ein Eingangskanal zugeordnet ist, können Sie ihm keinen Ausgangskanal zuordnen.
- Bei Aufrufen eines Szenenspeichers kann es vorkommen, dass die DCA-Gruppenzuordnungen von
   "Recall Safe"-Kanälen geändert werden. So wird
   dafür gesorgt, dass die Recall Safe-Einstellungen
   innerhalb der DCA-Gruppen 1~12 immer schlüssig
   sind.

Auch bei Aufrufen eines Kanalspeichers kann es vorkommen, dass bestimmte gespeicherte Einstellungen beim Laden geändert werden, um schlüssige DCA-Gruppen 1~12 zu erhalten.

# ② SAFE [RCL]-Diode

Diese Diode leuchtet, wenn der ST IN-Kanal auf "Recall Safe" gestellt wurde (in dem Fall wird dieser Kanal vom Aufrufen der Szenendaten ausgeklammert).

Kanäle, bei denen diese Diode leuchtet, ändern sich bei Aufrufen eines Szenenspeichers nicht.

Der "Recall Safe"-Status kann im SELECTED INPUT CHANNEL-Feld oder über das Display (RECALL SAFE-Seite der SCENE-Funktionsgruppe) geändert werden.

# 2) SAFE [MUTE]-Diode

Diese Diode leuchtet, wenn die "Mute Safe"-Einstellung des ST IN-Kanals aktiviert wurde (in dem Fall wird der Kanal von der zugeordneten Mute-Gruppe ausgeklammert).

Wenn diese Diode eines Kanals leuchtet, wird jener Kanal bei Aktivieren der Mute-Gruppe nicht stummgeschaltet.

Der "Mute Safe"-Status kann im SELECTED INPUT CHANNEL-Feld oder über das Display (MUTE GROUP ASSIGN-Seite der IN DCA/MUTE-Funktionsgruppe) eingestellt werden.

# 2 [CUE]-Taste und -Diode

Hiermit aktivieren Sie die Überwachung des ST IN-Kanals.

Wenn diese Taste gedrückt ist, wird das POST PAN, PFL- (Pre-Fader Listen) oder AFL-Signal (After Fader Listen) des betreffenden ST IN-Kanals an den CUE-Bus angelegt und kann über die CUE OUT-, MONITOR OUT A- und PHONES-Buchsen ausgegeben werden.

Wo das Signal für den CUE-Bus abgegriffen und wie es ausgegeben wird, kann man in der CUE-Sektion (MASTER-Feld der Konsole) oder über das Display (CUE/SOLO-Seite der MON/CUE-Funktionsgruppe) einstellen.

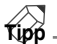

Alles Weitere zum Signalfluss der ST IN-Kanäle finden Sie in dem Diagramm auf S. 251.

# **3 SELECTED INPUT CHANNEL-Feld**

# [Funktion]

In diesem Feld werden die Parametereinstellungen des aktuell gewählten Eingangs- oder ST IN-Kanals angezeigt.

Tipp

Bei Bedarf kann automatisch die zum gewählten Parameter gehörige Display-Seite aufgerufen werden. Diese Einstellung muss auf der PREFERENCE-Seite der UTILITY-Funktionsgruppe vorgenommen werden.

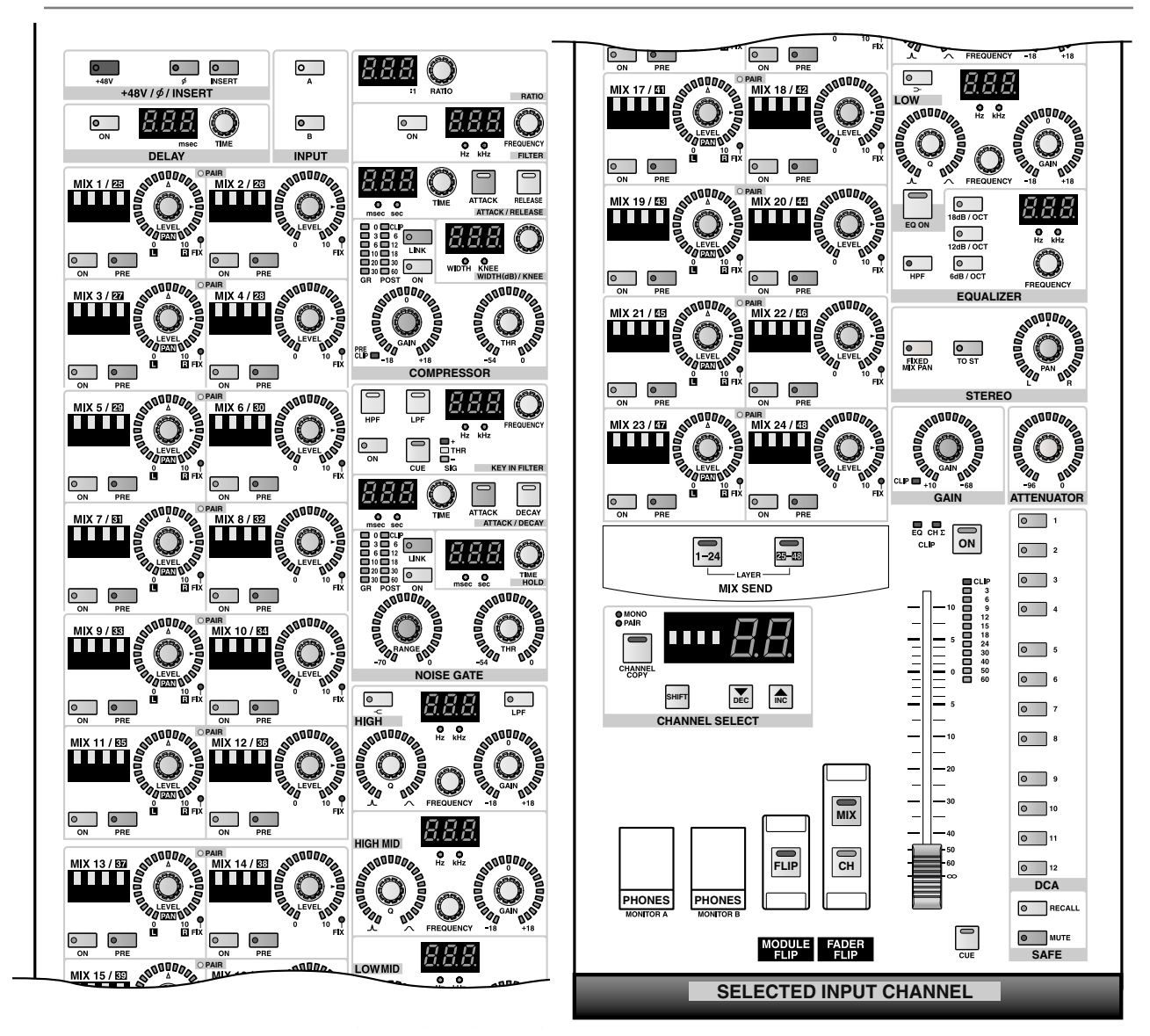

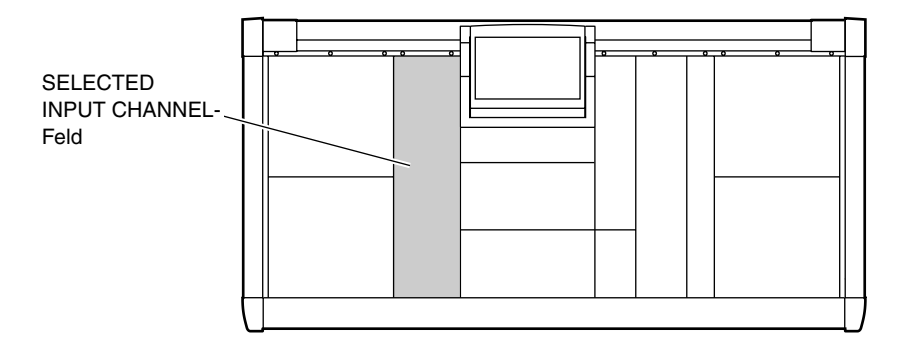

# [Praxis]

# Anwahl des benötigten Kanals

Dem SELECTED INPUT CHANNEL-Feld kann man folgendermaßen einen Kanal zuordnen.

# 1. Durch Drücken einer [SEL]-Taste.

Mit den INPUT [SEL]-Tasten im INPUT-Feld und den ST IN SEL [L]/[R]-Tasten im ST IN-Feld können Sie den änderungsbedürftigen Kanal wählen. Im Falle eines ST IN-Kanals können Sie sogar die Loder R-Seite wählen.

Die [SEL]-Diode des gewählten Kanals leuchtet.

• Drücken einer INPUT [SEL]-Taste im INPUT-Feld

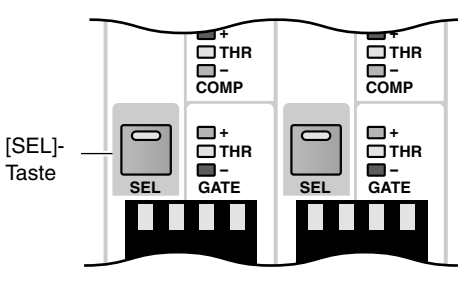

INPUT-Feld

• Drücken einer ST IN SEL [L]/[R]-Taste im ST IN-Feld

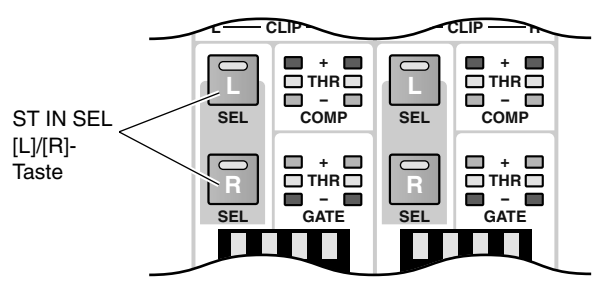

ST IN-Feld

- Über das SELECTED INPUT CHANNEL-Feld Mit den CHANNEL SELECT [▼/DEC]/[▲/INC]-Tasten im SELECTED INPUT CHANNEL-Feld können die Kanäle der Reihe nach aufgerufen werden. Die Nummer und der Kurzname des gewählten Kanals erscheinen nun im CHANNEL SELECT [NAME]- bzw. CHANNEL SELECT [NUMBER]-Display über den CHANNEL SELECT [▼/DEC]/ [▲/INC]-Tasten.
  - Verwendung der CHANNEL SELECT [▼/DEC]/ [▲/INC]-Tasten im SELECTED INPUT CHAN-NEL-Feld

| CHANNEL                            |                  |  |    |
|------------------------------------|------------------|--|----|
| SELECT<br>[NUMBER]-<br>Display     | ● MONO<br>● PAIR |  | 1  |
| Diopiay                            | CHANNEL          |  |    |
| CHANNEL                            | COPY             |  |    |
| SELECT                             |                  |  | ור |
| [NAME]-Dis-                        | SF               |  | 5  |
| piay                               | CHANNEL SELECT   |  |    |
| CHANNEL SEL                        | ECT              |  |    |
| [▼/DEC]/[▲/INC                     | 2]-              |  |    |
| Tasten SELECTED INPUT CHANNEL-Feld |                  |  |    |

# +48/ø/INSERT-Sektion (+48/Phase/Insert)

In dieser Sektion können Sie die Phantomspeisung ein-/ausschalten, die Phase drehen und die Insert-Schleife ein-/ausschalten.

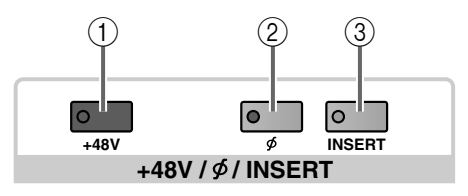

#### (1) [+48 V]-Taste und -Diode

Wenn Sie eine AD-Platine mit Vorverstärker an den gewählten Kanal angelegt haben, können Sie hiermit die Phantomspeisung ein-/ausschalten. (Die Diode leuchtet, wenn die Phantomspeisung an ist.)

Bei Kanälen, die über eine andere Platine angesprochen werden, ist diese Taste nicht belegt.

Die +48V-Taste auf der Frontplatte einer AI8 Eingangseinheit fungiert als Master für alle Phantomlinien der installierten Platinen. Wenn dieser Schalter aus ist, kann die Phantomspeisung auch über das Display (+48V-Buttons) nicht aktiviert werden.

# ② [ø]-Taste und -Diode (Phase)

Hiermit kann die Phase des Eingangssignals bei Bedarf gedreht werden. Bei gedrehter Phase leuchtet die Diode.

③ [INSERT]-Taste und -Diode

Hiermit kann die Insert-Schleife ein-/ausgeschaltet werden.

Wenn die Insert-Schleife aktiv ist, leuchtet die Diode. Das bedeutet, dass die über das Display definierten Signalpunkte (INSERT PATCH-Seite der IN PATCH-Funktionsgruppe) verwendet werden.

Wenn die [INSERT]-Taste für einen Eingangskanal aktiv ist, während entweder der Insert-Hin- oder -Rückweg nicht definiert wurde, gibt der betreffende Kanal nicht mehr das richtige Signal aus.

# **INPUT-Sektion**

In dieser Sektion können Sie entweder die A- oder die B-Buchse einer AD-Platine mit Vorverstärker (LMY2-ML) wählen.

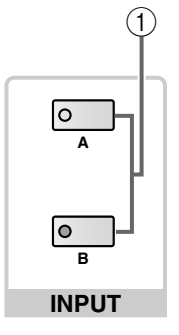

 INPUT [A]/[B]-Tasten und -Dioden Im Falle einer AD-Platine mit A- und B-Buchsen können Sie für den selektierten Kanal entweder Buchse A oder Buchse B wählen.

# **DELAY-Sektion**

Hier können Sie die Verzögerungsfunktion einstellen.

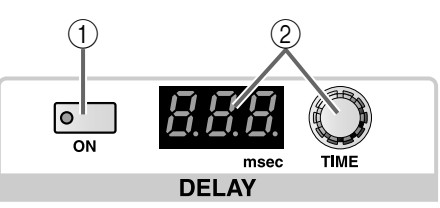

# 1 DELAY [ON]-Taste und -Diode

Hiermit schalten Sie die Verzögerung des gewählten Kanals ein oder aus.

Wenn sie eingeschaltet ist, leuchtet die Diode und das Kanalsignal wird um den im DELAY TIME [VALUE]-Display (②) angezeigten Wert verzögert.

# ② DELAY TIME-Regler und [VALUE]-Display

Mit dem DELAY TIME-Regler kann die Verzögerungszeit des gewählten Kanals eingestellt werden. Die aktuelle Verzögerungszeit wird in Millisekunden im DELAY TIME [VALUE]-Display angezeigt. Der Einstellbereich für die Verzögerungszeit lautet 0~250 msec.

# Tipp

Zweck dieses Delay-Parameters ist es, bei einem ST IN-Kanal Laufzeitunterschiede zweier weit voneinander entfernt aufgestellter Mikrofone auszubügeln.

Bei Ändern des internen PM1D-Wordclock-Taktes von 48 kHz zu 44.1 kHz (oder umgekehrt) ändert sich nichts an der Verzögerungszeit. Wenn das PM1D-System jedoch zu einem externen Wordclock-Takt synchron läuft, treten ab und zu Unterschiede zwischen dem angezeigten Wert und der tatsächlich verwendeten Verzögerungszeit auf – vor allem, wenn der Wordclock-Takt mit einer Vari Pitch-Funktion geändert wird. Die Verzögerungszeit kann auch bei gepaarten oder ST IN-Kanälen für beide Hälften separat eingestellt werden.

Die Diode des momentan verwendeten Eingangs (A/

Wenn Sie den Kanal an eine andere Platine anlegen,

B) leuchtet jeweils.

erlöschen beide Dioden.

Wenn Sie die Verzögerungszeit hier einstellen, werden nicht angezeigte Stellen hinter dem Komma (bzw. Punkt) gerundet.

# **MIX SEND-Sektion**

In dieser Sektion kann das vom aktuell gewählten Kanal an einen MIX-Bus 1~48 angelegte Signal ein-/ausgeschaltet werden. Außerdem lässt sich eventuell der Hinwegpegel einstellen.

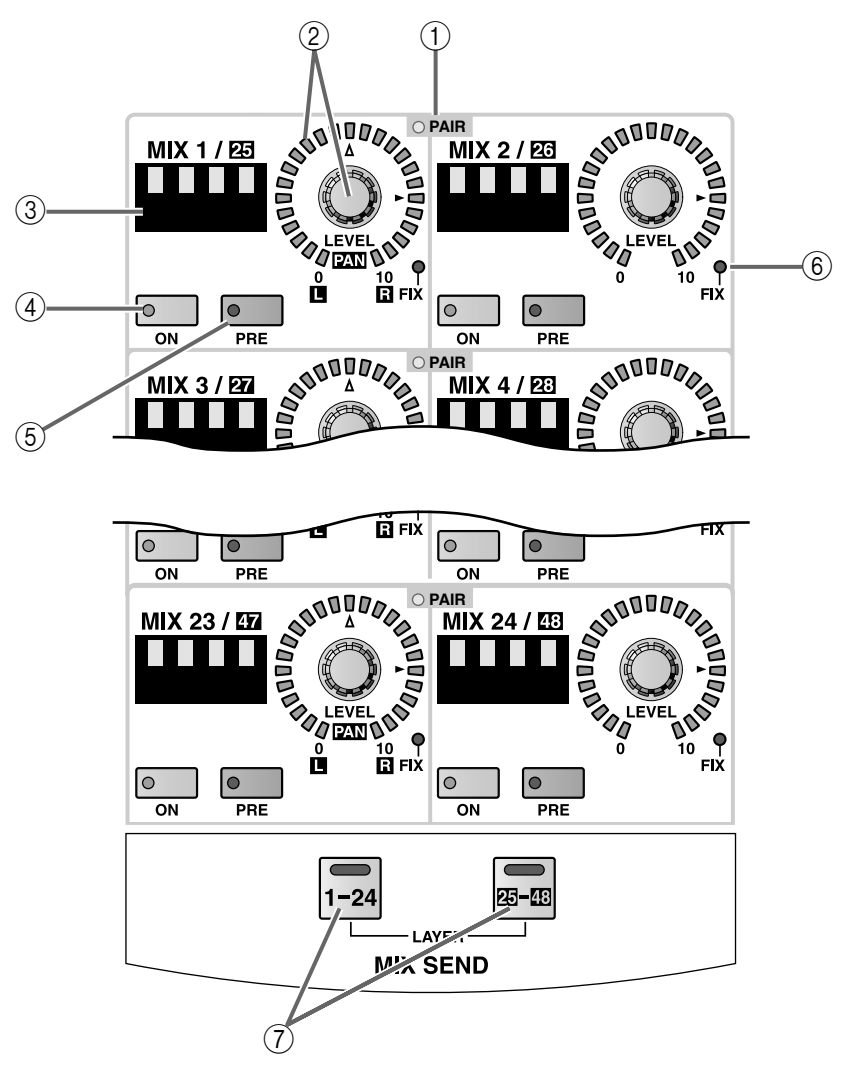

# 1 MIX SEND [PAIR]-Diode

Wenn diese Diode leuchtet, sind der ungerad- und geradzahlige MIX-Bus 1~48 (also 1/2, 3/4,...) zu einem Paar zusammengefasst.

MIX-Buspaare kann man mit den MIX [SEL]-Tasten im MIX OUTPUT-Feld und über das Display (PAN ROUTING-Funktionsgruppe usw.) erstellen und trennen.

# Tipp

Vor Ausführen dieses Vorgangs müssen Sie mit den MIX SEND LAYER [1-24]/[25-48]-Tasten (⑦) entweder die MIX-Busgruppe 1~24 oder 25~48 als Ziel definieren. ② MIX SEND [LEVEL/PAN]-Regler und LED-Kranz Hier können Sie den Hinwegpegel vom aktuell gewählten Kanal zum MIX-Bus einstellen – sofern letzterer den VARI-Pegel verwendet.

Der Einstellbereich lautet –∞ dB~+10 dB. Der LED-Kranz zeigt jeweils die ungefähre Einstellung an. Wenn die Diode des ► Symbols leuchtet, wird der Nennpegel (0dB) verwendet.

Bei MIX-Bussen mit FIX-Pegel leuchtet nur die Diode der ► Position. In dem Fall ist der MIX SEND [LEVEL]-Regler nämlich nicht belegt.

Wenn der Ziel-MIX-Bus Teil eines Paares ist, dient der Regler des linken MIX-Busses als MIX SEND [PAN]-Regler, während der Regler des rechten MIX-Busses als MIX SEND [LEVEL]-Regler fungiert. Die ungefähre Einstellung beider Parameter wird von den LED-Kränzen angezeigt. Beim LED-Kranz des [PAN]-Reglers bedeutet die Diode des  $\triangle$  Symbols, dass sich das Signal in der Mitte befindet.

• Bei einem nicht gepaarten MIX-Bus

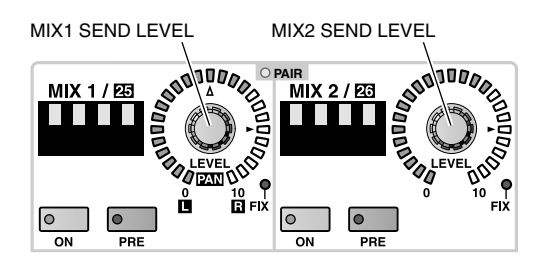

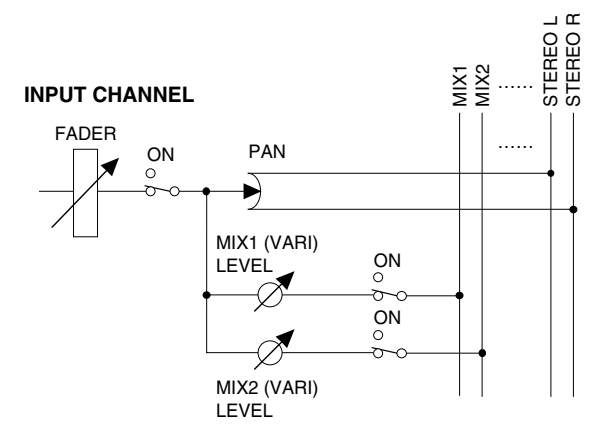

#### • Bei einem gepaarten MIX-Bus

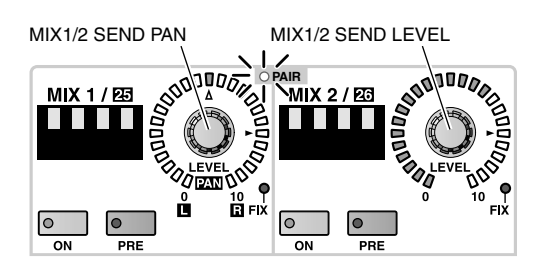

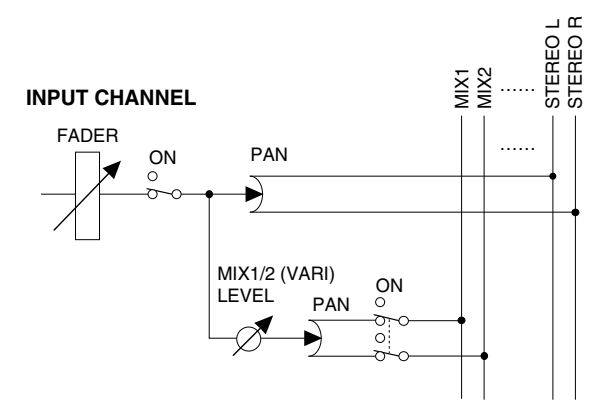

# ③ MIX SEND [NAME]-Display

Hier erscheint der Kurzname des MIX-Busses. Der Kurzname kann über das Display eingegeben werden (NAME-Seite der OUT PATCH-Funktionsgruppe usw.).

# (4) MIX SEND [ON]-Taste und -Diode

Hiermit schalten Sie die Signalausgabe des gewählten Kanals zum betreffenden MIX-Bus ein oder aus. (Wenn sie aktiv ist, leuchtet die Diode.) Wenn der Ziel-MIX-Bus Teil eines Paares ist, werden die [ON]-Tasten beider MIX-Busse (ungeradzahlig/ geradzahlig) immer gemeinsam ein-/ausgeschaltet.

# (5) MIX SEND [PRE]-Taste und -Diode

Hiermit bestimmen Sie, wo das Kanalsignal für einen MIX-Bus mit VARI-Pegel abgegriffen werden soll. Wenn der Ziel-MIX-Bus Teil eines Paares ist, werden die [PRE]-Tasten beider MIX-Busse (ungeradzahlig/ geradzahlig) immer gemeinsam ein-/ausgeschaltet.

# • Wenn die [PRE]-Diode aus ist

Das Post-Fader-Signal wird an den betreffenden MIX-Bus angelegt.

# • Wenn die [PRE]-Taste leuchtet

Das Pre-EQ- oder Pre-Fader-Signal wird an den betreffenden MIX-Bus angelegt.

Die Pre-EQ/Pre-Fader-Wahl kann über das Display getroffen werden (CH to MIX-Seite der PAN/ROU-TING-Funktionsgruppe).

# 6 MIX SEND [FIX]-Diode

Diese Diode zeigt den Pegelstatus des MIX-Busses an (FIX oder VARI).

Im Falle eines MIX-Busses mit FIX-Status leuchtet diese Diode.

Die FIX/VARI-Einstellung muss über das Display erfolgen (CH to MIX-Seite der PAN/ROUTING-Funktionsgruppe).

# MIX SEND LAYER [1–24]/[25–48]-Tasten und -Dioden

Hiermit wählen Sie entweder die MIX-Busse 1~24 oder 25~48 als anzusteuernde MIX-Busse (MIX SEND-Sektion).

Die Diode der aktiven Taste leuchtet.

# **COMPRESSOR-Sektion**

In dieser Sektion können die Compressor-Parameter eingestellt werden.

Mit Ausnahme des Ladens/Speicherns, der Anwahl des Compressor-Typs und der Definition des Auslösers (Key-In) können hier alle Compressor-Parameter eingestellt werden.

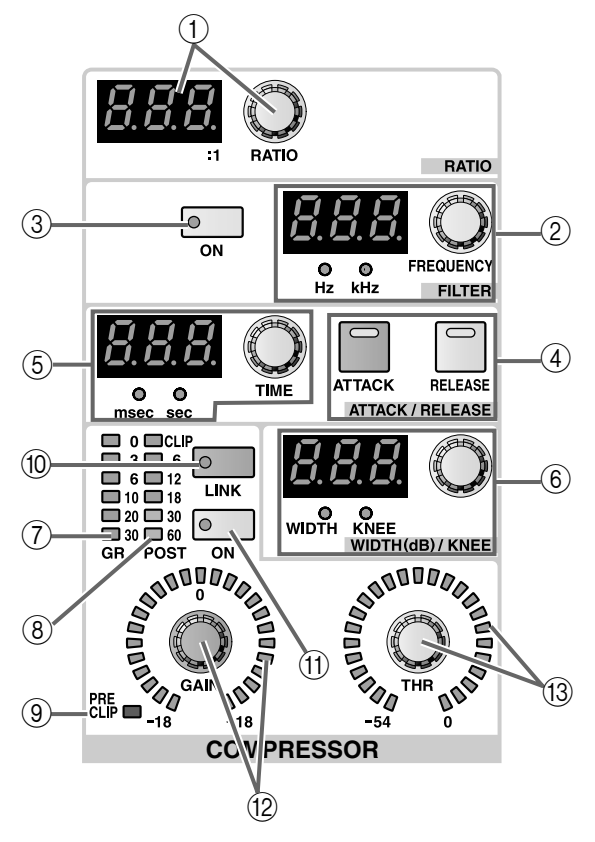

# 1 COMPRESSOR [RATIO]-Regler und [VALUE]-Display

Hiermit bestimmen Sie das Kompressionsverhältnis. Der Einstellbereich lautet  $1:1\sim-\infty$  (16 Schritte) für die Compressor-Typen COMP und EXPANDER und  $1:1\sim20:1$  (15 Schritte) bei Verwendung von COM-PANDER.

② COMPRESSOR FILTER [FREQUENCY]-Regler, [VALUE]-Display und [Hz]/[kHz]-Dioden

Hiermit wählen Sie die Eckfrequenz des HPF (Hochpassfilters) oder LPF (Tiefpassfilters), das sich am Eingang des Compressors befindet.

Der Einstellbereich lautet 20 Hz~20 kHz (121 Schritte).

Der aktuelle Wert erscheint im [VALUE]-Display. (Je nach der Einheit des angezeigten Wertes leuchtet entweder die [Hz]- oder die [kHz]-Diode.)

Die Anwahl des HPF oder LPF muss über das Display erfolgen (COMP PRM-Seite der IN GATE/COMP-Funktionsgruppe).

# Тірр

Das HPF und LPF können nicht simultan verwendet werden. Wenn Sie als Compressor-Typ COMP verwenden, kann das HPF für "De-Esser"-Zwecke genutzt werden. ③ **COMPRESSOR FILTER [ON]-Taste und -Diode** Hiermit kann das HPF/LPF am Eingang des Compressors ein-/ausgeschaltet werden.

# (4) COMPRESSOR [ATTACK]/[RELEASE]-Tasten und -Dioden

Hiermit wählen Sie die Funktion des ATTACK/ RELEASE [TIME]-Reglers (⑤) links neben diesen Tasten.

• Wenn die COMPRESSOR [ATTACK]-Diode leuchtet

Der ATTACK/RELEASE [TIME]-Regler dient zum Einstellen der Anstiegszeit ("ATTACK").

• Wenn die COMPRESSOR [RELEASE]-Diode leuchtet

Der ATTACK/RELEASE [TIME]-Regler dient zum Einstellen der Ausklingzeit ("RELEASE").

(5) COMPRESSOR ATTACK/RELEASE [TIME]-Regler, [VALUE]-Display und [msec]/[sec]-Dioden Je nach der Einstellung der COMPRESSOR [ATTACK]/[RELEASE]-Taste (④) dient dieser Regler zum Einstellen des ATTACK- oder RELEASE-Parameters des internen Compressors.

Der Einstellbereich lautet 0~120 msec (ATTACK) und 5 msec~42.3 sec (RELEASE) [bei 48 kHz]. Der aktuelle Wert erscheint im [VALUE]-Display. (Je nach dem eingestellten Wert leuchtet entweder die [msec]- oder die [sec]-Diode.)

# ⑥ COMPRESSOR WIDTH (dB)/KNEE [TIME]-Regler, [VALUE]-Display und [WIDTH]/[KNEE]-Dioden

Die Funktion des Reglers richtet sich nach dem verwendeten Compressor-Typ.

• Bei Verwendung von COMP oder EXPANDER Der Regler beeinflusst den KNEE-Parameter des COMP oder EXPANDER. (Die [KNEE]-Diode leuchtet.)

Hier können Sie "SF1"~"SF5" (SOFT 1~SOFT 5) oder "Hrd" (HARD) wählen.

# • Bei Verwendung von COMPANDER

Der Regler beeinflusst den WIDTH-Parameter des COMPANDERs.

Der Einstellbereich lautet 1 dB~90 dB.

⑦ COMPRESSOR [GR]-Meterkette Diese Meterkette zeigt die Pegelreduzierung des Compressors an.

# Tipp .

Auf der PREFERENCE-Seite der UTILITY-Funktionsgruppe können Sie einstellen, ob die GR-Meter mit dem An/Aus-Status des Compressors verbunden sind oder nicht. Wenn ja, erscheint das GR-Meter nur, wenn der Compressor aktiv ist. Bei ausgeschaltetem Compressor erscheint das Meter nicht. Wenn die Link-Funktion ausgeschaltet ist, wird das GR-Meter immer angezeigt.

# (8) COMPRESSOR [POST]-Meterkette

Diese Meterkette zeigt den Pegel am Ausgang des Compressors an.

③ COMPRESSOR [PRE CLIP]-Diode
Diode Diode Diode Signal ho

Diese Diode leuchtet, wenn das Signal bereits am Eingang des Compressors verzerrt.

1 COMPRESSOR [LINK]-Taste und -Diode

Hiermit können Sie angeben, ob die Key-In-Signale das Compressor-Verhalten eines benachbarten ungeradzahligen  $\rightarrow$  geradzahligen Kanals steuern (Link= On) oder ob der Compressor der beiden Kanäle separat ausgelöst werden muss (Link= Off). (Wenn die Link-Funktion aktiv ist, leuchtet die Diode.)

• Key-In-Signalweg, wenn Link= On

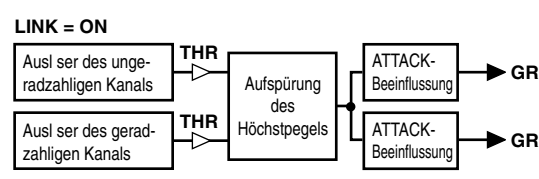

• Key-In-Signalweg, wenn Link= Off

#### LINK = OFF

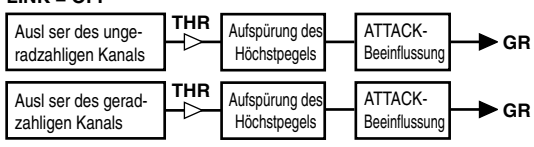

Die Link-Funktion kann nur aktiviert werden, wenn zwei Kanäle verkoppelt werden, die denselben COMPRESSOR-Typ verwenden. Andernfalls ist das Verhalten dasselbe wie bei ausgeschalteter Link-Funktion.

Achtung: diese Link-Funktion hat nichts mit Stereo-Kanalpaaren zu tun. Bei Einschalten der Link-Funktion werden lediglich zwei Compressor-Effekte von demselben Auslöser (Key-In) gesteuert; die Compressor-Parameter können jedoch weiterhin für beide Kanäle separat eingestellt werden.

Wenn Sie zwei Kanäle zu einem Stereopaar verkoppeln, wird die Link-Funktion automatisch eingeschaltet. In dem Fall sind die Compressor-Parameter wohl miteinander verknüpft. Sie können die Parameterverknüpfung jedoch ausschalten und die Parameter der beiden Kanäle separat editieren.

Bei ST IN-Kanälen sind die Compressor-Parameter des linken und rechten Kanals immer miteinander verknüpft. Die Link-Funktion kann bei Bedarf jedoch ausgeschaltet werden. (1) COMPRESSOR [ON]-Taste und -Diode

Hiermit kann der Compressor ein-/ausgeschaltet werden.

Wenn der Compressor an ist, leuchtet die Diode.

COMPRESSOR [GAIN]-Regler und LED-Kranz Hiermit kann der Ausgangspegel des Compressors bei Bedarf korrigiert werden.

Der LED-Kranz zeigt jeweils die ungefähre Einstellung an.

Der Einstellbereich lautet 0 dB~+18 dB (0.5 dB-Schritte) für COMP/EXPANDER und –18 dB~0 dB (0.5 dB-Schritte) im Falle des COMPANDERs.

(3) COMPRESSOR [THR]-Regler und LED-Kranz Hiermit kann die Pegelschwelle (THRESHOLD) des

Compressors eingestellt werden.

Der LED-Kranz zeigt jeweils die ungefähre Einstellung an.

Der Einstellbereich lautet –54 dB~0 dB (1 dB-Schritte).

# **NOISE GATE-Sektion**

Hier können die Parameter des Noise Gates eingestellt werden.

Mit Ausnahme des Ladens/Speicherns, der Anwahl des Gate-Typs und der Definition des Auslösers (Key-In) können hier alle Gate-Parameter eingestellt werden.

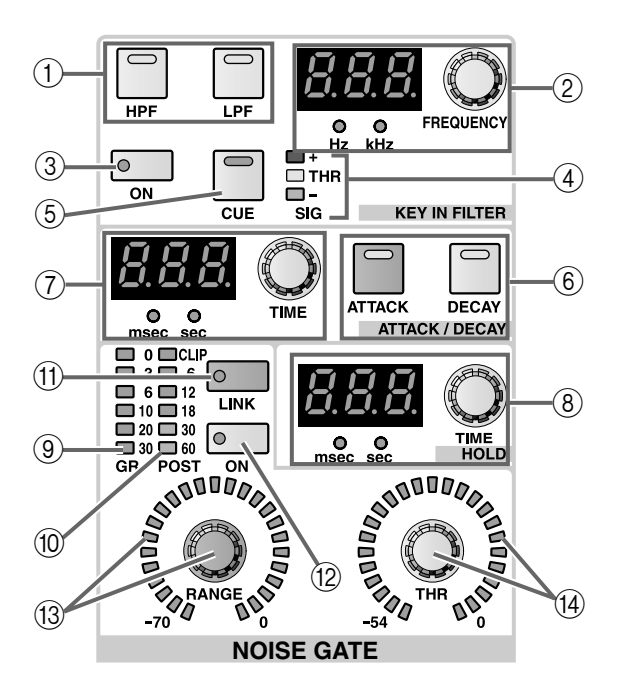

# (1) NOISE GATE KEY IN FILTER [HPF]/[LPF]-Taste Das Noise Gate bietet zwei Filter (HPF und LPF), die man einstellen kann. Mit dieser Taste wählen Sie das

änderungsbedürftige Filter. Die Diode der aktiven Taste leuchtet.

# TIPO

Das HPF und LPF stehen simultan zur Verfügung.

Das HPF und LPF bearbeiten nur das Auslösesignal (Key-In) für das Noise Gate und haben also keinen Einfluss auf die Signalausgabe zum STEREO-Bus bzw. den MIX-Bussen.

② NOISE GATE KEY IN FILTER [FREQUENCY]-Regler, [VALUE]-Display und [Hz]/[kHz]-Dioden Mit diesem Regler wählen Sie die Grenzfrequenz des Niter (UPP) de UPP) de de UPP DE PUPP

Filters (LPF oder HPF), das mit der KEY IN FILTER [HPF]/[LPF]-Taste (①) angewählt wurde.

Der Einstellbereich lautet 20 Hz~20 kHz (121 Schritte).

Die aktuelle Einstellung erscheint im [VALUE]-Display. (Je nach der Einheit des angezeigten Wertes leuchtet entweder die [Hz]- oder die [kHz]-Diode.)

# ③ NOISE GATE KEY IN FILTER [ON]-Taste und -Diode

Hiermit kann das momentan gewählte Filter (LPF oder HPF, siehe KEY IN FILTER [HPF]/[LPF]-Taste (①)) ein- oder ausgeschaltet werden. Wenn es an ist, leuchtet die Diode.

# (4) NOISE GATE SIG [+]/[THR]/[-]-Dioden

Diese Dioden zeigen den Pegel des Key-In-Signals (hinter den Filtern) an.

Bei Erreichen des Schwellwertes leuchtet die [THR]-Diode. Liegt der Key-In-Pegel über dem Schwellenwert, so leuchtet die [+]-Diode. Liegt er darunter, so leuchtet [–].

#### (5) NOISE GATE KEY IN [CUE]-Taste und -Diode Drücken Sie diese Taste, um sich das Auslösesignal anhören zu können.

Bei Drücken dieser Taste wird das Key-In-Signal des Noise Gates (nach der Bearbeitung mit den Filtern) für den aktuellen Kanal an den CUE-Bus angelegt und kann also über die Buchsen CUE OUT, MONI-TOR OUT A und PHONES ausgegeben werden. Während der Signalausgabe leuchtet diese Diode. Solange diese Taste aktiv ist, leuchten alle drei CUE ACTIVE-Dioden in der CUE-Sektion des MASTER-Feldes.

# ⑥ NOISE GATE [ATTACK]/[DECAY]-Tasten und -Dioden

Hiermit wählen Sie die Funktion des NOISE GATE ATTACK/DECAY [TIME]-Reglers (⑦) links neben den Tasten.

Wenn die NOISE GATE [ATTACK]-Diode leuchtet, dient der Regler zum Einstellen der Anstiegszeit ("ATTACK"). Leuchtet die NOISE GATE [DECAY]-Diode, so dient der Regler zum Einstellen der Abklingrate ("DECAY").

# NOISE GATE ATTACK/DECAY [TIME]-Regler, [VALUE]-Display und [msec]/[sec]-Dioden Je nach der Einstellung der NOISE GATE [ATTACK]/[DECAY]-Taste (6) dient dieser Regler zum Einstellen des ATTACK- oder DECAY-Parameters des internen Gates.

Der Einstellbereich lautet 0~120 msec (ATTACK) und 5 msec~42.3 sec (DECAY) [bei 48 kHz]. Der aktuelle Wert erscheint im [VALUE]-Display. (Je nach dem eingestellten Wert leuchtet entweder die [msec]- oder die [sec]-Diode.)

(8) NOISE GATE HOLD [TIME]-Regler, [VALUE]-Display und [msec]/[sec]-Dioden Hier kann die Haltedauer des internen Noise Gates eingestellt werden (und wird auch angezeigt). Der Einstellbereich lautet 0.02 msec~1.96 sec [bei 48kHz].

Der aktuelle Wert erscheint im [VALUE]-Display. (Je nach dem eingestellten Wert leuchtet entweder die [msec]- oder die [sec]-Diode.)

#### (9) NOISE GATE [GR]-Meterkette

Dieses Meter zeigt an, wie stark das Noise Gate den Pegel absenkt.

# Tipp

Auf der PREFERENCE-Seite der UTILITY-Funktionsgruppe können Sie einstellen, ob die GR-Meter mit dem An/Aus-Status des Noise Gates verbunden sind oder nicht. Wenn ja, erscheint das GR-Meter nur, wenn das Noise Gate aktiv ist. Wenn die Link-Funktion ausgeschaltet ist, wird das GR-Meter immer angezeigt.

#### 10 NOISE GATE [POST]-Meterkette

Diese Meterkette zeigt den Pegel am Ausgang des Noise Gates an.

#### (1) NOISE GATE [LINK]-Taste und -Diode

Hiermit können Sie angeben, ob die Key-In-Signale das Gate-Verhalten eines benachbarten ungeradzahligen  $\rightarrow$  geradzahligen Kanals steuern (Link= On) oder ob die Gates der beiden Kanäle separat ausgelöst werden müssen (Link= Off). (Wenn die Link-Funktion aktiv ist, leuchtet die Diode.)

#### • Key-In-Signalweg, wenn Link= On

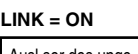

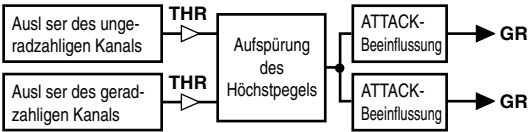

#### • Key-In-Signalweg, wenn Link= Off

LINK = OFF

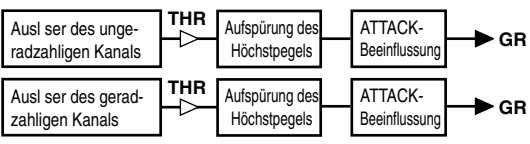

M Die Link-Funktion kann nur aktiviert werden, wenn zwei Kanäle verkoppelt werden, die denselben GATE-Typ verwenden. Andernfalls ist das Verhalten dasselbe wie bei ausgeschalteter Link-Funktion. Achtung: diese Link-Funktion hat nichts mit Stereo-Kanalpaaren zu tun. Bei Einschalten der Link-Funktion werden lediglich zwei Gates von demselben Auslöser (Key-In) gesteuert; die Gate-Parameter können jedoch weiterhin für beide Kanäle separat eingestellt werden.

Wenn Sie zwei Kanäle zu einem Stereopaar verkoppeln, wird die Link-Funktion automatisch eingeschaltet. In dem Fall sind die Gate-Parameter wohl miteinander verknüpft. Sie können die Parameterverknüpfung jedoch ausschalten und die Parameter der beiden Kanäle separat editieren.

Bei ST IN-Kanälen sind die Gate-Parameter des linken und rechten Kanals immer miteinander verknüpft. Die Link-Funktion kann bei Bedarf jedoch ausgeschaltet werden.

#### 12 NOISE GATE [ON]-Taste und -Diode

Hiermit kann das Noise Gate ein-/ausgeschaltet werden.

Wenn es an ist, leuchtet die Diode.

# (3) NOISE GATE [RANGE]-Regler und LED-Kranz

Mit diesem Regler stellen Sie den RANGE-Parameter (Pegelunterdrückung) des Noise Gates ein. Der LED-Kranz zeigt jeweils die ungefähre Einstel-

lung an.

Der Einstellbereich lautet –70 dB~0 dB (1 dB-Schritte).

#### (4) NOISE GATE [THR]-Regler und LED-Kranz

Mit diesem Regler stellen Sie den THRESHOLD-Parameter des Noise Gates ein.

Der LED-Kranz zeigt jeweils die ungefähre Einstellung an.

Der Einstellbereich lautet –54 dB~0 dB (1 dB-Schritte).

# **EQUALIZER-Sektion**

Hier kann der 4-Band-EQ des gewählten Eingangskanals eingestellt werden (HIGH, HIGH MID, LOW MID, LOW). Dem HIGH- und LOW-Band kann wahlweise eine Kuhschwanz- oder Glockencharakteristik zugeordnet werden. Das HIGH-Band kann außerdem als LPF (Tiefpassfilter) fungieren.

Zusätzlich zum 4-Band-EQ steht noch ein HPF (Hochpassfilter) zur Verfügung.

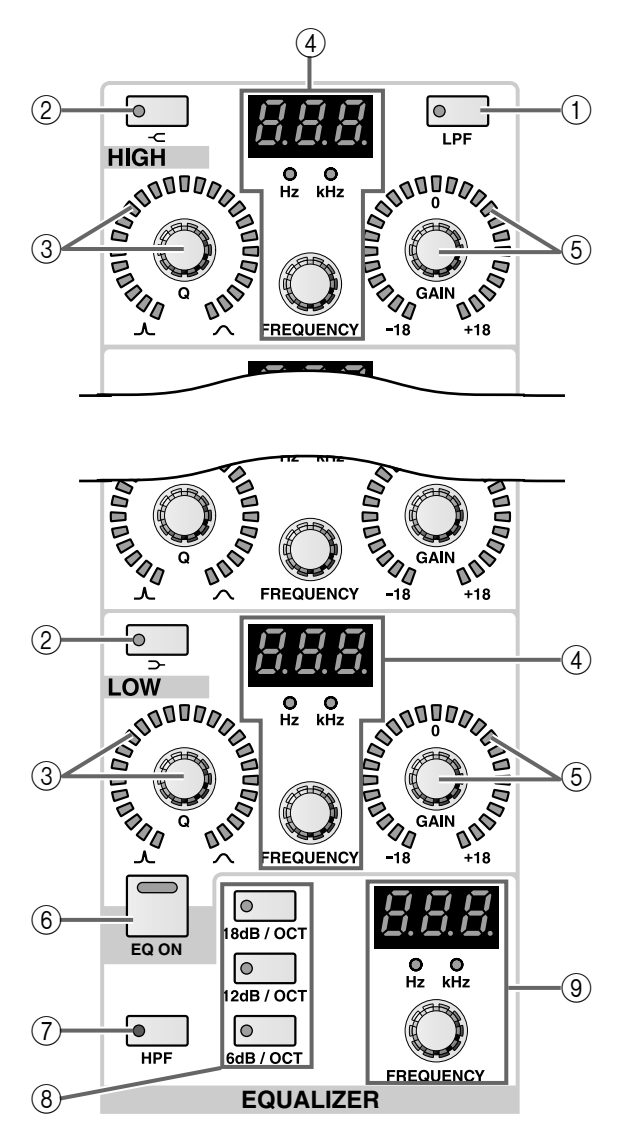

# 1 EQ [LPF]-Taste und -Diode (nur beim HIGH-Band)

Hiermit kann das HIGH-Band zu einem LPF umfunktioniert werden.

Wenn Sie die LPF-Funktion wählen, leuchtet diese Diode.

In dem Fall sind die [Q]/[GAIN]-Regler des HIGH-Bandes nicht belegt.

② EQ [-⊂] [ ⊃ ]-Taste und -Diode (nur beim HIGH/ LOW-Band)

Hiermit wählen Sie für das HIGH/LOW-Band die Kuhschwanz- oder Glockencharakteristik.

Wenn die Diode leuchtet, ist die Kuhschwanzcharakteristik gewählt.

In dem Fall ist der [Q]-Regler des HIGH-Bandes nicht belegt. Dessen LED-Kranz erlischt dann.

# ③ EQ [Q]-Regler und LED-Kranz

Mit diesem Regler stellen Sie die Güte (Breite/Q) des betreffenden Frequenzbandes ein. Drehen Sie ihn nach links, um ein schmaleres Frequenzband zu bearbeiten. Drehen Sie ihn nach rechts, um ein breiteres Frequenzband zu bearbeiten.

Der Einstellbereich lautet 10.0~0.10 (41 Schritte) für jedes EQ-Band.

Der LED-Kranz zeigt jeweils die ungefähre Einstellung an.

④ EQ [FREQUENCY]-Regler, [VALUE]-Display und [Hz]/[kHz]-Dioden

Mit den Reglern wählen Sie die Eckfrequenz des betreffenden Bandes.

Der Einstellbereich lautet 20 Hz~20 kHz (121 Schritte) für jedes EQ-Band.

Der aktuelle Wert erscheint im [VALUE]-Display und die [Hz]- oder [kHz]-Diode zeigt die verwendete Einheit an.

# (5) EQ [GAIN]-Regler und LED-Kranz

Mit diesem Regler bestimmen Sie die Anhebung/ Absenkung des betreffenden Frequenzbandes. Der Einstellbereich lautet –18 dB~+18 dB (0.5 dB-Schritte). Der LED-Kranz zeigt jeweils die ungefähre Einstellung an.

# 6 [EQ ON]-Taste

Hiermit schalten Sie die gesamte Klangregelung (EQ) ein oder aus.

Wenn sie an ist, leuchtet die Diode.

# 7 [HPF]-Taste und -Diode

Hiermit schalten Sie das HPF ein/aus. Wenn das HPF an ist, leuchtet diese Diode. Dieses Filter kann auch aktiv sein, wenn der EQ es nicht ist – und umgekehrt.

# B HPF [6 dB/OCT]/[12 dB/OCT]/[18 dB/OCT]-Tasten und -Dioden Hiermit wählen Sie die Flankensteilheit des HPF: 6 dB/OCT, 12 dB/OCT oder 18 dB/OCT. Die Diode der gewählten Flankensteilheit leuchtet.

# ③ HPF [FREQUENCY]-Regler, [VALUE] und [Hz]/ [kHz]-Dioden

Mit diesem Regler stellen Sie HPF-Eckfrequenz ein. Der Einstellbereich lautet 20 Hz~600 Hz (60 Schritte) für jedes EQ-Band.

Der aktuelle Wert erscheint im [VALUE]-Display und die [Hz]-Diode leuchtet, um die Einheit des angezeigten Wertes anzugeben.

# **STEREO-Sektion**

In dieser Sektion können Sie die Signalausgabe des Eingangskanals an den STEREO-Bus und bei Bedarf auch die Stereoposition (Pan) einstellen.

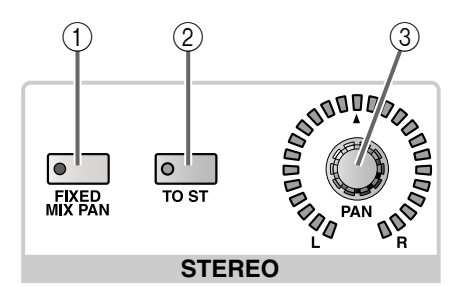

- STEREO [FIXED MIX PAN]-Taste und -Diode Wenn das Signal des aktuellen Kanals an einen MIX-Bus mit FIX-Pegel ausgegeben wird, bestimmen Sie mit diesem Regler, ob das Signal vor oder hinter dem [PAN]-Regler (③) abgegriffen wird oder nicht. Wenn diese Taste aktiv ist (Diode leuchtet), wird das Signal hinter dem [PAN]-Regler abgegriffen. Diese Einstellung gilt für alle MIX-Busse mit FIX-Pegel.
  - Signalfluss, wenn die [FIXED MIX PAN]-Taste aus ist

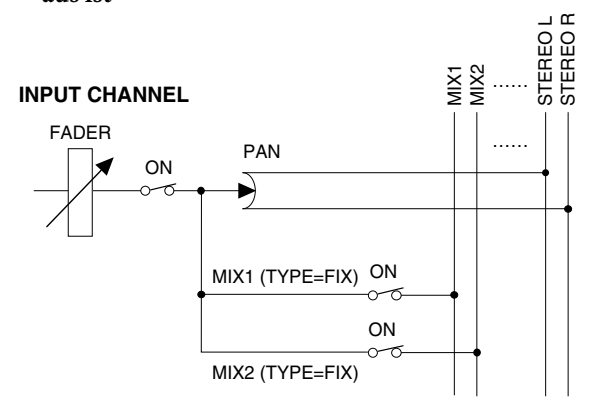

• Signalfluss, wenn die [FIXED MIX PAN]-Taste aktiv ist

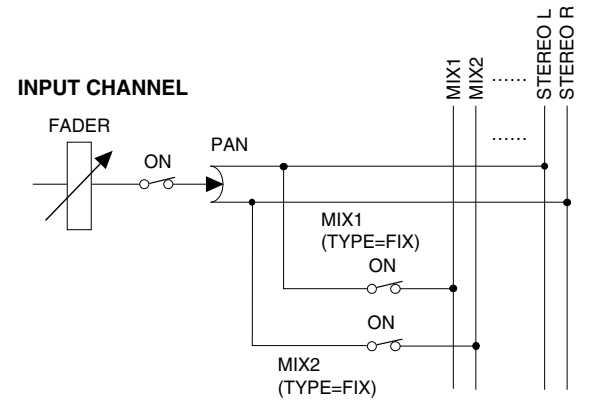

② STEREO [TO ST]-Taste und -Diode

Hiermit kann die Signalausgabe des aktiven Kanals an den STEREO-Bus ein-/ausgeschaltet werden. (Wenn sie an ist, leuchtet die Diode.) Diese Taste hat keinen Einfluss auf die Signalausgabe an die MIX-Busse.

③ **STEREO [PAN]-Regler und LED-Kranz** Mit diesem Regler stellen Sie die Stereoposition des Kanalsignals im STEREO-Bus ein.

Der LED-Kranz zeigt die ungefähre Einstellung an. Wenn die Diode des ▲ Symbols leuchtet, befindet sich das Signal in der Mitte.

# Tipp

Auch bei gepaarten und ST IN-Kanälen muss man die Stereoposition beider Hälften separat einstellen.

Wenn die STEREO [FIXED MIX PAN]-Taste (①) aktiv ist, gilt die Einstellung des STEREO [PAN]-Reglers auch für die Signalausgabe an MIX-Busse mit FIX-Pegel.

Wenn diese Diode bei einem Eingangskanal leuchtet,

dem ein AD-Eingang mit Vorverstärker zugeordnet

wurde, müssen Sie die Eingangsempfindlichkeit mit

Wenn diese Diode bei einem Eingangskanal leuchtet,

dem ein AD-Eingang ohne Vorverstärker bzw. ein Digital-Eingang zugeordnet wurde, müssen Sie den

Ausgangspegel der Signalquelle etwas verringern.

dem [GAIN]-Regler (1) etwas verringern.

# **GAIN-Sektion**

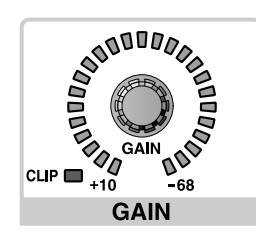

# 1 [GAIN]-Regler und LED-Kranz

Wenn Sie eine AD-Platine mit Vorverstärker an den momentan gewählten Kanal angelegt haben, können Sie mit diesem Regler die Empfindlichkeit des Vorverstärkers bestimmen.

Der Einstellbereich lautet +10dB~–68 dB.

Der LED-Kranz zeigt die ungefähre Einstellung an.

#### 2 GAIN [CLIP]-Diode

Diese Diode leuchtet, wenn das an den Eingangskanal angelegte Signal übersteuert.

# **ATTENUATOR-Sektion**

Hiermit kann der Pegel des Eingangssignals abgeschwächt werden.

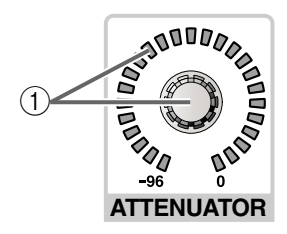

# eferenzhandbuch (Hardware)

# [ATTENUATOR]-Regler und LED-Kranz Mit diesem Regler kann der Pegel des aktiven Kanals unmittelbar vor dem HPF abgeschwächt werden. Der Einstellbereich lautet –96 dB~0 dB (1dB-Schritte). Der LED-Kranz zeigt jeweils die ungefähre Einstellung an.

# **FADER-Sektion**

Hier kann der aktuell gewählte Kanal ein-/ausgeschaltet werden. Außerdem kann sein Pegel eingestellt werden.

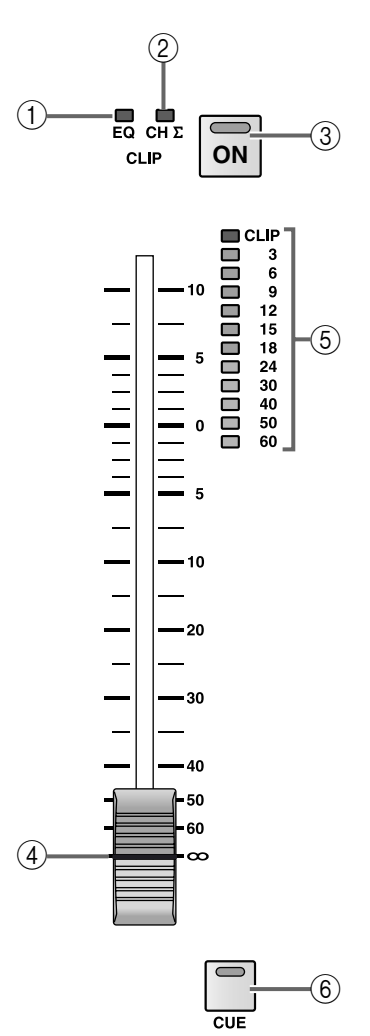

# ① CLIP [EQ]-Diode

Diese Diode leuchtet, wenn das Kanalsignal hinter dem EQ übersteuert.

In dem Fall müssen Sie mit dem [ATTENUATOR]-Regler eine etwas geringere Einstellung wählen.

# (2) CLIP [CH $\Sigma$ ]-Diode

Diese Diode leuchtet, wenn an einer der folgenden Stellen Übersteuerung auftritt: am aktuellen Meter-Signalpunkt, PRE ATT, POST EQ, POST GATE, POST COMP oder INSERT IN.

Wenn Sie die PEAK HOLD-Funktion der METER-Funktionsgruppe aktivieren, erlischt diese Diode nicht automatisch.

#### ③ [ON]-Taste und -Diode

Hiermit kann der gewählte Kanal ein-/ausgeschaltet werden. (Ist der Eingangskanal eingeschaltet, so leuchtet diese Diode.)

Wenn die Diode nicht leuchtet, überträgt der gewählte Kanal sein Signal weder zum STEREO-Bus, noch zu den MIX-Bussen.

# (4) Fader

Hierbei handelt es sich um einen 100mm-Fader, mit dem der Pegel des aktuell gewählten Kanals eingestellt werden kann.

Der Einstellbereich lautet -∞~+10 dB.

#### **5** Meterkette

Hierbei handelt es sich um eine zwölfgliedrige LED-Kette, die den Eingangspegel des Kanals anzeigt. Der Signalpunkt des Meters kann sich an folgenden Stellen befinden:

- PRE ATT ..... Vor der Abschwächung
- **PRE GATE**...... Unmittelbar vor dem Gate
- PRE FADER ...... Unmittelbar vor dem Fader
- POST FADER .... Unmittelbar hinter dem Fader
- POST ON...... Unmittelbar hinter der [ON]-Taste

Der Signalpunkt muss über das Display (METER-Funktionsgruppe) gewählt werden.

# 6 [CUE]-Taste und -Diode

Hiermit kann die Monitor-Funktion des aktuell gewählten Kanals aktiviert und ausgeschaltet werden. Wenn diese Taste aktiv ist, wird das POST PAN-, PFL- (Pre-Fader Listen) oder AFL-Signal (After-Fader Listen) an den CUE-Bus angelegt und über die Buchsen CUE OUT, MONITOR OUT A und PHO-NES ausgegeben.

Die Stelle, an der das Signal für den CUE-Bus abgegriffen und ausgegeben wird, kann man in der CUE-Sektion des MASTER-Feldes oder über das Display (CUE/SOLO-Seite der MON/CUE-Funktionsgruppe) wählen.

# **DCA-Sektion**

Hier können Sie den aktuell gewählten Kanal einer oder mehreren DCA-Gruppen zuordnen. Diese Sektion ist vor allem praktisch, wenn Sie einen Kanal mehreren DCA-Gruppen zuordnen möchten.

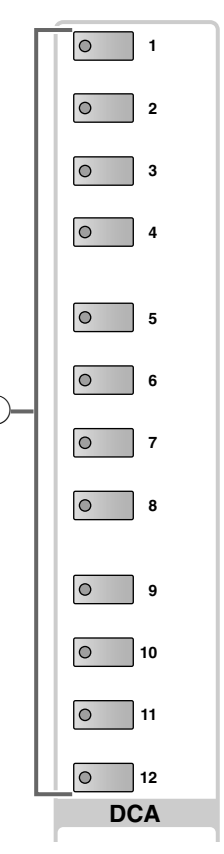

# 1 DCA [1]~[12]-Tasten und -Dioden

Mit diesen Tasten können Sie den aktuell gewählten Kanal den benötigten DCA-Gruppen 1~12 zuordnen.

Bei Zuordnung des Kanals zu einer DCA-Gruppe leuchtet die Diode der betreffenden Taste.

# [Praxis]

# Zuordnen eines Kanals zu einer DCA-Gruppe über das SELECTED INPUT CHANNEL-Feld

- 1. Wählen Sie den Eingangs- oder ST IN-Kanal, den Sie einer DCA-Gruppe (1~12) zuordnen möchten.
- 2. Drücken Sie die DCA-Tasten [1]~[12] im SELEC-TED INPUT CHANNEL-Feld, um den gewählten Kanal der/den benötigten DCA-Gruppe(n) zuzuordnen. (Es können auch mehrere DCA-Gruppen gewählt werden.)

Die Dioden der aktiven DCA-Tasten (und Gruppen) leuchten.

# ⚠

- Die DCA-Fader 9~12 können entweder Ein- oder Ausgangskanälen zugeordnet werden. Man kann einem DCA-Fader jedoch nie sowohl Ein- als auch Ausgangskanäle zuordnen. Wenn einem DCA-Fader 9~12 also bereits ein Ausgangskanal zugeordnet ist, können Sie ihm keinen Eingangskanal zuordnen.
- Bei Aufrufen eines Szenenspeichers kann es vorkommen, dass die DCA-Gruppenzuordnungen von
   "Recall Safe"-Kanälen geändert werden. So wird
   dafür gesorgt, dass die Recall Safe-Einstellungen
   innerhalb der DCA-Gruppen 1~12 immer schlüssig
   sind.

Auch bei Aufrufen eines Kanalspeichers kann es vorkommen, dass bestimmte gespeicherte Einstellungen beim Laden geändert werden, um schlüssige DCA-Gruppen 1~12 zu erhalten.

# **SAFE-Sektion**

In dieser Sektion können Sie die "Recall Safe"- und "Mute Safe"-Einstellungen des aktuell gewählten Kanals aktivieren und wieder rückgängig machen.

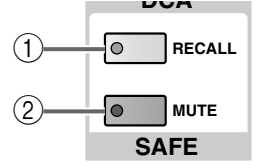

# (1) SAFE [RECALL]-Taste und -Diode

Mit dieser Taste aktivieren/deaktivieren Sie die "Recall Safe"-Einstellung des aktuell gewählten Kanals. Das bedeutet, dass sich die Einstellungen dieses Kanals bei Aufrufen einer Szene nicht ändern. Wenn die "Recall Safe"-Funktion aktiv ist, leuchtet die Diode.

Kanäle, bei denen diese Diode leuchtet, ändern sich bei Aufrufen von Szenenspeichern nicht.

# ② SAFE [MUTE]-Taste und -Diode

Hiermit kann die "Mute Safe"-Funktion des aktuell gewählten Kanals aktiviert oder ausgeschaltet werden. Wenn sie aktiv ist, reagiert der Kanal bei Aktivieren der zugeordneten Mute-Gruppe nicht. Wenn die "Mute Safe"-Funktion aktiv ist, leuchtet diese Diode.

Wenn diese Diode für den gewählten Kanal leuchtet, kann der Kanal über die zugeordnete Mute-Gruppe nicht mehr stummgeschaltet werden.

# **CHANNEL SELECT-Sektion**

In dieser Sektion wählen Sie den Kanal, dessen Parameter über das SELECTED INPUT CHANNEL-Feld eingestellt werden sollen.

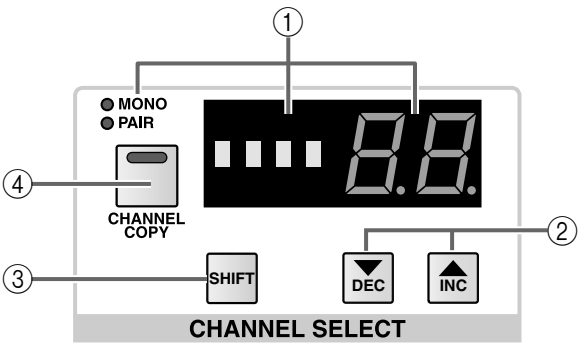

# ① CHANNEL SELECT [NAME]/[NUMBER]-Display und [MONO]/[PAIR]-Dioden

Im Display erscheinen der Kurzname und die Nummer des aktuell gewählten Kanals.

Wenn Sie einen Eingangskanal wählen, leuchtet die [MONO]-Diode, sofern der Kanal nicht gepaart ist bzw. die [PAIR]-Diode, wenn der Kanal Teil eines Paares ist. Im [NUMBER]-Display wird die Nummer 1~96 {1~48} des gewählten Kanals angezeigt.

Bei Anwahl eines ST IN-Kanals leuchtet die [PAIR]-Diode, während im [NUMBER]-Display die Nummer und die Abkürzung der Seite (LR) erscheinen. Beispiel: 1L, 1R... 8L, 8R {4L, 4R}.

② CHANNEL SELECT [▼/DEC]/[▲/INC]-Tasten Hiermit rufen Sie die jeweils vorangehende/nachfolgende Kanalnummer auf. Die Reihenfolge lautet 1~96 {1~48} → 1L, 1r... 8L, 8r {4L, 4r}.

# TIPD -

Sie können die CHANNEL SELECT  $[\mathbf{\nabla}/\text{DEC}]/[\mathbf{\Delta}/\text{INC}]$ -Taste auch gedrückt halten, um schneller zu einer weiter entfernten Kanalnummer zu gehen.

Wenn Sie beide CHANNEL SELECT [▼/DEC]/[▲/ INC]-Tasten mindestens eine Sekunde gedrückt halten, wird automatisch Eingangskanal 1 gewählt.

# ③ [SHIFT]-Taste

Wenn Sie einen Eingangskanal gewählt haben, können Sie diese Taste gedrückt halten und CHANNEL SELECT [ $\bigvee$ /DEC] oder [ $\triangle$ /INC] betätigen, um in Schritten von 12 Kanälen vor- oder zurückzugehen. Nach Anwahl eines ST IN-Kanals können Sie diese Taste gedrückt halten, während Sie CHANNEL SELECT [ $\bigvee$ /DEC]/[ $\triangle$ /INC] betätigen, um in Schritten von 8 Kanälen vor oder zurückzugehen. Beispiel: 1L  $\rightarrow$  5L. {Auf dem 48-Kanal-Modell ist [SHIFT] nach Anwahl eines ST IN-Kanals nicht belegt.} Diese Funktion ist z.B. praktisch, wenn Sie schnell zu einem Eingangskanal springen möchten, der sich in einem anderen INPUT-Feld an der gleichen Stelle befindet wie der aktuell gewählte Kanal.

(4) [CHANNEL COPY]-Taste und -Diode

Mit dieser Taste können Sie die Parameter des gewählten Eingangskanals zu einem anderen Eingangskanal kopieren.

Bei Drücken dieser Taste fungiert der aktuell gewählte Eingangskanal als Quelle für den Eingangskanal, dessen [SEL]-Taste Sie sogleich drücken werden.

# [Praxis]

# Kopieren der Parameter eines Eingangs-/ST IN-Kanals zu einem anderen Kanal

- 1. Wählen Sie den Eingangs- oder ST IN-Kanal, dessen Einstellungen kopiert werden sollen.
- Drücken Sie die [CHANNEL COPY]-Taste. Die [CHANNEL COPY]-Diode leuchtet. Wenn Sie nicht innerhalb von 10 Sekunden die Taste des Zielkanals drücken, wird die Kopierfunktion wieder deaktiviert.
- 3. Drücken Sie die [SEL]-Taste des Eingangs- oder ST IN-Kanals, zu dem die Einstellungen kopiert werden sollen.

Es erscheint nun eine Rückfrage, die Sie bestätigen müssen, um die Kopie auszuführen.

4. Klicken Sie auf den OK-Taste, um die Einstellungen zu kopieren. Klicken Sie auf den CANCEL-Taste, wenn Sie es sich anders überlegt haben.

Tipp

Alles Weitere zu den Einstellungen, die bei diesem Vorgang kopiert werden, finden Sie im "Referenzhandbuch (Anhang)" (Siehe S. 576).

Um auch die Einstellungen eines anderen Kanals zu kopieren, müssen Sie die Schritte 1~4 noch einmal wiederholen.

Es kann nur jeweils von einem Mono-Kanal zu einem Mono-Kanal bzw. von einem Stereo-Kanal zu einem Stereo-Kanal (ST IN-Kanal oder Kanalpaar) kopiert werden. Wenn Sie überkreuz zu kopieren versuchen, erscheint die Fehlermeldung "DATA TYPE CONFLICT! CANCELED". Die Daten werden dann nicht kopiert.

▲ Den Zielkanal kann man nicht mit den [▼/DEC]/
 [▲/INC]-Tasten wählen. Wenn Sie das doch versuchen, wird die Kopie abgebrochen.

# **GLOBAL CONTROL-Sektion**

In dieser Sektion können die Funktionen der Fader und Module vertauscht werden.

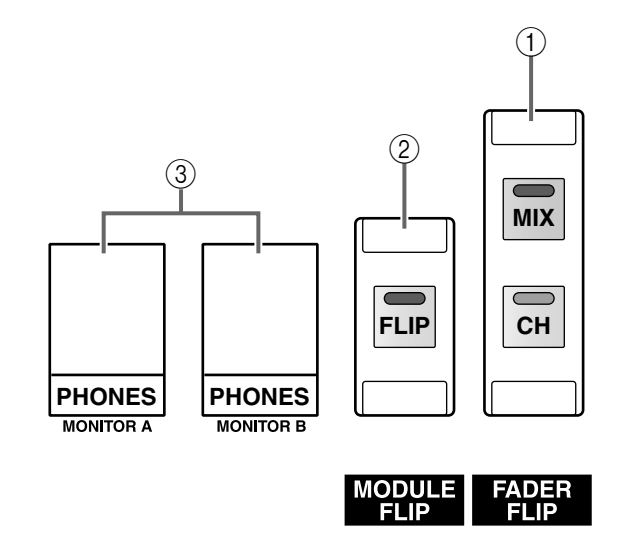

# ① FADER FLIP [CH]/[MIX]-Tasten und -Dioden

Mit diesen Tasten kann die Funktion der Fader und [MIX]-Regler der INPUT-Felder und des ST IN-Feldes vertauscht werden.

Die Funktion der Fader und [MIX]-Regler ändert sich dann wie nachstehend gezeigt, je nachdem, welche Taste Sie gedrückt haben. Der aktuell gewählte Status erscheint immer am unteren Display-Rand. Alls Weitere hierzu finden Sie im "Referenzhandbuch (Software)".

- Wenn die FADER FLIP [CH]-Taste aktiv ist (Vorgabe)
- Wenn die FADER FLIP [MIX]-Taste aktiv ist

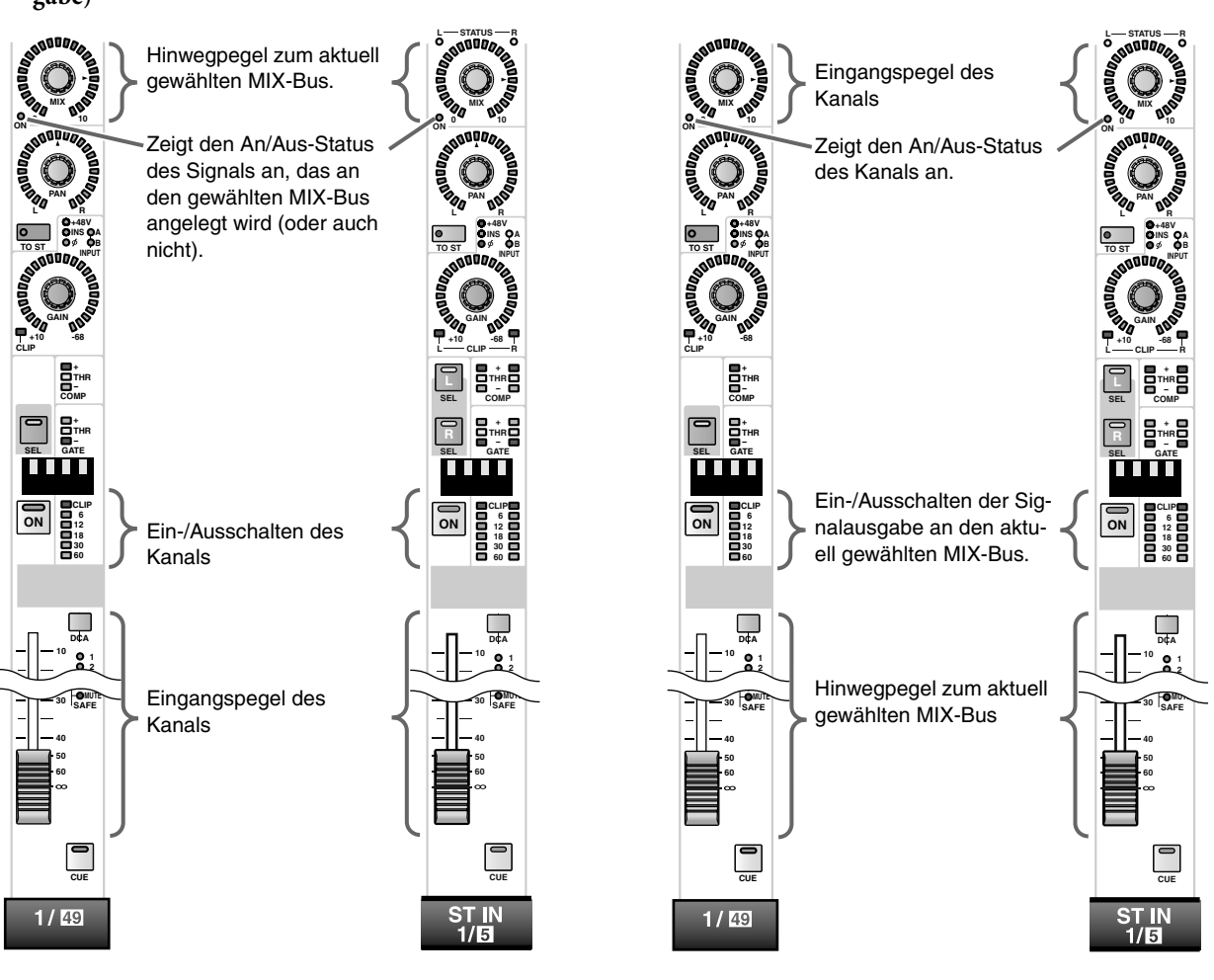

# ② MODULE [FLIP]-Taste

Hiermit vertauschen Sie die Feldzuordnung von vertikal benachbarten INPUT- oder ST IN-Kanälen. Mit dieser Taste können Sie folgende Zuordnungen für die INPUT- und ST IN-Felder vornehmen:

• Wenn die MODULE [FLIP]-Taste aus ist (Vorgabe)

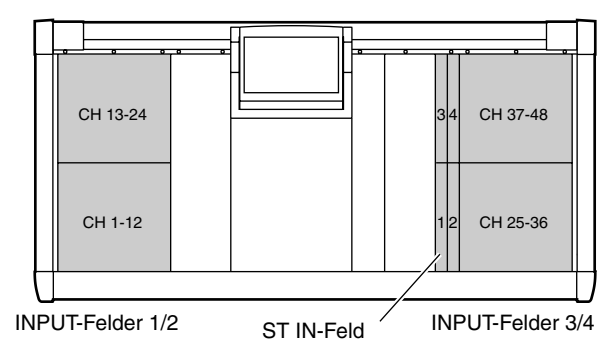

• Wenn die MODULE [FLIP]-Taste aktiv ist

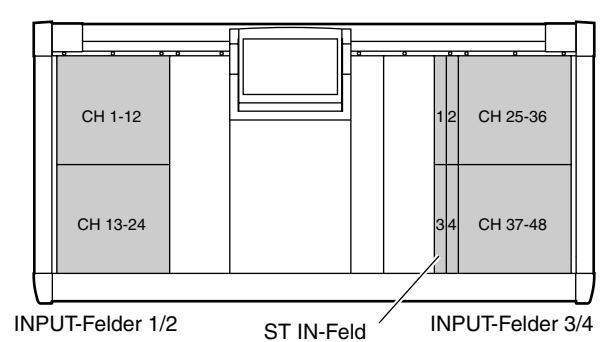

Die aktuelle Einstellung dieser Taste erscheint am unteren Display-Rand.

Alles Weitere hierzu erfahren Sie im "Referenzhandbuch (Software)".

- ③ PHONES MONITOR A/MONITOR B-Buchsen Über diese Kopfhörerbuchsen können der MONI-TOR A- und MONITOR B-Bus abgehört werden.
- Verwenden Sie niemals beide Kopfhörerbuchsen auf der Frontplatte gleichzeitig. Das kann nämlich strombedingt zu Funktionsstörungen bei der CS1D führen.

# Signalfluss der Eingangskanäle 1~96 {1~48}

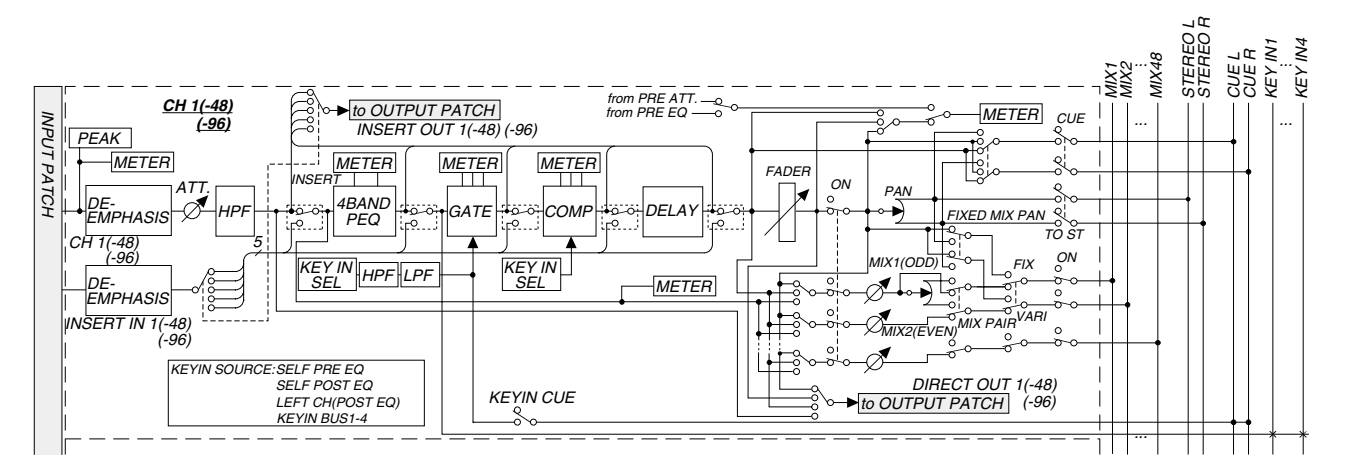

Signalfluss der ST IN-Kanäle 1~8 {1~4}

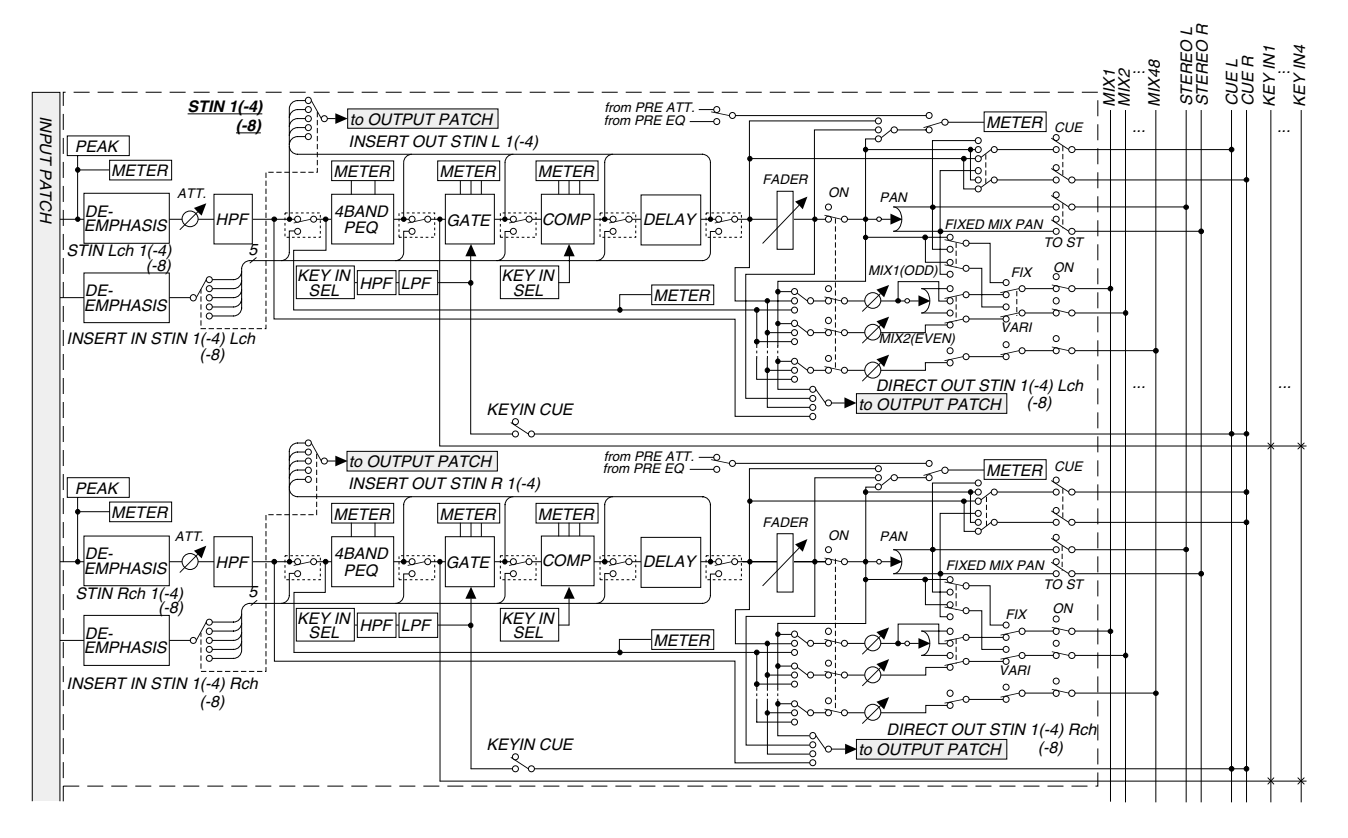

# 4 Display

# [Funktion]

Hier werden die Informationen angezeigt, die Sie für die Bedienung des PM1D-Systems brauchen. Außerdem können über das Display die Systemparameter und die MIX-Funktionen der Ein- und Ausgangskanäle eingestellt werden.

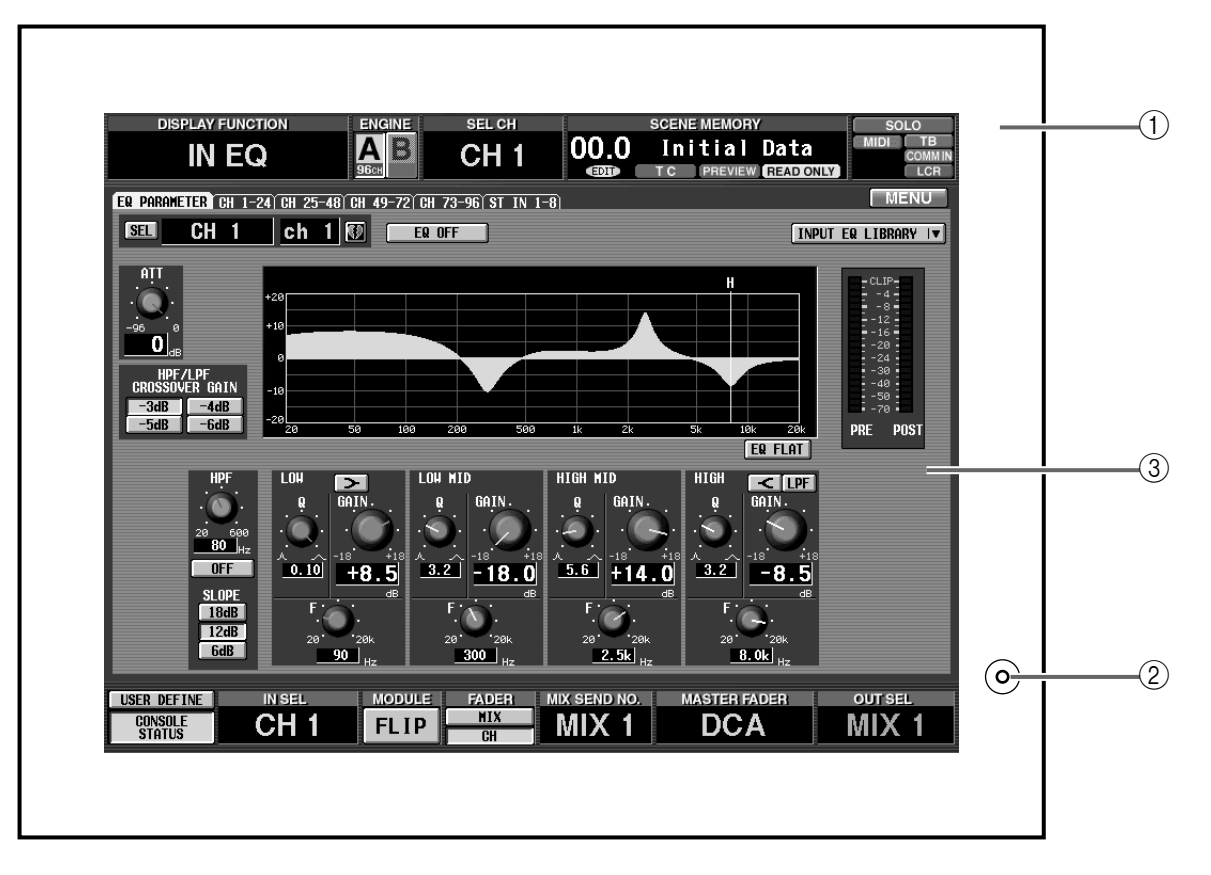

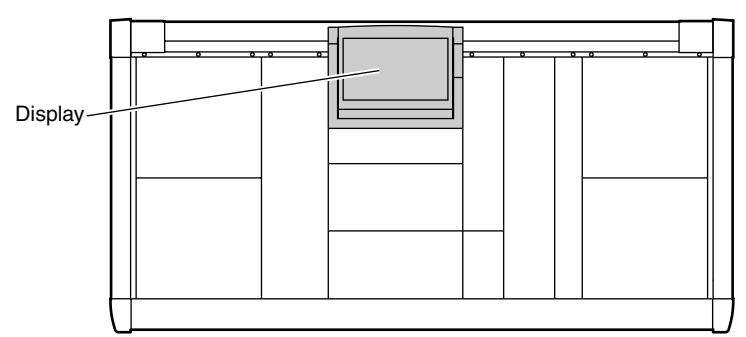

# 1) Rahmen

Durch Auf-/Abwärtsbewegungen dieses Rahmens können Sie den Neigungswinkel des Displays einstellen.

Nor dem Transport der CS1D müssen Sie das Display wieder so weiter hinunterklappen, bis es in der Halterung einrastet.

# (2) Helligkeitsregler

Hiermit kann die Helligkeit des Displays eingestellt werden. Am besten tun Sie das erst, nachdem Sie den geeigneten Neigungswinkel gefunden haben.

# 3 Bildschirm

Hier werden die momentan verfügbaren Parameter angezeigt. Die Art und Anzahl richten sich nach der gerade aktiven Funktionsgruppe. Alles Weitere hierzu erfahren Sie im "Referenzhandbuch (Software)".

- ▲ Das LC-Display der CS1D weist folgende Eigenschaften auf. Bitte bedenken Sie, dass die nachstehend beschriebenen Symptome nicht unbedingt auf eine Funktionsstörung hinweisen.
- Das LC-Display wird mit äußerster Präzision hergestellt und enthält besonders empfindliche Komponenten. Ab und zu kann es passieren, dass bestimmte Pixel nicht richtig dargestellt werden. (So erlöschen bestimmte Pixel nie, während andere nie leuchten.)
- Das Verhalten des LC-Displays richtet sich stark nach der Umgebungstemperatur.
- An bestimmten Einsatzorten kann es passieren, dass nicht alle Display-Gebiete gleich stark beleuchtet sind.
- Das LC-Display enthält eine Kaltkathodenröhre für die Hintergrundbeleuchtung. Daher ändert sich die Anzeige nach und nach.

# 5 MIX OUTPUT-Feld

# [Funktion]

In diesem Feld können der Summenpegel und An/Aus-Status der von den Eingangs- und ST IN-Kanälen an die MIX-Busse 1~48 angelegten Signale eingestellt werden. Die Ausgabe der MIX-Busse erfolgt wahlweise über die den MIX-Kanälen zugeordneten Ausgängen, den STEREO-Bus oder die MATRIX-Busse. Außerdem können die MIX-Kanäle 1~48 über dieses Feld den DCA-Fadern zugeordnet werden.

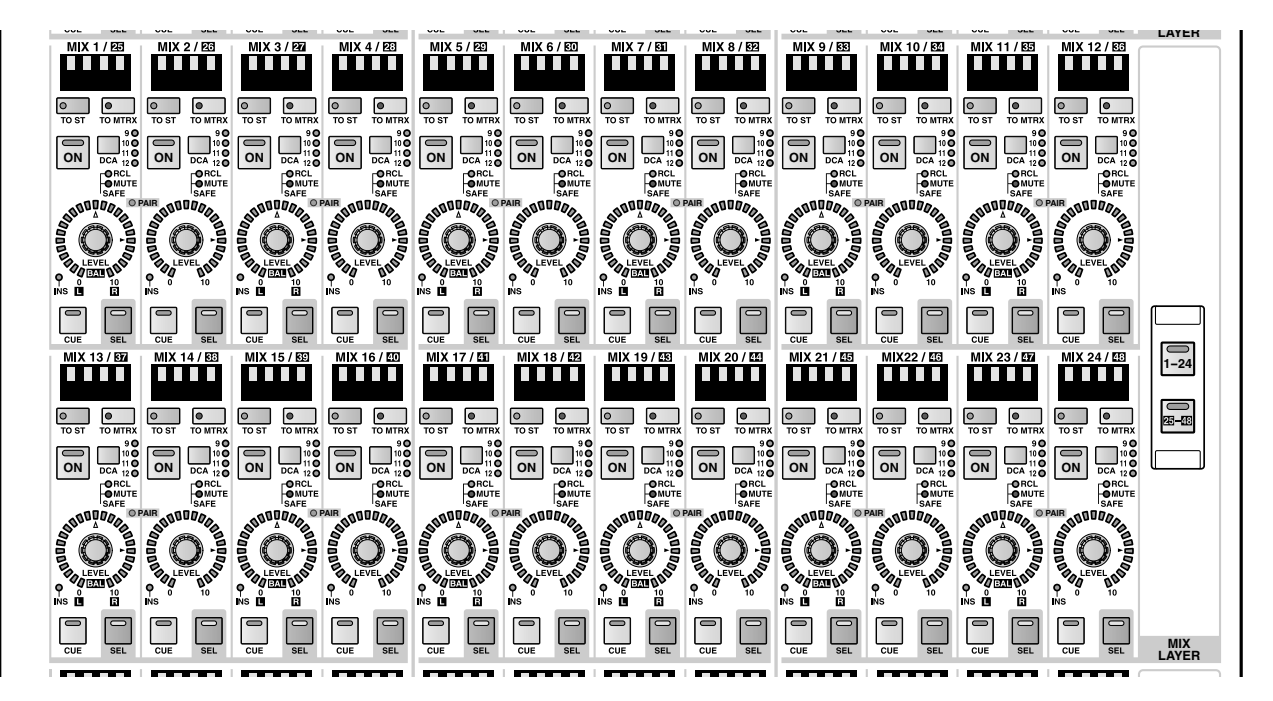

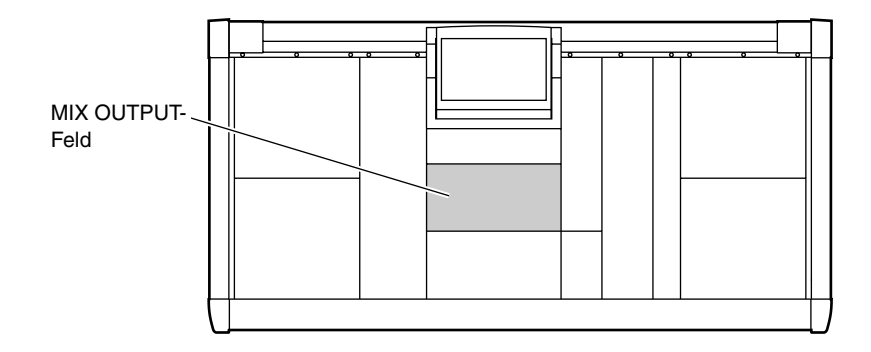

# Kanalzuordnungen im MIX OUTPUT-Feld

Die MIX-Sektion im MIX OUTPUT-Feld enthält 24 MIX-Kanalmodule: 12 Kanäle in der oberen Reihe, 12 weitere in der unteren.

Nach Initialisieren des PM1D-Systems sind diese Module den MIX-Kanälen 1~24 zugeordnet. In der MIX LAYER-Sektion des MIX OUTPUT-Feldes können Sie die Zuordnungen jedoch folgendermaßen ändern:

# Verwendung der MIX LAYER-Tasten zum Ändern der MIX-Kanalzuordnungen.

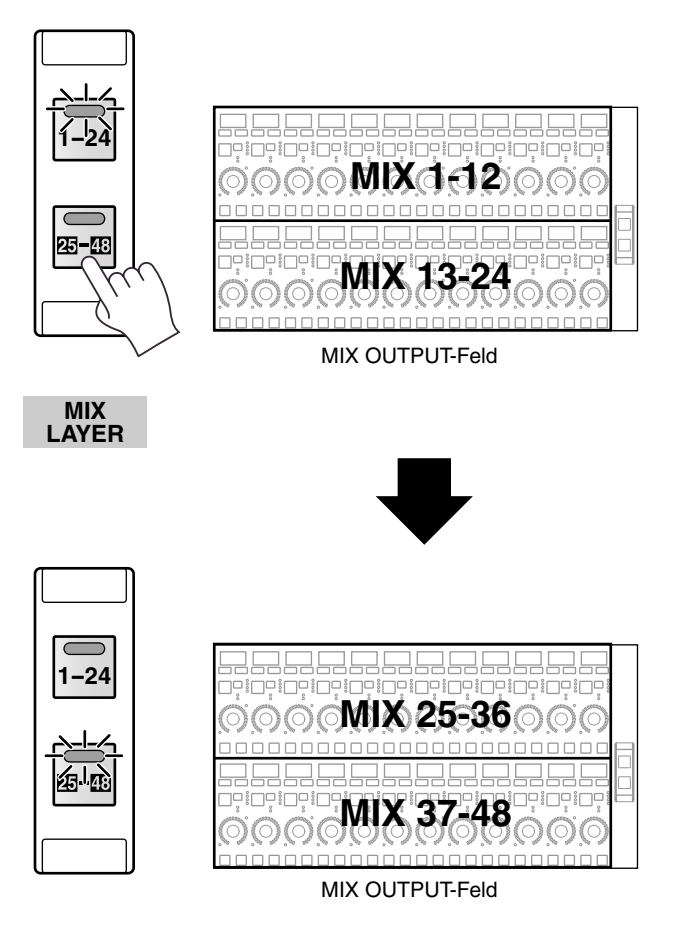

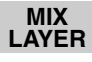

# **MIX-Kanalsektion**

In dieser Sektion können die MIX-Kanäle 1~48 ein-/ausgeschaltet werden, während außerdem ihr Ausgangspegel eingestellt werden kann.

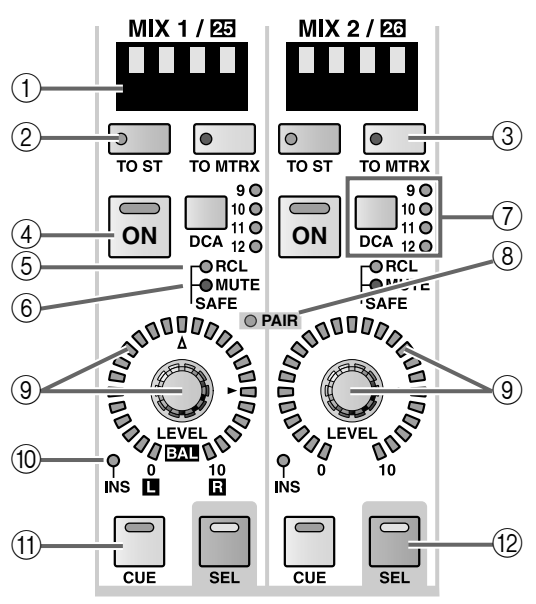

# 1 MIX [NAME]-Display

Hier wird der Kurzname eines MIX-Kanals angezeigt.

Der Kurzname kann über das Display eingegeben werden (NAME-Seite der OUT PATCH-Funktionsgruppe usw.).

# ② MIX [TO ST]-Taste und -Diode

Hiermit kann die Signalausgabe des MIX-Kanals an den STEREO-Bus ein-/ausgeschaltet werden. (Bei aktivierter Funktion leuchtet die Diode.)

# ③ MIX [TO MTRX]-Taste und -Diode

Hiermit kann die Signalausgabe des MIX-Kanals an die MATRIX-Busse ein-/ausgeschaltet werden. (Bei aktivierter Funktion leuchtet die Diode.)

Wenn diese Taste aus ist, wird das Signal des MIX-Kanals an keinen einzigen MATRIX-Bus angelegt.

# (4) MIX [ON]-Taste und -Diode

Hiermit kann der MIX-Kanal ein-/ausgeschaltet werden. (Bei aktivierter Funktion leuchtet die Diode.)

Wenn diese Taste aus ist, wird kein Signal an den Ausgang angelegt, den Sie auf den betreffenden MIX-Kanal geroutet haben.

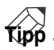

Auch wenn diese Taste aus ist, kann das MIX-Kanalsignal noch an einen MATRIX- oder den STEREO-Bus angelegt werden. Dann muss aber eine Display-Einstellung (MATRIX/ST ROUTING-Seite der MATRIX/ST-Funktionsgruppe) vorgenommen werden, um das Signal für die MATRIX-Busse und/oder den STEREO-Bus bereits vor der MIX [ON]-Taste abzugreifen.

# 5 MIX [RCL SAFE]-Diode

Diese Diode leuchtet nur für MIX-Kanäle, deren "Recall Safe"-Funktion (Ausklammerung des Kanals vom Laden der Szenenspeicher) aktiviert wurde.

Die Parameter eines MIX-Kanals, dessen Diode leuchtet ändern sich dann bei Aufrufen eines Szenenspeichers dann nicht mehr.

Der "Recall Safe"-Status kann im SELECTED OUT-PUT CHANNEL-Feld oder über das Display (RECALL SAFE-Seite der SCENE-Funktionsgruppe) eingestellt werden.

# 6 MIX [MUTE SAFE]-Diode

Diese Diode leuchtet für MIX-Kanäle, deren "Mute Safe"-Funktion aktiviert wurde (Ausklammerung des betreffenden Kanals von der zugeordneten Mute-Gruppe).

Ein MIX-Kanal, dessen Diode leuchtet, wird bei Aktivieren der zugeordneten Mute-Gruppe nicht mehr stummgeschaltet.

Der "Mute Safe"-Status kann im SELECTED OUT-PUT CHANNEL-Feld oder über das Display (MUTE GROUP ASSIGN-Seite der OUT DCA/MUTE-Funktionsgruppe) eingestellt werden.

# ⑦ MIX [DCA]-Taste und -Dioden

Erlaubt die Zuordnung des MIX-Kanals zu den DCA-Gruppen 9~12.

Wenn der MIX-Kanal einer DCA-Gruppe zugeordnet ist, leuchtet die betreffende Diode.

# Tipp

Einen MIX-Kanal kann man auch mehreren DCA-Gruppen zuordnen. Umgekehrt lassen sich mehrere MIX-Kanäle derselben DCA-Gruppe zuweisen.

# [Praxis]

Zuordnen eines MIX-Kanals zu einer DCA-Gruppe

- 1. Drücken Sie im DCA GROUP-Feld eine der [ASSIGN DCA]-Tasten 9~12, um eine DCA-Gruppe (9~12) zu wählen.
- 2. Drücken Sie im MIX OUTPUT-Feld die MIX [DCA]-Taste des MIX-Kanals, den Sie der oben gewählten DCA-Gruppe zuordnen möchten. Die Diode jener DCA-Gruppe leuchtet nun.

# ⚠

- Die DCA-Fader 9~12 können entweder Ein- oder Ausgangskanälen zugeordnet werden. Man kann einem DCA-Fader jedoch nie sowohl Ein- als auch Ausgangskanäle zuordnen. Wenn einem DCA-Fader 9~12 also bereits ein Eingangskanal zugeordnet ist, können Sie ihm keinen Ausgangskanal zuordnen.
- Bei Aufrufen eines Szenenspeichers kann es vorkommen, dass die DCA-Gruppenzuordnungen von
   "Recall Safe"-Kanälen geändert werden. So wird
   dafür gesorgt, dass die Recall Safe-Einstellungen
   innerhalb der DCA-Gruppen 9~12 immer schlüssig
   sind.

Auch bei Aufrufen eines Kanalspeichers kann es vorkommen, dass bestimmte gespeicherte Einstellungen beim Laden geändert werden, um schlüssige DCA-Gruppen 9~12 zu erhalten.

# (8) MIX [PAIR]-Diode

Diese Diode leuchtet, wenn ein ungeradzahliger Kanal mit dem benachbarten geradzahligen MIX-Kanal 1~48 gepaart wurde (MIX-Kanäle 1/2, 3/4,...). MIX-Kanalpaare kann man mit den MIX [SEL]-Tasten (12) und über das Display (PAN ROUTING-Funktionsgruppe usw.) erstellen.

(9) MIX [LEVEL/BAL]-Regler und LED-Kranz Mit diesem Regler stellen Sie den Ausgangspegel der MIX-Kanäle 1~48 ein (d.h. den Pegel des Signals, das zum Ausgang des MIX-Kanals übertragen wird). Der Einstellbereich lautet -∞~+10 dB. Der LED-

Kranz zeigt jeweils die ungefähre Einstellung an. Die Diode des ► Symbols leuchtet, wenn der Nennpegel (0 dB) eingestellt ist.

Bei einem ungeradzahligen/geradzahligen MIX-Kanalpaar dient der rechte Regler (des geradzahligen Kanals) als MIX [LEVEL]-Regler und erlaubt also das Einstellen des Pegels beider Kanäle, während der linke (ungeradzahlige) Regler als MIX [BAL]-Regler fungiert, mit dem man die Balance zwischen den beiden Kanälen einstellt.

Auch in diesem Fall zeigt der LED-Kranz jeweils die ungefähre Einstellung an.

Wenn beim LED-Kranz des [BAL]-Reglers die Diode des  $\triangle$  Symbols leuchtet, ist die Balance der beiden Kanäle ausgewogen.

• Wenn die MIX-Kanäle nicht gepaart sind

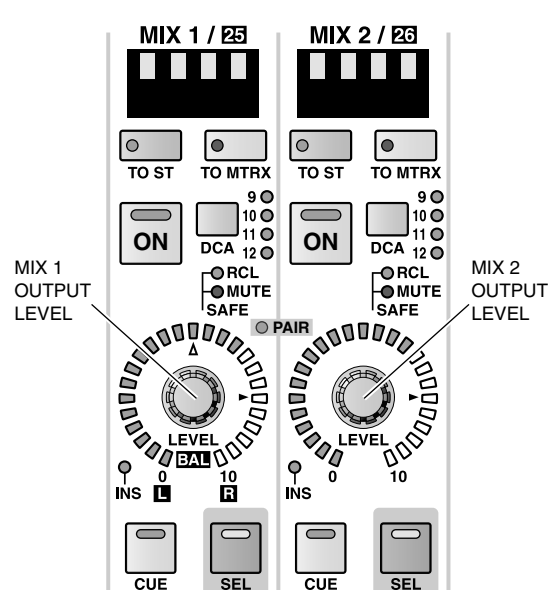

# MIX CHANNEL

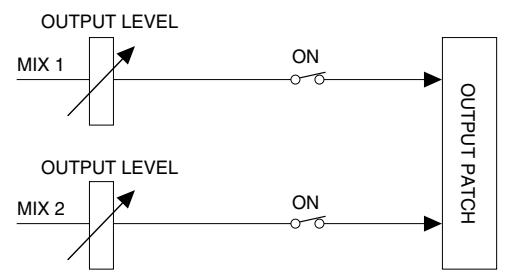

• Wenn die MIX-Kanäle gepaart sind

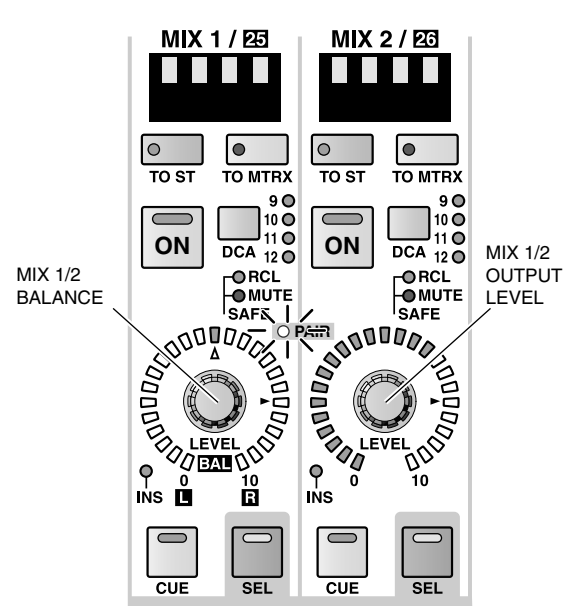

#### MIX CHANNEL

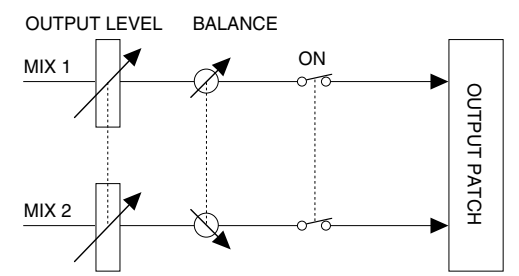

# 1 MIX [INS]-Diode

Diese Diode zeigt den Insert-Status des MIX-Kanals an.

Wenn die Insert-Schleife aktiv ist, leuchtet die Diode. Indem Fall werden die gewählten Ein-/Ausgangsbuchsen (INSERT PATCH-Seite der OUTPUT PATCH-Funktionsgruppe) angesprochen.

#### (1) MIX [CUE]-Taste und -Diode

Hiermit kann der betreffende MIX-Kanal überwacht werden.

Bei Drücken dieser Taste wird das PFL- (Pre-Fader Listen) oder POST ON-Signal (hinter der [ON]-Taste) des MIX-Kanals an den CUE-Bus angelegt und kann über die Buchsen CUE OUT, MONITOR OUT A und/oder PHONES überwacht werden.

Wo das Signal für den CUE-Bus abgegriffen und wie es ausgegeben wird, kann man über die CUE-Sektion des MASTER-Feldes bzw. über das Display (CUE/ SOLO-Seite der MON/CUE-Funktionsgruppe) einstellen.

# 12 MIX [SEL]-Taste und -Diode

Hiermit wählen Sie den änderungsbedürftigen MIX-Kanal.

Die MIX [SEL]-Diode des momentan gewählten MIX-Kanals leuchtet dann.

Der so gewählte MIX-Kanal kann mit den Bedienelementen des SELECTED OUTPUT CHANNEL-Feldes eingestellt werden.

Außerdem werden die Einstellungen natürlich im Display angezeigt.

# Tipp

Wenn der gewählte MIX-Kanal Teil eines Paares ist, blinkt die MIX [SEL]-Diode des anderen Kanals ebenfalls.

Bei Bedarf können Sie die MIX [SEL]-Tasten auch zum Erstellen/Trennen von Paaren verwenden.

Der MIX-Kanal, dessen Name und Nummer im MIX SEND [NAME]- und [NUMBER]-Display der übrigen INPUT-Felder erscheint, richtet sich ebenfalls nach der gedrückten MIX [SEL]-Taste. (Das gilt jedoch nicht für INPUT-Felder, deren [LOCAL]-Diode leuchtet.)

# [Praxis]

#### Verwendung der MIX [SEL]-Tasten zum Erstellen/Trennen eines MIX-Kanalpaares

1. Halten Sie die [SEL]-Taste eines ungeradzahligen oder geradzahligen MIX-Kanals gedrückt, während Sie die [SEL]-Taste des benachbarten Kanals drücken.

Die MIX [PAIR]-Diode leuchtet, um anzugeben, dass die beiden Kanäle gepaart sind.

Die Richtung, in welcher die Parameter vom einen Kanal zum anderen kopiert werden, richtet sich danach, wessen [SEL]-Taste Sie zuerst drücken. Bei Paaren werden die meisten Parameter der beiden Kanäle miteinander verknüpft.

Beispiel: Um MIX-Kanal 1 mit MIX-Kanal 2 zu paaren, können Sie die MIX 1 [SEL]-Taste gedrückt halten, während Sie die MIX 2 [SEL]-Taste betätigen. In dem Fall werden die Einstellungen von MIX-Kanal 1 zu MIX-Kanal 2 kopiert. Alles Weitere zu den von dieser Verknüpfung betroffenen Parametern finden Sie im "Referenzhandbuch (Anhang)" (Siehe S. 577).

Über das Display können die Parameter beider Kanäle auch zurückgestellt werden.

2. Um ein Paar wieder zu trennen, müssen Sie die [SEL]-Taste eines der beiden Kanäle gedrückt halten, während Sie die [SEL]-Taste des anderen drücken.

# **MIX LAYER-Sektion**

In dieser Sektion können Sie die Kanalgruppe wählen, die mit den MIX-Modulen bedient werden soll.

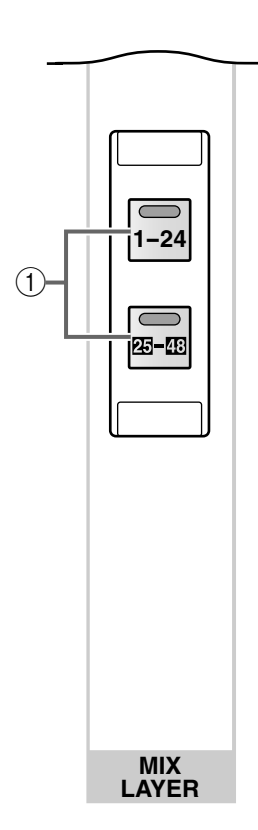

- MIX LAYER [1–24]/[25–48]-Tasten und -Dioden Mit diesen Tasten wählen Sie die Kanäle, die über die MIX-Kanalsektion angesteuert werden kann. Es stehen folgende Möglichkeiten zur Wahl:
  - Wenn die MIX LAYER [1–24]-Taste aktiv ist Die MIX-Kanäle 1~24 können eingestellt werden.
  - Wenn die MIX LAYER [25–48]-Taste aktiv ist Die MIX-Kanäle 25~48 können eingestellt werden.

# 6 MATRIX OUTPUT-Feld

# [Funktion]

In diesem Feld können Sie die Pegel und der An/Aus-Status der von den MIX-Kanälen 1~48, STEREO A-, Bund SUB IN-Kanälen an die MATRIX-Busse 1~24 angelegten Signale einstellen. Die MATRIX-Kanäle übertragen diese Signale dann zu den zugeordneten Ausgängen.

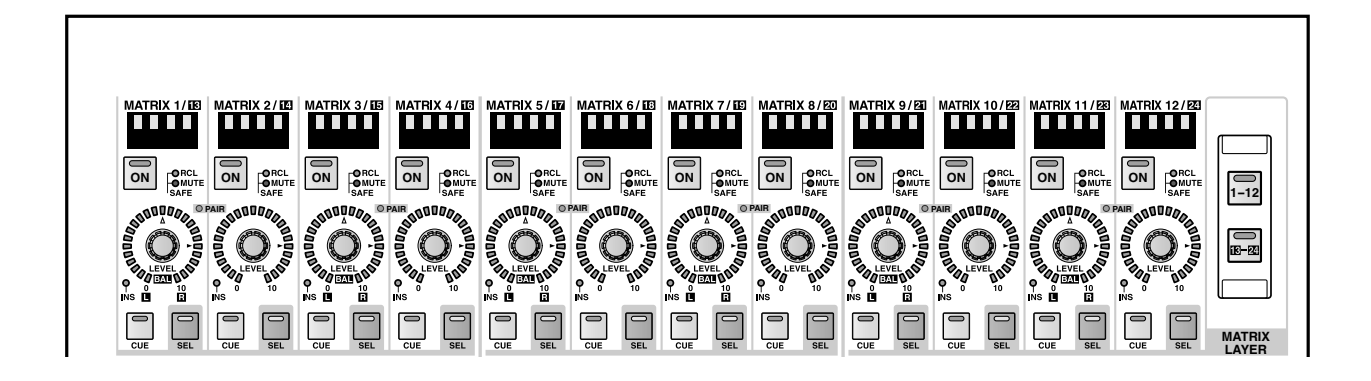

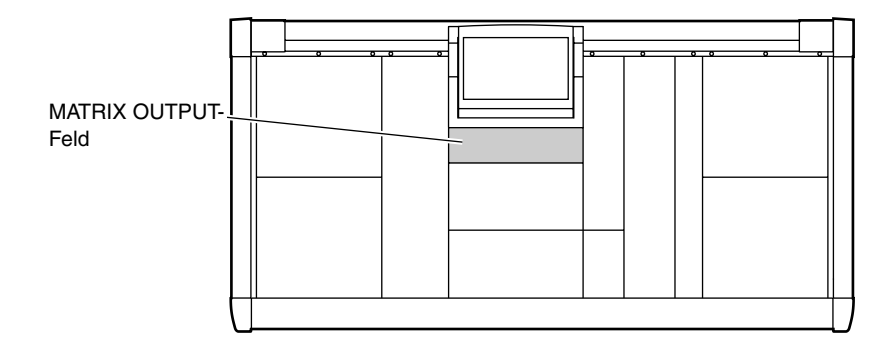

# Kanalzuordnungen im MATRIX OUTPUT-Feld

Die MATRIX-Kanalsektion des MATRIX OUTPUT-Feldes enthält 12 Module. Nach Initialisieren des PM1D-Systems dienen diese Module zum Einstellen der MATRIX-Kanäle 1~12. Über die MATRIX LAYER-Sektion können Sie diese Zuordnung jedoch ändern.

# Verwendung der MATRIX LAYER-Tasten für die Anwahl der MATRIX-Kanalgruppe

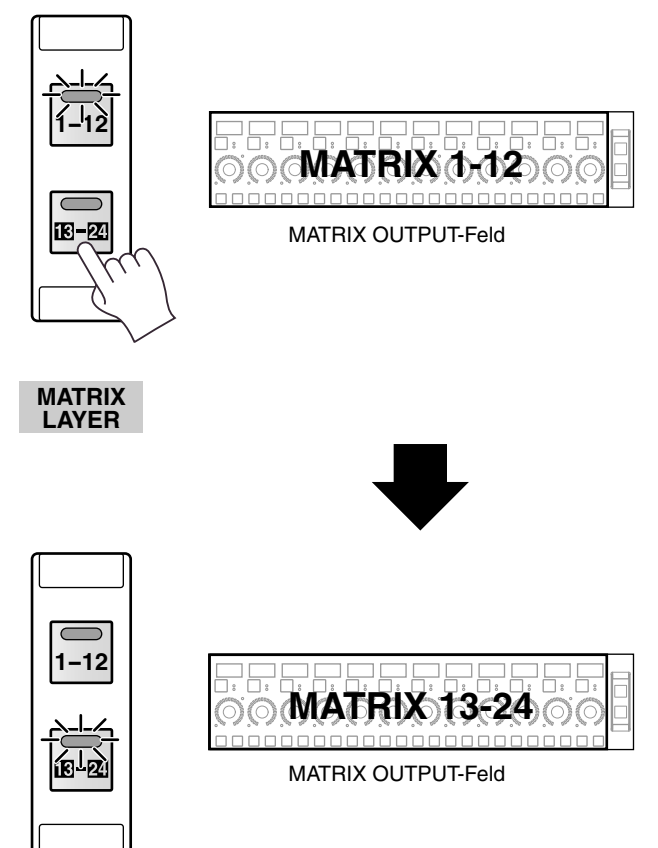

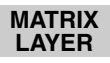
# **MATRIX-Kanalsektion**

In dieser Sektion können der An/Aus-Status und der Ausgangspegel der MATRIX-Kanäle 1~24 eingestellt werden.

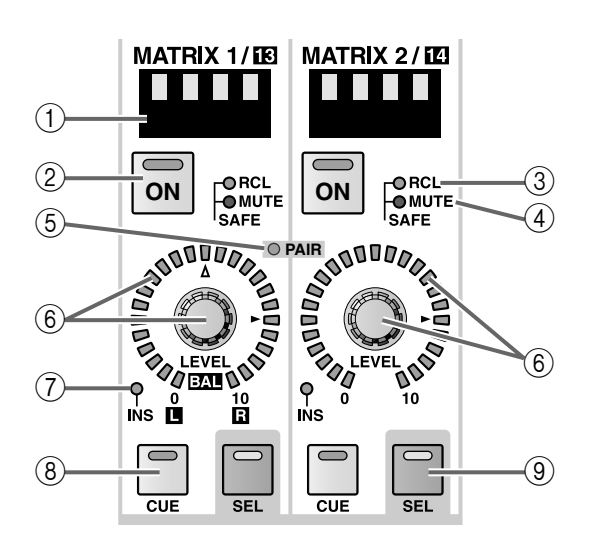

#### (1) MATRIX [NAME]-Display

Hier wird der Kurzname der MATRIX-Kanäle angezeigt.

Der Kurzname kann über das Display eingegeben werden (NAME-Seite der OUT PATCH-Funktionsgruppe usw.).

#### ② MATRIX [ON]-Taste und -Diode

Hiermit kann der betreffende MATRIX-Kanal ein/ ausgeschaltet werden. (Bei aktivierter Funktion leuchtet die Diode.)

Wenn diese Taste aus ist, wird kein Signal an diesen MATRIX-Kanal angelegt.

#### ③ MATRIX SAFE [RCL]-Diode

Diese Diode leuchtet, wenn der "Recall Safe"-Status des MATRIX-Kanals aktiv ist (so dass sich der Kanal bei Aufrufen eines Szenenspeichers nicht ändert).

MATRIX-Kanäle, bei denen diese Diode leuchtet, ändern sich bei Aufrufen eines Szenenspeichers nicht.

Der "Recall Safe"-Status kann im SELECTED OUT-PUT CHANNEL-Feld oder über das Display (RECALL SAFE-Seite der SCENE-Funktionsgruppe) eingestellt werden.

#### (4) MATRIX SAFE [MUTE]-Diode

Diese Diode leuchtet für MATRIX-Kanäle, deren "Mute Safe"-Funktion aktiviert wurde (Ausklammerung des betreffenden Kanals von der zugeordneten Mute-Gruppe).

Ein MATRIX-Kanal, dessen Diode leuchtet, wird bei Aktivieren der Mute-Gruppe nicht stummgeschaltet.

Der "Mute Safe"-Status kann im SELECTED OUT-PUT CHANNEL-Feld oder über das Display (MUTE GROUP ASSIGN-Seite der OUT DCA/MUTE-Funktionsgruppe) eingestellt werden.

#### 5 MATRIX [PAIR]-Diode

Diese Diode leuchtet, wenn zwei benachbarte MATRIX-Kanäle 1~24 (ungeradzahlig/geradzahlig) zu einem Stereopaar zusammengefasst sind (also MATRIX-Kanäle 1/2, 3/4,...).

MATRIX-Kanalpaare kann man mit den MATRIX [SEL]-Tasten (③) der Konsole oder über das Display (MATRIX/ST-Funktionsgruppe usw.) erstellen oder trennen.

#### 6 MATRIX [LEVEL/BAL]-Regler und LED-Kranz

Mit diesem Regler stellen Sie den Pegel des MATRIX-Kanalsignals 1~24 ein (d.h. den Pegel des MATRIX-Kanalsignals, das an den zugeordneten Eingang angelegt wird).

Der Einstellbereich lautet –∞~+10 dB. Der LED-Kranz zeigt jeweils die ungefähre Einstellung an. Die Diode des ► Symbols leuchtet, wenn der Nenn-

pegel (0 dB) eingestellt wurde.

Bei einem ungeradzahligen/geradzahligen MATRIX-Kanalpaar dient der rechte Regler (des geradzahligen Kanals) als MATRIX [LEVEL]-Regler und erlaubt also das Einstellen des Pegels beider Kanäle, während der linke (ungeradzahlige) Regler als MATRIX [BAL]-Regler fungiert, mit dem man die Balance zwischen den beiden Kanälen einstellt.

Auch in diesem Fall zeigt der LED-Kranz jeweils die ungefähre Einstellung an. Wenn beim LED-Kranz des [BAL]-Reglers die Diode des  $\triangle$  Symbols leuchtet, ist die Balance der beiden Kanäle ausgewogen.

• Wenn die MATRIX-Kanäle nicht gepaart sind

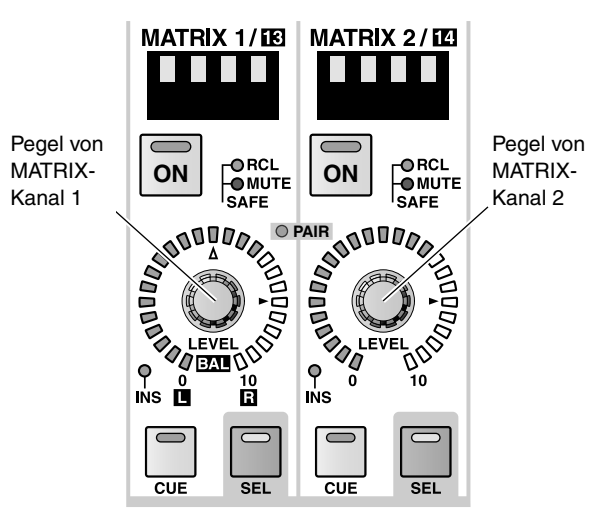

## MATRIX CHANNEL

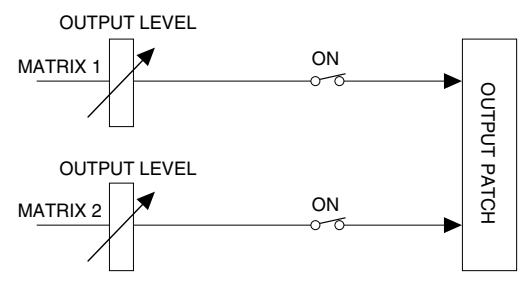

• Wenn die MATRIX-Kanäle gepaart sind

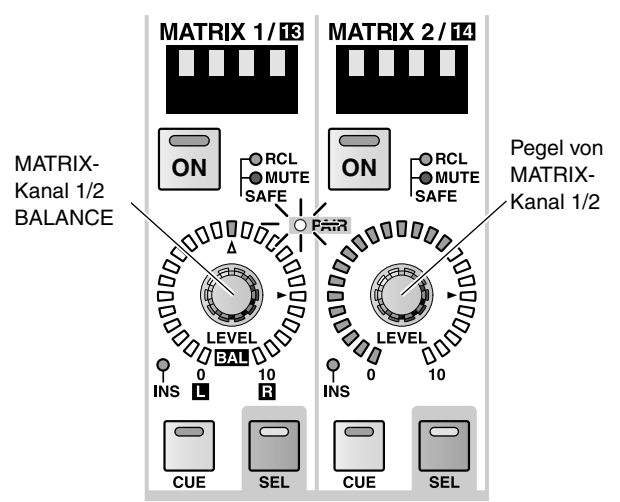

#### MATRIX CHANNEL

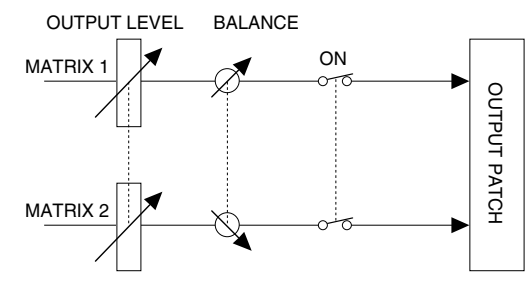

## ⑦ MATRIX [INS]-Diode

Diese Diode zeigt den Status der Insert-Schleife für den betreffenden MATRIX-Kanal an.

Wenn die Insert-Schleife aktiv ist, leuchtet die Diode. In dem Fall wird das Schleifensignal an den definierten Stellen (INSERT PATCH-Seite der OUTPUT PATCH-Funktionsgruppe) abgegriffen und wieder in den Signalweg eingespeist.

#### (8) MATRIX [CUE]-Taste und -Diode

Hiermit kann der betreffende MATRIX-Kanal überwacht werden.

Bei Drücken dieser Taste wird das PFL- (Pre-Fader Listen) oder POST ON-Signal (hinter der [ON]-Taste) des MATRIX-Kanals an den CUE-Bus angelegt und kann über die Buchsen CUE OUT, MONI-TOR OUT A und/oder PHONES überwacht werden.

Wo das Signal für den CUE-Bus abgegriffen und wie es ausgegeben wird, kann man über die CUE-Sektion des MASTER-Feldes bzw. über das Display (CUE/ SOLO-Seite der MON/CUE-Funktionsgruppe) einstellen.

## (9) MATRIX [SEL]-Taste und -Diode

Hiermit wählen Sie den änderungsbedürftigen MATRIX-Kanal. Die MATRIX [SEL]-Diode des momentan gewählten MATRIX-Kanals leuchtet dann.

Der so gewählte MATRIX-Kanal kann mit den Bedienelementen des SELECTED OUTPUT CHAN-NEL-Feldes eingestellt werden.

Außerdem werden die Einstellungen natürlich im Display angezeigt.

## 

Wenn der gewählte MIX-Kanal Teil eines Paares ist, blinkt die MATRIX [SEL]-Diode des anderen Kanals ebenfalls.

Bei Bedarf können Sie die MIX [SEL]-Tasten auch zum Erstellen/Trennen von Paaren verwenden.

## [Praxis]

Verwendung der MATRIX [SEL]-Tasten zum Erstellen/Trennen eines MATRIX-Kanalpaares

1. Halten Sie die [SEL]-Taste eines ungeradzahligen oder geradzahligen MATRIX-Kanals gedrückt, während Sie die [SEL]-Taste des benachbarten Kanals drücken.

Die Richtung, in welcher die Parameter vom einen Kanal zum anderen kopiert werden, richtet sich danach, wessen [SEL]-Taste Sie zuerst drücken. Bei Paaren werden die meisten Parameter der beiden Kanäle miteinander verknüpft.

Beispiel: Um MATRIX-Kanal 1 mit MATRIX-Kanal 2 zu paaren, können Sie die MATRIX 1 [SEL]-Taste gedrückt halten, während Sie die MATRIX 2 [SEL]-Taste betätigen. In dem Fall werden die Einstellungen von MATRIX-Kanal 1 zu MATRIX-Kanal 2 kopiert. Alles Weitere zu den von dieser Verknüpfung betroffenen Parameter finden Sie im "Referenzhandbuch (Anhang)" (Siehe S. 577).

Über das Display können die Parameter beider Kanäle auch zurückgestellt werden.

2. Um ein Paar wieder zu trennen, müssen Sie die [SEL]-Taste eines der beiden MATRIX-Kanäle gedrückt halten, während Sie die [SEL]-Taste des anderen drücken.

# **MATRIX LAYER-Sektion**

In dieser Sektion können Sie die Kanalgruppe wählen, die mit den MATRIX-Modulen bedient werden soll.

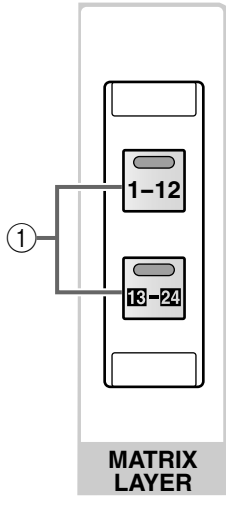

#### ① MATRIX LAYER [1–12]/[13–24]-Tasten und -Dioden

Mit diesen Tasten wählen Sie die Kanäle, die über die MATRIX-Kanalsektion angesteuert werden können. Es stehen folgende Möglichkeiten zur Wahl:

- Wenn die MATRIX LAYER [1–12]-Taste aktiv ist Die MATRIX-Kanäle 1~12 können eingestellt werden.
- Wenn die MATRIX LAYER [13–24]-Taste aktiv ist Die MATRIX-Kanäle 13~24 können eingestellt werden.

# 7 STEREO OUTPUT-Feld

## [Funktion]

In diesem Feld werden die Signale der Ein- und Ausgangskanäle für den STEREO-Bus abgemischt und an die Ausgangseinheiten der STEREO A/B-Kanäle angelegt. Wenn Sie das PM1D-System im LCR-Modus verwenden und die CENTER BUS CONTROL-Taste (LCR-Seite der PAN/ROUTING-Funktionsgruppe) oder die MATRIX/ST-Funktion aktiviert haben, wird das Signal des CENTER-Busses über den STEREO B-Kanal ausgegeben. In dem Fall dient der STEREO B-Kanal folglich zum Einstellen des CENTER-Busses.

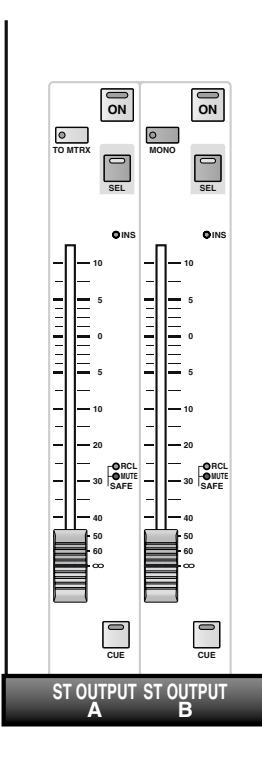

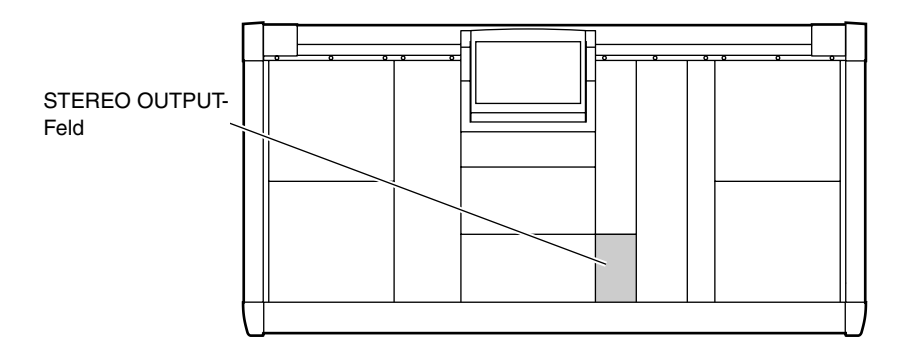

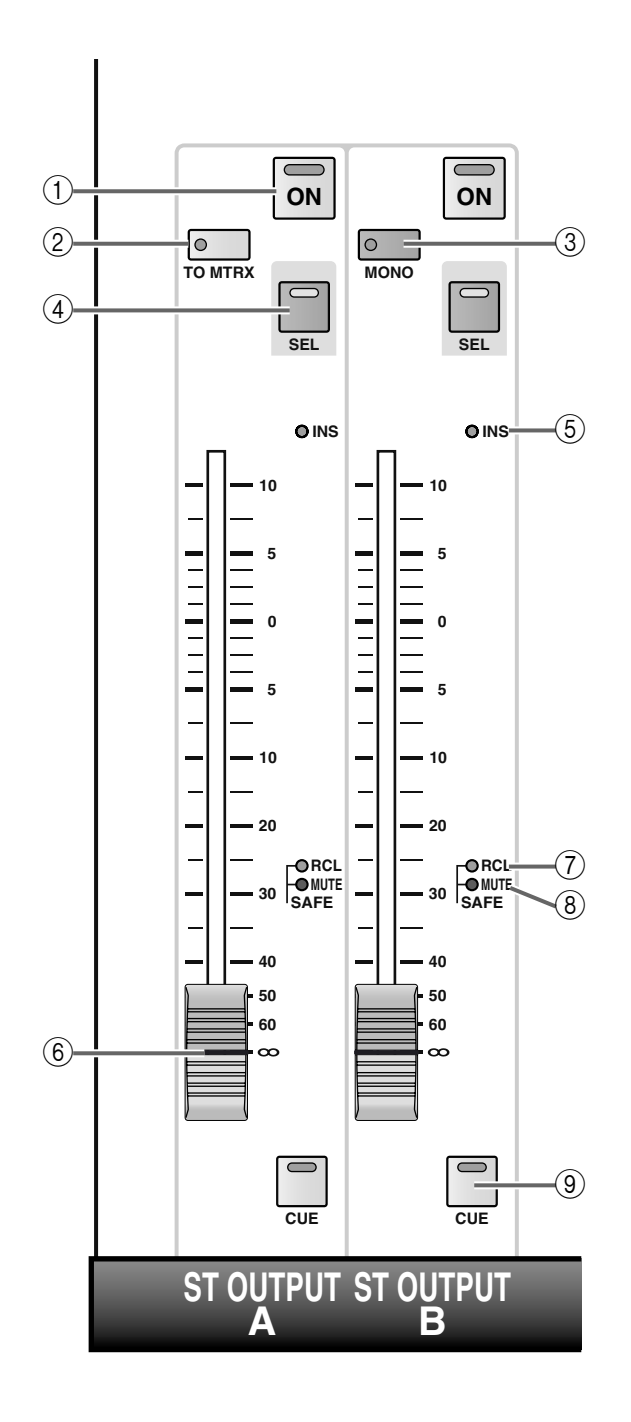

## 1 STEREO [ON]-Taste und -Diode

Hiermit kann der STEREO A/B-Kanal ein- und ausgeschaltet werden. (Bei aktivierter Funktion leuchtet die Diode.)

Wenn diese Taste aus ist, wird an die dem STEREO-Kanal zugeordneten Ausgänge kein Signal angelegt. Bei Verwendung des PM1D-Systems im LCR-Modus (wobei der STEREO B-Kanal dann zum Einstellen des CENTER-Busses dient) kann mit der [ON]-Taste des STEREO B-Kanals die Ausgabe des CENTER-Busses aktiviert/ausgeschaltet werden.

## ② STEREO A [TO MTRX]-Taste und -Diode (nur beim STEREO A-Kanal)

Diese Taste dient zum Ein-/Ausschalten der Signalausgabe vom STEREO A-Kanal an die MATRIX-Busse. (Bei aktivierter Funktion leuchtet die Diode.) Wenn diese Taste aus ist, überträgt der STEREO A-Kanal kein Signal zu den MATRIX-Bussen.

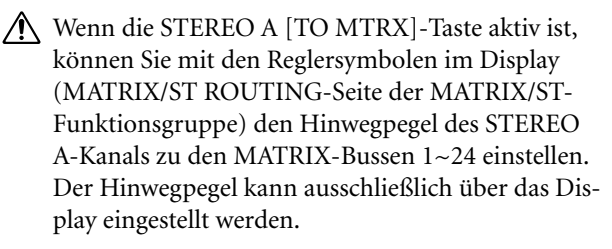

## ③ STEREO B [MONO]-Taste und -Diode (nur beim STEREO B-Kanal)

Hiermit können Sie für den STEREO B-Kanal entweder die Stereo- oder die Mono-Ausgabe wählen. Wenn die Diode leuchtet, wird das STEREO B-Signal in Mono ausgegeben. In dem Fall geben die STB (L) und STB (R) zugeordneten Buchsen dasselbe Signal aus.

Die Signale des linken und rechten Kanals werden im Mono-Betrieb miteinander kombiniert und um 3dB abgeschwächt.

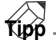

Die Signalausgabe des STEREO B-Kanals an die MATRIX-Busse kann über das Display ein-/ausschalten.

## ④ STEREO [SEL]-Taste und -Diode

Mit dieser Taste wählen Sie den änderungsbedürftigen STEREO-Kanal: A oder B.

Bei Drücken dieser Taste wird entweder der STEREO A- oder der STEREO B-Kanal dem SELECTED OUTPUT CHANNEL-Feld zugeordnet.

Das Display informiert Sie ebenfalls über diese Einstellung.

## Тірр

Bei mehrmaligem Drücken der STEREO [SEL]-Taste wählen Sie abwechselnd die L- und R-Seite des STE-REO A- oder STEREO B-Kanals.

Beispiel: wenn Sie die STEREO A [SEL]-Taste mehrmals drücken, erscheinen im CHANNEL SELECT [NUMBER]-Display (SELECTED OUTPUT CHAN-NEL-Feld) abwechselnd "AL" und "Ar".

Da aber bis auf den DELAY-Parameter alle Funktionen der STEREO A/B-Kanäle miteinander verknüpft sind, brauchen Sie die L- oder R-Seite so gut wie nie extra anzuwählen. • Verwendung der STEREO A [SEL]-Taste für die Anwahl des L- oder R-Kanals

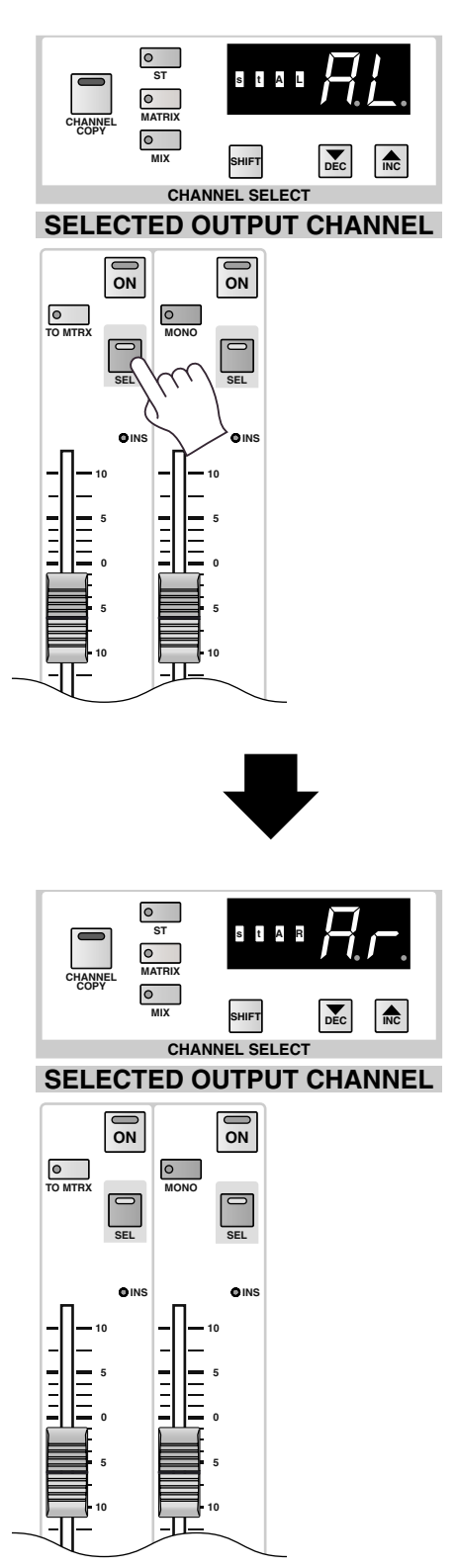

## (5) STEREO [INS]-Diode

Diese Diode zeigt den Status der Insert-Schleife für den STEREO A/B-Kanal an.

Wenn die Schleife aktiv ist, leuchtet die Diode. In dem Fall wird das Insert-Signal an den definierten Stellen (INSERT PATCH-Seite der OUTPUT PATCH-Funktionsgruppe) abgegriffen und wieder in den Signalweg eingespeist.

#### 6 STEREO-Fader

Hierbei handelt es sich um einen 100mm-Fader, mit dem der Ausgangspegel des STEREO A/B-Kanals eingestellt werden kann.

Der Einstellbereich lautet  $-\infty$  dB $\sim$ +10 dB.

Bei Verwendung des PM1D-Systems im LCR-Modus dient der STEREO B-Fader zum Einstellen des CEN-TER-Buspegels.

#### ⑦ STEREO SAFE [RCL]-Diode

Diese Diode leuchtet, wenn der "Recall Safe"-Status des STEREO A/B-Kanals aktiv ist (so dass sich der Kanal bei Aufrufen eines Szenenspeichers nicht ändert).

Kanäle, bei denen diese Diode leuchtet, ändern sich bei Aufrufen eines Szenenspeichers nicht.

Der "Recall Safe"-Status kann im SELECTED OUT-PUT CHANNEL-Feld oder über das Display (RECALL SAFE-Seite der SCENE-Funktionsgruppe) eingestellt werden.

#### (8) STEREO SAFE [MUTE]-Diode

Diese Diode leuchtet, wenn für den STEREO A/B-Kanal die "Mute Safe"-Funktion aktiviert wurde (Ausklammerung des Kanals von der zugeordneten Mute-Gruppe).

Ein Kanal, dessen Diode leuchtet, wird bei Aktivieren der Mute-Gruppe nicht stummgeschaltet.

Der "Mute Safe"-Status kann im SELECTED OUT-PUT CHANNEL-Feld oder über das Display (MUTE GROUP ASSIGN-Seite der OUT DCA/MUTE-Funktionsgruppe) eingestellt werden.

#### (9) STEREO [CUE]-Taste und -Diode

Hiermit kann der STEREO A/B-Kanal überwacht werden.

Bei Drücken dieser Taste wird das PFL- (Pre-Fader Listen) oder POST ON-Signal (hinter der [ON]-Taste) dieses Kanals an den CUE-Bus angelegt und kann über die Buchsen CUE OUT, MONITOR OUT A und/oder PHONES überwacht werden.

Wo das Signal für den CUE-Bus abgegriffen und wie es ausgegeben wird, kann man über die CUE-Sektion des MASTER-Feldes bzw. über das Display (CUE/ SOLO-Seite der MON/CUE-Funktionsgruppe) einstellen.

## Tipo

Alles Weitere zum Signalfluss des STEREO A/B-Kanals finden Sie in dem Diagramm auf S. 282.

# 8 SELECTED OUTPUT CHANNEL-Feld

## [Funktion]

In diesem Feld können Sie die Parameter des aktuell gewählten Ausgangskanals (MIX-, MATRIX-, L- oder R-Kanal von STEREO A/B) einstellen und optisch kontrollieren.

## Tipp

Bei Bedarf kann automatisch die zum gewählten Parameter gehörige Display-Seite aufgerufen werden. Diese Einstellung muss auf der PREFERENCE-Seite der UTILITY-Funktionsgruppe vorgenommen werden.

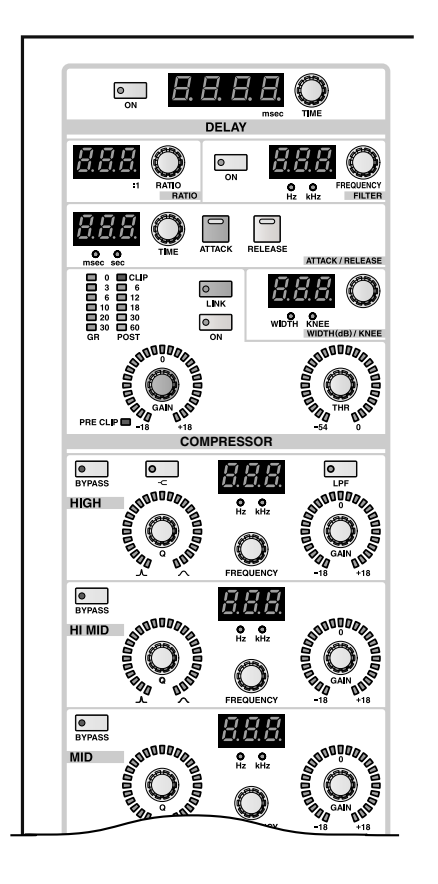

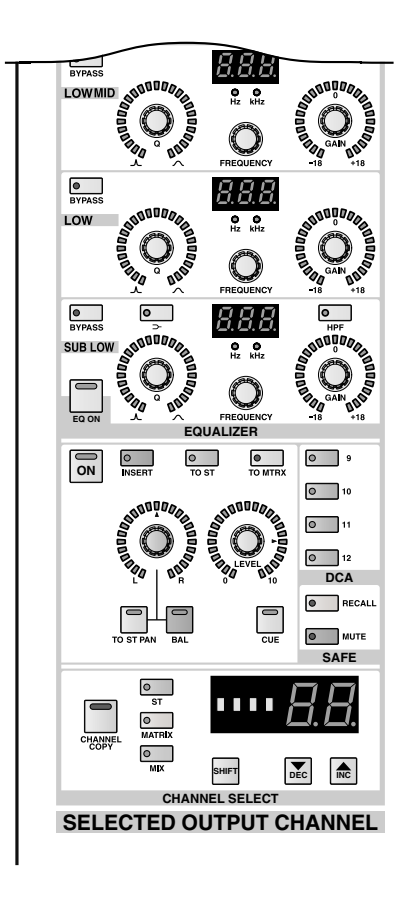

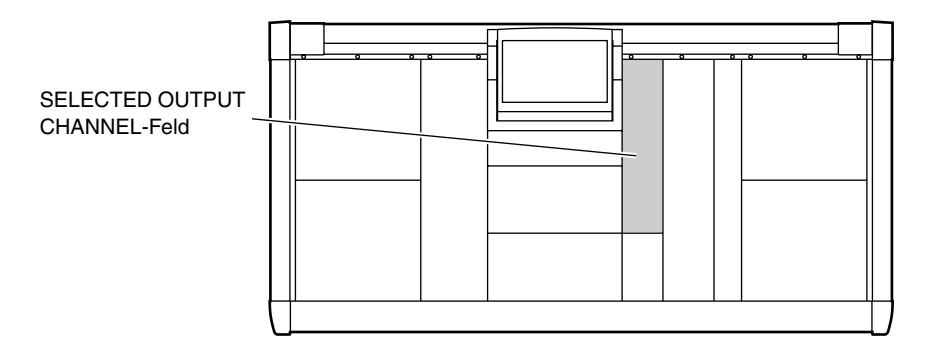

## [Praxis]

## Anwahl des benötigten Kanals

Dem SELECTED OUTPUT CHANNEL-Feld kann man folgendermaßen einen Kanal zuordnen.

## 1. Durch Drücken einer [SEL]-Taste.

Mit folgenden [SEL]-Tasten können Sie den änderungsbedürftigen Kanal wählen.

Die [SEL]-Diode des gewählten Kanals leuchtet.

• MIX [SEL]-Taste im MIX OUTPUT-Feld Anwahl eines MIX-Kanals 1~48.

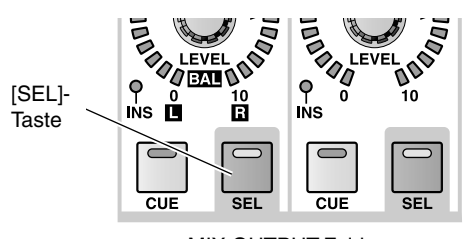

MIX OUTPUT-Feld

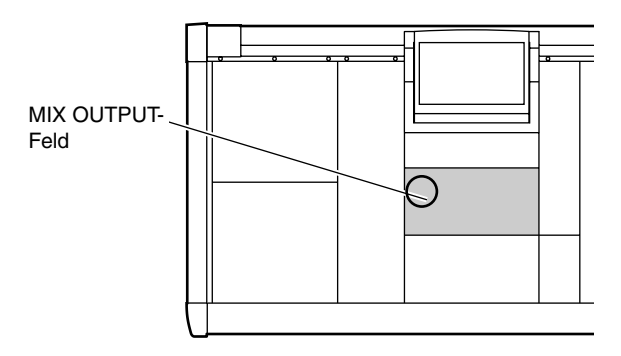

• MATRIX [SEL]-Taste im MATRIX OUTPUT-Feld Anwahl eines MATRIX-Kanals 1~24.

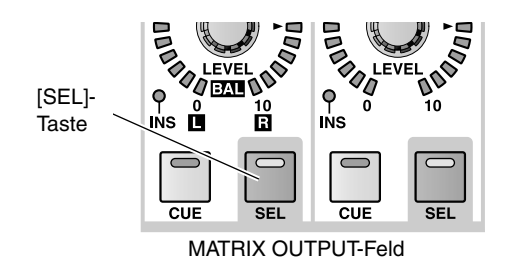

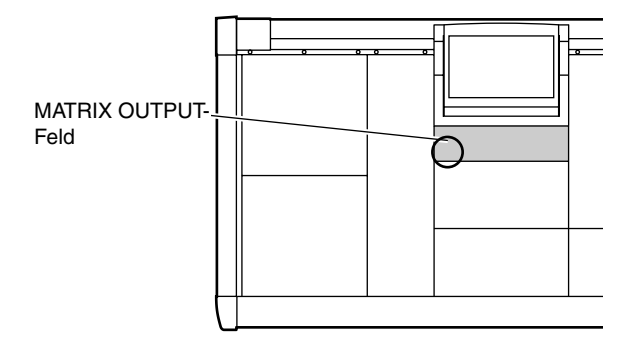

• STEREO [SEL]-Taste im STEREO OUTPUT-Feld Anwahl des L- oder R-Kanals von STEREO A/B. Bei wiederholtem Drücken der STEREO [SEL]-Taste wählen Sie abwechselnd den L- und R-Kanal.

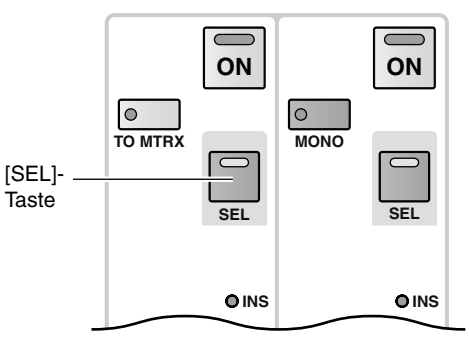

STEREO OUTPUT-Feld

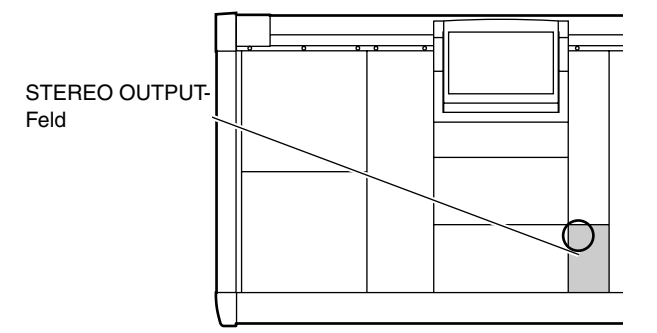

 Über das SELECTED OUTPUT CHANNEL-Feld Mit den CHANNEL SELECT [ST]/[MATRIX]/ [MIX]-Tasten im SELECTED OUTPUT CHANNEL-Feld kann die benötigte Kanalgruppe (STEREO A/B, MATRIX, MIX) und mit CHANNEL SELECT [▼/ DEC]/[▲/INC] der benötigte Kanal gewählt werden.

Diese Tasten funktionieren folgendermaßen.

- CHANNEL SELECT [ST]-Taste Aufrufen des zuletzt für STEREO gewählten Kanals.
- CHANNEL SELECT [MATRIX]-Taste Aufrufen des zuletzt für MATRIX gewählten Kanals.
- CHANNEL SELECT [MIX]-Taste Aufrufen des zuletzt für MIX gewählten Kanals.
- CHANNEL SELECT [▲/INC]-Taste Es wird der nächst höhere Kanal gewählt.
   Wenn Sie bereits den Kanal mit der höchsten Nummer gewählt haben, springen Sie wieder zum ersten Kanal.
- CHANNEL SELECT [♥/DEC]-Taste Es wird der unmittelbar vorangehende Kanal gewählt.

Wenn Sie bereits den ersten Kanal gewählt haben, springen Sie zum Kanal mit der höchsten Nummer.

Die Diode der [ST]-/[MATRIX]-/[MIX]-Taste zeigt an, zu welcher Gruppe der momentan gewählte Kanal gehört.

Im CHANNEL SELECT [NAME]- und [NUM-BER]-Display rechts neben der Taste erscheinen die Nummer und der Kurzname des gewählten Kanals.

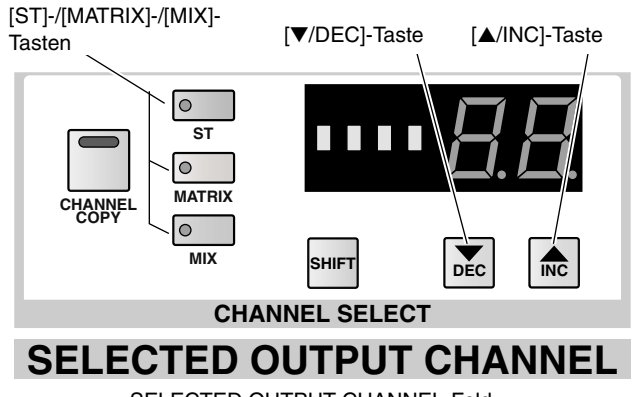

SELECTED OUTPUT CHANNEL-Feld

# **DELAY-Sektion**

Hier können Sie die Verzögerungsfunktion einstellen.

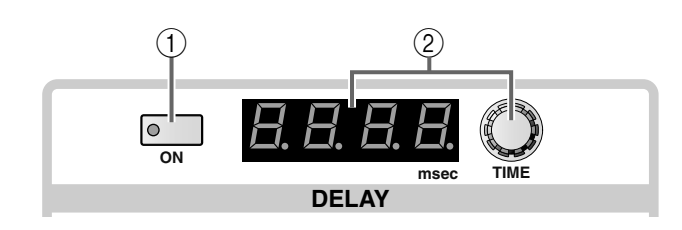

## (1) DELAY [ON]-Taste und -Diode

Hiermit schalten Sie die Verzögerung des gewählten Kanals ein oder aus.

Wenn sie eingeschaltet ist, leuchtet die Diode und das Kanalsignal wird um den im DELAY TIME [VALUE]-Display (②) angezeigten Wert verzögert.

 (2) DELAY [TIME]-Regler und [VALUE]-Display Mit dem DELAY TIME-Regler kann die Verzögerungszeit des gewählten Kanals eingestellt werden. Die aktuelle Verzögerungszeit wird in Millisekunden im DELAY TIME [VALUE]-Display angezeigt. Der Einstellbereich für die Verzögerungszeit lautet 0~1000 msec Tipp

Zweck dieses Delay-Parameters ist es, bei einem Ausgangskanal Laufzeitunterschiede zweier weit voneinander entfernt aufgestellter Lautsprecher auszubügeln.

Bei Ändern des internen PM1D-Wordclock-Taktes von 48 kHz zu 44.1 kHz (oder umgekehrt) ändert sich nichts an der Verzögerungszeit. Wenn das PM1D-System jedoch zu einem externen Wordclock-Takt synchron läuft, treten ab und zu Unterschiede zwischen dem angezeigten Wert und der tatsächlich verwendeten Verzögerungszeit auf – vor allem, wenn der Wordclock-Takt mit einer Vari Pitch-Funktion geändert wird.

Die Verzögerungszeit kann auch bei gepaarten MIX-/MATRIX-Kanälen sowie für die L- und R-Seite des STEREO-Kanals jeweils separat eingestellt werden.

Wenn Sie die Verzögerungszeit hier einstellen, werden nicht angezeigte Stellen hinter dem Komma (bzw. Punkt) gerundet.

# **COMPRESSOR-Sektion**

In dieser Sektion können die Compressor-Parameter eingestellt werden.

Mit Ausnahme des Ladens/Speicherns, der Anwahl des Compressor-Typs und der Definition des Auslösers (Key-In) können hier alle Compressor-Parameter eingestellt werden.

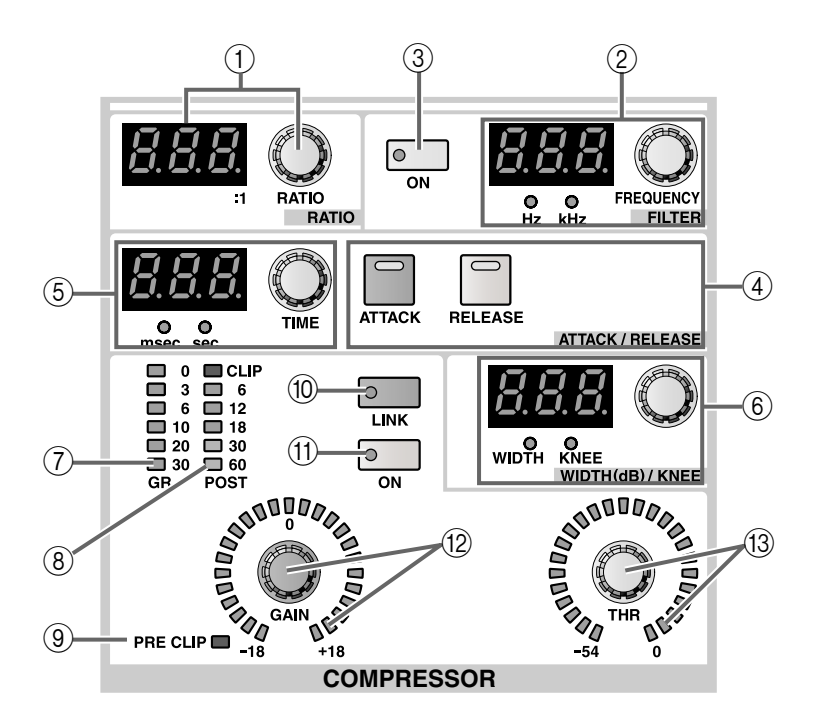

## ① COMPRESSOR [RATIO]-Regler und [VALUE] -Display

Hiermit bestimmen Sie das Kompressionsverhältnis. Der Einstellbereich lautet 1:1∼–∞ (16 Schritte) für die Compressor-Typen COMP und EXPANDER und 1:1~20:1 (15 Schritte) bei Verwendung von COM-PANDER.

## ② COMPRESSOR FILTER [FREQUENCY]-Regler, [VALUE]-Display und [Hz]/[kHz]-Dioden

Hiermit wählen Sie die Eckfrequenz des HPF (Hochpassfilters) oder LPF (Tiefpassfilters), das sich am Eingang des Compressors befindet.

Der Einstellbereich lautet 20 Hz~20 kHz (121 Schritte).

Der aktuelle Wert erscheint im [VALUE]-Display. (Je nach der Einheit des angezeigten Wertes leuchtet entweder die [Hz]- oder die [kHz]-Diode.)

Die Anwahl des HPF oder LPF muss über das Display erfolgen (COMP PRM-Seite der OUT COMP-Funktionsgruppe).

## Тірр

Das HPF und LPF können nicht simultan verwendet werden. Wenn Sie als Compressor-Typ COMP verwenden, kann das HPF für "De-Esser"-Zwecke genutzt werden.

③ **COMPRESSOR FILTER [ON]-Taste und -Diode** Hiermit kann das HPF/LPF am Eingang des Compressors ein-/ausgeschaltet werden. (4) COMPRESSOR [ATTACK]/[RELEASE]-Tasten und -Dioden

Hiermit wählen Sie die Funktion des ATTACK/ RELEASE [TIME]-Reglers (⑤) links neben diesen Tasten.

- Wenn die COMPRESSOR [ATTACK]-Diode leuchtet, dient der ATTACK/RELEASE [TIME]-Regler zum Einstellen der Anstiegszeit ("ATTACK").
- Wenn die COMPRESSOR [RELEASE]-Diode leuchtet, dient der ATTACK/RELEASE [TIME]-Regler zum Einstellen der Ausklingzeit ("RELEASE").
- G COMPRESSOR ATTACK/RELEASE [TIME]-Regler, [VALUE]-Display und [msec]/[sec]-Dioden
   Je nach der Einstellung der COMPRESSOR
   [ATTACK]/[RELEASE]-Taste (④) dient dieser Regler zum Einstellen des ATTACK- oder RELEASE-Parameters des Kompressors.
   Der Einstellbereich lautet 0~120 msec (ATTACK) und 5 msec~42.3 sec (RELEASE) [bei 48 kHz].

Der aktuelle Wert erscheint im [VALUE]-Display. (Je nach dem eingestellten Wert leuchtet entweder die [msec]- oder die [sec]-Diode.)

(6) COMPRESSOR WIDTH (dB)/KNEE-Regler, [VALUE]-Display und [WIDTH]/[KNEE]-Dioden Die Funktion des Reglers richtet sich nach dem verwendeten Compressor-Typ. • Bei Verwendung von COMP oder EXPANDER Der Regler beeinflusst den KNEE-Parameter des COMP oder EXPANDER. (Die [KNEE]-Diode

leuchtet.) Hier können Sie "SF1"~"SF5" (SOFT 1~SOFT 5) oder "Hrd" (HARD) wählen.

• Bei Verwendung von COMPANDER Der Regler beeinflusst den WIDTH-Parameter des COMPANDERs.

Der Einstellbereich lautet 1 dB ~90 dB.

⑦ COMPRESSOR [GR]-Meterkette Diese Meterkette zeigt die Pegelreduzierung des Compressors an.

## Tipp

Auf der PREFERENCE-Seite der UTILITY-Funktionsgruppe können Sie einstellen, ob die GR-Meter mit dem An/Aus-Status des Compressors verbunden sind oder nicht. Wenn ja, erscheint das GR-Meter nur, wenn der Compressor aktiv ist. Bei ausgeschaltetem Compressor erscheint das Meter nicht. Wenn die Link-Funktion ausgeschaltet ist, wird das GR-Meter immer angezeigt.

## (8) COMPRESSOR [POST]-Meterkette

Diese Meterkette zeigt den Pegel am Ausgang des Compressors an.

③ COMPRESSOR [PRE CLIP]-Diode Diese Diode leuchtet, wenn das Signal bereits am Eingang des Compressors verzerrt.

## 1 COMPRESSOR [LINK]-Taste und -Diode

Hiermit können Sie angeben, ob die Key-In-Signale das Compressor-Verhalten eines benachbarten ungeradzahligen  $\rightarrow$  geradzahligen MIX- oder MATRIX-Kanals steuern (Link= On) oder ob die Compressor der beiden Kanäle separat ausgelöst werden müssen (Link= Off). (Wenn die Link-Funktion aktiv ist, leuchtet die Diode.)

• Key-In-Signalweg, wenn Link= On

LINK = ON

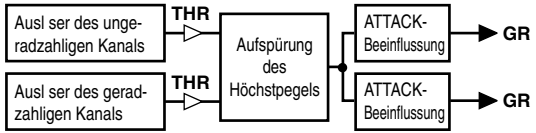

• Key-In-Signalweg, wenn Link= Off

LINK = OFF

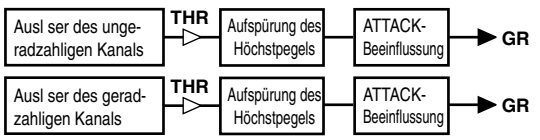

Die Link-Funktion kann nur aktiviert werden, wenn zwei Kanäle verkoppelt werden, die denselben COMPRESSOR-Typ verwenden. Andernfalls ist das Verhalten dasselbe wie bei ausgeschalteter Link-Funktion. Achtung: diese Link-Funktion hat nichts mit Stereo-Kanalpaaren zu tun. Bei Einschalten der Link-Funktion werden lediglich zwei Compressor-Effekte von demselben Auslöser (Key-In) gesteuert; die Compressor-Parameter können jedoch weiterhin für beide Kanäle separat eingestellt werden.

Wenn Sie zwei Kanäle zu einem Stereopaar verkoppeln, wird die Link-Funktion automatisch eingeschaltet. In dem Fall sind die Compressor-Parameter wohl miteinander verknüpft. Sie können die Parameterverknüpfung jedoch ausschalten und die Parameter der beiden Kanäle separat editieren.

Im Falle der STEREO A/B-Kanäle sind die Compressor-Parameter immer miteinander verknüpft. Die Link-Funktion kann bei Bedarf jedoch ausgeschaltet werden.

## (1) COMPRESSOR [ON]-Taste und -Diode

Hiermit kann der Compressor ein-/ausgeschaltet werden.

Wenn der Compressor an ist, leuchtet die Diode.

COMPRESSOR [GAIN]-Regler und LED-Kranz Hiermit kann der Ausgangspegel des Compressors bei Bedarf korrigiert werden.

Der LED-Kranz zeigt jeweils die ungefähre Einstellung an.

Der Einstellbereich lautet 0 dB~+18 dB (0.5 dB-Schritte) für COMP/EXPANDER und –18 dB~0 dB (0.5 dB-Schritte) im Falle des COMPANDERs.

(3) COMPRESSOR [THR]-Regler und LED-Kranz Hiermit kann die Pegelschwelle (THRESHOLD) des Compressors eingestellt werden.

Der LED-Kranz zeigt jeweils die ungefähre Einstellung an.

Der Einstellbereich lautet –54 dB~0 dB (1 dB-Schritte).

# **EQUALIZER-Sektion**

Hier kann der 6-Band-EQ des gewählten Ausgangskanals eingestellt werden (HIGH, HIGH MID, MID, LOW MID, LOW, SUB LOW). Dem HIGH- und SUB LOW-Band kann wahlweise eine Kuhschwanz- oder Glockencharakteristik zugeordnet werden. Das HIGH-Band kann außerdem als LPF (Tiefpassfilter) fungieren, während das SUB LOW-Band als HPF verwendet werden kann.

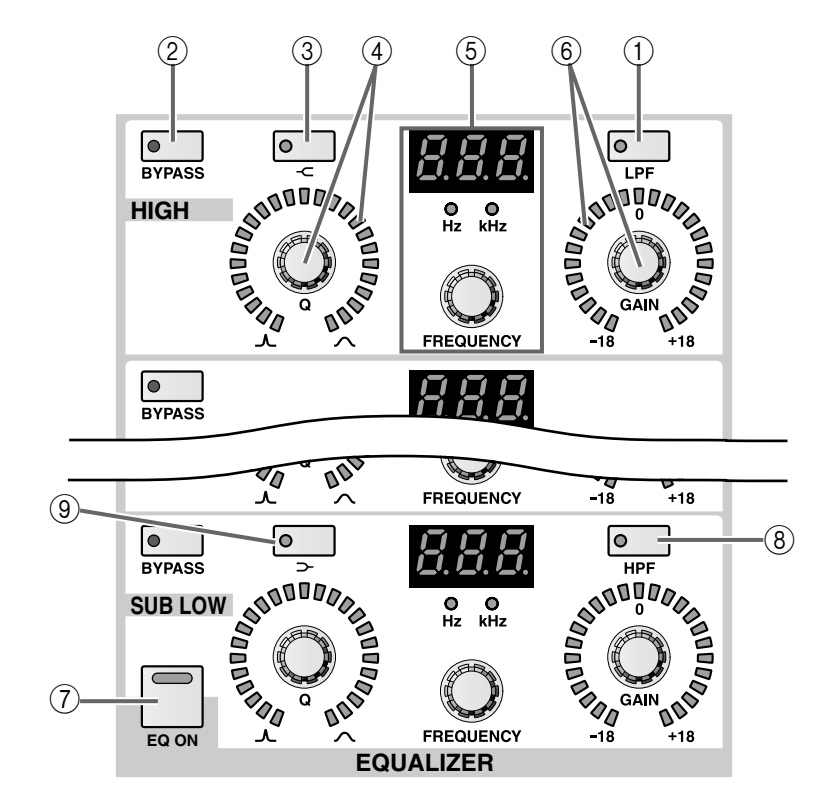

(1) **EQ** [**LPF**]-**Taste und -Diode (nur beim HIGH-Band)** Hiermit kann das HIGH-Band zu einem LPF umfunktioniert werden.

Wenn Sie die LPF-Funktion wählen, leuchtet diese Diode.

In dem Fall sind die [Q]/[GAIN]-Regler des HIGH-Bandes nicht belegt.

## ② EQ [BYPASS]-Taste und -Diode

Hiermit kann das betreffende EQ-Band deaktiviert werden.

Wenn die Bypass-Funktion aktiv ist, leuchtet die Diode.

③ EQ [-⊂]-Taste und -Diode (nur beim HIGH-Band) Hiermit wählen Sie für das HIGH-Band die Kuhschwanzcharakteristik.

Wenn die Kuhschwanzcharakteristik aktiv ist, leuchtet diese Diode.

In dem Fall ist der HIGH [Q]-Regler nicht belegt. Der LED-Kranz erlischt also.

## (4) EQ [Q]-Regler und LED-Kranz

Mit diesem Regler stellen Sie die Güte (Breite/Q) des betreffenden Frequenzbandes ein.

Drehen Sie ihn nach links, um ein schmaleres Frequenzband zu bearbeiten. Drehen Sie ihn nach rechts, um ein breiteres Frequenzband zu bearbeiten. Der Einstellbereich lautet 10.0~0.10 (41 Schritte) für jedes EQ-Band.

Der LED-Kranz zeigt jeweils die ungefähre Einstellung an.

⑤ EQ [F]-Regler, [VALUE]-Display und [Hz]/[kHz]-Dioden

Mit den Reglern wählen Sie die Eckfrequenz des betreffenden Bandes.

Der Einstellbereich lautet 20 Hz~20 kHz (121 Schritte) für jedes EQ-Band.

Der aktuelle Wert erscheint im [VALUE]-Display und die [Hz]- oder [kHz]-Diode zeigt die verwendete Einheit an.

## 6 EQ [GAIN]-Regler und LED-Kranz

Mit diesem Regler bestimmen Sie die Anhebung/ Absenkung des betreffenden Frequenzbandes. Der Einstellbereich lautet –18 dB~+18 dB (0.5 dB-Schritte). Der LED-Kranz zeigt jeweils die ungefähre Einstellung an.

## ⑦ [EQ ON]-Taste

Hiermit schalten Sie die gesamte Klangregelung (EQ) ein oder aus.

Wenn sie an ist, leuchtet die Diode.

(8) EQ [HPF]-Taste und -Diode (nur beim SUB LOW-Band)

Hiermit kann das SUB LOW-Band zu einem HPF umfunktioniert werden.

Wenn Sie die HPF-Funktion wählen, leuchtet diese Diode. In dem Fall sind die [Q]/[GAIN]-Regler des SUB LOW-Bandes nicht belegt. (9) EQ [ → ]-Taste & LED (nur beim SUB LOW-Band) Hiermit wählen Sie für das SUB LOW-Band die Kuhschwanzcharakteristik.

Wenn die Kuhschwanzcharakteristik aktiv ist, leuchtet diese Diode.

In dem Fall ist der SUB LOW [Q]-Regler nicht belegt. Der LED-Kranz erlischt also.

# **OUTPUT-Sektion**

In dieser Sektion kann der momentan gewählte Ausgangskanal ein-/ausgeschaltet werden. Außerdem können Sie hier die Pan/Balance- und Pegel-Einstellung des Ausgangssignals vornehmen.

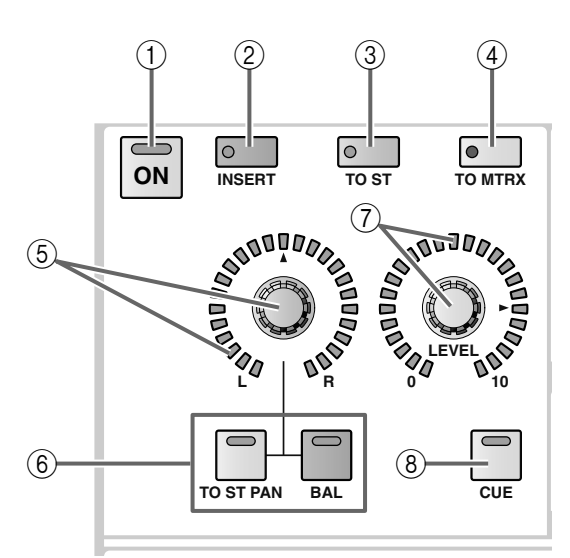

## ① OUTPUT [ON]-Taste und -Diode

Hiermit kann der aktuell gewählte Kanal ein-/ausgeschaltet werden. (Wenn er an ist, leuchtet die Diode.)

## 2 OUTPUT [INSERT]-Taste und -Diode

Hiermit kann die Insert-Schleife des aktuell gewählten Kanals ein-/ausgeschaltet werden.

Wenn die Schleife aktiv ist, leuchtet die Diode. In dem Fall wird das Schleifensignal an den über das Display angegebenen Stellen (INSERT PATCH-Seite der OUTPUT PATCH-Funktionsgruppe) abgegriffen und wieder in den Signalweg eingespeist.

Wenn die [INSERT]-Taste eines Ausgangskanals aktiv ist, während entweder der Insert-Hin- oder -Rückweg nicht definiert wurde, gibt der betreffende Kanal nicht mehr das richtige Signal aus. Seien Sie also vorsichtig.

③ OUTPUT [TO ST]-Taste und -Diode Bei Anwahl eines MIX-Kanals können Sie hier die Signalausgabe dieses MIX-Kanals an den STEREO-Bus aktivieren/ausschalten. (Wenn sie aktiv ist, leuchtet die Diode.)

Diese Taste ist mit der MIX [TO ST]-Taste im MIX OUTPUT-Feld verknüpft.

Diese Taste ist nur belegt, wenn Sie im SELECTED OUTPUT CHANNEL-Feld einen MIX-Kanal gewählt haben.

## ④ OUTPUT [TO MTRX]-Taste und -Diode

Bei Anwahl eines STEREO A-, B- oder MIX-Kanals 1~48 können Sie hiermit die Signalausgabe an den MATRIX-Bus aktivieren/ausschalten. (Wenn sie aktiv ist, leuchtet die Diode.)

Wenn diese Taste aus ist, wird an keinen einzigen MATRIX-Bus ein Signal angelegt.

Diese Taste ist mit der MIX [TO MTRX]-Taste im MIX OUTPUT-Feld und der STEREO A [TO MTRX]-Taste im STEREO OUTPUT-Feld verknüpft.

Der Hinwegpegel kann nur über das Display eingestellt werden.

- Diese Taste ist nur belegt, wenn Sie im SELECTED OUTPUT CHANNEL-Feld den STEREO A-, Boder einen MIX-Kanal gewählt haben.
- (5) OUTPUT [PAN/BAL]-Regler und LED-Kranz Hiermit regeln Sie die Stereoposition oder Balance (je nachdem, welcher Ausgangskanal derzeit gewählt ist und welche Taste gedrückt wurde – siehe unten). Der LED-Kranz zeigt die ungefähre Einstellung an.

- ⑥ OUTPUT [TO ST PAN]/[BAL]-Tasten und -Dioden Die Dioden zeigen die aktuelle Funktion des OUT-PUT [PAN/BAL]-Reglers (⑤) an.
  - (A) Wenn die OUTPUT [TO ST PAN]/[BAL]-Dioden aus sind

Der OUTPUT [PAN/BAL]-Regler ist nicht belegt. Dieser Status bedeutet, dass dem SELECTED OUTPUT CHANNEL-Feld ein nicht gepaarter MATRIX-Kanal zugeordnet wurde.

- (B) Wenn die OUTPUT [TO ST PAN]-Diode leuchtet Der OUTPUT [PAN/BAL]-Regler dient zum Einstellen der Stereoposition des von einem MIX-Kanal an den STEREO-Bus angelegten Signals. Dieser Status bedeutet, dass dem SELECTED OUTPUT CHANNEL-Feld ein MIX-Kanal zugeordnet wurde.
- (C) Wenn die OUTPUT [BAL]-Diode leuchtet Der OUTPUT [PAN/BAL]-Regler dient zum Einstellen der Balance gepaarter Ausgangskanäle (bzw. der L-/R-Balance der STEREO A/B-Kanäle).
  Dieser Status bedeutet, dass dem SELECTED OUTPUT CHANNEL-Feld ein gepaarter MIX-/ MATRIX-Kanal oder ein STEREO A/B-Kanal zugeordnet wurde.

Normalerweise richtet sich der Status der OUTPUT [TO ST PAN]/[BAL]-Diode automatisch danach, ob der aktuell gewählte Ausgangskanal gepaart ist oder nicht.

Wenn Sie aber einen gepaarter MIX-Kanal wählen, während dafür auch die OUTPUT [TO ST]-Taste (③) leuchtet, dient der OUTPUT [PAN/BAL]-Regler sowohl für Funktion (B) als auch (C).

Nur in dem Fall müssen Sie also die [TO ST PAN]bzw. [BAL]-Taste drücken, um zu bestimmen, wofür der Regler in dem Moment dienen soll.

Wenn die [TO ST PAN]-Diode leuchtet, können Sie mit dem OUTPUT [PAN/BAL]-Regler die Stereoposition des betreffenden MIX-Signals im STEREO-Bus einstellen. (Die nachstehend mit einer Strichlinie markierte Sektion entspricht der Funktion des [PAN/ BAL]-Reglers.) • Einstellen der Stereoposition eines MIX-Kanals im STEREO-Bus

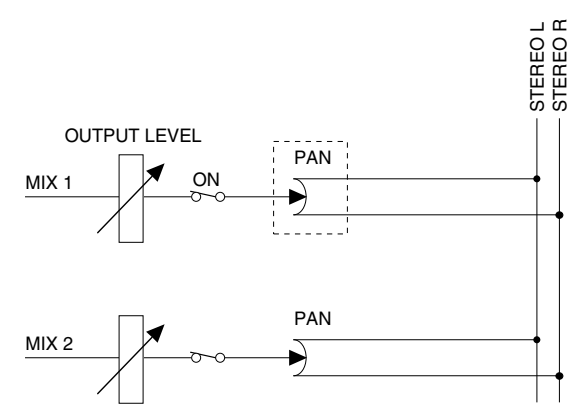

Wenn die [BAL]-Diode leuchtet, können Sie außerdem mit dem OUTPUT [PAN/BAL]-Regler die Lautstärke von gepaarten MIX-Kanälen einstellen. (Die nachstehend mit einer Strichlinie markierte Sektion entspricht der Funktion des [PAN/BAL]-Reglers.)

• Einstellen der Lautstärkebalance von gepaarten MIX-Kanälen

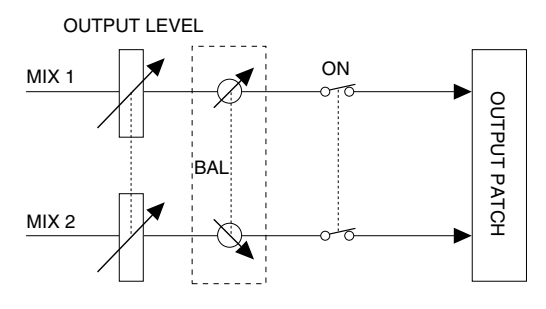

⑦ OUTPUT [LEVEL]-Regler und LED-Kranz Hiermit kann der Ausgangspegel des aktuell gewählten Kanals eingestellt werden.

Der Einstellbereich lautet –∞ dB~+10 dB (1 dB-Schritte). Der LED-Kranz zeigt jeweils die ungefähre Einstellung an.

## (8) OUTPUT [CUE]-Taste und -Diode

Bei Drücken dieser Taste kann der aktuell gewählte MIX-Kanal überwacht werden.

Bei aktivierter Taste wird das PFL- (Pre-Fader Listen) oder POST ON-Signal (hinter der [ON]-Taste) des MIX-Kanals an den CUE-Bus angelegt und kann über die Buchsen CUE OUT, MONITOR OUT A und/oder PHONES überwacht werden.

# **DCA-Sektion**

Hier können Sie den aktuell gewählten MIX-Kanal einer oder mehreren DCA-Gruppen zuordnen. Diese Sektion ist vor allem praktisch, wenn Sie einen Kanal mehreren DCA-Gruppen zuordnen möchten.

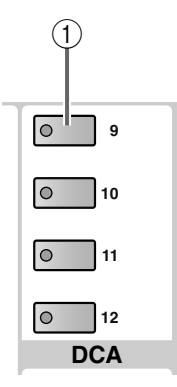

## 1) DCA [9]~[12]-Tasten und -Dioden

Mit diesen Tasten können Sie den aktuell gewählten Kanal den benötigten DCA-Gruppen 9~12 zuordnen.

Bei Zuordnung des Kanals zu einer DCA-Gruppe leuchtet die Diode der betreffenden Taste.

Diese Sektion ist nur belegt, wenn ein MIX-Kanal 1~48 angewählt wurde.

## [Praxis]

Zuordnen eines MIX-Kanals zu einer DCA-Gruppe über das SELECTED OUTPUT CHANNEL-Feld

- 1. Wählen Sie den MIX-Kanal, den Sie einer DCA-Gruppe (9~12) zuordnen möchten.
- 2. Drücken Sie die DCA-Tasten [9]~[12] im SELEC-TED OUTPUT CHANNEL-Feld, um den gewählten Kanal der/den benötigten DCA-Gruppe(n) zuzuordnen. (Es können auch mehrere DCA-Gruppen gewählt werden.)

Die Dioden der aktiven DCA-Tasten (und Gruppen) leuchten.

## ⚠

- Die DCA-Fader 9~12 können entweder Ein- oder Ausgangskanälen zugeordnet werden. Man kann einem DCA-Fader jedoch nie sowohl Ein- als auch Ausgangskanäle zuordnen. Wenn einem DCA-Fader 9~12 also bereits ein Eingangskanal zugeordnet ist, können Sie ihm keinen MIX-Kanal zuordnen.
- Bei Aufrufen eines Szenenspeichers kann es vorkommen, dass die DCA-Gruppenzuordnungen von "Recall Safe"-Kanälen geändert werden. So wird dafür gesorgt, dass die Recall Safe-Einstellungen innerhalb der DCA-Gruppen 9~12 immer schlüssig sind.

Auch bei Aufrufen eines Kanalspeichers kann es vorkommen, dass bestimmte gespeicherte Einstellungen beim Laden geändert werden, um schlüssige DCA-Gruppen 9~12 zu erhalten.

# **SAFE-Sektion**

In dieser Sektion können Sie die "Recall Safe"- und "Mute Safe"-Einstellungen des aktuell gewählten Ausgangskanals aktivieren und wieder rückgängig machen.

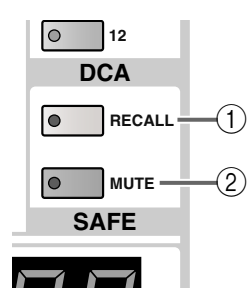

## ① SAFE [RECALL]-Taste und -Diode

Mit dieser Taste aktivieren/deaktivieren Sie die "Recall Safe"-Einstellung des aktuell gewählten Ausgangskanals (MIX, MATRIX, STEREO A/B). Das bedeutet, dass sich die Einstellungen dieses Kanals bei Aufrufen einer Szene nicht ändern.

Wenn die "Recall Safe"-Funktion aktiv ist, leuchtet die Diode.

Kanäle, bei denen diese Diode leuchtet, ändern sich bei Aufrufen von Szenenspeichern nicht.

## ② SAFE [MUTE]-Taste und -Diode Hiermit kann die "Mute Safe"-Funktion des aktuell

gewählten Kanals (MIX, MATRIX, STEREO A/B) aktiviert oder ausgeschaltet werden. Wenn sie aktiv ist, reagiert der Kanal bei Aktivieren der zugeordneten Mute-Gruppe nicht.

Wenn die "Mute Safe"-Funktion aktiv ist, leuchtet diese Diode.

Wenn diese Diode für den gewählten Kanal leuchtet, kann der Kanal über die zugeordnete Mute-Gruppe nicht mehr ausgeschaltet werden.

# **CHANNEL SELECT-Sektion**

In dieser Sektion wählen Sie den Kanal, dessen Parameter über das SELECTED OUTPUT CHANNEL-Feld eingestellt werden sollen.

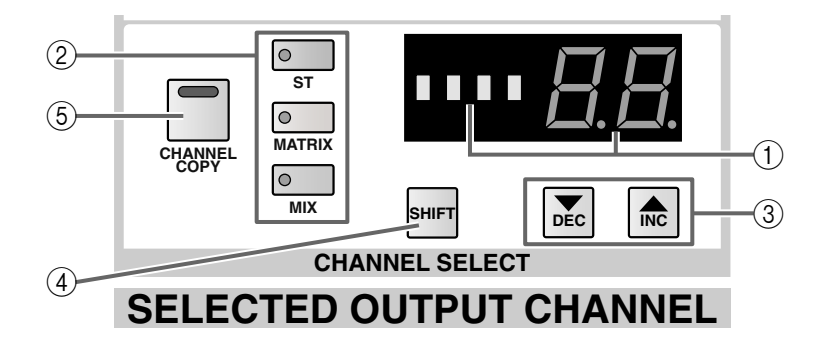

#### 1 CHANNEL SELECT [NAME]/[NUMBER]-Display

② CHANNEL SELECT [ST]/[MATRIX]/[MIX]-Tasten und -Dioden

In den CHANNEL SELECT [NAME]-/[NUMBER]-Displays erscheinen der Kurzname und die Nummer des aktuell gewählten Kanals.

Mit den [ST]/[MATRIX]/[MIX]-Tasten wählen Sie die Kanalgruppe (STEREO A/B, MATRIX, MIX). (Die Diode der aktiven Taste leuchtet.)

• Wenn ein STEREO A/B-Kanal gewählt ist Die [ST]-Diode leuchtet und im [NUMBER]-Display erscheint entweder "AL" (L-Kanal von STE-REO A), "Ar" (R-Kanal von STEREO A), "bL" (L- Kanal von STEREO B) oder "br" (R-Kanal von STEREO B).

- Wenn ein MATRIX-Kanal gewählt ist Die [MATRIX]-Diode leuchtet und im [NUM-BER]-Display erscheint die Kanalnummer 1~24.
- Wenn ein MIX-Kanal gewählt ist Die [MIX]-Diode leuchtet und im [NUMBER]-Display erscheint die Kanalnummer 1~48.
- ③ CHANNEL SELECT [▼/DEC]/[▲/INC]-Tasten Hiermit rufen Sie die jeweils vorangehende/nachfolgende Nummer innerhalb der momentan aktiven Kanalgruppe (MIX, MATRIX, STEREO A/B) ② auf. Alles Weitere zur Bedienung finden Sie auf S. 272.

## Tipp

Sie können die CHANNEL SELECT [▼/DEC]/[▲/ INC]-Taste auch gedrückt halten, um schneller zu einer weiter entfernten Kanalnummer zu gehen.

Wenn Sie beide CHANNEL SELECT [▼/DEC]/[▲/ INC]-Tasten mindestens eine Sekunde gedrückt halten, wird automatisch Kanal 1 der aktiven Gruppe (bzw. die L-Seite des STEREO A-Kanals) gewählt.

## (4) CHANNEL SELECT [SHIFT]-Taste

Sie können diese Taste gedrückt halten und CHAN-NEL SELECT [▼/DEC] oder [▲/INC] betätigen, um in Schritten von 12 Kanälen vor- oder zurückzugehen.

## (5) [CHANNEL COPY]-Taste

Mit dieser Taste können Sie die Parameter des gewählten Ausgangskanals zu einem anderen Ausgangskanal kopieren.

## [Praxis]

## Kopieren der Parameter eines Ausgangskanals zu einem anderen Ausgangskanal

- 1. Wählen Sie den Ausgangskanal, dessen Einstellungen kopiert werden sollen.
- 2. Drücken Sie die [CHANNEL COPY]-Taste im SELECTED OUTPUT CHANNEL-Feld. Die [CHANNEL COPY]-Diode leuchtet. Wenn Sie nicht innerhalb von 10 Sekunden die Taste des Zielkanals drücken, wird die Kopierfunktion wieder deaktiviert.
- 3. Drücken Sie die [SEL]-Taste des Kanals (MIX, MATRIX oder STEREO A/B), zu dem die Einstellungen kopiert werden sollen. Es erscheint nun eine Rückfrage, die Sie bestätigen müssen, um die Kopie auszuführen.
- 4. Klicken Sie auf den OK-Taste, um die Einstellungen zu kopieren. Klicken Sie auf den CANCEL-Taste, wenn Sie es sich anders überlegt haben.

## 

Alles Weitere zu den Einstellungen, die bei diesem Vorgang kopiert werden, finden Sie im "Referenzhandbuch (Anhang)" (Siehe S. 576).

Um auch die Einstellungen eines anderen Kanals zu kopieren, müssen Sie die Schritte 1~4 noch einmal wiederholen.

Es kann nur jeweils von einem Ausgangkanal zu einem Kanal des gleichen Typs (MIX, MATRIX oder STEREO A/B) kopiert werden. Wenn Sie überkreuz zu kopieren versuchen, erscheint die Fehlermeldung "DATA TYPE CONFLICT! CANCELED". Die Daten werden dann nicht kopiert. ▲ Den Zielkanal kann man nicht mit den [▼/DEC]/ [▲/INC]-Tasten wählen. Wenn Sie das doch versuchen, wird die Kopie abgebrochen.

## Signalfluss für MIX-Kanäle

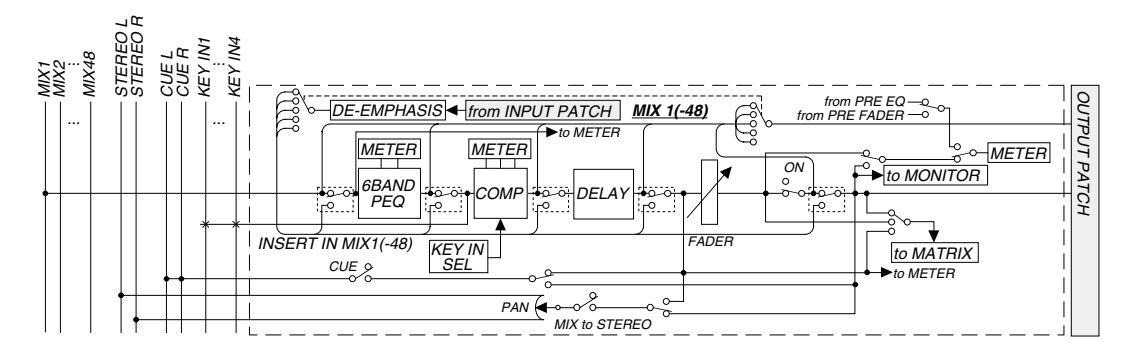

## Signalfluss für MATRIX-Kanäle

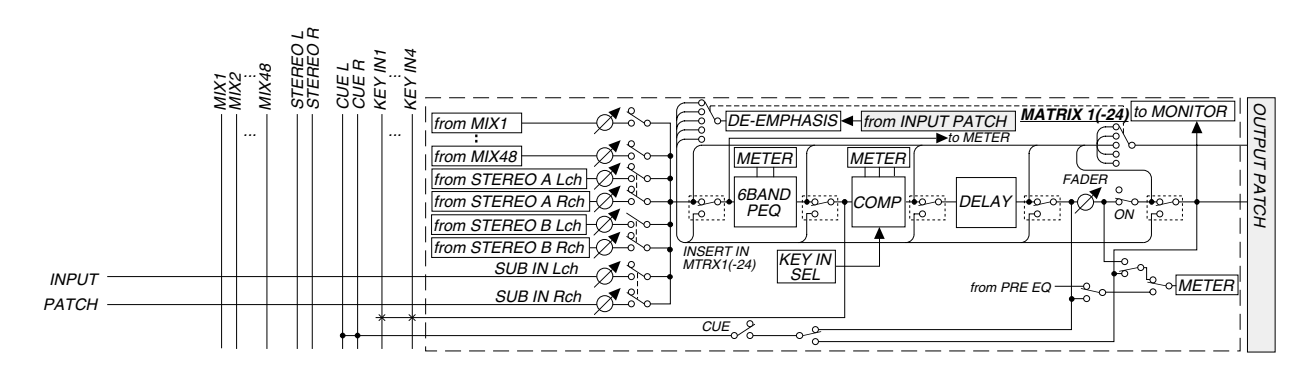

## Signalfluss für STEREO A/B-Kanäle

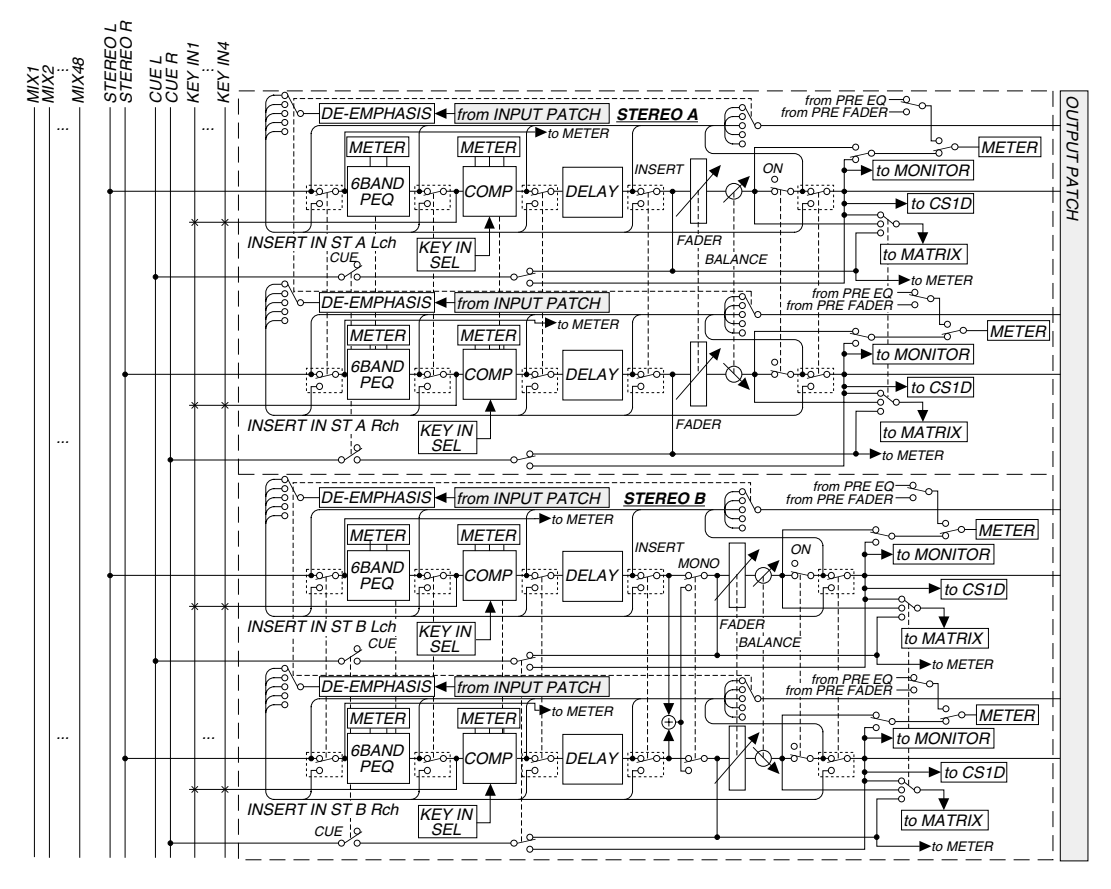

# 9 DCA GROUP-Feld

## [Funktion]

In diesem Feld können die den DCA-Gruppen 1~12 zugeordneten Ein- und/oder Ausgangskanalgruppen gemischt werden. Bei Bedarf können Sie diese Fader auch verwenden, um den Pegel eines Eingangs- oder MIX-Kanals direkt einzustellen. Außerdem können die Fader zum Einstellen der Grafik-EQs verwendet werden.

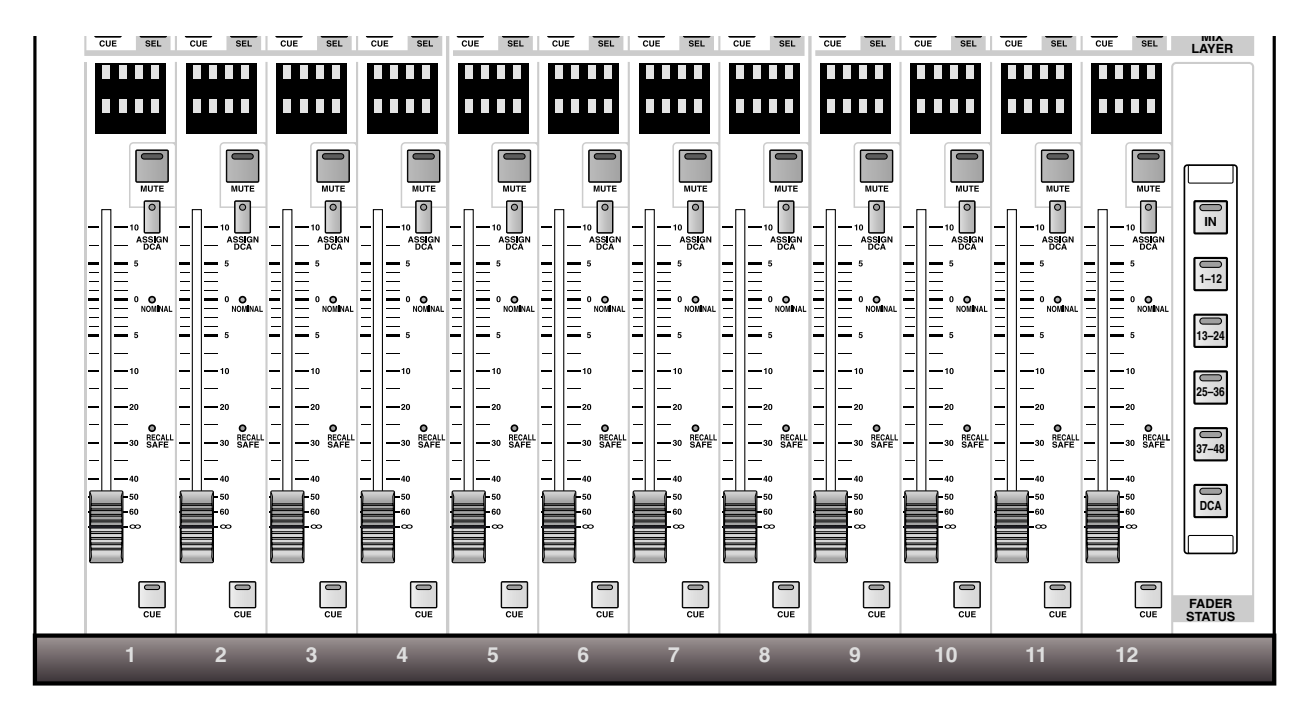

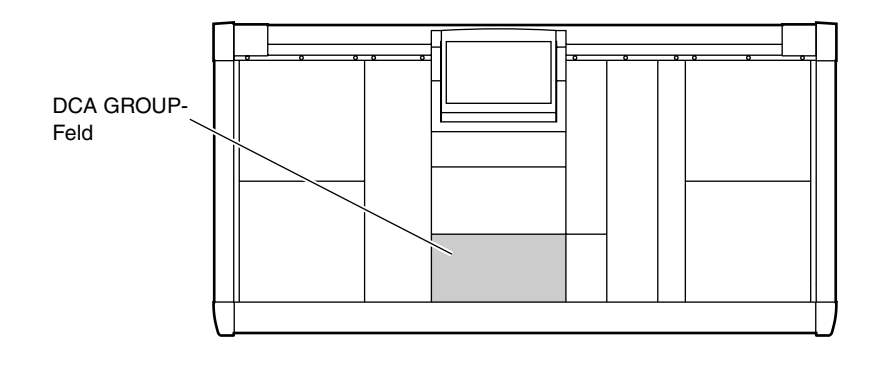

# Anwahl der Funktion, die mit den DCA-Fadern eingestellt werden soll

Das DCA GROUP-Feld enthält 12 DCA-Fader. Nach Initialisieren des PM1D-Systems dienen diese Fader zum Einstellen des Pegels jener Ein-/Ausgangskanäle, die den DCA-Gruppen 1~12 zugeordnet wurden. Bei Bedarf können Sie den Fadern über die FADER STATUS-Sektion im DCA GROUP-Feld jedoch auch eine andere Funktion zuordnen:

• Wenn die FADER STATUS [IN]-Taste aktiv ist Ein DCA-Fader kann zum Einstellen des Eingangspegels eines einzelnen Eingangskanals im gewählten INPUT- oder ST IN-Feld verwendet werden.

Um welchen Kanal es sich dabei handelt, kann durch Drücken einer INPUT [SEL]-Taste im benötigten INPUT- oder ST IN-Feld bestimmt werden. (In dem Fall wird das INPUT- oder ST IN-Feld, in dem eine INPUT [SEL]-Taste leuchtet, den DCA-Fadern zugeordnet.

• Wenn eine FADER STATUS [1–12]/[13–24]/[25–36]/[37–48]-Taste aktiv ist

Die DCA-Fader dienen für die Pegeleinstellung der betreffenden MIX-Kanäle (1~12, 13~24, 25~36 oder 37~48).

• Wenn die FADER STATUS [DCA]-Taste aktiv ist Die DCA-Fader dienen für die Pegeleinstellung der DCA-Gruppen 1~12.

Aspekte, die über die DCA-Fader gesteuert werden können

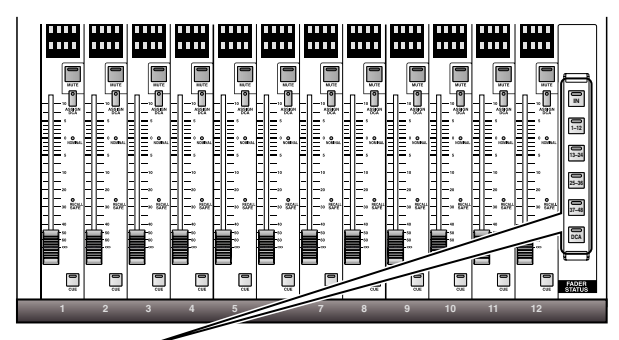

## FADER STATUS-Sektion

| ¥<br>ĭ≥ | Die Eingangskanäle bzw. ST IN-Kanäle im INPUT-<br>bzw. ST IN-Feld, in dem momentan eine [SEL]-<br>Taste leuchtet. |
|---------|----------------------------------------------------------------------------------------------------|
| 121     | MIX-Kanäle 1~12                                                                                                   |
| 13-24   | MIX-Kanäle 13~24                                                                                                  |
| 25-36   | MIX-Kanäle 25~36                                                                                                  |
| 37-48   | MIX-Kanäle 37~48                                                                                                  |
|         | DCA-Gruppen 1~12                                                                                                  |
|         | Anhebung/Absenkung der betreffenden EQ-Bän-<br>der für den momentan aktiven Grafik-EQ.                            |

Die 31 Bänder eines Grafik-EQs können in 12ergruppen mit den DCA-Fadern angehoben/abgesenkt werden. Das funktioniert allerdings nur, wenn Sie die GEQ PARAMETER-Seite der GEQ-Funktionsgruppe aufgerufen haben. Anschließend müssen Sie die [SHIFT/GRAB]-Taste gedrückt halten, während Sie eine FADER STATUS [1–12]/[13–24]/ [25–36]-Taste drücken, um die benötigten 12 GEQ-Bänder den DCA-Fadern zuzuordnen. Alternativ hierzu können Sie jedoch auf den ASSIGN TO DCA FADERS-Button der GEQ PARAMETER-Seite klicken.

| SHIFT<br>GRAB + 1-12 | 1.60k~20.0k |
|----------------------|-------------|
| SHIFT + 13-24        | 200~2.50k   |
| SHIFT + 25-36        | 20~250      |

## • GEQ PARAMETER-Seite

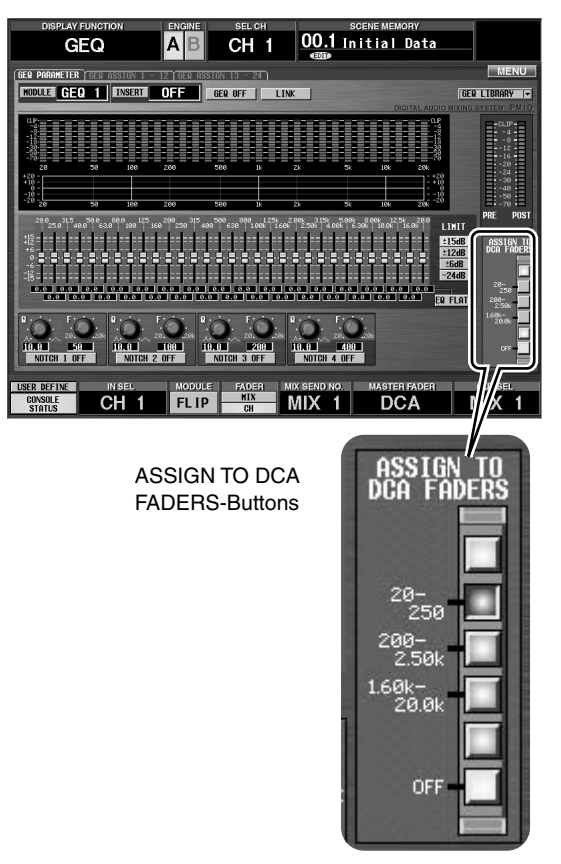

# **DCA Fader-Sektion**

In dieser Sektion können die Pegel der DCA-Gruppen, Eingangs- oder MIX-Kanäle eingestellt werden. Das richtet sich danach, welche Kanäle den DCA-Gruppen 1~12 zugeordnet sind. Außerdem können die Fader jedoch zum Einstellen von jeweils 12 GEQ-Bändern verwendet werden.

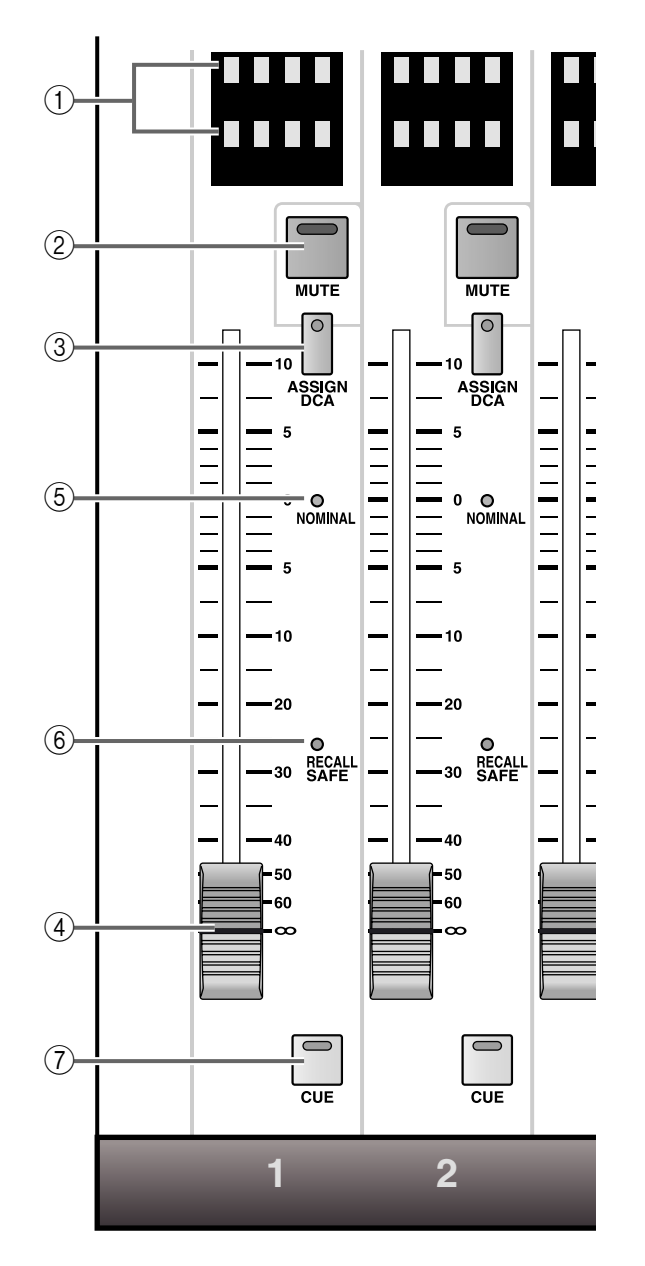

## ① DCA [NAME]-Display

In den oberen Display-Zeilen erscheinen jeweils der Typ und die Nummer der Kanäle, die Sie über die FADER STATUS-Sektion gewählt haben. (Wenn Sie "DCA" gewählt haben, erscheint hier der Vollname [8 Zeichen] der DCA-Gruppen.)

Die angezeigten Abkürzungen haben folgende Bedeutung:

- INxx ......12 Eingangskanäle können über die DCA-Fader 1~12 eingestellt werden. Die "xx"-Angabe verweist auf die Kanalnummer.
- STxx ...... ST IN 1~8 sind den DCA-Fadern 1~8 zugeordnet. Die "xx"-Angabe verweist auf die Kanalnummer. In dem Fall sind die DCA-Fader
- DCA-Fader 1~12 eingestellt werden. Die "xx"-Angabe verweist auf die Kanalnummer.
- Andere ...... Die DCA-Gruppen sind den DCA-Gruppen 1~12 zugeordnet und der Vollname jener Gruppen wird im Display angezeigt.

In der unteren Display-Zeile erscheint der Kurzname der den DCA-Fadern zugeordneten Kanäle oder aber der Vollname der DCA-Gruppen. Diese Namen können über das Display eingegeben werden (NAME-Seite der IN PATCH- oder OUTPUT PATCH-Funktionsgruppe).

## Tipp

Wenn den DCA-Fadern ein GEQ-Modul zugeordnet ist, zeigen die Displays in der oberen Zeile die momentan einstellbaren Frequenzbänder an. In der unteren Zeile wird hingegen der Pegelwert dieser Frequenzbänder angezeigt.

## (2) DCA [MUTE]-Taste und -Diode

Hiermit kann die betreffende DCA-Gruppe 1~12 stummgeschaltet werden.

Bei Drücken dieser Taste leuchtet die DCA [MUTE]-Diode. Die der stummgeschalteten DCA-Gruppe zugeordneten Ein- und Ausgangskanäle bekommen dann denselben Status wie bei Einstellung ihres Kanal-Faders auf den Mindestwert (-∞ dB).

Drücken Sie die DCA [MUTE]-Taste noch einmal, damit ihre Diode wieder erlischt. Die Stummschaltung ist nun wieder deaktiviert.

## Tipp

Die DCA [MUTE]-Taste und -Diode sind nicht belegt für Ein- oder Ausgangskanäle, die Sie den DCA-Fadern direkt zuordnen. Außerdem haben sie keinen Einfluss auf das eventuell gerade angesteuerte GEQ-Modul.

Die Stummschaltung mit der DCA [MUTE]-Taste ist nicht das gleiche wie das Arbeiten mit den Mute-Gruppen (SCENE MEMORY-Sektion im MAS-TER-Feld).

Die Funktion der DCA [MUTE]-Taste entspricht jener des MUTE-Buttons auf der DCA ASSIGN-Seite (IN DCA/MUTE- bzw. OUT DCA/MUTE-Funktionsgruppe).

## (3) DCA [ASSIGN DCA]-Taste und -Diode

Mit dieser Taste wählen Sie die DCA-Gruppe, der Sie Eingangs- oder Ausgangskanäle (MIX-Kanäle) zuordnen möchten.

## (4) DCA-Fader

Hierbei handelt es sich um 100mm-Fader, mit denen man den Pegel eines Eingangs- bzw. Ausgangskanals oder der DCA-Gruppe einstellen kann (je nach der Einstellung der FADER STATUS-Sektion).

Wenn Sie den DCA-Fadern ein GEQ-Modul zugeordnet haben, dienen die Fader zum Anheben/ Absenken des gewählten Bandes.

## 5 DCA [NOMINAL]-Diode

Wenn Sie den DCA-Fadern im Direktverfahren Einoder Ausgangskanäle zugeordnet haben, leuchtet diese Diode, wann immer Sie den Fader auf den Nennwert (0 dB) stellen.

Wenn Sie die DCA-Fader dem aktiven GEQ-Modul zugeordnet haben, leuchtet diese Diode, sobald die Anhebung/Absenkung des zugeordneten Frequenzbandes "0dB" beträgt.

#### 6 DCA SAFE [RECALL]-Diode

Wann immer die DCA-Gruppen 1~12 den DCA-Fadern zugeordnet sind, leuchtet diese Diode für DCA-Gruppen, deren "Recall Safe"-Funktion aktiv ist (die betreffende DCA-Gruppe wird dann vom Laden der Szenenspeicher ausgeklammert). Ein DCA-Fader, dessen [RECALL]-Diode leuchtet, ändert sich bei Laden einer anderen Szene nicht. Wenn Sie den DCA-Fadern im Direktverfahren Ein-/ Ausgangskanäle zugeordnet haben, leuchtet diese Diode für (zugeordnete) Kanäle, deren "Recall Safe"-Funktion aktiviert wurde. Das bedeutet, dass jene Kanäle sich bei Laden einer anderen Szene nicht ändern.

- Bedenken Sie, dass die "Recall Safe"-Funktion im Falle der DCA-Fader nur für jenen DCA-Kanal gilt. Die diesem Fader zugeordneten Kanäle werden dabei jedoch nicht auf "Recall Safe" gestellt. Das erreichen Sie nur, indem Sie jeden einzelnen zugeordneten Kanal von Hand auf "Recall Safe" stellen.

Der "Recall Safe"-Status kann über das Display (RECALL SAFE-Seite der SCENE-Funktionsgruppe) eingestellt werden.

Wenn Sie die DCA-Fader dem aktiven GEQ-Modul zugeordnet haben, ist diese Diode nicht belegt.

## (7) DCA [CUE]-Taste und -Diode

des zugeordneten Kanals.)

Hiermit können die dem DCA-Fader zugeordneten Kanäle überwacht werden.

Bei Drücken dieser Taste -nachdem Sie die DCA-Gruppen 1~12 den DCA-Fadern zugeordnet habenwerden alle diesem DCA-Fader zugeordneten Einoder Ausgangskanäle an den CUE-Bus angelegt und können über die Buchsen CUE OUT, MONITOR OUT A und/oder PHONES überwacht werden. Wenn Sie diese Taste aktivieren, während dem DCA-Fader im Direktverfahren ein Ein- oder Ausgangskanal zugeordnet ist, wird das Signal des betreffenden Kanals an den CUE-Bus angelegt. (Die Funktion ist dann die gleiche wie bei Drücken der [CUE]-Taste

Der Signalpunkt und das Überwachungsverfahren des an den CUE-Bus angelegten Signals können über die CUE-Sektion im MASTER-Feld der Konsole oder über das Display (CUE/SOLO-Seite der MON/CUE-Funktionsgruppe) eingestellt werden.

Wenn Sie die DCA-Fader dem aktiven GEQ-Modul zugeordnet haben, ist diese Taste nicht belegt.

# FADER STATUS-Sektion

In dieser Sektion können Sie den DCA-Fadern 1~12 die benötigten Signale zuordnen.

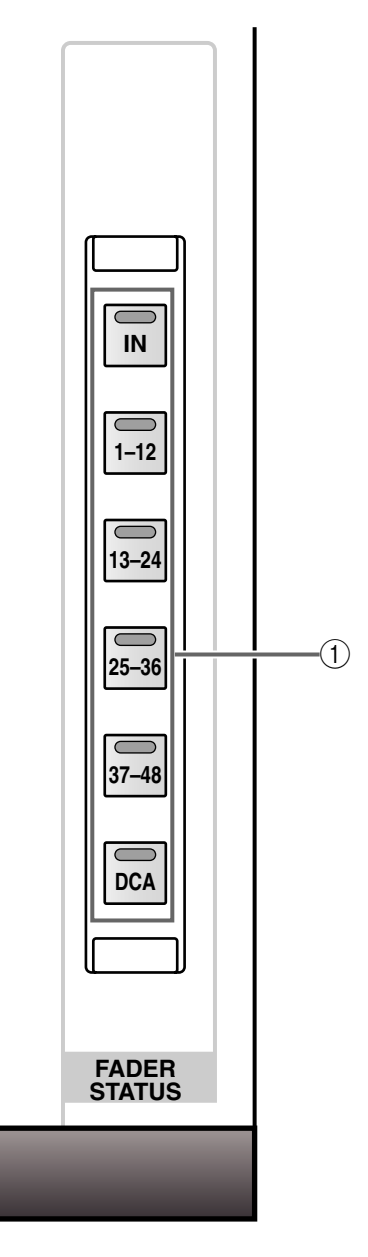

## FADER STATUS [IN]/[1-12]/[13-24]/[25-36]/ [37-48]/[DCA]-Tasten und -Dioden Mit dissen Tastan bestimmen Sie wefür die DCA

Mit diesen Tasten bestimmen Sie, wofür die DCA-Fader 1~12 dienen sollen.

Die Diode der aktiven Taste leuchtet.

Die Tasten haben folgende Funktionen:

## • FADER STATUS [IN]-Taste

Die DCA-Fader dienen zum Einstellen des Eingangspegels der Eingangskanäle (SELECTED INPUT-Feld). In dem Fall ist das INPUT-Feld den DCA-Fadern zugeordnet, in dem eine INPUT [SEL]-Diode leuchtet. Vorteil dieses Systems ist, dass man die Pegel weit voneinander entfernter Eingangskanäle "mal eben schnell" korrigieren kann, ohne sich zu verrenken.

#### • FADER STATUS [1–12]/[13–24]/[25–36]/ [37–48]-Tasten

Die DCA-Fader dienen zum Einstellen der Ausgangspegel der MIX-Kanäle 1~12, 13~24, 25~36 oder 37~48.

## • FADER STATUS [DCA]-Taste

Die DCA-Fader dienen zum Steuern der DCA-Gruppen 1~12, an die Sie Ein- oder Ausgangskanäle angelegt haben.

## [Praxis]

Verwendung der DCA-Fader zum Steuern der DCA-Gruppen 1~12

- Drücken Sie eine DCA [ASSIGN DCA]-Taste im DCA GROUP-Feld, um die Gruppe zu wählen, der Kanäle zugeordnet werden sollen.
   Die [DCA]-Dioden aller Kanäle, die dieser DCA-Gruppe zugeordnet sind, blinken nun.
- Drücken Sie im INPUT-, ST IN- oder MIX OUT-PUT-Feld die [DCA]-Tasten aller Kanäle, die Sie der oben gewählten DCA-Gruppe zuordnen möchten. Die [DCA]-Diode der gewählten Gruppe leuchtet nun auf allen zugeordneten Kanälen. Einer DCA-Gruppe kann man entweder Eingangs-/ ST IN-Kanäle oder MIX-Kanäle zuordnen.
- Die Eingangs- und ST IN-Kanäle können den DCA-Gruppen 1~12 zugeordnet werden. Die MIX-Kanäle können hingegen nur an die DCA-Gruppen 9~12 angelegt werden.

Den DCA-Gruppen 1~8 kann man keine MIX-Kanäle zuordnen.

3. Wiederholen Sie die Schritte (1) und (2), um auch anderen DCA-Gruppen Eingangs-/ST IN- oder MIX-Kanäle zuzuordnen.

Einer DCA-Gruppe können durchaus mehrere Kanäle zugeordnet werden. Umgekehrt kann ein Kanal auch an mehrere DCA-Gruppen angelegt werden.

## ⚠

- Die DCA-Fader 9~12 können entweder Ein- oder Ausgangskanälen zugeordnet werden. Man kann einem DCA-Fader jedoch nie sowohl Ein- als auch Ausgangskanäle zuordnen. Wenn einem DCA-Fader 9~12 also bereits ein Eingangskanal zugeordnet ist, können Sie ihm keinen Ausgangskanal zuordnen. (Das gleiche gilt auch im entgegengesetzten Fall.)
- Bei Aufrufen eines Szenenspeichers kann es vorkommen, dass die DCA-Gruppenzuordnungen von "Recall Safe"-Kanälen geändert werden. So wird dafür gesorgt, dass die Recall Safe-Einstellungen innerhalb der DCA-Gruppen 9~12 immer schlüssig sind.

Auch bei Aufrufen eines Kanalspeichers kann es vorkommen, dass bestimmte gespeicherte Einstellungen beim Laden geändert werden, um schlüssige DCA-Gruppen 9~12 zu erhalten.

## Tipp

Bei Bedarf können Sie die Zuordnung der Ein- oder Ausgangskanäle zu den DCA-Gruppen auch über das Display vornehmen (DCA ASSIGN-Seite der IN DCA/MUTE-Funktionsgruppe bzw. der OUT DCA/ MUTE-Funktionsgruppe.

- 4. Drücken Sie nach Herstellen aller Zuordnungen die [ASSIGN DCA]-Taste, deren Diode leuchtet, damit die Dioden aller [ASSIGN DCA]-Tasten erlöschen. Aktivieren Sie anschließend die FADER STATUS [DCA]-Taste in der FADER STATUS-Sektion. Die gewählte Diode leuchtet. Nun können die DCA-Fader 1~12 zum Steuern der DCA-Gruppenpegel verwendet werden.
- 5. Bedienen Sie die DCA-Fader 1~12. Der Pegel der jener DCA-Gruppe(n) zugeordneten Ein- oder Ausgangskanäle ändert sich nun.
- 6. Um eine Gruppe stummzuschalten, müssen Sie die DCA [MUTE]-Taste drücken. Die DCA [MUTE]-Diode leuchtet und die Ein- oder Ausgangskanäle jener DCA-Gruppe bekommen denselben Status wie beim Einstellen des betreffenden DCA-Faders auf den Mindestwert (-∞ dB).
- 7. Drücken Sie die betreffende DCA [MUTE]-Taste noch einmal (Diode erlischt), um die Stummschaltung wieder zu deaktivieren.

## [Praxis]

# Verwendung der DCA-Fader zum Bedienen eines GEQs

Außer den parameterischen EQs für die einzelnen Kanalzüge bietet das PM1D-System vierundzwanzig 31-Band-GEQs (grafische Equalizer), die man in den Signalweg eines Eingangs-, MIX-, MATRIX oder STEREO A/B-Kanals einschleifen kann.

Die Anhebung/Absenkung der GEQ-Bänder kann auch über die DCA-Fader abgewickelt werden, was oftmals schneller geht als über das Display.

1. Rufen Sie im Display die GEQ PARAMETER-Seite der GEQ-Funktionsgruppe auf. Die GEQ PARAMETER-Seite kann auf folgende Arten aufgerufen werden:

## • Über das Bedienfeld

Drücken Sie in der LCD FUNCTION ACCESS-Sektion (MASTER-Feld) die [GEQ]-Taste so oft, bis die unten gezeigte Seite erscheint.

## • Über das Display

Klicken Sie auf den MENU-Button  $\rightarrow$  GEQ-Button  $\rightarrow$  das GEQ PARAMETER-Register.

#### • GEQ PARAMETER-Seite

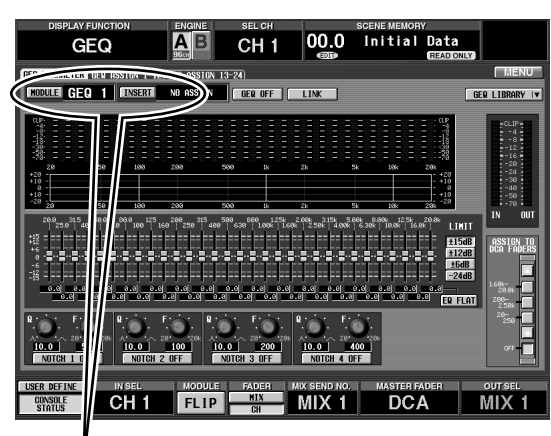

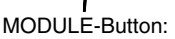

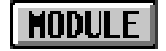

**INSERT-Button:** 

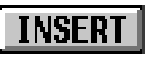

2. Klicken Sie auf den MODULE-Button oben links im Display.

Mit dem MODULE-Button können Sie das anzusteuernde GEQ-Modul wählen.

Bei Anklicken dieses Buttons erscheint folgendes Fenster.

#### Popup-Fenster für die Anwahl eines GEQ-Moduls

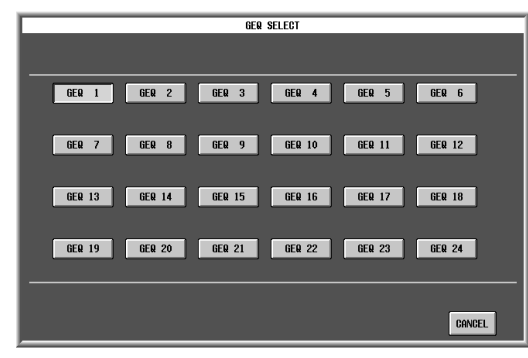

3. Klicken Sie auf den GEQ 1~GEQ 24-Button des Grafik-EQ-Moduls, das Sie einstellen möchten. Das Display kehrt nun zurück zur GEQ PARAMETER-Seite.

Schauen Sie nach, ob der Name des benötigten GEQ-Moduls rechts neben dem MODULE-Button angezeigt wird.

#### Kontrolle der GEQ-Adresse

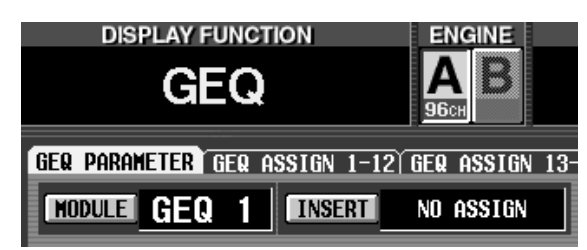

## Tipp \_

Wenn ein GEQ-Modul in den Signalweg eines Kanals eingeschleift ist, können Sie die [SHIFT/GRAB]-Taste gedrückt halten, während Sie die [SEL]-Taste des betreffenden Kanals betätigen. Dann wird nämlich die Adresse des verwendeten GEQ-Moduls angezeigt.

4. Klicken Sie auf den INSERT-Button oben links im Display.

Mit dem INSERT-Button wählen Sie den Ausgangskanal, in dessen Signalweg das GEQ-Modul eingeschleift werden soll.

Bei Anklicken dieses Buttons erscheint folgendes Fenster.

Popup-Fenster für die Anwahl des Ausgangskanals, in den das GEQ-Modul eingeschleift wird.

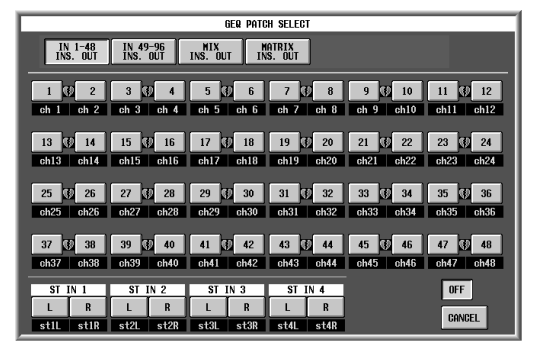

- 5. Klicken Sie auf den Button des Ausgangskanals, dem das GEQ-Modul zugeordnet werden soll.
  - Zum Einschleifen in einen Eingangskanal: Um das Modul einem Eingangskanal zuzuordnen, müssen Sie auf folgende Buttons klicken: IN 1~48 INSERT OUT  $\rightarrow$  1~48 oder IN 49-96 INSERT OUTbutton  $\rightarrow$  49~96.

• Zum Einschleifen in einen MIX-Kanal: Klicken Sie auf den MIX INSERT OUT-Button und anschließend auf einen Button 1~48, um den benötigten MIX-Kanal zu wählen.

• Zum Einschleifen in einen MATRIX-Kanal: Klicken Sie auf den MATRIX INSERT OUT-Button und anschließend auf einen Button 1~24, um den benötigten MATRIX-Kanal zu wählen.

• Zum Einschleifen in den STEREO A/B-Kanal Klicken Sie auf den Button des benötigten Kanals: "AL" (L-Kanal von STEREO A), "Ar" (R-Kanal von STEREO A), "bL" (L-Kanal von STEREO B) oder "br" (R-Kanal von STEREO B).

Das Display kehrt zurück zur GEQ PARAMETER-Seite.

Schauen Sie nach, ob neben dem INSERT-Button die Adresse des benötigten Kanals erscheint.

#### Kontrolle des gewählten Kanals

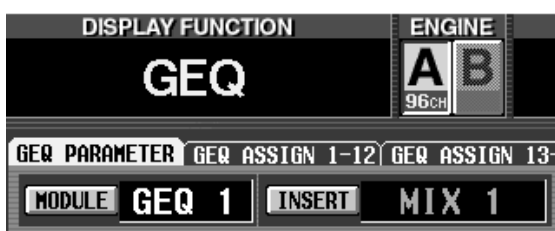

# 6. Wählen Sie die Frequenzbandgruppe, die Sie mit den DCA-Fadern einstellen möchten.

#### (1) Anwahl über die Tasten

Halten Sie die [SHIFT/GRAB]-Taste (im Dateneingabefeld) gedrückt, während Sie eine [FADER STA-TUS]-Taste betätigen, um den GEQ zumindest teilweise einstellen zu können.

| GRAB + 1-12           | 1.60k~20.0k |
|-----------------------|-------------|
| SHIFT<br>GRAB + 13-24 | 200~2.50k   |
| GRAB + 25-36          | 20~250      |

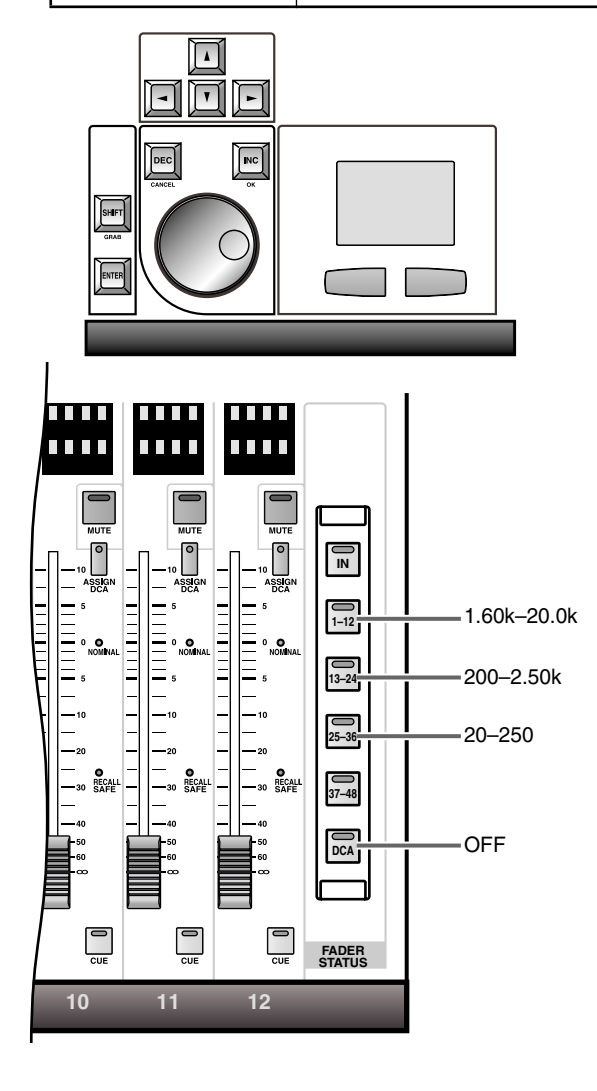

#### (2) Anwahl über das Display

Klicken Sie auf den ASSIGN TO DCA FADERS-Button, mit dem die benötigte Frequenzbandgruppe angewählt werden kann.

#### • 1.60 k – 20.0 k-Button

Die zwölf Frequenzbänder 1.6 kHz~20 kHz können über die DCA-Fader eingestellt werden.

#### • 200-2.50 k-Button

Die zwölf Frequenzbänder 200 Hz~2.5 kHz können über die DCA-Fader eingestellt werden.

## • 20–250-Button

Die zwölf Frequenzbänder 20 Hz~250 Hz können über die DCA-Fader eingestellt werden.

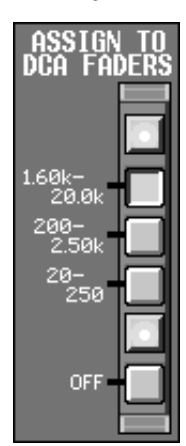

Klicken Sie auf einen dieser Buttons, um den DCA-Fadern die benötigten GEQ-Frequenzbänder zuzuordnen.

Die [FADER STATUS]-Tasten des DCA GROUP-Feldes im Bedienfeld der CS1D können nun für die Anwahl der Frequenzbandgruppen verwendet werden –siehe nachstehende Abbildung. (Die Dioden leuchten, um anzuzeigen, dass die [FADER STA-TUS]-Tasten für die Anwahl der GEQ-Frequenzbandgruppen verwendet werden können.) Die FADER STATUS [IN]-und FADER STATUS [37-48]-Taste sind hier jedoch nicht belegt.

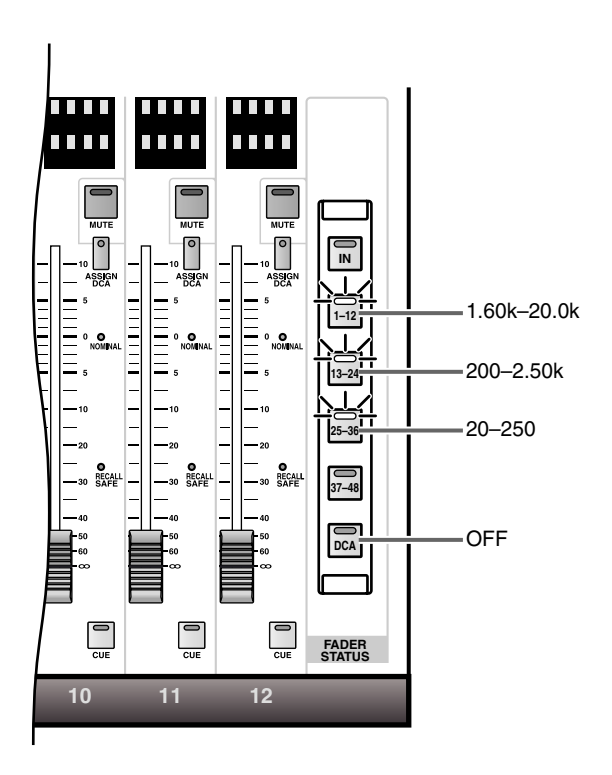

- Bedienen Sie die DCA-Fader 1~12. Die zugeordneten Frequenzbänder werden nun angehoben oder abgesenkt.
- 8. Um mit den DCA-Fadern andere Bänder regeln zu können, müssen Sie die Schritte (6) und (7) wiederholen.
- 9. Wenn Sie die DCA-Fader nicht mehr zum Einstellen der GEQ-Frequenzbänder verwenden möchten, müssen Sie die FADER STATUS [DCA]-Taste der CS1D drücken. Alternativ hierzu können Sie jedoch auch auf den OFF-Button in der ASSIGN TO DCA-Sektion der GEQ PARAMETER-Seite klicken. Die [FADER STATUS]-Tasten der CS1D verhalten sich nun wieder wie laut Aufdruck verheißen.

Um das GEQ-Modul danach noch einmal den DCA-Fadern zuzuordnen, müssen Sie auf einen der ASSIGN TO DCA-Buttons (GEQ PARAMETER-Seite) klicken.

Bei Verlassen der GEQ PARAMETER-Seite wird die GEQ-Einstellfunktion der DCA-Fader automatisch deaktiviert. Die Fader dienen dann wieder für etwas Anderes.

# 10 MASTER-Feld

## [Funktion]

In diesem Feld befinden sich Funktionen, die für die gesamte CS1D gelten, darunter die Kommandofunktion (Talkback), der Oszillator, die Anwahl der Abhörquelle und die Einstellung des Abhörpegels.

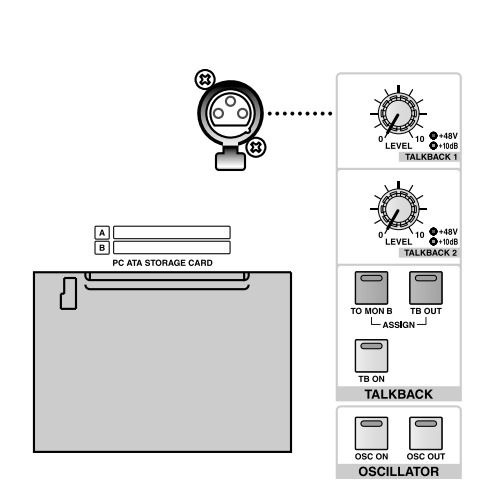

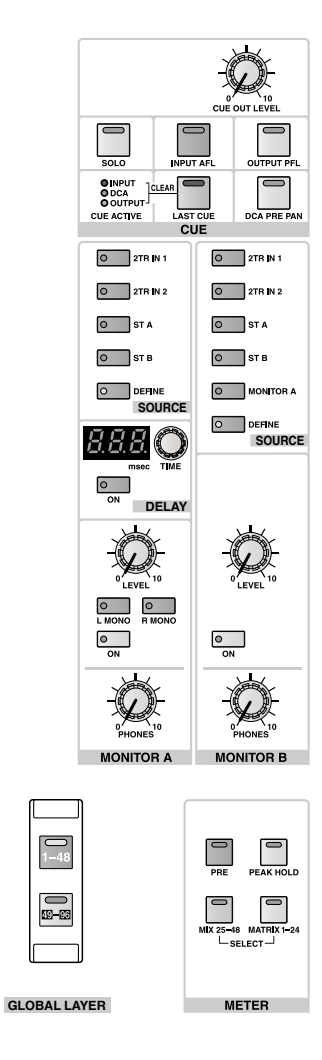

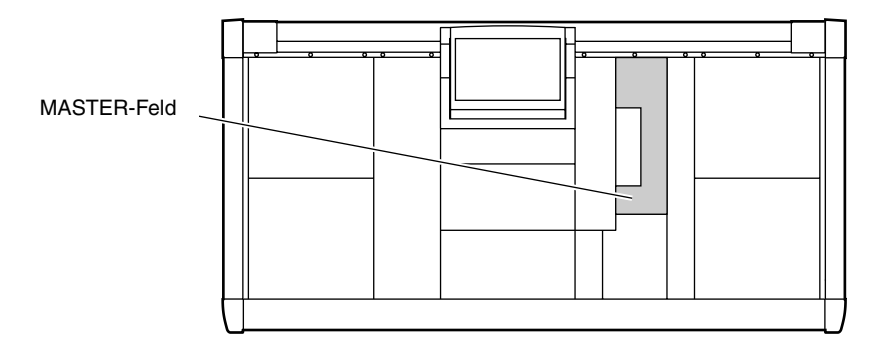

A

В

ENGINE

# **TALKBACK-Sektion**

Die Talkback-Sektion überträgt die Signale der Kommandomikrofone zum gewählten Bus, den MONITOR B-Buchsen und den gewählten Ausgangsbuchsen.

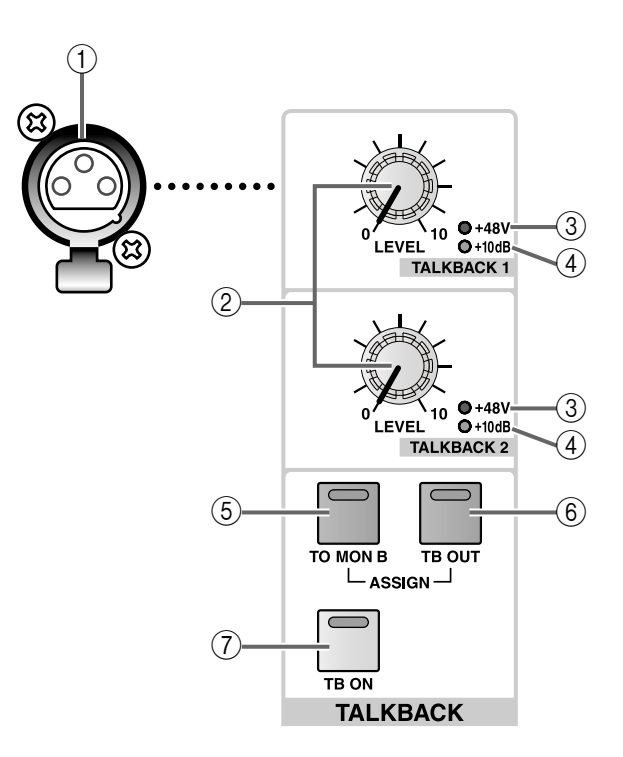

## (1) TALKBACK 1-Buchse

Hierbei handelt es sich um eine XLR-3-31-Buchse, an die ein Kommandomikrofon angeschlossen werden kann.

## Тірр

Die TALKBACK 2-Buchse auf der Rückseite der CS1D kann entweder als Alternative zu TALKBACK 1 oder auch simultan mit jener verwendet werden. Beide Kommandosignale werden jedoch immer zu denselben Bussen und Ausgängen übertragen.

## ② TALKBACK [LEVEL]-Regler

Hierbei handelt es sich um analoge Lautstärkeregler, mit denen man den TALKBACK 1/2-Eingangspegel einstellt.

## Tipp

Diese Pegeleinstellung kann nicht in einem Szenenspeicher gesichert werden; außerdem lässt sie sich nicht fern- oder über das Display bedienen.

## ③ TALKBACK [+48V]-Dioden

Diese Dioden verweisen auf den Status der Phantomspeisung für die TALKBACK 1/TALKBACK 2-Buchse. (Wenn die Phantomspeisung aktiv ist, leuchtet die Diode.)

Die Phantomspeisung kann über das Display ein-/ ausgeschaltet werden (TALKBACK-Seite der MON/ CUE-Funktionsgruppe).

## (4) TALKBACK [+10 dB]-Diode

Diese Dioden zeigen die Eingangsempfindlichkeit der TALKBACK 1- und TALKBACK 2-Buchse an. Wenn die Diode leuchtet, beträgt die Eingangsempfindlichkeit +10 dB. In dem Fall entspricht ein +10dB-Signal also dem Nennpegel. Wenn die Diode aus ist, beträgt die Eingangsempfindlichkeit –44 dB. Die Eingangsempfindlichkeit kann über das Display eingestellt werden (TALKBACK-Seite der MON/ CUE-Funktionsgruppe).

#### ⑤ TALKBACK ASSIGN [TO MON B]-Taste und -Diode

Mit der Taste kann das Kommandosignal an die MONITOR OUT B-Buchsen angelegt werden. Wenn diese Funktion aktiv ist, leuchtet die betreffende Diode.

- Das Kommandosignal kann nicht an die MONI-TOR OUT A-Buchsen angelegt werden. Sie können jedoch die IN PATCH-Funktionsgruppe verwenden, um das Kommandosignal auf einen Eingangskanal zu routen und von dort aus an die MONI-TOR OUT A-Buchsen anzulegen.
- (6) TALKBACK ASSIGN [TB OUT]-Taste und -Diode Hiermit kann die Talkback-Signalausgabe ein-/ausgeschaltet werden. (Wenn sie aktiv ist, leuchtet die Diode.)

Welche Buchse als TALKBACK-Ausgang fungiert, kann über das Display eingestellt werden (MON/ CUE-Funktionsgruppe, TALKBACK-Seite).

#### ⑦ [TB ON]-Taste und -Diode

Hiermit kann die Kommandofunktion selbst ein-/ ausgeschaltet werden.

Wenn sie aktiv ist, leuchtet die Diode, was im Prinzip bedeutet, dass das Kommandosignal zu der im Display gewählten Buchse und an den dort gewählten Bus (TALKBACK-Seite der MON/CUE-Funktionsgruppe) angelegt wird.

Die [TB ON]-Taste kann auf zwei Arten verwendet werden.

# • Halten Sie die Taste länger als 2 Sekunden gedrückt.

Dieses Verfahren werden Sie wohl am häufigsten verwenden. Solange Sie die Taste gedrückt halten, ist die Kommandofunktion aktiv. Geben Sie die Taste frei, um die Kommandofunktion wieder auszuschalten.

• Drücken Sie die Taste kurz und geben Sie sie wieder frei.

Die Diode leuchtet nun, und die Kommandofunktion bleibt eingeschaltet. Wenn Sie die Taste danach noch einmal kurz drücken, wird die Funktion wieder ausgeschaltet.

Wenn die [TB ON]-Taste aus ist, können Sie das Oszillatorsignal mit [OSC ON] an den Direktausgang der Kommandofunktion anlegen.

## **OSCILLATOR-Sektion**

Über diese Sektion kann eine Sinuswelle oder Rauschen des internen Oszillators an den gewählten Bus und einen Direktausgang angelegt werden.

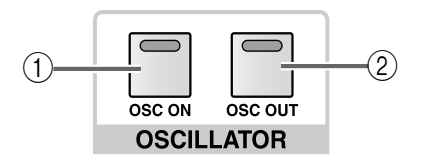

#### ① [OSC ON]-Taste und -Diode

Hiermit kann der Oszillator ein-/ausgeschaltet werden. Wenn er aktiv ist, kann er ein Signal an die MIX- oder MATRIX-Busse bzw. den STEREO-Bus anlegen. (Bei eingeschaltetem Oszillator leuchtet die Diode.)

Die Wellenform, Frequenz und der Ausgangspegel müssen über das Display eingestellt werden (OSCIL-LATOR-Seite der MON/CUE-Funktionsgruppe).

#### ② [OSC OUT]-Taste und -Diode

Hiermit kann die Signalausgabe an den definierten Direktausgang aktiviert oder ausgeschaltet werden. (Wenn sie aktiv ist, leuchtet die Diode.)

Die Anwahl der Direktausgänge muss über das Display erfolgen (OSCILLATOR-Seite der MON/CUE-Funktionsgruppe).

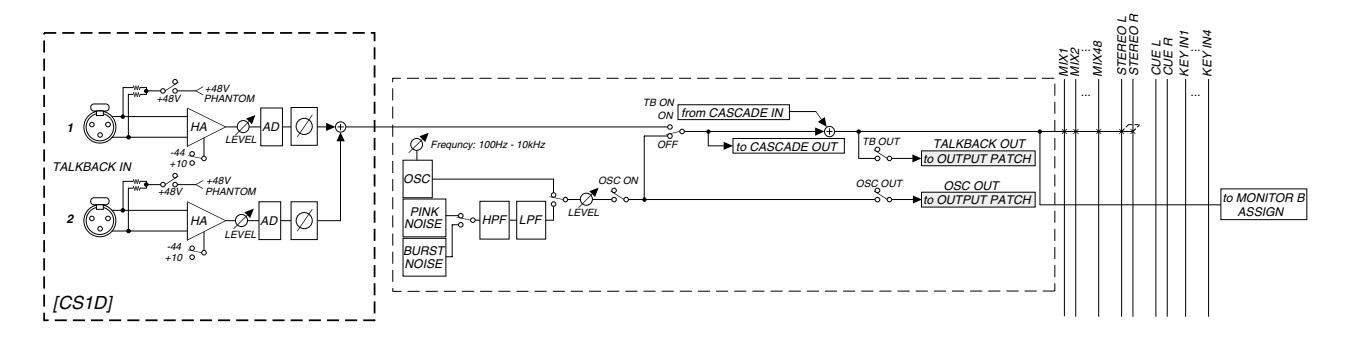

## Signalfluss der TALKBACK/OSCILLATOR-Sektion

## Kartenschächte

Hier können PCMCIA Type II-Speicherkarten angeschlossen werden, mit denen sich Daten archivieren lassen.

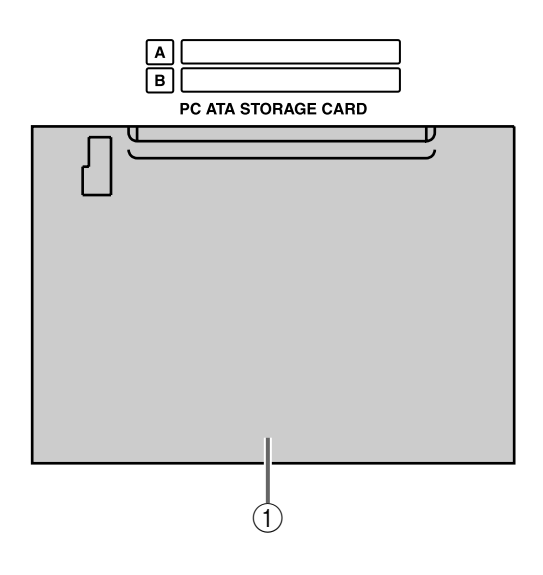

## ① [PC ATA STORAGE CARD]-Schacht

An diesen Schacht können bei Bedarf zwei PCMCIA Type II-kompatible Karten angeschlossen und zum Sichern/Laden von Szenen- und anderen Speicherdaten verwendet werden.

Das Archivieren und Laden von Daten muss über das Display erfolgen (LOAD/SAVE-Seite der UTILITY-Funktionsgruppe).

Type III-Karten können nicht verwendet werden.

An diese Schächte kann man nur ATA-kompatible PC Flash-Speicherkarten oder einen "Compact Flash" mit PC-Katenadapter anschließen. Für die Verwendung anderer Speichermedien wird keine Haftung übernommen.

Normalerweise sind die kompatiblen Datenträger bereits vorformatiert. Das CS1D bietet keine Formatierungsfunktion. Nicht formatierte Karten müssen also auf einem externen Gerät –z.B. einem Computer– formatiert werden.

# **CUE-Sektion**

In dieser Sektionen können der Signalpunkt für die Cue-Funktion und das Abhörverfahren gewählt werden. Der Cue-Bus gibt jeweils das Signal jenes Kanals aus, dessen [CUE]-Taste leuchtet.

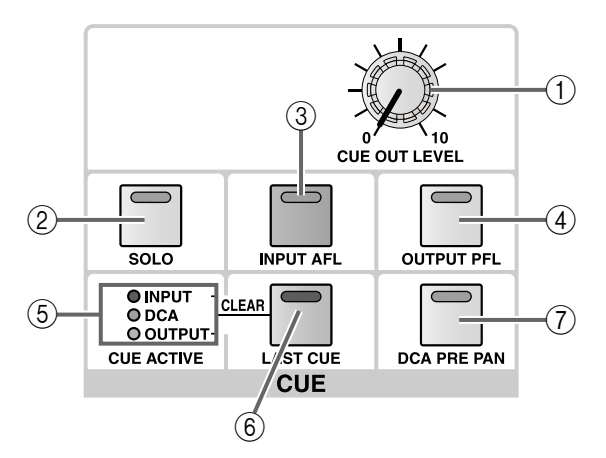

## ① [CUE OUT LEVEL]-Regler

Mit diesem analogen Regler kann die Wiedergabelautstärke der CUE OUT-Buchsen eingestellt werden.

| $\sim 1$ |
|----------|
| 4.12     |
| KIDD.    |
| · · · ·  |

Diese Pegeleinstellung kann nicht in einem Szenenspeicher gesichert werden; außerdem lässt sie sich nicht fern- oder über das Display bedienen.

## ② [SOLO]-Taste und -Diode

Hiermit wählen Sie entweder den CUE- oder SOLO-Modus als Abhörverfahren bei Aktivieren der [CUE]-Tasten.

Wenn diese Taste (und ihre Diode) aus ist, ist der CUE-Modus gewählt. Wenn die Diode blinkt, ist hingegen der SOLO-Modus gewählt. Um vom CUEin den SOLO-Modus zu wechseln, müssen Sie die [SOLO]-Taste mindestens zwei Sekunden gedrückt halten. Um danach wieder in den CUE-Modus zu wechseln, müssen Sie die [SOLO]-Taste kurz drücken.

Die Funktionsweise in den beiden Modi lautet wie folgt:

## • CUE-Modus

Das Signal eines Kanals, dessen [CUE]-Taste gedrückt wurde, wird an den CUE-Bus angelegt und kann über die CUE OUT-, MONITOR OUT A-Buchsen und den PHONES MONITOR A-Anschluss abgehört werden.

So können Sie sich das Signal eines Ein- oder Ausgangs separat anhören, ohne die übrigen Busse zu beeinflussen.

## • SOLO-Modus

Dies ist die Solo-Funktion, mit der Sie das Signal eines spezifischen Kanals an einen MIX-, MATRIXoder STEREO A/B-Bus anlegen können. Es wird dann nur noch das Signal des mit seiner [CUE]-Taste gewählten Kanals an den MIX-, MATRIX- und STEREO A/B-Bus angelegt. Die übrigen Kanäle werden stummgeschaltet.

Bei Anwahl des SOLO-Modus' kann das an die Buchsen CUE OUT, MONITOR OUT A und PHONES angelegte Signal entweder vom CUE-Bus (d.h. das Signal des Kanals, dessen [CUE]-Taste gedrückt ist) oder vom MONITOR-Bus stammen (die im MONI-TOR A-Feld gewählte Signalquelle). Diese Einstellung muss über das Display erfolgen (CUE/SOLO-Seite der MON/CUE-Funktionsgruppe).

## Tipp

Bei Verwendung der [SOLO]-Taste können Sie dafür sorgen, dass sich bestimmte Ein- und Ausgangskanäle von der SOLO-Funktion nicht beirren lassen, indem Sie ihre "Safe"-Funktion aktivieren (CUE/ SOLO-Seite der MON/CUE-Funktionsgruppe). So wird verhindert, dass bei Aktivieren der SOLO-Funktion plötzlich der STEREO-Bus bzw. die MIX-Busse, der/die mit einer externen Mehrspurmaschine verbunden sind, ausgeschaltet wird/werden.

## ③ [INPUT AFL]-Taste und -Diode

Mit dieser Taste wählen Sie den Signalpunkt des Eingangs- oder ST IN-Kanals, an dem sein Signal bei Drücken seiner [CUE]-Taste angegriffen wird. Wenn die Diode leuchtet, wird das Signal an der AFL-Position (hinter dem Fader) in den CUE-Bus eingespeist.

Wenn diese Taste aus ist, wird das Kanalsignal vor dem Fader (PFL) in den CUE-Bus eingespeist.

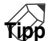

Wenn die Diode leuchtet, können Sie den Signalpunkt noch genauer definieren, indem Sie ihn entweder vor oder hinter den Pan-Regler legen (CUE/ SOLO-Seite der MON/CUE-Funktionsgruppe).

## ④ [OUTPUT PFL]-Taste und -Diode

Hiermit wählen Sie, an welcher Stelle das Signal abgegriffen wird, wenn Sie die [CUE]-Taste eines MIX-, MATRIX- oder STEREO A/B-Kanals drücken. Wenn diese Taste aktiv ist (Diode leuchtet), wird das Signal vor dem Fader (PFL) in den CUE-Bus eingespeist. Leuchtet die Diode nicht, so wird das Signal unmittelbar hinter der [ON]-Taste (POST ON) für den CUE-Bus abgezweigt.

## (5) CUE ACTIVE [INPUT]/[DCA]/[OUTPUT]-Dioden

Diese Dioden zeigen den Abhörstatus an.

Wenn auch nur eine [CUE]-Taste aktiv ist, leuchtet die Diode der betreffenden Signalgruppe. Die Dioden verweisen auf folgende Signalgruppen:

## • INPUT

Diese Diode leuchtet, wenn ein Kanal der INPUT CUE-Gruppe (Eingangs-/ST IN-Kanal) aktiv ist.

## • DCA

Diese Diode leuchtet, wenn ein Kanal der DCA-Gruppe aktiv ist.

## • OUTPUT

Diese Diode leuchtet, wenn ein Kanal der OUTPUT CUE-Gruppe aktiv ist (MIX-, MATRIX- oder STE-REO A/B-Kanal).

# Wenn [INPUT]/[DCA]/[OUTPUT] gemeinsam leuchten:

Wenn alle drei Dioden leuchten, wenn einer der folgenden Buttons eine CUE-Gruppe aktiv, die bis jetzt nicht erwähnt wurde (INPUT/DCA/OUTPUT CUE).

- EFFECT CUE-Button (EFFECT-Funktionsgruppe)
- GATE KEY IN CUE-Button (GATE PRM-Seite der IN GATE/COMP-Funktionsgruppe) oder die INPUT SELECTED CHANNEL [GATE KEY IN CUE]-Taste
- SUB IN CUE-Button (SUB IN-Seite der MATRIX/ ST-Funktionsgruppe)

## 6 [LAST CUE]-Taste und -Diode

Mit dieser Taste bestimmen Sie, was geschieht, wenn Sie die [CUE]-Taste mehrerer Kanäle drücken. Wenn die Diode leuchtet, ist der LAST CUE-Modus gewählt. Wenn sie aus ist, wird der MIX CUE-Modus verwendet.

Das bedeutet im Klartext:

## • LAST CUE-Modus

Es wird nur das Signal des Kanals ausgegeben, dessen [CUE]-Taste Sie zuletzt gedrückt haben.

## • MIX CUE-Modus

Die Signale aller Kanäle, deren [CUE]-Taste leuchtet, werden gemeinsam ausgegeben.

Der MIX CUE-Modus bezieht sich nur auf die [CUE]-Tasten der Eingangs- und Ausgangskanäle sowie der DCA-Sektion. Beispiel: Wenn die NOISE GATE KEY IN [CUE]-Taste des SELECTED INPUT CHANNEL-Feldes aktiv ist, bekommt das Auslösesignal für den Gate-Effekt des aktuell gewählten Kanals Vorrang.

## Tipp .

Das PM1D-System bietet vier verschiedene CUE-Gruppen:

- 1) **INPUT CUE-Gruppe** (Gate Key-In-Signalüberwachung der Eingangs-/ST IN-Kanäle)
- 2) **DCA CUE-Gruppe** (CUE-Überwachung der DCA-Gruppen)
- 3) **OUTPUT CUE-Gruppe** (CUE-Überwachung der MIX-, MATRIX- oder STEREO A/B-Kanäle)
- 4) Andere CUE-Gruppen, die nichts mit INPUT/ DCA/OUTPUT CUE zu tun haben (z.B. der EFFECT CUE-Button der EFFECT-Funktionsgruppe, der KEY IN CUE-Button der GATE PRM-Seite oder SELECTED INPUT CHANNEL der IN GATE/COMP-Funktionsgruppe, der SUB IN CUE-Button auf der SUB IN-Seite der MATRIX/ ST-Funktionsgruppe).

Die [CUE]-Tasten bzw. Buttons dieser vier Gruppen können niemals gemeinsam aktiv sein. Die Gruppe der zuletzt gedrücken [CUE]-Taste bzw. des zuletzt gedrückten Buttons hat also immer Vorrang. Wenn Sie die CUE-Gruppen in folgender Reihenfolge aufrufen, wird der Status der [CUE]-Tasten der einzelnen Gruppen behalten und bei Ausschalten einer anderen Gruppe wieder deaktiviert: "OUTPUT CUE  $\rightarrow$ DCA CUE," "OUTPUT CUE  $\rightarrow$  INPUT CUE," "DCA CUE  $\rightarrow$  INPUT CUE" oder "INPUT/ OUTPUT/DCA CUE  $\rightarrow$  beliebige CUE-Gruppe außer INPUT/OUTPUT/DCA".

Wenn Sie mit der [LAST CUE]-Taste vom LAST CUE- in den MIX CUE-Modus (oder umgekehrt) wechseln, wird die CUE- bzw. SOLO-Einstellung erstmal gelöscht.

## (7) [DCA PRE PAN]-Taste und -Diode

Hiermit wählen Sie den Signalpunkt für die Ausgabe an den CUE-Bus, wenn Sie eine [CUE]-Taste im DCA GROUP-Feld aktivieren. Dieser DCA-Gruppe müssen Eingangs-/ST IN-Kanäle zugeordnet sein. Wenn diese Taste an ist, erlaubt die [CUE]-Taste einer DCA-Gruppe, der Sie Eingangs-/ST IN-Kanäle zugeordnet haben, die Signalausgabe unmittelbar vor dem Pan-Regler. Ist die Taste aus, so wird das Signal unmittelbar hinter dem Pan-Regler abgegriffen.

Diese Taste bezieht sich nur auf DCA-Gruppen, denen Eingangs-/ST IN-Kanäle zugeordnet wurden. Drücken Sie die [CUE]-Taste einer DCA-Gruppe, welcher Ausgangskanäle zugeordnet sind, so erfolgt die Signalabnahme immer hinter der [ON]-Taste (POST ON).
## **MONITOR A-Sektion**

In dieser Sektion können die Signalquelle und der Pegel für die MONITOR A-Ausgabe eingestellt werden.

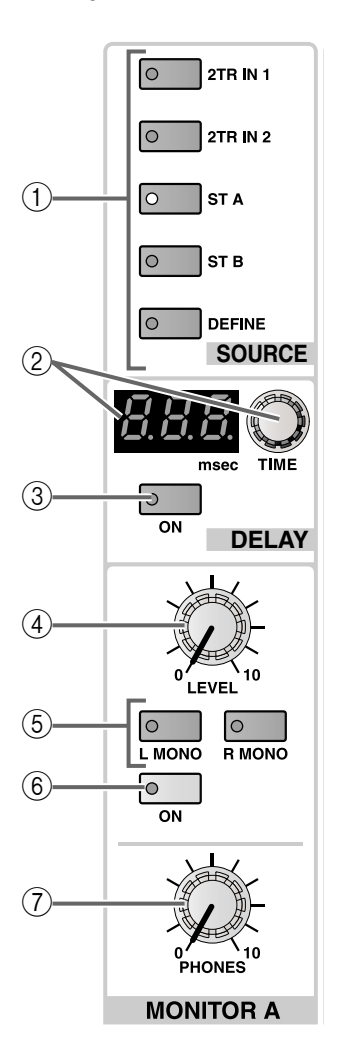

#### MONITOR A SOURCE [2TR IN 1]/[2TR IN 2]/ [ST A]/[ST B]/[DEFINE]-Tasten und -Dioden Hiermit wählen Sie das Signal, das an die MONITOR A-Ausgänge angelegt werden soll.

Die Diode der momentan gedrückten Taste leuchtet. (Es kann nur jeweils eine Quelle gewählt werden.) Die Tasten sind folgenden Signalquellen zugeordnet:

#### • [2TR IN 1]-Taste

Das über die 2-TRACK IN DIGITAL 1- oder 2-TRACK IN ANALOG 1-Buchse(n) empfangene Signal. Diese Buchsen befinden sich auf der Rückseite der CS1D.

Die Wahl des Analog- oder Digital-Signals muss im Display getroffen werden (2TR IN-Seite der MON/ CUE-Funktionsgruppe).

#### • [2TR IN 2]-Taste

Das über die 2-TRACK IN DIGITAL 2- oder 2-TRACK IN ANALOG 2-Buchse(n) empfangene Signal. Diese Buchsen befinden sich auf der Rückseite der CS1D. Die Wahl des Analog- oder Digital-Signals muss im Display getroffen werden (2TR IN-Seite der MON/ CUE-Funktionsgruppe).

#### • [ST A]-Taste

Das Signal des STEREO A-Kanals.

#### • [ST B]-Taste

Das Signal des STEREO B-Kanals.

#### • [DEFINE]-Taste

Eine selbst gewählte Signalquelle (MIX 1~48, MATRIX 1~24, 2TR IN 3~6 oder DIRECT IN, siehe die MONITOR A-Seite der MON/CUE-Funktionsgruppe).

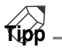

Nach Initialisieren des PM1D-Systems werden die Einstellungen der MONITOR A SOURCE-Tasten ignoriert. Wenn auch nur eine [CUE]-Taste aktiv ist, liegt an den Buchsen MONITOR OUT A-/PHONES MONITOR A nämlich das CUE-Signal (oder SOLO-Signal) an. Sie können aber dafür sorgen, dass der Status der [CUE]-Tasten ignoriert wird und dass stattdessen die MONITOR A SOURCE-Einstellung für die MONI-TOR OUT A-Buchsen gilt. Den betreffenden Parameter finden Sie auf der MONITOR A-Seite der MON/CUE-Funktionsgruppe).

#### ② MONITOR A DELAY [TIME]-Regler und [VALUE]-Display

Mit dem MONITOR A DELAY [TIME]-Regler kann die Verzögerungszeit für die MONITOR A- und CUE-Ausgabe eingestellt werden.

Die aktuelle Verzögerungszeit wird in Millisekunden im DELAY TIME [VALUE]-Display angezeigt. Der Einstellbereich für die Verzögerungszeit lautet 0~750 msec.

#### ③ MONITOR A DELAY [ON]-Taste und -Diode

Hiermit kann die Verzögerung der MONITOR A-Ausgabe aktiviert und ausgeschaltet werden. Wenn die Verzögerung aktiv ist, leuchtet die Diode. In dem Fall wird die Verzögerungszeit im MONITOR A DELAY TIME [VALUE]-Display (②) angezeigt.

#### (4) MONITOR A [LEVEL]-Regler

Hierbei handelt es sich um einen analogen Lautstärkeregler für die MONITOR A-Ausgabe.

#### Tipp

Diese Pegeleinstellung kann nicht in einem Szenenspeicher gesichert werden; außerdem lässt sie sich nicht fern- oder über das Display bedienen.

#### (5) MONITOR A [L MONO]/[R MONO]-Tasten und -Dioden

Hiermit bestimmen Sie, ob die MONITOR A-Ausgabe in Mono oder Stereo erfolgen soll. Der Status der beiden MONITOR A-Dioden hat folgende Bedeutung:

#### MONITOR A [L MONO]/[R MONO]-Tasten

| [L<br>MONO]-<br>Taste | [R<br>MONO]-<br>Taste | MONITOR A-Ausgangssignal                                    |
|-----------------------|-----------------------|-------------------------------------------------------------|
| Aus                   | Aus                   | Stereosignal                                                |
| An<br>O               | Aus                   | Monosignal (nur der linke Kanal).                           |
| Aus                   | An<br>O               | Monosignal (nur der rechte<br>Kanal).                       |
| An<br>                | An<br>                | Monosignal (Kombination des lin-<br>ken und rechten Kanals) |

- (6) MONITOR A [ON]-Taste und -Diode Hiermit kann die MONITOR A-Ausgabe aktiviert und ausgeschaltet werden. Wenn sie aktiv ist, leuchtet die Diode.
- ⑦ MONITOR A PHONES [LEVEL]-Regler Hierbei handelt es sich um einen analogen Lautstärkeregler für die MONITOR A-Kopfhörerbuchse.

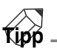

Diese Pegeleinstellung kann nicht in einem Szenenspeicher gesichert werden; außerdem lässt sie sich nicht fern- oder über das Display bedienen.

## **MONITOR B-Sektion**

In dieser Sektion können die Signalquelle und der Pegel für die MONITOR B-Ausgabe eingestellt werden.

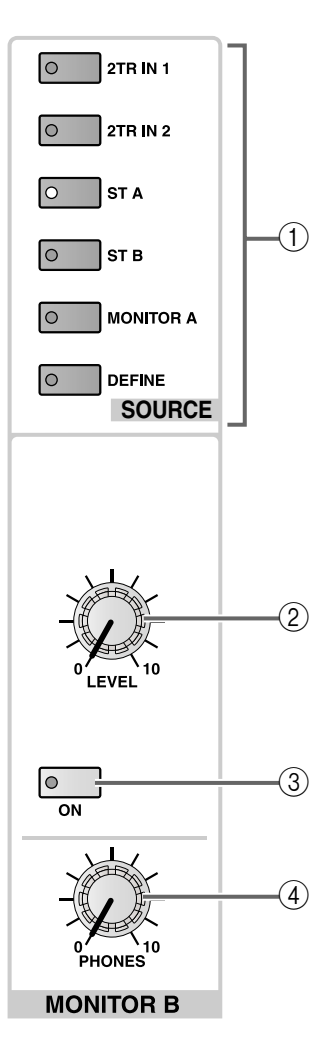

#### 1 MONITOR B SOURCE [2TR IN 1]/[2TR IN 2]/ [ST A]/[ST B]/[MONITOR A]/[DEFINE]-Tasten und -Dioden

Hiermit wählen Sie das Signal, das an die MONITOR B-Ausgänge angelegt werden soll.

Die Diode der momentan gedrückten Taste leuchtet. (Es kann nur jeweils eine Quelle gewählt werden.)

Die Tasten sind folgenden Signalquellen zugeordnet:

#### • [2TR IN 1]-Taste

Das über die 2-TRACK IN DIGITAL 1- oder 2-TRACK IN ANALOG 1-Buchse(n) empfangene Signal. Diese Buchsen befinden sich auf der Rückseite der CS1D.

Die Wahl des Analog- oder Digital-Signals muss im Display getroffen werden (2TR IN-Seite der MON/ CUE-Funktionsgruppe).

#### • [2TR IN 2]-Taste

Das über die 2-TRACK IN DIGITAL 2- oder 2-TRACK IN ANALOG 2-Buchse(n) empfangene Signal. Diese Buchsen befinden sich auf der Rückseite der CS1D. Die Wahl des Analog- oder Digital-Signals muss im Display getroffen werden (2TR IN-Seite der MON/ CUE-Funktionsgruppe).

#### • [ST A]-Taste

Das Signal des STEREO A-Kanals.

#### • [ST B]-Taste

Das Signal des STEREO B-Kanals.

#### • [MONITOR A]-Taste

Ausgabe desselben Signals wie jenes der MONITOR A-Sektion.

Wenn Sie diese Taste aktivieren, kann das CUE-Signal auch über die MONITOR B-Sektion ausgegeben werden.

#### • [DEFINE]-Taste

Eine selbst gewählte Signalquelle (MIX 1~48, MATRIX 1~24, 2TR IN 3~6 oder DIRECT IN, siehe die MONITOR B-Seite der MON/CUE-Funktionsgruppe).

#### 2 MONITOR B [LEVEL]-Regler

Hierbei handelt es sich um einen analogen Lautstärkeregler für die MONITOR A-Ausgabe.

## Tipp \_

Diese Pegeleinstellung kann nicht in einem Szenenspeicher gesichert werden; außerdem lässt sie sich nicht fern- oder über das Display bedienen.

#### ③ MONITOR B [ON]-Taste und -Diode

Hiermit kann die MONITOR B-Ausgabe aktiviert und ausgeschaltet werden. Wenn sie aktiv ist, leuchtet die Diode.

#### (4) MONITOR B PHONES [LEVEL]-Regler

Hierbei handelt es sich um einen analogen Lautstärkeregler für die MONITOR B-Kopfhörerbuchse.

#### Tipp

Diese Pegeleinstellung kann nicht in einem Szenenspeicher gesichert werden; außerdem lässt sie sich nicht fern- oder über das Display bedienen.

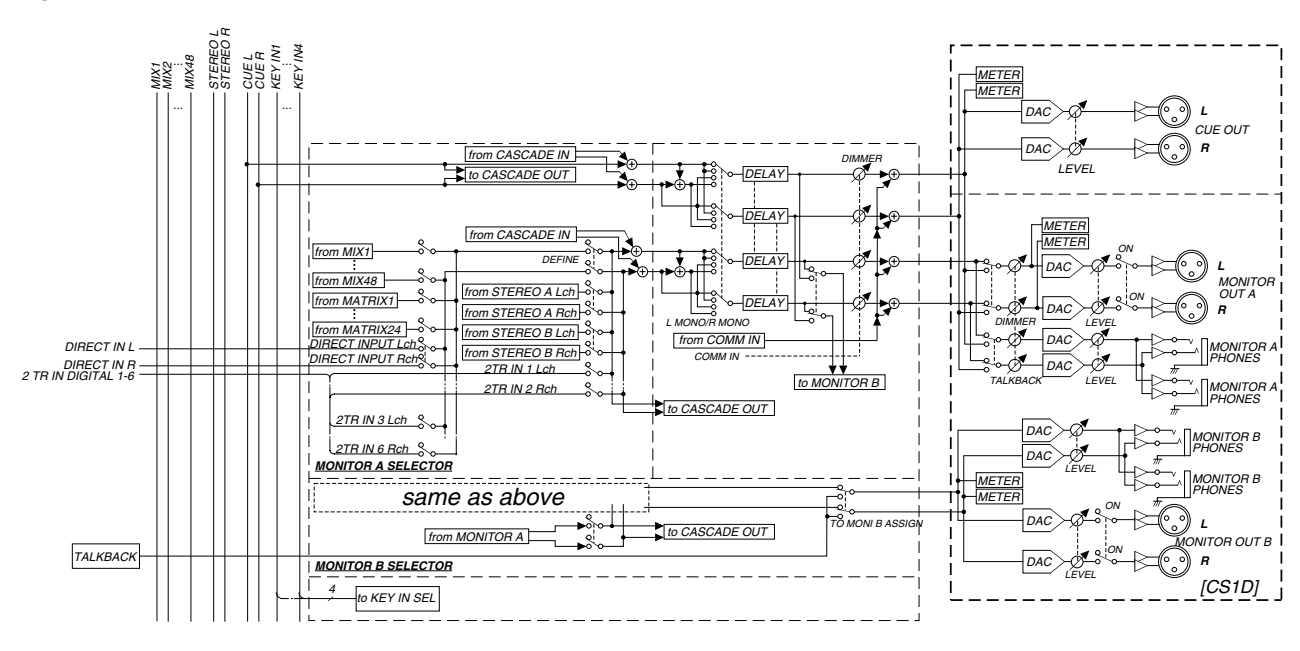

#### Signalfluss der MONITOR A/B-Sektion

## **ENGINE-Sektion**

Wenn Sie zwei DSP-Einheiten (DSP1D oder DSP1D-EX) an die CS1D angeschlossen haben, wählen Sie über diese Sektion die benötigte Einheit.

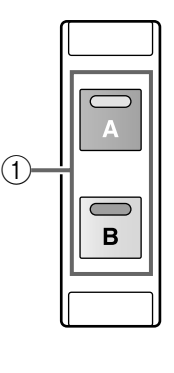

#### ENGINE

 ENGINE [A]/[B]-Tasten und -Dioden Hiermit wählen Sie die DSP-Einheit (DSP1D oder DSP1D-EX), die Sie von der CS1D aus bedienen möchten.

Die Diode der aktiven Taste leuchtet.

Die PM1D-Systemversion 1.0 erlaubt die Verwendung zweier DSP-Einheiten nur für Redundanzzwecke im Mirror-Modus.

## **GLOBAL LAYER-Sektion**

Auf einem 96-Kanal-Modell mit einer DSP1D-EX-Platine in der DSP-Einheit erlaubt diese Sektion die Anwahl der einzustellenden Eingangskanäle (d.h. der "Ebene"). {Auf dem 48-Kanal-Modell ist diese Sektion nicht belegt}.

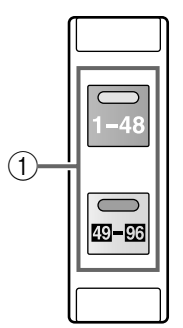

GLOBAL LAYER

(1) [1-48]/[49-96]-Tasten und -Dioden

Hiermit wählen sie die Kanäle 1~48 bzw. 49~96 für die INPUT-Felder 1~4 eines 96-Kanal-Modells. Außerdem können Sie über diese Tasten entweder die ST IN-Kanäle 1~4 oder 5~8 wählen.

Die Diode der aktiven Taste leuchtet.

## **METER-Sektion**

In dieser Sektion können Sie die Kanäle wählen, deren Pegel angezeigt werden sollen. Außerdem kann der Signalpunkt der Meter eingestellt werden.

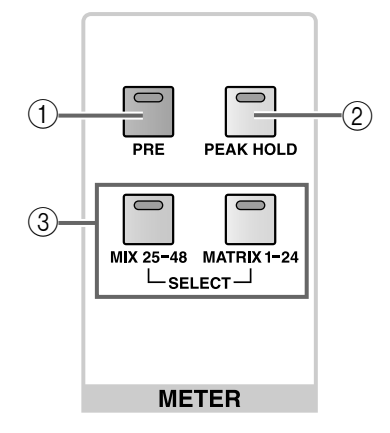

#### 1 METER [PRE]-Taste und -Diode

Hiermit wählen Sie entweder PRE (Diode leuchtet) oder POST (Diode aus) als Signalpunkt, an dem die Pegel gemessen werden, für die Ausgangskanäle. Unabhängig davon, ob Sie nun "PRE" oder "POST" wählen: über das Display kann der Signalpunkt der Meter noch viel genauer eingestellt werden (METER-Funktionsgruppe: MIX 1-48-Seite, MATRIX 1-24/ST /MONITOR-Seite).

Die Tabellen listen die Signalpunkte auf, die für die Ein- und Ausgangskanäle gewählt werden können.

#### Signalpunkte für die Ausgangskanäle

| PRE-Button                    |                              |  |  |  |  |
|-------------------------------|------------------------------|--|--|--|--|
| PRE EQ                        | Unmittelbar vor dem EQ       |  |  |  |  |
| PRE FADER                     | Unmittelbar vor dem Fader    |  |  |  |  |
| POST-Button                   |                              |  |  |  |  |
| POST FADER                    | Unmittelbar hinter dem Fader |  |  |  |  |
| POST ON Hinter der [ON]-Taste |                              |  |  |  |  |

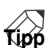

Der Status der [PRE]-Taste hat keinen Einfluss auf die Meter der Eingangskanäle. Der Signalpunkt der Eingangskanäle kann nur über das Display gewählt werden (METER-Funktionsgruppe). Hier stehen die folgenden fünf Möglichkeiten zur Wahl.

#### Meterpunkte für die Eingangskanäle

| PRE ATT    | Vor der Abschwächung              |
|------------|-----------------------------------|
| PRE GATE   | Unmittelbar vor dem Noise Gate    |
| PRE FADER  | Unmittelbar vor dem Fader         |
| POST FADER | Unmittelbar hinter dem Fader      |
| POST ON    | Unmittelbar hinter der [ON]-Taste |

#### ② METER [PEAK HOLD]-Taste und -Diode

Hiermit kann die Peak Hold-Funktion der Ausgangskanalmeter ein- und ausgeschaltet werden.

Bei eingeschalteter Peak Hold-Funktion leuchtet die Diode. In dem Fall erlöschen die Metersegmente der höchsten Pegelwerte nicht mehr automatisch.

#### ③ METER SELECT [MIX 25-48]/[MATRIX 1-24]-Tasten und -Dioden

Hiermit können die Kanäle gewählt werden, deren Pegel von den 24 Metern auf der rechten Seite der Meterbrücke angezeigt werden sollen.

Wenn die [MIX 25–48]-Taste aktiv ist, werden die Pegel der MIX-Kanäle 25~48 angezeigt. Wenn die [MATRIX 1–24]-Taste aktiv ist, werden die Pegel der MATRIX-Kanäle 1~24 dort angezeigt.

# 11 SCENE MEMORY-Feld

## [Funktion]

In diesem Feld können Sie die aktuellen Einstellungen in einem Szenenspeicher sichern und gespeicherte Einstellungen wieder laden. Außerdem können die Tasten 1~12 zum Ein-/Ausschalten der Mute-Gruppen verwendet werden.

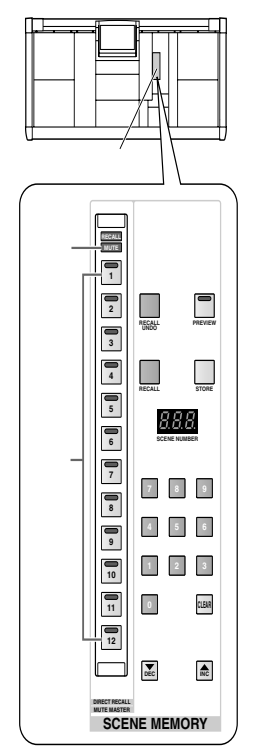

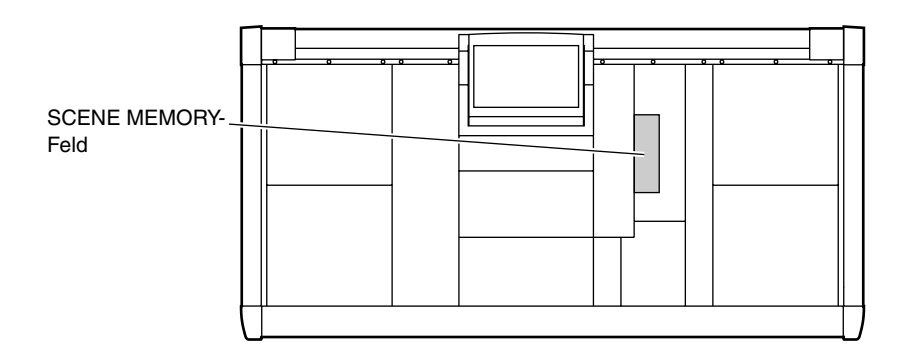

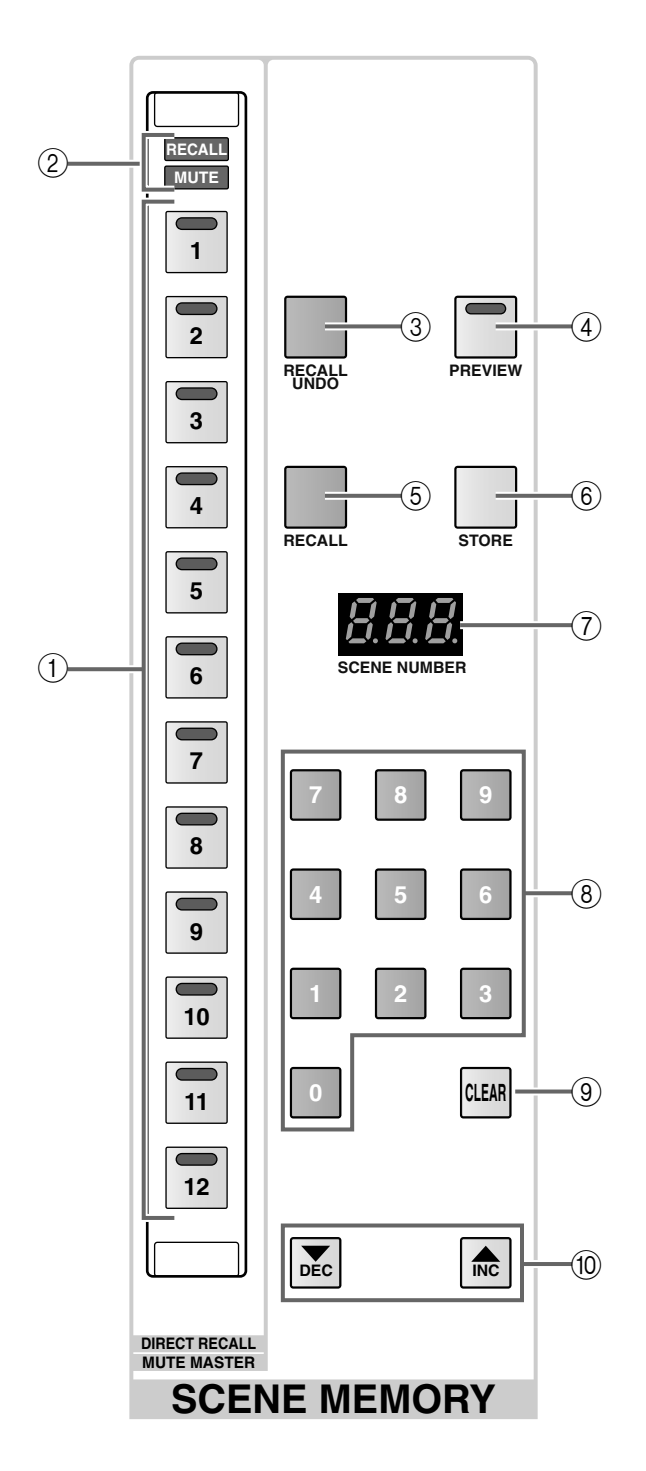

 SCENE MEMORY-Tasten [1]~[12] und -Dioden Mit diesen Tasten können zwölf beliebig zugeordnete Szenenspeicher direkt aufgerufen werden.
 Die Zuordnung der Szenenspeicher zu diesen Tasten

Die Zuordnung der Szenenspeicher zu diesen Tasten muss über das Display erfolgen (DIRECT RECALL-Seite der SCENE-Funktionsgruppe).

#### Тірр

Die SCENE MEMORY-Tasten [1]~[12] können auch zum Ein-/Ausschalten der 12 Mute-Gruppen verwendet werden. Auch diese Einstellung muss über das Display erfolgen (DIRECT RECALL-Seite der SCENE-Funktionsgruppe).

#### ② SCENE MEMORY [RECALL]/[MUTE]-Dioden

Diese Dioden zeigen die aktuelle Funktion der SCENE MEMORY-Tasten [1]~[12] (①) an. Die leuchtende Diode informiert Sie also über die im Display getroffene Wahl (DIRECT RECALL-Seite der SCENE-Funktionsgruppe).

#### • Wenn [RECALL]-Diode leuchtet

Die SCENE MEMORY-Tasten [1]~[12] dienen zum Aufrufen der zwölf zugeordneten Szenen.

#### • Wenn die [MUTE]-Diode leuchtet

Die SCENE MEMORY-Tasten [1]~[12] fungieren als Master-Schalter zum Ein-/Ausschalten der Mute-Gruppen 1~12.

#### ③ SCENE MEMORY [RECALL UNDO]-Taste

Mit dieser Taste kann der letzte Ladevorgang eines Szenenspeichers wieder rückgängig gemacht werden. Wenn Sie einen Szenenspeicher aus Versehen geladen und die zuvor verwendeten Einstellungen überschrieben haben, können Sie das mit dieser Taste wieder ausbügeln.

#### Tipp

Der erste Ladevorgang eines Szenenspeichers nach Einschalten des PM1D-Systems kann nicht rückgängig gemacht werden.

#### ④ SCENE MEMORY [PREVIEW]-Taste und -Diode Hiermit können Sie entweder den PREVIEW- oder den NORMAL-Modus wählen.

Wenn der PREVIEW-Modus aktiv ist, leuchtet die Diode. Ist sie aus, so befinden Sie sich im NORMAL-Modus.

#### • NORMAL-Modus

In diesem Modus können die Szenenspeicher wie erwartet gesichert und geladen werden.

Wenn Sie in diesem Modus einen anderen Szenenspeicher laden, beeinflussen die neuen Einstellungen die Audiobearbeitungen.

#### • PREVIEW-Modus

In diesem Modus können Sie sich die Einstellungen eines Szenenspeichers anschauen und eventuell editieren, ohne sie zu verwenden (d.h. es kann mit anderen Einstellungen weiter gearbeitet werden).

Bei Aufrufen eines Szenenspeichers in diesem Modus werden die so geladenen Einstellungen zwar angezeigt (im Display und von den Bedienelementen der CS1D), haben aber keinen Einfluss auf die Ausgabe.

Wenn Sie nun die Regler und Tasten auf der Bedienoberfläche der CS1D verwenden, ändern sich zwar die Werte, aber nicht die Audio-Ausgabe. Diese Änderungen können Sie übrigens in einem beliebigen Szenenspeicher sichern.

Der PREVIEW-Modus ist z.B. praktisch wenn Sie die Parameterwerte bereits vor Laden der gewählten Szene an die neuen akustischen Gegebenheiten anpassen möchten. Dieses Verfahren würde auch zulassen, die nächste Szene bereits "akustikgerecht" aufzubereiten, während die vorige Szene noch verwendet wird.

#### Tipp

Wenn Sie die SCENE [PREVIEW]-Taste ausschalten und den PREVIEW-Modus verlassen, kehren Sie zurück zum Status (d.h. den Einstellungen) vor Aktivieren des PREVIEW-Modus'].

#### **(5)** SCENE MEMORY [RECALL]-Taste

Hiermit kann die gewählte Szene geladen werden.

#### • Wenn die SCENE MEMORY [PREVIEW]-Taste aus ist (NORMAL-Modus)

Mit den SCENE MEMORY-Tasten  $[0] \sim [9]$  ((3)) bzw. SCENE MEMORY  $[\bigvee/DEC]/[\triangle/INC]$  ((0)) können Sie den Szenenspeicher wählen, der geladen werden soll. Drücken Sie anschließend diese Taste. Die Szene, deren Adresse im [SCENE NUMBER]-Display ((7)) erscheint, wird nun geladen und überschreibt die bis dahin verwendeten Einstellungen im Puffer.

# • Wenn die SCENE MEMORY [PREVIEW]-Taste aktiv ist (PREVIEW-Modus)

Wenn Sie eine Szene wählen (siehe oben) und danach diese Taste drücken, zeigen die Bedienelemente und das Display der CS1D zwar die neu geladenen Einstellungen an, aber an der Audio-Ausgabe ändert sich nichts.

#### Tipp

Bei Bedarf können Sie dafür sorgen, dass sich bestimmte Kanäle bei Laden eines Szenenspeichers nicht ändern (das nennt man "Recall Safe").

Die auszuklammernden Kanäle müssen über das Display gewählt werden (RECALL SAFE-Seite der SCENE-Funktionsgruppe).

#### 6 SCENE MEMORY [STORE]-Taste

Hiermit können die aktuellen Einstellungen als Szene gesichert werden.

• Wenn die SCENE MEMORY [PREVIEW]-Taste aus ist (NORMAL-Modus)

Bei Drücken dieser Taste werden die aktuellen Einstellungen in dem Szenenspeicher gesichert, dessen Adresse im [SCENE NUMBER]-Display (⑦) erscheint.

Bei Bedarf können Sie auch einen anderen Zielspeicher wählen.

## • Wenn die SCENE MEMORY [PREVIEW]-Taste aktiv ist (PREVIEW-Modus)

Wenn Sie diese Taste unmittelbar nach Aufrufen des PREVIEW-Modus' drücken, werden die Einstellungen in dem Szenenspeicher gesichert, dessen Adresse im [SCENE NUMBER]-Display (⑦) erscheint.

Bei Bedarf können Sie auch einen anderen Zielspeicher wählen.

Wenn Sie nach Aufrufen des PREVIEW-Modus' bestimmte Einstellungen ändern, werden die zuletzt geladenen Szeneneinstellungen in dem Speicher gesichert, dessen Adresse im [SCENE NUMBER]-Display erscheint. (Eventuell vorgenommene Änderungen werden ebenfalls gespeichert.)

Bei Bedarf können Sie auch einen anderen Zielspeicher wählen.

#### 0 [SCENE NUMBER]-Display

Hier wird die Szenennummer angezeigt. Die Szenennummern des PM1D-Systems enthalten eine Ganzzahl 00~99 und eine Dezimalstelle .0~.9, so dass insgesamt 1000 Szenenspeicher zur Verfügung stehen.

Wenn im Display eine andere Szenennummer als jene des zuletzt aufgerufenen Speichers angezeigt wird, blinkt diese Nummer. Das bedeutet, dass die aktuellen Einstellungen nicht jenen des momentan gewählten Szenenspeichers entsprechen.

Bei erneutem Laden der zuletzt aufgerufenen Szene bzw. wenn Sie die Änderungen speichern, hört die Nummer auf zu blinken.

#### [SCENE NUMBER]

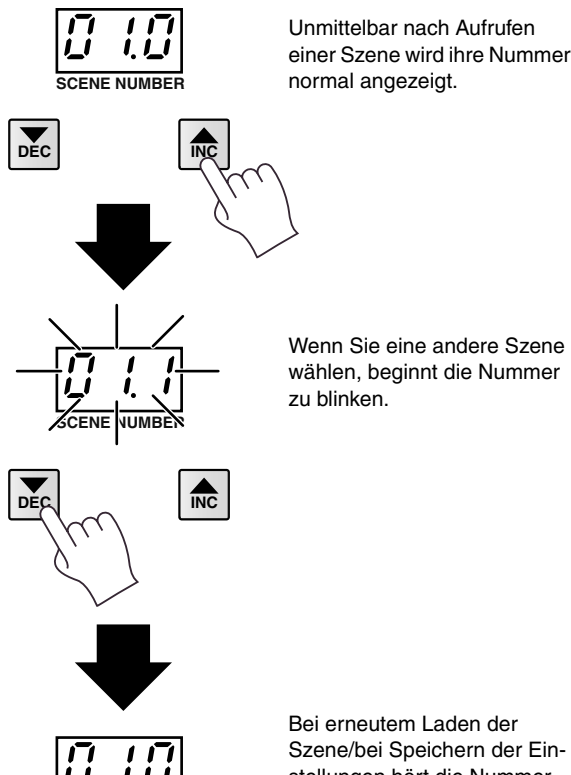

stellungen hört die Nummer auf zu blinken.

#### (8) SCENE MEMORY-Tasten [0]~[9]

Hiermit kann die dreistellige Szenenspeicheradresse eingegeben werden. Diese erscheint im [SCENE NUMBER]-Display. Es müssen zuerst die beiden ganzzahligen Ziffern und schließlich die Dezimalstelle eingegeben werden. (Bei einstelligen Speichernummern müssen Sie mit einer "0" beginnen.)

#### Beispiele für das Aufrufen von Szenenspeichern mit den SCENE MEMORY-Tasten [0]~[9]

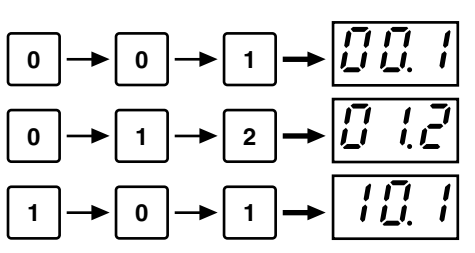

#### (9) SCENE MEMORY [CLEAR]-Taste

Mit dieser Taste können Sie dafür sorgen, dass wieder die Nummer des momentan verwendeten Szenenspeichers im [SCENE NUMBER]-Display erscheint.

#### ① SCENE MEMORY [▼/DEC]/[▲/INC]-Tasten

Hiermit können Sie dafür sorgen, dass die vorangehende/nächste Szenennummer im [SCENE NUM-BER]-Display erscheint.

Nach Initialisieren des PM1D-Systems können die Szenenadressen in 0.1-Schritten verringert/erhöht werden. Dabei spielt es keine Rolle, ob ein Szenenspeicher bereits Daten enthält oder nicht.

Beispiel: wenn Sie die SCENE MEMORY [▲/INC]-Taste wiederholt drücken, ändert sich die Adresse folgendermaßen:

| Leere Szenenspeicher   |
|------------------------|
| Belegte Szenenspeicher |

| 00.0 | 00.1 | 00.2 | 00.3  | 00.4 | 00.5 | 00.6 | 00.7 | 00.8 | 00.9 |
|------|------|------|-------|------|------|------|------|------|------|
| -    | -    | -    | -     | -    | -    | -    |      |      | -    |
| 01.0 | 01.1 | 012  | 01.3  | 01.4 | 01.5 | 01.6 | 01.7 | 01.8 | 01.9 |
| -    |      |      |       |      |      |      |      |      |      |
| 02.0 | 02.1 | 02.2 | 02.3  | 02.4 | 02.5 | 02.6 | 02.7 | 02.8 | 02.9 |
| -    | -    | -    | -     | -    | -    | -    |      |      |      |
| 03.0 | 03.1 | 03.2 | -03.3 | 03.4 | 03.5 | 03.6 | 03.7 | 03.8 | 03.9 |
|      | -    |      | -     | -    | _    | _    |      |      | -    |

Bei Bedarf können Sie jedoch dafür sorgen, dass bei Verwendung dieses Verfahrens nur Speicher aufgerufen werden, die bereits Einstellungen einthalten. Diese Einstellung muss auf der MEMORY-Seite der SCENE-Funktionsgruppe vorgenommen werden. Wenn Sie den BLANK SKIP-Button aktivieren, werden leere Szenenspeicher bei der Werterhöhung/ Wertverringerung übersprungen.

BLANK SKIP gilt für alle aufrufbaren Szenenspeicher (also auch für die vorprogrammierten Speicher). Die Anwahl erfolgt also immer zwischen Speicher 00.0 und dem höchsten Speicher, der bereits Daten enthält.

|    | Belegte Szenenspeicher |           |      |      |      |      |      |      |      |      |
|----|------------------------|-----------|------|------|------|------|------|------|------|------|
| 00 | .0                     | 00.1<br>► | 00.2 | 00.3 | 00.4 | 00.5 | 00.6 | 00.7 | 00.8 | 00.9 |
| of | .0                     | 01.1      | 01.2 | 01.3 | 01.4 | 01.5 | 01.6 | 01.7 | 01.8 | 01.9 |
| 02 | .0                     | 02.1      | 02.2 | 02.3 | 02.4 | 02.5 | 02.6 | 02.7 | 02.8 | 02.9 |
| 03 | .0                     | 03        | 03.2 | 03.3 | 03.4 | 03.5 | 03.6 | 03.7 | 03.8 | 03.9 |

Leere Szenenspeicher

#### Tipp .

Wenn Sie "SCENE MEM INC/DEC RECALL" als USER DEFINE-Funktion definieren, werden auch die vorprogrammierten Szenenspeicher übersprungen. Dann können also nur belegte Speicher gewählt werden, die Sie selbst programmiert haben.

|      |      |      |            |      | Belegt | e Szer | nenspe | icher |      |
|------|------|------|------------|------|--------|--------|--------|-------|------|
| 00.0 | 00.1 | 00.2 | 00.3       | 00.4 | 00.5   | 00.6   | 00.7   | 00.8  | 00.9 |
| 01.0 | 01.1 | 01.2 | 01.3       | 01.4 | 01.5   | 01.6   | 01.7   | 01.8  | 01.9 |
| 02.0 | 02.1 | 02.2 | 02.3       | 02.4 | 02.5   | 02.6   | 02.7   | 02.8  | 02.9 |
| 03.0 | 03   | 03.2 | 03.3<br>►● | 03.4 | 03.5   | 03.6   | 03.7   | 03.8  | 03.9 |

Leere Szenenspeicher

#### [Praxis]

#### Speichern einer Szene

Zum Speichern der aktuellen Einstellungen in einer Szene müssen Sie folgendermaßen verfahren.

Tipp

Die Szenen des PM1D-Systems enthalten alle Einstellungen (mit Ausnahme der Display-Helligkeit und der analogen Lautstärke-Einstellungen) der CS1D Konsole. Außerdem werden folgende Display-Parameter gespeichert:

- Alle INPUT-Funktionen
- Alle OUTPUT-Funktionen
- EFFECT-Funktionen
- GEQ-Funktionen
- Vor Ausführen der nachfolgenden Schritte müssen Sie die SCENE MEMORY [PREVIEW]-Taste (④) deaktivieren (um den NORMAL-Modus zu wählen).
- 1. Stellen Sie die Mischparameter der CS1D wunschgemäß ein.
- Wählen Sie bei Bedarf mit den SCENE MEMORY-Tasten [0]~[9] oder SCENE MEMORY [♥/DEC]/ [▲/INC] den Speicher, in dem die Einstellungen gesichert werden sollen.

Bei Anwahl eines anderen Szenenspeichers blinkt dessen Nummer im [SCENE NUMBER]-Display.

Das bedeutet, dass die Daten in einem anderen Speicher gesichert werden als demjenigen, der die Original-Fassung enthält.

- 3. Drücken Sie die SCENE MEMORY [STORE]-Taste. Es erscheint nun das SCENE STORE-Fenster, in dem Sie der Szene einen Namen geben können. Bei Bedarf kann auch eine Anmerkung eingegeben werden. (Wie man Text eingibt, erfahren Sie in der "Bedienungsanleitung (Basisbedienung)" Siehe S. 73.)
- 4. Führen Sie den Cursor mit den [CURSOR]-Tasten zum STORE-Button und drücken Sie die [ENTER]-Taste.

Es erscheint nun eine Rückfrage, die Sie bestätigen müssen. Wählen Sie also OK, um die Einstellungen in dem unter Schritt (2) gewählten Szenenspeicher zu sichern.

## Tipp \_

Bei Bedarf können Sie auch verhindern, dass vor Speichern der Einstellungen (SCENE MEMORY [STORE]-Taste) jeweils eine Rückfrage erscheint. Diese Einstellung muss auf der PREFERENCE-Seite der UTILITY-Funktionsgruppe vorgenommen werden.

Wenn die mit der Szene verknüpften UNIT-, PATCH- und/oder NAME-Speicher ebenfalls geändert wurden, erscheinen nach dem SCENE STORE-Fenster noch weitere Rückfragen. Sichern Sie bei Bedarf auch jene Einstellungen.

#### Laden einer Szene

Eine gespeicherte Szene kann folgendermaßen geladen werden:

- Vor Ausführen der nachfolgenden Schritte müssen Sie die SCENE MEMORY [PREVIEW]-Taste (④) deaktivieren (um den NORMAL-Modus zu wählen).
- Wählen Sie mit den SCENE MEMORY-Tasten
   [0]~[9] oder SCENE MEMORY [▼/DEC]/[▲/INC]
   den Speicher, der geladen werden soll.
   Bei Anwahl eines anderen Szenenspeichers blinkt
   dessen Nummer im [SCENE NUMBER]-Display.

#### 2. Drücken Sie die SCENE MEMORY [RECALL]-Taste.

Nun erscheint eine Rückfrage, die Sie bestätigen müssen. Führen Sie den Cursor zu OK, um die unter Schritt (1) gewählte Szene zu speichern.

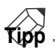

Bei Bedarf können Sie auch verhindern, dass vor Laden der Einstellungen (SCENE MEMORY [RECALL]-Taste) jeweils eine Rückfrage erscheint. Diese Einstellung muss auf der PREFERENCE-Seite der UTILITY-Funktionsgruppe vorgenommen werden.

Mit der SCENE MEMORY [RECALL UNDO]-Taste können Sie die Einstellungen unmittelbar vor Laden der letzten Szene wiederherstellen. Unmittelbar nach Einschalten des PM1D-Systems und im PREVIEW-Modus ist diese Funktion jedoch nicht belegt. Dann erscheint bei Drücken der [RECALL UNDO]-Taste die Fehlermeldung "CANNOT UNDO!".

#### Arbeiten im PREVIEW-Modus

Im PREVIEW-Modus können die Einstellungen einer anderen Szene überprüft und bei Bedarf sogar editiert und erneut gespeichert werden.

- 1. Drücken Sie die SCENE MEMORY [PREVIEW]-Taste, damit ihre Diode leuchtet. Das SCENE MEMORY-Feld befindet sich nun im PREVIEW-Modus.
- Wählen Sie mit den SCENE MEMORY-Tasten
   [0]~[9] oder SCENE MEMORY [▼/DEC]/[▲/INC]
   den Speicher, der geladen werden soll.
   Bei Anwahl eines anderen Szenenspeichers blinkt
   dessen Nummer im [SCENE NUMBER]-Display.
- 3. Drücken Sie die SCENE MEMORY [RECALL]-Taste.

Nun werden die Einstellungen des unter Schritt (2) gewählten Speichers zwar für die CS1D Konsole und die Display-Parameter geladen, aber sie haben keinen Einfluss auf die Audiosignale.

Das Bild entspricht also buchstäblich nicht dem Ton: an den Audiosignalen ändert sich nämlich nichts.

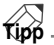

Bei Bedarf können Sie den änderungsbedürftigen Kanal nun dem SELECTED INPUT CHANNELbzw. SELECTED OUTPUT CHANNEL-Feld der CS1D zuordnen und genau wie im Normalbetrieb arbeiten.

Kanäle, deren "Recall Safe"-Funktion aktiv ist, ändern sich nicht. Die FADE TIME-Einstellung wird im PREVIEW-Modus jedoch nicht nachvollzogen. Alle Fader fahren also sofort die gespeicherten Positionen an.

- 4. Bei Bedarf können Sie die Einstellungen nun mit den Bedienelementen der CS1D ändern. Wenn Sie im PREVIEW-Modus Änderungen vornehmen, werden nur die Einstellungen des Patches geändert, den Sie unter Schritt (3) geladen haben. Die internen Signalverarbeitungen ändern sich jedoch nicht.
- 5. Wenn Sie die unter Schritt (4) vorgenommenen Änderungen speichern möchten, müssen Sie den Zielspeicher wählen und anschließend die SCENE MEMORY [STORE]-Taste drücken. Die unter Schritt (4) vorgenommenen Änderungen werden nun gespeichert.
- 6. Um für das SCENE MEMORY-Feld wieder den NORMAL-Modus zu wählen, müssen Sie die SCENE MEMORY [PREVIEW]-Taste drücken, damit die Diode erlischt.

#### Direktanwahl einer Szene

Mit den SCENE MEMORY-Tasten [1]~[12] können Sie zwölf beliebige Szenenspeicher durch Drücken der zugeordneten Taste aufrufen.

1. Ordnen Sie den SCENE MEMORY-Tasten [1]~[12] die benötigten Speicher zu.

Diese Zuordnung für die SCENE MEMORY-Tasten [1]~[12] muss auf der DIRECT RECALL-Seite der SCENE-Funktionsgruppe vorgenommen werden.

#### DIRECT RECALL-Seite der SCENE-Funktionsgruppe

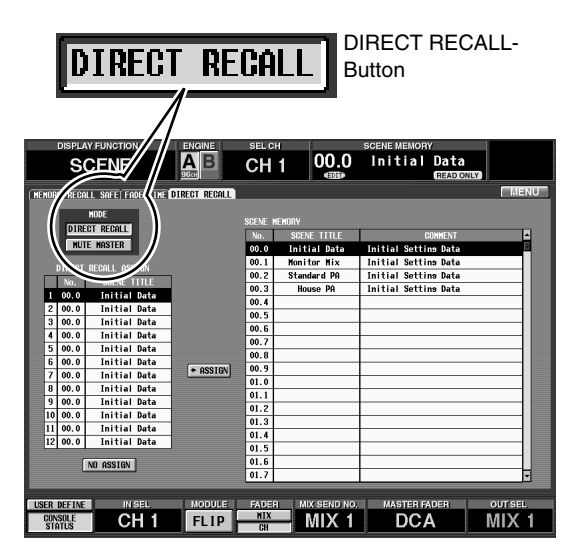

Klicken Sie auf der DIRECT RECALL-Seite der SCENE-Funktionsgruppe auf den DIRECT RECALL-Button.

Die SCENE MEMORY [RECALL]-Diode im SCENE MEMORY-Feld leuchtet nun.

Nun dienen die SCENE MEMORY-Tasten [1]~[12] zum Aufrufen der zugeordneten Szenenspeicher.

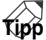

Diese Funktion der SCENE MEMORY-Tasten [1]~[12] kann auf der MUTE GROUP ASSIGN-Seite der IN DCA/MUTE- oder OUT DCA/MUTE-Funktionsgruppe gewählt werden.

# 2. Drücken Sie die benötigte SCENE MEMORY-Taste [1]~[12].

Die Diode der gedrückten Taste leuchtet und die unter Schritt (1) zugeordnete Szene wird aufgerufen.

#### Arbeiten mit den Mute-Gruppen

Die SCENE MEMORY-Tasten [1]~[12] können auch als An/Aus-Schalter für die Mute-Gruppen 1~12 verwendet werden.

1. Ordnen Sie den Mute-Gruppen 1~12 die benötigten Ein- und Ausgangskanäle zu.

Die Zuordnung der Eingangskanäle muss auf der MUTE GROUP ASSIGN-Seite der IN DCA/MUTE-Funktionsgruppe erfolgen. Die Ausgangskanäle müssen auf der MUTE GROUP ASSIGN-Seite der OUT DCA/MUTE-Funktionsgruppe zugeordnet werden.

#### MUTE GROUP ASSIGN-Seite der IN DCA/MUTE-Funktionsgruppe

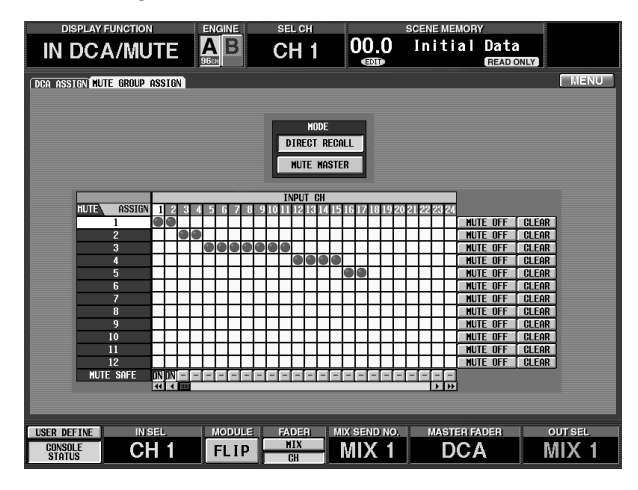

#### MUTE GROUP ASSIGN-Seite der OUT DCA/MUTE-Funktionsgruppe

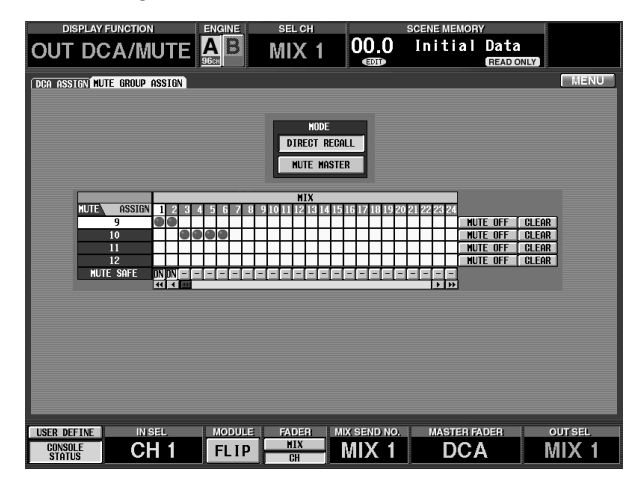

▲ Die Eingangskanäle können den Mute-Gruppen 1~12 zugeordnet werden. Die Ausgangskanäle 9~12 hingegen nur den Mute-Gruppen 9~12.

Man kann ihnen jedoch nicht sowohl Ein- als auch Ausgangskanäle zuordnen. Wenn einer Mute-Gruppe 9~12 also bereits ein Eingangskanal zugeordnet ist, kann man ihr keinen Ausgangskanal mehr zuordnen. In dem Fall erscheint also eine Fehlermeldung. (Das gleiche gilt auch im umgekehrten Fall.) Bei Aufrufen eines Szenenspeichers kann es vorkommen, dass die DCA-Gruppenzuordnungen von "Recall Safe"-Kanälen geändert werden. So wird dafür gesorgt, dass die Recall Safe-Einstellungen innerhalb der DCA-Gruppen immer schlüssig sind. Auch bei Aufrufen eines Kanalspeichers kann es vorkommen, dass bestimmte gespeicherte Einstellungen beim Laden geändert werden, um schlüssige Mute-Gruppen zu erzielen.

2. Klicken Sie auf der DIRECT RECALL-Seite der SCENE-Funktionsgruppe auf den MUTE MASTER-Button.

Die SCENE MEMORY [MUTE]-Diode im SCENE MEMORY-Feld leuchtet nun.

Nun dienen die SCENE MEMORY-Tasten [1]~[12] als An/Aus-Schalter für die Mute-Gruppen.

#### DIRECT RECALL-Seite der SCENE-Funktionsgruppe

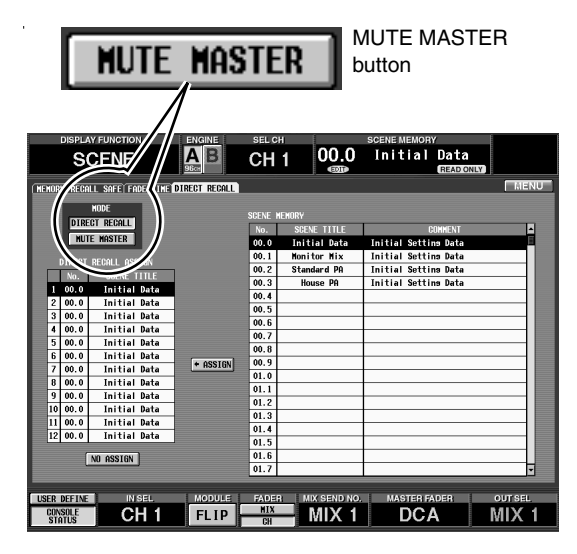

#### Tipp

Diese Funktion der SCENE MEMORY-Tasten [1]~[12] kann auf der MUTE GROUP ASSIGN-Seite der IN DCA/MUTE- oder OUT DCA/MUTE-Funktionsgruppe gewählt werden.

3. Drücken Sie eine SCENE MEMORY-Taste [1]~[12]. Die Diode dieser Taste leuchtet und alle Kanäle der Mute-Gruppe "1" werden stummgeschaltet. Die [ON]-Diode aller Kanäle, die nun stummgeschaltet werden, blinkt.

## Tipp

Bei Bedarf können auch mehrere Tasten gleichzeitig gedrückt werden, um mehrere Mute-Gruppen zu aktivieren.

4. Um die Stummschaltung wieder zu deaktivieren, müssen Sie die SCENE MEMORY-Tasten [1]~[12] drücken, deren Dioden leuchten.

# 12 LCD FUNCTION ACCESS/USER DEFINE-Feld

#### [Funktion]

In diesem Feld können Sie die Funktionen oder Display-Seiten aufrufen bzw. Befehle ausführen, die Sie diesen Tasten zugeordnet haben.

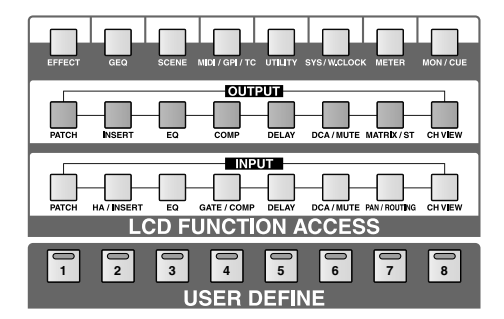

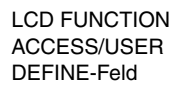

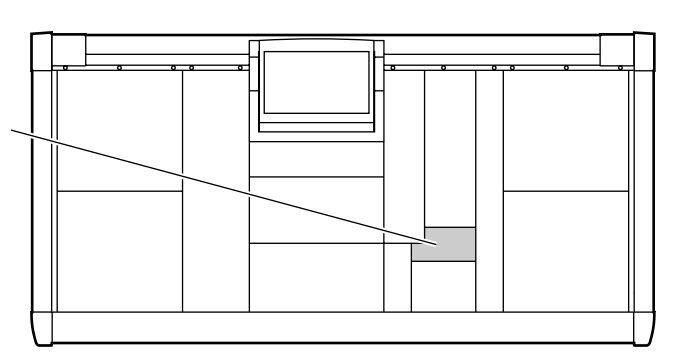

## LCD ACCESS GLOBAL-Sektion

Über diese Sektion haben Sie Zugriff auf Funktionen, die sich auf das gesamte PM1D-System beziehen. Drücken Sie eine Taste mehrmals, um der Reihe nach alle für diese Funktionsgruppe verfügbaren Seiten aufzurufen. Halten Sie die [SHIFT/GRAB]-Taste in der Dateneingabe-Sektion gedrückt, während Sie eine dieser Tasten drücken, um die Seiten in umgekehrter Reihenfolge aufzurufen.

Bei Bedarf können Sie auch mehrere Seite zurückgehen.

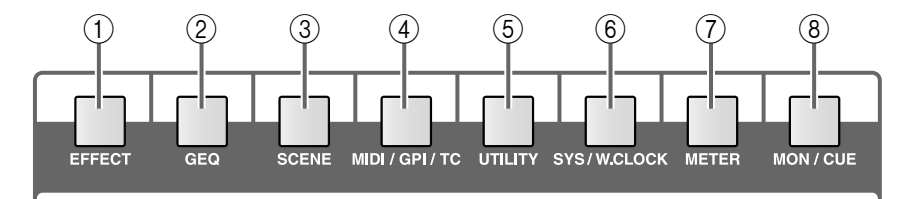

(5) [UTILITY]-Taste

⑦ [METER]-Taste⑧ [MON/CUE]-Taste

6 [SYS/W.CLOCK]-Taste

- ① [EFFECT]-Taste
- $\bigcirc$  [GEQ]-Taste
- ③ [SCENE]-Taste
- (4) [MIDI/GPI/TC]-Taste

## LCD ACCESS OUTPUT-Sektion

#### DIRECT RECALL.

Über diese Taste haben Sie Zugriff auf die Funktionen der Ausgangskanäle. Diese werden im Display angezeigt. Drücken Sie eine Taste mehrmals, um der Reihe nach alle für diese Funktionsgruppe verfügbaren Seiten aufzurufen. Halten Sie die [SHIFT/GRAB]-Taste in der Dateneingabe-Sektion gedrückt, während Sie eine dieser Tasten drücken, um die Seiten in umgekehrter Reihenfolge aufzurufen. Bei Bedarf können Sie auch mehrere Seite zurückgehen.

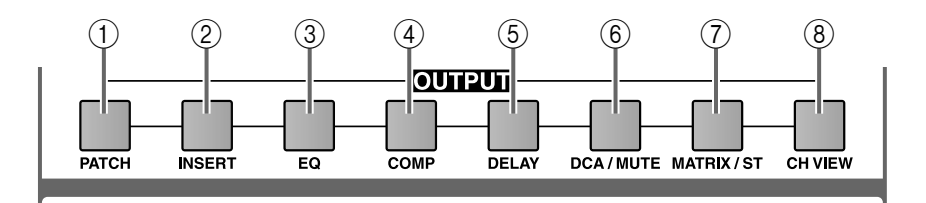

- 1 [PATCH]-Taste
- ② [INSERT]-Taste
- ③ [EQ]-Taste
- (4) [COMP]-Taste
- $\bigcirc$  [DELAY]-Taste
- 6 [DCA/MUTE]-Taste
- ⑦ [MATRIX/ST]-Taste
- (8) [CH VIEW]-Taste

## **LCD ACCESS INPUT-Sektion**

Über diese Taste haben Sie Zugriff auf die Funktionen der Eingangskanäle. Diese werden im Display angezeigt. Drücken Sie eine Taste mehrmals, um der Reihe nach alle für diese Funktionsgruppe verfügbaren Seiten aufzurufen. Halten Sie die [SHIFT/GRAB]-Taste in der Dateneingabe-Sektion gedrückt, während Sie eine dieser Tasten drücken, um die Seiten in umgekehrter Reihenfolge aufzurufen. Bei Bedarf können Sie auch mehrere Seite zurückgehen.

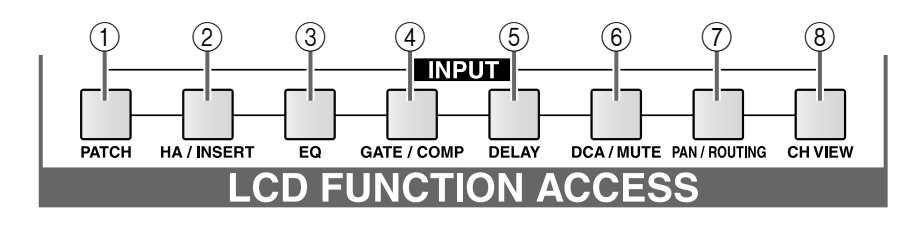

- ① [PATCH]-Taste
- ② [HA/INSERT]-Taste
- ③ [EQ]-Taste
- ④ [GATE/COMP]-Taste

- ⑦ [PAN/ROUTING]-Taste
  - (8) [CH VIEW]-Taste

6 [DCA/MUTE]-Taste

(5) [DELAY]-Taste

## **USER DEFINE**

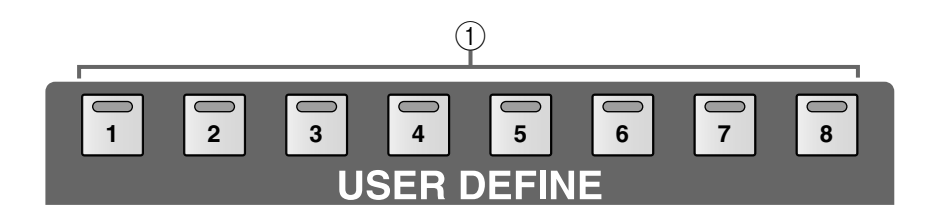

(1) [1]~[8]-Tasten und -Dioden

Mit diesen Tasten können die selbst definierten Funktionen ausgeführt werden.

Diese Zuordnungen müssen auf der DEFINE-Seite der UTILITY-Funktionsgruppe vorgenommen werden.

# 13 Dateneingabefeld

#### [Funktion]

Über dieses Feld können Sie den Zeiger (d.h. den im Display angezeigten Pfeil) oder Cursor (den roten Kreis, der das momentan gewählte Objekt anzeigt) wählen und Parameterwerte einstellen.

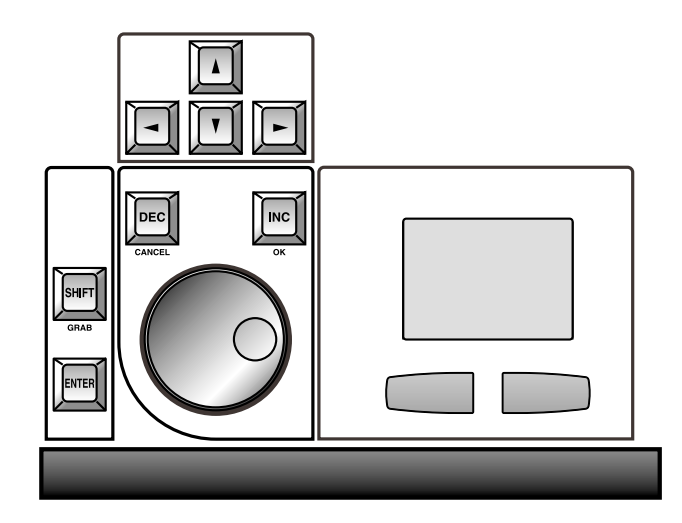

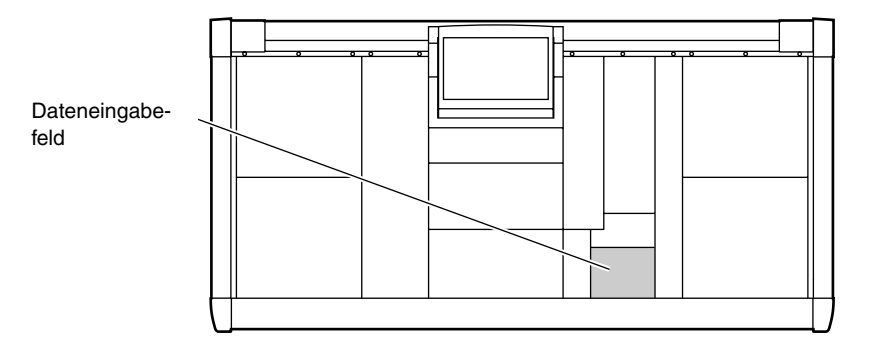

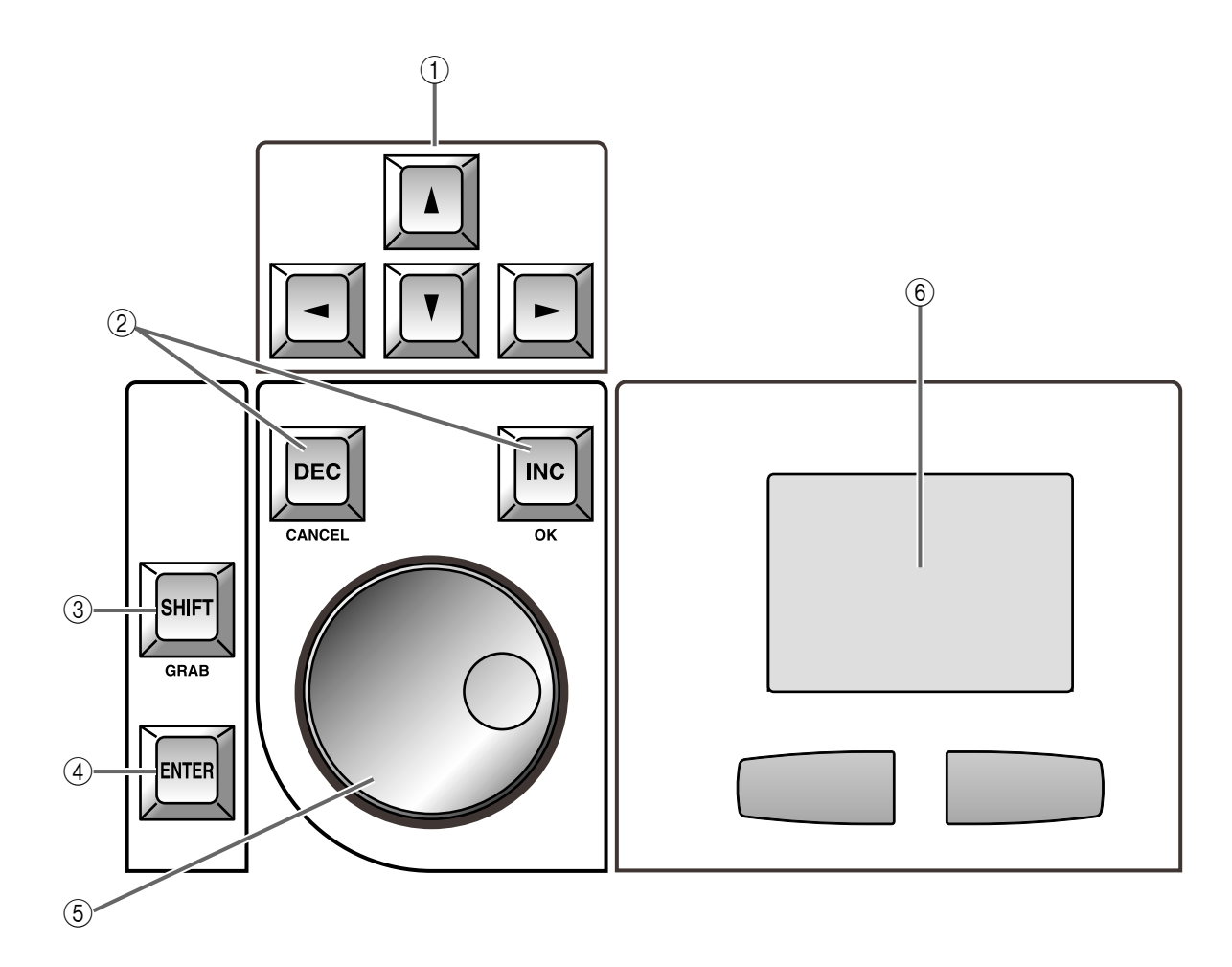

 CURSOR [▲]/[▼]/[◄]/[►] Tasten Hiermit können Sie den Cursor im Display zum gewünschten Parameter führen.

#### ② [DEC/CANCEL]/[INC/OK]-Tasten

Hiermit kann der Wert des vom Cursor angezeigten Parameters geändert werden.

Wenn vor Speichern oder Laden von Einstellungen eine Rückfrage angezeigt wird, können Sie diese Tasten anstelle des CANCEL- und OK-Buttons verwenden.

#### ③ [SHIFT/GRAB]-Taste

Wenn sich der Cursor bei einem Reglersymbol mit einem großen Einstellbereich befindet, können Sie den Wert in größeren Schritten ändern, indem Sie diese Taste gedrückt halten, während Sie [DEC/ CANCEL]/[INC/OK] betätigen oder den [DATA]-Regler verwenden.

In bestimmten Fällen können Sie diese Taste auch gedrückt halten, während Sie CURSOR  $[\blacktriangle]/[\blacktriangledown]/$  $[\blacktriangleleft]/[\blacktriangleright]$  (1) betätigen, um den Cursor zu einem anderen Feld im Display zu führen.

Die GRAB-Funktion wird von der PM1D-Systemversion 1.0 noch nicht unterstützt.

#### (4) [ENTER]-Taste

Mit dieser Taste kann der von Cursor angezeigte Button aktiviert oder ausgeschaltet werden.

#### (5) [DATA]-Regler

Hiermit können Sie den Wert des vom Cursor angezeigten Parameters einstellen.

#### (6) Track Pad und Links/Rechts-Tasten Hiermit können Sie den Zeiger zum gewünschten Objekt im Display führen.

Um bei einem Parameter mit großem Einstellbereich nicht allzuviel Zeit zu verlieren, können Sie die Rechts-Taste gedrückt halten, während Sie mit dem Track Pad (oder einer optionalen Maus) den gewünschten Wert einstellen.

Hallten Sie die Links-/Rechts-Taste gedrückt, während Sie das PM1D-System einschalten, wenn Sie die internen Speicherbereiche (Szenen, Libraries) initialisieren möchte. Alles Weitere hierzu erfahren Sie im "Referenzhandbuch (Software)" unter "Andere Dinge" (Siehe S. 529).

# 14 Meterleiste

#### [Funktion]

Hier werden die Pegel der Ausgangskanäle und der Cue-Ausgabe angezeigt.

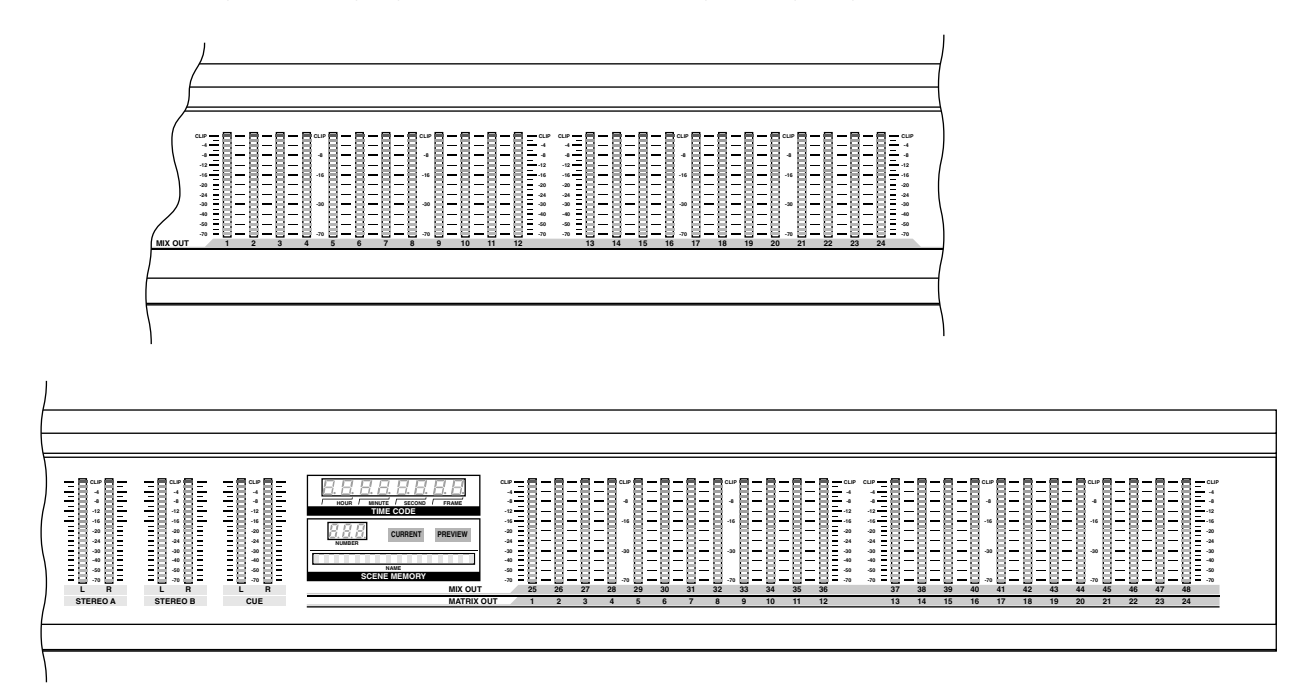

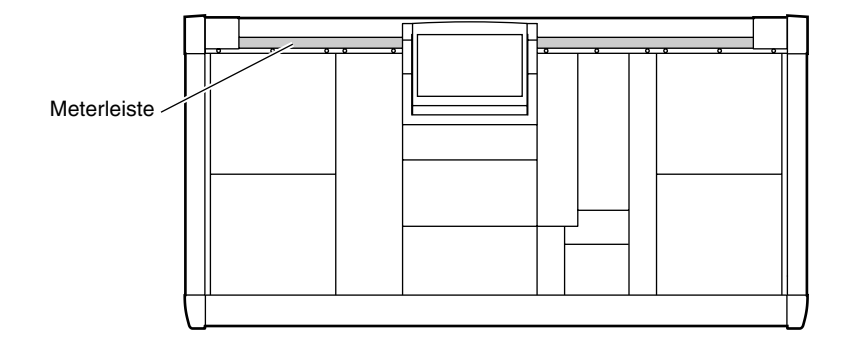

## Meterleiste (links)

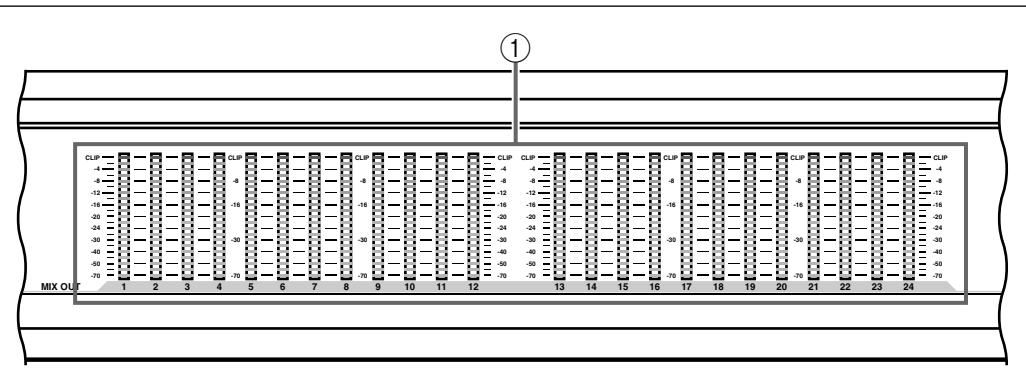

#### 1 MIX OUT-Meter 1~24

Diese Meter zeigen den Ausgangspegel der MIX-Kanäle 1~24 an.

## Meterleiste (rechts)

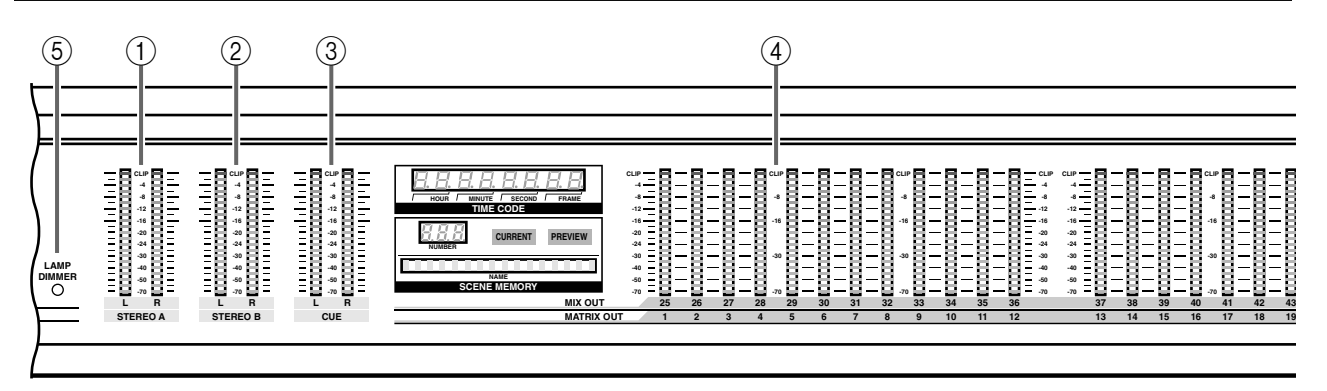

#### ① STEREO A L/R-Meter

Diese LED-Ketten zeigen den Ausgangspegel des STEREO A-Kanals an.

#### ② STEREO B L/R-Meter

Diese LED-Ketten zeigen den Ausgangspegel des STEREO B-Kanals an.

#### ③ CUE L/R-Meter

Diese Meter zeigen den Ausgangspegel des CUE-Busses an.

#### ④ MIX OUT 25–48- / MATRIX OUT 1–24-Meter

Mit der METER SELECT-Taste im MASTER-Feld bestimmen Sie, ob hier die Pegel der MIX-Kanäle 25~48 oder der MATRIX-Kanäle 1~24 angezeigt werden.

Die Nummer des aktuellen Kanals leuchtet am oberen Rand der Meterleiste.

#### **(5)** LAMP DIMMER-Regler

Alles Weitere hierzu finden Sie auf S. 322.

## **TIME CODE-Sektion**

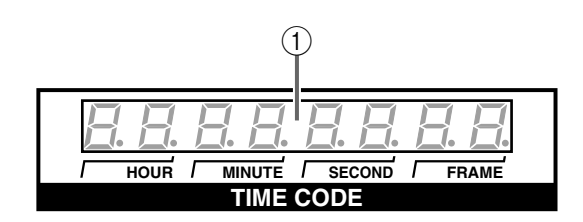

Tipp

#### 1 TIME CODE-Display

Hier wird der SMPTE-Zeitcode (LTC) angezeigt, der an der TIME CODE IN-Buchse auf der Rückseite der CS1D anliegt oder vom PM1D-System selbst generiert wird.

Wenn Sie den TIME CODE IN-Parameter der TC EVENT-Seite auf "OFF" gestellt haben bzw. wenn

**SCENE MEMORY-Sektion** 

 1
 3
 2

 Image: Current Preview
 Image: Current Preview

 NUMBER
 Image: Current Preview

 NAME
 Image: Current Preview

 NAME
 Image: Current Preview

 NAME
 Image: Current Preview

 NAME
 Image: Current Preview

 NAME
 Image: Current Preview

 NAME
 Image: Current Preview

 NAME
 Image: Current Preview

 NAME
 Image: Current Preview

 NAME
 Image: Current Preview

 NAME
 Image: Current Preview

 NAME
 Image: Current Preview

 NAME
 Image: Current Preview

 NAME
 Image: Current Preview

 NAME
 Image: Current Preview

 NAME
 Image: Current Preview

 NAME
 Image: Current Preview

 NAME
 Image: Current Preview

 NAME
 Image: Current Preview

 NAME
 Image: Current Preview

 NAME
 Image: Current Preview

 NAME
 Image: Current Preview

 NAME
 Image: Current Preview

 NIX OUT
 Image: Current Preview

#### 1 SCENE MEMORY [NUMBER]-Display

Hier wird die Nummer des zuletzt gewählten Szenenspeichers angezeigt.

#### ② SCENE MEMORY [CURRENT]/[PREVIEW] -Dioden

Hier erfahren Sie, ob der NORMAL- oder PRE-VIEW-Modus für die Recall-Funktion der Szenenspeicher gewählt ist.

#### • Wenn die [CURRENT]-Diode leuchtet (NOR-MAL-Modus)

In diesem Modus können die Szenen normal gespeichert und geladen werden.

Die auf der CS1D angezeigten Einstellungen entsprechen der Audio-Ausgabe.

Bei Aufrufen einer neuen Szene ändern sich also nicht nur die Einstellungen der Bedienelemente und angezeigten Parameter, sondern auch die Audio-Ausgabe.

# • Wenn die [PREVIEW]-Diode leuchtet (PREVIEW-Modus)

In diesem Modus können Sie die Einstellungen einer Szene, eines Unit-, Patch- oder Name-Speichers optisch überprüfen und bei Bedarf ändern, während weiterhin die zuvor vorgenommenen oder geladenen Einstellungen verwendet werden. Bei Aufrufen eines Szenenspeichers in diesem Modus werden die neuen Mix-Parameter, Unit-, Patch- und Name-Einstellungen zwar im Bedienfeld und Display der CS1D angezeigt, haben aber keinen Einfluss auf die Signalverarbeitung.

nach Ändern dieser Einstellung kein Zeitcode emp-

Im Display (TC EVENT-Seite der MIDI/GPI/TC-

Funktionsgruppe) können Sie den Taktgeber (intern

fangen wird, erscheint hier nichts.

oder extern) wählen.

#### ③ SCENE MEMORY [NAME]-Display

Hier wird der Name (sechzehn Zeichen) des Szenenspeichers angezeigt, dessen Nummer im SCENE MEMORY [NUMBER]-Display erscheint.

Wenn Sie für die neu zu ladende Szene einen FADE TIME-Wert eingestellt haben, blinkt der Name jener Szene so lange, bis die Überblendung beendet ist. Alles Weitere hierzu erfahren Sie im "Referenzhandbuch (Software)" (Siehe S. 358).

# 15 Rückseite

#### [Funktion]

Hier können externe Geräte an die CS1D angeschlossen werden. Dabei handelt es sich einerseits um die Komponenten des PM1D-Systems (DSP-, Ein- und Ausgangseinheiten, Stromversorgung) und andererseits um externe Audiogeräte wie DAT-Recorder, Monitoranlagen und MIDI-Geräte.

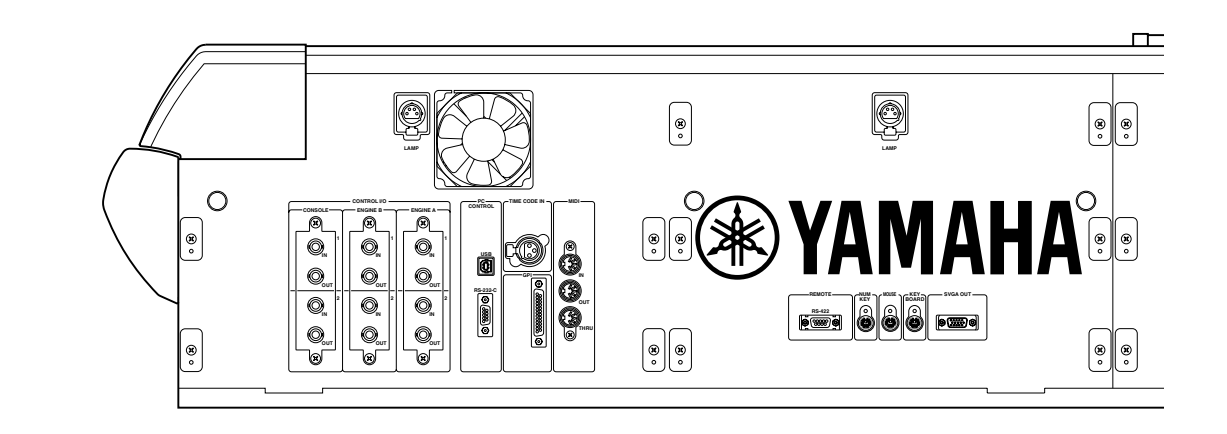

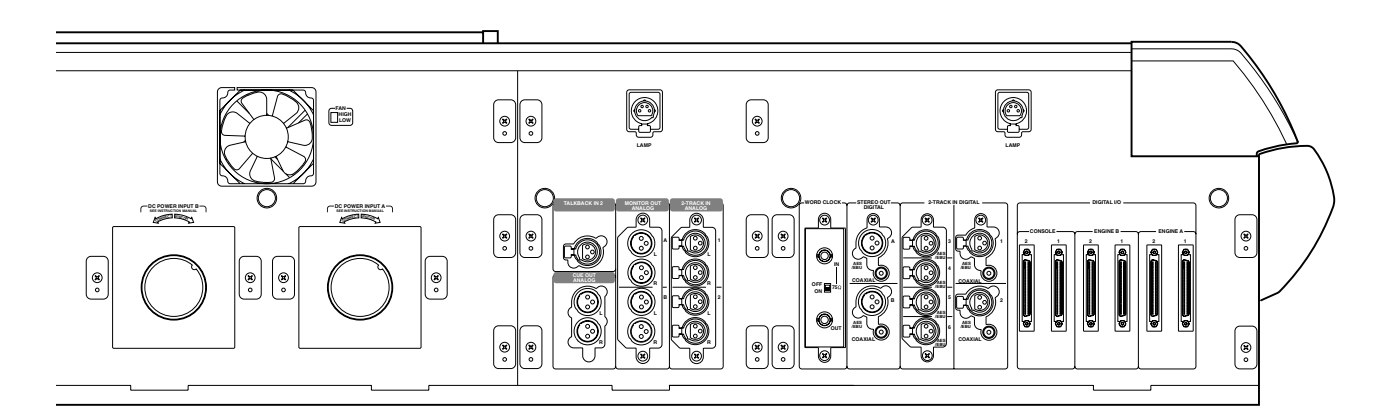

Auf der Rückseite der CS1D befinden sich zwei Ventilatoröffnungen, über welche Warmluft abgeführt und Kaltluft angesaugt wird. Diese Öffnungen sollten in regelmäßigen Zeitabständen mit einem Staubsauger o.ä. gereinigt werden. Bevor Sie das jedoch tun, müssen Sie die POWER-Taste der PM1D-Stromversorgung ausschalten und sicherstellen, dass das CS1D aus ist.

## **DIGITAL I/O-Sektion**

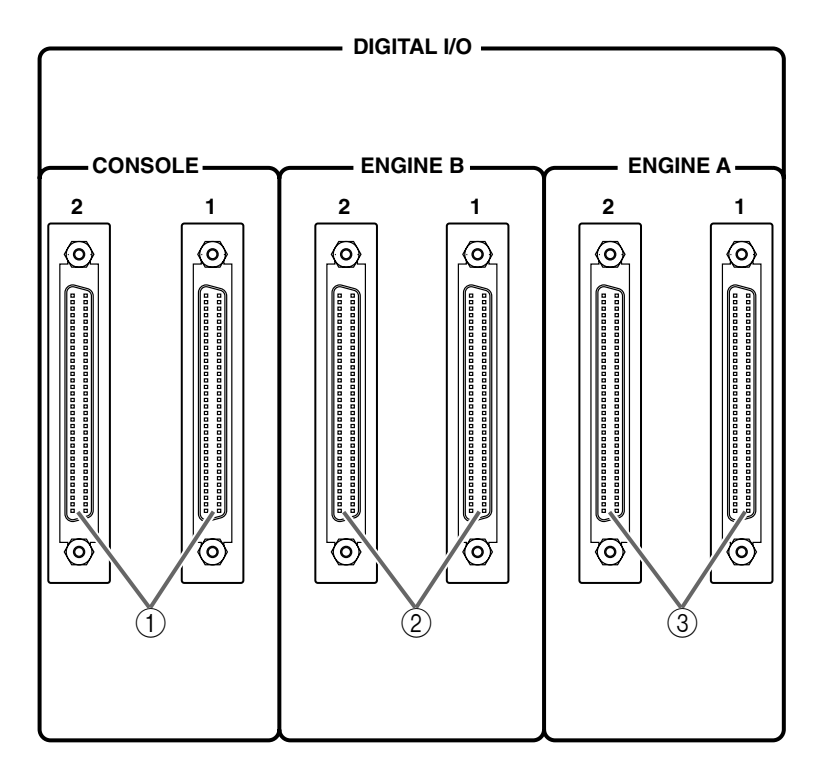

- DIGITAL I/O CONSOLE-Buchsen (1/2) Diese Buchsen sind für zukünftige Erweiterungen gedacht. Die aktuelle Systemversion unterstützt sie noch nicht.
- ② DIGITAL I/O ENGINE B-Buchsen (1/2) Hierbei handelt es sich um 68-Pin D-Sub-Anschlüsse für den Austausch mehrerer Digital-Audiokanäle mit zwei DSP1D-EX {DSP1D} Einheiten ("Engine" B).
- ③ DIGITAL I/O ENGINE A-Buchsen (1/2) Hierbei handelt es sich um 68-Pin D-Sub-Anschlüsse für den Austausch mehrerer Digital-Audiokanäle mit zwei DSP1D-EX {DSP1D} Einheiten ("Engine" A).
- Die aktuelle Systemversion erlaubt keine gleichzeitige Verwendung der beiden DSP-Einheiten. Momentan wird nur der Mirror-Modus unterstützt, in dem man eine zweite DSP-Einheit für Redundanzzwecke anschließen kann, um im Havariefall weiter arbeiten zu können.

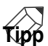

Die Buchsen der DIGITAL I/O-Sektion funktionieren auch ordnungsgemäß, wenn Sie sowohl Buchse "1" als auch Buchse "2" anschließen. Das ist aber nur notwendig, um sicherzustellen, dass bei einem Ausfall sofort die andere Verbindung mit derselben DSP-Einheit aktiviert wird. In der Regel brauchen Sie wohl nur eine der beiden Buchsen. Die Verwendung beider hat den Vorteil, dass bei einem Schaden an einem der beiden Kabel alles normal weiterlaufen kann.

## **2-TRACK IN DIGITAL-Sektion**

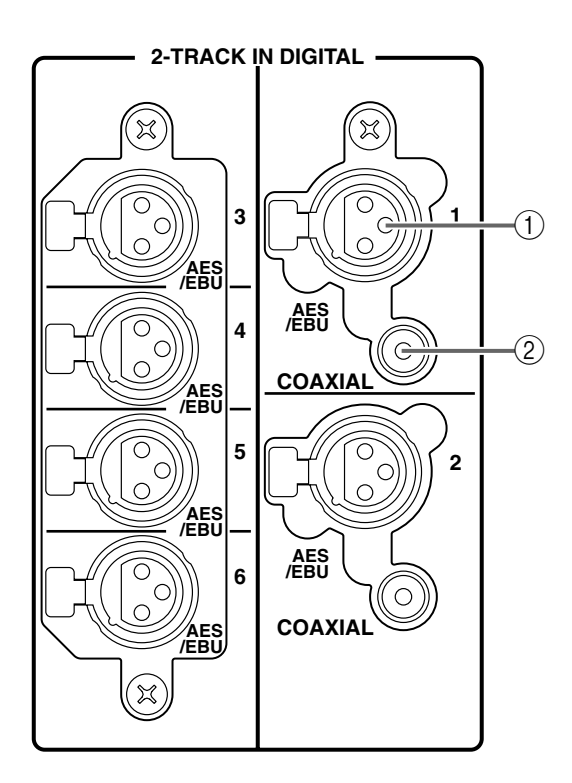

① 2-TRACK IN DIGITAL AES/EBU-Buchsen (1~6) Hierbei handelt es sich um AES/EBU (XLR-3-31)-Buchsen für den Empfang von Digital-Signalen im

## **STEREO OUT DIGITAL-Sektion**

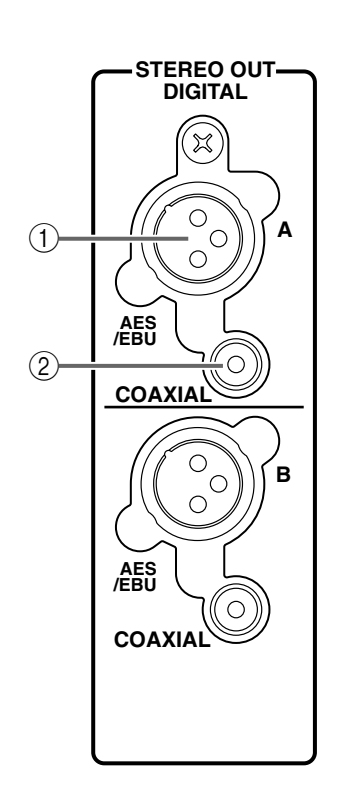

AES/EBU-Format. Hier können Sie einen CD-Spieler, DAT-Recorder usw. anschließen.

#### ② 2-TRACK IN DIGITAL COAXIAL-Buchsen (nur 1 & 2)

Hierbei handelt es sich um RCA/Cinch-Koaxbuchsen für den Empfang von Consumer-Digitalsignalen (IEC60958). Hier können Sie einen CD-Spieler, DAT-Recorder usw. anschließen.

## Tipp -

Die über 2-TRACK IN DIGITAL 1~6 empfangenen Signale können über das Display auf die benötigten Eingangs- oder ST IN-Kanäle geroutet werden (INPUT PATCH-Seite der IN PATCH-Funktionsgruppe).

Die Buchsen 2-TRACK IN DIGITAL 1~6 weisen einen Sampling-Frequenzwandler (SRC) auf. Das bedeutet, dass hier auch Signalquellen angeschlossen werden können, die nicht mit dem Wordclock-Takt des PM1D-Systems synchronisiert sind.

Die AES/EBU- und COAXIAL-Buchse (Eingang 1 und 2) kann man niemals gemeinsam verwenden. Sie können aber trotzdem an beide eine Signalquelle anschließen und über das Display bestimmen, welche verwendet werden soll (2TR IN-Seite der MON/CUE-Funktionsgruppe).

- (1) **STEREO OUT DIGITAL AES/EBU-Buchsen (A/B)** Hierbei handelt es sich um AES/EBU (XLR-3-32)-Buchsen, an denen das Signal der STEREO A/B-Kanals im AES/EBU-Format anliegt.
- ② STEREO OUT DIGITAL COAXIAL-Buchsen (A/B) Hierbei handelt es sich um RCA/Cinch-Koaxbuchsen, an denen das Signal der STEREO A/B-Kanäle im Consumer-Format (IEC60958) anliegt.

## WORD CLOCK-Sektion

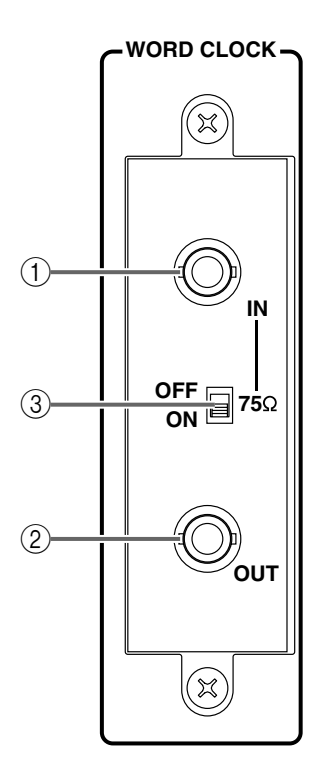

#### 1 WORD CLOCK IN-Buchse

Über diese BNC-Buchse kann der Wordclock-Takt eines externen Gerätes an die CS1D angelegt werden. Die CS1D muss denselben Wordclock-Takt verwenden wie die übrigen Geräte des PM1D-Systems.

#### ② WORD CLOCK OUT-Buchse An dieser BNC-Buchse liegt der Wordclock-Takt der CS1D an und kann zu anderen Geräten durchge-

schleift werden.

#### (3) 75 $\Omega$ [ON/OFF]-Schalter

Hiermit kann die BNC-Verbindung abgeschlossen ("terminiert") werden.

In der Regel müssen Sie diesen Schalter auf "ON" stellen, wenn die CS1D das letzte Gerät der Kette ist oder wenn Sie keine Kabel an die WORD CLOCK IN/OUT-Buchsen angeschlossen haben.

## LAMP-Buchsen

Hierbei handelt es sich um weibliche 4-Pin XLR-Buchsen für die Stromversorgung der Strahler. (Diese Buchsen befinden sich an vier Stellen.)

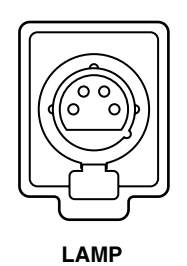

#### LAMP DIMMER-Regler

Links neben der rechten Meterleiste befindet sich ein LAMP DIMMER-Regler, mit dem man die Helligkeit der Strahler einstellen kann. Drehen Sie den Regler nach rechts, um die Helligkeit zu erhöhen, und nach links, um sie zu verringern.

## 2-TRACK IN ANALOG-Sektion

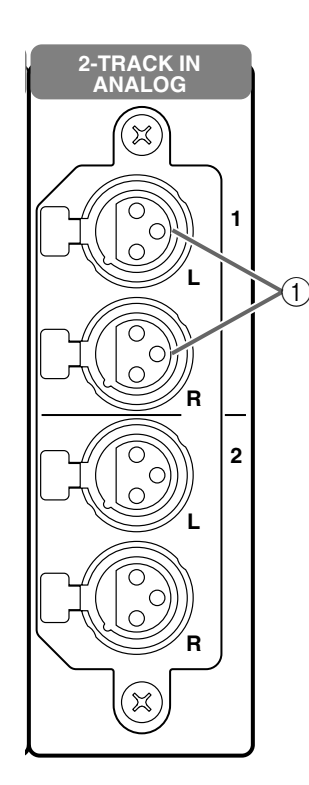

 2-TRACK IN ANALOG L/R-Buchsen (1 & 2) Hierbei handelt es sich um symmetrische XLR-3-31-Buchsen, an die man Stereo-Signalquellen anschließen kann.

#### Tipp

Die über diese Buchsen empfangenen Signale kann man über das Display auf die gewünschten Eingangsoder ST IN-Kanäle routen (INPUT PATCH-Seite der IN PATCH-Funktionsgruppe).

## **MONITOR OUT ANALOG-Sektion**

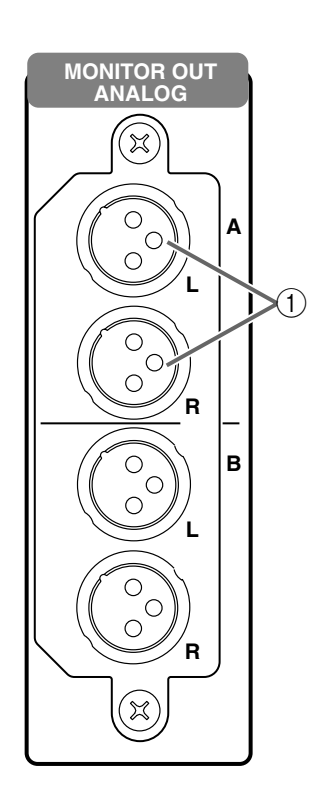

#### ① MONITOR OUT L/R-Buchsen (A/B)

Hierbei handelt es sich um symmetrische XLR-3-32-Buchsen, an denen die MONITOR A/B-Signale anliegen.

## **TALKBACK IN 2-Sektion**

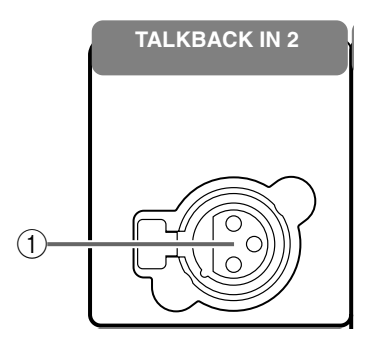

#### 1) TALKBACK IN 2-Buchse

Hierbei handelt es sich um eine XLR-3-31-Buchse, an die man ein Kommandomikrofon anschließen kann.

Das über diese Buchse empfangene Signal wird mit dem eventuell über die TALKBACK 1-Buchse im Bedienfeld der CS1D empfangenen Signal kombiniert.

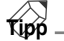

Die Phantomspeisung für die TALKBACK IN 2-Buchse kann über das Display ein-/ausgeschaltet werden (TALKBACK-Seite der MON/CUE-Funktionsgruppe).

Der Pegel des an die TALKBACK IN 2-Buchse angelegten Signals kann mit dem TALKBACK [LEVEL]-Regler eingestellt werden.

Die Eingangsempfindlichkeit kann für die TALK-BACK 1-und TALKBACK 2-Buchse separat eingestellt werden. Wenn Sie die Einstellung "+10 dB" wählen, beträgt der Nennpegel +10 dB. Die Eingangsempfindlichkeit muss auf der TALKBACK-Seite der MON/CUE-Funktionsgruppe eingestellt werden.

## **CUE OUT ANALOG-Sektion**

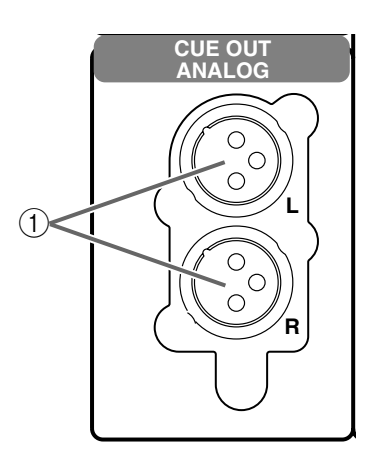

#### ① CUE OUT L/R-Buchsen (A/B)

Hierbei handelt es sich um symmetrische XLR-3-32-Buchsen für die Ausgabe des CUE-Signals).

## **DC POWER-Sektion**

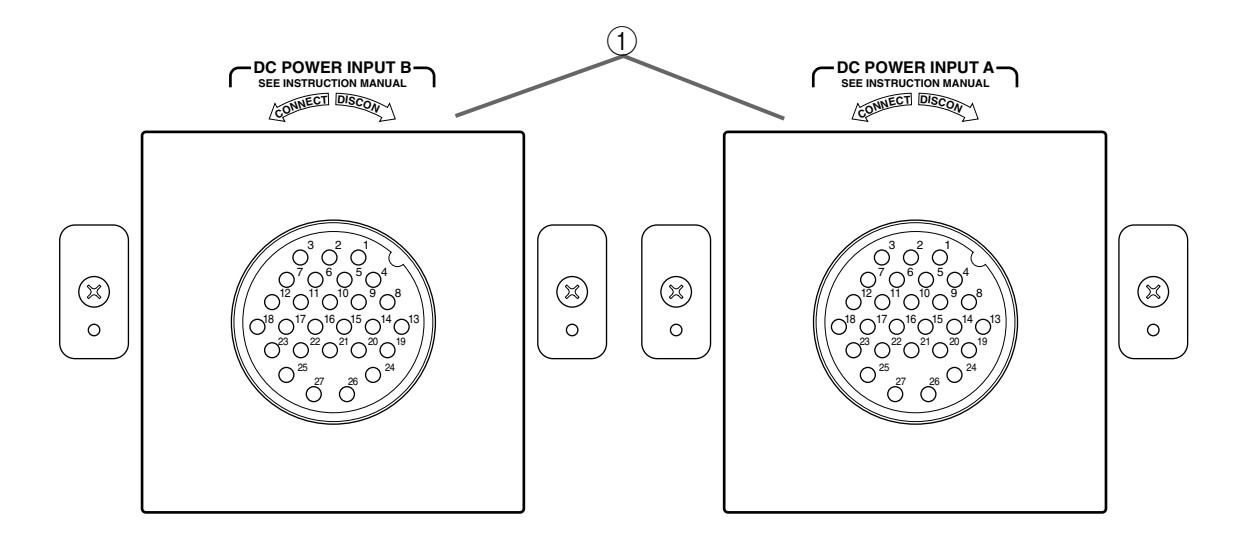

#### 1 DC POWER INPUT-Buchse

An diese Buchsen kann man PW1D Stromversorgungen anschließen.

#### Tipp

Die CS1D funktioniert auch bei Verwendung nur einer dieser DC POWER INPUT-Buchsen erwartungsgemäß. Wenn Sie aber an beide POWER INPUT-Buchsen eine PW1D anschließen, funktioniert das System auch dann noch, wenn eine der beiden PW1Ds ausfällt.

#### 2 FAN HIGH/LOW-Schalter

Hiermit wählen Sie die Geschwindigkeit des Gebläses (Ventilators).

Normalerweise reicht die LOW-Einstellung aus. Wenn sich die CS1D jedoch an einem heißen Ort befindet bzw. sehr lange und intensiv gebraucht

wird, sollten Sie HIGH wählen. Wählen Sie außerdem HIGH, wenn Sie den Ein-

druck haben, dass die Konsole wärmer ist als sonst.

## **CONTROL**-Sektion (1)

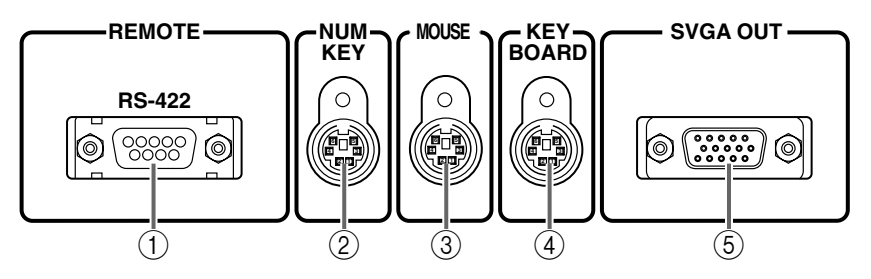

#### ① REMOTE RS422-Buchse

Diese Buchse ist für zukünftige Erweiterungen gedacht. Von der aktuellen Software-Version wird sie nicht unterstützt.

#### 2 NUM KEY-Buchse

Hier kann ein PS/2-kompatibles numerisches Tastenfeld angeschlossen werden.

Wenn Sie ein numerisches Tastenfeld anschließen, können Sie damit Zahlenwerte eingeben.

Die Tasten haben folgende Funktionen.

| Taste | Funktion                                                                                                    |
|-------|----------------------------------------------------------------------------------------------------|
| 0~9   | Selbe Funktion wie die SCENE MEMORY-<br>Tasten [0]~[9].                                                             |
| Enter | Selbe Funktion wie die SCENE MEMORY-<br>[RECALL]-Taste.                                                             |
| +     | Selbe Funktion wie die SCENE MEMORY [▲/<br>INC]- + [ENTER]-Taste (Aufrufen des<br>nächsthöheren Szenenspeichers).   |
| -     | Selbe Funktion wie die SCENE MEMORY [▼/<br>DEC]- + [ENTER]-Taste (Aufrufen des voran-<br>gehenden Szenenspeichers). |
| /     | In der aktuellen Systemversion nicht belegt.                                                                        |

#### **③ MOUSE-Buchse**

An diese Buchse kann eine PS/2-kompatible Maus angeschlossen werden.

Die Maus hat dann die gleichen Funktionen wie das Track Pad.

Diese Buchse kann nicht gleichzeitig mit der MOUSE-Buchse im Bedienfeld verwendet werden. Es darf nur jeweils eine Maus angeschlossen werden.

#### (4) KEYBOARD-Buchse

An diese Buchse kann eine PS/2-kompatible Computertastatur angeschlossen werden.

Mit der Tastatur können Kanal- und Szenennamen eingegeben werden.

Es können nur amerikanische (US) Tastaturen der Typen 101 und 104 verwendet werden. Bei Verwendung einer anderen Tastatur verhält sich das System nicht erwartungsgemäß.

Diese Buchse kann nicht gleichzeitig mit der KEY-BOARD-Buchse im Bedienfeld verwendet werden. Es darf nur jeweils eine Tastatur angeschlossen werden.

| CS1D             | Entsprechende Taste                                         |
|------------------|-------------------------------------------------------------|
| [INC]            | PageUp                                                      |
| [DEC]            | PageDown                                                    |
| CURSOR           |                                                             |
| $\leftarrow$     | $\leftarrow$ Numerische Taste "4", Zifferfunktion aus       |
| $\rightarrow$    | $\rightarrow$ Numerische Taste "6", Zifferfunktion aus      |
|                  | Numerische Taste "2", Zitterfunktion aus                    |
| +                | VNumerische Taste "8", Zitterfunktion aus                   |
| [DATA]           | Alt + PageUp (INC-Richtung)                                 |
|                  | Alt + PageDown (DEC-Richtung)                               |
| [SHIFT/GRAB]     | Shift (Umschaltfunktion)                                    |
| [ENTER]          | Return, Enter                                               |
| Funktionen der   | $Ctrl + \leftarrow (Anklicken von \blacktriangleleft)$      |
| Display-Tastatur | Ctrl + $\rightarrow$ (Anklicken von $\blacktriangleright$ ) |
|                  | Ctrl + c (Anklicken des Copy-Buttons)                       |
|                  | Ctrl + v (Anklicken des PASTE-Buttons)                      |
|                  | Insert (Anklicken des INS-Buttons)                          |
|                  | Delete (Anklicken des DEL-Buttons)                          |
|                  | BackSpace (Loschfunktion)                                   |
|                  | Ctrl + 1, Cntl + $\downarrow$ , lab (Anwahl eines ande-     |
|                  | ren Objekts im Textiela)                                    |
| MENU IM          | ESC                                                         |
| Display          |                                                             |
| Schließen eines  |                                                             |
|                  |                                                             |
| Anwahl ande      | Tab 1: Alt+1 Tab 2: Alt+2 Tab 3: Alt+2                      |
| rer Register     | Tab 4: $Alt+4$ Tab 5: $Alt+5$ Tab 6: $Alt+6$                |
|                  | Tab 7: Alt+7 Tab 8: Alt+8 Tab 9: Alt+9                      |
|                  | Tab 10: Alt+0. Tab 11: Alt+ $-$ . Tab 12: Alt+=             |
|                  | Tab 13: Alt+\. Tab 14: Alt+'                                |

#### **5** SVGA OUT-Buchse

An diese Buchse kann ein externer Monitor angeschlossen werden, der die gleichen Informationen anzeigt wie das Display der CS1D.

Verwenden Sie einen Monitor mit einer Auflösung von 800  $\times$  600 Punkten.

## **CONTROL**-Sektion <sup>(2)</sup>

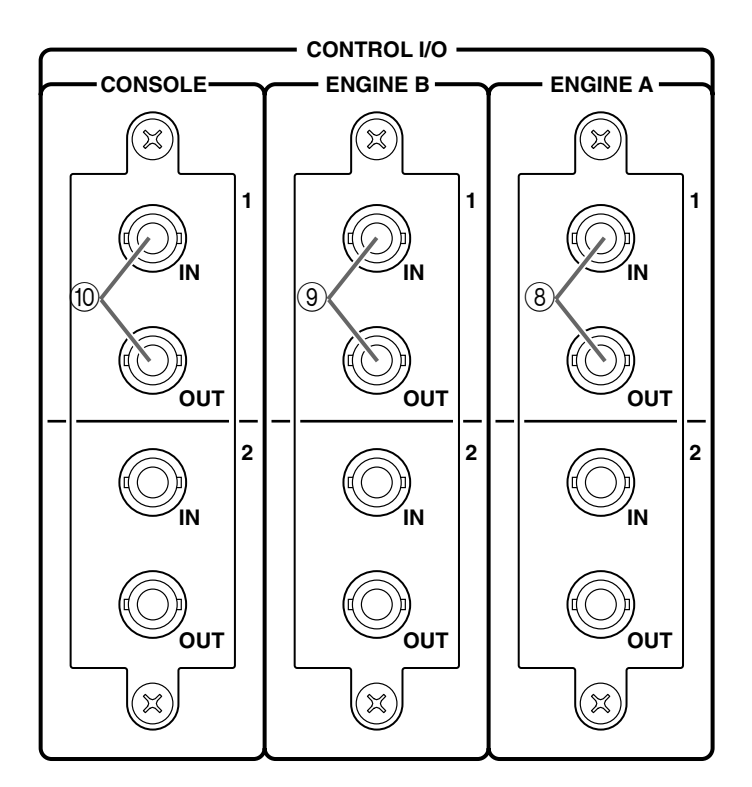

- 1 MIDI IN-Buchse
- 2 MIDI OUT-Buchse
- ③ MIDI THRU-Buchse

Hierbei handelt es sich um 5-Pin-Buchsen, die als MIDI-Ein-, Aus- und Durchgang fungieren.

④ TIME CODE IN-Buchse

Hierbei handelt es sich um eine symmetrische XLR-3-31-Buchse, über welche der Zeitcode eines externen Gerätes empfangen werden kann.

#### Tipp

Der (interne/externe) Zeitcode wird in Echtzeit angezeigt. Die Frame-Auflösung kann über das Display eingestellt werden (TC EVENT-Seite der MIDI/ GPI/TC-Funktionsgruppe).

#### **⑤** GPI-Buchse

Diese Buchse ist für zukünftige Erweiterungen gedacht. Von der aktuellen Systemversion wird sie nicht unterstützt.

#### (6) PC CONTROL RS-232-C-Buchse

An diese 9-Pin D-Sub-Buchse kann man einen RS232C-Port eines PCs anschließen, auf dem die PM1D-Software läuft.

Hierfür brauchen Sie ein 9-Pin D-Sub (weiblich  $\leftarrow \rightarrow$  männlich) "Überkreuzkabel", das Sie mit einem COM-Port (serielle Buchse) des PCs verbinden.

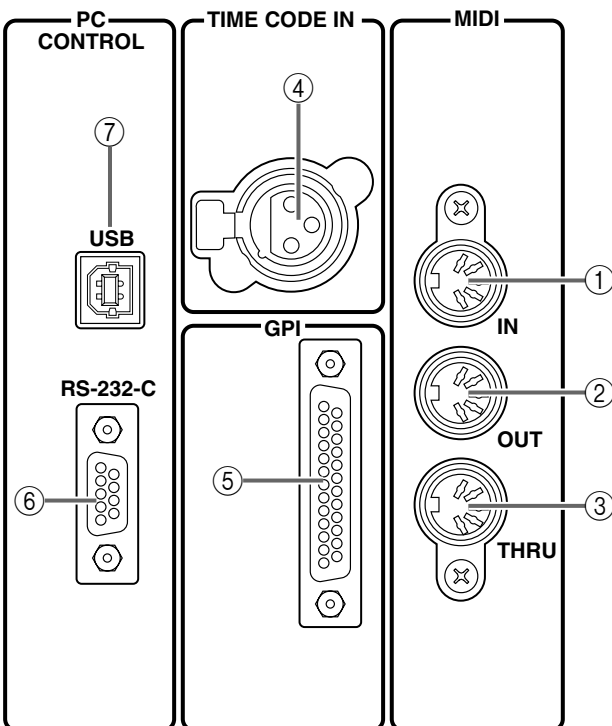

#### 7 PC CONTROL USB-Buchse

Diese Buchse ist für zukünftige Systemerweiterungen gedacht. Von der aktuellen Systemversion wird sie nicht unterstützt.

(8) ENGINE A I/O-Buchsen (1/2)

Hierbei handelt es sich um BNC-Buchsen, an die man ENGINE A (DSP-Einheit A) zwecks Übertragung/Empfang von Steuersignalen anschließen kann.

#### (9) ENGINE B I/O-Buchsen (1/2)

Hierbei handelt es sich um BNC-Buchsen für die Verbindung mit einer DSP1D-EX {DSP1D}. Die hier angeschlossene Einheit fungiert als "ENGINE B", sofern zwei Einheiten (A/B) angeschlossen sind und im Mirror-Modus verwendet werden. Diese Buchsen dienen zum Senden und Empfangen von Steuersignalen.

▲ Die aktuelle Systemversion erlaubt die gleichzeitige Verwendung zweier DSP-Einheiten noch nicht. Es wird nur der Mirror-Modus unterstützt, bei dem zwei DSP-Einheiten in einer "Spiegelkonfiguration" mit der Konsole verbunden sind. Es kann jedoch immer nur eine DSP-Einheit verwendet werden.

#### (1) CONSOLE IN/OUT-Buchsen (1/2)

Diese Buchsen sind für zukünftige Erweiterungen gedacht. Von der aktuellen Systemversion werden sie nicht unterstützt.

Tipp -

Das PM1D-System funktioniert auch dann erwartungsgemäß, wenn nur ENGINE A IN/OUT "1" oder "2" (⑧) angeschlossen ist. Man kann jedoch auch beide Buchsen gleichzeitig anschließen. Dann fungiert eine Buchse für die Signalübertragung, während die andere als Reserve dient. Im Falle eines Kommunkationsfehlers kann das PM1D-System dann automatisch auf die andere Buchse umschalten. Das System funktioniert aber *nicht*, wenn nicht mindestens eine IN-Buchse mit der OUT-Buchse der gleichen Nummer ("1" oder "2") verbunden ist. Alles Weitere hierzu finden Sie in der "Bedienungsanleitung (Vorweg)".

## Signalfluss der Ein-/Ausgangssignale

Nachstehend wird der Signalfluss ab den Eingangsbuchsen bis zur DSP1D DSP-Einheit dargestellt. Nachstehend wird der Signalfluss ab der DSP1D DSP-Einheiten bis zu den Ausgängen dargestellt.

Signalfluss für die Signalausgabe

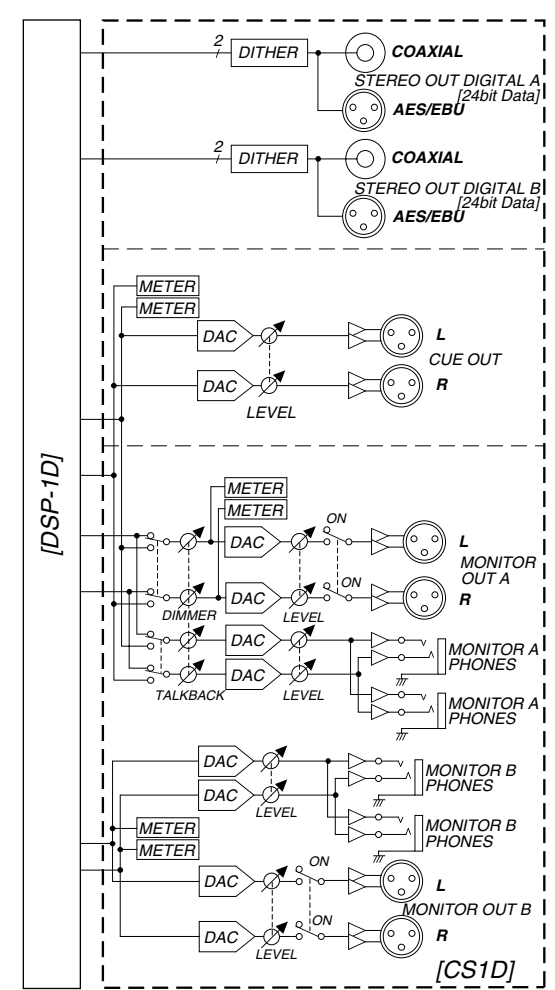

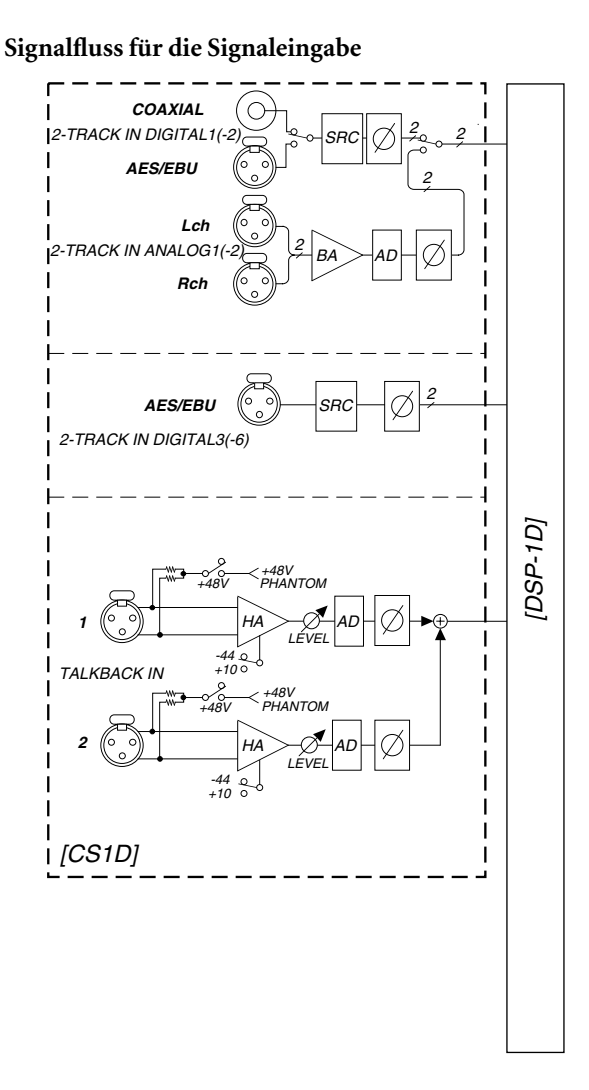

# 16 Frontseite

#### [Funktion]

An die Buchsen auf der Frontseite können eine Tastatur, eine Maus und Kopfhörer angeschlossen werden.

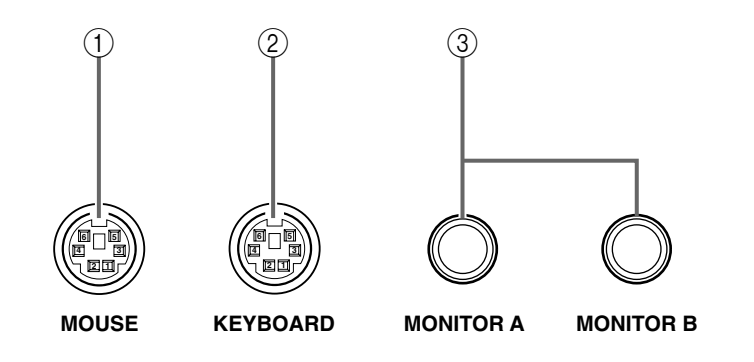

#### (1) MOUSE-Buchse

An diese Buchse kann eine PS/2-kompatible Maus angeschlossen werden.

Die Maus hat dann die gleichen Funktionen wie das Track Pad.

Diese Buchse kann nicht gleichzeitig mit der MOUSE-Buchse der CONTROL-Sektion ① verwendet werden. Es darf immer nur eine Maus angeschlossen werden.

#### (2) KEYBOARD-Buchse

An diese Buchse kann eine PS/2-kompatible Computertastatur angeschlossen werden.

Mit der Tastatur können Kanal- und Szenennamen eingegeben werden.

Alles Weitere zu den Funktionen der Tasten finden Sie auf S. 326.

Es können nur amerikanische (US) Tastaturen der Typen 101 und 104 verwendet werden. Bei Verwendung einer anderen Tastatur verhält sich das System nicht erwartungsgemäß.

Diese Buchse kann nicht gleichzeitig mit der KEY-BOARD-Buchse der CONTROL-Sektion (1) verwendet werden. Es darf immer nur eine Tastatur angeschlossen werden.

#### (3) MONITOR A / MONITOR B-Buchsen

Hier können Kopfhörer angeschlossen werden, mit denen man die Signale des MONITOR A- und MONITOR B-Busses überwachen kann.

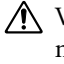

Verwenden Sie diese Buchsen niemals gleichzeitig mit den Buchsen im Bedienfeld. Sonst kann es spannungsbedingt nämlich zu Funktionsstörungen kommen.

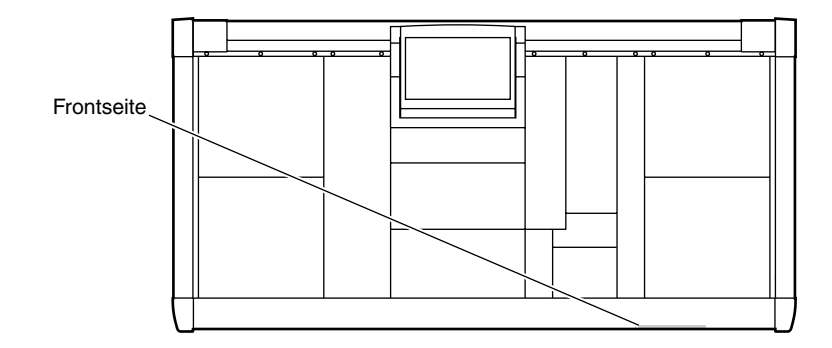

# CSJD CONTROL SURFACE

# Referenzhandbuch (Software)

leferenzhandbuch (Software

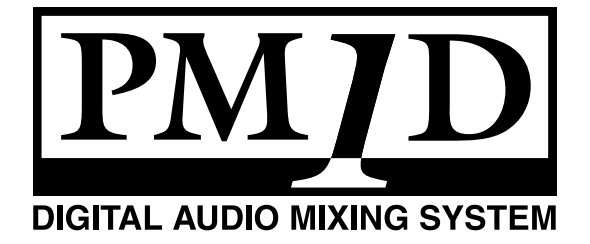

## Über das "Referenzhandbuch (Software)"

In dieser "Referenzhandbuch (Software)" werden die Display-Seiten der Konsole (CS1D) folgendermaßen vorgestellt. Hier erfahren Sie, wie man die Display-Seiten aufruft, welche Funktionen die einzelnen Felder haben und wie man andere Bedienvorgänge ausführt.

#### **Global-Funktionen**

Hier können Einstellungen vorgenommen werden, die sich auf das gesamte PM1D-System beziehen.

#### **Output-Funktionen**

Die hier verfügbaren Parameter beziehen sich auf die Ausgangskanäle (MIX, MATRIX und STEREO A/B).

#### Input-Funktionen

Die hier verfügbaren Parameter beziehen sich auf die Eingangskanäle (Mono-Eingangs- und ST IN-Kanäle

#### Library

Hierbei handelt es sich um einen internen Speicherbereich, in dem man PM1D-System-Einstellungen wie Patch-, EQ-, Compressor- und Effektdaten speichern und jederzeit wieder laden kann.

- Hinweise zum Anschließen und Vorbereiten des PM1D-Systems finden Sie in der "Bedienungsanleitung (Vorweg)".
- Alles Weitere zur Bedienung des PM1D-Systems finden Sie in der "Bedienungsanleitung (Basisbedienung)".
- Alles Weitere zu den Funktionen der Bedienelemente und Anschlüsse auf der Ober-, Rück- und Frontseite finden Sie im "Referenzhandbuch (Hardware)".
- Die Abbildungen in dieser Bedienungsanleitung stammen von einem Prototypen. Bitte bedenken Sie, dass es ab und zu kleine Unterschiede zu jenen Informationen geben kann, die auf Ihrem Pult angezeigt werden.

## Konventionen für das "Referenzhandbuch (Software)"

• Unterschiede zwischen dem 96- und 48-Kanal-Modell

In der Regel verweist das Referenzhandbuch (Software) auf das 96-Kanal-Modell des PM1D-Systems (d.h. das Modell mit der DSP1D-EX). Eventuelle Unterschiede zwischen dem 96- und 48-Kanal-Modell (letzteres enthält eine DSP1D) werden angegeben, indem die Unterschiede der 48-Kanal-Version in { } angezeigt werden.

Beispiel: "x" verweist auf eine Nummer 1~96 {1~48}.

• Kennzeichnung der Bedienelemente auf der CS1D und der Reglersymbole/Buttons im Display Die Namen der Bedienelemente (Tasten, Regler, Fader) auf der Bedienoberfläche, Rückseite und Frontplatte der CS1D sind an eckigen Klammern erkenntlich ([]), damit man sie nicht mit den Reg-

lersymbolen und Buttons im Display verwechselt.

Beispiel: Drücken Sie die [ENTER]-Taste. (Diese Anweisung bezieht sich auf ein physisches Bedienelement der CS1D.)

Beispiel: Klicken Sie auf den STORE-Button. (Diese Anweisung bezieht sich auf ein im Display angezeigtes Element.)

#### • Andere Symbole

Mit folgendem Symbol werden Tipps für die Bedienung oder Seitenverweise hervorgehoben. Folgendes Symbol verweist auf besonders wichtige Informationen oder Bedienschritte, die Sie unbedingt beachten müssen.

## ⚠

#### • Aufrufen von Display-Seiten

Auf der ersten Seite einer Funktionsgruppe (in dieser Anleitung) wird erklärt, wie man jene Seite erreicht. Die meisten Display-Seiten erreicht man sowohl über die Tasten der Konsole als auch über die Buttons im Display.

Beispiel:

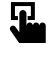

#### Konsole

**INPUT [PATCH]-Taste** im **LCD FUNCTION ACCESS**-Feld (drücken sie diese Taste so oft, bis die Display-Seite rechts erscheint)

Sie müssen also die INPUT [PATCH]-Taste der CS1D (in deren LCD FUNCTION ACCESS-Feld) so oft drücken, bis die Display-Seite angezeigt wird.)

#### Beispiel:

#### Display

# $\begin{array}{l} \textbf{MENU-Button} \rightarrow \textbf{INPUT PATCH-Button} \rightarrow \\ \textbf{INSERT/DIRECT VIEW-Register} \end{array}$

Bedeutet, dass Sie der Reihe nach auf den MENU-Button  $\rightarrow$  INPUT PATCH-Button  $\rightarrow$  INSERT/das DIRECT VIEW-Register klicken müssen, um die betreffende Seite aufzurufen.

## Informationen im Display

#### Typische Display-Seite der CS1D

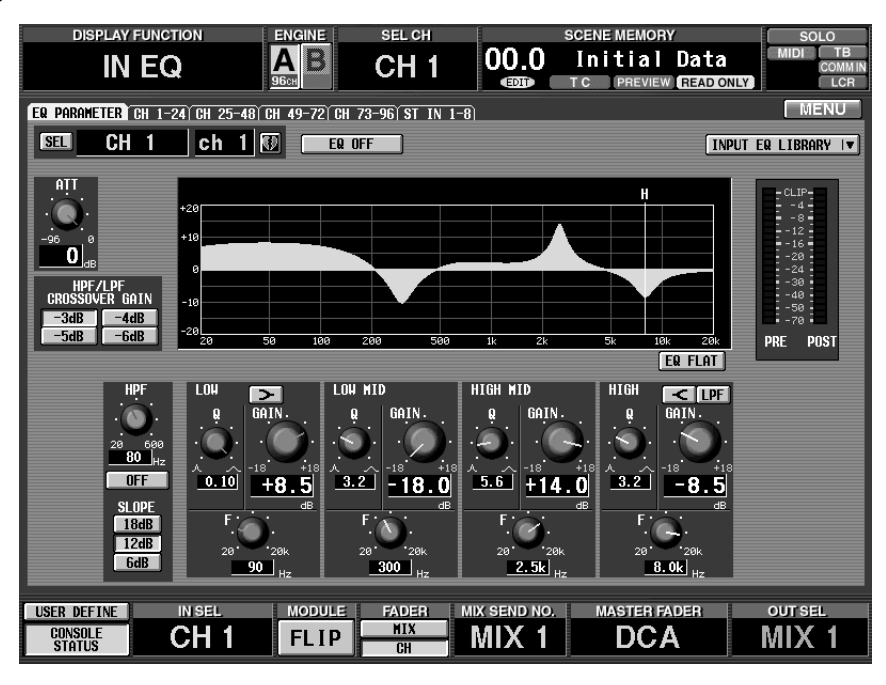

Im Display der CS1D werden folgende Informationen angezeigt:

#### [Oberer Rand (auf allen Display-Seiten gleich)]

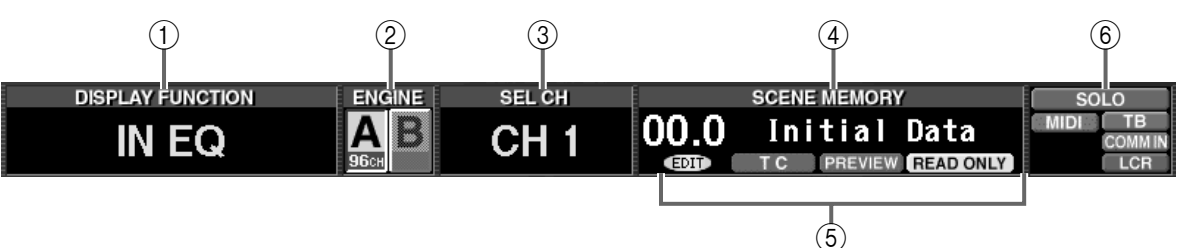

#### 1 DISPLAY FUNCTION

Hier erscheint eine Abkürzung der aktuell gewählten Funktionsgruppe.

2 ENGINE

Wenn das PM1D-System im Mirror-Modus verwendet wird, erfahren Sie hier, welche DSP-Einheit (Engine A oder B) gerade aktiv ist und wie viele Kanäle zur Verfügung stehen. (Der Button der aktiven DSP-Einheit wird hervorgehoben.) Bei Bedarf können Sie über diese Buttons auch die jeweils andere DSP-Einheit (B oder A) wählen.

Im Standard-Modus des PM1D-Systems kann nur DSP-Einheit A verwendet werden. Deshalb wird der B-Button hell dargestellt. Im Mirror-Modus hingegen können Sie bei Bedarf die jeweils andere DSP-Einheit anwählen.

Wenn eine DSP-Einheit nicht ordnungsgemäß funktioniert bzw. nicht mehr angeschlossen ist, wird der betreffende Button (A oder B) mit einem "X" durchgestrichen.

#### ③ SEL CH (angewählter Kanal)

Hier erfahren Sie, welcher Kanal momentan angewählt ist. Im Falle einer Input-Funktion handelt es sich dann um einen Eingangskanal. Haben Sie eine Output-Funktion gewählt, so handelt es sich um einen Ausgangskanal.

Die Abkürzungen haben folgende Bedeutung:

- CH x ...... Eingangskanal ("x" verweist auf seine Nummer 1~96 {1~48})
- STINx[L]/[R]..... L- oder R-Seite des ST IN-Kanals ("x" verweist auf seine Nummer 1~8 {1~4})
- MIX x ..... MIX-Kanal ("x" verweist auf seine Nummer 1~48)
- MTRX x..... MATRIX-Kanal ("x" verweist auf seine Nummer 1~24)
- ST A[L]/[R] ...... L- oder R-Seite des STEREO A-Kanals
- **ST B[L]/[R]** ...... L- oder R-Seite des STEREO B-Kanals
#### (4) SCENE MEMORY

Hier werden die Nummer und der Name des gewählten Szenenspeichers angezeigt. Wenn Sie eine andere Nummer wählen als jene der zuletzt gespeicherten oder geladenen Szene, beginnt der Name zu blinken. Dann können Sie auf das blinkende Namenfeld klicken, um wieder die Nummer der zuletzt gespeicherten oder geladenen Szene aufzurufen.

#### **5** Symbole

In bestimmten Situationen wird eines der folgenden Symbole angezeigt:

#### • EDIT 🖽

Dieses Symbol bedeutet, dass die aktuellen Einstellungen nicht mehr mit jenen des zuletzt geladenen Szenen-, Patch-, Unit- oder Name-Speichers übereinstimmen. Nach Sichern der Einstellungen in einem Szenenspeicher bzw. nach Aufrufen eines anderen Speichers verschwindet dieses Symbol wieder. Wenn die Recall Safe-Funktion aktiviert wurde, verschwindet diese Symbol nicht automatisch.

#### • TC TC

Dieses Symbol erscheint, wenn der EVENT RECAL-LING-Parameter der TC EVENT-Seite auf "ENABLE TC" gestellt wird. Solange dieses Symbol angezeigt wird, kann man seine Einstellungen nicht sichern (Szenenspeicher oder UNIT/PATCH/NAME-Speicher). Daher sind Funktionen wie STORE, STORE UNDO, LINK ON/OFF, TITLE EDIT, SORT und LOAD zeitweilig nicht belegt. Um diese verwenden zu können, müssen Sie EVENT RECALLING auf "DISABLE" stellen.

#### OFFLINE OFFLINE

Dieses Symbol erscheint nur im PM1D Manager-Programm für Windows. (Im Display der CS1D wird es nicht angezeigt.) Es bedeutet, dass die Verbindung zwischen dem Computer und der CS1D momentan unterbrochen ist.

Wenn der Online-Modus nicht aufgerufen werden kann, müssen Sie folgende Punkte überprüfen:

- 1)Haben Sie die RS-232C-Buchsen ordnungsgemäß miteinander verbunden?
- 2) Verwenden Sie ein RS-232C "Überkreuz-Kabel"?
- 3) Haben Sie die CS1D überhaupt eingeschaltet?
- 4)Haben Sie das PM1D-Editor-Programm ordnungsgemäß installiert?
- 5)Haben Sie den RS-232C-Port des Computers deaktiviert?

#### PREVIEW PREVIEW

Dieses Symbol erscheint, wenn Sie den PREVIEW-Modus des PM1D-Systems aktivieren.

In diesem Modus können Szenendaten geladen, editiert und gesichert werden, aber sie werden nicht "live" verwendet.

## READ ONLY READ ONLY PROTECT PROTECT

Das READ ONLY-Symbol bedeutet, dass der aktuell gewählte Szenenspeicher (siehe die Nummer rechts oben im Display) nur gelesen, nicht aber überschrieben werden kann (die Speicher 00.0~00.9 sind ROM-Speicher). Das PROTECT-Symbol bedeutet, dass eine Szene geschützt ist und nicht überschrieben werden kann.

#### 6 Statussymbole

Die folgenden Symbole weisen Sie auf den aktuellen Status der CS1D hin:

| SOLO | SOLO |
|------|------|
|------|------|

Der Solo-Modus ist aktiv.

#### • TB TB

Die Kommandofunktion (Talkback) ist aktiv.

OSC OSC

Der interne Oszillator ist aktiv.

#### • MIDI MIDI

Es werden verwertbare MIDI-Befehle empfangen.

#### COMM IN COMM IN

Das rote COMM IN-Symbol bedeutet, dass an der COMM IN-Buchse ein Signal anliegt, während die COMM IN DIMMER-Funktion für MONITOR A aktiv ist.

Solange dieses Symbol angezeigt wird, können Sie den Monitorpegel abschwächen, indem Sie den DIMMER-Button auf der MONITOR A-Seite der MON/CUE-Funktionsgruppe anklicken.

#### LCR LCR

Dieses Symbol bedeutet, dass für mindestens einen Kanal der LCR-Modus gewählt wurde.

#### • BUSY BUSY

Das BUSY-Symbol erscheint, wenn Daten intern oder auf einer angeschlossenen Karte gesichert werden.

#### • INPUT CUE INPUT CUE

Dieses Symbol wird angezeigt, wenn die [CUE]-Taste eines Eingangskanals aktiv ist.

## OUTPUT CUE OUTPUT CUE

Dieses Symbol wird angezeigt, wenn die [CUE]-Taste eines Ausgangskanals aktiv ist.

## • DCA CUE DCA CUE

Dieses Symbol wird angezeigt, wenn die [CUE]-Taste einer DCA-Gruppe aktiv ist.

#### • EFFECT CUE EFFECT CUE

Dieses Symbol wird angezeigt, wenn der CUE-Button der EFFECT 1–EFFECT 8-Seite der EFFECToder EFFECT ASSIGN-Funktionsgruppe aktiv ist.

## KEY IN CUE KEY IN CUE

Dieses Symbol wird angezeigt, wenn der KEY IN CUE-Button auf der GATE PRM-Seite der IN GATE/ COMP-Funktionsgruppe aktiv ist.

## • SUB IN CUE SUB IN CUE

Dieses Symbol wird angezeigt, wenn der SUB IN CUE-Button auf der SUB IN-Seite der MATRIX/ST-Funktionsgruppe aktiv ist.

### [Mittelteil des Displays]

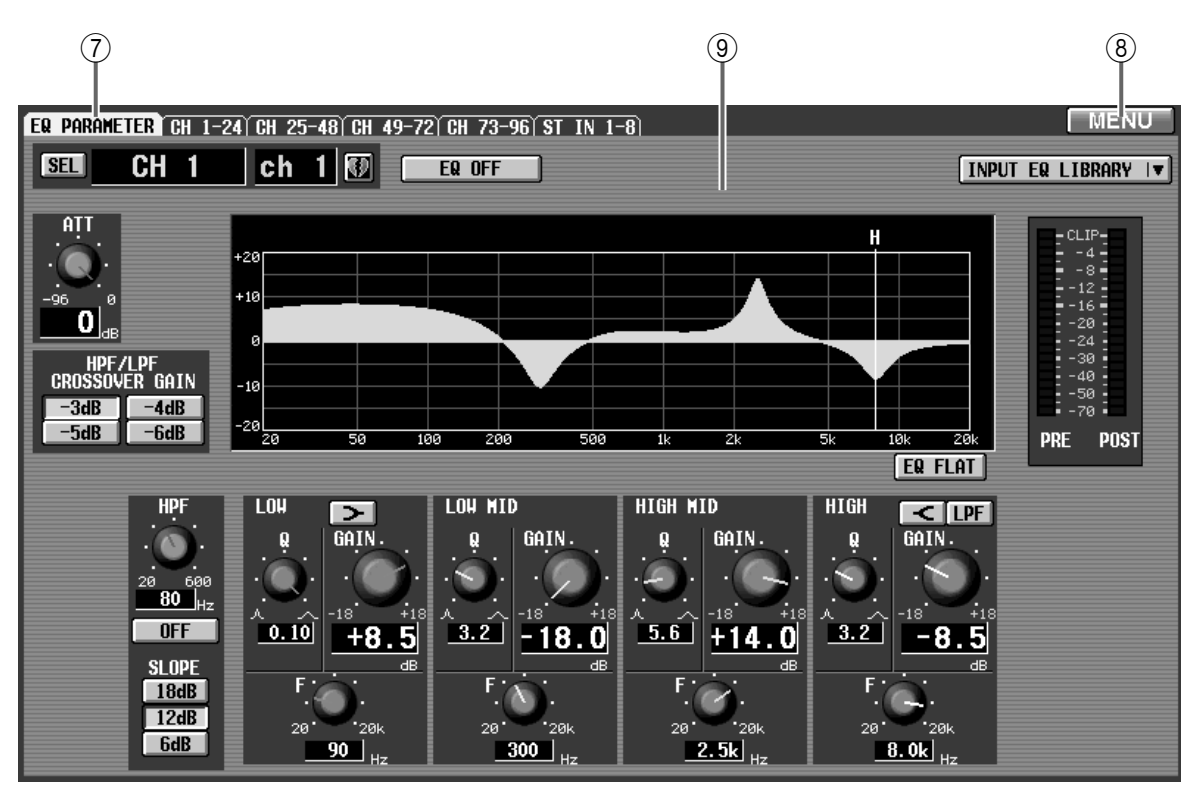

#### **7** Register

Bei Anwahl einer Funktionsgruppe mit mehreren Seiten können Sie hier klicken, um eine andere Seite dieser Funktionsgruppe aufzurufen. Die Anzahl der Register und Seiten richtet sich nach der aktiven Funktionsgruppe.

## Tipp

Statt über diese Register können Sie die anderen Seiten einer Funktionsgruppe auch aufrufen, indem Sie die betreffende Taste im LCD FUNCTION ACCESS-Feld mehrmals drücken. (Das Ergebnis ist das gleiche wie bei wiederholtem Drücken des Registers.)

#### (8) MENU

Mit diesem Button rufen Sie das Funktionsmenü auf. Er befindet sich auf allen Seiten an derselben Stelle. Einzige Ausnahme: auf der Funktionsmenüseite wird er nicht angezeigt.

#### **9** Parameter

Hier werden die Parameter der aktuell gewählten Seite angezeigt.

## [Unterer Display-Teile (auf allen Seiten gleich)]

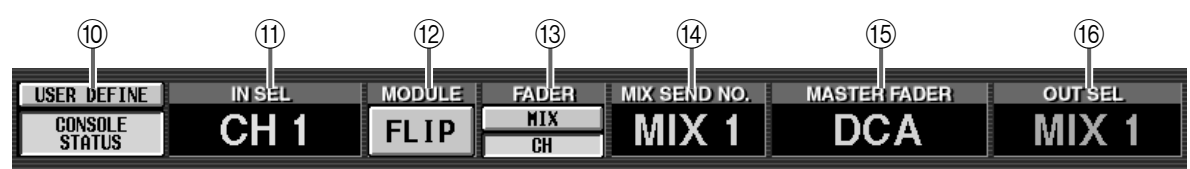

#### 10 CONTROL STATUS/ USER DEFINE

Mit diesen-Buttons wählen Sie, welche Informationen am unteren Display-Rand angezeigt werden sollen. (Der aktuell gewählte-Button wird grün dargestellt.)

#### • Wenn CONSOLE STATUS aktiv ist

Es wird der Status des gewählten Kanals und der CS1D angezeigt,

CONSOLE CH 1 FLIP MIX MIX 1 DCA MIX 1

#### • Wenn USER DEFINE aktiv ist

Die den USER DEFINE-Tasten [1]~[8] zugeordneten Funktionen werden angezeigt.

<u>LISER DEFINE</u> CONCALE STATUE STATUE SCREE SCREE SCR

### Tipp

Diese Funktionszuordnung für die USER DEFINE-Tasten [1]~[8] kann auf der USER DEFINE-Seite der UTILITY-Funktionsgruppe vorgenommen werden.

#### (1) IN SEL (gewählter Eingangskanal)

Hier erfahren Sie, welcher Eingangskanal momentan gewählt ist (außerdem leuchtet seine [SEL]-Taste).

#### 12 MODULE

Hier wird der an/Aus-Status der MODULE [FLIP]im SELECTED INPUT CHANNEL-Feld angezeigt. (Wenn der Button aktiv ist, wird er grün dargestellt.) Bei Anklicken dieses Buttons wird die MODULE [FLIP]-Taste ebenfalls ein-/ausgeschaltet (Siehe S. 225).

#### 13 Fader

Anzeige des Status' der Fader FLIP-Sektion im SELECTED INPUT CHANNEL-Feld. (Wenn die Fader FLIP [MIX]-Taste aktiv ist, wird der MIX-Button grün dargestellt. Wenn die Fader FLIP [CH]-Taste aktiv ist, wird der CH-Button grün dargestellt.) Bei Anklicken eines dieser-Buttons ändert sich auch die Fader FLIP-Einstellung (Siehe S. 222).

#### (14) MIX SEND NO. (Mix-Hinwegnummer)

Hier wird die Nummer des MIX-Busses (d.h. die im MIX SEND [NUMBER]-Display angezeigte Zahl) angezeigt, die als Ziel für die INPUT-Felder 1~4 der CS1D definiert wurde (Siehe S. 218).

Wenn die MIX SEND [LOCAL]-Taste im INPUT-Feld aktiv ist, kann für jedes INPUT-Feld ein anderer MIX-Bus definiert werden (Verkoppelung aufgehoben). Wenn Sie also die MIX SEND [LOCAL]-Taste eines INPUT-Feldes aktivieren, wird die Anwahl eines anderen MIX-Busses nicht mehr von den übrigen INPUT-Feldern übernommen.

#### 15 MASTER Fader

Zeigt die aktuelle Funktion der DCA-Fader 1~12 der CS1D an (DCA GROUP-Feld) (Siehe S. 285).

Die Abkürzungen haben folgende Bedeutung:

- IN..... Eingangspegel der ersten 12 Eingangskanäle eines beliebigen INPUT-Feldes und der 8 ST IN-Kanäle.
- MIX 1-12/MIX13-24/MIX25-36/MIX37-48 Ausgangspegel der entsprechenden 12 MIX-Kanäle.
- DCA..... DCA-Gruppen 1~12
- GEQ LOW / GEQ MID / GEQ HIGH Anhebung/Absenkung der 12 gewählten Bänder eines GEQ-Moduls (Grafik-EQ).

#### (6) OUT SEL (gewählter Ausgangskanal)

Zeigt an welcher Ausgangskanal momentan gewählt ist (außerdem leuchtet seine [SEL]-Taste).

▲ Die Felder ⑩~(ⓑ sind für zeitweilige Informationen reserviert (vor allem Fehlermeldungen bei Problemen mit dem PM1D-System). Wichtige Meldungen werden jedoch in einem Popup-Fenster angezeigt.

## **FUNCTION MENU**

#### **Anwahl einer Funktion**

#### [Funktion]

Hier können Sie die benötigte Funktionsgruppe aufrufen. Das Menü wird wohl oft den Ausgangspunkt für Ihre Bearbeitungen und Einstellungen bilden, weil Sie die benötigte Seite dann sehr schnell finden.

Ţ

■ Display MENU-Button

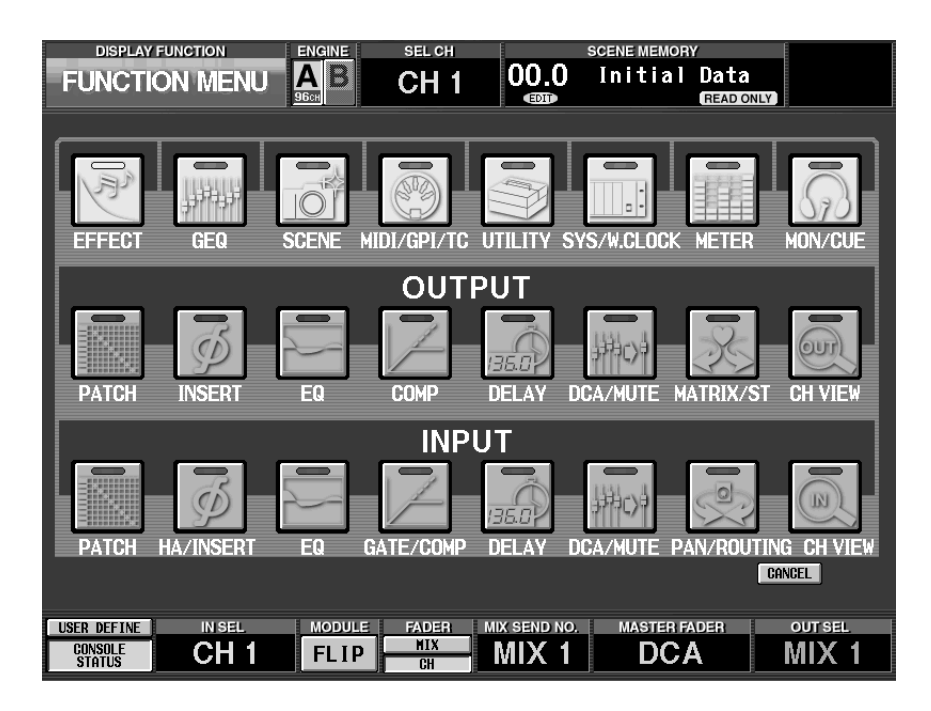

### [Parameter]

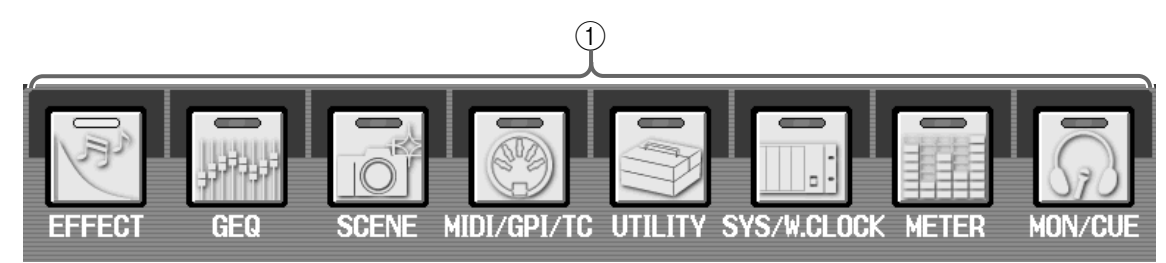

#### 1 Global-Funktionen

Hiermit haben Sie Zugriff auf Funktionen, die sich auf das gesamte PM1D-System beziehen.

Die einzelnen-Buttons haben folgende Bedeutung:

#### • EFFECT

Einstellen der Parameter und des Routings für die Effekte 1~8 (Siehe S. 341).

#### • GEQ

Einstellen der Parameter und des Routings des 31-Band-GEQ (Siehe S. 345).

#### • SCENE

Speichern/Laden von Szenen, Einstellen von Recall Safe, Fade Time und Direct Recall-Zuordnungen (Siehe S. 350).

#### • METER

Funktion der Meter auf der Oberseite der CS1D, in

#### • MIDI / GPI / TC

Zuordnen von MIDI-Programmnummern, Zeitcode-bezogene Dinge (Siehe S. 362).

#### • UTILITY

Einstellungen für die Funktionsweise des PM1D-Systems: Vorgaben für die internen Einstellungen, Datum und Uhrzeit. Außerdem können Daten auf PC ATA Flash-Karte gesichert und von dort geladen werden (Siehe S. 369).

#### • SYS/W.CLOCK

Kontrolle der Verbindungen der PM1D-Komponenten und Informationen über die vorhandenen Anschlussplatinen. Außerdem Wordclock- und Dither-Einstellungen (Siehe S. 378).

der Meterleiste und der im Display angezeigten Meter (Siehe S. 392).

#### • MON/CUE

Einstellungen für die Kommandofunktion, den internen Oszillator und Monitor/Cue (Siehe S. 396).

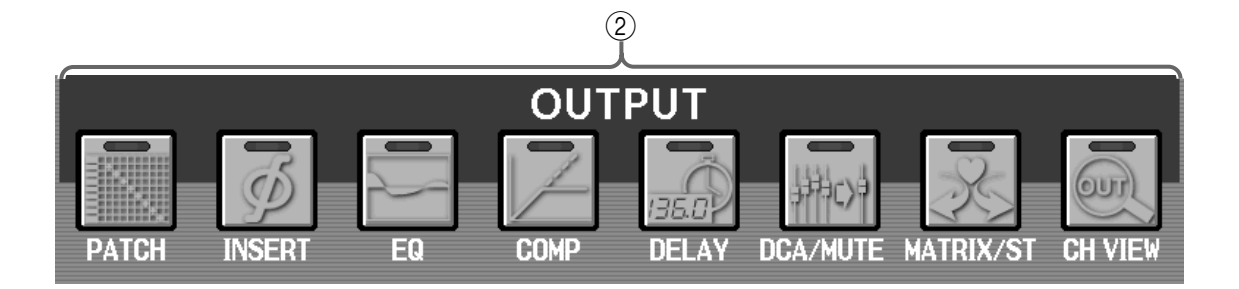

#### 2 Output-Funktionen

Hiermit haben Sie Zugriff auf die Parameter der Ausgangskanäle (MIX-, MATRIX, STEREO A/B-Kanäle).

Die einzelnen-Buttons bieten Zugriff auf folgende Seiten. (Die Abkürzungen werden in Klammern erwähnt.)

#### • PATCH (OUT PATCH)

Routen der Ausgangskanäle auf Ausgangseinheiten (Siehe S. 411).

## • INSERT (OUT INSERT)

Insert-Schleife für die Ausgangskanäle (Siehe S. 421).

#### • EQ (OUT EQ)

Klangregelung (EQ) der Ausgangskanäle (Siehe S. 424).

#### • COMP (OUT COMP)

Compressor-Einstellungen der Ausgangskanäle (Siehe S. 428).

#### • DELAY (OUT DELAY)

Delay-Einstellungen der Ausgangskanäle (Siehe S. 434).

#### • DCA/MUTE (OUT DCA/MUTE)

Zuordnen von Ausgangskanälen zu DCA- und Mute-Gruppen (Siehe S. 436).

#### • MATRIX/ST (MATRIX/ST)

Routing der MIX-Kanäle  $\rightarrow$  MATRIX-Bus/STEREO-Bus, SUB IN  $\rightarrow$  MATRIX-Bus. Außerdem finden Sie hier die LCR-Einstellung der MIX-Kanäle (Siehe S. 440).

#### • CH VIEW (OUT CH VIEW)

Auf dieser Seite werden die Einstellungen des gewählten Ausgangskanals angezeigt und können auch editiert werden (Siehe S. 449).

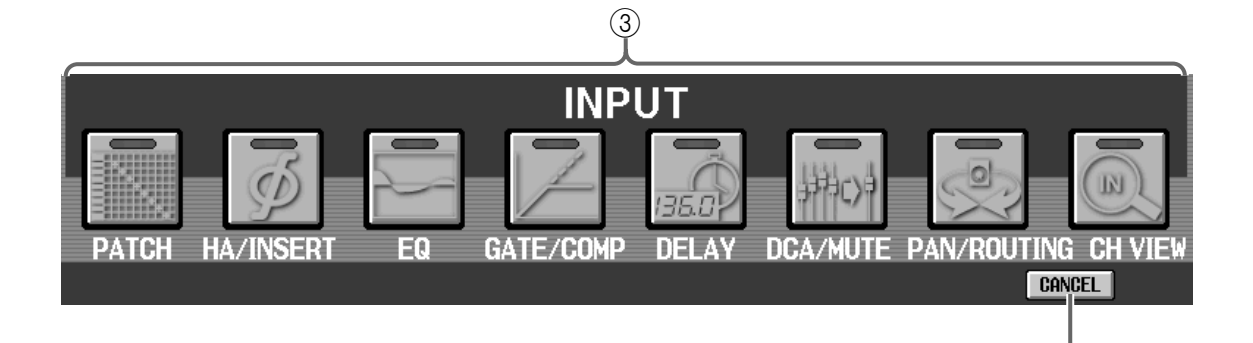

(4)

#### **③** Input-Funktionen

Diese-Buttons bieten Zugriff auf die Funktionen der Eingangskanäle (Mono-Eingangs- und ST IN-Kanäle).

Die einzelnen-Buttons bieten Zugriff auf folgende Seiten. (Die Abkürzungen werden in Klammern erwähnt.)

#### • PATCH (IN PATCH)

Zuordnen von Eingängen zu den Eingangskanälen (Siehe S. 453).

#### • HA/INSERT (IN HA/INSERT)

Einstellungen des Vorverstärkers bei analogen Eingangsplatinen, Insert-Schleifen der Eingangskanäle (Siehe S. 466).

#### • EQ (IN EQ)

Klangregelung (EQ) der Eingangskanäle (Siehe S. 469).

#### • GATE/COMP (IN GATE/COMP)

Noise Gate-/Compressor-Einstellungen der Eingangskanäle (Siehe S. 474).

#### • DELAY (IN DELAY)

Delay-Einstellungen der Eingangskanäle (Siehe S. 483).

#### • DCA/MUTE (IN DCA/MUTE)

Zuordnen der Eingangskanäle zu den DCA- und Mute-Gruppen (Siehe S. 485).

#### • PAN/ROUTING (PAN/ROUTING)

Pan-/Routing-Einstellungen der Eingangskanäle. Hier kann auch das MIX-Buspegelverhalten (FIX oder VARI) eingestellt werden (Siehe S. 489).

#### • CH VIEW (IN CH VIEW)

Auf dieser Seite werden die Einstellungen des gewählten Eingangskanals angezeigt und können auch editiert werden (Siehe S. 497).

#### 4 CANCEL

Mit diesem-Button kehren Sie zurück zur vorigen Seite. Das ist in der Regel die Seite, die Sie vor aufrufen des Menüs verwendet haben.

## 1 Global-Funktionen

## **EFFECT-Funktionen**

Verwendung der internen Effekte 1~8

## **EFFECT 1~EFFECT 8**

## [Funktion]

Hier können Sie den internen Effekten 1~8 einen Typ zuordnen, die Parameter editieren und ihre Ein-/Ausgänge routen.

## Ţ.

#### ■ Konsole

Drücken Sie die [EFFECT]-Taste im LCD FUNCTION ACCESS-Feld (so oft drücken, bis die Seite rechts erscheint)

■ Display MENU-Button  $\rightarrow$  EFFECT-Button  $\rightarrow$  EFFECT 1~EFFECT 8-Register

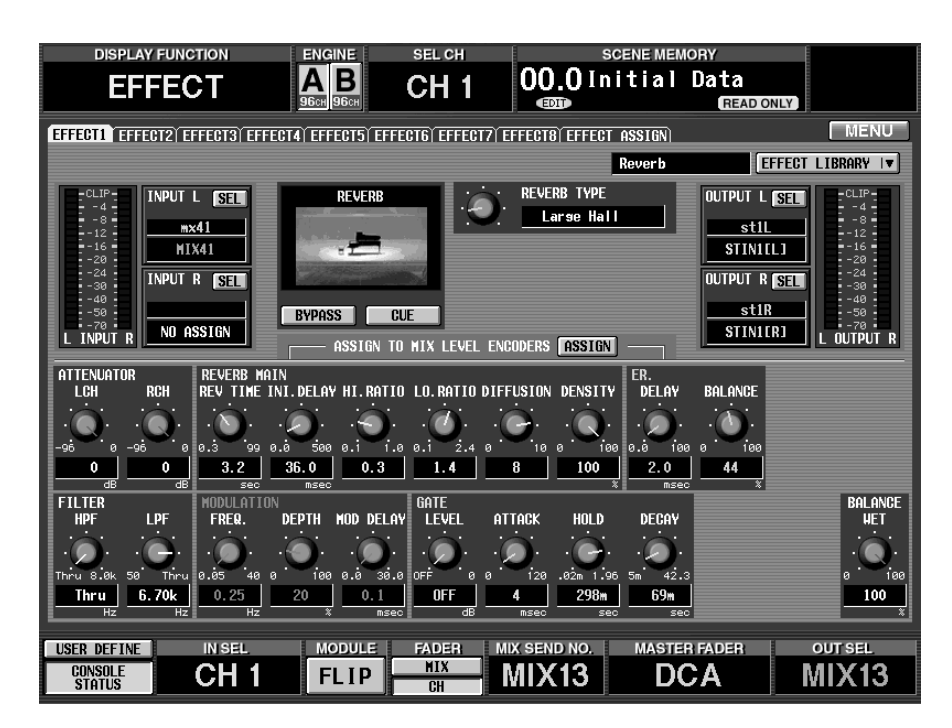

## [Parameter]

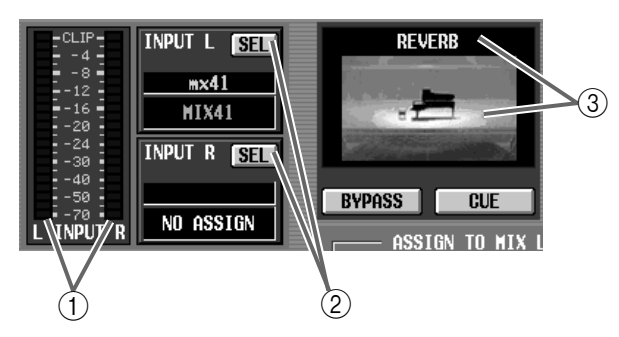

#### 1 Meter

Diese Meter zeigen den Spitzenpegel der an den Eingängen der Effekte anliegenden Signale an.

#### ② INPUT L/R (Anwahl des Eingangskanals)

Mit diesen Buttons wählen Sie die Signale, die an die L/R-Eingänge des betreffenden Effektprozessors angelegt werden.

Bei Anklicken eines Buttons erscheint ein Fenster, in dem Sie die Signalequelle wählen können.

Es stehen folgende Möglichkeiten zur Wahl.

- 1. CH1 INS~CH96 INS {CH1 INS~CH48 INS} Insert-Ausgang der Eingangskanäle 1~96 {1~48}
- **2. ST1 INS~ST8 INS {ST1 INS~ST4 INS} (L/R)** Insert-Ausgang der ST IN-Kanäle 1~8 {1~4} (L/R)
- 3. MIX 1~MIX 48
- Ausgang der MIX-Kanäle 1~48 4. MTRX 1~MTRX 24
  - Ausgang der MATRIX-Kanäle 1~24
- **5. MIX 1 INS~MIX 48 INS** Insert-Ausgang der MIX-Kanäle 1~48
- **6. MTRX 1 INS~MTRX 24 INS** Insert-Ausgang der MATRIX-Kanäle 1~24
- **7. ST A [L/R]** Ausgang des STEREO A-Kanals [L/R]

#### 8. ST B [L/R]

Ausgang des STEREO B-Kanals [L/R]

#### 9. ST A [L/R] INS

Insert-Ausgang des STEREO A-Kanals [L/R]

#### 10. ST B [L/R] INS

Insert-Ausgang des STEREO B-Kanals [L/R]

#### Tipp

Wenn Sie eine Option 1~6 wählen, können Sie L und R separat definieren. (Das geht nicht, wenn der betreffende Kanal gepaart ist.)

Wenn für L und R "OFF" gewählt wird (d.h. wenn keine Signalquelle definiert wurde), werden bei Anwahl einer Seite des STEREO A/B-Kanals beide Seiten an L/R angelegt.

#### ③ Effect

Hier werden der Name und eine Grafik des aktuell gewählten Effekts angezeigt.

Auf dieser Seite kann man keinen anderen Typ wählen. Um einen anderen Typ gebrauchen zu können, müssen Sie einen Speicher laden, der diesen Typ verwendet und den dann editieren.

## Tipp .

Wenn nur an einen Prozessoreingang ein Signal angelegt wird, fungiert der Effekt als Mono-Ein-/Stereo-Ausgang-Modul.

Wenn an beide Eingänge ein Signal angelegt wird, richtet sich das Verhalten nach dem Effekttyp. "STE-REO"-Typen erlauben eine separate Bearbeitung der L/R-Kanäle. "MIX"-Typen hingegen kombinieren die L/R-Signale zu einem Mono-Signal, das dann bearbeitet wird. Die Ausgabe ist aber Stereo. Alles Weitere zu den Typen und ihren Parametern finden Sie im "Referenzhandbuch (Anhang)".

## • Wenn nur an einem Effekteingang ein Signal anliegt

EFFECT

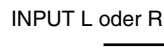

→ L RETURN

# • Wenn an beiden Effekteingängen ein Signal anliegt

STEREO-Effekte

| INPUT L | EFFECT L | L RETURN |
|---------|----------|----------|
| INPUT R | EFFECT R | R RETURN |

MIX-Effekte

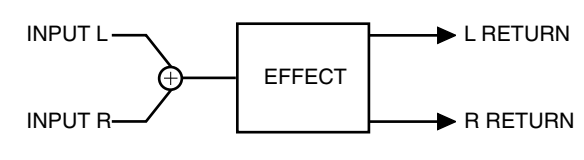

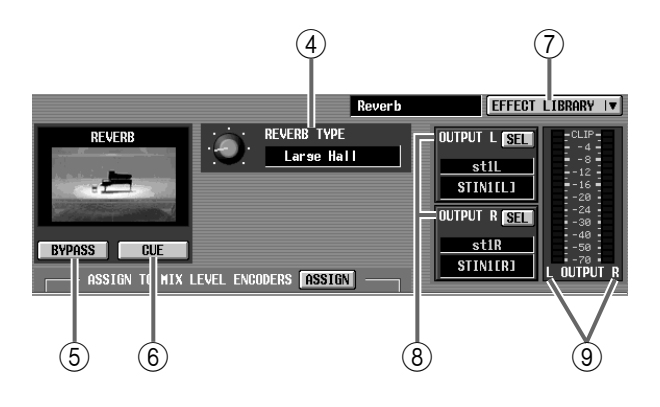

#### (d) TYPE

Hiermit wählen Sie den Effekttyp.

Die verfügbaren Typen richten sich nach dem unter ③ gewählten Effekt.

#### **5** BYPASS

Mit diesem Button kann der Effekt zeitweilig umgangen werden.

Solange dieser Button aktiv ist, hören Sie nur das unbearbeitete ("Dry") Signal.

#### 6 CUE

Mit diesem Button können Sie die Effektausgabe überwachen. Bei Aufrufen einer anderen Seite, wird CUE ausgeschaltet.

#### **(7) EFFECT LIBRARY**

Mit diesem Button rufen Sie das EFFECT LIBRARY-Fenster auf, wo Sie Parameter als Effektprogramme speichern/ladenkönnen (Siehe S. 525).

#### (8) OUTPUT L/R

Mit diesen Buttons routen Sie die L/R-Ausgänge des Effektprozessors auf die gewünschten Busse/Kanäle. Bei Verwendung dieser Buttons erscheint ein Fenster, in dem Sie die Kanalnummern wählen können.

Es stehen folgende Möglichkeiten zur Wahl.

• CH1~CH96 {CH1-CH48}

Eingangskanäle 1~96 {1~48}

• CH1 INS~CH96 INS {CH1 INS–CH48 INS} Insert-Eingang der Eingangskanäle 1~96 {1~48}

• ST1~ST8 {ST1~ST4} [L/R] ST IN-Kanäle 1~8 ({1~4}.

• **ST1 INS~ST8 INS {ST1 INS~ST4 INS} (L/R)** Insert-Eingang der ST IN-Kanäle 1~8 {1~4} (L/R)

• MIX 1 INS~MIX 48 INS Insert-Eingang der MIX-Kanäle 1~48

• MTRX 1 INS~MTRX 24 INS Insert-Eingang der MATRIX-Kanäle 1~24

• ST A [L/R] INS

Insert-Eingang des STEREO A-Kanals (L/R)

• ST B [L/R] INS Insert-Eingang des STEREO B-Kanals (L/R)

#### (9) Meter

Diese Meter zeigen die Spitzenpegel der an den Effektausgängen anliegenden Signale an.

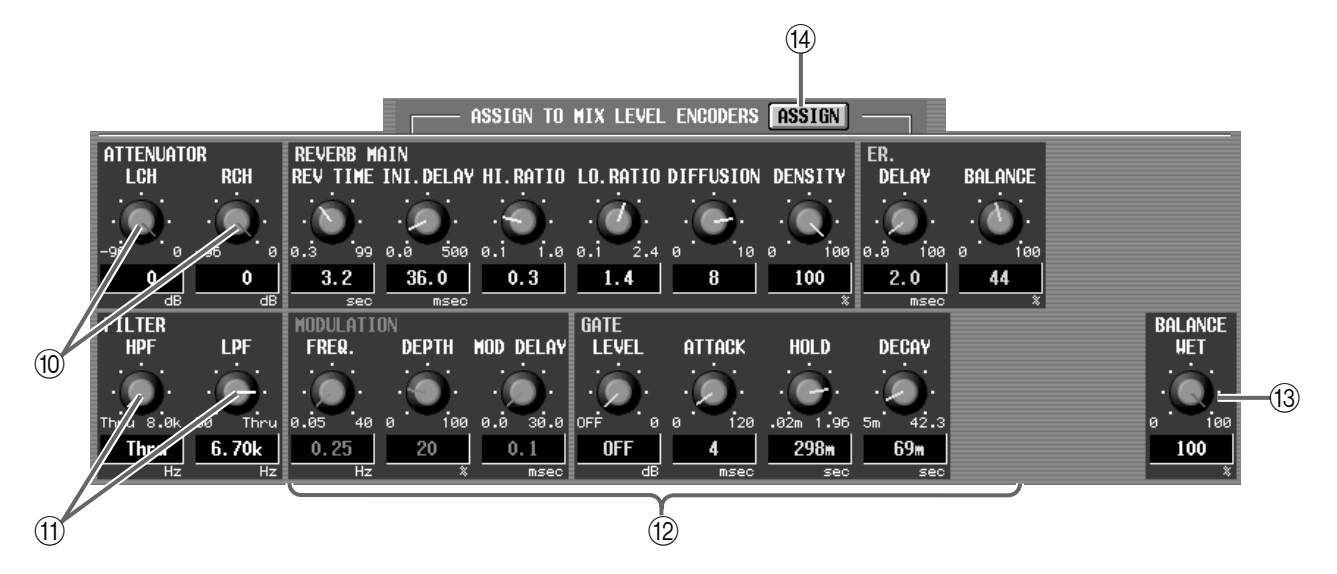

#### 10 ATTENUATOR

Hiermit können Sie den Pegel des Effektprozessors abschwächen.

Der Einstellbereich lautet -96~0 dB.

Zweck dieses Reglers ist es, zu verhindern, dass das bearbeitete Signal nach der Effektbearbeitung übersteuert. Wenn das Signal bereits am Eingang übersteuert, müssen Sie den Hinwegpegel etwas zurücknehmen.

#### (1) FILTER

Mit diesen Reglern stellen Sie die Eckfrequenz der Filter (HPF/LPF) für die internen Effekte ein.

Der Einstellbereich lautet wie folgt:

- HPF .....Thru (Bypass), 21 Hz~8.00 kHz
- LPF......50 Hz~16.0 kHz, Thru (Bypass)

Dieses Filter dient zu Bearbeiten des Hinwegsignals vor dem Effekteingang. Bestimmte Effekttypen weisen kein Filter auf.

#### 12 Effektparameter

Mit diesen Parametern können Sie den gewünschten Effekt-Sound einstellen.

Die Anzahl und Art der Parameter richten sich nach dem aktuell gewählten Effekt (③).

Alles Weitere zu den Effektparametern finden Sie im "Referenzhandbuch (Anhang)".

#### **BALANCE**

Hiermit kann die Balance zwischen dem eingehenden (Dry) und Effektsignal (Wet) eingestellt werden. "0(%)" bedeutet, dass nur das Originalsignal hörbar ist. "100(%)" bedeutet, dass nur das Effektsignal ausgegeben wird.

#### (14) ASSIGN

Mit diesem Button ordnen Sie die Effektparameter den Reglern des MIX OUTPUT-Feldes zu, mit denen die Parameter dann in Echtzeit editiert werden können. Alles Weitere hierzu finden Sie auf Seite 185 in der Bedienungsanleitung (Basisbedienung).

## **EFFECT ASSIGN**

### [Funktion]

Aufrufen einer Übersicht der Effekttypen, Routings und der Bypass-/Cue-Einstellungen der Effektprozessoren 1~8.

## Ţ.

#### Konsole

Drücken Sie die [EFFECT]-Taste im LCD FUNCTION ACCESS-Feld (so oft drücken, bis die Seite rechts erscheint)

#### ■ Display

**MENU**-Button  $\rightarrow$  **EFFECT**-Button  $\rightarrow$  **EFFECT ASSIGN**-Register

| DISPLAY FUNCTION                                                                                           | ENGINE                                                                                                    | SEL CH                                                     | S                                                                                        | CENE MEMOR                     | Y                                                                                               |                                                                 |
|----------------------------------------------------------------------------------------------------|----------------------------------------------------------------------------------------------------|------------------------------------------------------------|------------------------------------------------------------------------------------------|--------------------------------|-------------------------------------------------------------------------------------------------|-----------------------------------------------------------------|
| EFFECT                                                                                                    |                                                                                                    | CH 1                                                       | 00.0<br>®                                                                                | Initial                        | Data<br>READ ONLY                                                                               |                                                                 |
| (EFFECT1) EFFECT2) EFFECT3) EF                                                                             | FECT4 EFFECT5 EFFE                                                                                               | CT6 EFFECT7 I                                              | EFFECT8 EFFECT                                                                           | ASSIGN                         |                                                                                                 | MENU                                                            |
| EFFECT 1<br>REVERB<br>12<br>12<br>12<br>12<br>12<br>12<br>12<br>12<br>12<br>12                             | EFFECT 2<br>ERRLY REF<br>CUP<br>12<br>10<br>10<br>10<br>10<br>10<br>10<br>10<br>10<br>10<br>10<br>10<br>10<br>10 | CUE<br>CUE<br>UUTPUT IN<br>HIX3 INS<br>SEL<br>NIX4 INS SEL | CUP GATE REVE                                                                            | CUE<br>OUTPUT TI<br>MIX5 INS S | EFFECT<br>REVERSE<br>10<br>10<br>10<br>10<br>10<br>10<br>10<br>10<br>10<br>10<br>10<br>10<br>10 | 4<br>GATE<br>CUE<br>CUE<br>te<br>OUTPUT<br>HIX7 INS<br>MIX8 INS |
| EFFECT 5<br>DELAY LCR<br>CLP<br>10<br>10<br>10<br>10<br>10<br>10<br>10<br>10<br>10<br>10<br>10<br>10<br>10 | EFFECT 6<br>ECHO<br>Input<br>Bypass<br>Echo                                                                      |                                                            | EFFECT 7<br>CHORUS<br>CHORUS<br>CHORUS<br>CHORUS<br>CHORUS<br>CHORUS<br>CHORUS<br>CHORUS | GUE                            | EFFECT<br>FLANC                                                                                 | 8<br>NE<br>CUE                                                  |
| SET CHI INS SET CHI<br>SET CHI INS SET CHI<br>SET CHI INS SET CHI<br>USER DEFINE IN SEL<br>CONSOLE CH 1    | MODULE                                                                                                    | FADER MIX                                                  | СИ<br>СН5 INS БЕТ<br>СН6 INS БЕТ<br>IX SEND NO.<br>MIX 1                                 |                                | ADER                                                                                            |                                                                 |

### [Parameter]

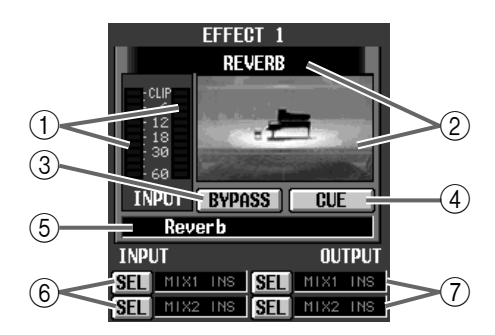

#### 1 Meters

Diese Meter zeigen den Spitzenpegel der an den Eingängen der Effekte anliegenden Signale an.

#### 2 Effect

Hier werden der Name und eine Grafik des aktuell gewählten Effekts angezeigt.

Klicken Sie auf dieses Feld der entsprechenden EFFECT 1–EFFECT 8-Seite. Außerdem können Sie die Grafik per Drag & Drop zu einem anderen Effekt ziehen, um alle Einstellungen eines Effekts (darunter auch den Effekttyp) zu einem anderen Effekt 1–8 zu kopieren.

#### **3 BYPASS**

Hiermit kann die Bypass-Funktion (Umgehung) einund ausgeschaltet werden.

#### (4) CUE

Mit diesem Button kann das Ausgangssignal des betreffenden Effektprozessors überwacht werden.

#### 5 TYPE

Hier wird der Typ des aktuell gewählten Effekts angezeigt.

#### 6 INPUT (Eingangskanal)

Hier erfahren Sie, welche Kanäle an die Eingänge (L/ R) des Effektprozessors angelegt sind. Klicken Sie auf den SEL-Button, um dieses Routing bei Bedarf zu ändern.

#### (7) OUTPUT (Ausgangskanal)

Hier erfahren Sie, welche Kanäle an die Ausgänge (L/ R) des Effektprozessors angelegt sind.

Klicken Sie auf den SEL-Button, um dieses Routing bei Bedarf zu ändern.

## [Praxis]

Kopieren von Effektdaten zwischen EFFECT 1-EFFECT 8

 Klicken Sie auf der EFFECT ASSIGN-Seite auf die Effektgrafik des zu kopierenden internen Effekts (1–8) und ziehen Sie sie zur Grafik des Effektprozessors, der dieselben Einstellungen verwenden soll.

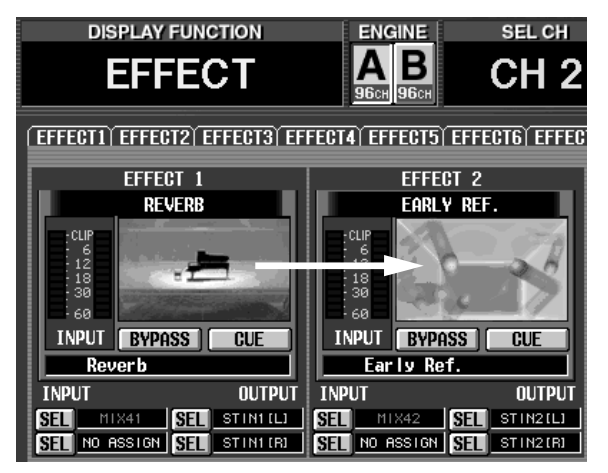

Es erscheint nun eine Rückfrage, über die Sie die Kopie bestätigen müssen.

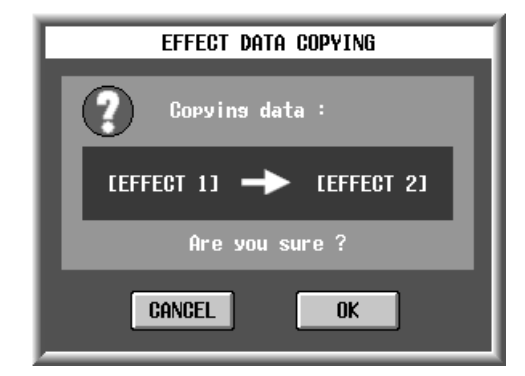

2. Klicken Sie auf den OK-Button, um die Kopie auszuführen. Klicken Sie auf CANCEL, wenn Sie es sich anders überlegt haben.

Bei Anklicken des OK-Buttons werden alle Parameter, darunter auch der Effekttyp, kopiert.

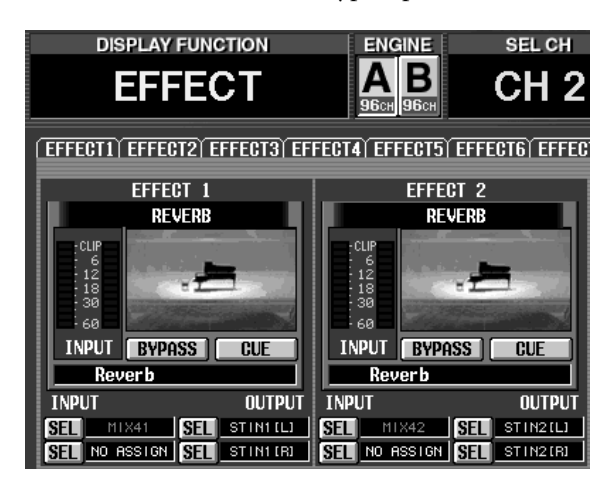

## **GEQ-Funktionen** (Grafik-EQ)

Verwendung der 31-Band-GEQs für die Ausgangskanäle

## **GEQ PARAMETER**

## [Funktion]

5

Auf dieser Seite können die Parameter der vierundzwanzig 31-Band-GEQs eingestellt werden. Diese lassen sich in den Signalweg der Ein- und Ausgangskanäle einschleifen. Hier können Sie das Routing vornehmen, die Entzerrung einstellen, die Kerbfilter aktivieren und einstellen usw.

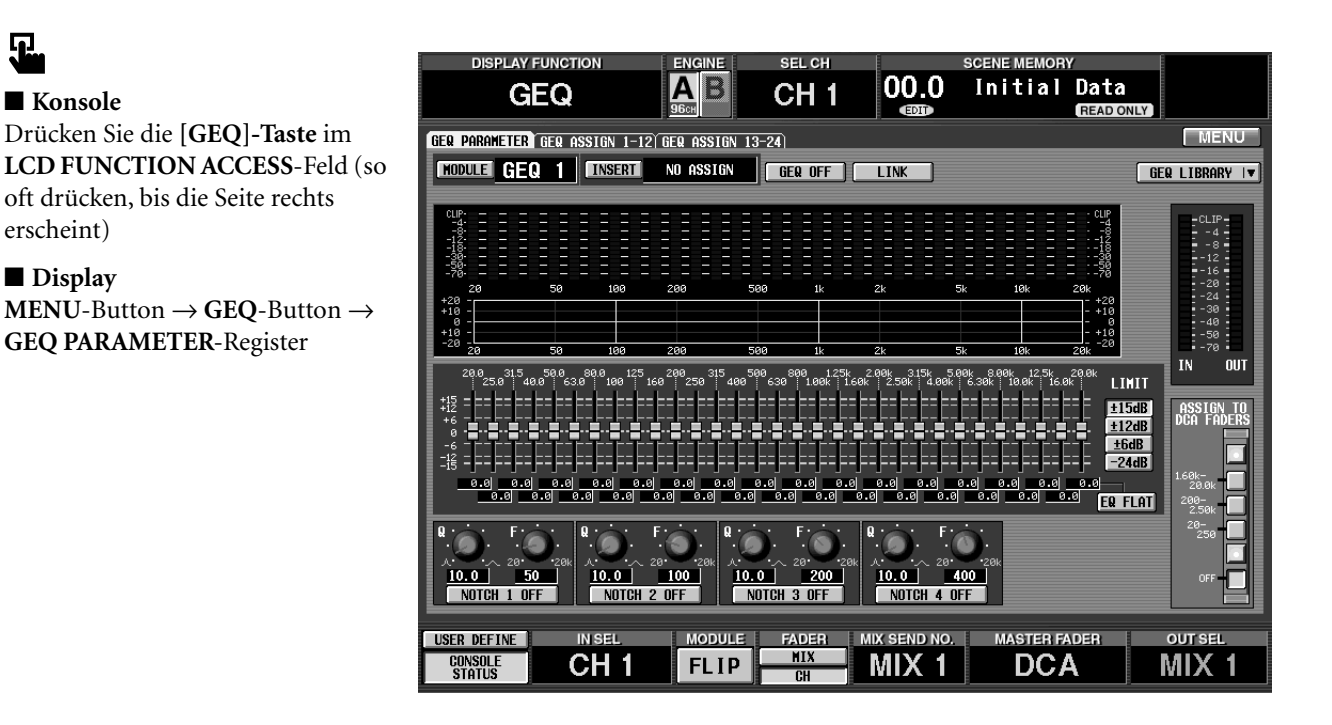

## [Parameter]

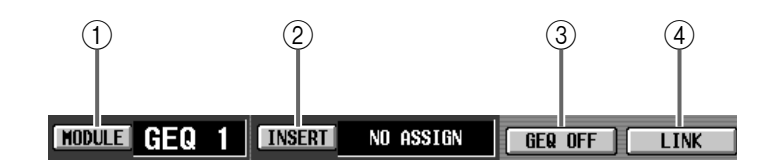

#### (1) MODULE

Wählen Sie hier das benötigte GEQ-Modul (GEQ 1~ GEQ 24).

Bei Anklicken dieses Buttons erscheint das GEQ SELECT-Fenster.

#### (2) INSERT

Wählen Sie hier die Signalquelle, die an den Eingang des GEQ-Moduls angelegt werden soll. Bei Anklicken dieses Buttons erscheint das GEQ PATCH SELECT-Fenster.

Es stehen folgende Möglichkeiten zur Wahl.

#### • INPUT 1~96 INS

Insert-Ein-/Ausgang der Eingangskanäle 1~96

#### • MIX 1 INS~MIX 48 INS

Insert-Ein-/Ausgang der MIX-Kanäle 1~48

• MTRX 1 INS~MTRX 24 INS Insert-Ein-/Ausgang der MATRIX-Kanäle 1~24

• ST A [L/R] INS Insert-Ein-/Ausgang des STEREO A-Kanals (L/R)

#### • ST B [L/R] INS

Insert-Ein-/Ausgang des STEREO B-Kanals (L/R)

Bei Anlegen des STEREO A/B-Kanals oder eines Eingangs- bzw. MIX-Kanalpaares, werden automatisch ein ungeradzahliges → geradzahliges GEQ-Modul aktiviert.

Wenn das jedoch dazu führen würde, dass die Zuordnung eines anderen Signals zu einem hier automatisch gewählten Modul aufgehoben wird, erscheint eine Warnung.

Wenn Sie als GEQ-Insert-Ziel einen Eingangskanal wählen, wird der INS.-Button des entsprechenden Kanals auf der INSERT/DIRECT POINT-Seite der IN PATCH-Funktionsgruppe automatisch aktiviert.

Wenn Sie einen Ausgangskanal als Insert-Ziel wählen, wird der INS.-Button des entsprechenden Kanals auf der INSERT POINT-Seite der OUT PATCH-Funktionsgruppe automatisch aktiviert.

#### (3) GEQ ON/OFF

Hiermit kann das aktuell angezeigt GEQ-Modul ein-/ausgeschaltet werden.

#### Tipp

Dieser Button hat keinen Einfluss auf die Kerbfilter (10).

#### (4) LINK

Hiermit können ein ungeradzahliges  $\rightarrow$  das benachbarte geradzahlige GEQ-Modul zu einem Paar verkoppelt werden.

| 5- | CLIP:                                        |    |     |     |     |          |        |          |            | CLIP<br>4<br>12<br>12<br>130<br>30<br>50<br>70     |
|----|----------------------------------------------|----|-----|-----|-----|----------|--------|----------|------------|----------------------------------------------------|
| 6  | 20<br>+20 -<br>+10 -<br>+10 -<br>-20 -<br>20 | 50 | 100 | 200 | 500 | 1k<br>1k | 2k<br> | 5k<br>5k | 10k<br>10k | 20k<br>- +20<br>- +10<br>- 0<br>- +10<br>20<br>20k |

#### **(5)** Spectrum Analyzer

Dieser Analyzer zeigt den Pegel der regelbaren Frequenzbänder des Eingangssignals an.

#### 6 EQ-Grafik

Hier wird die aktuelle Anhebung/Absenkung der GEQ-Bänder angezeigt.

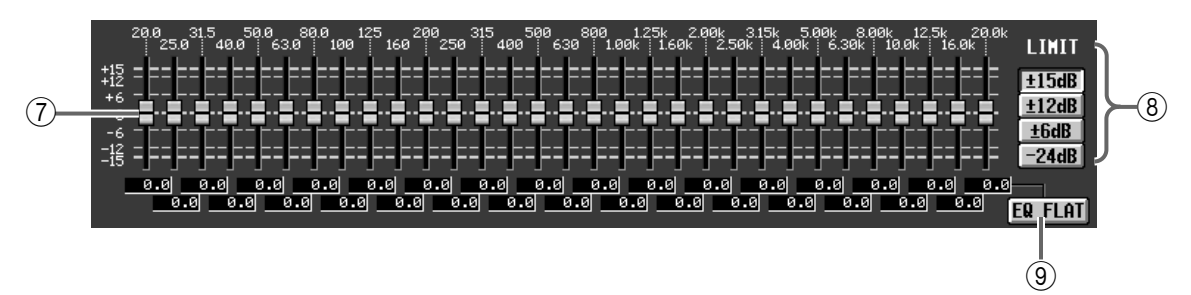

#### 7 Fader

Mit diesen Fadern können die GEQ-Bänder separat angehoben und abgesenkt werden. Die Wertefelder unter den Fadern informieren Sie über die aktuelle Einstellung.

#### Tipp

Der Regelbereich der Fader sowie die Richtung, in der sie bewegt werden können, richten sich nach der LIMIT-Einstellung (⑧).

Ein roter Strich auf einem Fader-Rücken bedeutet, dass das betreffende Band momentan mit einem DCA-Fader der CS1D eingestellt werden kann.

#### 8 LIMIT

Hiermit stellen Sie den Regelbereich sowie die Richtung ein, in der die GEQ-Fader verwendet werden können.

Möglichkeiten:  $\pm 15$  dB,  $\pm 12$  dB,  $\pm 6$  dB (Anhebung und Absenkung) und -24 dB (nur Absenkung).

#### (9) EQ FLAT

Mit diesem Button sorgen Sie dafür, dass alle Fader wieder in die 0dB-Position springen.

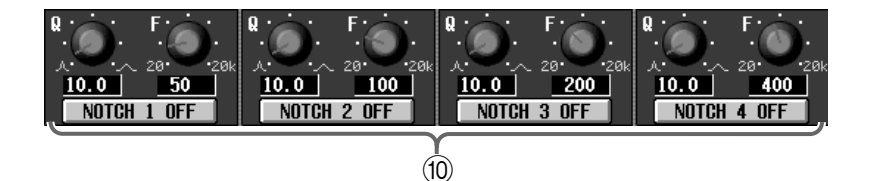

#### 10 NOTCH 1~4

Mit diesen vier Kerbfiltern kann das über INSERT (②) gewählte Signal bearbeitet werden.

Mit den Buttons NOTCH 1~NOTCH 4 schalten Sie die Filter ein/aus, mit dem Q-Regler stellen Sie die Filtergüte ein und mit dem F-Regler wählen Sie die Eckfrequenz.

## Tipp .

Die Kerbfilter 1~4 stehen auch zur Verfügung, wenn der GEQ ON/OFF ausgeschaltet ist. Bei Bedarf können Sie sich also auf die Verwendung der Kerbfilter beschränken.

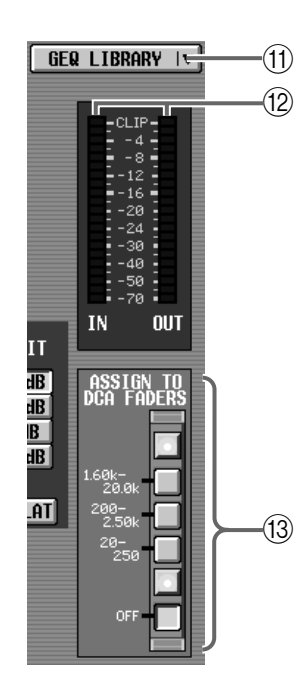

#### (1) GEQ LIBRARY

Mit diesem Button rufen Sie das GEQ LIBRARY-Fenster auf, wo Sie die Einstellungen der GEQ PARAMETER-Seite (darunter auch jene der Kerbfilter) speichern und bereits gespeicherte Einstellungen laden können (Siehe S. 527).

#### 12 Meter

Diese Meter zeigen den Spitzenpegel vor und hinter dem GEQ-Modul an.

### **13 ASSIGN TO DCA FADERS**

Mit diesen Buttons können Sie jeweils bestimmte Bänder des 31-Band-GEQ (eine Gruppe von 12 Bändern) den DCA-Fadern im Bedienfeld der CS1D zuordnen. So lassen sich die betreffenden Bänder dann "physisch" einstellen.

#### 1) 1.60 k–20.0 k-Button

Bei Anklicken dieses Buttons werden die Frequenzbänder 1.6 kHz~20 kHz den DCA-Fadern zugeordnet.

#### 2) 200~2.50 k-Button

Bei Anklicken dieses Buttons werden die 12 Frequenzbänder 200 Hz~2.5 kHz den DCA-Fadern zugeordnet.

#### 3) 20~250-Button

Bei Anklicken dieses Buttons werden die 12 Frequenzbänder 20 Hz~250 Hz den DCA-Fadern zugeordnet.

#### 4) **OFF-Button**

Hiermit machen Sie die Zuordnung zu den Fadern rückgängig.

## Tipp .

Bei Aktivieren eines der Buttons (1)~(3) auf der GEQ PARAMETER-Seite bekommen die FADER STATUS-Tasten im DCA-Feld der CS1D eine andere Funktion und dienen dann zum Anwählen der Frequenzbandgruppe. Diese Zuordnung wird erst durch Anklicken des OFF-Buttons wieder rückgängig gemacht.

Wenn Sie also auf den OFF-Button der GEQ PARA-METER-Seite klicken, bekommen die FADER STA-TUS-Tasten wieder ihre normale Funktion, während die DCA-Fader 1~12 wieder als DCA-Fader fungieren.

Das gleiche Ergebnis erzielt man übrigens durch Drücken der FADER STATUS [OFF]-Taste der CS1D.

• Verwendung der FADER STATUS für die Anwahl der GEQ-Frequenzbandgruppe.

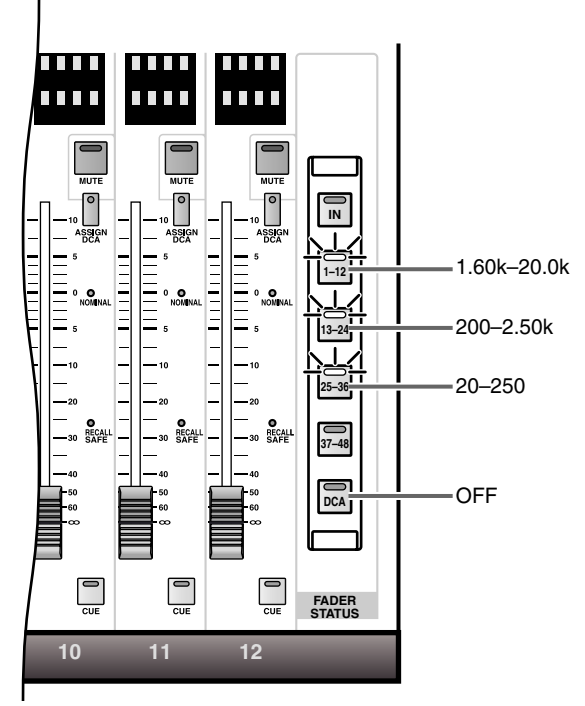

## Tipp \_

Solange die GEQ PARAMETER-Seite oder das GEQ PARAMETER-Fenster angezeigt werden, können Sie die [SHIFT/GRAB]-Taste gedrückt halten und eine FADER STATUS-Taste [1-12]/[13-24]/[25-36] drücken, um das gleiche Ergebnis zu erzielen wie beim Klicken auf (3).

## GEQ ASSIGN 1-12/13-24 (Zuordnung der GEQ-Module 1~12/13~24)

## [Funktion]

Auf dieser Seite werden die GEQ 1~24-Einstellungen, das Routing dieser Module und ihre Ein-/Ausgangspegel angezeigt.

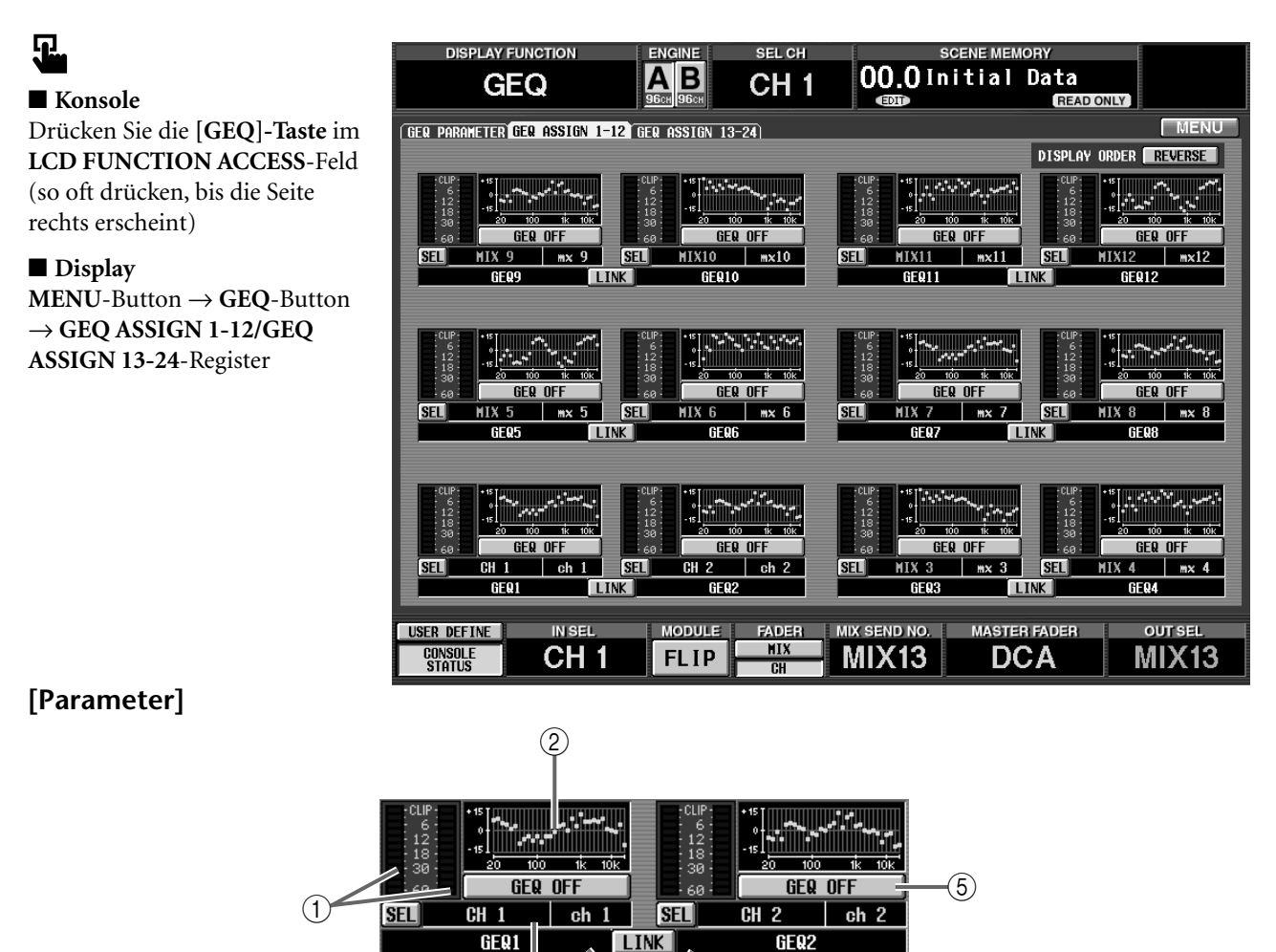

(3)

4

## (1) Meters

Diese Meter zeigen den Spitzenpegel vor und hinter dem GEQ-Modul an.

#### ② Fader-Grafik

Diese Grafik zeigt an, wie die Fader des betreffenden GEQ-Moduls eingestellt sind.

Bei Bedarf können Sie auf diese Grafik klicken, um die GEQ PARAMETER-Seite des betreffenden Moduls aufzurufen.

#### ③ Insert

Hier wird die Signalquelle angezeigt, die an den Eingang angelegt ist.

Bei Bedarf können Sie auf den SEL-Button links klicken, um das Routing zu ändern.

#### (4) Modulnummer

Die Nummer des GEQ-Moduls.

Wenn ein ungeradzahliges  $\rightarrow$  geradzahliges Modul zu einem Paar zusammengefasst sind, leuchtet die LINK-Anzeige.

#### **(5)** GEQ ON/OFF-Button

Mit diesem Button werden die GEQs ein-/ausgeschaltet.

|   |                  | MENU          |
|---|------------------|---------------|
|   | DISPLAY          | ORDER REVERSE |
|   |                  | • 15          |
|   | 12               | - 15          |
| F | - 30 -<br>- 60 - |               |

#### 6 DISPLAY ORDER REVERSE-Button

Dieser Button kehrt die GEQ-Reihenfolge auf den GEQ ASSIGN 1-12/13-24-Seiten um. Laut Vorgabe sind die GEQs in steigender Reihenfolge von unten nach oben geordnet. Wenn dieser Button aktiv ist, werden sie jedoch in steigender Reihenfolge von oben nach unten angezeigt.

## [Praxis]

Kopieren der GEQ-Einstellungen auf demselben Register (Beispiel: GEQ1-Einstellungen zu GEQ6 kopieren)

1. Ziehen Sie die Grafik des zu kopierenden GEQ-Moduls zum Modul, dass dieselben Einstellungen verwenden soll.

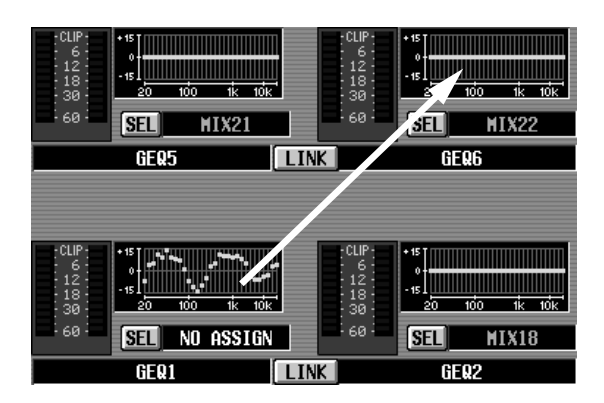

Es erscheint nun eine Rückfrage, mit der Sie den Kopierbefehl bestätigen müssen. Klicken Sie also auf den OK-Button. Klicken Sie auf CANCEL, wenn Sie es sich anders überlegt haben.

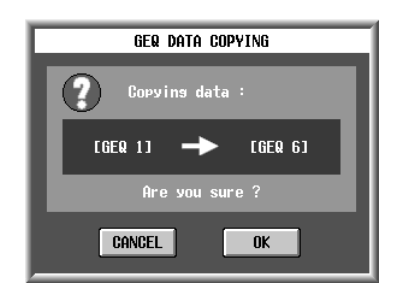

2. Klicken Sie auf den OK-Button, um die Einstellungen zu kopieren.

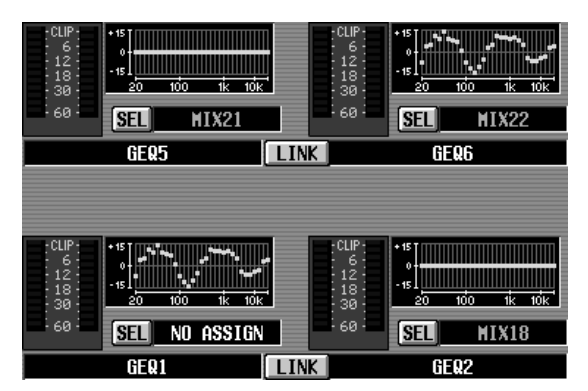

Kopieren der GEQ-Einstellungen zu einem anderen Register (Beispiel: GEQ9-Einstellungen zu GEQ22 kopieren)

- 1. Ziehen Sie die Grafik des zu kopierenden GEQ-Moduls zum Register der Seite, auf der sich das Zielmodul befindet.
- Man kann die Daten nur zu einer der folgenden Seiten kopieren: CH 1-24, CH 25-48, CH 49-72, CH 73-96 und ST IN 1-8. Das sind Seiten, die man mit der INPUT [GEQ]-Taste im LCD FUNCTION ACCESS-Feld der CS1D Konsole aufrufen kann.

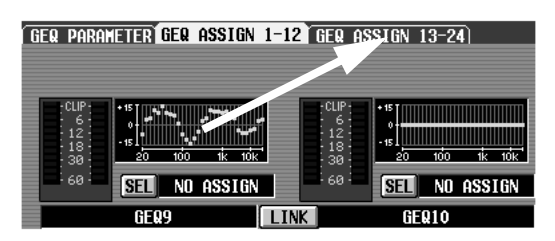

2. Es erscheint nun die Seite des soeben gewählten Registers.

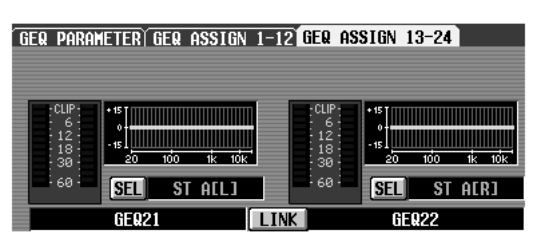

3. Ziehen Sie die Grafik zum gewünschten Modul. Es erscheint nun ein Rückfrage, die Sie bestätigen müssen. Klicken Sie auf den OK-Button, um die Kopie auszuführen. Klicken Sie auf CANCEL, wenn Sie es sich anders überlegt haben.

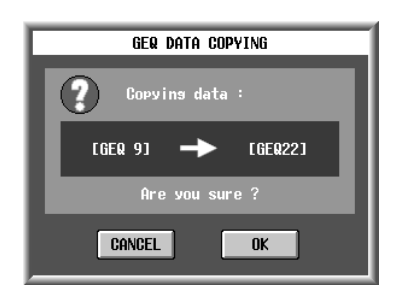

4. Klicken Sie auf den OK-Button, um die Einstellungen zu kopieren.

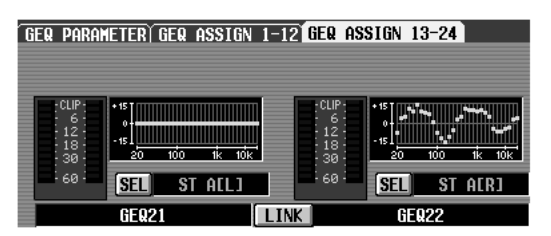

## **SCENE-Funktionen**

### Arbeiten mit den Szenenspeichern

## MEMORY

### [Funktion]

Sichern der aktuellen Einstellungen in einem Szenenspeicher und Laden bereits gespeicherter Szenen.

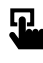

#### Konsole

Drücken Sie die [**SCENE**]-**Taste** im **LCD FUNCTION ACCESS**-Feld, (so oft drücken, bis die Seite rechts erscheint)

#### ■ Display

|       | DISPLAY FUNCTIO  | N          | ENG      | NE      | SEL C | н              |      |           | SCENE | MEM          | ORY  | ĺ             |          |
|-------|------------------|------------|----------|---------|-------|----------------|------|-----------|-------|--------------|------|---------------|----------|
|       | SCENE            |            | Α        | B       | СН    | 1              |      | 00.0      | Ini   | tia          |      | Data          |          |
|       |                  |            | 96ch     |         |       |                |      | EDIT      |       |              |      | READ ONLY     |          |
| MEMOR | Y RECALL SAFE FI | ADE TIMEÌD | IRECT    | RECALL  |       |                |      |           |       |              |      |               | MENU     |
|       |                  | _          |          |         |       |                |      |           |       |              |      |               |          |
|       |                  |            |          |         |       |                |      | LIBRARY   | LINK  |              |      |               |          |
| No.   | SCENE TITLE      | PROTECT    | No.      | U       | NIT   |                | No   | . P       | PATCH |              | No.  | NAME          | <b>^</b> |
| 00.0  | Initial Data     | READ ONLY  | 00       | Initial | Data  | LINK           | \$ 0 | 0 Initia  | Data  | LINK         | ÷ 00 | Initial Data  | LINK     |
| 00.1  | Monitor Mix      | READ ONLY  | 01       | Monitor | Mix   | LINK           | \$ 0 | 1 Monitor | ·Mix  | LINK         | 01   | Monitor Mix   | LINK     |
| 00.2  | Standard PA      | READ ONLY  | ÷ 02     | Standar | d PA  | LINK           | \$ 0 | 2 Standar | d PA  | LINK         | ÷ 02 | Standard PA   | LINK     |
| 00.3  | House PA         | READ ONLY  | ÷ 03     | House   | PA    | LINK           | \$ Q | 3 House   | e PA  | LINK         | ÷ 03 | House PA      | LINK     |
| 00.4  |                  | READ ONLY  | \$       |         |       | LINK           | \$   |           |       | LINK         | \$   |               | LINK     |
| 00.5  |                  | READ ONLY  | 0        |         |       | LINK           | 0    |           |       | LINK         | 0    |               | LINK     |
| VV. Б |                  | READ ONLY  | <b>Q</b> |         |       | LINK           | 9    |           |       | LINK         | Q    |               | LINK     |
| 00.7  |                  | READ ONLY  | 2        |         |       | LINK           | ~    |           |       | LINK         | -    |               | LINK     |
| 00.0  |                  | READ ONLY  | *        |         |       | LINK           | ~    |           |       | LINK         | *    |               |          |
| 00.9  |                  | NEAD ONET  | × (      |         |       | LINK           | 4    |           |       | LINK         | × .  |               |          |
| 01.0  |                  | OFF        | 8        |         |       | LINK           | 8    |           |       | LINK         |      |               |          |
| 01.2  |                  | OFF        | 6        |         |       | LINK           | 0    |           |       | LINK         | 0    |               |          |
| *TIE  |                  | 011        | 4        |         |       | Lo de la UNITA |      |           |       | he de l'He o |      |               |          |
|       | RECALI           | . FUNCTION | _        |         |       |                |      | SOR       | T     |              |      | SCENE INC/DEC |          |
|       |                  |            |          |         |       |                |      | CUT       | THREE | т            |      |               |          |
|       | RECALL UN        | DO PRE     | EVIEN    | 1       |       |                |      | 001       | INCLU |              |      | DEHNK SKIP    |          |
|       |                  | _          |          | -       |       |                |      | COPY      | PAST  | E            |      |               |          |
|       |                  |            |          |         |       |                |      | CLEAR     | UNDO  |              |      |               |          |
|       | STORE UN         | DO TITL    | E EDIT   |         |       |                |      |           |       |              |      |               |          |
|       |                  |            |          |         |       |                |      |           |       |              |      |               |          |
|       |                  |            |          |         |       |                | _    |           |       | _            |      |               |          |
| USER  | DEFINE           | SEL        | MO       | DULE    | FADE  | 8              | MD   | SEND NO.  | M     | ASTER        | FAL  | DER OL        | T SEL    |
| CON   | ISOLE            | LI 4       |          | ID      | MIX   |                |      | AIV 4     |       | D            | × A  | R.A           | V 1      |
| eT.   |                  |            |          | . 1 P 📂 | 011   | _              |      |           | 1     |              | 7A   |               |          |

### [Parameter]

|      |              |           |            | LIBRARY LINK   |      |           |              |      |      |              |      |  |
|------|--------------|-----------|------------|----------------|------|-----------|--------------|------|------|--------------|------|--|
| No.  | SCENE TITLE  | PROTECT   | No.        | UNIT           |      | No. PATCH |              |      | No.  | NAME         | 4    |  |
| 00.0 | Initial Data | READ ONLY | ÷ 00       | ) Initial Data | LINK | ÷ 00      | Initial Data | LINK | ÷ 00 | Initial Data | LINK |  |
| 00.1 | Monitor Mix  | READ ONLY | <b>0</b> 1 | Monitor Mix    | LINK | ÷ 01      | Monitor Mix  | LINK | ÷ 01 | Monitor Mix  | LINK |  |
| 00.2 | Standard PA  | READ ONLY | ÷ 02       | 2 Standard PA  | LINK | ÷ 02      | Standard PA  | LINK | ÷ 02 | Standard PA  | LINK |  |
| 00.3 | House PA     | READ ONLY | ⊜ 03       | B House PA     | LINK | ÷ 03      | House PA     | LINK | ÷ 03 | House PA     | LINK |  |
| 00.4 |              | READ ONLY | 4          |                | LINK | \$        |              | LINK | 4    |              | LINK |  |
|      |              |           |            |                |      |           |              |      |      |              |      |  |
|      | (1)          |           |            |                |      |           |              |      |      |              |      |  |

#### (1) Szenenübersicht

Hier sehen Sie, welche Szenenspeicher bereits Daten enthalten.

Wenn Sie den RECALLING-Button auf der TC EVENT-Seite (MIDI/GPI/TC-Funktionsgruppe) auf "ENABLE" gestellt haben, werden die 🔁-Buttons und der LINK-Button grau dargestellt, weil sie zeitweilig nicht belegt sind. Stellen Sie den EVENT RECALLING-Button also zuerst auf "DISABLE".

Die Einträge haben folgende Bedeutung:

#### • No. (Szenennummer)

Verweist auf die Nummer des Szenenspeichers. Das PM1D-System verwendet einerseits ganze Zahlen (00~99) und andererseits Dezimalstellen (.0~.9) für die Adressierung der Szenenspeicher, so dass der Einstellbereich 00.0~99.9 lautet (insgesamt also 1000 Szenenspeicher). Ihre eigenen Einstellungen können in den Speichern 01.0~99.9 gesichert werden.

#### • TITLE

Der Name der betreffenden Szene.

#### • PROTECT

Hiermit kann die Szene geschützt werden.

Eine Szene, deren Speicherschutz aktiv ist, kann nicht überschrieben werden.

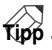

Die Speicher 00.0~00.9 enthalten Werkseinstellungen und können nur gelesen werden. Deshalb erscheint in deren PROTECT-Feld die Meldung "READ ONLY".

#### • LIBRARY LINK

Hier erfahren Sie, welcher UNIT-, PATCH- und NAME-Speicher mit dieser Szene verknüpft sind.

#### • 🔄-Button

Mit diesem Button können Sie der gewählten Szene einen UNIT-, PATCH- und NAME-Speicher zuordnen. Bei Anklicken dieses Buttons erscheint ein Popup-Fenster, in dem Sie den benötigten Speicher wählen können.

#### LINK-Button LINK

Mit diesem Button bestimmen Sie, ob der verknüpfte UNIT-, PATCH- und NAME-Speicher bei Aufrufen dieser Szene ebenfalls geladen wird. Bedenken Sie, dass die Szenen nur die Nummer des betreffenden UNIT-, PATCH- und NAME-Speichers enthalten, nicht aber die betreffenden Einstellungen. Wenn der LINK-Button aktiv ist, werden bei Laden der Szene auch die anderen verknüpften Speicher geladen. Ist der LINK-Button aus, so wird der betreffende Speichertyp nicht geladen.

## Tipp

Die invertiert dargestellte Zeile verweist auf den momentan gewählten Szenenspeicher. Da niemals alle Szenen angezeigt werden, müssen Sie u.U. mit der Bildlaufleiste zu einem anderen Ausschnitt der Übersicht springen.

Mit der Bildlaufleiste unter der Übersicht können Sie momentan unsichtbare Spalten aufrufen (Datum, Uhrzeit der Speicherung, COMMENT-Eintrag).

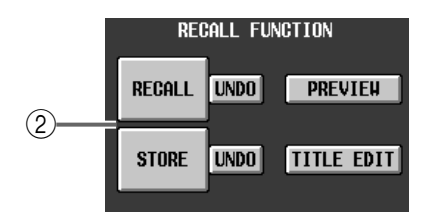

#### **2** RECALL FUNCTION

Mit diesen Buttons speichern/laden Sie den gewählten Szenenspeicher.

Wenn der EVENT RECALLING-Button auf der TC EVENT-Seite der MIDI/GPI/TC-Funktionsgruppe auf "ENABLE" gestellt wurde, werden der STORE-, STORE UNDO- und TITLE EDIT-Button grau dargestellt, weil diese Funktionen dann nicht verfügbar sind. Um sie verwenden zu können, müssen Sie den EVENT RECALLING-Button zuerst auf "DISABLE" stellen.

#### • RECALL

Die momentan gewählte Szene wird geladen.

#### • STORE

Die aktuellen Einstellungen werden als Szene gesichert.

#### • UNDO

Mit diesem Button kann der letzte Lade- oder Speichervorgang rückgängig gemacht werden.

UNDO ist nicht belegt, solange der PREVIEW-Button aktiv ist.

UNDO wird bei Verwendung der SORT-Funktion sowie des LOAD-Befehls auf der LOAD/SAVE-Seite der UTILITY-Funktionsgruppe deaktiviert.

#### • PREVIEW

Wenn dieser Button aktiv ist, befindet sich das CS1D im PREVIEW-Modus. Dann können Sie sich die Einstellungen eines Szenenspeichers anschauen und eventuell editieren, ohne sie zu verwenden (d.h. es kann mit anderen Einstellungen weiter gearbeitet werden).

Dieser Button ist mit der SCENE MEMORY [PRE-VIEW]-Taste im SCENE MEMORY-Feld der CS1D verbunden.

#### • TITLE EDIT

Klicken Sie auf diesen Button, um das SCENE TITLE EDIT-Fenster aufzurufen, in dem Sie den Namen der Szene und eine Anmerkung eingeben können.

|       | 3)     | 4             |
|-------|--------|---------------|
| SO    | RT     | SCENE INC/DEC |
| CUT   | INSERT | BLANK SKIP    |
| COPY  | PASTE  |               |
| CLEAR | UNDO   |               |
|       |        |               |

#### 3 SORT

Mit diesen Buttons ändern Sie die Anzeigereihenfolge der Szenenspeicher.

- Wenn der EVENT RECALLING-Button auf der TC EVENT-Seite der MIDI/GPI/TC-Funktionsgruppe auf "ENABLE" gestellt wurde, werden die Buttons der SORT-Sektion grau dargestellt und sind nicht bellegt. Bei Bedarf müssen Sie also den EVENT RECALLING-Button auf "DISABLE" stellen.
- UNDO wird nach Speichern einer Szene bzw. Ausführen der SORT UNDO-Funktion bzw. nach Ausführen des LOAD-Befehls auf der LOAD/SAVE-Seite der UTILITY-Funktionsgruppe deaktiviert.

#### • CUT

Die gewählte Szene wird aus der Übersicht entfernt, aber zu einem Pufferspeicher kopiert. Die nachfolgenden Szenen rücken also eine Stelle

weiter nach oben.

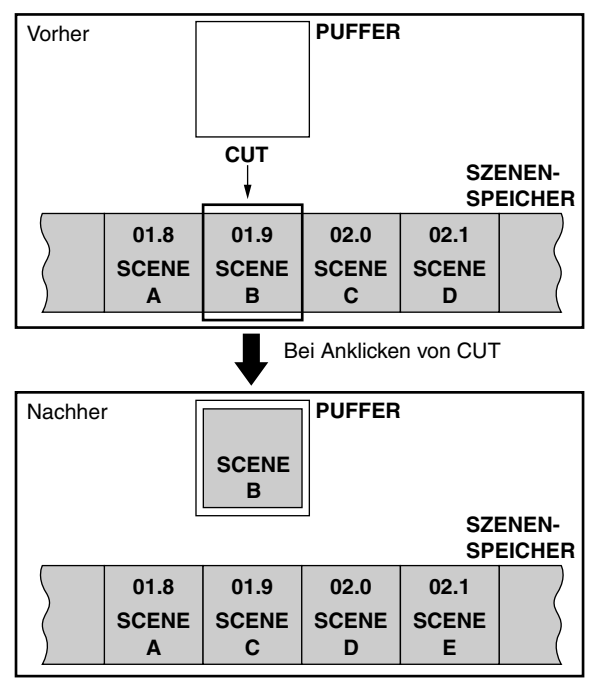

Wenn die betreffende Szene einer Direct Recall-Taste [1]~[12] zugeordnet ist, wird diese Zuordnung bei Ausschneiden der Szene gelöscht. An den Zuordnungen der übrigen Direct Recall-Tasten [1]~[12] (MIDI PROGRAM- oder TC EVENT-Seite) ändert sich jedoch nichts. (In bestimmten Fällen müssen Sie die Einstellungen aber trotzdem korrigieren.)

#### • COPY

Hiermit kopieren Sie die gewählte Szene zum Pufferspeicher. Das Original bleibt jedoch erhalten.

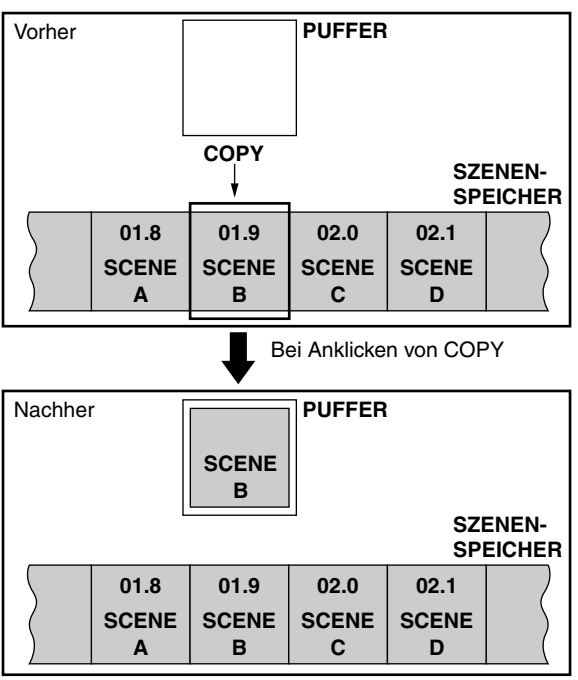

#### • CLEAR

Hiermit kann die gewählte Szene gelöscht werden. An den übrigen Szenen ändert sich jedoch nichts.

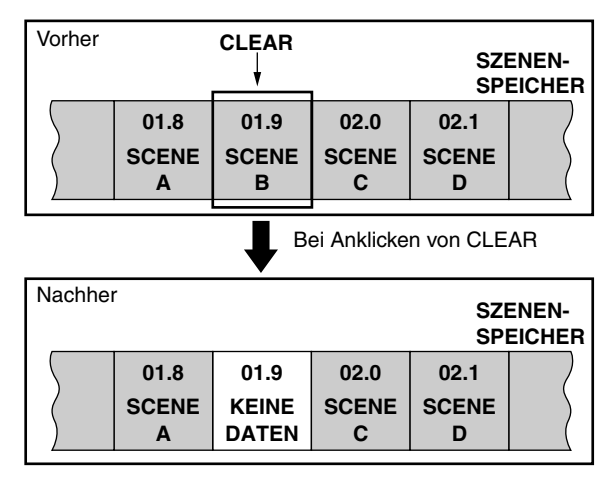

#### • INSERT

Erlaubt das Einfügen der im Puffer befindlichen Szene an der momentan gewählten Stelle. Die aktuelle Szene und alle nachfolgenden Szenen rücken eine Adresse weiter nach unten.

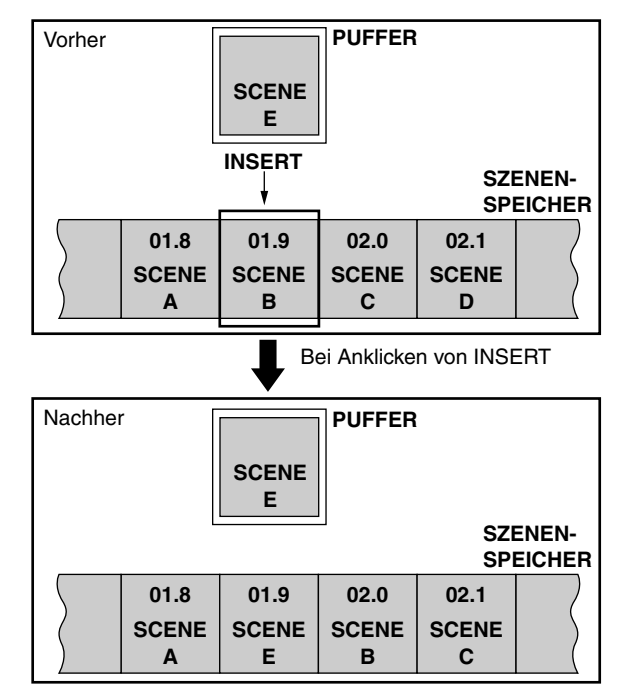

Wenn Speicher 99.9 bereits Szenendaten enthält, wird der INSERT-Button grau dargestellt und kann also nicht verwendet werden.

#### • PASTE

Hiermit können Sie die Szenendaten vom Puffer zum aktuell gewählten Speicher kopieren. An den übrigen Szenenspeichern ändert sich jedoch nichts.

Die Pufferdaten können nur zu einem Szenenspeicher kopiert werden, der noch keine Einstellungen enthält (also zu einem leeren Szenenspeicher). Um die Pufferdaten zu einem belegten Szenenspeicher kopieren zu können, müssen Sie diesen erst mit CLEAR "leeren".

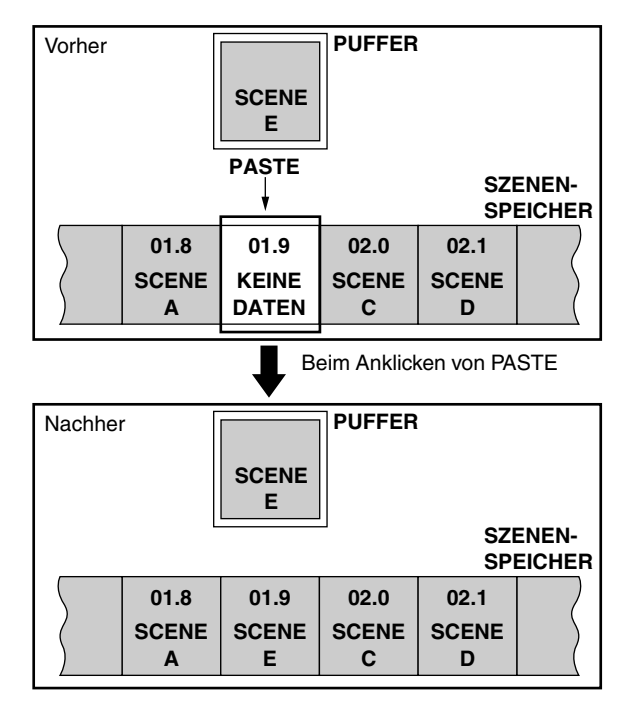

#### • UNDO

Hiermit kann der letzte Vorgang (Cut, Copy, Clear, Insert oder Paste) rückgängig gemacht werden.

(4) SCENE INC/DEC (nächste/vorige Szene)

Mit diesen Buttons wählen Sie das Verhalten der Tasten SCENE MEMORY [▼/DEC]/[▲/INC] im SCENE MEMORY-Feld der CS1D.

#### • Wenn der BLANK SKIP-Button aus ist

Bei Drücken der SCENE MEMORY [▼/DEC]- oder [▲/INC]-Taste wählen Sie jeweils die nächste Dezimalstelle (Erhöhung des [SCENE NUMBER]-Displays um 0.1). Auch Speicher, die noch keine Daten enthalten, können so aufgerufen werden.

Bei Drücken der SCENE MEMORY [▲/INC]-Taste ändert sich die Nummer folgendermaßen:

|      | Belegte Szenenspeicher |      |       |      |      |      |      |      |      |  |  |  |
|------|------------------------|------|-------|------|------|------|------|------|------|--|--|--|
| 00.0 | 00.1                   | 00.2 | 00.3  | 00.4 | 00.5 | 00.6 | 00.7 | 00.8 | 00.9 |  |  |  |
|      |                        |      | -     | -    | -    |      | -    |      |      |  |  |  |
| 01.0 | 01.1                   | 012  | 01.3  | 01.4 | 01.5 | 01.6 | 01.7 | 01.8 | 01.9 |  |  |  |
|      |                        |      |       |      |      |      |      |      |      |  |  |  |
| 02.0 | 02.1                   | 02.2 | 02.3  | 02.4 | 02.5 | 02.6 | 02.7 | 02.8 | 02.9 |  |  |  |
|      |                        |      | •     |      |      |      |      |      |      |  |  |  |
| 03.0 | 03.1                   | 03.2 | -03.3 | 03.4 | 03.5 | 03.6 | 03.7 | 03.8 | 03.9 |  |  |  |
|      | -                      | -    |       | -    |      |      |      |      |      |  |  |  |

# Leere Szenenspeicher

#### • Wenn der BLANK SKIP-Button aktiv ist

Mit der SCENE MEMORY [▼/DEC]- und [▲/ INC]-Taste können nur Szenenspeicher aufgerufen werden, die tatsächlich Daten enthalten (deshalb überspringt das [SCENE NUMBER]-Display ab und zu eine oder mehrere Nummern).

In diesem Fall können nur Szenenspeicher zwischen 00.0 und der höchsten Speichernummer mit Daten zugeordnet werden.

Wenn Sie die SCENE MEMORY [▲/INC]-Taste in diesem Modus wiederholt drücken, werden die Speicher folgendermaßen aufgerufen:

|    | Leere Szenenspeicher   |      |      |      |      |      |      |      |      |      |  |  |
|----|------------------------|------|------|------|------|------|------|------|------|------|--|--|
|    | Belegte Szenenspeicher |      |      |      |      |      |      |      |      |      |  |  |
| 00 | .0                     | 00.1 | 00.2 | 00.3 | 00.4 | 00.5 | 00.6 | 00.7 | 00.8 | 00.9 |  |  |
| 01 | .0                     | 01.1 | 01.2 | 01.3 | 01.4 | 01.5 | 01.6 | 01.7 | 01.8 | 01.9 |  |  |
| 02 | .0                     | 02.1 | 02.2 | 02.3 | 02.4 | 02.5 | 02.6 | 02.7 | 02.8 | 02.9 |  |  |
| 03 | .0                     | 03   | 03.2 | 03.3 | 03.4 | 03.5 | 03.6 | 03.7 | 03.8 | 03.9 |  |  |

## [Praxis]

#### Speichern einer Szene auf der MEMORY-Seite Hier erfahren Sie, wie man die MEMORY-Seite der SCENE-Funktionsgruppe zum Speichern seiner Einstellung verwenden kann.

- / Vor Ausführen dieser Bedienschritte müssen Sie den PREVIEW-Button auf der MEMORY-Seite ausschalten.
- 1. Stellen Sie die Mischparameter der CS1D wunschgemäß ein.
- 2. Rufen Sie die MEMORY-Seite der SCENE-Funktionsgruppe auf und wählen Sie die Szene, in der Sie Ihre Einstellungen speichern möchten. Sie können den benötigten Szenenspeicher einfach anklicken, um zum betreffenden Speicher zu springen. Die Nummer der neuen Szene blinkt rechts oben im Display.

Mit der Bildlaufleiste rechts neben der Übersicht können Sie dafür, dass momentan unsichtbare Szenenspeicher angezeigt werden.

#### 3. Klicken Sie auf den STORE-Button.

Es erscheint nun das SCENE STORE-Fenster, wo Sie der Szene einen Namen geben und diese speichern können.

Geben Sie der Szene einen Namen und tragen Sie eventuell auch eine Anmerkung ein.

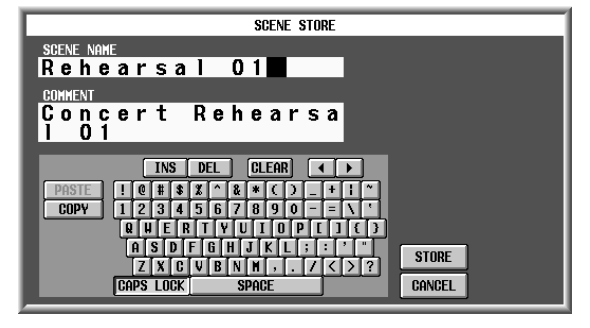

Wenn der EVENT RECALLING-Button auf der TC EVENT-Seite der MIDI/GPI/TC-Funktionsgruppe auf "ENABLE" gestellt wurde, werden die SORT-Buttons grau dargestellt und können nicht verwendet werden. Um fortfahren zu können, müssen Sie den EVENT RECALLING-Button auf "DISABLE" stellen.

4. Um die Einstellungen zu speichern, müssen Sie auf den STORE-Button im SCENE STORE-Fenster klicken.

Die Einstellungen werden nun im unter Schritt (2) gewählten Szenenspeicher gesichert.

Wenn die Einstellungen der verknüpften UNIT-, PATCH- oder NAME-Speichers nicht mehr den gesicherten Versionen entsprechen, erscheint auch ein Rückfragfenster für jene Einstellungen. Speichern Sie also auch die. Wenn Sie den [EXIT]-Button anklicken, werden die oben erwähnten verknüpften Speicher nicht aktualisiert.

Wenn Sie die anderen verknüpften Einstellungen in einem neuen UNIT-, PATCH- bzw. NAME-Speicher sichern, merkt sich die Szene diese neuen Adressen. Bei Speichern der Szene werden jene Adressen also automatisch aktualisiert.

## Tipp .

Klicken Sie auf den STORE UNDO-Button, wenn Sie nach Sichern der Szene feststellen, dass Sie den falschen Speicher gewählt haben.

▲ Beim Sichern der Szenen mit den Tasten SCENE MEMORY [▼/DEC]/[▲/INC] und [STORE] können nur Szenenspeicher gewählt werden, die bereits Einstellungen enthalten.

#### Aufrufen einer Szene auf der MEMORY-Seite

Sehen wir uns nun an, wie man eine Szene über die MEMORY-Seite der SCENE-Funktionsgruppe aufrufen kann.

- Nor Ausführen dieser Bedienschritte müssen Sie den PREVIEW-Button auf der MEMORY-Seite ausschalten.
- 1. Springen Sie zur MEMORY-Seite der SCENE-Funktionsgruppe und wählen Sie die Szene, die Sie laden möchten.

Die Nummer des betreffenden Speichers blinkt rechts oben im Display.

2. Klicken Sie auf den RECALL-Button.

Die unter Schritt (1) gewählte Szene wird nun geladen.

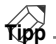

Klicken Sie auf den RECALL UNDO-Button, wenn Sie plötzlich merken, dass Sie die zuvor verwendeten Mischparameter nicht gespeichert haben und das noch schnell nachholen möchten.

## Verwendung des PREVIEW-Modus' auf der MEMORY-Seite

Auf der MEMORY-Seite der SCENE-Funktionsgruppe können Sie durch Anklicken des PREVIEW-Buttons den gleichnamigen Modus des PM1D-Systems aufrufen. Im PREVIEW-Modus können Sie sich die Szenen-, Unit-, Patch- und Name-Einstellungen anschauen, eventuell editieren und erneut speichern – aber sie werden vom PM1D-System nicht verwendet (das Bild entspricht also buchstäblich nicht dem Ton).

1. Klicken Sie auf den PREVIEW-Button, um ihn einzuschalten.

Das PM1D-System wechselt in den Preview-Modus.

- 2. Wählen Sie den zu ladenden Szenenspeicher.
- 3. Klicken Sie auf den RECALL-Button. Die Einstellungen des unter Schritt (2) gewählten Speichers werden nun im Display und auf der CS1D-Bedienoberfläche angezeigt.

An den momentan aktiven Audiobearbeitungen ändert sich jedoch nichts (es werden weiterhin die zuvor durchgeführten Einstellungen verwendet).

## 

Bei Bedarf können Sie den änderungsbedürftigen Kanal nun dem SELECTED INPUT CHANNELbzw. SELECTED OUTPUT CHANNEL-Feld der CS1D zuordnen und genau wie im Normalbetrieb arbeiten.

- **4.** Ändern Sie die angezeigten Mischparameter. Diese Änderungen hören Sie selbstverständlich nicht, weil sie ja nicht in Audiobefehle umgewandelt werden.
- 5. Die unter Schritt (4) editierten Einstellungen können gespeichert werden, indem man auf den STORE-Button klickt.
- 6. Um die Einstellungen woanders zu speichern, müssen Sie auf den STORE-Button im SCENE STORE-Fenster klicken. Die unter Schritt (4) editierte Version wird nun gespeichert.
- 7. Um wieder den Normalbetrieb des PM1D-Systems zu wählen, müssen Sie noch einmal auf den PRE-VIEW-Button der MEMORY-Seite klicken.

### Tipp

Ein Szenenspeicher enthält alle Ein- und Ausgangsfunktionen sowie die EFFECT- und globalen GEQ-Einstellungen.

Die Kurs-/Vollnamen der Kanäle und DCA-Gruppen müssen allerdings in einem *NAME*-Programm gespeichert werden, während das Routing der Kanäle, die Definitionen der Insert-Wege usw. in einem *PATCH*-Programm gesichert werden können. Die Belegungen der Ein-/Ausgangsbuchsen und die Vorverstärker-Einstellungen (Gain, Phase usw.) schließlich müssen in einem *UNIT*-Programm gesichert werden.

## **RECALL SAFE**

## [Funktion]

Anwahl der Kanäle und Parametergruppen oder Einheiten, die ausgeklammert werden (und die aufgerufenen Szeneneinstellungen ignorieren) sollen. Beispiel: Wenn Sie einen bestimmten Kanal während einer Vorstellung usw. fortwährend ändern, können Sie in schützen, damit Ihre manuellen Einstellungen bei Aufrufen einer Szene nicht ruiniert werden.

## J

#### Konsole

Drücken Sie die [SCENE]-Taste im LCD FUNCTION ACCESS-Feld (so oft drücken, bis die Seite rechts erscheint)

#### ■ Display

 $\begin{array}{l} \text{MENU-Button} \rightarrow \text{SCENE-But-} \\ \text{ton} \rightarrow \text{RECALL SAFE-Register} \end{array}$ 

| DISPLAY FUNCTION             | ENGINE           | SEL CH   | SCENE MEMORY  |              |         |         |          |
|------------------------------|------------------|----------|---------------|--------------|---------|---------|----------|
| SCENE                        | AB               | CH 1     | 00.01         | nitial [     | Data    |         |          |
|                              | <u>96сн</u> 96сн | <u></u>  | EDID          |              | READ ON | ILY ]   |          |
| MEMORY RECALL SAFE FADE TIME | DIRECT RECALL    |          |               |              |         |         | MENU     |
| INPUT                        |                  | 0        |               | OTHERS       |         |         |          |
| SAFE SAFE PARAME             | ter select       |          | SAFE SAFE     | PARAMETER SE | LECT    |         |          |
| ONZOFF SCENE                 | UNI1             | <u> </u> | ON/OFF        |              |         | -GEQ-   | <u> </u> |
| CH 1 ALL ATT EQ FADE         | R SEND           |          | MIX 1 - ALL   | EQ FADER TO  | MTRX    | 1 2     | 12       |
| CH 2 - ALL ATT ER FADE       | R SEND           |          | MIX 2 - ALL   | EQ FADER TO  | MTRX    | 34      | 34       |
| CH 3 - ALL : ATT EQ FADE     | R SEND           |          | MIX 3 ALL :   | EQ FADER TO  | MTRX    | 56      | 56       |
| CH 4 > ALL : ATT EQ FADE     | R [ SEND ] [     |          | MIX 4 > ALL : | EQ FADER TO  | MTRX    | 78      | 78       |
| CH 5 > ALL : ATT EQ FADE     | R [ SEND ] [     |          | MIX 5 P ALL : | EQ FADER TO  | MTRX    | 9 10    | 9 10     |
| CH 6 - ALL : ATT ER FADE     | R [ SEND ] [     |          | MIX 6 - ALL : | EQ FADER TO  | MTRX    | 11 12   | 11 12    |
| CH 7 > ALL : ATT EQ FADE     | R SEND           |          | MIX 7 > ALL : | EQ FADER TO  | MTRX    | 13 14   |          |
| CH 8 > ALL : ATT ER FADE     | R SEND           |          | MIX 8 > ALL : | EQ FADER TO  | MTRX    | 15 16   | FFFFCT-  |
| CH 9 > ALL : ATT ER FADE     | R SEND           |          | MIX 9 > ALL : | EQ FADER TO  | MTRX    | 17 18   |          |
| CHIO - ALL : ATT ER FADE     | R SEND           |          | MIX10 - ALL : | EQ FADER TO  | MTRX    | 19 20   | 3 4      |
| CH11 > ALL : ATT ER FADE     | R SEND           |          | MIX11 > ALL : | EQ FADER TO  | MTRX    | 21 22   | 5 6      |
| CH12 - ALL : ATT EQ FADE     | R SEND           |          | MIX12 > ALL : | EQ FADER TO  | MTRX    | 23 24   | 78       |
| CH13 > ALL : ATT EQ FADE     | R SEND           |          | MIX13 > ALL : | ER FADER TO  | MTRX    | 20124   |          |
| CH14 - ALL : ATT EQ FADE     | R SEND           |          | MIX14 > ALL : | EQ FADER TO  | MTRX    | -HUTE H | ASTER -  |
| CH15 > ALL : ATT ER FADE     | RÍ SENDÍ         |          | MIX15 > ALL : | EQ FADER TO  | MTRX    | NUTE N  | ASTER    |
| CH16 - ALL : ATT ER FADE     | RÍ SENDÍ         |          | MIX16 > ALL   | EQ FADERI TO | MTRX    |         |          |
|                              |                  |          |               |              | A       |         |          |
|                              |                  |          |               |              |         | SET     | ALL      |
|                              |                  |          |               |              |         | CLEAR   | ALL      |
|                              |                  |          |               |              |         |         |          |
| USER DEFINE INISEL           | MODULE           | FADER    | MIX SEND NO.  | MASTER       | FADER   | OUT     | SEL      |
| CONSOLE CH 1                 | FLIP -           | CH       | MIX13         | DC           | A       | - MI>   | (13      |

## [Display-Funktionen]

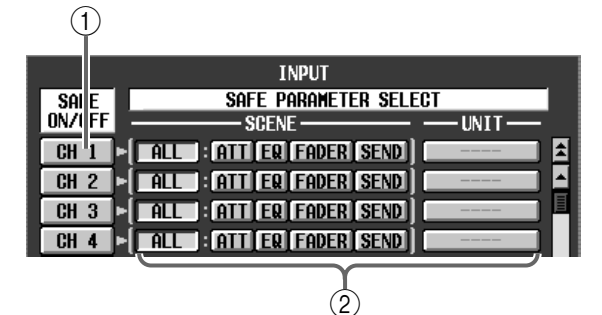

#### (1) SAFE ON/OFF-Buttons

Mit diesen Buttons kann die "Recall Safe"-Funktion der einzelnen Kanäle ein-/ausgeschaltet werden. Genauer gesagt handelt es sich um folgende Kanäle:

- CH 1-96 {1-48}......Eingangskanäle 1-96 {1-48}
- ST IN 1–8 {1–4} .....ST IN-Kanäle 1–8 {1–4}
- MIX 1-48.....MIX-Kanäle 1-48
- MTRX 1–24 .....MATRIX-Kanäle 1–24
- ST A/B.....STEREO A/B-Kanäle

#### Tipp

Der "Recall Safe"-An/Aus-Status wird auch mit Hilfe der RECALL SAFE-Diode im Bedienfeld sowie auf der INPUT CHANNEL VIEW- und OUTPUT CHANNEL VIEW-Seite angezeigt.

#### ② SAFE PARAMETER SELECT-Buttons

Hier können Sie für jeden Kanal die Parameter wählen, die ausgeklammert werden sollen. Hier stehen folgende Parameter zur Wahl:

- ALL.....Alle Parameter des betreffenden Kanals
- ATT..... Der ATT-Parameter des betreffenden Kanals
- EQ.....Die EQ-Parameter des betreffenden Kanals (ausgenommen ATT)
- FADER ...... Die Fader-Einstellung des betreffenden Kanals (inklusive BALANCE für STEREO A/B)
- SEND/TO MTRX..... Die SEND/TO MATRIX-Parameter des betreffenden Kanals (ON, LEVEL, PAN, PRE/ POST, PAN, PRE POINT)
- UNIT ...... Die Parameter der Einheit, auf welche der betreffende Kanal geroutet wurde (HA GAIN GANG und HA A/B gehören zur ALL-Gruppe)

Durch Aktivieren der obigen Buttons schalten Sie die Recall Safe-Funktion noch nicht ein. Das ist erst der Fall, wenn Sie den SAFE ON/OFF-Button (①) der gewünschten Kanäle aktivieren. "Unit Recall Safe" ist nicht mit "Channel Recall Safe" verknüpft. Daher brauchen Sie den UNIT-Button nur zu aktivieren, um die betreffende Einheit von den Ladevorgängen auszuklammern. Der SAFE ON/ OFF-Button braucht also nicht zusätzlich aktiviert zu werden.

## Tipp

Es können auch mehrere Parameter eines Kanals ausgeklammert werden (außer wenn ALL gewählt wurde).

Bei Kanälen, für die Sie keinen spezifischen Parameter wählen, wird automatisch ALL aktiviert.

## ⚠

- Selbst bei Aktivieren aller Optionen eines Kanals bis auf ALL werden nicht alle Parameter jenes Kanals ausgeklammert. Das ist erst der Fall, wenn Sie ALL aktivieren.
- Auch wenn Sie eine Einheit auf "Recall Safe" stellen, ist HA AB LINK davon nicht betroffen. Außerdem verhält sich HA GAIN GANG auch weiterhin wie vor Laden eines Szenenspeichers. Diese gehören zur ALL-Gruppe.
- Wenn bei Aufrufen einer neuen Szene eine andere Einheit oder Platine angesprochen werden muss, wird deren "Recall Safe"-Einstellung bei Bedarf deaktiviert.

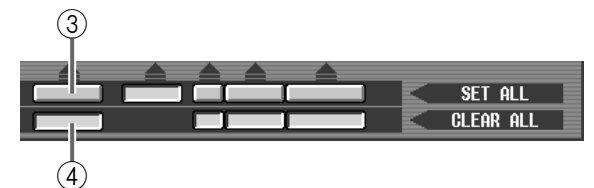

3 SET ALL

Wenn Sie auf diesen Button klicken, wird der SAFE PARAMETER SELECT-Button des betreffenden Parameters/der betreffenden Einheit für alle Kanäle aktiviert.

Wenn der SET ALL-Button aktiv ist, wechseln alle Einheiten (darunter auch solche, die momentan nicht angezeigt werden) in den Recall Safe-Zustand. Bitte bedenken Sie, dass sich Recall Safe auch auf Einheiten bezieht, die momentan gar nicht angesprochen bzw. die als Insert-Wege verwendet werden.

#### (4) CLEAR ALL

Wenn Sie auf diesen Button klicken, wird der SAFE PARAMETER SELECT-Button des entsprechenden Parameters/der entsprechenden Einheit für alle Kanäle deaktiviert.

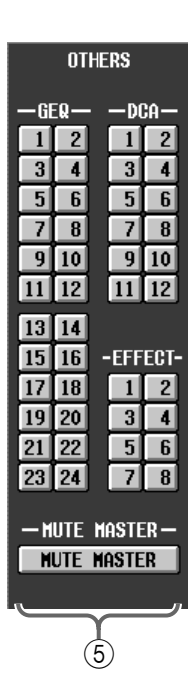

### **5** OTHERS

Mit diesen Buttons können andere Elemente als die oben erwähnten für den Recall Safe-Status gewählt werden. Folgende Parameter können angewählt werden:

- DCA 1–12 ..... DCA-Gruppen 1–12
- GEQ 1-24..... Grafik-EQ-Module 1-24
- EFFECT 1–8..... Interne Effekte 1–8
- MUTE MASTER...... Ein-/Ausschalten aller Mute-Gruppen.

Bei Anwahl eines einzelnen Einstellungsspeichers der Library greift die Recall Safe-Einstellung eines GEQs oder EFFECTs nicht.

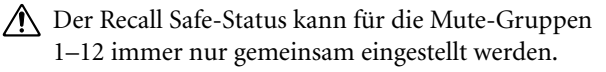

Bei Parametern, die jeweils für einen ungeradzahligen→ geradzahligen Kanal gelten (siehe die Auflistung unten) funktioniert "Recall Safe" nur, wenn beide Kanäle gesichert wurden.

- HA GAIN GANG
- HA A/B LINK
- GATE LINK
- COMP LINK
- DELAY GANG
- PAN MODE
- GEQ LINK.

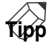

Bei Kanalpaaren, einem ST IN-Kanal oder den STE-REO A/B-Kanälen werden alle auf "Recall Safe" gestellten Parameter der beiden Kanäle miteinander verknüpft.

## ⚠

- "Recall Safe" greift nicht, wenn eine Szene nach Aktivieren des PREVIEW-Modus' aufgerufen wird.
- Wenn Sie für einen Kanal (aber nicht beide) benachbarter ungeradzahliger/geradzahliger Kanäle "Recall Safe" aktiviert haben und eine Szene aufrufen, in der diese Kanäle gepaart werden, wird die Paarung nicht hergestellt. Der auf "Recall Safe" gestellte Kanal verwendet dann weiterhin die zuvor gewählten Einstellungen.
- Führ Kanäle, deren SEND-Parameter auf "Recall Safe" gestellt wurde, wird VARI PAN LINK bei Aufrufen einer neuen Szene deaktiviert.
- Wenn Sie "Recall Safe" für Kanäle aktivieren, deren Paarung sich bei Aufrufen einer Szene ändern würde, werden die SAFE PARAMETERS beider gepaarter Kanäle auf "ALL" gestellt.
- Wenn Sie "Recall Safe" für einen MIX-Kanal aktivieren und dann eine Szene aufrufen, in der sich der Pegeltyp jenes Kanals (zu VARI oder FIX) ändern müsste, wird weiterhin der vor Aufrufen der Szene gültige Pegeltyp verwendet.

## FADE TIME

## [Funktion]

Einstellen der Pegel-Übergänge bei Aufrufen einer neuen Szene.

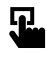

#### Konsole

Drücken Sie die [**SCENE**]-**Taste** im **LCD FUNCTION ACCESS**-Feld (so oft drücken, bis die Seite rechts erscheint)

■ Display MENU-Button  $\rightarrow$  SCENE-Button  $\rightarrow$  FADE TIME-Register

| SCENE                                                                                                    |                                                                                                    | H 1                                                                                                    | 00.0Initia                                                                                                    | l Data<br>(READ ONLY)                                                                                                    |
|----------------------------------------------------------------------------------------------------|----------------------------------------------------------------------------------------------------|----------------------------------------------------------------------------------------------------|----------------------------------------------------------------------------------------------------|----------------------------------------------------------------------------------------------------|
| MEMORY RECALL SAFE FADE TIME D                                                                                                    | IRECT RECALL                                                                                                    |                                                                                                    |                                                                                                    | MENU                                                                                                    |
| FADE TIME<br>0.0 68.0<br>0.0 5***                                                                                                    |                                                                                                    | Ŀ                                                                                                    | FADING<br>DISABLE                                                                                                    | INPUT CH PANNING<br>Select<br>DISABLE All CH<br>Same as Fading)                                                                                                    |
| SET ALL<br>CLEAR ALL                                                                                                    | Fí                                                                                                    | ADING CH SELE                                                                                                    | CT                                                                                                    |                                                                                                    |
| INPUT                                                                                                    |                                                                                                    | —— нр                                                                                                    | MATRIX-                                                                                                    | —DCA—                                                                                                    |
| 1    2    25    26    49    50      3    4    27    28    51    52      5    6    29    30    53    54      7    8    31    32    55    56      9    10    33    34    57    58      11    12    35    36    59    60    60      13    14    37    38    61    62    64      17    18    41    42    65    66    66    66      19    20    43    44    67    68    62    66    70    6      21    22    45    46    69    70    6    6    7    6 | 73      74      ST IN 1        75      76      ST IN 2        77      78      ST IN 3        79      80      ST IN 4        81      82      ST IN 5        83      84      ST IN 6        85      86      ST IN 7        86      ST IN 7        87      88        89      90        91      92        93      94        95      96 | 1    2      3    4      5    6      7    8      9    10      11    12      13    14      15    16      17    18      19    20      21    22      23    24 | 25      26      1      2        27      28      3      4        29      30      5      6        31      32      7      8        33      34      9      10        35      36      11      12        37      38      13      14        39      40      15      16        41      42      17      18        43      44      19      20        45      46      21      22        47      48      23      24 | DCA 1        DCA 2        DCA 3        DCA 4        DCA 5        DCA 6        DCA 7        DCA 8        DCA 9        DCA11        STEREO A        DCA12        STEREO B |
|                                                                                                    |                                                                                                    |                                                                                                    |                                                                                                    | TER FADER OUT SEI                                                                                                    |
| CONSOLE<br>STATUS CH 1                                                                                                    | FLIP                                                                                                    | HIX<br>CH                                                                                                    | 1IX13 C                                                                                                    | DCA MIX13                                                                                                    |

## [Parameter]

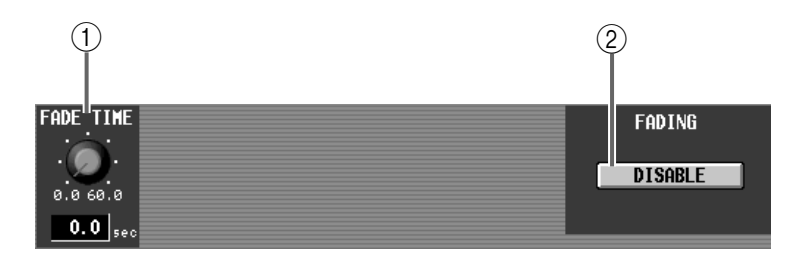

#### 1 FADE TIME

Mit diesem Parameter bestimmen Sie, wie schnell die Fader-Positionen (LEVEL-Parameter) der neu aufgerufenen Szene eingestellt werden, um abrupte Übergänge zu vermeiden. Der Einstellbereich lautet 0.0~ 60.0 sec (in 0.1 sec-Schritten).

Die aktuelle Einstellung wird in dem Wertefeld unter dem Reglersymbol angezeigt.

#### 2 FADING ENABLE

Aktivieren Sie diesen Button, um die Fade Time-Funktion verwenden zu können.

| 3—         | SET ALL FADING CH SELECT                                                   |                                                                          |                                                                      |                                                                      |                                                                                     |                                                                      |                                                                                                    |                                                                                                    |                                                                           |                                                                           |                                                                                                    |                                                                                                    |                                                                                                    |                                  |  |
|------------|----------------------------------------------------------------------------|--------------------------------------------------------------------------|----------------------------------------------------------------------|----------------------------------------------------------------------|-------------------------------------------------------------------------------------|----------------------------------------------------------------------|----------------------------------------------------------------------------------------------------|----------------------------------------------------------------------------------------------------|---------------------------------------------------------------------------|---------------------------------------------------------------------------|----------------------------------------------------------------------------------------------------|----------------------------------------------------------------------------------------------------|----------------------------------------------------------------------------------------------------|----------------------------------|--|
| (3)<br>(4) | S<br>GL<br>1<br>3<br>5<br>7<br>9<br>11<br>13<br>15<br>17<br>19<br>21<br>23 | ET AL<br>EAR A<br>6<br>8<br>10<br>12<br>14<br>16<br>18<br>20<br>22<br>24 | 25<br>27<br>29<br>31<br>33<br>35<br>37<br>39<br>41<br>43<br>45<br>47 | 26<br>28<br>30<br>32<br>34<br>36<br>38<br>40<br>42<br>44<br>46<br>48 | - INP<br>49<br>51<br>53<br>55<br>57<br>59<br>61<br>63<br>65<br>65<br>67<br>69<br>71 | 50<br>52<br>54<br>56<br>58<br>60<br>62<br>64<br>66<br>68<br>70<br>72 | 73      74        75      76        77      78        79      80        81      82        83      84        85      86        87      88        89      90        91      92        93      94        95      96 | ST IN 1        ST IN 2        ST IN 3        ST IN 3        ST IN 4        ST IN 5        ST IN 6        ST IN 7        ST IN 8 | AD ING<br>1<br>3<br>5<br>7<br>9<br>11<br>13<br>15<br>17<br>19<br>21<br>23 | CH SE<br>2<br>4<br>6<br>8<br>10<br>12<br>14<br>16<br>18<br>20<br>22<br>24 | LECT<br>25 26<br>27 28<br>29 30<br>31 32<br>33 34<br>35 36<br>37 38<br>39 40<br>41 42<br>43 44<br>45 46<br>47 48 | -MATRIX-<br>1 2<br>3 4<br>5 6<br>7 8<br>9 10<br>11 12<br>13 14<br>15 16<br>17 18<br>19 20<br>21 22<br>23 24 | DCA 1<br>DCA 2<br>DCA 3<br>DCA 3<br>DCA 4<br>DCA 5<br>DCA 6<br>DCA 7<br>DCA 6<br>DCA 7<br>DCA 8<br>DCA 9<br>DCA10<br>DCA11<br>DCA12 | -STEREO-<br>STEREO A<br>STEREO B |  |
|            |                                                                            |                                                                          |                                                                      |                                                                      |                                                                                     |                                                                      |                                                                                                    |                                                                                                    | (5)                                                                       |                                                                           |                                                                                                    |                                                                                                    |                                                                                                    |                                  |  |

#### $\bigcirc$ SET ALL

Mit diesem Button kann die Fade-Funktion aller Kanäle aktiviert werden.

#### 4 CLEAR ALL

Mit diesem Button können Sie die Fade-Einstellungen aller Kanäle wieder aufheben.

#### (5) Kanäle

Wählen Sie hier die Kanäle, welche die eingestellte Fade Time bei Aufrufen dieser Szene verwenden sollen.

- INPUT 1~96 {1~48} .. Eingangskanäle 1~96 {1~48}
- **ST IN 1~8** {**1~4**}.ST IN-Kanäle 1~8 {1~4}
- MIX 1~48 .....MIX-Kanäle 1~48
- MATRIX 1~24....MATRIX-Kanäle 1~24
- DCA 1~12.....DCA-Gruppen 1~12
- STEREO A/B ......STEREO A/B-Kanäle

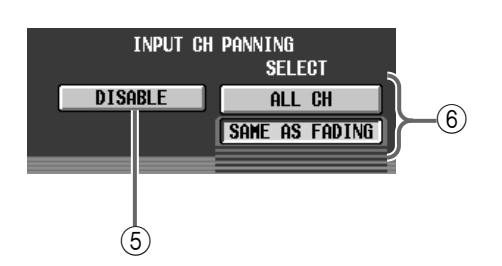

#### (6) INPUT CH PANNING ENABLE

Wenn dieser Button aktiv ist, bezieht sich die Fade-Funktion auch auf den PAN-Parameter der Eingangs- und ST IN-Kanäle).

### 7 INPUT CH PANNING SELECT

Mit diesen Buttons wählen Sie die Kanäle, deren PAN-Parameter eingeblendet werden sollen.

#### • Wenn der ALL CH-Button aktiv ist

Die Fade-Funktion wird für die PAN-Parameter aller Eingangskanäle aktiviert.

• Wenn der SAME AS FADING-Button aktiv ist Die PAN Fade-Funktion aller unter ④ gewählten Kanäle wird aktiviert.

Die PAN Fade-Funktion ist nur für Eingangs- und ST IN-Kanäle belegt und hat also keinen Einfluss auf die übrigen Kanäle (MIX, STEREO A/B, MATRIX und DCA).

Beim manuellen Ändern des LEVEL- oder PAN-Parameters eines auf Fade gestellten Kanals wird die Fade-Funktion des betreffenden Kanals deaktiviert.

Wenn Sie noch während der zuvor ausgelösten LEVEL und PAN Fade-Phase eine andere Szene aufrufen, wird diese Übeleitung deaktiviert. Die Einstellungen der neuen Szene werden also sofort angefahren.

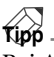

Bei Aufrufen einer Szene, für welche die Fade Time-Einstellung verwendet wird, blinkt das SCENE MEMORY NAME-Feld so lange, bis der Übergang ausgeführt ist.

#### Änderung der Art, wie die Fade Time-Verarbeitung der Kanäle ausgeschaltet wird

Bis zur PM1D-Systemversion 1.2 bedeutete die Bedienung eines Faders während der Ausführung eines Fade Time-Übergangs, dass die Fade Time-Einblendung jenes Kanals deaktiviert wurde. Da man einen Fader aber leicht aus Versehen verschieben kann, findet die Fade Time-Deaktivierung ab dieser Version nicht mehr statt, um peinliche Versehen zu vermeiden.

Wenn Sie eine Fader-Einstellung bewusst sofort ändern möchten, müssen Sie den betreffenden Fader bedienen, während Sie eine der folgenden Tasten gedrückt halten:

- [SHIFT/GRAB] im Dateneingabefeld
- [SHIFT]-Taste in der CHANNEL SELECT-Sektion des SELECTED INPUT CHANNEL-Feldes
- [SHIFT]-Taste in der CHANNEL SELECT-Sektion des SELECTED OUTPUT CHANNEL-Feldes

## DIRECT RECALL

## [Funktion]

Direct Recall-Zuordnungen der benötigten Szenen zu den SCENE MEMORY-Tasten [1]~[12] (SCENE MEMORY-Feld) der CS1D. Solche Szenen können dann direkt geladen werden.

## Ţ

#### Konsole

Drücken Sie die [SCENE]-Taste im LCD FUNCTION ACCESS-Feld (so oft drücken, bis die Seite rechts erscheint)

#### ■ Display

 $\begin{array}{l} \text{MENU-Button} \rightarrow \text{SCENE-Button} \\ \rightarrow \text{DIRECT RECALL-Register} \end{array}$ 

| DISPLAT FUNCTION               | ENGINE        | SELCH      |              | SCENE MEMORY            |          |
|--------------------------------|---------------|------------|--------------|-------------------------|----------|
| SCENE                          |               | CH 1       | 00.0<br>®    | Initial Data<br>READ ON | LY)      |
| (MEMORY) RECALL SAFE FADE TIME | DIRECT RECALL |            |              |                         | MENU     |
| MODE                           |               | SCENE MEMO | RY           |                         |          |
| DIRECT RECALL                  |               | No         | SCENE TITLE  | CONMENT                 | <b>A</b> |
| MUTE MASTER                    |               | 00.0 T     | nitial Data  | Initial Setting Data    | 1        |
|                                |               | 00.1       | lonitor Mix  | Initial Setting Data    |          |
| DIRECT REGALL ASSIGN           | 1             | 00.2 5     | itandard PA  | Initial Settins Data    |          |
| No. SCENE TITLE                |               | 00.3       | House PA     | Initial Settins Data    |          |
| 1 00.0 Initial Data            |               | 00.4       |              |                         |          |
| 2 00.0 Initial Data            |               | 00.5       |              |                         |          |
| 3 00.0 Initial Data            | _             | 00.6       |              |                         |          |
|                                |               | 00.7       |              |                         |          |
| 5 00.0 Initial Data            | -             | 00.8       |              |                         |          |
| B 00.0 Initial Data            | + ASSIGN      | 00.9       |              |                         |          |
| 7 00.0 Initial Data            |               | 01.0       |              |                         |          |
|                                |               | 01.1       |              |                         |          |
| 9 00.0 Initial Data            |               | 01.2       |              |                         |          |
|                                |               | 01.3       |              |                         |          |
| 12 00 0 Initial Data           | -             | 01.4       |              |                         |          |
|                                |               | 01.5       |              |                         |          |
| NO ASSIGN                      |               | 01.6       |              |                         |          |
|                                |               | 01.7       |              |                         | <b>_</b> |
|                                |               |            |              |                         |          |
| USER DEFINE IN SEL             | MODULE        | FADER      | MIX SEND NO. | MASTER FADER            | OUT SEL  |
| CONSOLE CH 1                   | FLIP          | MIX        | MIX 1        | DCA                     | MIX 1    |

## [Parameter]

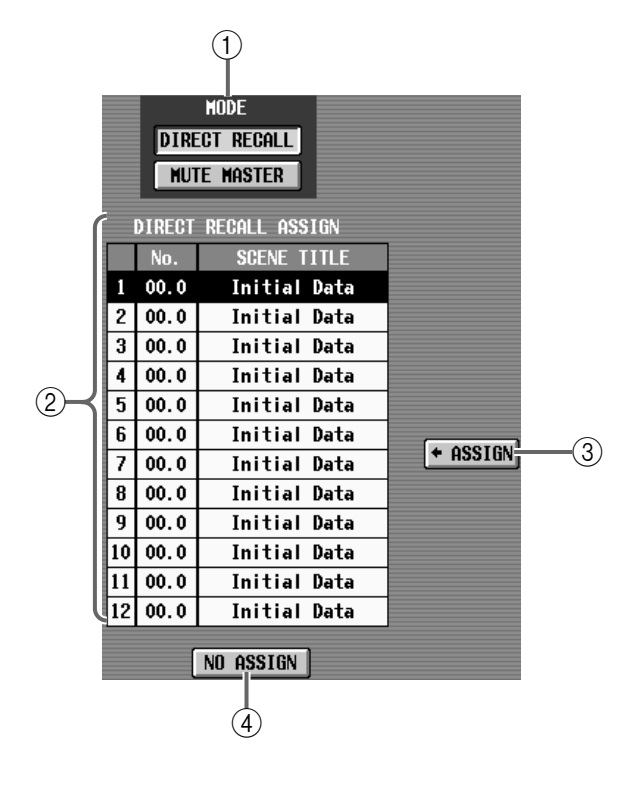

#### 1 MODE

Mit diesen Buttons wählen Sie die Funktion der SCENE MEMORY-Tasten [1]~[12].

• Wenn der DIRECT RECALL-Button aktiv ist Die SCENE MEMORY-Tasten [1]~[12] dienen zum Aufrufen der zwölf zugeordneten Szenen.

• Wenn der MUTE MASTER-Button aktiv ist Die SCENE MEMORY-Tasten [1]~[12] fungieren als Master-Schalter zum Ein-/Ausschalten der Mute-Gruppen 1~12.

#### ② DIRECT RECALL ASSIGN

Hier erfahren Sie, welche Szenenspeicher den SCENE MEMORY-Tasten [1]~[12] zugeordnet sind.

Um eine Szene zuzuordnen, müssen Sie auf die Zeile der gewünschten Tastennummer klicken. (Diese Zeile wird nun invertiert dargestellt.)

#### **3 ASSIGN**

Bei Anklicken dieses Buttons wird die mit (5) gewählte Szene der unter (2) selektierten Taste zugeordnet.

#### (4) NO ASSIGN

Die Zuordnung der unter ② gewählten SCENE MEMORY-Taste [1]~[12] wird rückgängig gemacht. (Die Taste ist also nicht mehr belegt.)

|         |              | (5)                  |          |
|---------|--------------|----------------------|----------|
| SCENE M | EMORY        |                      |          |
| No.     | SCENE TITLE  | COMMENT              | <b>^</b> |
| 00.0    | Initial Data | Initial Settins Data |          |
| 00.1    | Monitor Mix  | Initial Settins Data |          |
| 00.2    | Standard PA  | Initial Settins Data |          |
| 00.3    | House PA     | Initial Settins Data |          |
| 00.4    |              |                      |          |
| 00.5    |              |                      |          |
| 00.6    |              |                      |          |
| 00.7    |              |                      |          |
| 00.8    |              |                      |          |
| 00.9    |              |                      |          |
| 01.0    |              |                      |          |
| 01.1    |              |                      |          |
| 01.2    |              |                      |          |
| 01.3    |              |                      |          |
| 01.4    |              |                      |          |
| 01.5    |              |                      |          |
| 01.6    |              |                      |          |
| 01.7    |              |                      | -        |

#### $\bigcirc$ SCENE MEMORY

Wählen Sie in dieser Übersicht den Szenenspeicher, dem eine Direktanwahltaste zugeordnet werden soll. Klicken Sie auf die Zeile der benötigten Szene, um jenen Speicher zu wählen.

Eventuell müssen Sie zuerst mit der Bildlaufleiste rechts dafür sorgen, dass die benötigte Szene überhaupt im Display erscheint.

### [Praxis]

#### Zuordnen einer Szene zu einer SCENE MEMORY-Taste [1]~[12]

Sehen wir uns nun an, wie man SCENE MEMORY-Tasten [1]~[12] auf im Bedienfeld der CS1D die benötigten Szenenspeicher zuordnet.

- 1. Rufen Sie die DIRECT RECALL-Seite der SCENE-Funktionsgruppe auf. Wählen Sie in der DIRECT RECALL ASSIGN-Übersicht die Zeile jener Taste, der Sie einen Szenenspeicher zuordnen möchten.
- 2. Wählen Sie in der SCENE MEMORY-Übersicht den Szenenspeicher, den Sie mit der gewählten Taste aufrufen möchten.

Eventuell müssen Sie zuerst mit der Bildlaufleiste rechts dafür sorgen, dass die benötigte Szene überhaupt im Display erscheint.

- **3.** Klicken Sie auf den ASSIGN-Button. Die unter Schritt (2) gewählte Szene wird nun der in Schritt (1) selektierten Taste zugeordnet.
- 4. Wiederholen Sie die Schritte 1~3, um auch den übrigen SCENE MEMORY-Tasten [1]~[12] Szenen zuzuordnen.

5. Um die SCENE MEMORY-Tasten [1]~[12] für die Anwahl von Szenen verwenden zu können, müssen Sie auf den DIRECT RECALL-Button klicken, um ihn einzuschalten.

Die SCENE MEMORY [RECALL]-Diode (SCENE MEMORY-Feld) der CS1D leuchtet nun. Nun dienen die SCENE MEMORY-Tasten [1]~[12] zum Aufrufen der zugeordneten Szenen.

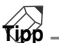

Die Funktion der SCENE MEMORY-Tasten [1]~[12] kann man auch auf der MUTE GROUP ASSIGN-Seite der IN DCA/MUTE-Funktionsgruppe und der MUTE GROUP ASSIGN-Seite der OUT DCA/ MUTE-Funktionsgruppe definieren.

▲ Die SCENE MEMORY-Tasten [1]~[12] enthalten nur Szenenspeicheradressen – also keine Einstellungen. Wenn Sie eine zugeordnete Szene also editieren, gelten diese Änderungen auch für die Direktanwahl.

## MIDI/GPI/TC-Funktionsgruppe

### Einstellung der MIDI/GPI/Timecode-Funktionen

## **MIDI PROGRAM (Programmwechsel)**

### [Funktion]

Bei Empfang eines MIDI-Programmwechsels von einem externen Gerät wird der jener Adresse zugeordnete Szenen- oder Effektspeicher aufgerufen.

Außerdem können Sie dafür sorgen, dass ein Programmwechsel gesendet wird, wenn Sie auf der CS1D einen Szenen- oder Effektspeicher wählen.

Diese Funktion ist nur belegt, wenn die CS1D an eine DSP1D Einheit angeschlossen ist und wenn beide eingeschaltet sind.

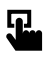

#### Konsole

Drücken Sie die [MIDI/GPI/TC]-Taste im LCD FUNCTION ACCESS-Feld (so oft drücken, bis die Seite rechts erscheint)

#### ■ Display

MENU-Button  $\rightarrow$  MIDI/GPI/TC-Button  $\rightarrow$  MIDI PROGRAM-Register

| DISPLAY FUNCTION      | ENGINE |    | SEL CH  |    | SCENE MEMORY              |         |
|-----------------------|--------|----|---------|----|---------------------------|---------|
| MIDI/GPI/TC           |        | (  | CH 1    |    | 00.0 Initial Data         |         |
| MIDI PROGRAM TO EVENT |        |    |         |    |                           | MENU    |
| MIDI PORT             |        | CH | PGM No. | Г  | PROGRAM CHANGE EVENT      |         |
| CONSOLE CONSOLE       | FEHO   | 1  | 1       | ¢  | [SCENE] 01.0 Rehearsal 01 |         |
|                       |        | 1  | 2       | ¢  | [SCENE] 01.1 Rehearsal 02 |         |
|                       |        | 1  | 3       | \$ | [SCENE] 01.2 Rehearsal 03 |         |
|                       |        | 1  | 4       | ¢  | [SCENE] 01.3 Rehearsal 04 |         |
|                       |        | 1  | 5       | \$ | [SCENE] 01.4 Rehearsal 05 |         |
|                       |        | 1  | 6       | \$ | [SCENE] 01.5 Rehearsal 06 |         |
|                       |        | 1  | 7       | ÷  | [SCENE] 01.6 Rehearsal 07 |         |
|                       |        | 1  | 8       | ¢  | [SCENE] 01.7 Rehearsal 08 |         |
| MIDI MODE             |        | 1  | 9       | ¢  | [SCENE] 01.8 Rehearsal 09 |         |
| MULTI                 |        | 1  | 10      | \$ | [SCENE] 01.9 Rehearsal 10 |         |
|                       |        | 1  | 11      | \$ | [SCENE] 02.0              |         |
| SINGLE                |        | 1  | 12      | \$ | [SCENE] 02.1              |         |
| OMNI BANK OFF         | ALIZE  | 1  | 13      | \$ | [SCENE] 02.2              |         |
| TX CH RX CH           |        | 1  | 14      | \$ | [SCENE] 02.3              |         |
|                       |        | 1  | 15      | \$ | [SCENE] 02.4              |         |
|                       |        | 1  | 16      | \$ | [SCENE] 02.5              |         |
| 1 16 1 16             |        | 1  | 17      | \$ | [SCENE] 02.6              |         |
|                       |        | 1  | 18      | \$ | [SCENE] 02.7              | -       |
|                       |        |    |         |    |                           |         |
|                       |        |    |         |    |                           |         |
| USER DEFINE IN SEL    | MODULE | 1  | FADER   | MI | X SEND NO. MASTER FADER   | OUT SEL |
| CONSOLE CH 1          | FLIP   |    | MIX     |    |                           | MIX 1   |

## [Parameter]

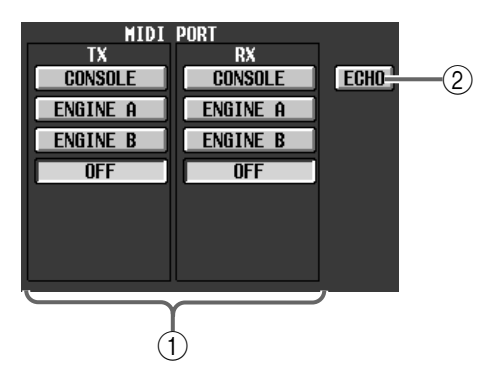

(1) MIDI PORT TX/RX (MIDI-Buchsen für die Übertragung/den Empfang)

Wählen Sie die für die Übertragung (TX) und den Empfang (RX) von MIDI-Programmwechseln benötigte Buchse.

- Konsole ...... Die MIDI IN/OUT-Buchsen auf der Rückseite der CS1D
- ENGINE A ...... Die MIDI IN/OUT-Buchsen der DSP1D-EX {DSP1D}, die mit der ENGINE A-Buchse der CS1D verbunden ist.
- ENGINE B ...... Die MIDI IN/OUT-Buchsen der DSP1D-EX {DSP1D}, die mit der ENGINE B-Buchse der CS1D verbunden ist.
- OFF ...... Es werden keine MIDI-Befehle gesendet/empfangen.

#### Tipp \_

Für die Übertragung und den Empfang können unterschiedliche Buchsen gewählt werden.

#### 2 ECHO

Wenn dieser Button aktiv ist, werden die über MIDI IN empfangenen MIDI-Befehle unverändert an die MIDI OUT-Buchse angelegt.

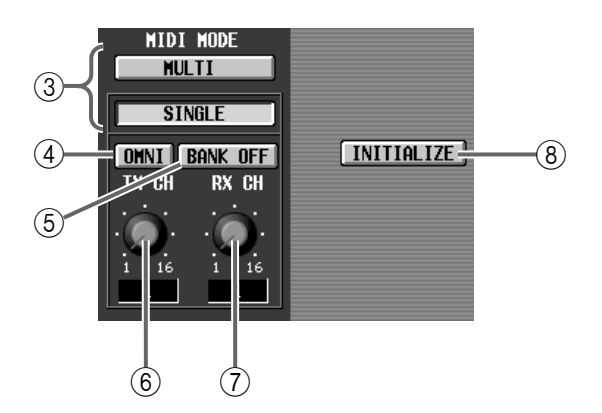

#### ③ MIDI MODE

Mit diesen Buttons wählen Sie einen der folgenden beiden Modi für die Übertragung/den Empfang von Programmwechseln.

## • Single-Modus (wenn der SINGLE-Button aktiv ist)

In diesem Modus werden Programmwechsel auf einem MIDI-Kanal gesendet/empfangen.

Hier werden nur die Programmwechsel 1~128 ausgewertet, die auf dem mit dem RX CH-Regler (⑦) gewählten MIDI-Kanal eingehen – und auch dann nur, wenn der empfangenen Nummer ein Speicher zugeordnet ist.

Wenn Sie auf der CS1D einen Speicher aufrufen, sendet die CS1D die zugeordnete MIDI-Programmnummer auf dem mit dem TX CH-Regler (⑥) gewählten MIDI-Übertragungskanal.

In diesem Modus können Sie die Anzahl der Möglichkeiten vergrößern, indem Sie den BANK-Button (⑤) aktivieren (dann stehen bis zu 2.048 Adressen zur Verfügung).

#### • Multi-Modus (wenn der MULTI-Button aktiv ist) In diesem Modus können auf mehreren MIDI-Kanälen Programmwechsel gesendet/empfangen werden.

Hier gibt es also außer den Programmnummern 1~ 128 auch noch die Möglichkeit, einem Speicher einen MIDI-Kanal 1~16 zuzuordnen. In dem Fall müssen dann sowohl die Programm- als auch die Kanalnummer stimmen, wenn ein Programmwechsel ausgeführt werden soll.

Bei Aufrufen eines definierten Speichers sendet die CS1D die zugeordnete Programmnummer 1~128 auf dem ebenfalls zugeordneten MIDI-Kanal 1~16.

▲ Im Multi-Modus sind der OMNI-Button (④), BANK ON/OFF-Button (⑤) und die TX CH/RX CH-Regler (⑥⑦) nicht belegt.

#### (4) OMNI

Wenn dieser Button aktiv ist (Single-Modus), können Programmwechsel aller MIDI-Kanäle empfangen werden.

Im Multi-Modus ist dieser Button nicht belegt.

Die Single-Modus/OMNI= ON-Einstellung ist nicht dasselbe wie der Multi-Modus, weil dann nur die auf dem RX CH empfangenen Programmwechsel 1~128 ausgeführt werden.

#### (5) BANK (Bankwechsel)

Wenn dieser Button aktiv ist (Single-Modus), können auch Bankwechsel gesendet/empfangen werden.

Bei Empfang einer Sequenz [Bankwechsel  $1 \sim 16 \rightarrow$  Programmwechsel  $1 \sim 128$ ] auf dem RX CH wird der dieser Kombination zugeordnete Speicher aufgerufen.

Bei Aufrufen eines definierten Speichers auf der CS1D werden die entsprechende Banknummer 1~16  $\rightarrow$  Programmnummer 1~128 gesendet.

Im Multi-Modus ist dieser Button nicht belegt.

#### 6 TX CH (Übertragungskanal)

Im Single-Modus wählen Sie hiermit den MIDI-Übertragungskanal.

Im Multi-Modus ist dieser Button nicht belegt.

#### ⑦ RX CH (Empfangskanal)

Im Single-Modus wählen Sie hiermit den MIDI-Empfangskanal.

Im Multi-Modus ist dieser Button nicht belegt.

#### (8) INITIALIZE

Durch Anklicken dieses Buttons können Sie die Zuordnungen der MIDI-Adressen zu den Speichern wieder rückgängig machen.

## Tipp

In der nachstehenden Tabelle werden die MIDI-Kanäle und Befehlstypen aufgeführt, die im Single- und Multi-Modus gesendet/empfangen werden können:

|           | OMNI | BANK | MIDI-Kanäle für | MIDI-Kanäle für die | Empfangene/gesendete MIDI-Befehle |                |  |
|-----------|------|------|-----------------|---------------------|-----------------------------------|----------------|--|
| WIDFWOOds |      | DAIN | den Empfang     | Übertragung         | BANK SELECT                       | PROGRAM CHANGE |  |
|           | AUS  | AUS  | Nur RX CH       | nur TX CH           |                                   | 1~128          |  |
| Single    | AN   | AUS  | CH 1~16         | nur TX CH           |                                   | 1~128          |  |
| Single    | AUS  | AN   | Nur RX CH       | nur TX CH           | 1–16                              | 1~128          |  |
|           | AN   | AN   | CH 1~16         | nur TX CH           | 1–16                              | 1~128          |  |
| Multi     |      |      | CH 1~16         | CH 1~16             |                                   | 1~128          |  |

|    |         |    | 9                         |   |
|----|---------|----|---------------------------|---|
| CH | PGM No. |    | " Program Change event    | * |
| 1  | 1       | 4  | [SCENE] 01.0 Rehearsal 01 |   |
| 1  | 2       | ¢  | [SCENE] 01.1 Rehearsal 02 |   |
| 1  | 3       | \$ | [SCENE] 01.2 Rehearsal 03 | 1 |
| 1  | 4       | ¢  | [SCENE] 01.3 Rehearsal 04 | 1 |
| 1  | 5       | \$ | [SCENE] 01.4 Rehearsal 05 | 1 |
| 1  | 6       | ŧ  | [SCENE] 01.5 Rehearsal 06 | 1 |
| 1  | 7       | ¢  | [SCENE] 01.6 Rehearsal 07 | 1 |
| 1  | 8       | \$ | [SCENE] 01.7 Rehearsal 08 | 1 |
| 1  | 9       | ¢  | [SCENE] 01.8 Rehearsal 09 | 1 |
| 1  | 10      | ¢  | [SCENE] 01.9 Rehearsal 10 |   |
| 1  | 11      | ¢  | [SCENE] 02.0              | 1 |
| 1  | 12      | \$ | [SCENE] 02.1              | 1 |
| 1  | 13      | \$ | [SCENE] 02.2              |   |
| 1  | 14      | ¢  | [SCENE] 02.3              |   |
| 1  | 15      | ¢  | [SCENE] 02.4              |   |
| 1  | 16      | \$ | [SCENE] 02.5              |   |
| 1  | 17      | \$ | [SCENE] 02.6              |   |
| 1  | 18      | \$ | [SCENE] 02.7              | - |

#### (9) Übersicht

Hier erfahren Sie, welche Szenen-/Effektspeicher mit den einzelnen MIDI-Adressen aufgerufen werden können.

#### • CH

MIDI-Kanal, auf dem der Programmwechsel gesendet/empfangen wird.

Wenn Sie im Single-Modus den BANK-Button aktivieren, verweist diese Spalte auf die Banknummer.

#### • PGM No.

Die MIDI-Programmnummer 1~128.

Bestimmte MIDI-Geräte verwenden die MIDI-Programmnummern 0~127. In bestimmten Fällen müssen Sie also "1" addieren bzw. subtrahieren, um den gewünschten Speicher zu wählen.

#### • PROGRAM CHANGE EVENT

Hier wird angezeigt, welcher Speicher aufgerufen wird, sobald eine MIDI-Programmnummer auf dem richtigen MIDI-Kanal eingeht.

Wenn Sie auf den 🛃-Button in der Übersicht klicken, erscheint ein Fenster, in dem Sie der Programmnummer einen Speicher zuordnen können. Bei Aufrufen dieses Speichers auf der CS1D, wird diese Programmnummer auf dem zugeordneten/eingestellten Übertragungskanal gesendet.

### [Praxis]

#### Aufrufen eines Speicher mit einem Programmwechsel

Sehen wir uns nun in der Praxis an, wie man dafür sorgt, dass bei Empfang eines MIDI-Programmwechsels der benötigte Szenen- oder Effektspeicher aufgerufen wird.

- 1. Verbinden Sie die MIDI OUT-Buchse des externen Gerätes mit der [MIDI IN]-Buchse der CS1D bzw. einer DSP1D-EX {DSP1D}.
- 2. Springen Sie zur MIDI PROGRAM-Seite der MIDI/ GPI/TC-Funktionsgruppe und wählen Sie mit den MIDI PORT-Buttons die Buchse, über welche die MIDI-Programmwechsel empfangen werden.
- 3. Wählen Sie mit den MIDI MODE-Buttons entweder den Multi- oder Single-Modus für den Empfang/die Übertragung von Programmwechseln.
- 4. Wenn Sie unter Schritt (3) den Single-Modus gewählt haben, müssen Sie mit den TX CH/RX CH-Reglern den MIDI-Empfangs- und Übertragungskanal einstellen. Bei Bedarf können Sie auch den OMNI- und/oder BANK-Button aktivieren.
- 5. Wählen Sie in der PROGRAM CHANGE EVENT-Übersicht die MIDI-Programmnummer, der Sie einen Speicher zuordnen möchten und klicken Sie auf den 💽-Button jener Spalte.

Es erscheint nun ein Fenster, in dem Sie die Speicheradresse wählen können.

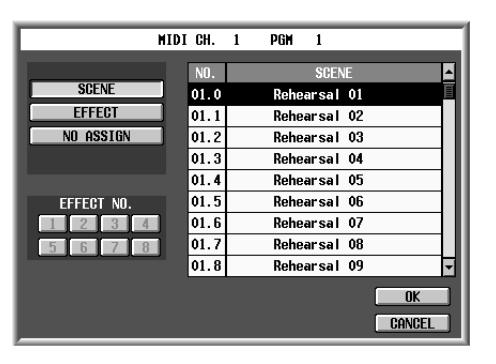

## Tipp

Wenn Sie unter Schritt (3) den Multi-Modus gewählt haben, stehen die MIDI-Programmwechsel 1~128 der Kanäle 1~16 zur Verfügung.

Wenn Sie unter Schritt (3) den Single-Modus gewählt haben, stehen nur die MIDI-Programmwechsel 1~128 zur Verfügung. Die werden auf dem mit dem RX CH-Regler gewählten MIDI-Kanal empfangen.

Wen Sie unter Schritt (3) den Single-Modus gewählt haben, können Sie den BANK-Button aktivieren, um außer den Programmnummern 1~128 auch die Bänke 1~16 verwenden zu können. Auch in diesem Fall wird der mit dem RX CH-Regler gewählte Empfangskanal verwendet. Die CH-Spalte verweist dann allerdings die Banknummer.

## 6. Klicken Sie auf einen der folgenden Buttons, um ein Ereignis zu wählen.

#### 1) SCENE

Aufrufen von Szenenspeichern.

2) EFFECT

Aufrufen von Effektspeichern.

- 3) **NO ASSIGN** Keine Funktion.
- 7. Wenn Sie unter Schritt (6) "1)" gewählt haben, können Sie in der rechten Spalte des Fensters den Szenenspeicher wählen. Klicken Sie anschließend auf den OK-Button.
- 8. Wenn Sie unter Schritt (6) "2)" gewählt haben, können Sie mit den Buttons unten links den Effektprozessor (1~8) wählen, auf den sich der Programmwechsel beziehen soll. Klicken Sie anschließend auf den OK-Button.
- 9. Wiederholen Sie die Schritte 5~8, bis Sie allen benötigten Speichern eine MIDI-Adresse zugeordnet haben.
- 10. Senden Sie die Programmnummer (oder Banknummer + Programmnummer) vom externen MIDI-Gerät aus. Achten Sie dabei auf die Verwendung des richtigen MIDI-Kanals.

Der Speicher der empfangenen MIDI-Programmnummer wird nun aufgerufen.

## Tipp

Das PM1D-System kann auch selbst MIDI-Programmwechsel senden. Dafür müssen Sie die [MIDI OUT]-Buchse der CS1D oder einer DSP1D-EX {DSP1D} mit der MIDI IN-Buchse des externen Gerätes verbinden und den benötigten Speicher aufrufen (siehe Schritt (9)), damit der gewünschte Programmwechselbefehl gesendet wird. Wenn Sie einem Speicher mehr als eine MIDI-

Adresse zuordnen, wird nur die kleinste Programmnummer gesendet.

## TC EVENT (Timecode Event)

## [Funktion]

Bei Empfang einer festgelegten LTC-Position wird der benötigte Szenenspeicher aufgerufen. (Der Zeitcode muss von einem externen Gerät oder dem CS1D-Taktgeber kommen.)

DISPLAY FUNCTION

A Diese Funktion ist nur belegt, wenn die CS1D an eine DSP1D Einheit angeschlossen ist und wenn beide eingeschaltet sind.

SEL CH

## 5

Initial Data 00.0AB MIDI/GPI/TC CH 1 ■ Konsole Drücken Sie die [MIDI/GPI/TC]-MIDI PROGRAM TO EVENT MENU Taste im LCD FUNCTION EVENT RECALLING TIME COD CAPTUR DISABLE ACCESS-Feld (so oft drücken, bis die Seite rechts erscheint) SCENE TITLE TIME CODE IN 00:00:00.00 🗧 00.0 Initial Data 000 CONSOLE ■ Display 001 01:00:00.00 = 01.0 01:03:10.00 = 01.1 Rehear sa l ENGINE A ENGINE B 002 Rehear sa l MENU-Button → MIDI/GPI/TC-INT GEN OFF 003 01:07:00.00 01.2 Rehearsal 03 004 01:12:30.00 🔹 01 Rehearsal 04 Button  $\rightarrow$  TC EVENT-Register 005 01:15:00.00 🗢 01.4 Rehearsal 05 FRAME RATE 008 29.97DF 25 007 29.97ND 00£ 009 OFFSET 010 . . 🤇 012 : 00 |: 00 |. 00 013 INT GEN START TIME 014 015 Ŧ EVENT EDIT DELETE ALL DELETE 00 : 00 : 00 . 00 ADD SER DEFINE MODULE FADER END NO. MASTER FADER OUTSE MIX CONSOLI STATUS CH 1 FLIP MIX 1 DCA MIX 1

## [Parameter]

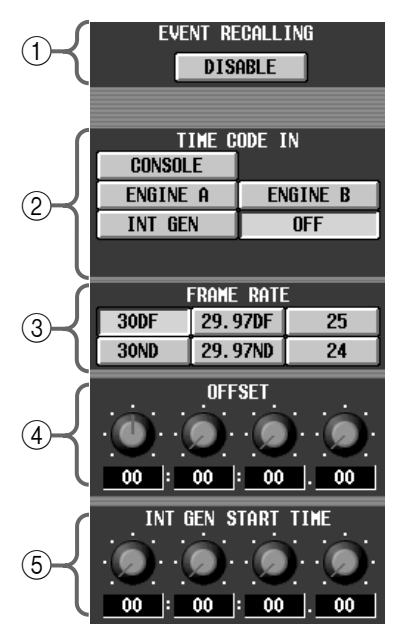

# (1) EVENT RECALLING (Aufruf an/aus)

Mit diesem Button bestimmen Sie, ob die zugeordneten Szenen bei Erreichen der festgelegten Positionen aufgerufen werden oder nicht.

Wenn Sie diesen Button auf "ENABLE" stellen, können zeitweilig keine Szenen-, Unit-, Patch- und Name-Daten gespeichert werden. Außerdem können keine Daten von einer Speicherkarte geladen werden.

#### (2) TIME CODE IN

CH

Mit diesen Buttons wählen Sie den Zeitcode-Taktgeber. Es stehen folgende Quellen zur Verfügung:

- CONSOLE ...... Der Timecode (LTC) wird über die TIMECODE IN-Buchse der Konsole empfangen.
- ENGINE A ..... Der Timecode (LTC) wird über die TIMECODE IN-Buchse von DSP-Einheit A empfangen.
- ENGINE B ..... Der Timecode (LTC) wird über die TIMECODE IN-Buchse von DSP-Einheit B empfangen.
- INT GEN ...... Das PM1D-System generiert seinen eigenen Timecode. Sobald Sie auf diesen Button klicken, beginnt die interne Uhr ab der INT GEN START TIME-Position (④) zu laufen.
- OFF ..... Es werden keine Zeitcodesignale ausgewertet.

#### ③ FRAME RATE

Geben Sie hier die Auflösung des zu empfangenden (oder zu generierenden) Zeitcodes an.

- 24.....24 Frames/Sekunde
- 25.....25 Frames/Sekunde
- **29.97ND**......29,97 Frames/Sekunde (Non-Drop)
- 29.97DF ......29,97 Frames/Sekunde (Drop)
- **30ND**......30 Frames/Sekunde (Non-Drop)
- **30DF** ......30 Frames/Sekunde (Drop)
- ④ OFFSET

generierten Zeitcode.

Mit diesem Regler können Sie einen Versatz zwischen dem empfangenen Zeitcode und dem Moment einstellen, in dem das Ereignis ausgeführt werden soll.

Der Versatz kann im Format "Stunden : Minuten : Frames" eingestellt werden.

Wenn der INT GEN-Button (2) aktiv ist, bestim-

men Sie hiermit den Ausgangspunkt für den intern

(5) INT GEN START TIME (Startpunkt des internen Zeitcodes)

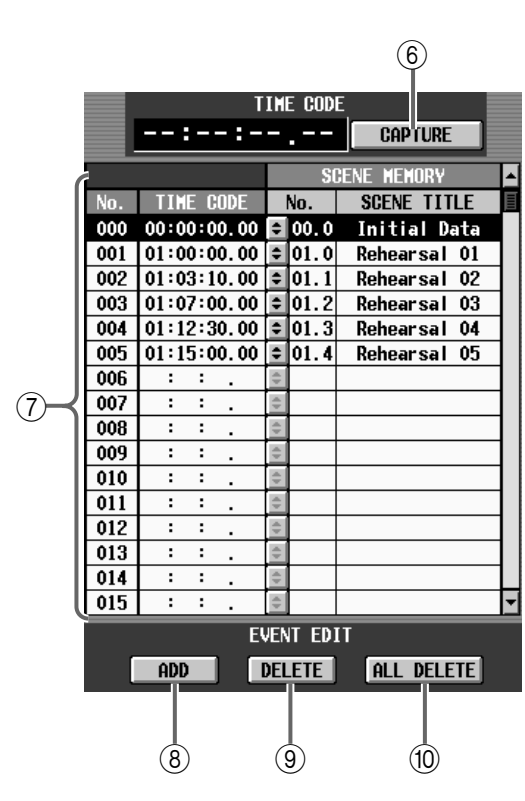

#### (6) CAPTURE (Puffern des Zeitcodes)

Mit diesem Button können Sie die aktuelle Position "erhaschen". Der von einem externen Gerät empfangene (oder intern generierte) Zeitcode kann durch Anklicken des CAPTURE-Buttons gepuffert werden (die Position erscheint dann links neben dem CAP-TURE-Button) und wird in der SCENE MEMORY-Übersicht (⑦) eingetragen.

#### ⑦ Übersicht

Hier werden die bereits gepufferten Zeitpositionen angezeigt.

Wenn Sie auf den 💽-Button klicken, erscheint ein TC EVENT-Fenster, in dem Sie der gepufferten Position einen Szenenspeicher zuordnen können.

#### (8) ADD

Mit diesem Button können Sie neue Zeitpositionen in der SCENE MEMORY-Übersicht eintragen.

#### **9** DELETE

Mit diesem Button können Sie die aktuell gewählte Zeitposition (und die Szenenspeicher-Zuordnung) aus der SCENE MEMORY-Übersicht löschen.

#### $\textcircled{10} \quad \textbf{ALL DELETE}$

Mit diesem Button können Sie alle Einträge der SCENE MEMORY-Übersicht löschen.

Der FRAME RATE-Button und der OFFSET-, INT GEN- und START TIME-Regler können nur bedient werden, wenn Sie in der TIME CODE IN-Sektion "OFF" gewählt haben.

Der CAPTURE-, ADD-, DELETE- und ALL DELETE-Button können nur gewählt werden, solange der EVENT RECALLING-Button auf "DISABLE" gestellt ist.

## [Praxis]

## Puffern eines Zeitcodes und Zuordnen eines Szenenspeichers

- 1. Verbinden Sie den Timecode-Ausgang des externen Gerätes mit der [TIME CODE IN]-Buchse der CS1D oder DSP1D-EX {DSP1D}.
- 2. Klicken Sie in der TIME CODE IN-Sektion auf der TC EVENT-Seite der MIDI/GPI/TC-Funktionsgruppe auf den Button der Buchse, an die Sie das externe Gerät unter Schritt (1) angeschlossen haben.
- 3. Stellen Sie mit den FRAME RATE-Buttons die Auflösung des eingehenden Zeitcodes ein.
- Starten Sie die Zeitcode-Ausgabe des externen Geräts.
   Der empfangene Zeitcode wird in der TIME CODE CAPTURE-Sektion der TC EVENT-Seite in Echtzeit

CAPTURE-Sektion der TC EVENT-Seite in Echtzeit angezeigt.

5. Drücken Sie an allen Stellen, wo hinterher eine Szene aufgerufen werden soll, den CAPTURE-Button.

Bei Anklicken des CAPTURE-Buttons wird die in dem Moment erreichte Position gepuffert und in der Übersicht eingetragen.

Wenn sich an einer gepufferten Position bereits ein Eintrag befindet, hat jene Vorrang.

- 6. Wenn Sie alle benötigten Positionen gepuffert haben, können Sie die Zeitcode-Ausgabe des externen Gerätes anhalten.
- 7. Klicken Sie in der Übersicht auf den D-Button der ersten "erhaschten" Zeitposition.
  Es erscheint nun das TC EVENT-Fenster, in dem Sie einen Szenenspeicher wählen können.

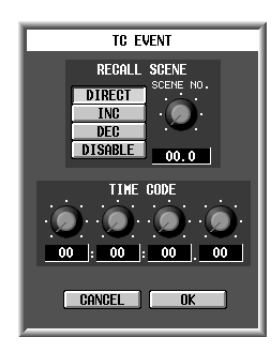

## 8. Stellen Sie mit den RECALL SCENE-Buttons ein, welcher Szenenspeicher aufgerufen werden soll.

#### • DIRECT

Aufrufen des angegebenen Szenenspeichers. Wenn dieser Button aktiv ist, können Sie mit dem SCENE NO.-Regler rechts die Speichernummer einstellen.

Bei Anwahl eines Szenenspeichers, der noch keine Einstellungen enthält, wird das Ereignis hinterher nicht ausgeführt.

#### • INC

Aufrufen des Szenenspeichers, dessen Nummer eine Einheit größer ist als jene des Speichers, der unmittelbar vor Starten von TC EVENT gesichert/aufgerufen wurde.

Szenenspeicher, die noch keine Daten enthalten, werden aber übersprungen. Und sobald der letzte Szenenspeicher (99.9) erreicht ist, kann keine Werterhöhung mehr erfolgen.

#### • DEC

Aufrufen des Szenenspeichers, dessen Nummer eine Einheit kleiner ist als jene des Speichers, der unmittelbar vor Starten von TC EVENT gesichert/aufgerufen wurde.

Szenenspeicher, die noch keine Daten enthalten, werden aber übersprungen. Und sobald der erste Szenenspeicher (01.0) erreicht ist, kann keine Werterhöhung mehr erfolgen.

#### • DISABLE

Das betreffende Ereignis wird nicht ausgeführt.

- 9. Bei Bedarf können Sie die erhaschte Position mit den Reglersymbolen im TIME CODE-Feld noch nachjustieren.
- 10. Wiederholen Sie die Schritte 7~8, bis alle benötigten Szenenspeicher den richtigen Zeitcode-Positionen zugeordnet sind.

11. Klicken Sie auf den EVENT RECALLING-Button, um ENABLE zu wählen.

## 12. Starten Sie die Zeitcode-Ausgabe des externen Gerätes erneut.

Bei Erreichen einer gepufferen Position wird der zugeordnete Szenenspeicher aufgerufen.

## **UTILITY-Funktionsgruppe**

## Vorgaben für das PM1D-System und Laden/Sichern von/auf einer Karte

## PREFERENCE

## [Funktion]

Vorgaben für das PM1D-System.

## J

#### Konsole

Drücken Sie die **[UTILITY]-Taste** im **LCD FUNCTION ACCESS**-Feld (so oft drücken, bis die Seite rechts erscheint)

#### ■ Display

**MENU**-Button  $\rightarrow$  **UTILITY**-Button  $\rightarrow$  **PREFERENCE**-Register

| DISPLAY FUNCTION E                 | NGINE SEL CH               | SCENE MEMORY                                                                                                    |           |
|------------------------------------|----------------------------|----------------------------------------------------------------------------------------------------|-----------|
| UTILITY                            | B CH 1                     | 00.0 Initial Data                                                                                                    |           |
| PREFERENCE USER DEFINE LOAD / SAV  | Eì                         |                                                                                                    | ENU       |
| PRE                                | EFERENCES                  | INTERNAL CALENDAR / CLO                                                                                                    | ж         |
| HOUSE TAPPING OFF<br>SPEED         | AUTO DISPLAY<br>ON/OFF     | INSERT/UNIT OFF<br>EQ OFF<br>GATE/COMP OFF<br>DELAY OFF<br>ROUTING OFF<br>FADER OFF<br>CUE/SOLO OFF<br>OSCILLATOR OFF<br>IS IN A SEC<br>IS IN A SEC<br>IS I |           |
| LED                                | CONFIRMATION<br>ON/OFF     | PATCH OFF CANCEL SET                                                                                                    | ULL       |
| GATE/COMP GR METER OFF             | HARNING MESSAGES<br>ON/OFF | TG DROP OFF<br>DIGITAL 1/0 OFF                                                                                                    | ULL       |
| USER DEFINE IN SEL<br>CONSOLE CH 1 |                            | MIX SEND NO, MASTER FADER OUT SI<br>MIX 1 DCA MIX                                                                                                    | <u>ال</u> |

## [Parameter]

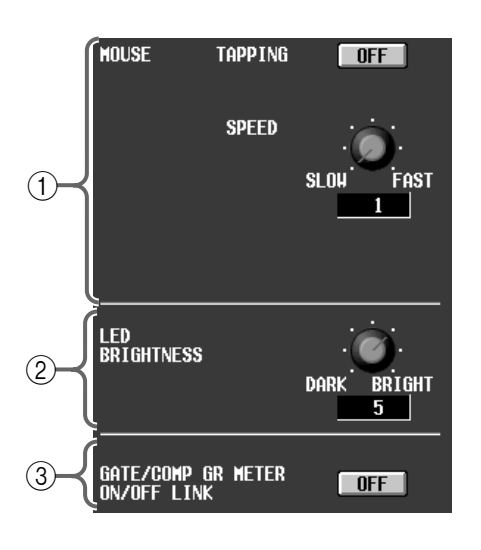

#### 1 MOUSE

Einstellungen für das Track Pad der CS1D oder die an eine [MOUSE]-Buchse angeschlossene Maus.

In dem beiliegenden "PM1D Manager for Windows" Programm ist diese Einstellung nicht belegt.

#### • TAPPING

Hier können Sie einstellen, ob man auf dem Track Pad "tappen" kann (um nicht klicken zu müssen) oder nicht.

#### • SPEED

Mit diesem Regler können Sie einstellen, wie schnell sich der Zeiger bei Verwendung des Track Pad/der Maus bewegt. Es stehen vier Geschwindigkeiten zur Verfügung: 1~4.

#### 2 LED BRIGHTNESS

Hiermit kann die Helligkeit der CS1D-Dioden eingestellt werden.

Einstellbereich: 1~7.

## ③ GATE/COMP GR METER ON/OFF LINK (Gate/ Compressor-GR-Meter-Verknüpfung)

Wenn dieser Button aktiv ist, werden die GR-Meter im Display und auf der CS1D nur angezeigt, wenn das Gate oder der Compressor eingeschaltet ist.
| AUTO DISPLAY<br>On/off     | INSERT/UNIT<br>EQ<br>GATE/COMP<br>DELAY<br>ROUTING<br>FADER<br>CUE/SOLO | OFF<br>OFF<br>OFF<br>OFF<br>OFF<br>OFF |
|----------------------------|-------------------------------------------------------------------------|----------------------------------------|
| CONFIRMATION<br>ON/OFF     | OSCILLATOR<br>PATCH<br>RECALLING<br>STORING                             | OFF<br>OFF<br>OFF                      |
| HARNING MESSAGES<br>ON/OFF | TC DROP<br>DIGITAL 1/0                                                  | OFF<br>OFF                             |

#### (4) AUTO DISPLAY ON/OFF

Mit diesen Buttons können Sie angeben, ob bei Verwendung eines Bedienelementes im SELECTED INPUT CHANNEL/SELECTED OUTPUT CHAN-NEL-Feld der CS1D auch die jenem Parameter zugeordnete Seite im Display angezeigt wird.

Die Zuordnungen der Tasten zu den Display-Seiten lauten folgendermaßen:

| Button                 | Bedienelement                 | Gewählte Seite                            |
|------------------------|-------------------------------|-------------------------------------------|
| INSERT/UNIT-<br>Button | [INSERT]-Taste                | INSERT/DIRECT<br>VIEW oder<br>INSERT VIEW |
|                        | UNIT-Bedienelemente           | HA/INSERT                                 |
| EQ-Button              | ATT, EQ-Bedienele-<br>mente   | EQ PARAMETER                              |
| GATE/COMP-             | Gate/Compressor-              | GATE PRM /                                |
| Button                 | Bedienelemente                | COMP PRM                                  |
| DELAY-Button           | Delay-Bedienelemente          | IN DELAY / OUT<br>DELAY                   |
| ROUTING-               | Routing-Bedienele-            | PAN/ROUTING /                             |
| Button                 | mente                         | MATRIX/ST oder                            |
|                        |                               | OUT CH VIEW                               |
| Fader-Button           | Fader und [ON]-Taste          | IN CH VIEW / OUT                          |
|                        | eines Ein-Ausgangska-<br>nals | CH VIEW                                   |
| CUE/SOLO-              | [CUF]-Taste eines Fin-        | IN CH VIEW / OUT                          |
| Button                 | Ausgangskanals                | CH VIEW                                   |
| OSCILLATOR             | [OSC ON]-Taste, [OSC          | OSCILLATOR                                |
| button                 | OUT]-Taste                    |                                           |

Diese Umschaltung erfolgt nur, solange kein Popup-Fenster angezeigt wird.

#### **(5)** CONFIRMATION ON/OFF

Mit diesem Button stellen Sie ein, ob bei Ausführen bestimmter Befehle auf der CS1D eine Rückfrage angezeigt wird oder nicht.

Die einzelnen Buttons sind folgenden Funktionen zugeordnet:

| Button           | Bedeutung                                                    |
|------------------|--------------------------------------------------------------|
| PATCH-Button     | Änderungen des Routings auf der<br>OUT PATCH-/IN PATCH-Seite |
| RECALLING-Button | Laden von Speichern                                          |
| STORE-Button     | Sichern von Daten in einem Speicher                          |

- Selbst wenn Sie den RECALLING-Button aktivieren, werden Szenenspeicher in folgenden Fällen ohne Rückfrage geladen:
  - Anwahl via MIDI-Programmwechsel
  - Anwahl auf der TC EVENT-Seite
  - Direct Recall
  - Anwahl über eine USER DEFINE-Taste

#### **(6)** WARNING MESSAGES ON/OFF

Wählen Sie hier, ob eine Warnung angezeigt werden soll, wenn ein Systemfehler im PM1D-System festgestellt wird. Die einzelnen Buttons sind folgenden Aspekten zugeordnet:

| Button      | Fehler                                                                             |
|-------------|------------------------------------------------------------------------------------|
| TC DROP     | Wegfallen des Zeitcodes                                                            |
| DIGITAL I/O | Ein digitales Audiosignal läuft nicht mit dem verwendeten Wordclock-Takt synchron. |

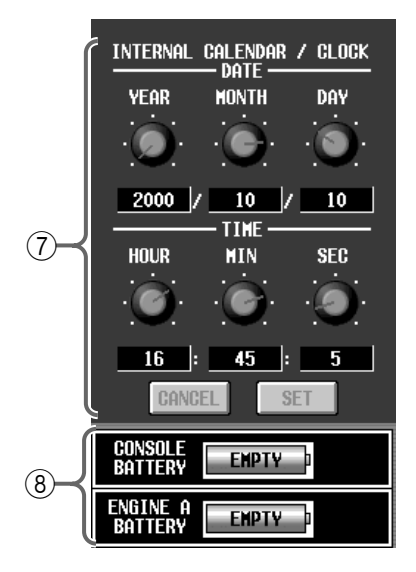

#### (7) INTERNAL CALENDAR/CLOCK

Mit diesen Reglern können Sie das Datum (Jahr/ Monat/Tag) des PM1D-Systems einstellen. Stellen Sie das Datum und die Uhrzeit mit den Reglersymbolen ein und klicken Sie auf den SET-Button.

In dem beiliegenden Programm ist der SET-Button nicht belegt. Außerdem können weder das Datum, noch die Uhrzeit eingestellt werden. (Stattdessen werden das Datum und die Uhrzeit des Computers angezeigt und verwendet.)

#### **8 BATTERY**

Hier wird die Spannung der Pufferbatterien der Konsole und DSP-Einheiten A/B (DSP1D-EX {DSP1D} angezeigt. Wenn die Batteriespannung erschöpft ist, wird die Meldung "EMPTY" angezeigt.

# [Praxis]

### Einstellen des internen Datums oder der Uhrzeit

- 1. Rufen Sie die PREFERENCE-Seite der UTILITY-Funktionsgruppe auf und stellen Sie mit den Reglern der INTERNAL CALENDAR/CLOCK-Sektion das Datum und die Uhrzeit ein.
- 2. Klicken Sie auf den SET-Button, um die neue Einstellungen zu übernehmen.

Sobald Sie auf den SET-Button klicken, werden das neue Datum und die neue Uhrzeit übernommen. Wenn Sie stattdessen auf den CANCEL-Button klicken, werden weiterhin das alte Datum und die alte Uhrzeit verwendet.

# **USER DEFINE**

# [Funktion]

Zuordnen der gewünschten Funktionen zu den USER DEFINE-Tasten [1]~[8] im USER DEFINE-Feld der CS1D.

| <b>F</b> Konsole                                                                                                    | DISPLAY FUNCTION              | ENGINE SEL CH            | scene memory<br>00.0 Initial Data |                  |
|----------------------------------------------------------------------------------------------------|-------------------------------|--------------------------|-----------------------------------|------------------|
| Drücken Sie die [UTILITY]-Taste<br>im LCD FUNCTION ACCESS-Feld<br>(so oft drücken, bis die Seite rechts<br>erscheint) | (PREFERENCE USER DEFINE) LOAD | 7 SAVE)                  |                                   | MENU             |
| ■ Display                                                                                                    |                               | FUNCTION                 | DODOWETED                         |                  |
| $MENII Button \rightarrow UTU ITV But$                                                                                |                               | SCENE MEN ING/DEC RECALL |                                   |                  |
|                                                                                                    | USER DEFINE 2                 | SCENE MEM INC/DEC RECALL | DECREMENT                         |                  |
| ton $\rightarrow$ <b>USER DEFINE</b> -Register                                                                        | USER DEFINE 3 🖻               | MONITOR SELECT           | MONITOR A 2TR IN 3                |                  |
|                                                                                                    | USER DEFINE 4                 | MONITOR SELECT           | MONITOR A 2TR IN 4                |                  |
|                                                                                                    | USER DEFINE 5 🖻               | MONITOR SELECT           | MONITOR B 2TR IN 3                |                  |
|                                                                                                    | USER DEFINE 6 🖻               | MONITOR SELECT           | MONITOR B 2TR IN 4                |                  |
|                                                                                                    | USER DEFINE 7 🖪               | PAGE SELECT              | LAST PAGE                         |                  |
|                                                                                                    | USER DEFINE 8 🖪               | PAGE SELECT              | PREVIOUS PAGE                     |                  |
|                                                                                                    |                               |                          |                                   |                  |
|                                                                                                    | USER DEFINE IN SEL            |                          | IX SEND NO. MASTER FADER C        | DUT SEL<br>/IX 1 |

## [Parameter]

| 1               | 2                        | 3                  |
|-----------------|--------------------------|--------------------|
|                 | FUNCTION                 | PARAMETER          |
| USER DEFINE 1 🗎 | SCENE MEM INC/DEC RECALL | INCREMENT          |
| USER DEFINE 2 🖻 | SCENE MEM INC/DEC RECALL | DECREMENT          |
| USER DEFINE 3 🖻 | MONITOR SELECT           | MONITOR A 2TR IN 3 |
| USER DEFINE 4 🔳 | MONITOR SELECT           | MONITOR A 2TR IN 4 |
| USER DEFINE 5 🔳 | MONITOR SELECT           | MONITOR B 2TR IN 3 |
| USER DEFINE 6 🔳 | MONITOR SELECT           | MONITOR B 2TR IN 4 |
| USER DEFINE 7 🖻 | PAGE SELECT              | Last page          |
| USER DEFINE 8 🔳 | PAGE SELECT              | PREVIOUS PAGE      |

### 1 Buttons

Bei Anklicken eines der ➡-Buttons erscheint das USER DEFINE KEY SETUP-Fenster. Dort können Sie den USER DEFINE-Tasten [1]~[8] die gewünschten Funktionen zuordnen.

#### 2 FUNCTION

Hier werden die Funktionen angezeigt, die momentan den USER DEFINE-Tasten [1]~[8] zugeordnet sind.

#### $\bigcirc$ **PARAMETER**

Hier können Sie einen optionalen Parameter für die mit ② gewählte Funktion einstellen.

Es stehen folgende Funktionen und Parameter zur Wahl:

#### • NO ASSIGN

Keine Funktion. (Die betreffende Taste ist nicht belegt.)

• SCENE RECALL (Parameter: -1/+1) Aufrufen der jeweils nächsten (+1) oder vorangehenden (-1) Szene.

- MONITOR A SOURCE SELECT (Parameter: 2TR IN 3~6, DIRECT, MIX 1~48, MTRX 1~24)
- MONITOR B SOURCE SELECT (Parameter: 2TR IN 3~6, DIRECT, MIX 1~48, MTRX 1~24)

Zuordnen einer Signalquelle zu MONITOR A/B: 2TR IN 3~6, DIRECT, MIX 1~48 oder MTRX 1~24. Es können bis zu vier Abhörquellen gewählt werden. Wenn Sie diese Funktion einer USER DEFINE-Taste zuordnen, leuchtet deren Diode auch, wenn die aktuell gewählte Signalquelle nicht der Zuordnung entspricht.

Wenn Sie mit USER DEFINE [1]~[8] andere Monitorquellen wählen möchten, sind die Tasten MONI-TOR A SOURCE und MONITOR B SOURCE der CS1D zeitweilig nicht belegt und können erst wieder verwendet werden, wenn die Quelleinstellung mit dem Tastenstatus übereinstimmt.

# • PAGE SELECT (Parameter: PREVIOUS, NEXT, LAST)

Aufrufen der angegebenen Display-Seite.

**PREVIOUS**: Aufrufen der zuletzt gewählten Seite der aktuellen Funktionsgruppe.

**NEXT**: Aufrufen der nächsten Seite dieser Funktionsgruppe.

LAST: Aufrufen der zuletzt gewählten Seite.

#### • BOOKMARK

Aufrufen der markierten Seite. Die Diode der USER DEFINE-Taste, welcher Sie diese Funktion zuordnen, leuchtet, sobald eine Seite gepuffert wird. Wenn die Funktionen der USER DEFINE-Tasten [1]~[8] am unteren Display-Rand angezeigt werden, erscheint für den betreffenden Button der Name der markierten Seite.

Um eine Seite zu markieren, müssen Sie die USER DEFINE-Taste mindestens zwei Sekunden gedrückt halten. Wenn Sie die Taste bereits vorher freigeben, wird wieder die zuletzt markierte Seite aufgerufen.

# [Praxis]

### Zuordnen von Funktionen zu den USER DEFINE-Tasten [1]~[8]

- 1. Springen Sie zur USER DEFINE-Seite der UTI-LITY-Funktionsgruppe.

Es erscheint nun das USER DEFINE KEY SETUP-Fenster.

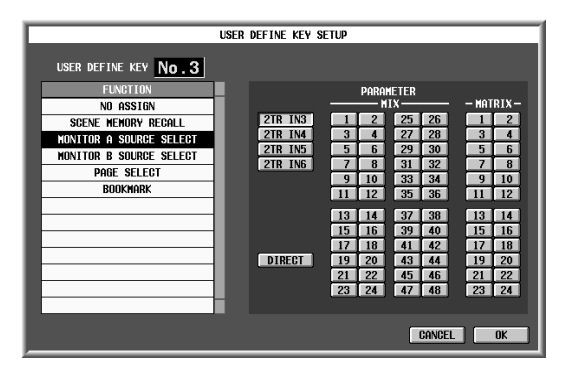

- 3. Wählen Sie in der FUNCTION-Sektion die benötigte Funktion.
- 4. Klicken Sie bei Bedarf auf einen Button in der PARAMETER-Sektion, um den betreffenden Parameter zu wählen.
- 5. Klicken Sie auf den OK-Button.
- 6. Wiederholen Sie die Schritte (2)~(5), um auch den übrigen USER DEFINE-Tasten [1]~[8] eine Funktion zuzuordnen.
- 7. Drücken Sie die zugeordnete USER DEFINE-Taste [1]~[8] im USER DEFINE-Feld, um die Zuordnung zu testen.

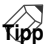

Die den USER DEFINE-Tasten [1]~[8] zugeordneten Funktionen kann man auch über das Display aktivieren: Klicken Sie auf den USER DEFINE-Button links unten auf der Display-Seite, damit die USER DEFINE-Buttons 1~8 angezeigt werden. Klicken Sie anschließend auf den gewünschten Button.

• USER DEFINE-Button

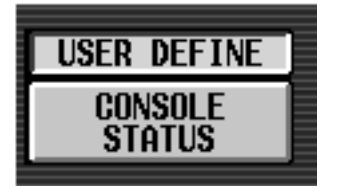

Anzeige der USER DEFINE-Buttons 1~8 links unten im Display.

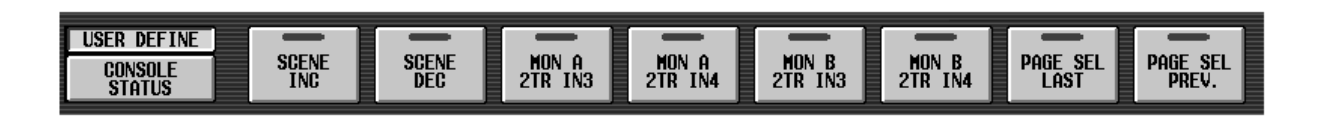

# LOAD/SAVE

# [Funktion]

Laden von Szenen- und anderen Speicherdaten von einer PC ATA Flash-Karte in die internen Speicher des PM1D-Systems bzw. Sichern der Szenen- oder anderen Speicherdaten auf einer PC ATA Flash-Karte.

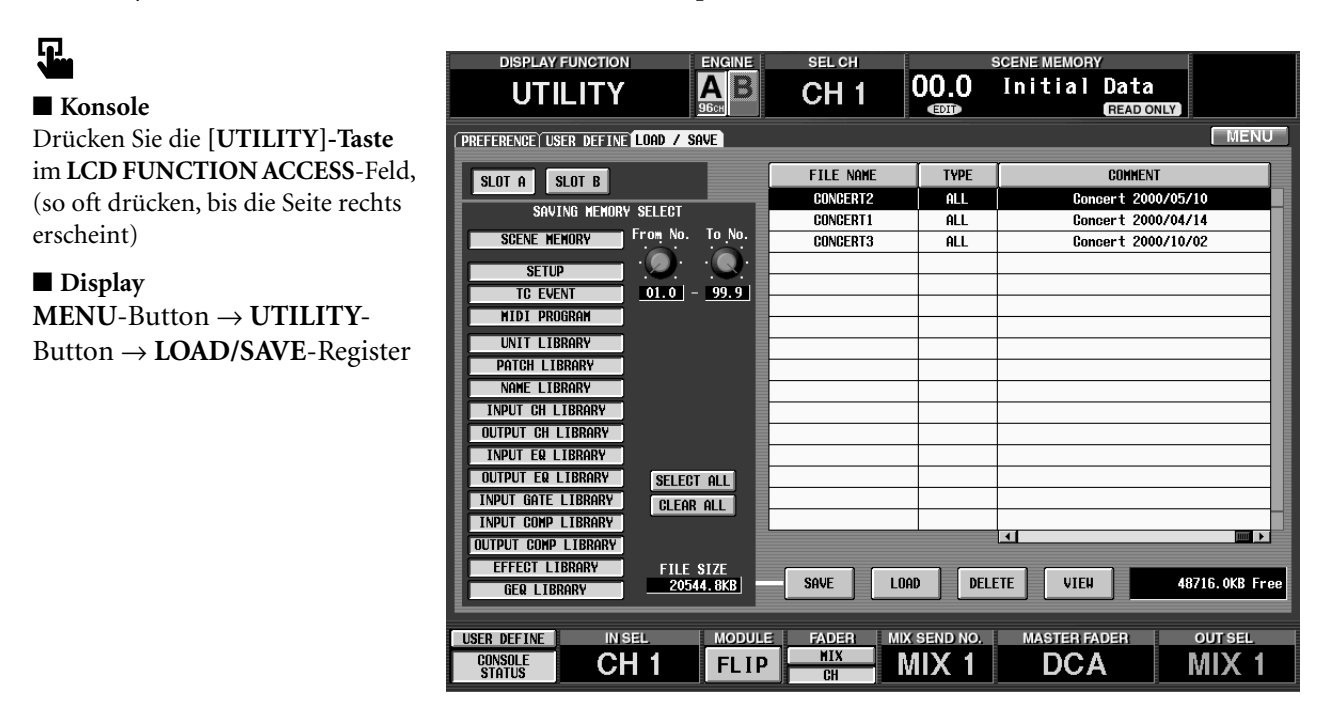

# [Parameter]

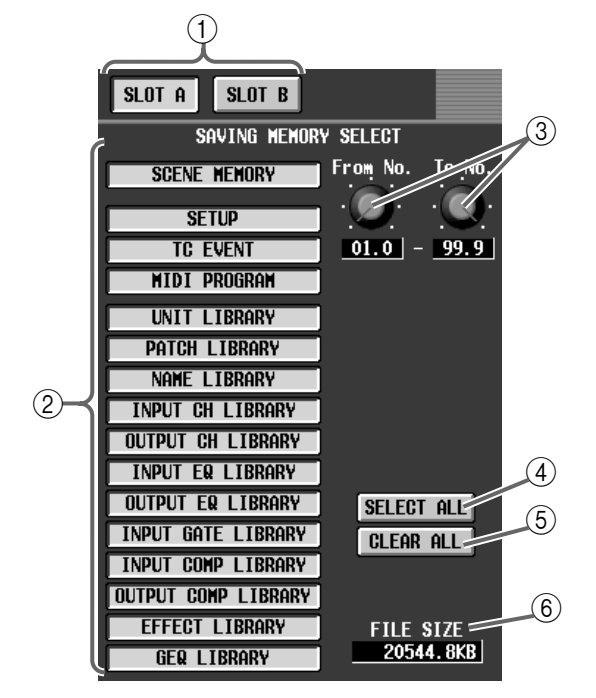

### ① SLOT A/B

Mit diesen Buttons wählen Sie den Kartenschacht, auf den sich der Speicher- oder Ladebefehl beziehen soll (A oder B).

Wenn SLOT A/B eine Speicherkarte enthält, wird ihr Inhalt bei Anklicken des betreffenden Buttons angezeigt.

- In dem beiliegenden Programm "PM1D Manager for Windows" wird stattdessen ein DRIVE-Button angezeigt, mit dem Sie das Laufwerk für den Speicher- oder Ladebefehl wählen können.
- ② SAVING MEMORY SELECT (zu sichernde Daten) Mit diesen Buttons wählen Sie die zu sichernden Daten. (Es können auch mehrere Typen gewählt werden). Klicken Sie anschließend auf den SAVE-Button (⑧), um die betreffenden Daten auf der Speicherkarte zu sichern.

Es stehen folgende Möglichkeiten zur Wahl:

- SCENE MEMORY.. Inhalt der Szenenspeicher
- SETUP...... Interne Parameter, die nicht in den Szenen gespeichert werden, Übersicht der Schablonen
- TC EVENT ...... Einstellungen für die TC EVENT-Seite der MIDI/GPI/ TC-Funktionsgruppe
- MIDI PROGRAM .. Einstellungen für die MIDI PROGRAM-Seite der MIDI/ GPI/TC-Funktionsgruppe
- UNIT LIBRARY/PATCH LIBRARY/NAME LIBRARY/INPUT CH LIBRARY/OUTPUT CH LIBRARY/INPUT EQ LIBRARY/OUTPUT EQ LIBRARY/INPUT GATE LIBRARY/INPUT

### COMP LIBRARY/OUTPUT COMP LIBRARY/ EFFECT LIBRARY/GEQ LIBRARY

Inhalt des betreffenden Speicherbereichs.

③ From No./To No. (Speicherangabe) Mit diesen Reglern können Sie einstellen, welche Speicher des gewählten SAVING MEMORY SELECT-Bereichs (②) genau gesichert werden sollen.

Mit "From No." wählen Sie den ersten Speicher und mit "To No." den letzten.

### (4) SELECT ALL

Anwahl aller SAVING MEMORY SELECT-Einträge (②).

#### ⑤ CLEAR ALL (Löschen aller Einträge) Deselektieren aller gewählten SAVING MEMORY SELECT-Einträge (②).

### 6 FILE SIZE

Hier wird die für die anzulegende Datei benötigte Speicherkapazität angezeigt. Der Dateiumfang richtet sich nach der Anzahl der gewählten SAVING MEMORY SELECT-Einträge (②).

Der Wert im FILE SIZE-Feld geht immer davon aus, dass alle Speicher im gewählten From/To-Bereich auch Daten enthalten. Es ist also durchaus möglich, dass die gesicherte Datei hinterher kleiner ist als veranschlagt.

| FILE NAME | түре | COMMENT                 |
|-----------|------|-------------------------|
| CONCERT2  | ALL  | Concert 2000/05/10      |
| CONCERT1  | ALL  | Concert 2000/04/14      |
| CONCERT3  | ALL  | Concert 2000/10/02      |
|           |      |                         |
|           |      |                         |
|           |      |                         |
|           |      |                         |
|           |      |                         |
|           |      |                         |
|           |      |                         |
|           |      |                         |
|           |      |                         |
|           |      |                         |
|           |      |                         |
|           |      |                         |
|           |      |                         |
|           | DELI | ETE VIEW 48716. OKB Fre |
|           | (8)  | (9)                     |

### 7 Dateiübersicht

Hier wird eine Liste des mit ① gewählten Eintrags angezeigt. Die einzelnen Spalten haben folgende Bedeutung:

#### • FILE NAME

Hier erscheint der Dateiname (max. 8 Zeichen).

#### • TYPE

Hier wird der Dateityp angezeigt.

Es stehen folgende Dateitypen zur Verfügung.

- ALL ...... Der Inhalt aller Szenenspeicher, aller Library-Speicher, SETUP, TC EVENT und MIDI PRO-GRAM.
- COMPOSITE.... Bestimmte Szenen- oder Library-Speicher (der Bereich der zu sichernden Speicher kann mit dem From No.- und To No.-Regler eingestellt werden).

• Other .....Eine Datei, die nur einen bestimmten Datentyp enthält.

#### • DATE/SIZE

Datum und Uhrzeit der letzten Speicherung.

#### • COMMENT

Hier kann eine Anmerkung eingetragen werden.

## Tipp

Mit der Bildlaufleiste am unteren Rand kann man zwischen COMMENT und DATE/SIZE wählen. Mit den Buttons in der obersten Zeile der Übersicht kann man einstellen, wie die Dateien sortiert und dargestellt werden sollen. Das kann in alphabetischer Datei- (FILE NAME), chronologischer (DATE/SIZE) oder in alphabetischer Anmerkungsreihenfolge (COMMENT) geschehen.

#### (8) Befehle

Mit diesen Buttons können Sie den benötigten Befehl wählen:

#### • SAVE

Sichern der internen Daten des PM1D-Systems auf einer Speicherkarte.

#### • LOAD

Laden einer Kartendatei in den internen Speicher.

#### • DELETE

Löschen einer Datei auf der Speicherkarte.

#### • VIEW

Anschauen der gewählten Kartendatei.

Wählen Sie in der Dateiübersicht (⑦) die Datei, deren Inhalt Sie sich anschauen möchten und klicken Sie auf den VIEW-Button. Der Inhalt jener Kartendatei wird nun angezeigt.

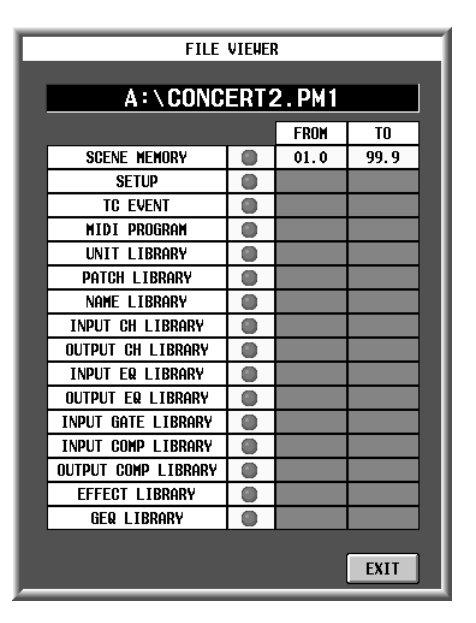

#### (9) Free Space

Hier wird die noch verbleibende Speicherkapazität (1 Kbyte= 1024 Byte) auf der unter ① gewählten Speicherkarte angezeigt.

## [Praxis]

#### Archivieren der Daten auf einer Speicherkarte

- 1. Schieben Sie eine PC ATA Flash-Karte in den [PC]-Schacht A oder B auf der Oberseite der CS1D.
- Es können sowohl PCMCIA Type II ATA-kompatible Karten als auch kompakte Flash-Medien mit PC-Kartenadapter (3,3V/5V) in den Schacht eingelegt werden. Für andere Speichermedien kann keine Gewähr gegeben werden.

In der Regel sind die kompatiblen Karten bei Auslieferung bereits formatiert und können sofort mit dem CS1D verwendet werden.

Wenn das nicht der Fall ist, müssen Sie sie auf Ihrem Computer formatieren.

- 2. Springen Sie zur LOAD/SAVE-Seite der UTILITY-Funktionsgruppe.
- 3. Klicken Sie auf den SLOT A/SLOT B-Button, um den Schacht mit der benötigten Karte zu wählen.
- 4. Klicken Sie in der SAVING MEMORY SELECT-Sektion auf den Button des Datentyps, der archiviert werden soll.

Bei bestimmten Datentypen erscheint nun eine Übersicht der bereits auf der Karte vorhanden Dateien.

- 5. Wenn Sie unter Schritt (4) Szenen- oder Library-Speicher gewählt haben, können Sie mit dem From No.- und To No.-Regler die zu archivierenden Speicher wählen. (Sie können aber auch "ALL" wählen.) Beispiel: wenn Sie in der DISPLAY SELECT-Sektion SCENE MEMORY wählen und From No.= 01.0 sowie To No.= 02.9 einstellen, werden nur die Szenenspeicher 01.0~02.9 des PM1D-Systems auf der Speicherkarte gesichert. Laden Sie diese Datei später, so werden die Einstellungen wieder zu den internen Szenenspeichern der ursprünglichen Adressen kopiert.
- 6. Klicken Sie auf den SAVE-Button.

Es erscheint ein Fenster, wo Sie den Dateinamen und eine Anmerkung eingeben können.

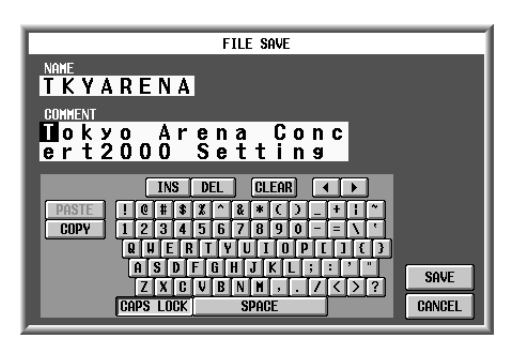

- 7. Geben Sie den Namen und bei Bedarf eine Anmerkung ein und klicken Sie auf den SAVE-Button. Die mit den Schritten (4) und (5) gewählten Daten werden nun auf der Speicherkarte aktiviert.
- Wenn Sie den Namen einer bereits existierenden Datei wählen, werden deren Einstellungen überschrieben.

Nach Anklicken dieses Buttons müssen Sie mit dem Entnehmen der Karte bzw. Ausschalten des PM1D-Systems so lange warten, bis der Vorgang abgeschlossen ist. Wenn Sie die PC ATA-Karte bereits vorher entnehmen, beschädigen Sie sie. Die Bedienelemente sind erst wieder belegt, sobald der Speichervorgang beendet ist.

Wenn Sie den [CANCEL]-Button anklicken, während die Daten noch archiviert werden, werden alle bis dahin bereits gesicherten Dateien wieder gelöscht. Wird beim Sichern eine alte Datei überschrieben, so sind deren Daten nun ebenfalls futsch. Wenn der EVENT RECALLING-Button auf "ENABLE" gestellt ist (TC EVENT-Seite der MIDI/ GPI/TC-Funktionsgruppe), wird der SAVE-Button grau angezeigt, weil dann keine Daten gesichert werden können.

Sie müssen den EVENT RECALLING-Button also erst auf "DISABLE" stellen.

Beim Formatieren eine Karte auf einem PC müssen Sie das "FAT16"-Format wählen. Die CS1D unterstützt nämlich nur FAT16 und FAT12.

Für die Archivierung aller Einstellungen des PM1D-Systems brauchen Sie eine PC ATA-Speicherkarte mit einer Restkapazität von mindestens 32MB.

Folgende Zeichen können für die Karten-Dateinamen nicht verwendet werden und werden also ignoriert. (Eine Leerstelle darf sich an allen Stellen außer dem Anfang befinden.)

| (L | EERS | STELL | E) | ١ | / | : | * | ? | н |
|----|------|-------|----|---|---|---|---|---|---|
| <  | >    |       | +  | = | [ | ] | ; | , |   |

Die PASTE-Funktion ist hier nicht belegt. Es kann also kein kopierter Name eingesetzt werden.

## [Praxis]

#### Laden einer Kartendatei

- 1. Schieben Sie eine PC ATA Flash-Karte in den [PC]-Schacht A oder B auf der Oberseite der CS1D.
- 2. Springen Sie zur LOAD/SAVE-Seite der UTILITY-Funktionsgruppe.
- Wählen Sie in der Übersicht rechts die zu ladende Datei, indem Sie darauf klicken. Der Cursor springt nun zu jener Zeile.
- 4. Klicken Sie auf den LOAD-Button. Die unter Schritt (3) gewählte Datei wird nun von der Speicherkarte zum PM1D-System kopiert.
- ▲ Nach Anklicken dieses Buttons müssen Sie mit dem Entnehmen der Karte bzw. dem Ausschalten des PM1D-Systems so lange warten, bis der Vorgang abgeschlossen ist. Wenn Sie die PC ATA-Karte bereits vorher entnehmen, beschädigen Sie sie. Die Bedienelemente sind erst wieder belegt, wenn der Speichervorgang beendet ist.

Bei Laden einer ALL- oder COMPOSITE-Datei werden bestimmte Szenen oder Library-Speicher des PM1D-Systems überschrieben. Seien Sie also vorsichtig und kontrollieren Sie vor dem Laden den Inhalt der gewählten Datei.

Wen der EVENT RECALLING-Button auf der TC EVENT-Seite der MIDI/GPI/TC-Funktionsgruppe auf "ENABLE" gestellt wurde, wird der LOAD-Button grau dargestellt, weil diese Funktion dann nicht belegt ist. Sie müssen den EVENT RECALLING-Button also erst auf "DISABLE" stellen.

Wenn Sie beim Laden der Daten den [STOP]-Button anklicken, kann es vorkommen, dass die Szene, die gerade "gefüttert" wird, hinterher keine Einstellungen enthält.

# SYS/W.CLOCK-Funktionsgruppe (System/Wordclock)

System- und Wordclock-Einstellungen

# SYSTEM CONNECTION

## [Funktion]

Hier können Sie kontrollieren, wie die Komponenten des PM1D-Systems miteinander verkabelt sind. Außerdem können Sie hier den Bedienmodus des Systems wählen.

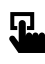

Konsole

Drücken Sie die [**SYS**/ **W.CLOCK]-Taste** im **LCD FUNCTION ACCESS**-Feld (so oft drücken, bis die Seite rechts erscheint)

#### ■ Display

MENU-Button  $\rightarrow$  SYS/ W.CLOCK-Button  $\rightarrow$  SYSTEM CONNECTION-Register

| DISPLAY FUNCTION ENGI               | NE SEL CH              | SCENE MEMORY          |             |
|-------------------------------------|------------------------|-----------------------|-------------|
| SYS/W.CLOCK                         | B CH 1                 | 00.0Initial Data      | D ONLY      |
| SYSTEM CONNECTION INPUT UNIT OUTPUT | UNIT HORD CLOCK DITHER |                       | MENU        |
| OPERATION MODE                      | CONSOLE ×1 <-> ENG     | INE x2 (Mirror Mode)  |             |
|                                     | UNIQUE No. = 1         | INPUT UNIT            | OUTPUT UNIT |
|                                     |                        | 1 DIO8 [1-4] 6 AI8    | 1 DIO8[1-4] |
|                                     | CONSOLL                | 2 AI8 7 AI8           | 2 AO8       |
|                                     |                        | 3 AI8 8 AI8           | 3 AO8       |
|                                     |                        | 4 AI8 9 AI8           | 4 AO8       |
|                                     | A                      | 5 AI8 10 AI8          | 5 AO8       |
|                                     |                        |                       | 6 AO8       |
|                                     |                        | INPUT UNIT            | OUTPUT UNIT |
|                                     | ENGINE 🕈               | 1 DIO8 [1-4] 6 AI8    | 1 DIO8[1-4] |
|                                     |                        | 2 AI8 7 AI8           | 2 AO8       |
|                                     |                        | 3 AI8 8 AI8           | 3 AO8       |
|                                     |                        | 4 AI8 9 AI8           | 4 A08       |
| ENGINE A PERMIT                     |                        | 5 418 10 418          | 5 408       |
|                                     | UNIQUE No. = 2         |                       |             |
|                                     |                        |                       | 0 AU6       |
| USER DEFINE IN SEL MO               | DULE FADER MIX         | SEND NO. MASTER FADER | OUT SEL     |
| CONSOLE CH 1 FL                     |                        | IIX13 DCA             | MIX13       |

# [Parameter]

| 1                |                               |                         |
|------------------|-------------------------------|-------------------------|
| OPERATION MODE   | CONSOLE x1 <-> ENGINE x2 (Mir | ror Mode)               |
| ENGINE A COO 1 D |                               | INPUT UN<br>3 [1-4] [ 6 |
|                  | 2 AI8                         | 7                       |
|                  | 3 AI8                         | 8                       |

### ① OPERATION MODE

Wählen Sie hier die Systemkonfiguration und den Anschlusstyp der Konsole (CS1D) und DSP-Einheit (DSP1D-EX {DSP1D}).

Klicken Sie auf den 🔄-Button und wählen Sie einen der folgenden beiden Modi.

Wählen Sie immer den Modus, der Ihrer Systemkonfiguration bzw. Ihren Anschlüssen entspricht.

#### • Konsole x 1 <-> DSP-Einheit x 1

Das System enthält eine Konsole und eine DSP-Einheit.

Handelt es sich bei der DSP-Einheit um eine DSP1D-EX, so stehen 96 Mono-Eingangskanäle zur Verfügung. Arbeiten Sie hingegen mit einer DSP1D, so stehen 48 Mono-Eingangskanäle zur Verfügung.

• Konsole × 1 <-> DSP-Einheit × 2 (Mirror-Modus)

In diesem Modus werden eine Konsole und zwei DSP-Einheiten benötigt.

Eine der beiden DSP-Einheiten (A/B) kümmert sich um die Signalbearbeitungen, die zweite ist redundant (Reserve). Wenn die aktuell verwendete DSP-Einheit plötzlich ausfällt, können Sie die redundante Einheit von Hand aktivieren. (Alles Weitere zu den Mirror-Verbindungen finden Sie in der "Bedienungsanleitung (Vorweg)".)

Die Version 1.0 des PM1D-Systems unterstützt nicht die Verwendung zweier DSP-Einheiten für 192 Kanäle.

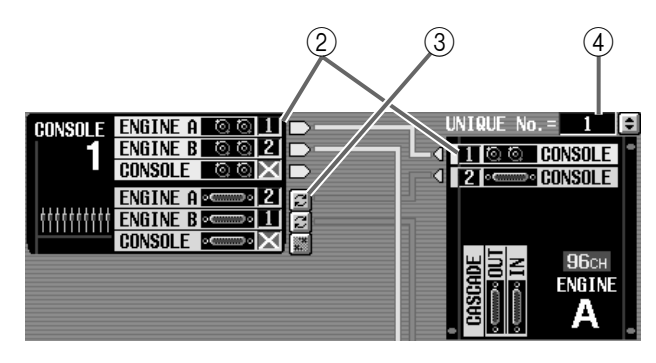

#### 2 Anschluss-Status

Hier erfahren Sie, wie die DSP-Einheit mit der Konsole verbunden ist.

Hellblaue Linien verweisen auf Steuersignale (BNC-Buchsen), rote Linien deuten digitale Audiosignale an (68-Pin D-Sub-Anschlüsse).

Die Buttons im Buchsenfeld zeigen die Nummer der momentan aktiven Buchse (1 oder 2) an. (Wenn die Verbindung nicht vorhanden ist, wird statt der Nummer ein "x" angezeigt.

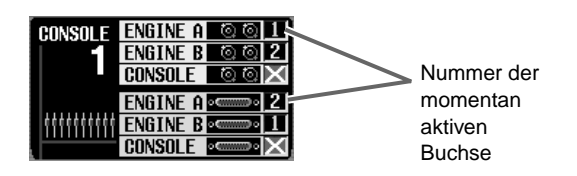

In der Engine-Grafik (DSP-Einheit) erfahren Sie, wie viele Kanäle zur Verfügung stehen. (Wenn die Verbindung zwischen der Konsole und der DSP-Einheit unterbrochen ist bzw. wenn die DSP-Einheit nicht ordnungsgemäß funktioniert, erscheint neben dem "A" oder "B" ein "x".

# Tipp

Wenn Sie beide Anschlüsse (1/2) verkabelt haben, bekommt Anschluss "1" beim Einschalten Vorrang.

Wenn die momentan definierte Buchse ausfällt, wird automatisch die andere Buchse gewählt.

Die Digital-Ausgänge 1/2 geben immer dieselben Signale aus. Wenn der momentan gewählte Anschluss jedoch keinen Wordclock-Takt mehr sendet, wechselt der Empfänger automatisch zum anderen Anschluss.

Für einen bidirektionalen Datenaustausch brauchen Sie zwei BNC-Kabel, Es müssen also immer beide Buchsen miteinander verkabelt werden. ③ Anwahl einer anderen DIGITAL I/O-Buchse Über diese Buttons können Sie von Hand einen anderen Ausgang für die unter ② belegten Digital-Signale wählen. Bei Anklicken eines dieser Buttons erscheint folgendes Fenster.

| DIGITAL I/O LINE SWITCHING                          |
|-----------------------------------------------------|
| SWITCHING TO DIGITAL I/O LINE [1]<br>Are you sure ? |
| CANCEL                                              |

Klicken Sie auf OK, um den momentan gültigen Ausgang umzuschalten.

#### (4) Unique ID

Wenn mehrere PM1D-Systeme eine Ein-/Ausgangseinheit ansprechen sollen, müssen Sie jeder DSP-Einheit eine "Unique ID" zuordnen. Diese "Unique ID" ist eine Identifikationsnummer, mit der die DSP-Einheit bezeichnet wird, die als Steuerquelle fungiert, wenn mehrere DSP-Einheiten (DSP1D-EX {DSP1D}) parallel mit einer Ein-/Ausgangseinheit verbunden sind. (Laut Vorgabe des PM1D-Systems hat DSP-Einheit "A" die Adresse ID= 1, während DSP-Einheit "B" ID= 2 verwendet.) Wenn Sie auf den @@-Button über der Grafik der DSP-Einheit klicken, erscheint folgendes Fenster:

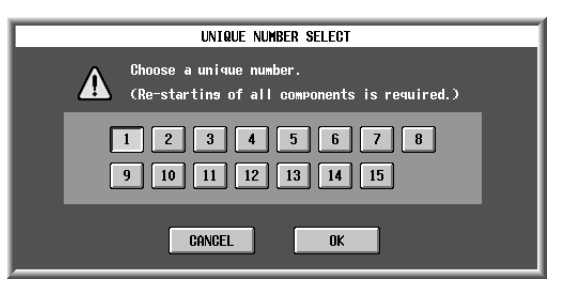

In diesem Fenster ist der Button der momentan gewählten ID-Nummer an. Wählen Sie eine neue ID-Nummer und klicken Sie auf den OK-Button.

### $\triangle$

- Ordnen Sie eine Unique ID niemals zwei oder mehr DSP-Einheiten zu, weil es sonst zu Funktionsstörungen kommen kann.
- Die neu gewählte Unique ID wird erst nach erneutem Hochfahren des PM1D-Systems verwendet. Schalten Sie alle Komponenten also aus und danach wieder ein.

# Tipp

Die Unique ID-Einstellungen sind nur notwendig, wenn mehrere DSP-Einheiten mit denselben Ein-/ Ausgangseinheiten verbunden sind.

Auch wenn Sie die Nummer des DIGITAL I/O-Anschlusses ändern, wird automatisch der zuvor aktive Anschluss gewählt, wenn der neu gewählte Anschluss nicht die geeigneten Signale empfängt.

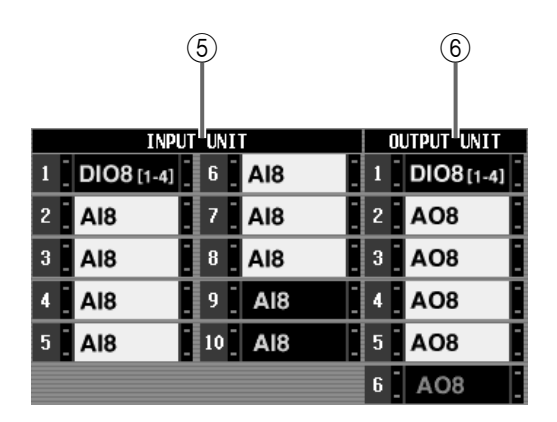

### **(5)** Eingangseinheit

Hier erfahren Sie, welche Eingangseinheiten momenten mit den Eingängen 1~10 der DSP-Einheit A/B (DSP1D-EX {DSP1D}) verbunden sind.

Wenn Sie auf den Namen einer Einheit klicken, erscheint die INPUT UNIT-Seite der SYS/ W.CLOCK-Funktionsgruppe, wo Sie den Status der in den einzelnen Eingangseinheiten befindlichen Platinen überprüfen können.

### 6 Ausgangseinheit

Hier erfahren Sie, welche Ausgangseinheiten momentan mit den Ausgängen 1~6 der DSP-Einheit A/B (DSP1D-EX {DSP1D}) verbunden sind. Wenn Sie den Namen einer Einheit anklicken, erscheint die Ausgangseinheit-Seite der SYS/ W.CLOCK-Funktionsgruppe.

Eine gelb dargestellte Einheit ist virtuell angeschlossen (Siehe S. 383).

Eine rot dargestellte Einheit bedeute, dass eine Eingangseinheit an einen Ausgang (oder umgekehrt) angeschlossen wurde.

# Тірр

Wenn die tatsächlichen Verbindungen von den gespeicherten abweichen, erscheint etwa folgende Rückmeldung:

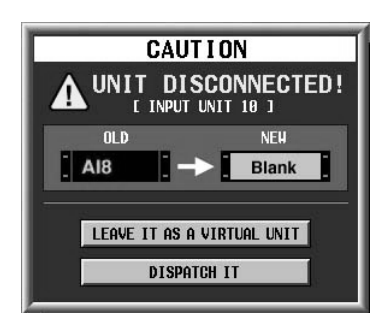

Dieses Fenster besagt, dass ein zuvor vorhandenes Gerät nicht mehr entdeckt wird. Klicken Sie auf den LEAVE IT AS A VIRTUAL UNIT-Button, um diese fehlende Einheit virtuell weiter verwenden zu können. Die Verkabelungs- und Patch-Informationen für diese Einheit bleiben dann erhalten. Wenn Sie jedoch auf den DISPATCH IT-Button klicken, wird die fehlende Einheit als "blinde Einheit" betrachtet; in dem Fall werden die Einstellungen initialisiert und die Patch-Einstellungen (Routings) dafür gelöscht.

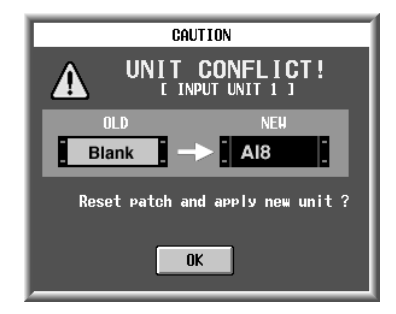

Diese Rückmeldung erscheint, wenn statt einer gespeicherten Einheit plötzlich eine andere Einheit aufgespürt wird. Kicken Sie auf den OK-Button, um die Einstellungen für die neue Einheit zu initialisieren.

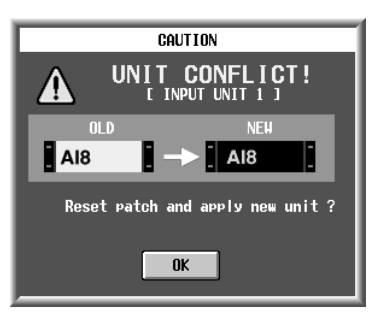

Diese Rückmeldung erscheint, wenn aus einer virtuellen Einheit wieder eine "real existierende" Einheit gemacht werden kann. Handelt es sich dabei um eine Einheit mit gleicher Bestückung wie von den virtuellen Einstellungen vorausgesetzt, werden alle bis dahin erhaltenen Routings und Einstellungen beim Anklicken des OK-Buttons wieder funktionstüchtig. Handelt es sich jedoch um eine Einheit mit einer anderen Bestückung, so werden die bis dahin virtuell erhaltenen Einstellungen bei Anklicken des OK-Buttons initialisiert.

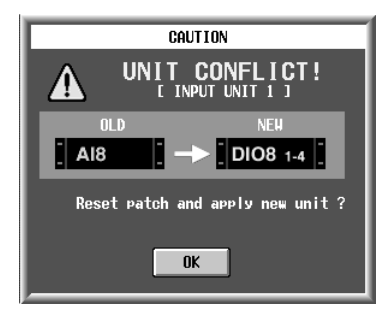

Diese Rückmeldung erscheint, wenn das System eine andere Einheit vorfindet als erwartet. Wenn Sie den OK-Button anklicken, werden die Unit- und Patch-Einstellungen ignoriert.

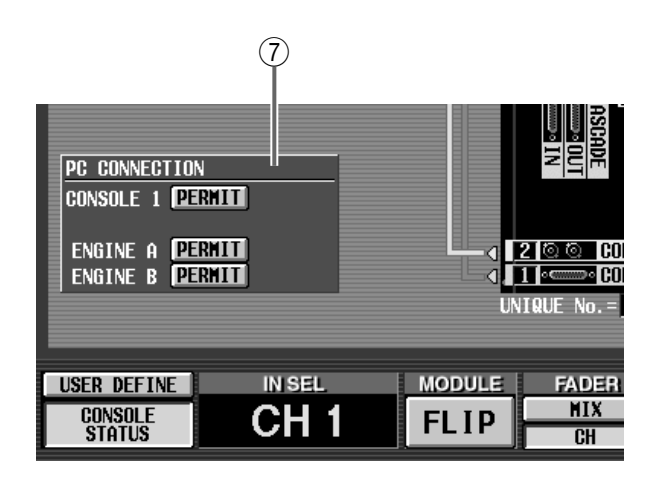

### $\bigcirc$ PC CONNECTION

Hier wird der Status der Verbindung zwischen der Konsole/DSP-Einheit und dem Computer angezeigt. Diese Anzeige hat folgende Bedeutung:

### • PERMIT-Button

Mit diesem Button können Sie die Verbindung zwischen der Konsole/DSP-Einheit und dem PC aktivieren. Wenn der Button aktiv ist, ist der Datentransfer zwischen der Konsole/DSP-Einheit und dem PC, deren serielle Ports miteinander verbunden sind, aktiv. Weitere Hinweise finden Sie in der Bedienungsanleitung des PC-Programms "PM1D Manager for Windows".

### • OFFLINE/ONLINE

Hier wird der Verbindungsstatus zwischen der Konsole/DSP-Einheit und dem PC angezeigt. Wenn die seriellen Ports miteinander verbunden sind und Daten übertragen werden können, wird das ONLINE-Symbol angezeigt. Wenn trotz einer ordnungsgemäßen seriellen Verbindung keine Daten übertragen werden können, wird das OFF-LINE-Symbol angezeigt.

# Parallelverbindung mehrere DSP-Einheiten mit einer Ein-/Ausgangseinheit (Standard-Modus)

Nachstehende Abbildung enthält ein Beispiel für die Parallelverbindung einer Eingangseinheit AI8 im Standard-Modus. Die OUTPUT-Buchsen A–C der AI8 sind mit den DSP-Einheiten (DSP1D) 1–3 verbunden, die unterschiedliche Unique IDs haben.

Die DSP-Einheit (DSP1D), mit der die Eingangseinheit angesprochen werden kann, muss mit dem CONTROL PORT-Schalter der AI8 gewählt werden. In unserem Beispiel wurde der CONTROL PORT-Schalter auf "A" gestellt. Das bedeutet, dass die DSP-Einheit (DSP1D) 1 (ID= 1), die mit OUTPUT-Buchse A der AI8 verbunden ist, als Steuerquelle fungiert und also alle Parameter, darunter auch die Anhebung/Absenkung (Gain) einstellt.

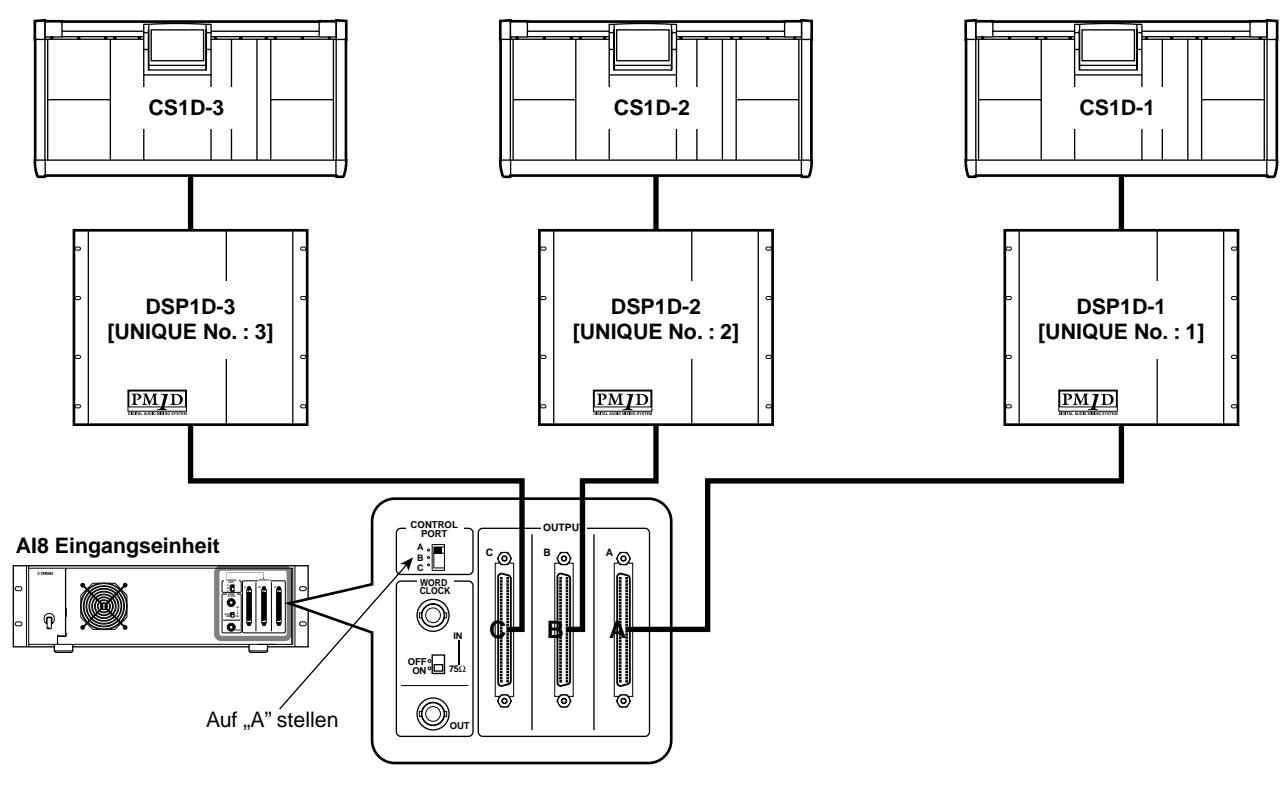

Obwohl die DSP-Einheiten (DSP1) 2 (ID= 2) und (DSP1D) 3 (ID= 3) diese AI8 erkennen, können sie ihre Parameter nicht beeinflussen. (Einheitsbezogene Parameter werden im Display grau dargestellt.) Einstellungen für die gesamte Einheit (z.B. die WordclockEinstellungen) müssen ebenfalls von DSP-Einheit (DSP1D) 1 (ID= 1) aus vorgenommen werden. Um eine andere DSP-Einheit (DSP1D) als Steuerquelle zu definieren, müssen Sie die Einstellung des CONTROL PORT-Schalters der AI8 ändern.

# Parallelverbindung mehrere DSP-Einheiten mit einer Ein-/Ausgangseinheit (Mirror-Modus)

Nachstehende Abbildung enthält ein Beispiel für die Parallelverbindung einer Eingangseinheit AI8 im Mirror-Modus. Die OUTPUT-Buchse A der AI8 ist mit DSP-Einheit (DSP1D-1) A verbunden, OUTPUT B hingegen mit DSP-Einheit (DSP1D-2) B. Im Mirror-Modus wird die angeschlossene Buchse jeder Einheit über die Software eingestellt. Aus diesem Grund muss DSP-Einheit A mit Buchse "A" jeder Einheit verbunden werden, während DSP-Einheit B mit Buchse "B" jeder Einheit verbunden werden muss. (Im Mirror-Modus kann Buchse "C" der AI8 nicht verwendet werden.)

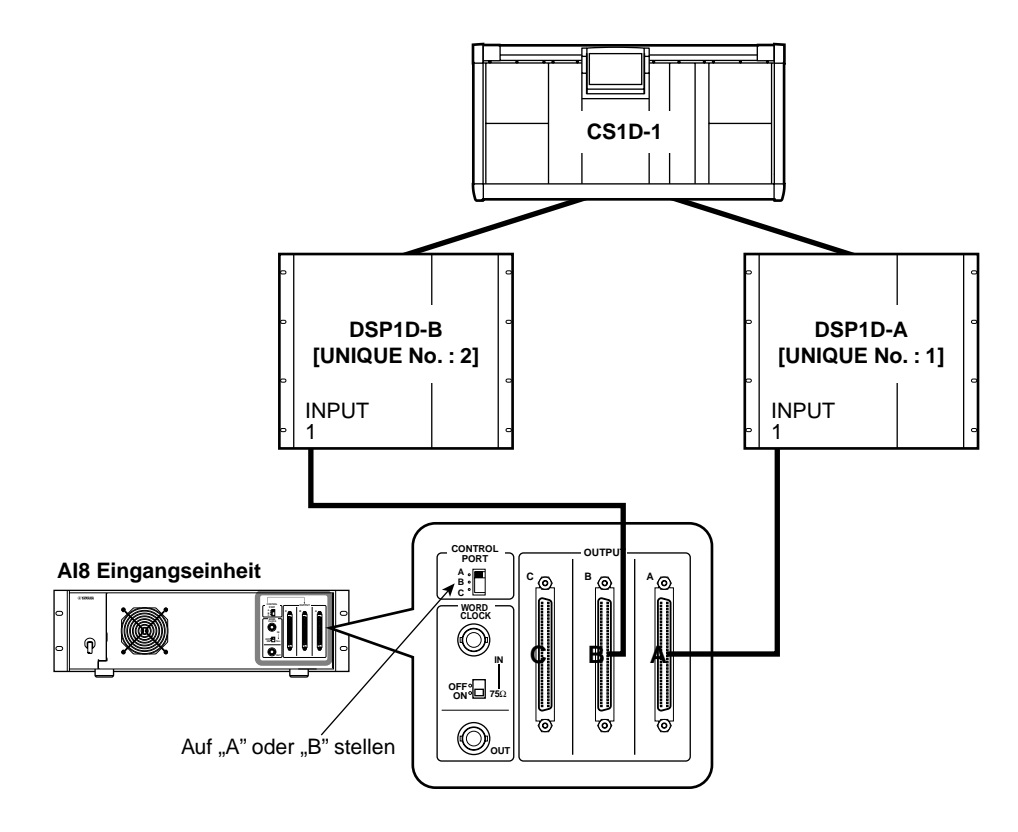

Eine nicht belegte Buchse einer im Standard-Modus betriebenen Einheit darf niemals mit einem Mirror-System verbunden werden, weil das zu Funktionsstörungen führt. Wenn im Mirror-Modus mehrere Einheiten (AI8) simultan genutzt werden, muss jede Einheit (AI8) mit der identisch nummerierten Buchse der DSP-Einheit (DSP1D) A/B verbunden werden.

### Richtige Verbindungen

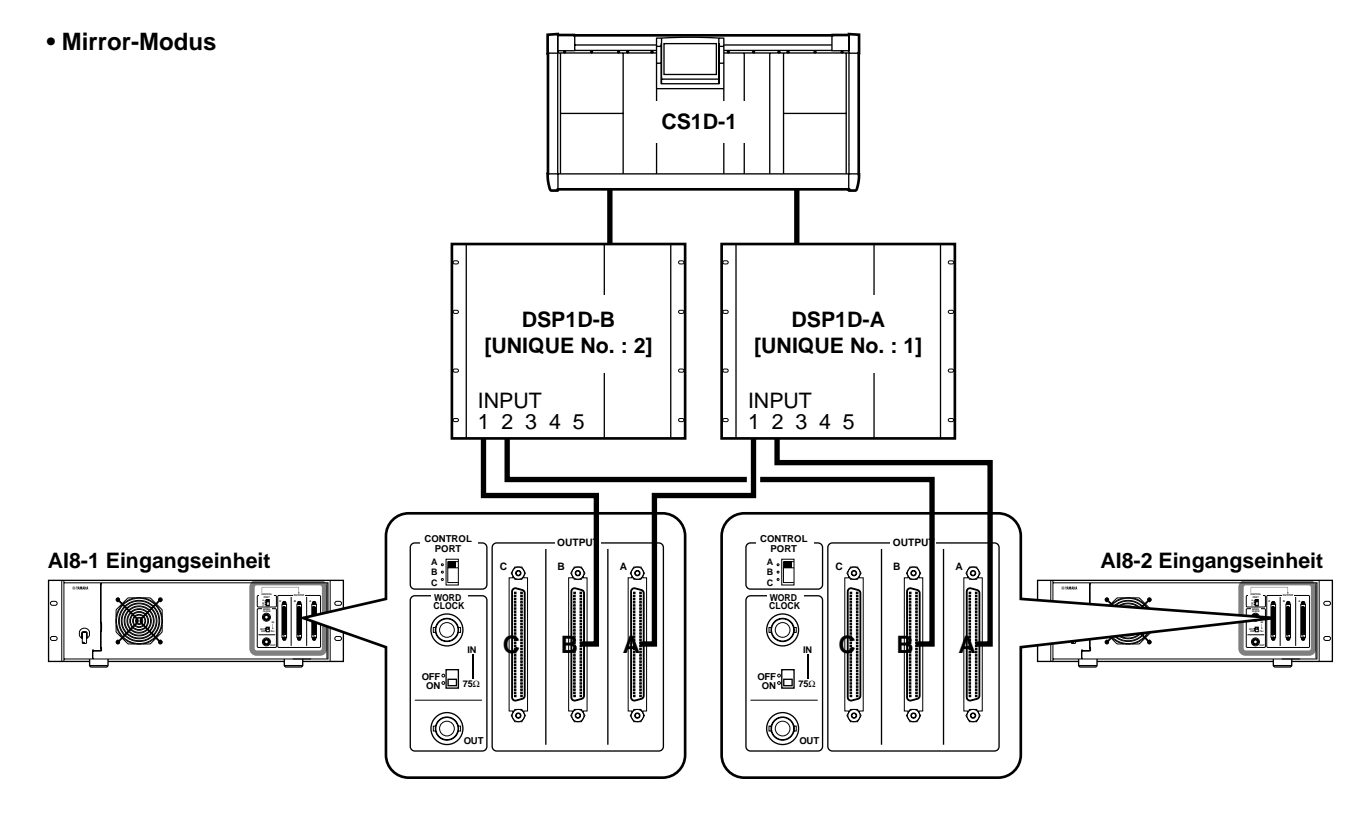

#### Falsche Verbindungen

Wenn unterschiedliche Einheiten wie nachstehend gezeigt mit den identisch nummerierten Buchsen der DSP-Einheiten A/B (DSP1D) verbunden sind, ändern sich die HA-Einstellungen usw., wenn Sie die andere DSP-Einheit (DSP1D) A/B anwählen.

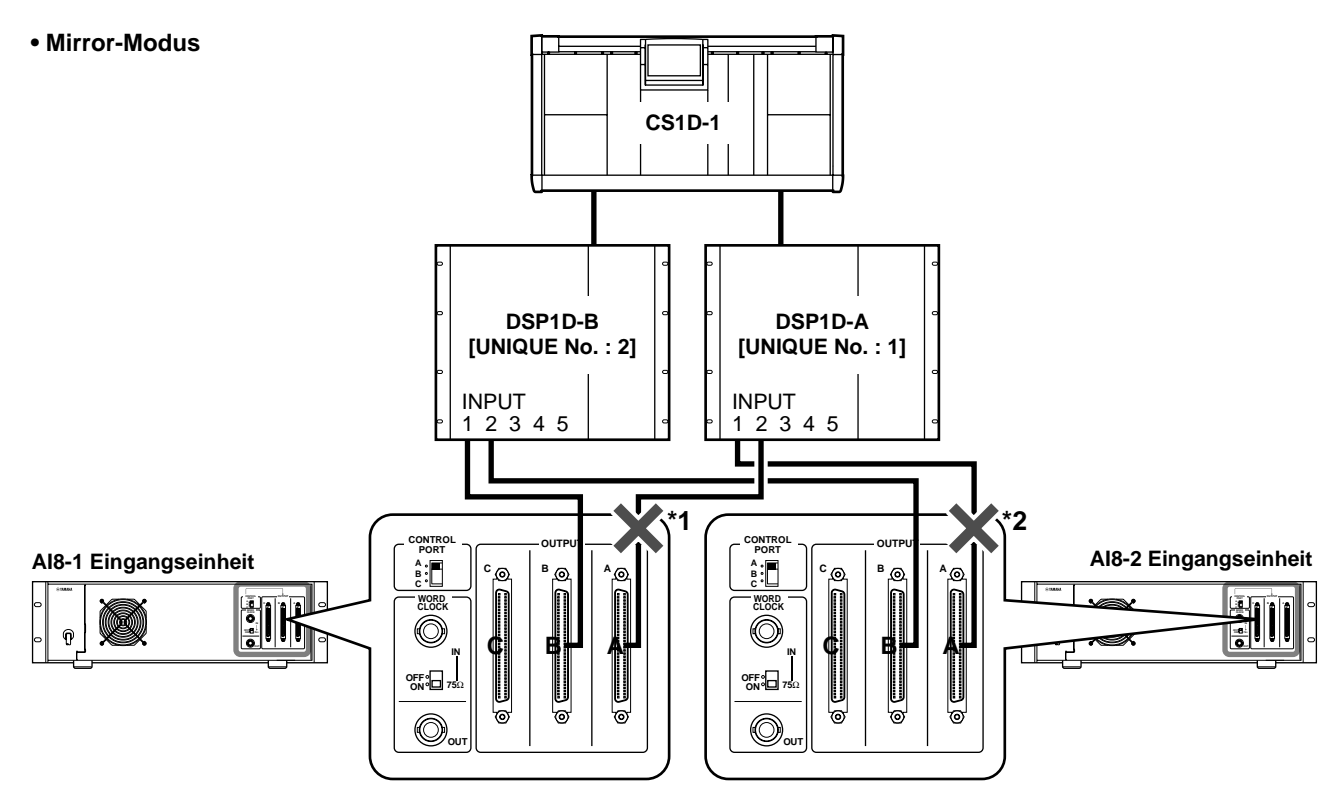

\*1: OUTPUT A von AI8-1 muss mit INPUT 1 der DSP1D-A verbunden werden. \*2: OUTPUT A von AI8-2 muss mit INPUT 2 der DSP1D-A verbunden werden.

# **INPUT UNIT**

# [Funktion]

Hier werden der Typ und die Platinenbestückung der gewählten Eingangseinheit angezeigt. Bei Bedarf können Sie hier auch virtuelle Anschlüsse für Eingangseinheiten und Platinen herstellen und die Recall Safe-Funktion aktivieren.

# 5

■ Konsole Drücken Sie die [SYS/ W.CLOCK]-Taste im LCD FUNCTION ACCESS-Feld (so oft drücken, bis die Seite rechts erscheint)

# Display

MENU-Button  $\rightarrow$  SYS/ W.CLOCK-Button  $\rightarrow$  Eingangseinheit-Register

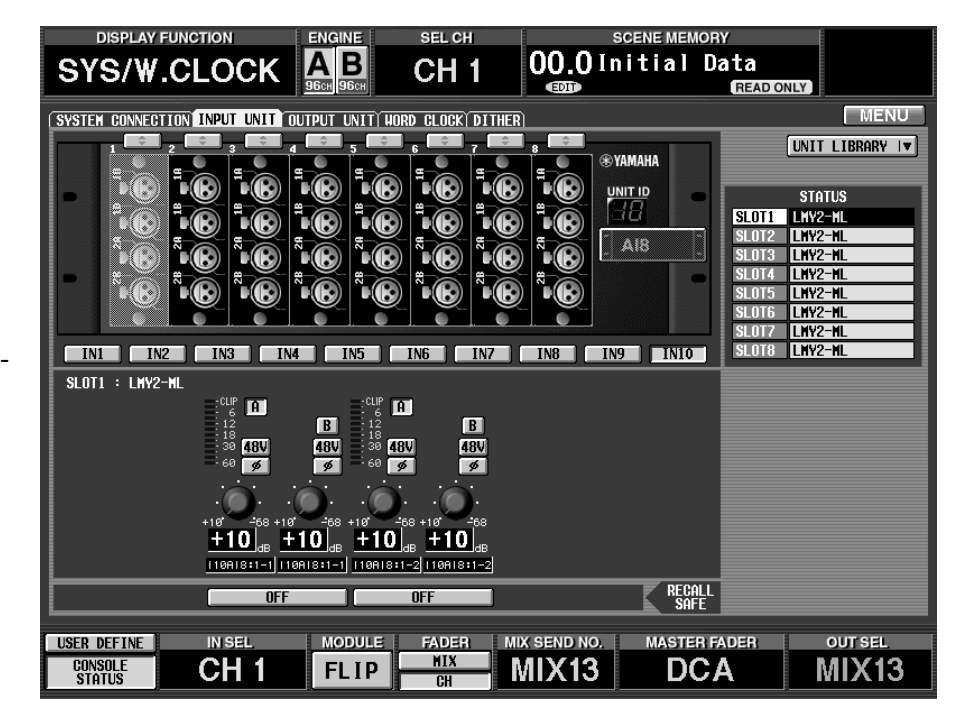

# [Parameter]

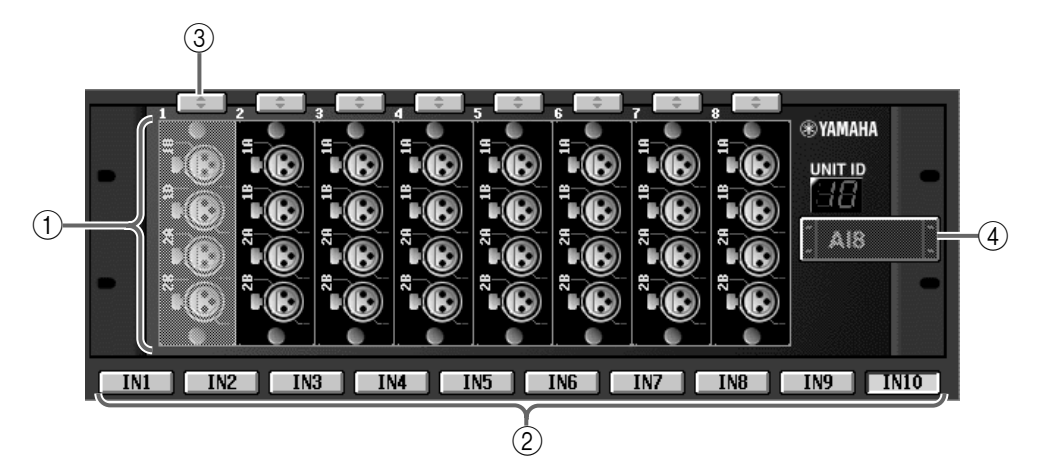

## (1) Gewählte Einheit

Hier wird der Status der momentan gewählten Einheit angezeigt.

Die Grafiken verweisen auf die E/A-Platinen in dieser Einheit.

Wenn Sie eine Platine wählen, wird ihr Status im Platineninfo-Fenster (⑥) angezeigt. Die gewählte Platine ist an dem grünen Rand erkenntlich.

Wenn eine Platine nicht ordnungsgemäß eingebaut wurde oder nicht gesteuert werden kann, wird sie schraffiert dargestellt.

### 2 IN1~IN10-Buttons

Die unter ① gewählte Eingangseinheit kann über diese Buttons anhand ihrer Nummer gewählt werden. Wenn Sie "off-line" editieren, können Sie die DSP1D-EX {DSP1D} Eingänge für virtuelle Verbindungen mit den Eingangseinheiten wählen.

Die an [INPUT] 1 der DSP1D-EX angeschlossene Eingangseinheit wird als "IN1" geführt, die an [INPUT] 2 angeschlossene Einheit als "IN2" usw.

# Tipp .

Eine Platine mit "VIRTUAL"-Angabe auf gelbem Hintergrund ist nur virtuell verfügbar.

Eine Platine mit "ILLEGAL"-Angabe auf rotem Hintergrund befindet sich in der falschen Einheit (z.B. Eingangsplatine in einer Ausgangseinheit und umgekehrt).

### 3 Platinenzuordnung

Mit diesen Buttons kann man den Schächten einer Eingangseinheit Platinen zuordnen. Zweck dieser Übung ist vor allem, dass man einem momentan nicht verwendeten real existierenden Schacht eine virtuelle Platine zuordnen kann.

#### (4) UNIT SELECT

Dieser Button stellt eine virtuelle Verbindung zwischen einer Einheit und der mit den IN 1–IN 10-Buttons gewählten Buchse her.

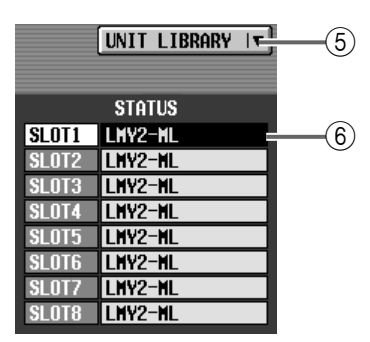

### **5 UNIT LIBRARY**

Dieser Button bietet Zugriff auf das UNIT LIBRARY-Fenster, wo Sie Einstellungsdaten für alle Einheiten speichern/laden können. Dieser Button hat die gleiche Funktion wie der UNIT LIBRARY-Button auf der ST IN INS/UNIT LIB-Seite (IN HA/INSERT-Funktionsgruppe).

#### 6 Platinentyp

Hier erfahren Sie, welche E/A-Platinen sich in den Schächten 1~8 der aktuell gewählten Eingangseinheit befinden.

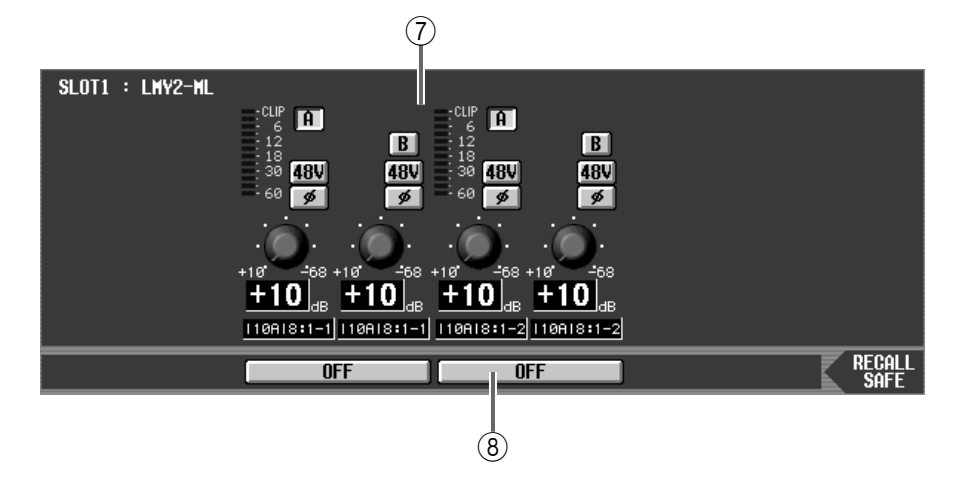

#### (7) Fenster mit den Platineneinstellungen

In diesem Feld werden die Einstellungen der gewählte E/A-Platine angezeigt.

Wenn Sie eine AD-Platine mit Vorverstärker (LMY2-ML) wählen, kann die Phantomspeisung ein-/ausgeschaltet werden, während sich die Phase, die Eingangsbuchsenwahl A/B und der Eingangspegel (Gain) einstellen lassen.

#### (8) RECALL SAFE

Hiermit kann der Recall Safe-Status der aktuell gewählten Einheit eingestellt werden. Auf dieser Seite kann "Recall Safe" für jeden Eingang einzeln eingestellt werden.

## Tipp

Die "Recall Safe"-Funktion einer Einheit ist unabhängig von dem Recall Safe-Status der Kanäle. Auch die Bedienung ist unabhängig.

# ⚠

- Auch wenn bei Aufrufen einer neuen Szene oder eines neuen Unit-Speichers eine andere Einheit oder Platine angesprochen wird, bleibt die "Recall Safe"-Einstellung jener Einheit erhalten.
- Wenn eine Platine nicht ordnungsgemäß installiert ist oder nicht angesteuert werden kann, wird sie schraffiert dargestellt. (Einzige Ausnahme: DIO8-Einheiten).

# [Praxis]

### Virtuelle Verbindung einer Eingangseinheit

Bei Bedarf können Sie für nicht vorhandene Eingangseinheiten oder Platinen eine virtuelle Verbindung herstellen.

- Virtuelle Verbindungen sind nur möglich, solange die betreffende Einheit oder Platine nicht mit dem System verbunden ist.
- 1. Springen Sie zur INPUT UNIT-Seite der SYS/ W.CLOCK-Funktionsgruppe.

 Wählen sie mit den IN1~IN10-Buttons die Buchse, an welche die virtuelle Eingangseinheit angeschlossen werden soll. Die IN1~IN10-Buttons entsprechen den Eingängen

Die INI~INI0-Buttons entsprechen den Eingängen 1~10 der DSP1D-EX {DSP1D}.

3. Um die virtuelle Verbindung mit der gewählten Buchse herzustellen, müssen Sie auf den UNIT SELECT-Button klicken.

#### **UNIT SELECT-Fenster**

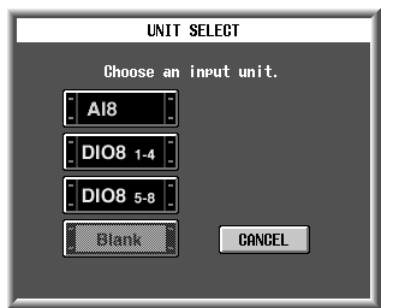

Es erschein nun das UNIT SELECT-Fenster, wo Sie den Typ der benötigten Einheit angeben können.

In diesem Fenster stehen folgende Einheiten zur Wahl:

- AI8 (AI8 Eingangseinheit)
- AI8-ML8 (Eingangseinheit mit acht MIC/Line-Eingangsplatinen)
- AI8-ML4AD4 (Eingangseinheit mit vier MIC/ Line-Eingangsplatinen + vier AD-Platinen)
- AI8-AD (Eingangseinheit mit acht AD-Platinen)
- DIO8 1-4 (OUTPUT A-Buchsen einer DIO8 Digital-Ein-/Ausgangseinheit)
- DIO8 5-8 (OUTPUT B-Buchsen einer DIO8 Digital-Ein-/Ausgangseinheit)
- BLANK (nicht belegt)
- Wenn Sie die OUTPUT A- und OUTPUT B-Buchsen einer DIO8 Digital-Ein-/Ausgangseinheit separat nutzen möchten, müssen Sie den PORT B SELECTOR der DIO8 auf "5-8" stellen. Dann werden die OUTPUT A-Buchsen mit den Schächten 1~4 und die OUTPUT B-Buchsen mit den Schächten 5~8 verbunden.
- 4. Klicken Sie auf das Symbol der Einheit, die Sie virtuell anschließen möchten.

Wenn Sie einen anderen Typ wählen als jener, der bis dato verwendet wurde, erscheint eine Rückfrage. Klicken Sie auf den OK-Button, um das Routing für die vorige Einheit zurückzustellen.

# UNIT CONFLICT-Fenster mit der Warnung, dass eine andere Einheit angeschlossen wurde.

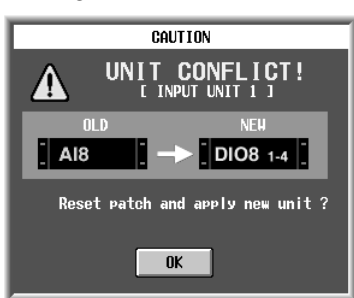

# Tipp \_

Virtuell angeschlossene Einheiten erkennt man an einem gelben Symbol.

5. Um der aktuell gewählten Einheit eine virtuelle Platine zuzuordnen, müssen Sie auf den Platinenzuordnungs-Button des betreffenden Schachts klicken.

Es erscheint nun eine Liste der Platinen, die man an die betreffende Einheit anschließen kann.

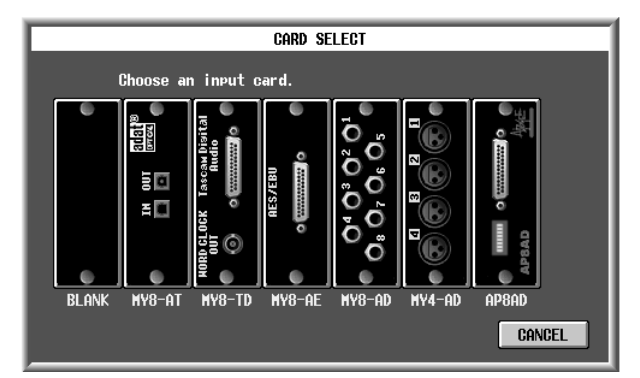

6. Klicken Sie auf die Platine, die virtuell angeschlossen werden soll.

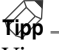

Virtuell angeschlossene Platinen erkennt man an der "VIRTUAL"-Angabe auf gelbem Hintergrund.

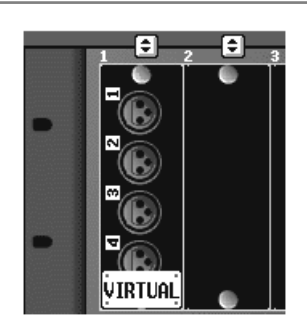

7. Definieren Sie bei Bedarf nun noch weitere Einheiten und Platinen.

# Tipp -

Wenn die CS1D "offline" geschaltet wird und die virtuell angeschlossenen Einheiten/Platinen folglich nicht mehr mit den tatsächlich angeschlossenen Einheiten/Platinen übereinstimmen, erscheint ein Popup-Fenster, in dem Sie darauf hingewiesen werden, dass die Einstellungen den tatsächlich angeschlossenen Einheiten/Platinen entsprechend geändert wurden.

Wenn Sie in Schritt 3 einen Modellnamen (AI8-ML8, AI8-ML4AD4, AI8-AD8) eines Gerätes gewählt haben, das bereits eine Platine enthält, braucht die Platine nicht gewählt zu werden.

# Ausgangseinheit

# [Funktion]

5

■ Konsole

erscheint)

■ Display

einheit-Register

Drücken Sie die [SYS/

MENU-Button  $\rightarrow$  SYS/

Hier werden der Typ und die Platinenbestückung der gewählten Ausgangseinheit angezeigt. Bei Bedarf können Sie hier auch virtuelle Anschlüsse für Ausgangseinheiten und Platinen herstellen.

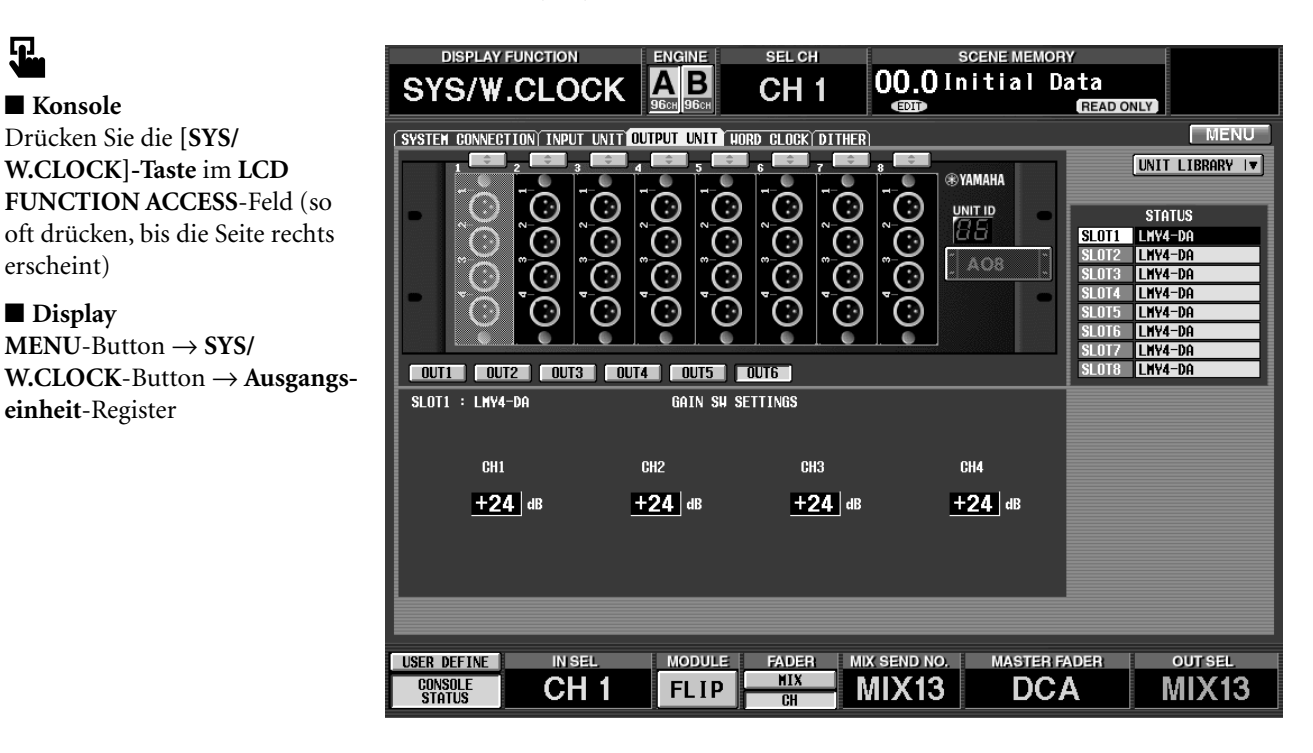

## [Parameter]

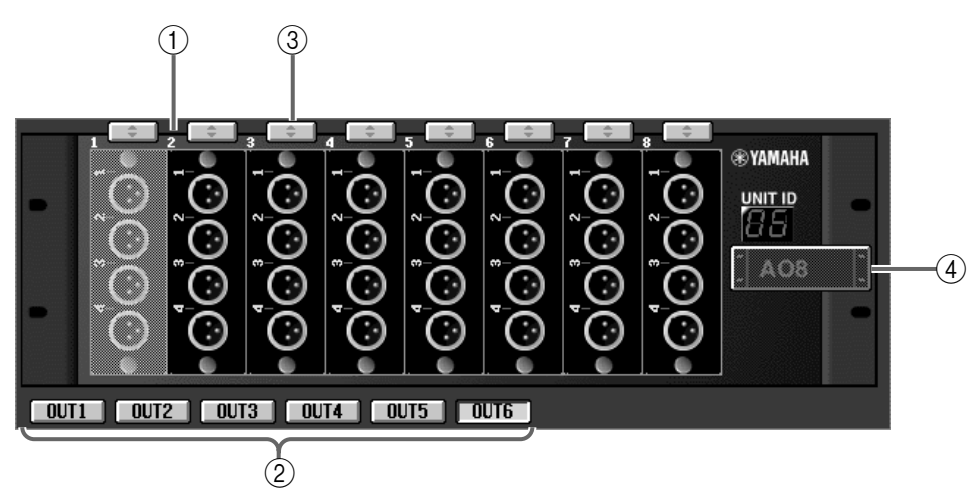

#### (1) Gewählte Einheit

Hier wird der Status der momentan gewählten Auseinheit angezeigt.

Die Grafiken verweisen auf die E/A-Platinen in dieser Einheit.

Wenn Sie eine Platine wählen, wird ihr Status im Platineninfo-Fenster ((6)) angezeigt. Die gewählte Platine ist an dem grünen Rand erkenntlich.

/ Wenn eine Platine nicht ordnungsgemäß eingebaut wurde oder nicht gesteuert werden kann, wird sie schraffiert dargestellt.

#### (2) OUT1~OUT6-Buttons

Die unter ① gewählte Ausgangseinheit kann über diese Buttons anhand ihrer Nummer gewählt werden. Wenn Sie "off-line" editieren, können Sie die DSP1D-EX {DSP1D} Eingänge für virtuelle Verbindungen mit den Ausgangseinheiten wählen.

Die an [OUTPUT] 1 der DSP1D-EX angeschlossene Eingangseinheit wird als "OUT1" geführt, die an [OUTPUT] 2 angeschlossene Einheit als "OUT2" usw. Die Nummer der aktuell gewählten Einheit wird anhand einer Grafik dargestellt.

# Тірр

Eine Platine mit "VIRTUAL"-Angabe auf gelbem Hintergrund ist nur virtuell verfügbar.

Eine Platine mit "ILLEGAL"-Angabe auf rotem Hintergrund befindet sich in der falschen Einheit (z.B. Eingangsplatine in einer Ausgangseinheit und umgekehrt).

### ③ Platinenzuordnung

Mit diesen Buttons kann man den Schächten einer Ausgangseinheit Platinen zuordnen. Zweck dieser Übung ist vor allem, dass man einem momentan nicht verwendeten real existierenden Schacht eine virtuelle Platine zuordnen kann.

### (4) UNIT SELECT

Dieser Button stellt eine virtuelle Verbindung zwischen einer Einheit und der mit den OUT 1–OUT 6-Buttons gewählten Buchse her.

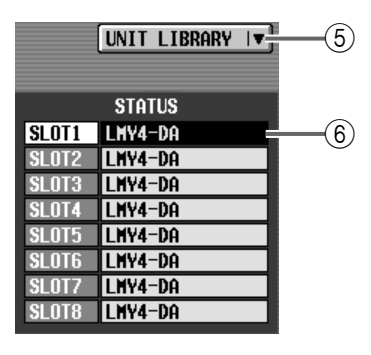

### **5 UNIT LIBRARY**

Dieser Button bietet Zugriff auf das UNIT LIBRARY-Fenster, wo Sie Einstellungsdaten für alle Einheiten speichern/laden können. Dieser Button hat die gleiche Funktion wie der UNIT LIBRARY-Button auf der ST MAS INS/UNIT LIB-Seite (OUT INSERT-Funktionsgruppe).

#### 6 Platinentyp

Hier erfahren Sie, welche E/A-Platinen sich in den Schächten 1~8 der aktuell gewählten Ausgangseinheit befinden.

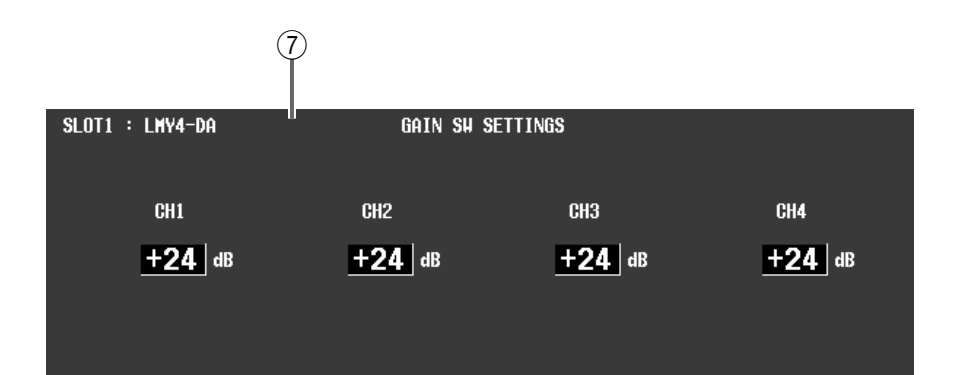

### ⑦ Platineninfos

Hier werden die Einstellungen der gewählten E/A-Platine angezeigt.

# [Praxis]

### Virtuelle Verbindung einer Ausgangseinheit

Mit dem beiliegenden "PM1D Manager for Windows" Programm können Sie virtuelle Verbindungen für momentan nicht vorhandene Ausgangseinheiten und Platinen herstellen.

- Virtuelle Verbindungen sind nur möglich, solange die betreffende Einheit oder Platine nicht mit dem System verbunden ist.
- 1. Springen Sie zur OUTPUT UNIT-Seite der SYS/ W.CLOCK-Funktionsgruppe.
- 2. Wählen Sie mit den OUT1~OUT6-Buttons die Buchse, an welche die virtuelle Eingangseinheit angeschlossen werden soll.

Die OUT1~OUT6-Buttons entsprechen den Ausgängen 1~6 der DSP1D-EX {DSP1D}.

3. Um die virtuelle Verbindung mit der gewählten Buchse herzustellen, müssen Sie auf den UNIT SELECT-Button klicken.

#### **UNIT SELECT-Fenster**

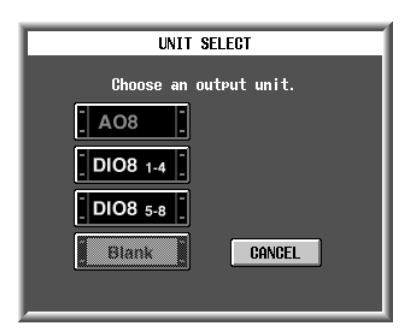

Es erscheint nun das UNIT SELECT-Fenster, wo Sie den Typ der benötigten Einheit angeben können.

- AO8 (AO8 Ausgangseinheit)
- AO8-DA8 (Ausgangseinheit mit acht DA-Platinen)
- DIO8 1-4 (INPUT A-Buchsen einer DIO8 Digital-Ein-/Ausgangseinheit)
- DIO8 5-8 (INPUT B-Buchsen einer DIO8 Digital-Ein-/Ausgangseinheit)
- BLANK (nicht belegt)
- Wenn Sie die INPUT A- und INPUT B-Buchsen einer DIO8 Digital-Ein-/Ausgangseinheit separat nutzen möchten, müssen Sie den PORT B SELEC-TOR der DIO8 auf "5-8" stellen. Dann werden die die INPUT A-Buchsen mit den Schächten 1~4 und die INPUT B-Buchsen mit den Schächten 5~8 verbunden.
- 4. Klicken Sie auf das Symbol der Einheit, die Sie virtuell anschließen möchten.

Wenn Sie einen anderen Typ wählen als jener, der bis dato verwendet wurde, erscheint eine Rückfrage. Klicken Sie auf den OK-Button, um das Routing für die vorige Einheit zurückzustellen.

Tipp .

Virtuell angeschlossene Einheiten erkennt man an einem gelben Symbol.

UNIT CONFLICT-Fenster mit der Warnung, dass eine andere Einheit angeschlossen wurde.

|      | CAUT         | ION              |
|------|--------------|------------------|
|      | UNIT C       | ONFLICT!         |
|      |              | NEH<br>DIO8 1-4  |
| Rese | et patch and | apply new unit ? |
|      | OK           |                  |

Virtuell angeschlossene Einheiten erkennt man an einem gelben Symbol.

5. Um der aktuell gewählten Einheit eine virtuelle Platine zuzuordnen, müssen Sie auf den Platinenzuordnungs-Button des betreffenden Schachts klicken. Es erscheint nun eine Liste der Platinen, die man an die betreffende Einheit anschließen kann.

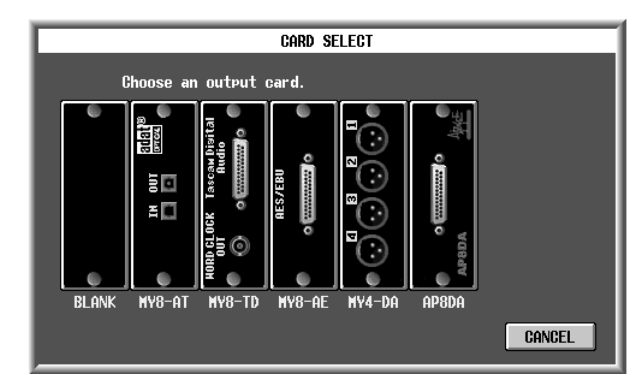

6. Klicken Sie auf die Platine, die virtuell angeschlossen werden soll.

### Tipp

Virtuell angeschlossene Platinen erkennt man an der "VIRTUAL"-Angabe auf gelbem Hintergrund.

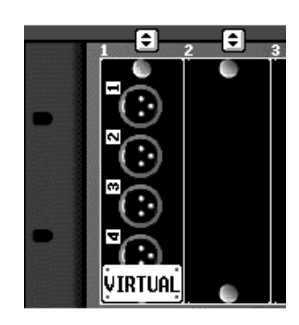

7. Definieren Sie bei Bedarf nun noch weitere Einheiten und Platinen.

Wenn Sie unter Schritt 3 den Modellnamen einer Einheit (AO8-DA8) wählen, die bereits eine Platine enthält, braucht die Platine nicht separat definiert zu werden.

Tipp

# WORD CLOCK

# [Funktion]

Das PM1D-System ist zwar so aufgebaut, dass die Audiobearbeitungen auch dann weiterlaufen, wenn Wordclock-Synchronisationsprobleme auftreten, aber die Digital-Synchronisation (Wordclock) für alle Geräte des Systems muss trotzdem ordnungsgemäß eingestellt werden. Auf dieser Seite können Sie den Taktgeber für das gesamte PM1D-System wählen. Die Auflösung des Wordclock-Taktes nennt man in der Regel die "Sampling-Frequenz".

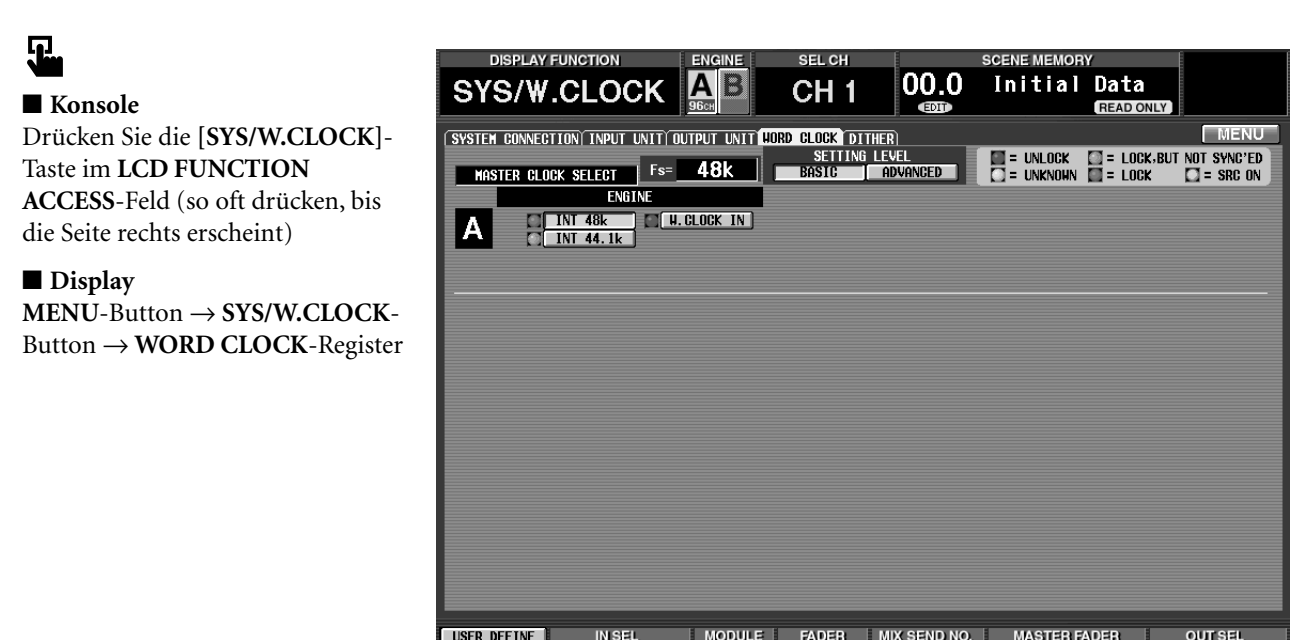

# [Parameter]

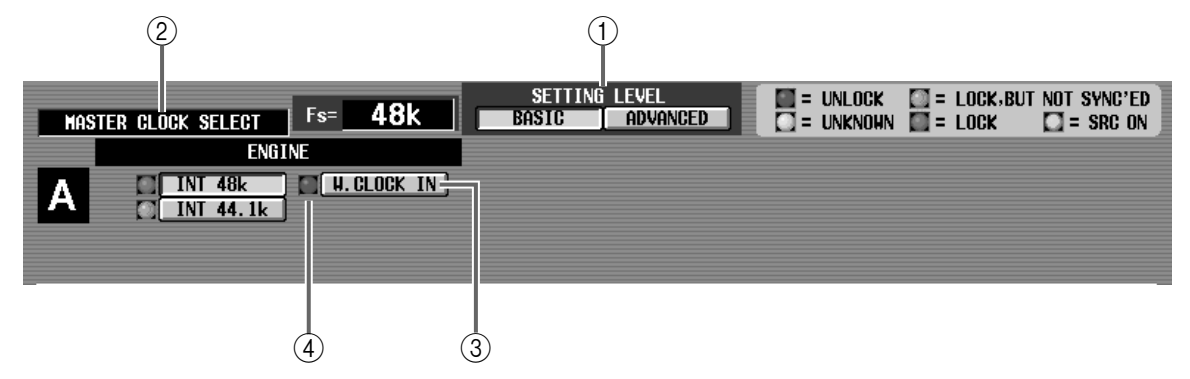

CH 1

FLIP

MIX 1

DCA

CONSOLE

### 1 Setting level

Hier können Sie angeben, wie genau Sie die Wordclock-Parameter einstellen möchten.

#### • BASIC

In diesem Modus werden die Wordclock-Parameter des PM1D-Systems vereinfacht dargestellt. Bei Anwahl des benötigten Taktgebers in diesem Modus werden alle anderen Wordclock-Parameter des PM1D-Systems automatisch eingestellt. In der Regel werden Sie wohl dieses Verfahren wählen, es sei denn, Sie möchten hier und da eine Besonderheit einbauen.

### • ADVANCED

In diesem Modus können die Wordclock-Parameter detaillierter eingestellt werden.

Wenn Sie MASTER CLOCK SELECT auf einen anderen Wert als "INT 48k/INT 44.1k/W.CLOCK IN" gestellt haben, wird bei der Umschaltung von ADVANCED zu BASIC automatisch "INT 48k" gewählt.

### (2) MASTER CLOCK SELECT

Wählen Sie hier den Wordclock-Taktgeber ("Master"). Das gesamte PM1D-System richtet sich nach dessen Wordclock-Signal und läuft also zu dem

MIX 1

betreffenden Gerät synchron. Diese Einstellung bestimmt außerdem die Sampling-Frequenz des PM1D-Systems.

Wenn der BASIC-Button aktiv ist, kann einer der weiter unten erwähnten Taktgeber gewählt werden.

Bei Anwahl eines anderen Wordclock-Taktgebers geben die Ausgangsbuchsen der CS1D und einer AO8 eventuell Rauschen aus, was vor allem der Fall ist, wenn Sie eine MY8-AT Digital-E/A-Platine in eine DIO8 eingebaut haben. Um die Boxen nicht unnötig in Mitleidenschaft zu ziehen, sollten Sie die Lautstärke der Endstufe(n) auf den Mindestwert stellen, bevor Sie die Wordclock-Einstellungen ändern. Eine Umschaltung des Wordclock-Taktes kann nicht nur von Hand erfolgen, sondern auch, wenn ein externer Wordclock-Takt (eines CD-Spielers oder Aufnahmegerätes) verwendet wird, der sich plötzlich ändert.

# Тірр

Wenn Sie eine Konsole mit zwei DSP-Einheiten verwenden (Mirror-Modus), wird auch ein "Engine B"-Button angezeigt. Die Einstellungen der DSP-Einheiten sind jedoch immer miteinander verknüpft.

### • ENGINE A (DSP1D-EX {DSP1D}) INT 48 k

Interner Takt von DSP-Einheit A (48 kHz)

#### INT 44.1 k

Interner Takt von DSP-Einheit A (44.1 kHz)

#### W.CLOCK IN

Über die WORD CLOCK IN-Buchse der DSP-Einheit A empfangener Wordclock-Takt

#### • ENGINE B (DSP1D-EX {DSP1D})

#### INT 48 k

Interner Takt von DSP-Einheit B (48 kHz)

#### INT 44.1 k

Interner Takt von DSP-Einheit B (44.1 kHz)

#### W.CLOCK IN

Über die WORD CLOCK IN-Buchse der DSP-Einheit B empfangener Wordclock-Takt.

Wenn der ADVANCED-Button aktiv ist, können Sie als Wordclock-Taktgeber –neben DSP-Einheit A und B– auch folgende Geräte wählen:

#### • UNIT

**ENGINE A** 

CH 1/2, CH 3/4, CH 5/6, CH 7/8

Das Wordclock-Signal im Eingangssignal der an DSP-Einheit A angeschlossenen Digital-Ein/Ausgangseinheit (DIO8).

#### ENGINE B

CH 1/2, CH 3/4, CH 5/6, CH 7/8

Das Wordclock-Signal im Eingangssignal der an DSP-Einheit B angeschlossenen Digital-Ein/Ausgangseinheit (DIO8). Es kann nur der Wordclock-Takt der Digital-E/A-Platine in Schacht 1 von Gerät (Unit) 1 verwendet werden.

Wenn Sie jedoch mit einer MY8-AE (AES/EBU) Platine arbeiten, können Sie mit den Buttons 1/2~ 7/8 den Eingangskanal wählen.

Wenn Sie mit einer MY8-TD (Tascam-Format) oder MY8-AT (ADAT-Format) Platine arbeiten, spielt es keine Rolle, welchen Button Sie wählen. Im Falle einer Analog-Platine, z.B. einer MY8-AD oder MY4-AD lautet der Status immer UNLOCK. Wählen Sie niemals diese Option, weil sie nicht funktioniert.

#### • Konsole

#### **CONSOLE INT 48k**

Interner Taktgeber der CS1D (48 kHz)

### CONSOLE INT 44.1k

Interner Taktgeber der CS1D (44.1 kHz)

#### W.CLOCK IN

Der über die WORD CLOCK IN-Buchse der CS1D empfangene Takt

#### 2TR IN

Der über die 2-TRACK IN AES/EBU 3-Buchse der CS1D empfangene Takt

### $(\ensuremath{\mathfrak{3}})$ WORD CLOCK INPUT SELECT (wird nur ange-

zeigt, wenn Sie ADVANCED gewählt haben) Für jedes Gerät innerhalb des PM1D-Systems können Sie die Buchse wählen, über welche die Wordclock-Signale bezogen werden sollen.

Dieser Button wird nur für tatsächlich oder zumindest virtuell angeschlossene Einheiten angezeigt. Buttons von Einheiten, die nicht angesteuert werden können, werden grau dargestellt.

Es stehen folgende Optionen zur Verfügung:

#### • Wenn der AUTO-Button aktiv ist

Bei Empfang mehrerer verwertbarer Wordclock-Signale lautet die Vorrangsregelung: WORD CLOCK IN-Buchse des Gerätes  $\rightarrow$  68-Pin D-Sub-Anschluss der DSP-Einheit und Anschluss, über welchen der Wordclock-Takt empfangen wird. Wenn jedoch über WORD CLOCK IN ein gültiger Wordclock-Takt empfangen wird, während gerade der 68-Pin D-Sub-Anschluss als Quelle fungiert, erfolgt eine automatische Umschaltung zum WORD CLOCK IN-Anschluss.

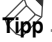

Diese Aufspürungsautomatik ist immer aktiv. Das hat nämlich den Vorteil, dass das System bei Ausfall eines Wordclock-Taktes schnell zu einem anderen Takt umschalten kann.

### • Wenn der W.CLOCK-Button aktiv ist

Wenn dieser Button aktiv ist, wird die WORD CLOCK IN-Buchse des betreffenden Gerätes verwendet.

#### • Wenn beide Buttons aus sind

In dem Fall wird der 68-Pin D-Sub-Anschluss verwendet.

|             | DISPLAY FUNCTION         | ENGINE                                                | SEL CH                                                                                                    | s                                                                                                    | ENE MEMO                                                                | RY                                                           |                                                                                                    |
|-------------|--------------------------|-------------------------------------------------------|----------------------------------------------------------------------------------------------------|----------------------------------------------------------------------------------------------------|-------------------------------------------------------------------------|--------------------------------------------------------------|----------------------------------------------------------------------------------------------------|
| SY          | S/W.CLOCK                | A B                                                   | CH 1                                                                                                    | 00.0 In                                                                                                    | itial I                                                                 | Data<br>READ ONI                                             | Y                                                                                                    |
| SVSTER      | CONNECTION INPUT INITI O |                                                       | INRO CLOCK IDTOLLE                                                                                                    |                                                                                                    |                                                                         |                                                              | MENU                                                                                                    |
| MAS         | STER CLOCK SELECT        | 48k                                                   | SETTING LEV<br>BASIC A                                                                                                    | EL DVANCED                                                                                                    | = UNLOCK<br>= UNKNOWN                                                   | = LOCK,                                                      | BUT NOT SYNC'ED                                                                                                    |
|             | ENGINE                   |                                                       |                                                                                                    | CONSOLE                                                                                                    |                                                                         | IN                                                           | PUT UNITI-SLOTI                                                                                                    |
| Α           | TNT 48k 04. CL0          |                                                       | IT 48k H. CLOO<br>IT 44.1k C 2TR I                                                                                                    | K IN<br>N 3                                                                                                    |                                                                         |                                                              | H 1/2 CH 5/6<br>H 3/4 CH 7/8                                                                                                    |
| В           | INT 48k                  |                                                       | IT 48k H. CLOU<br>IT 44. 1k 2TR I                                                                                                    | K IN<br>N 3                                                                                                    |                                                                         |                                                              | CH 1/2 CH 5/6<br>CH 3/4 CH 7/8                                                                                                    |
| HORD        | CLOCK INPUT SELECT       |                                                       |                                                                                                    |                                                                                                    |                                                                         |                                                              |                                                                                                    |
|             | ENGINE/CONSOLE           |                                                       | INPUT UN                                                                                                    | IT1-10                                                                                                    |                                                                         | OUTPL                                                        | T UNIT1-6                                                                                                    |
| A           | CONSOLE                  | 1 (AUTO<br>2 AUTO<br>3 AUTO<br>4 AUTO<br>5 AUTO       | Image: Constraint of the second second se | 6 (AUTO) (AUTO) | I. CLOCK IN<br>J. CLOCK IN<br>J. CLOCK IN<br>J. CLOCK IN<br>J. CLOCK IN | 1                                                            | H. CLOCK IN         H. CLOCK IN         H. CLOCK IN         H. CLOCK IN         H. CLOCK IN         H. CLOCK IN         H. CLOCK IN         H. CLOCK IN         H. CLOCK IN |
| в           | CONSOLE                  | 1 (1 AUTO<br>2 (AUTO<br>3 (AUTO<br>4 (AUTO<br>5 (AUTO | CH. CLOCK IN<br>H. CLOCK IN<br>H. CLOCK IN<br>H. CLOCK IN<br>H. CLOCK IN                                                                                                    | 6 (AUTO) (AUTO)<br>7 (AUTO) (AUTO)<br>8 (AUTO) (AUTO)<br>9 (AUTO) (AUTO)<br>10 (AUTO) (AUTO) (AUTO)<br>10 (AUTO) (AUTO) (AUTO)                                                                                                    | I. CLOCK IN<br>J. CLOCK IN<br>J. CLOCK IN<br>J. CLOCK IN<br>J. CLOCK IN | 1 C AUTO<br>2 AUTO<br>3 AUTO<br>4 AUTO<br>5 AUTO<br>6 C AUTO |                                                                                                    |
| USER D      | FFINE IN SEL             | MODULE                                                | FADER M                                                                                                    | X SEND NO.                                                                                                    | MASTER                                                                  | FADER                                                        | OUT SEL                                                                                                    |
| CONS<br>STA | THE CH 1                 | FLIP                                                  | CH                                                                                                    | MIX13                                                                                                    | DC                                                                      | A                                                            | MIX13                                                                                                    |

#### (4) Status

Das -Symbol links neben einem Button zeigt den Wordclock-Status des betreffenden Anschlusses an. Hier sehen Sie das Ergebnis der Anwahl jenes Anschlusses und ob die Audiosignale zwischen diesen Geräten ordnungsgemäß ausgetauscht werden.

Das Symbol zeigt folgende Dinge an:

#### • LOCK (blau)

Es wird ein zur unter ② gewählten Quelle synchron laufender Wordclock-Takt empfangen.

Wenn der Takt des gewählten Anschlusses diesem Status entspricht, wird der Signalaustausch innerhalb des PM1D-Systems erwartungsgemäß abgewickelt.

Dieser Status wird ab und zu auch bei nicht synchronisiertem Wordclock-Takt angezeigt. Aber dann befindet sich die Sampling-Frequenz nahe an der Taktfrequenz.

#### • UNLOCK (rot)

Es wird kein verwertbarer Wordclock-Takt empfangen.

Ein Wordclock-Takt mit diesem Status besagt, dass das Gerät, das Sie an die betreffende Buchse angeschlossen haben, jenen Zeittakt nicht verwenden kann.

Daher läuft jenes Gerät nach seinem eigenen Zeittakt, was zu Ein-/Ausgabefehlern beim PM1D-System führen kann. Über die unter ② gewählte Buchse muss ein verwertbarer Wordclock-Takt empfangen werden.

#### • LOCK, BUT NOT SYNC'ED (orange)

Es wird ein verwertbarer Wordclock-Takt empfangen, aber er läuft zur unter ② gewählten Quelle nicht synchron.

Ein Gerät mit diesem Wordclock-Status erzeugt Ein-/ Ausgabefehler im PM1D-System.

Über den gewählten Anschluss muss der zum unter ② gewählte Wordclock-Takt empfangen werden.

#### • UNKNOWN (gelb)

Bedeutet, dass der eingehende Wordclock-Takt nicht erkannt wird, weil es sich um eine virtuelle Verbindung handelt bzw. weil nichts an die Buchse angeschlossen ist.

Solch einen Anschluss kann man zwar wählen, aber eine gültige Synchronisation ist natürlich nur bei einer "echten" Verbindung möglich.

#### • SRC ON (grün)

Dies ist ein Sonderstatus, der nur im Falle der 2-TRACK IN DIGITAL 3-Buchse auftreten kann. Der Wordclock-Status lautet "LOCK" oder "LOCK, BUT NOT SYNC'ED"; da dieser Anschluss jedoch mit einem SRC (Sampling-Frequenzwandler) ausgestattet ist, werden die dort eingehenden Digital-Signale normal empfangen und in das PM1D-System eingespeist, selbst wenn das ursprüngliche Eingangssignal nicht synchron läuft.

Eine einwandfreie Funktion des PM1D-Systems kann nur garantiert werden, wenn der Status der gewählten Anschlüsse "LOCK" (blau) lautet.

Wenn der Wandler der 2-TRACK IN DIGITAL 3-Buchse aktiv ist, während Sie diese Buchse als Wordclock-Master definiert haben, erscheint die Rückfrage "Selecting 2TR IN 3 will turn off SRC. Are you sure?". Wenn Sie auf den OK-Button klicken, wird der SRC ausgeschaltet.

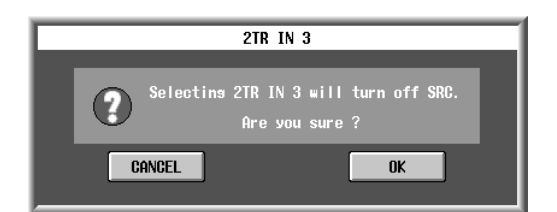

Bei Verwendung einer MY8-AT Platine (für ADATkompatible Signale) kommt es öfter zu Wordclock-Ausfällen. Im Sinne einer stabilen Synchronisation empfehlen wir daher, den Wordclock-Takt über eine andere Buchse zu beziehen.

# DITHER

# [Funktion]

Für jeden Ausgangskanal einer Ausgangseinheit kann eine separate Dithering-Funktion eingestellt und bestimmt werden, auf wie viele Bits sich das Dithering bezieht.

# J.

#### Konsole

Drücken Sie die [SYS/W.CLOCK]-Taste im LCD FUNCTION ACCESS-Feld (so oft drücken, bis die Seite rechts erscheint)

Display

 $\begin{array}{l} \text{MENU-Button} \rightarrow \text{SYS/W.CLOCK-} \\ \text{Button} \rightarrow \text{DITHER-} \\ \text{Register} \end{array}$ 

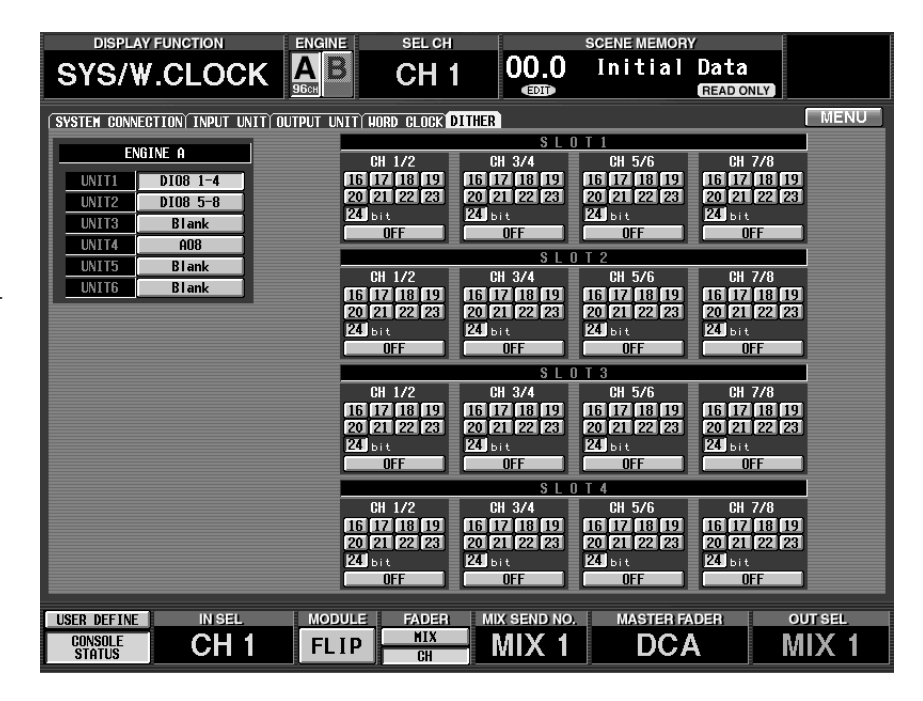

# [Parameter]

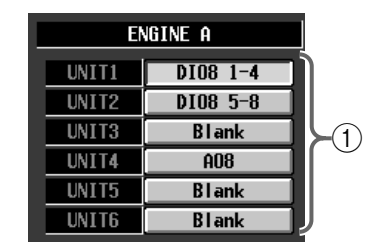

#### (1) Anwahl der Einheit

Wählen Sie hier die Einheit, deren Dithering-Einstellungen Sie ändern möchten.

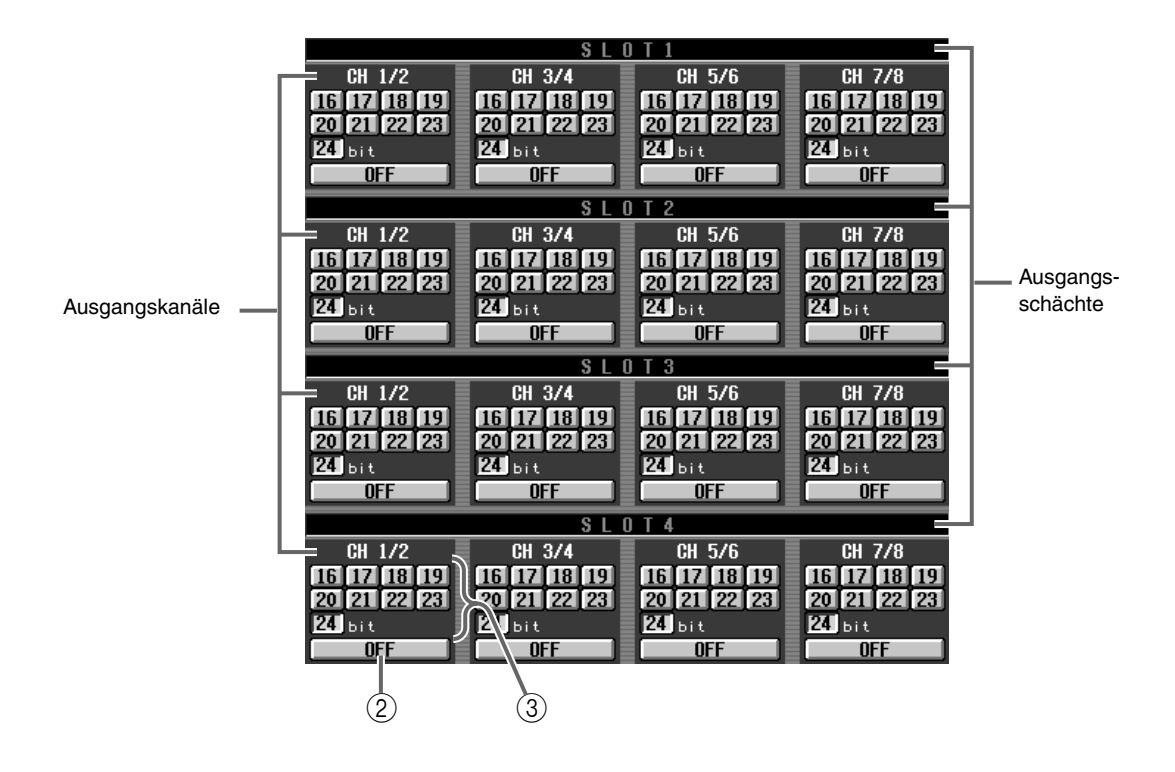

### ② On/Off-Buttons

Mit diesen Buttons schalten Sie die Dither-Funktion jeweils kanalpaarweise ein/aus.

#### ③ Anzahl der Bits

Mit diesen Buttons wählen Sie –jeweils für zwei Kanäle– die Anzahl der Bits der Ausgangseinheit. Die Bits unterhalb des angegebenen Wertes werden gedithered.

Der Einstellbereich lautet 24~16-Bit.

Diese Einstellung können Sie auch vornehmen, wenn die betreffende Einheit nicht angeschlossen ist. Die Anzahl der Bits richtet sich nach der Ausgangsplatine. Stellen Sie also immer den richtigen Wert ein, um unnötiges Rauschen zu vermeiden.

# **METER-Funktionsgruppe**

Einstellungen für die Meter

# Meter der Eingangskanäle

## [Funktion]

Anzeige der Eingangspegel der Eingangskanäle 1~96 {1~48} und ST IN-Kanäle 1~8 {1~4}. Der Signalpunkt der Meter kann eingestellt werden.

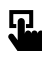

### Konsole

Drücken Sie die [**METER**]-**Taste** im **LCD FUNCTION ACCESS**-Feld, (so oft drücken, bis die Seite rechts erscheint)

#### ■ Display

**MENU**-Button  $\rightarrow$  **METER**-Button  $\rightarrow$  Register des benötigten Kanals

| DISPLAY                                                                                                    | FUNCTION                          | ENGINE              | SEL CH         |                            | SCENE MEMORY                     | /                                                                                                    |
|----------------------------------------------------------------------------------------------------|-----------------------------------|---------------------|----------------|----------------------------|----------------------------------|----------------------------------------------------------------------------------------------------|
| ME                                                                                                    | TER                               |                     | CH 1           | 00.0<br>®                  | Initial                          | Data<br>READ ONLY                                                                                                    |
| CH 1-48 / ST                                                                                                    | IN 1-4 CH 49-96 /                 | ST IN 5-8 MIX       | 1-48 MATRIX 1- | ·24 / ST / M               | ONITOR                           | MENU                                                                                                    |
|                                                                                                    |                                   |                     | CH METER       |                            |                                  |                                                                                                    |
| 3<br>-4+<br>-8+<br>-20-<br>-20-<br>-24+<br>-20-<br>-24+<br>-20-<br>-24+<br>-24-<br>-20-<br>-24+<br>-20-<br>-24+<br>-20-<br>-20-<br>-24+<br>-20-<br>-20-<br>-20-<br>-20-<br>-20-<br>-20-<br>-20-<br>-20 | -a -a -a -a -a -a                 | -∞ -∞ -∞<br>2223®24 |                | -∞ -∞ -∞ -∞<br>23839@ 4041 | o]-∞]-∞]-∞]-∞]-∞]                | METERING POINT<br>PRE ATT<br>PRE ATT<br>PRE ATT<br>PRE ATT<br>PRE ATT<br>PRE TATE<br>POST FADER<br>POST ON<br>POST ON<br>PEAK HOLD |
| 2<br>сц.Р                                                                                                    | -∞]-∞]-∞]-∞]-∞<br>2 4 5€ 6 7€ 8 9 |                     |                |                            | (0 <u>303)</u> (0 <u>3233</u> (0 | ∞ -∞ -∞<br>3435©36                                                                                                    |
| USER DEFINE                                                                                                    | IN SEL                            | MODULE              | FADER MD       | K SEND NO.                 | MASTER FA                        | DER OUT SEL                                                                                                    |
| CONSOLE<br>STATUS                                                                                                    | CH 1                              | FLIP                | CH             | AIX 1                      | DC/                              | A MIX 1                                                                                                    |

# [Parameter]

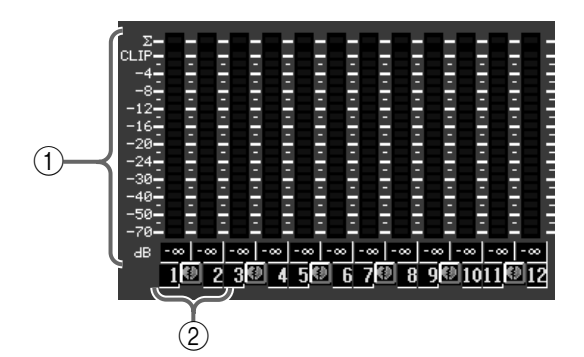

#### 1 Meters

Hierbei handelt es sich um Spitzenpegelmeter, die den Eingangspegel der einzelnen Kanäle anzeigen. Der aktuelle Fader-Pegel wird in dem Wertefeld angezeigt.

Das  $\Sigma$ - und CLIP-Symbol leuchten, wenn an der PRE ATT-, POST EQ-, POST GATE-, POST COMP-, oder INSERT IN-Position Verzerrung auftritt.

#### 2 Paarstatus

Hier werden die Kanalnummer und der Paarungsstatus angezeigt.

Klicken Sie auf dieses Feld, um die Paarung zu erstellen oder zu lösen.

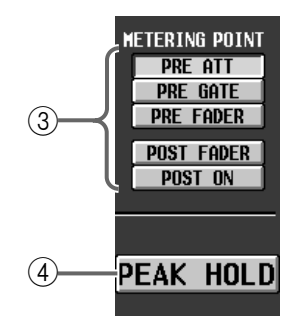

### **③ METERING POINT**

Mit diesen Buttons wählen Sie die Stelle, an der die Signalpegel gemessen werden. Es stehen folgende Optionen zur Verfügung.

- PRE ATT ......Vor der Abschwächung.
- PRE GATE ......Unmittelbar vor dem Gate
- PRE Fader ...... Unmittelbar vor dem Fader
- POST Fader ...... Unmittelbar hinter dem Fader
- POST ON.....Unmittelbar hinter der [ON]-Taste

# ⚠

- Diese fünf Buttons sind nicht mit der METER [PRE]-Taste der METER-Sektion (MASTER-Feld) im Bedienfeld der CS1D verknüpft.
- Bei Anwahl eines anderen Signalpunktes wird die Peak Hold-Funktion zurückgestellt.

#### (4) PEAK HOLD

Wenn dieser Button aktiv ist, werden die Pegelspitzen gehalten.

Wenn Sie diesen Button ausschalten, werden die bis dahin angezeigten Pegelspitzen wieder gelöscht. Peak Hold wird auch ausgeschaltet, wenn Sie die METERING POINT-Einstellung (③) ändern.

Der PEAK HOLD-Button auf der INPUT METER-Seite ist nicht mit der METER [PEAK HOLD]-Taste der METER-Sektion (MASTER-Feld) im Bedienfeld der CS1D verknüpft.

# Meter der Ausgangskanäle

# [Funktion]

Anzeige der Ausgangspegel der MIX-Kanäle 1~48, MATRIX-Kanäle 1~24, STEREO A/B-Kanäle, MONITOR OUT A/B-Buchsen und CUE OUT-Buchsen. Die Stelle, an der die Ausgangspegel gemessen werden, kann eingestellt werden.

# Ţ

### Konsole

Drücken Sie die [METER]-Taste im LCD FUNCTION ACCESS-Feld (so oft drücken, bis die Seite rechts erscheint)

#### ■ Display

 $\begin{array}{l} \textbf{MENU-Button} \rightarrow \textbf{METER-Button} \\ \rightarrow \textbf{Register des benötigten Kanals} \end{array}$ 

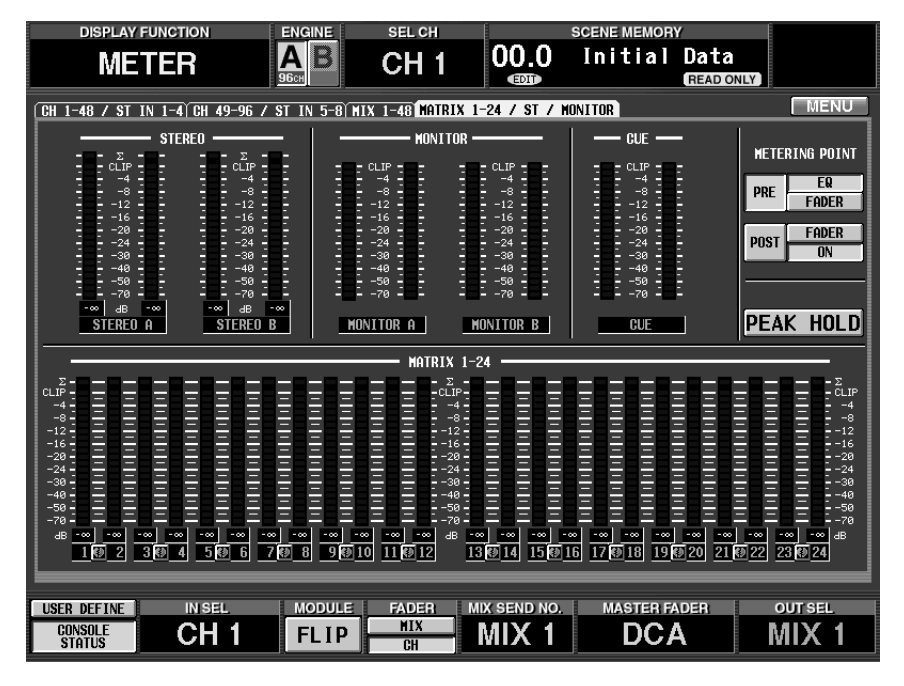

# [Parameter]

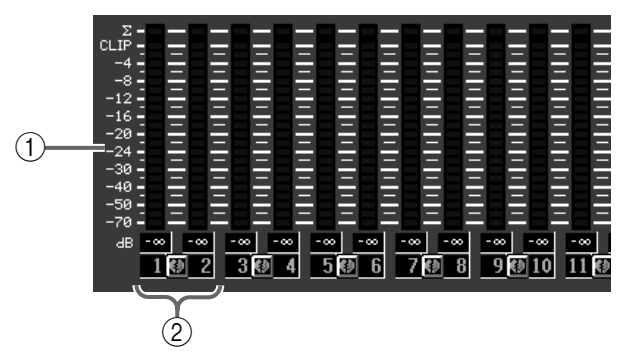

### 1) Meter

Hierbei handelt es sich um Spitzenpegelmeter, welche die Ausgangspegel der einzelnen Kanäle und Ausgangsbuchsen anzeigen.

Der aktuell eingestellt Wert wird in dem Wertefeld unter den Fadern angezeigt.

Das  $\Sigma$ - und CLIP-Symbol leuchten, wenn an der PRE EQ-, POST EQ-, POST-, POST COMP-, oder INSERT IN-Position Verzerrung auftritt.

Allerdings weist das MONITOR A/B CUE-Meter kein  $\Sigma$ - oder CLIP-Symbol auf.

#### 2 Paarstatus

Hier wird der Paarungsstatus angezeigt. Klicken Sie auf dieses Feld, um die Paarung zu erstellen oder zu lösen.

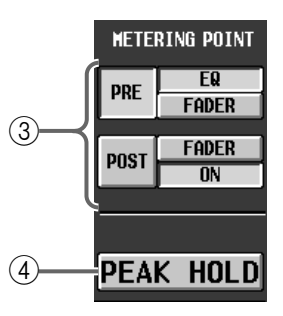

### **③ METERING POINT**

Für PRE und POST können die Signalpunkte eingestellt werden. Mit dem PRE- und POST-Button können Sie dann zwischen den beiden Signalpunkten hin und her schalten.

Es stehen folgende Signalpunkte zur Verfügung:

#### **PRE-Button**

- PRE EQ ..... Unmittelbar vor dem EQ
- PRE Fader ...... Unmittelbar vor dem Fader

### **POST-Button**

- POST Fader ...... Unmittelbar hinter dem Fader
- POST ON..... Hinter der [ON]-Taste

Tipp .

Diese Buttons sind mit der METER [PRE]-Taste in der METER-Sektion (MASTER-Feld) im Bedienfeld der CS1D verknüpft und beeinflussen also auch die Pegelanzeige der Meterleiste.

Wenn der PRE EQ- oder PRE Fader-Button aktiv ist, leuchtet die METER [PRE]-Diode.

Wenn der POST FADER- oder POST ON-Button aktiviert wird, erlischt die METER [PRE]-Diode.

Bei Anwahl eines anderen Signalpunktes wird die Peak Hold-Funktion zurückgestellt.

### (4) PEAK HOLD

Dieser Button ist mit der METER [PEAK HOLD]-Taste der METER-Sektion (MASTER-Feld) im Bedienfeld der CS1D verbunden und beeinflusst also auch die Meter der Meterleiste.

Wenn dieser Button aktiv ist (die METER [PEAK HOLD]-Diode leuchtet), werden die Pegelspitzen gehalten.

Wenn Sie diesen Button ausschalten, werden die bis dahin angezeigten Pegelspitzen wieder gelöscht.

# MON/CUE-Funktionsgruppe (Monitor/Cue)

### Monitor- und Cue-Einstellungen

# TALKBACK

## [Funktion]

Ein-/Ausschalten und Routing der Kommandofunktion.

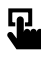

### Konsole

Drücken Sie die [MON/CUE]-Taste im LCD FUNCTION ACCESS-Feld (so oft drücken, bis die Seite rechts erscheint)

#### ■ Display

**MENU**-Button  $\rightarrow$  **MON/CUE**-Button  $\rightarrow$  **TALKBACK**-Register

| DISPLAY FUNCTION                                                                                                    | ENGINE SEL CH                         | SCENE MEMORY                                                                                                    |                                                                     |
|----------------------------------------------------------------------------------------------------|---------------------------------------|----------------------------------------------------------------------------------------------------|---------------------------------------------------------------------|
| MON/CUE                                                                                                    | AB CH 1                               | 00.0 Initial Data                                                                                                    |                                                                     |
| TALKBACK OSCILLATOR 2TR IN ST                                                                                                    | OUT DIGITALÌ MONITOR AÌ MON           | ITOR B(CUE/SOLO)                                                                                                    | MENU                                                                |
| Telephone       Telephone         Telephone       +48V         Telephone       +48V         Telephone       +10dB         Telephone       -44dB         Telephone       -44dB         Telephone       -44dB | TB<br>OFF<br>TB OUT<br>No restion     | H351UN<br>H1X                                                                                                    | ATRIX -<br>1 2<br>3 4<br>5 6<br>7 8<br>9 10<br>1 12<br>3 14<br>5 16 |
| USER DEFINE<br>CONSOLE<br>STATUS                                                                                                    | OFF<br>MODULE FADER<br>FLIP HIX<br>CH | 17         18         41         42           19         20         43         44           121         22         43         44           221         23         24         47         48         2           MIX SEND NO,         MASTER FADER         DCA         0         0 | 7 18<br>9 20<br>1 22<br>3 24                                        |

# [Parameter]

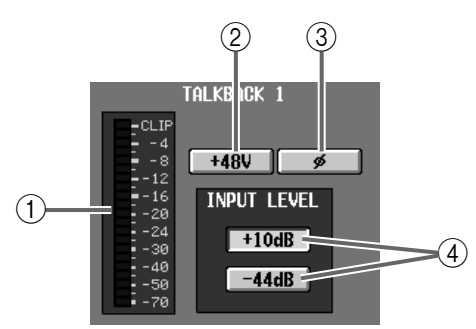

#### $\bigcirc$ Meter

Dieses Meter zeigt den Spitzenpegel des über die TALKBACK 1-Buchse im Bedienfeld der CS1D und die TALKBACK 2-Buchse auf der Rückseite empfangenen Signals an.

#### (2) +48V (Phantomspeisung)

Mit diesem Button schalten Sie die Phantomspeisung der TALKBACK 1/TALKBACK 2-Buchsen ein und aus. (Wenn sie eingeschaltet ist, leuchtet die TALK-BACK [+48V]-Diode im Bedienfeld der CS1D.)

#### ③ ø (Phase)

Mit diesem Button kann die Phase der TALKBACK 1/TALKBACK 2-Buchsen bei Bedarf gedreht werden.

#### 4 INPUT LEVEL

Hiermit wählen Sie den Eingangspegel der TALK-BACK 1/TALKBACK 2-Buchsen.

Hier stehen +10 dB und –44 dB zur Wahl. Wenn der +10 dB-Button aktiv ist, leuchtet die TALKBACK [+10 dB]-Diode im Bedienfeld der CS1D.

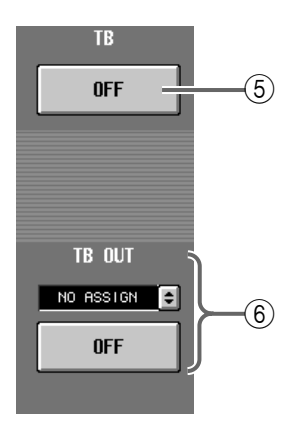

### **(5)** TB ON/OFF (Kommando an/aus)

Hiermit schalten Sie die Kommandofunktion ein/ aus.

Dieser Button ist mit der [TB ON]-Taste auf der Oberseite der CS1D verknüpft.

# **(6)** TB OUT (Direktausgabe des Kommandosignals)

In dieser Sektion können Sie das Kommandosignal an eine beliebige Ausgangsbuchse anlegen und also direkt ausgeben.

Wenn Sie auf den 💽-Button klicken, erscheint das TB DIRECT OUT-Fenster, in dem Sie die benötigten Buchsen für die Direktausgabe wählen können.

Mit dem ON/OFF-Button können Sie die Direktausgabe bei Bedarf ein-/ausschalten. (Der ON/OFF-Button ist mit der TALKBACK ASSIGN [TB OUT]-Taste im Bedienfeld der CS1D verknüpft.)

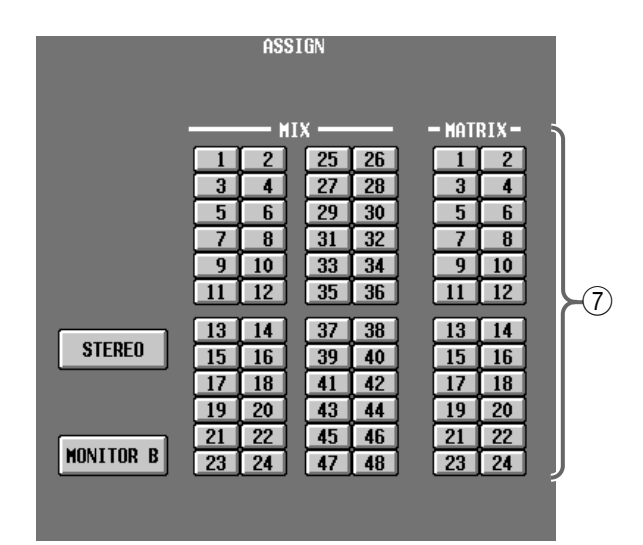

### $\bigcirc$ ASSIGN

Wählen Sie hier den Bus oder die Ausgangsbuchse für das Kommandosignal. Es stehen folgende Möglichkeiten zur Wahl (es dürfen auch mehrere gewählt werden):

- STEREO.....STEREO-Bus
- MONITOR B ...... MONITOR OUT-Buchse B
- MIX 1~48 ......MIX-Busse 1~48
- MATRIX 1~24....MATRIX-Busse 1~24

# Tipp -

Der MONITOR B-Button ist mit der TALKBACK ASSIGN [TO MON B]-Taste im Bedienfeld der CS1D verknüpft.

Bei Bedarf können Sie das Kommandosignal auch an einen Eingangskanal anlegen und den als "Kommandokanal" verwenden. Das müssen Sie dann auf der INPUT PATCH-Seite der IN PATCH-Funktionsgruppe einstellen.

# [Praxis]

### Verwendung der Kommandofunktion

1. Verbinden Sie ein Kommandomikrofon mit der TALKBACK 1-Buchse auf der Oberseite der CS1D oder der TALKBACK 2-Buchse auf der Rückseite.

### Tipp

Die Signale der TALKBACK 1- und TALKBACK 2-Buchse werden intern gemischt und immer an denselben Ausgang/Bus ausgegeben. Bei Bedarf können auch beide Buchsen gleichzeitig verwendet werden.

- 2. Springen Sie zur TALKBACK-Seite der MON/CUE-Funktionsgruppe. Schalten Sie die Phantomspeisung bei Bedarf ein und kehren Sie die Phase um. Außerdem müssen Sie natürlich den Eingangspegel einstellen.
- 3. Mit den Buttons der ASSIGN-Sektion auf der TALKBACK-Seite können Sie den Ausgang/Bus wählen, an den das Kommandosignal angelegt werden soll.

Bei Bedarf können Sie auch die TB OUT-Sektion verwenden, um eine Buchse zu wählen, über welche das Kommandosignal ausgegeben wird. Auf der INPUT PATCH-Seite der IN PATCH-Funktionsgruppe können Sie das Kommandosignal bei Bedarf an einen Eingangskanal anlegen.

#### 4. Drücken Sie die [TB ON]-Taste in der TALKBACK-Sektion (MASTER-Feld) der CS1D.

Die [TB ON]-Taste kann auf zwei arten verwendet werden:

• Halten Sie die Taste mindestens 2 Sekunden gedrückt.

Dieses Verfahren werden Sie wohl am häufigsten verwenden.

Solange Sie die Taste gedrückt halten, ist die Kommandofunktion aktiv. Geben Sie die Taste frei, um die Kommandofunktion wieder auszuschalten.

• Drücken Sie die Taste kurz und geben Sie sie wieder frei.

Die Diode leuchtet nun, und die Kommandofunktion bleibt eingeschaltet. Wenn Sie die Taste danach noch einmal kurz drücken, wird die Funktion wieder ausgeschaltet.

# OSCILLATOR

# [Funktion]

Ein-/Ausschalten des internen Oszillators und Anlegen dieses Signals an einen Bus. Der interne Oszillator kann entweder zum Messen der Akustik oder für den Pegelangleich externer Geräte verwendet werden.

# Ţ.

### Konsole

Drücken Sie die [**MON/CUE**]-**Taste** im **LCD FUNCTION ACCESS**-Feld, (so oft drücken, bis die Seite rechts erscheint)

■ Display MENU-Button  $\rightarrow$  MON/CUE-Button  $\rightarrow$  OSCILLATOR-Register

| DISPLAY                                                       | FUNCTION                                                               | ENGINE                          | SEL CH                    |                       | SCENE MEMORY                                                                                                    |                                                                                                    |  |  |
|---------------------------------------------------------------|------------------------------------------------------------------------|---------------------------------|---------------------------|-----------------------|----------------------------------------------------------------------------------------------------|----------------------------------------------------------------------------------------------------|--|--|
| MON                                                           | I/CUE                                                                  |                                 | CH 1                      | 00.0<br>®             | Initial Da                                                                                                    | ata<br>EAD ONLY                                                                                                    |  |  |
| TALKBACK OSCI                                                 | TALKBACK OSCILLATOR 2TR IN ST OUT DIGITAL MONITOR A MONITOR B CUE/SOLD |                                 |                           |                       |                                                                                                    |                                                                                                    |  |  |
|                                                               | EVEL                                                                   | OSC<br>OFF                      |                           |                       | ASSIGN                                                                                                    | — - MATRIX-                                                                                                    |  |  |
| -16<br>-20<br>-24<br>-40<br>-50<br>-70                        | 96 0<br>-20<br>dB                                                      | OSC OUT<br>No assign<br>OFF     |                           |                       | 1 2 25<br>3 4 27<br>5 6 29<br>7 8 31<br>9 10 33<br>11 2 35                                                                                                    | 26         1         2           28         3         4           30         5         6           32         7         8           34         9         10           35         11         12                                             |  |  |
| SINE HAVE<br>FREQ<br>20 20k<br>1.0k                           | P<br>PINK NOISE<br>BURST NOISE<br>HIDTH INTER                          | INK / BURST<br>HPF<br>AL 20 20k | LPF<br>20 20k<br>20 Ok    | STEREO                | 11         12         33           13         14         37           15         16         39           17         18         41           19         20         43           21         22         45           23         24         47 | 30         11         12           38         13         14           40         15         16           42         17         18           44         19         20           46         21         22           48         23         24 |  |  |
| 10 kHz<br>1 kHz<br>100 Hz<br>USER DEFINE<br>CONSOLE<br>STOTIS | 0.1 10 1<br>0.1 500 1<br>10 5EL<br>CH 1                                |                                 | Hz<br>OFF<br>FADER<br>MIX | MIX SEND NO.<br>MIX 1 | MASTER FADE                                                                                                    | r outsel<br>MIX 1                                                                                                    |  |  |

## [Parameter]

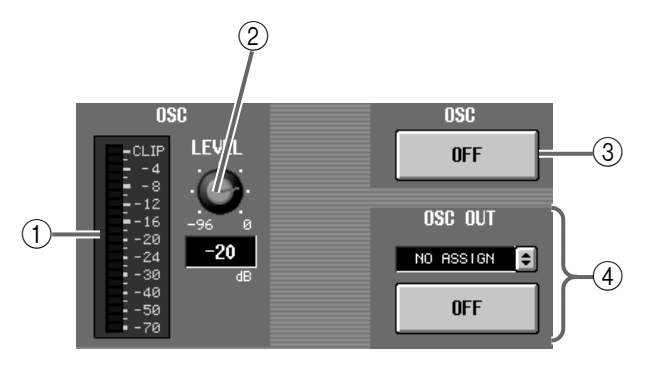

#### 1 Meter

Dieses Meter zeigt den Ausgangspegel des Oszillators an.

② OSC LEVEL (Ausgangspegel des Oszillators) Mit diesem Regler bestimmen Sie den Ausgangspegel des Oszillators.
Der Firstellkereich leutet - 0(-0 dB)

Der Einstellbereich lautet – 96~0 dB.

③ OSC ON/OFF (Oszillator an/aus)

Hiermit kann der Oszillator ein-/ausgeschaltet werden.

Dieser Button ist mit der [OSC ON]-Taste im Bedienfeld der CS1D verknüpft.

### ④ OSC OUT

Hier können Sie das Oszillatorsignal an eine Ausgangsbuchse anlegen.

Bei Anklicken des 🔁-Buttons erscheint das OSC DIRECT OUT-Fenster. Dort können Sie die Buchse für die Direktausgabe wählen.

Bei Bedarf können Sie den Ausgang mit dem ON/ OFF-Button ein-/ausschalten. (Der ON/OFF-Button ist mit der [OSC OUT]-Taste im Bedienfeld der CS1D verknüpft.)

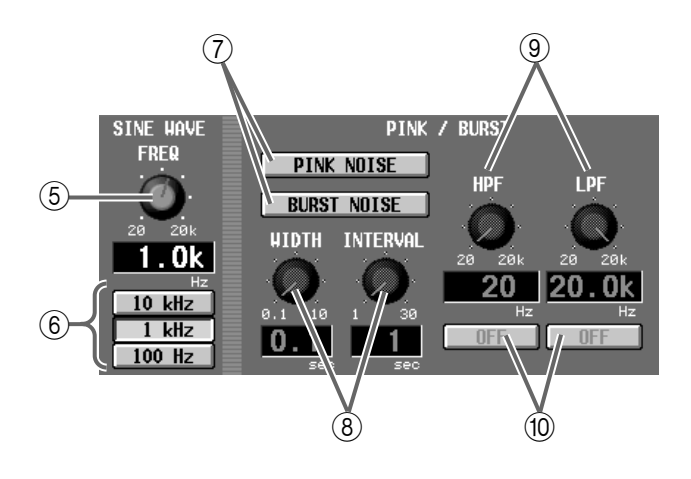

### (5) SINE WAVE FREQ (Sinusfrequenz)

Mit diesem Regler kann die Frequenz der vom Oszillator erzeugten Sinuswelle eingestellt werden. Der Einstellbereich lautet 20 Hz~20 kHz. Der aktuelle Wert wird im Wertefeld angezeigt.

#### 6 10 kHz/1 kHz/100 Hz

Mit diesen Buttons können Sie eine der vorprogrammierten Sinusfrequenzen wählen.

#### 7 PINK NOISE/BURST NOISE

Mit diesen Buttons sorgen Sie dafür, dass der Oszillator Rauschen statt einer Sinuswelle ausgibt.

• Wenn der PINK NOISE-Button aktiv ist Rosa Rauschen mit einem konstanten Pegel.

#### Pegel

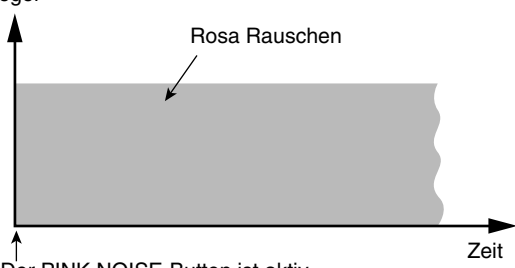

Der PINK NOISE-Button ist aktiv

#### • Wenn der BURST NOISE-Button aktiv ist

Es werden Impulse von rosa Rauschen ausgegeben. Die Länge des Rauschens (WIDTH) und die Pausen zwischen den Impulsen (INTERVAL) können mit den Reglern (⑧) eingestellt werden.

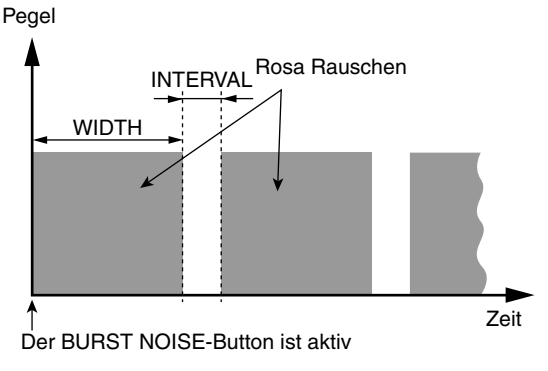

# • Wenn sowohl der PINK NOISE- als auch der BURST NOISE-Button aus sind

Bei Aktivieren des Oszillators wird eine Sinuswelle an den gewählten Ausgang ausgegeben.

#### (8) WIDTH & INTERVAL

Wenn Sie BURST NOISE aktiviert haben, können Sie mit diesen Reglern die Länge der Rauschimpulse (WIDTH) und der Zwischenpausen (INTERVAL) einstellen.

Der Einstellbereich lautet 0.1~10 für WIDTH und 1~30 Sekunden für INTERVAL. (Die aktuellen Einstellungen erscheinen in den Wertefeldern unter den Reglersymbolen.)

#### (9) LPF/HPF-Regler

Mit diesen Reglern stellen Sie die Eckfrequenz des LPF/HPF ein. Hiermit können Sie den Frequenzgang des rosa Rauschens/der Rauschimpulse also einschränken.

Der Einstellbereich beider Regler lautet 20Hz~ 20kHz. Die aktuelle Einstellung wird im Wertefeld angezeigt.

#### 10 LPF/HPF ON, OFF

Hiermit können Sie das LPF/HPF ein-/ausschalten.

| ASSIGN |       |       |            |     |  |  |
|--------|-------|-------|------------|-----|--|--|
|        |       |       |            |     |  |  |
|        | M1    | x     | - MOTRIX - | 5   |  |  |
|        |       | 25 26 |            |     |  |  |
|        |       | 27 28 | 3 4        |     |  |  |
|        | 5 6   | 29 30 | 5 6        |     |  |  |
|        | 7 8   | 31 32 | 7 8        |     |  |  |
|        | 9 10  | 33 34 | 9 10       |     |  |  |
|        | 11 12 | 35 36 | 11 12      | ▶11 |  |  |
|        | 13 14 | 37 38 | 13 14      |     |  |  |
|        | 15 16 | 39 40 | 15 16      |     |  |  |
|        | 17 18 | 41 42 | 17 18      |     |  |  |
|        | 19 20 | 43 44 | 19 20      |     |  |  |
| STEREO | 21 22 | 45 46 | 21 22      |     |  |  |
|        | 23 24 | 47 40 | 23 24      | J   |  |  |
|        |       |       |            |     |  |  |
|        |       |       |            |     |  |  |

#### (1) ASSIGN

Wählen Sie hier den Ausgang/Bus, an den das Oszillatorsignal angelegt werden soll. (Es können auch mehrere gewählt werden.)

- STEREO ..... STEREO-Bus
- MIX 1~48..... MIX-Busse 1~48
- MATRIX 1~24 ... MATRIX-Busse 1~24

# [Praxis]

### Verwendung des internen Oszillators

- 1. Springen Sie zur OSCILLATOR-Seite der MON/ CUE-Funktionsgruppe und wählen Sie mit den PINK NOISE/BURST NOISE-Buttons den Signaltyp des Oszillators (Sinuswelle, rosa Rauschen oder Burst Noise).
- 2. Wenn Sie unter Schritt (1) die Sinuswelle gewählt haben, können Sie mit dem SINE WAVE-Regler oder den 10 kHz/1 kHz/100 Hz-Buttons die Frequenz der Sinuswelle einstellen.
- 3. Wenn sie unter Schritt (1) PINK NOISE oder BURST NOISE gewählt haben, können Sie WIDTH/INTERVAL und die LPF/HPF-Parameter wunschgemäß einstellen.
- 4. Stellen Sie mit dem LEVEL-Regler den Ausgangspegel des Oszillators ein.
- 5. Wählen Sie mit den Buttons der ASSIGN-Sektion den Bus oder Ausgang, an den Sie das Oszillatorsignal anlegen möchten. Bei Bedarf können Sie über die OSC OUT-Sektion auch einen Direktausgang definieren.
- 6. Drücken Sie die [OSC ON]-Taste in der OSCILLA-TOR-Sektion (MASTER-Feld) der CS1D. (Alternativ hierzu können Sie auf den OSC ON/OFF-Button der OSCILLATOR-Seite klicken, um den Oszillator einzuschalten.)

Das Oszillatorsignal wird nun an den unter Schritt (5) gewählten Bus/Ausgang angelegt.

Wenn Sie die Taste (oder den OSC ON/OFF-Button) noch einmal aktivieren, wird der Oszillator ausgeschaltet.

# 2TR IN (2-Track In)

# [Funktion]

Einstellungen für die 2-TRACK IN-Buchsen der CS1D.

# Ţ.

#### Konsole

Drücken Sie die [MON/CUE]-Taste im LCD FUNCTION ACCESS-Feld (so oft drücken, bis die Seite rechts erscheint)

#### Display

 $\begin{array}{l} MENU\mbox{-}Button \rightarrow MON/CUE\mbox{-}Button \rightarrow 2TR\mbox{ IN-Register} \end{array}$ 

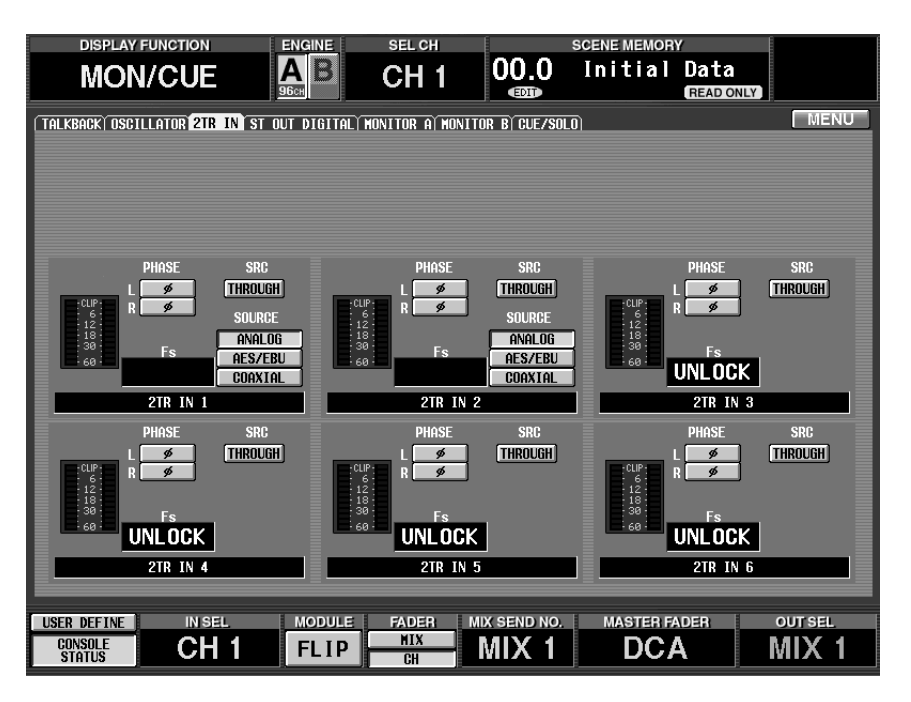

# [Parameter]

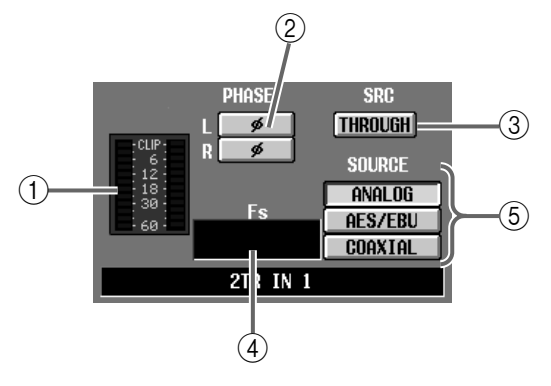

### 1 Meter

Dieses Meter zeigt den Eingangspegel der betreffenden 2-TRACK IN-Buchse an.

#### 2 PHASE

Bei Bedarf können Sie die Phase der 2-TRACK IN-Buchse mit diesem Button umkehren. Diese Einstellung kann für den L- und R-Kanal separat vorgenommen werden.

### (3) SRC (Sampling-Frequenzwandler)

Hiermit kann der Sampling-Frequenzwandler der betreffenden 2-TRACK IN-Buchse ein-/ausgeschaltet werden.

Wenn der Wandler aktiv ist, wir hier "ON" angezeigt. Wird er nicht verwendet, so erscheint hier die Meldung "THROUGH". Dieser SRC-Button kann nicht eingestellt werden, wenn 2-TRACK IN 3 als Wordclock-Master definiert ist.

- ④ **Fs (Sampling-Frequenz)** Hier wird die Sampling-Frequenz des an die gewählte 2-TRACK IN-Buchse angelegten Signals angezeigt.
- (5) SOURCE (nur für 2TR IN 1/2) Mit diesen Buttons wählen Sie den Eingang, der als 2TR IN 1/2 fungieren soll.

Es stehen folgende Optionen zur Wahl:

- ANALOG...... 2-TRACK IN ANALOG L/R-Buchsen
- AES/EBU...... 2-TRACK IN DIGITAL AES/ EBU-Buchsen
- COAXIAL...... 2-TRACK IN DIGITAL COA-XIAL-Buchsen

# ST OUT DIGITAL (digitaler Stereo-Ausgang)

# [Funktion]

5

■ Konsole

erscheint)

■ Display

Hier können Sie für die STEREO OUT DIGITAL-Buchsen (A/B) der CS1D die Dithering-Funktion ein-/ausschalten und die Wortbreite (Anzahl der Bits) des Ausgangssignals einstellen.

#### DISPLAY FUNCTION ENGINE SEL CH MON/CUE A B 00.0 Initial Data CH 1 READ ONLY TALKBACKÍ OSCILLATORÍ 2TR IN <mark>st out digital</mark> monitor aí monitor bí cue/solo MENU Drücken Sie die [MON/CUE]-Taste im LCD FUNCTION ACCESS-Feld (so oft drücken, bis die Seite rechts DITHER STEREO OUT A STEREO OUT B 16 17 18 19 20 21 22 23 24 bit 16 17 18 19 20 21 22 23 24 bit $MENU\text{-}Button \rightarrow MON/CUE\text{-}But\text{-}$ ton $\rightarrow$ ST OUT DIGITAL-Register **NEE** NFF MASTER FADER OUT SEL USER DEFINE IN SEL MODULE FADER MIX SEND NO. MIX CH 1 MIX 1 DCA CONSOLE STATUS FLIP MIX 1

# [Parameter]

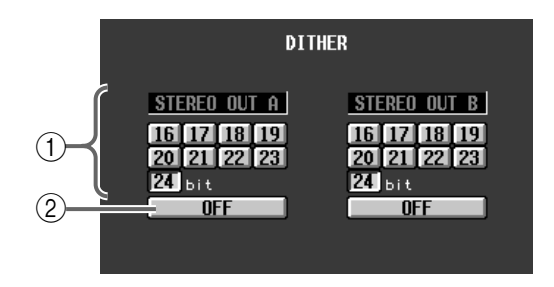

### (1) DITHER ON/OFF

Hiermit kann die Dither-Funktion für die STEREO OUT DIGITAL-Buchsen A/B ein-/ausgeschaltet werden.

### (2) Worbreite

Stellen Sie hier die Anzahl der Bits für die an den STEREO OUT DIGITAL-Buchsen A/B anliegenden Digital-Signale ein.

Der Einstellbereich lautet 24~16 Bit.
# **MONITOR A**

# [Funktion]

Einstellung und Bedienung der MONITOR A-Ausgabe.

# Ţ.

#### Konsole

Drücken Sie die [**MON/CUE**]-**Taste** im **LCD FUNCTION ACCESS**-Feld (so oft drücken, bis die Seite rechts erscheint)

#### Display

 $\begin{array}{l} \text{MENU-Button} \rightarrow \text{MON/CUE-Button} \rightarrow \text{MONITOR A-Register} \\ \end{array}$ 

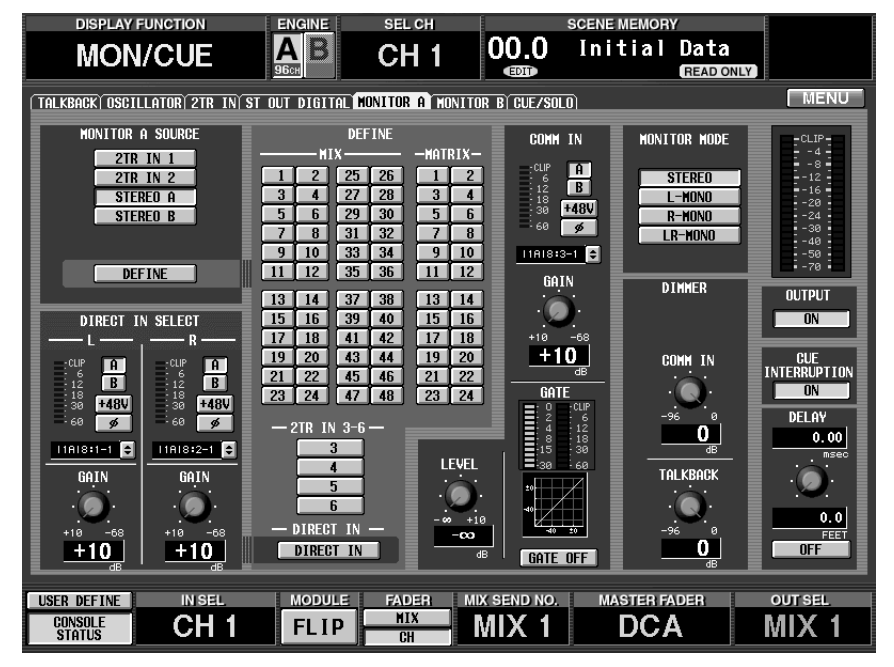

# [Parameter]

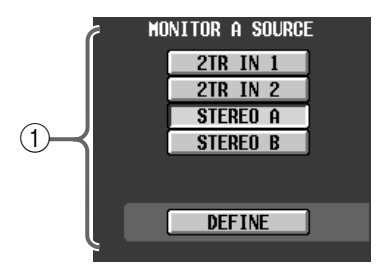

#### 1 MONITOR A SOURCE

Mit diesen Buttons wählen Sie die Signalquelle für die MONITOR A-Buchsen. (Es kann immer nur eine Option gewählt werden).

Dieses Feld ist mit den MONITOR A SOURCE-Tasten im Bedienfeld der CS1D verknüpft.

Es stehen folgende Möglichkeiten zur Wahl:

#### • 2TR IN1

Überwachung des an den 2-TRACK IN DIGITAL/ ANALOG 1-Buchsen auf der Rückseite der CS1D anliegenden Signale.

#### • 2TR IN2

Überwachung der an den 2-TRACK IN DIGITAL/ ANALOG 2-Buchsen auf der Rückseite der CS1D anliegenden Signale.

#### • STEREO A

Überwachung des STEREO A-Kanals.

#### • STEREO B

Überwachung des STEREO B-Kanals.

#### • DEFINE

Überwachung der über die DEFINE-Sektion (②) gewählten Signale.

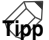

Nach Initialisieren des PM1D-System wird die Einstellung des MONITOR A SOURCE-Buttons ignoriert, sobald Sie eine [CUE]-Taste aktivieren. Dann wird nämlich das Cue/Solo-Signal an die MONITOR OUT A-Buchsen/den PHONES MONITOR A-Anschluss angelegt.

Sie können aber dafür sorgen, dass die [CUE]-Funktion niemals an die MONITOR OUT A-Buchsen angelegt wird (so dass ausschließlich das mit den MONITOR A SOURCE-Button gewählte Signal dorthin übertragen wird). Diese Einstellung können Sie über die CUE INTERRUPTION-Sektion (③) vornehmen.

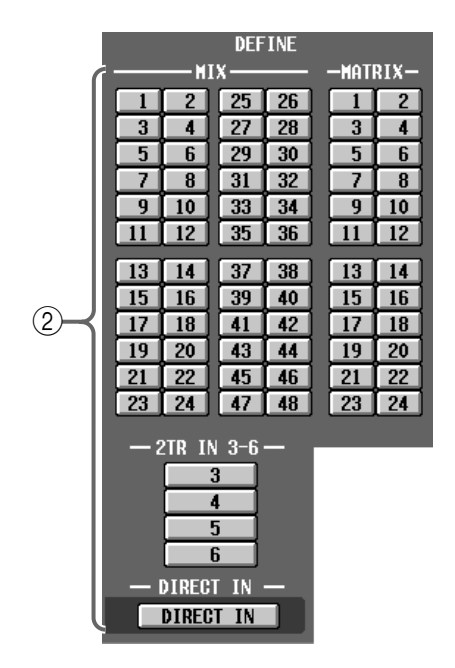

#### 2 DEFINE

Hiermit wählen Sie das Signal, das ausgegeben wird, wenn in der MONITOR-Sektion "DEFINE" gewählt wurde.

- MIX 1~48 .....Ausgangssignal der MIX-Busse 1~48
- MATRIX 1~24....Ausgangssignal der MATRIX-Busse 1~24
- 2TR IN 3–6 ...... Eingangssignal der 2-TRACK IN DIGITAL-Buchsen 3~6 der CS1D.
- DIRECT IN...... Eingangssignal des über die DIRECT IN SELECT-Sektion (③) gewählten Anschlusses.

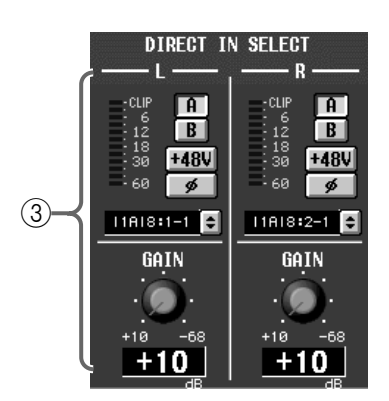

#### **③ DIRECT IN SELECT**

Hier können Sie zwei Eingänge wählen, deren Signale ausgegeben werden, wenn Sie "DIRECT IN" als Abhörquelle definieren.

Wenn Sie auf den 💽-Button klicken, erscheint ein Fenster, in dem Sie die Nummer der Einheit/des Platinenschachts/der Eingangsbuchse wählen können.

Der Eingangspegel des Signals wird von dem Meter links angezeigt.

Wenn Sie eine Eingangsplatine mit Vorverstärker gewählt haben, können Sie auch Buchse A oder B wählen, die Phantomspeisung ein-/ausschalten, die Phase drehen und den Eingangspegel einstellen.

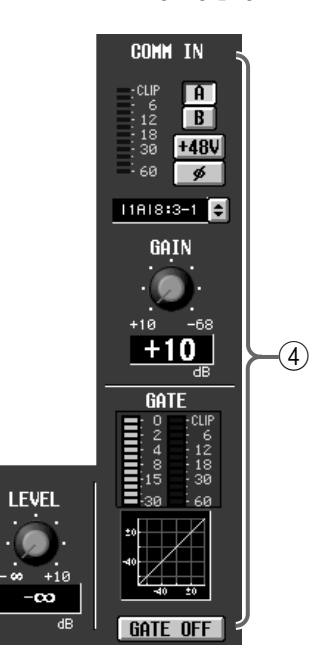

#### (4) COMM IN (Kommunikationseingang)

Hier können die Einstellungen des COMM IN-Signals vorgenommen werden. Dieses Signal wird jederzeit über die MONITOR A-Buchse ausgegeben.

Sobald über die COMM IN-Buchse ein Signal empfangen wird, das über der eingestellten Pegelschwelle liegt, werden die Pegel der MONITOR OUT ANA-LOG A-Buchsen/PHONES A-Buchse und des Cue-Busses verringert. Wie stark der Pegel abgesenkt wird, kann mit dem COMM IN DIMMER-Parameter eingestellt werden.

Wenn nach der Auslösung eine Sekunde lang kein Signal mehr über die COMM IN-Buchse empfangen wird, kehren die Pegel zurück zu den eingestellten Werten.

Welchen Pegel das an COMM IN DIMMER anliegende Signal haben muss, richtet sich nach der Gate-Einstellung.

#### • Wenn das Gate aus ist

Die COMM IN DIMMER-Funktion wird aktiviert, sobald der Eingangspegel mehr als –34 dB beträgt.

#### • Wenn das Gate aktiv ist

Die COMM IN DIMMER-Funktion wird nur ausgelöst, wenn der Eingangspegel über dem mit THRESHOLD eingestellten Wert liegt.

# Tipp

Das COMM IN-Signal wird immer über die MONI-TOR A-Buchse ausgegeben und richtet sich also nicht nach der Einstellung des MONITOR A SOURCE-Buttons. Dank dieser Funktion können Sie jederzeit in Kontakt stehen mit den Leuten auf der Bühne. Das COMM IN-Signal kann nicht über die MONI-TOR B-Buchsen ausgegeben werden.

#### • COMM IN

Hier können Sie den Eingang wählen, über den das COMM IN-signal empfangen werden soll.

Wenn Sie auf den 💽-Button klicken, erscheint ein Fenster, in dem Sie die Nummer der Einheit/des Platinenschachts/der Buchse wählen können.

Der Eingangspegel des Signals wird von dem Meter links angezeigt.

Wenn Sie eine Eingangsplatine mit Vorverstärker gewählt haben, können Sie auch Buchse A oder B wählen, die Phantomspeisung ein-/ausschalten, die Phase drehen und den Eingangspegel einstellen.

#### • GATE

Hiermit können Sie das GATE für das COMM IN-Signal einstellen.

Mit dem GATE ON/OFF-Button wird das Gate ein-/ ausgeschaltet. Klicken Sie auf die kleine Grafik, um eine Seite mit den einstellbaren Parametern aufzurufen.

#### • LEVEL

Hiermit kann der Ausgangspegel des COMM IN-Signals am Gate-Ausgang eingestellt werden.

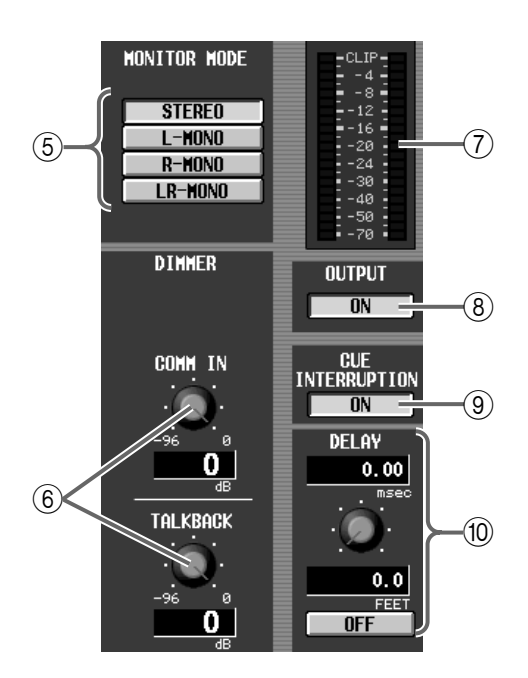

#### **5 MONITOR MODE**

Mit diesen Buttons wählen Sie einen der folgenden vier Wiedergabemodi für die Ausgabe über MONI-TOR A.

Dieser Parameter ist mit der [L MONO]- und [R MONO]-Taste der MONITOR-Sektion im Bedienfeld der CS1D verknüpft.

- **STEREO**.....Ausgabe über die L/R-Kanäle (Stereo).
- L-MONO ......Nur der linke Kanal wird ausgegeben (Mono).

- **R-MONO** ...... Nur der rechte Kanal wird ausgegeben (Mono).
- LR-MONO ...... Der L- und R-Kanal werden kombiniert und in Mono ausgegeben.

#### 6 DIMMER

Mit diesen Buttons können Sie einstellen, ob die Pegel bei Auslösen der COMM IN-Funktion und bei Verwendung der Kommandofunktion (Talback) abgeschwächt werden.

Mit dem Regler stellen Sie die Pegelverringerung ein.

Der Einstellbereich lautet -96 dB~0dB.

Bei Aktivieren der COMM IN- oder Kommandofunktion erscheint das COMM IN- oder TB-Symbol am oberen Seitenrand.

#### ⑦ Meter

Diese Meter zeigen den Pre-Fader-Pegel der MONI-TOR OUT A-Buchse an (d.h. den Pegel, der noch nicht vom MONITOR A [LEVEL]-Regler beeinflusst wurde).

Der MONITOR OUT-Pegel richtet sich nach dem Status des MONITOR A [LEVEL]-Reglers und der [ON]-Taste.

Normalerweise wird hier der MONITOR A-Pegel angezeigt (d.h. der über die MONITOR A SOURCE-Sektion gewählten Quellen). Wenn jedoch die Cue/ Solo-Funktion aktiv ist, zeigen die Meter den Cue/ Solo-Ausgangspegel an.

#### (8) OUTPUT ON/OFF

Dies ist ein Schalter für das Ausgangssignal der MONITOR OUT A-Buchsen.

Er hat keinen Einfluss auf die Ausgabe über die MONITOR A PHONES-Buchse.

#### **9 CUE INTERRUPTION**

Mit diesem Button wählen Sie, ob das Cue/Solo-Signal über die MONITOR OUT A-Buchsen ausgegeben werden darf.

• Wenn der CUE INTERRUPTION-Button aktiv ist

Bei Verwendung des Cue/Solo-Signals wird dieses an die MONITOR OUT A-Buchsen angelegt (die in der MONITOR A SOURCE-Sektion gewählte Quelle wird ignoriert.)

• Wenn der CUE INTERRUPTION-Button aus ist Das Cue/Solo-Signal wird nicht über die MONITOR OUT A-Buchsen ausgegeben. (In dem Fall wird nur die aktuell in der MONITOR A SOURCE-Sektion gewählte Signalquelle ausgegeben.)

#### 10 Delay

Hier können Sie bei Bedarf eine Verzögerung (Delay) für die MONITOR/CUE-Ausgabe einstellen.

Stellen Sie mit dem Regler die Verzögerungszeit (0~ 750 msec) ein und schalten Sie die Verzögerung mit dem DELAY-Button ein oder aus. Wenn der DELAY-Button aktiv ist, werden sowohl die MONITOR Aals auch die Cue-Signale verzögert.

# **MONITOR B**

## [Funktion]

Einstellung und Bedienung der MONITOR B-Ausgabe.

# **J**

#### Konsole

Drücken Sie die [MON/CUE]-Taste im LCD FUNCTION ACCESS-Feld (so oft drücken, bis die Seite rechts erscheint)

■ Display MENU-Button  $\rightarrow$  MON/CUE-Button  $\rightarrow$  MONITOR B-Register

| DISPLAY FUNCTION                                                                                                    | ENGINE                                                                                                    | SEL CH                                                                                                    | SC           | ENE MEMOR | Y                 |                                                                                                    |
|----------------------------------------------------------------------------------------------------|----------------------------------------------------------------------------------------------------|----------------------------------------------------------------------------------------------------|--------------|-----------|-------------------|----------------------------------------------------------------------------------------------------|
| MON/CUE                                                                                                    |                                                                                                    | CH 1                                                                                                    | 00.0 I       | nitial    | Data<br>READ ONLY |                                                                                                    |
| TALKBACK OSCILLATOR 2TR IN S                                                                                                    | ST OUT DIGITAL                                                                                                    | MONITOR A MONITO                                                                                                    | R B GUEZSOLO |           |                   | MENU                                                                                               |
| HONITOR B SOURCE<br>2TR IN 1<br>2TR IN 2<br>STEREO A<br>STEREO B<br>HONITOR A<br>DEFINE<br>DIRECT IN SELECT<br>L<br>CL<br>A<br>B<br>CL<br>B<br>CL<br>CL<br>CL<br>CL<br>CL<br>CL<br>CL<br>CL<br>CL<br>CL | HIX<br>1 2 25<br>3 4 29<br>7 8 31<br>9 10 33<br>11 12 35<br>13 14 37<br>15 16 39<br>17 18 41<br>19 20 41<br>19 20 41<br>21 22 45<br>23 24 47<br>- 2TR IN 3-1<br>3<br>4<br>5<br>6<br>- DIRECT IN<br>DIRECT IN | FINE<br>26 1 2<br>28 3 4<br>30 5 6<br>32 7 8<br>34 9 10<br>36 11 12<br>38 13 14<br>40 15 16<br>42 17 18<br>44 19 20<br>46 21 22<br>48 23 24<br>5 - |              |           |                   | - CLIP-<br>4<br>- 1<br>- 12<br>- 12<br>- 20<br>- 20<br>- 20<br>- 20<br>- 20<br>- 20<br>- 20<br>- 2 |
| USER DEFINE IN SEL                                                                                                    |                                                                                                    | FADER MU                                                                                                    | x send no.   | MASTER F  |                   | outsel<br>MIX 1                                                                                    |

# [Parameter]

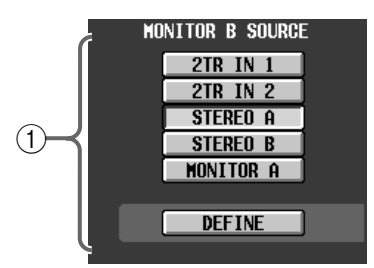

#### **(1) MONITOR B SOURCE**

Mit diesen Buttons wählen Sie die Abhörquelle für die MONITOR B-Ausgabe. (Es kann immer nur eine Option gewählt werden.)

Diese Buttons sind mit den MONITOR B SOURCE-Tasten im Bedienfeld der CS1D verknüpft.

Die Buttons sind folgenden Signalquellen zugeordnet:

#### • 2TR IN1

Eingangssignal der 2-TRACK IN DIGITAL/ANA-LOG 1-Buchsen auf der Rückseite der CS1D.

#### • 2TR IN2

Eingangssignal der 2-TRACK IN DIGITAL/ANA-LOG 2-Buchsen auf der Rückseite der CS1D.

#### • STEREO A

Ausgangssignal des STEREO A-Kanals.

#### • STEREO B

Ausgangssignal des STEREO B-Kanals.

#### • MONITOR A

Ausgabe derselben Signale wie jene, die in der MONITOR A SOURCE-Sektion auf der MONITOR A-Seite gewählt wurden.

#### • DEFINE

Ausgabe der über die DEFINE-Sektion (②) gewählten Signalquelle.

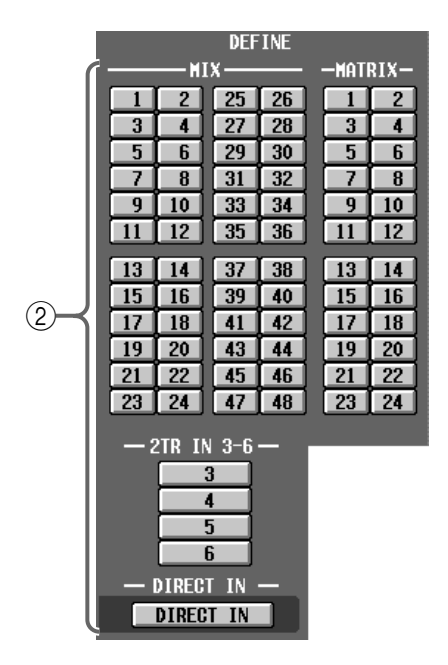

#### ② DEFINE

Hiermit wählen Sie das Signal, das ausgegeben wird, wenn in der MONITOR-Sektion "DEFINE" gewählt wurde.

- MIX 1~48 .....Ausgangssignal der MIX-Busse 1~48
- MATRIX 1~24....Ausgangssignal der MATRIX-Busse 1~24
- 2TR IN 3–6 ...... Eingangssignal der 2-TRACK IN DIGITAL-Buchsen 3~6 auf der CS1D
- DIRECT IN......Eingangssignal der in der DIRECT IN SELECT-Sektion (③) gewählten Quelle.

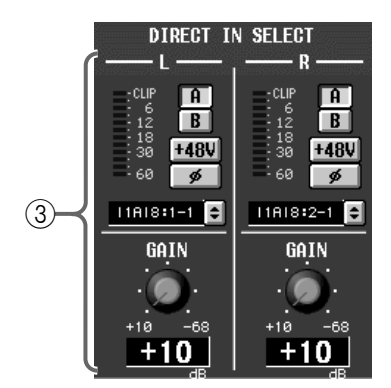

#### 3 DIRECT IN SELECT

Hier können Sie zwei Eingänge wählen, deren Signale ausgegeben werden, wenn Sie "DIRECT IN" als Abhörquelle definieren.

Wenn Sie auf den 🔄-Button klicken, erscheint ein Fenster, in dem Sie die Nummer der Einheit/des Platinenschachts/der Eingangsbuchse wählen können. Der Eingangspegel des Signals wird von dem Meter links angezeigt. Wenn Sie eine Eingangsplatine mit Vorverstärker gewählt haben, können Sie auch Buchse A oder B wählen, die Phantomspeisung ein-/ausschalten, die Phase drehen und den Eingangspegel einstellen.

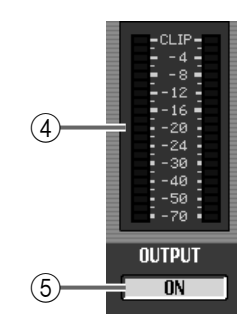

#### ④ Meter

Diese Meter zeigen den Pre-Fader-Pegel der MONI-TOR OUT B-Buchse an (d.h. den Pegel, der noch nicht vom MONITOR B [LEVEL]-Regler beeinflusst wurde).

Der MONITOR OUT-Pegel richtet sich nach dem Status des MONITOR B [LEVEL]-Reglers und der [ON]-Taste.

#### ⑤ ON/OFF

Dies ist ein Schalter für das Ausgangssignal der MONITOR OUT B-Buchsen.

Er hat keinen Einfluss auf die Ausgabe über die MONITOR B PHONES-Buchse.

# CUE/SOLO

# [Funktion]

Einstellung und Bedienung der Cue-/Solo-Funktion.

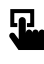

#### Konsole

Drücken Sie die [MON/CUE]-Taste im LCD FUNCTION ACCESS-Feld (so oft drücken, bis die Seite rechts erscheint)

■ Display

MENU-Button  $\rightarrow$  MON/CUE-Button  $\rightarrow$  CUE/SOLO-Register

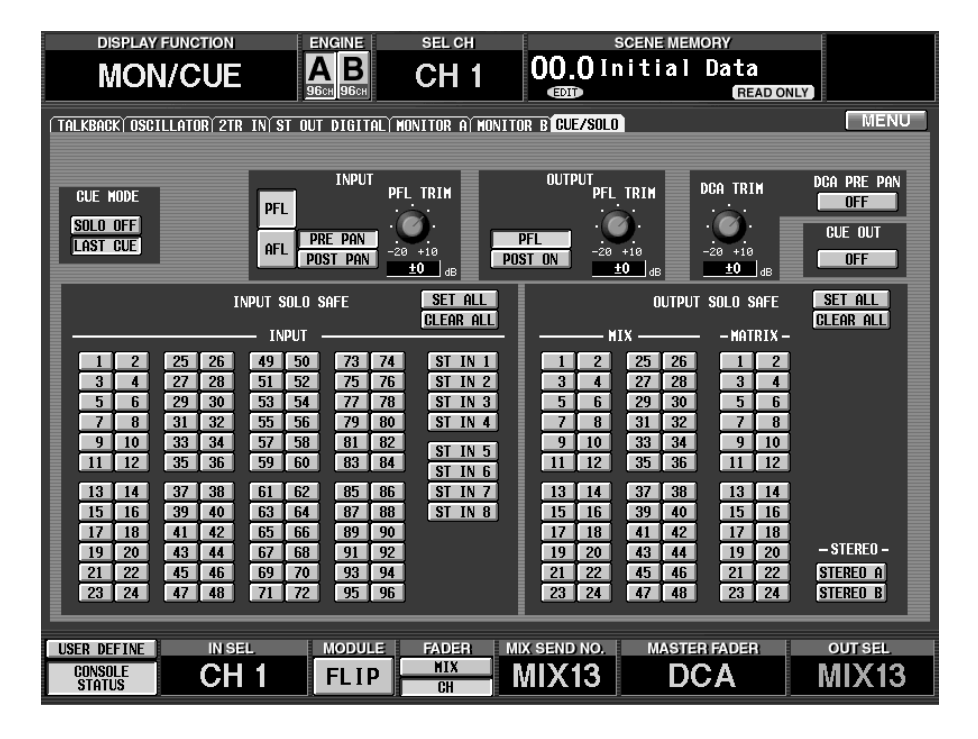

### [Parameter]

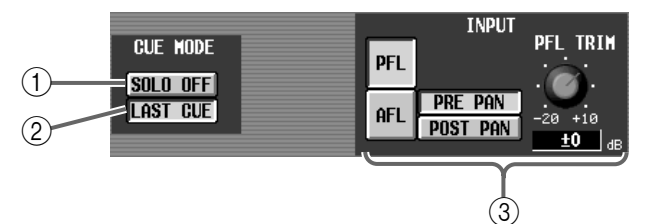

#### 1 SOLO ON/OFF

Hiermit wählen Sie entweder den CUE- oder den SOLO-Modus. Dieser kann mit der [CUE]-Taste dann ein-/ausgeschaltet werden.

#### • CUE-Modus (SOLO ON/OFF-Button aus)

Das Signal eines Kanals, dessen [CUE]-Taste gedrückt wurde, wird an den CUE-Bus angelegt und kann über die CUE OUT-, MONITOR OUT A-Buchsen und den PHONES MONITOR A-Anschluss abgehört werden.

So können Sie sich das Signal eines Ein- oder Ausgangs separat anhören, ohne die übrigen Busse zu beeinflussen.

#### • SOLO-Modus (SOLO ON/OFF-Button an)

Dies ist die Solo-Funktion, mit der Sie das Signal eines spezifischen Kanals an einen MIX-, MATRIXoder STEREO A/B-Bus anlegen können.

Es wird dann nur noch das Signal des mit seiner [CUE]-Taste gewählten Kanals an den MIX-, MATRIX- und STEREO A/B-Bus angelegt. Die übrigen Kanäle werden stummgeschaltet.

Das Signal eines Kanals, dessen [CUE]-Taste gedrückt ist, kann über folgende Buchsen überwacht werden: CUE OUT, MONITOR OUT A und PHO-NES MONITOR A.

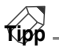

Der SOLO ON/OFF-Button ist mit der [SOLO]-Taste der CUE-Sektion (MASTER-Feld) im Bedienfeld der CS1D verknüpft. Wenn Sie CUE wählen, leuchtet die [SOLO]-Diode nicht. Wenn sie SOLO wählen, blinkt die Diode.

Selbst wenn der SOLO ON/OFF-Button aktiv ist, können bestimmte Kanäle von der Solo-Funktion (und der damit einhergehenden Stummschaltung) ausgeklammert werden. Diese Einstellung muss in der SOLO SAFE-Sektion (⑦) der CUE/SOLO-Seite vorgenommen werden.

#### ② LAST CUE ON/OFF

Mit diesem Button bestimmen Sie, was geschieht, wenn Sie die [CUE]-Taste mehrerer Kanäle drücken.

#### • Wenn LAST CUE aktiv ist

Es wird nur das Signal des Kanals ausgegeben, dessen [CUE]-Taste Sie zuletzt gedrückt haben.

#### • Wenn LAST CUE aus ist

Die Signale aller Kanäle, deren [CUE]-Taste leuchtet, werden gemeinsam ausgegeben.

Der MIX CUE-Modus bezieht sich nur auf die [CUE]-Tasten der Eingangs- und Ausgangskanäle sowie der DCA-Sektion.

Beispiel: Wenn die NOISE GATE KEY IN [CUE]-Taste des SELECTED INPUT CHANNEL-Feldes aktiv ist, bekommt das Auslösesignal für den Gate-Effekt des aktuell gewählten Kanals Vorrang.

Wenn Sie die [CUE]-Taste eines Ausgangskanals drücken, während noch eine [CUE]-Taste eines Eingangskanals aktiv ist, wird die Cue-Funktion des Eingangskanals aus- und jene des Ausgangskanals eingeschaltet.

## Tipp

Der LAST CUE ON/OFF-Button ist mit der [LAST CUE]-Taste der CUE-Sektion (MASTER-Feld) im Bedienfeld der CS1D verknüpft. Wenn Sie den LAST CUE-Button drücken, um vom LAST CUE- in den MIX CUE-Modus (oder umgekehrt) zu wechseln, werden alle zuvor aktivierten Cue- (Solo-)Einstellungen wieder ausgeschaltet.

#### 3 INPUT

Hier wählen Sie den Signalpunkt: vor (PFL) oder hinter dem Fader (AFL). Wenn Sie sich für AFL entscheiden, können Sie außerdem PRE PAN oder POST PAN wählen.

Die Buttons, mit denen man AFL und PFL wählt, sind mit der [INPUT AFL]-Taste der CUE-Sektion (MASTER-Feld) im Bedienfeld verknüpft.

#### **PFL-Button**

• **PFL**.....Pre-Fader

#### **AFL-Button**

• PRE PAN.....Unmittelbar vor [PAN]

• POST PAN ......... Unmittelbar hinter [PAN]

Wenn PFL gewählt ist, können Sie mit dem PFL TRIM-Regler rechts den Signalpegel einstellen. Der Einstellbereich lautet –20 dB~+10 dB.

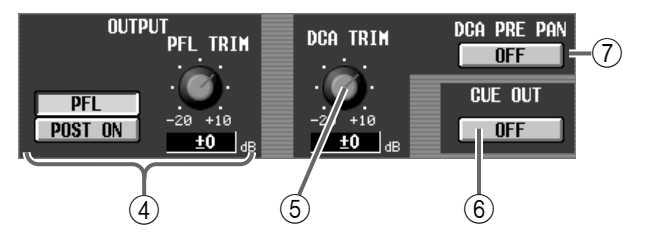

#### ④ OUTPUT

Mit diesen Buttons wählen Sie den Signalpunkt für die Ausgangskanäle.

• PFL ......Unmittelbar vor dem Fader

• **POST ON** .......Unmittelbar hinter der [ON]-Taste Wenn PFL gewählt ist, können Sie mit dem PFL TRIM-Regler rechts den Signalpegel einstellen. Der Einstellbereich lautet –20 dB~+10 dB. Die Buttons, mit denen man PFL und POST ON wählt, sind mit der [OUTPUT PFL]-Taste in der CUE-Sektion (MASTER-Feld) im Bedienfeld der CS1D verknüpft.

#### $\bigcirc$ DCA TRIM

Mit diesem Regler bestimmen Sie den Pegel, der bei Aktivieren der [CUE]-Taste im DCA GROUP-Feld verwendet wird.

Der Einstellbereich lautet –20 dB~+10 dB.

#### 6 CUE OUT

Dies ist ein Schalter für das Ausgangssignal der über die CUE OUT-Buchsen auf der Rückseite der CS1D ausgegebenen Signale.

Er hat keinen Einfluss auf MONITOR OUT-Buchsen A/B.

#### 7 DCA PRE PAN

Hiermit bestimmen Sie, ob das vor (DCA PRE PAN an) oder hinter der Pan-Funktion (DCA PRE PAN aus) abgegriffene Signal bei Aktivieren des DCA CUE-Buttons ausgegeben wird.

| INPUT SOLO S                                                                                                    | AFE SET ALL<br>Clear All                                                                                                    | OUTPUT SOLO SAFE                                                                                                    | SET ALL<br>CLEAR ALL               |
|----------------------------------------------------------------------------------------------------|----------------------------------------------------------------------------------------------------|----------------------------------------------------------------------------------------------------|------------------------------------|
| 1 2 25 26 49 50   3 4 27 28 51 52   5 6 29 30 53 54   7 8 31 32 55 56   9 10 33 34 57 58   11 12 35 36 59 60                                                                                | 73   74   ST IN 1     75   76   ST IN 2     77   78   ST IN 3     79   80   ST IN 4     81   82   ST IN 5     83   84   ST IN 6 | 1 2 25 26 1 2   3 4 27 28 3 4   5 6 29 30 5 6   7 8 31 32 7 8   9 10 33 34 9 10   11 12 35 36 11 12                                                                                         |                                    |
| 13   14   37   38   61   62     15   16   39   40   63   64     17   18   41   42   65   66     19   20   43   44   67   68     21   22   45   46   69   70     23   24   47   48   71   72 | 83 86 5 1N 7<br>87 88 ST IN 8<br>89 90<br>91 92<br>93 94<br>95 96                                                               | 13   14   37   38   13   14     15   16   39   40   15   16     17   18   41   42   17   18     19   20   43   44   19   20     21   22   45   46   21   22     23   24   47   48   23   24 | – STEREO –<br>STEREO A<br>STEREO B |
| 8                                                                                                    |                                                                                                    | (9)                                                                                                    |                                    |

#### (8) INPUT SOLO SAFE

Mit diesen Buttons wählen Sie die Eingangskanäle, die von der Solo-Funktion ausgeklammert werden sollen. (Es können auch mehrere Buttons aktiviert werden.) Die Buttons entsprechen folgenden Eingangskanälen:

- INPUT 1-96 ...... Eingangskanäle 1-96
- ST IN 1-8.....Stereo-Eingangskanäle 1-8
- SET ALL.....Aktivieren der Solo Safe-Funktion für alle Eingangskanäle
- CLEAR ALL ...... Ausschalten der Solo Safe-Funktion für alle Eingangskanäle

#### (9) OUTPUT SOLO SAFE

Mit diesen Buttons wählen Sie die Ausgangskanäle, die von der Solo-Funktion ausgeklammert werden sollen. (Es können auch mehrere Buttons aktiviert werden.) Die Buttons entsprechen folgenden Eingangskanälen:

- MIX 1–48.....MIX-Kanäle 1–48
- MATRIX 1–24 .... MATRIX-Kanäle 1–24
- SET ALL.....Aktivieren der Solo Safe-Funktion für alle Ausgangskanäle
- CLEAR ALL ...... Ausschalten der Solo Safe-Funktion für alle Ausgangskanäle

Die Solo Safe- und Cue-Einstellung wird für gepaarte Kanäle immer gemeinsam ein-/ausgeschaltet.

▲ In der Regel ist die Solo Safe-Funktion nicht mit den Szenenspeichern verknüpft. Wenn ein Kanal bei Aufrufen einer neuen Szene jedoch mit dem benachbarten Kanal gepaart wird, so wird Solo Safe für beide Kanäle aktiviert, sofern sie zuvor für einen der beiden Kanäle eingeschaltet war.

Tipp

# 2 Output-Funktionen

# **OUT PATCH-Funktionsgruppe (Output Patch)**

Routing der Ausgangskanäle und Insert-Ein-/Ausgänge

# **OUTPUT PATCH**

### [Funktion]

Hier können die Ausgänge einer Platine in einer Ausgangseinheit bzw. die Eingänge eines internen Effektprozessors an den gewünschten Kanal angelegt werden (MIX-, MATRIX-, STEREO A/STEREO B-Kanal).

# 5

#### Konsole

Drücken Sie die OUTPUT [PATCH]-Taste im LCD FUNC-TION ACCESS-Feld (so oft drücken, bis die Seite rechts erscheint)

■ Display MENU-Button  $\rightarrow$  OUTPUT PATCH-Button  $\rightarrow$  OUTPUT PATCH-Register

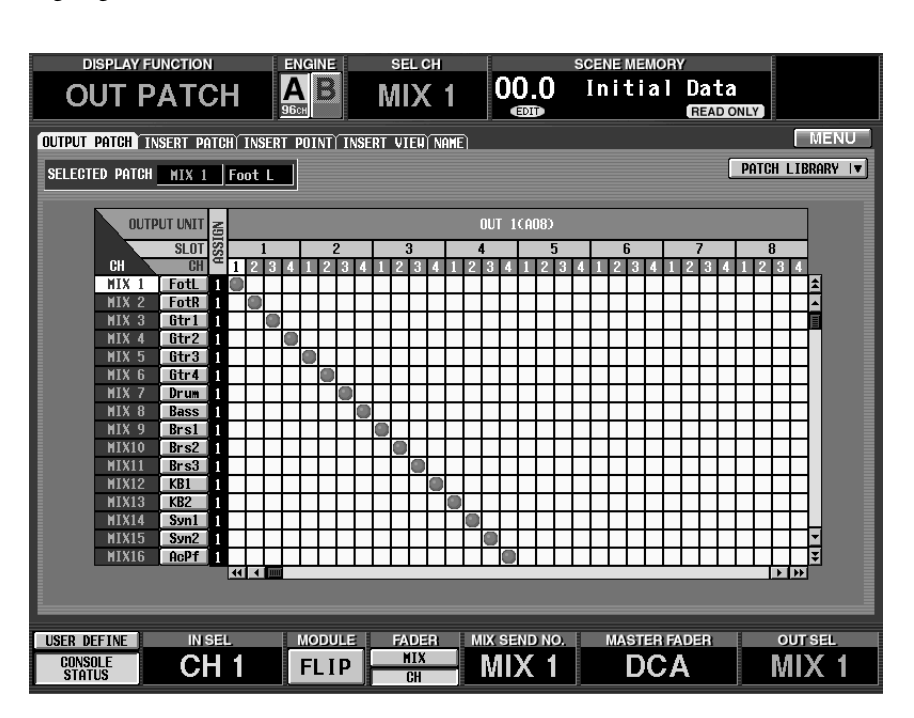

# [Parameter]

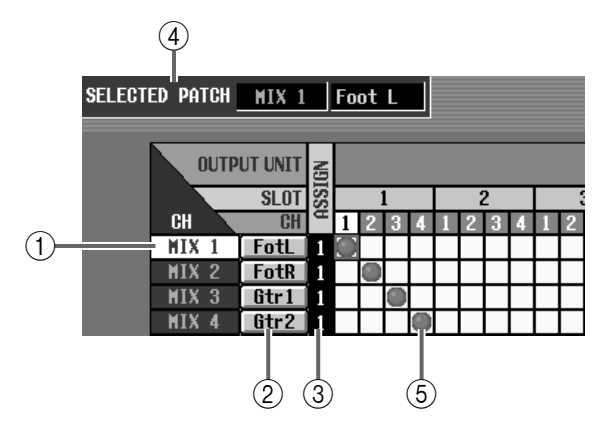

#### (1) CH (Ausgangskanal)

Hier erscheint die Nummer des Ausgangskanals (MIX-, MATRIX-, STEREO A/STEREO B-Kanal), der als Patch/Routing-Quelle fungiert. Die Nummer der Zeile, wo sich der Cursor gerade befindet, wird invertiert dargestellt.

#### ② Kurzname

Hier wird der Kurzname der Ausgangskanäle angezeigt. Sie können auf dieses Feld klicken, um den Kurz- oder Vollnamen zu editieren.

#### 3 ASSIGN

Hier erfahren Sie, auf wie viele Buchsen der Ausgangskanal momentan geroutet ist.

#### (4) SELECTED PATCH

Hier werden die Nummer/der Vollname der Ausgangskanals angezeigt, der momentan angewählt ist.

#### **(5)** Raster

In diesem Raster können Sie die Ausgänge (Spalten) den Ausgangskanälen (Zeilen) zuordnen. Die Verbindungen werden mit O-Symbolen angezeigt. Führen Sie den Cursor zur benötigten Kreuzung und drücken Sie die [ENTER]-Taste (oder klicken Sie), um eine Verbindung herzustellen bzw. wieder zu lösen.

# Tipp .

Wenn Sie PATCH CONFIRMATION aktiviert haben (PREFERENCE-Seite der UTILITY-Funktionsgruppe), erscheint bei jeder Routing-Änderung eine Rückfrage.

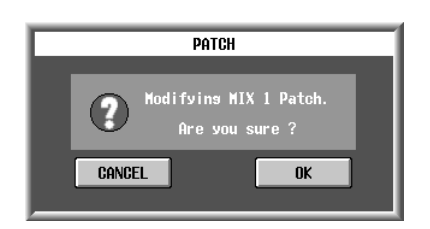

Bei Bedarf kann ein Ausgangskanal auch an mehrere Ausgänge angelegt werden. Es lassen sich jedoch nicht mehrere Ausgangskanäle an einen Ausgang anlegen.

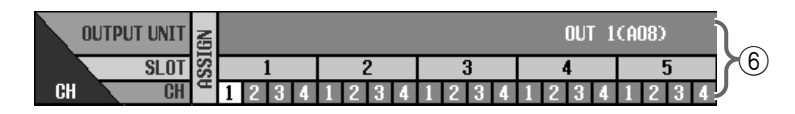

#### 6 Ausgangseinheit/SLOT/CH

Von oben nach unten, finden Sie hier den Typ und die ID-Nummer der Ausgangseinheit, die Schachtund Buchsenummer der Ausgangsbuchse. Die Abkürzungen für die Ausgangseinheiten haben folgende Bedeutung:

- OUTx (DIO8).....DIO8 Digital-Ein-/Ausgangseinheit ("x" verweist auf die ID-Nummer)
- OUTx (AO8)......A08 Analog-Ausgangseinheit ("x" verweist auf die ID-Nummer)
- EFF.....Anlegen des Kanals an einen internen Effekt 1~8

Bei Anklicken der 📢 🗭 -Buttons an beiden Seiten der Ausgangseinheit/Schacht-Zeilen rufen Sie die jeweils vorangehende/nächste Einheit auf. Mit den 🔹 🕞 -Buttons können Sie die Anzeige schachtweise verschieben.

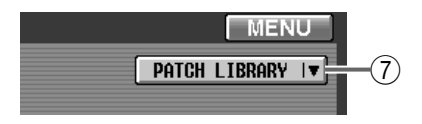

#### 7 PATCH LIBRARY-Button

Mit diesem Button öffnen Sie das PATCH LIBRARY-Fenster, wo Sie die Routings speichern/laden können (Siehe S. 507).

# **INSERT PATCH**

## [Funktion]

Hier können Sie die Insert-Schleifen (Hin- und Rückweg) der Ausgangskanäle einstellen und diese bei Bedarf also mit externen Effekten bearbeiten.

# J

#### Konsole

Drücken Sie die OUTPUT [PATCH]-Taste im LCD FUNC-TION ACCESS-Feld (so oft drücken, bis die Seite rechts erscheint)

#### ■ Display

 $\begin{array}{l} \textbf{MENU-Button} \rightarrow \textbf{OUTPUT} \\ \textbf{PATCH-Button} \rightarrow \textbf{INSERT} \\ \textbf{PATCH-Register} \end{array}$ 

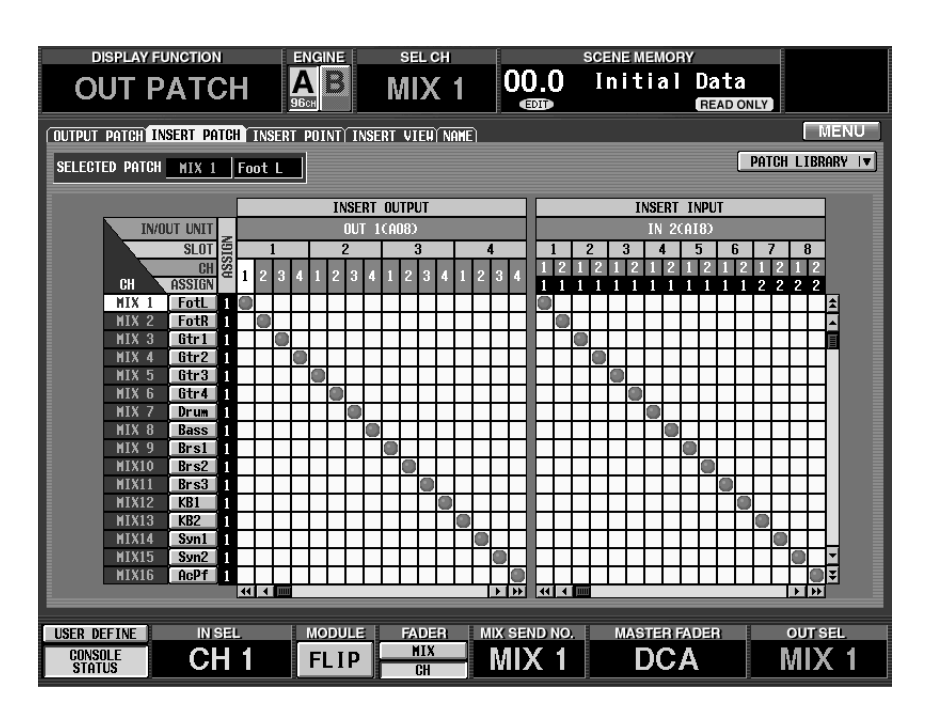

### [Parameter]

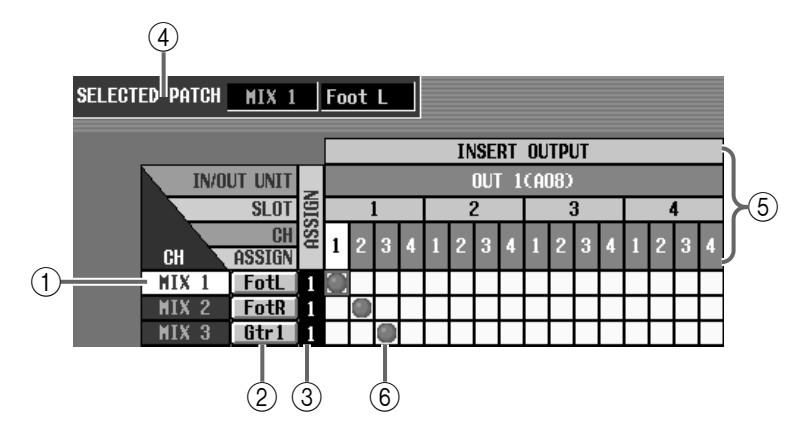

#### (1) CH (Ausgangskanal)

Die Nummer des Ausgangskanals, dessen Insert-INPUT und OUTPUT geroutet werden können. Die Nummer der Zeile, wo sich der Cursor gerade befindet, wird invertiert dargestellt.

#### ② Kurzname

Hier erscheinen die Kurznamen Ausgangskanäle. Klicken Sie auf dieses Feld, um zum CH NAME EDIT-Fenster zu springen und einen Kurz-/Vollnamen einzugeben (Siehe S. 418).

#### 3 ASSIGN

Hier erfahren Sie, wie vielen Ausgängen der Insert-Hinweg des Ausgangskanals zugeordnet ist.

#### (4) SELECTED PATCH

Hier werden die Nummer/der Vollname der Ausgangskanals angezeigt, der momentan angewählt ist.

#### **(5) OUT UNIT/SLOT/CH**

Von oben nach unten, finden Sie hier den Typ und die Nummer der Ausgangseinheit, die Schacht- und die Buchsenummer des Ausgangs.

Mit den 🔫 🗭 -Buttons an beiden Seiten der Ausgangseinheit/Schacht-Zeile, rufen Sie die jeweils vorangehende/nächste Einheit auf. Mit den 📢 🏲 -Buttons können Sie die Anzeige schachtweise verschieben.

#### 6 Raster

In diesem Raster können Sie Ausgänge (Zeilen) an Eingangskanäle (Spalten) anlegen. Hergestellte Verbindungen erkennt man am -Symbol.

Führen Sie den Cursor zur benötigten Kreuzung und drücken Sie die [ENTER]-Taste (oder klicken Sie), um eine Verbindung herzustellen/zu lösen.

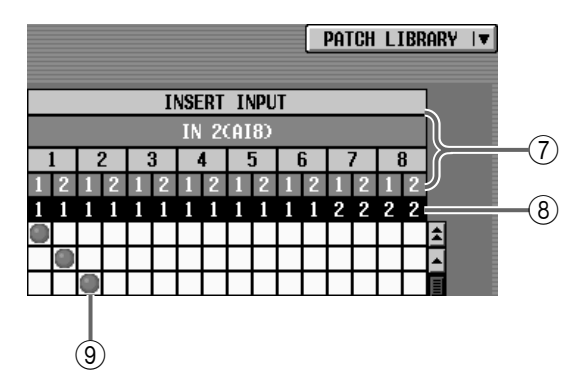

#### ⑦ IN UNIT/SLOT/CH

Von oben nach unten, finden Sie hier den Typ und die Nummer der Eingangseinheit, die Schachtnummer und die Nummer des Eingangskanals.

Mit den 🔫 🍽 -Buttons an beiden Seiten der Eingangseinheit/Schacht-Zeile rufen Sie die vorangehende/nächste Einheit auf. Mit den 📢 🕩 -Buttons können Sie die Anzeige schachtweise verschieben.

#### (8) ASSIGN

Hier erfahren Sie, wie viele Kanäle auf den Eingang geroutet sind.

Selbst wenn ein Kanal auf dieser Seite nicht an einen Eingang angelegt ist, gilt er als "geroutet", wenn Sie die Verbindung auf einer anderen Seite hergestellt haben. Kanäle, die jedoch als Auslöser (Key-In) fungieren, werden nicht mitgezählt.

#### (9) Raster

Über dieses Raster können die Insert-Eingänge (Zeilen) auf die benötigten Eingangskanäle (Spalten) geroutet werden. Hergestellte Verbindungen erkennt man an dem •-Symbol. Führen Sie den Cursor zur benötigten Kreuzung und drücken Sie die [ENTER]-Taste (oder klicken Sie), um eine Verbindung herzustellen bzw. wieder zu lösen.

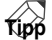

Wenn PATCH CONFIRMATION auf der PREFE-RENCE-Seite der UTILITY-Funktionsgruppe eingeschaltet ist, erscheint bei jeder Routing-Änderung eine Rückfrage.

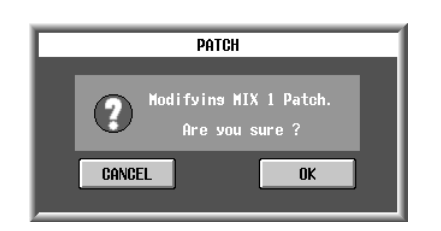

# Tipp \_

Wenn Sie die Tasten der Konsole zum Verschieben des Cursors von dem rechten Raster (INSERT OUT) zum linken (INSERT IN) verwenden möchten (oder umgekehrt), müssen Sie die [SHIFT/GRAB]-Taste gedrückt halten, während Sie CURSOR [◀]/[►] betätigen.

| Cursor-Bewegungen bei Verwendung von [SHIFT] |
|----------------------------------------------|
| GRAB] und den CURSOR [◀]/[▶] Tasten          |

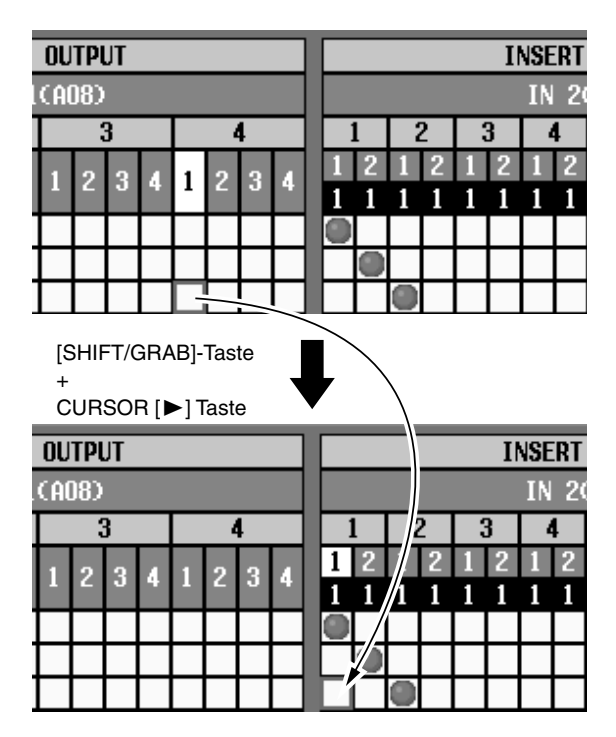

# ⚠

- Um eine hier definierte Insert-Schleife zu aktivieren, Müssen sie den INS.-Button des betreffenden Ausgangskanals in der OUT PATCH-Sektion der INSERT POINT- oder INSERT VIEW-Seite (Siehe S. 415, 416) aktivieren.
- Wenn der INS.-Button eines Ausgangskanals aktiv ist, während entweder der Insert-Hin- oder -Rückweg nicht definiert wurde, gibt der betreffende Kanal nicht mehr das richtige Signal aus.

# **INSERT POINT**

# [Funktion]

Für jeden Ausgangskanal können Sie den Insert-Weg ein-/ausschalten und die Signalpunkte wählen.

# J

#### Konsole

Drücken Sie die OUTPUT [PATCH]-Taste im LCD FUNC-TION ACCESS-Feld (so oft drücken, bis die Seite rechts erscheint)

#### ■ Display

MENU-Button  $\rightarrow$  OUTPUT PATCH-Button  $\rightarrow$  INSERT POINT-Register

| DISPLAY FUNCTION        | ENGINE            | SEL CH               |             | SCENE MEMORY | 1                 |         |
|-------------------------|-------------------|----------------------|-------------|--------------|-------------------|---------|
| OUT PATC                |                   | MIX 1                | 00.0<br>®   | Initial      | Data<br>READ ONLY |         |
| OUTPUT PATCH INSERT PAT | CH INSERT POINT T | NSERT VIEW NAME      |             |              |                   | MENU    |
|                         |                   |                      |             |              |                   |         |
|                         |                   |                      |             |              |                   |         |
| CH NAME INS.            | INS               | ERT I/O POINT        |             |              |                   |         |
| MIX FotL orr            |                   |                      |             | 3            |                   |         |
| 1 € 2 FotR UFF          | PRE EN PRE GUMP   | PRE DELHY PRE FHDE   | R PUST UN   | -            |                   |         |
| MIX 3 Gtr1 OFF          | PRE EQ PRE COMP   | PRE DELAY PRE FADE   | R POST ON   |              |                   |         |
| MIX 4 Gtr2 OFF          | PRE EQ PRE COMP   | PRE DELAY PRE FADE   | R POST ON   |              |                   |         |
| MIX 5 Gtr3 OFF          | PRE EQ PRE COMP   | PRE DELAY PRE FADE   | R POST ON   |              |                   |         |
| MIX 6 Gtr4 OFF          | PRE EQ PRE COMP   | PRE DELAY PRE FADE   | R POST ON   |              |                   |         |
| MIX 7 Drum OFF          | PRE EQ PRE COMP   | [PRE_DELAY] PRE_FADE | R POST ON   |              |                   |         |
| MIX 8 Bass OFF          | PRE EQ PRE COMP   | PRE DELAY PRE FADE   | R POST ON   |              |                   |         |
| MIX 9 Brs1 OFF          | PRE EQ PRE COMP   | (PRE DELAY) PRE FADE | R POST ON   |              |                   | _       |
| MIX10 Brs2 OFF          | PRE EQ PRE COMP   | PRE DELAY PRE FADE   | R POST ON   |              |                   |         |
| MIX11 Brs3 OFF          | PRE EQ PRE COMP   | PRE DELAY PRE FADE   | R POST ON   |              |                   |         |
| MIX12 KB1 OFF           | PRE EQ PRE COMP   | PRE DELAY PRE FADE   | R POST ON   |              |                   |         |
| MIX13 KB2 OFF           | PRE EQ PRE COMP   | PRE DELAY PRE FADE   | R POST ON   |              |                   |         |
| MIX14 Syn1 OFF          | PRE EQ PRE COMP   | PRE DELAY PRE FADE   | R POST ON   |              |                   |         |
| MIX15 Syn2 OFF          | PRE EQ PRE COMP   | PRE DELAY PRE FADE   | R POST ON . | 7            |                   |         |
| MIX16 AcPf OFF          | PRE EQ PRE COMP   | PRE DELAY PRE FADE   | R POST ON   | 1            |                   |         |
|                         |                   |                      |             |              |                   |         |
|                         |                   |                      |             |              |                   |         |
| USER DEFINE IN SE       | L MODULI          | E FADER MD           | ( SEND NO.  | MASTER FA    | DER               | OUT SEL |
| CONSOLE CH              | FLIP              |                      | AIX 1       | DCA          |                   | MIX 1   |

# [Parameter]

| 1— | CH          | 2<br>NAME    | 3<br>Ins. |        | INS      |
|----|-------------|--------------|-----------|--------|----------|
|    | MIX<br>1♥ 2 | FotL<br>FotR | OFF       | PRE EQ | PRE COMP |
|    | MIX 3       | Gtr1         | OFF       | PRE EQ | PRE COMP |
|    | MIX 4       | Gtr2         | ) OFF     | PRE EQ | PRE COMP |
|    | MIX 5       | Gtr3         | OFF       | PRE EQ | PRE COMP |
|    | MIX 6       | Gtr4         | OFF]      | PRE EQ | PRE COMP |
|    | MIX 7       | Drum         | OFF       | PRE EQ | PRE COMP |
|    | MIX 8       | Bass         | OFF       | PRE EQ | PRE COMP |

#### (1) CH (Ausgangskanal)

Hier erscheint die Nummer des Ausgangskanals, der gerade eingestellt werden kann. Bei Kanalpaaren wird hier ein Herzsymbol angezeigt. Dafür werden ③ & ④ immer gemeinsam eingestellt.

#### 2 NAME

Hier erscheint der Kurzname der Ausgangskanäle. Klicken Sie hier, um einen Kurz- und Vollnamen eingeben zu können (Siehe S. 418).

#### ③ INS. (Insert an/aus)

Hiermit können Sie die Insert-Schleife der einzelnen Kanäle ein-/ausschalten.

Vor Einschalten dieses Buttons müssen Sie die Insert-Signalpunkte auch routen (INSERT IN/ OUT, siehe die INSERT PATCH-Seite der OUT PATCH-Funktionsgruppe). Wenn der INS.-Button eines Ausgangskanals aktiv ist, während entweder der Insert-Hin- oder -Rückweg nicht definiert wurde, gibt der betreffende Kanal nicht das richtige Signal aus.

| (4)<br>INSERT I/O POINT |          |           |           |         |   |  |  |  |
|-------------------------|----------|-----------|-----------|---------|---|--|--|--|
| PRE EQ                  | PRE COMP | pre delay | PRE FADER | post on | 4 |  |  |  |
| PRE EQ                  | PRE COMP | PRE DELAY | PRE FADER | POST ON |   |  |  |  |
| PRE EQ                  | PRE COMP | PRE DELAY | PRE FADER | POST ON |   |  |  |  |
| PRE EQ                  | PRE COMP | PRE DELAY | PRE FADER | POST ON |   |  |  |  |

#### (4) INSERT I/O POINT

Hier können Sie für jeden Ausgangskanal die Stelle definieren, an der die Schleife abgegriffen und wieder eingespeist wird. Die Möglichkeiten lauten:

- PRE EQ ..... Unmittelbar vor dem EQ
- PRE COMP ...... Unmittelbar vor dem Compressor
- PRE DELAY ...... Unmittelbar vor dem Delay
- PRE Fader ...... Unmittelbar vor dem Fader
- POST ON ...... Unmittelbar hinter der [ON]-Taste

# **INSERT VIEW**

## [Funktion]

Hier können Sie über eine Signalflussgrafik einstellen, wo die Insert-Signale abgegriffen und wieder in den Signalweg eingespeist werden.

# J

#### Konsole

Drücken Sie die OUTPUT [PATCH]-Taste im LCD FUNC-TION ACCESS-Feld (so oft drücken, bis die Seite rechts erscheint)

#### ■ Display

MENU-Button  $\rightarrow$  OUTPUT PATCH-Button  $\rightarrow$  INSERT VIEW-Register

| DISPLAY FUNC       | TION            | ENGINE      | SEL CH          | SCI                     | ENE MEMORY    |           | ĺ          |
|--------------------|-----------------|-------------|-----------------|-------------------------|---------------|-----------|------------|
| OUT PA             | ТСН 🧧           |             | MIX 1           | 00.0 I                  | nitial  <br>1 | Data      |            |
| OUTPUT PATCH INSER | RT PATCH INSERT | POINT INSER | T VIEW NAME)    |                         |               | -         | MENU       |
| SEL MIX 1          | FotL 🕅          | ]           |                 |                         |               |           |            |
|                    |                 |             |                 | INSERT OUT<br>No assign |               | INSERT IN | ┡┐         |
| MIX ( EAH          |                 |             |                 |                         |               | ٢         | INSERT OFF |
|                    | -(INSERT) EQ    | INSERT)     | COMP (INSERT)-( | DELAY [INSERT]-         | _ <u></u> [   | NSERT] →  | NO ASSIGN  |
|                    |                 |             |                 |                         |               |           |            |
|                    |                 |             |                 |                         |               |           |            |
| USER DEFINE        |                 |             | FADER MD        | ( SEND NO.<br>MIX 1     | MASTER FAD    | DER       | OUT SEL    |

### [Parameter]

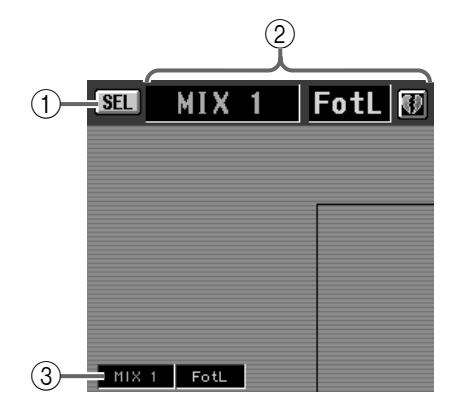

#### (1) SEL (Kanalanwahl)

Mit diesem Button rufen Sie das CH SELECT-Fenster auf, wo Sie den Ausgangskanal wählen können, dessen Insert-Schleife eingestellt werden soll.

#### Tipp

Wenn Sie diese Seite das erste Mal aufrufen, ist der Ausgangskanal gewählt, dessen OUTPUT [SEL]-Taste aktiv ist. Wenn Sie auf dieser Seite einen anderen Ausgangskanal wählen, leuchtet auch dessen OUTPUT [SEL]-Taste (d.h. der Kanal ist selektiert).

- ② Nummer und Kurzname des Ausgangskanals Hier erscheinen die Nummer, der Kurzname und der Paarstatus des aktuell gewählten Ausgangskanals. Über das Herzsymbol können Sie den Kanal mit dem benachbarten Kanal paaren bzw. ein Paar wieder trennen.
- ③ Einheit, Platine, Kanaltyp und Nummer Hier werden der Einheitstyp und ihre Nummer, die Platinennummer und die Nummer der dem Ausgangskanal zugeordneten Ausgangsbuchse angezeigt.

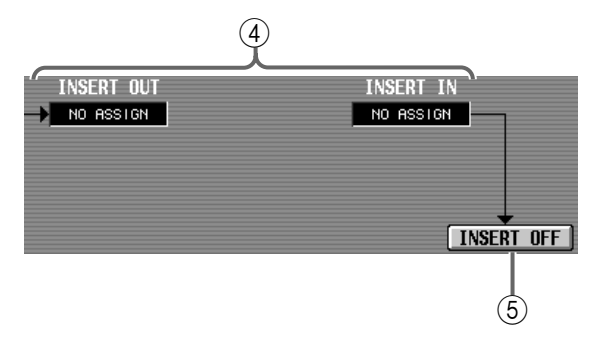

④ Einheit, Platine, Kanaltyp und Nummer Hier werden der Einheitstyp und ihre Nummer, die Platinennummer und die Nummer des Ein-/Ausgangskanals für die Insert-Schleife angezeigt.

#### **5** INSERT ON/OFF

Mit diesem Button kann die Insert-Schleife ein-/ausgeschaltet werden. Dieser Button ist mit INS. auf der INSERT POINT-Seite der OUT PATCH-Funktionsgruppe verknüpft (Siehe S. 415).

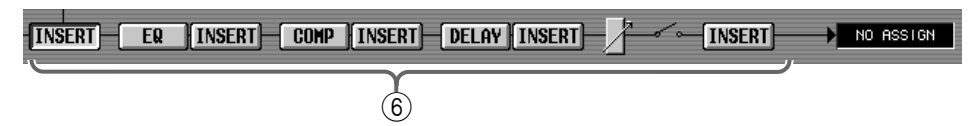

#### 6 Blockschaltbild

Hier wird ein Signalfluss-Diagramm des aktuell gewählten Ausgangskanals angezeigt. Die einzelnen Buttons haben folgende Funktionen:

#### • INSERT-Button

Hiermit wählen Sie die Position der Insert-Schleife. Bei Anklicken eines INSERT-Buttons ändert sich eventuell das Signalfluss-Diagramm.

#### • EQ-, COMP-, DELAY

Mit diesen Buttons rufen Sie die Fenster auf, in denen Sie die verheißenen Parameter einstellen können.

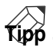

Wenn Sie den EQ-, COMP- oder DELAY-Button betätigen, um das betreffende Fenster aufzurufen, brauchen Sie nach getaner Arbeit nur auf den OK-Button in jenem Fenster zu klicken, um zur INSERT VIEW-Seite der OUT PATCH-Funktionsgruppe zurückzukehren.

#### Tipp

Das Beispiel oben zeigt den Signalfluss eines Mono-Ausgangskanals. Im Falle eines Kanalpaares bzw. wenn der STEREO A- oder STEREO B-Kanal angewählt ist, erscheinen natürlich die doppelte Anzahl Signalmodule.

# NAME

## [Funktion]

Eingabe eines Kurz- und Vollnamens für die MIX-, MATRIX-Kanäle, die DCA-Gruppen 9~12 und STEREO A/B.

# J.

#### Konsole

Drücken Sie die **OUTPUT [PATCH]** im **LCD FUNCTION ACCESS**-Feld (so oft drücken, bis die Seite rechts erscheint)

#### ■ Display

MENU-Button  $\rightarrow$  OUTPUT PATCH-Button  $\rightarrow$  NAME-Register

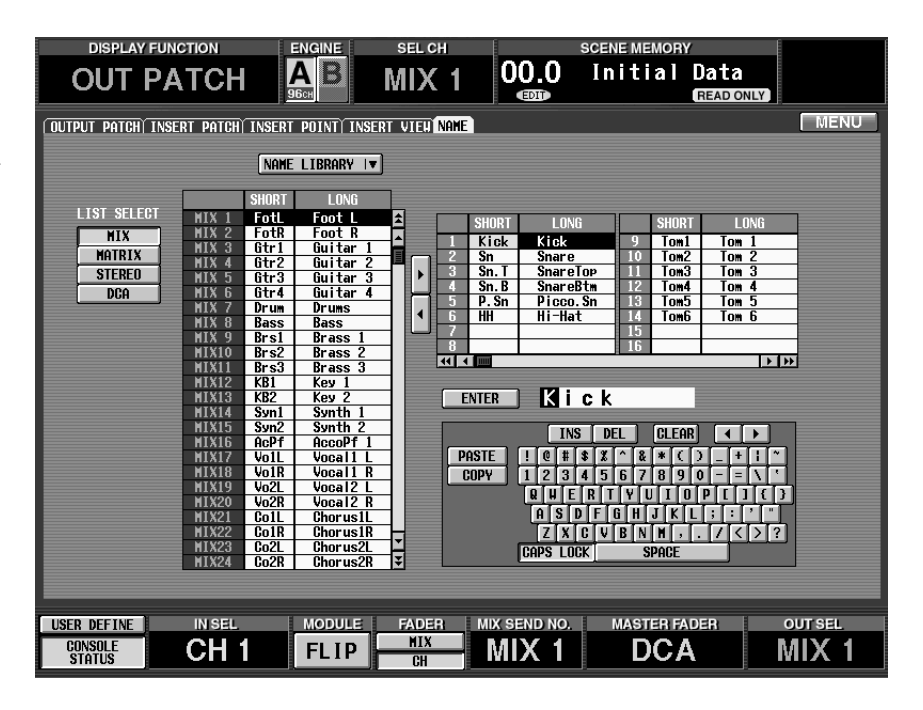

# [Parameter]

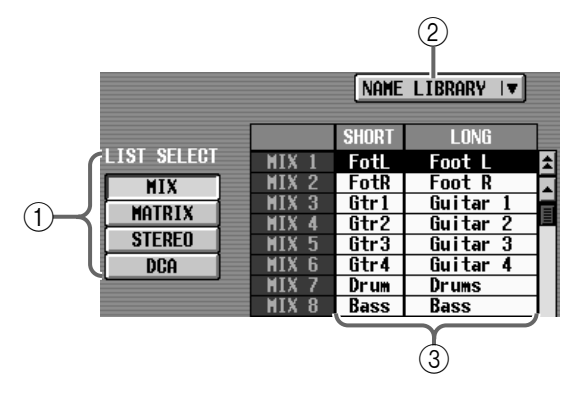

#### 1 LIST SELECT

Mit diesen Buttons wählen Sie, was in der Übersicht angezeigt werden soll (③). Die Buttons haben folgende Bedeutung:

- MIX.....MIX-Kanäle 1~48
- MATRIX ......MATRIX-Kanäle 1~24
- STEREO .....STEREO A/B-Kanäle
- DCA ......DCA-Gruppen 9~12

#### 2 NAME LIBRARY

Mit diesem Button rufen Sie das NAME LIBRARY-Fenster auf, in dem Sie Namenlisten speichern und laden können (Siehe S. 509).

#### ③ Namenliste

Hier werden die Namen der mit ① gewählten Kanalgruppen angezeigt. Wenn Sie auf das SHORT- (vier Zeichen) oder LONG-Feld (acht Zeichen) klicken, wird jenes Feld hellblau dargestellt. Das bedeutet, dass Sie den Namen über das Textfeld (⑥) oder die Display-Tastatur (⑦) editieren können.

Wenn Sie mit LIST SELECT (①) DCA-Gruppen wählen, werden nur die Vollnamen angezeigt.

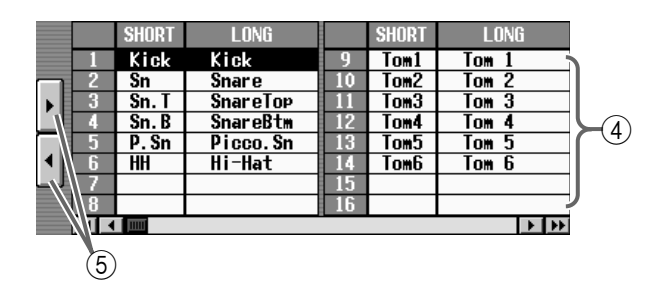

#### (4) Namenschablonen

Hier können Sie oft benötigte Abkürzungen oder Namen wie "Kick", "SD", "Tom" oder "Chor" puffern. Klicken Sie auf den SHORT- (vier Zeichen) oder LONG-Eintrag (acht Zeichen), damit das betreffende Feld hellblau dargestellt wird. Dann kann die betreffende Namenschablone über das Textfeld (⑥) oder die Display-Tastatur editiert werden (⑦). Es können bis zu 256 Namen gepuffert werden. Diese stehen für die Ein- und Ausgänge zur Verfügung.

#### Tipp

Solange Sie nicht alle Speicher initialisieren, bleiben die Namenschablonen erhalten. Um alle Speicher zu initialisieren, müssen Sie den "INITIALIZE ALL MEMORIES"-Befehl verwenden. Alles Weitere zum Initialisieren finden Sie auf S. 529.

Die Namenschablonen können gemeinsam mit den übrigen SETUP-Daten auf einer Speicherkarte gesichert werden. Alles Weitere hierzu finden Sie auf S. 374.

#### (5) Buttons zum Kopieren von/zu der Schablone

Mit diesen Buttons können Sie sowohl den Kurz- als auch den Vollnamen vom schwarzen zum hellblauen Feld (Namenliste und Schablonenübersicht) und umgekehrt kopieren.

- [▶]-Button......Kopieren von der Namenliste zu den Namenschablonen.
- [◄]-Button......Kopieren von den Namenschablonen zur Namenliste.
- Beim Kopieren zwischen der DCA-Gruppe und den Namenschablonen wird nur der Vollname zur "anderen Seite" übertragen.

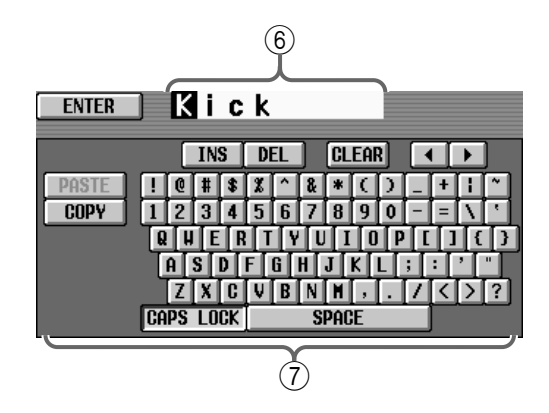

#### 6 Textfeld

Wenn ein Namenfeld in der Namenliste (③) oder einer Namenschablone (④) für die Editierung ausgewählt wurde, wird der editierbare Name hier angezeigt. Mit der Display-Tastatur (⑦) können Sie die benötigten Zeichen eingeben. Klicken Sie schließlich auf den ENTER-Button links, um den neuen Namen im betreffenden Kanalfeld (hellblau) der Namenliste (③) oder der Namenschablonen (④) einzutragen. Sobald der Name eingegeben ist, wird die Editierfunktion deaktiviert. Das betreffende Feld wird dann wieder schwarz dargestellt, damit Sie den Namen nicht aus Versehen ändern können.

#### 7 Display-Tastatur

Über diese Tastatur können Buchstaben, Ziffern und Symbole für das Textfeld eingegeben werden. (Alles Weitere zum Eingeben von Text und den Funktionen der einzelnen Buttons finden Sie in der "Bedienungsanleitung (Basisbedienung)" Siehe S. 73.).

## Tipp

Text kann man auch über eine Computertastatur eingeben, die man mit der KEYBOARD-Buchse auf der Frontseit der CS1D verbindet.

### [Praxis]

#### Eingabe eines Kurz-/Vollnamens für einen Ausgangskanal oder eine DCA-Gruppe

- 1. Wählen Sie mit den vier Buttons der LIST SELECT-Sektion (①) den Kanaltyp, für den Sie einen anderen Namen eingeben möchten.
- 2. Klicken Sie in der Namenliste auf das SHORT- oder LONG-Feld des Kanals, dem Sie einen anderen Namen geben möchten. (Alternativ hierzu können Sie mit den [CURSOR]-Tasten dieses Feld wählen und die [ENTER]-Taste drücken.) Das gewählte Feld wird hellblau dargestellt, damit Sie wissen, dass dieser Eintrag editiert werden kann.
- 3. Geben Sie über die Display- oder eine Computertastatur den Namen ein (Textfeld). (Wie man Text eingibt, erfahren Sie in der "Bedienungsanleitung (Basisbedienung)" Siehe S. 73.) Wenn Sie einen SHORT-Eintrag gewählt haben, können vier Zeichen eingegeben werden. Haben Sie einen LONG-Eintrag gewählt, so können bis zu acht Zeichen eingegeben werden.
- 4. Klicken Sie nach Eingabe des Namens auf den ENTER-Button. (Alternativ hierzu können Sie mit den [CURSOR]-Tasten den ENTER-Button ansteuern und die [ENTER]-Taste drücken.) Der Name wird nun in der Namenliste gepuffert.

#### Tipp

Solange der Cursor gewählt ist, während ein Feld editiert werden kann (hellblau), erzielen Sie durch Drücken der [ENTER]-Taste dasselbe Ergebnis wie mit Schritt (4).

# [Praxis]

#### Anlegen einer Namenschablone

- Klicken Sie auf das Schablonenfeld, in dem Sie einen neuen Namen eingeben möchten. (Alternativ hierzu können Sie mit den [CURSOR]-Tasten das benötigte Feld ansteuern. Drücken Sie anschließend die [ENTER]-Taste.) Das gewählte Feld wird hellblau dargestellt.
- 2. Geben Sie über die Display- oder eine Computertastatur den Namen ein (Textfeld). (Wie man Text eingibt, erfahren Sie in der "Bedienungsanleitung (Basisbedienung)" Siehe S. 73.) Wenn Sie einen SHORT-Eintrag gewählt haben, können vier Zeichen eingegeben werden. Haben Sie einen LONG-Eintrag gewählt, so können bis zu acht Zeichen eingegeben werden.
- 3. Klicken Sie nach Eingeben des Namens auf den ENTER-Button. (Alternativ hierzu können Sie mit den [CURSOR]-Tasten den ENTER-Button anwählen. Drücken Sie anschließend die [ENTER]-Taste.) Der Name wird nun registriert.

Tipp

Solange der Cursor gewählt ist, während ein Feld editiert werden kann (hellblau), erzielen Sie durch Drücken der [ENTER]-Taste dasselbe Ergebnis wie mit Schritt (3).

# [Praxis]

# Eingabe eines Kanal-/DCA-Gruppennamens über die Namenschablonen

Ein in einer Schablone eingetragener Name kann direkt zu einem Namenfeld kopiert werden. Dieses Verfahren ist besonders praktisch, wenn Sie beim Schreiben von Namen nicht allzuviel Zeit verlieren möchten.

- 1. Wählen Sie mit den vier Buttons der LIST SELECT-Sektion (①) den Kanaltyp, für den Sie einen anderen Namen eingeben möchten.
- Klicken Sie in der Namenliste auf das SHORT- oder LONG-Feld des Kanals, dem Sie einen anderen Namen geben möchten. (Alternativ hierzu können Sie mit den [CURSOR]-Tasten dieses Feld wählen und die [ENTER]-Taste drücken.) Die gewählte Zeile wird nun hellblau oder schwarz dargestellt.
- 3. Klicken Sie auf den Schablonen-Namen rechts, den Sie verwenden möchten. (Alternativ hierzu können Sie mit den [CURSOR]-Tasten das benötigte Feld selektieren und die [ENTER]-Taste drücken.) Die gewählte Zeile wird hellblau oder schwarz dargestellt.
- 4. Klicken Sie auf den [◄]-Button (⑤). (Alternativ hierzu können Sie mit den [CURSOR]-Tasten den [◀]-Button anfahren und die [ENTER]-Taste drü-

#### cken.) Nun werden sowohl der Kurz- (SHORT) als auch der Vollname (LONG) zum gewählten Eintrag in der Namenliste kopiert.

# Tipp

Man kann auch den Namen eines Kanals oder einer DCA-Gruppe zu einem Schabloneneintrag kopieren, um ihn später noch einmal zu verwenden. Klicken Sie unter Schritt (4) auf den [▶]-Button.

# **OUT INSERT-Funktion**

Einstellungen für die Ausgangseinheit, die in einen Ausgangskanal eingeschleift wird.

# MIX 1-24 INS / MIX 25-48 INS / MATRIX 1-24 INS / ST MAS INS/UNIT LIB

# [Funktion]

Hier können die Parameter der Ausgangseinheit eingestellt werden, die Sie als Insert OUT (Hinweg) des gewählten Ausgangskanals verwenden.

# J

■ Konsole Drücken Sie die OUTPUT [INSERT]-Taste im LCD FUNC-TION ACCESS-Feld (wiederholt drücken, um die benötigte Kanal-

#### ■ Display

gruppe zu wählen)

MENU-Button  $\rightarrow$  OUTPUT INSERT-Button  $\rightarrow$ Register der benötigten Kanalgruppe

|                                     |                              |                                 | SEL CH            | l                            | SCENE MEMORY                                     |                                                     |
|-------------------------------------|------------------------------|---------------------------------|-------------------|------------------------------|--------------------------------------------------|-----------------------------------------------------|
|                                     |                              | R                               |                   | 00.0                         | Initial I                                        | Data                                                |
|                                     |                              | існ                             |                   | Ð                            |                                                  | READ ONLY                                           |
| MIX 1-24 INS MIX 2                  | 5-48 INS MATRIX              | 1-24 INS ST                     | MAS INS/UN        | VIT LIB                      |                                                  | MENU                                                |
| GAINGANG A/BLINK                    | GAINGANG A/BLI               | VK GAINGANG                     | A/BLINK           | GAINGANG A/BLIN              | K GAINGANG A/E                                   | LINK GAINGANG A/BLINK                               |
|                                     |                              |                                 |                   |                              |                                                  |                                                     |
| 12 B 12 B<br>18 18 18               | 12 B 12<br>18 18 18          | B 12 B                          | 12 B<br>18 B      | 12 B 12 B                    | 12 B 12<br>18 18 18                              | B 12 B 12 B<br>18 18 18 18                          |
| 60 Ø 60 Ø                           | 60 <b>40</b> 60              | ø = 60 ø                        | 60 \$             | 60 \$ 60 9                   |                                                  | 9 40V 50 40V 50 40V<br>9 9 60 9 60 9                |
|                                     |                              |                                 |                   |                              |                                                  |                                                     |
| +10 -68 +10 -68                     | +10 -68 +10 -                | 68 +10 -68                      | +10 -68 +1        | 18 -68 +18 -                 | 68 +10 -68 +10                                   | -68 +10 -68 +10 -68                                 |
| +10 <sub>dB</sub> +10 <sub>dB</sub> | <u>+10</u> <sub>dB</sub> +10 | <sub>dB</sub> +10 <sub>dB</sub> | +10 <sub>dB</sub> | <u>+10 <sub>de</sub> +10</u> | <sub>ав</sub> <u>+10</u> <sub>ав</sub> <u>+1</u> | 0 <sub>dB</sub> +10 <sub>dB</sub> +10 <sub>dB</sub> |
| 11AI8:7-1 11AI8:7-2                 | 11818:8-1 11818:             | 3-2 I2AI8:1-1                   | 12A18:1-2         | 12R18-2-1 12R18-2            | -2 12A18:3-1 12A                                 | 18:3-2 12A18:4-1 12A18:4-2                          |
| HIX13 🕡 HIX14                       | MIX15 🗊 MIX1                 | 6 MIX17 📢                       | MIX18             | MIX19 🚯 MIX20                | ) HIX21 🗊 H                                      | IX22 HIX23 🗊 HIX24                                  |
| GAINGANG A/BLINK                    | GAINGANG A/BLI               | VK)(GAINGANG                    | A/BLINK           | GAINGANG A/BLIN              | K GAINGANG A/E                                   | BLINK GAINGANG A/BLINK                              |
|                                     |                              |                                 |                   |                              |                                                  |                                                     |
|                                     |                              |                                 |                   | 12 B 12 B                    |                                                  | <b>B</b> 12 <b>B</b> 12 <b>B</b>                    |
| - 60 Ø - 60 Ø                       | - 60 <b>6</b> - 60           | 60 Ø                            | -60 <b>6</b>      | -30 48V -30 48               | S -60 <b>6</b> -60                               | 48V 38 48V 38 48V<br>60 Ø 60 Ø                      |
|                                     |                              |                                 |                   |                              |                                                  |                                                     |
|                                     |                              |                                 |                   |                              |                                                  |                                                     |
| +10 +10                             | +10 +10                      | L +10 L                         | +10               | +10 +10                      | <b>. +10</b> +1                                  | 0 +10 +10                                           |
| 11AI8:1-1  1AI8:1-2                 | 11818:2-1 11818:             | 2-2 11818:3-1                   | 11818:3-2         | 11AI8:4-1   11AI8:4          | -2   11A18:5-1   11A                             | 18:5-2   11A18:6-1   11A18:6-2                      |
| MIX 1 🚺 MIX 2                       | MIX 3 🚺 MIX                  | 4 MIX 5 📢                       | MIX 6             | HIX 7 🚯 HIX 8                | B HIX 9 🚯 H                                      | IX10   MIX11 🕡 MIX12                                |
|                                     |                              |                                 |                   |                              |                                                  |                                                     |
| USER DEFINE                         | IN SEL                       | MODULE                          | FADER             | MIX SEND NO.                 | MASTER FAD                                       | ER OUT SEL                                          |
| CONSOLE                             | CH 1                         |                                 | MIX               | MIX 1                        | DCA                                              | MIX 1                                               |
| STHIUS                              |                              |                                 | CH                |                              |                                                  |                                                     |

MIX 1-24-Register

| DISPLAY FUNCTION<br>OUT INSERT | MATRIX 1-24 INS | SEL CH<br>MIX 1<br>ST MAS INS/UNIT                                                                                                    | COO.O                                                                                                    | ENE MEMORY | Data<br>(READ ONLY) | MENU)   |
|--------------------------------|-----------------|----------------------------------------------------------------------------------------------------|----------------------------------------------------------------------------------------------------|------------|---------------------|---------|
|                                |                 | ANG (A/BLINK) (GAI<br>12 B<br>12 B<br>13 B<br>14 B<br>15 B<br>16 A<br>16 A<br>10 A<br>10 A | NGANG (A/BLINK<br>12 B<br>12 B |            |                     |         |
| USER DEFINE IN SEL             |                 | FADER M                                                                                                    | IX SEND NO.                                                                                                    | MASTER FA  | DER O               | NUT SEL |

ST MAS INS-Register

## [Parameter]

Auf der OUT INSERT-Seite wird der Status der Parameter immer der Einheit und Platine entsprechend angezeigt, an die der betreffende Ausgangskanal angelegt wurde.

#### AD-Platine mit Vorverstärker (LMY2-ML)

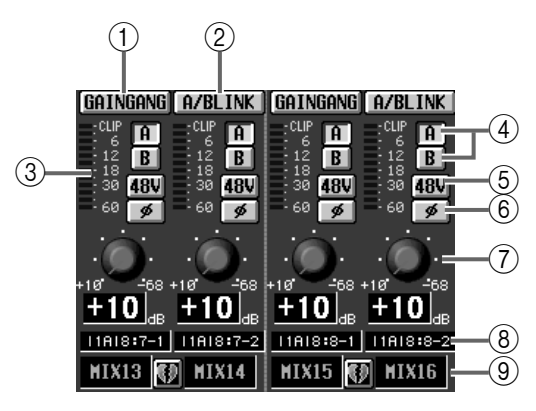

AD-Platine ohne Vorverstärker (LMY4-AD)

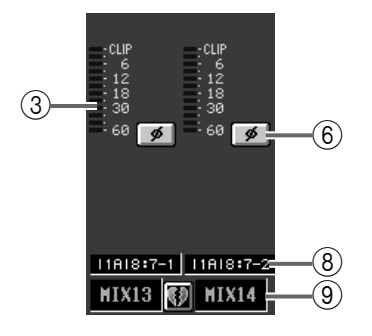

E-A/-Platine mit Digital-Anschlüssen (MY-Serie)

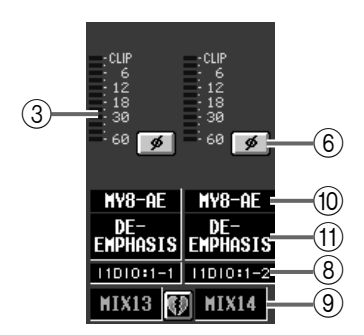

Wenn eine 2TR IN-Buchse zugeordnet wurde

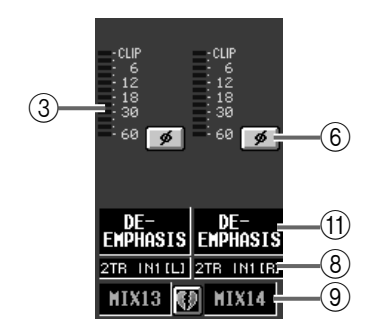

# Effektrückweg, GEQ-Ausgang oder Kommandosignal (Talkback)

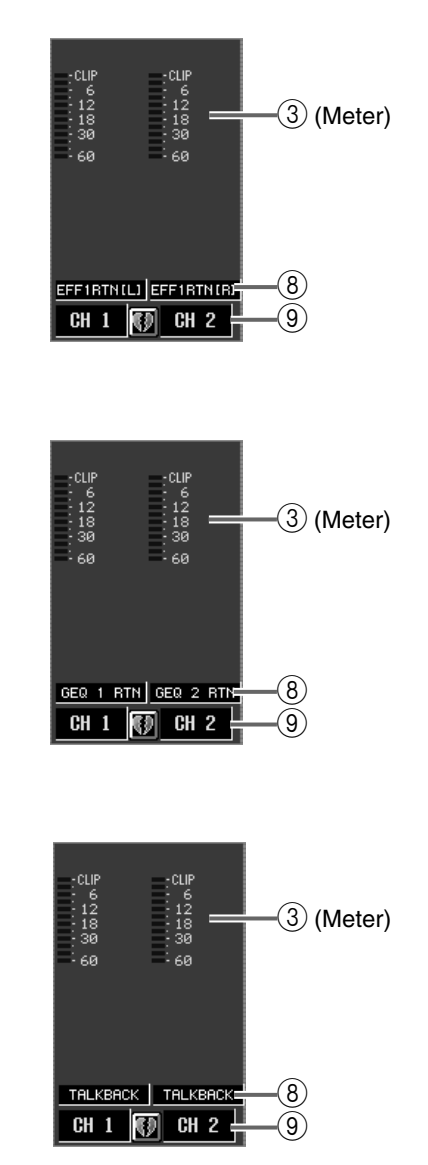

#### Kanal, dem kein Anschluss zugeordnet wurde

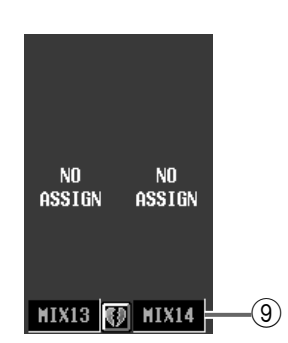

#### 1 GAIN GANG

Dieser Button dient zum Verkoppeln der Gain-Einstellung benachbarter Kanäle. (Eventuelle Unterschiede bleiben erhalten.) Wenn dieser Button aktiv ist, ändert sich beim Drehen an einem GAIN-Regler (⑦) auch die gekoppelte Gain-Einstellung des anderen Reglers im gleichen Verhältnis.

#### ② A/B LINK

Hiermit kann die Anwahl von Buchse A oder B einer AD-Platine mit Vorverstärker für benachbarte Kanäle verkoppelt werden. Wenn dieser Button aktiv ist, ändert sich bei Umschalten des A/B-Buttons (④) eines Kanals auch die Buchsenanwahl des anderen Kanals.

Wenn die AD-Platine mit Vorverstärker an zwei oder mehr Kanäle angelegt wird, ändert sich bei der A/B-Umschaltung eines A/B LINK-Mitglieds nicht nur die Buchsenzuordnung des anderen Mitglieds, sondern auch für alle anderen Kanäle, auf welche diese Platine geroutet wurde.

Wenn außerdem noch andere Kanäle mit den Patch-Zielkanälen verknüpft sind, erfolgt die Umschaltung auch für jene Kanäle.

#### 3 Meter

Dieses Spitzenpegelmeter zeigt den Eingangspegel an.

#### ④ A/B

Mit diesem Button können Sie entweder Eingang A oder B einer AD-Platine mit Vorverstärker wählen.

#### (5) +48 V

Mit diesem Button kann die Phantomspeisung einer AD-Platine mit Vorverstärker für jeden Kanal separat ein-/ausgeschaltet werden.

Die +48V-Taste auf der Frontplatte einer AI8 Eingangseinheit fungiert als Master für alle Phantomlinien der installierten Platinen. Wenn dieser Schalter aus ist, kann die Phantomspeisung auch über das Display (+48V-Buttons) nicht aktiviert werden.

#### 6 ø (Phase)

Mit diesem Button kann die Phase des Eingangssignals (Schleifenrückweges) gedreht werden.

#### 7) GAIN

Hiermit kann die Eingangsempfindlichkeit des Vorverstärkers aktiviert werden. Der Einstellbereich lautet +10 dB~–68 dB. Die aktuelle Einstellung wird in dem Wertefeld unter dem Reglersymbol angezeigt.

(8) Einheit (Type)/ID-Nummer/Kanalnummer Hier werden der Typ der Eingangseinheit und die ID-, Schacht- und Eingangskanalnummer angezeigt.

#### **9** Paarstatus

Verweist auf die Nummer des Eingangs und seinen Paarstatus. Ein Paar kann auch erstellt/getrennt werden, indem man auf das Herzsymbol klickt.

#### 10 Digital E/A-Platine

Wenn eine Digital-Ein-/Ausgangseinheit gewählt wurde, wird hier der Typ der installierten Digital-E/ A-Platine angezeigt.

#### **1 DE-EMPHASIS**

Wenn ein Digital-Signal mit Emphasis an die gewählte Buchse der Digital-Ein-/Ausgangseinheit angelegt wird, erscheint hier "DE-EMPHASIS".

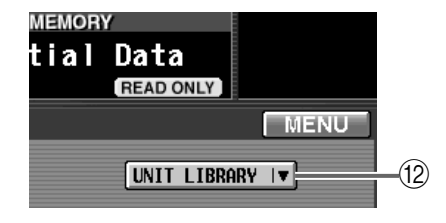

#### 12 UNIT LIBRARY

Mit diesem Button rufen Sie das UNIT LIBRARY-Fenster auf, in dem Sie die Vorverstärkereinstellungen aller Einheiten speichern/laden können (Siehe S. 505).

# **OUT EQ-Funktionsgruppe**

EQ-Einstellungen (Klangregelung) der Ausgangskanäle

# **EQ PARAMETER**

#### [Funktion]

Hier kann der 6-Band-EQ des gewählten Ausgangskanals eingestellt werden.

# 7

#### Konsole

Drücken Sie die OUTPUT [EQ]-Taste im LCD FUNCTION ACCESS-Feld (so oft drücken, bis die Seite rechts erscheint)

#### ■ Display

**MENU**-Button  $\rightarrow$  **OUTPUT EQ**-Button  $\rightarrow$  **EQ PARAMETER**-Register

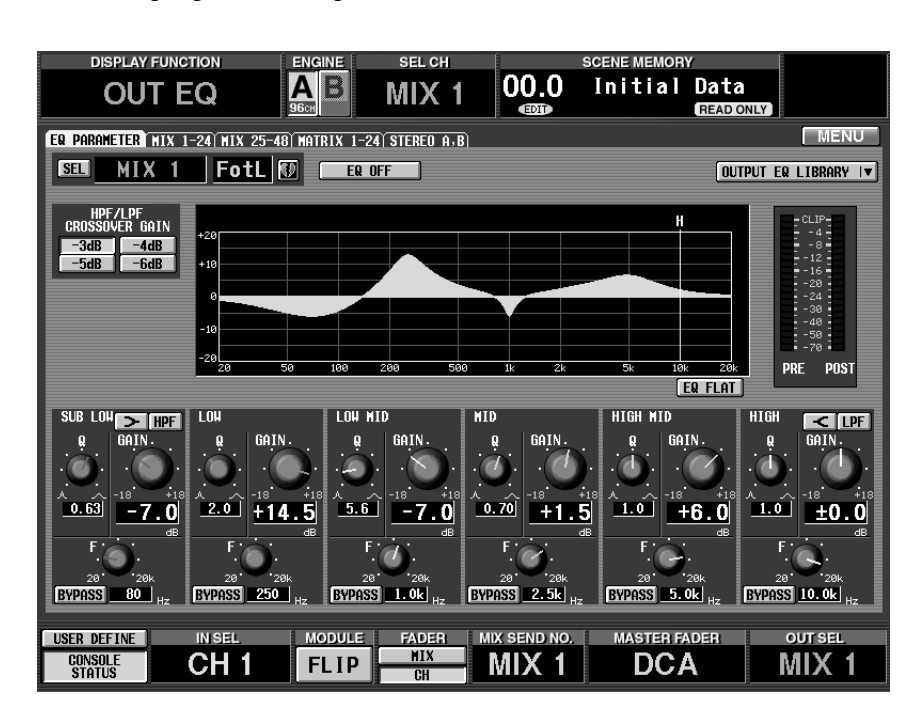

# [Parameter]

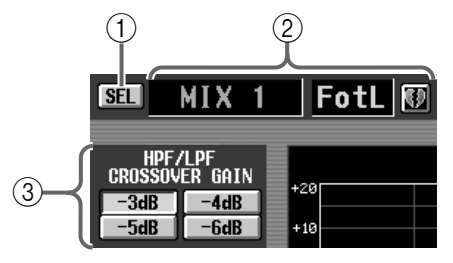

(1) SEL (Kanalanwahl)

Mit diesem Button rufen Sie das CH SELECT-Fenster auf, in dem Sie den Ausgangskanal wählen können, auf den sich die Einstellungen beziehen sollen.

(2) **Nummer und Kurzname des Ausgangskanals** Hier werden die Nummer, der Kurzname und der Paarstatus des aktuell gewählten Ausgangskanals angezeigt. Mit dem Herzsymbol können Sie das Paar erstellen/trennen.

#### ③ HPF/LPF CROSSOVER GAIN

Hiermit bestimmen Sie, wie stark der Pegel ab der Eckfrequenz abgesenkt werden soll, wenn Sie das SUB LOW-Band als HPF bzw. das HIGH-Band als LPF verwenden. Diese Einstellung wird aber nur verwendet, wenn Sie den HPF/LPF SLOPE-Parameter auf "12dB" stellen. Stellen Sie SLOPE auf "6dB", so lautet der CROSSO-VER GAIN-Wert immer "–3dB".

#### • SUB LOW

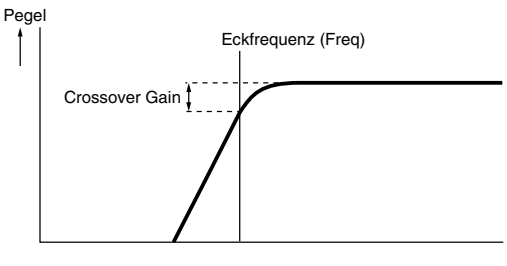

#### • HIGH-Band

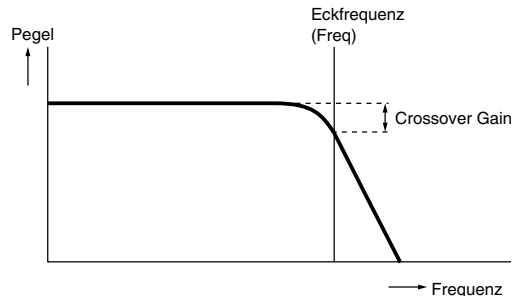

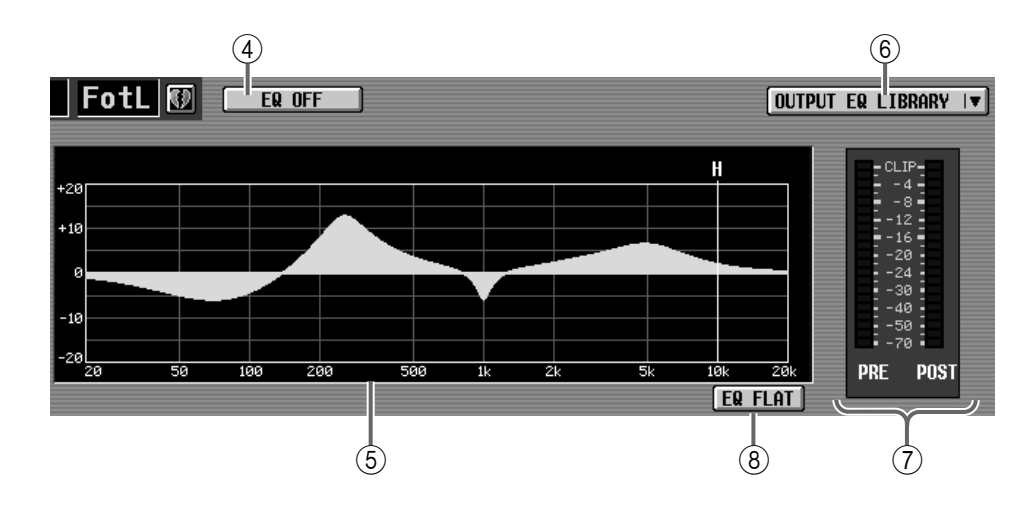

#### ④ EQ ON/OFF

Mit diesem Button kann der 6-Band-EQ ein-/ausgeschaltet werden.

#### 5 EQ-Grafik

Hier können Sie die EQ-Einstellungen grafisch/ optisch nachvollziehen. Die farblich markierten Linien verweisen auf die "Freq" (Eckfrequenz) der einzelnen Bänder. (Die Farben der Linien entsprechend übrigens jenen der EQ-Reglersymbole, damit Sie sich leichter orientieren können.) Die Kurve richtet sich nach den Q- und Gain-Einstellungen.

#### **⑥ OUTPUT EQ LIBRARY**

Mit diesem Button rufen Sie das EQ LIBRARY-Fenster auf, in dem Sie die EQ-Einstellungen speichern/ laden können (Siehe S. 513).

#### ⑦ Meter

Diese Meter zeigen die Spitzenpegel vor und hinter dem EQ an. Wenn das Signal am Ein- oder Ausgang des EQs übersteuert, leuchtet das entsprechende CLIP-Segment.

#### (8) EQ FLAT

Mit diesem Button können Sie für den 6-Band-EQ wieder die Vorgaben (0.0 dB) einstellen.

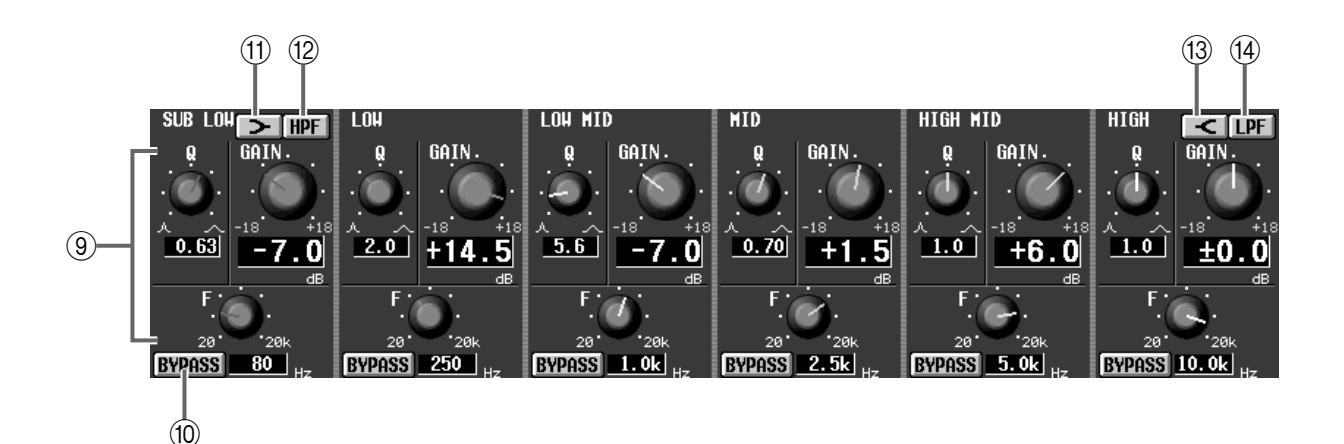

#### (9) Regler

Mit diesen Reglern können die Güte (Q), Frequenz (F) und Anhebung/Absenkung (GAIN) eingestellt werden.

#### 10 BYPASS

Hiermit kann das betreffende EQ-Band umgangen werden.

#### (1) > (LOW, Kuhschwanz)

Wenn dieser Button aktiv ist, fungiert das SUB-LOW-Band als Kuhschwanzfilter. In dem Fall verschwindet der Q-Regler.

#### 12 HPF

Wenn dieser Button aktiv ist, fungiert das SUB-LOW-Band als Hochpassfilter. In dem Fall verschwindet der GAIN-Regler und Q ändert sich zu SLOPE.

#### (13 **(HIGH, Kuhschwanz)**

Wenn dieser Button aktiv ist, fungiert das HIGH-Band als Kuhschwanzfilter. In dem Fall verschwindet der Q-Regler.

#### 1 LPF

Wenn dieser Button aktiv ist, fungiert das HIGH-Band als Tiefpassfilter. In dem Fall verschwindet der GAIN-Regler und Q ändert sich zu SLOPE.

# MIX 1-24/MIX 25-48/MATRIX 1-24/STEREO A, B

# [Funktion]

Hier werden die EQ-Einstellungen mehrerer Ausgangskanäle gleichzeitig angezeigt. Bei Bedarf können die EQ-Einstellungen auch zu einem anderen Ausgangskanal kopiert werden.

# Ţ

#### Konsole

Drücken Sie die OUTPUT [EQ]-Taste im LCD FUNCTION ACCESS-Feld (wiederholt drücken, um die benötigte Kanalgruppe zu wählen)

#### ■ Display

 $\begin{array}{l} \textbf{MENU-Button} \rightarrow \textbf{OUTPUT EQ-}\\ \textbf{Button} \rightarrow \textbf{Register der benötigten}\\ \textbf{Kanalgruppe} \end{array}$ 

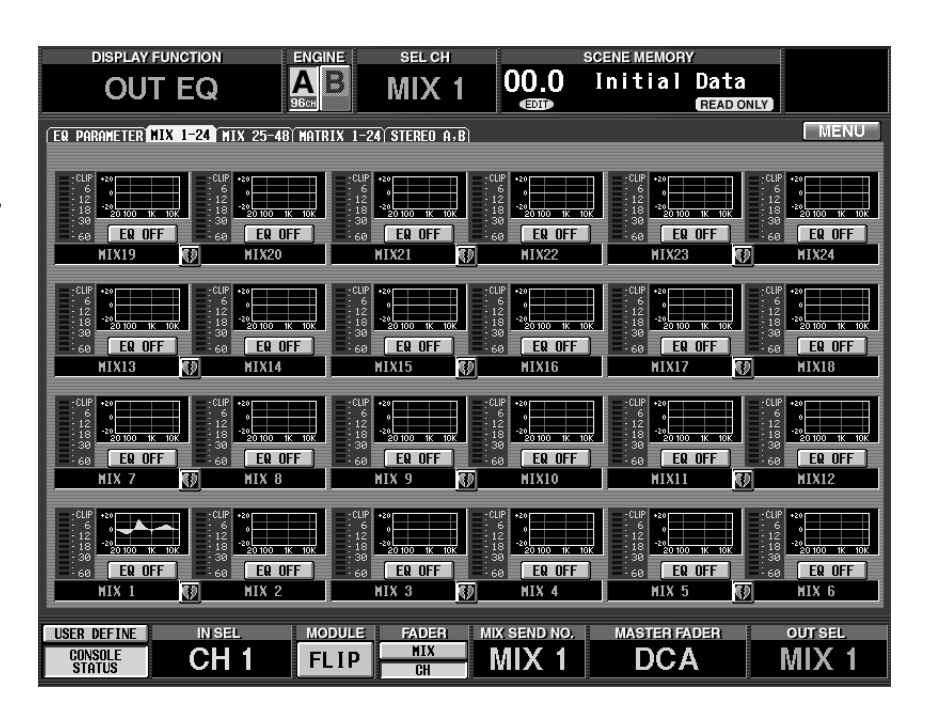

# [Parameter]

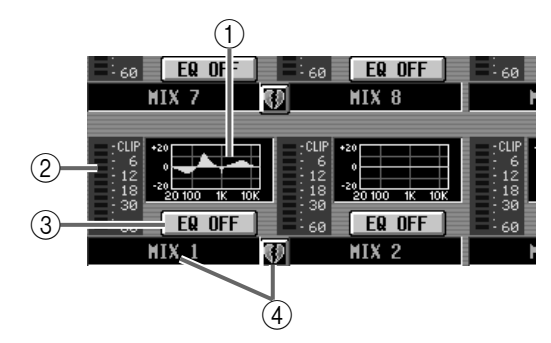

#### 1 EQ-Grafik

Diese Grafiken zeigen die EQ-Einstellungen aller Ausgangskanäle an.

Klicken Sie auf die vom Cursor angezeigte Grafik, um zur EQ PARAMETER-Seite des betreffenden Kanals zu springen. Um diese EQ-Einstellungen zu kopieren, brauchen Sie sie nur zu einer anderen Kanalgrafik zu ziehen.

#### Tipp

Bei Kanalpaaren und den STEREO A/STEREO B-Kanälen wird die Grafik für beide Kanäle verwendet. Außerdem werden jedoch zwei Meter angezeigt.

#### 2 Meter

Diese Meter zeigen die Spitzenpegel am Ausgang der EQs an. Wenn das Signal am EQ-Ausgang verzerrt, leuchtet das entsprechende CLIP-Segment.

#### ③ EQ ON/OFF

Hiermit kann der EQ ein-/ausgeschaltet werden. Dieser Button ist mit dem EQ ON/OFF-Button auf der EQ PARAMETER-Seite der OUT EQ-Funktionsgruppe verknüpft.

#### (4) Paarstatus

Hier werden die Nummer und der Paarstatus des Ausgangskanals angezeigt. Mit dem Herzsymbol können Sie das Paar erstellen/trennen.

# [Praxis]

Kopieren der EQ-Einstellungen zu einem Ausgangskanal desselben Registers (Beispiel: Kopieren von MIX1 zu MIX8)

1. Ziehen Sie die EQ-Grafik des zu kopierenden Ausgangskanals zum Ziel-Ausgangskanal.

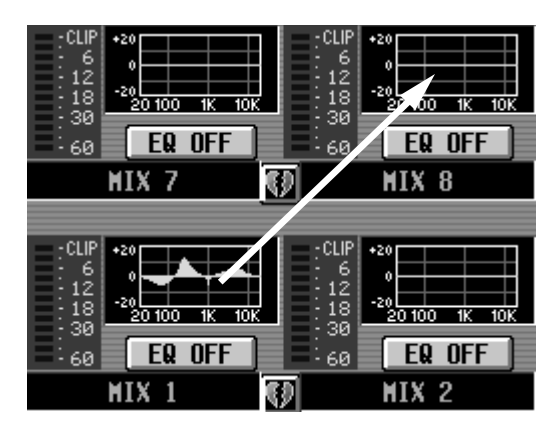

Es erscheint nun eine Rückfrage. Klicken Sie auf den OK-Button, um die Einstellungen zu kopieren. Klicken Sie auf CANCEL, wenn Sie es sich anders überlegt haben.

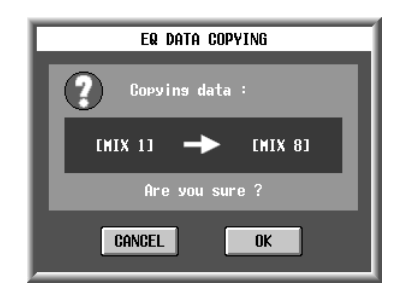

2. Klicken Sie auf den OK-Button. Die Einstellungen werden kopiert.

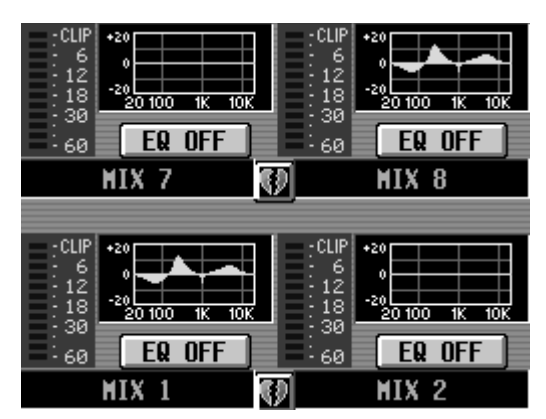

Kopieren der EQ-Einstellungen zu einem Ausgangskanal auf einem anderen Register (Beispiel: Kopieren von MIX19 zu MIX44)

- 1. Ziehen Sie die EQ-Grafik des zu kopierenden Ausgangskanals zum Register des Zielkanals.
- Die Kopie wird nur ausgeführt, wenn Sie die Grafik zu einer der Seiten MIX 1-24, MIX 25-48, MATRIX 1-24 oder STEREO A/B ziehen, die bei Drücken der OUTPUT [EQ]-Taste im LCD FUNCTION ACCESS-Feld der CS1D erscheinen können.

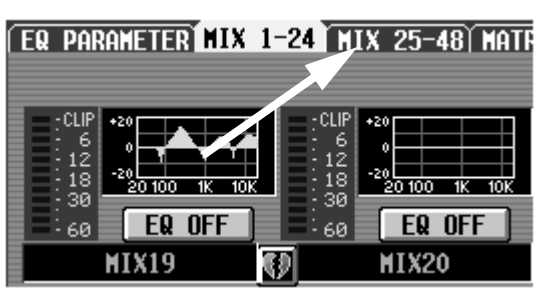

2. Es erscheint nun die Registerseite des benötigten Zielkanals.

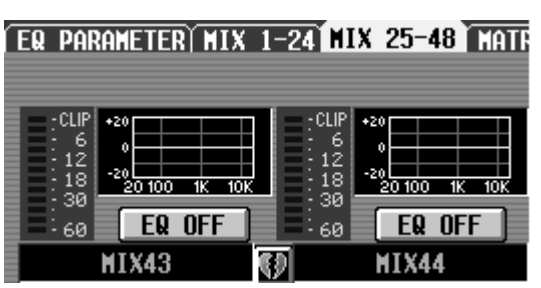

**3.** Ziehen Sie die festgehaltene Grafik zum Zielkanal. Es erscheint nun eine Rückfrage. Klicken Sie auf den OK-Button, um die Einstellungen zu kopieren. Klicken Sie auf CANCEL, wenn Sie es sich anders überlegt haben.

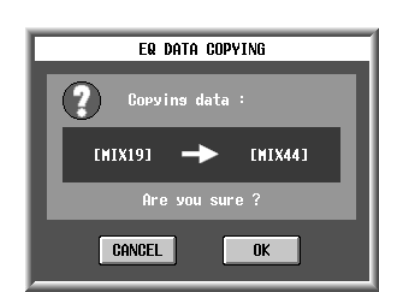

4. Klicken Sie auf den OK-Button. Die Einstellungen werden kopiert.

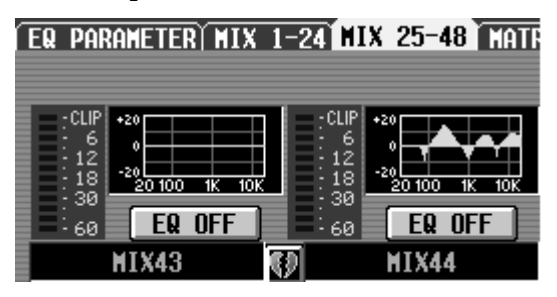

# **OUT COMP-Funktionsgruppe**

#### Compressor-Einstellungen für die Ausgangskanäle

# **COMP PRM (Compressor-Parameter)**

#### [Funktion]

Hier können die Compressor-Parameter des gewählten Ausgangskanals eingestellt werden.

# Ţ.

■ Konsole Drücken Sie die OUTPUT [COMP]-Taste im LCD FUNC-TION ACCESS-Feld (so oft drücken, bis die Seite rechts erscheint)

#### ■ Display

 $\begin{array}{l} \textbf{MENU-Button} \rightarrow \textbf{OUTPUT} \\ \textbf{COMP-Button} \rightarrow \textbf{COMP PRM-} \\ \text{Register} \end{array}$ 

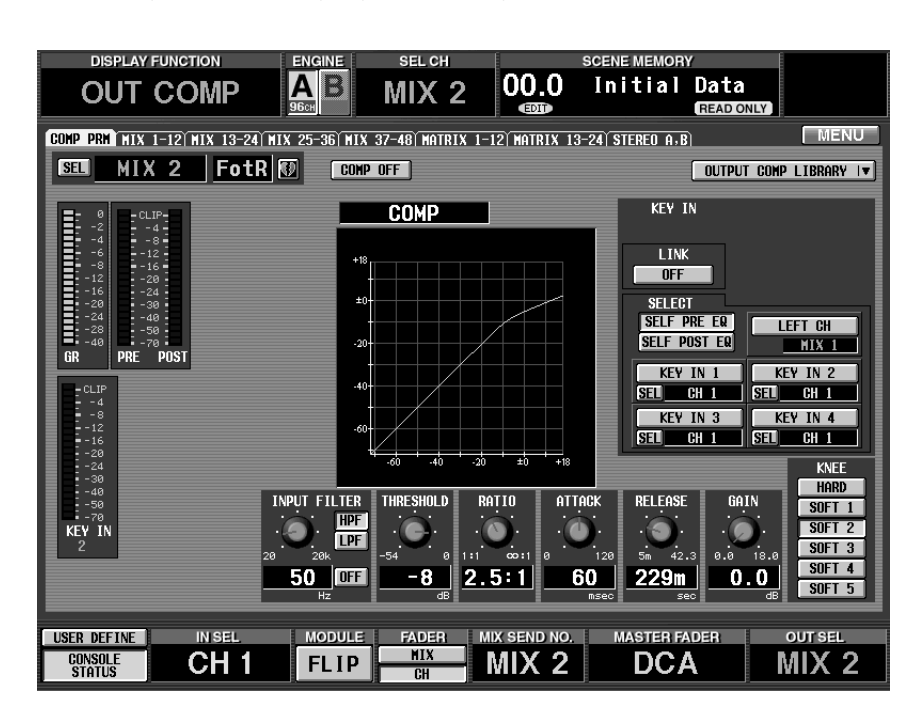

### [Parameter]

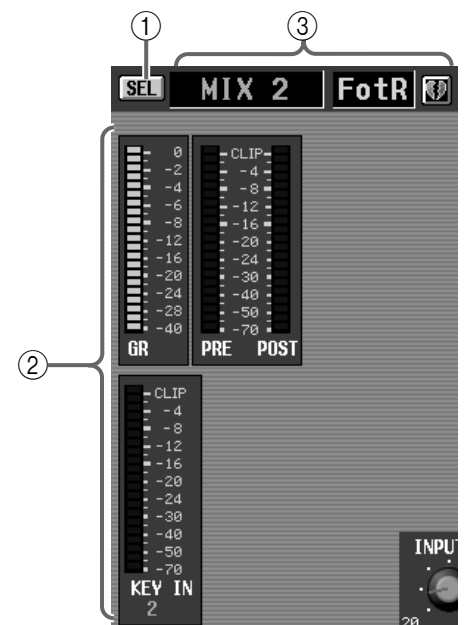

#### (1) SEL (Kanalanwahl)

Mit diesem Button rufen Sie das CH SELECT-Fenster auf, in dem Sie den änderungsbedürftigen Kanal wählen können.

#### 2 Meter

Diese Meter zeigen die Pegelreduzierung, die Spitzenpegel am Ein- und Ausgang des Compressors und den Spitzenpegel des Auslösers (Key-In) an. Wenn Verzerrung auftritt, leuchtet das entsprechende CLIP-Segment.

### Tipp

Bei gepaarten Kanälen oder wenn der STEREO A-/B-Kanal gewählt wurde, werden zwei Meter angezeigt.

Auf der PREFERENCE-Seite der UTILITY-Funktionsgruppe können Sie einstellen, ob die GR-Meter mit dem An/Aus-Status des Compressors verbunden sind oder nicht. Wenn ja, erscheint das GR-Meter nur, wenn der Compressor aktiv ist. Bei ausgeschaltetem Compressor erscheint das Meter nicht. Wenn die Link-Funktion ausgeschaltet ist, wird das GR-Meter immer angezeigt. ③ **Nummer und Kurzname des Ausgangskanals** Hier werden die Nummer, der Kurzname und der Paarstatus des aktuell gewählten Ausgangskanals angezeigt. Mit dem Herzsymbol können Sie das Paar erstellen/trennen.

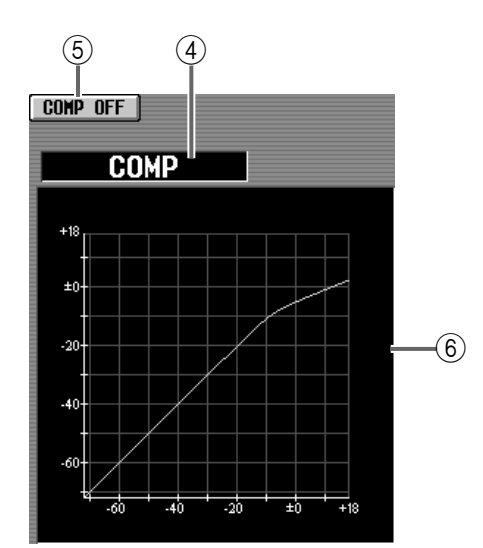

#### ④ Typ

Verweist auf den aktuell gewählten Compressor-Typ.

#### Тірр

Einen anderen Typ kann man nur durch Aufrufen eines Compressor-Speichers im COMP LIBRARY-Fenster wählen. Hier kann kein anderer Typ gewählt werden.

#### **(5)** COMP ON/OFF (Compressor an/aus)

Mit diesem Button schalten Sie den Compressor ein und aus.

#### 6 Grafik

Grafik mit einer optischen Darstellung der Compressor-Einstellungen.

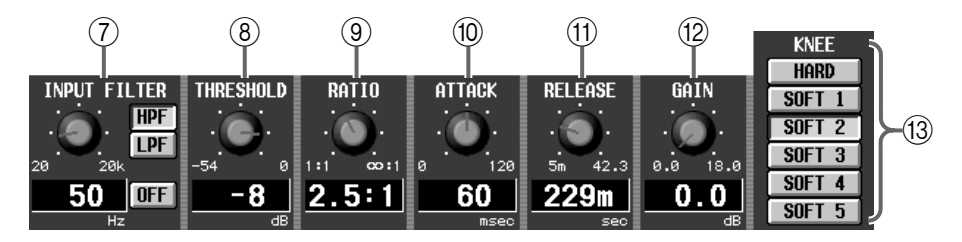

#### (7) INPUT FILTER

Mit diesen Buttons kann das Signal vor dem Eingang des Compressors gefiltert werden. Wählen Sie mit den Buttons rechts den Filtertyp (HPF/LPF) und schalten Sie das Filter ein (oder aus). Mit dem Regler links kann die Eckfrequenz eingestellt werden (ein Regler für LPF/HPF).

Wenn LPF aktiv ist, wird das vom LPF gefilterte Signal komprimiert und zum Ausgangssignal des HPF addiert. Wenn HPF aktiv ist, wird das vom HPF gefilterte Signal komprimiert und zum Ausgangssignal des LPF addiert.

Die Eckfrequenzen des LPF und HPF sind dann miteinander verknüpft.

• Wenn COMP aktiv und LPF an ist

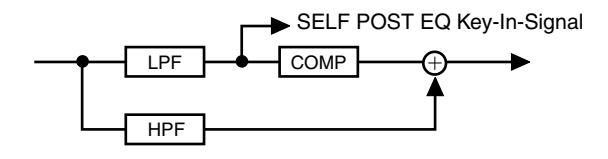

• Wenn COMP aktiv und HPF an ist

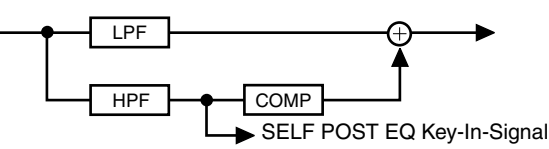

#### Tipp \_

Um den Compressor als De-Esser nutzen zu können, müssen Sie in der KEY IN SELECT-Sektion SELF POST EQ wählen.

#### (8) THRESHOLD

Pegelwert, ab dem der Compressor aktiviert wird. Wenn das Auslösesignal (Key-In) über diesem Wert liegt, wird das Signal komprimiert. Sobald der Key-In-Pegel unter diesen Wert absinkt, wird der Compressor deaktiviert.

#### (9) RATIO

Das Verhältnis, um das der Pegel reduziert wird, wenn das Auslösesignal über dem Threshold-Pegel liegt.

#### 10 ATTACK (Anstiegszeit)

Hiermit bestimmen Sie, wie lange es nach Überschreiten des Threshold-Wertes dauert, bis der Compressor vollständig in Aktion tritt.

#### (1) RELEASE (Abklingrate)

Hiermit bestimmen Sie, wie schnell der Compressor nach Unterschreiten des Threshold-Wertes wieder deaktiviert wird.

#### 12 GAIN

Hiermit kann der Ausgangspegel des Compressors bei Bedarf korrigiert werden.

#### (13) KNEE

Hiermit bestimmen Sie, wie abrupt/allmählich sich der Pegel ändert. "HARD" bewirkt die härtesten Übergänge; mit "SOFT5" sorgen Sie für die sanftesten Übergänge.

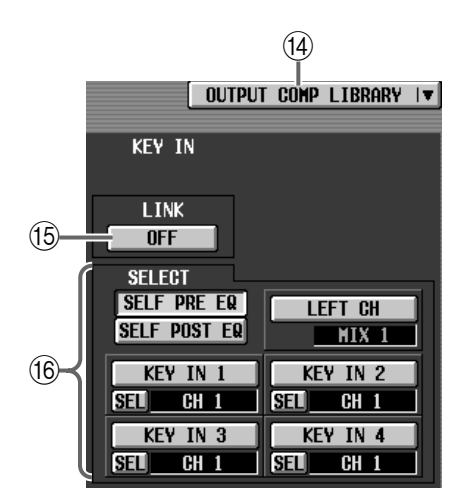

#### (1) OUTPUT COMP LIBRARY

Mit diesem Button rufen Sie das COMP LIBRARY-Fenster auf, in dem Sie Compressor-Einstellungen sichern/laden können (Siehe S. 519).

#### 15 LINK ON/OFF (Key-In Link)

Hiermit können Sie angeben, ob das Key-In-Signal das Compressor-Verhalten eines benachbarten ungeradzahligen  $\rightarrow$  geradzahligen Kanals steuert (Link= On) oder ob der Compressor der beiden Kanäle separat ausgelöst werden muss (Link= Off).

#### • Key-In-Signalweg, wenn Link= On

LINK = ON

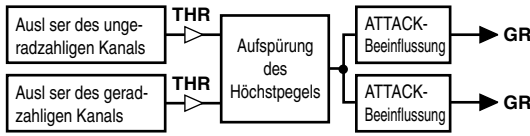

• Key-In-Signalweg, wenn Link= Off

LINK = OFF

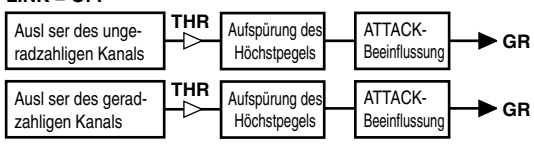

# ⚠

- Achtung: diese Link-Funktion hat nichts mit Stereo-Kanalpaaren zu tun. Bei Einschalten der Link-Funktion werden lediglich zwei Compressor-Effekte von demselben Auslöser (Key-In) gesteuert; die Compressor-Parameter können jedoch weiterhin für beide Kanäle separat eingestellt werden.
- Wenn Sie zwei Kanäle zu einem Stereopaar verkoppeln, wird die Link-Funktion automatisch eingeschaltet. In dem Fall sind die Compressor-Parameter wohl miteinander verknüpft. Sie können die Parameterverknüpfung jedoch ausschalten und die Parameter der beiden Kanäle separat editieren.

#### 16 SELECT (Key-In)

Wählen Sie hier das Signal, das als Auslöser fungieren soll.

#### • SELF PRE EQ

Das Signal des aktuellen Ausgangkanals unmittelbar vor dessen EQ.

#### • SELF POST EQ

Das Signal des aktuellen Ausgangskanals unmittelbar vor dessen Compressor.

#### • LEFT CH

Das Signal des Ausgangskanals, dessen Nummer eine Einheit kleiner ist als die Nummer des aktuellen Kanals (das SELF POST EQ-Signal des vorangehenden Kanals).

Wenn Sie LEFT CH wählen, wird das Signal des vorangehenden Kanals hinter dessen INPUT FIL-TER abgegriffen. Bedenken Sie jedoch, dass das INPUT FILTER nur belegt ist, wenn COMP aktiv ist.

#### • KEY IN1~KEY IN4

Signal des Eingangskanals, der in dem betreffenden CH SELECT-Menü gewählt wurde.

Menn MIX-Kanal 1, MATRIX-Kanal 1 oder der STEREO A-/B-Kanal gewählt ist, wird der LEFT

STEREO A-/B-Kanal gewählt ist, wird der LEFT CH-Button nicht angezeigt. Außerdem fehlt dieser Button, wenn Sie gerade

einen Kanal eines Stereopaares einstellen.

# MIX 1-12~MIX 37-48/MATRIX 1-12~MATRIX 13-24/STEREO A, B

# [Funktion]

Hier werden die Compressor-Einstellungen der Ausgangskanäle angezeigt. Außerdem können die Compressor-Einstellungen hier von einem Kanal zu einem anderen kopiert werden.

# J

#### Konsole

Drücken Sie die **OUTPUT** [**COMP**]-**Taste** im **LCD FUNC**-**TION ACCESS**-Feld (wiederholt drücken, bis die Seite des benötigten Ausgangskanals erscheint)

#### ■ Display

**MENU**-Button  $\rightarrow$  **OUTPUT COMP**-Button  $\rightarrow$  Register der benötigten Kanalgruppe

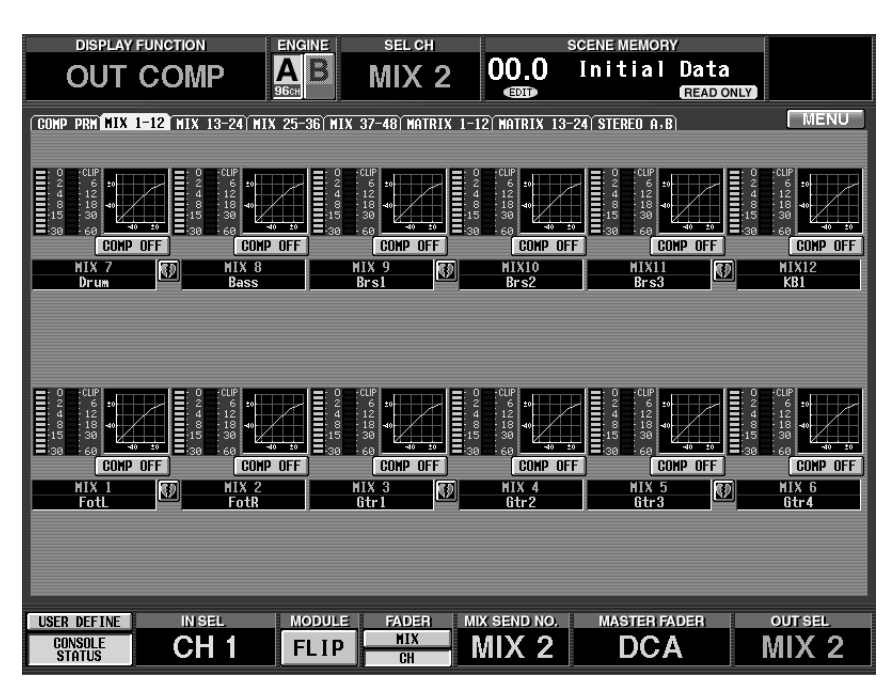

# [Parameter]

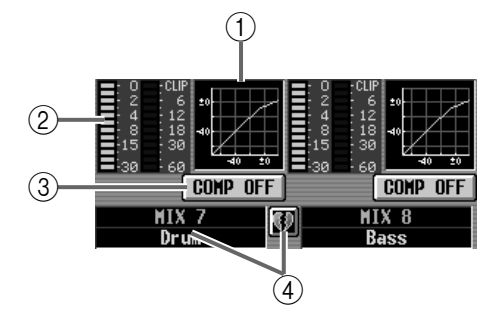

#### 1 COMP-Grafik

In diesen kleinen Grafiken werden die Compressor-Einstellungen der einzelnen Ausgangskanäle angezeigt. Klicken Sie auf die Grafik, bei der sich der Cursor befindet, um das COMP PARAMETER-Fenster des betreffenden Kanals zu öffnen. Um diese Einstellungen zu kopieren, brauchen Sie sie nur zu einer anderen Kanalgrafik zu ziehen.

#### Tipo

Bei gepaarten Kanälen und dem STEREO A- bzw. STEREO B-Kanal, bezieht sich die Grafik auf beide Kanäle/Seiten.

#### 2 Meter

Diese Meter zeigen die Pegelreduzierung des Compressors und die Spitzenpegel am Ausgang des Compressors an.

#### ③ COMP ON/OFF (Compressor an/aus)

Mit diesem Button schalten Sie den Compressor ein und aus.

Der Button ist verknüpft mit dem COMP ON/OFF-Button im COMP PARAMETER-Fenster.

#### (4) Paarstatus

Hier werden die Nummer und der Paarstatus der Ausgangskanäle angezeigt. Ein Paar kann auch erstellt/getrennt werden, indem man auf das Herzsymbol klickt.

# [Praxis]

Kopieren der Compressor-Einstellungen zu einem Ausgangskanal desselben Registers (Beispiel: Kopieren von MIX1 zu MIX8)

1. Ziehen Sie die EQ-Grafik des zu kopierenden Ausgangskanals zum Ziel-Ausgangskanal.

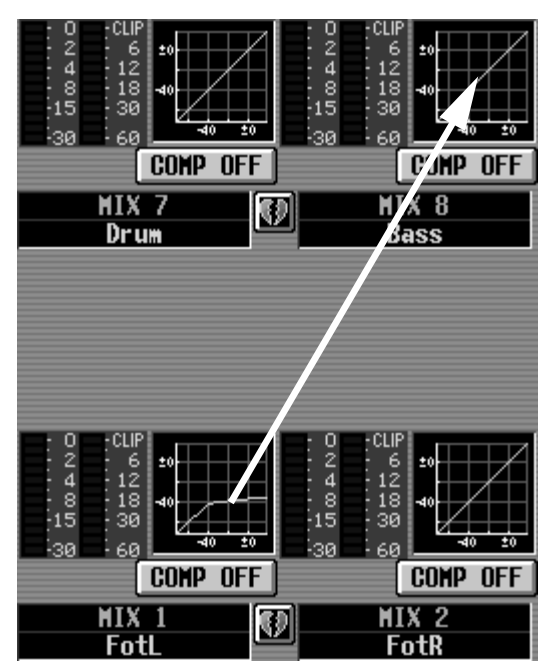

Es erscheint nun eine Rückfrage. Klicken Sie auf den OK-Button, um die Einstellungen zu kopieren. Klicken Sie auf CANCEL, wenn Sie es sich anders überlegt haben.

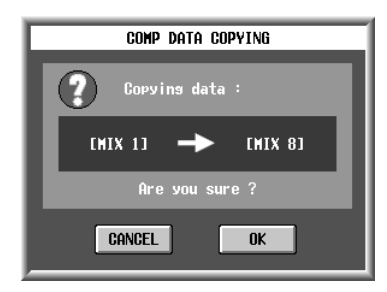

2. Klicken Sie auf den OK-Button. Die Einstellungen werden kopiert.

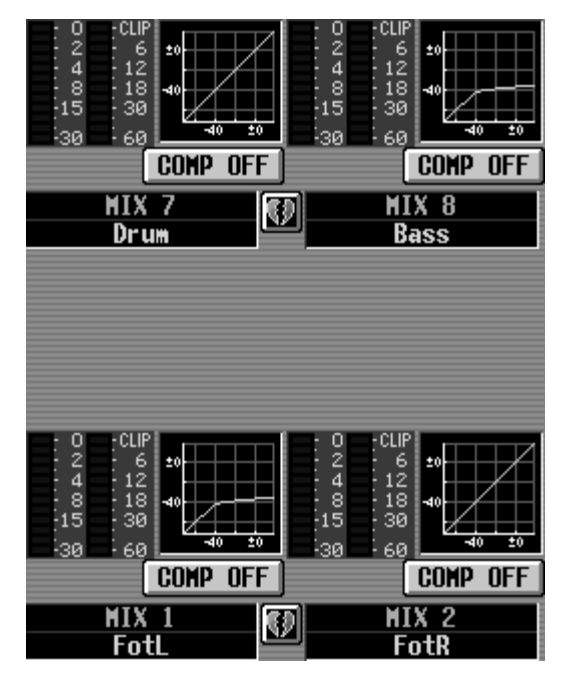

#### Kopieren der Compressor-Einstellungen zu einem Ausgangskanal auf einem anderen Register (Beispiel: Kopieren von MIX7 zu MIX20)

- 1. Ziehen Sie die EQ-Grafik des zu kopierenden Ausgangskanals zum Register des Zielkanals.
- ▲ Die Kopie wird nur ausgeführt, wenn Sie die Grafik zu einer der Seiten MIX 1-12, MIX 13-24, MIX 25-36, MIX 37-48, MATRIX 1-12, MATRIX 13-24 oder STEREO A/B ziehen, die bei Drücken der OUTPUT [COMP]-Taste im LCD FUNCTION ACCESS-Feld der CS1D erscheinen können.

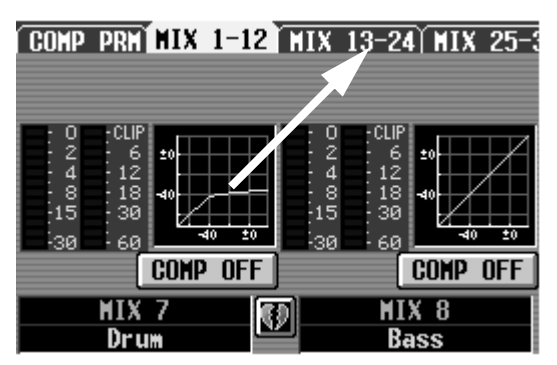

2. Es erscheint nun die Registerseite des benötigten Zielkanals.

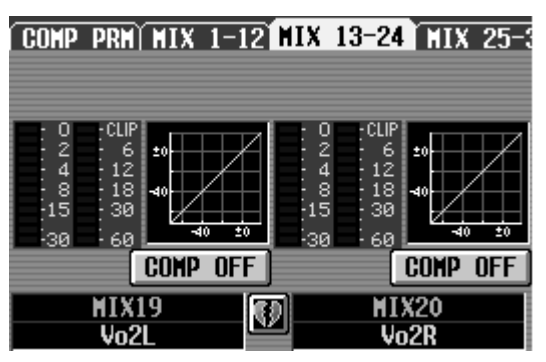

3. Ziehen Sie die festgehaltene Grafik zum Ziel-Ausgangskanal.

Es erscheint nun eine Rückfrage. Klicken Sie auf den OK-Button, um die Einstellungen zu kopieren. Klicken Sie auf CANCEL, wenn Sie es sich anders überlegt haben.

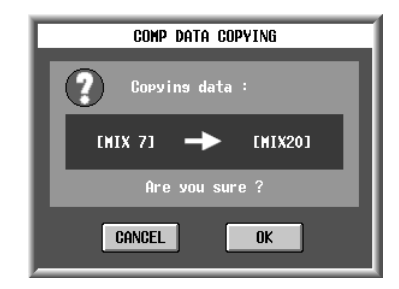

4. Klicken Sie auf den OK-Button. Die Einstellungen werden kopiert.

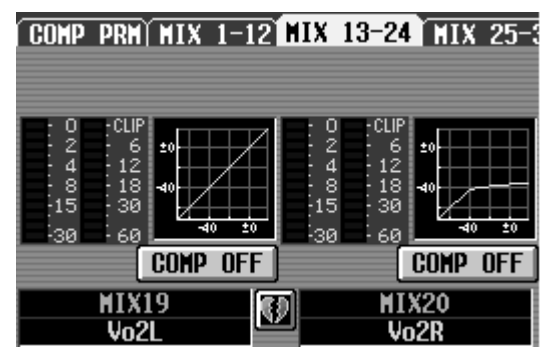

# **OUT DELAY-Funktionsgruppe**

Verzögerung der einzelnen Ausgangskanäle und allgemeine Verzögerung für alle Ausgangskanäle

# MIX 1-24 /MIX 25-48/MATRIX 1-24/STEREO A, B

### [Funktion]

■ Konsole

■ Display

5

Hier kann die Verzögerung für jeden Ausgangskanal separat eingestellt werden.

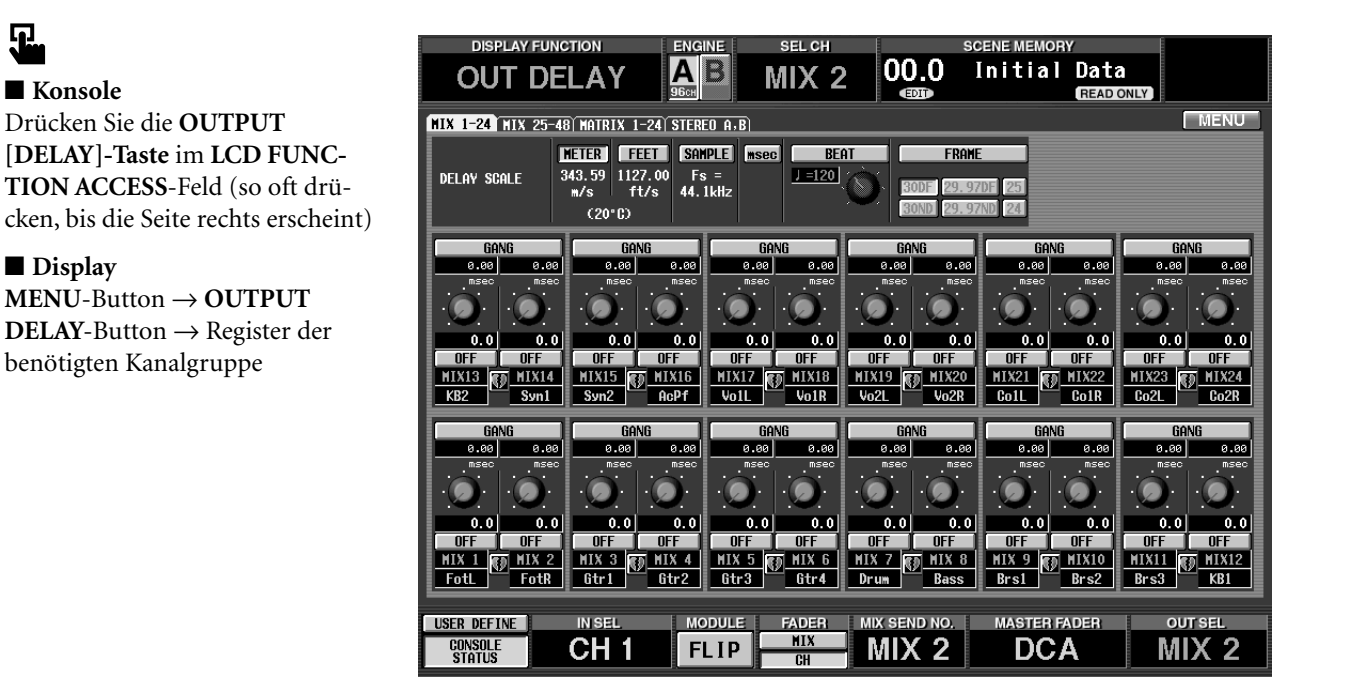

# [Parameter]

| DELAY SCALE | METER<br>343.59 1127.00<br>m/s ft/s<br>(20°C) | <b>SAMPLE</b><br>Fs =<br>44. 1kHz | msec | BEAT | FRAME<br>30DF 29.97DF 25<br>30ND 29.97ND 24 |
|-------------|-----------------------------------------------|-----------------------------------|------|------|---------------------------------------------|
|             |                                               | (                                 | 1    |      | )                                           |

#### (1) DELAY SCALE

Wählen Sie hier die Einheit für die Einstellung der Verzögerungszeit. Diese Einheit wird in den Wertefeldern unter den Reglersymbolen (③) verwendet. Die hier gewählte Einheit ist mit jener der DELAY SCALE-Einstellung der IN DELAY-Funktionsgruppe verknüpft. Wenn Sie hier also eine andere Einheit wählen, gilt das auch für jene Seite.

#### • METER

Die Verzögerungszeit wird als ein Abstand in Metern angegeben. Grundlage hierfür ist die Schallgeschwindigkeit (343,59m/s bei einer Lufttemperatur von 20°C) × die Verzögerung (in Sekunden).

#### • FEET

Die Verzögerungszeit wird als ein Abstand in Fuß angegeben. Grundlage hierfür ist die Schallgeschwindigkeit (1127,26 Fuß/s bei einer Lufttemperatur von  $20^{\circ}$ C) × die Verzögerung (in Sekunden).

#### • SAMPLE (Anzahl der Samples)

Die Verzögerungszeit wird in Samples angezeigt. Bei Ändern der Sampling-Frequenz (siehe die Angabe unter dem Button) des PM1D-Systems ändert sich die Anzahl der Samples entsprechend.

#### • msec (Millisekunden)

Die Verzögerungszeit wird in Millisekunden angezeigt. Wenn dieser Button aktiv ist, enthalten die Wertefelder unter und über dem Regler (③) denselben Wert.

#### • BEAT

Mit dem Regler unter dem Wertefeld kann der BPM-Wert eingestellt werden. Die Verzögerungszeit wird dann in Taktschlägen (Viertelnoten) für dieses Tempo angezeigt.

#### • FRAME

Die Verzögerungszeit wird in Frames angezeigt. Mit den sechs Buttons unter dem FRAME-Button kann die Anzahl der Frames pro Sekunde (Auflösung) eingestellt werden.

Der BPM-Button der DELAY-Funktion ist nicht mit dem BPM-Button der internen Effekte verknüpft.

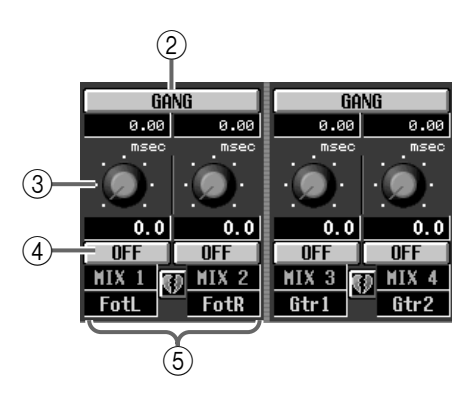

#### 2 GANG

Dieser Button verkoppelt die DELAY-Parameter eines benachbarten ungeradzahligen  $\rightarrow$  geradzahligen Ausgangskanals. Diese Verkoppelung funktioniert auch bei nicht gepaarten Kanälen. Wenn der GANG-Button für Kanäle aktiviert wird, die unterschiedliche DELAY-Werte verwenden, können Sie die Verzögerungszeit ③ der beiden gleichzeitig ändern. Sie wahren aber den "Abstand".

#### 3 Regler

Mit diesem Regler kann die Verzögerungszeit des betreffenden Kanals eingestellt werden. Das Wertefeld unter dem Regler verweist auf die eingestellte Verzögerungszeit für die gewählte Einheit ①. Beim Bedienen der Regler ändert sich die Verzögerungszeit um die gewählten Schritte ①. Das Wertefeld über einem Regler zeigt immer den Millisekundenwert an.

#### (4) DELAY ON/OFF

Hiermit kann die Verzögerung ein-/ausgeschaltet werden.

#### **5** Paarstatus

Hier werden die Nummer und der Paarstatus der Ausgangskanäle angezeigt. Mit dem Herzsymbol können Sie das Paar erstellen/trennen.

# **OUT DCA/MUTE-Funktionsgruppe**

### Zuordnung der Ausgangskanäle zu den DCA- und Mute-Gruppen

# **DCA ASSIGN**

#### [Funktion]

Zuordnen der Ausgangskanäle zu den DCA-Fadern 9~12 und Bedienung der DCA-Fader 9~12.

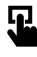

#### Konsole

Drücken Sie die OUTPUT [DCA/ MUTE] im LCD FUNCTION ACCESS-Feld (so oft drücken, bis die Seite rechts erscheint)

#### ■ Display

MENU-Button  $\rightarrow$  OUTPUT DCA/ MUTE-Button  $\rightarrow$  DCA ASSIGN-Register

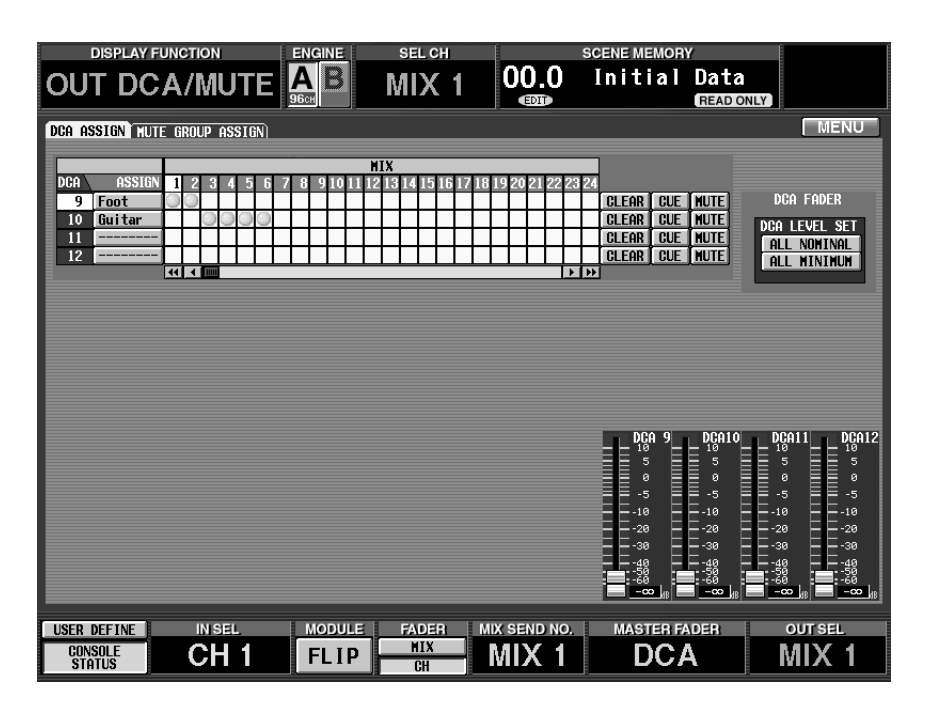

# [Parameter]

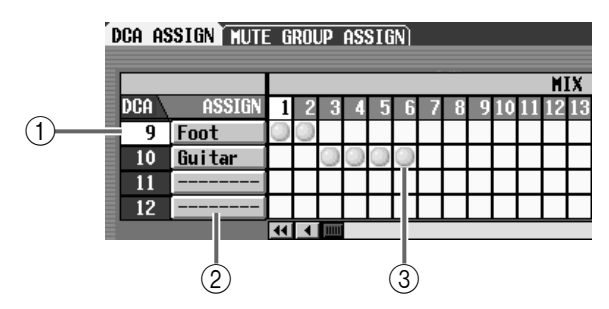

- (1) Verweisen auf die DCA-Gruppennummern. Die Nummer der Zeile, wo sich der Cursor gerade befindet, wird invertiert dargestellt.
- Die Ausgangskanäle können nur den DCA-Fadern 9~12 zugeordnet werden.
- ② Diese Namen (acht Zeichen) werden in der DCA Fader-Sektion angezeigt. Bei Bedarf können Sie diese Felder auch anklicken, um die Namen der DCA-Fader zu ändern.

#### ③ Raster

In diesem Raster können Sie die Ausgangskanäle (Spalten) den benötigten DCA-Fadern (Zeilen) zuordnen. Hergestellte Verbindungen erkennt man am O-Symbol. Führen Sie den Cursor zur benötigten Kreuzung und drücken Sie die [ENTER]-Taste (oder klicken Sie), um eine Verbindung herzustellen/zu lösen.

#### Tipp

Bei Bedarf kann ein Ausgangskanal auch mehreren DCA-Fadern zugeordnet werden.

⚠

 Die DCA-Fader 9~12 können entweder Ein- oder Ausgangskanälen zugeordnet werden. Man kann einem DCA-Fader jedoch nie sowohl Ein- als auch Ausgangskanäle zuordnen. Wenn einem DCA-Fader 9~12 also bereits ein Eingangskanal zugeordnet ist, können Sie ihm keinen Ausgangskanal zuordnen. • Bei Aufrufen eines Szenenspeichers kann es vorkommen, dass die DCA-Gruppenzuordnungen von "Recall Safe"-Kanälen geändert werden. So wird dafür gesorgt, dass die Recall Safe-Einstellungen innerhalb der DCA-Gruppen 9~12 immer schlüssig sind.

Auch bei Aufrufen eines Kanalspeichers kann es vorkommen, dass bestimmte gespeicherte Einstellungen beim Laden geändert werden, um schlüssige DCA-Gruppen 9~12 zu erhalten.

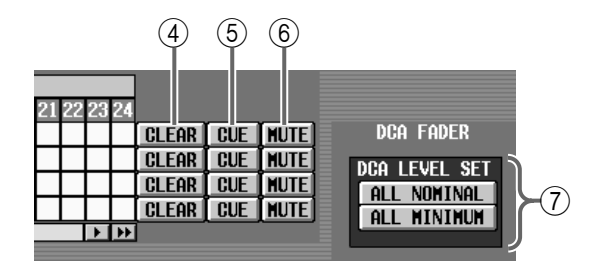

#### (4) CLEAR

Mit diesem Button löschen Sie die Zuordnung aller Ausgangskanäle zur betreffenden DCA-Gruppe.

#### 5 CUE

Mit diesen Buttons kann die Cue-Funktion der DCA-Fader ein-/ausgeschaltet werden. (Diese Buttons sind mit den [CUE]-Tasten im DCA/GROUP-Feld der Konsole verknüpft.) Wenn diese Buttons aktiv sind, wird die Cue-Funktion aller dem betreffenden DCA-Fader zugeordneten DCA-Kanäle eingeschaltet.

#### 6 MUTE

Mit diesen Buttons kann die Mute-Funktion (Stummschaltung) der betreffenden DCA-Gruppe ein-/ausgeschaltet werden.

### Tipp

Wenn der MUTE-Button aktiv ist, bekommen die zugeordneten Ausgangskanäle denselben Status wie bei Einstellen des DCA-Faders auf " $-\infty$  dB": sie sind also unhörbar.

#### 7 DCA LEVEL SET

Mit diesen Buttons können alle DCA-Fader gleichzeitig bedient werden.

#### • ALL NOMINAL

Bei Anklicken dieses Buttons springen alle DCA-Fader (9~12), denen entweder Ausgangs- oder keine Kanäle zugeordnet wurden, auf den Nennwert (0 dB).

#### • ALL MINIMUM

Bei Anklicken dieses Buttons springen alle DCA-Fader (9~12), denen entweder Ausgangs- oder keine Kanäle zugeordnet wurden, auf " $-\infty$  dB".

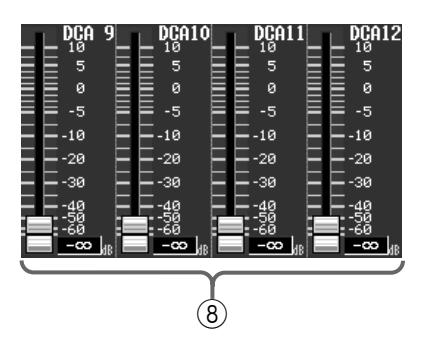

#### (8) DCA-Fader 9~12

Diese Symbole verweisen auf die aktuellen DCA-Pegel (die eventuell auch von den "Hardware-Fadern" angezeigt werden). Bei Bedarf können Sie diese Fader-Symbole sogar einstellen. (In bestimmten Fällen fährt der betreffende Hardware-Fader dann ebenfalls jene Position an.)

# **MUTE GROUP ASSIGN**

## [Funktion]

Hier können die Ausgangskanäle den Mute-Gruppen 9~12 zugeordnet werden.

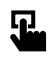

#### Konsole

Drücken Sie die OUTPUT [DCA/ MUTE]-Taste im LCD FUNCTION ACCESS-Feld (so oft drücken, bis die Seite rechts erscheint)

■ Display MENU-Button  $\rightarrow$  OUTPUT DCA/ MUTE-Button  $\rightarrow$  MUTE GROUP ASSIGN-Register

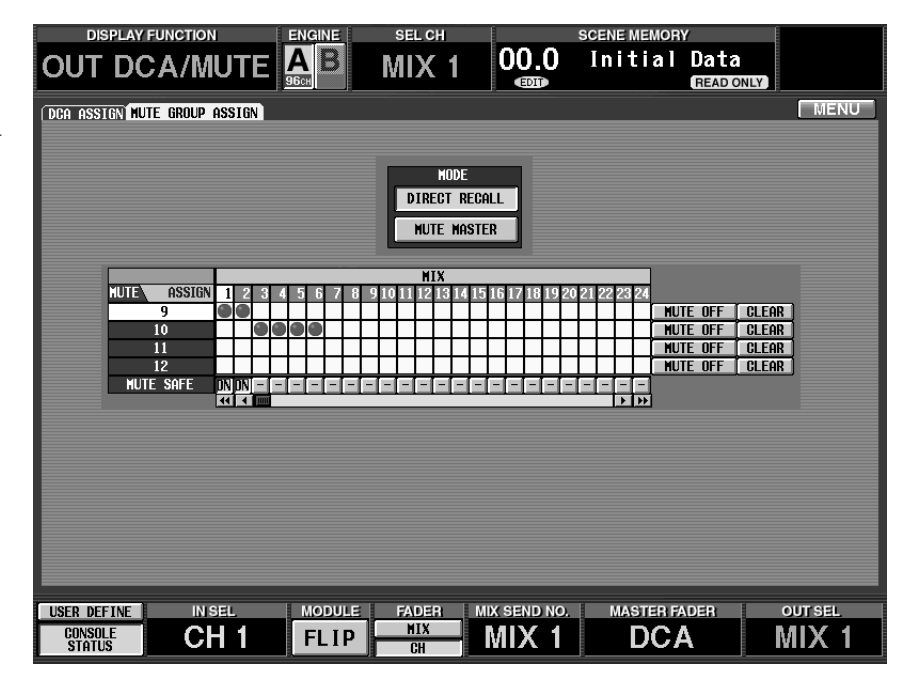

# [Parameter]

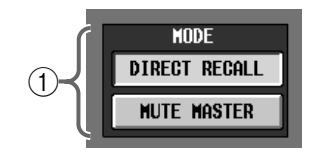

#### 1 MODE

Hiermit wählen Sie die Funktion der SCENE MEMORY-Tasten [1]~[12] im SCENE MEMORY-Feld der Konsole.

Dieser Button ist mit dem MODE-Button auf folgenden Seiten verknüpft: MUTE GROUP ASSIGN (IN DCA/MUTE-Funktionsgruppe) und DIRECT RECALL (SCENE-Funktionsgruppe).

#### • DIRECT RECALL

Die Tasten [1]~[12] dienen zum Aufrufen der zugeordneten Szenenspeicher. (Alles Weitere hierzu Siehe S. 361.)

#### • MUTE MASTER

Die Tasten [1]~[12] dienen zum Ein-/Ausschalten der Mute-Gruppen 1~12.
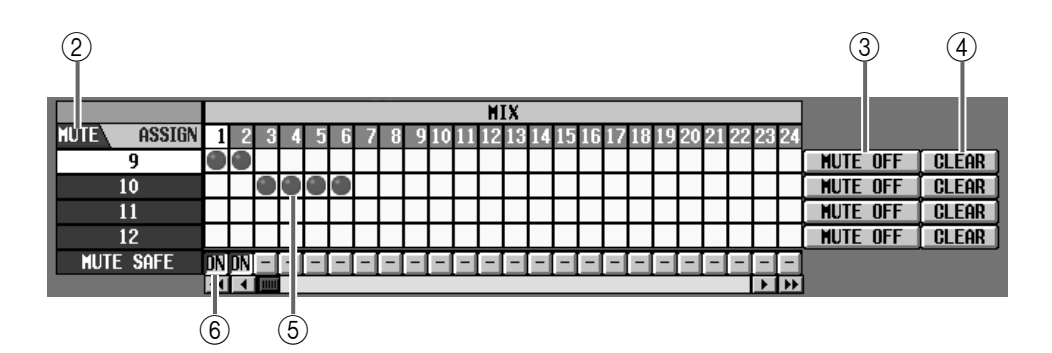

#### 2 MUTE

Verweisen auf die Nummern der verfügbaren Mute-Gruppen. Die aktuell mit dem Cursor gewählte Nummer/Zeile wird invertiert dargestellt.

#### ③ MUTE ON/OFF

Mit diesen Buttons können die Mute-Gruppen separat ein-/ausgeschaltet werden. Wenn Sie im MODE-Feld (①) MUTE MASTER gewählt haben, können diese Mute-Gruppen auch mit den Tasten [9]~[12] auf der Bedienoberfläche ein-/ausgeschaltet werden.

#### Tipp

Wenn eine Mute-Gruppe aktiv ist, bekommen die ihr zugeordneten Ausgangskanäle denselben Status wie beim Deaktivieren ihrer [ON]-Taste und bleiben also stumm.

In dem Fall blinken die [ON]-Dioden der betreffenden Kanalzüge.

#### 4 CLEAR

Mit diesem Button löschen Sie die Zuordnung aller Ausgangskanäle zu dieser Mute-Gruppe.

#### **5** Raster

In diesem Raster können Sie die Ausgangskanäle (Spalten) den Mute-Gruppen (Zeilen) zuordnen. Führen Sie den Cursor zur benötigten Kreuzung und drücken Sie die [ENTER]-Taste (oder klicken Sie), um die Zuordnung herzustellen/aufzuheben. Ein Ausgangskanal kann auch mehreren Mute-Gruppen zugeordnet werden.

#### 6 MUTE SAFE ON/OFF

Mit diesem Button kann die Stummschaltung eines Kanals zeitweilig aufgehoben werden. Wenn für diesen Button "–" angezeigt wird, ändert sich die Anzeige beim Anklicken zu "ON"; der Ausgangskanal wird dann von der betreffenden Mute-Gruppe ausgeklammert. Klicken Sie noch einmal auf den Button, um die Ausgrenzung wieder rückgängig zu machen.

# ⚠

• In der Regel ist die Mute Safe-Einstellung nicht mit den Szenenspeichern verknüpft. Wenn ein Kanal bei Aufrufen eines Szenenspeichers jedoch Teil eines Paares wird, so wird die Mute Safe-Funktion für beide Kanäle aktiviert, wenn sie vor Laden der Szene bereits für einen der beiden aktiv war.

- Die Mute-Gruppen 9~12 können entweder für Einoder für Ausgangskanäle verwendet werden. Man kann ihnen jedoch nicht sowohl Ein- als auch Ausgangskanäle zuordnen. Wenn einer Mute-Gruppe 9~12 also bereits ein Eingangskanal zugeordnet ist, kann man ihr keinen Ausgangskanal mehr zuordnen.
- Bei Aufrufen eines Szenenspeichers kann es vorkommen, dass die Mute-Gruppenzuordnungen von
   "Recall Safe"-Kanälen geändert werden. So wird
   dafür gesorgt, dass die Recall Safe-Einstellungen der
   Mute-Gruppen 9~12 jederzeit schlüssig sind.
   Auch bei Aufrufen eines Kanalspeichers kann es vor kommen, dass bestimmte gespeicherte Einstellun gen beim Laden geändert werden, um schlüssige
   Mute-Gruppen 9~12 zu erzielen.

# MATRIX/ST-Funktionsgruppe (Matrix/Stereo)

Anlegen der MIX- & STEREO A/B-Kanäle und SUB IN-Signale an die MATRIX-Busse

# MATRIX/ST ROUTING

### [Funktion]

5

■ Konsole

erscheint)

■ Display

Hier können die benötigten MIX- und STEREO A/B-Kanäle an den gewünschten MATRIX-Bus angelegt werden.

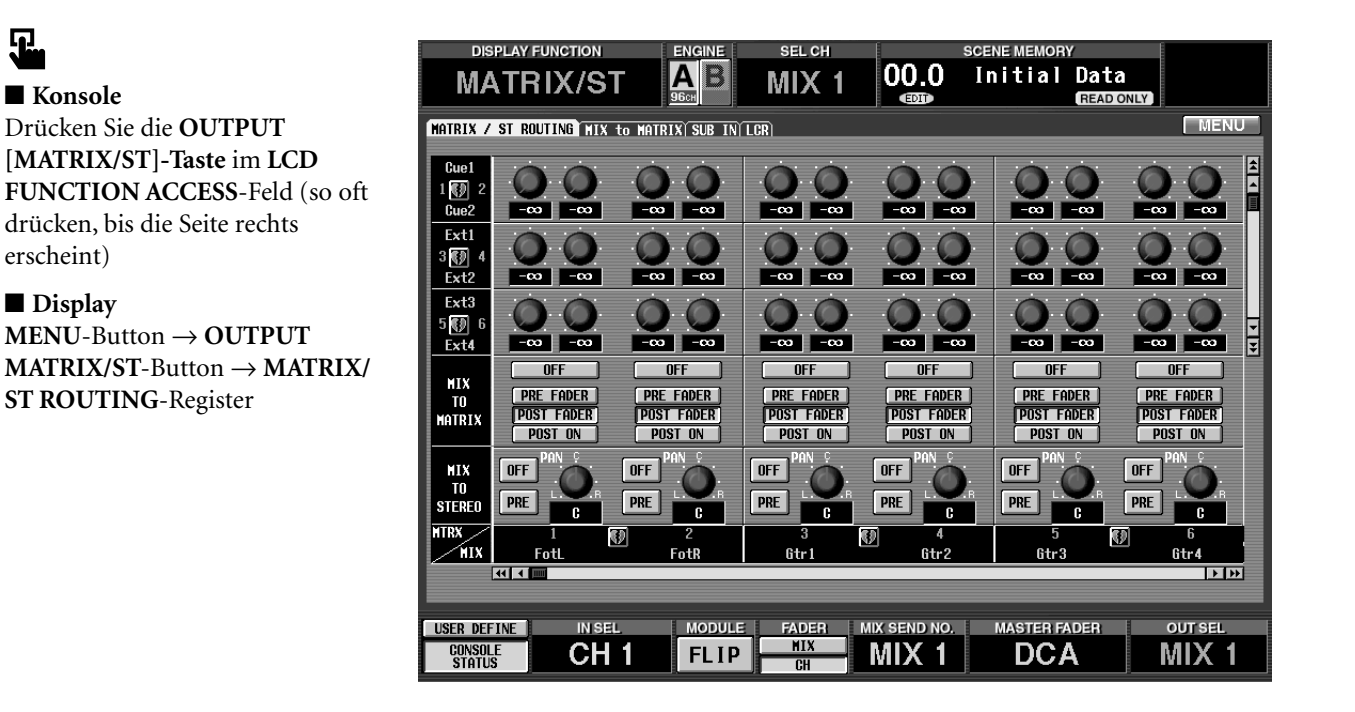

# [Parameter]

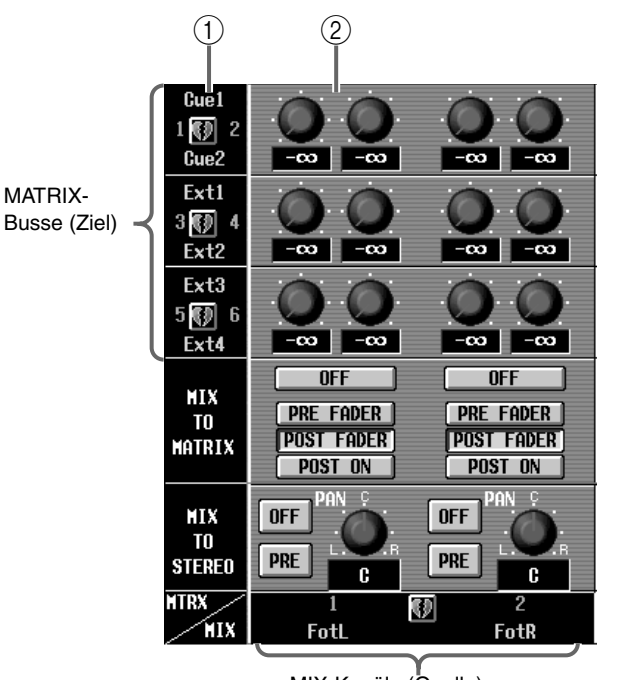

MIX-Kanäle (Quelle)

#### (1) Paarstatus

Hier können Sie einen ungeradzahligen  $\rightarrow$  benachbarten MATRIX-Bus zu einem Paar verknüpfen. Bei Anklicken des Herzsymbols erscheint ein Fenster, in dem Sie das Paar erstellen/trennen können.

#### (2) Hinwegpegel

Hier können Sie den Hinwegpegel der MIX-/STE-REO A/B-Signale (Spalten) einstellen, die an den betreffenden MATRIX-Bus (Zeile) angelegt werden. Die Darstellung der Regler in diesem Feld richtet sich nach dem Paarstatus der angepeilten MATRIX-Busse.

#### Bei separater Verwendung der MATRIX-Busse

#### Stereoposition der MIX-/STE-LEVEL-Regler REO A/B-Signale, die an den Einstellen des Hinwegpegels ungeradzahligen und geradder MIX-/STEREO A/B-Siggen $\rightarrow$ geradzahligen zahligen MATRIX-Bus angenale zum betreffenden MATRIX-Buspaar. legt werden. MATRIX-Bus. Cue1 Cue1 1 📢 2 2 Cue2 L63 R63 Cue<sub>2</sub> .... MIX-kanal 1 MIX-Kanal 2 MIX-Kanal 1 MIX-Kanal 2 →MATRIX-Bus 1 →MATRIX-Bus 1 →MATRIX-Bus 1/2 →MATRIX-Bus 1/2 MIX-Kanal 1 MIX-Kanal 2 MIX-Kanal 1 MIX-Kanal 2 →MATRIX-Bus 1/2 →MATRIX-Bus 1/2

→MATRIX-Bus 2

| STEREO | C    | PRE  |
|--------|------|------|
| MTRX   | 1    | 2    |
| MIX    | FotL | FotR |

→MATRIX-Bus 2

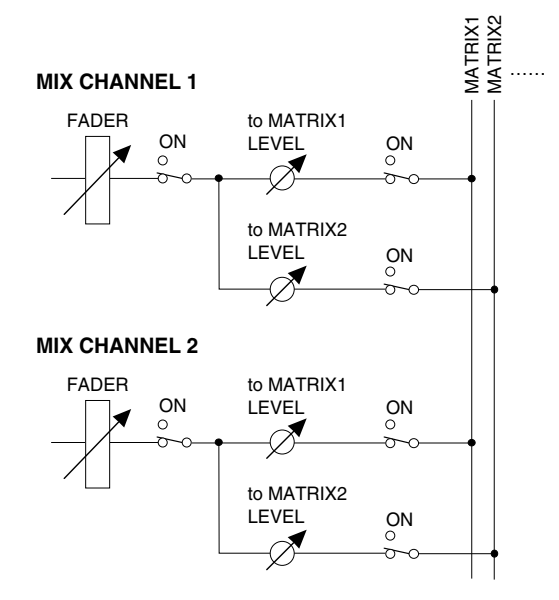

PKE PRE STEREO C C 2 1  $\langle \rangle$ ШX Fotl FotR

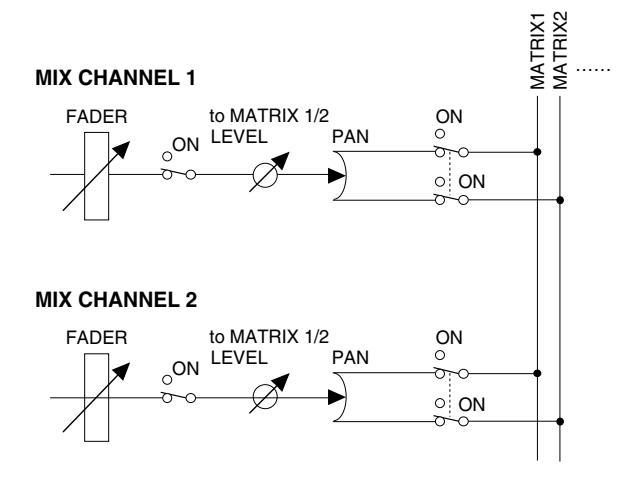

#### Bei gepaarten MATRIX-Bussen

# **PAN-Regler**

LEVEL-Regler Einstellen des Hinwegpegels der MIX-/STEREO A/B-Signale zu einem ungeradzahli-

 $\mathbf{c}$ 

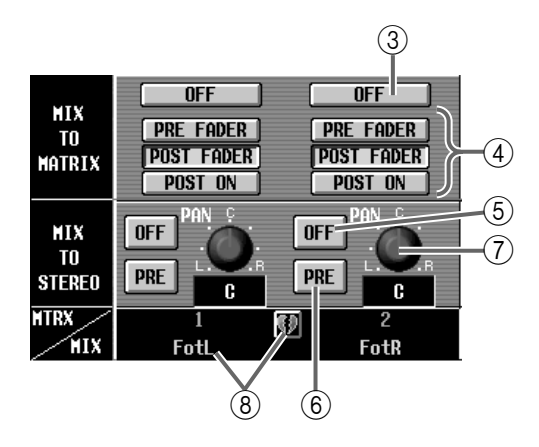

(3) MIX TO MATRIX ON/OFF (MIX  $\rightarrow$  MATRIX an/ aus)

Dies ist ein Schalter für die Signalausgabe eines MIX-Kanals/STEREO A/B an den betreffenden MATRIX-Bus. Dieser Schalter ist mit der [TO MATRIX]-Taste im MIX OUTPUT-Feld der Konsole verknüpft. Wenn dieser Button aus ist, wird kein Signal an den betreffenden MATRIX-Bus angelegt.

#### (4) PRE FADER/POST FADER/POST ON

Mit diesen Buttons wählen Sie die Stelle, an der das Hinwegsignal eines MIX-Kanals/STEREO A/B-Kanals für den betreffenden MATRIX-Bus abgegriffen wird.

#### • Wenn der PRE FADER-Button aktiv ist

Das Signal wird unmittelbar vor dem Fader abgegriffen.

#### • Wenn der POST FADER-Button aktiv ist

Das Signal wird unmittelbar hinter dem Fader abgegriffen.

#### • Wenn der POST ON-Button aktiv ist

Das Signal wird unmittelbar hinter der MIX [ON]-/ STEREO [ON]-Taste der CS1D abgegriffen.

Dieser Parameter bezieht sich auf alle Signale, die vom betreffenden Kanal an die MATRIX-Busse angelegt werden.

#### (5) ON/OFF (MIX $\rightarrow$ STEREO an/aus)

Dies ist ein Schalter für die Signalausgabe eines MIX-Kanals an den STEREO-Bus. Dieser Schalter ist mit der [TO ST]-Taste im MIX OUTPUT-Feld der Konsole verknüpft.

Wenn dieser Button aus ist, wird kein Signal an den STEREO-Bus angelegt.

#### 6 PRE/POST (Pre-/Post-Fader an/aus)

Hiermit bestimmen Sie, wo das MIX-Kanalsignal für den STEREO-Bus abgegriffen wird.

Wenn dieser Button aktiv ist (POST), wird das Signal hinter der [ON]-Taste abgegriffen. Ist der Button aus (PRE), so wird das Pre-Fader-Signal verwendet.

#### (7) PAN (MIX $\rightarrow$ STEREO Pan)

Mit diesem Regler bestimmen Sie die Stereoposition des MIX-Kanalsignals, das an den STEREO-Bus angelegt wird.

Wenn die [TO ST PAN]-Taste im SELECTED OUT-PUT CHANNEL-Feld der CS1D Konsole aktiv ist, so ist dieses Reglersymbol mit dem [PAN]-Regler im SELECTED OUTPUT CHANNEL-Feld verknüpft.

#### Tipp

Für den STEREO A/B-Kanal werden die Parameter, ⑤~⑦ nicht angezeigt.

#### (8) Paarstatus/gewählter Kanal

Hier erscheinen die Nummer und der Kurzname des gewählten MIX-/STEREO A/B-Kanals sowie der Paarstatus.

Bei Bedarf können Sie auf das Herzsymbol klicken, um das Paar zu erstellen/zu trennen.

# **MIX to MATRIX**

# [Funktion]

Anwahl eines MATRIX-Busses für den aktiven MIX-/STEREO A/B-Kanal und Einstellen des Pegels, des An/Aus-Status' sowie des Signalpunktes.

# Ţ.

#### Konsole

Drücken Sie die **OUTPUT** [**MATRIX/ST**]-**Taste** im **LCD FUNCTION ACCESS**-Feld (so oft drücken, bis die Seite rechts erscheint)

#### ■ Display

MENU-Button  $\rightarrow$  OUTPUT MATRIX/ST-Button  $\rightarrow$  MIX to MATRIX-Register

| DISPLAY FUNCTION                                                           | ENGINE SEL CH                                                                                                    | scene me<br>00.0 Initi                                                      | MORY<br>al Data<br>(READ ONLY)                                                              |
|----------------------------------------------------------------------------|----------------------------------------------------------------------------------------------------|-----------------------------------------------------------------------------|---------------------------------------------------------------------------------------------|
| MATRIX / ST ROUTING MIX to M                                               | ATRIX SUB IN LCR                                                                                                    |                                                                             | MENU                                                                                        |
| - 18 - 18 - 18<br>5 5 5 5 5<br>8 8 8 9<br>-5 -5 -5 5                       |                                                                                                    |                                                                             |                                                                                             |
|                                                                            | -10 -18 -10<br>-20 -20 -20<br>-30 -30 -30<br>-30 -30<br>-30 -30<br>-30 -30<br>-30<br>-30<br>-30<br>-30<br>-30<br>-30<br>-30<br>-30<br>-30 | -18 -18 -18 -18<br>-28 -20 -20<br>-38 -38 -38<br>-48 -48 -48<br>-48 -48 -48 | -18 -18 -18<br>-20 -20 -28<br>-30 -30 -30<br>-48 -48<br>-48 -48<br>-48 -48                  |
| 0FF 0FF 0FF                                                                |                                                                                                    |                                                                             |                                                                                             |
| PRE PRE FADER FADER<br>FADER FADER FADER<br>POST FOST FADER<br>FADER FADER | PRE PRE FADER FADER FADER FADER FADER FADER FADER FADER FADER FADER                                                                       | PRE PRE FADER FADER FADER FADER FADER FADER FADER FADER FADER FADER         | PRE PRE FADER FADER<br>FADER FADER FADER<br>POST POST POST FADER                            |
| POST POST ON<br>1 30 2 3<br>Fotl FotR Gtr1                                 | POST<br>ON     POST<br>ON     POST<br>ON       4     5     6       6tr2     6tr3     6tr4                                                 | POST<br>ONPOST<br>ONPOST<br>ON77899DrumBassBrs1                             | POST<br>ON     POST<br>ON     POST<br>ON       10     11     12       Brs2     Brs3     KB1 |
| USER DEFINE INISEL<br>CONSOLE<br>STATUS CH 1                               | FLIP                                                                                                    | MIX SEND NO. MASTI<br>MIX 1 D                                               | ER FADER OUT SEL<br>CA MIX 1                                                                |

# [Parameter]

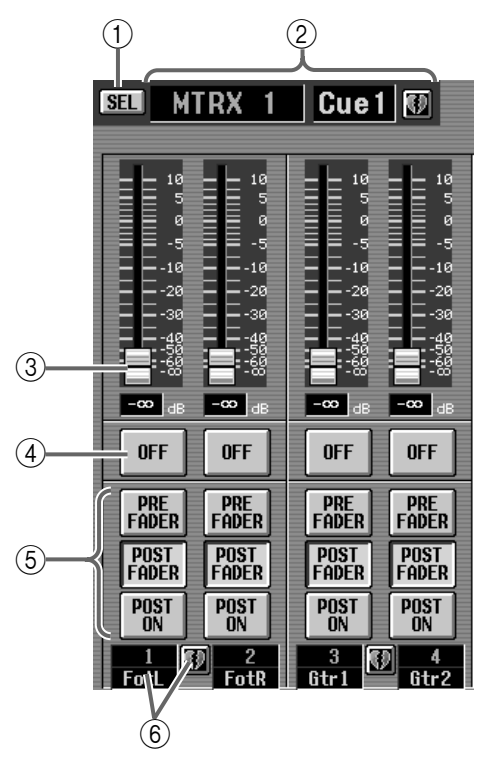

### (1) SEL (MATRIX-Busanwahl)

Bei Anklicken dieses Buttons erscheint ein Popup-Fenster in dem Sie den benötigten MATRIX-Zielbus wählen können.

#### ② MTRX Busnummer und -name

Hier werden die Nummer, der Kurzname und der Paarstatus des aktuell gewählten MATRIX-Busses angezeigt.

Sie können auf den Kurznamen klicken, um den Namen zu ändern. Durch Anklicken des Herzsymbols können Sie den Paarstatus aktivieren/ausschalten.

#### 3 Fader

Hier regeln Sie den Hinwegpegel des MIX-/STEREO A/B-Signals für den unter ① gewählten MATRIX-Bus.

#### ④ ON/OFF

Dies ist ein Schalter für die Signalausgabe des MIX-/ STEREO A/B-Kanals an den unter ① gewählten MATRIX-Bus.

#### **(5) PRE Fader/POST Fader/POST ON**

Mit diesen Buttons bestimmen Sie, wo das Hinwegsignal des MIX-/STEREO A/B-Kanals für den unter ① gewählten MATRIX-Bus abgegriffen wird.

#### • Wenn der PRE Fader-Button aktiv ist

Das Signal wird unmittelbar vor dem Fader abgegriffen.

#### • Wenn der POST Fader-Button aktiv ist

Das Signal wird unmittelbar hinter dem Fader abgegriffen.

#### • Wenn der POST ON-Button aktiv ist

Das Signal wird unmittelbar hinter der MIX [ON]oder STEREO A/B [ON]-Taste der CS1D abgegriffen.

#### 6 Paarstatus

Hier erscheinen die Nummer und der Kurzname des gewählten MIX-/STEREO A/B-Kanals sowie sein Paarstatus.

Sie können auf das Herzsymbol klicken, um das Paar zu erstellen/zu trennen.

Тірр

Wenn der MIX-Kanal Teil eines Paares ist, werden die beiden Fader sowie die Buttons folgendermaßen dargestellt.

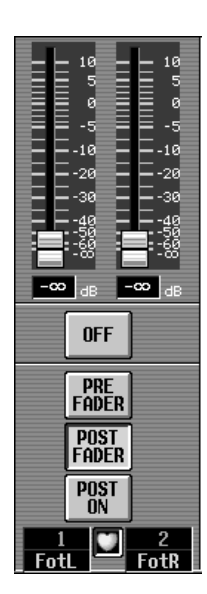

# SUB IN

# [Funktion]

Einstellungen für das SUB IN-Signal, das von den Buchsen einer Eingangseinheit oder den Eingangsbuchsen der CS1D direkt in die MATRIX-Busse eingespeist wird.

# J

#### Konsole

Drücken Sie die **OUTPUT** [**MATRIX/ST**]-**Taste** im **LCD FUNCTION ACCESS**-Feld (so oft drücken, bis die Seite rechts erscheint)

■ Display MENU-Button  $\rightarrow$  OUTPUT MATRIX/ST-Button  $\rightarrow$  SUB IN-Register

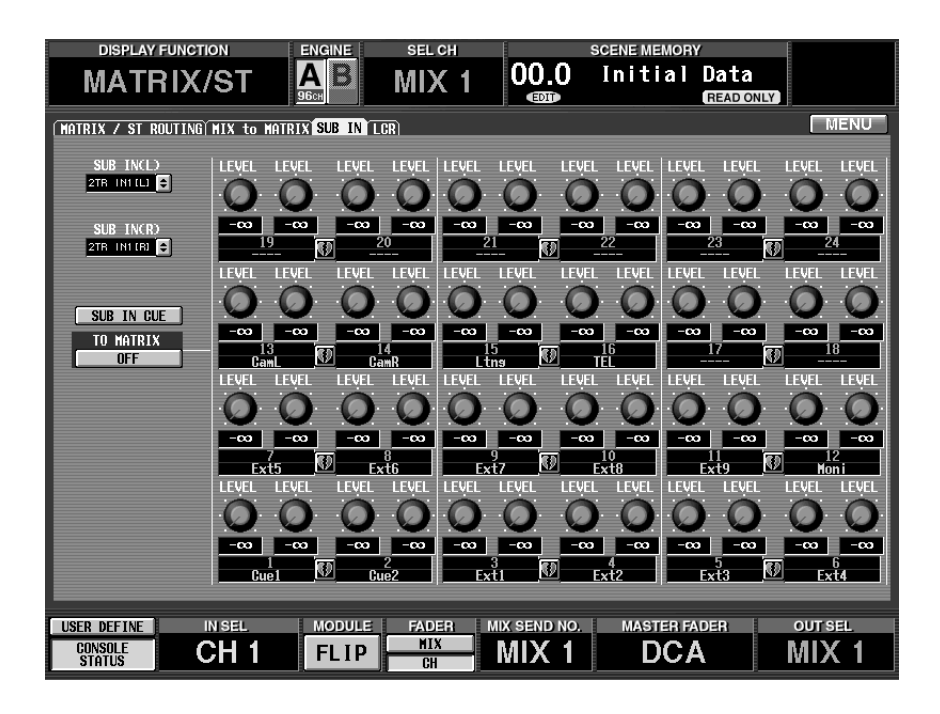

# [Parameter]

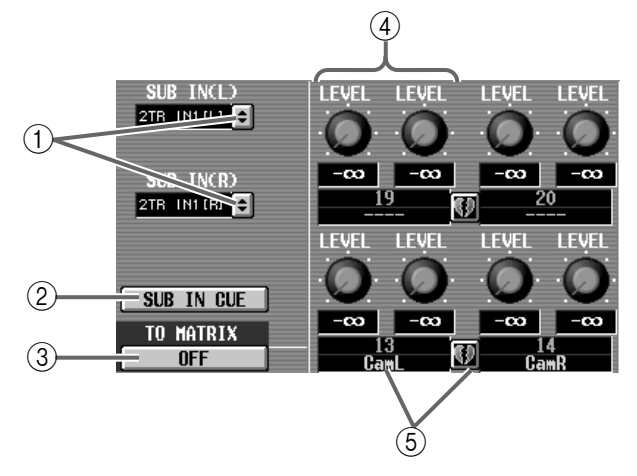

#### ① SUB IN (L)/(R) SELECT

Mit diesen Buttons wählen Sie die L- und R-Buchse, die intern als SUB IN gehandelt werden.

Bei Anklicken eines Buttons erscheint ein Fenster, in dem Sie die benötigten Signale wählen können.

Als Signalquellen stehen folgende L-/R-Kanäle zur Verfügung: 2TR IN-Buchsen 1~6 und beliebige Eingänge einer Eingangseinheit (AI8, DIO8).

#### 2 SUB IN CUE

Drücken Sie diesen Button, um das mit SUB IN()gewählte Signal zu hören.

Bei Aufrufen einer anderen Seite wird der SUB IN CUE-Button jedoch automatisch ausgeschaltet.

#### ③ TO MATRIX ON/OFF (SUB IN → MATRIX an/aus) Dies ist ein Schalter für die Signalausgabe des SUB IN-Busses an den gewählten MATRIX-Bus. Wenn dieser Button "OFF" heißt, wird das SUB IN-Signal nicht an die MATRIX-Busse angelegt.

#### (4) Hinwegpegel

Hier kann der Pegel des SUB IN-Signals eingestellt werden, das an den gewählten MATRIX-Bus angelegt wird.

Wenn der MATRIX-Zielbus Teil eines Paares ist, wird dieses Reglersymbol etwas anders dargestellt.

#### 5 Paarstatus/Zielkanal

Hier erscheinen die Nummer, der Kurzname und der Paarstatus des MATRIX-Busses, an den das SUB IN-Signal angelegt wird.

Bei Bedarf können Sie auf das Herzsymbol klicken, um das Paar zu erstellen/zu trennen.

#### Bei separater Verwendung der MATRIX-Busse

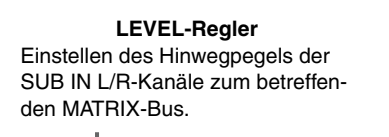

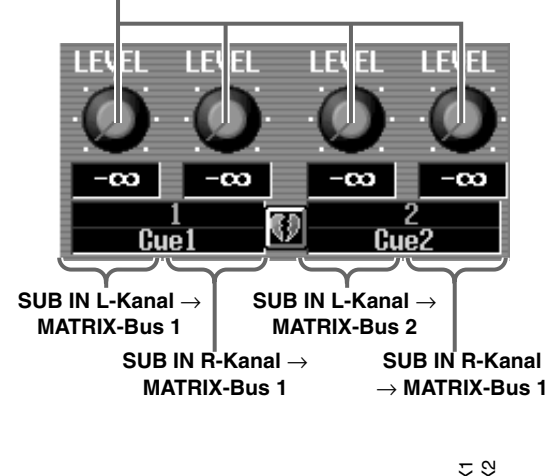

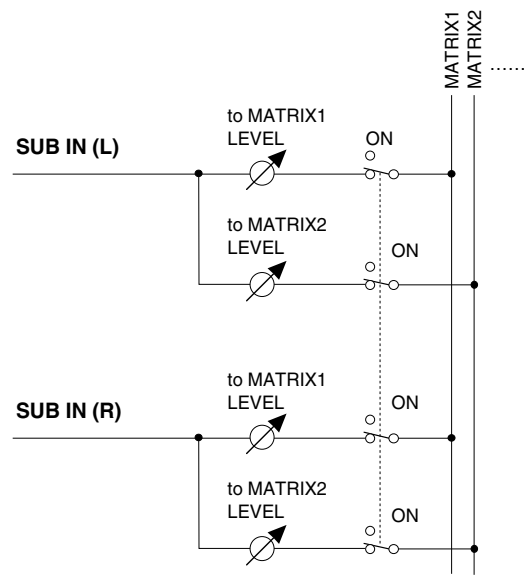

#### Bei gepaarten MATRIX-Bussen

#### PAN-Regler

Stereoposition des SUB IN-Signals, das an den ungeradzahligen & geradzahligen MATRIX-Bus angelegt wird.

#### LEVEL-Regler

Einstellen des Hinwegpegels der SUB IN L/R-Kanäle zu einem ungeradzahligen  $\rightarrow$  geradzahligen MATRIX-Buspaar.

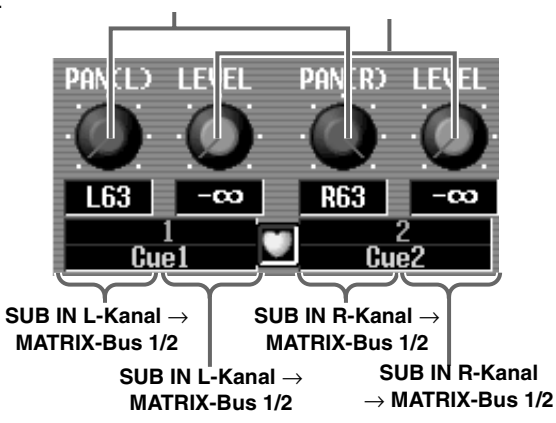

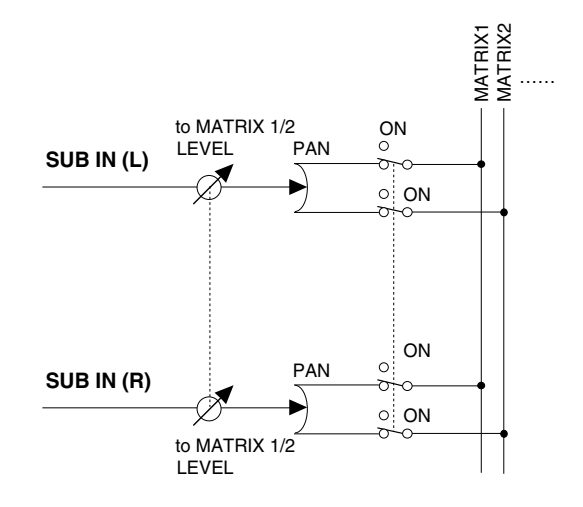

# LCR

# [Funktion]

Einstellungen für den LCR-Modus, in dem eine Dreikanal-Wiedergabe mit CENTER-Kanal möglich ist, der zu den L/R-Kanälen des STEREO-Busses hinzugefügt wird. Diese Funktion ist nur für MIX-Kanäle belegt.

# J

ter

#### Konsole

Drücken Sie die **OUTPUT** [**MATRIX/ST**]-**Taste** im **LCD FUNCTION ACCESS**-Feld (so oft drücken, bis die Seite rechts erscheint)

#### ■ Display MENU-Button $\rightarrow$ OUTPUT MATRIX/ST-Button $\rightarrow$ LCR-Regis-

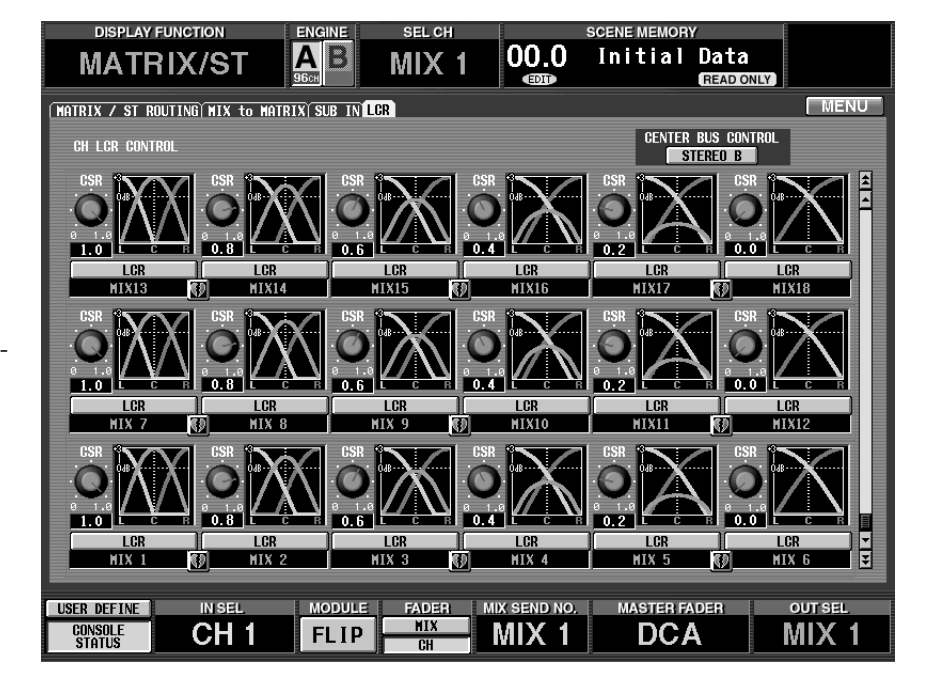

# [Parameter]

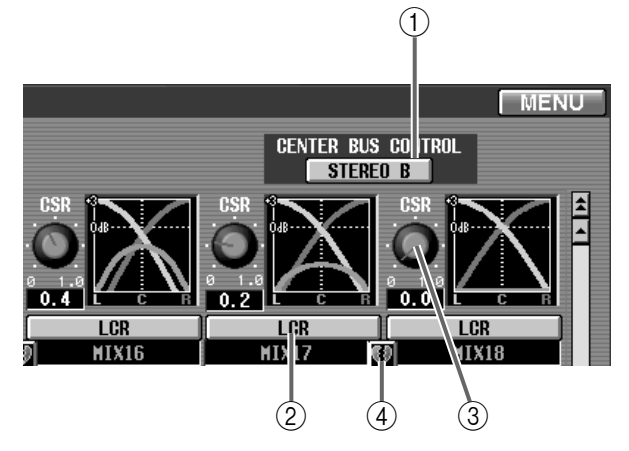

#### **(1) CENTER BUS CONTROL**

Wenn dieser Button aktiv ist, fungiert der STEREO B-Kanal als CENTER-Kanal.

Durch Hinzufügung eines CENTER-Kanals zu den L/R-Kanälen des STEREO A-Busses verfügen Sie über drei Wiedergabekanäle. Wenn dieser Button aus ist, wird der CENTER-Kanal nicht an den STEREO B-Bus angelegt und also nicht mehr ausgegeben. (Dann gibt STEREO B wieder dieselben LR-Signale aus wie STEREO A.) Selbst wenn der CENTER BUS CONTROL-Button aus ist, kann man jedoch die LCR-Stereoposition für Kanäle mit aktiver LCR-Funktion einstellen. (Diese LCR-Einstellungen werden jedoch nur verwendet, wenn Sie diesen Button aktivieren.)

#### ② LCR (LCR-Modus an/aus)

Hiermit schalten Sie den LCR-Modus der MIX-Kanäle ein/aus.

Bei Kanälen, deren LCR-Modus aktiv ist, kann man mit dem [PAN/BAL]-Regler den Pegel der L/R-Kanäle und des CENTER-Kanals einstellen, solange die [TO ST PAN]-Taste (SELECTED OUTPUT CHANNEL-Feld im Bedienfeld der CS1D) *aus* ist.

# Tipp

Bei Kanälen, deren LCR-Modus aktiv ist funktioniert der LED-Kranz des [PAN/BAL]-Reglers wie nachstehend gezeigt.

#### Verhalten des LED-Kranzes

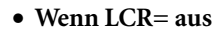

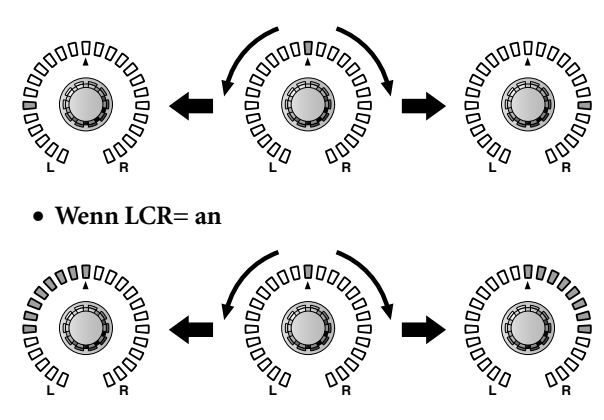

#### ③ CSR (Center/Side Ratio)

Hiermit bestimmen Sie das Pegelverhältnis zwischen dem CENTER-Kanal und den L/R-Kanälen. Der Einstellbereich lautet 0.0~1.0.

Stellen Sie CSR auf "0:0", so ändert sich der Pegel der L/R-Kanäle bei Verwendung des PAN-Reglers in der MIX TO STEREO-Sektion (MATRIX/ST ROU-TING-Seite) wie in LCR-Kurve "1" gezeigt.

In dem Fall fungiert MIX TO STEREO PAN als nor-

maler PAN-Regler, während kein Signal an den CEN-TER-Kanal ausgegeben wird.

#### LCR-Kurve 1

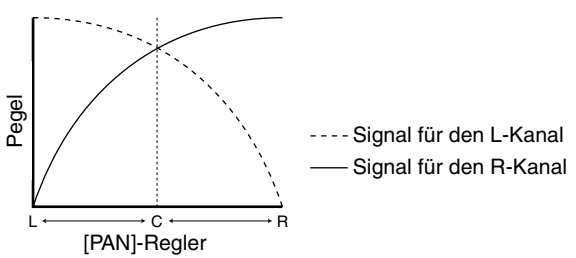

Stellen Sie CSR auf "1.0", so ändert sich der Pegel der L/R-Kanäle und des CENTER-Kanals bei Verwendung des PAN-Reglers in der MIX TO STEREO-Sektion (MATRIX/ST ROUTING-Seite) wie in LCR-Kurve "2" gezeigt.

Wenn sich der PAN-Regler der MIX TO STEREO-Sektion in der Mitte befindet, hat der CENTER-Kanal seinen maximalen Pegel, während die L/R-Kanäle kein Signal mehr ausgeben.

#### LCR-Kurve 2

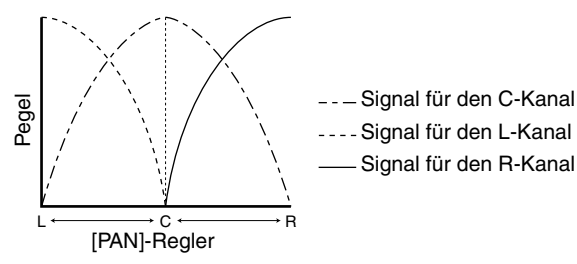

#### 4 Paarstatus

Hier werden die Nummer und der Paarstatus des MIX-Kanals angezeigt.

Bei Bedarf können Sie auf das Herzsymbol klicken, um das Paar zu erstellen/zu trennen. Die Parameter ② & ③ gepaarter Kanäle sind miteinander verknüpft.

#### Tipp

Der Master-Pegel des CENTER-Kanals kann mit dem Fader des STEREO B-Feldes auf der CS1D eingestellt werden. Bei Bedarf stehen auch der EQ und Compressor des STEREO B-Kanals zur Verfügung.

#### Tipp

Für die Wiedergabe des CENTER-Kanals muss ein Ausgangskanal auf den STEREO B-Bus geroutet werden. (Wenn der CENTER BUS CONTROL-Button aktiv ist, wird an den L- und R-Kanal von STEREO B dasselbe Signal angelegt.)

# **OUT CH VIEW-Funktionsgruppe**

# Optische Überwachung der Ausgangskanal-Einstellungen

# **CH VIEW (Channel View)**

# [Funktion]

Anschauen der Einstellungen des aktuell gewählten MIX-, MATRIX- oder STEREO A/B-Kanals. Auf dieser Seite können die Einstellungen auch editiert werden. Außerdem können Sie direkt zur "Einzelparameterseite" springen.

# Ţ.

#### Konsole

Drücken Sie die OUTPUT [CH VIEW]-Taste im LCD FUNCTION ACCESS-Feld

#### Display

MENU-Button  $\rightarrow$  OUTPUT CH VIEW-Button

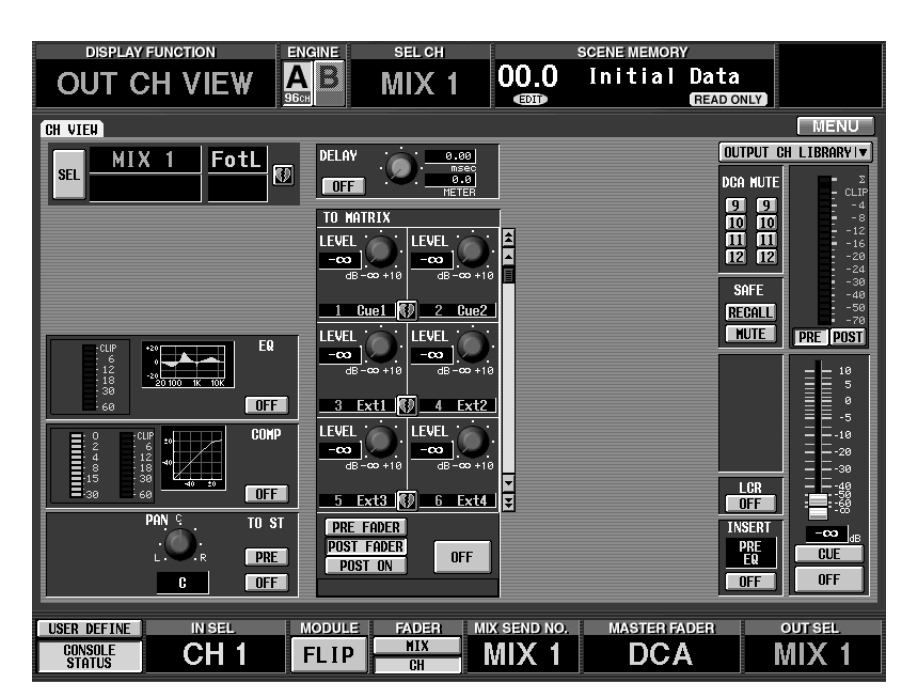

# [Parameter]

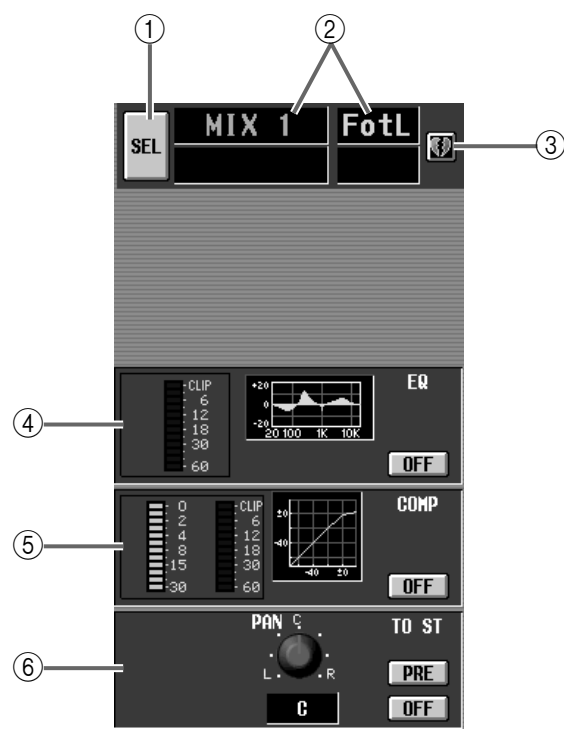

### (1) SEL (Kanalanwahl)

Klicken Sie auf diesen Button, um den benötigten Kanal zu wählen.

Bei Anklicken dieses Buttons erscheint das CH SELECT-Fenster.

#### ② Kanalnummer und -name

Hier erscheinen die Nummer und der Kurzname des aktuell gewählten Kanals.

#### ③ Paarstatus

Hier wird der Paarstatus des aktuell gewählten Kanals angezeigt.

Bei Bedarf können Sie auf das Herzsymbol klicken, um das Paar zu erstellen/zu trennen.

### Tipp

Wenn Sie einen Kanal eines MIX/MATRIX-Paares oder den STEREO A/B-Kanal wählen, werden die Parameter beider Kanäle/Seiten angezeigt. Siehe z.B. folgende Abbildung.

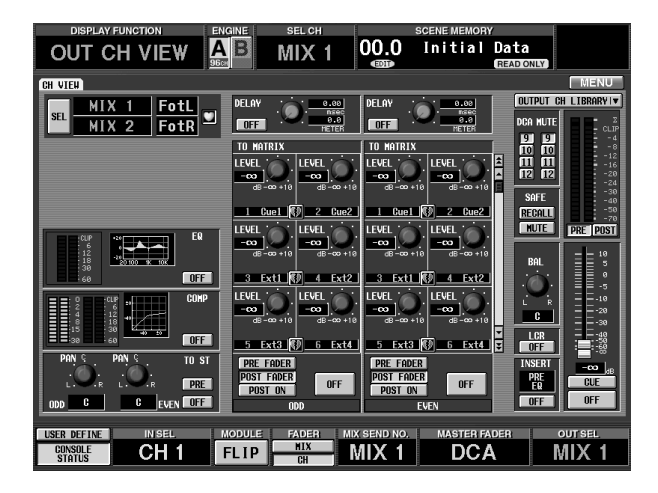

#### ④ EQ

Hier werden der An/Aus-Status des EQs, die ungefähre Frequenzkurve, und der Spitzenpegel am Ausgang des EQs angezeigt.

Klicken Sie auf den ON/OFF-Button, um den EQ ein-/auszuschalten oder auf die Grafik, um zur EQ PARAMETER-Seite zu springen.

#### (5) COMP (Compressor)

Hier werden der An/Aus-Status des internen Compressors, die ungefähre Frequenzkurve, die Pegelreduzierung, und der Spitzenpegel am Ausgang des Compressors angezeigt.

Klicken Sie auf den ON/OFF-Button, um den Compressor ein/auszuschalten oder auf die Grafik, um zur COMP PARAMETER-Seite zu springen.

#### 6 TO ST (Stereo Pan)

Hier werden der Status des ON/OFF- und PRE/ POST-Buttons sowie des PAN-Reglers angezeigt, die in der MIX TO STEREO-Sektion der MATRIX/ST ROUTING-Seite (MATRIX/ST-Funktionsgruppe) angezeigt werden.

Mit diesen Buttons und dem Regler können die Einstellungen bei Bedarf auch geändert werden.

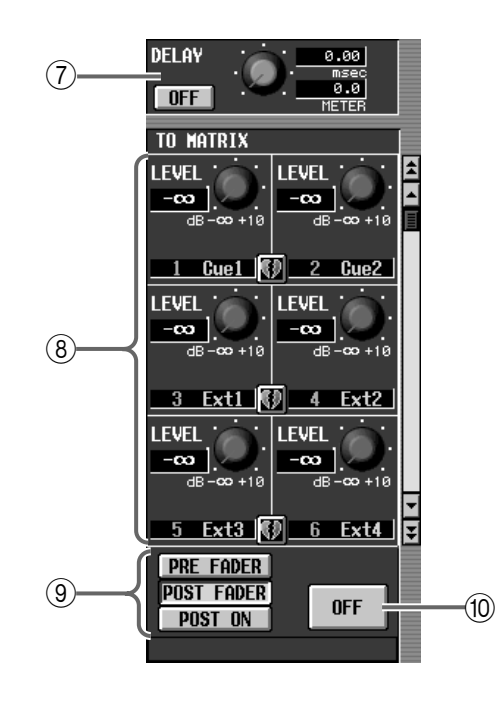

#### 7 DELAY

Hier werden der An/Aus-Status und die Verzögerungszeit (Delay) angezeigt.

Mit diesen Buttons und Reglern können Sie die Einstellungen ändern. Im oberen Wertefeld wird die Verzögerungszeit immer in *msec* angezeigt. Im unteren Feld erscheint der entsprechende Wert für die mit der IN DELAY-Funktion gewählte Einheit.

#### (8) TO MATRIX

Hier werden der Hinwegpegel des Kanals zum gewählten MATRIX-Bus und der Paarstatus des MATRIX-Zielbusses angezeigt.

Mit diesen Buttons und Reglern können Sie die Einstellungen auch ändern. Um sich die Einstellungen von anderen MATRIX-Bussen anzuschauen, müssen Sie mit der Bildlaufleiste rechts einen anderen Darstellungsausschnitt wählen.

#### (9) PRE Fader/POST FADE/POST ON

Mit diesen Buttons bestimmen Sie, wo das Signal des aktuellen Kanals abgegriffen und an den gewählten MATRIX-Bus angelegt wird.

#### 1 ON/OFF

Dies ist ein Schalter für die Signalausgabe des aktuell gewählten Kanals zum zugeordneten MATRIX-Bus.

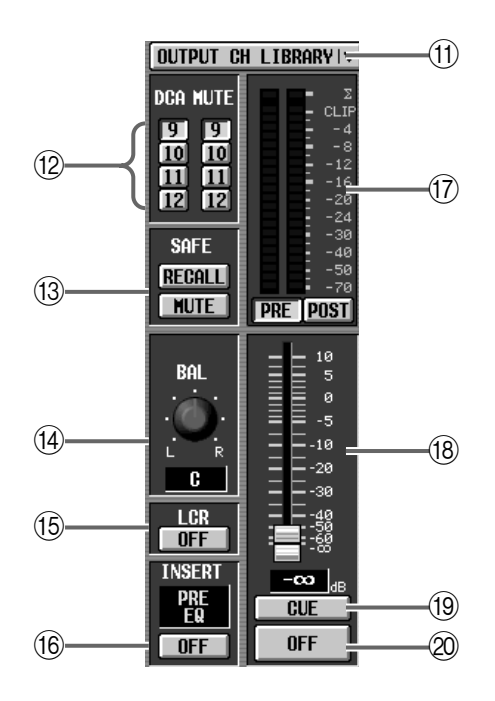

#### (1) CH LIBRARY (Channel Library)

Mit diesem Button rufen Sie das OUTPUT CH LIBRARY-Fenster auf, wo Sie die Mischparameter eines Kanals sichern/laden können.

#### 12 DCA-Gruppe/MUTE-Gruppe

Hier erfahren Sie, welchen DCA- und MUTE-Gruppen der aktuell gewählte Kanal zugeordnet ist. Bei Bedarf können die Einstellungen hier auch geändert werden.

#### **13 RECALL SAFE/MUTE SAFE**

Hier wird der An/Aus-Status der Mute Safe- (Ausgrenzung eines Kanals von den Mute-Gruppen) und Recall Safe-Funktion (Ausgrenzung eines Kanals vom Laden von Szenenspeichern) angezeigt. Bei Bedarf können die Einstellungen hier auch geän-

dert werden.

#### (14) BAL (Balance)

Hiermit bestimmen Sie die Post-Fader Links/Rechts-Balance des STEREO A/B-Kanals oder gepaarter MIX-/MATRIX-Kanäle.

#### (15) MONO (Stereo B Mono an/aus)

Dieser Button erscheint nur, wenn der STEREO B-Kanal gewählt ist. Wenn dieser Button aktiv ist, wird der STEREO B-Kanal in Mono ausgegeben. Dieser Button ist mit der [MONO]-Taste der CS1D verknüpft.

#### LCR (LCR an/aus)

Dieser Button erscheint nur, wenn ein MIX-Kanal gewählt ist. Wenn dieser Button aktiv ist, dient sein PAN-Regler zum Einstellen der LCR-Stereoposition, sofern der MIX-Kanal an den STEREO-Bus angelegt wird.

#### 16 INSERT

Hier erfahren Sie, wo sich die Insert-Schleife dieses Kanals befindet (d.h. an welcher Stelle ein externes Effektgerät usw. eingeschleift werden kann). Mit dem ON/OFF-Button können Sie die Insert-Schleife ein-/ausschalten.

#### 17 Meter

Dieses Spitzenpegelmeter zeigt den Ausgangspegel des Kanals an.

Wo der Signalpegel gemessen wird, bestimmen Sie mit der METER-Funktionsgruppe.

Das  $\Sigma$ - und CLIP-Symbol erscheinen, wenn an dem Meterpunkt (PRE EQ, POST EQ, POST COMP oder INSERT IN) des aktuell gewählten Kanals Verzerrung auftritt.

#### 18 Fader

Mit diesem Fader stellen Sie den Ausgangspegel des Kanals ein. Er ist verknüpft mit dem [LEVEL]-Regler und dem STEREO A/B-Fader im Bedienfeld der CS1D.

#### (19) CUE

Mit diesem Button können Sie den Ausgangskanal überwachen. Er ist verknüpft mit der MIX [CUE]-, MATRIX [CUE]- oder STEREO [CUE]-Taste im Bedienfeld der CS1D.

#### 2 ON/OFF

Mit diesem Button schalten Sie den Ausgangskanal ein/aus. Er ist verknüpft mit der MIX [ON]-, MATRIX [ON]-Taste oder STEREO [ON]-Taste im Bedienfeld der CS1D.

# [Praxis]

#### Paaren von Ausgangskanälen

- 1. Wählen Sie eine Display-Funktion OUT EQ, OUT COMP, OUT DELAY, MATRIX/ST, OUT CH VIEW oder METER und springen Sie zur Seite des zu paarenden Kanals.
- 2. Klicken Sie auf das zerrissene Herzsymbol des zu paarenden Kanals.

Es erscheint das MIX PAIRING-Fenster.

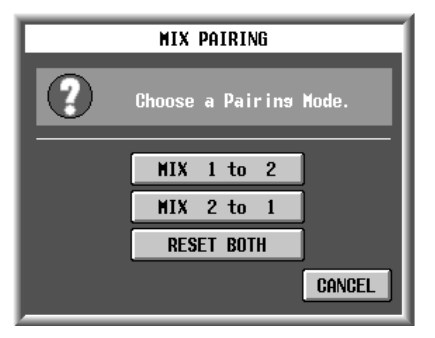

In diesem Fenster können Sie einstellen, welche Parameter beim Erstellen der Paarung verwendet werden sollen. • MIX A to B (statt "A" und "B" werden Nummern angezeigt)

Die Parameter von MIX-Kanal A werden zu MIX-Kanal B kopiert.

• MIX B to A (statt "A" und "B" werden Nummern angezeigt)

Die Parameter von MIX-Kanal B werden zu MIX-Kanal A kopiert.

#### • RESET BOTH

Die Parameter beider Kanäle werden auf die Vorgaben zurückgestellt.

Beim Anklicken einer der Buttons oben beschränken sich die kopierten/zurückgestellten Parameter auf jene, die bei Erstellen eines Paares miteinander verknüpft werden. Außer den Kanalparametern werden auch folgende Einstellungen kopiert/ zurückgestellt:

- Solo/Cue An/Aus-Status
- Solo Safe An/Aus-Status
- Recall Safe An/Aus-Status
- Mute Safe An/Aus-Status
- 3. Klicken Sie auf den MIX A to B-, MIX B to A- (statt "A" und "B" werden Nummern angezeigt) oder den RESET BOTH-Button. Wenn Sie die Paarung doch nicht erstellen möchten, müssen Sie auf den CAN-CEL-Button klicken.

TIPD

Ein Paar kann man auch erstellen/trennen, indem man die [SEL]-Tasten zweier benachbarter Kanalzüge der Konsole drückt.

#### **Trennen eines Paares**

- 1. Wählen Sie eine Display-Funktion OUT EQ, OUT COMP, OUT DELAY, MATRIX/ST, OUT CH VIEW oder METER und springen Sie zur Seite des zu paarenden Kanals.
- 2. Klicken Sie auf das Herzsymbol der zu trennenden Kanäle.

Es erscheint eine Rückfrage, die Sie bestätigen müssen, um das Paar zu trennen.

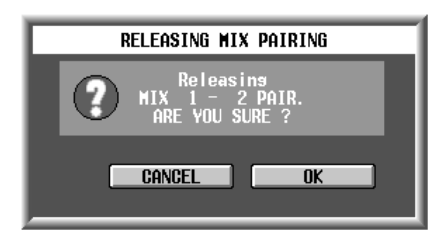

3. Bestätigen Sie, indem Sie auf den OK-Button klicken. Wenn Sie das Paar doch nicht trennen möchten, müssen Sie auf den CANCEL-Button klicken.

# Tipp .

Ein Paar kann man auch erstellen/trennen, indem man die [SEL]-Tasten zweier benachbarter Kanalzüge der Konsole drückt.

# 3 Input-Funktionen

# **IN PATCH-Funktionsgruppe**

Routen der Eingänge von Ein-/Ausgangseinheiten auf die Eingangskanäle, Insert-Schleifen und Direktausgänge

# **INPUT PATCH**

#### [Funktion]

Hier können die Eingänge der Eingangseinheiten und 2TR IN-Buchsen, die Effektrückwege und die Kommandofunktion auf die gewünschten Eingangskanäle (mono oder stereo) geroutet werden.

# J

#### Konsole

Drücken Sie die INPUT [PATCH]-Taste im LCD FUNCTION ACCESS-Feld (so oft drücken, bis die Seite rechts erscheint)

■ Display MENU-Button  $\rightarrow$  INPUT PATCH-Button  $\rightarrow$  INPUT PATCH-Register

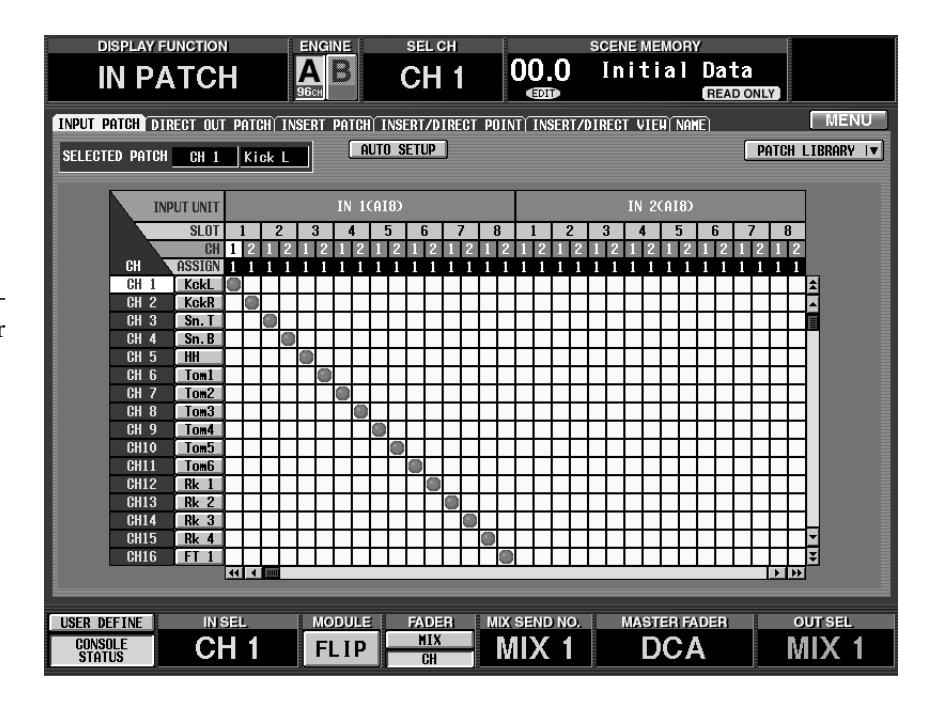

### [Parameter]

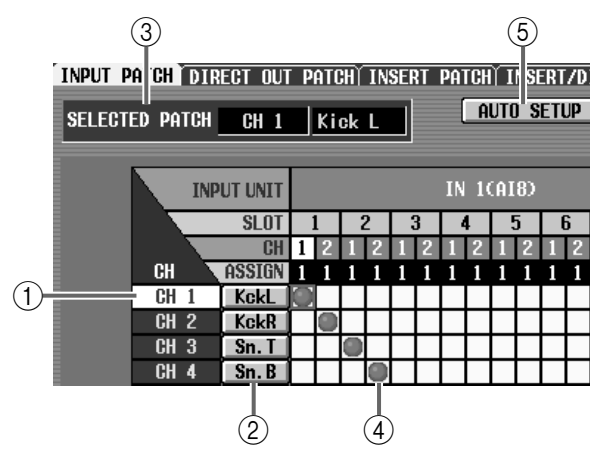

#### (1) CH (Eingangskanal)

Nummer des Ziel-Eingangskanals. Die Nummer der Zeile, wo sich der Cursor gerade befindet, wird invertiert dargestellt.

#### ② Kurzname

Hier wird der Kurzname der angezeigt. Sie können auf dieses Feld klicken, um den Kurz- oder Vollnamen zu editieren.

#### **③ SELECTED PATCH**

Hier werden die Nummer/der Vollname der Eingangskanäle angezeigt, der momentan angewählt ist.

#### (4) Raster

In diesem Raster können Sie die Eingänge (Spalten) den Eingangskanälen (Zeilen) zuordnen. Die Verbindungen werden mit O-Symbolen angezeigt. Führen Sie den Cursor zur benötigten Kreuzung und drücken Sie die [ENTER]-Taste (oder klicken Sie), um eine Verbindung herzustellen bzw. wieder zu lösen.

# Tipp \_

Wenn Sie PATCH CONFIRMATION aktiviert haben (PREFERENCE-Seite der UTILITY-Funktionsgruppe), erscheint bei jeder Routing-Änderung eine Rückfrage.

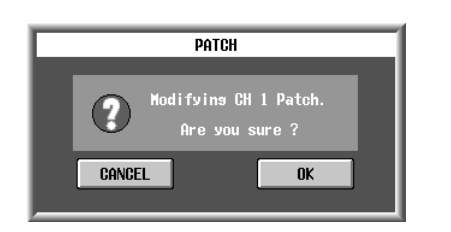

Bei Bedarf kann ein Eingang auch an mehrere Eingangskanäle angelegt werden. Es lassen sich jedoch nicht mehrere Eingänge an einen Kanal anlegen.

#### **(5)** AUTO SETUP-Button

Mit diesem Button können Sie die Eingangskanäle ab "1" der Reihe nach den angeschlossenen Eingangseinheiten zuordnen. Die Effektrückwege werden dann an ST IN-Kanäle angelegt.

Wenn Sie den AUTO SETUP-Button anklicken, erscheint folgendes Fenster:

| Р      | ATCH AUTO SETUP                     |
|--------|-------------------------------------|
| ?      | Start Auto Setup.<br>Are you sure ? |
| CANCEL | OK                                  |

Klicken Sie auf den OK-Button, um den AUTO SETUP-Befehl (automatische Einstellung) auszuführen.

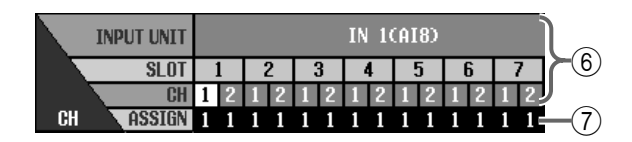

#### ⑥ INPUT UNIT/SLOT/CH

Von oben nach unten, finden Sie hier den Typ und die ID-Nummer der Eingangseinheit, die Schachtund die Eingangsnummer. Die Abkürzungen in der Zeile der Eingangseinheit haben folgende Bedeutung:

- INx (DIO8)......DIO8 Digital-Ein-/Ausgangseinheit ("x" verweist auf die ID-Nummer)
- INx (AI8) ......AI8 analog Eingangseinheit ("x" verweist auf die ID-Nummer)
- 2TR IN .....Eingangssignal einer 2 TR IN-Buchse 1~6 auf der Rückseite der CS1D Konsole

- TB..... Kommandosignal
- EFF RTN ...... Rückwege der Effektprozessoren 1~8

Mit den 🔫 🗭 -Buttons an beiden Seiten der Eingangseinheit/Schacht-Zeile rufen Sie die jeweils vorangehende/nächste Einheit auf. Mit den 🗨 🕨 -Buttons können Sie die Anzeige schachtweise verschieben.

#### 7 ASSIGN

Hier erfahren Sie, wie viele Kanäle diesem Eingang momentan zugeordnet sind.

Auch die auf anderen Seiten gepatchte Eingänge werden hier angezeigt. Auslösesignale (Key-In) werden jedoch nicht mit gerechnet.

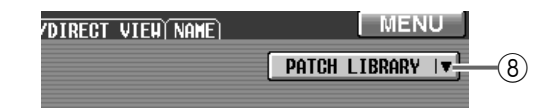

#### (8) PATCH LIBRARY-Button

Mit diesem Button öffnen Sie das PATCH LIBRARY-Fenster, in dem Sie den Patch-Status dieses Kanals speichern/laden können (Siehe S. 507).

# DIRECT OUT PATCH

# [Funktion]

Hier können Sie die Eingangskanäle direkt mit einer Buchse einer Ausgangseinheit (AO8, DIO8) verbinden.

# J

#### Konsole

Drücken Sie die INPUT [PATCH]-Taste im LCD FUNCTION ACCESS-Feld (so oft drücken, bis die Seite rechts erscheint)

#### ■ Display

MENU-Button  $\rightarrow$  INPUT PATCH-Button  $\rightarrow$  DIRECT OUT PATCH-Register

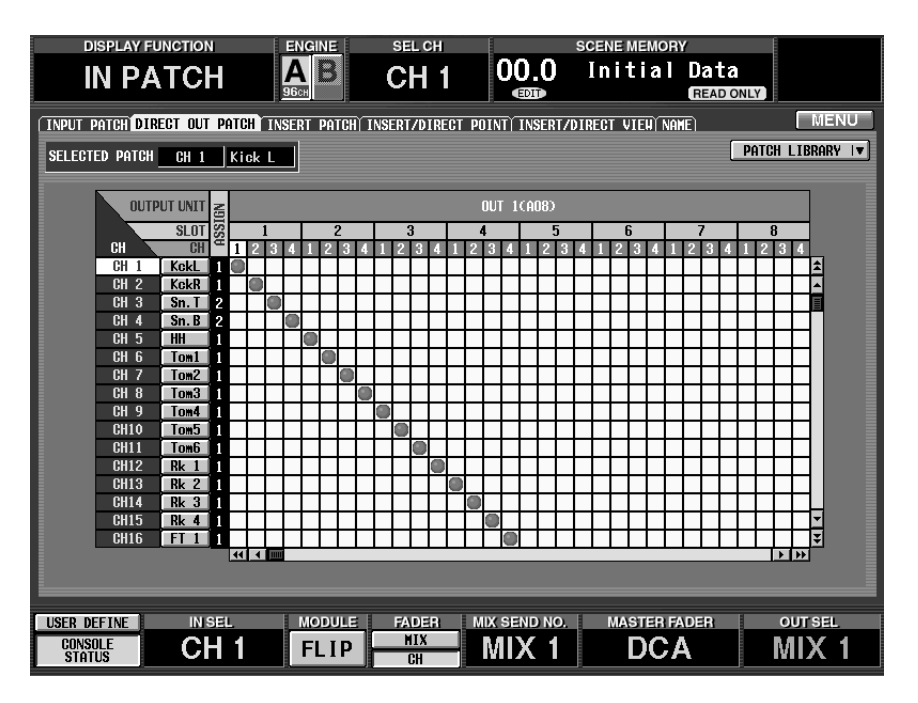

# [Parameter]

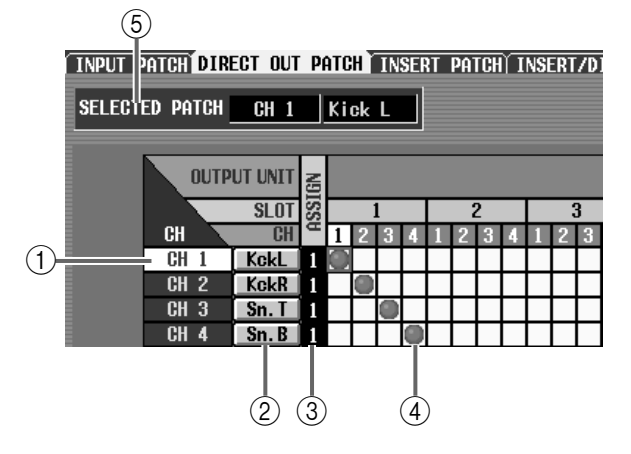

#### (1) CH (Eingangskanal)

Die Nummer des gewählten Eingangskanals.

#### (2) Kurzname

Hier erscheinen die Kurznamen der Eingangskanäle. Klicken Sie hier, um einen Kurz- und Vollnamen eingeben zu können (Siehe S. 463).

#### 3 ASSIGN

Hier erfahren Sie, an wie viele Direktausgänge der selektierte Eingangskanal angelegt wird.

#### (4) Raster

In diesem Raster können die Eingangskanäle (Spalten) an die benötigten Ausgänge (Zeilen) angelegt werden. Hergestellte Verbindungen erkennt man an dem Symbol. Führen Sie den Cursor zur benötigten Kreuzung und drücken Sie die [ENTER]-Taste (oder klicken Sie), um eine Verbindung herzustellen bzw. wieder zu lösen.

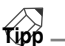

Wenn Sie PATCH CONFIRMATION aktiviert haben (PREFERENCE-Seite der UTILITY-Funktionsgruppe), erscheint bei jeder Routing-Änderung eine Rückfrage.

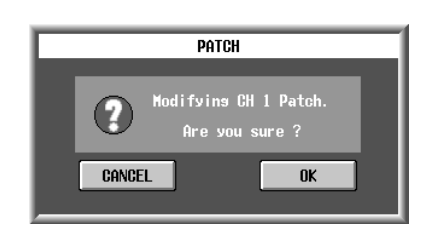

Ein Eingangskanal kann auch an mehrere Ausgänge gleichzeitig angelegt werden. Man kann jedoch nicht mehrere Eingangskanäle zur selben Ausgangsbuchse übertragen.

#### **(5)** SELECTED PATCH

Hier werden die Nummer/der Vollname der Eingangskanals angezeigt, der momentan angewählt ist.

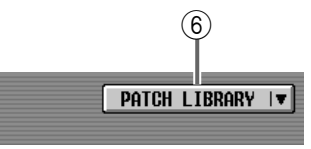

#### 6 PATCH LIBRARY-Button

Mit diesem Button öffnen Sie das PATCH LIBRARY-Fenster, in dem Sie den Patch-Status dieses Kanals speichern/laden können (Siehe S. 507).

| OUTP | UT UNIT | IGN |   |   |   |   |   |   |   |   |   |   |   |   |   |     | OUT | 「1 | CA | )8) |   |     |               |
|------|---------|-----|---|---|---|---|---|---|---|---|---|---|---|---|---|-----|-----|----|----|-----|---|-----|---------------|
|      | SLOT    | SS: |   |   | 1 |   |   |   | 2 |   |   |   | 3 |   |   | - 4 | 1   |    |    |     | 5 |     | $\mathcal{H}$ |
| CH   | CH      | A   | 1 | 2 | 3 | 4 | 1 | 2 | 3 | 4 | 1 | 2 | 3 | 4 | 1 | 2   | 3   | 4  | 1  | 2   | 3 | 4 . | IJ            |
| CH 1 | KckL    | 1   |   |   |   |   |   |   |   |   |   |   |   |   |   |     |     |    |    |     |   |     |               |
| CH 2 | KckR    | 1   |   |   |   |   |   |   |   |   |   |   |   |   |   |     |     |    |    |     |   |     |               |

#### ⑦ OUTPUT UNIT/SLOT/CH

Von oben nach unten, finden Sie hier den Typ und die ID-Nummer der Eingangseinheit, die Schachtund die Buchsennummer. Die Abkürzungen haben folgende Bedeutung.

- OUTx (DIO8).....DIO8 Digital-Ein-/Ausgangseinheit ("x" verweist auf die ID-Nummer)
- OUTx (AO8)......AO8 analog Ausgangseinheit ("x" verweist auf die ID-Nummer)

Mit den 🔫 🗭 -Buttons an beiden Seiten der Ausgangseinheit/Schacht-Zeile rufen Sie die jeweils vorangehende/nächste Einheit auf. Mit den 🗨 🏲 -Buttons können Sie die Anzeige schachtweise verschieben.

# **INSERT PATCH**

# [Funktion]

Hier können Sie die Insert-Schleifen (Hin- und Rückweg) der Eingangskanäle einstellen und diese bei Bedarf also mit externen Effekten bearbeiten.

# J

#### Konsole

Drücken Sie die INPUT [PATCH]-Taste im LCD FUNCTION ACCESS-Feld (so oft drücken, bis die Seite rechts erscheint)

#### ■ Display

 $\begin{array}{l} \textbf{MENU-Button} \rightarrow \textbf{INPUT PATCH-} \\ \textbf{Button} \rightarrow \textbf{INSERT PATCH-Register} \end{array}$ 

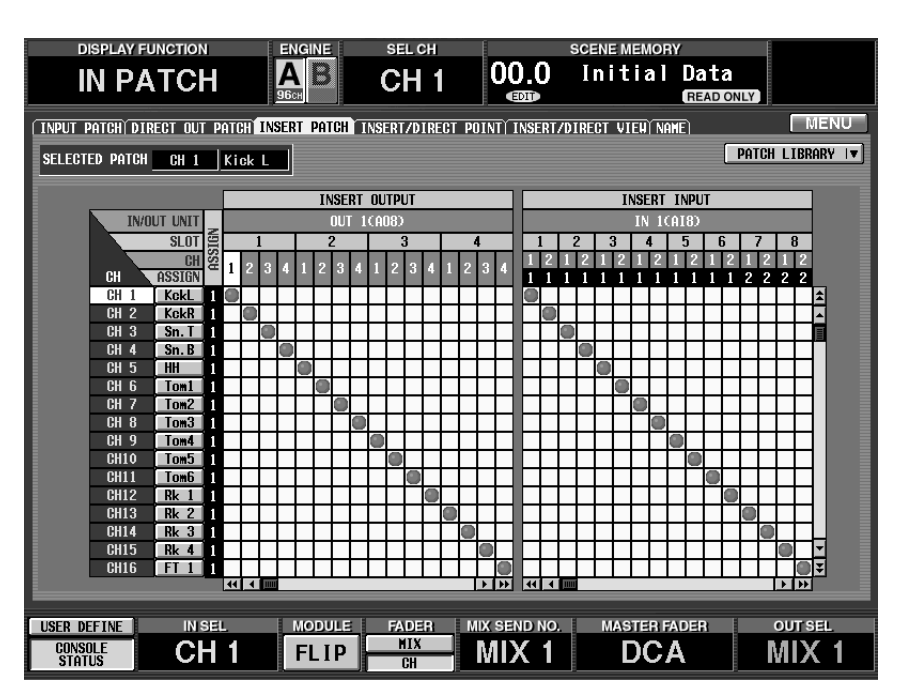

# [Parameter]

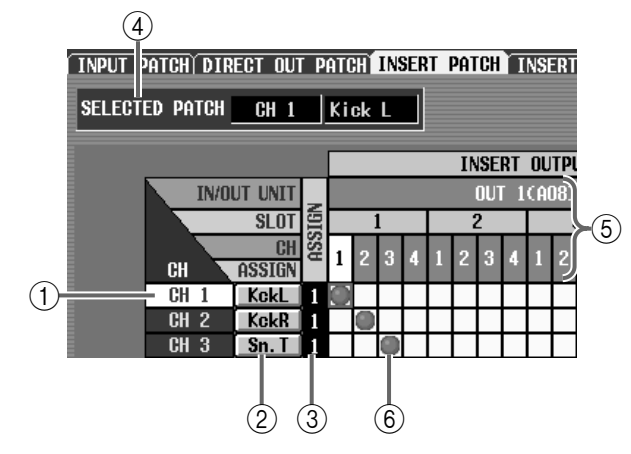

#### (1) CH (Eingangskanal)

Die Nummer des Eingangskanals, dessen Insert-INPUT und OUTPUT geroutet werden können. Die Nummer der Zeile, wo sich der Cursor gerade befindet, wird invertiert dargestellt.

#### ② Kurzname

Hier erscheinen die Kurznamen der Eingangskanäle. Klicken Sie hier, um einen Kurz- und Vollnamen eingeben zu können (Siehe S. 463).

#### 3 ASSIGN

Hier erfahren Sie, wie vielen Ausgängen der Insert-Hinweg des Eingangskanals zugeordnet ist.

#### $\textcircled{\textbf{4}} \textbf{ SELECTED PATCH}$

Hier werden die Nummer/der Vollname der Eingangskanals angezeigt, der momentan angewählt ist.

#### **(5) OUT UNIT/SLOT/CH**

Von oben nach unten, finden Sie hier den Typ und die Nummer Ausgangseinheit, die Schacht- und Buchsennummer. (Eine Erklärung der verwendeten Abkürzungen finden Sie auf Siehe S. 456.)

Mit den 📢 📂 -Buttons an beiden Seiten der Ausgangseinheit/Schacht-Zeile, rufen Sie die jeweils vorangehende/nächste Einheit auf. Mit den 📢 🏲 -Buttons können Sie die Anzeige schachtweise verschieben.

#### 6 Raster

In diesem Raster können Sie Ausgänge (Zeilen) an Eingangskanäle (Spalten) anlegen. Hergestellte Verbindungen erkennt man an dem Symbol. Führen Sie den Cursor zur benötigten Kreuzung und drücken Sie die [ENTER]-Taste (oder klicken Sie), um eine Verbindung herzustellen bzw. wieder zu lösen.

# Tipp .

Wenn Sie PATCH CONFIRMATION aktiviert haben (PREFERENCE-Seite der UTILITY-Funktionsgruppe), erscheint bei jeder Routing-Änderung eine Rückfrage.

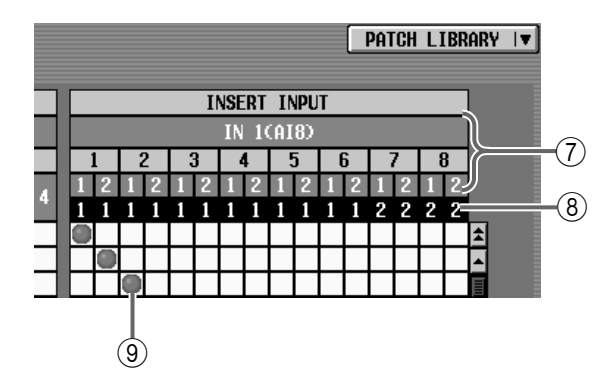

#### (7) IN UNIT/SLOT/CH

Von oben nach unten, finden Sie hier den Typ und die Nummer Eingangseinheit, die Schacht- und Buchsennummer. (Eine Erklärung der verwendeten Abkürzungen finden Sie auf Siehe S. 454.)

Mit den 🔫 🗭 -Buttons an beiden Seiten der Eingangseinheit/Schacht-Zeile rufen Sie die jeweils vorangehende/nächste Einheit auf. Mit den 🗨 🕞 -Buttons können Sie die Anzeige schachtweise verschieben.

#### (8) ASSIGN

Hier erfahren Sie, wie viele Kanäle auf den Eingang geroutet sind.

Selbst wenn ein Kanal auf dieser Seite nicht an einen Eingang angelegt ist, gilt er als "geroutet", wenn Sie die Verbindung auf einer anderen Seite hergestellt haben. Kanäle, die jedoch als Auslöser (Key-In) fungieren, werden nicht mitgezählt.

#### (9) Raster

Über dieses Raster können die Insert-Eingänge (Zeilen) auf die benötigten Eingangskanäle (Spalten) geroutet werden. Hergestellte Verbindungen erkennt man an dem •-Symbol. Führen Sie den Cursor zur benötigten Kreuzung und drücken Sie die [ENTER]-Taste (oder klicken Sie), um eine Verbindung herzustellen bzw. wieder zu lösen.

# Tipp

Wenn Sie PATCH CONFIRMATION aktiviert haben (PREFERENCE-Seite der UTILITY-Funktionsgruppe), erscheint bei jeder Routing-Änderung eine Rückfrage.

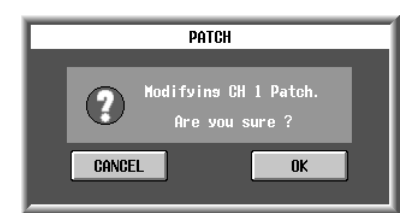

Wenn Sie die Tasten der Konsole zum Verschieben des Cursors von dem rechten Raster (INSERT OUT) zum linken (INSERT IN) verwenden möchten (oder umgekehrt), müssen Sie die [SHIFT/GRAB]-Taste gedrückt halten, während Sie CURSOR [◀]/[►] betätigen. Cursor-Bewegungen bei Verwendung von [SHIFT/ GRAB] und den CURSOR [◄]/[►] Tasten

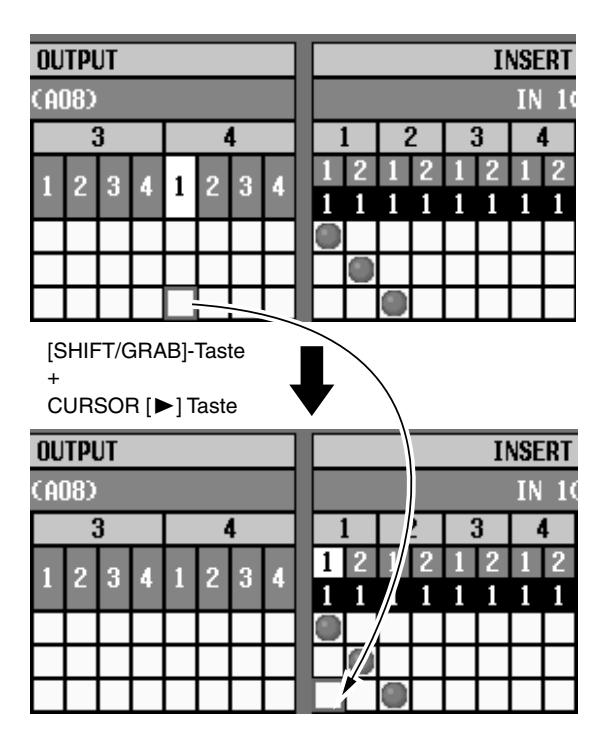

# ⚠

- Um eine hier definierte Insert-Schleife zu aktivieren, müssen Sie den INS.-Button des betreffenden Eingangskanals (INSERT/DIRECT POINT- oder INSERT/DIRECT VIEW-Seite) drücken (Siehe S. 459, 461).
- Wenn der INS.-Button eines Eingangskanals aktiv ist, während entweder der Insert-Hin- oder -Rückweg nicht definiert wurde, gibt der betreffende Kanal nicht mehr das richtige Signal aus.

# **INSERT/DIRECT POINT**

### [Funktion]

Für jeden Eingangskanal können Sie den Insert-Weg ein-/ausschalten und die Signalpunkte wählen.

|                                           | DISPLAY FUNCTION         | ENGINE               | SEL CH                             | 00.0                 | SCENE MEMORY            |                      |
|-------------------------------------------|--------------------------|----------------------|------------------------------------|----------------------|-------------------------|----------------------|
| ■ Konsole                                 |                          |                      | CH 1                               | UU.U<br>@            |                         | AD ONLY              |
| Drücken Sie die INPUT [PATCH]-            | (INPUT PATCH) DIRECT OUT | PATCH INSERT PATCH I | NSERT/DIRECT POI                   | NT INSERT/D          | IRECT VIEW NAME)        | MENU                 |
| Taste im LCD FUNCTION                     |                          |                      |                                    |                      |                         |                      |
| ACCESS-Feld (so oft drücken, bis          | CH NAME INS.             | INSERT               | 1/0 POINT                          |                      | DIRECT O                | UT POINT             |
| die Seite rechts erscheint)               | CH KckL OFF              |                      |                                    |                      |                         |                      |
| Display                                   | 1 ♥ 2 KckR OFF           | PRE EN POST EN PRE   | COMP PRE DELAT                     | PRE FADER            | PRE ER PRE FADER        | POST FADER POST ON   |
| MENU-Button → INPUT PATCH-                | CH 4 Sn. B OFF           | PRE EQ POST EQ PRE   | COMP PRE DELAY                     | PRE FADER            | PRE EQ PRE FADER        | POST FADER POST ON   |
| Button $\rightarrow$ <b>INSERT/DIRECT</b> | CH 5 HH OFF              | PRE EQ POST EQ PRE   | COMP PRE DELAY                     | PRE FADER            | PRE EQ PRE FADER        | POST FADER POST ON   |
| POINT-Register                            | CH 6 Tom1 OFF            | PRE EQ POST EQ PRE   | Compipre delayi<br>Compipre delayi | PRE FADER            | PRE EQ <u>PRE FADER</u> | POST FADER POST ON   |
| rontr negister                            | CH 8 Tom3 OFF            | PRE EQ POST EQ PRE   | COMP PRE DELAY                     | PRE FADER            | PRE EQ PRE FADER        | POST FADER POST ON   |
|                                           | CH 9 Tom4 OFF            | PRE EQ POST EQ PRE   | COMP PRE DELAY                     | PRE FADER            | PRE EQ PRE FADER        | POST FADER POST ON   |
|                                           | CH10 Tom5 OFF            | PRE EQ POST EQ PRE   | COMP PRE DELAY                     | PRE FADER            | PRE EQ PRE FADER        | POST FADER POST ON   |
|                                           | CHII TOMO UFF            | PRE EN POST EN PRE   | COMPIPE DELAY                      | PRE FADER            | PRE EN PRE FADER        | POST FADER POST ON   |
|                                           | CH13 Rk 2 OFF            | PRE EQ POST EQ PRE   | COMP PRE DELAY                     | PRE FADER            | PRE EQ PRE FADER        | POST FADER POST ON   |
|                                           | CH14 Rk 3 OFF            | PRE EQ POST EQ PRE   | COMP PRE DELAY                     | PRE FADER            | PRE EQ PRE FADER        | POST FADER POST ON   |
|                                           | CH15 Rk 4 OFF            | PRE EQ POST EQ PRE   | COMP PRE DELAY                     | PRE FADER            | PRE EQ PRE FADER        | POST FADER POST ON   |
|                                           | CH16 FT 1 OFF            | PRE EQ POST EQ PRE   | COMPIPRE DELAY                     | <u>Pre fader</u> ] [ | PRE EQ <u>PRE FADER</u> | POST FADER POST ON F |
|                                           |                          |                      |                                    |                      |                         |                      |
|                                           | USER DEFINE IN S         | EL MODULE            | FADER MD                           | ( SEND NO.           | MASTER FADER            | N OUT SEL            |
|                                           | CONSOLE<br>STATUS        | 1 FLIP               | CH                                 | AIX 1                | DCA                     | MIX 1                |

# [Parameter]

| (1)        | (2)          | (3)  |        |         |           |      |
|------------|--------------|------|--------|---------|-----------|------|
| CH         | NAME         | INS. |        | I       | NSERT I/O | POI  |
| CH<br>1♥ 2 | KckL<br>KckR | OFF  | PRE EQ | POST EQ | PRE COMP  | PRE  |
| CH 3       | Sn. T        | OFF  | PRE EQ | POST EQ | PRE COMP  | PRE  |
| CH 4       | Sn. B        | OFF  | PRE EQ | POST EQ | PRE COMP  | PRE  |
| CH 5       | HH           | OFF  | PRE EQ | POST EQ | PRE COMP  | PRE  |
| CH 6       | Tom1         | OFF  | PRE EQ | POST EQ | PRE COMP  | [PRE |
| CH 7       | Tom2         | OFF  | PRE EQ | POST EQ | PRE COMP  | PRE  |

#### (1) CH (Eingangskanal)

Hier erscheint die Nummer des Eingangskanals, der gerade eingestellt werden kann. Bei Kanalpaaren wird hier ein Herzsymbol angezeigt. In dem Fall sind 2~5 miteinander verknüpft.

#### (2) **NAME**

Hier erscheinen die Kurznamen der Eingangskanäle. Klicken Sie hier, um einen Kurz- und Vollnamen eingeben zu können.

#### ③ INS. (Insert an/aus)

Hiermit können Sie die Insert-Schleife der einzelnen Kanäle ein-/ausschalten.

Nor Einschalten dieses Buttons müssen Sie die Insert-Signalpunkte auch routen (INSERT IN/ OUT, siehe die INSERT PATCH-Seite der OUT PATCH-Funktionsgruppe). Wenn entweder der Insert-Hin- oder -Rückweg nicht definiert wurde, empfängt der betreffende Kanal nicht das richtige Signal.

| 4      |   |      |    |      |       |      |       |     |       |    | 5    |      |       |       |       |      |    |
|--------|---|------|----|------|-------|------|-------|-----|-------|----|------|------|-------|-------|-------|------|----|
|        | _ | _    | I  | NSER | T 1/0 | POI  | NT    | _   |       |    | _    | C    | IRECT | OUT P | OINT  |      |    |
| PRE E  | Q | POST | EQ | PRE  | COMP  | PRE  | DELAY | PRE | FADER | PR | E EQ | PRE  | FADER | POST  | FADER | POST | ON |
| PRE E  | Q | POST | EQ | PRE  | COMP  | PRE  | DELAY | PRE | FADER | PR | E EQ | PRE  | FADER | POST  | FADER | POST | ON |
| (PRE E | Q | POST | EQ | (PRE | COMP  | (PRE | DELAY | PRE | FADER | PR | E EQ | PRE  | FADER | (POST | FADER | POST | ON |
| pre e  | Q | POST | EQ | PRE  | COMP  | PRE  | DELAY | PRE | FADER | PR | E EQ | [PRE | FADER | POST  | FADER | POST | ON |
| pre e  | Q | POST | EQ | PRE  | COMP  | PRE  | DELAY | PRE | FADER | PR | E EQ | PRE  | FADER | POST  | FADER | POST | ON |
| pre e  | Q | POST | EQ | PRE  | COMP  | PRE  | DELAY | PRE | FADER | PR | E EQ | PRE  | FADER | POST  | FADER | POST | ON |

#### (4) INSERT I/O POINT

Hier können Sie für jeden Eingangskanal die Stelle definieren, an der die Schleife abgegriffen und wieder eingespeist wird. Die Möglichkeiten lauten:

- PRE EQ ..... Unmittelbar vor dem EQ
- **POST EQ** ...... Unmittelbar hinter dem EQ
- PRE COMP...... Unmittelbar vor dem Compressor
- PRE DELAY ...... Unmittelbar vor dem Delay
- PRE Fader......Unmittelbar vor dem Fader

#### **5 DIRECT OUT POINT**

Hier können Sie für jeden Eingangskanal den Signalpunkt wählen, an dem das Signal für die Direktausgabe abgezweigt wird. Die Möglichkeiten lauten:

- PRE EQ ..... Unmittelbar vor dem EQ
- **PRE Fader**......Unmittelbar vor dem Fader
- POST Fader ...... Unmittelbar hinter dem Fader
- POST ON.....Unmittelbar hinter der [ON]-Taste

# **INSERT/DIRECT VIEW**

### [Funktion]

Hier können Sie über eine Signalflussgrafik einstellen, wo die Insert-Signale abgegriffen und wieder in den Signalweg eingespeist werden und wo sich der Signalpunkt für die Direktausgabe befindet.

# Ĵ.

#### Konsole

Drücken Sie die INPUT [PATCH]-Taste im LCD FUNCTION ACCESS-Feld (so oft drücken, bis die Seite rechts erscheint)

#### ■ Display

MENU-Button  $\rightarrow$  INPUT PATCH-Button  $\rightarrow$  INSERT/DIRECT VIEW-Register

| IN PATCH POINT INSERT PATCH INSERT PATCH INSERT PATCH INSERT OFF                                                                                                    |                        | ENONE I            |                           |                   |                      |
|----------------------------------------------------------------------------------------------------|------------------------|--------------------|---------------------------|-------------------|----------------------|
| INPUT PATCH DIRECT OUT PATCH INSERT PATCH INSERT/DIRECT POINT INSERT/DIRECT VIEW NAME MENU<br>INSERT OUT INSERT IN<br>NO ASSIGN<br>NO ASSIGN<br>NO ASSI |                        |                    | CH 1 00.0                 | Initial           | Data                 |
| INPUT PATCH DIRECT OUT PATCH INSERT PATCH INSERT/DIRECT POINT INSERT/DIRECT VIEW NAME)                                                                                                    |                        | 96сн               | •                         |                   | READ ONLY            |
| SED CH 1 KckL<br>INSERT OUT INSERT IN<br>NO RESIDEN<br>INSERT OFF<br>INPUT CH<br>CH 1 KCKL<br>NO RESIDEN<br>INSERT F COMP INSERT DELAY INSERT                                                                                                    | INPUT PATCH DIRECT OUT | PATCH INSERT PATCH | INSERT/DIRECT POINT INSER | T/DIRECT VIEW NAM | E MENU               |
| INSERT DUT INSERT IN<br>NO ASSION<br>INPUT CH<br>CH T KCKL<br>NO ASSION<br>ACKL<br>NO ASSION<br>INSERT OFF<br>INSERT COMP INSERT DELAY INSERT +                                                                                                    | SEL CH 1               | KckL               |                           |                   |                      |
| INPUT CH<br>INSERT OFF<br>INSERT OFF<br>OF 1 KokL<br>NO RESIGN<br>- ATT HPE INSERT EQ INSERT COMP INSERT DELAY INSERT +                                                                                                    |                        |                    | INSERT OU                 | Т                 | INSERT IN            |
| INPUT CH<br>CH 1 KckL<br>NO RSICH<br>- ATT HPF TINSERT EQ INSERT GATE INSERT COMP INSERT DELAY INSERT                                                                                                    |                        |                    | NO ASSIGN                 |                   | NO ASSIGN            |
| INPUT CH<br>CH 1 KCAL<br>NO RSSIGN<br>- ATT HPF TINSERT EQ INSERT GATE INSERT COMP INSERT DELAY INSERT + P                                                                                                    |                        |                    |                           |                   |                      |
| INDERT OFF                                                                                                    |                        |                    |                           |                   |                      |
| CH 1 KCRL<br>NO ASSIGN<br>ATT HPF ITNSERT ER INSERT GATE INSERT COMP INSERT DELAY INSERT + A A A A A A A A A A A A A A A A A A                                                                                                    | INPUT CH               |                    |                           |                   | INSERT UFF           |
|                                                                                                    | CH 1 KokL<br>NO ASSIGN |                    |                           |                   |                      |
|                                                                                                    | ATT HPF INS            |                    | GATE INSERT COMP IN       | SERT DELAY INS    |                      |
|                                                                                                    |                        |                    |                           |                   |                      |
|                                                                                                    |                        |                    |                           |                   |                      |
|                                                                                                    |                        |                    |                           |                   |                      |
| DIRECT DIRECT DIRECT DIRECT                                                                                                    |                        | DIRECT             |                           |                   | DIRECT DIRECT DIRECT |
| DIRECT OUT                                                                                                    |                        |                    |                           |                   | DIRECT OUT           |
|                                                                                                    |                        |                    |                           |                   |                      |
|                                                                                                    |                        |                    |                           |                   |                      |
| CONSOLE CH 1 FLID HIX MIX 1 DCA MIX 1                                                                                                    | USER DEFINE            | MODULE             | FADER MIX SEND NO         | J. MASTER FA      | DER OUTSEL           |

### [Parameter]

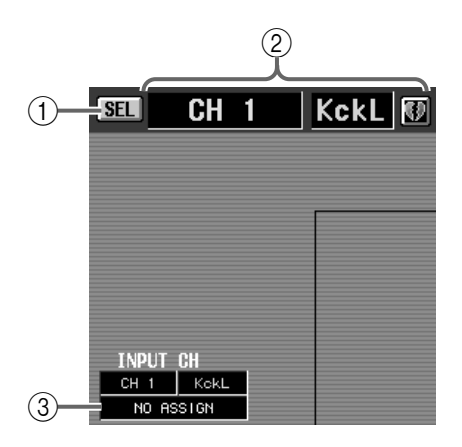

(1) SEL (Kanalanwahl)

Mit diesem Button rufen Sie das CH SELECT-Fenster auf, wo Sie den Eingangskanal wählen können, auf den sich die Einstellungen beziehen sollen.

#### TIDD

Wenn Sie diese Seite das erste Mal aufrufen, ist der Ausgangskanal gewählt, dessen INPUT [SEL]-Taste aktiv ist. Wenn Sie auf dieser Seite einen anderen Ausgangskanal wählen, leuchtet auch dessen INPUT [SEL]-Taste (d.h. der Kanal ist selektiert).

- ② Nummer und Kurzname des Eingangskanals Hier erscheinen die Nummer, der Kurzname und der Paarungsstatus des aktuell gewählten Eingangskanals. Über das Herzsymbol können Sie den Kanal mit dem benachbarten Kanal paaren bzw. ein Paar wieder trennen.
- ③ Einheit, Platine, Kanaltyp und Nummer Hier werden der Einheitstyp und ihre Nummer, die Platinennummer und die Nummer der dem Eingangskanal zugeordneten Eingangsbuchse angezeigt.

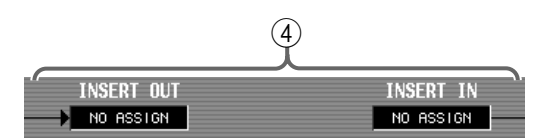

④ Einheit, Platine, Kanaltyp und Nummer Hier werden der Einheitstyp und ihre Nummer, die Platinennummer und die Nummer des Ein-/Ausgangskanals für die Insert-Schleife angezeigt.

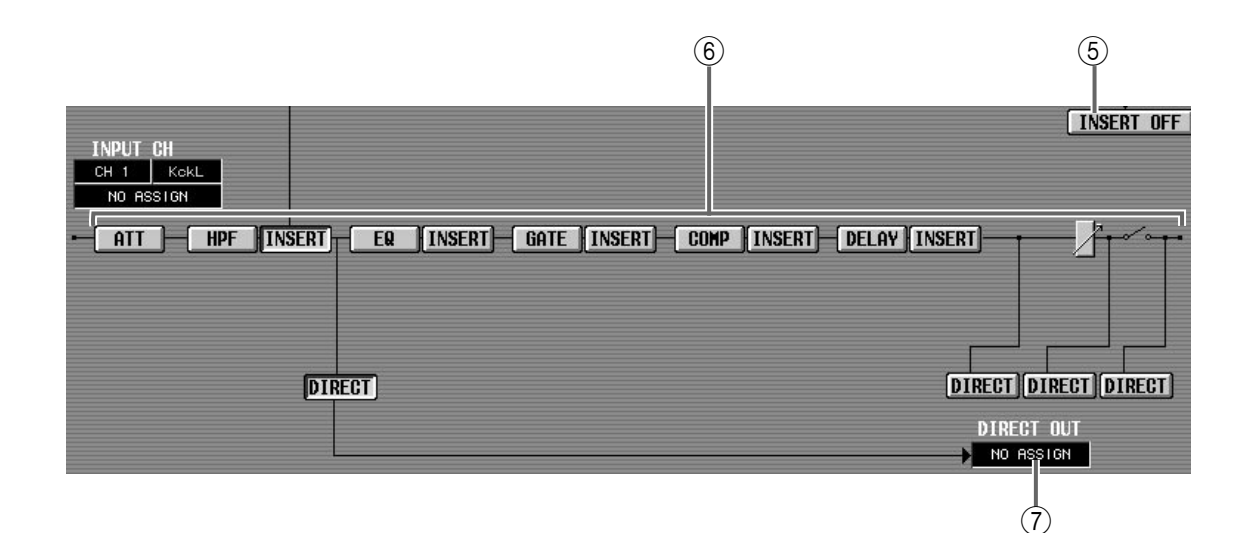

#### **(5)** INSERT ON/OFF

Mit diesem Button kann die Insert-Schleife ein-/ausgeschaltet werden. Er hat die gleiche Funktion wie der INS.-Button auf der INSERT/DIRECT POINT-Seite (Siehe S. 459).

#### 6 Blockschaltbild des Eingangskanals

Hier wird ein Signalfluss-Diagramm des aktuell gewählten Eingangskanals angezeigt. Die einzelnen Buttons haben folgende Funktionen.

#### • INSERT-Button

Hiermit wählen Sie die Position der Insert-Schleife. Bei Anklicken eines INSERT-Buttons ändert sich eventuell das Signalfluss-Diagramm.

#### • DIRECT-Button

Hiermit wählen Sie den Signalpunkt für die Direktausgabe. Bei Anklicken eines DIRECT-Buttons ändert sich eventuell das Signalfluss-Diagramm.

#### • ATT, HPF, EQ, GATE, COMP, DELAY

Mit diesen Buttons rufen Sie die Fenster auf, in denen Sie die verheißenen Parameter einstellen können.

### Tipp

Wenn Sie mit dem ATT-, HPF-, EQ-, GATE-, COMP- und DELAY-Button zum betreffenden Fenster springen, brauchen Sie nach getaner Arbeit nur auf den OK-Button in jenem Fenster zu klicken, um zur INSERT/DIRECT VIEW-Seite zurückzukehren.

# Tipp

Das Beispiel oben zeigt den Signalfluss eines (nicht gepaarten) Mono-Eingangskanals. Im Falle eines Kanalpaares bzw. ST IN-Kanals erscheinen natürlich die doppelte Anzahl Signalmodule.

#### $\bigcirc$ DIRECT OUT

Hier werden der Typ und die Nummer der Einheit, die Platinen- und Ausgangsnummer angezeigt, die für die Direktausgabe des Eingangskanals verwendet werden.

# NAME

### [Funktion]

Eingabe eines Kurz- und Vollnamens für einen Eingangs- oder DCA-Kanals.

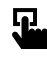

#### Konsole

Drücken Sie die INPUT [PATCH]-Taste im LCD FUNCTION ACCESS-Feld (so oft drücken, bis die Seite rechts erscheint)

#### ■ Display

MENU-Button  $\rightarrow$  INPUT PATCH-Button  $\rightarrow$  NAME-Register

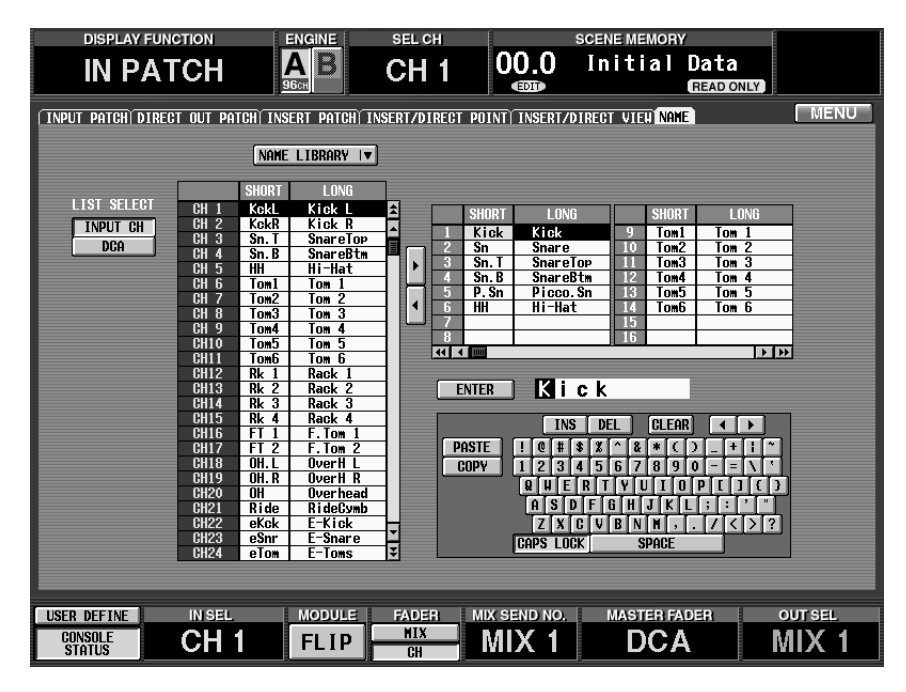

### [Parameter]

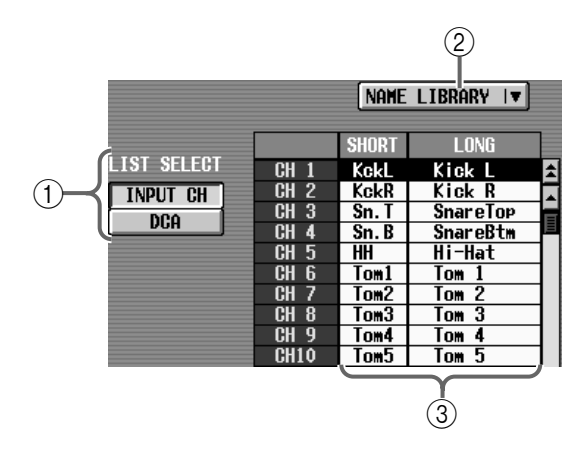

#### 1 LIST SELECT

Mit diesen Buttons wählen Sie, was in der Übersicht angezeigt werden soll (③). Die Buttons haben folgende Bedeutung:

- INPUT CH.....Eingangskanäle 1~96 ST IN-Kanäle 1~8
- **DCA**.....DCA 1~12

#### 2 NAME LIBRARY

Mit diesem Button rufen Sie das NAME LIBRARY-Fenster auf, in dem Sie Namenlisten speichern und laden können (Siehe S. 509).

#### 3 Namenliste

Hier werden die Namen der mit ① gewählten Kanalgruppe angezeigt. Wenn Sie auf das SHORT- (vier Zeichen) oder LONG-Feld (acht Zeichen) klicken, wird jenes Feld hellblau dargestellt. Das bedeutet, dass Sie den Namen über das Textfeld (⑥) oder die Display-Tastatur (⑦) editieren können.

Wenn Sie mit LIST SELECT (①) DCA gewählt haben, werden nur die Vollnamen angezeigt.

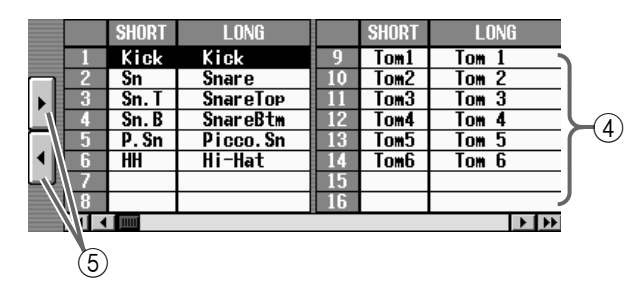

#### (4) Namenschablonen

Hier können Sie oft benötigte Abkürzungen oder Namen wie "Kick", "SD", "Tom" oder "Chor" puffern. Klicken Sie auf den SHORT- (vier Zeichen) oder LONG-Eintrag (acht Zeichen), damit das betreffende Feld hellblau dargestellt wird. Dann kann die betreffende Namenschablone über das Textfeld (⑥) oder die Display-Tastatur editiert werden (⑦). Es können bis zu 256 Namen gepuffert werden. Diese stehen für die Ein- und Ausgänge zur Verfügung.

Tipp

Solange Sie nicht alle Speicher initialisieren, bleiben die Namenschablonen erhalten. Um alle Speicher zu initialisieren, müssen Sie den "INITIALIZE ALL MEMORIES"-Befehl verwenden. Alles Weitere zum Initialisieren finden Sie auf S. 529.

Die Namenschablonen können gemeinsam mit den übrigen SETUP-Daten auf einer Speicherkarte gesichert werden. Alles Weitere hierzu finden Sie auf S. 374.

#### (5) Buttons zum Kopieren von/zu der Schablone

Mit diesen Buttons können Sie sowohl den Kurz- als auch den Vollnamen vom schwarzen zum hellblauen Feld (Namenliste und Schablonenübersicht) und umgekehrt kopieren.

Mit dem [▶]-Button kopieren Sie von der Namenliste zu den Namenschablonen. Der [◀]-Button dient zum Kopieren von den Namenschablonen zur Namenliste.

Beim Kopieren zwischen der DCA-Gruppe und den Namenschablonen wird nur der Vollname zur "anderen Seite" übertragen.

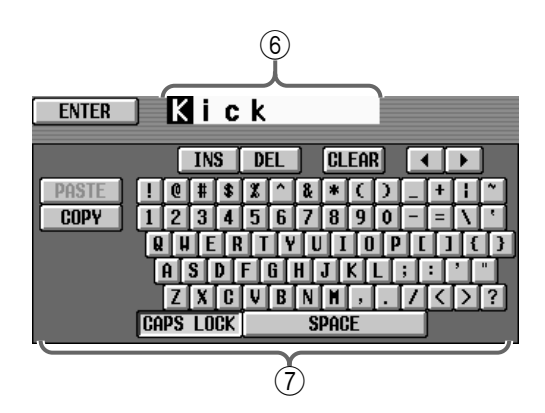

#### 6 Textfeld

Wenn ein Namenfeld in der Namenliste (③) oder einer Namenschablone (④) für die Editierung ausgewählt wurde, wird der editierbare Name hier angezeigt. Mit der Display-Tastatur (⑦) können Sie die benötigten Zeichen eingeben. Klicken Sie schließlich auf den ENTER-Button links, um den neuen Namen im betreffenden Kanalfeld (hellblau) der Namenliste (③) oder der Namenschablonen (④) einzutragen. Sobald der Name eingegeben ist, wird die Editierfunktion deaktiviert. Das betreffende Feld wird dann wieder schwarz dargestellt, damit Sie den Namen nicht aus Versehen ändern können.

#### 7 Display-Tastatur

Über diese Tastatur können Buchstaben, Ziffern und Symbole für das Textfeld eingegeben werden. (Alles Weitere zum Eingeben von Text und den Funktionen der einzelnen Buttons finden Sie in der "Bedienungsanleitung (Basisbedienung)" Siehe S. 73.).

# Tipp .

Text kann man auch über eine Computertastatur eingeben, die man mit der KEYBOARD-Buchse auf der Frontseit der CS1D verbindet.

### [Praxis]

#### Eingabe eines Kurz-/Vollnamens für einen Eingangskanal oder eine DCA-Gruppe

- 1. Wählen Sie mit den beiden Buttons der LIST SELECT-Sektion (1) den Kanaltyp, für den Sie einen anderen Namen eingeben möchten.
- 2. Klicken Sie in der Namenliste auf das SHORT- oder LONG-Feld des Kanals, dem Sie einen anderen Namen geben möchten. (Alternativ hierzu können Sie mit den [CURSOR]-Tasten dieses Feld wählen und die [ENTER]-Taste drücken.) Das gewählte Feld wird hellblau dargestellt, damit Sie wissen, dass dieser Eintrag editiert werden kann.
- 3. Geben Sie über die Display- oder eine Computertastatur den Namen ein (Textfeld). (Wie man Text eingibt, erfahren Sie in der "Bedienungsanleitung (Basisbedienung)" Siehe S. 73.) Wenn Sie einen SHORT-Eintrag gewählt haben, können vier Zeichen eingegeben werden. Haben Sie einen LONG-Eintrag gewählt, so können bis zu acht Zeichen eingegeben werden.
- 4. Klicken Sie nach Eingabe des Namens auf den ENTER-Button. (Alternativ hierzu können Sie mit den [CURSOR]-Tasten den ENTER-Button ansteuern und die [ENTER]-Taste drücken.) Der Name wird nun in der Namenliste gepuffert.

#### Tipp

Solange der Cursor gewählt ist, während ein Feld editiert werden kann (hellblau), erzielen Sie durch Drücken der [ENTER]-Taste dasselbe Ergebnis wie mit Schritt (4).

### [Praxis]

#### Anlegen einer Namenschablone

- 1. Klicken Sie auf das Schablonenfeld, in dem Sie einen neuen Namen eingeben möchten. (Alternativ hierzu können Sie mit den [CURSOR]-Tasten das benötigte Feld ansteuern. Drücken Sie anschließend die [ENTER]-Taste.) Das gewählte Feld wird hellblau dargestellt.
- 2. Geben Sie über die Display- oder eine Computertastatur den Namen ein (Textfeld). (Wie man Text eingibt, erfahren Sie in der "Bedienungsanleitung (Basisbedienung)" Siehe S. 73.)

Wenn Sie einen SHORT-Eintrag gewählt haben, können vier Zeichen eingegeben werden. Haben Sie einen LONG-Eintrag gewählt, so können bis zu acht Zeichen eingegeben werden. 3. Klicken Sie nach Eingeben des Namens auf den ENTER-Button. (Alternativ hierzu können Sie mit den [CURSOR]-Tasten den ENTER-Button anwählen. Drücken Sie anschließend die [ENTER]-Taste.) Der Name wird nun registriert.

### Tipp

Solange der Cursor gewählt ist, während ein Feld editiert werden kann (hellblau), erzielen Sie durch Drücken der [ENTER]-Taste dasselbe Ergebnis wie mit Schritt (3).

# [Praxis]

# Eingabe eines Kanal-/DCA-Gruppennamens über die Namenschablonen

Ein in einer Schablone eingetragener Name kann direkt zu einem Namenfeld kopiert werden. Dieses Verfahren ist besonders praktisch, wenn Sie beim Schreiben von Namen nicht allzuviel Zeit verlieren möchten.

- 1. Wählen Sie mit den beiden Buttons der LIST SELECT-Sektion (①) den Kanaltyp, für den Sie einen anderen Namen eingeben möchten.
- Klicken Sie in der Namenliste auf das SHORT- oder LONG-Feld des Kanals, dem Sie einen anderen Namen geben möchten. (Alternativ hierzu können Sie mit den [CURSOR]-Tasten dieses Feld wählen und die [ENTER]-Taste drücken.) Die gewählte Zeile wird nun hellblau oder schwarz dargestellt.
- 3. Klicken Sie auf den Schablonen-Namen rechts, den Sie verwenden möchten. (Alternativ hierzu können Sie mit den [CURSOR]-Tasten das benötigte Feld selektieren und die [ENTER]-Taste drücken.) Die gewählte Zeile wird nun hellblau oder schwarz dargestellt.
- 4. Klicken Sie auf den [◄]-Button (⑤). (Alternativ hierzu können Sie mit den [CURSOR]-Tasten den [◄]-Button anfahren und die [ENTER]-Taste drücken.) Nun werden sowohl der Kurz- (SHORT) als auch der Vollname (LONG) zum gewählten Eintrag in der Namenliste kopiert.

#### Tipp

Man kann auch den Namen eines Kanals oder einer DCA-Gruppe zu einem Schabloneneintrag kopieren, um ihn später noch einmal zu verwenden. Klicken Sie unter Schritt (4) auf den [▶]-Button.

# IN HA/INSERT-Funktionsgruppe (Vorverstärker/Insert)

Einstellung der Vorverstärker-/Phasensektion einer Eingangseinheit

# CH 1-24~CH 73-96/ST IN 1-8/CH 1-24 INS~CH 73-96 INS/ST IN INS/UNIT LIB

### [Funktion]

Einstellungen für den Vorverstärker, der für einen Eingangskanal/Insert-Rückweg verwendet wird.

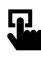

#### Konsole

Drücken Sie die INPUT [HA/ INSERT]-Taste im LCD FUNC-TION ACCESS-Feld (so oft drücken, bis die Seite rechts erscheint)

#### ■ Display

**MENU**-Button  $\rightarrow$  **INPUT HA/ INSERT**-Button  $\rightarrow$  Register der benötigten Eingangskanal- oder INS-Gruppe

| DISPLAY FUNCTION                                                                                                    | ENGINE SEL CH                                                                          | SCENE MEMOR                                                                                                    | Y                                                     |
|----------------------------------------------------------------------------------------------------|----------------------------------------------------------------------------------------|----------------------------------------------------------------------------------------------------|-------------------------------------------------------|
| IN HA/INSERT                                                                                                    | B CH 1                                                                                 | 00.0 Initial                                                                                                    | Data<br>READ ONLY                                     |
| 1-24 25-48 49-72 73-96 ST IN 1                                                                                                    | 1-8 1-24 INS 25-48 INS                                                                 | 49-72 INS 73-96 INS ST IN INS/                                                                                                    | UNIT LIB) MENU                                        |
| GAINGANG AZBLINK GAINGANG AZ                                                                                                    | BLINK (GAINGANG) A/BLINK                                                               | GAINGANG A/BLINK GAINGANG A                                                                                                    | /BLINK GAINGANG A/BLINK                               |
|                                                                                                    |                                                                                        |                                                                                                    |                                                       |
| 12 B 12 B 12 B 11 B 11 B 11                                                                                                    | 2 <b>B</b> 12 <b>B</b> 12 <b>B</b> 18                                                  | 12 B 12 B 12 B 12 B                                                                                                    | 12 <b>B</b> 12 <b>B</b> 12 <b>B</b><br>18 18 18 18    |
|                                                                                                    | $\frac{48}{6}$ = $\frac{36}{60}$ = $\frac{48}{60}$ = $\frac{36}{60}$ = $\frac{48}{60}$ | 80 48V 30 48V 30 48V 30 48V                                                                                                    | 30 48V 30 48V 30 48V                                  |
|                                                                                                    |                                                                                        |                                                                                                    |                                                       |
|                                                                                                    |                                                                                        |                                                                                                    |                                                       |
| $+10^{-68} + 10^{-68} + 10^{-68}$ |                                                                                        | +10 -68 +10 -68 +10 -68 +10 -68 +10                                                                                                    |                                                       |
| 11AIS:7-1 11AIS:7-2 11AIS:8-1 11A                                                                                                    | 18:8-2 12A18:1-1 12A18:1-                                                              | BdBdB | 2AI8:3-2 I2AI8:4-1 I2AI8:4-2                          |
| CH13 🗊 CH14 CH15 🕼 C                                                                                                    | H16 CH17 🚺 CH18                                                                        | CH19 🗊 CH20 CH21 🚺                                                                                                    | CH22 CH23 🚯 CH24                                      |
| GAINGANG A/BLINK GAINGANG A/                                                                                                    | BLINK (GAINGANG) A/BLINK                                                               | GAINGANG A/BLINK GAINGANG A                                                                                                    | /BLINK GAINGANG A/BLINK                               |
|                                                                                                    |                                                                                        |                                                                                                    |                                                       |
| 12 B 12 B 12 B 12 B 14 B 14 B 14 B 14 B                                                                                                    |                                                                                        |                                                                                                    |                                                       |
| 60 g 60 g 60 g 60 g                                                                                                    | a 48V :30 48V :30 48V<br>a ≠ 60 ≠ 60 ≠                                                 | 60 g 60 g 60 g                                                                                                    | 60 ø - 60 ø - 60 ø                                    |
|                                                                                                    |                                                                                        |                                                                                                    |                                                       |
| +10 -68 +10 -68 +10 -68 +10                                                                                                    | -68 +10 -68 +10 -6                                                                     | 3 +10 -68 +10 -68 +10 -68 +10                                                                                                    | a -68 +10 -68 +10 -68                                 |
| +10 <sub>dB</sub> +10 <sub>dB</sub> +10 <sub>dB</sub> +1                                                                                                    | 10 <sub>de</sub> +10 <sub>de</sub> +10 <sub>d</sub>                                    | ⊨ <u>+10                                   </u>                                                                                                    | -10 <sub>dB</sub> +10 <sub>dB</sub> +10 <sub>dB</sub> |
| 11818:1-1 11818:1-2 11818:2-1 118                                                                                                    | 18:2-2 11A18:3-1 11A18:3-                                                              | 2 11818:4-1 11818:4-2 11818:5-1 1                                                                                                    | 1818:5-2 11818:6-1 11818:6-2                          |
| CH 1 🚺 CH 2 CH 3 🚺 C                                                                                                    | H 4 CH 5 🚺 CH 6                                                                        | CH 7 🚺 CH 8 CH 9 🚺                                                                                                    | CH10 CH11 🚺 CH12                                      |
|                                                                                                    |                                                                                        |                                                                                                    |                                                       |
| USER DEFINE IN SEL                                                                                                    | MODULE FADER                                                                           | MIX SEND NO. MASTER F                                                                                                    | ADER OUT SEL                                          |
| CONSOLE CH 1                                                                                                    |                                                                                        | MIX 1 DC/                                                                                                    | A MIX 1                                               |

CH 1-24-Register

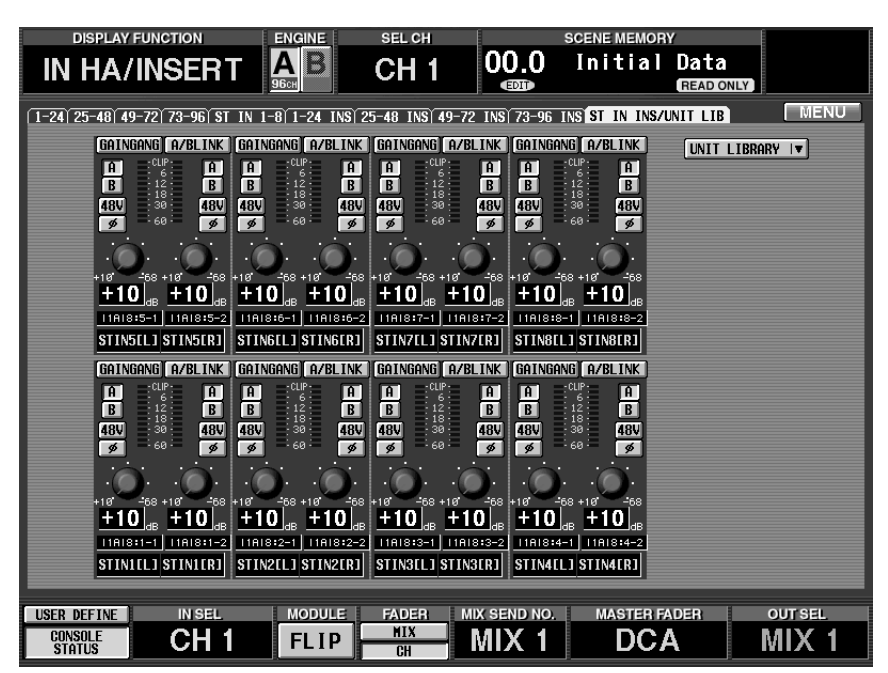

ST IN INS-Register

# [Parameter]

Auf einer IN/INS-Seite wird der Status der Parameter immer der Einheit und Platine entsprechend angezeigt, an die der betreffende Eingangskanal angelegt wurde.

#### AD-Platine mit Vorverstärker (LMY2-ML)

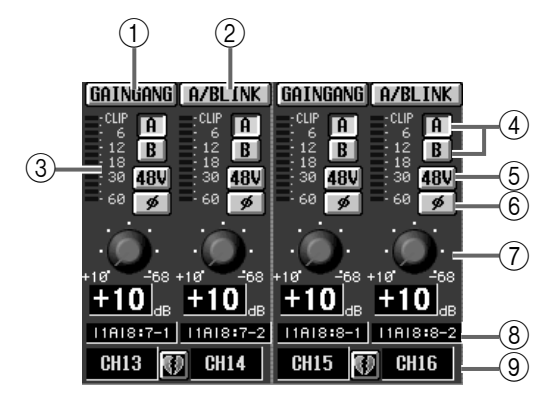

AD-Platine ohne Vorverstärker (LMY4-AD)

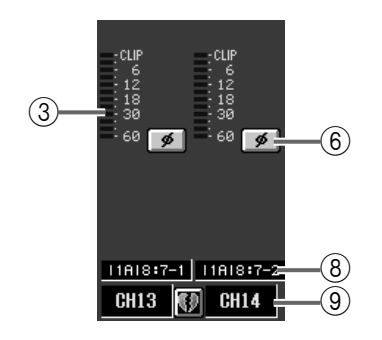

E-A/-Platine mit Digital-Anschlüssen (MY-Serie)

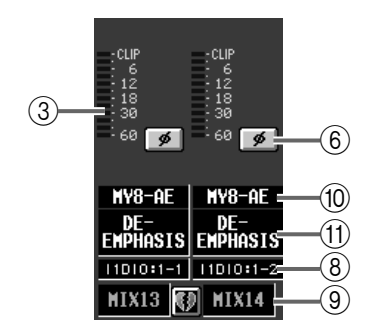

Wenn eine 2TR IN-Buchse zugeordnet wurde

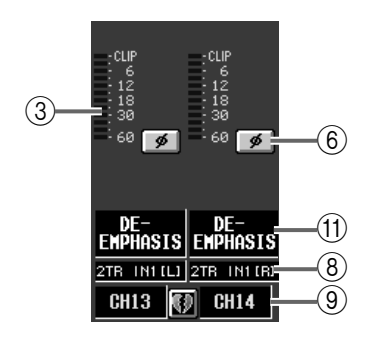

Effektrückweg, GEQ-Ausgang oder Kommandosignal (Talkback)

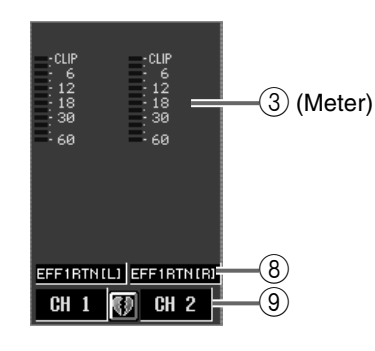

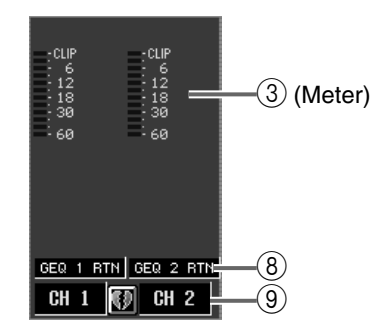

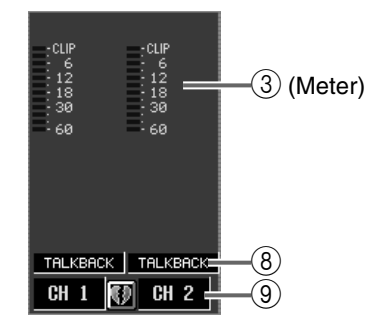

Kanal, dem kein Anschluss zugeordnet wurde

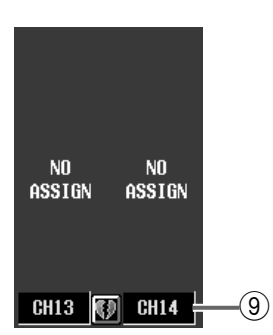

#### 1 GAIN GANG

Dieser Button dient zum Verkoppeln der Gain-Einstellung benachbarter Kanäle. (Eventuelle Unterschiede bleiben erhalten.) Wenn dieser Button aktiv ist, ändert sich beim Drehen an einem GAIN-Regler (⑦) auch die gekoppelte Gain-Einstellung des anderen Reglers im gleichen Verhältnis.

### ② A/B LINK

Hiermit kann die Anwahl von Buchse A oder B einer AD-Platine mit Vorverstärker für benachbarte Eingangskanäle verkoppelt werden. Wenn dieser Button aktiv ist, ändert sich bei Umschalten des A/B-Buttons (④) eines Kanals auch die Buchsenanwahl des anderen Kanals.

Wenn die AD-Platine mit Vorverstärker an zwei oder mehr Kanäle angelegt wird, ändert sich bei der A/B-Umschaltung eines A/B LINK-Mitglieds nicht nur die Buchsenzuordnung des anderen Mitglieds, sondern auch für alle anderen Kanäle, auf welche diese Platine geroutet wurde.

Wenn außerdem noch andere Kanäle mit den Patch-Zielkanälen verknüpft sind, erfolgt die Umschaltung auch für jene Kanäle.

#### 3 Meter

Dieses Spitzenpegelmeter zeigt den Eingangspegel an.

#### ④ A/B

Mit diesem Button können Sie entweder Eingang A oder B einer AD-Platine mit Vorverstärker wählen.

#### (5) +48 V

Mit diesem Button kann die Phantomspeisung einer AD-Platine mit Vorverstärker für jeden Kanal separat ein-/ausgeschaltet werden.

Die +48V-Taste auf der Frontplatte einer AI8 Eingangseinheit fungiert als Master für alle Phantomlinien der installierten Platinen. Wenn dieser Schalter aus ist, kann die Phantomspeisung auch über das Display (+48V-Buttons) nicht aktiviert werden.

#### 6 ø (Phase)

Mit diesem Button kann die Phase des Eingangssignals (Schleifenrückweges) gedreht werden.

#### 7 GAIN

Hiermit kann die Eingangsempfindlichkeit des Vorverstärkers aktiviert werden. Der Einstellbereich lautet +10 dB~–68 dB. Die aktuelle Einstellung wird in dem Wertefeld unter dem Reglersymbol angezeigt.

#### (8) Einheit (Type)/ID-Nummer/Kanalnummer

Hier werden der Typ der Eingangseinheit und die ID-, Schacht- und Eingangskanalnummer angezeigt.

#### **9** Paarstatus

Verweist auf die Nummer des Eingangs und seinen Paarstatus. Ein Paar kann auch erstellt/getrennt werden, indem man auf das Herzsymbol klickt.

#### 10 Digital E/A-Platine

Wenn eine Digital-Ein-/Ausgangseinheit gewählt wurde, wird hier der Typ der installierten Digital-E/ A-Platine angezeigt.

#### **1 DE-EMPHASIS**

Wenn ein Digital-Signal mit Emphasis an die gewählte Buchse der Digital-Ein-/Ausgangseinheit angelegt wird, erscheint hier "DE-EMPHASIS".

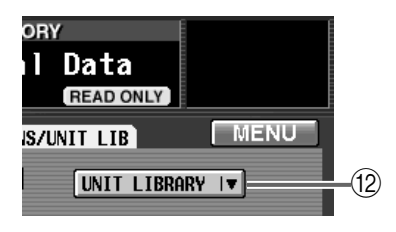

#### 12 UNIT LIBRARY

Mit diesem Button rufen Sie das UNIT LIBRARY-Fenster auf, in dem Sie die Vorverstärkereinstellungen aller Einheiten speichern/laden können (Siehe S. 505). Dieser Button erscheint nur, wenn das ST IN INS-Register gewählt ist.

# **IN EQ-Funktionsgruppe**

# EQ-Einstellungen (Klangregelung) der Eingangskanäle

# **EQ PARAMETER**

# [Funktion]

Einstellen der Abschwächung, des HPF und 4-Band-EQs des gewählten Eingangskanals.

# **J**

#### Konsole

Drücken Sie die **INPUT** [**EQ**]-**Taste** im **LCD FUNCTION ACCESS**-Feld (so oft drücken, bis die Seite rechts erscheint)

#### ■ Display

**MENU**-Button  $\rightarrow$  **INPUT EQ**-Button  $\rightarrow$  **EQ PARAMETER**-Register

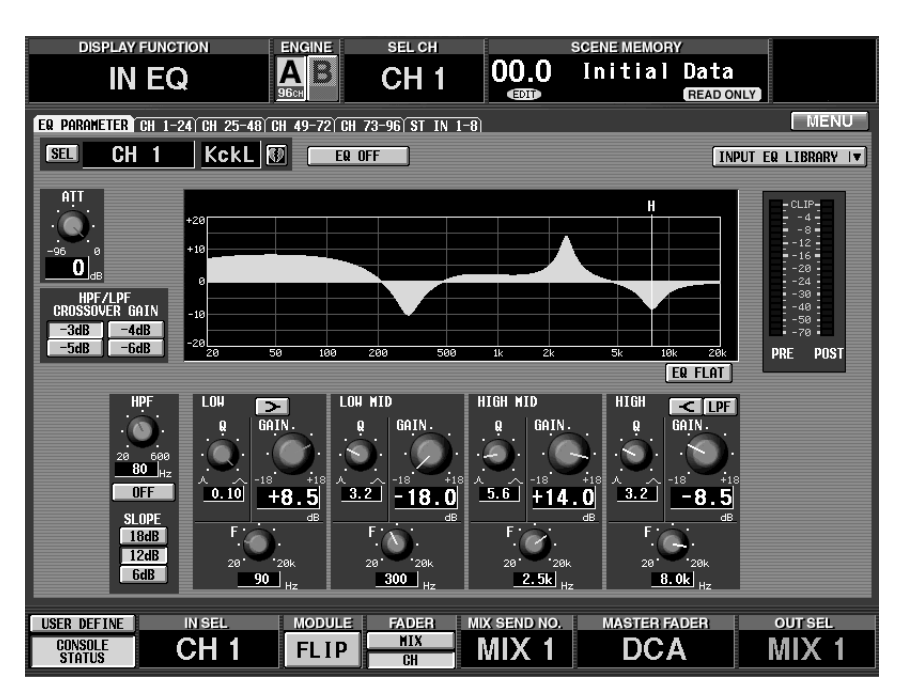

# [Parameter]

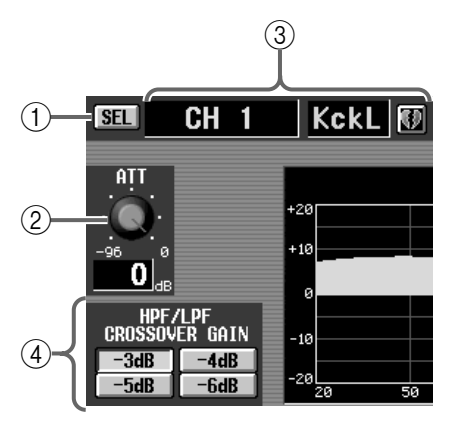

#### (1) SEL (Kanalanwahl)

Mit diesem Button rufen Sie das CH SELECT-Fenster auf, in dem Sie den Eingangskanal wählen können, auf den sich die Einstellungen beziehen sollen.

#### ② ATT (Abschwächung)

Hiermit kann der Eingangspegel bei Bedarf hinter der AD-Wandlung (d.h. im Digital-Bereich) abgeschwächt werden. Der Einstellbereich lautet 0dB~–96 dB. Der aktuelle Wert erscheint in dem Wertefeld unter dem Reglersymbol.

#### ③ **Nummer und Kurzname des Eingangskanals** Hier erscheinen die Nummer, der Kurzname und der Paarungsstatus des aktuell gewählten Eingangskanals. Mit dem Herzsymbol können Sie das Paar erstellen/trennen.

#### ④ HPF/LPF CROSSOVER GAIN

Hiermit bestimmen Sie, wie stark der Pegel der HPF oder LPF (des HIGH-Bandes) ab der Eckfrequenz abgesenkt werden soll.

Diese Einstellung wird aber nur verwendet, wenn Sie den HPF/LPF SLOPE-Parameter auf "12dB" oder "18dB" stellen. Stellen Sie SLOPE auf "6dB", so lautet der CROSSOVER GAIN-Wert immer "–3dB".

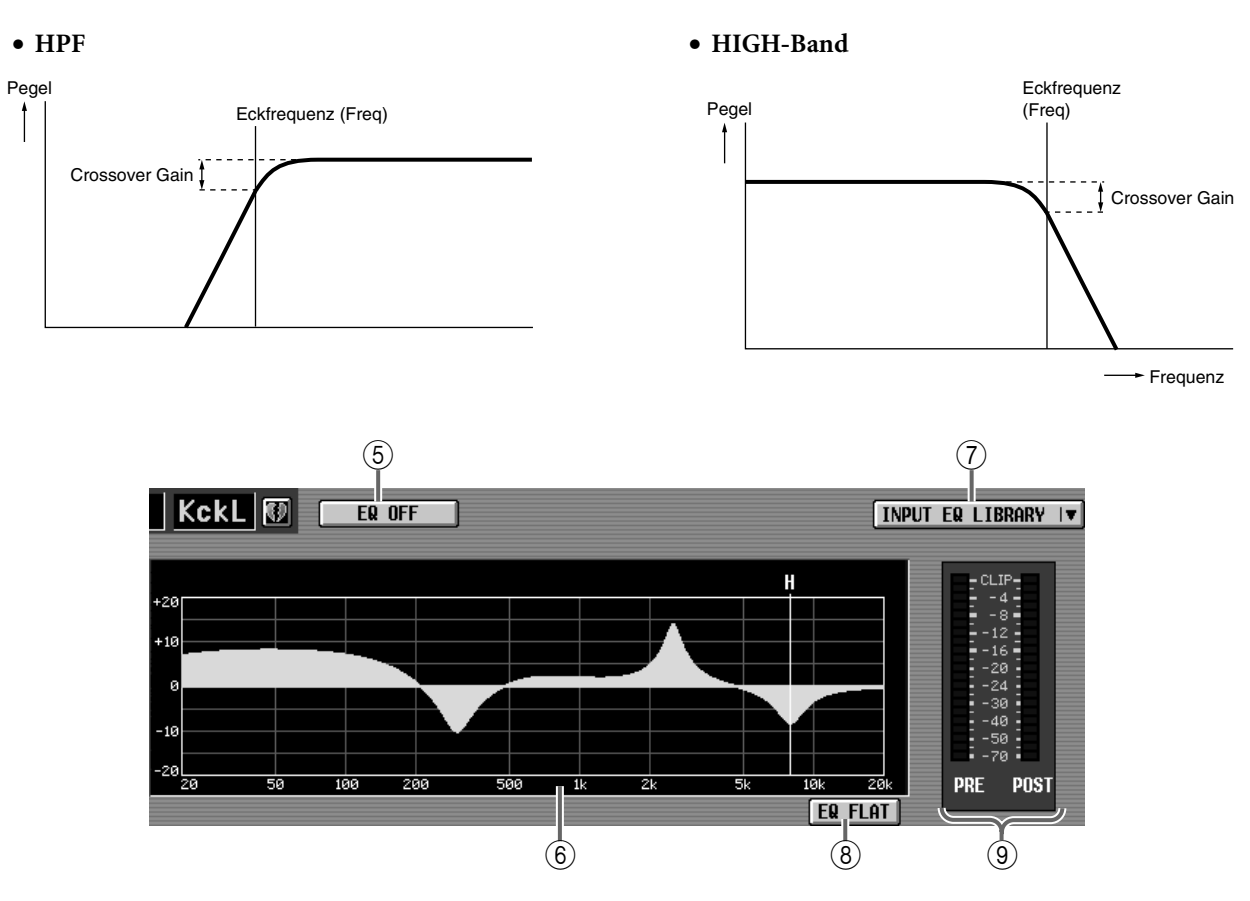

#### (5) EQ ON/OFF

Mit diesem Button kann der 4-Band-EQ ein-/ausgeschaltet werden.

#### 6 EQ-Grafik

Hier können Sie die EQ-Einstellungen grafisch/ optisch nachvollziehen. Die farblich markierten Linien verweisen auf die "Freq" (Eckfrequenz) der einzelnen Bänder. (Die Farben der Linien entsprechend übrigens jenen der EQ-Reglersymbole, damit Sie sich leichter orientieren können.) Die Kurve richtet sich nach den Q- und Gain-Einstellungen.

#### **(7) INPUT EQ LIBRARY**

Mit diesem Button rufen Sie das EQ LIBRARY-Fenster auf, in dem Sie die EQ-Einstellungen speichern/ laden können (Siehe S. 511).

#### (8) EQ FLAT

Mit diesem Buttons können Sie für den 4-Band-EQ wieder die Vorgaben (0.0 dB) einstellen.

#### (9) Meter

Diese Meter zeigen die Spitzenpegel vor und hinter dem EQ an. Wenn das Signal am Ein- oder Ausgang des EQs übersteuert, leuchtet das entsprechende CLIP-Segment.

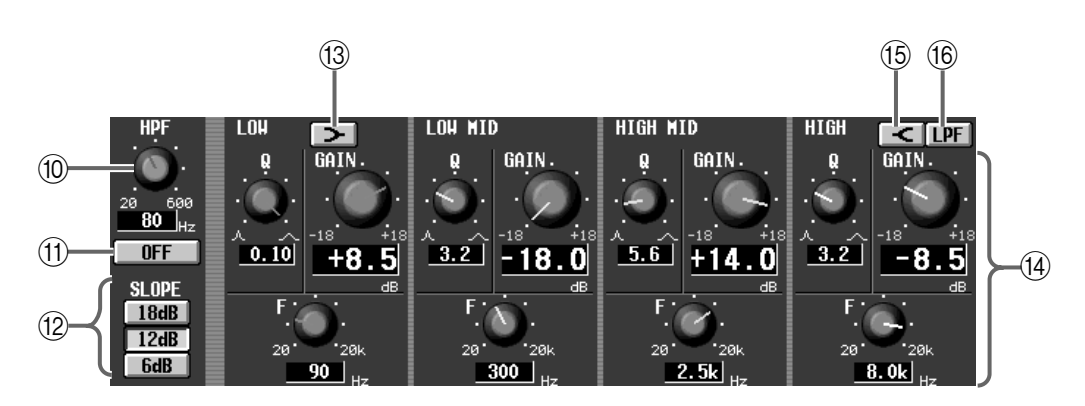

#### 1 HPF (Hochpassfilter)

Hiermit wählen Sie die Eckfrequenz des Hochpassfilters. Der Einstellbereich lautet 20Hz~600Hz.

 HPF ON/OFF (Hochpassfilter an/aus) Mit diesem Button schalten Sie das Hochpassfilter ein/aus. 12 SLOPE

Mit diesen Buttons wählen Sie die Flankensteilheit des Hochpassfilters: 6 dB, 12 dB oder 18 dB.

13 > (LOW, Kuhschwanz)

Wenn dieser Button aktiv ist, fungiert das LOW-Band als Kuhschwanzfilter. In dem Fall verschwindet der Q-Regler.

(14) Regler

Mit diesen Reglern können die Güte (Q), Frequenz (F) und Anhebung/Absenkung (GAIN) eingestellt werden.

#### 15 **(HIGH, Kuhschwanz)**

Wenn dieser Button aktiv ist, fungiert das HIGH-Band als Kuhschwanzfilter. In dem Fall verschwindet der Q-Regler.

16 LPF

Wenn dieser Button aktiv ist, fungiert das HIGH-Band als Tiefpassfilter. In dem Fall verschwindet der GAIN-Regler und Q ändert sich zu SLOPE.

# CH 1-24~CH 73-96/ST IN 1-8

# [Funktion]

Hier werden die EQ-Einstellungen mehrerer Eingangskanäle gleichzeitig angezeigt. Bei Bedarf können die EQ-Einstellungen auch zu einem anderen Eingangskanal kopiert werden.

# Ţ.

#### Konsole

Drücken Sie die **INPUT** [**EQ**]-**Taste** im **LCD FUNCTION ACCESS**-Feld (so oft drücken, bis die Seite rechts erscheint)

#### ■ Display

**MENU**-Button  $\rightarrow$  **INPUT EQ**-Button  $\rightarrow$  Register der benötigten Kanalgruppe/des gewünschten Insert-Eingangs

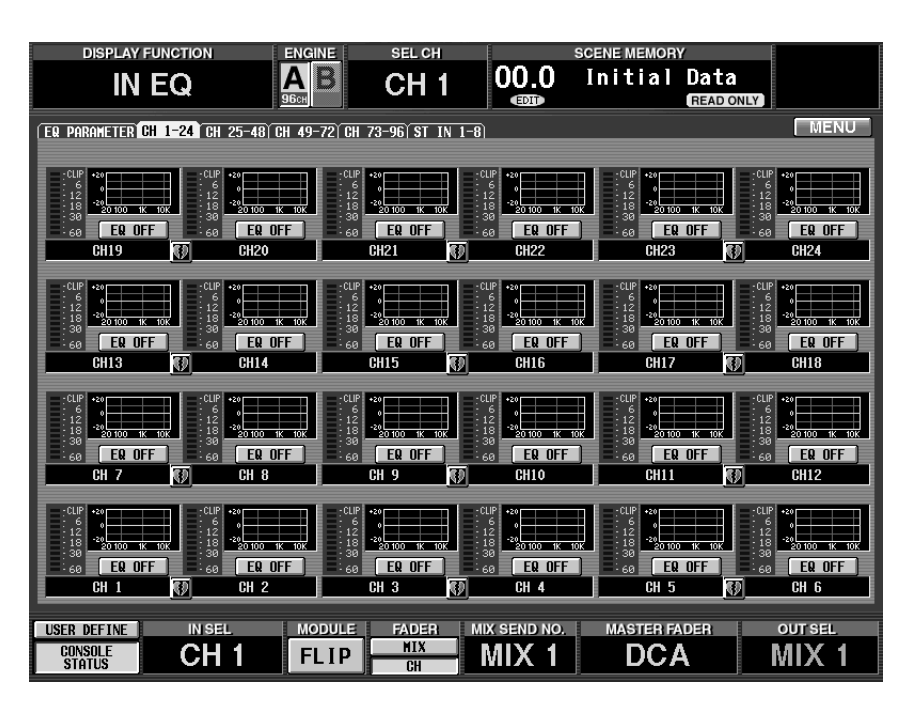

# [Parameter]

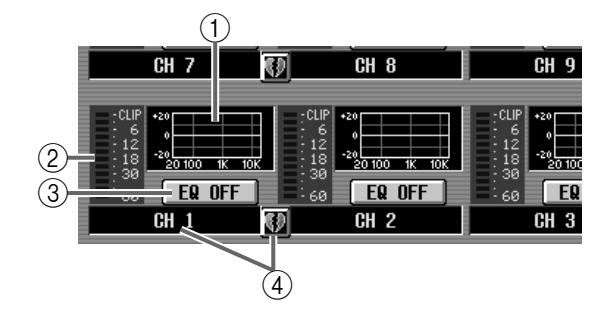

#### 1 EQ-Grafik

Diese Grafiken zeigen die EQ-Einstellungen aller Eingangskanäle an. Klicken Sie auf die vom Cursor angezeigte Grafik, um zur EQ PARAMETER-Seite des betreffenden Kanals zu springen. Um diese EQ-Einstellungen zu kopieren, brauchen Sie sie nur zu einer anderen Kanalgrafik zu ziehen.

# Тірр

Bei Kanalpaaren und ST IN-Kanälen wird die Grafik für beide Kanäle verwendet. Außerdem werden jedoch zwei Meter angezeigt.

#### 2 Meter

Diese Meter zeigen die Spitzenpegel am Ausgang der EQs an. Wenn das Signal am EQ-Ausgang verzerrt, leuchtet das entsprechende CLIP-Segment.

#### ③ EQ ON/OFF

Hiermit kann der EQ ein-/ausgeschaltet werden. Dieser Button ist mit dem EQ ON/OFF-Button auf der EQ PARAMETER-Seite der OUT EQ-Funktionsgruppe verknüpft.

#### (4) Paarstatus

Hier werden die Nummer und der Paarstatus des Eingangskanals angezeigt. Mit dem Herzsymbol können Sie das Paar erstellen/trennen.

# [Praxis]

Kopieren der EQ-Einstellungen zu einem Eingangskanal desselben Registers (Beispiel: Kopieren von CH 1 zu CH 8)

1. Ziehen Sie die EQ-Grafik des zu kopierenden Eingangskanals zum Ziel-Eingangskanal.

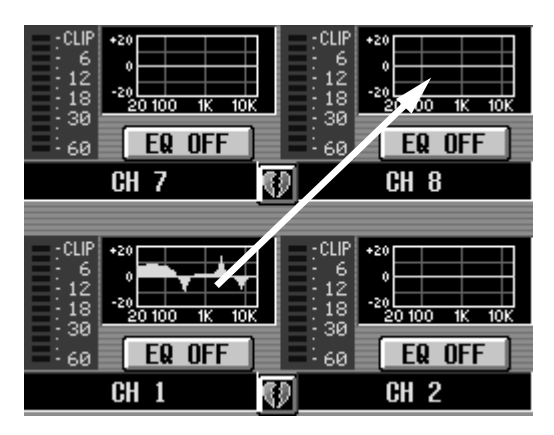

Es erscheint nun eine Rückfrage. Klicken Sie auf den OK-Button, um die Einstellungen zu kopieren. Klicken Sie auf CANCEL, wenn Sie es sich anders überlegt haben.

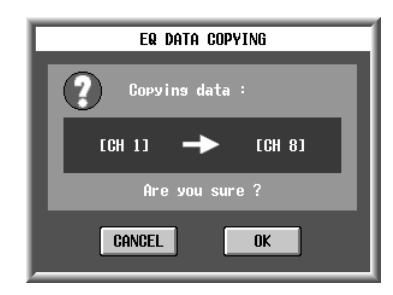

2. Klicken Sie auf den OK-Button. Die Einstellungen werden kopiert.

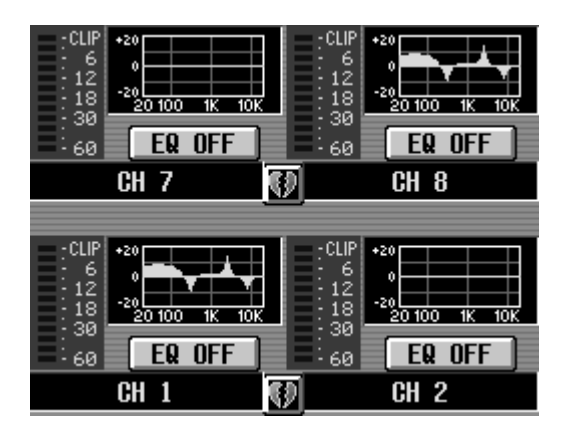

Kopieren der EQ-Einstellungen zu einem Eingangskanal auf einem anderen Register (Beispiel: Kopieren von CH 19 zu CH 44)

- 1. Ziehen Sie die EQ-Grafik des zu kopierenden Eingangskanals zum Register des Zielkanals.
- ▲ Die Kopie wird nur ausgeführt, wenn Sie die Grafik zu einer der Seiten CH 1-24, CH 25-48, CH 49-72, CH 73-96 oder ST IN 1-8 ziehen, die bei Drücken der INPUT [EQ]-Taste im LCD FUNCTION ACCESS-Feld der CS1D erscheinen können.

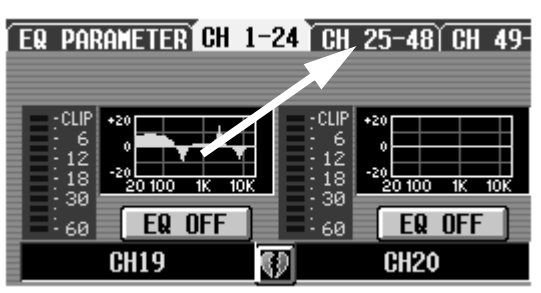

2. Es erscheint nun die Registerseite des benötigten Zielkanals.

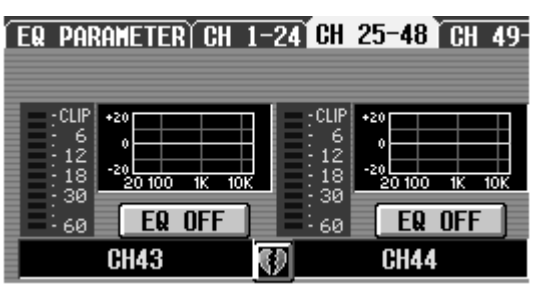

**3.** Ziehen Sie die festgehaltene Grafik zum Zielkanal. Es erscheint nun eine Rückfrage. Klicken Sie auf den OK-Button, um die Einstellungen zu kopieren. Klicken Sie auf CANCEL, wenn Sie es sich anders überlegt haben.

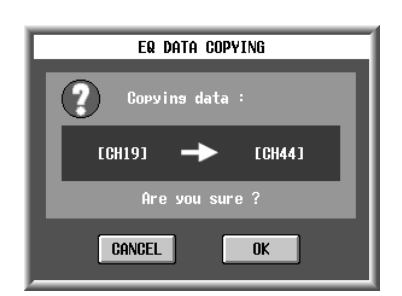

4. Klicken Sie auf den OK-Button. Die Einstellungen werden kopiert.

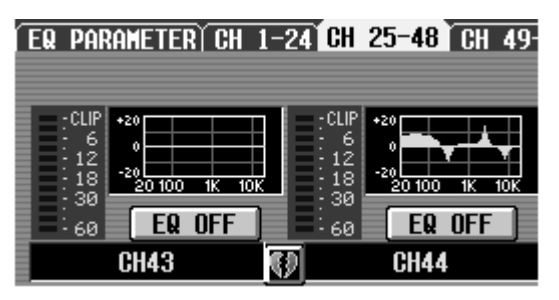

# IN GATE/COMP-Funktionsgruppe

# Gate-/Compressor-Einstellungen für die Eingangskanäle

# GATE PRM (Gate-Parameter)

### [Funktion]

Hier können die Gate-Parameter des gewählten Eingangskanals eingestellt werden.

# Ţ.

#### Konsole

Drücken Sie die INPUT [GATE/ COMP]-Taste im LCD FUNC-TION ACCESS-Feld (so oft drücken, bis die Seite rechts erscheint)

#### ■ Display

MENU-Button  $\rightarrow$  INPUT GATE/ COMP-Button  $\rightarrow$  GATE PRM-Register

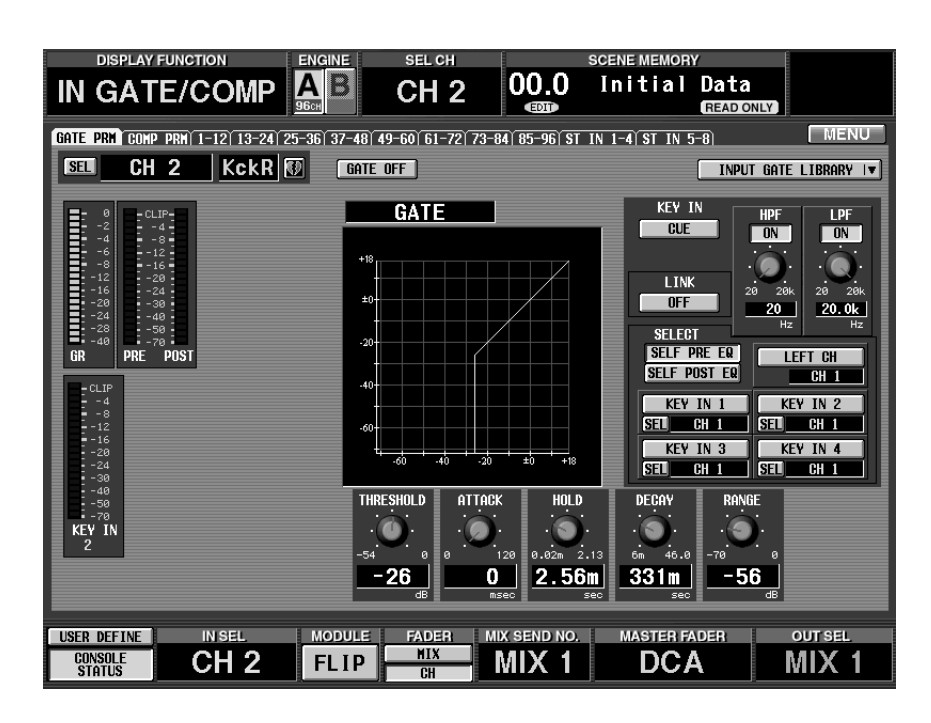

# [Parameter]

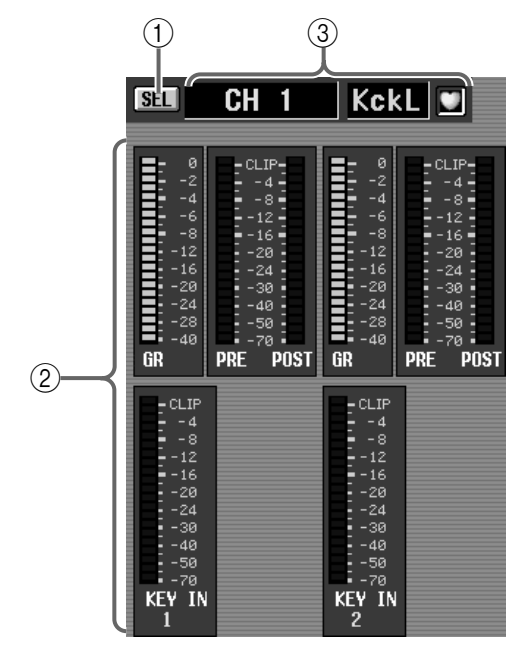

#### (1) SEL (Kanalanwahl)

Mit diesem Button rufen Sie das CH SELECT-Fenster auf, in dem Sie den änderungsbedürftigen Kanal wählen können.

#### 2 Meter

Diese Meter zeigen die Pegelreduzierung, die Spitzenpegel am Ein- und Ausgang des Gates und den Spitzenpegel des Auslösers (Key-In). Wenn Verzerrung auftritt, leuchtet das CLIP-Segment.

### Tipp

Bei gepaarten Kanälen oder einem ST IN-Kanal werden zwei Meter angezeigt.

# Tipp

Auf der PREFERENCE-Seite der UTILITY-Funktionsgruppe können Sie einstellen, ob die GR-Meter mit dem An/Aus-Status des Noise Gates verbunden sind oder nicht. Wenn ja, erscheint das GR-Meter nur, wenn das Noise Gate aktiv ist. Wenn die Link-Funktion ausgeschaltet ist, wird das GR-Meter immer angezeigt.
③ **Nummer und Kurzname des Eingangskanals** Hier erscheinen die Nummer, der Kurzname und der Paarungsstatus des aktuell gewählten Eingangskanals. Mit dem Herzsymbol können Sie das Paar erstellen/trennen.

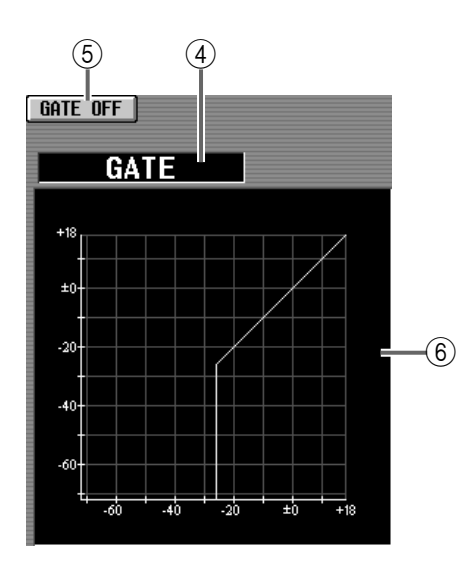

#### ④ Typ

Verweist auf den aktuell gewählten Gate-Typ.

## Tipp

Einen Typ kann man nur durch Aufrufen eines anderen Gate-Speichers im GATE LIBRARY-Fenster wählen. Hier kann kein anderer Typ gewählt werden.

#### **⑤** GATE ON/OFF

Hiermit kann das Gate ein-/ausgeschaltet werden.

#### 6 Grafik

Grafik mit einer optischen Darstellung der Gate-Einstellungen.

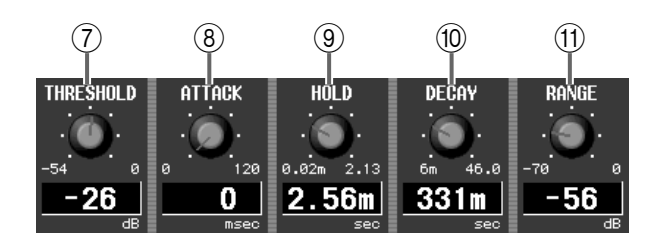

#### 7 THRESHOLD

Hiermit stellen Sie den Pegel ein, den das Eingangssignal mindestens haben muss, um durchgelassen zu werden. Wenn das Auslösesignal (Key-In) über diesem Wert liegt, öffnet sich das Gate. Sobald dessen Pegel wieder unter den Threshold-Wert absinkt, schließt sich das Gate.

#### (8) ATTACK (Anstiegszeit)

Hiermit bestimmen Sie, wie lange es nach Überschreiten des Threshold-Wertes dauert, bis das Gate vollständig in Aktion tritt.

#### (9) HOLD (Haltedauer)

Hiermit bestimmen Sie, wie lange das Gate noch geöffnet bleibt, nachdem der Key-In-Pegel wieder unter den Threshold-Wert abgesunken ist.

#### 10 DECAY (Abklingdauer)

Hiermit bestimmen Sie, wie schnell sich das Gate nach Verstreichen der Hold-Dauer schließt.

#### 1 RANGE

Hiermit wählen Sie den Pegel, den das Signal hat, solange das Gate geschlossen ist (das Eingangssignal braucht also nicht unbedingt unhörbar zu sein).

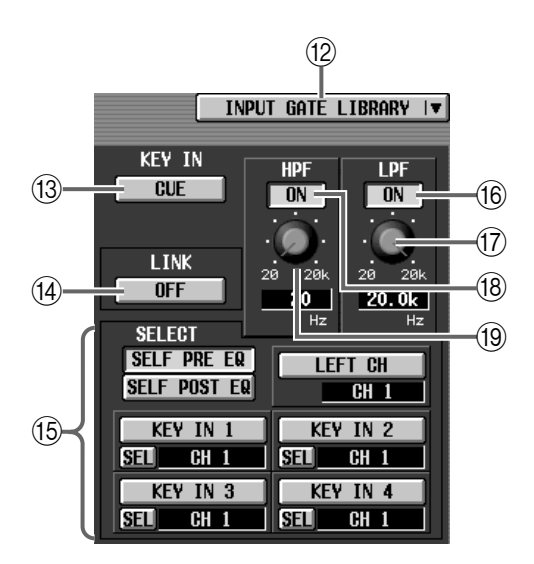

#### 12 INPUT GATE LIBRARY

Mit diesem Button rufen Sie das GATE LIBRARY-Fenster auf, in dem Sie die Gate-Einstellungen sichern/laden können (Siehe S. 515).

#### **13 KEY IN CUE**

Aktivieren Sie diesen Button, um sich das Auslösesignal anhören zu können.

#### (14) LINK ON/OFF (Key-In Link)

Hiermit können Sie angeben, ob die Key-In-Signale das Gate-Verhalten eines benachbarten ungeradzahligen  $\rightarrow$  geradzahligen Kanals steuern (Link= On) oder ob die Gates der beiden Kanäle separat ausgelöst werden müssen (Link= Off).

#### • Key-In-Signalweg, wenn Link= On

#### LINK = ON

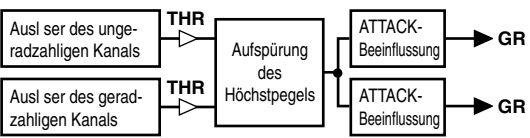

• Key-In-Signalweg, wenn Link= Off

#### LINK = OFF

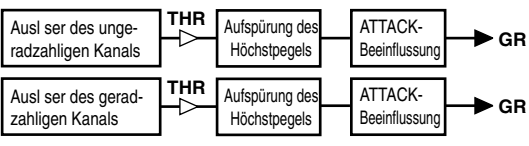

#### (5) SELECT

Wählen Sie hier das Signal, das als Auslöser fungieren soll.

#### • SELF PRE EQ

Das Signal des aktuellen Eingangkanals unmittelbar vor dessen EQ.

#### • SELF POST EQ

Das Signal des aktuellen Eingangskanals unmittelbar vor dessen Gate.

#### • LEFT CH

Das Signal des Eingangskanals, dessen Nummer eine Einheit kleiner ist als die Nummer des aktuellen Kanals.

#### • KEY IN 1~KEY IN 4

Signal des Eingangskanals, der in dem betreffenden CH SELECT-Menü gewählt wurde.

Bei Anwahl von Kanal "1" bzw. der L-Seite eines ST IN-Kanals wird der LEFT CH-Button nicht angezeigt.

#### (f) LPF ON/OFF (Tiefpassfilter an/aus)

Hiermit kann das Tiefpassfilter des Key-In-Signals ein-/ausgeschaltet werden.

#### 17 Regler

Hiermit stellen Sie die Eckfrequenz des Tiefpassfilters ein. Im Wertefeld unter dem Regler wird der aktuelle Wert angezeigt.

Bei Anwahl von Eingangskanal "1" oder der L-Seite eines ST IN-Kanals wird der LEFT CH-Button nicht angezeigt.

#### (18) HPF ON/OFF (Hochpassfilter an/aus)

Hiermit kann das Hochpassfilter des Key-In-Signals ein-/ausgeschaltet werden.

(19) Regler

Stellen Sie hier die Eckfrequenz des Hochpassfilters ein. Im Wertefeld unter dem Regler wird der aktuelle Wert angezeigt.

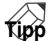

Das Hochpass- und Tiefpassfilter haben keinen Einfluss auf das von dem Gate ausgegebene Signal.

# COMP PRM (Compressor-Parameter)

## [Funktion]

Hier können die Compressor-Parameter des gewählten Eingangskanals eingestellt werden.

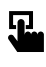

#### Konsole

Drücken Sie die INPUT [GATE/ COMP]-Taste im LCD FUNC-TION ACCESS-Feld (so oft drücken, bis die Seite rechts erscheint)

#### ■ Display

MENU-Button  $\rightarrow$  INPUT GATE/ COMP-Button  $\rightarrow$  COMP PRM-Register

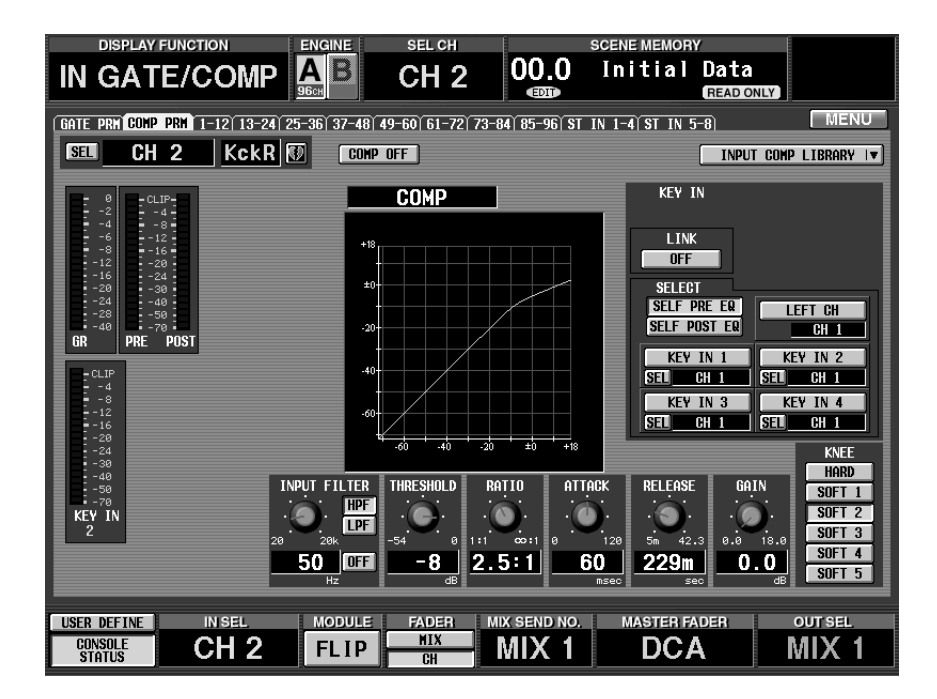

# [Parameter]

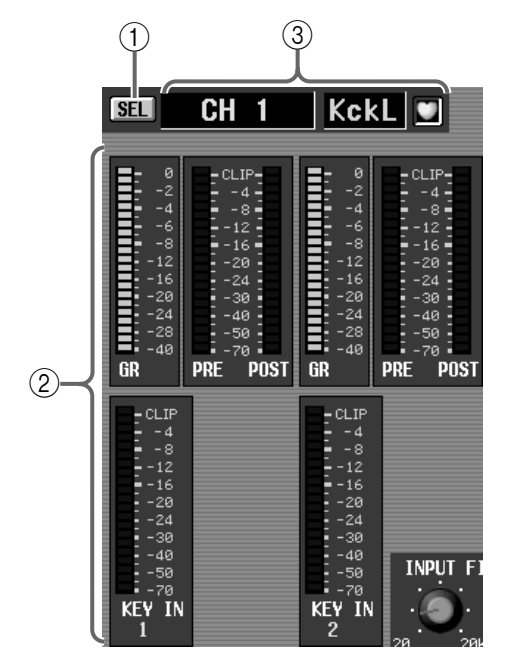

#### (1) SEL (Kanalanwahl)

Mit diesem Button rufen Sie das CH SELECT-Fenster auf, in dem Sie den änderungsbedürftigen Kanal wählen können.

#### Meters

Diese Meter zeigen die Pegelreduzierung, die Spitzenpegel am Ein- und Ausgang des Compressors und den Spitzenpegel des Auslösers (Key-In) an. Wenn Verzerrung auftritt, leuchtet das entsprechende CLIP-Segment.

## Tipp

Bei Kanalpaaren und ST IN-Kanälen wird die Grafik für beide Kanäle verwendet. Außerdem werden jedoch zwei Meter angezeigt.

# Tipp

Auf der PREFERENCE-Seite der UTILITY-Funktionsgruppe können Sie einstellen, ob die GR-Meter mit dem An/Aus-Status des Compressors verbunden sind oder nicht. Wenn ja, erscheint das GR-Meter nur, wenn der Compressor aktiv ist. Bei ausgeschaltetem Compressor erscheint das Meter nicht. Wenn die Link-Funktion ausgeschaltet ist, wird das GR-Meter immer angezeigt.

③ **Nummer und Kurzname des Eingangskanals** Hier erscheinen die Nummer, der Kurzname und der Paarungsstatus des aktuell gewählten Eingangskanals. Mit dem Herzsymbol können Sie das Paar erstellen/trennen.

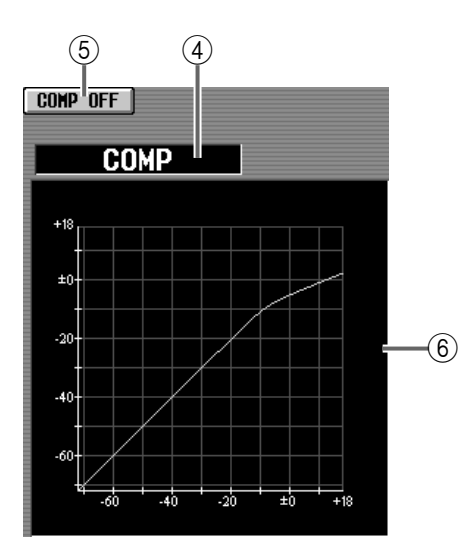

#### ④ Typ

Verweist auf den aktuell gewählten Compressor-Typ.

#### Tipp .

Einen anderen Typ kann man nur durch Aufrufen eines anderen Compressor-Speichers im INPUT COMP LIBRARY-Fenster wählen. Hier kann kein anderer Typ gewählt werden.

#### (5) COMP ON/OFF (Compressor an/aus) Mit diesem Button schalten Sie den Compressor ein und aus.

#### 6 Grafik

Grafik mit einer optischen Darstellung der Compressor-Einstellungen.

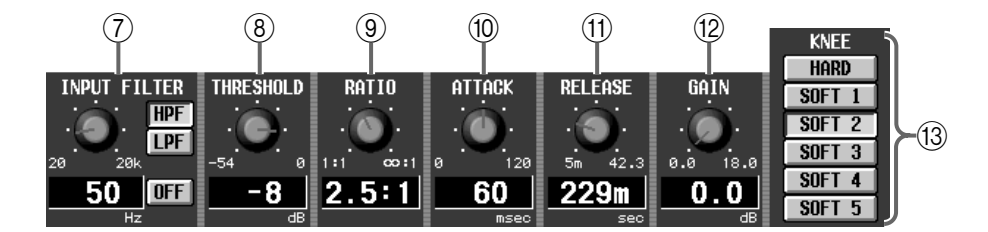

#### $\bigcirc$ INPUT FILTER

Mit diesen Buttons kann das Signal vor dem Eingang des Compressors gefiltert werden. Wählen Sie mit den Buttons rechts den Filtertyp (HPF/LPF) und schalten Sie das Filter ein (oder aus). Mit dem Regler links kann die Eckfrequenz eingestellt werden (ein Regler für LPF/HPF).

Wenn LPF aktiv ist, wird das vom LPF gefilterte Signal komprimiert und zum Ausgangssignal des HPF addiert. Wenn HPF aktiv ist, wird das vom HPF gefilterte Signal komprimiert und zum Ausgangssignal des LPF addiert.

Die Eckfrequenzen des LPF und HPF sind dann miteinander verknüpft.

#### • Wenn COMP aktiv und LPF an ist

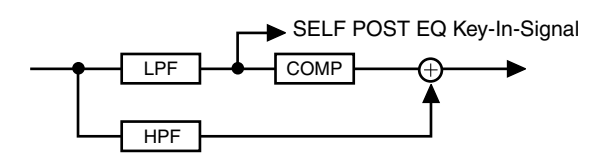

#### • Wenn COMP aktiv und HPF an ist

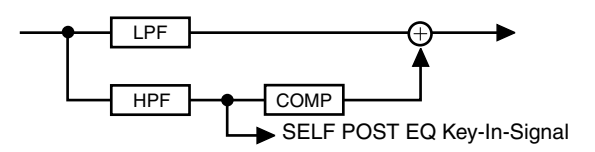

#### Tipp

Um den Compressor als De-Esser nutzen zu können, müssen Sie in der Key-In SELECT-Sektion ((6)) SELF POST EQ wählen.

#### (8) THRESHOLD

Pegelwert, ab dem der Compressor aktiviert wird. Wenn das Auslösesignal (Key-In) über diesem Wert liegt, wird das Signal komprimiert. Sobald der Key-In-Pegel unter diesen Wert absinkt, wird der Compressor deaktiviert.

#### **9 RATIO**

Das Verhältnis, um das der Pegel reduziert wird, wenn das Auslösesignal über dem Threshold-Pegel liegt.

#### 10 ATTACK (Anstiegszeit)

Hiermit bestimmen Sie, wie lange es nach Überschreiten des Threshold-Wertes dauert, bis der Compressor vollständig in Aktion tritt.

#### (1) RELEASE (Abklingrate)

Hiermit bestimmen Sie, wie schnell der Compressor nach Unterschreiten des Threshold-Wertes wieder deaktiviert wird.

#### 12 GAIN

Hiermit kann der Ausgangspegel des Compressors bei Bedarf korrigiert werden.

#### **13 KNEE**

Hiermit bestimmen Sie, wie abrupt/allmählich sich der Pegel ändert. "HARD" bewirkt die härtesten Übergänge; mit "SOFT5" sorgen Sie für die sanftesten Übergänge.

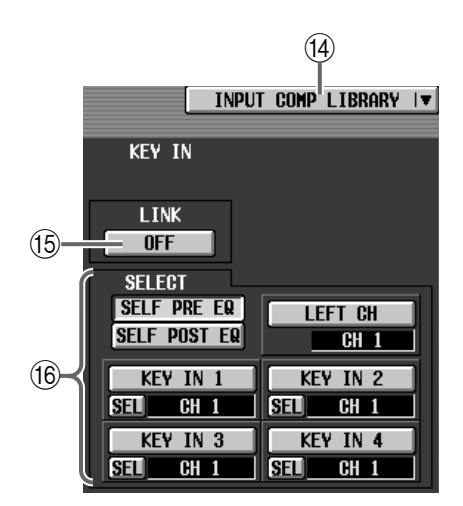

#### (1) INPUT COMP LIBRARY

Mit diesem Button rufen Sie das COMP LIBRARY-Fenster auf, in dem Sie Compressor-Einstellungen sichern/laden können (Siehe S. 517).

#### 15 LINK ON/OFF (Key-In Link)

Hiermit können Sie angeben, ob die Key-In-Signale das Compressor-Verhalten eines benachbarten ungeradzahligen  $\rightarrow$  geradzahligen Kanals steuern (Link= On) oder ob der Compressor der beiden Kanäle separat ausgelöst werden muss (Link= Off).

• Key-In-Signalweg, wenn Link= On

#### LINK = ON

| Ausl ser des unge-<br>radzahligen Kanals | Aufspürung   | Ŀ | ATTACK-<br>Beeinflussung | → GR |
|------------------------------------------|--------------|---|--------------------------|------|
| Ausl ser des gerad-<br>zahligen Kanals   | Höchstpegels |   | ATTACK-<br>Beeinflussung | → GR |

• Key-In-Signalweg, wenn Link= Off

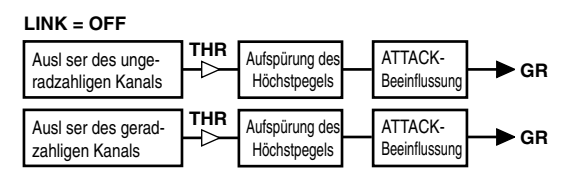

## ⚠

- Achtung: diese Link-Funktion hat nichts mit Stereo-Kanalpaaren zu tun. Bei Einschalten der Link-Funktion werden lediglich zwei Compressor-Effekte von demselben Auslöser (Key-In) gesteuert; die Compressor-Parameter können jedoch weiterhin für beide Kanäle separat eingestellt werden.
- Wenn Sie zwei Kanäle zu einem Stereopaar verkoppeln, wird die Link-Funktion automatisch eingeschaltet. In dem Fall sind die Compressor-Parameter wohl miteinander verknüpft. Sie können die Parame-

terverknüpfung jedoch ausschalten und die Parameter der beiden Kanäle separat editieren.

#### (16) SELECT (Key-In)

Wählen Sie hier das Signal, das als Auslöser fungieren soll.

#### • SELF PRE EQ

Das Signal des aktuellen Eingangkanals unmittelbar vor dessen EQ.

#### • SELF POST EQ

Das Signal des aktuellen Eingangskanals unmittelbar vor dessen Gate.

#### • LEFT CH

Das Signal des Eingangskanals, dessen Nummer eine Einheit kleiner ist als die Nummer des aktuellen Kanals. (Das SELF POST EQ-Signal des vorangehenden Kanals.)

Wenn Sie LEFT CH wählen, wird das Signal des vorangehenden Kanals hinter dessen INPUT FIL-TER abgegriffen. Bedenken Sie jedoch, dass das INPUT FILTER nur belegt ist, wenn COMP aktiv ist.

#### • KEY IN 1~KEY IN 4

Signal des Eingangskanals, der in dem betreffenden CH SELECT-Menü gewählt wurde.

Bei Anwahl von Kanal "1" bzw. der L-Seite eines ST IN-Kanals wird der LEFT CH-Button nicht angezeigt.

Auch bei gepaarten Kanälen ist das nicht der Fall.

# CH 1-12~CH 85-96/ST IN 1-4~ST IN 5-8

## [Funktion]

Hier werden die Gate- und Compressor-Einstellungen der Eingangskanäle angezeigt. Außerdem können die Einstellungen hier von einem Kanal zu einem anderen kopiert werden.

# Ŀ

#### Konsole

Drücken Sie die INPUT [GATE/ COMP]-Taste im LCD FUNC-TION ACCESS-Feld (so oft drücken, bis die Seite rechts erscheint)

#### ■ Display

**MENU**-Button  $\rightarrow$  **INPUT GATE**/ **COMP**-Button  $\rightarrow$  Register der benötigten Eingangskanalgruppe

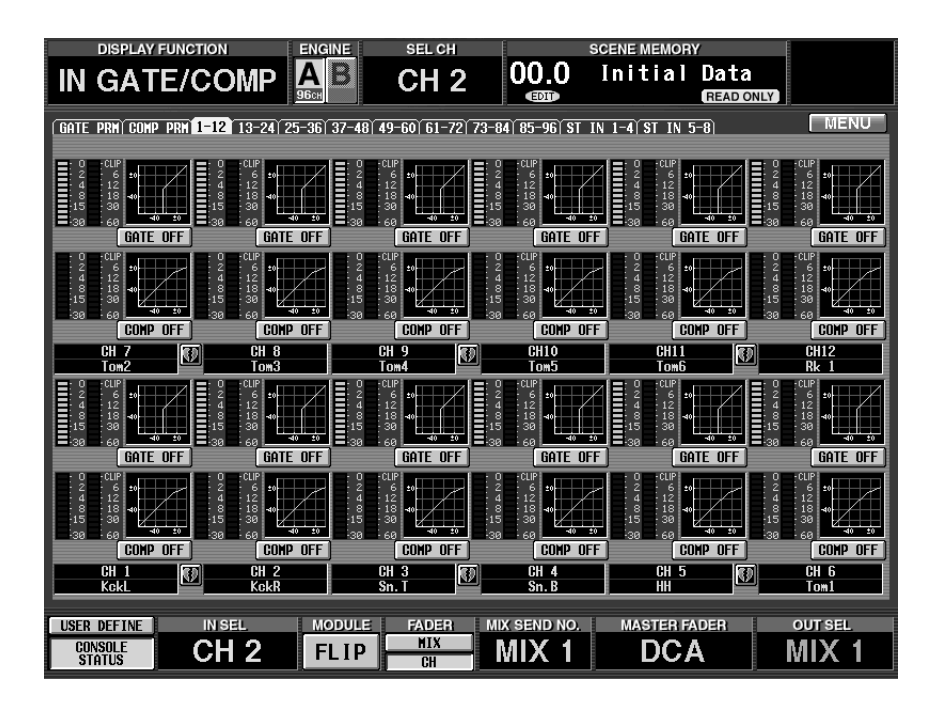

## [Parameter]

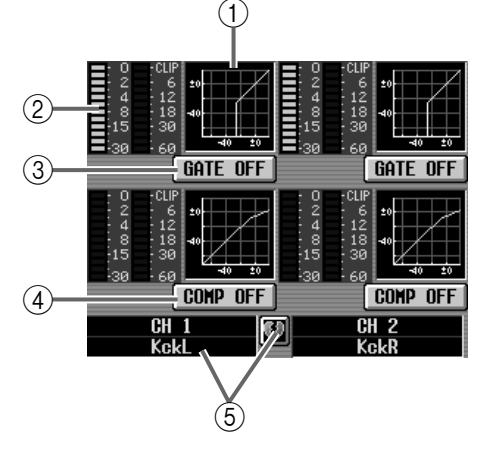

1 GATE-Grafik

In dieser kleinen Grafik werden die Gate-/Compressor-Einstellungen der einzelnen Eingangskanäle angezeigt. Klicken Sie auf die Grafik, bei der sich der Cursor befindet, um das COMP PARAMETER-/ GATE PARAMETER-Fenster des betreffenden Kanals zu öffnen. Um diese Einstellungen zu kopieren, brauchen Sie sie nur zu einer anderen Kanalgrafik zu ziehen.

## Tipp -

Bei gepaarten und ST IN-Kanälen bezieht sich die Grafik auf beide Kanäle/Seiten.

#### Meter

Diese Meter zeigen die Pegelreduzierung des Gates und Compressors sowie die Spitzenpegel am Ausgang des Gates/Compressors an.

#### ③ GATE ON/OFF

Mit diesem Button schalten Sie das Gate ein/aus. Er ist verknüpft mit dem GATE ON/OFF-Button im GATE PARAMETER-Fenster.

#### (4) COMP ON/OFF (Compressor an/aus)

Mit diesem Button schalten Sie den Compressor ein und aus.

Der Button ist verknüpft mit dem COMP ON/OFF-Button im COMP PARAMETER-Fenster.

#### **5** Paarstatus

Hier werden die Nummer und der Paarstatus der Eingangskanäle angezeigt.

Ein Paar kann auch erstellt/getrennt werden, indem man auf das Herzsymbol klickt.

## [Praxis]

Kopieren der Gate-/Compressor-Einstellungen der Eingangskanäle desselben Registers (Beispiel: Kopieren von CH 1 zu CH 2)

1. Ziehen Sie die Gate-/Compressor-Grafik des zu kopierenden Eingangskanals zum Zielkanal.

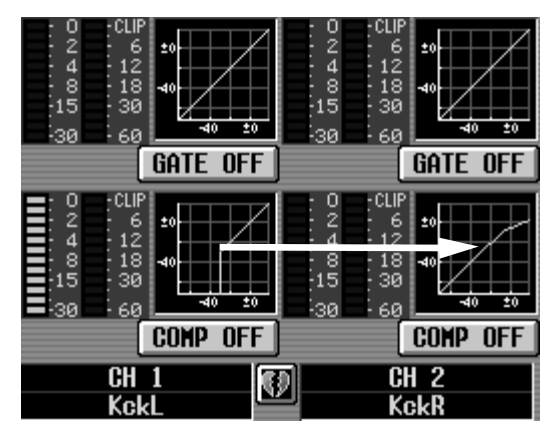

Es erscheint nun eine Rückfrage. Klicken Sie auf den OK-Button, um die Einstellungen zu kopieren. Klicken Sie auf CANCEL, wenn Sie es sich anders überlegt haben.

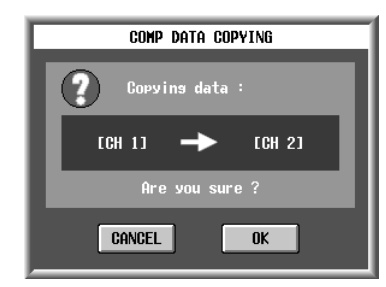

- Wenn Sie eine Gate-Grafik zu einem Compressor ziehen (oder umgekehrt), erscheint eine Warnung. Solch eine Kopie wird selbstverständlich nicht ausgeführt.
- 2. Klicken Sie auf den OK-Button. Die Einstellungen werden kopiert.

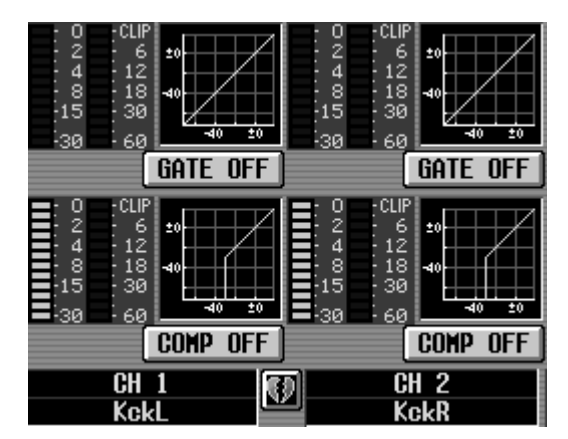

Kopieren der Gate-/Compressor-Einstellungen zu einem Eingangskanal auf einem anderen Register (Beispiel: Kopieren von CH 7 zu 20)

1. Ziehen Sie die Gate-/Compressor-Grafik des zu kopierenden Eingangskanals zum Register des Zielkanals.

Es erscheint nun die Registerseite des Zielkanals.

▲ Die Kopie wird nur ausgeführt, wenn Sie die Grafik zu einer der Seiten 1-12, 13-24, 25-36, 37-48, 49-60, 61-72, 73-84, 85-96, ST IN 1-4 und ST IN 5-8 ziehen, die bei Drücken der INPUT [GATE/COMP]-Taste im LCD FUNCTION ACCESS-Feld der CS1D erscheinen können.

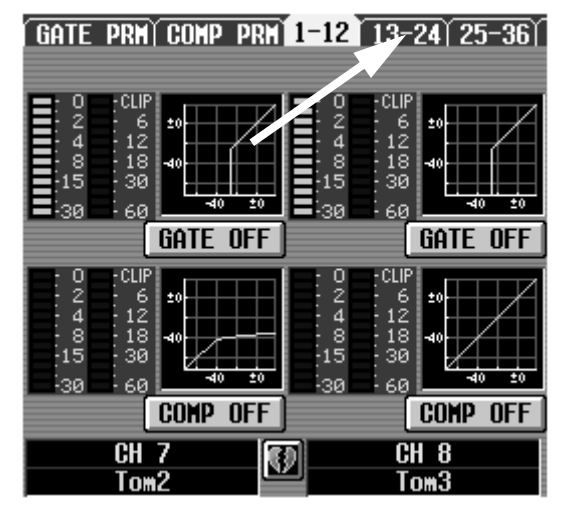

2. Es erscheint nun die Registerseite des benötigten Zielkanals.

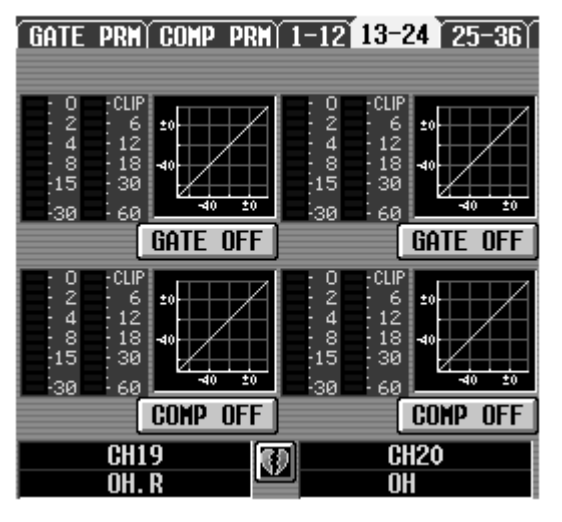

**3. Ziehen Sie die festgehaltene Grafik zum Zielkanal.** Es erscheint nun eine Rückfrage. Klicken Sie auf den OK-Button, um die Einstellungen zu kopieren. Klicken Sie auf CANCEL, wenn Sie es sich anders überlegt haben.

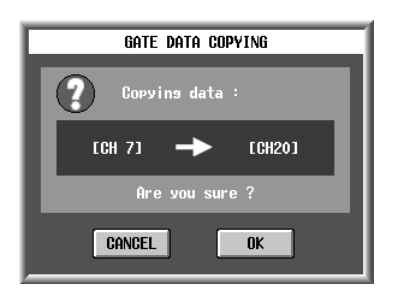

- Wenn Sie eine Gate-Grafik zu einem Compressor ziehen (oder umgekehrt), erscheint eine Warnung. Solch eine Kopie wird selbstverständlich nicht ausgeführt.
- 4. Klicken Sie auf den OK-Button. Die Einstellungen werden kopiert.

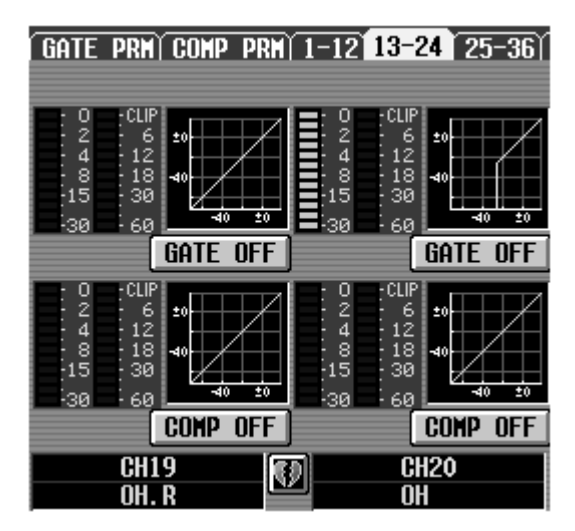

# **IN DELAY-Funktionen**

### Verzögerung der einzelnen Eingangskanäle

## CH 1-24~CH 72-96/ST IN 1-8

### [Funktion]

Hier kann die Verzögerung für jeden Ausgangskanal separat eingestellt werden.

# J

#### Konsole

Drücken Sie die **INPUT** [**DELAY**]-**Taste** im **LCD FUNCTION ACCESS**-Feld (so oft drücken, bis die benötigte Kanalgruppe erscheint)

#### ■ Display

**MENU**-Button  $\rightarrow$  **INPUT DELAY**-Button  $\rightarrow$  Register der benötigten Kanalgruppe

|                                                        | i energia              |                   | f                 |                   | F                 |
|--------------------------------------------------------|------------------------|-------------------|-------------------|-------------------|-------------------|
|                                                        |                        |                   | 00.0 I            | nitial Data       | a                 |
|                                                        | 96cH                   |                   | EDID              | READ              | ONLY              |
| CH 1-24 CH 25-48 CH                                    | 49-72 CH 73-96 ST      | IN 1-8            |                   |                   | MENU              |
| MET                                                    | ER FEET SAMPL          | E msec BEA        | T FRAME           |                   |                   |
| DELAY SCALE 343.                                       | .59 1127.00 Fs =       | <u>J =120</u>     |                   | সৰ হোৱ            |                   |
| m/                                                     | s ft/s 44.1kl          | iz                | 30ND 29.97        | ND 24             |                   |
|                                                        | (201)                  | <u> </u>          |                   |                   |                   |
| GANG                                                   | GANG                   | GANG              | GANG              | GANG              | GANG              |
| msec msec                                              | msec msec              | msec msec         | msec msec         | msec msec         | msec msec         |
|                                                        |                        |                   |                   |                   |                   |
| 0.0 0.0                                                | 0.0 0.0                | 0.0 0.0           | 0.0 0.0           | 0.0 0.0           | 0.0 0.0           |
| OFF OFF                                                | OFF OFF                | OFF OFF           |                   |                   |                   |
| $\begin{array}{c c c c c c c c c c c c c c c c c c c $ | CH15 CH16<br>RL 4 FT 1 | CH17 CH18         | CH19 01 CH20      | CH21 CH22         | eSpr eTom         |
|                                                        |                        |                   |                   |                   |                   |
| 6ANG<br>0.00 0.00                                      | GANG<br>0.00 0.00      | GANG<br>0.00 0.00 | GANG<br>0.00 0.00 | GANG<br>0.00 0.00 | GANG<br>0.00 0.00 |
| msec msec                                              | msec msec              | msec msec         | msec msec         | msec msec         | msec msec         |
|                                                        |                        |                   |                   |                   |                   |
| 0.0 0.0                                                | 0.0 0.0                | 0.0 0.0           | 0.0 0.0           | 0.0 0.0           | 0.0 0.0           |
| OFF OFF                                                |                        | OFF OFF           |                   | OFF OFF           | OFF OFF           |
| KckL KckR                                              | Sn. T Sn. B            | HH Tom1           | Tom2 Tom3         | Tom4 Tom5         | Tom6 Rk 1         |
|                                                        |                        |                   |                   |                   |                   |
| USER DEFINE                                            | NSEL MOD               | ULE FADER         | MIX SEND NO.      | MASTER FADER      | OUTSEL            |
| STATUS                                                 | FLI                    |                   | MIX 1             | DCA               | MIX 1             |

# [Parameter]

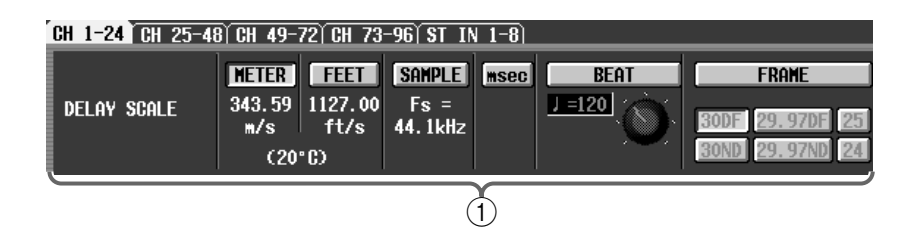

### 1 DELAY SCALE

Wählen Sie hier die Einheit für die Einstellung der Verzögerungszeit. Diese Einheit wird in den Wertefeldern unter den Reglersymbolen (③) verwendet. Die hier gewählte Einheit ist mit jener der DELAY SCALE-Einstellung der OUT DELAY-Funktionsgruppe verknüpft. Wenn Sie hier also eine andere Einheit wählen, gilt das auch für jene Seite.

#### • METER

Die Verzögerungszeit wird als ein Abstand in Metern angegeben. Grundlage hierfür ist die Schallgeschwindigkeit (343,59m/s bei einer Lufttemperatur von 20°C)  $\times$  die Verzögerung (in Sekunden).

#### • FEET

Die Verzögerungszeit wird als ein Abstand in Fuß angegeben. Grundlage hierfür ist die Schallgeschwindigkeit (1127,26 Fuß/s bei einer Lufttemperatur von  $20^{\circ}$ C) × die Verzögerung (in Sekunden).

#### • SAMPLE (Anzahl der Samples)

Die Verzögerungszeit wird in Samples angezeigt. Bei Ändern der Sampling-Frequenz (siehe die Angabe unter dem Button) des PM1D-Systems ändert sich die Anzahl der Samples entsprechend.

#### • msec (Millisekunden)

Die Verzögerungszeit wird in Millisekunden angezeigt. Wenn dieser Button aktiv ist, enthalten die Wertefelder unter und über dem Regler (③) denselben Wert.

#### • BEAT

Mit dem Regler unter dem Wertefeld kann der BPM-Wert eingestellt werden. Die Verzögerungszeit wird dann in Taktschlägen (Viertelnoten) für dieses Tempo angezeigt.

#### • FRAME

Die Verzögerungszeit wird in Frames angezeigt. Mit den sechs Buttons unter dem FRAME-Button kann die Anzahl der Frames pro Sekunde (Auflösung) eingestellt werden.

Der BPM-Button der DELAY-Funktion ist nicht mit dem BPM-Button der internen Effekte verknüpft.

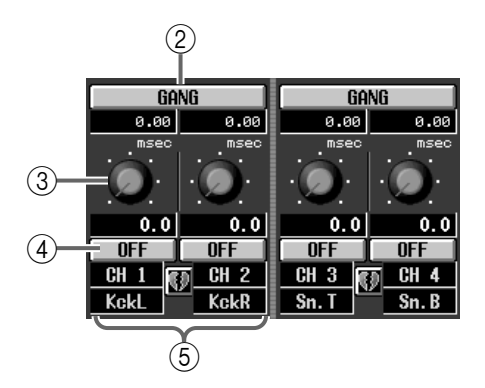

#### 2 GANG

Dieser Button verkoppelt die DELAY-Parameter zweier benachbarter Eingangskanäle auf dieser Seite. Diese Verkoppelung funktioniert auch bei nicht gepaarten Kanälen. Wenn der GANG-Button für Kanäle aktiviert wird, können Sie die Verzögerungszeit ③ der beiden gleichzeitig ändern. Sie wahren aber den "Abstand".

#### 3 Regler

Mit diesem Regler kann die Verzögerungszeit des betreffenden Kanals eingestellt werden. Das Wertefeld unter dem Regler verweist auf die eingestellte Verzögerungszeit für die gewählte Einheit ①. Beim Bedienen der Regler ändert sich die Verzögerungszeit um die gewählten Schritte ①. Das Wertefeld über einem Regler zeigt immer den Millisekundenwert an.

#### (4) DELAY ON/OFF

Hiermit kann die Verzögerung ein-/ausgeschaltet werden.

#### **5** Paarstatus

Hier werden die Nummer und der Paarstatus der Eingangskanäle angezeigt. Mit dem Herzsymbol können Sie das Paar erstellen/trennen.

# **IN DCA/MUTE-Funktionen**

## Zuordnen der Eingangskanäle zu den DCA- und Mute-Gruppen

# DCA ASSIGN

## [Funktion]

Zuordnen der Ausgangskanäle zu den DCA-Fadern 1~12 und Bedienung der DCA-Fader 1~12.

# Ţ.

### Konsole

Drücken Sie die INPUT [DCA/ MUTE]-Taste im LCD FUNCTION ACCESS-Feld (so oft drücken, bis die Seite rechts erscheint.)

#### Display

MENU-Button  $\rightarrow$  INPUT DCA/ MUTE-Button  $\rightarrow$  DCA ASSIGN-Register

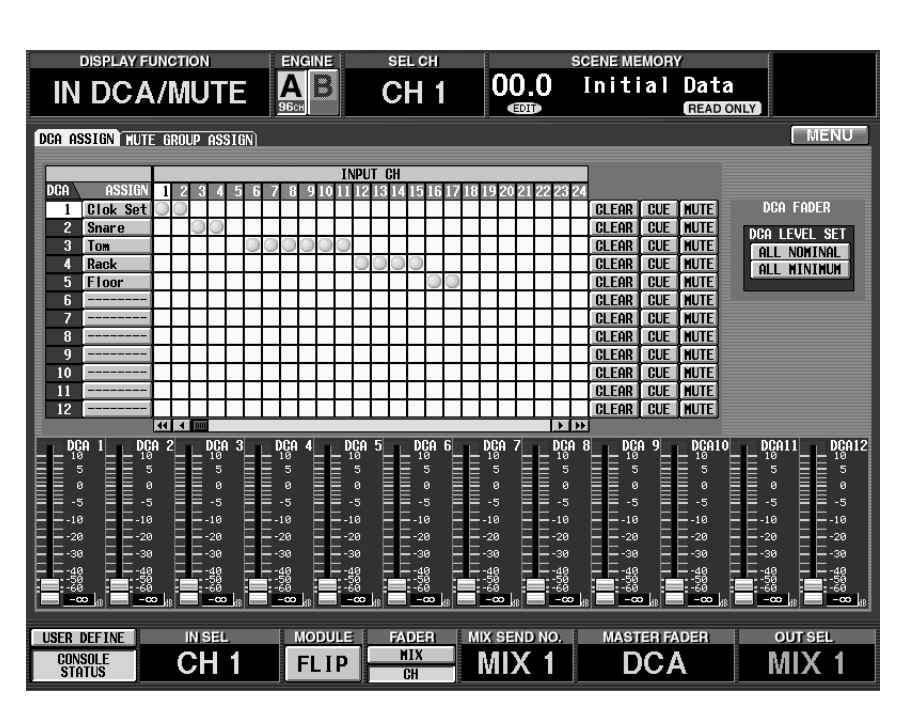

# [Parameter]

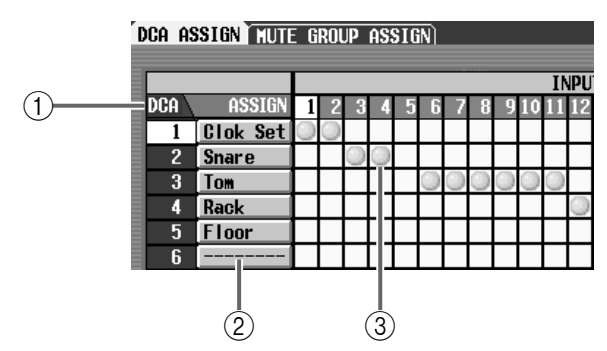

- (1) Verweisen auf die DCA-Gruppennummern. Die Nummer der Zeile, wo sich der Cursor gerade befindet, wird invertiert dargestellt.
- ② Diese Namen (acht Zeichen) werden in der DCA Fader-Sektion angezeigt. Bei Bedarf können Sie diese Felder auch anklicken, um die Namen der DCA-Fader zu ändern.

### ③ Raster

In diesem Raster können Sie die Eingangskanäle (Spalten) den benötigten DCA-Fadern (Zeilen) zuordnen. Führen Sie den Cursor zur benötigten Kreuzung und drücken Sie die [ENTER]-Taste (oder klicken Sie), um eine Verbindung herzustellen/zu lösen. Mit der horizontalen Bildlaufleiste können Sie Kanäle aufrufen, die momentan unsichtbar sind.

# Tipp -

Bei Bedarf kann ein Ausgangskanal auch mehreren DCA-Fadern zugeordnet werden. Weitere Hinweise hierzu finden Sie in der Sektion über die Basisbedienung.

# ⚠

 Die DCA-Fader 9~12 können entweder Ein- oder Ausgangskanälen zugeordnet werden. Man kann einem DCA-Fader jedoch nie sowohl Ein- als auch Ausgangskanäle zuordnen. Wenn einem DCA-Fader 9~12 also bereits ein Ausgangskanal zugeordnet ist, können Sie ihm keinen Eingangskanal zuordnen. • Bei Aufrufen eines Szenenspeichers kann es vorkommen, dass die DCA-Gruppenzuordnungen von "Recall Safe"-Kanälen geändert werden. So wird dafür gesorgt, dass die Recall Safe-Einstellungen innerhalb der DCA-Gruppen 1~12 immer schlüssig sind.

Auch bei Aufrufen eines Kanalspeichers kann es vorkommen, dass bestimmte gespeicherte Einstellungen beim Laden geändert werden, um schlüssige DCA-Gruppen 1~12 zu erhalten.

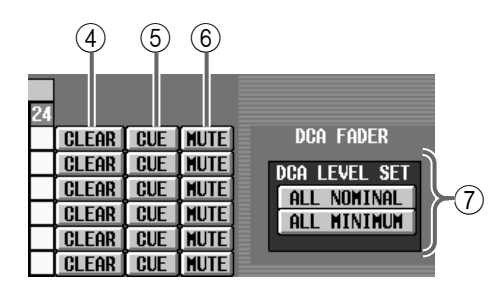

#### 4 CLEAR

Mit diesem Button löschen Sie die Zuordnung aller Eingangskanäle zur betreffenden DCA-Gruppe.

(5) CUE

Mit diesen Buttons kann die Cue-Funktion der DCA-Fader ein-/ausgeschaltet werden. (Diese Buttons sind mit den [CUE]-Tasten im DCA/GROUP-Feld der Konsole verknüpft.) Wenn diese Buttons aktiv sind, wird die Cue-Funktion aller dem betreffenden DCA-Fader zugeordneten DCA-Kanäle eingeschaltet.

#### 6 MUTE

Mit diesen Buttons kann die Mute-Funktion (Stummschaltung) der betreffenden DCA-Gruppe ein-/ausgeschaltet werden.

## Tipp

Wenn der MUTE-Button aktiv ist, bekommen die zugeordneten Eingangskanäle denselben Status wie bei Einstellen des DCA-Faders auf " $-\infty$  dB": sie sind also unhörbar und übertragen keine Signale zu den Bussen und/oder Ausgangskanälen.

#### 7 DCA LEVEL SET

Mit diesen Buttons können alle DCA-Fader gleichzeitig bedient werden.

#### • ALL NOMINAL

Bei Anklicken dieses Buttons springen alle DCA-Fader (1~12), denen entweder Eingangs- oder keine Kanäle zugeordnet wurden, auf den Nennwert (0 dB).

#### • ALL MINIMUM

Bei Anklicken dieses Buttons springen alle DCA-Fader (1~12), denen entweder Eingangs- oder keine Kanäle zugeordnet wurden, auf " $-\infty$  dB".

| DCA<br>10<br>5<br>0<br>5<br>-10<br>-20<br>-30<br>-50<br>-50 | 1 | DCA<br>10<br>5<br>0<br>5<br>-5<br>-10<br>-20<br>-30<br>-50<br>-50 | 2 | DCA<br>10<br>5<br>-5<br>-10<br>-20<br>-30<br>-40 | 3 | DCA<br>10<br>5<br>-5<br>-10<br>-20<br>-30<br>-40<br>-50 | DCA<br>10<br>5<br>-5<br>-10<br>-20<br>-30<br>-40<br>-50 | 5 | DCA<br>10<br>5<br>-5<br>-10<br>-20<br>-30<br>-40<br>-50 | 6 | DCA<br>10<br>5<br>-5<br>-10<br>-20<br>-30<br>-40<br>-50 | 7 | DCA<br>10<br>5<br>-5<br>-10<br>-20<br>-30<br>-40<br>-50 | 8 | DCA<br>10<br>5<br>-5<br>-10<br>-20<br>-30<br>-40<br>-50 | 9 | DCA<br>10<br>5<br>-5<br>-10<br>-20<br>-30<br>-40<br>-50 | DCA1<br>10<br>5<br>-5<br>-10<br>-20<br>-30<br>-40<br>-50 | DCA12<br>5<br>0<br>-5<br>-10<br>-20<br>-30<br>-50<br>-50 |
|-------------------------------------------------------------|---|-------------------------------------------------------------------|---|--------------------------------------------------|---|---------------------------------------------------------|---------------------------------------------------------|---|---------------------------------------------------------|---|---------------------------------------------------------|---|---------------------------------------------------------|---|---------------------------------------------------------|---|---------------------------------------------------------|----------------------------------------------------------|----------------------------------------------------------|
| -40<br>-50<br>-60<br><b>-80</b>                             |   | -40<br>-50<br>-60<br>-00                                          |   | -40<br>-50<br>-60<br><b>-co</b>                  |   | -40<br>-50<br>-60<br><b>-co</b>                         | -40<br>-50<br>-60<br><b>-co</b>                         |   | -40<br>-50<br>-60<br><b>-00</b>                         |   | -40<br>-50<br>-60<br><b>-00</b>                         |   | -40<br>-50<br>-60<br><b>-00</b>                         |   | -40<br>-50<br>-60<br><b>-co</b>                         |   | -40<br>-50<br>-60<br><b>-00</b>                         | -40<br>-50<br>-60<br><b>-00</b>                          | -40<br>-50<br>-60<br><b>-00</b>                          |

(8)

#### (8) DCA-Fader 1~12

Diese Symbole verweisen auf die aktuellen DCA-Pegel an (die eventuell auch von den "Hardware-Fadern" angezeigt werden). Bei Bedarf können Sie diese Fader-Symbole sogar einstellen. (In bestimmten Fällen fährt der betreffende Hardware-Fader dann ebenfalls die betreffende Position an.)

# **MUTE GROUP ASSIGN**

## [Functions]

Hier können die Eingangskanäle den Mute-Gruppen 1~12 zugeordnet werden.

# Ţ.

#### Konsole

Drücken Sie die INPUT [DCA/ MUTE]-Taste im LCD FUNCTION ACCESS-Feld (so oft drücken, bis die Seite rechts erscheint.)

#### ■ Display

MENU-Button  $\rightarrow$  INPUT DCA/ MUTE-Button  $\rightarrow$  MUTE GROUP ASSIGN-Register

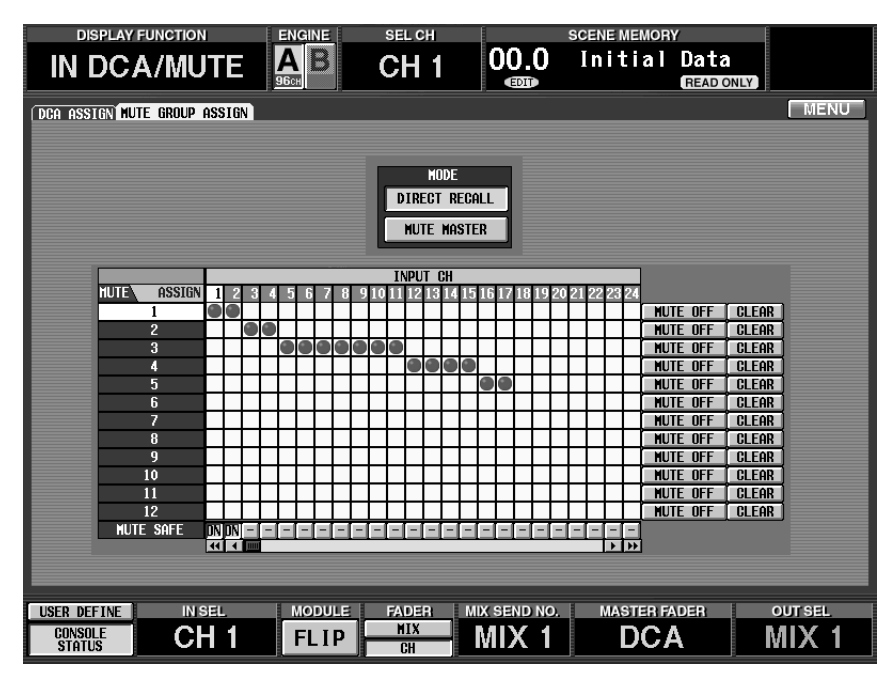

## [Parameter]

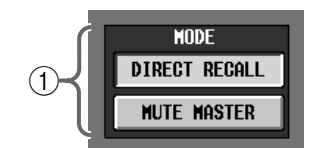

#### 1 MODE

Hiermit wählen Sie die Funktion der SCENE MEMORY-Tasten [1]~[12] im SCENE MEMORY-Feld der Konsole.

Dieser Button ist mit dem MODE-Button auf folgenden Seiten verknüpft: MUTE GROUP ASSIGN-Seite (OUT DCA/MUTE-Funktionsgruppe) und DIRECT RECALL-Seite (SCENE-Funktionsgruppe).

#### • DIRECT RECALL

Die Tasten [1]~[12] dienen zum Aufrufen der zugeordneten Szenenspeicher. (Alles Weitere hierzu Siehe S. 361.)

#### • MUTE MASTER

Die Tasten [1]~[12] dienen zum Ein-/Ausschalten der Mute-Gruppen 1~12.

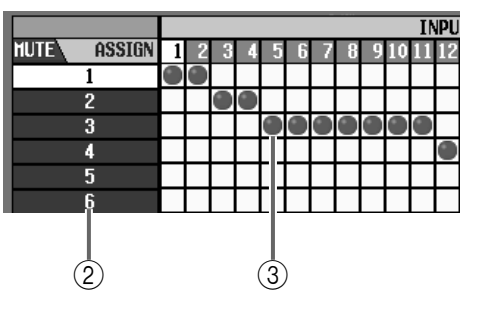

#### MUTE

Verweisen auf die Nummern der verfügbaren Mute-Gruppen. Die aktuell mit dem Cursor gewählte Nummer/Zeile wird invertiert dargestellt.

#### ③ Raster

In diesem Raster können Sie die Eingangskanäle (Spalten) den Mute-Gruppen (Zeilen) zuordnen. Führen Sie den Cursor zur benötigten Kreuzung und drücken Sie die [ENTER]-Button (oder klicken Sie), um die Zuordnung herzustellen/aufzuheben. Ein Eingangskanal kann auch mehreren Mute-Gruppen zugeordnet werden.

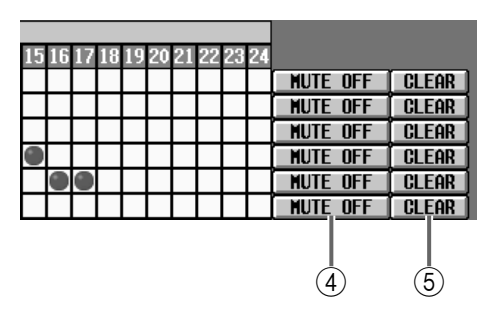

#### 4 MUTE ON/OFF

Mit diesen Buttons können die Mute-Gruppen separat ein-/ausgeschaltet werden.

Wenn Sie im MODE-Feld (①) MUTE MASTER gewählt haben, können diese Mute-Gruppen auch mit den SCENE MEMORY Tasten [1]~[12] eingestellt werden.

# Tipp

Wenn eine Mute-Gruppe aktiv ist, bekommen die ihr zugeordneten Eingangskanäle denselben Status wie beim Deaktivieren ihrer [ON]-Taste: sie bleiben stumm und geben kein Signal an die Busse/Ausgangskanäle aus.

In dem Fall blinken die [ON]-Dioden der betreffenden Kanalzüge.

#### 5 CLEAR

Mit diesem Button löschen Sie die Zuordnung aller Ausgangskanäle zu dieser Mute-Gruppe.

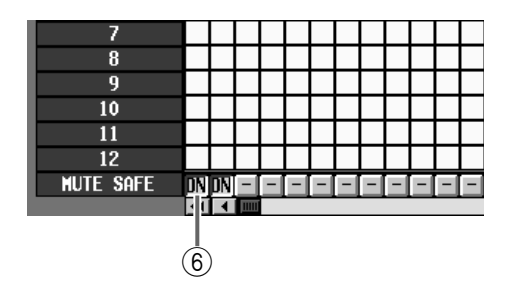

#### 6 MUTE SAFE ON/OFF

Mit diesem Button kann die Stummschaltung eines Kanals zeitweilig aufgehoben werden. Wenn für diesen Button "–" angezeigt wird, ändert sich die Anzeige beim Anklicken zu "ON"; der Eingangskanal wird dann von der betreffenden Mute-Gruppe ausgeklammert. Klicken Sie noch einmal auf den Button, um die Ausgrenzung wieder rückgängig zu machen.

# ⚠

• In der Regel ist die Mute Safe-Einstellung nicht mit den Szenenspeichern verknüpft. Wenn ein Kanal bei Aufrufen eines Szenenspeichers jedoch Teil eines Paares wird, so wird die Mute Safe-Funktion für beide Kanäle aktiviert, wenn sie vor Laden der Szene bereits für einen der beiden aktiv war.

- Die Mute-Gruppen 9~12 können entweder für Einoder für Ausgangskanäle verwendet werden. Man kann ihnen jedoch nicht sowohl Ein- als auch Ausgangskanäle zuordnen. Wenn einer Mute-Gruppe 9~12 also bereits ein Eingangskanal zugeordnet ist, kann man ihr keinen Ausgangskanal mehr zuordnen.
- Bei Aufrufen eines Szenenspeichers kann es vorkommen, dass die Mute-Gruppenzuordnungen von
   "Recall Safe"-Kanälen geändert werden. So wird
   dafür gesorgt, dass die Recall Safe-Einstellungen der
   Mute-Gruppen 9~12 jederzeit schlüssig sind.
   Auch bei Aufrufen eines Kanalspeichers kann es vor kommen, dass bestimmte gespeicherte Einstellun gen abgeändert werden, um schlüssige Mute Gruppen 9~12 zu erzielen.

# PAN/ROUTING-Funktionsgruppe

Anlegen der Eingangskanäle und ST IN-Signale an den gewünschten MIX-Bus

# CH to MIX

## [Funktion]

Hier können die benötigten Eingangs- und ST IN-Kanäle an den gewünschten MIX-Bus angelegt werden. Außerdem können Sie hier das Pegelverhalten (VARI oder FIX) der MIX-Busse einstellen.

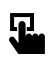

# ■ Konsole

Drücken Sie die INPUT [PAN/ ROUTING]-Taste im LCD FUNC-TION ACCESS-Feld (so oft drücken, bis die Seite rechts erscheint)

#### ■ Display

MENU-Button  $\rightarrow$  INPUT PAN/ ROUTING-Button  $\rightarrow$  CH to MIX-Register

| DISPLAY FUNCTION                             | ENGINE                             | SEL CH                    |                           | SCENE MEMOR                      | Y                    |                           |
|----------------------------------------------|------------------------------------|---------------------------|---------------------------|----------------------------------|----------------------|---------------------------|
| PAN/ROUTING                                  |                                    | CH 1                      | 00.0<br>®                 | Initial                          | Data<br>READ ONLY    |                           |
| CH to MIX LER                                |                                    |                           |                           |                                  |                      | MENU                      |
| 1 💓 2 OFF                                    | OFF OFF                            | OFF                       | OFF                       | OFF                              | OFF                  | OFF 着                     |
| 3 🔮 4                                        | OFF )                              | OFF                       |                           | OFF                              |                      | OFF                       |
| 5 ₩ 6 ON 0 0                                 | ON ON ON ON POST POST              |                           |                           |                                  |                      |                           |
| 7 ∰ 8 ON O O<br>VARI POST -∞ -∞              | ON ON ON ON ON POST POST POST      | ON<br>POST                | ON ON POST                |                                  |                      |                           |
| VARI<br>PAN LINK PRE EC                      | ER PRE FADER                       |                           |                           | PRE FADER<br>PRE EQ              | PRE FADER<br>PRE EQ  | VARI<br>PAN LINK          |
| FIX FIXED PHN<br>TO ST                       | INDIVIDUAL<br>GANG PAN<br>INV. PAN | FIXED<br>MIX PAN<br>TO ST | FIXED<br>MIX PAN<br>TO ST | C HUDE<br>INDIVI<br>GANG<br>INV. | DUAL<br>PAN<br>PAN C | FIXED<br>MIX PAN<br>TO ST |
| MIX CH 1<br>CH KckL                          |                                    | H 2<br>ckR                | CH<br>Sn                  | 13<br>1.T                        | CH 4<br>Sn. I        | 4<br>3                    |
|                                              |                                    |                           |                           |                                  |                      |                           |
| USER DEFINE IN SEL<br>CONSOLE<br>STATUS CH 1 |                                    | FADERI M<br>MIX<br>CH     | ix send no.<br>MIX 1      | MASTER F                         |                      | outsel<br>MIX 1           |

## [Parameter]

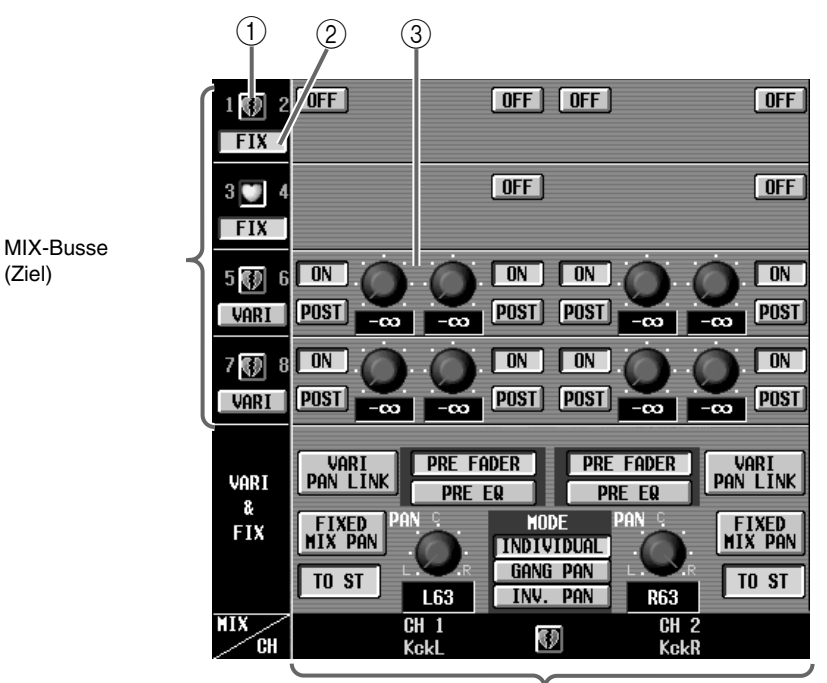

Eingangs-/ST IN-Kanäle (Quelle)

#### 1) Paarstatus

Hier können Sie einen ungeradzahligen → benachbarten MIX-Bus zu einem Paar verknüpfen. Bei Anklicken des Herzsymbols erscheint ein Fenster, in dem Sie das Paar erstellen/trennen können.

#### 2 FIX/VARI-Anzeige

Wählen Sie hier das Pegelverhalten eines ungeradzahligen  $\rightarrow$  benachbarten geradzahligen MIX-Bus. Bei Anklicken des FIX/VARI-Buttons erscheint das MIX BUS MODE SELECT-Fenster. Mit dem OK-Button in diesem Fenster können Sie eine der folgenden Pegeltypen wählen:

#### • FIX

Der Hinwegpegel zu diesem MIX-Bus ist fest eingestellt.

Wählen Sie diese Einstellung, wenn Sie den betreffenden MIX-Bus als Summenausgang (z.B. für die Aufnahme mit einer Mehrspurmaschine) verwenden möchten.

#### • VARI

Der Hinwegpegel zu diesem MIX-Bus ist einstellbar. Wählen Sie diese Einstellung, wenn der betreffende MIX-Bus als Effekthinweg (Send) oder Monitor-Kanal verwendet werden soll.

Wenn Sie für den ungeradzahligen → geradzahligen MIX-Kanal "Recall Safe" aktiviert haben, kann es bei Aufrufen einer anderen Szene passieren, dass einer der beiden Kanäle von VARI auf FIX (oder umgekehrt) gestellt werden müsste. In dem Fall hat die Pegeleinstellung der neuen Szene (nach dem Laden) Vorrang.

#### 3 Hinwegpegel

Hier können Sie den Hinwegpegel der Eingangs-/ST IN-Signale (Spalten) einstellen, die an den betreffenden MIX-Bus (Zeile) angelegt werden. Außerdem lässt sich die Signalausgabe bei Bedarf ausschalten. Die Darstellung der Regler und Buttons in diesem Feld richtet sich nach dem Pegeltyp (VARI oder FIX) und dem Paarstatus der angepeilten MIX-Busse.

#### Bei Einzelverwendung eines "FIX" MIX-Busses

| Ei                   | ingangs- | Eingangs-  | Eingangs-  | Eingangs-  |
|----------------------|----------|------------|------------|------------|
|                      | kanal 1  | kanal 1    | kanal 2    | kanal 2    |
| →1<br>1  2  0<br>FIX | FF)      | →MIX-BUS 2 | →MIX-Bus 1 | →MIX-BUS 2 |

**ON/OFF-Button** 

Dies ist ein Schalter für die Signalausgabe eines Eingangs-/ST IN-Kanals zu MIX-Bussen.

|     | L63  | INV. PAN   | R63  |  |
|-----|------|------------|------|--|
| MIX | CH 1 |            | CH 2 |  |
| CH  | KokL | ₹ <i>₽</i> | KokR |  |

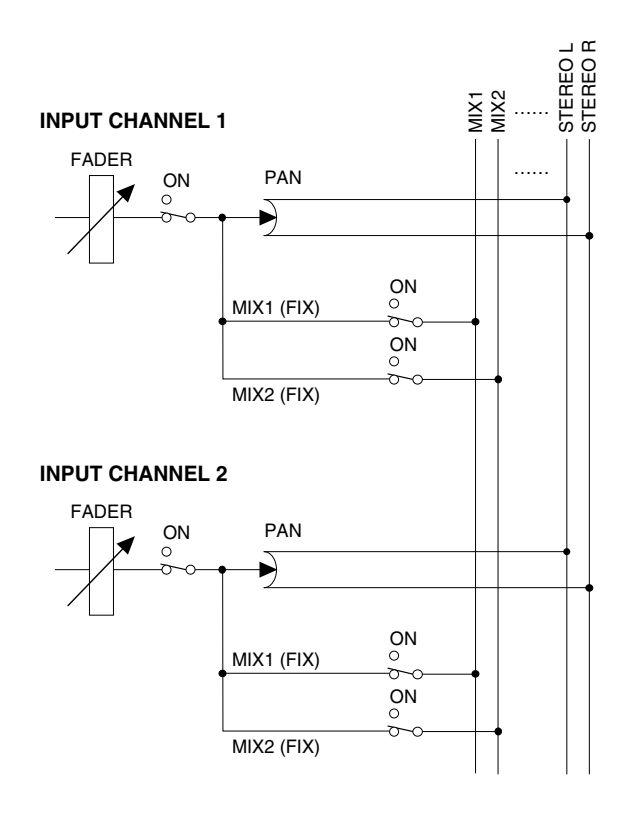

Bei einem MIX-Buspaar mit FIX-Pegel

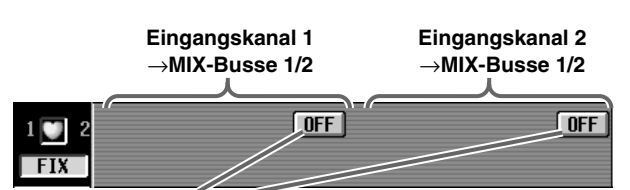

ON/OFF-Button

Dies ist ein Schalter für die Signalausgabe eines Eingangs-/ST IN-Kanals an zwei benachbarte (ungeradzahlig/geradzahlig) MIX-Busse.

|     | <br> |          |      |  |
|-----|------|----------|------|--|
|     | L63  | INV. PAN | R63  |  |
| MIX | CH 1 | क्रिको   | CH 2 |  |
| CH  | Kold | 国家       | Kold |  |

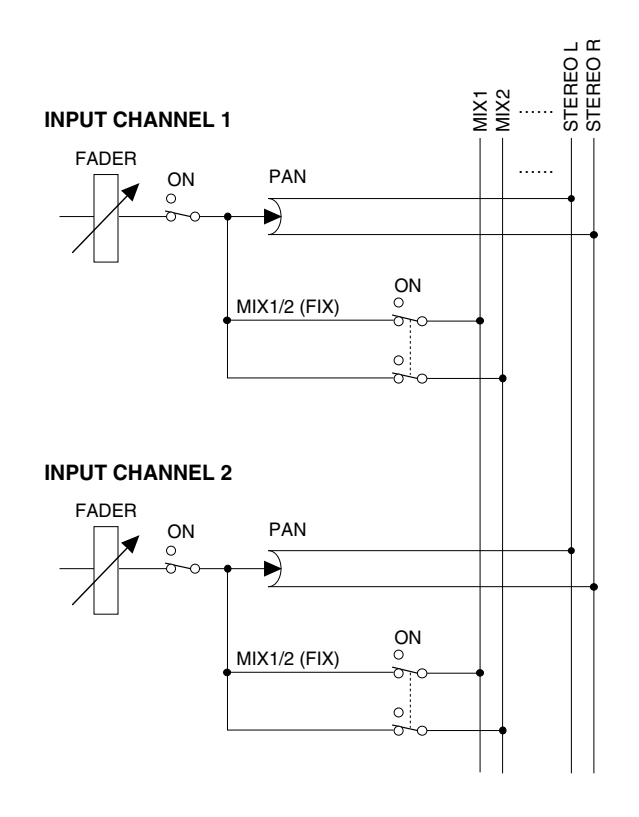

| Bei Einzelverwe                                                                                                    | endung eine                                                                                                    | es "VARI" M                                                                                                    | MIX-Bus                                          | ses                                                    |
|----------------------------------------------------------------------------------------------------|----------------------------------------------------------------------------------------------------|----------------------------------------------------------------------------------------------------|--------------------------------------------------|--------------------------------------------------------|
| Eingang<br>kanal 1<br>→MIX-Bu                                                                                                    | s- Eingan<br>kanal<br>s 1 →MIX-B                                                                                                    | gs- Einga<br>1 kan<br>us 2 →MIX                                                                                                    | angs- E<br>al2<br>-Bus1 →                        | ingangs-<br>kanal 2<br>MIX-Bus 2                       |
| 1 1 2 ON<br>VARI                                                                                                    |                                                                                                    | ON ON<br>Post Post                                                                                                    | <b>○</b>                                         |                                                        |
| ON/OFF-Button<br>Dies ist ein Schal-<br>ter für die Signal-<br>ausgabe eines<br>Eingangs-/ST IN-<br>Kanals zu den<br>MIX-Bussen. | PRE/PO<br>Hiermit wäh<br>weder PRE<br>(Post Fader)<br>punkt für die<br>gabe eines E<br>IN-Kanals zr<br>Bussen. Bei<br>"PRE" könne<br>PRE Fader//<br>ton (⑦) für o<br>von Pre-Fad<br>EQ verwend | ST-Button<br>len Sie ent-<br>oder POST<br>) als Signal-<br>Signalaus-<br>Eingangs-/ST<br>u den MIX-<br>Anwahl von<br>en Sie den<br>PRE EQ-But<br>die Anwahl<br>ler oder Pre-<br>len. | LEVE<br>Hinwegj<br>Eingang<br>Signals<br>MIX-Bus | L-Regler<br>begel des<br>js-/ST IN-<br>für die<br>sse. |
|                                                                                                    | L63<br>CH 1<br>KckL                                                                                                    | INV. PAN                                                                                                    | R63<br>CH 2<br>KckB                              | 10 31                                                  |

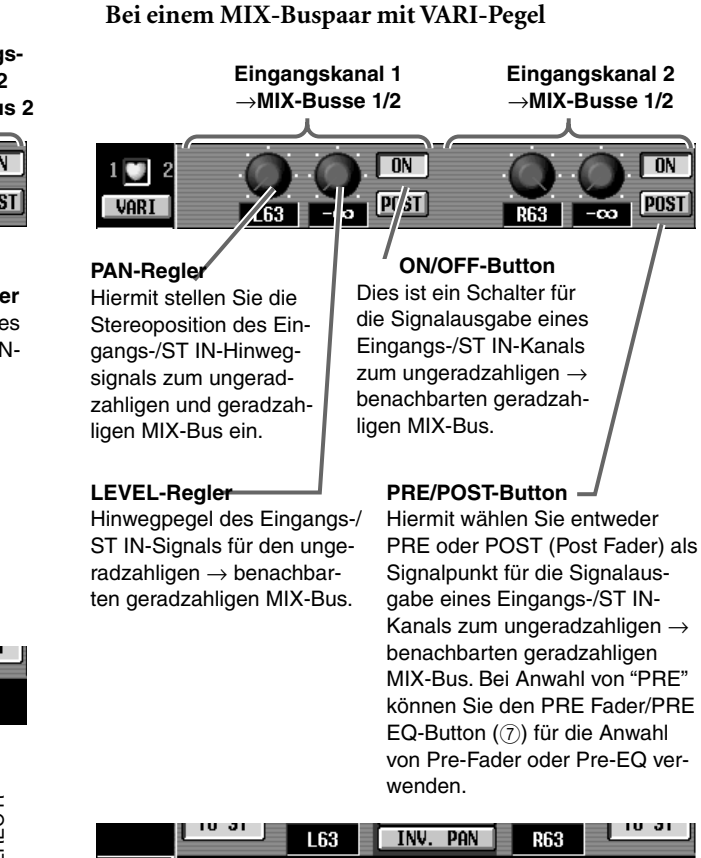

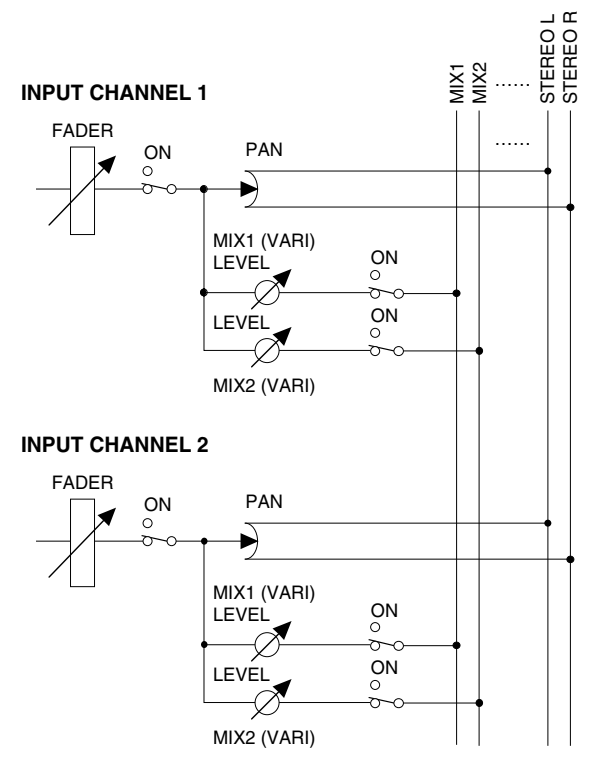

CH 2 KekR CH 1 **(**)

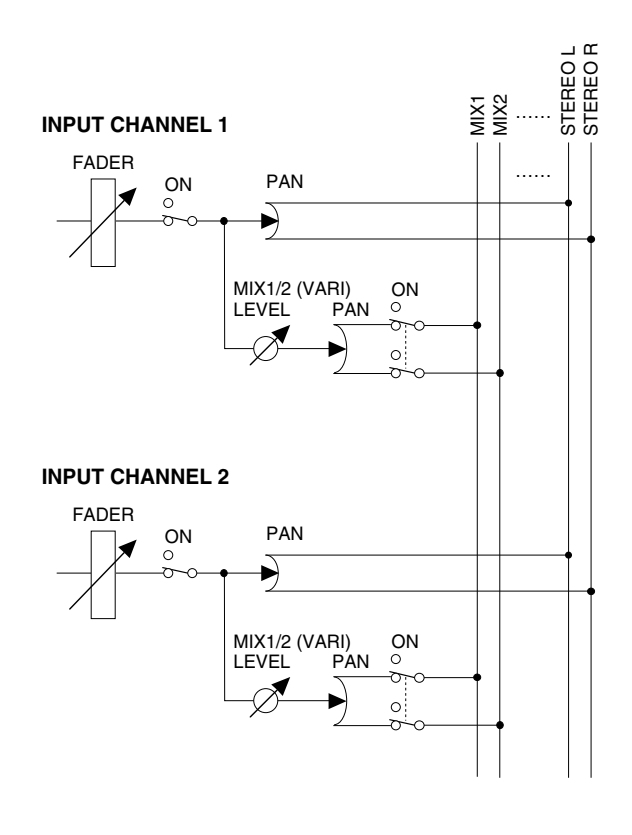

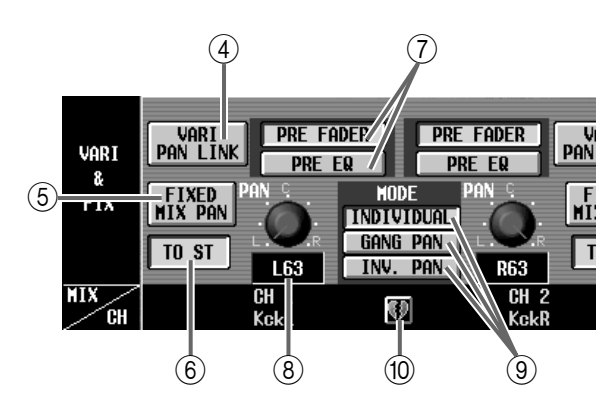

#### (4) VARI PAN LINK

Mit diesem Button wählen Sie, ob die PAN-Regler auf dieser Seite (siehe ③) beim Paaren zweier MIX-Busse mit VARI-Pegel separat eingestellt werden können oder mit dem TO ST PAN-Regler (⑧) verknüpft sind.

Wenn dieser Button aktiv ist, sind die beiden PAN-Regler folgendermaßen miteinander verknüpft:

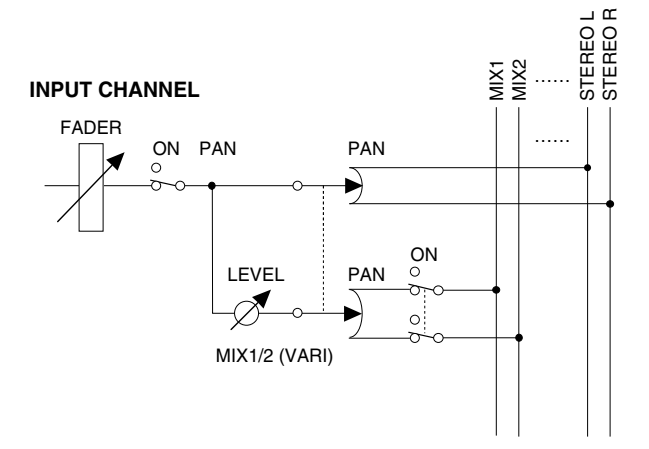

Dieser Parameter gilt für die Signalausgabe dieses Kanals an alle MIX-Busse mit VARI-Pegel.

#### (5) FIXED MIX PAN

Bei Anlegen eines Eingangs-/ST IN-Kanals zu einem MIX-Bus mit FIX-Pegel, wählen Sie hiermit, ob das Signal vor oder hinter dem PAN-Regler Pre-/Post Pan) abgegriffen wird.

Wenn dieser Button aktiv ist, wird das Signal vor dem PAN-Regler abgegriffen. Ist der Button aus, so wird das Post-Pan-Signal übertragen.

#### Signalfluss, wenn FIXED MIX PAN aus ist

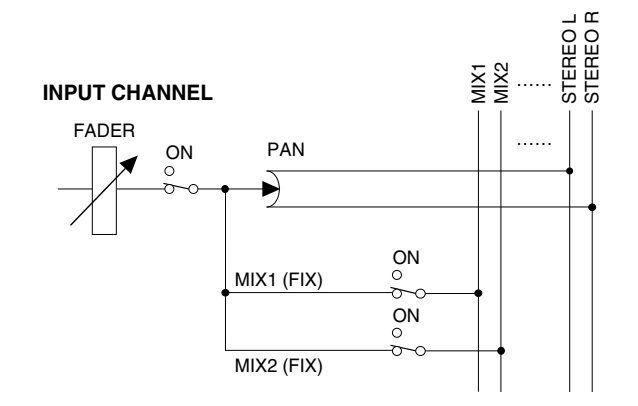

#### Signalfluss, wenn FIXED MIX PAN aktiv ist

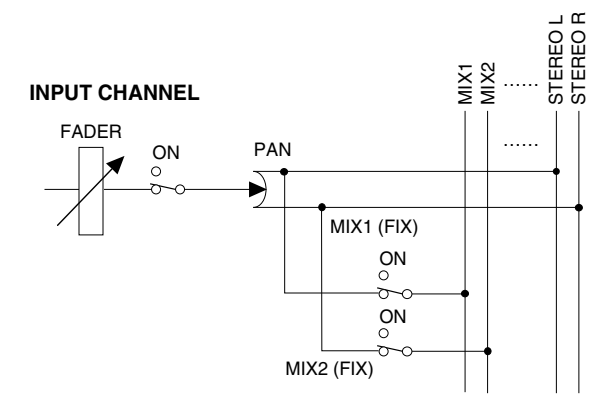

Dieser Parameter gilt für die Signalausgabe dieses Kanals an alle MIX-Busse mit FIX-Pegel.

#### 6 TO ST

Mit diesem Button wählen Sie, ob das Signal des betreffenden Eingangs-/ST IN-Kanals an den STE-REO-Bus angelegt werden soll oder nicht.

Dieser Button ist mit der [TO ST]-Taste im SELEC-TED INPUT CHANNEL-Feld der CS1D verknüpft.

#### ⑦ PRE Fader/PRE EQ-Buttons

Wenn Sie den PRE/POST-Button für einen MIX-Bus mit VARI-Pegel auf "PRE" stellen, können Sie hier wählen, wo das Signal des betreffenden Eingangs-/ST IN-Kanals abgegriffen werden soll.

#### • Wenn der PRE FADER-Button aktiv ist

Das Signal wird unmittelbar vor dem Fader abgegriffen.

#### • Wenn der PRE EQ-Button aktiv ist

Das Signal wird unmittelbar vor dem EQ abgegriffen.

Dieser Parameter bezieht sich auf alle Signale, die vom betreffenden Kanal an die MIX-Busse mit VARI-Pegel angelegt werden, wenn Sie den PRE/ POST-Button auf "PRE" gestellt haben.

#### (8) PAN

Hiermit stellen Sie die Stereoposition des Signals, das von den Eingangs-/ST IN-Kanälen an den STEREO-Bus angelegt wird. (Im Wertefeld erscheint der momentan eingestellte Wert.)

Dieser Schalter ist mit dem INPUT [PAN]-Regler im INPUT-Feld der CS1D verknüpft.

#### (9) PAN MODE

Mit diesem Parameter bestimmen Sie, ob die PAN-Einstellungen eines ungeradzahligen  $\rightarrow$  benachbarten geradzahligen Eingangskanals (oder zwischen der L- und R-Seite eines ST IN-Kanals) miteinander verbunden sind oder nicht.

Es kann nur jeweils einer der folgenden drei Buttons gewählt werden:

#### • INDIVIDUAL

Die beiden PAN-Parameter können separat eingestellt werden.

#### • GANG PAN

Die beiden PAN-Parameter sind miteinander verbunden. Wenn dieser Button aktiv ist, ändern sich die PAN-Einstellungen immer im gleichen Verhältnis. Eventuelle Unterschiede werden also beibehalten.

So können Sie die Stereoposition ändern, ohne etwas an der "Breite" des Signals zu ändern.

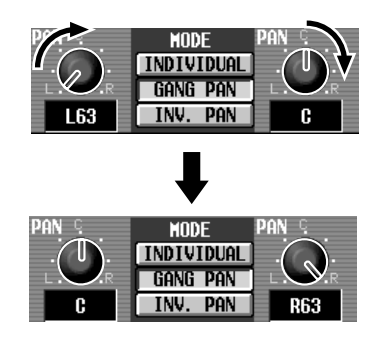

#### • INV. GANG (Inverted Gang)

Die PAN-Einstellungen sind umgekehrt miteinander verknüpft.

So können Sie die Stereobreite ändern, ohne die Stereoposition in Mitleidenschaft zu ziehen.

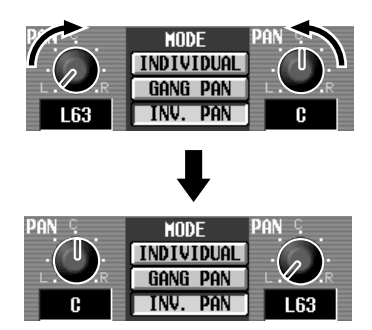

PAN MODE ist auch belegt, wenn die beiden Kanäle nicht zu einem Stereopaar zusammengefasst sind.

Bei Anwahl von GANG PAN oder INV.GANG, während sich die PAN-Regler bereits hart links und rechts befinden, können die PAN-Regler nicht mehr verwendet werden.

#### 10 Pairing

Verweist auf die Nummer des Eingangs und seinen Paarstatus. Ein Paar kann auch erstellt/getrennt werden, indem man auf das Herzsymbol klickt.

## Tipp

Bei gepaarten Eingangs- sowie den ST IN-Kanälen sind die Parameter ①~⑦ der beiden Seiten miteinander verknüpft.

# LCR

## [Funktion]

Einstellungen für den LCR-Modus, in dem eine Dreikanal-Wiedergabe mit CENTER-Kanal möglich ist, der zu den L/R-Kanälen des STEREO-Busses hinzugefügt wird.

# J

#### Konsole

Drücken Sie die INPUT [PAN/ ROUTING]-Taste im LCD FUNC-TION ACCESS-Feld (so oft drücken, bis die Seite rechts erscheint)

#### ■ Display

MENU-Button  $\rightarrow$  INPUT PAN/ ROUTING-Button  $\rightarrow$  LCR-Register

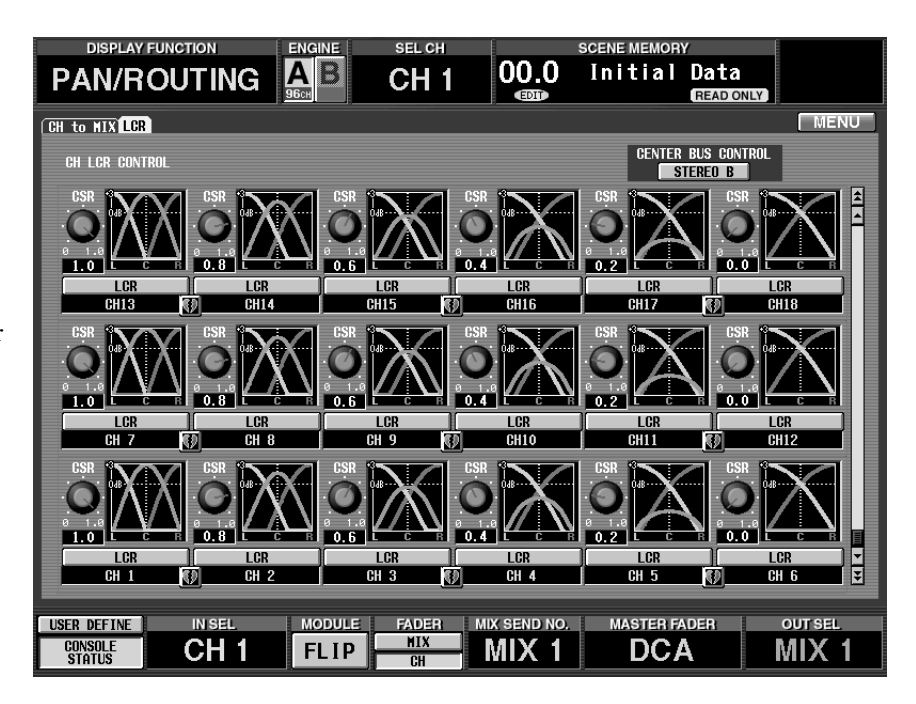

## [Parameter]

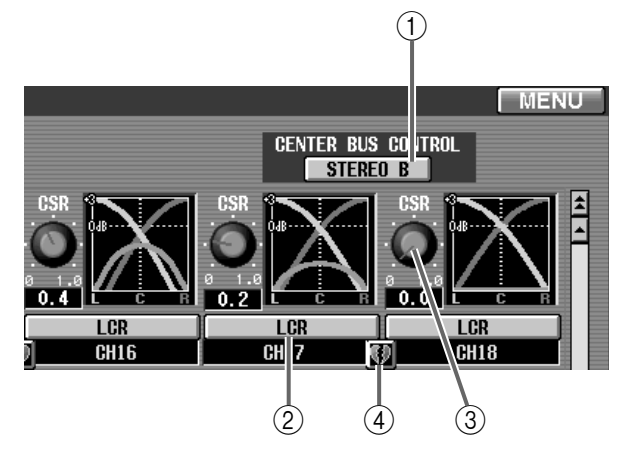

#### 1 CENTER BUS CONTROL

Wenn dieser Button aktiv ist, fungiert der STEREO B-Kanal als CENTER-Kanal.

Durch Hinzufügung eines CENTER-Kanals zu den L/R-Kanälen des STEREO A-Busses verfügen Sie über drei Wiedergabekanäle. Wenn dieser Button aus ist, wird der CENTER-Kanal nicht an den STEREO B-Bus angelegt und also nicht mehr ausgegeben. (Dann gibt STEREO B wieder dieselben LR-Signale aus wie STEREO A.) Selbst wenn der CENTER BUS CONTROL-Button aus ist, kann man jedoch die LCR-Stereoposition für Kanäle mit aktiver LCR-Funktion einstellen. (Diese LCR-Einstellungen werden jedoch nur verwendet, wenn Sie diesen Button aktivieren.)

#### ② LCR (LCR-Modus an/aus)

Hiermit schalten Sie den LCR-Modus der Eingangsund ST IN-Kanäle ein/aus.

Bei Kanälen, deren LCR-Modus aktiv ist, kann man mit dem INPUT [PAN]-Regler im Bedienfeld der CS1D den Pegel der L/R-Kanäle und des CENTER-Kanals einstellen.

## Tipp

Bei Kanälen, deren LCR-Modus aktiv ist funktioniert der LED-Kranz des [PAN]-Reglers wie nachstehend gezeigt.

#### Verhalten des LED-Kranzes

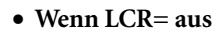

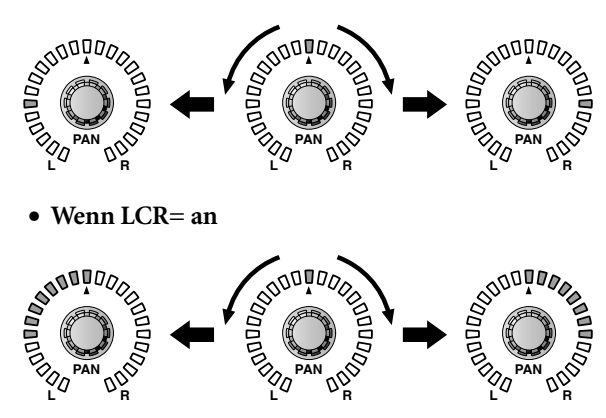

#### ③ CSR (Center/Side Ratio)

Hiermit bestimmen Sie das Pegelverhältnis zwischen dem CENTER-Kanal und den L/R-Kanälen. Der Einstellbereich lautet 0.0~1.0.

Stellen Sie CSR auf "0:0", so ändert sich der Pegel der L/R-Kanäle bei Verwendung des [PAN]-Reglers wie in LCR-Kurve "1" gezeigt.

In dem Fall fungiert der [PAN]-Regler wie ein normaler PAN-Regler, während kein Signal an den CEN-TER-Kanal ausgegeben wird.

#### LCR-Kurve 1

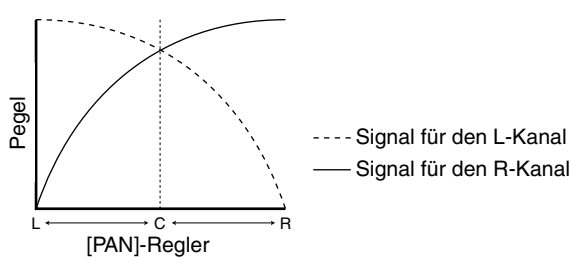

Stellen Sie CSR auf "1.0", so ändert sich der Pegel der L/R-Kanäle und des CENTER-Kanals bei Verwendung des [PAN]-Reglers wie in LCR-Kurve "2" gezeigt.

Wenn sich der [PAN]-Regler in der Mitte befindet, so hat der CENTER-Kanal seinen maximalen Pegel, während die L/R-Kanäle kein Signal mehr ausgeben.

#### LCR-Kurve 2

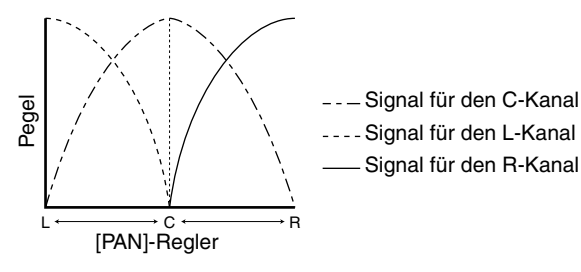

#### (4) Paarstatus

Hier werden die Nummer und der Paarstatus des Eingangskanals angezeigt.

Bei Bedarf können Sie auf das Herzsymbol klicken, um das Paar zu erstellen/zu trennen. Die Parameter ② & ③ gepaarter Kanäle sind miteinander verknüpft.

#### Tipp

Der Master-Pegel des CENTER-Kanals kann mit dem Fader des STEREO B-Feldes auf der CS1D eingestellt werden. Bei Bedarf stehen auch der EQ und Compressor des STEREO B-Kanals zur Verfügung.

Für die Wiedergabe des CENTER-Kanals muss ein Ausgangskanal auf den STEREO B-Bus geroutet werden. (Wenn der CENTER BUS CONTROL-Button aktiv ist, wird an den L- und R-Kanal von STEREO B dasselbe Signal angelegt.)

# **IN CH VIEW-Funktion**

## Optische Überwachung der Eingangskanal-Einstellungen

# CH VIEW (Channel View)

## [Funktion]

Anschauen der Einstellungen des aktuell gewählten Eingangs-/ST IN-Kanals. Auf dieser Seite können die Einstellungen auch editiert werden. Außerdem können Sie direkt zur "Einzel-Parameterseite" springen.

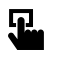

■ Konsole Drücken Sie die INPUT [CH VIEW]-Taste im LCD FUNCTION ACCESS-Feld

■ Display

**MENU**-Button  $\rightarrow$  **CH VIEW**-Register

|                                                                                                 |                                                                                                    | SCENE MEMOR         | v                                                                                                    |
|-------------------------------------------------------------------------------------------------|----------------------------------------------------------------------------------------------------|---------------------|----------------------------------------------------------------------------------------------------|
|                                                                                                 | B CH 1                                                                                                    | 00.0 Initial        | Data<br>READ ONLY                                                                                                    |
| CH VIEN                                                                                         |                                                                                                    |                     | MENU                                                                                                    |
| SEL<br>CH 1<br>KckL<br>CH 1<br>KckL<br>CH<br>CH<br>CH<br>CH<br>CH<br>CH<br>CH<br>CH<br>CH<br>CH | DELAY        0.00          DFF        0.01          NEX        0.01          MIX SEND        LEVEL          LEVEL |                     | INPUT CH LIBRARYI        DCA MUTE        2        2        2        4        5        6        7        7        7        7        8        7        9        9        9        9        9        9        9        9        9        9        9        9        9        9        9        9        9        9        9        9        9        9        9        9        9        9        9        9        9        10        110        111        112        12        13        14        15        16        17        18        19        < |
| USER DEFINE IN SEL                                                                              |                                                                                                    | X SEND NO. MASTER F | ADER OUT SEL                                                                                                    |

# [Parameter]

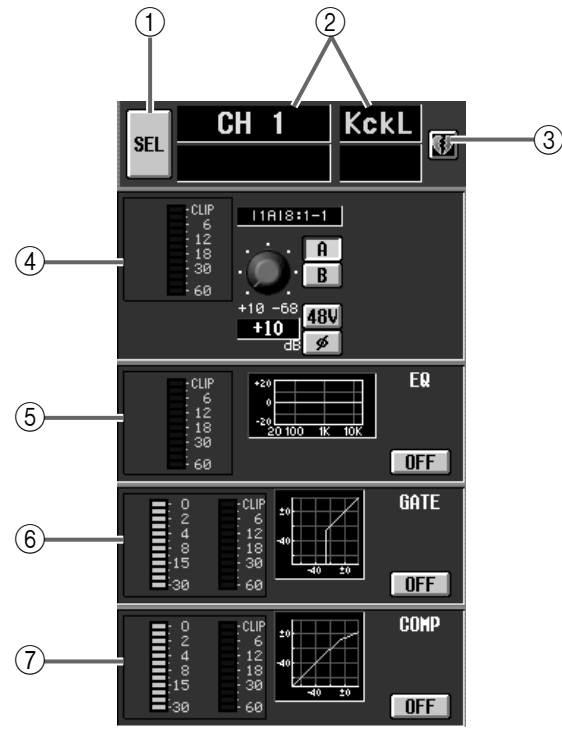

### (1) SEL (Kanalanwahl)

Klicken Sie auf diesen Button, um den benötigten Kanal zu wählen.

Bei Anklicken dieses Buttons erscheint das CH SELECT-Fenster.

2Kanalnummer und -name

Hier erscheinen die Nummer und der Kurzname des aktuell gewählten Kanals.

#### ③ Paarstatus

Hier wird der Paarstatus des aktuell gewählten Kanals angezeigt.

Bei Bedarf können Sie auf das Herzsymbol klicken, um das Paar zu erstellen/zu trennen.

# Tipp

Wenn Sie ein Kanalpaar oder einen ST IN-Kanal wählen, werden die Parameter beider Kanäle/Seiten angezeigt. Siehe z.B. folgende Abbildung.

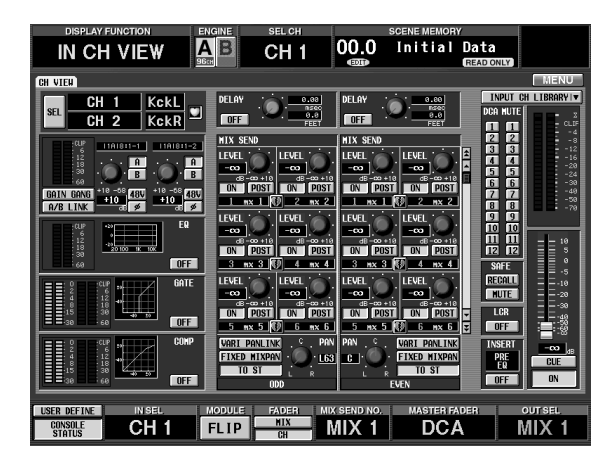

#### ④ Informationen über die verwendete Einheit

Hier werden Anschluss-Infos angezeigt: der Typ der Eingangseinheit/Platine, mit welcher der Kanal verbunden ist, der Eingangspegel, die Vorverstärkung (Gain), die Anwahl der A/B-Buchse, der Status der Phantomspeisung und die Phaseneinstellung.

Mit diesen Buttons und Reglern können die Einstellungen bei Bedarf auch editiert werden.

#### 5 EQ

Hier werden der An/Aus-Status des EQs, die ungefähre Frequenzkurve, und der Spitzenpegel am Ausgang des EQs angezeigt.

Klicken Sie auf den ON/OFF-Button, um den EQ ein-/auszuschalten oder auf die Grafik, um zur EQ PARAMETER-Seite zu springen.

#### 6 GATE

Hier werden der An/Aus-Status des Gates, die ungefähre Frequenzkurve, die Pegelreduzierung, und der Spitzenpegel am Ausgang des Gates angezeigt. Klicken Sie auf den ON/OFF-Button, um das Gate ein/auszuschalten oder auf die Grafik, um zur GATE PARAMETER-Seite zu springen.

#### (7) COMP (Compressor)

Hier werden der An/Aus-Status des internen Compressors, die ungefähre Frequenzkurve, die Pegelreduzierung, und der Spitzenpegel am Ausgang des Compressors angezeigt.

Klicken Sie auf den ON/OFF-Button, um den Compressor ein/auszuschalten oder auf die Grafik, um zur COMP PARAMETER-Seite zu springen.

## Tipp

Auf der PREFERENCE-Seite der UTILITY-Funktionsgruppe können Sie einstellen, ob die GR-Meter mit dem An/Aus-Status des Gates/Compressors verknüpft sind. Wenn ja, erscheint das GR-Meter nur, wenn das Gate/der Compressor aktiv ist. Bei ausgeschaltetem Compressor erscheint das Meter nicht. Wenn die Link-Funktion ausgeschaltet ist, wird das GR-Meter immer angezeigt.

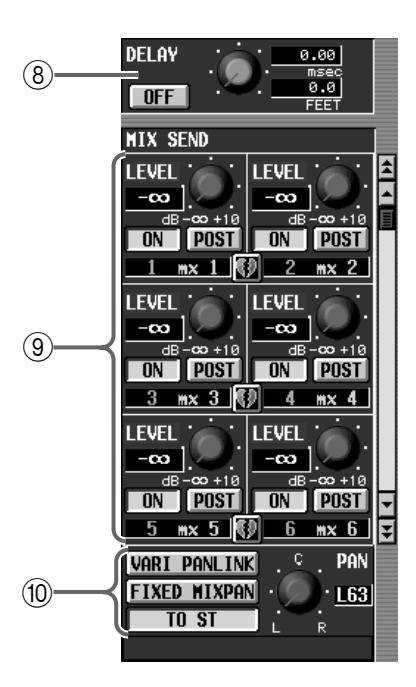

#### (8) DELAY

Hier werden der An/Aus-Status und die Verzögerungszeit (Delay) angezeigt.

Mit diesen Buttons und Reglern können Sie die Einstellungen ändern. Im oberen Wertefeld wird die Verzögerungszeit immer in msec angezeigt. Im unteren Feld erscheint der entsprechende Wert für die mit der IN DELAY-Funktion gewählte Einheit.

#### (9) MIX SEND

Hier werden der Hinwegpegel des Kanals zum gewählten MIX-Bus, der An/Aus-Status des Hinweges und der Paarstatus des Kanalsignals angezeigt. Bei Bedarf können die Einstellungen mit diesen Reglern und Buttons auch geändert werden.

Verwenden Sie die Bildlaufleiste rechts, um MIX-Busse aufzurufen, die momentan nicht im Display erscheinen.

#### 10 PAN

In diesem Feld werden der Status des VARI PAN LINK-, FIXED MIX PAN- und TO ST-Buttons sowie des TO ST PAN-Reglers angezeigt. Diese Bedienelemente befinden sich auf der CH to MIX-Seite der PAN/ROUTING-Funktion.

Bei Bedarf können die Einstellungen hier auch geändert werden.

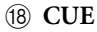

Mit diesem Button können Sie den Eingangskanal überwachen.

Er ist verknüpft mit der INPUT [CUE]-Taste im Bedienfeld der CS1D.

#### (19) ON/OFF

Mit diesem Button schalten Sie den Eingangskanal ein/aus.

Er ist verknüpft mit der INPUT [ON]-Taste im Bedienfeld der CS1D.

### [Praxis]

#### Paaren von Eingangskanälen

- 1. Wählen sie eine Funktionsgruppe IN EQ, IN GATE/ COMP, IN DELAY, IN PAN/ROUTING oder IN CH VIEW METER und springen Sie zur Seite des zu paarenden Kanals.
- 2. Klicken Sie auf das zerrissene Herzsymbol des zu paarenden Kanals.

Es erscheint nun das CHANNEL PAIRING-Fenster.

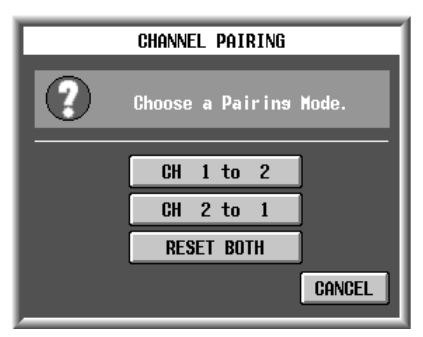

In diesem Fenster können Sie einstellen, welche Parameter beim Erstellen der Paarung verwendet werden sollen.

# • CH A to B (statt "A" und "B" werden Nummern angezeigt)

Die Parameter von Kanal A werden zu Kanal B kopiert.

• CH B to A (statt "A" und "B" werden Nummern angezeigt)

Die Parameter von Kanal B werden zu Kanal A kopiert.

• RESET BOTH

Die Parameter beider Kanäle werden auf die Vorgaben zurückgestellt.

- Beim Anklicken einer der Buttons oben beschränken sich die kopierten/zurückgestellten Parameter auf jene, die bei Erstellen eines Paares miteinander verknüpft werden. Außer den Kanalparametern werden auch folgende Einstellungen kopiert/ zurückgestellt:
  - Solo/Cue An/Aus-Status
  - Solo Safe An/Aus-Status
  - Recall Safe An/Aus-Status
  - Mute Safe An/Aus-Status

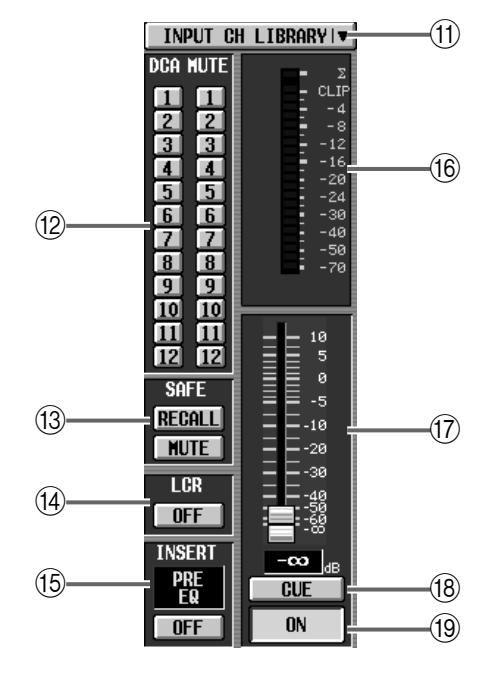

#### (1) CH LIBRARY (Channel Library)

Mit diesem Button rufen Sie das INPUT CHANNEL LIBRARY-Fenster, wo Sie die Mischparameter eines Kanals sichern/laden können.

#### 12 DCA-Gruppen/MUTE-Gruppen

Hier erfahren Sie, welchen DCA- und MUTE-Gruppen der aktuell gewählte Kanal zugeordnet ist. Bei Bedarf können die Einstellungen hier auch geändert werden.

#### **13 RECALL SAFE/MUTE SAFE**

Hier wird der An/Aus-Status der Mute Safe- (Ausgrenzung eines Kanals von den Mute-Gruppen) und Recall Safe-Funktion (Ausgrenzung eines Kanals vom Laden von Szenenspeichern) angezeigt. Bei Bedarf können die Einstellungen hier auch geändert werden.

#### 14 LCR

Dieser Button verweist auf den An/Aus-Status des LCR-Modus'. Bei Bedarf kann die Einstellung hier auch geändert werden.

#### 15 INSERT

Hier erfahren Sie, wo sich die Insert-Schleife dieses Kanals befindet (d.h. an welcher Stelle ein externes Effektgerät usw. eingeschleift werden kann).

Mit dem ON/OFF-Button können Sie die Insert-Schleife ein-/ausschalten.

#### (16) Meter

Dieses Spitzenpegelmeter zeigt den Ausgangspegel des Kanals an. Wo der Signalpegel gemessen wird, bestimmen Sie mit der METER-Funktionsgruppe.

#### 17 Fader

Mit diesem Fader stellen Sie den Ausgangspegel des Kanals ein. Er ist verknüpft mit dem [INPUT]-Fader im Bedienfeld der CS1D. 3. Klicken Sie auf den CH A to B-, CH B to A- (statt "A" und "B" werden Nummern angezeigt) oder den RESET BOTH-Button. Wenn Sie die Paarung doch nicht herstellen möchten, müssen Sie auf den CAN-CEL-Button klicken.

Tipp

Ein Paar kann man auch erstellen/trennen, indem man die [SEL]-Tasten zweier benachbarter Kanalzüge der Konsole drückt.

#### **Trennen eines Paares**

- 1. Wählen sie eine Funktionsgruppe IN EQ, IN GATE/ COMP, IN DELAY, IN PAN/ROUTING oder IN CH VIEW METER und springen Sie zur Seite des zu paarenden Kanals.
- 2. Klicken Sie auf das Herzsymbol der zu trennenden Kanäle.

Es erscheint eine Rückfrage, die Sie bestätigen müssen, um das Paar zu trennen.

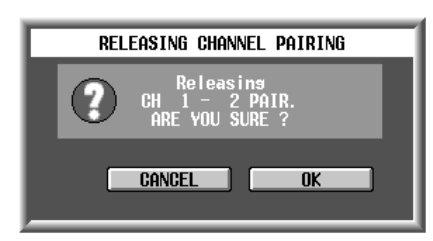

3. Bestätigen Sie, indem Sie auf den OK-Button klicken. Wenn Sie das Paar doch nicht trennen möchten, müssen Sie auf den CANCEL-Button klicken.

Tipp

Ein Paar kann man auch erstellen/trennen, indem man die [SEL]-Tasten zweier benachbarter Kanalzüge der Konsole drückt.

# 4 Libraries (Einstellungsspeicher)

Mit einer "Library" sind beim PM1D-System Speicher gemeint, in denen man bestimmte Einstellungen für die spätere Verwendung sichern kann.

Das PM1D-System bietet mehrere solcher Libraries: Patch-, EQ-, Compressor- und Effektspeicher. Speicher können über das Display aufgerufen werden.

# Basisbedienung für die Verwen dung von Speichern

Sehen wir uns zunächst die Bedienschritte an, die für alle Speicher gleich sind.

### [Praxis]

#### Sichern der Einstellungen in einem Library-Speicher

Zum Speichern Ihrer Einstellungen verfahren Sie bitte folgendermaßen:

1. Springen Sie zum LIBRARY-Fenster des Datentyps, den Sie speichern möchten.

Wie man das macht, erfahren Sie unter den Infos zu den einzelnen Speicherbereichen. Bei bestimmten Library-Typen müssen Sie zuerst die "Einheit" (Kanal, Effekt, GEQ-Modul usw.) wählen, deren Einstellungen gespeichert werden sollen.

• Beispiel eines LIBRARY-Fensters

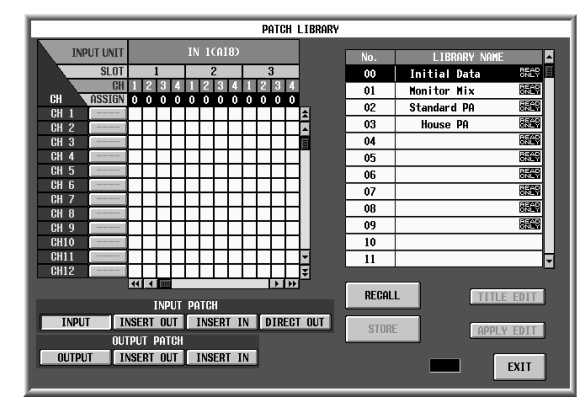

2. Wählen Sie in der Übersicht den Speicher, in dem die Einstellungen gesichert werden sollen. In der rechten Hälfte der LIBRARY-Fenster befindet sich jeweils eine "Übersicht." Klicken Sie einen ihrer Einträge an, um den Speicher zu wählen, in dem die Einstellungen gesichert werden sollen bzw. dessen Einstellungen Sie laden möchten. Die betreffende Zeile wird invertiert dargestellt. Das bedeutet, dass mit jenem Speicher gearbeitet werden kann. • Beispiel einer Übersicht

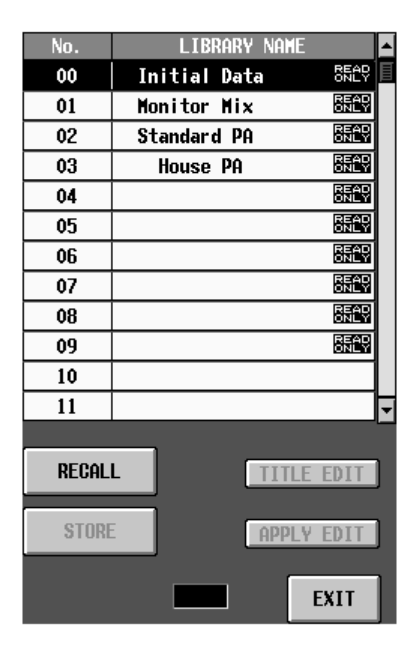

- Bestimmte Zeilen einer Übersicht enthalten u.U. den Eintrag "READ ONLY". Solche Speicher enthalten Werksprogramme, die man nicht überschreiben kann.
- 3. Klicken Sie auf den STORE-Button. Es erscheint das LIBRARY STORE-Fenster, in dem Sie den zu speichernden Daten einen Namen geben können.
  - Beispiel eines LIBRARY STORE-Fensters

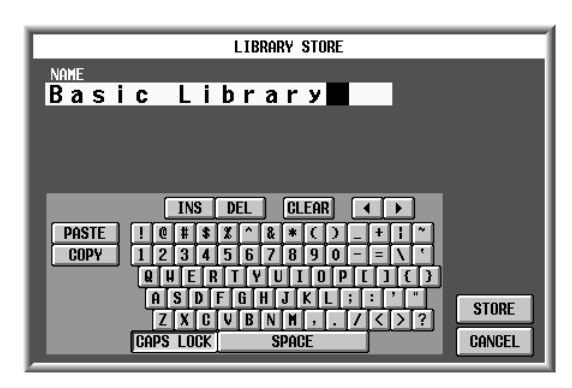

4. Geben Sie über die Display-Tastatur den Namen der Daten ein.

Alles Weitere zur Verwendung der Display-Tastatur finden Sie in der "Bedienungsanleitung (Basisbedienung)" Siehe S. 73.

- **5. Klicken Sie auf den STORE-Button.** Es erscheint nun eine Rückfrage.
  - Fenster, in dem man den Speicherbefehl bestätigen muss

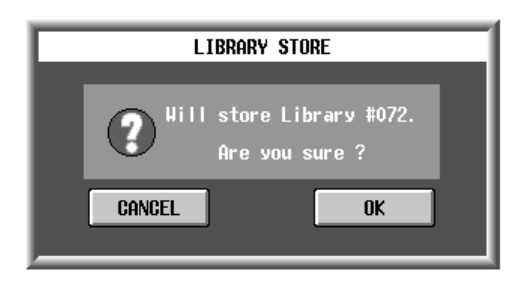

# Tipp \_

Wenn Sie Confirmation auf der PREFERENCE-Seite der UTILITY-Funktionsgruppe ausgeschaltet haben, erscheint keine Rückfrage. Der Speicher-/Ladebefehl wird dann sofort ausgeführt.

Wenn Sie Daten eines Einzelkanals speichern und in obigem Fenster einen anderer Kanal wählen, so werden dessen Einstellungen gesichert.

# 6. Klicken Sie auf den OK-Button, um die Daten zu speichern.

Die gewählten Daten werden nun gespeichert. Danach verschwindet das LIBRARY-Fenster und Sie befinden sich wieder auf der zuvor gewählten Seite. Um die Daten doch nicht zu speichern, müssen Sie auf den CANCEL-Button klicken, um zum LIBRARY-Fenster zurückzukehren. Wenn Sie dann den EXIT-Button anklicken, verschwindet das LIBRARY-Fenster und Sie befinden sich wieder auf der zuvor gewählten Seite.

#### Laden eines Speichers mit dem PM1D-System

Die in einem Speicher gesicherten Daten (auch jene eines READ ONLY-Speichers) kann man folgendermaßen laden:

1. Springen Sie zum Fenster des benötigten Speichertyps.

Wie man das macht, erfahren Sie unter den Infos zu den einzelnen Speicherbereichen. Bei bestimmten Library-Typen müssen Sie zuerst die "Einheit" (Kanal, Effekt, GEQ-Modul usw.) wählen, deren Einstellungen geladen werden sollen.

2. Klicken Sie auf eine Zeile in der Übersicht, um den betreffenden Speicher zu wählen.

Diese Zeile wird invertiert dargestellt, und das bedeutet, dass mit dem bereffenden Speicher gearbeitet werden kann.

# 

"READ ONLY"-Einträgen. Hierbei handelt es sich um werksseitig programmierte Daten. Diese kann man auf dieselbe Art laden wie seine eigenen Daten.

- 3. Klicken Sie auf den RECALL-Button. Es erscheint nun eine Rückfrage, mit welcher der Befehl bestätigt werden muss.
  - Fenster, in dem man den Ladebefehl bestätigen muss

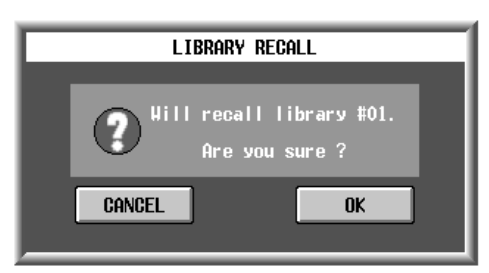

Wenn Sie Daten für einen bestimmten Kanal laden möchten und einen anderen Kanal wählen, während das Fenster oben angezeigt wird, werden die Daten für den neu gewählten Kanal geladen.

# 4. Klicken Sie auf den OK-Button, um die Daten zu laden.

Nun werden die unter Schritt (2) gewählten Daten geladen. Danach verschwindet das LIBRARY-Fenster und Sie befinden sich wieder auf der zuvor gewählten Seite. Klicken Sie auf den CANCEL-Button, wenn Sie die Daten doch nicht laden und zum LIBRARY-Fenster zurückkehren möchten. Wenn Sie dann den EXIT-Button anklicken, verschwindet das LIBRARY-Fenster und Sie befinden sich wieder auf der zuvor gewählten Seite.

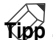

Wenn Sie Confirmation auf der PREFERENCE-Seite der UTILITY-Funktionsgruppe ausgeschaltet haben, erscheint keine Rückfrage. Der Speicher-/Ladebefehl wird dann sofort ausgeführt.

# Editieren der gespeicherten Daten, bevor sie geladen werden

In einem Library-Fenster kann man die Daten des gewählten (aber noch nicht geladenen) Speichers abwandeln und dann die abgewandelte Fassung laden.

1. Springen Sie zum Fenster des benötigten Speichertyps.

Alles Weitere zum Aufrufen der Library-Seite finden Sie unter den Informationen zum betreffenden Datenbereich.

2. Klicken Sie in der Übersicht auf die Zeile des Speichers, den Sie editieren möchten.

Diese Zeile wird invertiert dargestellt und die Daten des betreffenden Speichers erscheinen in der Editiersektion. Die "Editiersektion" ist das Feld, in dem man sich die zu ladenden Daten ansehen und bei Bedarf bereits abwandeln kann.

• Beispiel einer Editiersektion

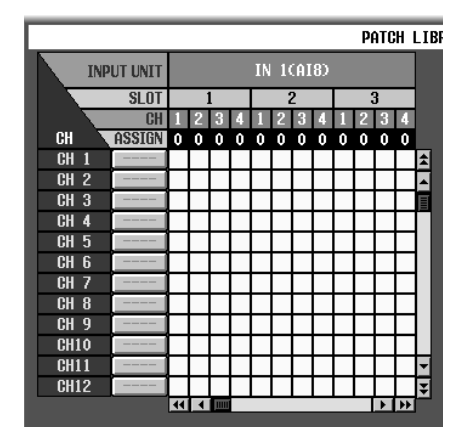

- 3. Stellen Sie mit den Buttons und Reglern der Editiersektion die gewünschten Parameterwerte ein. Welche Parameter genau editiert werden können, richtet sich nach dem Speichertyp. Siehe auch die Infos zu den einzelnen Speicherbereichen. Wenn Sie die Einstellungen des aktuell in der Übersicht gewählten Speichers editiert haben, erscheint die "EDIT"-Meldung im Display.
- Die so vorgenommenen Änderungen gelten nur zeitweilig und sind also noch nicht gespeichert worden. Wenn Sie sie sofort "festlegen" möchten, klicken Sie auf den STORE-Button unter dem APPLY EDIT-Button, um die Daten zu speichern.

# 4. Laden Sie die editierten Daten.

Klicken Sie auf den RECALL-Button, um die editierte Fassung aufzurufen.

## Tipp

Wenn Sie unter Schritt (2) einen Speicher wählen, der noch keine Einstellungen enthält, werden die Werksvorgaben in der Editiersektion angezeigt. Auch die können editiert (in dem Fall erscheint "EDIT") und geladen werden. Nach Ausführen von Schritt (4) wird das Fenster wieder geschlossen. Die editierte Fassung wird jedoch nicht automatisch gespeichert. Das müssen Sie also von Hand tun.

### Editieren gespeicherten Daten

Gespeicherte Daten kann man auch im Library-Fenster editieren (ohne sie zu laden). Die editierte Fassung kann dann bei Bedarf im ursprünglichen Speicher gesichert werden.

1. Springen Sie zum Fenster des benötigten Speichertyps.

Wie man das macht, erfahren Sie unter den Infos zu den einzelnen Datenbereichen.

2. Klicken Sie in der Übersicht auf die Zeile des Speichers, den Sie editieren möchten.

Diese Zeile wird invertiert dargestellt und die Daten des betreffenden Speichers erscheinen in der Editiersektion. Die "Editiersektion" ist das Feld, in dem man sich die zu ladenden Daten ansehen und bei Bedarf bereits abwandeln kann.

• Beispiel einer Editiersektion

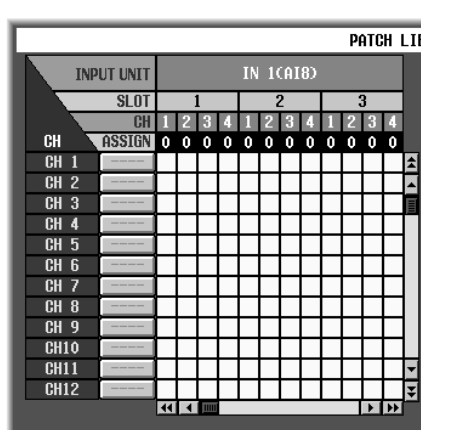

- 3. Stellen Sie mit den Buttons und Reglern der Editiersektion die gewünschten Parameterwerte ein. Welche Parameter genau editiert werden können, richtet sich nach dem Speichertyp. Siehe auch die Infos zu den einzelnen Speicherbereichen. Wenn Sie die Einstellungen des aktuell in der Übersicht gewählten Speichers editiert haben, erscheint die "EDIT"-Meldung im Display.
- 4. Wenn Sie die editierten Daten im selben Speicher sichern möchten, müssen Sie auf den APPLY EDIT-Button klicken.

Es erscheint das LIBRARY STORE-Fenster, in dem Sie den Einstellungen einen Namen geben können.

Bestimmte Speicher enthalten Werksvorgaben ("READ ONLY"), die man nicht überscheiben kann. Wenn Sie solch einen Speicher editiert haben, kann man die Änderungen selbstverständlich nicht im ursprünglichen Speicher sichern. (Außerdem ist der APPLY EDIT-Button dann nicht belegt.) Am besten laden sie solche Einstellungen also, bevor Sie sie editieren. • Das LIBRARY STORE-Fenster

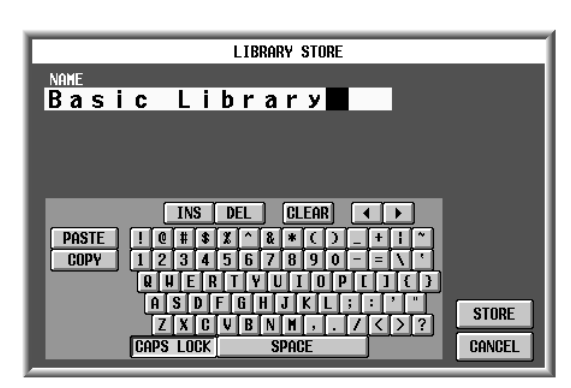

- 5. Geben Sie den Daten bei Bedarf einen neuen Namen.
- 6. Klicken Sie auf den STORE-Button. Es erscheint nun eine Rückfrage, die Sie bestätigen müssen.
  - Fenster, in dem man die Einstellungen bestätigen muss

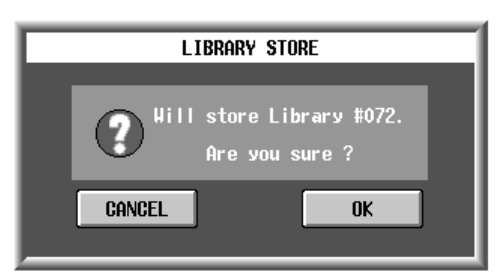

7. Klicken Sie auf den OK-Button, um die Daten zu speichern.

Die editierten Daten werden nun in dem ursprünglichen Speicher gesichert. Wenn Sie die Daten doch nicht speichern müssen, müssen Sie auf den CAN-CEL-Button klicken.

#### Ändern eines Speichernamens

Bei Bedarf können Sie den Namen ("Title" oder "Name") eines Speichers ändern.

1. Springen Sie zum Fenster des benötigten Speichertyps.

Wie man das macht, erfahren Sie unter den Infos zu den einzelnen Datenbereichen.

- 2. Klicken Sie in der Übersicht auf die Zeile des Speichers, dessen Namen Sie ändern möchten. Diese Zeile wird invertiert dargestellt und die Daten des betreffenden Speichers erscheinen in der Editiersektion.
- **3. Klicken Sie auf den TITLE EDIT-Button.** Es erscheint das LIBRARY STORE-Fenster, in dem
  - Sie den Namen der Einstellungen ändern können.
  - LIBRARY STORE-Fenster

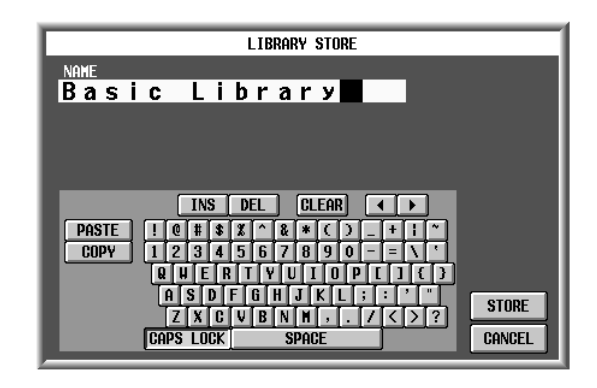

- 4. Geben Sie über die Display-Tastatur den Namen ein.
- 5. Klicken Sie auf den STORE-Button. Es erscheint nun eine Rückfrage, die Sie bestätigen müssen.
  - Fenster, in dem man den Speicherbefehl bestätigen muss

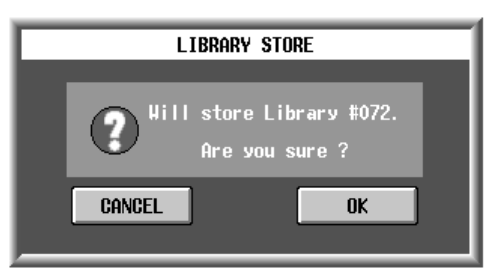

6. Klicken Sie auf den OK-Button, um die neuen Daten zu speichern.

Der neue Titel wird gespeichert. Klicken Sie auf den CANCEL-Button, wenn Sie die Daten doch nicht speichern möchten.

# **UNIT LIBRARY**

## [Funktion]

Speichern und Laden der "Unit"-Daten, d.h. für alle Ein-/Ausgangseinheiten des PM1D-Systems. Außerdem können Sie sich hier den Anschluss-Status der Ein-/Ausgangseinheiten anschauen.

# J

# Display

MENU-Button  $\rightarrow$  IN HA/INSERT-Button  $\rightarrow$  ST IN INS/UNIT LIB-Register  $\rightarrow$  UNIT LIBRARY-Button

MENU-Button  $\rightarrow$  OUT INSERT-Button  $\rightarrow$  ST MAS INS/UNIT LIB-Register  $\rightarrow$  UNIT LIBRARY-Button

▲ Die gespeicherten Unit-Daten beziehen sich sowohl auf Einals auch Ausgangseinheiten.

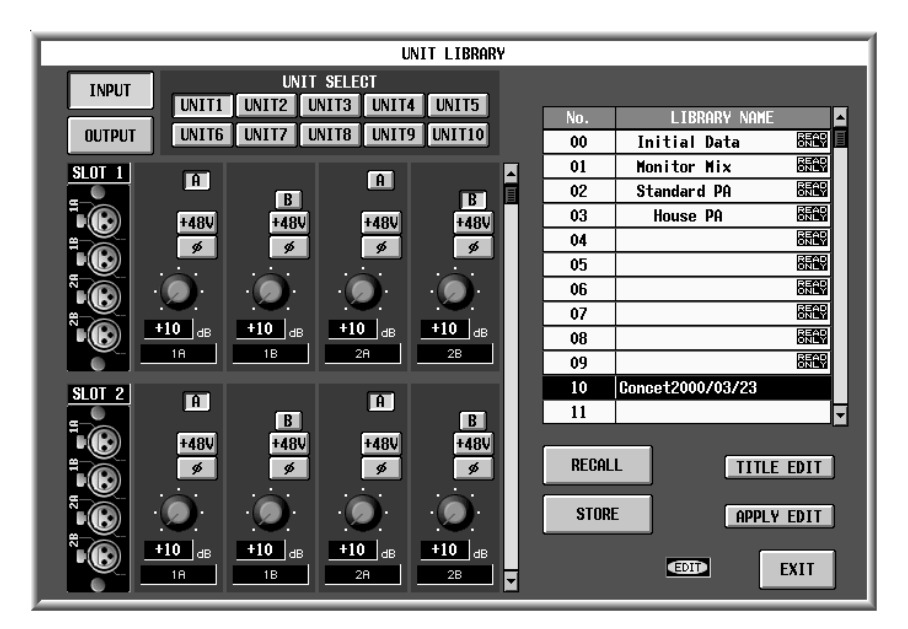

# [Parameter]

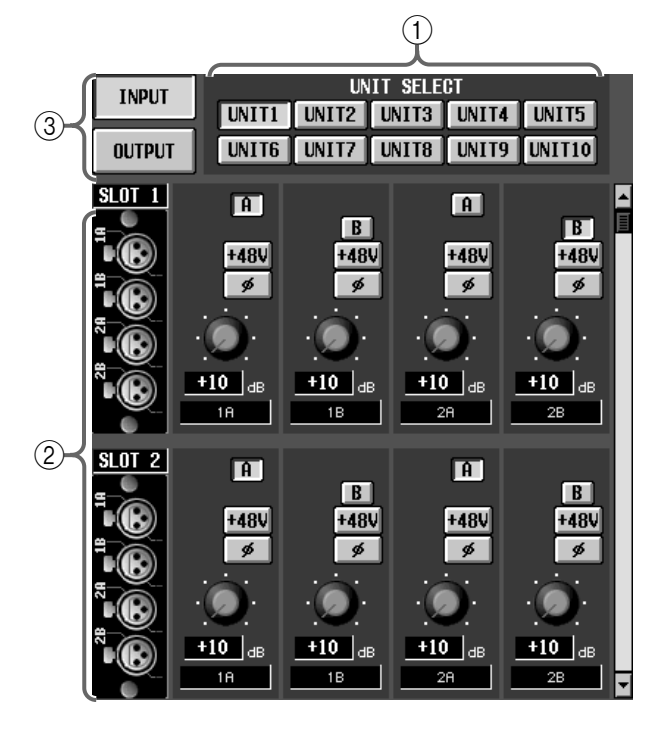

Diese Seite kann von der IN HA/INSERT-Funktionsgruppe aus aufgerufen werden.

#### 1 unit select

Für die momentan in der Übersicht ④ gewählten Eingangseinheit-Daten können Sie hiermit den Typ der Ein- oder Ausgangseinheit wählen, deren Einstellungen Sie sich anschauen bzw. die Sie editieren möchten.

Die Daten der hier gewählten Einheit werden in der Editiersektion ② angezeigt.

#### 2 Editiersektion

Hier wird eine Übersicht der Einstellungen aller Platinen der unter ① gewählten Einheit angezeigt. Mit den Buttons und Reglern können die Einstellungen bei Bedarf geändert werden.

Mit der Bildlaufleiste rechts können Sie zu den Platinen gehen, die momentan nicht im Display angezeigt werden.

#### ③ Anwahl der Ein- oder Ausgangseinheit

Hier können Sie angeben, ob die Einstellungen der Eingangs- (INPUT-Button) oder Ausgangseinheit (OUTPUT-Button) in Sektion ② dargestellt werden sollen.

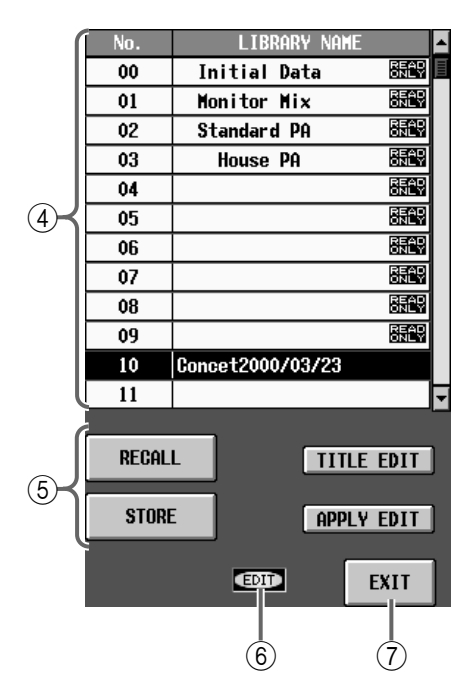

#### (4) Übersicht

Hier erscheint eine Übersicht der bereits gespeicherten Unit-Daten. Die Zeile des momentan gewählten Speichers wird invertiert dargestellt.

#### **(5)** STORE/RECALL-Buttons

Diese Buttons dienen zum Speichern/Laden der Unit-Daten.

Diese Buttons haben folgende Funktionen.

#### • RECALL

Laden der aktuell gewählten Unit-Daten in das PM1D-System.

#### • STORE

Sichern der Einstellungen für die Ein- und Ausgangseinheiten im aktuell gewählten Speicher. Bei Anklicken dieses Buttons erscheint das LIBRARY STORE-Fenster, in dem Sie einen Namen für die Unit-Daten eingeben können.

Wenn Sie "EVENT RECALLING" auf der TC EVENT-Seite auf "ENABLE" gestellt haben, ist der STORE-Button nicht belegt.

#### • TITLE EDIT

Hier kann der Name des in der Übersicht gewählten Unit-Speichers editiert werden.

Der TITLE EDIT-Button ist nur belegt, wenn der gewählte Speicher bereits Daten enthält. Haben Sie einen noch freien Speicher gewählt, so wird der Button grau dargestellt und kann nicht verwendet werden.

#### • APPLY EDIT

Sichern der im LIBRARY-Fenster editierten Unit-Daten in dem ursprünglichen Speicher.

# Tipp \_

Der APPLY EDIT-Button ist nur belegt, wenn die Einstellungen des in der Übersicht gewählten Speichers editiert wurden. Solange das nicht der Fall ist – und wenn Sie einen "READ ONLY"-Speicher gewählt haben–, wird dieser Button grau dargestellt.

#### 6 EDIT

Wenn Sie den in der Übersicht ④ gewählten Unit-Speicher editiert haben, erscheint hier "EDIT".

#### ⑦ EXIT

Mit diesem Button verlassen Sie das UNIT LIBRARY-Fenster wieder und kehren zurück zur vorigen Seite.

#### $\triangle$

- Bedenken Sie, dass tatsächliche Einheiten und Platinen, die als Ein- und Ausgänge genutzt werden, auch bei Aufrufen eines Unit-Speichers mit ganz anderen Einstellungen immer Vorrang bekommen.
- Wenn bei *Laden* eines Speichers festgestellt wird, dass eine beim *Sichern* der Einstellungen (eventuell virtuell) vorhandene Einheit fehlt, wird eine virtuelle Einheit angelegt. Die Daten werden also original geladen.

# PATCH LIBRARY

## [Funktion]

Hier kann das Routing aller Eingangskanäle und als Insert-Signalpunkte verwendeten Ein-/Ausgänge als "Patch" gespeichert (geladen) werden. Zuvor gespeicherte Patch-Daten kann man selbstverständlich auch wieder in das PM1D-System laden.

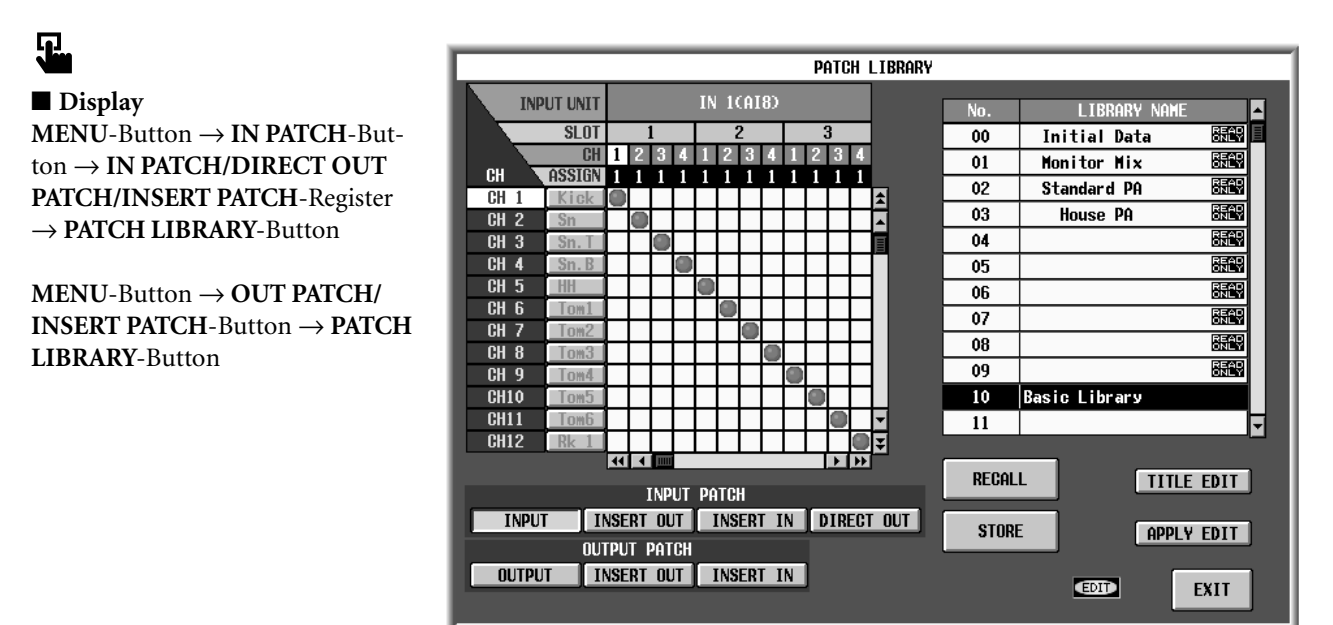

# [Parameter]

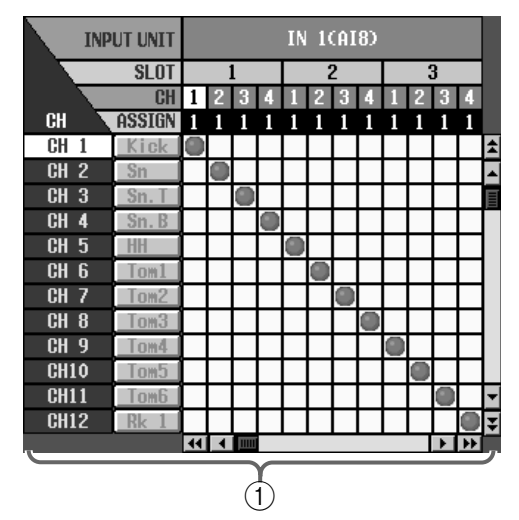

#### 1 Editiersektion

Hier können Sie sich bestimmte Aspekte des in der Übersicht (③) gewählten Patch-Speichers anschauen.

Bei Bedarf können Sie die Patch-Daten auch editieren, indem Sie auf die Kreuzungen im Raster klicken. Mit den vertikalen und horizontalen Bildlaufleisten können Sie momentan unsichtbare Ausschnitte aufrufen. Die angezeigten Einstellungen der Einheiten entsprechen immer den aktuellen Gegebenheiten. Das bei Speichern gültige Ergebnis erzielen Sie nur, wenn beim Laden exakt dieselben Einheiten verwendet werden wie beim Speichern.

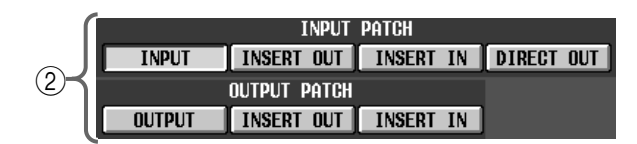

#### ② INPUT PATCH/OUTPUT PATCH

Mit diesen Buttons wählen Sie, was im Fenster ① angezeigt wird. Die Möglichkeiten lauten:

#### [INPUT PATCH]

- INPUT..... Routings der Eingangskanäle
- INSERT IN...... Insert-Rückwege der Eingangskanäle
- INSERT OUT..... Insert-Hinwege der Eingangskanäle
- DIRECT OUT .... Direct Out-Routings

#### [OUTPUT PATCH]

• OUTPUT..... Routings der Ausgangskanäle

- INSERT IN ......Insert-Rückwege der Ausgangskanäle
- INSERT OUT ..... Insert-Hinwege der Ausgangskanäle

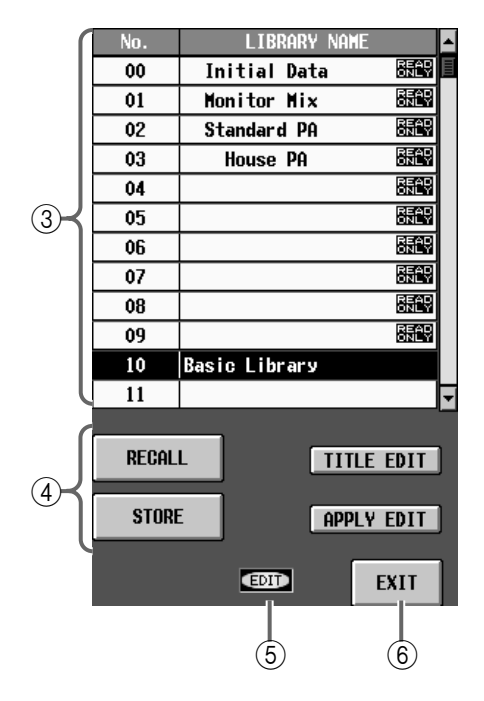

#### ③ Übersicht

Hier erscheinen die Nummer und der Name des momentan in der Übersicht gewählten Patch-Speichers.

Die invertierte Zeile verweist auf den gewählten Speicher.

#### (4) STORE/RECALL-Buttons

Diese Buttons dienen zum Speichern/Laden der Patch-Daten.

Diese Buttons haben folgende Funktionen.

#### • RECALL

Laden der aktuell gewählten Patch-Einstellungen in das PM1D-System.

# ⚠

- Wenn eine Einheit nicht installiert ist bzw. wenn Sie Eingänge mit Ausgängen verbunden haben, werden die Einstellungen nicht geladen.
- Außerdem werden die Daten nicht geladen, wenn eine Platine fehlt bzw. wenn Sie dort Eingänge mit Ausgängen (oder umgekehrt) verbunden haben.
- Ein Patch wird allerdings wohl geladen, wenn die Einstellungen nicht für die aktuell verwendeten Einheiten und/oder Platinen bestimmt sind bzw. wenn der Zielkanal einem virtuellen Gerät zugeordnet wurde.

#### • STORE

Sichern aller aktuell verwendeten PM1D-Routings im gewählten Speicher. Bei Anklicken dieses Buttons erscheint das LIBRARY STORE-Fenster, in dem Sie einen Namen für die Patch-Daten eingeben können. Wenn Sie "EVENT RECALLING" auf der TC EVENT-Seite auf "ENABLE" gestellt haben, ist der STORE-Button nicht belegt.

#### • TITLE EDIT

Hier kann der Name des in der Übersicht gewählten Patch-Speichers editiert werden.

Der TITLE EDIT-Button ist nur belegt, wenn der gewählte Speicher bereits Daten enthält. Haben Sie einen noch freien Speicher gewählt, so wird der Button grau dargestellt und kann nicht verwendet werden.

#### • APPLY EDIT

Sichern der im PATCH LIBRARY-Fenster editierten Einstellungen im ursprünglichen Speicher.

### Tipp

Der APPLY EDIT-Button ist nur belegt, wenn die Einstellungen des in der Übersicht gewählten Speichers editiert wurden. Solange das nicht der Fall ist – und wenn Sie einen "READ ONLY"-Speicher gewählt haben–, wird dieser Button grau dargestellt.

#### 5 EDIT

Wenn Sie die Daten des in der Übersicht (③) gewählten Patch-Speichers editiert haben, erscheint hier "EDIT".

#### 6 EXIT

Mit diesem Button verlassen Sie das PATCH LIBRARY-Fenster wieder und kehren zurück zur vorigen Seite.

# NAME LIBRARY

## [Funktion]

5

■ Display

Speichern und Laden aller Kurz- und Vollnamen der Eingangs- und Ausgangskanäle sowie der DCA-Gruppen.

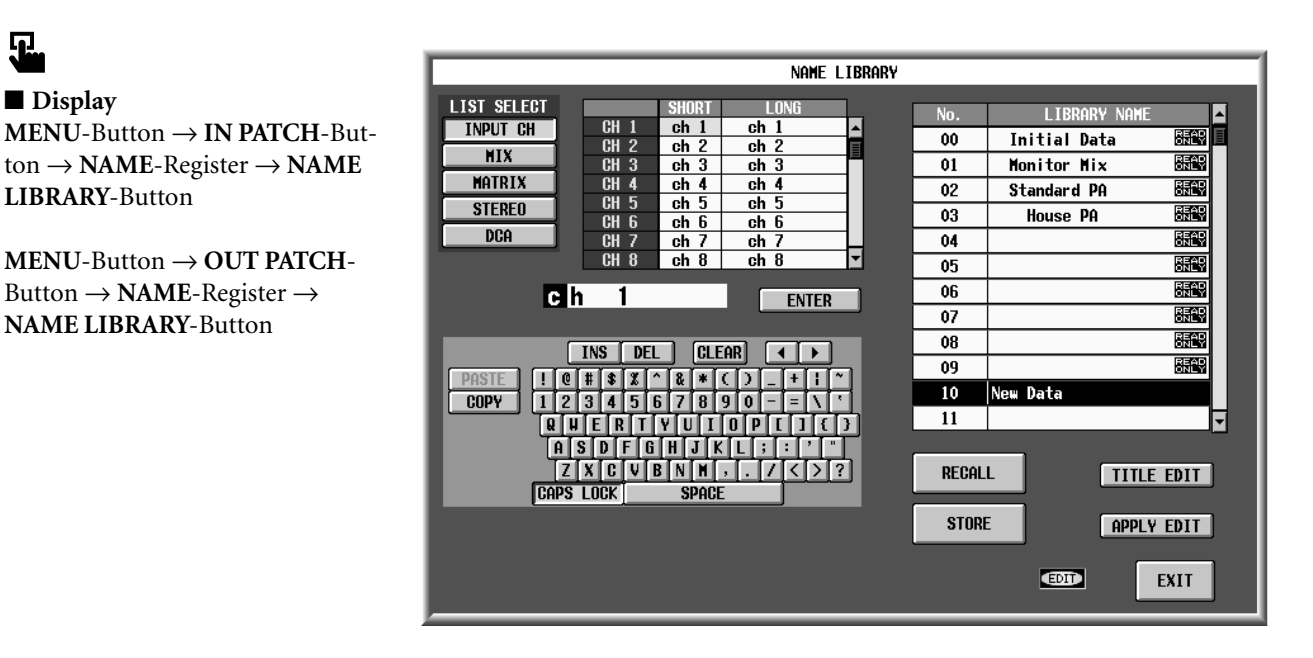

### [Parameter]

|         |             | _    |       |      |              |
|---------|-------------|------|-------|------|--------------|
|         | LIST SELECT |      | SHORT | LONG | )            |
| 6       | INPUT CH    | CH 1 | ch 1  | ch 1 |              |
|         | HTV         | CH 2 | ch 2  | ch 2 |              |
|         |             | CH 3 | ch 3  | ch 3 |              |
|         | MATRIX      | CH 4 | ch 4  | ch 4 | <b>≻</b> (2) |
| $\odot$ | STEREO      | CH 5 | ch 5  | ch 5 |              |
| I       |             | CH 6 | ch 6  | ch 6 |              |
| C C     | DCA         | CH 7 | ch 7  | ch 7 |              |
|         |             | CH 8 | ch 8  | ch 8 | <br>)        |

#### (1) LIST SELECT

Für den momentan in der Übersicht (⑥) gewählten Name-Speicher wählen Sie mit diesen Buttons, was genau angezeigt bzw. editiert werden soll.

Die gewählten Kurz- und Vollnamen werden in der Namenliste (2) angezeigt.

Es stehen folgende Optionen zur Wahl.

- INPUT CH.....Eingangskanäle 1~96, ST IN-Kanäle 1~8
- MIX.....MIX-Kanäle 1~48
- MATRIX ......MATRIX-Kanäle 1~24
- STEREO .....STEREO A/B-Kanäle
- DCA .....DCA-Gruppen 1~12

#### (2) Namenliste

Hier werden die Kurz- und Vollnamen des gewählten Typs im aktuell in der Übersicht (⑥) selektierten Namen-Speicher angezeigt.

Klicken Sie auf ein SHORT- oder LONG-Feld, damit es hellblau dargestellt wird und editiert werden kann.

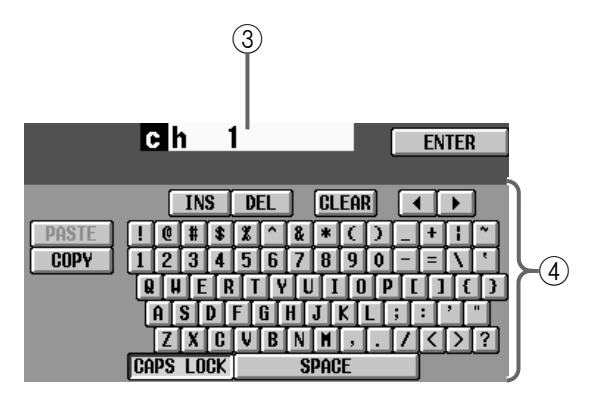

#### (3) Textfeld

Wenn ein Feld der Namenliste (2) angewählt wird, erscheint hier der Name. Geben Sie für dieses Feld über die Display-Tastatur (④) einen neuen Namen ein und klicken Sie auf den ENTER-Button rechts, um den Namen zum hellblauen (editierfähigen) Feld der Namenliste (2) zu übertragen. Im Anschluss daran wird der Editierstatus wieder aufgehoben.

#### (4) Display-Tastatur

Hiermit können Buchstaben, Ziffern und Symbole im Textfeld eingegeben werden. (Alles Weitere über die Verwendung der Buttons in diesem Feld finden Sie in der "Bedienungsanleitung (Basisbedienung)" Siehe S. 73.).

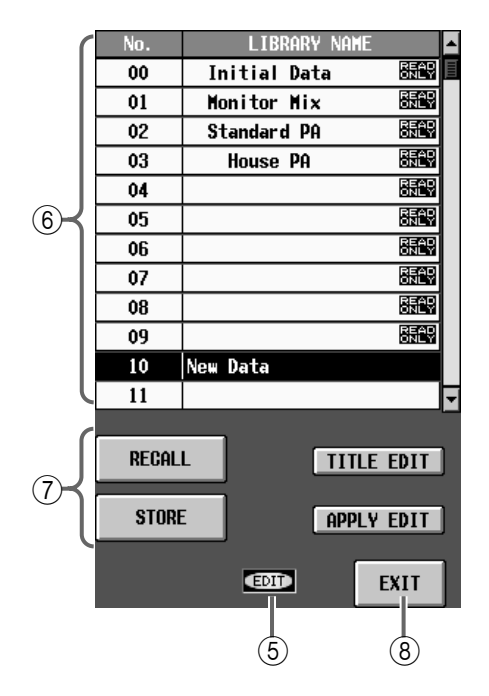

#### 5 EDIT

Wenn Sie die Namen des in der Übersicht (⑥) gewählten Name-Speichers ändern, erscheint hier "EDIT".

#### 6 Übersicht

Dies ist eine Übersicht der bereits vorhandenen Name-Speicher.

Die invertiert dargestellte Zeile verweist auf den momentan gewählten Speicher.

#### ⑦ STORE/RECALL-Buttons

Diese Buttons dienen zum Speichern/Laden der Name-Daten.

Diese Buttons haben folgende Funktionen.

#### • RECALL

Laden der aktuell gewählten Name-Daten in das PM1D-System.

#### • STORE

Sichern der Name-Daten im aktuell gewählten Speicher.

Bei Anklicken dieses Buttons erscheint das LIBRARY STORE-Fenster, in dem Sie der Name-Datei einen Namen geben können.

Wenn Sie "EVENT RECALLING" auf der TC EVENT-Seite auf "ENABLE" gestellt haben, ist der STORE-Button nicht belegt.

#### • TITLE EDIT

Hier kann der Name der in der Übersicht gewählten Name-Datei editiert werden.

Der TITLE EDIT-Button ist nur belegt, wenn der gewählte Speicher bereits Daten enthält. Haben Sie einen noch freien Speicher gewählt, so wird der Button grau dargestellt und kann nicht verwendet werden.

#### • APPLY EDIT

Sichern der im NAME LIBRARY-Fenster angezeigten Daten im ursprünglichen Speicher.

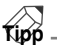

Der APPLY EDIT-Button ist nur belegt, wenn die Einstellungen des in der Übersicht gewählten Speichers editiert wurden. Solange das nicht der Fall ist – und wenn Sie einen "READ ONLY"-Speicher gewählt haben–, wird dieser Button grau dargestellt.

#### (8) EXIT

Mit diesem Button verlassen Sie das NAME LIBRARY-Fenster wieder und kehren zurück zur vorigen Seite.
# **INPUT EQ LIBRARY**

#### [Funktion]

Speichern und Laden der EQ-Einstellungen des aktuellen Eingangs- oder ST IN-Kanals.

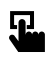

Display

 $MENU-Button \rightarrow IN EQ-Button \rightarrow EQ PARAMETER-Register \rightarrow EQ$ LIBRARY-Button

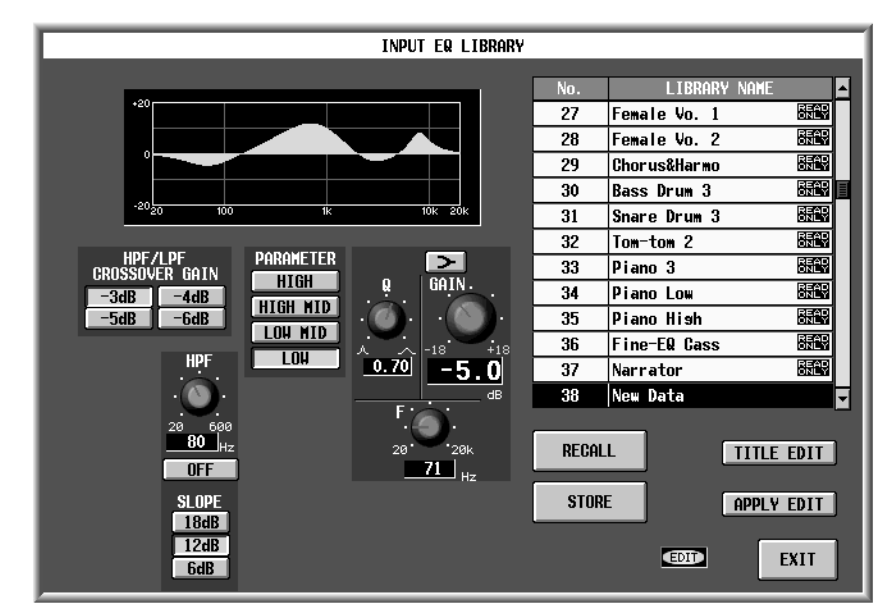

#### [Parameter]

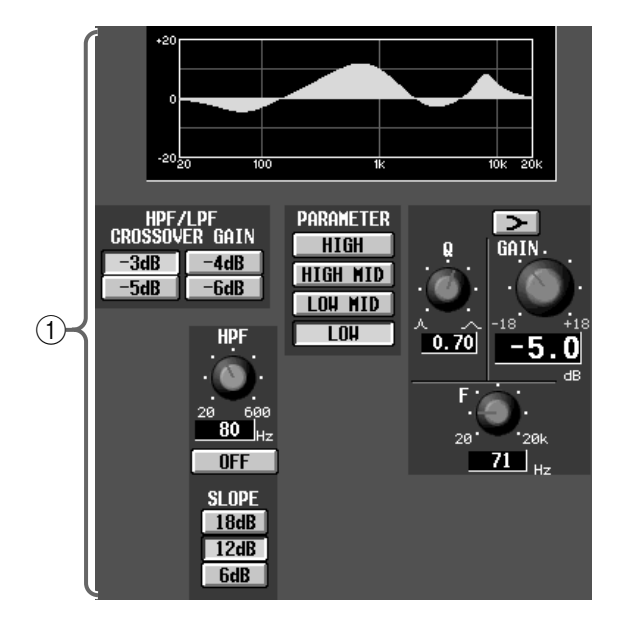

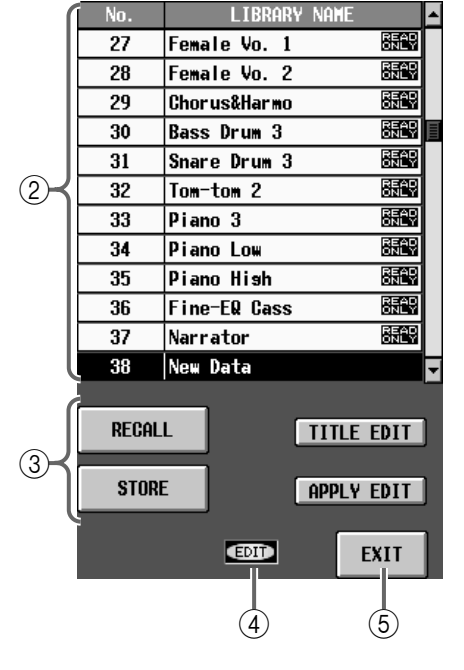

#### 1 Editiersektion

Hier werden die EQ-Einstellungen des aktuell in der Übersicht (②) gewählten Speichers angezeigt. Mit den Buttons und Reglern können die Daten bei Bedarf editiert werden. Mit den PARAMETER-Buttons können Sie das jeweils benötigte Frequenzband aufrufen.

#### ② Übersicht

Hier erscheint eine Übersicht aller bereits gespeicherten Input EQ-Daten. Die Zeile des momentan gewählten Speichers wird invertiert dargestellt.

#### **③ STORE/RECALL-Buttons**

Diese Buttons dienen zum Speichern/Laden der Input EQ-Daten.

Diese Buttons haben folgende Funktionen.

#### • RECALL

Laden der Input EQ-Daten für den momentan auf der EQ PARAMETER-Seite (IN GATE/COMP-Funk-tionsgruppe) gewählten Eingangskanal.

#### • STORE

Speichern der EQ-Daten des momentan gewählten Eingangskanals (EQ PARAMETER-Seite der IN GATE/COMP-Funktionsgruppe) in dem in der Übersicht gewählten Speicher. Bei Anklicken dieses Buttons erscheint das LIBRARY STORE-Fenster, in dem Sie einen Namen für die Input EQ-Datei eingeben können.

Input EQ-Speicher mit der Kennzeichnung "READ ONLY" in der Übersicht können nur geladen werden. Ihre eigenen EQ-Daten können Sie dort also nicht speichern.

#### • TITLE EDIT

Hier kann der Name des in der Übersicht gewählten Input EQ-Speichers editiert werden.

Der TITLE EDIT-Button ist nur belegt, wenn der gewählte Speicher bereits Daten enthält. Haben Sie einen noch freien Speicher gewählt, so wird der Button grau dargestellt und kann nicht verwendet werden.

#### • APPLY EDIT

Sichern der im INPUT EQ LIBRARY-Fenster editierten Einstellungen im ursprünglichen Speicher.

#### TIPD

Der APPLY EDIT-Button ist nur belegt, wenn die Einstellungen des in der Übersicht gewählten Speichers editiert wurden. Solange das nicht der Fall ist – und wenn Sie einen "READ ONLY"-Speicher gewählt haben–, wird dieser Button grau dargestellt.

#### (4) EDIT

Wenn Sie die Input EQ-Daten des in der Übersicht (②) gewählten Speichers editieren, erscheint hier "EDIT".

#### (5) EXIT

Mit diesem Button verlassen Sie das INPUT EQ LIBRARY-Fenster wieder und kehren zurück zur vorigen Seite.

# **OUTPUT EQ LIBRARY**

# [Funktion]

Speichern und Laden der EQ-Einstellungen des aktuellen Ausgangskanals.

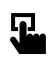

■ Display

MENU-Button  $\rightarrow$  OUT EQ-Button  $\rightarrow$  EQ PARAMETER-Register  $\rightarrow$ EQ LIBRARY-Button

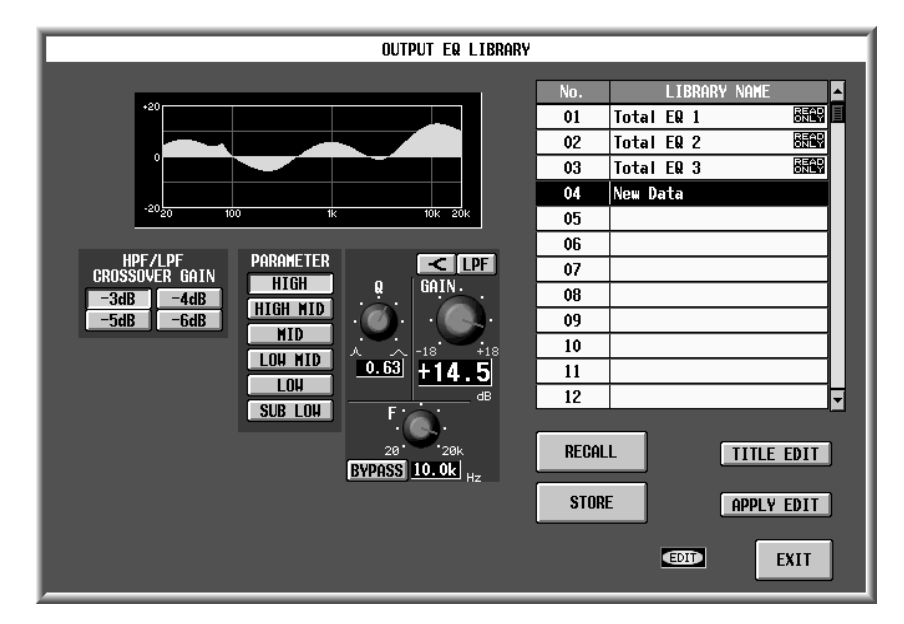

# [Parameter]

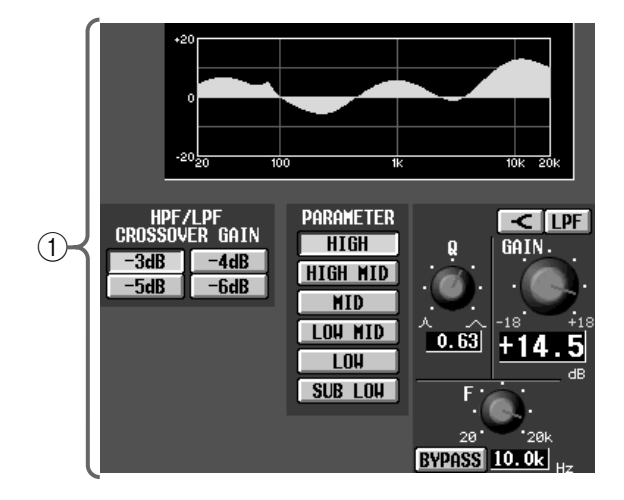

#### 1 Editiersektion

Hier werden die EQ-Einstellungen des aktuell in der Übersicht (②) gewählten Speichers angezeigt. Mit den Buttons und Reglern können die Daten bei Bedarf editiert werden. Mit den PARAMETER-Buttons können Sie das jeweils benötigte Frequenzband aufrufen.

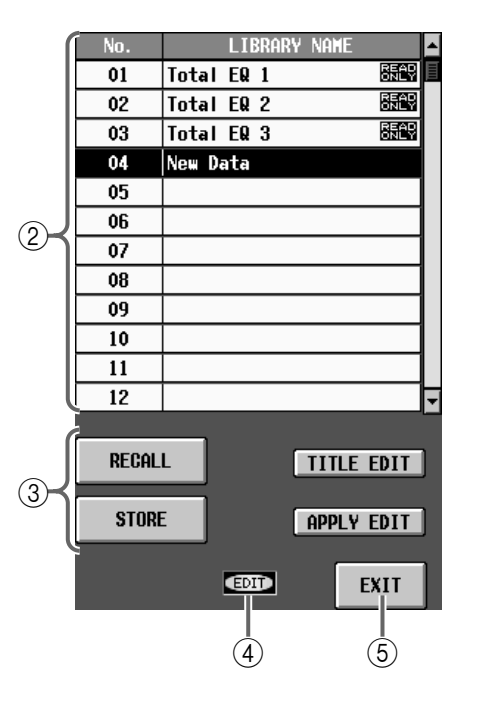

Hier erscheint eine Übersicht aller bereits gespeicherten Output EQ-Daten. Die Zeile des momentan gewählten Speichers wird invertiert dargestellt.

#### **③ STORE/RECALL-Buttons**

Diese Buttons dienen zum Speichern/Laden der Output EQ-Daten.

Diese Buttons haben folgende Funktionen.

#### • RECALL

Laden der Output EQ-Daten für den momentan auf der EQ PARAMETER-Seite gewählten Ausgangskanal.

#### • STORE

Speichern der EQ-Daten des momentan gewählten Ausgangskanals (EQ PARAMETER-Seite) in dem in der Übersicht gewählten Speicher. Bei Anklicken dieses Buttons erscheint das LIBRARY STORE-Fenster, in dem Sie einen Namen für die Output EQ-Datei eingeben können.

Output EQ-Speicher mit der Kennzeichnung "READ ONLY" in der Übersicht können nur geladen werden. Ihre eigenen EQ-Daten können Sie dort also nicht speichern.

#### • TITLE EDIT

Hier kann der Name des in der Übersicht gewählten Output EQ-Speichers editiert werden.

Der TITLE EDIT-Button ist nur belegt, wenn der gewählte Speicher bereits Daten enthält. Haben Sie einen noch freien Speicher gewählt, so wird der Button grau dargestellt und kann nicht verwendet werden.

#### • APPLY EDIT

Sichern der im OUTPUT EQ LIBRARY-Fenster editierten Einstellungen im ursprünglichen Speicher.

# 

Der APPLY EDIT-Button ist nur belegt, wenn die Einstellungen des in der Übersicht gewählten Speichers editiert wurden. Solange das nicht der Fall ist – und wenn Sie einen "READ ONLY"-Speicher gewählt haben–, wird dieser Button grau dargestellt.

#### ④ EDIT

Wenn Sie die Output EQ-Daten des in der Übersicht (②) gewählten Speichers editieren, erscheint hier "EDIT".

#### 5 EXIT

Mit diesem Button verlassen Sie das OUTPUT EQ LIBRARY-Fenster wieder und kehren zurück zur vorigen Seite.

# **INPUT GATE LIBRARY**

#### [Funktion]

Speichern und Laden von Gate-Einstellungen des/für den aktuellen Eingangskanal.

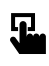

■ Display MENU-Button  $\rightarrow$  IN GATE/ COMP-Button  $\rightarrow$  GATE PARAME-TER-Register  $\rightarrow$  INPUT GATE LIBRARY-Button

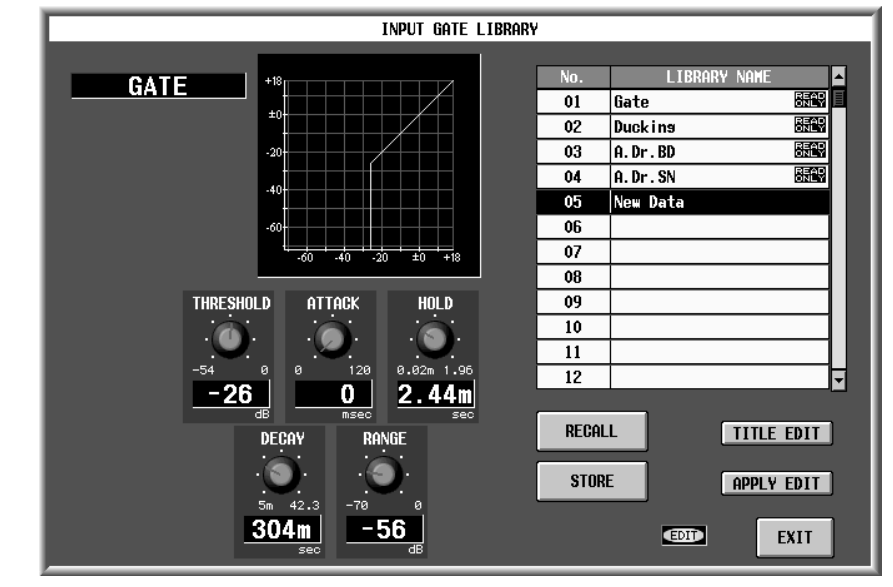

#### [Parameter]

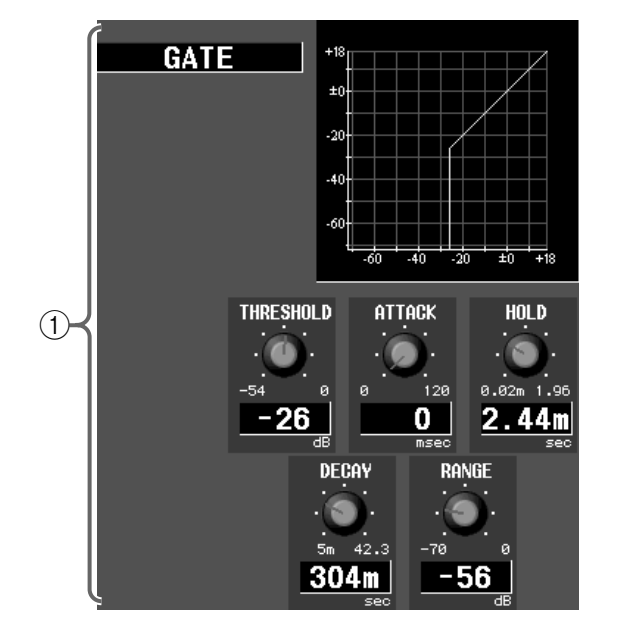

#### 1 Editiersektion

In diesem Feld werden die Einstellungen momentan in der Übersicht (②) gewählten Gate-Speichers angezeigt. Mit den Buttons und Reglern können die Daten bei Bedarf editiert werden.

Hier kann kein anderer Typ gewählt werden. Das ist nur möglich, indem man einen Speicher lädt, der den benötigten Typ verwendet.

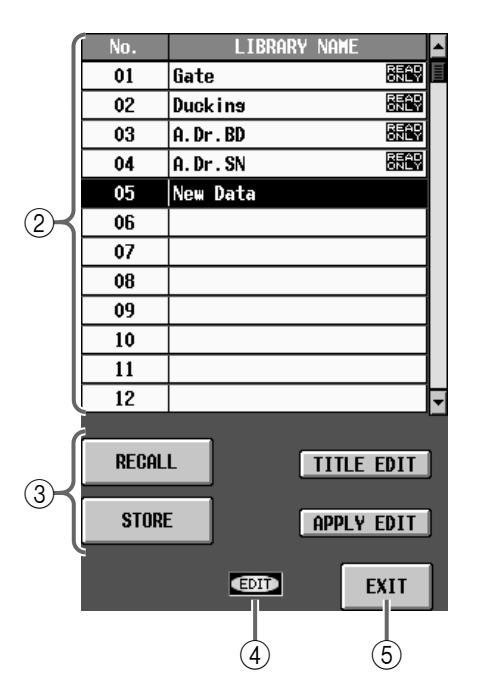

#### ② Übersicht

Hier erscheint eine Übersicht der bereits gespeicherten Gate-Einstellungen.

Die Zeile des momentan gewählten Speichers wird invertiert dargestellt.

#### **③ STORE/RECALL-Buttons**

Diese Buttons dienen zum Speichern/Laden von Gate-Daten.

Diese Buttons haben folgende Funktionen.

#### • RECALL

Laden der aktuell gewählten Gate-Daten für den auf der GATE PARAMETER-Seite (und überhaupt) gewählten Eingangskanal.

#### • STORE

Speichern der Gate-Einstellungen des aktuell auf der GATE PARAMETER-Seite gewählten Eingangskanals. Bei Anklicken dieses Buttons erscheint das LIBRARY STORE-Fenster, in dem Sie einen Namen für die Gate-Daten eingeben können.

Gate-Speicher mit der Kennzeichnung "READ ONLY" in der Übersicht enthalten Werksdaten und können nicht überschrieben werden.

#### • TITLE EDIT

Hier kann der Name des in der Übersicht gewählten Gate-Speichers editiert werden.

Der TITLE EDIT-Button ist nur belegt, wenn der gewählte Speicher bereits Daten enthält. Haben Sie einen noch freien Speicher gewählt, so wird der Button grau dargestellt und kann nicht verwendet werden.

#### • APPLY EDIT

Sichern der im INPUT GATE LIBRARY-Fenster editierten Daten im ursprünglichen Speicher.

# Tipp

Der APPLY EDIT-Button ist nur belegt, wenn die Einstellungen des in der Übersicht gewählten Speichers editiert wurden. Solange das nicht der Fall ist – und wenn Sie einen "READ ONLY"-Speicher gewählt haben–, wird dieser Button grau dargestellt.

#### (4) EDIT

Wenn Sie die Daten des in der Übersicht (②) gewählten Gate-Speichers editieren, erscheint hier "EDIT".

#### 5 EXIT

Mit diesem Button verlassen Sie das INPUT GATE LIBRARY-Fenster wieder und kehren zurück zur vorigen Seite.

Die Key-In-Einstellungen werden nicht in den Gate-Speichern gesichert.

# **INPUT COMP LIBRARY**

#### [Funktion]

Speichern und Laden der Compressor-Einstellungen des/für den aktuell gewählten Eingangskanal.

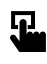

■ Display MENU-Button  $\rightarrow$  IN GATE/ COMP-Button  $\rightarrow$  COMP PARA-METER-Register  $\rightarrow$  INPUT COMP LIBRARY-Button

|           | INPL                 | JT COMP LIBRARY |       |              |             |
|-----------|----------------------|-----------------|-------|--------------|-------------|
| 0.01/10   | +18                  |                 | No.   | LIBRARY NAM  | E 🔺         |
| LOMP      |                      |                 | 24    | SamplinsPerc | READ        |
|           | ±0                   |                 | 25    | Sampling BD  | READ        |
|           | -20                  |                 | 26    | Sampling SN  | READ        |
|           |                      |                 | 27    | Hip Comp     | READ        |
|           | -40                  |                 | 28    | Solo Vocal1  | READ        |
|           | -60                  |                 | 29    | Solo Vocal2  | <b>BRAD</b> |
|           | -60 -40 -20          | ±0 +18          | 30    | Chorus       | READ        |
|           |                      |                 | 31    | Click Erase  | READ        |
| KNEE I    | PUT FILTER THRESHOLD | RATIO           | 32    | Announcer    | READ        |
| HARD      | a. 🂵 . a. I          |                 | 33    | Limiter1     | BEAD        |
| SOFT 1    |                      |                 | 34    | Limiter2     | BEAD        |
| SUFT 2 28 |                      | <b>0 E 1 1</b>  | 35    | New Data     | <b>T</b>    |
| SOFT 4    |                      | 2.3.1           |       |              |             |
| SOFT 5    | ATTACK RELEASE       | GAIN            | RECAL | L            | LE EDIT     |
|           |                      |                 |       |              |             |
|           |                      |                 | STOR  | e app        | LY EDIT     |
|           | 0 120 5m 42.3 0      | .0 18.0         |       |              |             |
|           | <u>60 229m</u>       | 0.5             |       | EDID         | EXIT        |
|           | ilisec sec           | ue -            |       |              |             |

#### [Parameter]

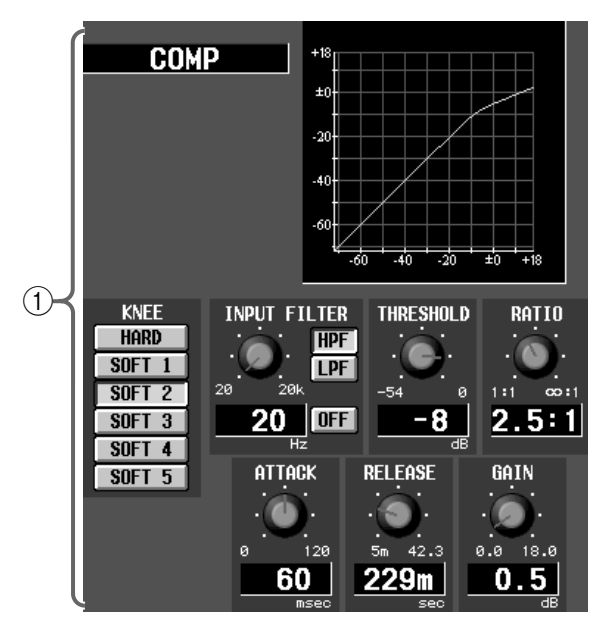

#### 1 Edit-Sektion

In diesem Feld werden die Einstellungen momentan in der Übersicht (②) gewählten Compressor-Speichers für einen Eingangskanal angezeigt. Mit den Buttons und Reglern können die Daten bei Bedarf editiert werden.

Hier kann kein anderer Typ gewählt werden. Das ist nur möglich, indem man einen Speicher lädt, der den benötigten Typ verwendet.

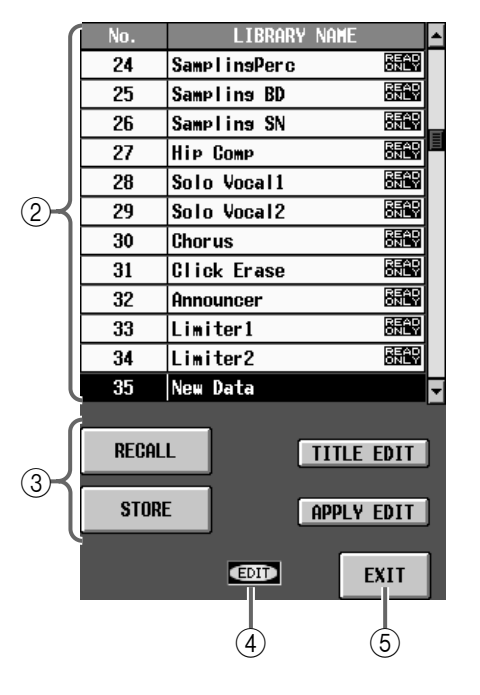

#### 2 Übersicht

Hier erscheint eine Übersicht der bereits gespeicherten Compressor-Einstellungen.

Die Zeile des momentan gewählten Speichers wird invertiert dargestellt.

#### (3) STORE/RECALL-Buttons

Diese Buttons dienen zum Speichern/Laden von Compressor-Daten für Eingangskanäle. Diese Buttons haben folgende Funktionen.

#### • RECALL

Laden der aktuell gewählten Compressor-Daten für den auf der COMP PARAMETER-Seite gewählten Eingangskanal.

#### • STORE

Speichern der Compressor-Einstellungen des aktuell auf der COMP PARAMETER-Seite gewählten Eingangskanals. Bei Anklicken dieses Buttons erscheint das LIBRARY STORE-Fenster, in dem Sie einen Namen für die Compressor-Daten eingeben können.

⚠️ Compressor-Speicher mit der Kennzeichnung "READ ONLY" in der Übersicht enthalten Werksdaten und können nicht überschrieben werden.

#### • TITLE EDIT

Hier kann der Name des in der Übersicht gewählten Compressor-Speichers editiert werden.

A Der TITLE EDIT-Button ist nur belegt, wenn der gewählte Speicher bereits Daten enthält. Haben Sie einen noch freien Speicher gewählt, so wird der Button grau dargestellt und kann nicht verwendet werden.

#### • APPLY EDIT

Sichern der im INPUT COMP LIBRARY-Fenster editierten Daten im ursprünglichen Speicher.

# TIDD

Der APPLY EDIT-Button ist nur belegt, wenn die Einstellungen des in der Übersicht gewählten Speichers editiert wurden. Solange das nicht der Fall ist und wenn Sie einen "READ ONLY"-Speicher gewählt haben-, wird dieser Button grau dargestellt.

#### (4) EDIT

Wenn Sie die Daten des in der Übersicht (2)gewählten Compressor-Speichers editieren, erscheint hier "EDIT".

#### (5) **EXIT**

Mit diesem Button verlassen Sie das INPUT COMP LIBRARY-Fenster wieder und kehren zurück zur vorigen Seite.

Die Key-In-Einstellungen werden nicht in den Compressor-Speichern gesichert.

# **OUTPUT COMP LIBRARY**

# [Funktion]

Speichern und Laden der Compressor-Einstellungen des/für den aktuell gewählten Ausgangskanal.

# J

#### ■ Display

MENU-Button  $\rightarrow$  OUT COMP-Button  $\rightarrow$  COMP PARAMETER-Register  $\rightarrow$  OUTPUT COMP LIBRARY-Button

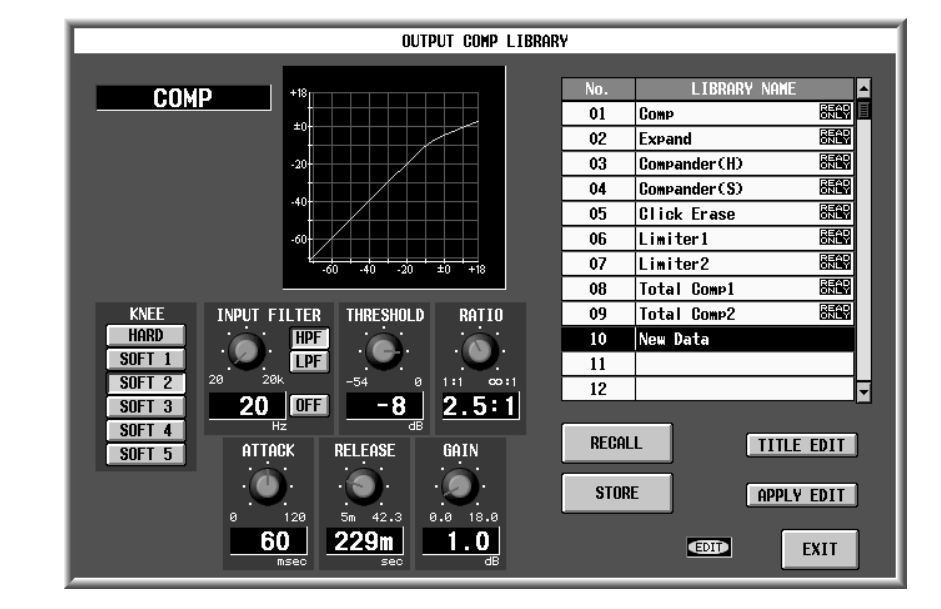

# [Parameter]

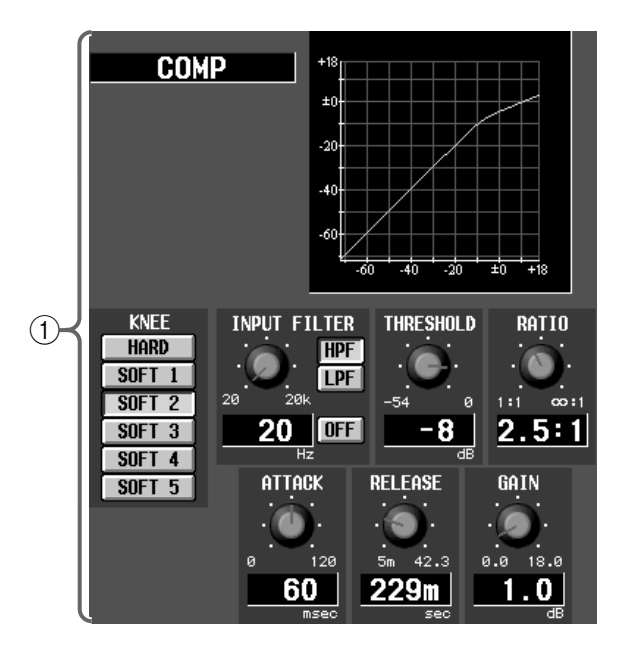

#### 1 Edit-Sektion

In diesem Feld werden die Einstellungen momentan in der Übersicht (②) gewählten Compressor-Speichers für einen Ausgangskanal angezeigt. Mit den Buttons und Reglern können die Daten bei Bedarf editiert werden.

Hier kann kein anderer Typ gewählt werden. Das ist nur möglich, indem man einen Speicher lädt, der den benötigten Typ verwendet.

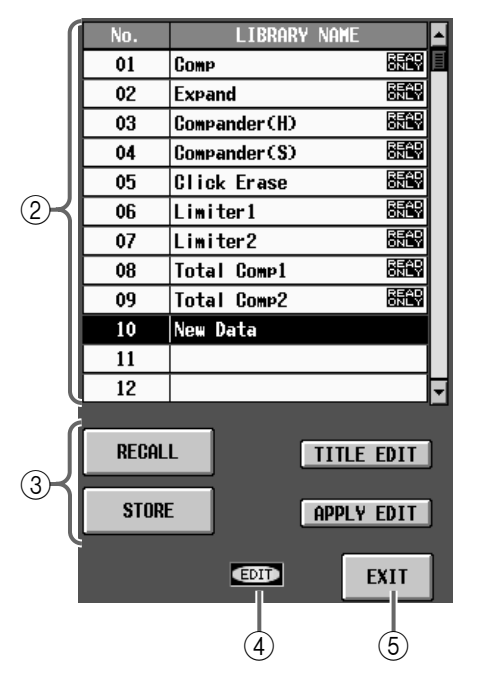

#### 2 Übersicht

Hier erscheint eine Übersicht der bereits für Ausgangskanäle gespeicherten Compressor-Einstellungen.

Die Zeile des momentan gewählten Speichers wird invertiert dargestellt.

#### **③ STORE/RECALL-Buttons**

Diese Buttons dienen zum Speichern/Laden von Compressor-Daten für Ausgangskanäle. Diese Buttons haben folgende Funktionen.

#### • RECALL

Laden der aktuell gewählten Compressor-Daten für den auf der COMP PARAMETER-Seite (OUT COMP-Funktionsgruppe) gewählten Ausgangskanal.

#### • STORE

Speichern der Compressor-Einstellungen des aktuell auf der COMP PARAMETER-Seite gewählten Ausgangskanals. Bei Anklicken dieses Buttons erscheint das LIBRARY STORE-Fenster, in dem Sie einen Namen für die Compressor-Daten eingeben können.

Compressor-Speicher für Ausgangskanäle mit der Kennzeichnung "READ ONLY" in der Übersicht enthalten Werksdaten und können nicht überschrieben werden.

#### • TITLE EDIT

Hier kann der Name des in der Übersicht gewählten Compressor-Speichers editiert werden.

Der TITLE EDIT-Button ist nur belegt, wenn der gewählte Speicher bereits Daten enthält. Haben Sie einen noch freien Speicher gewählt, so wird der Button grau dargestellt und kann nicht verwendet werden.

#### • APPLY EDIT

Sichern der im OUTPUT COMP LIBRARY-Fenster editierten Daten im ursprünglichen Speicher.

# Тірр

Der APPLY EDIT-Button ist nur belegt, wenn die Einstellungen des in der Übersicht gewählten Speichers editiert wurden. Solange das nicht der Fall ist – und wenn Sie einen "READ ONLY"-Speicher gewählt haben–, wird dieser Button grau dargestellt.

#### (4) EDIT

Wenn Sie die Daten des in der Übersicht (②) gewählten Compressor-Speichers editieren, erscheint hier "EDIT".

#### 5 EXIT

Mit diesem Button verlassen Sie das OUTPUT COMP LIBRARY-Fenster wieder und kehren zurück zur vorigen Seite.

Die Key-In-Einstellungen werden nicht in den Compressor-Speichern gesichert.

# INPUT CHANNEL LIBRARY

# [Funktion]

Speichern und Laden der Mischparameter des/für den aktuell gewählten Eingangskanal.

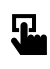

■ Display MENU-Button → IN CH VIEW-Button → INPUT CH LIBRARY-Button

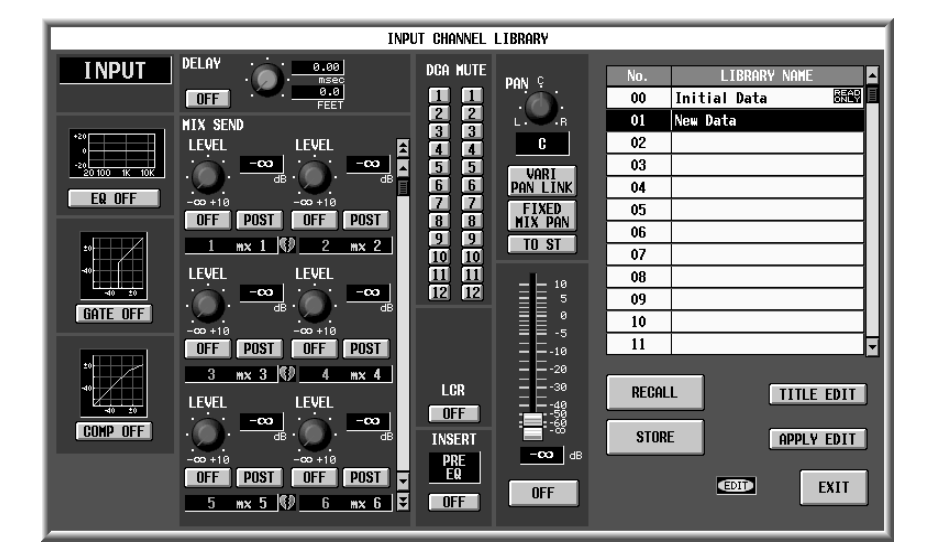

#### [Parameter]

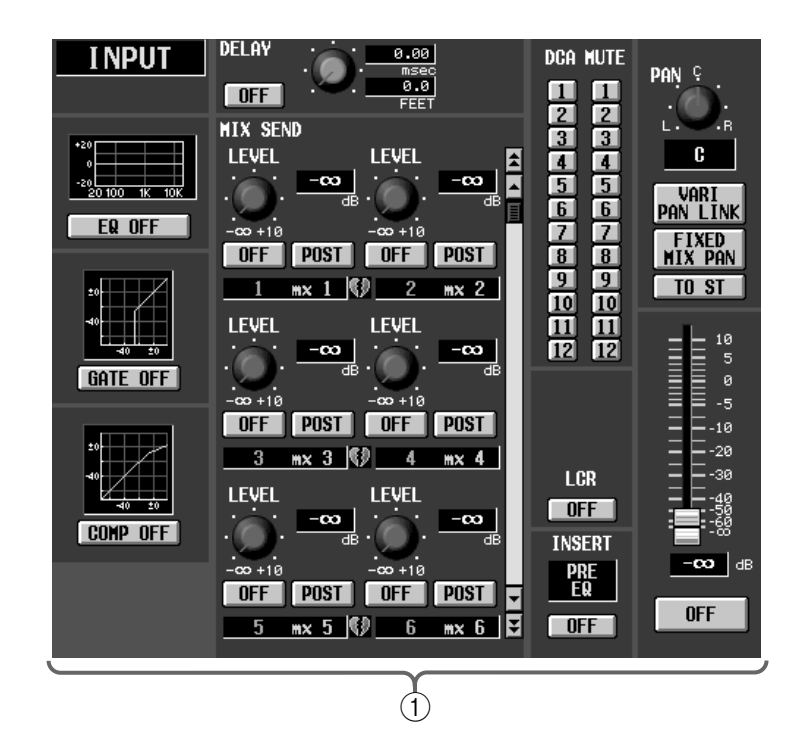

#### 1 Edit-Sektion

In diesem Feld werden die Einstellungen des momentan in der Übersicht (②) gewählten Eingangskanals angezeigt. Mit den Buttons und Reglern können die Daten bei Bedarf editiert werden.

#### Tipp \_

Klicken Sie auf die EQ-, GATE- oder COMP-Grafik, um die dazugehörige Parameterseite aufzurufen. Nach Editieren der Parameter kehren Sie durch Anklicken des OK-Buttons zurück zur INPUT CHANNEL LIBRARY-Seite.

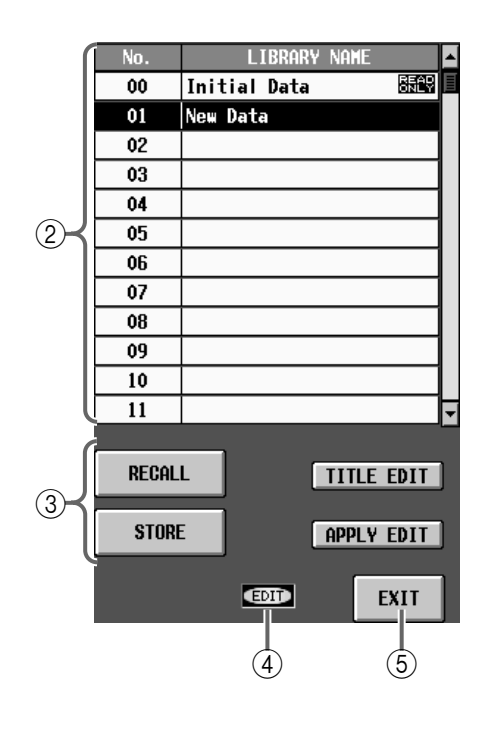

#### 2 Übersicht

Hier erscheint eine Übersicht der bereits gespeicherten Channel-Einstellungen für Eingangskanäle.

Die Zeile des momentan gewählten Speichers wird invertiert dargestellt.

#### **③ STORE/RECALL-Buttons**

Diese Buttons dienen zum Speichern/Laden von Channel-Daten.

Diese Buttons haben folgende Funktionen.

#### • RECALL

Laden der aktuell gewählten Channel-Daten für den auf der CH VIEW-Seite (IN CH VIEW-Funktionsgruppe) gewählten Eingangskanal.

Wenn der Paarstatus des Eingangskanals nicht dem von dem Speicher verwendeten entspricht, werden die Daten nicht geladen.

Einzige Ausnahme: der Speicher "LIBRARY No.00 Initial Data" kann sowohl für gepaarte als auch getrennt verwendete Speicher geladen werden.

#### • STORE

Sichern der Einstellungen des aktuell auf der CH VIEW-Seite (IN CH VIEW-Funktionsgruppe) gewählten Eingangskanals in dem invertiert dargestellten Speichers. Bei Anklicken dieses Buttons erscheint das LIBRARY STORE-Fenster, in dem Sie einen Namen für die Channel-Daten eingeben können.

#### • TITLE EDIT

Hier kann der Name des in der Übersicht gewählten Channel-Speichers editiert werden.

| A | Der TITLE EDIT-Button ist nur belegt, wenn der     |
|---|----------------------------------------------------|
|   | gewählte Speicher bereits Daten enthält. Haben Sie |
|   | einen noch freien Speicher gewählt, so wird der    |
|   | Button grau dargestellt und kann nicht verwendet   |
|   | werden.                                            |

#### • APPLY EDIT

Sichern der im INPUT CHANNEL LIBRARY-Fenster editierten Einstellungen im ursprünglichen Speicher.

# 

Der APPLY EDIT-Button ist nur belegt, wenn die Einstellungen des in der Übersicht gewählten Speichers editiert wurden. Solange das nicht der Fall ist – und wenn Sie einen "READ ONLY"-Speicher gewählt haben–, wird dieser Button grau dargestellt.

#### ④ EDIT

Wenn Sie die Daten des in der Übersicht (②) gewählten Channel-Speichers editieren, erscheint hier "EDIT".

#### 5 EXIT

Mit diesem Button verlassen Sie das INPUT CHAN-NEL LIBRARY-Fenster wieder und kehren zurück zur vorigen Seite.

# ⚠

- Die Channel-Daten werden nur geladen, wenn Sie für einen Mono-Kanal einen "Mono-Speicher" und für gepaarte oder Stereo-Kanäle einen "Stereo-Speicher" wählen. Bei einer falschen Kombination wird der RECALL-Button grau dargestellt, weil die Daten dann nicht geladen werden können.
- Der "Initial Data"-Speicher kann jedoch für jeden beliebigen Eingangskanal geladen werden.
- Wenn die VARI/FIX- und MONO/PAIR-Einstellungen des angesprochenen MIX-Busses anders lauten als die zu ladenden Einstellungen, werden die SEND-Parameter des Speichers (für den MIX-Bus) nur teilweise geladen.

# Tipp

Eine Übersicht der in einem Channel-Speicher gesicherten Einstellungen finden Sie im "Referenzhandbuch (Anhang)" unter "Übersicht der Kanalspeicher (Channel Library)" (Siehe S. 576).

# **OUTPUT CHANNEL LIBRARY**

# [Funktion]

Speichern und Laden der Mischparameter des/für den aktuell gewählten Ausgangskanal.

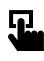

■ Display

MENU-Button  $\rightarrow$  OUT CH VIEW-Button  $\rightarrow$  OUTPUT CH LIBRARY-Button

|                      | OUTPUT CHANNEL LIBRARY            |          |               |       |              |         |  |  |  |  |
|----------------------|-----------------------------------|----------|---------------|-------|--------------|---------|--|--|--|--|
| MIX                  | DELAY                             | DCA MUTE |               | No.   | LIBRARY NA   | HE A    |  |  |  |  |
|                      | OFF                               |          |               | 00    | Initial Data |         |  |  |  |  |
|                      | TO MATRIX                         | ΠĨ       |               | 01    | New Data     |         |  |  |  |  |
| *20                  | LEVEL LEVEL 🖻                     | 12 12    |               | 02    |              |         |  |  |  |  |
| -20<br>20 100 1K 10K |                                   |          |               | 03    |              |         |  |  |  |  |
| EQ. OFF              |                                   |          |               | 04    |              |         |  |  |  |  |
|                      | 1 wt 1 (2) 2 wt 2                 |          |               | 05    |              |         |  |  |  |  |
|                      | LEVEL LEVEL                       |          |               | 06    |              |         |  |  |  |  |
|                      |                                   |          | 10            | 07    |              |         |  |  |  |  |
|                      |                                   |          | 5             | 08    |              |         |  |  |  |  |
| GOND OFF             | -co+10 -co+10<br>3 mt 3 00 4 mt 4 |          | -5            | 09    |              |         |  |  |  |  |
|                      | LEVEL LEVEL                       |          | = -10         | 10    |              |         |  |  |  |  |
|                      |                                   |          |               | 11    |              |         |  |  |  |  |
|                      | -co +10 -co +10                   | LCR      | 500           | RECAL | L m          | LE EDIT |  |  |  |  |
| DAN C TO ST          | <u>5 mt5</u> 🕅 <u>6 mt6</u>       | OFF      |               |       |              |         |  |  |  |  |
|                      | PRE FADER                         | INSERT   | <b>-00</b> dB | STOR  | E APP        | LY EDIT |  |  |  |  |
| C OFF                | POST ON OFF                       | OFF      | OFF           |       | EDID         | EXIT    |  |  |  |  |

# [Parameter]

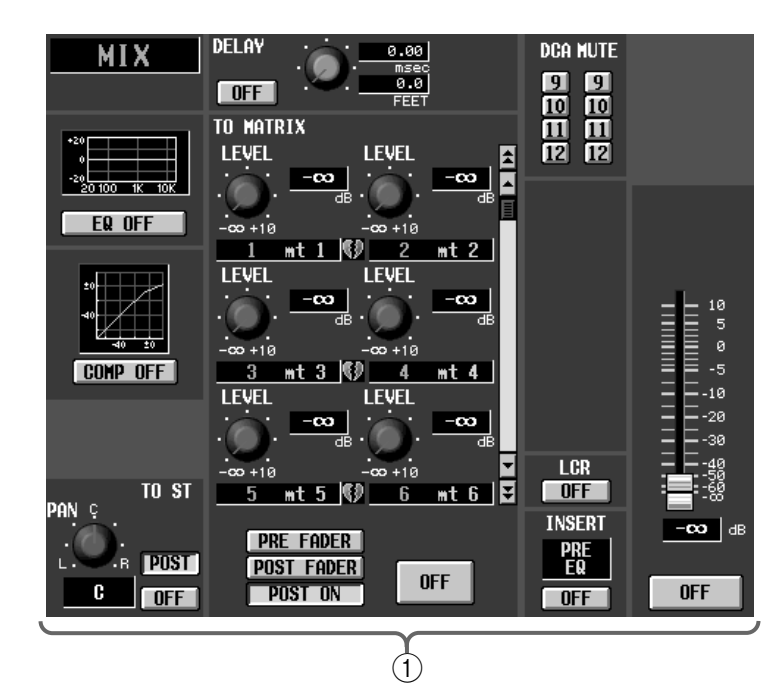

#### 1 Edit-Sektion

In diesem Feld werden die Einstellungen des momentan in der Übersicht (②) gewählten Ausgangskanals angezeigt. Mit den Buttons und Reglern können die Daten bei Bedarf editiert werden.

# Тірр

Klicken Sie auf die EQ- oder COMP-Grafik, um die dazugehörige Parameterseite aufzurufen. Nach Editieren der Parameter kehren Sie durch Anklicken des OK-Buttons zurück zur OUTPUT CHANNEL LIBRARY-Seite.

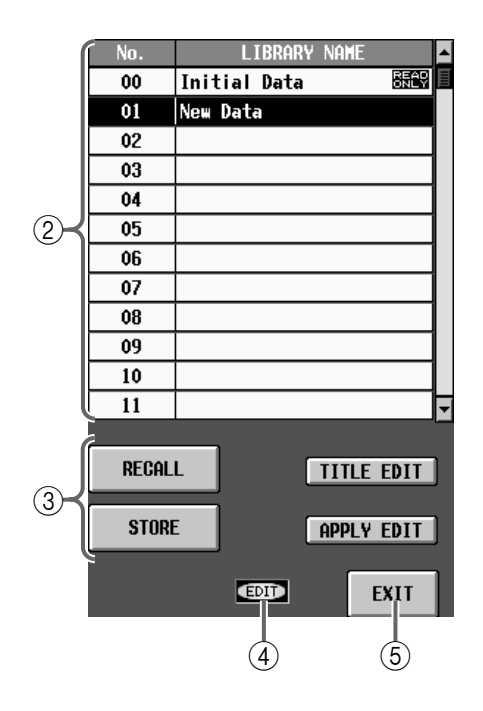

#### 2 Übersicht

Hier erscheint eine Übersicht der bereits gespeicherten Channel-Einstellungen für Ausgangskanäle.

Die Zeile des momentan gewählten Speichers wird invertiert dargestellt.

#### **③ STORE/RECALL-Buttons**

Diese Buttons dienen zum Speichern/Laden von Channel-Daten für Ausgangskanäle.

Diese Buttons haben folgende Funktionen.

#### • RECALL

Laden der aktuell gewählten Channel-Daten für den auf der CH VIEW-Seite (OUT CH VIEW-Funktionsgruppe) gewählten Ausgangskanal.

Wenn der Paarstatus des Ausgangskanals nicht dem von dem Speicher verwendeten entspricht, werden die Daten nicht geladen.

Einzige Ausnahme: der Speicher "LIBRARY No.00 Initial Data" kann sowohl für gepaarte als auch separat verwendete Speicher geladen werden.

#### • STORE

Sichern der Einstellungen des aktuell auf der CH VIEW-Seite gewählten Ausgangskanals in dem invertiert dargestellten Speicher. Bei Anklicken dieses Buttons erscheint das LIBRARY STORE-Fenster, in dem Sie einen Namen für die Channel-Daten eingeben können.

#### • TITLE EDIT

Hier kann der Name des in der Übersicht gewählten Output Channel-Speichers editiert werden.

```
"Der TITLE EDIT-Button ist nur belegt, wenn der
gewählte Speicher bereits Daten enthält. Haben Sie
einen noch freien Speicher gewählt, so wird der
Button grau dargestellt und kann nicht verwendet
werden."
```

#### • APPLY EDIT

Sichern der im OUTPUT CHANNEL LIBRARY-Fenster editierten Einstellungen im ursprünglichen Speicher.

# Tipp

"Der APPLY EDIT-Button ist nur belegt, wenn die Einstellungen des in der Übersicht gewählten Speichers editiert wurden. Solange das nicht der Fall ist – und wenn Sie einen "READ ONLY"-Speicher gewählt haben–, wird dieser Button grau dargestellt."

#### ④ EDIT

Wenn Sie die Daten des in der Übersicht (②) gewählten Channel-Speichers editieren, erscheint hier "EDIT".

#### 5 EXIT

Mit diesem Button verlassen Sie das OUTPUT CHANNEL LIBRARY-Fenster wieder und kehren zurück zur vorigen Seite.

# ⚠

- Die Channel-Daten werden nur geladen, wenn der Speicher tatsächlich Einstellungen für den momentan gewählten Kanaltyp (MIX, MATRIX, STEREO A/ B) enthält und wenn der Paarstatus für die Quelle *und* das Ziel gleich ist. Bei einer falschen Kombination wird der RECALL-Button grau dargestellt, weil die Daten dann nicht geladen werden können.
- Wenn Sie STEREO A-Kanaldaten f
  ür den STEREO B-Kanal laden, wird der ST B MONO-Parameter deaktiviert. Im umgekehrten Fall wird die ST B MONO-Einstellung ignoriert.
- Der "Initial Data"-Speicher kann für jeden beliebigen Ausgangskanal geladen werden.

# Tipp

Ein Übersicht der in einem Channel-Speicher gesicherten Einstellungen finden Sie im "Referenzhandbuch (Anhang)" unter "Übersicht der Kanalspeicher (Channel Library)" (Siehe S. 576).

# **EFFECT LIBRARY**

# [Funktion]

Speichern und Laden der Einstellungen des/für den aktuell gewählten internen Effektprozessor.

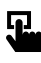

#### ■ Display

**MENU**-Button  $\rightarrow$  **EFFECT**-Button

 $\rightarrow$  EFFECT 1 – EFFECT 8-Register  $\rightarrow$  EFFECT LIBRARY-Button

| EFFEGT LIBRARY          |                                                |          |                  |              |  |  |  |  |  |
|-------------------------|------------------------------------------------|----------|------------------|--------------|--|--|--|--|--|
|                         |                                                |          |                  |              |  |  |  |  |  |
| EFFECT TYPE             | REVERB TYPE                                    | No.      | LIBRARY NAME     | <u> </u>     |  |  |  |  |  |
| REVERB                  | · - Larse Hall                                 | 061      | Vocal Plate 2    | ONLY         |  |  |  |  |  |
| State State State State |                                                | 062      | Strins Plate     | READ         |  |  |  |  |  |
| and the second second   |                                                | 063      | Home Plate       | READ<br>ONLY |  |  |  |  |  |
| *                       |                                                | 064      | LA Plate Short   | BEAD<br>ONLY |  |  |  |  |  |
|                         | 9                                              | 065      | LA Plate Lons    | READ         |  |  |  |  |  |
|                         |                                                | 066      | Short Perc.Plate | READ         |  |  |  |  |  |
|                         |                                                | 067      | Lons Plate       | READ         |  |  |  |  |  |
|                         | REVERB MAIN                                    | 068      | Gated Rev 1      | READ         |  |  |  |  |  |
|                         | REV TIME INI. DELAY HI. RATIO LO. RATIO        | 069      | Gated Rev 2      | READ         |  |  |  |  |  |
|                         |                                                | 070      | Reverb Flanse    | READ         |  |  |  |  |  |
|                         |                                                | 071      | Super Lons Decay | READ         |  |  |  |  |  |
|                         | 3,2 36.0 0.3 1.4                               | 072      | New Data         | <b>-</b>     |  |  |  |  |  |
|                         | sec msec                                       |          |                  |              |  |  |  |  |  |
| FILTER<br>HPF LPF       | HODULATION GATE<br>FREQ. DEPTH MOD DELAY LEVEL | RECA     |                  | EDIT         |  |  |  |  |  |
|                         |                                                | STO      | RE APPLY         | / EDIT       |  |  |  |  |  |
| Thru 8.0k 50 Thru       | 0.05 40 0 100 0.0 30.0 OFF 0                   |          |                  |              |  |  |  |  |  |
| Thru 6.70k              |                                                |          | EDIT             | EXIT         |  |  |  |  |  |
|                         |                                                | <b>N</b> |                  |              |  |  |  |  |  |
|                         |                                                |          |                  |              |  |  |  |  |  |

# [Parameter]

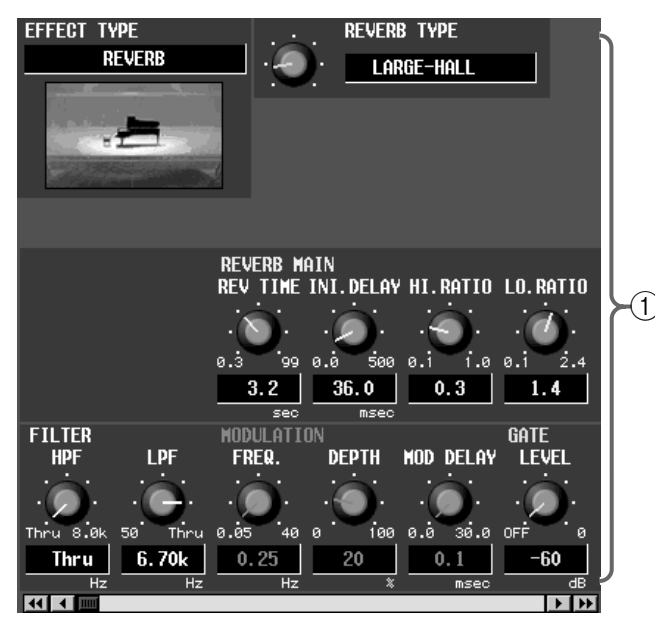

#### 1 Edit-Sektion

In diesem Feld werden die Einstellungen des momentan in der Übersicht (②) gewählten Effektspeichers angezeigt. Mit den Buttons und Reglern können die Daten bei Bedarf editiert werden.

Hier kann kein anderer Typ gewählt werden. Das ist nur möglich, indem man einen Effektspeicher lädt, der den benötigten Typ verwendet.

#### LIBRARY NAM No. REAL 061 Vocal Plate 2 REAL 062 Strins Plate 063 Home Plate LA Plate Short 064 READ 065 LA Plate Lons (2) Short Perc.Plate READ 066 Lons Plate READ 067 068 Gated Rev 1 READ 069 Gated Rev 2 Reverb Flanse READ 070 READ ONLY 071 Super Lons Decay 072 New Data RECALL TITLE EDIT (3) STORE APPLY EDIT EDID EXIT **(**4) (5)

#### 2 Übersicht

Hier erscheint eine Übersicht der bereits gespeicherten Effekteinstellungen.

Die Zeile des momentan gewählten Speichers wird invertiert dargestellt.

#### **③ STORE/RECALL-Buttons**

Diese Buttons dienen zum Speichern/Laden der Effektdaten.

Diese Buttons haben folgende Funktionen.

#### • RECALL

Laden der aktuell gewählten Effektdaten für den auf der EFFECT-Seite gewählten Effektprozessor.

#### • STORE

Speichern der Effekteinstellungen des aktuell auf der EFFECT-Seite gewählten Prozessors. Bei Anklicken dieses Buttons erscheint das LIBRARY STORE-Fenster, in dem Sie einen Namen für die Effektdaten eingeben können.

▲ Effektspeicher mit der Kennzeichnung "READ

ONLY" in der Übersicht enthalten Werksdaten und können nicht überschrieben werden.

#### • TITLE EDIT

Hier kann der Name des in der Übersicht gewählten Effektspeichers editiert werden.

Der TITLE EDIT-Button ist nur belegt, wenn der gewählte Speicher bereits Daten enthält. Haben Sie einen noch freien Speicher gewählt, so wird der Button grau dargestellt und kann nicht verwendet werden.

#### • APPLY EDIT

Sichern der im EFFECT LIBRARY-Fenster editierten Daten im ursprünglichen Speicher.

Der APPLY EDIT-Button ist nur belegt, wenn die Einstellungen des in der Übersicht gewählten Speichers editiert wurden. Solange das nicht der Fall ist – und wenn Sie einen "READ ONLY"-Speicher gewählt haben–, wird dieser Button grau dargestellt.

#### ④ EDIT

Wenn Sie die Daten des in der Übersicht (②) gewählten Effektspeichers editieren, erscheint hier "EDIT".

#### 5 EXIT

Mit diesem Button verlassen Sie das EFFECT LIBRARY-Fenster wieder und kehren zurück zur vorigen Seite.

# **GEQ LIBRARY**

# [Funktion]

Speichern und Laden der Einstellungen des/für das aktuell gewählte GEQ-Modul.

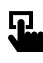

#### **Display**

MENU-Button  $\rightarrow$  GEQ-Button  $\rightarrow$ GEQ PARAMETER-Register  $\rightarrow$ GEQ LIBRARY-Button

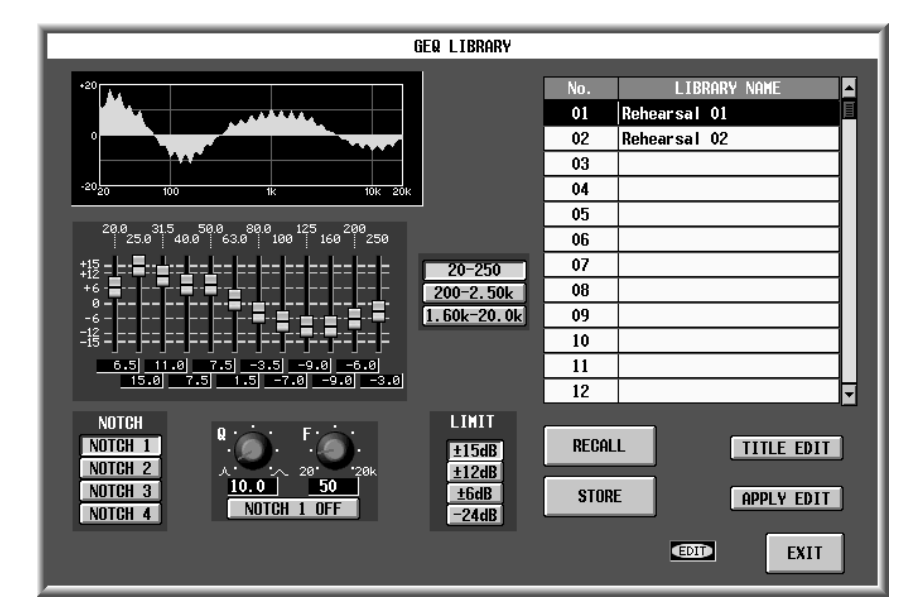

# [Parameter]

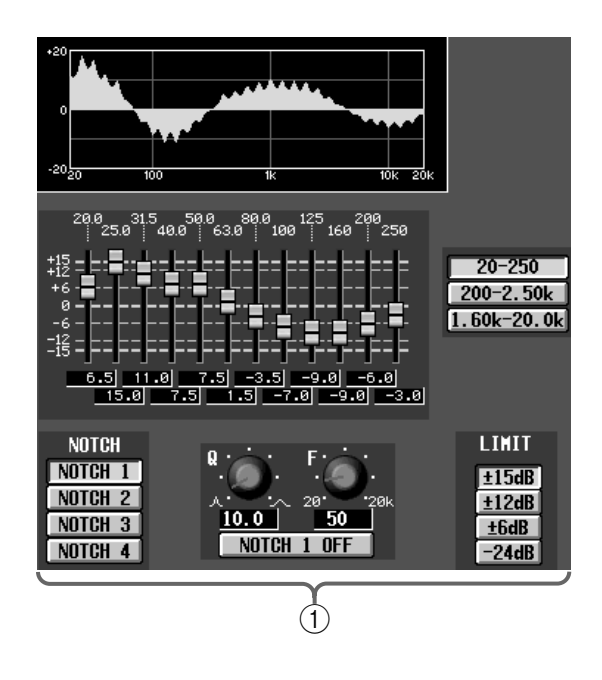

#### 1 Edit-Sektion

In diesem Feld werden die Einstellungen momentan in der Übersicht (②) gewählten GEQ-Speichers angezeigt. Mit den Buttons und Reglern können die Daten bei Bedarf editiert werden.

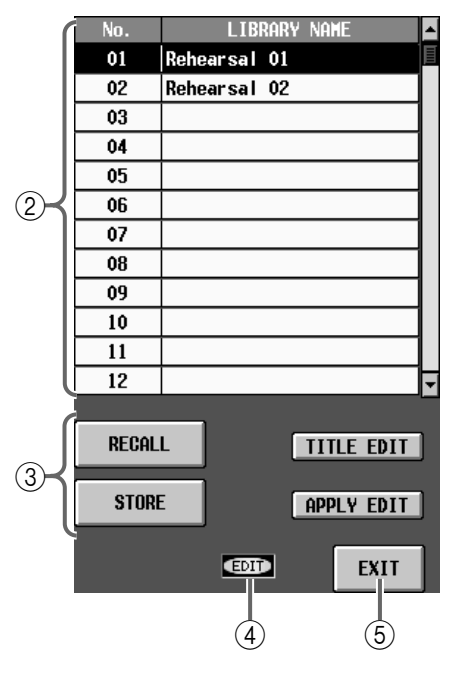

#### ② Übersicht

Hier erscheint eine Übersicht der bereits gespeicherten GEQ-Einstellungen.

Die Zeile des momentan gewählten Speichers wird invertiert dargestellt.

#### **③ STORE/RECALL-Buttons**

Diese Buttons dienen zum Speichern/Laden von GEQ-Daten.

Diese Buttons haben folgende Funktionen.

#### • RECALL

Laden der aktuell gewählten GEQ-Daten für das auf der GEQ PARAMETER-Seite gewählte GEQ-Modul.

#### • STORE

Speichern der Einstellungen des aktuell auf der GEQ PARAMETER-Seite gewählten Moduls. Bei Anklicken dieses Buttons erscheint das LIBRARY STORE-Fenster, in dem Sie einen Namen für die GEQ-Daten eingeben können.

#### • TITLE EDIT

Hier kann der Name des in der Übersicht gewählten GEQ-Speichers editiert werden.

Der TITLE EDIT-Button ist nur belegt, wenn der gewählte Speicher bereits Daten enthält. Haben Sie einen noch freien Speicher gewählt, so wird der Button grau dargestellt und kann nicht verwendet werden.

#### • APPLY EDIT

Sichern der im GEQ LIBRARY-Fenster editierten Daten im ursprünglichen Speicher.

#### Tipp

Der APPLY EDIT-Button ist nur belegt, wenn die Einstellungen des in der Übersicht gewählten Speichers editiert wurden. Solange das nicht der Fall ist – und wenn Sie einen "READ ONLY"-Speicher gewählt haben–, wird dieser Button grau dargestellt.

#### ④ EDIT

Wenn Sie die Daten des in der Übersicht (②) gewählten GEQ-Speichers editieren, erscheint hier "EDIT".

5 EXIT

Mit diesem Button verlassen Sie das GEQ LIBRARY-Fenster wieder und kehren zurück zur vorigen Seite.

# Initialisieren der Speicher (Initialize)

# [Funktion]

Wiederherstellen der werksseitig programmierten Einstellungen für die Szenen- und anderen internen Speicher.

Beim Initialisieren gehen Ihre eigenen Daten verloren und können nicht wiederhergestellt werden. Seien Sie also besonders vorsichtig. Wenn das PM1D-System wichtige Daten enthält, sollten Sie sie vorher auf einer Speicherkarte (im PC ATA STORAGE CARD-Schacht der CS1D) sichern.

# [Verfahren]

- 1. Schalten Sie die PW1D Stromversorgung aus.
- 2. Schalten Sie die PW1D wieder ein und warten Sie, bis die Begrüßungsanzeige im Display der CS1D erscheint. Drücken Sie anschließend mehrmals die Links-/Rechts-Taste unter dem Track Pad, um folgende Seite aufzurufen:

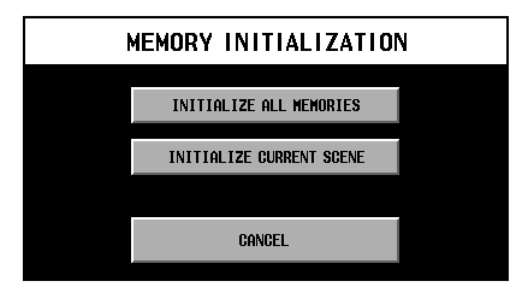

 Wählen Sie mit der Links-/Rechts-Taste oder über das Track Pad entweder "INITIALIZE ALL MEMORY" oder "INITIALIZE CURRENT SCENE". Im Display erscheint nun eine diesbezügliche Rückfrage.

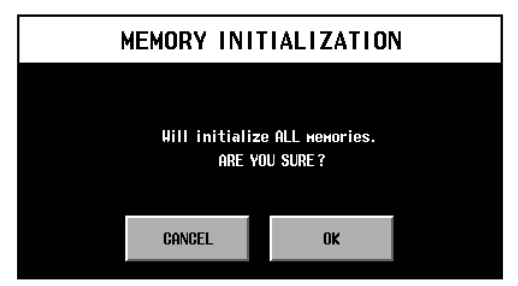

**"INITIALIZE ALL MEMORY":** Initialisieren aller Speicher. Es werden also wieder alle Werksvorgaben aufgerufen.

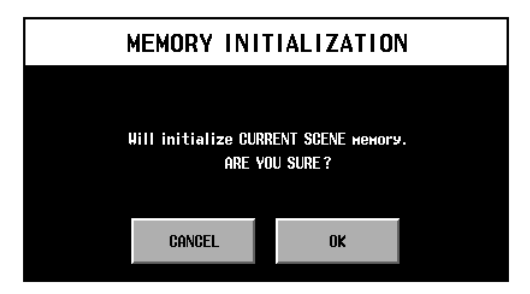

**"INITIALIZE CURRENT SCENE"**: Es wird nur die aktuell gewählte Szene (im Puffer) initialisiert. Die SCENE MEMORY- und LIBRARY-Speicher ändern sich jedoch nicht.

Es werden folgende Datenbereiche (Puffer) initialisiert:

- AKTUELLE SZENE
- AKTUELLE UNIT-EINSTELLUNGEN
- AKTUELLE PATCH-EINSTELLUNGEN
- AKTUELLE NAME-EINSTELLUNGEN
- AKTUELLE SETUP-EINSTELLUNGEN
- 4. Wählen Sie mit der Links-/Rechts-Taste unter dem Track Pad "OK".

Nach Ausführen der Initialisierung wird das System neu gestartet.

Wenn Sie den gewählten Speicherbereich doch nicht initialisieren möchten, müssen Sie CANCEL wählen.

# **CONTROL SURFACE**

# Referenzhandbuch (Anhang)

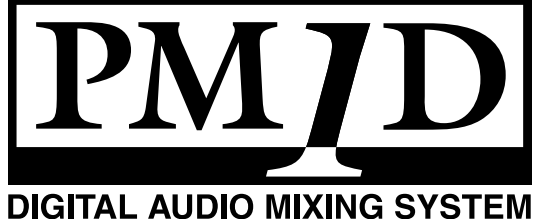

# Vorprogrammierte EQ-Speicher

# • INPUT EQ LIBRARY

Diese EQ-Speicher können Einstellungen für Eingangs-/ST IN-Kanäle enthalten. (Sie können nicht überschrieben werden.)

| Nir  | Namo           |   |         | Boschroibung |          |                  |                                                       |
|------|----------------|---|---------|--------------|----------|------------------|-------------------------------------------------------|
| INF. | Name           |   | LOW     | LOW MID      | HIGH MID | HIGH             | Beschreibung                                          |
|      |                |   | PEAKING | PEAKING      | PEAKING  | H.SHELF          | Hebt die tiefen Frequen-                              |
| 01   | Pass Drum 1    | G | +3.5 dB | –3.5 dB      | 0.0 dB   | +4.0 dB          | zen etwas an, unter-                                  |
|      |                | F | 100 Hz  | 265 Hz       | 1.06 kHz | 5.30 kHz         | streicht aber gleichzeitig                            |
|      |                | Q | 1.2     | 10.0         | 0.90     | _                | auch den Anschlag.                                    |
|      |                |   | PEAKING | PEAKING      | PEAKING  | LPF              |                                                       |
|      |                | G | +8.0 dB | –7.0 dB      | +6.0 dB  | —                | Hebt die Frequenzen um                                |
| 02   | 02 Bass Drum 2 | F | 80 Hz   | 400 Hz       | 2.50 kHz | 12.5 kHz         | 80Hz an, so dass der                                  |
|      |                | Q | 1.4     | 4.5          | 2.2      | SLOPE: –12<br>dB | Klang druckvoller wird.                               |
|      |                |   | PEAKING | PEAKING      | PEAKING  | H.SHELF          |                                                       |
| 02   | Spara Drum 1   | G | –0.5 dB | 0.0 dB       | +3.0 dB  | +4.5 dB          | Hebt vor allem den Knall                              |
| 05   | Share Drum T   | F | 132 Hz  | 1.00 kHz     | 3.15 kHz | 5.00 kHz         | hervor.                                               |
|      |                | Q | 1.2     | 4.5          | 0.11     | _                |                                                       |
|      |                |   | L.SHELF | PEAKING      | PEAKING  | PEAKING          |                                                       |
| 04   |                | G | +1.5 dB | –8.5 dB      | +2.5 dB  | +4.0 dB          | Hebt die für eine Rock-                               |
| 04   | Share Druin 2  | F | 180 Hz  | 335 Hz       | 2.36 kHz | 4.00 kHz         | zen hervor.                                           |
|      |                | Q | _       | 10.0         | 0.70     | 0.10             |                                                       |
|      |                |   | PEAKING | PEAKING      | PEAKING  | PEAKING          | Der Anschlag wird hervor-                             |
| 05   | Tom tom 1      | G | +2.0 dB | –7.5 dB      | +2.0 dB  | +1.0 dB          | gehoben und die Aus-                                  |
| 03   |                | F | 212 Hz  | 670 Hz       | 4.50 kHz | 6.30 kHz         | klingzeit etwas "ledern"                              |
|      |                | Q | 1.4     | 10.0         | 1.2      | 0.28             | gestaltet.                                            |
|      |                |   | L.SHELF | PEAKING      | PEAKING  | H.SHELF          | Hebt den Anschlag der                                 |
| 06   | Cumbal         | G | –2.0 dB | 0.0 dB       | 0.0 dB   | +3.0 dB          | Crash-Becken hervor und                               |
| 00   | Cymbai         | F | 106 Hz  | 425 Hz       | 1.06 kHz | 13.2 kHz         | bewirkt gleichzeitig einen                            |
|      |                | Q |         | 8.0          | 0.90     | —                | brillanten Klang.                                     |
|      |                |   | L.SHELF | PEAKING      | PEAKING  | H.SHELF          | Ideal für HiHat, weil die<br>Mitten und Höhen hervor- |
| 07   | High Hat       | G | -4.0 dB | –2.5 dB      | +1.0 dB  | +0.5 dB          | gehoben und der Bass<br>abgeschwächt werden.          |
| 07   | lightiat       | F | 95 Hz   | 425 Hz       | 2.80 kHz | 7.50 kHz         | Mit LOW MID G (Gain)<br>kann der Einsatz hervorge-    |
|      |                | Q | _       | 0.50         | 1        | _                | werden.                                               |
|      |                |   | L.SHELF | PEAKING      | PEAKING  | H.SHELF          | Hebt den Einsatz sowie                                |
| 08   | Percussion     | G | -4.5 dB | 0.0 dB       | +2.0 dB  | 0.0 dB           | das obere Frequenzspek-                               |
|      |                | F | 100 Hz  | 400 Hz       | 2.80 kHz | 17.0 kHz         | menten (Shaker, Cabasa                                |
|      |                | Q | _       | 4.5          | 0.56     |                  | und Conga) hervor.                                    |

| NI-      | Nama         |             |         | Parame   |          | Possbroibung |                                                      |                        |
|----------|--------------|-------------|---------|----------|----------|--------------|------------------------------------------------------|------------------------|
| INF.     | Name         |             | LOW     | LOW MID  | HIGH MID | HIGH         | Beschreibung                                         |                        |
|          |              |             | L.SHELF | PEAKING  | PEAKING  | H.SHELF      | Macht elektrische Bass-                              |                        |
| 00       | F Data 1     | G           | –7.5 dB | +4.5 dB  | +2.5 dB  | 0.0 dB       | klänge etwas druckvoller,                            |                        |
| 09       | 09 E.Bass I  |             | 35.5 Hz | 112 Hz   | 2.00 kHz | 4.00 kHz     | weil die ganz tiefen Fre-                            |                        |
|          |              | Q           | _       | 5.0      | 4.5      | _            | werden.                                              |                        |
|          |              |             | PEAKING | PEAKING  | PEAKING  | H.SHELF      | Im Gegensatz zu Pro-                                 |                        |
| 10       | <b>F D</b> 2 | G           | +3.0 dB | 0.0 dB   | +2.5 dB  | +0.5 dB      | gramm 09 werden hier                                 |                        |
| 10       | E.Bass Z     | F           | 112 Hz  | 112 Hz   | 2.24 kHz | 4.00 kHz     | die Honen eines eiektri-<br>schen Basses hervorgeho- |                        |
|          |              | Q           | 0.10    | 5.0      | 6.3      | _            | ben.                                                 |                        |
|          |              |             | PEAKING | PEAKING  | PEAKING  | H.SHELF      |                                                      |                        |
| 11       | C D 1        | G           | +3.5 dB | +8.5 dB  | 0.0 dB   | 0.0 dB       | Ideal für Synthibässe, weil                          |                        |
| 11       | Syn.Bass I   | F           | 85 Hz   | 950 Hz   | 4.00 kHz | 12.5 kHz     | angehoben werden.                                    |                        |
|          |              | Q           | 0.10    | 8.0      | 4.5      | _            | ungenobern merdern.                                  |                        |
|          |              |             | PEAKING | PEAKING  | PEAKING  | H.SHELF      |                                                      |                        |
| 10       |              | G           | +2.5 dB | 0.0 dB   | +1.5 dB  | 0.0 dB       | Hebt den Einsatz von Syn-                            |                        |
| 12       | Syn.Bass 2   | F           | 125 Hz  | 180 Hz   | 1.12 kHz | 12.5 kHz     | thibässen hervor.                                    |                        |
|          |              | Q           | 1.6     | 8.0      | 2.2      | _            |                                                      |                        |
|          |              |             | L.SHELF | PEAKING  | PEAKING  | H.SHELF      |                                                      |                        |
|          | 13 Piano 1   | D'ana 1     |         | -6.0 dB  | 0.0 dB   | +2.0 dB      | +4.0 dB                                              | Hiermit machen Sie ein |
| 13 Piano |              | F           | 95 Hz   | 950 Hz   | 3.15 kHz | 7.50 kHz     | Klavier heller.                                      |                        |
|          |              | Q           |         | 8.0      | 0.90     |              |                                                      |                        |
|          |              |             | PEAKING | PEAKING  | PEAKING  | H.SHELF      | Hebt den Einsatz und das                             |                        |
|          | Diana 2      |             | +3.5 dB | –8.5 dB  | +1.5 dB  | +3.0 dB      | untere Frequenzspektrum                              |                        |
| 14       | Piano 2      | IO Z        |         | 600 Hz   | 3.15 kHz | 5.30 kHz     | etwas hervor (am besten                              |                        |
|          |              | Q           | 5.6     | 10.0     | 0.70     | _            | den).                                                |                        |
|          |              |             | PEAKING | PEAKING  | PEAKING  | H.SHELF      | Ideal für Direktaufnah-                              |                        |
| 15       |              | G           | +2.0 dB | –5.5 dB  | +0.5 dB  | +2.5 dB      | men einer elektrischen                               |                        |
| 15       | E.G.Clean    | F           | 265 Hz  | 400 Hz   | 1.32 kHz | 4.50 kHz     | oder semi-akustischen<br>Gitarre, Macht den Klang    |                        |
|          |              | Q           | 0.18    | 10.0     | 6.3      |              | etwas härter.                                        |                        |
|          |              |             | PEAKING | PEAKING  | PEAKING  | PEAKING      |                                                      |                        |
| 1.0      |              | G           | +4.5 dB | 0.0 dB   | +4.0 dB  | +2.0 dB      | Regelt den Frequenzgang                              |                        |
| 16       | E.G.Crunch I | F           | 140 Hz  | 1.00 kHz | 1.90 kHz | 5.60 kHz     | einer leicht verzerrten<br>F-Gitarre.                |                        |
|          |              | Q           | 8.0     | 4.5      | 0.63     | 9.0          |                                                      |                        |
|          |              |             | PEAKING | PEAKING  | PEAKING  | H.SHELF      |                                                      |                        |
| 17       |              | G           | +2.5 dB | +1.5 dB  | +2.5 dB  | 0.0 dB       | Abgewandelte Fassung                                 |                        |
| 17       | E.G.Crunch 2 | F           | 125 Hz  | 450 Hz   | 3.35 kHz | 19.0 kHz     | von Programm 16.                                     |                        |
|          |              | Q           | 8.0     | 0.40     | 0.16     |              |                                                      |                        |
|          |              |             | L.SHELF | PEAKING  | PEAKING  | H.SHELF      |                                                      |                        |
| 10       |              | G           | +5.0 dB | 0.0 dB   | +3.5 dB  | 0.0 dB       | Macht eine schwer ver-                               |                        |
| ١ð       | E.G.DIST. I  | F           | 355 Hz  | 950 Hz   | 3.35 kHz | 12.5 kHz     | parenter.                                            |                        |
|          |              | Q           | _       | 9.0      | 10.0     |              |                                                      |                        |
|          |              |             | L.SHELF | PEAKING  | PEAKING  | H.SHELF      |                                                      |                        |
| 10       |              | G           | +6.0 dB | –8.5 dB  | +4.5 dB  | +4.0 dB      | Abgewandelte Fassung                                 |                        |
| 19       | E.G.DIST. 2  | E.G.Dist. 2 |         | 1.06 kHz | 4.25 kHz | 12.5 kHz     | von Programm 18.                                     |                        |
|          |              | Q           |         | 10.0     | 4.0      |              |                                                      |                        |

| NI              | Namo            |   |         | Poschroihung |          |          |                                       |  |
|-----------------|-----------------|---|---------|--------------|----------|----------|---------------------------------------|--|
|                 | Name            |   | LOW     | LOW MID      | HIGH MID | HIGH     | Beschreibung                          |  |
|                 |                 |   | PEAKING | PEAKING      | PEAKING  | H.SHELF  |                                       |  |
| 20              | A C Stralia 1   | G | –2.0 dB | 0.0 dB       | +1.0 dB  | +4.0 dB  | Hebt die Obertöne einer               |  |
| 20              | A.G.Stroke I    | F | 106 Hz  | 1.00 kHz     | 1.90 kHz | 5.30 kHz | akustischen Gitarre hervor.           |  |
|                 |                 | Q | 0.90    | 4.5          | 3.5      | _        |                                       |  |
|                 |                 |   | L.SHELF | PEAKING      | PEAKING  | H.SHELF  | Abaewandelte Fassung                  |  |
| 21              | A C Stroke 2    | G | -3.5 dB | –2.0 dB      | 0.0 dB   | +2.0 dB  | von Programm 20, die                  |  |
|                 | A.G.SUOKE 2     | F | 300 Hz  | 750 Hz       | 2.00 kHz | 3.55 kHz | sich auch für elektrische             |  |
|                 |                 | Q | —       | 9.0          | 4.5      | —        | Nylon-Gitarre eignet.                 |  |
|                 |                 |   | L.SHELF | PEAKING      | PEAKING  | PEAKING  |                                       |  |
| 22              | A C Arpog 1     | G | –0.5 dB | 0.0 dB       | 0.0 dB   | +2.0 dB  | Eignet sich vor allem zum             |  |
|                 | A.G.Aipeg. 1    | F | 224 Hz  | 1.00 kHz     | 4.00 kHz | 6.70 kHz | Arpeggien.                            |  |
|                 |                 | Q | —       | 4.5          | 4.5      | 0.12     | 1 33                                  |  |
|                 |                 |   | L.SHELF | PEAKING      | PEAKING  | H.SHELF  |                                       |  |
| 22              | A C Arpog 2     | G | 0.0 dB  | –5.5 dB      | 0.0 dB   | +4.0 dB  | Abgewandelte Fassung                  |  |
| 25              | A.G.Aipeg. 2    | F | 180 Hz  | 355 Hz       | 4.00 kHz | 4.25 kHz | von Programm 22.                      |  |
|                 |                 | Q | —       | 7.0          | 4.5      | —        |                                       |  |
|                 |                 |   | PEAKING | PEAKING      | PEAKING  | PEAKING  | Ideal für Trompeten,                  |  |
|                 |                 | G | –2.0 dB | –1.0 dB      | +1.5 dB  | +3.0 dB  | Posaunen und Saxophon.                |  |
| 24 Brass Sec.   | Brass Sec.      | F | 90 Hz   | 850 Hz       | 2.12 kHz | 4.50 kHz | die HIGH- und H-MID-Ein-              |  |
|                 |                 | Q | 2.8     | 2.0          | 0.70     | 7.0      | stellung noch etwas korri-<br>gieren. |  |
|                 |                 |   | PEAKING | PEAKING      | PEAKING  | PEAKING  | Idealer Ausgangspunkt für             |  |
| 25              | Male Vocal 1    |   | –0.5 dB | 0.0 dB       | +2.0 dB  | +3.5 dB  | Männerstimmen. Je nach                |  |
| 25              |                 |   | 190 Hz  | 1.00 kHz     | 2.00 kHz | 6.70 kHz | und H-MID noch etwas                  |  |
|                 |                 | Q | 0.11    | 4.5          | 0.56     | 0.11     | nachjustiert werden.                  |  |
|                 |                 |   | PEAKING | PEAKING      | PEAKING  | H.SHELF  |                                       |  |
| 26              | Male Vocal 2    | G | +2.0 dB | –5.0 dB      | –2.5 dB  | +4.0 dB  | Abgewandelte Fassung                  |  |
| 20              |                 | F | 170 Hz  | 236 Hz       | 2.65 kHz | 6.70 kHz | von Programm 25.                      |  |
|                 |                 | Q | 0.11    | 10.0         | 5.6      | —        |                                       |  |
|                 |                 |   | PEAKING | PEAKING      | PEAKING  | PEAKING  | Idealer Ausgangspunkt für             |  |
| 27              | Female Vo. 1    | G | –1.0 dB | +1.0 dB      | +1.5 dB  | +2.0 dB  | Frauenstimmen. Je nach                |  |
| 21              |                 | F | 118 Hz  | 400 Hz       | 2.65 kHz | 6.00 kHz | und H-MID noch etwas                  |  |
|                 |                 | Q | 0.18    | 0.45         | 0.56     | 0.14     | nachjustiert werden.                  |  |
|                 |                 |   | L.SHELF | PEAKING      | PEAKING  | H.SHELF  |                                       |  |
| 28              | Female Vo. 2    | G | –7.0 dB | +1.5 dB      | +1.5 dB  | +2.5 dB  | Abgewandelte Fassung                  |  |
| 28 Fei          |                 | F | 112 Hz  | 335 Hz       | 2.00 kHz | 6.70 kHz | von Programm 27.                      |  |
|                 |                 | Q | —       | 0.16         | 0.20     | —        |                                       |  |
|                 |                 |   | PEAKING | PEAKING      | PEAKING  | PEAKING  | - Idealer Ausgangspunkt für           |  |
| 29              | 29 Chorus&Harmo | G | –2.0 dB | –1.0 dB      | +1.5 dB  | +3.0 dB  | Chor, weil alle Stimmla-              |  |
| 29 Chorus&Harmo |                 | F | 90 Hz   | 850 Hz       | 2.12 kHz | 4.50 kHz | gen dadurch etwas brillan-            |  |
|                 |                 | Q | 2.8     | 2.0          | 0.70     | 7.0      |                                       |  |
|                 |                 |   | PEAKING | PEAKING      | PEAKING  | PEAKING  | Abgewandelte Fassung                  |  |
| 30              | Bass Drum 3     | G | +3.5 dB | -10.0 dB     | +3.5 dB  | 0.0 dB   | der Programme 01, 02.                 |  |
|                 |                 | F | 118 Hz  | 315 Hz       | 4.25 kHz | 20.0 kHz | Hier werden der Bass und              |  |
|                 |                 | Q | 2.0     | 10.0         | 0.40     | 0.40     | uie witten abgeschwacht.              |  |

| N        | Nerree        | Parameter |         |          |          |          |                             |  |
|----------|---------------|-----------|---------|----------|----------|----------|-----------------------------|--|
| INF.     | Name          |           | LOW     | LOW MID  | HIGH MID | HIGH     | Beschreibung                |  |
|          |               |           | L.SHELF | PEAKING  | PEAKING  | PEAKING  | Abgewandelte Fassung        |  |
| 21       | Smara Druma 2 | G         | 0.0 dB  | +2.0 dB  | +3.5 dB  | 0.0 dB   | der Programme 03 und        |  |
| 51       |               | F         | 224 Hz  | 560 Hz   | 4.25 kHz | 4.00 kHz | 04, die das Klangbild       |  |
|          |               | Q         |         | 4.5      | 2.8      | 0.1      | etwas voller gestaltet.     |  |
|          |               |           | L.SHELF | PEAKING  | PEAKING  | H.SHELF  | Andere Fassung von Pro-     |  |
| 22       | Tom tom 2     | G         | –9.0 dB | +1.5 dB  | +2.0 dB  | 0.0 dB   | gramm 05. Die Mitten        |  |
| 52       | Tom-tom 2     | F         | 90 Hz   | 212 Hz   | 5.30 kHz | 17.0 kHz | und Höhen werden etwas      |  |
|          |               | Q         |         | 4.5      | 1.2      | _        | hervorgehoben.              |  |
|          |               |           | PEAKING | PEAKING  | PEAKING  | H.SHELF  |                             |  |
| 22       | Diana 2       | G         | +4.5 dB | –13.0 dB | +4.5 dB  | +2.5 dB  | Variation der Programme     |  |
| 55 Pidii |               | F         | 100 Hz  | 475 Hz   | 2.36 kHz | 10.0 kHz | 13, 14.                     |  |
|          |               | Q         | 8.0     | 10.0     | 9.0      | _        |                             |  |
|          |               |           | PEAKING | PEAKING  | PEAKING  | H.SHELF  |                             |  |
| 24       | Diana Law     | G         | –5.5 dB | +1.5 dB  | +6.0 dB  | 0.0 dB   | Ideal für den Bass eines in |  |
| 54       |               | F         | 190 Hz  | 400 Hz   | 6.70 kHz | 12.5 kHz | Klaviers.                   |  |
|          |               | Q         | 10.0    | 6.3      | 2.2      | _        |                             |  |
|          |               |           | PEAKING | PEAKING  | PEAKING  | PEAKING  |                             |  |
| 25       | Diana High    | G         | –5.5 dB | +1.5 dB  | +5.0 dB  | +3.0 dB  | Ideal für den Diskant eines |  |
| 55       |               | F         | 190 Hz  | 400 Hz   | 6.70 kHz | 5.60 kHz | Klaviers                    |  |
|          |               | Q         | 10.0    | 6.3      | 2.2      | 0.10     |                             |  |
|          |               |           | L.SHELF | PEAKING  | PEAKING  | H.SHELF  |                             |  |
| 26       | Fino EO Cass  | G         | –1.5 dB | 0.0 dB   | +1.0 dB  | +3.0 dB  | Für Signale eines Casset-   |  |
| 30       |               | F         | 75 Hz   | 1.00 kHz | 4.00 kHz | 12.5 kHz | Klangbild transparenter.    |  |
|          |               | Q         |         | 4.5      | 1.8      | _        |                             |  |
|          |               |           | PEAKING | PEAKING  | PEAKING  | H.SHELF  |                             |  |
| 27       | Narrator      | G         | -4.0 dB | –1.0 dB  | +2.0 dB  | 0.0 dB   | Eignet sich besonders für   |  |
| 5/       | INAITALUI     | F         | 106 Hz  | 710 Hz   | 2.50 kHz | 10.0 kHz | Sprechstimmen.              |  |
|          |               | Q         | 4.0     | 7.0      | 0.63     | _        |                             |  |

# • OUTPUT EQ LIBRARY

Diese EQ-Speicher können Einstellungen für die Ausgangskanäle enthalten. (Sie können nicht überschrieben werden.)

| Nr. | Name          |            | SUB<br>LOW | LOW     | LOW<br>MID | MID     | HIGH<br>MID | HIGH     | Beschreibung                                  |                      |  |
|-----|---------------|------------|------------|---------|------------|---------|-------------|----------|-----------------------------------------------|----------------------|--|
|     |               |            | PEAKING    | PEAKING | PEAKING    | PEAKING | PEAKING     | H.SHELF  | Gute Einstellung für die                      |                      |  |
| 01  | Total EO 1    | G          | –0.5 dB    | 0 dB    | 0.0 dB     | 0 dB    | +3.0 dB     | +6.5 dB  | STEREO-Summe. Am bes-                         |                      |  |
|     |               | F          | 95 Hz      | 1.0 kHz | 950 Hz     | 2.5 kHz | 2.12 kHz    | 16.0 kHz | ten noch einen Compres-                       |                      |  |
|     |               | Q          | 7.0        | 1.0     | 2.2        | 1.0     | 5.6         | —        | sor zuschalten.                               |                      |  |
|     | 02 Total EO 2 |            | PEAKING    | PEAKING | PEAKING    | PEAKING | PEAKING     | H.SHELF  |                                               |                      |  |
| 02  |               | Total EO 2 | G          | +4.0 dB | 0 dB       | +1.5 dB | 0 dB        | +2.0 dB  | +6.0 dB                                       | Abgewandelte Fassung |  |
| 02  | TOTAL LQ 2    | F          | 95 Hz      | 1.0 kHz | 750 Hz     | 2.5 kHz | 1.80 kHz    | 18.0 kHz | von Programm 01.                              |                      |  |
|     |               | Q          | 7.0        | 1.0     | 2.8        | 1.0     | 5.6         | —        |                                               |                      |  |
|     |               |            | L.SHELF    | PEAKING | PEAKING    | PEAKING | PEAKING     | H.SHELF  | Abgewandelte Fassung                          |                      |  |
|     |               | G          | +1.5 dB    | 0 dB    | +0.5 dB    | 0 dB    | +2.0 dB     | +4.0 dB  | von Programm 01. Die                          |                      |  |
| 03  | Total EQ 3    | F          | 67 Hz      | 1.0 kHz | 850 Hz     | 2.5 kHz | 1.90 kHz    | 15.0 kHz | nen sich auch für die Ste-                    |                      |  |
|     |               | Q          |            | 1.0     | 0.28       | 1.0     | 0.70        |          | reo-Eingänge sowie<br>externe Effektrückwege. |                      |  |

# Werksseitig programmierte Dynamikeinstellungen

Nachstehend finden Sie eine Übersicht der internen Dynamikprogramme (Gate und Compressor). Der für RELEASE, HOLD und DECAY angezeigte Einstellbereich bezieht sich auf die Sampling-Frequenz 44.1 kHz. Bedenken Sie, dass sich die Dauer bestimmter Parameter nach der jeweils gewählten Sampling-Frequenz richtet.

# • INPUT GATE LIBRARY

| Nr. | Name    | [Тур]             | Ģ                                 | Gate-Effekte und Einstellungen |              |               |  |  |
|-----|---------|-------------------|-----------------------------------|--------------------------------|--------------|---------------|--|--|
| 01  | Gate [C | GATE]             | Schablone für Gate-Einstellungen. |                                |              |               |  |  |
|     | No.     | THRESHOLD<br>(dB) | RANGE<br>(dB)                     | ATTACK<br>(ms)                 | HOLD<br>(ms) | DECAY<br>(ms) |  |  |
|     | 01      | -26               | -56                               | 0                              | 2.56         | 331           |  |  |

Ducking [DUCKING] Schablone für einen Ducking-Effekt. Dieser Effekt erlaubt das Verringern der Hintergrundmusik, wann immer eine Ansage gemacht wird. Das Sprechsignal steuert also den Pegel des anderen Signals.

| No. | THRESHOLD | RANGE | ATTACK | HOLD  | DECAY |
|-----|-----------|-------|--------|-------|-------|
|     | (dB)      | (dB)  | (ms)   | (ms)  | (ms)  |
| 02  | -19       | -22   | 93     | 1.20s | 6.32s |

03 A.Dr.BD [GATE]

02

Diese Einstellungen sorgen für einen GATE-Effekt, der perfekt auf eine akustische Bassdrum abgestimmt ist.

| No. | THRESHOLD | RANGE | ATTACK | HOLD | DECAY |
|-----|-----------|-------|--------|------|-------|
|     | (dB)      | (dB)  | (ms)   | (ms) | (ms)  |
| 03  | -11       | -53   | 0      | 1.93 | 400   |

04 A.Dr.SN [GATE]

Eine abgewandelte Fassung von Programm 03 für eine Snare.

| No. | THRESHOLD | RANGE | ATTACK | HOLD | DECAY |
|-----|-----------|-------|--------|------|-------|
|     | (dB)      | (dB)  | (ms)   | (ms) | (ms)  |
| 04  | -8        | -23   | 1      | 0.63 | 238   |

# • INPUT COMP LIBRARY

Für alle diese Speicher wird INPUT FILTER auf "HPF 20 Hz OFF" gestellt. [COMPANDER H] steht für "COMPANDER HARD"; [COMPANDER S] steht für "COMPANDER SOFT".

No. Titel [Typ]

Compressor-Effekte und Einstellungen

01 Comp [COMP]

Compressor-Schablone für die Gesamtabmischung.

| -   |                   |               | -              |                  |        |                 |
|-----|-------------------|---------------|----------------|------------------|--------|-----------------|
| No. | THRESHOLD<br>(dB) | RATIO<br>(:1) | ATTACK<br>(ms) | OUT GAIN<br>(dB) | KNEE   | RELEASE<br>(ms) |
| 01  | -8                | 2.5           | 60             | 0.0              | SOFT 2 | 250             |

02 Expand [EXPANDER] Expander-Programm.

| No. | THRESHOLD<br>(dB) | RATIO<br>( :1) | ATTACK<br>(ms) | OUT GAIN<br>(dB) | KNEE   | RELEASE<br>(ms) |
|-----|-------------------|----------------|----------------|------------------|--------|-----------------|
| 02  | -23               | 1.7            | 1              | 3.5              | SOFT 2 | 70              |

03 Compander(H) [COMPANDER H] Compander-Programme

04 Compander(S) [COMPANDER S]

| No. | THRESHOLD | RATIO | ATTACK | OUT GAIN | WIDTH | RELEASE |
|-----|-----------|-------|--------|----------|-------|---------|
|     | (dB)      | ( :1) | (ms)   | (dB)     | (dB)  | (ms)    |
| 03  | -10       | 3.5   | 1      | 0.0      | 6     | 250     |
| 04  | -8        | 4     | 25     | 0.0      | 24    | 180     |

#### 05 A.Dr.BD [COMP]

06 A.Dr.BD [COMPANDER H]

Diese Presets stellen Abwandlungen des COMP- und COMPANDER (H)-Programms für eine akustische Bassdrum dar.

| No. | THRESHOLD<br>(dB) | RATIO<br>(:1) | ATTACK<br>(ms) | OUT GAIN<br>(dB) | KNEE   | WIDTH<br>(dB) | RELEASE<br>(ms) |
|-----|-------------------|---------------|----------------|------------------|--------|---------------|-----------------|
| 05  | -24               | 3             | 9              | 5.5              | SOFT 2 | —             | 58              |
| 06  | -11               | 3.5           | 1              | -1.5             | _      | 7             | 192             |

07 A.Dr.SN [COMP]

Abgewandelte Fassungen der Preset-Programme 02, 05 und 06 für eine Snare.

# 08 A.Dr.SN [EXPANDER]09 A.Dr.SN [COMPANDER S]

| No. | THRESHOLD<br>(dB) | RATIO<br>( :1) | ATTACK<br>(ms) | OUT GAIN<br>(dB) | KNEE   | WIDTH<br>(dB) | RELEASE<br>(ms) |
|-----|-------------------|----------------|----------------|------------------|--------|---------------|-----------------|
| 07  | -17               | 2.5            | 8              | 3.5              | SOFT 2 | _             | 12              |
| 08  | -23               | 2              | 0              | 0.5              | SOFT 2 | _             | 151             |
| 09  | -8                | 1.7            | 11             | 0.0              | —      | 10            | 128             |

10 A.Dr.Tom [EXPANDER]

Expander für Toms, wobei der Pegel ausgesprochen niedrig ist, solange nicht auf den Toms gespielt wird, so dass die Resonanzen weitestgehend ausgeschaltet werden.

| No. | THRESHOLD<br>(dB) | RATIO<br>( :1) | ATTACK<br>(ms) | OUT GAIN<br>(dB) | KNEE   | RELEASE<br>(ms) |
|-----|-------------------|----------------|----------------|------------------|--------|-----------------|
| 10  | -20               | 2              | 2              | 5.0              | SOFT 2 | 749             |

#### 11 A.Dr.OverTop [COMPANDER S]

Sanfter Compander, der den Anschlag und die Rauminformation der mit einem Overhead-Mikrofon abgenommenen Becken hervorhebt. Auch hier wird der Pegel reduziert, solange nicht auf den Becken gespielt wird.

| No. | THRESHOLD | RATIO | ATTACK | OUT GAIN | WIDTH | RELEASE |
|-----|-----------|-------|--------|----------|-------|---------|
|     | (dB)      | (:1)  | (ms)   | (dB)     | (dB)  | (ms)    |
| 11  | -24       | 2     | 38     | -3.5     | 54    | 842     |

#### 12 E.B.Finger [COMP]

Compressor, mit dem der Anschlag und die Lautstärke eines gezupften Basses etwas gleichförmiger gestaltet werden.

| No. | THRESHOLD<br>(dB) | RATIO<br>(:1) | ATTACK<br>(ms) | OUT GAIN<br>(dB) | KNEE   | RELEASE<br>(ms) |
|-----|-------------------|---------------|----------------|------------------|--------|-----------------|
| 12  | -12               | 2             | 15             | 4.5              | SOFT 2 | 470             |

13 E.B.Slap [COMP]

Compressor, der den Anschlag und die Lautstärke eines Slap-Basses gleichförmiger gestaltet.

| No. | THRESHOLD<br>(dB) | RATIO<br>(:1) | ATTACK<br>(ms) | OUT GAIN<br>(dB) | KNEE | RELEASE<br>(ms) |
|-----|-------------------|---------------|----------------|------------------|------|-----------------|
| 13  | -12               | 1.7           | 6              | 4.0              | HARD | 133             |

14 Syn.Bass [COMP]

Piano1 [COMP]

Piano2 [COMP]

15

16

Compressor, der den Pegel eines Synthibasses anhebt und dafür sorgt, dass er deutlicher hörbar wird.

| No. | THRESHOLD<br>(dB) | RATIO<br>(:1) | ATTACK<br>(ms) | OUT GAIN<br>(dB) | KNEE | RELEASE<br>(ms) |
|-----|-------------------|---------------|----------------|------------------|------|-----------------|
| 14  | -10               | 3.5           | 9              | 3.0              | HARD | 250             |

Mit Piano1 kann ein Klavier etwas brillanter gemacht werden. Piano2 steuert dank eines niedrigeren Grenzwertes den Anschlag und den Pegel.

| No. | THRESHOLD<br>(dB) | RATIO<br>( :1) | ATTACK<br>(ms) | OUT GAIN<br>(dB) | KNEE   | RELEASE<br>(ms) |
|-----|-------------------|----------------|----------------|------------------|--------|-----------------|
| 15  | -9                | 2.5            | 17             | 1.0              | HARD   | 238             |
| 16  | -18               | 3.5            | 7              | 6.0              | SOFT 2 | 174             |

17 E.Guitar [COMP] Compressor für Begleitparts einer elektrischen Gitarre, die entweder Akkorde oder Arpeggien spielt. Für bestimmte Spieltechniken müssen Sie den einen oder anderen Parameter eventuell noch etwas nachjustieren.

| No. | THRESHOLD<br>(dB) | RATIO<br>(:1) | ATTACK<br>(ms) | OUT GAIN<br>(dB) | KNEE   | RELEASE<br>(ms) |
|-----|-------------------|---------------|----------------|------------------|--------|-----------------|
| 17  | -8                | 3.5           | 7              | 2.5              | SOFT 4 | 261             |

18 A.Guitar [COMP]

Andere Fassung von Programm 17 für akustische Gitarre, die Akkorde oder Arpeggien spielt.

| No. | THRESHOLD<br>(dB) | RATIO<br>( :1) | ATTACK<br>(ms) | OUT GAIN<br>(dB) | KNEE   | RELEASE<br>(ms) |
|-----|-------------------|----------------|----------------|------------------|--------|-----------------|
| 18  | -10               | 2.5            | 5              | 1.5              | SOFT 2 | 238             |

19 Strings1 [COMP]

20 Strings2 [COMP]

Compressor für Streicher. Die Programme 20 und 21 eignen sich vor allem für tief gestimmte Streicher (Cello und Kontrabass).

21 Strings3 [COMP]

| No. | THRESHOLD<br>(dB) | RATIO<br>( :1) | ATTACK<br>(ms) | OUT GAIN<br>(dB) | KNEE   | RELEASE<br>(ms) |
|-----|-------------------|----------------|----------------|------------------|--------|-----------------|
| 19  | -11               | 2              | 33             | 1.5              | SOFT 2 | 749             |
| 20  | -12               | 1.5            | 93             | 1.5              | SOFT 4 | 1.35s           |
| 21  | -17               | 1.5            | 76             | 2.5              | SOFT 2 | 186             |

22 BrassSection [COMP] Compressor für Blechbläser mit schnellem und druckvollem Einsatz.

| No. | THRESHOLD<br>(dB) | RATIO<br>( :1) | ATTACK<br>(ms) | OUT GAIN<br>(dB) | KNEE   | RELEASE<br>(ms) |
|-----|-------------------|----------------|----------------|------------------|--------|-----------------|
| 22  | -18               | 1.7            | 18             | 4.0              | SOFT 1 | 226             |

#### 23 Syn.Pad [COMP]

Compressor für Synthi-Teppiche, mit dem ein zu diffuses Klangbild vermieden wird. Sorgt also für einen kompakteren Sound.

| No. | THRESHOLD<br>(dB) | RATIO<br>(:1) | ATTACK<br>(ms) | OUT GAIN<br>(dB) | KNEE   | RELEASE<br>(ms) |
|-----|-------------------|---------------|----------------|------------------|--------|-----------------|
| 23  | -13               | 2             | 58             | 2.0              | SOFT 1 | 238             |

24 SamplingPerc [COMPANDER S]

25 Sampling BD [COMP]

26 Sampling SN [COMP]

27 Hip Comp [COMPANDER S]

Compressor-Programme für gesampelte Klänge, die hierdurch genau so druckvoll und transparent werden wie die akustischen Originale. Diese Programme sind vor allem für Percussion gedacht. Es stehen vier Variationen zur Verfügung: Perc, BD, SN und Einstellungen

THRESHOLD RATIO ATTACK OUT GAIN WIDTH RELEASE No. KNEE (dB) (:1) (ms) (dB) (dB) (ms) 24 -18 1.7 8 -2.5 18 238 25 -14 2 2 3.5 SOFT 4 35 \_ 26 -18 4 8 8.0 HARD \_\_\_ 354 27 -23 20 15 0.0 15 163

Solo Vocal1 [COMP] Compressor-Programme, die sich besonders für Solostimmen eignen.

für Loops und Grooves (Hip Comp).

29 Solo Vocal2 [COMP]

28

| No. | THRESHOLD<br>(dB) | RATIO<br>(:1) | ATTACK<br>(ms) | OUT GAIN<br>(dB) | KNEE   | RELEASE<br>(ms) |
|-----|-------------------|---------------|----------------|------------------|--------|-----------------|
| 28  | -20               | 2.5           | 31             | 2.0              | SOFT 1 | 342             |
| 29  | -8                | 2.5           | 26             | 1.5              | SOFT 3 | 331             |

30 Chorus [COMP] Andere Fassung von "Vocal", diesmal allerdings für Chor.

| No. | THRESHOLD<br>(dB) | RATIO<br>( :1) | ATTACK<br>(ms) | OUT GAIN<br>(dB) | KNEE   | RELEASE<br>(ms) |
|-----|-------------------|----------------|----------------|------------------|--------|-----------------|
| 30  | -9                | 1.7            | 39             | 2.5              | SOFT 2 | 226             |

31 Click Erase [EXPANDER] Expander, mit dem Hintergrundgeräusche unterdrückt werden. Das kann z.B. das Metronomsignal sein, das so laut ist, dass es von einem Mikrofon aufgegriffen wird.

| No. | THRESHOLD<br>(dB) | RATIO<br>(:1) | ATTACK<br>(ms) | OUT GAIN<br>(dB) | KNEE   | RELEASE<br>(ms) |
|-----|-------------------|---------------|----------------|------------------|--------|-----------------|
| 31  | -33               | 2             | 1              | 2.0              | SOFT 2 | 284             |

#### 32 Announcer [COMPANDER H]

Harter Compander, mit dem der Pegel bei Sprechpausen reduziert wird, so dass die Stimme gleichmäßiger klingt.

| No. | THRESHOLD | RATIO | ATTACK | OUT GAIN | WIDTH | RELEASE |
|-----|-----------|-------|--------|----------|-------|---------|
|     | (dB)      | ( :1) | (ms)   | (dB)     | (dB)  | (ms)    |
| 32  | -14       | 2.5   | 1      | -2.5     | 18    | 180     |

Limiter1 [COMPANDER S]Limiter2 [COMP]

Limiter-Programme. Limiter 1 hat eine langsame Ausklingzeit und Limiter 2 fängt vor allem Pegelspitzen ab.

| No. | THRESHOLD<br>(dB) | RATIO<br>( :1) | ATTACK<br>(ms) | OUT GAIN<br>(dB) | KNEE | WIDTH<br>(dB) | RELEASE<br>(ms) |
|-----|-------------------|----------------|----------------|------------------|------|---------------|-----------------|
| 33  | -9                | 3              | 20             | -3.0             | —    | 90            | 3.90s           |
| 34  | 0                 | ∞              | 0              | 0.0              | HARD | _             | 319             |

#### OUTPUT COMP LIBRARY

#### No. Titel [Typ]

#### Compressor-Effekte und Einstellungen

01 Comp [COMP]

Compressor-Schablone für die Gesamtabmischung (Stereosumme).

| No. | THRESHOLD<br>(dB) | RATIO<br>( :1) | ATTACK<br>(ms) | OUT GAIN<br>(dB) | KNEE   | RELEASE<br>(ms) |
|-----|-------------------|----------------|----------------|------------------|--------|-----------------|
| 01  | -8                | 2.5            | 60             | 0.0              | SOFT 2 | 250             |

02 Expand [EXPANDER] Expander-Programm.

| No. | THRESHOLD<br>(dB) | RATIO<br>( :1) | ATTACK<br>(ms) | OUT GAIN<br>(dB) | KNEE   | RELEASE<br>(ms) |
|-----|-------------------|----------------|----------------|------------------|--------|-----------------|
| 02  | -23               | 1.7            | 1              | 3.5              | SOFT 2 | 70              |

# 03 Compander(H) [COMPANDER H]04 Compander(S) [COMPANDER S]

# DER S]

Compander-Programme.

| No. | THRESHOLD<br>(dB) | RATIO<br>(:1) | ATTACK<br>(ms) | OUT GAIN<br>(dB) | WIDTH<br>(dB) | RELEASE<br>(ms) |
|-----|-------------------|---------------|----------------|------------------|---------------|-----------------|
| 03  | -10               | 3.5           | 1              | 0.0              | 6             | 250             |
| 04  | -8                | 4             | 25             | 0.0              | 24            | 180             |

05 Click Erase [EXPANDER]

Expander, mit dem Hintergrundgeräusche unterdrückt werden. Das kann z.B. das Metronomsignal sein, das so laut ist, dass es von einem Mikrofon abgegriffen wird.

| No. | THRESHOLD<br>(dB) | RATIO<br>( :1) | ATTACK<br>(ms) | OUT GAIN<br>(dB) | KNEE   | RELEASE<br>(ms) |
|-----|-------------------|----------------|----------------|------------------|--------|-----------------|
| 05  | -33               | 2              | 1              | 2.0              | SOFT 2 | 284             |

#### 06 Limiter1 [COMPANDER S]

07 Limiter2 [COMP]

Limiter 1 hat eine langsame Ausklingzeit und Limiter 2 fängt vor allem Pegelspitzen ab.

| No. | THRESHOLD<br>(dB) | RATIO<br>( :1) | ATTACK<br>(ms) | OUT GAIN<br>(dB) | KNEE | WIDTH<br>(dB) | RELEASE<br>(ms) |
|-----|-------------------|----------------|----------------|------------------|------|---------------|-----------------|
| 06  | -9                | 3              | 20             | -3.0             |      | 90            | 3.90s           |
| 07  | 0                 | ~              | 0              | 0.0              | HARD | —             | 319             |

08 Total Comp1 [COMP]

09 Total Comp2 [COMP]

Compressor-Programme, mit denen der Gesamtpegel etwas zurückgenommen werden kann. Eignen sich besonders für die Stereo-Abmischung, können jedoch auch für Stereo-Eingangssignale verwendet werden.

| No. | THRESHOLD<br>(dB) | RATIO<br>( :1) | ATTACK<br>(ms) | OUT GAIN<br>(dB) | KNEE   | RELEASE<br>(ms) |
|-----|-------------------|----------------|----------------|------------------|--------|-----------------|
| 08  | -18               | 3.5            | 94             | 2.5              | HARD   | 447             |
| 09  | -16               | 6              | 11             | 6.0              | SOFT 1 | 180             |

# **Compressor-Typen**

Dynamikprozessoren werden in der Regel zum Bändigen des Pegel oder als bewusste Effekte verwendet. Im zweiten Fall dienen sie zum Ändern der Hüllkurve des bearbeiteten Signals. Nachstehend werden die Parameter und Funktionsweise der COMP-, EXPANDER- und COMPANDER-Effekte (H/S) beschrieben. Außerdem bekommen Sie hier und da Einsatztipps.

# COMP

Der COMP-Prozessor beinhaltet einen Prozessor, mit dem Signalpegel oberhalb eines bestimmten Wertes abgeschwächt werden. So erzielt man eine automatische Pegelsteuerung.

Sänger haben oft die Neigung, sich vor einem Mikrofon vor- und zurückzubewegen, was für bisweilen gewichtige Pegelschwankungen sorgen kann. Auch akustische Instrumente mit einem großen Dynamikumfang (von pianissimo bis fortissimo) stellen den Toningenieur oft vor Probleme. In der Regel gibt es nämlich keine Fader-Einstellung, die sich gleichermaßen für geringe und hohe Pegelwerte eignet. Ein Compressor ist eine Art automatische Pegelsteuerung, weil Pegelspitzen reduziert werden, wodurch sich auch der Dynamikumfang verringert, so dass man das bearbeitete Signal auch ruhig etwas höher aussteuern kann. Wird der Dynamikumfang reduziert, kann man auch den Pegel anheben und somit den Fremdspannungsabstand verbessern.

#### [Compressor]

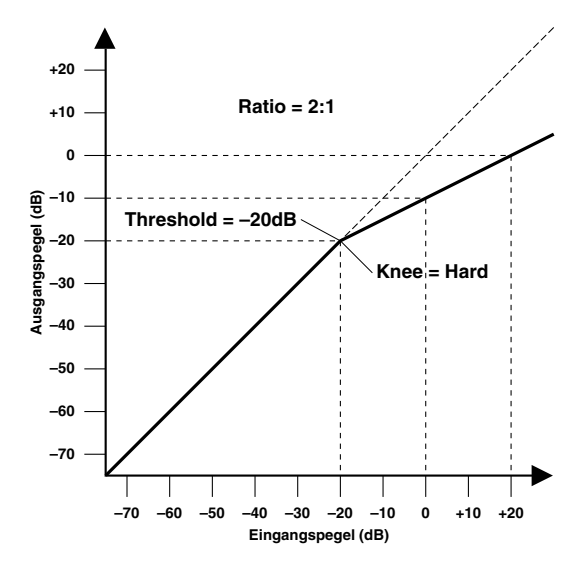

Der COMP-Prozessor kann auch als Limiter verwendet werden. Das ist eigentlich ein Compressor mit einem hohen Kompressionsverhältnis. Ratio-Werte ab "10:1" begrenzen Signale nämlich, statt sie nur zu komprimieren. Sobald der Eingangspegel über dem Schwellenwert (Threshold) liegt, wird er automatisch auf den Threshold-Wert hinuntergedrückt. Mithin liegt der Ausgangspegel eines Limiters niemals über dem eingestellten Threshold-Wert. Limiter werden oft in Beschallungsanlagen oder beim Mastern im Studio eingesetzt, um unerwünschte Übersteuerung zu vermeiden. So könnten sie z.B. einen Limiter mit relativ hohem Threshold-Pegel für die Stereo-Ausgabe verwenden, um zu verhindern, dass Ihnen die Boxen um die Ohren fliegen.

#### [Limiter]

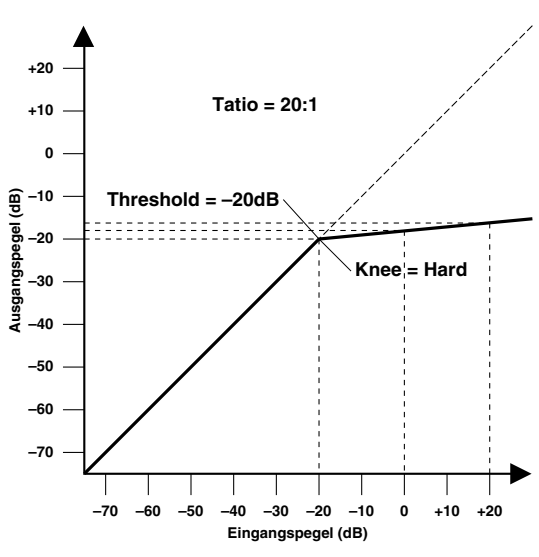

| Parameter                 | Wert                                                                                                    |
|---------------------------|----------------------------------------------------------------------------------------------------|
| THRESHOLD                 | -54 dB~0 dB (1 dB-Schritte)                                                                                   |
| OUT GAIN                  | 0.0 dB~+18.0 dB (0.5 dB-Schritte)                                                                             |
| KNEE                      | HARD, SOFT 1, SOFT 2, SOFT 3, SOFT<br>4, SOFT 5                                                               |
| ATTACK                    | 0 ~ 120 ms (1 ms-Schritte)                                                                                    |
| RELEASE                   | 5 ms ~ 42.3 s (fs = 48 kHz)<br>6 ms ~ 46 s (fs = 44.1 kHz)                                                    |
| RATIO                     | 1:1, 1.1:1, 1.3:1, 1.5:1, 1.7:1, 2:1, 2.5:1,<br>3:1, 3.5:1, 4:1, 5:1, 6:1, 8:1, 10:1, 20:1,<br>∞:1 (16 Werte) |
| INPUT FILTER<br>HPF/LPF   | HPF (Hochpassfilter) oder<br>LPF (Tiefpassfilter)                                                             |
| INPUT FILTER<br>ON/OFF    | ON oder OFF                                                                                                   |
| INPUT FILTER<br>FREQUENCY | 20 Hz ~ 20 kHz (121 Schritte)                                                                                 |

**THRESHOLD**—Pegelwert, ab dem der Compressor ausgelöst wird. Signalpegel unter diesem Grenzwert werden demnach nicht komprimiert. Sobald der Signalpegel jedoch den Grenzwert erreicht oder übersteigt, wird er dem Ratio-Parameterwert entsprechend abgeschwächt. Das Signal, das den Compressor auslöst, heißt KEY IN. **OUT GAIN**—Regelt den Ausgangspegel des Compressors. Da der Signalpegel bei Verwendung eines Compressors in der Regel reduziert wird, könnten Sie diesen Parameter dazu verwenden, den Ausgangspegel des Compressors ein wenig anzuheben, damit der Pegelverlust so gering wie möglich ausfällt.

**KNEE**—Bestimmt, wie schnell der Compressor Signalspitzen um den Grenzwert anpackt. "Hard" bedeutet, dass der Übergang vom nicht-komprimierten zum komprimierten Signal so gut wie augenblicklich erfolgt. Den sanftesten Übergang erzielen Sie mit "knee5". Diese Einstellung bedeutet, dass die Kompression bereits vor Erreichen des Grenzwertes einsetzt und erst etwas über dem Grenzwert vollständig wirkt.

**ATTACK**—Bestimmt die Geschwindigkeit, mit welcher der Kompressor zu arbeiten anfängt. Eine schnelle Attack-Zeit bedeutet, dass der Pegel so gut wie augenblicklich komprimiert wird, während längere Attack-Zeiten einen Teil (den Anschlag) des Signals unverändert durchlassen. Attack-Werte zwischen 1~5 Millisekunden bilden in der Regel einen guten Ausgangspunkt.

**RELEASE**—Bestimmt, wie schnell der Kompressor wieder abgeschaltet wird, nachdem der Signalpegel wieder unter den Grenzwert abgesunken ist. Ist der Release-Wert zu kurz, steigt der Signalpegel zu schnell, was man in der Fachwelt als "Pumpen" bezeichnet. Ist der Release-Wert hingegen zu lang, setzt der Kompressor u.U. bei der nächsten Signalspitze nicht erwartungsgemäß ein. Release-Werte zwischen 0.1~0.5 Sekunden bilden in der Regel einen guten Ausgangspunkt.

**RATIO**—Kompressionsverhältnis – das Maß also, in dem der eingehende Signalpegel reduziert wird. So bedeutet der Wert "2:1", dass eine Pegeländerung von 10dB (sofern über dem Threshold-Wert) letztendlich nur eine Pegeländerung von 5dB nach sich zieht. Der Wert "5:1" bedeutet, dass eine Pegeländerung von 10dB (über dem Grenzwert) lediglich eine 2dB-Änderung bewirkt.

**INPUT FILTER HPF/LPF**—Hier können Sie das Filter wählen, das zum Bearbeiten des Signals vor dem Compressor-Eingang verwendet wird. Wenn Sie das HPF (Hochpassfilter) aktivieren, bearbeitet der Compressor das mit dem HPF veränderte Signal. Gleichzeitig wird das an das LPF angelegte (aber von diesem nicht bearbeitete) Signal hinzugefügt. Diese Einstellung bedeutet folglich, dass nur die hohen Frequenzen vom Compressor bearbeitet werden, was Sie als "De-Esser" nutzen können.

#### Wenn COMP= an und HPF= an

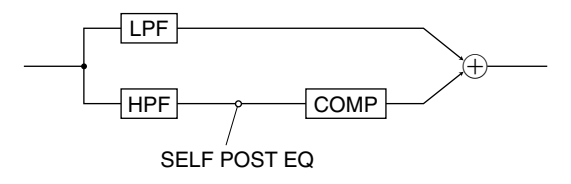

Wenn Sie hingegen das LPF (Tiefpassfilter) aktivieren, bearbeitet der Compressor das am Ausgang des LPF anliegende Signal. Das an das HPF angelegte (aber von diesem nicht bearbeitete) Signal wird dann hinzugefügt. In diesem Fall werden also nur die tiefen Frequenzen mit dem Compressor bearbeitet.

#### Wenn COMP= an und LPF= an

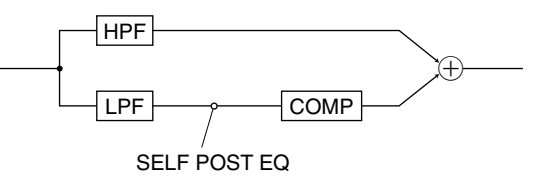

Wenn das Signal am Ausgang des LPF oder HPF als Auslöser (Key-In) fungieren soll, müssen Sie "SELF POST EQ" wählen.

Wenn Sie als Key-In "LEFT CH" (der Kanal links neben dem aktuellen Kanal fungiert als Auslöser) wählen und COMP sowie LPF oder HPF für den als Auslöser definierten ("linken") Kanal ebenfalls aktivieren, wird dessen Signal hinter dem aktiven Filter abgezweigt und als Auslöser verwendet.

**INPUT FILTER ON/OFF**—Hiermit kann das Eingangsfilter ein-/ausgeschaltet werden. Wenn es ausgeschaltet ist, werden die dafür eingestellten Parameterwerte nicht verwendet.

**INPUT FILTER FREQUENCY**—Hiermit kann die Eckfrequenz (Cutoff) des LPF/HPF eingestellt werden. (Die Eckfrequenzen des LPF und HPF sind immer miteinander verknüpft.)

# **EXPANDER**

Ein Expander ist auch ein Art automatische Pegelsteuerung. Mit einem Expander kann man den Pegel unterhalb des Grenzwertes weiter abschwächen und somit Rauschen unterdrücken. So kann man bei Wahrung eines guten Fremdspannungsabstands eine breitere Dynamikpalette verwenden. Ein Expander mit einem unendlichen Ratio-Wert (∞:1) ist im Grunde ein Gate.

Die folgenden beiden Grafiken zeigen ein paar typische Expander-Kurven. In der ersten wird ein Ratio-Wert von "2:1" mit "hartem Knie" verwendet. In der zweiten kommt ein Expander mit einem Ratio-Wert von "2:1" und Knee= 5 zum Einsatz.

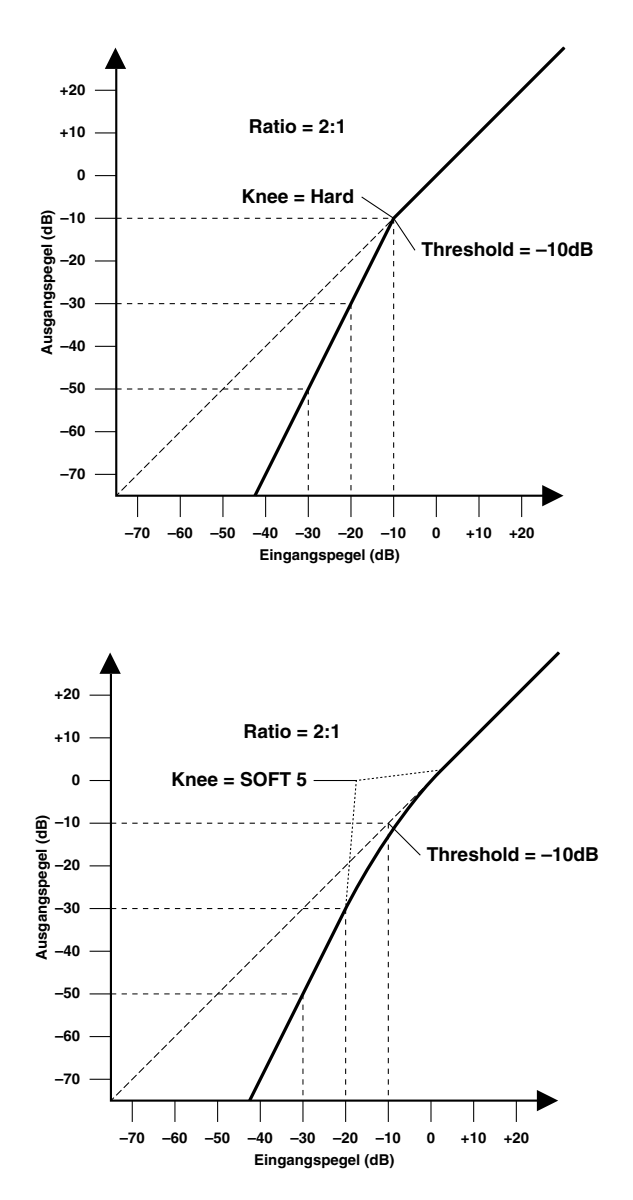

| Parameter                 | Wert                                                                                                    |
|---------------------------|----------------------------------------------------------------------------------------------------|
| THRESHOLD                 | –54 dB ~ 0 dB (1 dB-Schritte)                                                                                 |
| OUT GAIN                  | 0.0 dB~+18.0 dB (0.5 dB-Schritte)                                                                             |
| KNEE                      | HARD, SOFT 1, SOFT 2, SOFT 3, SOFT<br>4, SOFT 5                                                               |
| ATTACK                    | 0 ~ 120 ms (1 ms-Schritte)                                                                                    |
| RELEASE                   | 5 ms ~ 42.3 s (fs = 48 kHz)<br>6 ms ~ 46 s (fs = 44.1 kHz)                                                    |
| RATIO                     | 1:1, 1.1:1, 1.3:1, 1.5:1, 1.7:1, 2:1, 2.5:1,<br>3:1, 3.5:1, 4:1, 5:1, 6:1, 8:1, 10:1, 20:1,<br>∞:1 (16 Werte) |
| INPUT FILTER<br>HPF/LPF   | HPF (Hochpassfilter) oder<br>LPF (Tiefpassfilter)                                                             |
| INPUT FILTER<br>ON/OFF    | ON oder OFF                                                                                                   |
| INPUT FILTER<br>FREQUENCY | 20 Hz ~ 20 kHz (121 Werte)                                                                                    |

**THRESHOLD**—Grenzwert, ab dem der Expander gestartet wird. Signalpegel über diesem Wert werden unverändert durchgelassen, während Signalpegel unter diesem Wert um das für Ratio eingestellte Verhältnis abgeschwächt werden. Das Signal, das diesen Effekt auslöst, muss man mit dem KEY IN-Parameter wählen.

**OUT GAIN**—Regelt den Ausgangspegel des Expanders. Sie könnten diesen Parameter dazu verwenden, den Ausgangspegel des Expanders ein wenig anzuheben, damit der Pegelverlust so gering wie möglich ausfällt.

**KNEE**—Bestimmt die Übergangsgeschwindigkeit bei Signalpegeln, die sich nahe am Grenzwert befinden. Je "härter das Knie", desto abrupter ist der Übergang vom normalen zum erweiterten Signalpegel. Wenn Sie "knee5" wählen, beginnt die Erweiterung bereits etwas unter dem Grenzwert und braucht auch dementsprechend lange, bis sie vollständig vollzogen ist.

**ATTACK** – Hiermit bestimmen Sie, wie lange es dauert, bis der Expander zum Normalpegel zurückkehrt, sobald das Auslösesignal über dem Threshold-Wert liegt. Wenn der Attack-Wert zu kurz ist, wird der Normalpegel zu schnell wiederhergestellt, was zu unangenehmen Sprüngen führen kann. (Solche extrem schnellen Pegeländerungen werden als unangenehm erfahren.) Bei einem besonders kleinen Attack-Wert kann es sein, dass das nachfolgende Signal bereits einsetzt, bevor der Expander zum Normalpegel zurückgekehrt ist. Am besten beginnen Sie mit einem Parameterwert im Bereich 1~5 Millisekunden.

**RELEASE** – Hiermit bestimmen Sie, wie lange das Signal erweitert wird, nachdem der Expander ausgelöst wurde. Bei einem kleinen Wert wird das Signal fast augenblicklich erweitert. Bei einem großen Release-Wert hingegen wird die Ausklingphase der Signale nicht mehr erweitert. Am besten beginnen Sie mit einem Parameterwert im Bereich 0,1~0,5 Sekunden. **RATIO**—Bestimmt die "Expansion" d.h. wie stark sich das Ausgangssignal im Verhältnis zum angelegten Signal ändert. Der Wert 1:2 bedeutet zum Beispiel, dass eine Pegeländerung von 5dB (unter dem Grenzwert) eine Pegeländerung des Ausgangssignals von 10dB nach sich zieht. Beträgt der Ratio-Wert 1:5, wird eine Pegeländerung von 2dB (unter dem Grenzwert) zu 10dB hochstylisiert.

**INPUT FILTER HPF/LPF**—Hier können Sie das Filter wählen, das zum Bearbeiten des Signals vor dem Expander-Eingang verwendet wird. Wenn Sie das HPF (Hochpassfilter) aktivieren, bearbeitet der Expander das mit dem HPF veränderte Signal. Gleichzeitig wird das an das LPF angelegte (aber von diesem nicht bearbeitete) Signal hinzugefügt.

#### Wenn COMP= an und HPF= an

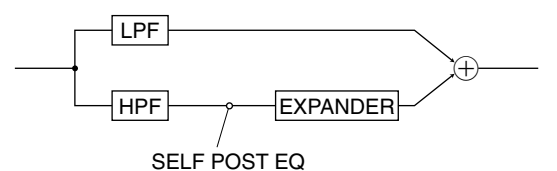

Wenn Sie hingegen das LPF (Tiefpassfilter) aktivieren, bearbeitet der Expander das am Ausgang des LPF anliegende Signal. Das an das HPF angelegte (aber von diesem nicht bearbeitete) Signal wird dann hinzugefügt.

#### COMPANDER (HARD & SOFT)

Die Compander "H" (hart) und "S" (weich) umfassen einen Compressor, Expander und Limiter. Der Limiter verhindert, dass der Ausgangspegel jemals mehr als 0 dB beträgt. Der Compressor bearbeitet Signalpegel über dem Threshold-Wert. Der Expander schließlich schwächt Signale unter dem Threshold-Wert im Width-Bereich ab. Der "S"-Compander weist ein Expansionsverhältnis von "1.5:1 auf, während der "H"-Compander "5:1" verwendet. Die folgenden beiden Grafiken zeigen den "H"- (links) und "S"-Compander (rechts).

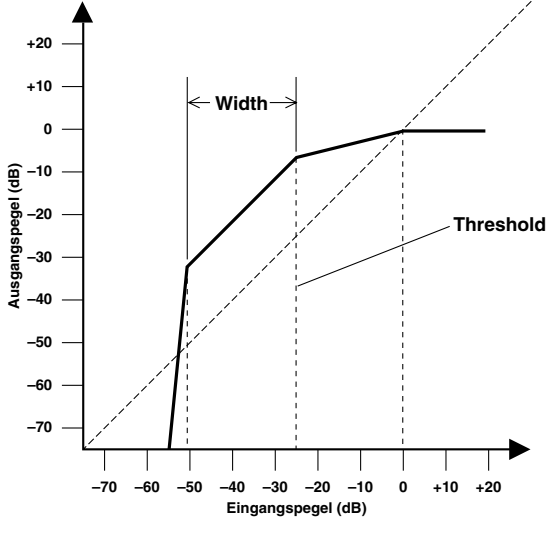

Hard Compander

#### Wenn COMP= an und LPF= an

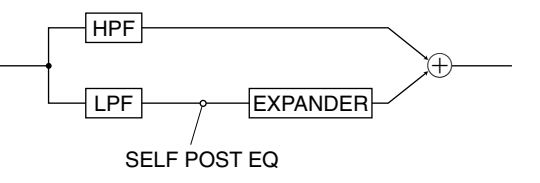

Wenn das Signal am Ausgang des LPF oder HPF als Auslöser (Key-In) fungieren soll, müssen Sie "SELF POST EQ" wählen.

Wenn Sie als Key-In "LEFT CH" (der Kanal links neben dem aktuellen Kanal fungiert als Auslöser) wählen und COMP sowie LPF oder HPF für den als Auslöser definierten ("linken") Kanal ebenfalls aktivieren, wird dessen Signal hinter dem aktiven Filter abgezweigt und als Auslöser verwendet.

**INPUT FILTER ON/OFF**—Hiermit kann das Eingangsfilter ein-/ausgeschaltet werden. Wenn es ausgeschaltet ist, werden die dafür eingestellten Parameterwerte nicht verwendet

**INPUT FILTER FREQUENCY**—Hiermit kann die Eckfrequenz (Cutoff) des LPF/HPF eingestellt werden. (Die Eckfrequenzen des LPF und HPF sind immer miteinander verknüpft.)

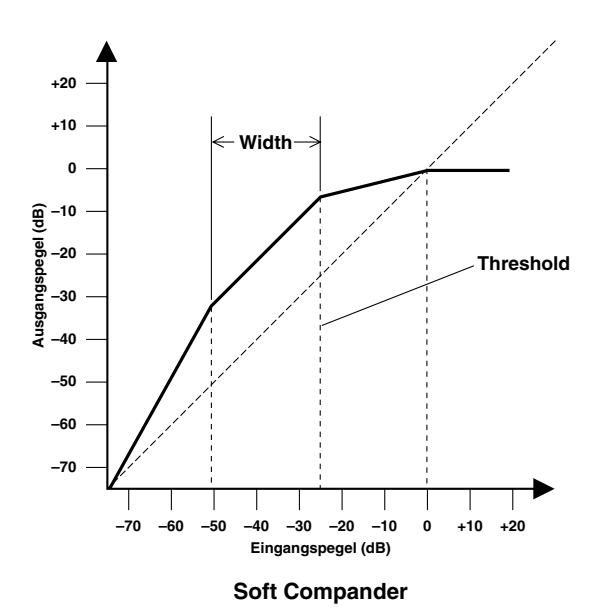

| Parameter                 | Wert                                                                                                    |  |
|---------------------------|----------------------------------------------------------------------------------------------------|--|
| THRESHOLD                 | -54 dB ~ 0 dB (1 dB-Schritte)                                                                            |  |
| OUT GAIN                  | 0.0 dB~+18.0 dB (0.5 dB-Schritte)                                                                        |  |
| WIDTH                     | 1 dB ~ 90 dB (1 dB-Schritte)                                                                             |  |
| ATTACK                    | 0 ~ 120 ms (1 ms-Schritte)                                                                               |  |
| RELEASE                   | 5 ms ~ 42.3 s (fs = 48 kHz)<br>6 ms ~ 46 s (fs = 44.1 kHz)                                               |  |
| RATIO                     | 1:1, 1.1:1, 1.3:1, 1.5:1, 1.7:1, 2:1, 2.5:1,<br>3:1, 3.5:1, 4:1, 5:1, 6:1, 8:1, 10:1, 20:1 (15<br>Werte) |  |
| INPUT FILTER<br>HPF/LPF   | HPF (Hochpassfilter) oder<br>LPF (Tiefpassfilter)                                                        |  |
| INPUT FILTER<br>ON/OFF    | ON oder OFF                                                                                              |  |
| INPUT FILTER<br>FREQUENCY | 20 Hz ~ 20 kHz (121 Werte)                                                                               |  |

**THRESHOLD**— Hiermit bestimmen Sie den Pegel, ab dem der Compressor und Expander aktiviert werden. Signalpegel unter diesem Wert werden vom Expander abgeschwächt. Signalpegel über diesem Wert werden um den Ratio-Wert komprimiert. Das Auslösesignal muss mit dem KEY IN-Parameter gewählt werden.

**OUT GAIN**—Bestimmt den Ausgangspegel des Companders. Hiermit können Sie gewichtige Pegelunterschiede des Compressor- und Expander-Signals im Verhältnis zum nicht bearbeiteten Signal ausgleichen.

**WIDTH**—Hiermit bestimmen Sie, wie weit der Expander Signalpegel unter dem Threshold-Wert erweitert. Wenn WIDTH 90dB beträgt, ist der Expander im Grunde deaktiviert.

**ATTACK**—Hiermit bestimmen Sie, wie schnell der Compressor nach seiner Auslösung anfängt zu arbeiten (d.h. wenn der Compressor-Block dieses Companders aktiviert wird). Gleichzeitig regelt dieser Parameter, wie schnell der Pegel nach Auslösen des Expanders zum Normalwert zurückkehrt. Bei einem kleinen Wert wird das Eingangssignal fast augenblicklich komprimiert bzw. wieder auf den Normalwert gestellt. Bei einem größeren Wert wird der Einsatz nicht abgeschwächt bzw. nicht mit Normalpegel gefahren. Attack-Werte zwischen 1~5 Millisekunden bilden in der Regel einen guten Ausgangspunkt.

**RELEASE**—Hiermit bestimmen Sie, wie schnell der Compressor nach Abfall des Pegels unter den Threshold-Wert deaktiviert wird und wie schnell der Expander die Pegelerweiterung vornimmt. Bei einem kleinen Wert fällt der Compressor-Pegel schnell ab, was zu "Pumpen" führen kann. Ein langer Wert sorgt jedoch dafür, dass der nächste Signaleinsatz sofort abgeschwächt wird, obwohl das eigentlich nicht der Fall sein darf. Release-Werte zwischen 0.1~0.5 Sekunden bilden in der Regel einen guten Ausgangspunkt. **RATIO**—Bestimmt die Kompression d.h. wie stark sich das Ausgangssignal im Verhältnis zum angelegten Signal ändert. Der Wert 2:1 bedeutet zum Beispiel, dass eine Pegeländerung von 10dB (über dem Grenzwert) des Eingangssignals auf eine Pegeländerung des Ausgangssignals von 5dB reduziert wird. Beträgt der Ratio-Wert 5:1, so bewirkt eine Pegeländerung von 10dB (über dem Grenzwert) des Eingangssignals lediglich eine 2dB-Änderung des Ausgangssignals. Der Ratio-Wert für die Expander ist jedoch fest eingestellt: "1.5:1" für den "S"-Compander und "5:1" für den "H"-Compander.

**INPUT FILTER HPF/LPF**—Hier können Sie das Filter wählen, das zum Bearbeiten des Signal vor dem Expander-Eingang verwendet wird. Wenn Sie das HPF (Hochpassfilter) aktivieren, bearbeitet der Expander das mit dem HPF veränderte Signal. Gleichzeitig wird das an das LPF angelegte (aber von diesem nicht bearbeitete) Signal hinzugefügt.

#### Wenn COMP- an und HPF= an

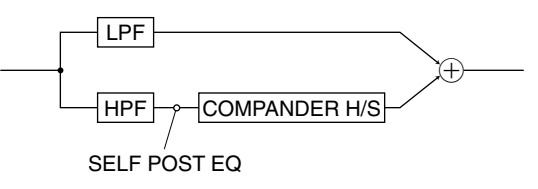

Wenn Sie hingegen das LPF (Tiefpassfilter) aktivieren, bearbeitet der Expander das am Ausgang des LPF anliegende Signal. Das an das HPF angelegte (aber von diesem nicht bearbeitete) Signal wird dann hinzugefügt.

#### Wenn COMP= an und LPF= an

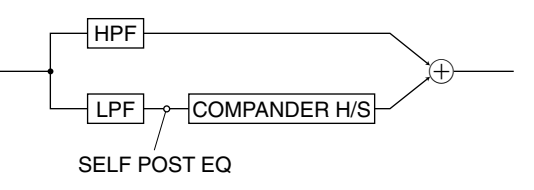

Wenn das Signal am Ausgang des LPF oder HPF als Auslöser (Key-In) fungieren soll, müssen Sie "SELF POST EQ" wählen.

Wenn Sie als Key-In "LEFT CH" (der Kanal links neben dem aktuellen Kanal fungiert als Auslöser) wählen und COMP sowie LPF oder HPF für den als Auslöser definierten ("linken") Kanal ebenfalls aktivieren, wird dessen Signal hinter dem aktiven Filter abgezweigt und als Auslöser verwendet.

**INPUT FILTER ON/OFF**—Hiermit kann das Eingangsfilter ein-/ausgeschaltet werden. Wenn es ausgeschaltet ist, werden die dafür eingestellten Parameterwerte nicht verwendet.

**INPUT FILTER FREQUENCY**—Hiermit kann die Eckfrequenz (Cutoff) des LPF/HPF eingestellt werden. (Die Eckfrequenzen des LPF und HPF sind immer miteinander verknüpft.)

# Gate-Typen

#### GATE

Ein Gate (oder Noise Gate) ist ein Audioschalter, mit dem die Signalpegel unterhalb des Grenzwertes unterdrückt werden. Damit lassen sich eventuell von einem Mikrofon aufgefangene Hintergrundgeräusche, Rauschen, Brummen von Gitarrenverstärkern oder -effekten und Übersprechen benachbarter Mikrofone unterdrücken. Man kann ein Gate aber auch als Effekt verwenden, indem man z.B. lang gehaltene Bassnoten durch Schläge der Bassdrum jeweils hörbar macht, was für einen "tighten" Eindruck sorgt.

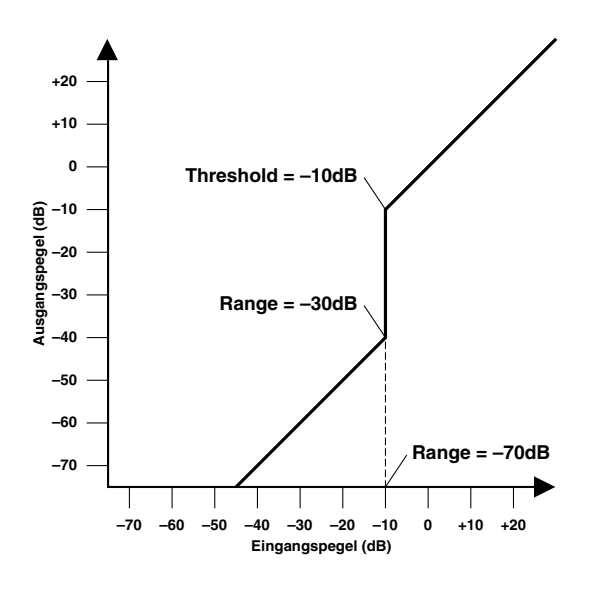

| Parameter | Wert                                                               |
|-----------|--------------------------------------------------------------------|
| THRESHOLD | -54 dB ~ 0 dB (1 dB-Schritte)                                      |
| RANGE     | -70 dB ~ 0 dB (1 dB-Schritte)                                      |
| HOLD      | 0.02 ms ~ 1.96 s (fs = 48 kHz)<br>0.02 ms ~ 2.13 s (fs = 44.1 kHz) |
| ATTACK    | 0 ~ 120 ms (1 ms-Schritte)                                         |
| DECAY     | 5 ms ~ 42.3 s (fs = 48 kHz)<br>6 ms ~ 46 s (fs = 44.1 kHz)         |

**THRESHOLD**—Bestimmt den Pegel, den ein Signal mindestens erreichen muss, um durchgelassen zu werden. Signale über diesem Grenzwert bleiben also hörbar, während Signalpegel unter dem Threshold-Wert nicht mehr (in vollem Umfang) durchgelassen werden. Den Auslöser wählen Sie mit dem KEY IN-Parameter an.

**RANGE**—Hiermit bestimmen, wie schnell sich das Gate wieder schließt. Das könnte man mit einem Backstein vergleichen, der eine Gartenpforte auf hält. Der Wert "–70 dB" bedeutet, dass das Gate das bearbeitete Signal vollständig unterdrückt, sobald der Pegel unter den Threshold-Wert absinkt. Die Einstellung "–30 dB" hingegen bedeutet, dass die Pforte nur halb geschlossen wird. Wenn Sie "0dB" einstellen, bleibt das Gate wirkungslos. Mit diesem Parameter können Sie also auch dafür sorgen, dass der Pegel abgeschwächt, aber –bei Bedarf– nicht vollständig unterdrückt wird.

**HOLD**—Bestimmt, wie lange das Gate noch aktiv bleibt, nachdem der Signalpegel unter den Grenzwert abgesunken ist.

**ATTACK**—Bestimmt die Geschwindigkeit, mit der sich das Gate öffnet, sobald der Signalpegel den Grenzwert übersteigt. Längere Attack-Zeiten könnten Sie zum Entfernen des übertrieben aggressiven Einsatzes eines Signals verwenden. Überaus lange Attack-Zeiten wecken wiederum den Eindruck, dass das betreffende Signal rückwärts abgespielt wird.

**DECAY**— Regelt die Geschwindigkeit, mit der sich das Gate schließt, sobald die Hold-Dauer verstrichen ist. Etwas längere Release-Zeiten haben einen natürlicheren Effekt zur Folge, weil das behandelte Signal dann noch etwas ausklingen kann. Bei Anwahl eines Decay-Wertes zwischen "42" und "46" könnten Sie das Gate auch zum Erzielen eines Fade-Outs verwenden.
# DUCKING

Ducking wird oft für Kommentare verwendet, und zwar damit die Hintergrundmusik leiser wird, sobald der Kommentar einsetzt. Im Grunde ist Ducking auch ein Kompressor, der jedoch von einer anderen Signalquelle gesteuert wird. Wenn Sie dem Kanal der Hintergrundmusik einen Ducking-Effekt zuordnen und als Auslöser (KEY IN) den Kanal der Sprechstimme verwenden, braucht die Sprechstimme nur über dem mit Threshold eingestellten Pegelwert zu liegen, damit die Hintergrundmusik bei Einsatz der Stimme abgeschwächt wird. Dieses Verfahren kann man auch für Gesangsstimmen verwenden, um z.B. dafür zu sorgen, dass eine Rhythmusgitarre oder ein Synthi-Teppich automatisch um einen bestimmten Wert zurückgenommen und danach wieder angehoben wird. Für Soloklänge ist dies natürlich ebenfalls möglich.

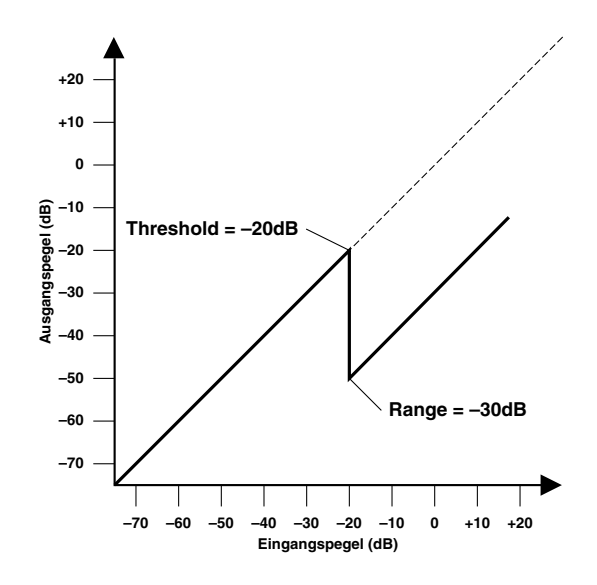

| Parameter Wert |                                                                    |
|----------------|--------------------------------------------------------------------|
| THRESHOLD      | –54 dB ~ 0 dB (1 dB-Schritte)                                      |
| RANGE          | -70 dB ~ 0 dB (1 dB-Schritte)                                      |
| HOLD           | 0.02 ms ~ 1.96 s (fs = 48 kHz)<br>0.02 ms ~ 2.13 s (fs = 44.1 kHz) |
| ATTACK         | 0 ~ 120 ms (1 ms-Schritte)                                         |
| DECAY          | 5 ms ~ 42.3 s (fs = 48 kHz)<br>6 ms ~ 46 s (fs = 44.1 kHz)         |

**THRESHOLD**—Hiermit bestimmen Sie den Signalpegel, den das Auslösesignal (KEY IN) erreichen muss, um den Ducking-Effekt zu aktivieren. Mit Pegeln unter dem Threshold-Wert wird der Ducking-Effekt nicht ausgelöst. Liegt der Pegel des Auslösesignals hingegen über dem Threshold-Wert, so wird der Pegel des vom Ducker bearbeiteten Kanals um den mit Range eingestellten Wert abgeschwächt. Den Auslöser wählen Sie mit dem KEY IN-Parameter.

**RANGE**—Bestimmt die Pegelreduzierung des Signals. Der Wert -70 dB bedeutet, dass das bearbeitete Signal so gut wie unhörbar ist. Der Wert -30 dB bedeutet hingegen, dass der Pegel um 30dB reduziert wird, während der Wert 0dB keine Pegelreduzierung zur Folge hat.

**HOLD**— Bestimmt, wie lange der Ducking-Effekt noch aktiv bleibt, nachdem der Signalpegel unter den Grenzwert abgesunken ist.

**ATTACK**—Bezieht sich auf die Geschwindigkeit, mit welcher der Signalpegel reduziert wird. Bei kleinen Werten wird der Pegel augenblicklich zurückgefahren. Bei längeren Werten wird das Signal allmählich ausgeblendet. Ein zu kleiner Attack-Wert kann einen unnatürlichen Eindruck erzeugen.

**DECAY**—Bestimmt, wie schnell der ursprüngliche Pegel erreicht wird, nachdem der Signalpegel unter den Grenzwert abgesunken ist.

# Preset-Effektprogramme

Nachstehend finden Sie eine Übersicht der Effektprogramme des PM1D-Systems. Die Basis-Effektprogramme 01~29 enthalten Standardversionen der vorhandenen Effekttypen. Die weiter führenden Hallprogramme 31~71 stellen Variationen der Reverb-Effekte dar und können im Prinzip ohne Änderungen verwendet werden.

## • Basis-Effektprogramme

#### Halleffekte (Reverb)

| Nr. | Name         | Тур          | Beschreibung                                                                                                    |
|-----|--------------|--------------|----------------------------------------------------------------------------------------------------|
| 01  | Reverb       | REVERB       | Nachempfindung des Halls eines Konzertsaals.                                                                      |
| 02  | Early Ref.   | EARLY REF.   | Ein Effekt, der nur die Erstreflexionen (ER) eines Hallsignals enthält. Macht das bearbeitete Signal "präsenter". |
| 03  | Gate Reverb  | GATE REVERB  | ER-Effekt, der als "Gate Reverb" verwendet werden kann.                                                           |
| 04  | Reverse Gate | REVERSE GATE | Erstreflexionen, die den Eindruck erwecken, dass das Signal umgekehrt wurde.                                      |

#### Delay

| Nr. | Name      | Тур       | Beschreibung                                                                                                 |
|-----|-----------|-----------|----------------------------------------------------------------------------------------------------|
| 05  | Delay LCR | DELAY LCR | Delay mit drei Wiederholungslinien (links, Mitte, rechts)                                                    |
| 06  | Echo      | ECHO      | Stereo-Delay mit Überkreuz-Feedback und zusätzlichen Parameter, die eine weiter führende Kontrolle erlauben. |

#### Modulationseffekte

| Nr. | Name       | Тур        | Beschreibung                                                                                   |
|-----|------------|------------|------------------------------------------------------------------------------------------------|
| 07  | Chorus     | CHORUS     | Drei-Phasen Stereo-Chorus.                                                                     |
| 08  | Flange     | FLANGE     | Ausgezeichneter Flanger.                                                                       |
| 09  | Symphonic  | SYMPHONIC  | Ein von Yamaha entwickelter Effekt, der eine vollere Modulation erzeugt als ein Chorus-Effekt. |
| 10  | Phaser     | PHASER     | Stereo Phaser mit 2~16 Phasenverschiebungen.                                                   |
| 11  | Auto Pan   | AUTO PAN   | Auto-Pan (automatische Bewegungen im Stereobild)                                               |
| 12  | Tremolo    | TREMOLO    | Effekt, der die Lautstärke periodisch anhebt und absenkt.                                      |
| 13  | HQ.Pitch   | HQ.PITCH   | Pitch Shift-Effekt mit einer Transposition, die aber überaus genau ist.                        |
| 14  | Dual Pitch | DUAL PITCH | Zweistimmiger Pitch Shifter; separat einstellbar für links und rechts.                         |

#### Kombinationseffekte

| Nr. | Name         | Тур          | Beschreibung                                           |
|-----|--------------|--------------|--------------------------------------------------------|
| 15  | Rev+Chorus   | REV+CHORUS   | Parallel geschalteter Hall und Chorus (nebeneinander)  |
| 16  | Rev->Chorus  | REV->CHORUS  | In Serie geschalteter Hall und Chorus (hintereinander) |
| 17  | Rev+Flange   | REV+FLANGE   | Parallel geschalteter Hall und Flanger                 |
| 18  | Rev->Flange  | REV->FLANGE  | In Serie geschalteter Hall und Flanger                 |
| 19  | Rev+Sympho.  | REV+SYMPHO.  | Parallel geschalteter Hall und Symphonic-Effekt        |
| 20  | Rev->Sympho. | REV->SYMPHO. | In Serie geschalteter Hall und Symphonic-Effekt        |
| 21  | Rev->Pan     | REV->PAN     | In Serie geschalteter Hall und Auto Pan-Effekt         |
| 22  | Delay+ER.    | DELAY+ER.    | Parallel geschalteter Delay und Erstreflexionseffekt   |
| 23  | Delay->ER.   | DELAY->ER.   | In Serie geschalteter Delay und Erstreflexionseffekt   |
| 24  | Delay+Rev    | DELAY+REV    | Parallel geschalteter Delay und Hall                   |

| 25 | Delav->Rev | DELAY->REV | In Serie geschalteter Delay und Hall |
|----|------------|------------|--------------------------------------|
|    |            |            |                                      |

#### Gitarreneffekt

| Nr. | Name         | Тур          | Beschreibung                  |
|-----|--------------|--------------|-------------------------------|
| 26  | Amp Simulate | AMP SIMULATE | Virtueller Gitarrenverstärker |

#### Dynamikeffekte

| Nr. | Name        | Тур         | Beschreibung                         |
|-----|-------------|-------------|--------------------------------------|
| 27  | Dyna.Filter | DYNA.FILTER | Dynamisch steuerbares Filter.        |
| 28  | Dyna.Flange | DYNA.FLANGE | Dynamisch steuerbarer Flanger-Effekt |
| 29  | Dyna.Phaser | DYNA.PHASER | Dynamisch steuerbarer Phaser.        |

# • Weiter führende Reverb-Programme

#### Halleffekte (Reverb)

| Nr. | Name            | Тур    | Beschreibung                                                                                                    |
|-----|-----------------|--------|----------------------------------------------------------------------------------------------------|
| 31  | Large Hall 1    | Reverb | Der "Hall"-Effekt des ProR3, der einen großen Saal mit einer hervorragenden                                                                                                    |
| 32  | Large Hall 2    | Reverb | Akustik simuliert und sich für fast alle Instrumente eignet.                                                                                                    |
| 33  | New Hall        | Reverb | Programm mit einer leichten Verzögerung zwischen den dünn gestaffelten<br>Erstreflexionen und dem eigentlichen Hall.                                                                                                    |
| 34  | Wide Hall       | Reverb | Nachempfindung eines großen und neutral klingenden Saales.                                                                                                    |
| 35  | Breathless Hall | Reverb | Hall mit mehr Charakter: hell, dicht und relativ lang.                                                                                                    |
| 36  | Medium Hall 1   | Reverb | Hall sizes mittelgroßen Saales                                                                                                    |
| 37  | Medium Hall 2   | Reverb | - nair eines milleigroben Saales.                                                                                                    |
| 38  | Wonder Hall     | Reverb | Hall mit einem etwas leichteren Klang als bei "Large Hall". Eignet sich vor allem für Percussion.                                                                                                    |
| 39  | Bright Hall     | Reverb | Ein heller, mittelgroßer Saal.                                                                                                    |
| 40  | Small Hall 1    | Reverb | Ein so nicht existierender Saal mit einer kleinen Bühne.                                                                                                    |
| 41  | Small Hall 2    | Reverb | Ein noch etwas kleinerer Saal.                                                                                                    |
| 42  | Pool            | Reverb | Hall eines kleinen Saales mit vielen Erstreflexionen.                                                                                                    |
| 43  | Open Hall       | Reverb | "Offener" Hall eines kleinen Saales. Ideal für Gesang.                                                                                                    |
| 44  | Large Room 1    | Reverb | Nachempfindung eines großen Raumes mit harten Wandoberflächen. Das<br>sorgt für einen dichten, unverkennbaren Sound und eignet sich z.B. für Per-<br>cussion.                                                                                                    |
| 45  | Large Room 2    | Reverb | Im Vergleich zu "Large Room 1" handelt es sich hier um einen natürlicher anmutenden und transparenteren Raum.                                                                                                    |
| 46  | Mood Room       | Reverb | Großer Raum mit einem etwas dunkleren Hall.                                                                                                    |
| 47  | Soft Room       | Reverb | Großer Raum mit einem mit einem runden Hall.                                                                                                    |
| 48  | Medium Room 1   | Reverb | Nachempfindung eines mittelgroßen Studios mit guter Akustik. Bei Anlegen einer 2-Kanal-Signalquelle erzielen Sie einen "Live-im-Studio"-Eindruck.                                                                                                    |
| 49  | Medium Room 2   | Reverb | Nachempfindung des natürlichen Halls in einem Studio mit Holzwänden.                                                                                                    |
| 50  | Dark Room       | Reverb | Ein etwas kleineres Studio als "Medium Room 2", aber ebenfalls mit einer natürlichen Akustik                                                                                                    |
| 51  | Quick Room      | Reverb | Ein "trockenes" Studio mit Holz- oder Metallwänden. Eignet sich für Blechbläser und Percussion.                                                                                                    |
| 52  | Bright Studio   | Reverb | Dieses Programm liefert einen besonders kurzen Hall, der vor allem für Hip-<br>Hop gedacht ist. Der Sound wirkt daher fast "trocken" oder weist die Eigen-<br>schaften eines natürlichen Studiohalls auf. Er eignet sich besonders für<br>Sequenzer-gesteuerte Parts, Synthi-Bläser und andere Signalquellen, die tro-<br>cken abgenommen werden. |

| 53 | Droid Short      | Reverb | Nachampfindung eines der ersten sytrem teuren Digital Hellgeräte                                                    |  |
|----|------------------|--------|----------------------------------------------------------------------------------------------------|--|
| 54 | Droid Long       | Reverb | Nachempindung eines der ersten extrem teuren Digitai-Hangerate.                                                     |  |
| 55 | Coliseum         | Reverb | Langer Hall eines Raumes mit Hörsaalakustik.                                                                        |  |
| 56 | Opera            | Reverb | Relativ langer Hall mit einer 52ms-Verzögerung zwischen den Erstreflexionen und dem eigentlichen Hall.              |  |
| 57 | Train Station    | Reverb | Hiermit können Sie dafür sorgen, dass Fußschritte einen Bahnhof-Hall so um Mitternacht bekommen.                    |  |
| 58 | Beauty Plate     | Reverb | Die Sub Reverb-Einstellungen wurden hier angehoben. Eignet sich beson-<br>ders für E-Piano.                         |  |
| 59 | Arena Plate      | Reverb | Simuliert den Hall einer großen Halle wie Budokan in Tokio.                                                         |  |
| 60 | Vocal Plate 1    | Reverb | Exzellenter Balladen-Hall für Gesang.                                                                               |  |
| 61 | Vocal Plate 2    | Reverb | Etwas dunklerer Hall als "Vocal Plate 1".                                                                           |  |
| 62 | String Plate     | Reverb | Hall für Streicher.                                                                                                 |  |
| 63 | Home Plate       | Reverb | Plattenhall mit dem Sound der guten alten Zeit.                                                                     |  |
| 64 | LA Plate Short   | Reverb | Nachempfindungen eines hellen und "knackigen" Plattenhalls, den man                                                 |  |
| 65 | LA Plate Long    | Reverb | besonders gern an der Westküste der USA verwendet.                                                                  |  |
| 66 | Short Perc.Plate | Reverb | Kurzer und heller Plattenhall für Percussion. Stellen Sie den "IniDelay"-Para-<br>meter dem Tempo entsprechend ein. |  |
| 67 | Long Plate       | Reverb | Langer Plattenhall, der sich z.B. für Synthi-Teppiche eignet.                                                       |  |
| 68 | Gated Rev 1      | Reverb | Hierbei handelt es sich um Standardkombinationen von Reverb + Noise Gate.                                           |  |
| 69 | Gated Rev 2      | Reverb | halten, müssen hier mehr Parameter eingestellt werden. Dafür haben Sie<br>jedoch auch eine bessere Kontrolle.       |  |
| 70 | Reverb Flange    | Reverb | Auffallender Hall, der mit einem Flanger bearbeitet wird.                                                           |  |
| 71 | Super Long Decay | Reverb | Der Halleffekt eines besonders langen Tunnels.                                                                      |  |

# Effektparameter

Hier werden die von den einzelnen Effekten verwendeten Parameter vorgestellt.

#### • REVERB

#### [Typ: STEREO]

| Parameter   | Einstellbereich                                                                                         | Beschreibung                                                                                                  |
|-------------|----------------------------------------------------------------------------------------------------|----------------------------------------------------------------------------------------------------|
| REV TYPE    | Small Hall, Large Hall, Vocal Plate,<br>Perc.Plate, Spring, Echo Room, Strings,<br>Snare, Reverb Flange | Halltyp                                                                                                    |
| REV TIME    | 0.3 ~ 99 [s]                                                                                            | Halldauer (Länge des Halleffekts).                                                                            |
| INI.DELAY   | 0.0 ~ 500.0 [ms]                                                                                        | Verzögerung des Halleffekts.                                                                                  |
| HIGH RATIO  | 0.1 ~ 1.0                                                                                               | Länge des hochfrequenten Hallanteils.                                                                         |
| LOW RATIO   | 0.1 ~ 2.4                                                                                               | Länge des tieffrequenten Hallanteils.                                                                         |
| DIFFUSION   | 0 ~ 10                                                                                                  | Links/Rechts-Verteilung des Halls.                                                                            |
| DENSITY     | 0 ~ 100 [%]                                                                                             | Halldichte.                                                                                                   |
| MOD.FREQ.   | 0.05 ~ 40.00 [Hz]                                                                                       | Modulationsgeschwindigkeit                                                                                    |
| MOD.DEPTH   | 0 ~ 100 [%]                                                                                             | Modulationsintensität                                                                                         |
| MOD.DELAY   | 0.0 ~ 30.0 [ms]                                                                                         | Verzögerungszeit der Modulation.                                                                              |
| ER. DELAY   | 0.0 ~ 100.0 [ms]                                                                                        | Verzögerung zwischen den Erstreflexionen und dem Halleffekt.                                                  |
| ER. BALANCE | 0 ~ 100 [%]                                                                                             | Balance zwischen den Erstreflexionen und dem eigentlichen Hall.<br>(0%= nur Erstreflexionen, 100%= nur Hall). |
| GATE LEVEL  | OFF, -60 ~ 0 [dB]                                                                                       | Pegel, ab dem sich das Gate öffnet                                                                            |
| ATTACK      | 0 ~ 120 [ms]                                                                                            | Geschwindigkeit, mit der sich das Gate öffnet.                                                                |
| HOLD        | 0.02ms ~ 1.96s(@fs=48kHz),<br>0.02ms ~ 2.13s(@fs=44.1kHz)                                               | Öffnungszeit des Gates                                                                                        |
| DECAY       | 5.0ms ~ 42.3s(@fs=48kHz),<br>6.0ms ~ 46.0s(@fs=44.1kHz)                                                 | Geschwindigkeit, mit der sich das Gate wieder schließt.                                                       |
| HPF         | Thru, 21 ~ 8.0k [Hz]                                                                                    | Grenzfrequenz des Hochpassfilters.                                                                            |
| LPF         | 50 ~ 16.0k, Thru [Hz]                                                                                   | Grenzfrequenz des Tiefpassfilters.                                                                            |
| BALANCE     | 0 ~ 100 [%]                                                                                             | Balance zwischen dem Effekt- und Originalsignal.                                                              |

## • EARLY REF.

### [Typ: STEREO]

| Parameter  | Einstellbereich                                           | Beschreibung                                                       |
|------------|-----------------------------------------------------------|--------------------------------------------------------------------|
| ER. TYPE   | Small Hall, Large Hall, Random,<br>Reverse, Plate, Spring | Halltyp der Erstreflexionen.                                       |
| ROOMSIZE   | 0.1 ~ 20.0                                                | Abstand der einzelnen Reflexionen.                                 |
| LIVENESS   | 0 ~ 10                                                    | Charakteristik der Erstreflexionen (0= trocken, 10= sehr "hallig") |
| INI.DELAY  | 0.0 ~ 500.0 [ms]                                          | Verzögerung des Halleffekts.                                       |
| DIFFUSION  | 0 ~ 10                                                    | Links/Rechts-Verteilung des Halls.                                 |
| DENSITY    | 0 ~ 100 [%]                                               | Halldichte.                                                        |
| ER. NUM.   | 1 ~ 34                                                    | Anzahl der Erstreflexionen.                                        |
| FB.DELAY   | 0.0 ~ 1000.0 [ms]                                         | Verzögerung der Rückkopplung                                       |
| FB.LEVEL   | -99 ~ +99 [%]                                             | Rückkopplungsintensität                                            |
| HIGH RATIO | 0.1 ~ 1.0                                                 | Hochfrequenter Rückkopplungsanteil.                                |
| HPF        | Thru, 21 ~ 8.0k [Hz]                                      | Grenzfrequenz des Hochpassfilters.                                 |
| LPF        | 50 ~ 16.0k, Thru [Hz]                                     | Grenzfrequenz des Tiefpassfilters.                                 |
| SPACE MOD  | 0 ~ 10                                                    | Modulationsintensität                                              |
| BALANCE    | 0 ~ 100 [%]                                               | Balance zwischen dem Effekt- und Originalsignal.                   |

# • GATE REVERB, REVERSE GATE

#### [Typ: STEREO]

| Parameter  | Einstellbereich       | Beschreibung                                                       |
|------------|-----------------------|--------------------------------------------------------------------|
| ER. TYPE   | Туре-А, Туре-В        | Halltyp der Erstreflexionen.                                       |
| ROOMSIZE   | 0.1 ~ 20.0            | Abstand der einzelnen Reflexionen.                                 |
| LIVENESS   | 0 ~ 10                | Charakteristik der Erstreflexionen (0= trocken, 10= sehr "hallig") |
| INI.DELAY  | 0.0 ~ 500.0 [ms]      | Verzögerung des Halleffekts.                                       |
| DIFFUSION  | 0 ~ 10                | Links/Rechts-Verteilung des Halls.                                 |
| DENSITY    | 0 ~ 100 [%]           | Halldichte.                                                        |
| ER. NUM.   | 1 ~ 34                | Anzahl der Erstreflexionen.                                        |
| FB.DELAY   | 0.0 ~ 1000.0 [ms]     | Verzögerung der Rückkopplung                                       |
| FB.LEVEL   | -99 ~ +99 [%]         | Rückkopplungsintensität                                            |
| HIGH RATIO | 0.1 ~ 1.0             | Hochfrequenter Rückkopplungsanteil.                                |
| HPF        | Thru, 21 ~ 8.0k [Hz]  | Grenzfrequenz des Hochpassfilters.                                 |
| LPF        | 50 ~ 16.0k, Thru [Hz] | Grenzfrequenz des Tiefpassfilters.                                 |
| SPACE MOD  | 0 ~ 10                | Modulationsintensität                                              |
| BALANCE    | 0 ~ 100 [%]           | Balance zwischen dem Effekt- und Originalsignal.                   |

#### • DELAY LCR

#### [Typ: MIX]

| Parameter  | Einstellbereich       | Beschreibung                                                               |
|------------|-----------------------|----------------------------------------------------------------------------|
| ТЕМРО      | 20 ~ 300              | Der Tempowert (BPM), anhand dessen die Verzögerungszeit<br>berechnet wird. |
| DELAY L    | 0.0 ~ 5460.0 [ms]     | Verzögerungszeit des linken Kanals.                                        |
| NOTE L     | *1                    | Dient gemeinsam mit TEMPO zum Einstellen der Verzögerungs-<br>zeit.        |
| LEVEL L    | -100 ~ +100 [%]       | Pegel des linken Kanals.                                                   |
| DELAY C    | 0.0 ~ 5460.0 [ms]     | Verzögerungszeit des mittleren Kanals.                                     |
| NOTE C     | *1                    | Dient gemeinsam mit TEMPO zum Einstellen der Verzögerungs-<br>zeit.        |
| LEVEL C    | -100 ~ +100 [%]       | Pegel des mittleren Kanals.                                                |
| DELAY R    | 0.0 ~ 5460.0 [ms]     | Verzögerungszeit des rechten Kanals.                                       |
| NOTE R     | *1                    | Dient gemeinsam mit TEMPO zum Einstellen der Verzögerungs-<br>zeit.        |
| LEVEL R    | -100 ~ +100 [%]       | Pegel des rechten Kanals.                                                  |
| FB.DELAY   | 0.0 ~ 5460.0 [ms]     | Verzögerung der Rückkopplung                                               |
| NOTE FB.   | *1                    | Dient gemeinsam mit TEMPO zum Einstellen der Verzögerungs-<br>zeit.        |
| FB.LEVEL   | -99 ~ +99 [%]         | Rückkopplungsintensität                                                    |
| HIGH RATIO | 0.1 ~ 1.0             | Hochfrequenter Rückkopplungsanteil.                                        |
| HPF        | Thru, 21 ~ 8.0k [Hz]  | Grenzfrequenz des Hochpassfilters.                                         |
| LPF        | 50 ~ 16.0k, Thru [Hz] | Grenzfrequenz des Tiefpassfilters.                                         |
| BALANCE    | 0 ~ 100 [%]           | Balance zwischen dem Effekt- und Originalsignal.                           |

\*1 — ∰<sup>3</sup> ∰<sup>3</sup> ﴾ ∭<sup>3</sup> ﴾ . ) ]]]<sup>3</sup> ). ] ]. ] . . ...

• Verzögerungszeit basiert auf [TEMPO] und [NOTE].

## • ECHO

#### [Typ: STEREO]

| Parameter     | Einstellbereich       | Beschreibung                                                                                                    |
|---------------|-----------------------|----------------------------------------------------------------------------------------------------|
| ТЕМРО         | 20 ~ 300              | Der Tempowert (BPM), anhand dessen die Verzögerungszeit<br>berechnet wird.                                                                  |
| DELAY L       | 0.0 ~ 2730.0          | Verzögerungszeit des linken Kanals.                                                                                                    |
| NOTE L        | *1                    | Dient gemeinsam mit TEMPO zum Einstellen der Verzögerungs-<br>zeit.                                                                         |
| FB.LEVEL L    | -99 ~ +99 [%]         | Rückkopplungsintensität des linken Kanals ("+" Werte für normale<br>Rückkopplung, "" Werte, um die Phase der Rückkopplung zu dre-<br>hen).  |
| DELAY R       | 0.0 ~ 2730.0          | Verzögerungszeit des rechten Kanals.                                                                                                    |
| NOTE R        | *1                    | Dient gemeinsam mit TEMPO zum Einstellen der Verzögerungs-<br>zeit.                                                                         |
| FB.LEVEL R    | -99 ~ +99 [%]         | Rückkopplungsintensität des rechten Kanals ("+" Werte für nor-<br>male Rückkopplung, "" Werte, um die Phase der Rückkopplung<br>zu drehen). |
| FB.DELAY L    | 0.0 ~ 2730.0          | Rückkopplungsverzögerung des linken Kanals.                                                                                                 |
| NOTE FB.L     | *1                    | Dient gemeinsam mit TEMPO zum Einstellen der Verzögerungs-<br>zeit.                                                                         |
| L->R FB.LEVEL | -99 ~ +99 [%]         | Links-Rechts-Rückkopplungsintensität ("+" Werte für normale<br>Rückkopplung, "" Werte, um die Phase der Rückkopplung zu dre-<br>hen).       |
| FB.DELAY R    | 0.0 ~ 2730.0          | Rückkopplungsverzögerung des rechten Kanals.                                                                                                |
| NOTE FB.R     | *1                    | Dient gemeinsam mit TEMPO zum Einstellen der Verzögerungs-<br>zeit.                                                                         |
| R->L FB.LEVEL | -99 ~ +99 [%]         | Rechts→Links-Rückkopplungsintensität ("+" Werte für normale<br>Rückkopplung, "–" Werte, um die Phase der Rückkopplung zu dre-<br>hen).      |
| HIGH RATIO    | 0.1 ~ 1.0             | Hochfrequenter Rückkopplungsanteil.                                                                                                    |
| HPF           | Thru, 21 ~ 8.0k [Hz]  | Grenzfrequenz des Hochpassfilters.                                                                                                    |
| LPF           | 50 ~ 16.0k, Thru [Hz] | Grenzfrequenz des Tiefpassfilters.                                                                                                    |
| BALANCE       | 0 ~ 100 [%]           | Balance zwischen dem Effekt- und Originalsignal.                                                                                            |

• Verzögerungszeit basiert auf [TEMPO] und [NOTE].

### • CHORUS

### [Typ: STEREO]

| Parameter    | Einstellbereich       | Beschreibung                                                                           |
|--------------|-----------------------|----------------------------------------------------------------------------------------|
| ТЕМРО        | 20 ~ 300              | Der Tempowert (BPM), anhand dessen die Modulationsgeschwin-<br>digkeit berechnet wird. |
| FREQ.        | 0.05 ~ 40.00 [Hz]     | Modulationsgeschwindigkeit                                                             |
| NOTE         | *1                    | Dient gemeinsam mit TEMPO zum Einstellen der Modulationsge-<br>schwindigkeit.          |
| PM DEPTH     | 0 ~ 100 [%]           | Intensität der Tonhöhenmodulation.                                                     |
| AM DEPTH     | 0 ~ 100 [%]           | Intensität der Amplitudenmodulation.                                                   |
| MOD.DELAY    | 0.0 ~ 500.0 [ms]      | Verzögerungszeit der Modulation.                                                       |
| WAVE         | Sine, Tri             | Wellenform für die Modulation.                                                         |
| LOW SHEL. F  | Thru, 21 ~ 8.0k [Hz]  | Frequenz des Bass-Kuhschwanzfilters.                                                   |
| LOW SHEL. G  | -12.0 ~ +12.0 [dB]    | Anhebung/Absenkung der LOW SHELFrequenz.                                               |
| PEQ F        | 100 ~ 8.0k [Hz]       | Eckfrequenz des parametrischen Equalizers.                                             |
| PEQ G        | -12.0 ~ +12.0 [dB]    | Anhebung/Absenkung des parametrischen Equalizers.                                      |
| PEQ Q        | 10.0 ~ 0.1            | Bandbreite (Güte) des parametrischen Equalizers.                                       |
| HIGH SHEL. F | 50 ~ 16.0k, Thru [Hz] | Frequenz des hohen Kuhschwanzfilters.                                                  |
| HIGH SHEL. G | -12.0 ~ +12.0 [dB]    | Anhebung/Absenkung der HIGH SHELFrequenz.                                              |
| BALANCE      | 0 ~ 100 [%]           | Balance zwischen dem Effekt- und Originalsignal.                                       |

\*1 📆<sup>3</sup> Å 🗍<sup>3</sup> Å. Å JJJ<sup>3</sup> Å. J J. J J. o oo

## • FLANGE

#### [Typ: STEREO]

| Parameter    | Einstellbereich       | Beschreibung                                                                           |
|--------------|-----------------------|----------------------------------------------------------------------------------------|
| ТЕМРО        | 20 ~ 300              | Der Tempowert (BPM), anhand dessen die Modulationsgeschwin-<br>digkeit berechnet wird. |
| FREQ.        | 0.05 ~ 40.00 [Hz]     | Modulationsgeschwindigkeit                                                             |
| NOTE         | *1                    | Dient gemeinsam mit TEMPO zum Einstellen der Modulationsge-<br>schwindigkeit.          |
| DEPTH        | 0 ~ 100 [%]           | Modulationsintensität                                                                  |
| MOD.DELAY    | 0.0 ~ 500.0 [ms]      | Verzögerungszeit der Modulation.                                                       |
| FB.LEVEL     | -99 ~ +99 [%]         | Rückkopplungsintensität                                                                |
| HIGH RATIO   | 0.1 ~ 1.0             | Hochfrequenter Rückkopplungsanteil.                                                    |
| WAVE         | Sine, Tri             | Wellenform für die Modulation.                                                         |
| LOW SHEL. F  | Thru, 21 ~ 8.0k [Hz]  | Frequenz des Bass-Kuhschwanzfilters.                                                   |
| LOW SHEL. G  | -12.0 ~ +12.0 [dB]    | Anhebung/Absenkung der LOW SHELFrequenz.                                               |
| PEQ F        | 100 ~ 8.0k [Hz]       | Eckfrequenz des parametrischen Equalizers.                                             |
| PEQ G        | -12.0 ~ +12.0 [dB]    | Anhebung/Absenkung des parametrischen Equalizers.                                      |
| PEQ Q        | 10.0 ~ 0.1            | Bandbreite (Güte) des parametrischen Equalizers.                                       |
| HIGH SHEL. F | 50 ~ 16.0k, Thru [Hz] | Frequenz des hohen Kuhschwanzfilters.                                                  |
| HIGH SHEL. G | -12.0 ~ +12.0 [dB]    | Anhebung/Absenkung der HIGH SHELFrequenz.                                              |
| BALANCE      | 0 ~ 100 [%]           | Balance zwischen dem Effekt- und Originalsignal.                                       |

\*1 J<sup>3</sup> J J<sup>3</sup> J. J JJ<sup>3</sup> J. J J. . . . .
• Frequenz (Geschwindigkeit) basiert auf [TEMPO] und [NOTE].

## • SYMPHONIC

#### [Typ: STEREO]

| Parameter    | Einstellbereich       | Beschreibung                                                                           |
|--------------|-----------------------|----------------------------------------------------------------------------------------|
| ТЕМРО        | 20 ~ 300              | Der Tempowert (BPM), anhand dessen die Modulationsgeschwin-<br>digkeit berechnet wird. |
| FREQ.        | 0.05 ~ 40.00 [Hz]     | Modulationsgeschwindigkeit                                                             |
| NOTE         | *1                    | Dient gemeinsam mit TEMPO zum Einstellen der Modulationsge-<br>schwindigkeit.          |
| DEPTH        | 0 ~ 100 [%]           | Modulationsintensität                                                                  |
| MOD.DELAY    | 0.0 ~ 500.0 [ms]      | Verzögerungszeit der Modulation.                                                       |
| WAVE         | Sine, Tri             | Wellenform für die Modulation.                                                         |
| LOW SHEL. F  | Thru, 21 ~ 8.0k [Hz]  | Frequenz des Bass-Kuhschwanzfilters.                                                   |
| LOW SHEL. G  | -12.0 ~ +12.0 [dB]    | Anhebung/Absenkung der LOW SHELFrequenz.                                               |
| PEQ F        | 100 ~ 8.0k [Hz]       | Eckfrequenz des parametrischen Equalizers.                                             |
| PEQ G        | -12.0 ~ +12.0 [dB]    | Anhebung/Absenkung des parametrischen Equalizers.                                      |
| PEQ Q        | 10.0 ~ 0.1            | Bandbreite (Güte) des parametrischen Equalizers.                                       |
| HIGH SHEL. F | 50 ~ 16.0k, Thru [Hz] | Frequenz des hohen Kuhschwanzfilters.                                                  |
| HIGH SHEL. G | -12.0 ~ +12.0 [dB]    | Anhebung/Absenkung der HIGH SHELFrequenz.                                              |
| BALANCE      | 0 ~ 100 [%]           | Balance zwischen dem Effekt- und Originalsignal.                                       |

\*1  $\operatorname{III}^3$  }  $\operatorname{III}^3$  }. )  $\operatorname{III}^3$  }. )  $\operatorname{IIII}^3$  }. )  $\operatorname{IIII}^3$  }. )  $\operatorname{IIII}^3$  }. )  $\operatorname{IIII}^3$  }. )  $\operatorname{IIII}^3$  }. )  $\operatorname{IIII}^3$  }. )  $\operatorname{IIII}^3$  }. )  $\operatorname{IIII}^3$  }. ) (\operatorname{IIIIII)^3} . ) (\operatorname{IIIII)^3} ) (\operatorname{IIIII)^3} ) (\operatorname{IIIIII)^3} ) (\operatorname{IIIIII)^3} ) (\operatorname{

#### • PHASER

#### [Typ: STEREO]

| Parameter    | Einstellbereich            | Beschreibung                                                                           |
|--------------|----------------------------|----------------------------------------------------------------------------------------|
| ТЕМРО        | 20 ~ 300                   | Der Tempowert (BPM), anhand dessen die Modulationsgeschwin-<br>digkeit berechnet wird. |
| FREQ.        | 0.05 ~ 40.00 [Hz]          | Modulationsgeschwindigkeit                                                             |
| NOTE         | *1                         | Dient gemeinsam mit TEMPO zum Einstellen der Modulationsge-<br>schwindigkeit.          |
| DEPTH        | 0 ~ 100 [%]                | Modulationsintensität                                                                  |
| FB.LEVEL     | -99 ~ +99 [%]              | Rückkopplungsintensität                                                                |
| HIGH RATIO   | 0.1 ~ 1.0                  | Hochfrequenter Rückkopplungsanteil.                                                    |
| OFFSET       | 0 ~ 100                    | Versatz der tiefsten Frequenz, deren Phase verschoben wird.                            |
| STAGE        | 2, 4, 6, 8, 10, 12, 14, 16 | Anzahl der Phasenverschiebungsschritte.                                                |
| LOW SHEL. F  | Thru, 21 ~ 8.0k [Hz]       | Frequenz des Bass-Kuhschwanzfilters.                                                   |
| LOW SHEL. G  | -12.0 ~ +12.0 [dB]         | Anhebung/Absenkung der LOW SHELFrequenz.                                               |
| PEQ F        | 100 ~ 8.0k [Hz]            | Eckfrequenz des parametrischen Equalizers.                                             |
| PEQ G        | -12.0 ~ +12.0 [dB]         | Anhebung/Absenkung des parametrischen Equalizers.                                      |
| PEQ Q        | 10.0 ~ 0.1                 | Bandbreite (Güte) des parametrischen Equalizers.                                       |
| HIGH SHEL. F | 50 ~ 16.0k, Thru [Hz]      | Frequenz des hohen Kuhschwanzfilters.                                                  |
| HIGH SHEL. G | -12.0 ~ +12.0 [dB]         | Anhebung/Absenkung der HIGH SHELFrequenz.                                              |
| BALANCE      | 0 ~ 100 [%]                | Balance zwischen dem Effekt- und Originalsignal.                                       |

\*1 J<sup>3</sup> J<sup>3</sup> J. J JJ<sup>3</sup> J. J J. J J. o oo
• Frequenz (Geschwindigkeit) basiert auf [TEMPO] und [NOTE].

## • AUTO PAN

#### [Typ: STEREO]

| Parameter    | Einstellbereich                   | Beschreibung                                                                           |
|--------------|-----------------------------------|----------------------------------------------------------------------------------------|
| ТЕМРО        | 20 ~ 300                          | Der Tempowert (BPM), anhand dessen die Modulationsgeschwin-<br>digkeit berechnet wird. |
| FREQ.        | 0.05 ~ 40.00 [Hz]                 | Modulationsgeschwindigkeit                                                             |
| NOTE         | *1                                | Dient gemeinsam mit TEMPO zum Einstellen der Modulationsge-<br>schwindigkeit.          |
| DEPTH        | 0 ~ 100 [%]                       | Modulationsintensität                                                                  |
| DIRECTION    | L<->R, L->R, L<-R, Turn L, Turn R | Richtung der Stereobewegungen.                                                         |
| WAVE         | Sine, Tri, Square                 | Wellenform für die Modulation.                                                         |
| LOW SHEL. F  | Thru, 21 ~ 8.0k [Hz]              | Frequenz des Bass-Kuhschwanzfilters.                                                   |
| LOW SHEL. G  | -12.0 ~ +12.0 [dB]                | Anhebung/Absenkung der LOW SHELFrequenz.                                               |
| PEQ F        | 100 ~ 8.0k [Hz]                   | Eckfrequenz des parametrischen Equalizers.                                             |
| PEQ G        | -12.0 ~ +12.0 [dB]                | Anhebung/Absenkung des parametrischen Equalizers.                                      |
| PEQ Q        | 10.0 ~ 0.1                        | Bandbreite (Güte) des parametrischen Equalizers.                                       |
| HIGH SHEL. F | 50 ~ 16.0k, Thru [Hz]             | Frequenz des hohen Kuhschwanzfilters.                                                  |
| HIGH SHEL. G | -12.0 ~ +12.0 [dB]                | Anhebung/Absenkung der HIGH SHELFrequenz.                                              |
| BALANCE      | 0 ~ 100 [%]                       | Balance zwischen dem Effekt- und Originalsignal.                                       |

 $*1 \quad \fbox{3} \quad \r{3} \quad \r{$ 

### • TREMOLO

#### [Typ: STEREO]

| Parameter    | Einstellbereich       | Beschreibung                                                                           |
|--------------|-----------------------|----------------------------------------------------------------------------------------|
| ТЕМРО        | 20 ~ 300              | Der Tempowert (BPM), anhand dessen die Modulationsgeschwin-<br>digkeit berechnet wird. |
| FREQ.        | 0.05 ~ 40.00 [Hz]     | Modulationsgeschwindigkeit                                                             |
| NOTE         | *1                    | Dient gemeinsam mit TEMPO zum Einstellen der Modulationsgeschwindigkeit.               |
| DEPTH        | 0 ~ 100 [%]           | Modulationsintensität                                                                  |
| WAVE         | Sine, Tri, Square     | Wellenform für die Modulation.                                                         |
| LOW SHEL. F  | Thru, 21 ~ 8.0k [Hz]  | Frequenz des Bass-Kuhschwanzfilters.                                                   |
| LOW SHEL. G  | -12.0 ~ +12.0 [dB]    | Anhebung/Absenkung der LOW SHELFrequenz.                                               |
| PEQ F        | 100 ~ 8.0k [Hz]       | Eckfrequenz des parametrischen Equalizers.                                             |
| PEQ G        | -12.0 ~ +12.0 [dB]    | Anhebung/Absenkung des parametrischen Equalizers.                                      |
| PEQ Q        | 10.0 ~ 0.1            | Bandbreite (Güte) des parametrischen Equalizers.                                       |
| HIGH SHEL. F | 50 ~ 16.0k, Thru [Hz] | Frequenz des hohen Kuhschwanzfilters.                                                  |
| HIGH SHEL. G | -12.0 ~ +12.0 [dB]    | Anhebung/Absenkung der HIGH SHELFrequenz.                                              |
| BALANCE      | 0 ~ 100 [%]           | Balance zwischen dem Effekt- und Originalsignal.                                       |

 $*1 \quad \fbox{3} \quad \r{3} \quad \r{$ 

• Frequenz (Geschwindigkeit) basiert auf [TEMPO] und [NOTE].

## • HQ. PITCH

[Typ: MIX]

| Parameter | Einstellbereich       | Beschreibung                                                                              |
|-----------|-----------------------|-------------------------------------------------------------------------------------------|
| ТЕМРО     | 20 ~ 300              | Der Tempowert (BPM), anhand dessen die Verzögerungszeit<br>berechnet wird.                |
| PITCH     | -12 ~ +12             | Transposition                                                                             |
| FINE      | -50 ~ +50 [ct]        | Verstimmung                                                                               |
| MODE      | 1 ~ 10                | Genauigkeit der Tonhöhenverschiebung                                                      |
| DELAY     | 0.0 ~ 1000.0 [ms]     | Verzögerungszeit.                                                                         |
| NOTE      | *1                    | Dient gemeinsam mit TEMPO zum Einstellen der Verzögerungs-<br>zeit.                       |
| FB.LEVEL  | -99 ~ +99 [%]         | Rückkopplungsintensität ("+" Werte für normale Rückkopplung, "-<br>" für gedrehte Phase). |
| HPF       | Thru, 21 ~ 8.0k [Hz]  | Grenzfrequenz des Hochpassfilters.                                                        |
| LPF       | 50 ~ 16.0k, Thru [Hz] | Grenzfrequenz des Tiefpassfilters.                                                        |
| BALANCE   | 0 ~ 100 [%]           | Balance zwischen dem Effekt- und Originalsignal.                                          |

\*1 —  $\[f]_3 \[f]_3 \[f]_3 \[f]_3 \[f]_1 \[f]_3 \[f]_1 \[f]_1 \[f]_2 \[f]_3 \[f]_1 \[f]_3 \[f]_1 \[f]_1 \[f]_2 \[f]_2 \[f]_3 \[f]_1 \[f]_1 \[f]_2 \[f]_1 \[f]_2 \[f]_2 \[f$ 

• Verzögerungszeit basiert auf [TEMPO] und [NOTE].

### • DUAL PITCH

#### [Typ: STEREO]

| Parameter  | Einstellbereich       | Beschreibung                                                                                                    |
|------------|-----------------------|----------------------------------------------------------------------------------------------------|
| ТЕМРО      | 20 ~ 300              | Der Tempowert (BPM), anhand dessen die Verzögerungszeit<br>berechnet wird.                                                     |
| PITCH L    | -24 ~ +24             | Transposition des linken Kanals                                                                                                |
| FINE L     | -50 ~ +50 [ct]        | Verstimmung des linken Kanals                                                                                                  |
| LEVEL L    | -100 ~ +100 [%]       | Lautstärke des linken Kanals ("+" Werte für normale Phase, "-" für gedrehte Phase)                                             |
| PITCH R    | -24 ~ +24             | Transposition des rechten Kanals                                                                                               |
| FINE R     | -50 ~ +50 [ct]        | Verstimmung des rechten Kanals                                                                                                 |
| LEVEL R    | -100 ~ +100 [%]       | Lautstärke des rechten Kanals ("+" Werte für normale Phase, "-" für gedrehte Phase)                                            |
| DELAY L    | 0.0 ~ 1000.0 [ms]     | Verzögerung des linken Kanals.                                                                                                 |
| NOTE L     | *1                    | Dient gemeinsam mit TEMPO zum Einstellen der Verzögerungs-<br>zeit.                                                            |
| FB.LEVEL L | -99 ~ +99 [%]         | Rückkopplung des linken Kanals ("+" Werte für normale Rück-<br>kopplung, "–" Werte, um die Phase der Rückkopplung zu drehen).  |
| DELAY R    | 0.0 ~ 1000.0 [ms]     | Verzögerung des rechten Kanals.                                                                                                |
| NOTE R     | *1                    | Dient gemeinsam mit TEMPO zum Einstellen der Verzögerungs-<br>zeit.                                                            |
| FB.LEVEL R | -99 ~ +99 [%]         | Rückkopplung des rechten Kanals ("+" Werte für normale Rück-<br>kopplung, "–" Werte, um die Phase der Rückkopplung zu drehen). |
| HIGH RATIO | 0.1 ~ 1.0             | Hochfrequenter Rückkopplungsanteil.                                                                                            |
| MODE       | 1 ~ 10                | Genauigkeit der Tonhöhenverschiebung                                                                                           |
| HPF        | Thru, 21 ~ 8.0k [Hz]  | Grenzfrequenz des Hochpassfilters.                                                                                             |
| LPF        | 50 ~ 16.0k, Thru [Hz] | Grenzfrequenz des Tiefpassfilters.                                                                                             |
| BALANCE    | 0 ~ 100 [%]           | Balance zwischen dem Effekt- und Originalsignal.                                                                               |

• Verzögerungszeit basiert auf [TEMPO] und [NOTE].

#### • REV + CHORUS

#### [Typ: MIX]

| Parameter    | Einstellbereich                                                                                         | Beschreibung                                                                           |
|--------------|----------------------------------------------------------------------------------------------------|----------------------------------------------------------------------------------------|
| ТЕМРО        | 20 ~ 300                                                                                                | Der Tempowert (BPM), anhand dessen die Modulationsgeschwin-<br>digkeit berechnet wird. |
| REV TYPE     | Small Hall, Large Hall, Vocal Plate,<br>Perc.Plate, Spring, Echo Room, Strings,<br>Snare, Reverb Flange | Halltyp                                                                                |
| REV TIME     | 0.3 ~ 99 [s]                                                                                            | Halldauer (Länge des Halleffekts).                                                     |
| INI.DELAY    | 0.0 ~ 500.0 [ms]                                                                                        | Verzögerung des Halleffekts.                                                           |
| HIGH RATIO   | 0.1 ~ 1.0                                                                                               | Länge des hochfrequenten Hallanteils.                                                  |
| DENSITY      | 0 ~ 100 [%]                                                                                             | Halldichte.                                                                            |
| FREQ.        | 0.05 ~ 40.00 [Hz]                                                                                       | Modulationsgeschwindigkeit                                                             |
| NOTE         |                                                                                                    | Dient gemeinsam mit TEMPO zum Einstellen der Modulationsgeschwindigkeit.               |
| DEPTH        | 0 ~ 100 [%]                                                                                             | Modulationsintensität                                                                  |
| MOD.DELAY    | 0.0 ~ 500.0 [ms]                                                                                        | Verzögerungszeit der Modulation.                                                       |
| WAVE         | Sine, Tri                                                                                               | Wellenform für die Modulation.                                                         |
| CHO:REV BAL. | 0 ~ 100 [%]                                                                                             | Reverb : Chorus-Balance (0%= Chorus, 100%= Reverb)                                     |
| HPF          | Thru, 21 ~ 8.0k [Hz]                                                                                    | Grenzfrequenz des Hochpassfilters.                                                     |
| LPF          | 50 ~ 16.0k, Thru [Hz]                                                                                   | Grenzfrequenz des Tiefpassfilters.                                                     |
| BALANCE      | 0 ~ 100 [%]                                                                                             | Balance zwischen dem Effekt- und Originalsignal.                                       |

\*1  $\operatorname{ff}^3$  }  $\operatorname{ff}^3$  }. ) ]]]<sup>3</sup> }. ] ]. ] ].  $\circ \circ \circ \circ$ 

### • REV → CHORUS

#### [Typ: MIX]

| Parameter    | Einstellbereich                                                                                         | Beschreibung                                                                           |
|--------------|----------------------------------------------------------------------------------------------------|----------------------------------------------------------------------------------------|
| ТЕМРО        | 20 ~ 300                                                                                                | Der Tempowert (BPM), anhand dessen die Modulationsgeschwin-<br>digkeit berechnet wird. |
| REV TYPE     | Small Hall, Large Hall, Vocal Plate,<br>Perc.Plate, Spring, Echo Room, Strings,<br>Snare, Reverb Flange | Halltyp                                                                                |
| REV TIME     | 0.3 ~ 99 [s]                                                                                            | Halldauer (Länge des Halleffekts).                                                     |
| INI.DELAY    | 0.0 ~ 500.0 [ms]                                                                                        | Verzögerung des Halleffekts.                                                           |
| HIGH RATIO   | 0.1 ~ 1.0                                                                                               | Länge des hochfrequenten Hallanteils.                                                  |
| DENSITY      | 0 ~ 100 [%]                                                                                             | Halldichte.                                                                            |
| FREQ.        | 0.05 ~ 40.00 [Hz]                                                                                       | Modulationsgeschwindigkeit                                                             |
| NOTE         | *1                                                                                                    | Dient gemeinsam mit TEMPO zum Einstellen der Modulationsge-<br>schwindigkeit.          |
| DEPTH        | 0 ~ 100 [%]                                                                                             | Modulationsintensität                                                                  |
| MOD.DELAY    | 0.0 ~ 500.0 [ms]                                                                                        | Verzögerungszeit der Modulation.                                                       |
| WAVE         | Sine, Tri                                                                                               | Wellenform für die Modulation.                                                         |
| CHO-REV BAL. | 0 ~ 100 [%]                                                                                             | Balance Reverb : Reverb+Chorus<br>(0%= nur Reverb + Chorus, 100%= nur Reverb).         |
| HPF          | Thru, 21 ~ 8.0k [Hz]                                                                                    | Grenzfrequenz des Hochpassfilters.                                                     |
| LPF          | 50 ~ 16.0k, Thru [Hz]                                                                                   | Grenzfrequenz des Tiefpassfilters.                                                     |
| BALANCE      | 0 ~ 100 [%]                                                                                             | Balance zwischen dem Effekt- und Originalsignal.                                       |

\*1 JJ3 } JJ3 }. ) ]]]<sup>3</sup> }. ] ]. ] ]. <sub>0</sub> 00

• Frequenz (Geschwindigkeit) basiert auf [TEMPO] und [NOTE].

### • REV + FLANGE

#### [Typ: MIX]

| Parameter    | Einstellbereich                                                                                         | Beschreibung                                                                              |
|--------------|----------------------------------------------------------------------------------------------------|-------------------------------------------------------------------------------------------|
| ТЕМРО        | 20 ~ 300                                                                                                | Der Tempowert (BPM), anhand dessen die Modulationsgeschwin-<br>digkeit berechnet wird.    |
| REV TYPE     | Small Hall, Large Hall, Vocal Plate,<br>Perc.Plate, Spring, Echo Room, Strings,<br>Snare, Reverb Flange | Halltyp                                                                                   |
| REV TIME     | 0.3 ~ 99 [s]                                                                                            | Halldauer (Länge des Halleffekts).                                                        |
| INI.DELAY    | 0.0 ~ 500.0 [ms]                                                                                        | Verzögerung des Halleffekts.                                                              |
| HIGH RATIO   | 0.1 ~ 1.0                                                                                               | Länge des hochfrequenten Hallanteils.                                                     |
| DENSITY      | 0 ~ 100 [%]                                                                                             | Halldichte.                                                                               |
| FREQ.        | 0.05 ~ 40.00 [Hz]                                                                                       | Modulationsgeschwindigkeit                                                                |
| NOTE         | *1                                                                                                    | Dient gemeinsam mit TEMPO zum Einstellen der Modulationsgeschwindigkeit.                  |
| DEPTH        | 0 ~ 100 [%]                                                                                             | Modulationsintensität                                                                     |
| MOD.DELAY    | 0.0 ~ 500.0 [ms]                                                                                        | Verzögerungszeit der Modulation.                                                          |
| FB.LEVEL     | -99 ~ +99 [%]                                                                                           | Rückkopplungsintensität ("+" Werte für normale Rückkopplung, "-<br>" für gedrehte Phase). |
| WAVE         | Sine, Tri                                                                                               | Wellenform für die Modulation.                                                            |
| FLG:REV BAL. | 0 ~ 100 [%]                                                                                             | Balance Flange : Reverb (0%= Flanger, 100%= Reverb)                                       |
| HPF          | Thru, 21 ~ 8.0k [Hz]                                                                                    | Grenzfrequenz des Hochpassfilters.                                                        |
| LPF          | 50 ~ 16.0k, Thru [Hz]                                                                                   | Grenzfrequenz des Tiefpassfilters.                                                        |
| BALANCE      | 0 ~ 100 [%]                                                                                             | Balance zwischen dem Effekt- und Originalsignal.                                          |

## • REV → FLANGE

#### [Typ: MIX]

| Parameter    | Einstellbereich                                                                                         | Beschreibung                                                                              |
|--------------|----------------------------------------------------------------------------------------------------|-------------------------------------------------------------------------------------------|
| ТЕМРО        | 20 ~ 300                                                                                                | Der Tempowert (BPM), anhand dessen die Modulationsgeschwin-<br>digkeit berechnet wird.    |
| REV TYPE     | Small Hall, Large Hall, Vocal Plate,<br>Perc.Plate, Spring, Echo Room, Strings,<br>Snare, Reverb Flange | Halltyp                                                                                   |
| REV TIME     | 0.3 ~ 99 [s]                                                                                            | Halldauer (Länge des Halleffekts).                                                        |
| INI.DELAY    | 0.0 ~ 500.0 [ms]                                                                                        | Verzögerung des Halleffekts.                                                              |
| HIGH RATIO   | 0.1 ~ 1.0                                                                                               | Länge des hochfrequenten Hallanteils.                                                     |
| DENSITY      | 0 ~ 100 [%]                                                                                             | Halldichte.                                                                               |
| FREQ.        | 0.05 ~ 40.00 [Hz]                                                                                       | Modulationsgeschwindigkeit                                                                |
| NOTE         | *1                                                                                                    | Dient gemeinsam mit TEMPO zum Einstellen der Modulationsgeschwindigkeit.                  |
| DEPTH        | 0 ~ 100 [%]                                                                                             | Modulationsintensität                                                                     |
| MOD.DELAY    | 0.0 ~ 500.0 [ms]                                                                                        | Verzögerungszeit der Modulation.                                                          |
| FB.LEVEL     | -99 ~ +99 [%]                                                                                           | Rückkopplungsintensität ("+" Werte für normale Rückkopplung, "-<br>" für gedrehte Phase). |
| WAVE         | Sine, Tri                                                                                               | Wellenform für die Modulation.                                                            |
| FLG-REV BAL. | 0 ~ 100 [%]                                                                                             | Balance Reverb : Reverb+Flanger<br>(0%= nur Reverb + Flanger, 100%= nur Reverb).          |
| HPF          | Thru, 21 ~ 8.0k [Hz]                                                                                    | Grenzfrequenz des Hochpassfilters.                                                        |
| LPF          | 50 ~ 16.0k, Thru [Hz]                                                                                   | Grenzfrequenz des Tiefpassfilters.                                                        |
| BALANCE      | 0 ~ 100 [%]                                                                                             | Balance zwischen dem Effekt- und Originalsignal.                                          |

\*1 📆<sup>8</sup> ﴾ 🗍<sup>8</sup> ﴾. ﴾ ]]]<sup>3</sup> ﴾. ] ]. ] . <sub>•</sub> • •

• Frequenz (Geschwindigkeit) basiert auf [TEMPO] und [NOTE].

#### • REV + SYMPHO.

[Typ: MIX]

| Parameter    | Einstellbereich                                                                                         | Beschreibung                                                                           |
|--------------|----------------------------------------------------------------------------------------------------|----------------------------------------------------------------------------------------|
| ТЕМРО        | 20 ~ 300                                                                                                | Der Tempowert (BPM), anhand dessen die Modulationsgeschwin-<br>digkeit berechnet wird. |
| REV TYPE     | Small Hall, Large Hall, Vocal Plate,<br>Perc.Plate, Spring, Echo Room, Strings,<br>Snare, Reverb Flange | Halltyp                                                                                |
| REV TIME     | 0.3 ~ 99 [s]                                                                                            | Halldauer (Länge des Halleffekts).                                                     |
| INI.DELAY    | 0.0 ~ 500.0 [ms]                                                                                        | Verzögerung des Halleffekts.                                                           |
| HIGH RATIO   | 0.1 ~ 1.0                                                                                               | Länge des hochfrequenten Hallanteils.                                                  |
| DENSITY      | 0 ~ 100 [%]                                                                                             | Halldichte.                                                                            |
| FREQ.        | 0.05 ~ 40.00 [Hz]                                                                                       | Modulationsgeschwindigkeit                                                             |
| NOTE         | *1                                                                                                    | Dient gemeinsam mit TEMPO zum Einstellen der Modulationsgeschwindigkeit.               |
| DEPTH        | 0 ~ 100 [%]                                                                                             | Modulationsintensität                                                                  |
| MOD.DELAY    | 0.0 ~ 500.0 [ms]                                                                                        | Verzögerungszeit der Modulation.                                                       |
| WAVE         | Sine, Tri                                                                                               | Wellenform für die Modulation.                                                         |
| SYM:REV BAL. | 0 ~ 100 [%]                                                                                             | Balance Reverb : Symphonic<br>(0%= nur Symphonic, 100%= nur Reverb).                   |
| HPF          | Thru, 21 ~ 8.0k [Hz]                                                                                    | Grenzfrequenz des Hochpassfilters.                                                     |
| LPF          | 50 ~ 16.0k, Thru [Hz]                                                                                   | Grenzfrequenz des Tiefpassfilters.                                                     |
| BALANCE      | 0 ~ 100 [%]                                                                                             | Balance zwischen dem Effekt- und Originalsignal.                                       |

### • REV $\rightarrow$ SYMPHO.

#### [Typ: MIX]

| Parameter    | Einstellbereich                                                                                         | Beschreibung                                                                           |
|--------------|----------------------------------------------------------------------------------------------------|----------------------------------------------------------------------------------------|
| ТЕМРО        | 20 ~ 300                                                                                                | Der Tempowert (BPM), anhand dessen die Modulationsgeschwin-<br>digkeit berechnet wird. |
| REV TYPE     | Small Hall, Large Hall, Vocal Plate,<br>Perc.Plate, Spring, Echo Room, Strings,<br>Snare, Reverb Flange | Halltyp                                                                                |
| REV TIME     | 0.3 ~ 99 [s]                                                                                            | Halldauer (Länge des Halleffekts).                                                     |
| INI.DELAY    | 0.0 ~ 500.0 [ms]                                                                                        | Verzögerung des Halleffekts.                                                           |
| HIGH RATIO   | 0.1 ~ 1.0                                                                                               | Länge des hochfrequenten Hallanteils.                                                  |
| DENSITY      | 0 ~ 100 [%]                                                                                             | Halldichte.                                                                            |
| FREQ.        | 0.05 ~ 40.00 [Hz]                                                                                       | Modulationsgeschwindigkeit                                                             |
| NOTE         | *1                                                                                                    | Dient gemeinsam mit TEMPO zum Einstellen der Modulationsge-<br>schwindigkeit.          |
| DEPTH        | 0 ~ 100 [%]                                                                                             | Modulationsintensität                                                                  |
| MOD.DELAY    | 0.0 ~ 500.0 [ms]                                                                                        | Verzögerungszeit der Modulation.                                                       |
| WAVE         | Sine, Tri                                                                                               | Wellenform für die Modulation.                                                         |
| SYM-REV BAL. | 0 ~ 100 [%]                                                                                             | Balance Reverb : Reverb + Symphonic<br>(0%= Symphonic + Reverb, 100%= Reverb)          |
| HPF          | Thru, 21 ~ 8.0k [Hz]                                                                                    | Grenzfrequenz des Hochpassfilters.                                                     |
| LPF          | 50 ~ 16.0k, Thru [Hz]                                                                                   | Grenzfrequenz des Tiefpassfilters.                                                     |
| BALANCE      | 0 ~ 100 [%]                                                                                             | Balance zwischen dem Effekt- und Originalsignal.                                       |

\*1 📆<sup>8</sup> ﴾ 🗍<sup>8</sup> ﴾. ﴾ ]]]<sup>8</sup> ﴾. ] ]. ] ]. <sub>•</sub> • • •

• Frequenz (Geschwindigkeit) basiert auf [TEMPO] und [NOTE].

## • REV $\rightarrow$ PAN

#### [Typ: MIX]

| Parameter    | Einstellbereich                                                                                         | Beschreibung                                                                           |
|--------------|----------------------------------------------------------------------------------------------------|----------------------------------------------------------------------------------------|
| ТЕМРО        | 20 ~ 300                                                                                                | Der Tempowert (BPM), anhand dessen die Modulationsgeschwin-<br>digkeit berechnet wird. |
| REV TYPE     | Small Hall, Large Hall, Vocal Plate,<br>Perc.Plate, Spring, Echo Room, Strings,<br>Snare, Reverb Flange | Halltyp                                                                                |
| REV TIME     | 0.3 ~ 99 [s]                                                                                            | Halldauer (Länge des Halleffekts).                                                     |
| INI.DELAY    | 0.0 ~ 500.0 [ms]                                                                                        | Verzögerung des Halleffekts.                                                           |
| HIGH RATIO   | 0.1 ~ 1.0                                                                                               | Länge des hochfrequenten Hallanteils.                                                  |
| DENSITY      | 0 ~ 100 [%]                                                                                             | Halldichte.                                                                            |
| FREQ.        | 0.05 ~ 40.00 [Hz]                                                                                       | Modulationsgeschwindigkeit                                                             |
| NOTE         | *1                                                                                                    | Dient gemeinsam mit TEMPO zum Einstellen der Modulationsge-<br>schwindigkeit.          |
| DEPTH        | 0 ~ 100 [%]                                                                                             | Modulationsintensität                                                                  |
| DIRECTION    | L<->R, L>R, L <r, l,="" r<="" td="" turn=""><td>Richtung der Stereobewegungen.</td></r,>                | Richtung der Stereobewegungen.                                                         |
| WAVE         | Sine, Tri, Square                                                                                       | Wellenform für die Modulation.                                                         |
| PAN-REV BAL. | 0 ~ 100 [%]                                                                                             | Balance Reverb : Reverb + Pan<br>(0%= Reverb + Pan, 100%= Reverb)                      |
| HPF          | Thru, 21 ~ 8.0k [Hz]                                                                                    | Grenzfrequenz des Hochpassfilters.                                                     |
| LPF          | 50 ~ 16.0k, Thru [Hz]                                                                                   | Grenzfrequenz des Tiefpassfilters.                                                     |
| BALANCE      | 0 ~ 100 [%]                                                                                             | Balance zwischen dem Effekt- und Originalsignal.                                       |

\*1 JJ<sup>3</sup> } JJ<sup>3</sup> }. } JJJ<sup>3</sup> }. J J. J J. o oo

#### • DELAY + ER.

#### [Typ: MIX]

| Parameter      | Einstellbereich                                           | Beschreibung                                                                              |
|----------------|-----------------------------------------------------------|-------------------------------------------------------------------------------------------|
| ТЕМРО          | 20 ~ 300                                                  | Der Tempowert (BPM), anhand dessen die Verzögerungszeit berechnet wird.                   |
| DELAY L        | 0.0 ~ 4000.0                                              | Verzögerung des linken Kanals.                                                            |
| NOTE L         | *1                                                        | Dient gemeinsam mit TEMPO zum Einstellen der Verzögerungszeit.                            |
| DELAY R        | 0.0 ~ 4000.0                                              | Verzögerung des rechten Kanals.                                                           |
| NOTE R         | *1                                                        | Dient gemeinsam mit TEMPO zum Einstellen der Verzögerungszeit.                            |
| FB.LEVEL       | -99 ~ +99 [%]                                             | Rückkopplungsintensität ("+" Werte für normale Rückkopplung, "-<br>" für gedrehte Phase). |
| FB.DELAY       | 0.0 ~ 4000.0                                              | Verzögerung der Rückkopplung.                                                             |
| NOTE FB.       | *1                                                        | Dient gemeinsam mit TEMPO zum Einstellen der Verzögerungs-<br>zeit.                       |
| HIGH RATIO     | 0.1 ~ 1.0                                                 | Hochfrequenter Rückkopplungsanteil.                                                       |
| ER.:DELAY BAL. | 0 ~ 100 [%]                                               | Balance Delay : Erstreflexionen<br>(0%= Erstreflexionen, 100%= Delay)                     |
| ER. TYPE       | Small Hall, Large Hall, Random,<br>Reverse, Plate, Spring | Halltyp der Erstreflexionen.                                                              |
| ROOMSIZE       | 0.1 ~ 20.0                                                | Abstand der einzelnen Reflexionen.                                                        |
| LIVENESS       | 0 ~ 10                                                    | Charakteristik der Erstreflexionen (0= trocken, 10= sehr "hallig")                        |
| INI.DELAY      | 0.0 ~ 500.0 [ms]                                          | Verzögerung des Halleffekts.                                                              |
| DENSITY        | 0 ~ 100 [%]                                               | Halldichte.                                                                               |
| ER. NUM.       | 1 ~ 34                                                    | Anzahl der Erstreflexionen.                                                               |
| HPF            | Thru, 21 ~ 8.0k [Hz]                                      | Grenzfrequenz des Hochpassfilters.                                                        |
| LPF            | 50 ~ 16.0k, Thru [Hz]                                     | Grenzfrequenz des Tiefpassfilters.                                                        |
| BALANCE        | 0 ~ 100 [%]                                               | Balance zwischen dem Effekt- und Originalsignal.                                          |

• Verzögerungszeit basiert auf [TEMPO] und [NOTE].

### • DELAY $\rightarrow$ ER.

#### [Typ: MIX]

| Parameter    | Einstellbereich                                           | Beschreibung                                                                          |
|--------------|-----------------------------------------------------------|---------------------------------------------------------------------------------------|
| ТЕМРО        | 20 ~ 300                                                  | Der Tempowert (BPM), anhand dessen die Verzögerungszeit<br>berechnet wird.            |
| DELAY L      | 0.0 ~ 4000.0                                              | Verzögerung des linken Kanals.                                                        |
| NOTE L       | *1                                                        | Dient gemeinsam mit TEMPO zum Einstellen der Verzögerungszeit.                        |
| DELAY R      | 0.0 ~ 4000.0                                              | Verzögerung des rechten Kanals.                                                       |
| NOTE R       | *1                                                        | Dient gemeinsam mit TEMPO zum Einstellen der Verzögerungszeit.                        |
| FB.LEVEL     | -99 ~ +99 [%]                                             | Rückkopplungsintensität ("+" Werte für normale Rückkopplung, "-" für gedrehte Phase). |
| FB.DELAY     | 0.0 ~ 4000.0                                              | Verzögerung der Rückkopplung.                                                         |
| NOTE FB.     | *1                                                        | Dient gemeinsam mit TEMPO zum Einstellen der Verzögerungs-<br>zeit.                   |
| HIGH RATIO   | 0.1 ~ 1.0                                                 | Hochfrequenter Rückkopplungsanteil.                                                   |
| ERDELAY BAL. | 0 ~ 100 [%]                                               | Balance Delay : Delay + Erstreflexionen<br>(0%= E. Refl + Delay, 100%= Delay)         |
| ER. TYPE     | Small Hall, Large Hall, Random,<br>Reverse, Plate, Spring | Halltyp der Erstreflexionen.                                                          |
| ROOMSIZE     | 0.1 ~ 20.0                                                | Abstand der einzelnen Reflexionen.                                                    |
| LIVENESS     | 0 ~ 10                                                    | Charakteristik der Erstreflexionen (0= trocken, 10= sehr "hallig")                    |
| INI.DELAY    | 0.0 ~ 500.0 [ms]                                          | Verzögerung des Halleffekts.                                                          |
| DENSITY      | 0 ~ 100 [%]                                               | Halldichte.                                                                           |
| ER. NUM.     | 1 ~ 34                                                    | Anzahl der Erstreflexionen.                                                           |
| HPF          | Thru, 21 ~ 8.0k [Hz]                                      | Grenzfrequenz des Hochpassfilters.                                                    |
| LPF          | 50 ~ 16.0k, Thru [Hz]                                     | Grenzfrequenz des Tiefpassfilters.                                                    |
| BALANCE      | 0 ~ 100 [%]                                               | Balance zwischen dem Effekt- und Originalsignal.                                      |

• Verzögerungszeit basiert auf [TEMPO] und [NOTE].

#### • DELAY + REV

#### [Typ: MIX]

| Parameter      | Einstellbereich                                                                                         | Beschreibung                                                                             |
|----------------|----------------------------------------------------------------------------------------------------|------------------------------------------------------------------------------------------|
| ТЕМРО          | 20 ~ 300                                                                                                | Der Tempowert (BPM), anhand dessen die Verzögerungszeit<br>berechnet wird.               |
| DELAY L        | 0.0 ~ 4000.0                                                                                            | Verzögerung des linken Kanals.                                                           |
| NOTE L         | *1                                                                                                    | Dient gemeinsam mit TEMPO zum Einstellen der Verzögerungszeit.                           |
| DELAY R        | 0.0 ~ 4000.0                                                                                            | Verzögerung des rechten Kanals.                                                          |
| NOTE R         | *1                                                                                                    | Dient gemeinsam mit TEMPO zum Einstellen der Verzögerungs-<br>zeit.                      |
| FB.LEVEL       | -99 ~ +99 [%]                                                                                           | Rückkopplungsintensität ("+" Werte für normale Rückkopplung, "<br>" für gedrehte Phase). |
| FB.DELAY       | 0.0 ~ 4000.0                                                                                            | Verzögerung der Rückkopplung.                                                            |
| NOTE FB.       | *1                                                                                                    | Dient gemeinsam mit TEMPO zum Einstellen der Verzögerungs-<br>zeit.                      |
| DELAY HIGH     | 0.1 ~ 1.0                                                                                               | Hochfrequenter Rückkopplungsanteil.                                                      |
| REV:DELAY BAL. | 0 ~ 100 [%]                                                                                             | Balance Delay :Reverb (0%= Reverb, 100%= Delay)                                          |
| REV TYPE       | Small Hall, Large Hall, Vocal Plate,<br>Perc.Plate, Spring, Echo Room, Strings,<br>Snare, Reverb Flange | Halltyp                                                                                  |
| REV TIME       | 0.3 ~ 99 [s]                                                                                            | Halldauer (Länge des Halleffekts).                                                       |
| INI.DELAY      | 0.0 ~ 500.0 [ms]                                                                                        | Verzögerung des Halleffekts.                                                             |
| HIGH RATIO     | 0.1 ~ 1.0                                                                                               | Länge des hochfrequenten Hallanteils.                                                    |
| DENSITY        | 0 ~ 100 [%]                                                                                             | Halldichte.                                                                              |
| HPF            | Thru, 21 ~ 8.0k [Hz]                                                                                    | Grenzfrequenz des Hochpassfilters.                                                       |
| LPF            | 50 ~ 16.0k, Thru [Hz]                                                                                   | Grenzfrequenz des Tiefpassfilters.                                                       |
| BALANCE        | 0 ~ 100 [%]                                                                                             | Balance zwischen dem Effekt- und Originalsignal.                                         |

 $*1 \ -- \ \overline{11}^3 \ \overline{11}^3 \ \overline{11$ 

• Verzögerungszeit basiert auf [TEMPO] und [NOTE].

# • DELAY $\rightarrow$ REV

#### [Typ: MIX]

| Parameter      | Einstellbereich                                                                                         | Beschreibung                                                                              |
|----------------|----------------------------------------------------------------------------------------------------|-------------------------------------------------------------------------------------------|
| TEMPO          | 20 ~ 300                                                                                                | Der Tempowert (BPM), anhand dessen die Verzögerungszeit<br>berechnet wird.                |
| DELAY L        | 0.0 ~ 4000.0                                                                                            | Verzögerung des linken Kanals.                                                            |
| NOTE L         | *1                                                                                                    | Dient gemeinsam mit TEMPO zum Einstellen der Verzögerungszeit.                            |
| DELAY R        | 0.0 ~ 4000.0                                                                                            | Verzögerung des rechten Kanals.                                                           |
| NOTE R         | *1                                                                                                    | Dient gemeinsam mit TEMPO zum Einstellen der Verzögerungs-<br>zeit.                       |
| FB.LEVEL       | -99 ~ +99 [%]                                                                                           | Rückkopplungsintensität ("+" Werte für normale Rückkopplung, "-<br>" für gedrehte Phase). |
| FB.DELAY       | 0.0 ~ 4000.0                                                                                            | Verzögerung der Rückkopplung.                                                             |
| NOTE FB.       | *1                                                                                                    | Dient gemeinsam mit TEMPO zum Einstellen der Verzögerungs-<br>zeit.                       |
| DELAY HIGH     | 0.1 ~ 1.0                                                                                               | Hochfrequenter Rückkopplungsanteil.                                                       |
| REV-DELAY BAL. | 0 ~ 100 [%]                                                                                             | Balance Delay : Reverb + Delay<br>(0%= Reverb + Delay, 100%= Delay)                       |
| REV TYPE       | Small Hall, Large Hall, Vocal Plate,<br>Perc.Plate, Spring, Echo Room, Strings,<br>Snare, Reverb Flange | Halltyp                                                                                   |
| REV TIME       | 0.3 ~ 99 [s]                                                                                            | Halldauer (Länge des Halleffekts).                                                        |
| INI.DELAY      | 0.0 ~ 500.0 [ms]                                                                                        | Verzögerung des Halleffekts.                                                              |
| HIGH RATIO     | 0.1 ~ 1.0                                                                                               | Länge des hochfrequenten Hallanteils.                                                     |
| DENSITY        | 0 ~ 100 [%]                                                                                             | Halldichte.                                                                               |
| HPF            | Thru, 21 ~ 8.0k [Hz]                                                                                    | Grenzfrequenz des Hochpassfilters.                                                        |
| LPF            | 50 ~ 16.0k, Thru [Hz]                                                                                   | Grenzfrequenz des Tiefpassfilters.                                                        |
| BALANCE        | 0 ~ 100 [%]                                                                                             | Balance zwischen dem Effekt- und Originalsignal.                                          |

 $*1 \ -- \ \overline{\boxplus}{}^3 \ \overline{\boxplus}{}^3 \ \overline{} \ \overline{} \ \overline{$ 

• Verzögerungszeit basiert auf [TEMPO] und [NOTE].

## • AMP SIMULATE

## [Typ: MIX]

| Parameter  | Einstellbereich                                                            | Beschreibung                                          |
|------------|----------------------------------------------------------------------------|-------------------------------------------------------|
| AMP TYPE   | STK-M1, STK-M2, THRASH, MIDBST,<br>CMB-PG, CMB-VR, CMB-DX, CMB-TW,<br>MINI | Gitarrenverstärkertyp                                 |
| DST TYPE   | DST1, DST2, OVD1, OVD2, CRUNCH                                             | Verzerrungstyp (DST= Verzerrung, OVD= Übersteuerung). |
| NOISE GATE | 0 ~ 20                                                                     | Rauschunterdrückung.                                  |
| DRIVE      | 0 ~ 100                                                                    | Verzerrungsintensität.                                |
| MASTER     | 0 ~ 100                                                                    | Ausgangslautstärke.                                   |
| CAB DEPTH  | 0 ~ 100 [%]                                                                | Intensität der Lautsprechersimulation.                |
| BASS       | 0 ~ 100                                                                    | Bassregler                                            |
| MIDDLE     | 0 ~ 100                                                                    | Mittenregler                                          |
| TREBLE     | 0 ~ 100                                                                    | Höhenregler                                           |
| EQ F       | 100 ~ 8.0k [Hz]                                                            | Frequenz des parametrischen Equalizers.               |
| EQ G       | -12.0 ~ +12.0 [dB]                                                         | Anhebung/Absenkung der Equalizer-Frequenz.            |
| EQ Q       | 10.0 ~ 0.10                                                                | Güte (Bandbreite) des parametrischen Equalizers.      |
| BALANCE    | 0 ~ 100 [%]                                                                | Balance zwischen dem Effekt- und Originalsignal.      |

#### • DYNA. FILTER

# [Typ: STEREO]

| Parameter   | Einstellbereich                                         | Beschreibung                                     |
|-------------|---------------------------------------------------------|--------------------------------------------------|
| SENSE       | 0 ~ 100                                                 | Empfindlichkeit                                  |
| FILTER TYPE | LPF, HPF, BPF                                           | Filtertyp                                        |
| OFFSET      | 0 ~ 100                                                 | Versatz der Filterfrequenz.                      |
| RESONANCE   | 0 ~ 20                                                  | Filterresonanz.                                  |
| LEVEL       | 0 ~ 100                                                 | Ausgangspegel.                                   |
| DIRECTION   | UP, DOWN                                                | Richtung der Frequenzänderung: nach oben/unten.  |
| DECAY       | 5.0ms ~ 42.3s(@fs=48kHz), 6.0ms<br>~ 46.0s(@fs=44.1kHz) | Rückkehrgeschwindigkeit zur Ausgangsfrequenz.    |
| BALANCE     | 0 ~ 100 [%]                                             | Balance zwischen dem Effekt- und Originalsignal. |

## • DYNA. FLANGE

#### [Typ: STEREO]

| Parameter    | Einstellbereich                                         | Beschreibung                                                                             |
|--------------|---------------------------------------------------------|------------------------------------------------------------------------------------------|
| SENSE        | 0 ~ 100                                                 | Empfindlichkeit                                                                          |
| FB.LEVEL     | -99 ~ +99 [%]                                           | Rückkopplungsintensität ("+" Werte für normale Rückkopplung, "-<br>" für gedrehte Phase) |
| HIGH RATIO   | 0.1 ~ 1.0                                               | Hochfrequenter Rückkopplungsanteil.                                                      |
| OFFSET       | 0 ~ 100                                                 | Versatz der Verzögerungszeit.                                                            |
| DIRECTION    | UP, DOWN                                                | Richtung der Frequenzänderung: nach oben/unten.                                          |
| DECAY        | 5.0ms ~ 42.3s(@fs=48kHz), 6.0ms<br>~ 46.0s(@fs=44.1kHz) | Abklingrate.                                                                             |
| LOW SHEL. F  | Thru, 21 ~ 8.0k [Hz]                                    | Frequenz des Bass-Kuhschwanzfilters.                                                     |
| LOW SHEL. G  | -12.0 ~ +12.0 [dB]                                      | Anhebung/Absenkung der LOW SHELFrequenz.                                                 |
| PEQ F        | 100 ~ 8.0k [Hz]                                         | Eckfrequenz des parametrischen Equalizers.                                               |
| PEQ G        | -12.0 ~ +12.0 [dB]                                      | Anhebung/Absenkung des parametrischen Equalizers.                                        |
| PEQ Q        | 10.0 ~ 0.10                                             | Bandbreite (Güte) des parametrischen Equalizers.                                         |
| HIGH SHEL. F | 50 ~ 16.0k, Thru [Hz]                                   | Frequenz des hohen Kuhschwanzfilters.                                                    |
| HIGH SHEL. G | -12.0 ~ +12.0 [dB]                                      | Anhebung/Absenkung der HIGH SHELFrequenz.                                                |
| BALANCE      | 0 ~ 100 [%]                                             | Balance zwischen dem Effekt- und Originalsignal.                                         |

### • DYNA. PHASER

## [Typ: STEREO]

| Parameter    | Einstellbereich                                         | Beschreibung                                                                             |
|--------------|---------------------------------------------------------|------------------------------------------------------------------------------------------|
| SENSE        | 0 ~ 100                                                 | Empfindlichkeit                                                                          |
| FB.LEVEL     | -99 ~ +99 [%]                                           | Rückkopplungsintensität ("+" Werte für normale Rückkopplung, "-<br>" für gedrehte Phase) |
| HIGH RATIO   | 0.1 ~ 1.0                                               | Hochfrequenter Rückkopplungsanteil.                                                      |
| OFFSET       | 0 ~ 100                                                 | Versatz der tiefsten Frequenz, deren Phase verschoben wird.                              |
| DIRECTION    | UP, DOWN                                                | Richtung der Frequenzänderung: nach oben/unten.                                          |
| STAGE        | 2, 4, 8, 10, 12, 14, 16                                 | Anzahl der Phasen-Versatzschritte.                                                       |
| DECAY        | 5.0ms ~ 42.3s(@fs=48kHz), 6.0ms<br>~ 46.0s(@fs=44.1kHz) | Abklingrate                                                                              |
| LOW SHEL. F  | Thru, 21 ~ 8.0k [Hz]                                    | Frequenz des Bass-Kuhschwanzfilters.                                                     |
| LOW SHEL. G  | -12.0 ~ +12.0 [dB]                                      | Anhebung/Absenkung der LOW SHELFrequenz.                                                 |
| PEQ F        | 100 ~ 8.0k [Hz]                                         | Eckfrequenz des parametrischen Equalizers.                                               |
| PEQ G        | -12.0 ~ +12.0 [dB]                                      | Anhebung/Absenkung des parametrischen Equalizers.                                        |
| PEQ Q        | 10.0 ~ 0.10                                             | Bandbreite (Güte) des parametrischen Equalizers.                                         |
| HIGH SHEL. F | 50 ~ 16.0k, Thru [Hz]                                   | Frequenz des hohen Kuhschwanzfilters.                                                    |
| HIGH SHEL. G | -12.0 ~ +12.0 [dB]                                      | Anhebung/Absenkung der HIGH SHELFrequenz.                                                |
| BALANCE      | 0 ~ 100 [%]                                             | Balance zwischen dem Effekt- und Originalsignal.                                         |

# Programmwechseltabelle für Szenen- und Effektspeicher

#### Initial Bank/Ch# 1

| Pro-<br>gramm-<br>wechsel# | Szene/<br>Effekt | Initial# |
|----------------------------|------------------|----------|
| 001                        | Scene            | 01.0     |
| 002                        | Scene            | 01.1     |
| 003                        | Scene            | 01.2     |
| 004                        | Scene            | 01.3     |
| 005                        | Scene            | 01.4     |
| 006                        | Scene            | 01.5     |
| 007                        | Scene            | 01.6     |
| 008                        | Scene            | 01.7     |
| 009                        | Scene            | 01.8     |
| 010                        | Scene            | 01.9     |
| 011                        | Scene            | 02.0     |
| 012                        | Scene            | 02.1     |
| 013                        | Scene            | 02.2     |
| 014                        | Scene            | 02.3     |
| 015                        | Scene            | 02.4     |
| 016                        | Scene            | 02.5     |
| 017                        | Scene            | 02.6     |
| 018                        | Scene            | 02.7     |
| 019                        | Scene            | 02.8     |
| 020                        | Scene            | 02.9     |
| 021                        | Scene            | 03.0     |
| 022                        | Scene            | 03.1     |
| 023                        | Scene            | 03.2     |
| 024                        | Scene            | 03.3     |
| 025                        | Scene            | 03.4     |
| 026                        | Scene            | 03.5     |
| 027                        | Scene            | 03.6     |
| 028                        | Scene            | 03.7     |
| 029                        | Scene            | 03.8     |
| 030                        | Scene            | 03.9     |
| 031                        | Scene            | 04.0     |
| 032                        | Scene            | 04.1     |

| Pro-     | Szene/ | Initial# |
|----------|--------|----------|
| wechsel# | Effekt |          |
| 033      | Scene  | 04.2     |
| 034      | Scene  | 04.3     |
| 035      | Scene  | 04.4     |
| 036      | Scene  | 04.5     |
| 037      | Scene  | 04.6     |
| 038      | Scene  | 04.7     |
| 039      | Scene  | 04.8     |
| 040      | Scene  | 04.9     |
| 041      | Scene  | 05.0     |
| 042      | Scene  | 05.1     |
| 043      | Scene  | 05.2     |
| 044      | Scene  | 05.3     |
| 045      | Scene  | 05.4     |
| 046      | Scene  | 05.5     |
| 047      | Scene  | 05.6     |
| 048      | Scene  | 05.7     |
| 049      | Scene  | 05.8     |
| 050      | Scene  | 05.9     |
| 051      | Scene  | 06.0     |
| 052      | Scene  | 06.1     |
| 053      | Scene  | 06.2     |
| 054      | Scene  | 06.3     |
| 055      | Scene  | 06.4     |
| 056      | Scene  | 06.5     |
| 057      | Scene  | 06.6     |
| 058      | Scene  | 06.7     |
| 059      | Scene  | 06.8     |
| 060      | Scene  | 06.9     |
| 061      | Scene  | 07.0     |
| 062      | Scene  | 07.1     |
| 063      | Scene  | 07.2     |
| 064      | Scene  | 07.3     |

| Pro-<br>gramm-<br>wechsel# | Szene/<br>Effekt | Initial# |
|----------------------------|------------------|----------|
| 065                        | Scene            | 07.4     |
| 066                        | Scene            | 07.5     |
| 067                        | Scene            | 07.6     |
| 068                        | Scene            | 07.7     |
| 069                        | Scene            | 07.8     |
| 070                        | Scene            | 07.9     |
| 071                        | Scene            | 08.0     |
| 072                        | Scene            | 08.1     |
| 073                        | Scene            | 08.2     |
| 074                        | Scene            | 08.3     |
| 075                        | Scene            | 08.4     |
| 076                        | Scene            | 08.5     |
| 077                        | Scene            | 08.6     |
| 078                        | Scene            | 08.7     |
| 079                        | Scene            | 08.8     |
| 080                        | Scene            | 08.9     |
| 081                        | Scene            | 09.0     |
| 082                        | Scene            | 09.1     |
| 083                        | Scene            | 09.2     |
| 084                        | Scene            | 09.3     |
| 085                        | Scene            | 09.4     |
| 086                        | Scene            | 09.5     |
| 087                        | Scene            | 09.6     |
| 088                        | Scene            | 09.7     |
| 089                        | Scene            | 09.8     |
| 090                        | Scene            | 09.9     |
| 091                        | Scene            | 10.0     |
| 092                        | Scene            | 10.1     |
| 093                        | Scene            | 10.2     |
| 094                        | Scene            | 10.3     |
| 095                        | Scene            | 10.4     |
| 096                        | Scene            | 10.5     |

| Pro-<br>gramm-<br>wechsel# | Szene/<br>Effekt | Initial# |
|----------------------------|------------------|----------|
| 097                        | Scene            | 10.6     |
| 098                        | Scene            | 10.7     |
| 099                        | Scene            | 10.8     |
| 100                        | Scene            | 10.9     |
| 101                        | Scene            | 11.0     |
| 102                        | Scene            | 11.1     |
| 103                        | Scene            | 11.2     |
| 104                        | Scene            | 11.3     |
| 105                        | Scene            | 11.4     |
| 106                        | Scene            | 11.5     |
| 107                        | Scene            | 11.6     |
| 108                        | Scene            | 11.7     |
| 109                        | Scene            | 11.8     |
| 110                        | Scene            | 11.9     |
| 111                        | Scene            | 12.0     |
| 112                        | Scene            | 12.1     |
| 113                        | Scene            | 12.2     |
| 114                        | Scene            | 12.3     |
| 115                        | Scene            | 12.4     |
| 116                        | Scene            | 12.5     |
| 117                        | Scene            | 12.6     |
| 118                        | Scene            | 12.7     |
| 119                        | Scene            | 12.8     |
| 120                        | Scene            | 12.9     |
| 121                        | Scene            | 13.0     |
| 122                        | Scene            | 13.1     |
| 123                        | Scene            | 13.2     |
| 124                        | Scene            | 13.3     |
| 125                        | Scene            | 13.4     |
| 126                        | Scene            | 13.5     |
| 127                        | Scene            | 13.6     |
| 128                        | Scene            | 13.7     |

| Pro-<br>gramm-<br>wechsel# | Szene/<br>Effekt | Initial# |
|----------------------------|------------------|----------|
| 001                        | Scene            | 13.8     |
| 002                        | Scene            | 13.9     |
| 003                        | Scene            | 14.0     |
| 004                        | Scene            | 14.1     |
| 005                        | Scene            | 14.2     |
| 006                        | Scene            | 14.3     |
| 007                        | Scene            | 14.4     |
| 008                        | Scene            | 14.5     |
| 009                        | Scene            | 14.6     |
| 010                        | Scene            | 14.7     |
| 011                        | Scene            | 14.8     |
| 012                        | Scene            | 14.9     |
| 013                        | Scene            | 15.0     |
| 014                        | Scene            | 15.1     |
| 015                        | Scene            | 15.2     |
| 016                        | Scene            | 15.3     |
| 017                        | Scene            | 15.4     |
| 018                        | Scene            | 15.5     |
| 019                        | Scene            | 15.6     |
| 020                        | Scene            | 15.7     |
| 021                        | Scene            | 15.8     |
| 022                        | Scene            | 15.9     |
| 023                        | Scene            | 16.0     |
| 024                        | Scene            | 16.1     |
| 025                        | Scene            | 16.2     |
| 026                        | Scene            | 16.3     |
| 027                        | Scene            | 16.4     |
| 028                        | Scene            | 16.5     |
| 029                        | Scene            | 16.6     |
| 030                        | Scene            | 16.7     |
| 031                        | Scene            | 16.8     |
| 032                        | Scene            | 16.9     |

| Pro-<br>gramm-<br>wechsel# | Szene/<br>Effekt | Initial# |
|----------------------------|------------------|----------|
| 033                        | Scene            | 17.0     |
| 034                        | Scene            | 17.1     |
| 035                        | Scene            | 17.2     |
| 036                        | Scene            | 17.3     |
| 037                        | Scene            | 17.4     |
| 038                        | Scene            | 17.5     |
| 039                        | Scene            | 17.6     |
| 040                        | Scene            | 17.7     |
| 041                        | Scene            | 17.8     |
| 042                        | Scene            | 17.9     |
| 043                        | Scene            | 18.0     |
| 044                        | Scene            | 18.1     |
| 045                        | Scene            | 18.2     |
| 046                        | Scene            | 18.3     |
| 047                        | Scene            | 18.4     |
| 048                        | Scene            | 18.5     |
| 049                        | Scene            | 18.6     |
| 050                        | Scene            | 18.7     |
| 051                        | Scene            | 18.8     |
| 052                        | Scene            | 18.9     |
| 053                        | Scene            | 19.0     |
| 054                        | Scene            | 19.1     |
| 055                        | Scene            | 19.2     |
| 056                        | Scene            | 19.3     |
| 057                        | Scene            | 19.4     |
| 058                        | Scene            | 19.5     |
| 059                        | Scene            | 19.6     |
| 060                        | Scene            | 19.7     |
| 061                        | Scene            | 19.8     |
| 062                        | Scene            | 19.9     |
| 063                        | Scene            | 20.0     |
| 064                        | Scene            | 20.1     |

| Dre      |        | 1        |
|----------|--------|----------|
| gramm-   | Szene/ | Initial# |
| wechsel# | LIICKI |          |
| 065      | Scene  | 20.2     |
| 066      | Scene  | 20.3     |
| 067      | Scene  | 20.4     |
| 068      | Scene  | 20.5     |
| 069      | Scene  | 20.6     |
| 070      | Scene  | 20.7     |
| 071      | Scene  | 20.8     |
| 072      | Scene  | 20.9     |
| 073      | Scene  | 21.0     |
| 074      | Scene  | 21.1     |
| 075      | Scene  | 21.2     |
| 076      | Scene  | 21.3     |
| 077      | Scene  | 21.4     |
| 078      | Scene  | 21.5     |
| 079      | Scene  | 21.6     |
| 080      | Scene  | 21.7     |
| 081      | Scene  | 21.8     |
| 082      | Scene  | 21.9     |
| 083      | Scene  | 22.0     |
| 084      | Scene  | 22.1     |
| 085      | Scene  | 22.2     |
| 086      | Scene  | 22.3     |
| 087      | Scene  | 22.4     |
| 088      | Scene  | 22.5     |
| 089      | Scene  | 22.6     |
| 090      | Scene  | 22.7     |
| 091      | Scene  | 22.8     |
| 092      | Scene  | 22.9     |
| 093      | Scene  | 23.0     |
| 094      | Scene  | 23.1     |
| 095      | Scene  | 23.2     |
| 096      | Scene  | 23.3     |

| Pro-<br>gramm-<br>wechsel# | Szene/<br>Effekt | Initial# |
|----------------------------|------------------|----------|
| 097                        | Scene            | 23.4     |
| 098                        | Scene            | 23.5     |
| 099                        | Scene            | 23.6     |
| 100                        | Scene            | 23.7     |
| 101                        | Scene            | 23.8     |
| 102                        | Scene            | 23.9     |
| 103                        | Scene            | 24.0     |
| 104                        | Scene            | 24.1     |
| 105                        | Scene            | 24.2     |
| 106                        | Scene            | 24.3     |
| 107                        | Scene            | 24.4     |
| 108                        | Scene            | 24.5     |
| 109                        | Scene            | 24.6     |
| 110                        | Scene            | 24.7     |
| 111                        | Scene            | 24.8     |
| 112                        | Scene            | 24.9     |
| 113                        | Scene            | 25.0     |
| 114                        | Scene            | 25.1     |
| 115                        | Scene            | 25.2     |
| 116                        | Scene            | 25.3     |
| 117                        | Scene            | 25.4     |
| 118                        | Scene            | 25.5     |
| 119                        | Scene            | 25.6     |
| 120                        | Scene            | 25.7     |
| 121                        | Scene            | 25.8     |
| 122                        | Scene            | 25.9     |
| 123                        | Scene            | 26.0     |
| 124                        | Scene            | 26.1     |
| 125                        | Scene            | 26.2     |
| 126                        | Scene            | 26.3     |
| 127                        | Scene            | 26.4     |
| 128                        | Scene            | 26.5     |

| Pro-<br>gramm-<br>wechsel# | Szene/<br>Effekt | Initial# |
|----------------------------|------------------|----------|
| 001                        | Scene            | 26.6     |
| 002                        | Scene            | 26.7     |
| 003                        | Scene            | 26.8     |
| 004                        | Scene            | 26.9     |
| 005                        | Scene            | 27.0     |
| 006                        | Scene            | 27.1     |
| 007                        | Scene            | 27.2     |
| 008                        | Scene            | 27.3     |
| 009                        | Scene            | 27.4     |
| 010                        | Scene            | 27.5     |
| 011                        | Scene            | 27.6     |
| 012                        | Scene            | 27.7     |
| 013                        | Scene            | 27.8     |
| 014                        | Scene            | 27.9     |
| 015                        | Scene            | 28.0     |
| 016                        | Scene            | 28.1     |
| 017                        | Scene            | 28.2     |
| 018                        | Scene            | 28.3     |
| 019                        | Scene            | 28.4     |
| 020                        | Scene            | 28.5     |
| 021                        | Scene            | 28.6     |
| 022                        | Scene            | 28.7     |
| 023                        | Scene            | 28.8     |
| 024                        | Scene            | 28.9     |
| 025                        | Scene            | 29.0     |
| 026                        | Scene            | 29.1     |
| 027                        | Scene            | 29.2     |
| 028                        | Scene            | 29.3     |
| 029                        | Scene            | 29.4     |
| 030                        | Scene            | 29.5     |
| 031                        | Scene            | 29.6     |
| 032                        | Scene            | 29.7     |

| Pro-<br>gramm-<br>wechsel# | Szene/<br>Effekt | Initial# |
|----------------------------|------------------|----------|
| 033                        | Scene            | 29.8     |
| 034                        | Scene            | 29.9     |
| 035                        | Scene            | 30.0     |
| 036                        | Scene            | 30.1     |
| 037                        | Scene            | 30.2     |
| 038                        | Scene            | 30.3     |
| 039                        | Scene            | 30.4     |
| 040                        | Scene            | 30.5     |
| 041                        | Scene            | 30.6     |
| 042                        | Scene            | 30.7     |
| 043                        | Scene            | 30.8     |
| 044                        | Scene            | 30.9     |
| 045                        | Scene            | 31.0     |
| 046                        | Scene            | 31.1     |
| 047                        | Scene            | 31.2     |
| 048                        | Scene            | 31.3     |
| 049                        | Scene            | 31.4     |
| 050                        | Scene            | 31.5     |
| 051                        | Scene            | 31.6     |
| 052                        | Scene            | 31.7     |
| 053                        | Scene            | 31.8     |
| 054                        | Scene            | 31.9     |
| 055                        | Scene            | 32.0     |
| 056                        | Scene            | 32.1     |
| 057                        | Scene            | 32.2     |
| 058                        | Scene            | 32.3     |
| 059                        | Scene            | 32.4     |
| 060                        | Scene            | 32.5     |
| 061                        | Scene            | 32.6     |
| 062                        | Scene            | 32.7     |
| 063                        | Scene            | 32.8     |
| 064                        | Scene            | 32.9     |

| Pro-<br>gramm-<br>wechsel# | Szene/<br>Effekt | Initial# |
|----------------------------|------------------|----------|
| 065                        | Scene            | 33.0     |
| 066                        | Scene            | 33.1     |
| 067                        | Scene            | 33.2     |
| 068                        | Scene            | 33.3     |
| 069                        | Scene            | 33.4     |
| 070                        | Scene            | 33.5     |
| 071                        | Scene            | 33.6     |
| 072                        | Scene            | 33.7     |
| 073                        | Scene            | 33.8     |
| 074                        | Scene            | 33.9     |
| 075                        | Scene            | 34.0     |
| 076                        | Scene            | 34.1     |
| 077                        | Scene            | 34.2     |
| 078                        | Scene            | 34.3     |
| 079                        | Scene            | 34.4     |
| 080                        | Scene            | 34.5     |
| 081                        | Scene            | 34.6     |
| 082                        | Scene            | 34.7     |
| 083                        | Scene            | 34.8     |
| 084                        | Scene            | 34.9     |
| 085                        | Scene            | 35.0     |
| 086                        | Scene            | 35.1     |
| 087                        | Scene            | 35.2     |
| 088                        | Scene            | 35.3     |
| 089                        | Scene            | 35.4     |
| 090                        | Scene            | 35.5     |
| 091                        | Scene            | 35.6     |
| 092                        | Scene            | 35.7     |
| 093                        | Scene            | 35.8     |
| 094                        | Scene            | 35.9     |
| 095                        | Scene            | 36.0     |
| 096                        | Scene            | 36.1     |

L

| Pro-<br>gramm-<br>wechsel# | Szene/<br>Effekt | Initial# |
|----------------------------|------------------|----------|
| 097                        | Scene            | 36.2     |
| 098                        | Scene            | 36.3     |
| 099                        | Scene            | 36.4     |
| 100                        | Scene            | 36.5     |
| 101                        | Scene            | 36.6     |
| 102                        | Scene            | 36.7     |
| 103                        | Scene            | 36.8     |
| 104                        | Scene            | 36.9     |
| 105                        | Scene            | 37.0     |
| 106                        | Scene            | 37.1     |
| 107                        | Scene            | 37.2     |
| 108                        | Scene            | 37.3     |
| 109                        | Scene            | 37.4     |
| 110                        | Scene            | 37.5     |
| 111                        | Scene            | 37.6     |
| 112                        | Scene            | 37.7     |
| 113                        | Scene            | 37.8     |
| 114                        | Scene            | 37.9     |
| 115                        | Scene            | 38.0     |
| 116                        | Scene            | 38.1     |
| 117                        | Scene            | 38.2     |
| 118                        | Scene            | 38.3     |
| 119                        | Scene            | 38.4     |
| 120                        | Scene            | 38.5     |
| 121                        | Scene            | 38.6     |
| 122                        | Scene            | 38.7     |
| 123                        | Scene            | 38.8     |
| 124                        | Scene            | 38.9     |
| 125                        | Scene            | 39.0     |
| 126                        | Scene            | 39.1     |
| 127                        | Scene            | 39.2     |
| 128                        | Scene            | 39.3     |

| Pro-<br>gramm- | Szene/ | Initial# |
|----------------|--------|----------|
| wechsel#       | Ener   |          |
| 001            | Scene  | 39.4     |
| 002            | Scene  | 39.5     |
| 003            | Scene  | 39.6     |
| 004            | Scene  | 39.7     |
| 005            | Scene  | 39.8     |
| 006            | Scene  | 39.9     |
| 007            | Scene  | 40.0     |
| 008            | Scene  | 40.1     |
| 009            | Scene  | 40.2     |
| 010            | Scene  | 40.3     |
| 011            | Scene  | 40.4     |
| 012            | Scene  | 40.5     |
| 013            | Scene  | 40.6     |
| 014            | Scene  | 40.7     |
| 015            | Scene  | 40.8     |
| 016            | Scene  | 40.9     |
| 017            | Scene  | 41.0     |
| 018            | Scene  | 41.1     |
| 019            | Scene  | 41.2     |
| 020            | Scene  | 41.3     |
| 021            | Scene  | 41.4     |
| 022            | Scene  | 41.5     |
| 023            | Scene  | 41.6     |
| 024            | Scene  | 41.7     |
| 025            | Scene  | 41.8     |
| 026            | Scene  | 41.9     |
| 027            | Scene  | 42.0     |
| 028            | Scene  | 42.1     |
| 029            | Scene  | 42.2     |
| 030            | Scene  | 42.3     |
| 031            | Scene  | 42.4     |
| 032            | Scene  | 42.5     |

| Pro-<br>gramm-<br>wechsel# | Szene/<br>Effekt | Initial# |
|----------------------------|------------------|----------|
| 033                        | Scene            | 42.6     |
| 034                        | Scene            | 42.7     |
| 035                        | Scene            | 42.8     |
| 036                        | Scene            | 42.9     |
| 037                        | Scene            | 43.0     |
| 038                        | Scene            | 43.1     |
| 039                        | Scene            | 43.2     |
| 040                        | Scene            | 43.3     |
| 041                        | Scene            | 43.4     |
| 042                        | Scene            | 43.5     |
| 043                        | Scene            | 43.6     |
| 044                        | Scene            | 43.7     |
| 045                        | Scene            | 43.8     |
| 046                        | Scene            | 43.9     |
| 047                        | Scene            | 44.0     |
| 048                        | Scene            | 44.1     |
| 049                        | Scene            | 44.2     |
| 050                        | Scene            | 44.3     |
| 051                        | Scene            | 44.4     |
| 052                        | Scene            | 44.5     |
| 053                        | Scene            | 44.6     |
| 054                        | Scene            | 44.7     |
| 055                        | Scene            | 44.8     |
| 056                        | Scene            | 44.9     |
| 057                        | Scene            | 45.0     |
| 058                        | Scene            | 45.1     |
| 059                        | Scene            | 45.2     |
| 060                        | Scene            | 45.3     |
| 061                        | Scene            | 45.4     |
| 062                        | Scene            | 45.5     |
| 063                        | Scene            | 45.6     |
| 064                        | Scene            | 45.7     |

| Pro-<br>gramm-<br>wechsel# | Szene/<br>Effekt | Initial# |
|----------------------------|------------------|----------|
| 065                        | Scene            | 45.8     |
| 066                        | Scene            | 45.9     |
| 067                        | Scene            | 46.0     |
| 068                        | Scene            | 46.1     |
| 069                        | Scene            | 46.2     |
| 070                        | Scene            | 46.3     |
| 071                        | Scene            | 46.4     |
| 072                        | Scene            | 46.5     |
| 073                        | Scene            | 46.6     |
| 074                        | Scene            | 46.7     |
| 075                        | Scene            | 46.8     |
| 076                        | Scene            | 46.9     |
| 077                        | Scene            | 47.0     |
| 078                        | Scene            | 47.1     |
| 079                        | Scene            | 47.2     |
| 080                        | Scene            | 47.3     |
| 081                        | Scene            | 47.4     |
| 082                        | Scene            | 47.5     |
| 083                        | Scene            | 47.6     |
| 084                        | Scene            | 47.7     |
| 085                        | Scene            | 47.8     |
| 086                        | Scene            | 47.9     |
| 087                        | Scene            | 48.0     |
| 088                        | Scene            | 48.1     |
| 089                        | Scene            | 48.2     |
| 090                        | Scene            | 48.3     |
| 091                        | Scene            | 48.4     |
| 092                        | Scene            | 48.5     |
| 093                        | Scene            | 48.6     |
| 094                        | Scene            | 48.7     |
| 095                        | Scene            | 48.8     |
| 096                        | Scene            | 48.9     |

| Pro-<br>gramm-<br>wechsel# | Szene/<br>Effekt | Initial# |
|----------------------------|------------------|----------|
| 097                        | Scene            | 49.0     |
| 098                        | Scene            | 49.1     |
| 099                        | Scene            | 49.2     |
| 100                        | Scene            | 49.3     |
| 101                        | Scene            | 49.4     |
| 102                        | Scene            | 49.5     |
| 103                        | Scene            | 49.6     |
| 104                        | Scene            | 49.7     |
| 105                        | Scene            | 49.8     |
| 106                        | Scene            | 49.9     |
| 107                        | Scene            | 50.0     |
| 108                        | Scene            | 50.1     |
| 109                        | Scene            | 50.2     |
| 110                        | Scene            | 50.3     |
| 111                        | Scene            | 50.4     |
| 112                        | Scene            | 50.5     |
| 113                        | Scene            | 50.6     |
| 114                        | Scene            | 50.7     |
| 115                        | Scene            | 50.8     |
| 116                        | Scene            | 50.9     |
| 117                        | Scene            | 51.0     |
| 118                        | Scene            | 51.1     |
| 119                        | Scene            | 51.2     |
| 120                        | Scene            | 51.3     |
| 121                        | Scene            | 51.4     |
| 122                        | Scene            | 51.5     |
| 123                        | Scene            | 51.6     |
| 124                        | Scene            | 51.7     |
| 125                        | Scene            | 51.8     |
| 126                        | Scene            | 51.9     |
| 127                        | Scene            | 52.0     |
| 128                        | Scene            | 52.1     |

| Pro-<br>gramm-<br>wechsel# | Szene/<br>Effekt | Initial# |
|----------------------------|------------------|----------|
| 001                        | Scene            | 52.2     |
| 002                        | Scene            | 52.3     |
| 003                        | Scene            | 52.4     |
| 004                        | Scene            | 52.5     |
| 005                        | Scene            | 52.6     |
| 006                        | Scene            | 52.7     |
| 007                        | Scene            | 52.8     |
| 008                        | Scene            | 52.9     |
| 009                        | Scene            | 53.0     |
| 010                        | Scene            | 53.1     |
| 011                        | Scene            | 53.2     |
| 012                        | Scene            | 53.3     |
| 013                        | Scene            | 53.4     |
| 014                        | Scene            | 53.5     |
| 015                        | Scene            | 53.6     |
| 016                        | Scene            | 53.7     |
| 017                        | Scene            | 53.8     |
| 018                        | Scene            | 53.9     |
| 019                        | Scene            | 54.0     |
| 020                        | Scene            | 54.1     |
| 021                        | Scene            | 54.2     |
| 022                        | Scene            | 54.3     |
| 023                        | Scene            | 54.4     |
| 024                        | Scene            | 54.5     |
| 025                        | Scene            | 54.6     |
| 026                        | Scene            | 54.7     |
| 027                        | Scene            | 54.8     |
| 028                        | Scene            | 54.9     |
| 029                        | Scene            | 55.0     |
| 030                        | Scene            | 55.1     |
| 031                        | Scene            | 55.2     |
| 032                        | Scene            | 55.3     |

| Pro-<br>gramm-<br>wechsel# | Szene/<br>Effekt | Initial# |
|----------------------------|------------------|----------|
| 033                        | Scene            | 55.4     |
| 034                        | Scene            | 55.5     |
| 035                        | Scene            | 55.6     |
| 036                        | Scene            | 55.7     |
| 037                        | Scene            | 55.8     |
| 038                        | Scene            | 55.9     |
| 039                        | Scene            | 56.0     |
| 040                        | Scene            | 56.1     |
| 041                        | Scene            | 56.2     |
| 042                        | Scene            | 56.3     |
| 043                        | Scene            | 56.4     |
| 044                        | Scene            | 56.5     |
| 045                        | Scene            | 56.6     |
| 046                        | Scene            | 56.7     |
| 047                        | Scene            | 56.8     |
| 048                        | Scene            | 56.9     |
| 049                        | Scene            | 57.0     |
| 050                        | Scene            | 57.1     |
| 051                        | Scene            | 57.2     |
| 052                        | Scene            | 57.3     |
| 053                        | Scene            | 57.4     |
| 054                        | Scene            | 57.5     |
| 055                        | Scene            | 57.6     |
| 056                        | Scene            | 57.7     |
| 057                        | Scene            | 57.8     |
| 058                        | Scene            | 57.9     |
| 059                        | Scene            | 58.0     |
| 060                        | Scene            | 58.1     |
| 061                        | Scene            | 58.2     |
| 062                        | Scene            | 58.3     |
| 063                        | Scene            | 58.4     |
| 064                        | Scene            | 58.5     |

| Pro-<br>gramm-<br>wechsel# | Szene/<br>Effekt | Initial# |
|----------------------------|------------------|----------|
| 065                        | Scene            | 58.6     |
| 066                        | Scene            | 58.7     |
| 067                        | Scene            | 58.8     |
| 068                        | Scene            | 58.9     |
| 069                        | Scene            | 59.0     |
| 070                        | Scene            | 59.1     |
| 071                        | Scene            | 59.2     |
| 072                        | Scene            | 59.3     |
| 073                        | Scene            | 59.4     |
| 074                        | Scene            | 59.5     |
| 075                        | Scene            | 59.6     |
| 076                        | Scene            | 59.7     |
| 077                        | Scene            | 59.8     |
| 078                        | Scene            | 59.9     |
| 079                        | Scene            | 60.0     |
| 080                        | Scene            | 60.1     |
| 081                        | Scene            | 60.2     |
| 082                        | Scene            | 60.3     |
| 083                        | Scene            | 60.4     |
| 084                        | Scene            | 60.5     |
| 085                        | Scene            | 60.6     |
| 086                        | Scene            | 60.7     |
| 087                        | Scene            | 60.8     |
| 088                        | Scene            | 60.9     |
| 089                        | Scene            | 61.0     |
| 090                        | Scene            | 61.1     |
| 091                        | Scene            | 61.2     |
| 092                        | Scene            | 61.3     |
| 093                        | Scene            | 61.4     |
| 094                        | Scene            | 61.5     |
| 095                        | Scene            | 61.6     |
| 096                        | Scene            | 61.7     |

| Pro-<br>gramm- | Szene/<br>Effekt | Initial# |
|----------------|------------------|----------|
| wechsel#       | 0                | 01.0     |
| 097            | Scene            | 61.8     |
| 098            | Scene            | 61.9     |
| 099            | Scene            | 62.0     |
| 100            | Scene            | 62.1     |
| 101            | Scene            | 62.2     |
| 102            | Scene            | 62.3     |
| 103            | Scene            | 62.4     |
| 104            | Scene            | 62.5     |
| 105            | Scene            | 62.6     |
| 106            | Scene            | 62.7     |
| 107            | Scene            | 62.8     |
| 108            | Scene            | 62.9     |
| 109            | Scene            | 63.0     |
| 110            | Scene            | 63.1     |
| 111            | Scene            | 63.2     |
| 112            | Scene            | 63.3     |
| 113            | Scene            | 63.4     |
| 114            | Scene            | 63.5     |
| 115            | Scene            | 63.6     |
| 116            | Scene            | 63.7     |
| 117            | Scene            | 63.8     |
| 118            | Scene            | 63.9     |
| 119            | Scene            | 64.0     |
| 120            | Scene            | 64.1     |
| 121            | Scene            | 64.2     |
| 122            | Scene            | 64.3     |
| 123            | Scene            | 64.4     |
| 124            | Scene            | 64.5     |
| 125            | Scene            | 64.6     |
| 126            | Scene            | 64.7     |
| 127            | Scene            | 64.8     |
| 128            | Scene            | 64.9     |
|                |                  |          |

#### Initial Bank/Ch# 6

| Pro-<br>gramm-<br>wechsel# | Szene/<br>Effekt | Initial# | Pro-<br>gramm-<br>wechsel# | Szene/<br>Effekt | Initial# | Pro-<br>gramm-<br>wechsel# | Szene/<br>Effekt | Initial# | Pro-<br>gramn<br>wechse | n- Szer<br>el# Effe |
|----------------------------|------------------|----------|----------------------------|------------------|----------|----------------------------|------------------|----------|-------------------------|---------------------|
| 001                        | Scene            | 65.0     | 033                        | Scene            | 68.2     | 065                        | Scene            | 71.4     | 097                     | Scer                |
| 002                        | Scene            | 65.1     | 034                        | Scene            | 68.3     | 066                        | Scene            | 71.5     | 098                     | Scer                |
| 003                        | Scene            | 65.2     | 035                        | Scene            | 68.4     | 067                        | Scene            | 71.6     | 099                     | Scer                |
| 004                        | Scene            | 65.3     | 036                        | Scene            | 68.5     | 068                        | Scene            | 71.7     | 100                     | Scer                |
| 005                        | Scene            | 65.4     | 037                        | Scene            | 68.6     | 069                        | Scene            | 71.8     | 101                     | Scer                |
| 006                        | Scene            | 65.5     | 038                        | Scene            | 68.7     | 070                        | Scene            | 71.9     | 102                     | Scer                |
| 007                        | Scene            | 65.6     | 039                        | Scene            | 68.8     | 071                        | Scene            | 72.0     | 103                     | Scer                |
| 008                        | Scene            | 65.7     | 040                        | Scene            | 68.9     | 072                        | Scene            | 72.1     | 104                     | Scer                |
| 009                        | Scene            | 65.8     | 041                        | Scene            | 69.0     | 073                        | Scene            | 72.2     | 105                     | Scer                |
| 010                        | Scene            | 65.9     | 042                        | Scene            | 69.1     | 074                        | Scene            | 72.3     | 106                     | Scer                |
| 011                        | Scene            | 66.0     | 043                        | Scene            | 69.2     | 075                        | Scene            | 72.4     | 107                     | Scer                |
| 012                        | Scene            | 66.1     | 044                        | Scene            | 69.3     | 076                        | Scene            | 72.5     | 108                     | Scer                |
| 013                        | Scene            | 66.2     | 045                        | Scene            | 69.4     | 077                        | Scene            | 72.6     | 109                     | Scer                |
| 014                        | Scene            | 66.3     | 046                        | Scene            | 69.5     | 078                        | Scene            | 72.7     | 110                     | Scer                |
| 015                        | Scene            | 66.4     | 047                        | Scene            | 69.6     | 079                        | Scene            | 72.8     | 111                     | Scer                |
| 016                        | Scene            | 66.5     | 048                        | Scene            | 69.7     | 080                        | Scene            | 72.9     | 112                     | Scer                |
| 017                        | Scene            | 66.6     | 049                        | Scene            | 69.8     | 081                        | Scene            | 73.0     | 113                     | Scer                |
| 018                        | Scene            | 66.7     | 050                        | Scene            | 69.9     | 082                        | Scene            | 73.1     | 114                     | Scer                |
| 019                        | Scene            | 66.8     | 051                        | Scene            | 70.0     | 083                        | Scene            | 73.2     | 115                     | Scer                |
| 020                        | Scene            | 66.9     | 052                        | Scene            | 70.1     | 084                        | Scene            | 73.3     | 116                     | Scer                |
| 021                        | Scene            | 67.0     | 053                        | Scene            | 70.2     | 085                        | Scene            | 73.4     | 117                     | Scer                |
| 022                        | Scene            | 67.1     | 054                        | Scene            | 70.3     | 086                        | Scene            | 73.5     | 118                     | Scer                |
| 023                        | Scene            | 67.2     | 055                        | Scene            | 70.4     | 087                        | Scene            | 73.6     | 119                     | Scer                |
| 024                        | Scene            | 67.3     | 056                        | Scene            | 70.5     | 088                        | Scene            | 73.7     | 120                     | Scer                |
| 025                        | Scene            | 67.4     | 057                        | Scene            | 70.6     | 089                        | Scene            | 73.8     | 121                     | Scer                |
| 026                        | Scene            | 67.5     | 058                        | Scene            | 70.7     | 090                        | Scene            | 73.9     | 122                     | Scer                |
| 027                        | Scene            | 67.6     | 059                        | Scene            | 70.8     | 091                        | Scene            | 74.0     | 123                     | Scer                |
| 028                        | Scene            | 67.7     | 060                        | Scene            | 70.9     | 092                        | Scene            | 74.1     | 124                     | Scer                |
| 029                        | Scene            | 67.8     | 061                        | Scene            | 71.0     | 093                        | Scene            | 74.2     | 125                     | Scer                |
| 030                        | Scene            | 67.9     | 062                        | Scene            | 71.1     | 094                        | Scene            | 74.3     | 126                     | Scer                |
| 031                        | Scene            | 68.0     | 063                        | Scene            | 71.2     | 095                        | Scene            | 74.4     | 127                     | Scer                |
| 032                        | Scene            | 68.1     | 064                        | Scene            | 71.3     | 096                        | Scene            | 74.5     | 128                     | Scer                |

76.4 76.5 76.6 76.7 76.8 76.9 77.0 77.1 77.2 77.3 77.4 77.5 77.6 77.7

Initial# 74.6 74.7 74.8 74.9 75.0 75.1 75.2 75.3 75.4 75.5 75.6 75.7 75.8 75.9 76.0 76.1 76.2 76.3

| Pro-<br>gramm-<br>wechsel# | Szene/<br>Effekt | Initial# |
|----------------------------|------------------|----------|
| 001                        | Scene            | 77.8     |
| 002                        | Scene            | 77.9     |
| 003                        | Scene            | 78.0     |
| 004                        | Scene            | 78.1     |
| 005                        | Scene            | 78.2     |
| 006                        | Scene            | 78.3     |
| 007                        | Scene            | 78.4     |
| 008                        | Scene            | 78.5     |
| 009                        | Scene            | 78.6     |
| 010                        | Scene            | 78.7     |
| 011                        | Scene            | 78.8     |
| 012                        | Scene            | 78.9     |
| 013                        | Scene            | 79.0     |
| 014                        | Scene            | 79.1     |
| 015                        | Scene            | 79.2     |
| 016                        | Scene            | 79.3     |
| 017                        | Scene            | 79.4     |
| 018                        | Scene            | 79.5     |
| 019                        | Scene            | 79.6     |
| 020                        | Scene            | 79.7     |
| 021                        | Scene            | 79.8     |
| 022                        | Scene            | 79.9     |
| 023                        | Scene            | 80.0     |
| 024                        | Scene            | 80.1     |
| 025                        | Scene            | 80.2     |
| 026                        | Scene            | 80.3     |
| 027                        | Scene            | 80.4     |
| 028                        | Scene            | 80.5     |
| 029                        | Scene            | 80.6     |
| 030                        | Scene            | 80.7     |
| 031                        | Scene            | 80.8     |
| 032                        | Scene            | 80.9     |

|                            | -                | -        |
|----------------------------|------------------|----------|
| Pro-<br>gramm-<br>wechsel# | Szene/<br>Effekt | Initial# |
| 033                        | Scene            | 81.0     |
| 034                        | Scene            | 81.1     |
| 035                        | Scene            | 81.2     |
| 036                        | Scene            | 81.3     |
| 037                        | Scene            | 81.4     |
| 038                        | Scene            | 81.5     |
| 039                        | Scene            | 81.6     |
| 040                        | Scene            | 81.7     |
| 041                        | Scene            | 81.8     |
| 042                        | Scene            | 81.9     |
| 043                        | Scene            | 82.0     |
| 044                        | Scene            | 82.1     |
| 045                        | Scene            | 82.2     |
| 046                        | Scene            | 82.3     |
| 047                        | Scene            | 82.4     |
| 048                        | Scene            | 82.5     |
| 049                        | Scene            | 82.6     |
| 050                        | Scene            | 82.7     |
| 051                        | Scene            | 82.8     |
| 052                        | Scene            | 82.9     |
| 053                        | Scene            | 83.0     |
| 054                        | Scene            | 83.1     |
| 055                        | Scene            | 83.2     |
| 056                        | Scene            | 83.3     |
| 057                        | Scene            | 83.4     |
| 058                        | Scene            | 83.5     |
| 059                        | Scene            | 83.6     |
| 060                        | Scene            | 83.7     |
| 061                        | Scene            | 83.8     |
| 062                        | Scene            | 83.9     |
| 063                        | Scene            | 84.0     |
| 064                        | Scono            | 0/1      |

| Pro-<br>gramm-<br>wechsel# | Szene/<br>Effekt | Initial# |
|----------------------------|------------------|----------|
| 065                        | Scene            | 84.2     |
| 066                        | Scene            | 84.3     |
| 067                        | Scene            | 84.4     |
| 068                        | Scene            | 84.5     |
| 069                        | Scene            | 84.6     |
| 070                        | Scene            | 84.7     |
| 071                        | Scene            | 84.8     |
| 072                        | Scene            | 84.9     |
| 073                        | Scene            | 85.0     |
| 074                        | Scene            | 85.1     |
| 075                        | Scene            | 85.2     |
| 076                        | Scene            | 85.3     |
| 077                        | Scene            | 85.4     |
| 078                        | Scene            | 85.5     |
| 079                        | Scene            | 85.6     |
| 080                        | Scene            | 85.7     |
| 081                        | Scene            | 85.8     |
| 082                        | Scene            | 85.9     |
| 083                        | Scene            | 86.0     |
| 084                        | Scene            | 86.1     |
| 085                        | Scene            | 86.2     |
| 086                        | Scene            | 86.3     |
| 087                        | Scene            | 86.4     |
| 088                        | Scene            | 86.5     |
| 089                        | Scene            | 86.6     |
| 090                        | Scene            | 86.7     |
| 091                        | Scene            | 86.8     |
| 092                        | Scene            | 86.9     |
| 093                        | Scene            | 87.0     |
| 094                        | Scene            | 87.1     |
| 095                        | Scene            | 87.2     |
| 096                        | Scene            | 87.3     |

| Pro-<br>gramm-<br>wechsel# | Szene/<br>Effekt | Initial# |
|----------------------------|------------------|----------|
| 097                        | Scene            | 87.4     |
| 098                        | Scene            | 87.5     |
| 099                        | Scene            | 87.6     |
| 100                        | Scene            | 87.7     |
| 101                        | Scene            | 87.8     |
| 102                        | Scene            | 87.9     |
| 103                        | Scene            | 88.0     |
| 104                        | Scene            | 88.1     |
| 105                        | Scene            | 88.2     |
| 106                        | Scene            | 88.3     |
| 107                        | Scene            | 88.4     |
| 108                        | Scene            | 88.5     |
| 109                        | Scene            | 88.6     |
| 110                        | Scene            | 88.7     |
| 111                        | Scene            | 88.8     |
| 112                        | Scene            | 88.9     |
| 113                        | Scene            | 89.0     |
| 114                        | Scene            | 89.1     |
| 115                        | Scene            | 89.2     |
| 116                        | Scene            | 89.3     |
| 117                        | Scene            | 89.4     |
| 118                        | Scene            | 89.5     |
| 119                        | Scene            | 89.6     |
| 120                        | Scene            | 89.7     |
| 121                        | Scene            | 89.8     |
| 122                        | Scene            | 89.9     |
| 123                        | Scene            | 90.0     |
| 124                        | Scene            | 90.1     |
| 125                        | Scene            | 90.2     |
| 126                        | Scene            | 90.3     |
| 127                        | Scene            | 90.4     |
| 128                        | Scene            | 90.5     |

| Pro-<br>gramm-<br>wechsel# | Szene/<br>Effekt | Initial# |
|----------------------------|------------------|----------|
| 001                        | Scene            | 90.6     |
| 002                        | Scene            | 90.7     |
| 003                        | Scene            | 90.8     |
| 004                        | Scene            | 90.9     |
| 005                        | Scene            | 91.0     |
| 006                        | Scene            | 91.1     |
| 007                        | Scene            | 91.2     |
| 008                        | Scene            | 91.3     |
| 009                        | Scene            | 91.4     |
| 010                        | Scene            | 91.5     |
| 011                        | Scene            | 91.6     |
| 012                        | Scene            | 91.7     |
| 013                        | Scene            | 91.8     |
| 014                        | Scene            | 91.9     |
| 015                        | Scene            | 92.0     |
| 016                        | Scene            | 92.1     |
| 017                        | Scene            | 92.2     |
| 018                        | Scene            | 92.3     |
| 019                        | Scene            | 92.4     |
| 020                        | Scene            | 92.5     |
| 021                        | Scene            | 92.6     |
| 022                        | Scene            | 92.7     |
| 023                        | Scene            | 92.8     |
| 024                        | Scene            | 92.9     |
| 025                        | Scene            | 93.0     |
| 026                        | Scene            | 93.1     |
| 027                        | Scene            | 93.2     |
| 028                        | Scene            | 93.3     |
| 029                        | Scene            | 93.4     |
| 030                        | Scene            | 93.5     |
| 031                        | Scene            | 93.6     |
| 032                        | Scene            | 93.7     |

| 9ro-<br>gramm-<br>wechsel# | Szene/<br>Effekt | Initial# |
|----------------------------|------------------|----------|
| 033                        | Scene            | 93.8     |
| 034                        | Scene            | 93.9     |
| 035                        | Scene            | 94.0     |
| 036                        | Scene            | 94.1     |
| 037                        | Scene            | 94.2     |
| 038                        | Scene            | 94.3     |
| 039                        | Scene            | 94.4     |
| 040                        | Scene            | 94.5     |
| 041                        | Scene            | 94.6     |
| 042                        | Scene            | 94.7     |
| 043                        | Scene            | 94.8     |
| 044                        | Scene            | 94.9     |
| 045                        | Scene            | 95.0     |
| 046                        | Scene            | 95.1     |
| 047                        | Scene            | 95.2     |
| 048                        | Scene            | 95.3     |
| 049                        | Scene            | 95.4     |
| 050                        | Scene            | 95.5     |
| 051                        | Scene            | 95.6     |
| 052                        | Scene            | 95.7     |
| 053                        | Scene            | 95.8     |
| 054                        | Scene            | 95.9     |
| 055                        | Scene            | 96.0     |
| 056                        | Scene            | 96.1     |
| 057                        | Scene            | 96.2     |
| 058                        | Scene            | 96.3     |
| 059                        | Scene            | 96.4     |
| 060                        | Scene            | 96.5     |
| 061                        | Scene            | 96.6     |
| 062                        | Scene            | 96.7     |
| 063                        | Scene            | 96.8     |
| 064                        | Scene            | 96.9     |

| gramm-<br>wechsel# | Szene/<br>Effekt | Initial# |
|--------------------|------------------|----------|
| 065                | Scene            | 97.0     |
| 066                | Scene            | 97.1     |
| 067                | Scene            | 97.2     |
| 068                | Scene            | 97.3     |
| 069                | Scene            | 97.4     |
| 070                | Scene            | 97.5     |
| 071                | Scene            | 97.6     |
| 072                | Scene            | 97.7     |
| 073                | Scene            | 97.8     |
| 074                | Scene            | 97.9     |
| 075                | Scene            | 98.0     |
| 076                | Scene            | 98.1     |
| 077                | Scene            | 98.2     |
| 078                | Scene            | 98.3     |
| 079                | Scene            | 98.4     |
| 080                | Scene            | 98.5     |
| 081                | Scene            | 98.6     |
| 082                | Scene            | 98.7     |
| 083                | Scene            | 98.8     |
| 084                | Scene            | 98.9     |
| 085                | Scene            | 99.0     |
| 086                | Scene            | 99.1     |
| 087                | Scene            | 99.2     |
| 088                | Scene            | 99.3     |
| 089                | Scene            | 99.4     |
| 090                | Scene            | 99.5     |
| 091                | Scene            | 99.6     |
| 092                | Scene            | 99.7     |
| 093                | Scene            | 99.8     |
| 094                | Scene            | 99.9     |
| 095                | Scene            | 00.0     |
| 096                | Scene            | 00.1     |

| Pro-<br>gramm-<br>wechsel# | Szene/<br>Effekt | Initial# |
|----------------------------|------------------|----------|
| 097                        | Scene            | 00.2     |
| 098                        | Scene            | 00.3     |
| 099                        | Scene            | 00.4     |
| 100                        | Scene            | 00.5     |
| 101                        | Scene            | 00.6     |
| 102                        | Scene            | 00.7     |
| 103                        | Scene            | 00.8     |
| 104                        | Scene            | 00.9     |
| 105                        | Scene            | _        |
| 106                        | Scene            | —        |
| 107                        | Scene            | —        |
| 108                        | Scene            | —        |
| 109                        | Scene            | —        |
| 110                        | Scene            | —        |
| 111                        | Scene            | —        |
| 112                        | Scene            | —        |
| 113                        | Scene            | _        |
| 114                        | Scene            | _        |
| 115                        | Scene            | _        |
| 116                        | Scene            | _        |
| 117                        | Scene            | —        |
| 118                        | Scene            | —        |
| 119                        | Scene            | —        |
| 120                        | Scene            | _        |
| 121                        | Scene            | —        |
| 122                        | Scene            | —        |
| 123                        | Scene            | —        |
| 124                        | Scene            | —        |
| 125                        | Scene            | —        |
| 126                        | Scene            | —        |
| 127                        | Scene            | —        |
| 128                        | Scene            | _        |

| Pro-<br>gramm-<br>wechsel# | Szene/<br>Effekt | Initial# |
|----------------------------|------------------|----------|
| 001                        | Effect1          | 072      |
| 002                        | Effect1          | 073      |
| 003                        | Effect1          | 074      |
| 004                        | Effect1          | 075      |
| 005                        | Effect1          | 076      |
| 006                        | Effect1          | 077      |
| 007                        | Effect1          | 078      |
| 008                        | Effect1          | 079      |
| 009                        | Effect1          | 080      |
| 010                        | Effect1          | 081      |
| 011                        | Effect1          | 082      |
| 012                        | Effect1          | 083      |
| 013                        | Effect1          | 084      |
| 014                        | Effect1          | 085      |
| 015                        | Effect1          | 086      |
| 016                        | Effect1          | 087      |
| 017                        | Effect1          | 088      |
| 018                        | Effect1          | 089      |
| 019                        | Effect1          | 090      |
| 020                        | Effect1          | 091      |
| 021                        | Effect1          | 092      |
| 022                        | Effect1          | 093      |
| 023                        | Effect1          | 094      |
| 024                        | Effect1          | 095      |
| 025                        | Effect1          | 096      |
| 026                        | Effect1          | 097      |
| 027                        | Effect1          | 098      |
| 028                        | Effect1          | 099      |
| 029                        | Effect1          | 100      |
| 030                        | Effect1          | 101      |
| 031                        | Effect1          | 102      |
| 032                        | Effect1          | 103      |

| Pro-<br>gramm-<br>wechsel# | Szene/<br>Effekt | Initial# |
|----------------------------|------------------|----------|
| 033                        | Effect1          | 104      |
| 034                        | Effect1          | 105      |
| 035                        | Effect1          | 106      |
| 036                        | Effect1          | 107      |
| 037                        | Effect1          | 108      |
| 038                        | Effect1          | 109      |
| 039                        | Effect1          | 110      |
| 040                        | Effect1          | 111      |
| 041                        | Effect1          | 112      |
| 042                        | Effect1          | 113      |
| 043                        | Effect1          | 114      |
| 044                        | Effect1          | 115      |
| 045                        | Effect1          | 116      |
| 046                        | Effect1          | 117      |
| 047                        | Effect1          | 118      |
| 048                        | Effect1          | 119      |
| 049                        | Effect1          | 120      |
| 050                        | Effect1          | 121      |
| 051                        | Effect1          | 122      |
| 052                        | Effect1          | 123      |
| 053                        | Effect1          | 124      |
| 054                        | Effect1          | 125      |
| 055                        | Effect1          | 126      |
| 056                        | Effect1          | 127      |
| 057                        | Effect1          | 128      |
| 058                        | Effect1          | 129      |
| 059                        | Effect1          | 130      |
| 060                        | Effect1          | 131      |
| 061                        | Effect1          | 132      |
| 062                        | Effect1          | 133      |
| 063                        | Effect1          | 134      |
| 064                        | Effect1          | 135      |

| Pro-<br>gramm-<br>wechsel# | Szene/<br>Effekt | Initial# |
|----------------------------|------------------|----------|
| 065                        | Effect1          | 136      |
| 066                        | Effect1          | 137      |
| 067                        | Effect1          | 138      |
| 068                        | Effect1          | 139      |
| 069                        | Effect1          | 140      |
| 070                        | Effect1          | 141      |
| 071                        | Effect1          | 142      |
| 072                        | Effect1          | 143      |
| 073                        | Effect1          | 144      |
| 074                        | Effect1          | 145      |
| 075                        | Effect1          | 146      |
| 076                        | Effect1          | 147      |
| 077                        | Effect1          | 148      |
| 078                        | Effect1          | 149      |
| 079                        | Effect1          | 150      |
| 080                        | Effect1          | 151      |
| 081                        | Effect1          | 152      |
| 082                        | Effect1          | 153      |
| 083                        | Effect1          | 154      |
| 084                        | Effect1          | 155      |
| 085                        | Effect1          | 156      |
| 086                        | Effect1          | 157      |
| 087                        | Effect1          | 158      |
| 088                        | Effect1          | 159      |
| 089                        | Effect1          | 160      |
| 090                        | Effect1          | 161      |
| 091                        | Effect1          | 162      |
| 092                        | Effect1          | 163      |
| 093                        | Effect1          | 164      |
| 094                        | Effect1          | 165      |
| 095                        | Effect1          | 166      |
| 096                        | Effect1          | 167      |
|                            |                  |          |

| Szene/<br>Effekt | Initial#                                                                                                    |
|------------------|----------------------------------------------------------------------------------------------------|
| Effect1          | 168                                                                                                    |
| Effect1          | 169                                                                                                    |
| Effect1          | 170                                                                                                    |
| Effect1          | 171                                                                                                    |
| Effect1          | 172                                                                                                    |
| Effect1          | 173                                                                                                    |
| Effect1          | 174                                                                                                    |
| Effect1          | 175                                                                                                    |
| Effect1          | 176                                                                                                    |
| Effect1          | 177                                                                                                    |
| Effect1          | 178                                                                                                    |
| Effect1          | 179                                                                                                    |
| Effect1          | 180                                                                                                    |
| Effect1          | 181                                                                                                    |
| Effect1          | 182                                                                                                    |
| Effect1          | 183                                                                                                    |
| Effect1          | 184                                                                                                    |
| Effect1          | 185                                                                                                    |
| Effect1          | 186                                                                                                    |
| Effect1          | 187                                                                                                    |
| Effect1          | 188                                                                                                    |
| Effect1          | 189                                                                                                    |
| Effect1          | 190                                                                                                    |
| Effect1          | 191                                                                                                    |
| Effect1          | 192                                                                                                    |
| Effect1          | 193                                                                                                    |
| Effect1          | 194                                                                                                    |
| Effect1          | 195                                                                                                    |
| Effect1          | 196                                                                                                    |
| Effect1          | 197                                                                                                    |
| Effect1          | 198                                                                                                    |
| Effect1          | 199                                                                                                    |
|                  | Szene/<br>Effekt<br>Effect1<br>Effect1 |

| Pro-<br>gramm-<br>wechsel# | Szene/<br>Effekt | Initial# |
|----------------------------|------------------|----------|
| 001                        | Effect2          | 072      |
| 002                        | Effect2          | 073      |
| 003                        | Effect2          | 074      |
| 004                        | Effect2          | 075      |
| 005                        | Effect2          | 076      |
| 006                        | Effect2          | 077      |
| 007                        | Effect2          | 078      |
| 008                        | Effect2          | 079      |
| 009                        | Effect2          | 080      |
| 010                        | Effect2          | 081      |
| 011                        | Effect2          | 082      |
| 012                        | Effect2          | 083      |
| 013                        | Effect2          | 084      |
| 014                        | Effect2          | 085      |
| 015                        | Effect2          | 086      |
| 016                        | Effect2          | 087      |
| 017                        | Effect2          | 088      |
| 018                        | Effect2          | 089      |
| 019                        | Effect2          | 090      |
| 020                        | Effect2          | 091      |
| 021                        | Effect2          | 092      |
| 022                        | Effect2          | 093      |
| 023                        | Effect2          | 094      |
| 024                        | Effect2          | 095      |
| 025                        | Effect2          | 096      |
| 026                        | Effect2          | 097      |
| 027                        | Effect2          | 098      |
| 028                        | Effect2          | 099      |
| 029                        | Effect2          | 100      |
| 030                        | Effect2          | 101      |
| 031                        | Effect2          | 102      |
| 032                        | Effect2          | 103      |

| Pro-<br>gramm-<br>wechsel# | Szene/<br>Effekt | Initial# |
|----------------------------|------------------|----------|
| 033                        | Effect2          | 104      |
| 034                        | Effect2          | 105      |
| 035                        | Effect2          | 106      |
| 036                        | Effect2          | 107      |
| 037                        | Effect2          | 108      |
| 038                        | Effect2          | 109      |
| 039                        | Effect2          | 110      |
| 040                        | Effect2          | 111      |
| 041                        | Effect2          | 112      |
| 042                        | Effect2          | 113      |
| 043                        | Effect2          | 114      |
| 044                        | Effect2          | 115      |
| 045                        | Effect2          | 116      |
| 046                        | Effect2          | 117      |
| 047                        | Effect2          | 118      |
| 048                        | Effect2          | 119      |
| 049                        | Effect2          | 120      |
| 050                        | Effect2          | 121      |
| 051                        | Effect2          | 122      |
| 052                        | Effect2          | 123      |
| 053                        | Effect2          | 124      |
| 054                        | Effect2          | 125      |
| 055                        | Effect2          | 126      |
| 056                        | Effect2          | 127      |
| 057                        | Effect2          | 128      |
| 058                        | Effect2          | 129      |
| 059                        | Effect2          | 130      |
| 060                        | Effect2          | 131      |
| 061                        | Effect2          | 132      |
| 062                        | Effect2          | 133      |
| 063                        | Effect2          | 134      |
| 064                        | Effect2          | 135      |

| Pro-<br>gramm-<br>wechsel# | Szene/<br>Effekt | Initial# |
|----------------------------|------------------|----------|
| 065                        | Effect2          | 136      |
| 066                        | Effect2          | 137      |
| 067                        | Effect2          | 138      |
| 068                        | Effect2          | 139      |
| 069                        | Effect2          | 140      |
| 070                        | Effect2          | 141      |
| 071                        | Effect2          | 142      |
| 072                        | Effect2          | 143      |
| 073                        | Effect2          | 144      |
| 074                        | Effect2          | 145      |
| 075                        | Effect2          | 146      |
| 076                        | Effect2          | 147      |
| 077                        | Effect2          | 148      |
| 078                        | Effect2          | 149      |
| 079                        | Effect2          | 150      |
| 080                        | Effect2          | 151      |
| 081                        | Effect2          | 152      |
| 082                        | Effect2          | 153      |
| 083                        | Effect2          | 154      |
| 084                        | Effect2          | 155      |
| 085                        | Effect2          | 156      |
| 086                        | Effect2          | 157      |
| 087                        | Effect2          | 158      |
| 088                        | Effect2          | 159      |
| 089                        | Effect2          | 160      |
| 090                        | Effect2          | 161      |
| 091                        | Effect2          | 162      |
| 092                        | Effect2          | 163      |
| 093                        | Effect2          | 164      |
| 094                        | Effect2          | 165      |
| 095                        | Effect2          | 166      |
| 096                        | Effect2          | 167      |

| Pro-<br>gramm-<br>wechsel# | Szene/<br>Effekt | Initial# |
|----------------------------|------------------|----------|
| 097                        | Effect2          | 168      |
| 098                        | Effect2          | 169      |
| 099                        | Effect2          | 170      |
| 100                        | Effect2          | 171      |
| 101                        | Effect2          | 172      |
| 102                        | Effect2          | 173      |
| 103                        | Effect2          | 174      |
| 104                        | Effect2          | 175      |
| 105                        | Effect2          | 176      |
| 106                        | Effect2          | 177      |
| 107                        | Effect2          | 178      |
| 108                        | Effect2          | 179      |
| 109                        | Effect2          | 180      |
| 110                        | Effect2          | 181      |
| 111                        | Effect2          | 182      |
| 112                        | Effect2          | 183      |
| 113                        | Effect2          | 184      |
| 114                        | Effect2          | 185      |
| 115                        | Effect2          | 186      |
| 116                        | Effect2          | 187      |
| 117                        | Effect2          | 188      |
| 118                        | Effect2          | 189      |
| 119                        | Effect2          | 190      |
| 120                        | Effect2          | 191      |
| 121                        | Effect2          | 192      |
| 122                        | Effect2          | 193      |
| 123                        | Effect2          | 194      |
| 124                        | Effect2          | 195      |
| 125                        | Effect2          | 196      |
| 126                        | Effect2          | 197      |
| 127                        | Effect2          | 198      |
| 128                        | Effect2          | 199      |

| Pro-<br>gramm-<br>wechsel# | Szene/<br>Effekt | Initial# |
|----------------------------|------------------|----------|
| 001                        | Effect3          | 072      |
| 002                        | Effect3          | 073      |
| 003                        | Effect3          | 074      |
| 004                        | Effect3          | 075      |
| 005                        | Effect3          | 076      |
| 006                        | Effect3          | 077      |
| 007                        | Effect3          | 078      |
| 008                        | Effect3          | 079      |
| 009                        | Effect3          | 080      |
| 010                        | Effect3          | 081      |
| 011                        | Effect3          | 082      |
| 012                        | Effect3          | 083      |
| 013                        | Effect3          | 084      |
| 014                        | Effect3          | 085      |
| 015                        | Effect3          | 086      |
| 016                        | Effect3          | 087      |
| 017                        | Effect3          | 088      |
| 018                        | Effect3          | 089      |
| 019                        | Effect3          | 090      |
| 020                        | Effect3          | 091      |
| 021                        | Effect3          | 092      |
| 022                        | Effect3          | 093      |
| 023                        | Effect3          | 094      |
| 024                        | Effect3          | 095      |
| 025                        | Effect3          | 096      |
| 026                        | Effect3          | 097      |
| 027                        | Effect3          | 098      |
| 028                        | Effect3          | 099      |
| 029                        | Effect3          | 100      |
| 030                        | Effect3          | 101      |
| 031                        | Effect3          | 102      |
| 032                        | Effect3          | 103      |

|                            | -                |          |
|----------------------------|------------------|----------|
| Pro-<br>gramm-<br>wechsel# | Szene/<br>Effekt | Initial# |
| 033                        | Effect3          | 104      |
| 034                        | Effect3          | 105      |
| 035                        | Effect3          | 106      |
| 036                        | Effect3          | 107      |
| 037                        | Effect3          | 108      |
| 038                        | Effect3          | 109      |
| 039                        | Effect3          | 110      |
| 040                        | Effect3          | 111      |
| 041                        | Effect3          | 112      |
| 042                        | Effect3          | 113      |
| 043                        | Effect3          | 114      |
| 044                        | Effect3          | 115      |
| 045                        | Effect3          | 116      |
| 046                        | Effect3          | 117      |
| 047                        | Effect3          | 118      |
| 048                        | Effect3          | 119      |
| 049                        | Effect3          | 120      |
| 050                        | Effect3          | 121      |
| 051                        | Effect3          | 122      |
| 052                        | Effect3          | 123      |
| 053                        | Effect3          | 124      |
| 054                        | Effect3          | 125      |
| 055                        | Effect3          | 126      |
| 056                        | Effect3          | 127      |
| 057                        | Effect3          | 128      |
| 058                        | Effect3          | 129      |
| 059                        | Effect3          | 130      |
| 060                        | Effect3          | 131      |
| 061                        | Effect3          | 132      |
| 062                        | Effect3          | 133      |
| 063                        | Effect3          | 134      |
| 064                        | Effect3          | 125      |

| Pro-<br>gramm-<br>wechsel# | Szene/<br>Effekt | Initial# |
|----------------------------|------------------|----------|
| 065                        | Effect3          | 136      |
| 066                        | Effect3          | 137      |
| 067                        | Effect3          | 138      |
| 068                        | Effect3          | 139      |
| 069                        | Effect3          | 140      |
| 070                        | Effect3          | 141      |
| 071                        | Effect3          | 142      |
| 072                        | Effect3          | 143      |
| 073                        | Effect3          | 144      |
| 074                        | Effect3          | 145      |
| 075                        | Effect3          | 146      |
| 076                        | Effect3          | 147      |
| 077                        | Effect3          | 148      |
| 078                        | Effect3          | 149      |
| 079                        | Effect3          | 150      |
| 080                        | Effect3          | 151      |
| 081                        | Effect3          | 152      |
| 082                        | Effect3          | 153      |
| 083                        | Effect3          | 154      |
| 084                        | Effect3          | 155      |
| 085                        | Effect3          | 156      |
| 086                        | Effect3          | 157      |
| 087                        | Effect3          | 158      |
| 088                        | Effect3          | 159      |
| 089                        | Effect3          | 160      |
| 090                        | Effect3          | 161      |
| 091                        | Effect3          | 162      |
| 092                        | Effect3          | 163      |
| 093                        | Effect3          | 164      |
| 094                        | Effect3          | 165      |
| 095                        | Effect3          | 166      |
| 096                        | Effect3          | 167      |

| Pro-     | Szene/  | Initial# |
|----------|---------|----------|
| wechsel# | Effekt  | initiai# |
| 097      | Effect3 | 168      |
| 098      | Effect3 | 169      |
| 099      | Effect3 | 170      |
| 100      | Effect3 | 171      |
| 101      | Effect3 | 172      |
| 102      | Effect3 | 173      |
| 103      | Effect3 | 174      |
| 104      | Effect3 | 175      |
| 105      | Effect3 | 176      |
| 106      | Effect3 | 177      |
| 107      | Effect3 | 178      |
| 108      | Effect3 | 179      |
| 109      | Effect3 | 180      |
| 110      | Effect3 | 181      |
| 111      | Effect3 | 182      |
| 112      | Effect3 | 183      |
| 113      | Effect3 | 184      |
| 114      | Effect3 | 185      |
| 115      | Effect3 | 186      |
| 116      | Effect3 | 187      |
| 117      | Effect3 | 188      |
| 118      | Effect3 | 189      |
| 119      | Effect3 | 190      |
| 120      | Effect3 | 191      |
| 121      | Effect3 | 192      |
| 122      | Effect3 | 193      |
| 123      | Effect3 | 194      |
| 124      | Effect3 | 195      |
| 125      | Effect3 | 196      |
| 126      | Effect3 | 197      |
| 127      | Effect3 | 198      |
| 128      | Effect3 | 199      |
|          |         |          |

| Pro-<br>gramm-<br>wechsel# | Szene/<br>Effekt | Initial# |
|----------------------------|------------------|----------|
| 001                        | Effect4          | 072      |
| 002                        | Effect4          | 073      |
| 003                        | Effect4          | 074      |
| 004                        | Effect4          | 075      |
| 005                        | Effect4          | 076      |
| 006                        | Effect4          | 077      |
| 007                        | Effect4          | 078      |
| 008                        | Effect4          | 079      |
| 009                        | Effect4          | 080      |
| 010                        | Effect4          | 081      |
| 011                        | Effect4          | 082      |
| 012                        | Effect4          | 083      |
| 013                        | Effect4          | 084      |
| 014                        | Effect4          | 085      |
| 015                        | Effect4          | 086      |
| 016                        | Effect4          | 087      |
| 017                        | Effect4          | 088      |
| 018                        | Effect4          | 089      |
| 019                        | Effect4          | 090      |
| 020                        | Effect4          | 091      |
| 021                        | Effect4          | 092      |
| 022                        | Effect4          | 093      |
| 023                        | Effect4          | 094      |
| 024                        | Effect4          | 095      |
| 025                        | Effect4          | 096      |
| 026                        | Effect4          | 097      |
| 027                        | Effect4          | 098      |
| 028                        | Effect4          | 099      |
| 029                        | Effect4          | 100      |
| 030                        | Effect4          | 101      |
| 031                        | Effect4          | 102      |
| 032                        | Effect4          | 103      |

| Pro-<br>gramm-<br>wechsel# | Szene/<br>Effekt | Initial# |
|----------------------------|------------------|----------|
| 033                        | Effect4          | 104      |
| 034                        | Effect4          | 105      |
| 035                        | Effect4          | 106      |
| 036                        | Effect4          | 107      |
| 037                        | Effect4          | 108      |
| 038                        | Effect4          | 109      |
| 039                        | Effect4          | 110      |
| 040                        | Effect4          | 111      |
| 041                        | Effect4          | 112      |
| 042                        | Effect4          | 113      |
| 043                        | Effect4          | 114      |
| 044                        | Effect4          | 115      |
| 045                        | Effect4          | 116      |
| 046                        | Effect4          | 117      |
| 047                        | Effect4          | 118      |
| 048                        | Effect4          | 119      |
| 049                        | Effect4          | 120      |
| 050                        | Effect4          | 121      |
| 051                        | Effect4          | 122      |
| 052                        | Effect4          | 123      |
| 053                        | Effect4          | 124      |
| 054                        | Effect4          | 125      |
| 055                        | Effect4          | 126      |
| 056                        | Effect4          | 127      |
| 057                        | Effect4          | 128      |
| 058                        | Effect4          | 129      |
| 059                        | Effect4          | 130      |
| 060                        | Effect4          | 131      |
| 061                        | Effect4          | 132      |
| 062                        | Effect4          | 133      |
| 063                        | Effect4          | 134      |
| 064                        | Effect4          | 135      |

| Pro-<br>gramm-<br>wechsel# | Szene/<br>Effekt | Initial# |
|----------------------------|------------------|----------|
| 065                        | Effect4          | 136      |
| 066                        | Effect4          | 137      |
| 067                        | Effect4          | 138      |
| 068                        | Effect4          | 139      |
| 069                        | Effect4          | 140      |
| 070                        | Effect4          | 141      |
| 071                        | Effect4          | 142      |
| 072                        | Effect4          | 143      |
| 073                        | Effect4          | 144      |
| 074                        | Effect4          | 145      |
| 075                        | Effect4          | 146      |
| 076                        | Effect4          | 147      |
| 077                        | Effect4          | 148      |
| 078                        | Effect4          | 149      |
| 079                        | Effect4          | 150      |
| 080                        | Effect4          | 151      |
| 081                        | Effect4          | 152      |
| 082                        | Effect4          | 153      |
| 083                        | Effect4          | 154      |
| 084                        | Effect4          | 155      |
| 085                        | Effect4          | 156      |
| 086                        | Effect4          | 157      |
| 087                        | Effect4          | 158      |
| 088                        | Effect4          | 159      |
| 089                        | Effect4          | 160      |
| 090                        | Effect4          | 161      |
| 091                        | Effect4          | 162      |
| 092                        | Effect4          | 163      |
| 093                        | Effect4          | 164      |
| 094                        | Effect4          | 165      |
| 095                        | Effect4          | 166      |
| 096                        | Effect4          | 167      |

| Pro-<br>gramm-<br>wechsel# | Szene/<br>Effekt | Initial# |
|----------------------------|------------------|----------|
| 097                        | Effect4          | 168      |
| 098                        | Effect4          | 169      |
| 099                        | Effect4          | 170      |
| 100                        | Effect4          | 171      |
| 101                        | Effect4          | 172      |
| 102                        | Effect4          | 173      |
| 103                        | Effect4          | 174      |
| 104                        | Effect4          | 175      |
| 105                        | Effect4          | 176      |
| 106                        | Effect4          | 177      |
| 107                        | Effect4          | 178      |
| 108                        | Effect4          | 179      |
| 109                        | Effect4          | 180      |
| 110                        | Effect4          | 181      |
| 111                        | Effect4          | 182      |
| 112                        | Effect4          | 183      |
| 113                        | Effect4          | 184      |
| 114                        | Effect4          | 185      |
| 115                        | Effect4          | 186      |
| 116                        | Effect4          | 187      |
| 117                        | Effect4          | 188      |
| 118                        | Effect4          | 189      |
| 119                        | Effect4          | 190      |
| 120                        | Effect4          | 191      |
| 121                        | Effect4          | 192      |
| 122                        | Effect4          | 193      |
| 123                        | Effect4          | 194      |
| 124                        | Effect4          | 195      |
| 125                        | Effect4          | 196      |
| 126                        | Effect4          | 197      |
| 127                        | Effect4          | 198      |
| 128                        | Effect4          | 199      |

| Pro-<br>gramm-<br>wechsel# | Szene/<br>Effekt | Initial# |
|----------------------------|------------------|----------|
| 001                        | Effect5          | 072      |
| 002                        | Effect5          | 073      |
| 003                        | Effect5          | 074      |
| 004                        | Effect5          | 075      |
| 005                        | Effect5          | 076      |
| 006                        | Effect5          | 077      |
| 007                        | Effect5          | 078      |
| 008                        | Effect5          | 079      |
| 009                        | Effect5          | 080      |
| 010                        | Effect5          | 081      |
| 011                        | Effect5          | 082      |
| 012                        | Effect5          | 083      |
| 013                        | Effect5          | 084      |
| 014                        | Effect5          | 085      |
| 015                        | Effect5          | 086      |
| 016                        | Effect5          | 087      |
| 017                        | Effect5          | 088      |
| 018                        | Effect5          | 089      |
| 019                        | Effect5          | 090      |
| 020                        | Effect5          | 091      |
| 021                        | Effect5          | 092      |
| 022                        | Effect5          | 093      |
| 023                        | Effect5          | 094      |
| 024                        | Effect5          | 095      |
| 025                        | Effect5          | 096      |
| 026                        | Effect5          | 097      |
| 027                        | Effect5          | 098      |
| 028                        | Effect5          | 099      |
| 029                        | Effect5          | 100      |
| 030                        | Effect5          | 101      |
| 031                        | Effect5          | 102      |
| 032                        | Effect5          | 103      |

| Pro-<br>gramm-<br>wechsel# | Szene/<br>Effekt | Initial# |
|----------------------------|------------------|----------|
| 033                        | Effect5          | 104      |
| 034                        | Effect5          | 105      |
| 035                        | Effect5          | 106      |
| 036                        | Effect5          | 107      |
| 037                        | Effect5          | 108      |
| 038                        | Effect5          | 109      |
| 039                        | Effect5          | 110      |
| 040                        | Effect5          | 111      |
| 041                        | Effect5          | 112      |
| 042                        | Effect5          | 113      |
| 043                        | Effect5          | 114      |
| 044                        | Effect5          | 115      |
| 045                        | Effect5          | 116      |
| 046                        | Effect5          | 117      |
| 047                        | Effect5          | 118      |
| 048                        | Effect5          | 119      |
| 049                        | Effect5          | 120      |
| 050                        | Effect5          | 121      |
| 051                        | Effect5          | 122      |
| 052                        | Effect5          | 123      |
| 053                        | Effect5          | 124      |
| 054                        | Effect5          | 125      |
| 055                        | Effect5          | 126      |
| 056                        | Effect5          | 127      |
| 057                        | Effect5          | 128      |
| 058                        | Effect5          | 129      |
| 059                        | Effect5          | 130      |
| 060                        | Effect5          | 131      |
| 061                        | Effect5          | 132      |
| 062                        | Effect5          | 133      |
| 063                        | Effect5          | 134      |
| 064                        | Effect5          | 135      |

| Pro-<br>gramm-<br>wechsel#         Szene/<br>Effekt         Initial#           065         Effect5         136           066         Effect5         137           067         Effect5         138           068         Effect5         138           068         Effect5         139           069         Effect5         140           070         Effect5         141           071         Effect5         142           072         Effect5         143           073         Effect5         144           074         Effect5         144           075         Effect5         144           076         Effect5         144           074         Effect5         144           075         Effect5         144           076         Effect5         148           077         Effect5         148           078         Effect5         150           080         Effect5         151           081         Effect5         153           082         Effect5         155           083         Effect5         158           084                                                                              |                            |                  |          |
|----------------------------------------------------------------------------------------------------|----------------------------|------------------|----------|
| 065         Effect5         136           066         Effect5         137           067         Effect5         138           068         Effect5         139           069         Effect5         140           070         Effect5         141           071         Effect5         142           072         Effect5         143           073         Effect5         144           074         Effect5         144           075         Effect5         144           076         Effect5         144           074         Effect5         144           075         Effect5         144           076         Effect5         147           077         Effect5         149           078         Effect5         150           080         Effect5         152           081         Effect5         153           082         Effect5         153           083         Effect5         156           084         Effect5         157           085         Effect5         158           086         Effect5 <td< th=""><th>Pro-<br/>gramm-<br/>wechsel#</th><th>Szene/<br/>Effekt</th><th>Initial#</th></td<> | Pro-<br>gramm-<br>wechsel# | Szene/<br>Effekt | Initial# |
| 066         Effect5         137           067         Effect5         138           068         Effect5         139           069         Effect5         140           070         Effect5         141           071         Effect5         142           072         Effect5         143           073         Effect5         144           074         Effect5         144           075         Effect5         144           076         Effect5         144           074         Effect5         144           075         Effect5         144           076         Effect5         147           077         Effect5         150           080         Effect5         151           081         Effect5         152           082         Effect5         153           083         Effect5         154           084         Effect5         155           085         Effect5         157           087         Effect5         158           088         Effect5         161           091         Effect5 <td< td=""><td>065</td><td>Effect5</td><td>136</td></td<>                                         | 065                        | Effect5          | 136      |
| 067         Effect5         138           068         Effect5         139           069         Effect5         140           070         Effect5         141           071         Effect5         142           072         Effect5         143           073         Effect5         144           074         Effect5         144           075         Effect5         144           076         Effect5         144           076         Effect5         144           076         Effect5         147           077         Effect5         148           078         Effect5         150           080         Effect5         151           081         Effect5         152           082         Effect5         153           083         Effect5         155           084         Effect5         157           087         Effect5         158           088         Effect5         158           088         Effect5         160           090         Effect5         162           092         Effect5 <td< td=""><td>066</td><td>Effect5</td><td>137</td></td<>                                         | 066                        | Effect5          | 137      |
| 068         Effect5         139           069         Effect5         140           070         Effect5         141           071         Effect5         142           072         Effect5         143           073         Effect5         144           074         Effect5         144           075         Effect5         144           076         Effect5         144           076         Effect5         144           076         Effect5         144           076         Effect5         148           077         Effect5         150           080         Effect5         151           081         Effect5         152           082         Effect5         153           083         Effect5         155           084         Effect5         155           085         Effect5         158           086         Effect5         158           088         Effect5         158           088         Effect5         160           090         Effect5         162           092         Effect5 <td< td=""><td>067</td><td>Effect5</td><td>138</td></td<>                                         | 067                        | Effect5          | 138      |
| 069         Effect5         140           070         Effect5         141           071         Effect5         142           072         Effect5         143           073         Effect5         144           074         Effect5         144           075         Effect5         144           076         Effect5         144           076         Effect5         144           076         Effect5         144           077         Effect5         144           076         Effect5         147           077         Effect5         148           078         Effect5         150           080         Effect5         151           081         Effect5         152           082         Effect5         153           083         Effect5         155           084         Effect5         155           085         Effect5         156           086         Effect5         158           088         Effect5         158           088         Effect5         160           090         Effect5 <td< td=""><td>068</td><td>Effect5</td><td>139</td></td<>                                         | 068                        | Effect5          | 139      |
| 070         Effect5         141           071         Effect5         142           072         Effect5         143           073         Effect5         144           074         Effect5         144           075         Effect5         144           076         Effect5         144           076         Effect5         144           076         Effect5         147           077         Effect5         148           078         Effect5         149           079         Effect5         150           080         Effect5         151           081         Effect5         153           082         Effect5         153           083         Effect5         155           084         Effect5         156           085         Effect5         158           086         Effect5         158           087         Effect5         158           088         Effect5         159           089         Effect5         161           091         Effect5         162           092         Effect5 <td< td=""><td>069</td><td>Effect5</td><td>140</td></td<>                                         | 069                        | Effect5          | 140      |
| 071         Effect5         142           072         Effect5         143           073         Effect5         144           074         Effect5         144           075         Effect5         144           076         Effect5         144           076         Effect5         144           077         Effect5         144           076         Effect5         147           077         Effect5         148           078         Effect5         149           079         Effect5         150           080         Effect5         151           081         Effect5         153           082         Effect5         153           083         Effect5         155           084         Effect5         156           085         Effect5         158           086         Effect5         158           088         Effect5         160           090         Effect5         161           091         Effect5         162           092         Effect5         163           093         Effect5 <td< td=""><td>070</td><td>Effect5</td><td>141</td></td<>                                         | 070                        | Effect5          | 141      |
| 072         Effect5         143           073         Effect5         144           074         Effect5         144           075         Effect5         145           075         Effect5         146           076         Effect5         147           077         Effect5         148           078         Effect5         149           079         Effect5         150           080         Effect5         151           081         Effect5         152           082         Effect5         153           083         Effect5         155           084         Effect5         156           085         Effect5         157           086         Effect5         158           088         Effect5         159           089         Effect5         160           090         Effect5         161           091         Effect5         162           092         Effect5         163           093         Effect5         164           094         Effect5         165           095         Effect5 <td< td=""><td>071</td><td>Effect5</td><td>142</td></td<>                                         | 071                        | Effect5          | 142      |
| 073         Effect5         144           074         Effect5         145           075         Effect5         146           076         Effect5         147           077         Effect5         148           078         Effect5         148           078         Effect5         149           079         Effect5         150           080         Effect5         151           081         Effect5         152           082         Effect5         153           083         Effect5         155           084         Effect5         156           085         Effect5         156           086         Effect5         157           087         Effect5         158           088         Effect5         159           089         Effect5         160           090         Effect5         161           091         Effect5         162           092         Effect5         163           093         Effect5         164           094         Effect5         165           095         Effect5 <td< td=""><td>072</td><td>Effect5</td><td>143</td></td<>                                         | 072                        | Effect5          | 143      |
| 074         Effect5         145           075         Effect5         146           076         Effect5         147           077         Effect5         148           078         Effect5         149           079         Effect5         150           080         Effect5         151           081         Effect5         152           082         Effect5         153           083         Effect5         155           084         Effect5         156           085         Effect5         157           086         Effect5         158           086         Effect5         158           088         Effect5         159           089         Effect5         160           090         Effect5         161           091         Effect5         162           092         Effect5         163           093         Effect5         163           093         Effect5         164           094         Effect5         165           095         Effect5         166           096         Effect5 <td< td=""><td>073</td><td>Effect5</td><td>144</td></td<>                                         | 073                        | Effect5          | 144      |
| 075         Effect5         146           076         Effect5         147           077         Effect5         148           078         Effect5         149           079         Effect5         150           080         Effect5         151           081         Effect5         152           082         Effect5         153           083         Effect5         155           084         Effect5         156           086         Effect5         156           086         Effect5         157           087         Effect5         158           088         Effect5         159           089         Effect5         160           090         Effect5         161           091         Effect5         162           092         Effect5         163           093         Effect5         164           094         Effect5         165           095         Effect5         166           096         Effect5         166                                                                                                    | 074                        | Effect5          | 145      |
| 076         Effect5         147           077         Effect5         148           078         Effect5         149           079         Effect5         150           080         Effect5         151           081         Effect5         152           082         Effect5         153           083         Effect5         154           084         Effect5         155           085         Effect5         156           086         Effect5         157           087         Effect5         158           088         Effect5         159           089         Effect5         160           090         Effect5         161           091         Effect5         162           092         Effect5         163           093         Effect5         164           094         Effect5         165           095         Effect5         166           096         Effect5         166                                                                                                    | 075                        | Effect5          | 146      |
| 077         Effect5         148           078         Effect5         149           079         Effect5         150           080         Effect5         151           081         Effect5         152           082         Effect5         153           083         Effect5         154           084         Effect5         155           085         Effect5         156           086         Effect5         157           087         Effect5         158           088         Effect5         160           090         Effect5         161           091         Effect5         162           092         Effect5         163           093         Effect5         164           094         Effect5         165           095         Effect5         166           096         Effect5         166                                                                                                    | 076                        | Effect5          | 147      |
| 078         Effect5         149           079         Effect5         150           080         Effect5         151           081         Effect5         152           082         Effect5         153           083         Effect5         154           084         Effect5         155           085         Effect5         156           086         Effect5         157           086         Effect5         158           088         Effect5         159           089         Effect5         160           090         Effect5         161           091         Effect5         162           092         Effect5         163           093         Effect5         164           094         Effect5         165           095         Effect5         166           096         Effect5         166                                                                                                    | 077                        | Effect5          | 148      |
| 079         Effect5         150           080         Effect5         151           081         Effect5         152           082         Effect5         153           083         Effect5         154           084         Effect5         155           085         Effect5         156           086         Effect5         157           087         Effect5         158           088         Effect5         160           090         Effect5         161           091         Effect5         163           093         Effect5         164           094         Effect5         165           095         Effect5         166                                                                                                    | 078                        | Effect5          | 149      |
| 080         Effect5         151           081         Effect5         152           082         Effect5         153           083         Effect5         154           084         Effect5         155           085         Effect5         156           086         Effect5         157           087         Effect5         158           088         Effect5         160           090         Effect5         161           091         Effect5         163           093         Effect5         164           094         Effect5         165           095         Effect5         166           096         Effect5         166                                                                                                    | 079                        | Effect5          | 150      |
| 081         Effect5         152           082         Effect5         153           083         Effect5         154           084         Effect5         155           085         Effect5         156           086         Effect5         157           087         Effect5         158           088         Effect5         159           089         Effect5         160           090         Effect5         161           091         Effect5         163           093         Effect5         164           094         Effect5         165           095         Effect5         166           096         Effect5         166                                                                                                    | 080                        | Effect5          | 151      |
| 082         Effect5         153           083         Effect5         154           084         Effect5         155           085         Effect5         156           086         Effect5         157           087         Effect5         158           088         Effect5         159           089         Effect5         160           090         Effect5         161           091         Effect5         163           092         Effect5         163           093         Effect5         164           094         Effect5         165           095         Effect5         166           096         Effect5         166                                                                                                    | 081                        | Effect5          | 152      |
| 083         Effect5         154           084         Effect5         155           085         Effect5         156           086         Effect5         157           087         Effect5         158           088         Effect5         159           089         Effect5         160           090         Effect5         161           091         Effect5         163           092         Effect5         163           093         Effect5         164           094         Effect5         165           095         Effect5         166           096         Effect5         166                                                                                                    | 082                        | Effect5          | 153      |
| 084         Effect5         155           085         Effect5         156           086         Effect5         157           087         Effect5         158           088         Effect5         159           089         Effect5         160           090         Effect5         161           091         Effect5         163           092         Effect5         163           093         Effect5         164           094         Effect5         165           095         Effect5         166           096         Effect5         167                                                                                                    | 083                        | Effect5          | 154      |
| 085         Effect5         156           086         Effect5         157           087         Effect5         158           088         Effect5         159           089         Effect5         160           090         Effect5         161           091         Effect5         162           092         Effect5         163           093         Effect5         164           094         Effect5         165           095         Effect5         166           096         Effect5         167                                                                                                    | 084                        | Effect5          | 155      |
| 086         Effect5         157           087         Effect5         158           088         Effect5         159           089         Effect5         160           090         Effect5         161           091         Effect5         162           092         Effect5         163           093         Effect5         164           094         Effect5         165           095         Effect5         166           096         Effect5         167                                                                                                    | 085                        | Effect5          | 156      |
| 087         Effect5         158           088         Effect5         159           089         Effect5         160           090         Effect5         161           091         Effect5         162           092         Effect5         163           093         Effect5         164           094         Effect5         165           095         Effect5         166           096         Effect5         167                                                                                                    | 086                        | Effect5          | 157      |
| 088         Effect5         159           089         Effect5         160           090         Effect5         161           091         Effect5         162           092         Effect5         163           093         Effect5         164           094         Effect5         165           095         Effect5         166           096         Effect5         167                                                                                                    | 087                        | Effect5          | 158      |
| 089         Effect5         160           090         Effect5         161           091         Effect5         162           092         Effect5         163           093         Effect5         164           094         Effect5         165           095         Effect5         166           096         Effect5         167                                                                                                    | 088                        | Effect5          | 159      |
| 090         Effect5         161           091         Effect5         162           092         Effect5         163           093         Effect5         164           094         Effect5         165           095         Effect5         166           096         Effect5         167                                                                                                    | 089                        | Effect5          | 160      |
| 091         Effect5         162           092         Effect5         163           093         Effect5         164           094         Effect5         165           095         Effect5         166           096         Effect5         167                                                                                                    | 090                        | Effect5          | 161      |
| 092         Effect5         163           093         Effect5         164           094         Effect5         165           095         Effect5         166           096         Effect5         167                                                                                                    | 091                        | Effect5          | 162      |
| 093         Effect5         164           094         Effect5         165           095         Effect5         166           096         Effect5         167                                                                                                    | 092                        | Effect5          | 163      |
| 094         Effect5         165           095         Effect5         166           096         Effect5         167                                                                                                    | 093                        | Effect5          | 164      |
| 095         Effect5         166           096         Effect5         167                                                                                                    | 094                        | Effect5          | 165      |
| 096 Effect5 167                                                                                                    | 095                        | Effect5          | 166      |
|                                                                                                    | 096                        | Effect5          | 167      |

| 1                |                                                                                                    |
|------------------|----------------------------------------------------------------------------------------------------|
| Szene/<br>Effekt | Initial#                                                                                                    |
| Effect5          | 168                                                                                                    |
| Effect5          | 169                                                                                                    |
| Effect5          | 170                                                                                                    |
| Effect5          | 171                                                                                                    |
| Effect5          | 172                                                                                                    |
| Effect5          | 173                                                                                                    |
| Effect5          | 174                                                                                                    |
| Effect5          | 175                                                                                                    |
| Effect5          | 176                                                                                                    |
| Effect5          | 177                                                                                                    |
| Effect5          | 178                                                                                                    |
| Effect5          | 179                                                                                                    |
| Effect5          | 180                                                                                                    |
| Effect5          | 181                                                                                                    |
| Effect5          | 182                                                                                                    |
| Effect5          | 183                                                                                                    |
| Effect5          | 184                                                                                                    |
| Effect5          | 185                                                                                                    |
| Effect5          | 186                                                                                                    |
| Effect5          | 187                                                                                                    |
| Effect5          | 188                                                                                                    |
| Effect5          | 189                                                                                                    |
| Effect5          | 190                                                                                                    |
| Effect5          | 191                                                                                                    |
| Effect5          | 192                                                                                                    |
| Effect5          | 193                                                                                                    |
| Effect5          | 194                                                                                                    |
| Effect5          | 195                                                                                                    |
| Effect5          | 196                                                                                                    |
| Effect5          | 197                                                                                                    |
| Effect5          | 198                                                                                                    |
| Effect5          | 199                                                                                                    |
|                  | Szene/<br>Effekt<br>Effect5<br>Effect5 |

| Pro-<br>gramm-<br>wechsel# | Szene/<br>Effekt | Initial# |
|----------------------------|------------------|----------|
| 001                        | Effect6          | 072      |
| 002                        | Effect6          | 073      |
| 003                        | Effect6          | 074      |
| 004                        | Effect6          | 075      |
| 005                        | Effect6          | 076      |
| 006                        | Effect6          | 077      |
| 007                        | Effect6          | 078      |
| 008                        | Effect6          | 079      |
| 009                        | Effect6          | 080      |
| 010                        | Effect6          | 081      |
| 011                        | Effect6          | 082      |
| 012                        | Effect6          | 083      |
| 013                        | Effect6          | 084      |
| 014                        | Effect6          | 085      |
| 015                        | Effect6          | 086      |
| 016                        | Effect6          | 087      |
| 017                        | Effect6          | 088      |
| 018                        | Effect6          | 089      |
| 019                        | Effect6          | 090      |
| 020                        | Effect6          | 091      |
| 021                        | Effect6          | 092      |
| 022                        | Effect6          | 093      |
| 023                        | Effect6          | 094      |
| 024                        | Effect6          | 095      |
| 025                        | Effect6          | 096      |
| 026                        | Effect6          | 097      |
| 027                        | Effect6          | 098      |
| 028                        | Effect6          | 099      |
| 029                        | Effect6          | 100      |
| 030                        | Effect6          | 101      |
| 031                        | Effect6          | 102      |
| 032                        | Effect6          | 103      |

| Pro-<br>gramm-<br>wechsel# | Szene/<br>Effekt | Initial# |
|----------------------------|------------------|----------|
| 033                        | Effect6          | 104      |
| 034                        | Effect6          | 105      |
| 035                        | Effect6          | 106      |
| 036                        | Effect6          | 107      |
| 037                        | Effect6          | 108      |
| 038                        | Effect6          | 109      |
| 039                        | Effect6          | 110      |
| 040                        | Effect6          | 111      |
| 041                        | Effect6          | 112      |
| 042                        | Effect6          | 113      |
| 043                        | Effect6          | 114      |
| 044                        | Effect6          | 115      |
| 045                        | Effect6          | 116      |
| 046                        | Effect6          | 117      |
| 047                        | Effect6          | 118      |
| 048                        | Effect6          | 119      |
| 049                        | Effect6          | 120      |
| 050                        | Effect6          | 121      |
| 051                        | Effect6          | 122      |
| 052                        | Effect6          | 123      |
| 053                        | Effect6          | 124      |
| 054                        | Effect6          | 125      |
| 055                        | Effect6          | 126      |
| 056                        | Effect6          | 127      |
| 057                        | Effect6          | 128      |
| 058                        | Effect6          | 129      |
| 059                        | Effect6          | 130      |
| 060                        | Effect6          | 131      |
| 061                        | Effect6          | 132      |
| 062                        | Effect6          | 133      |
| 063                        | Effect6          | 134      |
| 064                        | Effect6          | 135      |

| Pro-<br>gramm-<br>wechsel# | Szene/<br>Effekt | Initial# |
|----------------------------|------------------|----------|
| 065                        | Effect6          | 136      |
| 066                        | Effect6          | 137      |
| 067                        | Effect6          | 138      |
| 068                        | Effect6          | 139      |
| 069                        | Effect6          | 140      |
| 070                        | Effect6          | 141      |
| 071                        | Effect6          | 142      |
| 072                        | Effect6          | 143      |
| 073                        | Effect6          | 144      |
| 074                        | Effect6          | 145      |
| 075                        | Effect6          | 146      |
| 076                        | Effect6          | 147      |
| 077                        | Effect6          | 148      |
| 078                        | Effect6          | 149      |
| 079                        | Effect6          | 150      |
| 080                        | Effect6          | 151      |
| 081                        | Effect6          | 152      |
| 082                        | Effect6          | 153      |
| 083                        | Effect6          | 154      |
| 084                        | Effect6          | 155      |
| 085                        | Effect6          | 156      |
| 086                        | Effect6          | 157      |
| 087                        | Effect6          | 158      |
| 088                        | Effect6          | 159      |
| 089                        | Effect6          | 160      |
| 090                        | Effect6          | 161      |
| 091                        | Effect6          | 162      |
| 092                        | Effect6          | 163      |
| 093                        | Effect6          | 164      |
| 094                        | Effect6          | 165      |
| 095                        | Effect6          | 166      |
| 096                        | Effect6          | 167      |

| Pro-<br>gramm-<br>wechsel# | Szene/<br>Effekt | Initial# |
|----------------------------|------------------|----------|
| 097                        | Effect6          | 168      |
| 098                        | Effect6          | 169      |
| 099                        | Effect6          | 170      |
| 100                        | Effect6          | 171      |
| 101                        | Effect6          | 172      |
| 102                        | Effect6          | 173      |
| 103                        | Effect6          | 174      |
| 104                        | Effect6          | 175      |
| 105                        | Effect6          | 176      |
| 106                        | Effect6          | 177      |
| 107                        | Effect6          | 178      |
| 108                        | Effect6          | 179      |
| 109                        | Effect6          | 180      |
| 110                        | Effect6          | 181      |
| 111                        | Effect6          | 182      |
| 112                        | Effect6          | 183      |
| 113                        | Effect6          | 184      |
| 114                        | Effect6          | 185      |
| 115                        | Effect6          | 186      |
| 116                        | Effect6          | 187      |
| 117                        | Effect6          | 188      |
| 118                        | Effect6          | 189      |
| 119                        | Effect6          | 190      |
| 120                        | Effect6          | 191      |
| 121                        | Effect6          | 192      |
| 122                        | Effect6          | 193      |
| 123                        | Effect6          | 194      |
| 124                        | Effect6          | 195      |
| 125                        | Effect6          | 196      |
| 126                        | Effect6          | 197      |
| 127                        | Effect6          | 198      |
| 128                        | Effect6          | 199      |

| Pro-<br>gramm-<br>wechsel# | Szene/<br>Effekt | Initial# |
|----------------------------|------------------|----------|
| 001                        | Effect7          | 072      |
| 002                        | Effect7          | 073      |
| 003                        | Effect7          | 074      |
| 004                        | Effect7          | 075      |
| 005                        | Effect7          | 076      |
| 006                        | Effect7          | 077      |
| 007                        | Effect7          | 078      |
| 008                        | Effect7          | 079      |
| 009                        | Effect7          | 080      |
| 010                        | Effect7          | 081      |
| 011                        | Effect7          | 082      |
| 012                        | Effect7          | 083      |
| 013                        | Effect7          | 084      |
| 014                        | Effect7          | 085      |
| 015                        | Effect7          | 086      |
| 016                        | Effect7          | 087      |
| 017                        | Effect7          | 088      |
| 018                        | Effect7          | 089      |
| 019                        | Effect7          | 090      |
| 020                        | Effect7          | 091      |
| 021                        | Effect7          | 092      |
| 022                        | Effect7          | 093      |
| 023                        | Effect7          | 094      |
| 024                        | Effect7          | 095      |
| 025                        | Effect7          | 096      |
| 026                        | Effect7          | 097      |
| 027                        | Effect7          | 098      |
| 028                        | Effect7          | 099      |
| 029                        | Effect7          | 100      |
| 030                        | Effect7          | 101      |
| 031                        | Effect7          | 102      |
| 032                        | Effect7          | 103      |

| Pro-<br>gramm-<br>wechsel# | Szene/<br>Effekt | Initial# |
|----------------------------|------------------|----------|
| 033                        | Effect7          | 104      |
| 034                        | Effect7          | 105      |
| 035                        | Effect7          | 106      |
| 036                        | Effect7          | 107      |
| 037                        | Effect7          | 108      |
| 038                        | Effect7          | 109      |
| 039                        | Effect7          | 110      |
| 040                        | Effect7          | 111      |
| 041                        | Effect7          | 112      |
| 042                        | Effect7          | 113      |
| 043                        | Effect7          | 114      |
| 044                        | Effect7          | 115      |
| 045                        | Effect7          | 116      |
| 046                        | Effect7          | 117      |
| 047                        | Effect7          | 118      |
| 048                        | Effect7          | 119      |
| 049                        | Effect7          | 120      |
| 050                        | Effect7          | 121      |
| 051                        | Effect7          | 122      |
| 052                        | Effect7          | 123      |
| 053                        | Effect7          | 124      |
| 054                        | Effect7          | 125      |
| 055                        | Effect7          | 126      |
| 056                        | Effect7          | 127      |
| 057                        | Effect7          | 128      |
| 058                        | Effect7          | 129      |
| 059                        | Effect7          | 130      |
| 060                        | Effect7          | 131      |
| 061                        | Effect7          | 132      |
| 062                        | Effect7          | 133      |
| 063                        | Effect7          | 134      |
| 064                        | Effect7          | 135      |

| Pro-<br>gramm-<br>wechsel# | Szene/<br>Effekt | Initial# |
|----------------------------|------------------|----------|
| 065                        | Effect7          | 136      |
| 066                        | Effect7          | 137      |
| 067                        | Effect7          | 138      |
| 068                        | Effect7          | 139      |
| 069                        | Effect7          | 140      |
| 070                        | Effect7          | 141      |
| 071                        | Effect7          | 142      |
| 072                        | Effect7          | 143      |
| 073                        | Effect7          | 144      |
| 074                        | Effect7          | 145      |
| 075                        | Effect7          | 146      |
| 076                        | Effect7          | 147      |
| 077                        | Effect7          | 148      |
| 078                        | Effect7          | 149      |
| 079                        | Effect7          | 150      |
| 080                        | Effect7          | 151      |
| 081                        | Effect7          | 152      |
| 082                        | Effect7          | 153      |
| 083                        | Effect7          | 154      |
| 084                        | Effect7          | 155      |
| 085                        | Effect7          | 156      |
| 086                        | Effect7          | 157      |
| 087                        | Effect7          | 158      |
| 088                        | Effect7          | 159      |
| 089                        | Effect7          | 160      |
| 090                        | Effect7          | 161      |
| 091                        | Effect7          | 162      |
| 092                        | Effect7          | 163      |
| 093                        | Effect7          | 164      |
| 094                        | Effect7          | 165      |
| 095                        | Effect7          | 166      |
| 096                        | Effect7          | 167      |

| Pro-<br>gramm-<br>wechsel# | Szene/<br>Effekt | Initial# |
|----------------------------|------------------|----------|
| 097                        | Effect7          | 168      |
| 098                        | Effect7          | 169      |
| 099                        | Effect7          | 170      |
| 100                        | Effect7          | 171      |
| 101                        | Effect7          | 172      |
| 102                        | Effect7          | 173      |
| 103                        | Effect7          | 174      |
| 104                        | Effect7          | 175      |
| 105                        | Effect7          | 176      |
| 106                        | Effect7          | 177      |
| 107                        | Effect7          | 178      |
| 108                        | Effect7          | 179      |
| 109                        | Effect7          | 180      |
| 110                        | Effect7          | 181      |
| 111                        | Effect7          | 182      |
| 112                        | Effect7          | 183      |
| 113                        | Effect7          | 184      |
| 114                        | Effect7          | 185      |
| 115                        | Effect7          | 186      |
| 116                        | Effect7          | 187      |
| 117                        | Effect7          | 188      |
| 118                        | Effect7          | 189      |
| 119                        | Effect7          | 190      |
| 120                        | Effect7          | 191      |
| 121                        | Effect7          | 192      |
| 122                        | Effect7          | 193      |
| 123                        | Effect7          | 194      |
| 124                        | Effect7          | 195      |
| 125                        | Effect7          | 196      |
| 126                        | Effect7          | 197      |
| 127                        | Effect7          | 198      |
| 128                        | Effect7          | 199      |

| Pro-<br>gramm-<br>wechsel# | Szene/<br>Effekt | Initial# |
|----------------------------|------------------|----------|
| 001                        | Effect8          | 072      |
| 002                        | Effect8          | 073      |
| 003                        | Effect8          | 074      |
| 004                        | Effect8          | 075      |
| 005                        | Effect8          | 076      |
| 006                        | Effect8          | 077      |
| 007                        | Effect8          | 078      |
| 008                        | Effect8          | 079      |
| 009                        | Effect8          | 080      |
| 010                        | Effect8          | 081      |
| 011                        | Effect8          | 082      |
| 012                        | Effect8          | 083      |
| 013                        | Effect8          | 084      |
| 014                        | Effect8          | 085      |
| 015                        | Effect8          | 086      |
| 016                        | Effect8          | 087      |
| 017                        | Effect8          | 088      |
| 018                        | Effect8          | 089      |
| 019                        | Effect8          | 090      |
| 020                        | Effect8          | 091      |
| 021                        | Effect8          | 092      |
| 022                        | Effect8          | 093      |
| 023                        | Effect8          | 094      |
| 024                        | Effect8          | 095      |
| 025                        | Effect8          | 096      |
| 026                        | Effect8          | 097      |
| 027                        | Effect8          | 098      |
| 028                        | Effect8          | 099      |
| 029                        | Effect8          | 100      |
| 030                        | Effect8          | 101      |
| 031                        | Effect8          | 102      |
| 032                        | Effect8          | 103      |

| 033         Effect8         104           034         Effect8         105           035         Effect8         106           036         Effect8         107           037         Effect8         109           038         Effect8         109           039         Effect8         110           040         Effect8         111           041         Effect8         113           042         Effect8         113           043         Effect8         114           044         Effect8         115           045         Effect8         117           047         Effect8         118           048         Effect8         119           049         Effect8         122           050         Effect8         121           051         Effect8         122           052         Effect8         122           053         Effect8         123           053         Effect8         126           055         Effect8         127           057         Effect8         128           058         Effect8 <td< th=""><th>Pro-<br/>gramm-<br/>wechsel#</th><th>Szene/<br/>Effekt</th><th>Initial#</th></td<> | Pro-<br>gramm-<br>wechsel# | Szene/<br>Effekt | Initial# |
|----------------------------------------------------------------------------------------------------|----------------------------|------------------|----------|
| 034         Effect8         105           035         Effect8         106           036         Effect8         107           037         Effect8         109           038         Effect8         109           039         Effect8         110           040         Effect8         111           041         Effect8         113           042         Effect8         114           043         Effect8         115           045         Effect8         117           047         Effect8         117           047         Effect8         118           048         Effect8         120           050         Effect8         122           051         Effect8         123           053         Effect8         124           054         Effect8         125           055         Effect8         126           056         Effect8         127           057         Effect8         128           058         Effect8         129           059         Effect8         130           060         Effect8 <td< td=""><td>033</td><td>Effect8</td><td>104</td></td<>                                         | 033                        | Effect8          | 104      |
| 035         Effect8         106           036         Effect8         107           037         Effect8         108           038         Effect8         109           039         Effect8         110           040         Effect8         111           041         Effect8         113           042         Effect8         114           043         Effect8         115           045         Effect8         117           047         Effect8         118           048         Effect8         119           049         Effect8         122           050         Effect8         122           051         Effect8         123           053         Effect8         123           053         Effect8         124           054         Effect8         125           055         Effect8         127           056         Effect8         128           056         Effect8         129           057         Effect8         129           058         Effect8         130           060         Effect8 <td< td=""><td>034</td><td>Effect8</td><td>105</td></td<>                                         | 034                        | Effect8          | 105      |
| 036         Effect8         107           037         Effect8         108           038         Effect8         109           039         Effect8         110           040         Effect8         111           041         Effect8         112           042         Effect8         113           043         Effect8         114           044         Effect8         115           045         Effect8         116           046         Effect8         117           047         Effect8         118           048         Effect8         120           050         Effect8         122           051         Effect8         123           053         Effect8         123           054         Effect8         124           055         Effect8         125           055         Effect8         126           056         Effect8         127           057         Effect8         128           058         Effect8         130           060         Effect8         131           061         Effect8 <td< td=""><td>035</td><td>Effect8</td><td>106</td></td<>                                         | 035                        | Effect8          | 106      |
| 037         Effect8         108           038         Effect8         109           039         Effect8         110           040         Effect8         111           041         Effect8         112           042         Effect8         113           043         Effect8         114           044         Effect8         115           045         Effect8         116           046         Effect8         117           047         Effect8         119           049         Effect8         122           050         Effect8         121           051         Effect8         123           052         Effect8         123           053         Effect8         124           054         Effect8         125           055         Effect8         125           056         Effect8         127           057         Effect8         128           058         Effect8         129           059         Effect8         130           060         Effect8         131           061         Effect8 <td< td=""><td>036</td><td>Effect8</td><td>107</td></td<>                                         | 036                        | Effect8          | 107      |
| 038         Effect8         109           039         Effect8         111           040         Effect8         111           041         Effect8         112           042         Effect8         113           043         Effect8         114           044         Effect8         115           045         Effect8         116           046         Effect8         117           047         Effect8         119           049         Effect8         122           050         Effect8         123           051         Effect8         123           052         Effect8         124           054         Effect8         125           055         Effect8         126           056         Effect8         127           057         Effect8         128           058         Effect8         129           059         Effect8         130           060         Effect8         131           061         Effect8         133           062         Effect8         133           063         Effect8 <td< td=""><td>037</td><td>Effect8</td><td>108</td></td<>                                         | 037                        | Effect8          | 108      |
| 039         Effect8         110           040         Effect8         111           041         Effect8         112           042         Effect8         113           043         Effect8         114           044         Effect8         115           045         Effect8         116           046         Effect8         117           047         Effect8         118           048         Effect8         120           050         Effect8         121           051         Effect8         123           052         Effect8         123           053         Effect8         124           054         Effect8         125           055         Effect8         126           056         Effect8         127           057         Effect8         128           058         Effect8         129           059         Effect8         130           060         Effect8         131           061         Effect8         133           062         Effect8         133           063         Effect8 <td< td=""><td>038</td><td>Effect8</td><td>109</td></td<>                                         | 038                        | Effect8          | 109      |
| 040         Effect8         111           041         Effect8         112           042         Effect8         113           043         Effect8         114           044         Effect8         115           045         Effect8         116           046         Effect8         117           047         Effect8         118           048         Effect8         121           050         Effect8         122           050         Effect8         123           051         Effect8         123           052         Effect8         124           054         Effect8         125           055         Effect8         126           056         Effect8         127           057         Effect8         128           058         Effect8         129           059         Effect8         129           059         Effect8         130           060         Effect8         132           062         Effect8         133           063         Effect8         134                                                                                                    | 039                        | Effect8          | 110      |
| 041         Effect8         112           042         Effect8         113           043         Effect8         114           044         Effect8         115           045         Effect8         116           046         Effect8         117           047         Effect8         118           048         Effect8         119           049         Effect8         121           051         Effect8         122           052         Effect8         123           053         Effect8         124           054         Effect8         125           055         Effect8         126           056         Effect8         127           057         Effect8         128           058         Effect8         129           059         Effect8         130           060         Effect8         131           061         Effect8         133           063         Effect8         134                                                                                                    | 040                        | Effect8          | 111      |
| 042         Effect8         113           043         Effect8         114           044         Effect8         115           045         Effect8         116           046         Effect8         117           047         Effect8         118           048         Effect8         119           049         Effect8         121           050         Effect8         122           052         Effect8         123           053         Effect8         125           055         Effect8         126           056         Effect8         127           057         Effect8         128           058         Effect8         129           059         Effect8         130           060         Effect8         131           061         Effect8         133           063         Effect8         133           063         Effect8         134                                                                                                    | 041                        | Effect8          | 112      |
| 043         Effect8         114           044         Effect8         115           045         Effect8         116           046         Effect8         117           047         Effect8         118           048         Effect8         119           049         Effect8         120           050         Effect8         121           051         Effect8         123           052         Effect8         124           054         Effect8         125           055         Effect8         127           056         Effect8         128           057         Effect8         129           059         Effect8         130           060         Effect8         131           061         Effect8         133           063         Effect8         134                                                                                                    | 042                        | Effect8          | 113      |
| 044         Effect8         115           045         Effect8         116           046         Effect8         117           047         Effect8         118           048         Effect8         119           049         Effect8         120           050         Effect8         121           051         Effect8         123           052         Effect8         124           054         Effect8         125           055         Effect8         127           056         Effect8         128           058         Effect8         129           059         Effect8         130           060         Effect8         131           061         Effect8         133           063         Effect8         134                                                                                                    | 043                        | Effect8          | 114      |
| 045         Effect8         116           046         Effect8         117           047         Effect8         118           048         Effect8         119           049         Effect8         120           050         Effect8         121           051         Effect8         122           052         Effect8         123           053         Effect8         124           054         Effect8         125           055         Effect8         127           056         Effect8         128           058         Effect8         129           059         Effect8         130           060         Effect8         131           061         Effect8         133           063         Effect8         134                                                                                                    | 044                        | Effect8          | 115      |
| 046         Effect8         117           047         Effect8         118           048         Effect8         119           049         Effect8         120           050         Effect8         121           051         Effect8         122           052         Effect8         123           053         Effect8         124           054         Effect8         125           055         Effect8         127           056         Effect8         128           058         Effect8         129           059         Effect8         130           060         Effect8         131           061         Effect8         133           063         Effect8         134                                                                                                    | 045                        | Effect8          | 116      |
| 047         Effect8         118           048         Effect8         119           049         Effect8         120           050         Effect8         121           051         Effect8         122           052         Effect8         123           053         Effect8         124           054         Effect8         125           055         Effect8         127           056         Effect8         128           058         Effect8         129           059         Effect8         130           060         Effect8         131           061         Effect8         133           063         Effect8         134                                                                                                    | 046                        | Effect8          | 117      |
| 048         Effect8         119           049         Effect8         120           050         Effect8         121           051         Effect8         122           052         Effect8         123           053         Effect8         124           054         Effect8         125           055         Effect8         126           056         Effect8         127           057         Effect8         129           058         Effect8         130           060         Effect8         131           061         Effect8         133           063         Effect8         134                                                                                                    | 047                        | Effect8          | 118      |
| 049         Effect8         120           050         Effect8         121           051         Effect8         122           052         Effect8         123           053         Effect8         124           054         Effect8         125           055         Effect8         126           056         Effect8         127           057         Effect8         129           058         Effect8         129           059         Effect8         131           061         Effect8         132           062         Effect8         133           063         Effect8         134                                                                                                    | 048                        | Effect8          | 119      |
| 050         Effect8         121           051         Effect8         122           052         Effect8         123           053         Effect8         124           054         Effect8         125           055         Effect8         126           056         Effect8         127           057         Effect8         129           058         Effect8         130           060         Effect8         131           061         Effect8         133           063         Effect8         134                                                                                                    | 049                        | Effect8          | 120      |
| 051         Effect8         122           052         Effect8         123           053         Effect8         124           054         Effect8         125           055         Effect8         126           056         Effect8         127           057         Effect8         128           058         Effect8         129           059         Effect8         131           061         Effect8         132           062         Effect8         134           063         Effect8         134                                                                                                    | 050                        | Effect8          | 121      |
| 052         Effect8         123           053         Effect8         124           054         Effect8         125           055         Effect8         126           056         Effect8         127           057         Effect8         129           058         Effect8         130           060         Effect8         131           061         Effect8         133           063         Effect8         134                                                                                                    | 051                        | Effect8          | 122      |
| 053         Effect8         124           054         Effect8         125           055         Effect8         126           056         Effect8         127           057         Effect8         128           058         Effect8         129           059         Effect8         130           060         Effect8         132           062         Effect8         133           063         Effect8         134                                                                                                    | 052                        | Effect8          | 123      |
| 054         Effect8         125           055         Effect8         126           056         Effect8         127           057         Effect8         128           058         Effect8         129           059         Effect8         130           060         Effect8         131           061         Effect8         132           062         Effect8         134           063         Effect8         134                                                                                                    | 053                        | Effect8          | 124      |
| 055         Effect8         126           056         Effect8         127           057         Effect8         128           058         Effect8         129           059         Effect8         130           060         Effect8         131           061         Effect8         132           062         Effect8         133           063         Effect8         134                                                                                                    | 054                        | Effect8          | 125      |
| 056         Effect8         127           057         Effect8         128           058         Effect8         129           059         Effect8         130           060         Effect8         131           061         Effect8         132           062         Effect8         133           063         Effect8         134                                                                                                    | 055                        | Effect8          | 126      |
| 057         Effect8         128           058         Effect8         129           059         Effect8         130           060         Effect8         131           061         Effect8         132           062         Effect8         133           063         Effect8         134                                                                                                    | 056                        | Effect8          | 127      |
| 058         Effect8         129           059         Effect8         130           060         Effect8         131           061         Effect8         132           062         Effect8         133           063         Effect8         134           064         Effect8         134                                                                                                    | 057                        | Effect8          | 128      |
| 059         Effect8         130           060         Effect8         131           061         Effect8         132           062         Effect8         133           063         Effect8         134           064         Effect8         134                                                                                                    | 058                        | Effect8          | 129      |
| 060         Effect8         131           061         Effect8         132           062         Effect8         133           063         Effect8         134           064         Effect8         135                                                                                                    | 059                        | Effect8          | 130      |
| 061         Effect8         132           062         Effect8         133           063         Effect8         134           064         Effect9         135                                                                                                    | 060                        | Effect8          | 131      |
| 062         Effect8         133           063         Effect8         134           064         Effect8         135                                                                                                    | 061                        | Effect8          | 132      |
| 063 Effect8 134                                                                                                    | 062                        | Effect8          | 133      |
| 064 Effoot9 125                                                                                                    | 063                        | Effect8          | 134      |
|                                                                                                    | 064                        | Effect8          | 135      |

| Pro-<br>gramm-<br>wechsel# | Szene/<br>Effekt | Initial# |
|----------------------------|------------------|----------|
| 065                        | Effect8          | 136      |
| 066                        | Effect8          | 137      |
| 067                        | Effect8          | 138      |
| 068                        | Effect8          | 139      |
| 069                        | Effect8          | 140      |
| 070                        | Effect8          | 141      |
| 071                        | Effect8          | 142      |
| 072                        | Effect8          | 143      |
| 073                        | Effect8          | 144      |
| 074                        | Effect8          | 145      |
| 075                        | Effect8          | 146      |
| 076                        | Effect8          | 147      |
| 077                        | Effect8          | 148      |
| 078                        | Effect8          | 149      |
| 079                        | Effect8          | 150      |
| 080                        | Effect8          | 151      |
| 081                        | Effect8          | 152      |
| 082                        | Effect8          | 153      |
| 083                        | Effect8          | 154      |
| 084                        | Effect8          | 155      |
| 085                        | Effect8          | 156      |
| 086                        | Effect8          | 157      |
| 087                        | Effect8          | 158      |
| 088                        | Effect8          | 159      |
| 089                        | Effect8          | 160      |
| 090                        | Effect8          | 161      |
| 091                        | Effect8          | 162      |
| 092                        | Effect8          | 163      |
| 093                        | Effect8          | 164      |
| 094                        | Effect8          | 165      |
| 095                        | Effect8          | 166      |
| 096                        | Effect8          | 167      |

| Pro-<br>gramm-<br>wechsel# | Szene/<br>Effekt | Initial# |
|----------------------------|------------------|----------|
| 097                        | Effect8          | 168      |
| 098                        | Effect8          | 169      |
| 099                        | Effect8          | 170      |
| 100                        | Effect8          | 171      |
| 101                        | Effect8          | 172      |
| 102                        | Effect8          | 173      |
| 103                        | Effect8          | 174      |
| 104                        | Effect8          | 175      |
| 105                        | Effect8          | 176      |
| 106                        | Effect8          | 177      |
| 107                        | Effect8          | 178      |
| 108                        | Effect8          | 179      |
| 109                        | Effect8          | 180      |
| 110                        | Effect8          | 181      |
| 111                        | Effect8          | 182      |
| 112                        | Effect8          | 183      |
| 113                        | Effect8          | 184      |
| 114                        | Effect8          | 185      |
| 115                        | Effect8          | 186      |
| 116                        | Effect8          | 187      |
| 117                        | Effect8          | 188      |
| 118                        | Effect8          | 189      |
| 119                        | Effect8          | 190      |
| 120                        | Effect8          | 191      |
| 121                        | Effect8          | 192      |
| 122                        | Effect8          | 193      |
| 123                        | Effect8          | 194      |
| 124                        | Effect8          | 195      |
| 125                        | Effect8          | 196      |
| 126                        | Effect8          | 197      |
| 127                        | Effect8          | 198      |
| 128                        | Effect8          | 199      |

# Initial Bank/Ch# \_\_\_

| Pro-<br>gramm- | Szene/ | User# |
|----------------|--------|-------|
| wechsel#       | LIIEKI |       |
| 001            |        |       |
| 002            |        |       |
| 003            |        |       |
| 004            |        |       |
| 005            |        |       |
| 006            |        |       |
| 007            |        |       |
| 008            |        |       |
| 009            |        |       |
| 010            |        |       |
| 011            |        |       |
| 012            |        |       |
| 013            |        |       |
| 014            |        |       |
| 015            |        |       |
| 016            |        |       |
| 017            |        |       |
| 018            |        |       |
| 019            |        |       |
| 020            |        |       |
| 021            |        |       |
| 022            |        |       |
| 023            |        |       |
| 024            |        |       |
| 025            |        |       |
| 026            |        |       |
| 027            |        |       |
| 028            |        |       |
| 029            |        |       |
| 030            |        |       |
| 031            |        |       |
| 032            |        |       |
| 033            |        |       |
| 034            |        |       |
| 035            |        |       |
| 036            |        |       |
| 037            |        |       |
| 038            |        |       |
| 039            |        |       |
| 040            |        |       |
| 041            |        |       |
| 042            |        |       |
| 043            |        |       |

| Pro-<br>gramm-<br>wechsel# | Szene/<br>Effekt | User# |
|----------------------------|------------------|-------|
| 044                        |                  |       |
| 045                        |                  |       |
| 046                        |                  |       |
| 047                        |                  |       |
| 048                        |                  |       |
| 049                        |                  |       |
| 050                        |                  |       |
| 051                        |                  |       |
| 052                        |                  |       |
| 053                        |                  |       |
| 054                        |                  |       |
| 055                        |                  |       |
| 056                        |                  |       |
| 057                        |                  |       |
| 058                        |                  |       |
| 059                        |                  |       |
| 060                        |                  |       |
| 061                        |                  |       |
| 062                        |                  |       |
| 063                        |                  |       |
| 064                        |                  |       |
| 065                        |                  |       |
| 066                        |                  |       |
| 067                        |                  |       |
| 068                        |                  |       |
| 069                        |                  |       |
| 070                        |                  |       |
| 071                        |                  |       |
| 072                        |                  |       |
| 073                        |                  |       |
| 074                        |                  |       |
| 075                        |                  |       |
| 076                        |                  |       |
| 077                        |                  |       |
| 078                        |                  |       |
| 079                        |                  |       |
| 080                        |                  |       |
| 081                        |                  |       |
| 082                        |                  |       |
| 083                        |                  |       |
| 084                        |                  |       |
| 085                        |                  |       |
| 086                        |                  |       |
| 000                        | 1                |       |

| Pro-<br>gramm-<br>wechsel# | Szene/<br>Effekt | User# |
|----------------------------|------------------|-------|
| 087                        |                  |       |
| 088                        |                  |       |
| 089                        |                  |       |
| 090                        |                  |       |
| 091                        |                  |       |
| 092                        |                  |       |
| 093                        |                  |       |
| 094                        |                  |       |
| 095                        |                  |       |
| 096                        |                  |       |
| 097                        |                  |       |
| 098                        |                  |       |
| 099                        |                  |       |
| 100                        |                  |       |
| 101                        |                  |       |
| 102                        |                  |       |
| 103                        |                  |       |
| 104                        |                  |       |
| 105                        |                  |       |
| 106                        |                  |       |
| 107                        |                  |       |
| 108                        |                  |       |
| 109                        |                  |       |
| 110                        |                  |       |
| 111                        |                  |       |
| 112                        |                  |       |
| 113                        |                  |       |
| 114                        |                  |       |
| 115                        |                  |       |
| 116                        |                  |       |
| 117                        |                  |       |
| 118                        |                  |       |
| 119                        |                  |       |
| 120                        |                  |       |
| 121                        |                  |       |
| 122                        |                  |       |
| 123                        |                  |       |
| 124                        |                  |       |
| 125                        |                  |       |
| 126                        |                  |       |
| 127                        |                  |       |
| 128                        |                  |       |

# Übersicht der Kanalspeicher (Channel Library)

In dieser Tabelle finden Sie die Einstellungen der Speicher für die Eingangs-, MIX-, MATRIX- und STEREO A/B-Kanäle

| INPUT/ST IN                            | MIX                                     | MATRIX                        | STEREO A/B                                 |
|----------------------------------------|-----------------------------------------|-------------------------------|--------------------------------------------|
|                                        | MIX CH No                               | MATBIX CH No                  | STEBEO CH No                               |
| Input HA Gain Link                     |                                         |                               |                                            |
| Input HA A/B Link                      |                                         |                               |                                            |
| Input Insert In HA Gain Gang           | Mix Insert In HA Gain Gang              | Matrix Insert In HA Gain Gang | Stereo Master Insert In HA Gain Gang       |
| Input Insert In HA A/B Link            | Mix Insert In HA A/B Link               | Matrix Insert In HA A/B Link  | Stereo Master Insert In HA A/B Link        |
| Input GATE Link On/Off                 |                                         |                               |                                            |
| Input COMP Link On/Off                 | Mix Comp Link On/Off                    | Matrix Comp Link On/Off       | Stereo Master COMP Link                    |
| Input Delay Gang                       | Mix Delay Gang                          | Matrix Delay Gang             | Stereo Master Delay Gang                   |
| Input Mix send Pre Point               |                                         |                               |                                            |
| Input Mix send 1-48 Pre/Post           |                                         |                               |                                            |
|                                        | Mix Matrix Assign Post Point            |                               | Stereo Matrix Assign Post Point            |
|                                        | Mix Matrix Assign Pre/Post              |                               | Stereo Matrix Assign Pre/Post              |
|                                        | Mix Stereo Assign Point                 |                               |                                            |
| Input Direct Out Point                 |                                         |                               |                                            |
| Input Insert Point                     | Mix Insert Point                        | Matrix Insert Point           | Stereo Insert Point                        |
| Міх 1-48 Туре                          | MixTure                                 |                               |                                            |
| Innut Dair On/Off                      | Mix Type                                |                               |                                            |
|                                        | Mix Pair Op/Off                         |                               |                                            |
|                                        |                                         | Matrix Pair On/Off            |                                            |
| Mix 1-48 Pair On/Off                   |                                         |                               |                                            |
|                                        | Matrix 1-24 Pair On/Off                 |                               | Matrix 1-24 Pair On/Off                    |
| Input Pan Mode                         |                                         |                               |                                            |
| Input On/Off                           | Mix On/Off                              | Matrix On/Off                 | Stereo On/Off                              |
| P · · · · ·                            |                                         |                               | Stereo B Mono                              |
|                                        |                                         |                               | Center Bus Control                         |
| Input Stereo Assign On/Off             | Mix Stereo Assign On/Off                |                               |                                            |
| Input Mix send 1-48 On/Off             | -                                       |                               |                                            |
| Input Level                            | Mix Master Level(Balance)               | Matrix Master Level(Balance)  | Stereo Master Level                        |
| Input to Mix 1-48 send Level(PAN:ODD)  |                                         |                               |                                            |
| Input to Mix 1-48 send Level(PAN:EVEN) |                                         |                               |                                            |
| Input to Stereo Pan(ODD)               | Mix to Stereo Pan(ODD)                  |                               |                                            |
| Input to Stereo Pan(EVEN)              | Mix to Stereo Pan(EVEN)                 |                               |                                            |
|                                        |                                         |                               | Stereo Balance                             |
| Input Center Side Ratio                | Mix Center Side Ratio                   |                               |                                            |
| Input LCR On/Off                       | Mix LCR On/Off                          |                               |                                            |
| Input Fader Time On/Off                | Mix Fade Time On/Off                    | Matrix Fade Time On/Off       | Stereo Fade Time On/Off                    |
| Input Vari Pan Link On/Off             |                                         |                               |                                            |
| Input Direct Out Assign On/Off         | Mix Insort In On/Off                    | Motrix Incort In On/Off       | Storeo Incort In On/Off                    |
| Input Insert in Assign On/On           | Mix Insert In On/Off                    | Matrix Insert in On/Oli       | Stereo Msert III On/Off                    |
| Input Fixed Mix Pap Op/Off             |                                         |                               | Stereo Matrix Assign On/On                 |
| Input Delay On/Off                     | Mix Delay On/Off                        | Matrix Delay On/Off           | Stereo Delay On/Off                        |
| Input HPE On/Off                       |                                         |                               |                                            |
| Input FQ On/Off                        | Mix EQ On/Off                           | Matrix EQ On/Off              | Stereo EQ On/Off                           |
| Input GATE On/Off                      |                                         |                               |                                            |
| Input COMP On/Off                      | Mix Comp On/Off                         | Matrix Comp On/Off            | Stereo Comp On/Off                         |
| Input DCA Group 1-12 On/Off            | Mix DCA Group 9-12 On/Off               | ·                             |                                            |
| Input Mute Group 1-12 On/Off           | Mix Mute Group 9-12 On/Off              | Matrix Mute Group 9-12 On/Off | Stereo Master Mute Group 9-12 On/Off       |
|                                        | Mix to Matrix 1-24 send Level(PAN:ODD)  | ·                             | Stereo to Matrix 1-24 send Level(PAN:ODD)  |
|                                        | Mix to Matrix 1-24 send Level(PAN:EVEN) |                               | Stereo to Matrix 1-24 send Level(PAN:EVEN) |
| Input Attenuator                       |                                         |                               |                                            |
| Input High EQ Q                        | Mix High EQ Q                           | Matrix High EQ Q              | Stereo High EQ Q                           |
| Input High EQ Freq                     | Mix High EQ Freq                        | Matrix High EQ Freq           | Stereo High EQ Freq                        |
| Input High EQ Gain                     | Mix High EQ Gain                        | Matrix High EQ Gain           | Stereo High EQ Gain                        |
| Input High EQ Type                     | Mix High EQ Type                        | Matrix High EQ Type           | Stereo High EQ Type                        |
| Input High Mid EQ Q                    | Mix High-Mid EQ Q                       | Matrix High-Mid EQ Q          | Stereo High-Mid EQ Q                       |
| Input High Mid EQ Freq                 | Mix High-Mid EQ Freq                    | Matrix High-Mid EQ Freq       | Stereo High-Mid EQ Freq                    |
| Input High Mid EQ Gain                 | Mix High-Mid EQ Gain                    | Matrix High-Mid EQ Gain       | Stereo High-Mid EQ Gain                    |
| Input High Mid EQ Type                 | Mix High-Mid EQ Type                    | Matrix High-Mid EQ Type       | Stereo High-Mid EQ Type                    |
| Input Low Mid EQ Q                     | Mix Mid EQ Q<br>Mix Mid EQ Erog         | Matrix Mid EQ Q               | Stereo Mid EQ Q                            |
| Input Low Mid EQ Freq                  | Mix Mid EQ Fleq                         | Matrix Mid EQ Coip            | Steree Mid EQ Freq                         |
| Input Low Mid EQ Gain                  | Mix Mid EQ Gain                         | Matrix Mid EQ Gall            | Storeo Mid EQ Gain                         |
|                                        | Mix I ow-Mid EQ O                       | Matrix I ow-Mid EQ Q          | Stereo Low-Mid EQ Q                        |
| Input Low EQ Eq                        | Mix Low-Mid EQ Ereg                     | Matrix Low-Mid EQ Q           | Stereo Low-Mid EQ Ereg                     |
| Input Low EQ Gain                      | Mix Low-Mid EQ Gain                     | Matrix Low-Mid EQ Gain        | Stereo Low-Mid EQ Gain                     |
| Input Low EQ Type                      | Mix Low-Mid EQ Type                     | Matrix Low-Mid EQ Type        | Stereo Low-Mid EQ Type                     |
|                                        | Mix Low EQ Q                            | Matrix Low EQ Q               | Stereo Low EQ Q                            |
|                                        | Mix Low EQ Freq                         | Matrix Low EQ Freq            | Stereo Low EQ Freq                         |
|                                        | Mix Low EQ Gain                         | Matrix Low EQ Gain            | Stereo Low EQ Gain                         |
|                                        | Mix Low EQ Type                         | Matrix Low EQ Type            | Stereo Low EQ Type                         |
|                                        | Mix Sub-Low EQ Q                        | Matrix Sub-Low EQ Q           | Stereo Sub-Low EQ Q                        |
|                                        | Mix Sub-Low EQ Freq                     | Matrix Sub-Low EQ Freq        | Stereo Sub-Low EQ Freq                     |
|                                        | Mix Sub-Low EQ Gain                     | Matrix Sub-Low EQ Gain        | Stereo Sub-Low EQ Gain                     |

| INPUT/ST IN               | MIX                     | MATRIX                     | STEREO A/B                 |
|---------------------------|-------------------------|----------------------------|----------------------------|
|                           | Mix Sub-Low EQ Type     | Matrix Sub-Low EQ Type     | Stereo Sub-Low EQ Type     |
| Input HPF Dimension       |                         |                            |                            |
| Input HPF Freq            |                         |                            |                            |
| Input GATE KEY IN SELECT  |                         |                            |                            |
| Input GATE TYPE           |                         |                            |                            |
| Input GATE HPF Freq.      |                         |                            |                            |
| Input GATE LPF Freq.      |                         |                            |                            |
| Input GATE Range          |                         |                            |                            |
| Input GATE Threshold      |                         |                            |                            |
| Input GATE Attack         |                         |                            |                            |
| Input GATE Decay          |                         |                            |                            |
| Input GATE Hold           |                         |                            |                            |
| Input COMP KEY IN SELECT  | Mix COMP KEY IN SELECT  | Matrix COMP KEY IN SELECT  | Stereo COMP KEY IN SELECT  |
| Input COMP TYPE           | Mix COMP KEY TYPE       | Matrix COMP KEY TYPE       | Stereo COMP KEY TYPE       |
| Input COMP Crossover Freq | Mix COMP Crossover Freq | Matrix COMP Crossover Freq | Stereo COMP Crossover Freq |
| Input COMP Knee/Width     | Mix COMP Knee/Width     | Matrix COMP Knee/Width     | Stereo COMP Knee/Width     |
| Input COMP OutGain        | Mix COMP OutGain        | Matrix COMP OutGain        | Stereo COMP OutGain        |
| Input COMP Threshold      | Mix COMP Threshold      | Matrix COMP Threshold      | Stereo COMP Threshold      |
| Input COMP Attack         | Mix COMP Attack         | Matrix COMP Attack         | Stereo COMP Attack         |
| Input COMP Release        | Mix COMP Release        | Matrix COMP Release        | Stereo COMP Release        |
| Input COMP Ratio          | Mix COMP Ratio          | Matrix COMP Ratio          | Stereo COMP Ratio          |
| Input Delay Value(ODD)    | Mix Delay Value(ODD)    | Matrix Delay Value(ODD)    | Stereo Delay Value(ODD)    |
| Input Delay Value(EVEN)   | Mix Delay Value(EVEN)   | Matrix Delay Value(EVEN)   | Stereo Delay Value(EVEN)   |

\* Die schraffiert dargestellten Parameter werden nur für gepaarte/Stereo-Kanäle geladen.

# Parameter, die bei Erstellen eines Stereopaares kopiert werden

In dieser Tabelle finden Sie die Parameter, die beim Paaren von MIX- und MATRIX-Parametern kopiert werden.

| INPUT                          | MIX                             | MATRIX                           |                                                       |
|--------------------------------|---------------------------------|----------------------------------|-------------------------------------------------------|
| Input GATE Link On/Off (*1)    |                                 |                                  |                                                       |
| Input COMP Link On/Off (*1)    | Mix Comp Link On/Off (*1)       | Matrix Comp Link On/Off (*1)     |                                                       |
| Input Mix send Pre Point       |                                 |                                  |                                                       |
| Input Mix send 1-48 Pre/Post   |                                 |                                  |                                                       |
|                                | Mix Matrix Assign Post Point    |                                  |                                                       |
|                                | Mix Matrix Assign Pre/Post      |                                  |                                                       |
|                                | Mix Stereo Assign Point         |                                  |                                                       |
| Input Direct Out Point         |                                 |                                  |                                                       |
| Input Insert Point             | Mix Insert Point                | Matrix Insert Point              |                                                       |
| Input On/Off                   | Mix On/Off                      | Matrix On/Off                    |                                                       |
| Input Stereo Assign On/Off     | Mix Stereo Assign On/Off        |                                  |                                                       |
| Input Mix send 1-48 On/Off     |                                 |                                  |                                                       |
| Input Level                    | Mix master Level                | Matrix master Level              | * BALANCE beim ungeradzahligen Kanal eines<br>Paares. |
| Input to Mix 1-48 send Level   | All Input to Odd Mix send Level |                                  |                                                       |
| Center Side Ratio              | Center Side Ratio               |                                  |                                                       |
| Input to Stereo Pan (*2)       | Mix to Stereo Pan (*2)          |                                  |                                                       |
| Input LCR On/Off               | Mix LCR On/Off                  |                                  |                                                       |
| Input Fader Time On/Off        | Mix Fade Time On/Off            | Matrix Fade Time On/Off          |                                                       |
| Input Vari Pan Link On/Off     |                                 |                                  |                                                       |
| Input Direct Out Assign On/Off |                                 |                                  |                                                       |
| Input Insert In Assign On/Off  | Mix Insert In On/Off            | Matrix Insert In On/Off          |                                                       |
|                                | Mix Matrix Assign On/Off        |                                  |                                                       |
| Input Fixed Mix Pan On/Off     |                                 |                                  |                                                       |
| Input Delay On/Off             | Mix Delay On/Off                | Matrix Delay On/Off              |                                                       |
| Input HPF On/Off               |                                 |                                  |                                                       |
| Input EQ On/Off                | Mix EQ On/Off                   | Matrix EQ On/Off                 |                                                       |
| Input GATE On/Off              |                                 |                                  |                                                       |
| Input COMP On/Off              | Mix Comp On/Off                 | Matrix Comp On/Off               |                                                       |
| Input DCA Group 1-12 On/Off    | Mix DCA Group 9-12 On/Off       |                                  |                                                       |
| Input Mute Group 1-12 On/Off   | Mix Mute Group 9-12 On/Off      | Matrix Mute Group 9-12 On/Off    |                                                       |
|                                | Mix to Matrix 1-24 send Level   | All Mix to Odd Matrix send Level |                                                       |
|                                |                                 | SUB IN to Odd Matrix send Level  |                                                       |
| Input Attenuator               | Mix Attenuator                  | Matrix Attenuator                |                                                       |
| Input High EQ Q                | Mix High EQ Q                   | Matrix High EQ Q                 |                                                       |
| Input High EQ Freq             | Mix High EQ Freq                | Matrix High EQ Freq              |                                                       |
| Input High EQ Gain             | Mix High EQ Gain                | Matrix High EQ Gain              |                                                       |
| Input High EQ Type             | Mix High EQ Type                | Matrix High EQ Type              |                                                       |
| Input High Mid EQ Q            | Mix High-Mid EQ Q               | Matrix High-Mid EQ Q             |                                                       |
| Input High Mid EQ Freq         | Mix High-Mid EQ Freq            | Matrix High-Mid EQ Freq          |                                                       |
| Input High Mid EQ Gain         | Mix High-Mid EQ Gain            | Matrix High-Mid EQ Gain          |                                                       |
| Input High Mid EQ Type         | Mix High-Mid EQ Type            | Matrix High-Mid EQ Type          |                                                       |
| Input Low Mid EQ Q             | Mix Mid EQ Q                    | Matrix Mid EQ Q                  |                                                       |
| Input Low Mid EQ Freq          | Mix Mid EQ Freq                 | Matrix Mid EQ Freq               |                                                       |
| Input Low Mid EQ Gain          | Mix Mid EQ Gain                 | Matrix Mid EQ Gain               |                                                       |
| Input Low Mid EQ Type          | Mix Mid EQ Type                 | Matrix Mid EQ Type               |                                                       |
| Input Low EQ Q                 | Mix Low-Mid EQ Q                | Matrix Low-Mid EQ Q              |                                                       |
| Input Low EQ Freq              | Mix Low-Mid EQ Freq             | Matrix Low-Mid EQ Freq           |                                                       |

| INPUT                     | MIX                     | MATRIX                     |
|---------------------------|-------------------------|----------------------------|
| Input Low EQ Gain         | Mix Low-Mid EQ Gain     | Matrix Low-Mid EQ Gain     |
| Input Low EQ Type         | Mix Low-Mid EQ Type     | Matrix Low-Mid EQ Type     |
|                           | Mix Low EQ Q            | Matrix Low EQ Q            |
|                           | Mix Low EQ Freq         | Matrix Low EQ Freq         |
|                           | Mix Low EQ Gain         | Matrix Low EQ Gain         |
|                           | Mix Low EQ Type         | Matrix Low EQ Type         |
|                           | Mix Sub-Low EQ Q        | Matrix Sub-Low EQ Q        |
|                           | Mix Sub-Low EQ Freq     | Matrix Sub-Low EQ Freq     |
|                           | Mix Sub-Low EQ Gain     | Matrix Sub-Low EQ Gain     |
|                           | Mix Sub-Low EQ Type     | Matrix Sub-Low EQ Type     |
| Input HPF Dimension       |                         |                            |
| Input HPF Freq            |                         |                            |
| Input GATE Key In/Type    |                         |                            |
| Input GATE HPF Freq.      |                         |                            |
| Input GATE LPF Freq.      |                         |                            |
| Input GATE Range          |                         |                            |
| Input GATE Threshold      |                         |                            |
| Input GATE Attack         |                         |                            |
| Input GATE Decay          |                         |                            |
| Input GATE Hold           |                         |                            |
| Input COMP Key In/Type    | Mix COMP Key In/Type    | Matrix COMP Key In/Type    |
| Input COMP Crossover Freq | Mix COMP Crossover Freq | Matrix COMP Crossover Freq |
| Input COMP Knee/Width     | Mix COMP Knee/Width     | Matrix COMP Knee/Width     |
| Input COMP OutGain        | Mix COMP OutGain        | Matrix COMP OutGain        |
| Input COMP Threshold      | Mix COMP Threshold      | Matrix COMP Threshold      |
| Input COMP Attack         | Mix COMP Attack         | Matrix COMP Attack         |
| Input COMP Release        | Mix COMP Release        | Matrix COMP Release        |
| Input COMP Ratio          | Mix COMP Ratio          | Matrix COMP Ratio          |
| Input Delay Value (*2)    | Mix Delay Value (*2)    | Matrix Delay Value (*2)    |
| RECALL SAFE               | RECALL SAFE             | RECALL SAFE                |
| MUTE SAFE                 | MUTE SAFE               | MUTE SAFE                  |
| SOLO SAFE                 | SOLO SAFE               | SOLO SAFE                  |
| CUE/SOLO Select           | CUE/SOLO Select         | CUE/SOLO Select            |

\* Die schraffierten Parameter werden nicht einfach kopiert; die Funktion von Send Level, Pan usw. richtet sich danach, ob die Quelle mono oder gepaart ist.

\*1. Bei Paaren ist dieser Parameter immer an.

\*2. Dieser Parameter ändert sich nur bei Anwahl von RESET BOTH.

# **MIDI-Datenformat**

#### **1. TRANSMIT/RECEIVE DATA**

#### **1.1 CHANNEL MESSAGE**

#### 1.1.1 CONTROL CHANGE (Bn)

#### <<Reception>>

In SINGLE CH mode when BANK is ON, these messages will be received on the matching [Rx CH] from the MIDI IN for which BANK SELECT reception is specified. These messages will determine the bank of the next-received program change.

#### <<Transmission>>

In SINGLE CH mode when BANK is ON, a Bank Select message will be transmitted from the selected MIDI OUT according to the [Tx CH] setting when a scene memory or effect library is recalled.

| STATUS | 1011nnnn | Bn | Control Change  |
|--------|----------|----|-----------------|
|        | 00000000 | 00 | Bank Select MSE |
|        | 0vvvvvvv | vv | MSB Value       |
|        | 00100000 | 20 | Bank Select LSE |
|        | 0vvvvvvv | vv | LSB Value       |

#### 1.1.2 PROGRAM CHANGE (Cn)

#### <<Reception>>

These messages will be received on the matching [Rx CH] from the MIDI IN specified for reception. However if [OMNI] is ON, they will be received regardless of the channel.

If [PROGRAM CHANGE ECHO] is ON, these messages will be echoed.

According to the [Program Change table] settings, these messages will recall scene memories or effect libraries.

#### <<Transmission>>

When a scene or effect library is recalled, these messages will be transmitted on the [Tx CH] according to the settings of the [Program Change table] if [Program Change TX] is ON.

If the recalled memory number has been assigned to two or more program numbers, the program number of the lowest-numbered channel and lowest-numbered bank will be transmitted.

| STATUS | 1100nnnn Cn | Program Change       |
|--------|-------------|----------------------|
| DATA   | 0nnnnnn nn  | Program No. ( 0-127) |

#### 1.2 ACTIVE SENSING (Fe)

#### <<Reception>>

Once this message has been received, an interval of 300ms or more during which no message is received will cause MIDI communications to be initialized, clearing Running Status etc.

STATUS 11111110 FE Active Sensing

#### 2. TRANSMISSION CONDITION

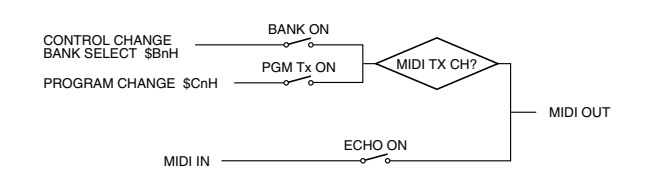

### **3. RECEIVE CONDITION**

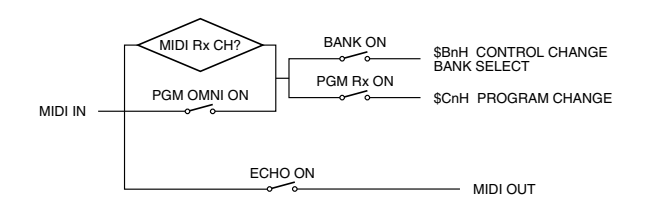

# Warnungen im Display

Folgende Meldungen können am unteren Display-Rand angezeigt werden. Nach einer Weile verschwinden sie automatisch.

| Meldung                                                       | Erklärung                                                                                                    |
|---------------------------------------------------------------|----------------------------------------------------------------------------------------------------|
| CANNOT ASSIGN!                                                | Sie haben versucht, Kanal 49 oder einer höheren Nummer zu "pat-<br>chen", obwohl Ihr System nur 48 Kanäle unterstützt.                                              |
| CANNOT DROP!                                                  | Sie haben versucht, eine COMP-Grafik zu einer GATE-Grafik zu ziehen (oder umgekehrt).                                                                               |
| CANNOT UNDO!                                                  | Sie haben die UNDO-Taste gedrückt, obwohl die UNDO-Funktion momentan nicht belegt ist.                                                                              |
| DCA-(x) IS FOR INPUTS NOW.                                    | Sie haben versucht, einen Ausgangskanal an DCA-(x) anzulegen, obwohl ihm bereits ein Eingangskanal zugeordnet ist (DCA 9~12).                                       |
| DCA-(x) IS FOR OUTPUTS NOW.                                   | Sie haben versucht, einen Eingangskanal an DCA-(x) anzulegen, obwohl ihm bereits ein Ausgangskanal zugeordnet ist (DCA 9~12).                                       |
| MUTE GROUP-(x)IS FOR INPUTS NOW.                              | Sie haben versucht, einen Ausgangskanal an MUTE GROUP-(x)<br>anzulegen, obwohl ihr bereits ein Eingangskanal zugeordnet ist<br>(MUTE GROUP 9~12).                   |
| MUTE GROUP-(x)IS FOR OUTPUTS NOW.                             | Sie haben versucht, einen Eingangskanal an MUTE GROUP-(x)<br>anzulegen, obwohl ihr bereits ein Ausgangskanal zugeordnet ist<br>(MUTE GROUP 9~12).                   |
| DIGITAL INPUT SYNC ERROR! [2TR IN<br>DIGITAL-(x)]             | Die an 2TR IN DIGITAL-(x) angeschlossene Signalquelle läuft nicht synchron zur DSP-Einheit.                                                                         |
| DIGITAL INPUT SYNC ERROR! [UNIT-<br>(x):SLOT-(x)]             | Die an die Digitalplatine -(x) der DIO8 angeschlossene Signalquelle läuft nicht synchron zur DSP-Einheit (MY8-AT, TD).                                              |
| DIGITAL INPUT SYNC ERROR! [UNIT-<br>(x):SLOT-(x)-CH-(x)/-(x)] | Die an die Digitalplatinenbuchse -(x) der DIO8 angeschlossene Sig-<br>nalquelle läuft nicht synchron zur DSP-Einheit (MY8-AE).                                      |
| EFFECT CUE TURNED OFF.                                        | Die CUE-Funktion wurde ausgeschaltet, weil Sie die EFFECT-Seite wieder verlassen haben.                                                                             |
| MEMORY PROTECTED!                                             | Sie haben versucht, Daten eines geschützten Speichers zu über-<br>schreiben.                                                                                        |
| MIDI: DATA FRAMING ERROR!                                     | Über die MIDI IN-Buchse wurden ungültige Daten empfangen.                                                                                                    |
| MIDI: DATA OVERRUN!                                           | Über die MIDI IN-Buchse wurden ungültige Daten empfangen.                                                                                                    |
| MIDI: Rx BUFFER FULL!                                         | Es wurden zu viele MIDI-Daten auf einmal empfangen.                                                                                                    |
| MIDI: Tx BUFFER FULL!                                         | Es wurden zu viele MIDI-Daten auf einmal gesendet.                                                                                                    |
| NO DATA!                                                      | Der gewählte Speicher enthält keine Daten oder die Daten sind<br>beschädigt.                                                                                        |
| PAIRING RELEASED.                                             | Bei Aufrufen der Einstellungen wurde das Paar getrennt, weil die<br>"Recall Safe"-Einstellung zur Verwendung unterschiedlicher Parame-<br>terwerte geführt hätte.   |
| READ ONLY!                                                    | Sie haben versucht, einen ROM-Speicher zu überschreiben.                                                                                                    |
| RECALL SAFE DATA CONFLICT!                                    | Die Daten können nicht geladen werden, weil die mit "Recall Safe"<br>gewählten Kanäle eine andere Bus-Struktur (SURROUND/ST) auf-<br>weisen als der aktuelle Kanal. |
| TIME CODE: FRAME JUMP!                                        | Der empfangene Zeitcode ist versprungen oder hat sich zu weit ent-<br>fernt.                                                                                        |
| TIME CODE: TYPE MISMATCHED!                                   | Die Frame-Auflösung des empfangenen Zeitcodes entspricht nicht dem momentan eingestellten Wert.                                                                     |
| TITLE IS REQUIRED!                                            | Sie haben versucht, die Einstellungen ohne Titel zu speichern.                                                                                                    |
| TO HOST: DATA FRAMING ERROR!                                  | Über TO HOST wurden ungültige Daten empfangen.                                                                                                    |
| TO HOST: DATA OVERRUN!                                        | Über TO HOST wurden ungültige Daten empfangen.                                                                                                    |
| TO HOST: DATA PARITY ERROR!                                   | Über TO HOST wurden ungültige Daten empfangen.                                                                                                    |

| TO HOST: Rx BUFFER FULL!     | Über TO HOST wurden zu viele Daten auf einmal empfangen.                                                                                             |
|------------------------------|----------------------------------------------------------------------------------------------------|
| TO HOST: Tx BUFFER FULL!     | Der externe PC hat zu viele Daten auf einmal zur TO HOST-Buchse übertragen.                                                                          |
| WRONG WORD CLOCK!            | Die DSP-Einheit läuft nicht synchron zum mit MASTER CLOCK<br>SELECT gewählten Wordclock-Takt (WORD CLOCK-Seite der SYS/<br>W.CLOCK-Funktionsgruppe). |
| SYNC ERROR! [COMPONENT NAME] | Das angegebene Gerät läuft nicht synchron zur DSP-Einheit.                                                                                           |

# Fehlermeldungen

Folgende Meldungen können in einem Popup-Fenster angezeigt werden. Lesen Sie sich die Meldung durch und klicken Sie auf OK, um das Fenster wieder zu schließen.

| Meldung                                                 | Erklärung                                                                                                    |
|---------------------------------------------------------|----------------------------------------------------------------------------------------------------|
| CONTROL LINE [CONSOLE-ENGINE A(B)]<br>DISCONNECTED!     | Die Verbindung zwischen der Konsole und DSP-Einheit A (B) ist ausgefallen.                                                                       |
| CONTROL LINE HAS BEEN SWITCHED TO [1(2)]                | Als Steuerlinie wird nun 1 (2) verwendet.                                                                                                    |
| CURRENT PATCH MEMORY CONFLICTS<br>WITH LINKED SCENE.    | Die Einstellungen des mit der Szene verknüpften Patch-Speichers<br>entspricht nicht der aktuellen Systemkonfiguration.                           |
| SYSTEM CONFIGURATION CONFLICTS<br>WITH RECALLED SCENE.  | Die gewählte Szene entspricht nicht der aktuellen Systemkonfigura-<br>tion.                                                                      |
| UNIT CONFIGURATION CONFLICTS WITH LINKED SCENE.         | Die Einstellungen des mit der gewählten Szene verknüpften Unit-<br>Speichers entsprechen nicht der aktuellen Systemkonfiguration.                |
| ILLEGAL CARD INSTALLATION!<br>[CONSOLE:SLOT-(x)]        | Schacht -(x) der Konsole einthält eine Speicherkarte, die nicht unter-<br>stützt wird.                                                           |
| ILLEGAL CARD INSTALLATION! [INPUT<br>UNIT-(x):SLOT-(x)] | Einheit -(x) enthält eine Platine, die dort nicht installiert werden darf (z.B. eine DA-Platine in einer Al8, eine AD-Platine in einer AO8 usw.) |
| LOW BATTERY! [CONSOLE] [ENGINE A(B)]                    | Die Pufferbatterie ist nahezu erschöpft und muss so schnell wie möglich ausgewechselt werden.                                                    |
| POWER SUPPLY HAS MALFUNCTIONED!                         | In der PW1D Stromversorgung, die momentan die Konsole speist, wurde ein Fehler festgestellt.                                                     |
| UNIT CONFIGURATION HAS BEEN<br>CHANGED!                 | Es werden nun andere Komponenten verwendet als bisher.                                                                                           |

# Kontrolle der PM1D-Systemverion

Bei Einschalten der CS1D bzw. nach Ändern des Anschlussstatus' innerhalb des PM1D-Systems wird die Software- und Firmware-Version aller angeschlossenen Geräte kontrolliert, um sicherszustellen, dass alles erwartungsgemäß funktioniert.

Wenn im PM1D-System ein Gerät entdeckt wird, das eine nicht (mehr) unterstützte Version verwendet, erscheint das VERSION CHECK-Fenster mit der Empfehlung, den Betrieb sofort einzustellen oder Vorsicht walten lassen.

In dem Fall müssen Sie die betreffende Komponente nach dem Ausschalten abtrennen oder aber die Software-/Firmware-Version aktualisieren lassen. Wenn Sie diese Warnung in den Wind schlagen, kann keine Gewähr mehr für die Systemstabilität gegeben werden.

Alles Weitere zum Aktualisieren der Software/Firmware der einzelnen Komponenten finden Sie in der Dokumentation auf der Software-CD, die zum Lieferumfang des PM1D-Systems gehört.

# Beheben vermeintlicher Probleme

#### Die CS1D kann nicht eingeschaltet werden, die Dioden des Bedienfeldes und das Display leuchten nicht.

- Haben Sie das Netzkabel an eine geeignete Steckdose angeschlossen?
- Haben Sie die PW1D Stromversorgung über das beiliegende Spezialkabel mit der CS1D verbunden? (Siehe S. 8, 12)
- Haben Sie die [POWER]-Taste gedrückt?
- Haben Sie auf der PREFERENCE-Seite der UTI-LITY-Funktionsgruppe die Helligkeit auf den Mindestwert gestellt? (Siehe S. 369)
- Wenn das Problem immer noch nicht gelöst ist, wenden Sie sich bitte an Ihren Yamaha-Händler.

# ■ Die DSP1D, DIO8, Al8 oder AO8 kann von der CS1D aus nicht bedient werden.

- Haben Sie die CS1D über ein CONTROL I/O-Kabel mit dem richtigen Anschluss der DSP1D verbunden? (Siehe S. 8, 12)
- Steuert die CS1D eventuell die falsche (nicht angeschlossene) DSP1D –entweder A oder B– an? (Siehe S. 298, 334)
- Haben Sie die DSP1D über DIGITAL I/O-Kabel mit der DIO8, AI8 oder AO8 verbunden? (Siehe S. 10, 11, 15, 16)
- Haben Sie die Tasten und Schalter der DIO8, AI8 oder AO8 den Verbindungen entsprechend eingestellt? (Siehe S. 10, 11, 15, 16)

#### Es wird kein Signal empfangen

- Wurden die optionalen Platinen ordnungsgemäß eingebaut? (Siehe S. 381)
- Sendet die externe Quelle überhaupt ein Signal? (Siehe S. 40)
- Haben Sie das an der Eingangseinheit anliegende Signal (AI8, DIO8 usw.) auf einen Eingangskanal geroutet? (Siehe S. 37, 82)
- Im Falle einer Platine mit einem Vorverstärker: Haben Sie den [GAIN]-Regler ordnungsgemäß eingestellt? (Siehe S. 243)
- Haben Sie die EQ-Abschwächung auf einen geeigneten Wert gestellt? (Siehe S. 241)
- Haben Sie die Insert-Schleife aktiviert, aber noch nicht oder nur halb geroutet? (Siehe S. 233)
- Leuchtet die [ON]-Taste des betreffenden Eingangskanals? (Siehe S. 244)
- Haben Sie den Fader des Eingangskanals ordnungsgemäß eingestellt? (Siehe S. 244)

- Haben Sie im SOLO-Modus die CUE-Funktion eines Kanals aktiviert, an dem kein Signal anliegt? (Siehe S. 174)
- Haben Sie den DCA-Fader, dem der betreffende Eingangskanal zugeordnet ist, auf einen geeigneten Wert gestellt? Haben Sie die MUTE-Funktion aktiviert? (Siehe S. 147)

#### Es wird kein Signal ausgegeben.

- Haben Sie die optionalen Platinen ordnungsgemäß eingebaut? (Siehe S. 384)
- Leuchtet die [ON]-Taste der STEREO A/B-Kanäle? (Siehe S. 267)
- Haben Sie den Ausgangskanal auf eine Ausgangseinheit geroutet (AO8, DIO8 usw.)? (Siehe S. 46, 84)
- Haben Sie LCR PAN eingeschaltet und den CSR-Wert auf 1.0 gestellt? (Siehe S. 495)
- Ein Signal wird zwar an eine 2-TRACK IN-Buchse angelegt, aber nicht ausgegeben.
- Haben Sie die CS1D über ein DIGITAL I/O-Kabel mit der DSP1D verbunden? (Siehe S. 8, 12)
- Haben Sie die richtige ANALOG- bzw. DIGITAL-Buchse(n) gewählt? (Siehe S. 401)

#### Keine Signalausgabe im Kopfhörer bzw. über MONITOR OUT.

- Haben Sie die CS1D über ein DIGITAL I/O-Kabel mit der DSP1D verbunden? (Siehe S. 8, 12)
- Haben Sie den MONITOR [PHONES]- oder [LEVEL]-Regler auf einen geeigneten Wert gestellt? (Siehe S. 40, 166)

#### Das Signal ist zu schwach.

- Haben Sie den Vorverstärker bzw. [GAIN]-Regler richtig eingestellt? (Siehe S. 243)
- Haben Sie den Fader des Eingangskanals ordnungsgemäß eingestellt? (Siehe S. 244)
- Vielleicht ist der EQ-Pegel zu niedrig eingestellt. (Siehe S. 241)
- Haben Sie für GATE/COMP einen extremen Threshold- oder Ratio-Wert gewählt? (Siehe S. 237, 239)
- Haben Sie die EQ-Abschwächung auf einen geeigneten Wert gestellt? (Siehe S. 241)
- Haben Sie den [LEVEL]-Regler des Ausgangskanals auf einen geeigneten Wert gestellt? (Siehe S. 277)
- Kontrollieren Sie die Pegel auf der METER-Seite. (Siehe S. 392)

- Haben Sie den [GAIN]-Schalter (maximaler Ausgangspegel) der Analog-Ausgangsplatine auf einen geeigneten Wert gestellt? →Siehe die Bedienungsanleitung der betreffenden E/A-Platine.
- Haben Sie den DCA-Fader, dem dieser Kanal zugeordnet ist, auf einen geeigneten Wert gestellt? (Siehe S. 147)

#### Das Signal verzerrt.

- Haben Sie die richtigen Wordclock-Einstellungen gewählt? (Siehe S. 27, 31, 387)
- Haben Sie den Vorverstärker und [GAIN]-Regler auf einen geeigneten Wert gestellt? (Siehe S. 233, 243)
- Haben Sie den Fader des Eingangskanals ordnungsgemäß eingestellt? (Siehe S. 244)
- Haben Sie den Fader des STEREO A/B-Kanals eventuell zu hoch eingestellt? (Siehe S. 267)
- Haben Sie für den EQ eine extreme Anhebung gewählt? (Siehe S. 241)
- Haben Sie den [GAIN]-Schalter (maximaler Ausgangspegel) der Analog-Ausgangsplatine auf einen geeigneten Wert gestellt? →Siehe die Bedienungsanleitung der betreffenden E/A-Platine.

# Es wird ein Signal ausgegeben, das auf keinen Ausgang geroutet wurde.

- Haben Sie für den Kanal DIRECT OUT gewählt? (Siehe S. 145)
- Haben Sie INSERT OUT aktiviert? (Siehe S. 139)
- Beim Drehen an einem MIX SEND-Regler geschieht nichts.
- Haben Sie für den MIX-Bus den FIX-Pegel gewählt? (Siehe S. 490)
- Haben Sie MIX SEND eingeschaltet? (Siehe S. 235)
- Wenn Sie als Hinweg POST gewählt haben, haben Sie den Fader auf den Mindestwert gestellt? (Siehe S. 235, 493)
- Ein Kanalpaar scheint nicht stereo zu sein.
- Haben Sie den richtigen Pan-Modus und eine geeignete Pan-Einstellung gewählt? (Siehe S. 242, 493)
- Die Lautstärke eines Kanals bleibt nicht konstant.
- Haben Sie "Ducking" für GATE gewählt? (Siehe S. 109)
- Das Speichern einer Szene funktioniert nicht.
- Vielleicht haben Sie einen ROM- bzw. einen schreibgeschützten Speicher als Zielspeicher gewählt. (Siehe S. 350, 501)

- Haben Sie den EVENT RECALLING-Parameter auf der TC EVENT-Seite auf ENABLE gestellt? (Siehe S. 366)
- Das Sichern auf einer Speicherkarte funktioniert nicht.
- Ist die Speicherkarte schreibgeschützt?
- Reicht die Speicherkapazität dieser Karte noch aus?
- Es können keine Daten von einer Speicherkarte geladen werden.
- Vielleicht haben Sie TC EVENT IN auf ENABLE gestellt.
- Es können keine MIDI-Daten gesendet/empfangen werden.
- Entspricht die MIDI PORT-Einstellung den Anschlüssen? (Siehe S. 362)
- Entsprechen MIDI MODE- und die Kanaleinstellungen jenen des externen Gerätes? (Siehe S. 362)
- Haben Sie der betreffenden MIDI-Programmnummer einen Speicher zugeordnet? (Siehe S. 362)
- Beim Einstellen der Fader wird nicht die erwartete Pegeleinstellung erzielt.
- Haben Sie mit der [LAYER]- oder [FLIP]-Taste den geeigneten Fader-Modus bzw. die richtige Mischebene gewählt? (Siehe S. 217, 225)
- Über MONITOR oder die PHONES-Buchse wird nur ein Kanal ausgegeben.
- Haben Sie CUE eingeschaltet? (Siehe S. 171)
- Bei einem externen Gerät tritt Rauschen auf (Recorder usw.)
- Stimmt die Wordclock-Einstellung? (Siehe S. 27, 31, 387)
- Wird ein nicht synchronisiertes Signal empfangen? (Siehe S. 389)
- Stimmen die Dither-Einstellungen? (Siehe S. 390)
- Wie lautet die OSCILLATOR-, TALKBACK- oder SUB IN-Einstellung? (Siehe S. 175)

#### Der Klang ist etwas dumpf.

- Wird Emphasis verwendet? Wenn die Emphasis-Daten nicht dem Eingangssignal entsprechen, werden die Höhen unterdrückt. (Siehe S. 468)
- Wie haben Sie den EQ eingestellt? (Siehe S. 111, 137)
- [ON] und [SEL] beziehen sich auf den falschen Kanal.
- Haben Sie die richtige Mischebene (MIXING LAYER) gewählt? (Siehe S. 217, 225, 255, 261)

# ■ Ein Eingangssignal wird zwar empfangen, aber nicht ausgegeben.

• Haben Sie "CUE INTERRUPTION" aktiviert? Wenn Sie CUE eingeschaltet haben, wird das CUE-Signal über MONITOR OUT ausgegeben. (Siehe S. 405)

#### SOLO verweigert den Dienst.

• Vielleicht haben Sie just den gewünschten Kanal ausgeklammert ("Solo Safe") (Siehe S. 408)

#### Ungenügende Reserve bei hohen Anhebungen der EQ-Bänder.

- Stellen Sie mit der EQ Attenuator-Funktion einen kleineren Wert ein. (Siehe S. 241)
- Signale, die über ST OUT DIGITAL oder eine MY-Platine aufgezeichnet werden, enthalten Drop-Outs.
- Sorgen Sie mit Dither dafür, das die Wortbreite dem verwendeten Gerät entspricht. (Siehe S. 390)

#### ■ Die Phase eines Kanalpaares ist falsch

- Die Phase (ø) muss auch für gepaarte Kanäle separat eingestellt werden. Die Phaseneinstellung wird niemals gepaart (Siehe S. 233)
- Die Signale werden verzögert.
- Das liegt wahrscheinlich an der Delay-Einstellung. (Siehe S. 234)
- Die Einstellungen einer Szene werden nicht für alle Kanäle geladen.
- Vielleicht haben Sie für einen oder mehrere Kanäle "Recall Safe" aktiviert. (Siehe S. 160)
- Auf einer EFFECT-Seite habe ich CUE aktiviert, aber die Funktion wurde wieder ausgeschaltet.
- Das geschieht automatisch, sobald Sie die Effektseite wieder verlassen. (Siehe S. 342)
- Die GEQ-Bänder können nicht angehoben werden.
- Haben Sie für LIMIT "–24 dB" gewählt? (Siehe S. 191)
- Nach Aufrufen einer Szene dauert es ein wenig, bevor sich die Fader nicht mehr bewegen.
- Wie haben Sie "Fade Time" eingestellt? (Siehe S. 358)
- Es werden nicht vorhandene Einheiten und Platinen angezeigt.
- Arbeiten Sie mit virtuellen Einheiten oder Platinen? (Siehe S. 381, 384)

#### ■ Die Dioden der CS1D leuchten nur schwach.

- Korrigieren Sie die LED BRIGHTNESS-Einstellung auf der PREFERENCE-Seite der UTILITY-Funktionsgruppe. (Siehe S. 369)
- Das VERSION CHECK-Fenster wird angezeigt.
- Die Software- oder Firmware-Version eines Gerätes verträgt sich nicht mit der aktuellen PM1D-System- version. Die Soft- oder Firmware-Version jenes Gerätes muss aktualisiert werden.

Wie man das macht, entnehmen Sie bitte der Dokumentation auf der Software-CD des PM1D-Systems.
# **Allgemeine Spezifikationen**

# TALKBACK IN

Ausgangsimpedanz des Signalgenerators: 150Ω, MONITOR OUT ANALOG-Pegel: MAX, fs= 44.1k oder 48kHz

# Frequenzgang 20Hz~20kHz, bei Nennpegel @1kHz

| EINGANG          | AUSGANG               | BEDINGUNG                  | MIN | ТҮР | MAX | EINHEIT |
|------------------|-----------------------|----------------------------|-----|-----|-----|---------|
| TALKBACK IN 1, 2 | MONITOR OUT<br>ANALOG | Pegelanhebung: -44dB@+10dB | -2  |     | 1   | dB      |
|                  |                       | Pegelanhebung: +10dB@+10dB | -2  |     | 1   | dB      |

## Anhebungsabweichung @1kHz

| EINGANG          | AUSGANG               | BEDINGUNG                  | MIN | ТҮР | ΜΑΧ | EINHEIT |
|------------------|-----------------------|----------------------------|-----|-----|-----|---------|
| TALKBACK IN 1, 2 | MONITOR OUT<br>ANALOG | Pegelanhebung: -44dB@+10dB | -1  |     | 1   | dB      |
|                  |                       | Pegelanhebung: +10dB@+10dB | -1  |     | 1   | dB      |

## Klirrfaktor (THD)

| EINGANG               | AUSGANG                | BEDINGUNG                                         | MIN | ТҮР | MAX  | EINHEIT |
|-----------------------|------------------------|---------------------------------------------------|-----|-----|------|---------|
| TALKBACK IN 1, 2      | MONITOR OUT<br>ANALOG  | +10dB@20Hz~20kHz, Pegelanhebung: –<br>44dB        |     |     | 0.1  | %       |
|                       |                        | maximale Ausgabe @1kHz, Pegelanhe-<br>bung:44dB   |     |     | 0.02 | %       |
|                       |                        | +10dB@20Hz~20kHz, Pegelanhebung:<br>+10dB         |     |     | 0.02 | %       |
|                       |                        | maximale Ausgabe @1kHz, Pegelanhe-<br>bung: +10dB |     |     | 0.02 | %       |
| * Klirrfaktor gemesse | n mit 6dB/Oktave-Filte | r @80kHz                                          |     |     |      |         |

Klirrfaktor gemessen mit 6dB/Oktave-Filter @80kHz.

### Dynamikumfang

| EINGANG          | AUSGANG               | BEDINGUNG              | MIN | ТҮР | MAX | EINHEIT |
|------------------|-----------------------|------------------------|-----|-----|-----|---------|
| TALKBACK IN 1, 2 | MONITOR OUT<br>ANALOG | Pegelanhebung: +10dB * |     | 105 |     | dB      |

Dynamikbereich gemessen mit 6dB/Oktave-Filter @12.7kHz;

dies entspricht einem 20kHz-Filter mit unendlicher dB/Oktave-Abschwächung.

# Brummen & Rauschen (Fremdspannungsabstand) @20Hz~20kHz

| EINGANG          | AUSGANG               | BEDINGUNG                                                       | MIN | ТҮР  | MAX | EINHEIT |
|------------------|-----------------------|-----------------------------------------------------------------|-----|------|-----|---------|
| TALKBACK IN 1, 2 | MONITOR OUT<br>ANALOG | Äquivalentes Eingangsrauschen<br>Rs= 150Ω, Pegelanhebung: –44dB |     | -127 |     | dB      |
|                  |                       | Rs= $150\Omega$ , Pegelanhebung: +10dB                          |     | -81  |     | dB      |

\* Brummen & Rauschen gemessen mit 6dB/Oktave-Filter @12.7kHz; dies entspricht einem 20kHz-Filter mit unendlicher dB/Oktave-Abschwächung

# 2-TRACK IN

Ausgangsimpedanz des Signalgenerators: 150Ω, MONITOR OUT ANALOG-Lautstärke: MAX, fs= 44.1k oder 48kHz

# Frequenzgang 20Hz~20kHz, bei Nennpegel @1kHz

| EINGANG                   | AUSGANG               | BEDINGUNG | MIN | ТҮР | MAX | EINHEIT |
|---------------------------|-----------------------|-----------|-----|-----|-----|---------|
| 2-TRACK IN 1, 2<br>ANALOG | MONITOR OUT<br>ANALOG | @+10dB    | -2  |     | 1   | dB      |

# Anhebungsabweichung @1kHz

| EINGANG                   | AUSGANG               | BEDINGUNG | MIN | ТҮР | MAX | EINHEIT |
|---------------------------|-----------------------|-----------|-----|-----|-----|---------|
| 2-TRACK IN 1, 2<br>ANALOG | MONITOR OUT<br>ANALOG | @+10dB    | -1  |     | 1   | dB      |

### Klirrfaktor (THD)

| EINGANG         | AUSGANG               | BEDINGUNG              | MIN | ТҮР | MAX  | EINHEIT |
|-----------------|-----------------------|------------------------|-----|-----|------|---------|
| 2-TRACK IN 1, 2 | MONITOR OUT<br>ANALOG | +10dB@20Hz~20kHz       |     |     | 0.02 | %       |
| ANALOG A        |                       | maximale Ausgabe @1kHz |     |     | 0.01 | %       |

Klirrfaktor gemessen mit 6dB/Oktave-Filter @80kHz.

# Dynamikbereich

| EINGANG                                                | AUSGANG               | BEDINGUNG | MIN | ТҮР | ΜΑΧ | EINHEIT |  |  |
|--------------------------------------------------------|-----------------------|-----------|-----|-----|-----|---------|--|--|
| 2-TRACK IN 1, 2<br>ANALOG                              | MONITOR OUT<br>ANALOG | *         |     | 110 |     | dB      |  |  |
| Dynamikbereich gemessen mit 6dB/Oktave-Filter @12 7kHz |                       |           |     |     |     |         |  |  |

Dynamikbereich gemessen mit 6dB/Oktave-Filter @12.7kHz;

dies entspricht einem 20kHz-Filter mit unendlicher dB/Oktave-Abschwächung.

### Kanaltrennung @1kHz

| VON/ZU                   | ZU/VON                   | BEDINGUNG              | MIN | ТҮР | ΜΑΧ | EINHEIT |
|--------------------------|--------------------------|------------------------|-----|-----|-----|---------|
| 2-TRACK IN N L<br>ANALOG | 2-TRACK IN N R<br>ANALOG | Benachbarte Kanäle     |     |     | -80 | dB      |
| * Brummen & Rause        | hen gemessen mit 6dB/    | Oktave-Filter @12.7kHz |     |     |     |         |

Brummen & Rauschen gemessen mit 6dB/Oktave-Filter @12.7kHz;

dies entspricht einem 20kHz-Filter mit unendlicher dB/Oktave-Abschwächung

## **MONITOR OUT ANALOG & CUE OUT ANALOG**

Ausgangsimpedanz des Signalgenerators: 150Ω, fs= 44.1k oder 48kHz

### Frequenzgang 20Hz~20kHz, bei Nennpegel @1kHz

| EINGANG                | AUSGANG               | RL   | BEDINGUNG             | MIN | ТҮР | MAX | EINHEIT |
|------------------------|-----------------------|------|-----------------------|-----|-----|-----|---------|
| 2-TRACK IN 1<br>ANALOG | MONITOR OUT<br>ANALOG | 600Ω | Lautstärke MAX @+10dB | -2  |     | 1   | dB      |
|                        | CUE OUT<br>ANALOG     | 600Ω | Lautstärke MAX @+10dB | -2  |     | 1   | dB      |

### Anhebungsabweichung @1kHz

|                        | -                     |      |                       |     |     |     |         |
|------------------------|-----------------------|------|-----------------------|-----|-----|-----|---------|
| EINGANG                | AUSGANG               | RL   | BEDINGUNG             | MIN | ТҮР | MAX | EINHEIT |
| 2-TRACK IN 1<br>ANALOG | MONITOR OUT<br>ANALOG | 600Ω | Lautstärke MAX @+10dB | -1  |     | 1   | dB      |
|                        | CUE OUT<br>ANALOG     | 600Ω | Lautstärke MAX @+10dB | -1  |     | 1   | dB      |

### Klirrfaktor (THD)

| EINGANG      | AUSGANG               | RL                                        | BEDINGUNG                                 | MIN | ТҮР  | MAX  | EINHEIT |
|--------------|-----------------------|-------------------------------------------|-------------------------------------------|-----|------|------|---------|
|              | MONITOR OUT<br>ANALOG | +10dB@20Hz~20kHz, Lautstärke MAX          |                                           |     | 0.02 | %    |         |
| 2-TRACK IN 1 |                       | maximale Ausgabe @1kHz, Lautstärke<br>MAX |                                           |     | 0.01 | %    |         |
| ANALOG       |                       | +10dB@20Hz~20kHz, Lautstärke MAX          |                                           |     | 0.02 | %    |         |
|              | ANALOG                | 600Ω                                      | maximale Ausgabe @1kHz, Lautstärke<br>MAX |     |      | 0.01 | %       |

Klirrfaktor (THD) gemessen mit 6dB/Oktave-Filter @80kHz. \*

### Brummen und Rauschen (Fremdspannungsabstand) an den Ausgängen

| EINGANG      | AUSGANG     | RL               | BEDINGUNG        | MIN  | ТҮР  | MAX | EINHEIT |
|--------------|-------------|------------------|------------------|------|------|-----|---------|
|              | MONITOR OUT | 6000             | * Lautstärke MAX |      | -86  |     | dB      |
| 2-TRACK IN 1 | ANALOG      | 00052            | * Lautstärke MIN |      | -100 |     | dB      |
| ANALOG       | CUE OUT     | 6000             | * Lautstärke MAX |      | -86  |     | dB      |
|              | ANALOG      | * Lautstärke MIN |                  | -100 |      | dB  |         |

\* Brummen & Rauschen gemessen mit 6dB/Oktave-Filter @12.7kHz; dies entspricht einem 20kHz-Filter mit unendlicher dB/Oktave-Abschwächung.

#### Dynamikbereich

| EINGANG      | AUSGANG               | RL   | BEDINGUNG             | MIN | ТҮР | MAX | EINHEIT |
|--------------|-----------------------|------|-----------------------|-----|-----|-----|---------|
| 2-TRACK IN 1 | MONITOR OUT<br>ANALOG | 600Ω | Lautstärke MAX @+10dB |     | 110 |     | dB      |
| ANALOG       | CUE OUT<br>ANALOG     | 600Ω | Lautstärke MAX @+10dB |     | 110 |     | dB      |

Dynamikbereich gemessen mit 6dB/Oktave-Filter @12.7kHz; \*

dies entspricht einem 20kHz-Filter mit unendlicher dB/Oktave-Abschwächung.

# Kanaltrennung @1kHz

| VON/ZU                       | ZU/VON                       | BEDINGUNG          | MIN | ТҮР | MAX | EINHEIT |
|------------------------------|------------------------------|--------------------|-----|-----|-----|---------|
| MONITOR OUT A, B L<br>ANALOG | MONITOR OUT A, B<br>R ANALOG | Benachbarte Kanäle |     |     | -80 | dB      |
| CUE OUT L<br>ANALOG          | CUE OUT R<br>ANALOG          | Benachbarte Kanäle |     |     | -80 | dB      |

# PHONES OUT

Ausgangsimpedanz des Signalgenerators: 150Ω, fs= 44.1k oder 48kHz

# Frequenzgang 20Hz~20kHz, bei Nennpegel @1kHz

| EINGANG                | AUSGANG                  | RL | BEDINGUNG           | MIN | ТҮР | MAX | EINHEIT |
|------------------------|--------------------------|----|---------------------|-----|-----|-----|---------|
| 2-TRACK IN 1<br>ANALOG | PHONES<br>A1, B1, A2, B2 | 8Ω | Lautstärke MAX @0dB | -3  |     | 1   | dB      |

### Anhebungsabweichung @1kHz

| EINGANG                | AUSGANG                  | RL | BEDINGUNG           | MIN | ТҮР | MAX | EINHEIT |
|------------------------|--------------------------|----|---------------------|-----|-----|-----|---------|
| 2-TRACK IN 1<br>ANALOG | PHONES<br>A1, B1, A2, B2 | 8Ω | Lautstärke MAX @0dB | -2  |     | 2   | dB      |

### Klirrfaktor (THD)

| EINGANG      | AUSGANG        | RL | BEDINGUNG                                 | MIN | ТҮР | MAX | EINHEIT |
|--------------|----------------|----|-------------------------------------------|-----|-----|-----|---------|
| 2-TRACK IN 1 | PHONES         | 8Ω | +10dB@20Hz~20kHz, Lautstärke MAX          |     |     | 0.7 | %       |
| ANALOG       | A1, B1, A2, B2 | 8Ω | maximale Ausgabe @1kHz, Lautstärke<br>MAX |     |     | 1   | %       |

### Brummen & Rauschen (Fremdspannungsabstand)

| EINGANG        | AUSGANG           | RL        | BEDINGUNG              | MIN | ТҮР | MAX | EINHEIT |
|----------------|-------------------|-----------|------------------------|-----|-----|-----|---------|
|                | PHONES            | 8Ω        | * Lautstärke MAX       |     | -88 |     | dB      |
| _              | A1, B1, A2, B2    | 8Ω        | * Lautstärke MIN       |     | -92 |     | dB      |
| * Brummen & Ra | uschen gemessen n | nit 6dB/O | ktave-Filter @12.7kHz: |     |     |     |         |

Brummen & Rauschen gemessen mit 6dB/Oktave-Filter @12.7kHz;

dies entspricht einem 20kHz-Filter mit unendlicher dB/Oktave-Abschwächung.

### Kanaltrennung @1kHz

| VON/ZU           | ZU/VON           | RL  | BEDINGUNG          | MIN | ТҮР | MAX | EINHEIT |
|------------------|------------------|-----|--------------------|-----|-----|-----|---------|
| PHONES           | PHONES           | 8Ω  | Benachbarte Kanäle |     |     | -55 | dB      |
| A1, B1, A2, B2 L | A1, B1, A2, B2 R | 40Ω | Benachbarte Kanäle |     |     | -60 | dB      |

# ANALOG INPUT (AI8 plus LMY2-ML)

| A/B-Buchsenwahl        |                                                           |
|------------------------|-----------------------------------------------------------|
| Phantomspeisung an/aus | +48V DC für alle Eingänge separat einstellbar.            |
| Analoger Trimmregler   | -68 - +10dB (6dB-Schritte)                                |
| A/D-Wandler            | 24 Bit linear +4 Bit Fließkomma, 128-faches Oversampling. |
| Digitaler Pegelregler  | 24 Bit linear, 128-faches Oversampling                    |
|                        | 0~6dB (1dB-Schritte)                                      |

# ANALOG INPUT (AI8 plus LMY4-AD)

| AD-Wandler | 24 Bit linear, +4 Bit Fließkomma, 128-faches Oversampling |
|------------|-----------------------------------------------------------|
|------------|-----------------------------------------------------------|

### **DIGITAL INPUT (DIO8)**

| Optionale Platine | MY8-, MY4-Serie |
|-------------------|-----------------|
|-------------------|-----------------|

# EINGANGSKANÄLE 1~48 (DSP1D) / 1~96 (DSP1D-EX)

| Phase                        | Normal/gedreht                                                                                                    |
|------------------------------|----------------------------------------------------------------------------------------------------|
| Eingangszuordnung (IN Patch) |                                                                                                    |
| De-Emphasis                  | Automatisches De-Emphasis-Filter (15µs/50µs)                                                                                                    |
| Abschwächung (ATT)           | -96~0dB (1dB-Schritte)                                                                                                    |
| Hochpassfilter (HPF)         | 20Hz~600Hz (60 Möglichkeiten)<br>Flankensteilheit –6dB / –12dB / –18dB<br>An/aus                                                                                                    |
| Equalizer (Klangregelung)    | 4-Band PEQ<br>An/aus<br>Frequenzweichenanhebung –3dB / –4dB / –5dB / –6dB<br>LOW LOW-MID HIGH-MID HIGH / LPF<br>Q 0.1 - 10 0.1 - 10 0.1 - 10 0.1 - 10<br>(41 Mögl.) (41 Mögl.) (41 Mögl.) (41 Mögl.)<br>Kuhschwanz LPF<br>F 20Hz~20kHz 20Hz~20kHz 20Hz~20kHz 20Hz~20kHz<br>(1/12 Okt./Schr.) (1/12 Okt./Schr.) (1/12 Okt./Schr.) (1/12 Okt./Schr.)<br>G –18dB~+18dB –18dB~+18dB –18dB~+18dB<br>(0.5dB-Schritte) (0.5dB-Schritte) (0.5dB-Schritte) |
| Gate                         | An/aus<br>Key In self pre EQ / self post EQ / left CH/key in source1<br>/ key in source2 / key in source3 / key in source4<br>Key in LPF an/aus 20Hz~20kHz (1/12 Okt./Schr.)<br>Key in HPF an/aus 20Hz~20kHz (1/12 Okt./Schr.)<br>key in cue an/aus<br>key in link an/aus<br>Gate<br>Ducking                                                                                                    |
| Compressor                   | An/aus<br>key in self pre EQ / self post EQ / left CH / key in source1<br>/ key in source2 / key in source3 / key in source4<br>Eingangsfilter LPF / HPF an/aus 20Hz~20kHz (1/12 Okt./Schr.)<br>Key in Link an/aus<br>comp<br>expander<br>compander hard<br>compander soft                                                                                                    |
| Delay (Verzögerung)          | 0~250msec (0.02msec-Schritte)                                                                                                    |
| Fader                        | 100mm motorisiert –∞, –90 - +10dB (128 Schritte/100mm)<br>Input / Mix 1~48                                                                                                    |
| DCA                          | DCA-Zuordnung 1~12                                                                                                    |
| ON/OFF                       |                                                                                                    |
| Cue                          | An//aus                                                                                                    |
| Mute                         | Mute-Gruppen 1~12                                                                                                    |
| Pan                          | 127 Positionen (L= 1~63, Mitte, R= 1~63)<br>Pan-Modi: individual / gang pan / inv.gang                                                                                                    |
| Routing                      | Stereo an/aus<br>Mix 1~48 an/aus, Pre/Post, Fix / Vari<br>Vari: Hinwegpegel                                                                                                    |
| Direct Out (Direktausgänge)  | Pre EQ / Pre Fader / Post Fader / Post On                                                                                                    |
| Meter                        | Peak Hold an/aus                                                                                                    |

# STEREO-KANÄLE ST IN 1~4(DSP1D) / ST IN 1~8(DSP1D-EX)

| Phase                        | Normal/godrobt                                                                         |
|------------------------------|----------------------------------------------------------------------------------------|
|                              |                                                                                        |
| Eingangszuordnung (IN Patch) |                                                                                        |
| De-Emphasis                  | Automatisches De-Emphasis-Filter (15µs/50µs)                                           |
| Abschwächung (ATT)           | -96~0dB (1dB-Schritte)                                                                 |
| Hochpassfilter (HPF)         | Selbe Parameter wie Hochpassfilter der Eingänge.                                       |
| Equalizer (Klangregelung)    | Selbe Parameter Equalizer der Eingangskanäle.                                          |
| Gate                         | Selbe Parameter wie Gate der Eingangskanäle.                                           |
| Compressor                   | Selbe Parameter wie Compressor der Eingangskanäle.                                     |
| Delay                        | 0~250msec (0.02msec-Schritte)                                                          |
| Fader                        | 100mm motorisiert –∞, –90 - +10dB (128 Schritte/100mm)<br>Input / Mix 1~48             |
| DCA                          | DCA-Zuordnung 1-12                                                                     |
| ON/OFF                       |                                                                                        |
| Cue                          | An/aus                                                                                 |
| Mute                         | Mute-Gruppen 1~12                                                                      |
| Pan                          | 127 Positionen (L= 1~63, Mitte, R= 1~63)<br>Pan-Modi: individual / gang pan / inv.gang |
| Routing                      | Stereo an/aus<br>Mix 1~48 an/aus, Pre/Post, Fix / Vari<br>Vari: Hinwegpegel            |
| Direct Out                   | Pre EQ / Pre Fader / Post Fader / Post On                                              |
| Meter                        | Peak Hold an/aus                                                                       |

# 2-TRACK IN ANALOG 1, 2 (CS1D)

| A/D-Wandler | 24 Bit linear +4 Bit Fließkomma, 128-faches Oversampling.<br>24 Bit linear, 128-faches Oversampling |
|-------------|----------------------------------------------------------------------------------------------------|
| Phase       | Normal/gedreht                                                                                      |

# 2-TRACK IN DIGITAL 1~6 (CS1D)

| SRC   | On/Off         |
|-------|----------------|
| Phase | Normal/gedreht |

# TALKBACK IN 1, 2 (CS1D)

| Gain-Schalter | -44dB / +10dB                          |
|---------------|----------------------------------------|
| Pegelregler   | Analoges Drehpotentiometer             |
| A/D-Wandler   | 24 Bit linear, 128-faches Oversampling |
| Phase         | Normal/gedreht                         |

# COMM IN (DSP1D)

| De-Emphasis | Automatisches De-Emphasis-Filter (15µs/50µs) |
|-------------|----------------------------------------------|
| Gate        | Selbe Parameter wie Gate der Eingangskanäle. |
| Pegel       | –∞, –90 - +10dB (128 Schritte)               |

# SUB IN (DSP1D)

| De-Emphasis | Automatisches De-Emphasis-Filter (15µs/50µs) |
|-------------|----------------------------------------------|
|-------------|----------------------------------------------|

# DIRECT IN (DSP1D)

| De-Emphasis | Automatisches De-Emphasis-Filter (15µs/50µs) |
|-------------|----------------------------------------------|

# MIX 1~48 (DSP1D, DSP1D-EX)

| Equalizer (Klangregelung)     | 6-Band-PEQ (SUB LOW, LOW, LOW MID, MID, HIGH MID, HIGH)<br>Umgehung (Bypass) an/aus<br>SUB LOW / LOW SHELVING / HPF<br>HIGH / HIGH SHELVING / LPF<br>Selbe Parameter wie Klangregelung der Eingangskanäle |
|-------------------------------|----------------------------------------------------------------------------------------------------|
| Compressor                    | Selbe Parameter Compressor der Eingangskanäle                                                                                                    |
| Delay (Verzögerung)           | 0~1000msec (0.02msec-Schritte)                                                                                                    |
| Pegelregler                   | Drehregler                                                                                                    |
| DCA                           | DCA-Zuordnung 9~12                                                                                                    |
| ON/OFF                        |                                                                                                    |
| MIX to STEREO                 | An/aus<br>Pre Fader / Post Fader                                                                                                    |
| MIX to STEREO Pan             | 127 Positionen (L= 1~63, Mitte, R= 1~63)                                                                                                    |
| Cue                           | An/aus                                                                                                    |
| Mute                          | Mute-Gruppen 1~12                                                                                                    |
| Metering                      | Peak Hold an/aus                                                                                                    |
| Ausgangszuordnung (OUT Patch) |                                                                                                    |
| Dither                        | An/aus<br>Wortbreite 16~24 Bit (nur DIO8)                                                                                                    |

# MATRIX 1~24 (DSP1D, DSP1D-EX)

| Hinwegpegel                   | Mix 1-48, Stereo A, B                     |
|-------------------------------|-------------------------------------------|
| Send an/aus                   | Mix 1~48, Stereo A, B                     |
| Equalizer (Klangregelung)     | Selbe Parameter wie MIX-Equalizer         |
| Compressor                    | Selbe Parameter wie MIX-Compressor.       |
| Delay (Verzögerung)           | 0~1000msec (0.02msec-Schritte)            |
| Pegelregler                   | Drehregler                                |
| DCA                           | DCA-Zuordnung 9~12                        |
| ON/OFF                        |                                           |
| Cue                           | An/aus                                    |
| Meter                         | Peak Hold an/aus                          |
| Ausgangszuordnung (OUT Patch) |                                           |
| Dither                        | An/aus<br>Wortbreite 16~24 Bit (nur DIO8) |

# STEREO OUT A, B (DSP1D, DSP1D-EX)

| Equalizer (Klangregelung)     | Selbe Parameter wie MIX-Equalizer         |
|-------------------------------|-------------------------------------------|
| Compressor                    | Selbe Parameter wie MIX-Compressor.       |
| Delay (verzögerung)           | 0~1000msec (0.02msec-Schritte)            |
| Fader                         | 100mm motorisiert                         |
| Balance                       | 127 Positionen (L= 1~63, Mitte, R= 1~63)  |
| ON/OFF                        |                                           |
| Cue                           | An/aus                                    |
| Meter                         | Peak Hold an/aus                          |
| Ausgangszuordnung (OUT Patch) |                                           |
| Dither                        | An/aus<br>Wortbreite 16~24 Bit (nur DIO8) |

# ANALOG OUTPUT (AO8 plus LMY4-DA)

D/A-Wandler

24 Bit linear +3 Bit Fließkomma, 128-faches Oversampling.

# **DIGITAL OUTPUT (DIO8)**

| Optionale Platinen | MY8-, MY4-Serie |
|--------------------|-----------------|
|                    |                 |

# MONITOR OUT A (CS1D)

| Wahlschalter     | 2TR IN 1 / 2TR IN 2 / STEREO A / STEREO B / DEFINE / DIRECT IN |  |
|------------------|----------------------------------------------------------------|--|
| Monitor Mode     | STEREO / L-MONO/R-MONO / LR-MONO                               |  |
| Delay            | 0 - 750msec (0.02msec-Schritte)                                |  |
| COMM IN Dimmer   | –96 - 0dB (1dB-Schritte)                                       |  |
| TALKBACK-Regler  | –96 - 0dB (1dB-Schritte)                                       |  |
| Cue Interruption | An/Aus                                                         |  |
| D/A-Wandler      | 24 Bit linear, 128-faches Oversampling                         |  |
| Pegelregler      | Analoges Drehpotentiometer                                     |  |
| ON/OFF           |                                                                |  |
| Phones Level     | Analoges Drehpotentiometer                                     |  |
| Meter            | Peak Hold an/aus                                               |  |

# MONITOR OUT B (CS1D)

| Wahlschalter | 2TR IN 1 / 2TR IN 2 / STEREO A / STEREO B / MONITOR A / DEFINE / DIRECT IN |  |
|--------------|----------------------------------------------------------------------------|--|
| Monitor Mode | STEREO / L-MONO / R-MONO / LR-MONO                                         |  |
| D/A-Wandler  | 24 Bit linear, 128-faches Oversampling                                     |  |
| Pegelregler  | Analoges Drehpotentiometer                                                 |  |
| ON/OFF       |                                                                            |  |
| Phones Level | Analoges Drehpotentiometer                                                 |  |
| Meter        | Peak Hold an/aus                                                           |  |

# **SPEICHER (LIBRARIES)**

| PATCH-Speicher                        | Werksprogramme   | 10  |
|---------------------------------------|------------------|-----|
|                                       | Anwenderspeicher | 90  |
| NAME-Speicher                         | Werksprogramme   | 10  |
| · · · · · · · · · · · · · · · · · · · | Anwenderspeicher | 90  |
| UNIT-Speicher                         | Werksprogramme   | 10  |
|                                       | Anwenderspeicher | 90  |
| INPUT EQ-Speicher                     | Werksprogramme   | 37  |
|                                       | Anwenderspeicher | 62  |
| OUTPUT EQ-Speicher                    | Werksprogramme   | 3   |
|                                       | Anwenderspeicher | 96  |
| INPUT GATE-Speicher                   | Werksprogramme   | 4   |
|                                       | Anwenderspeicher | 95  |
| INPUT COMP-Speicher                   | Werksprogramme   | 34  |
|                                       | Anwenderspeicher | 65  |
| OUTPUT COMP-Speicher                  | Werksprogramme   | 9   |
|                                       | Anwenderspeicher | 90  |
| INPUT CH-Speicher                     | Werksprogramme   | 1   |
|                                       | Anwenderspeicher | 99  |
| OUTPUT CH-Speicher                    | Werksprogramme   | 1   |
|                                       | Anwenderspeicher | 99  |
| EFFECT-Speicher                       | Werksprogramme   | 71  |
|                                       | Anwenderspeicher | 128 |
| GEQ-Speicher                          | Anwenderspeicher | 99  |
|                                       |                  |     |

# SZENENSPEICHER

| Werksprogramme   | 10  |
|------------------|-----|
| Anwenderspeicher | 990 |

# SIGNALVERZÖGERUNG

fs= 48kHz

| SIGNALWEG                                                                                                    | VERZÖGERUNG  |
|----------------------------------------------------------------------------------------------------|--------------|
| ANALOG IN(Al8 + LMY-Platine) $\rightarrow$ INPUT(DSP1D) $\rightarrow$ MIX(DSP1D) $\rightarrow$ ANALOG OUT(AO8 + LMY-Platine)                                 | MAX 3.1msec  |
| ANALOG IN(Al8 + LMY-Platine) $\rightarrow$ INPUT(DSP1D) $\rightarrow$ STEREO OUT(DSP1D) $\rightarrow$ ANALOG OUT(AO8 + LMY-Platine)                          | MAX 3.1msec  |
| ANALOG IN(AI8 + LMY-Platine) $\rightarrow$ INPUT(DSP1D) $\rightarrow$ MIX(DSP1D) $\rightarrow$ MATRIX(DSP1D) $\rightarrow$ ANALOG OUT(AO8 + LMY-Platine)     | MAX 3.27msec |
| ANALOG IN(AI8 + LMY-Platine) $\rightarrow$ INPUT(DSP1D) $\rightarrow$ MIX(DSP1D) $\rightarrow$ STEREO OUT(DSP1D) $\rightarrow$ ANALOG OUT(AO8 + LMY-Platine) | MAX 3.4msec  |

| PARAMETER                |       | BEDINGUNG                        | MIN   | ТҮР  | MAX   | EINHEIT |
|--------------------------|-------|----------------------------------|-------|------|-------|---------|
| Sampling-Frequenzbereich |       | Extern                           | 39.69 |      | 50.88 | kHz     |
| Ventilator               |       | Feste Geschwindigkeit (immer)    | —     | —    | —     | °C      |
| Stromversorgung          |       | DC 60V                           |       | 5    |       | А       |
|                          |       | DC 12V                           |       | 0.5  |       | А       |
|                          | Höhe  |                                  |       | 355  |       | mm      |
| Abmessungen              | Tiefe |                                  |       | 974  |       | mm      |
| Breite                   |       |                                  |       | 1906 |       | mm      |
| Gewicht                  |       |                                  |       | 133  |       | kg      |
| Einsatzbedingungen       |       | Umgebungstemperatur für Einsatz  | 10    |      | 35    | °C      |
|                          |       | Umgebungstemperatur für Lagerung | -20   |      | +60   | °C      |

# **Bedienelemente und Dioden**

# **INPUT-FELD**

| Tasten (mit Diode)                | CH 1-48/49-96 ON, CH 1-48/49-96 SEL<br>CH 1-48/49-96 TO ST, CH 1-48/49-96 CUE<br>MIX SEND LOCAL                                                                                                    |
|-----------------------------------|----------------------------------------------------------------------------------------------------|
| Tasten                            | CH 1-48/49-96 ASSIGN DCA<br>MIX SEND DEC, MIX SEND INC                                                                                                    |
| Fader                             | CH 1-48/49-96                                                                                                    |
| Drehregler (mit 25 LED-Kranz)     | CH 1-48/49-96 GAIN, CH 1-48/49-96 PAN<br>CH 1-48/49-96 MIX                                                                                                    |
| Display (4 Zeichen, 5 x 7 Punkte) | CH 1-48/49-96 NAME, MIX SEND NAME                                                                                                    |
| Display (2 Zeichen x 7 Segmente)  | MIX SEND NUMBER                                                                                                    |
| Dioden                            | CH 1-48/49-96 SAFE SELECT<br>CH 1-48/49-96 DCA SELECT<br>CH 1-48/49-96 INPUT-Meter, 6 Glieder<br>CH 1-48/49-96 GATE-Meter, 3 Glieder<br>CH 1-48/49-96 COMP-Meter, 3 Glieder<br>CH 1-48/49-96 CLIP<br>CH 1-48/49-96 A SELECT, CH 1-48/49-96 B SELECT<br>CH 1-48/49-96 PHANTOM +48V, CH 1-48/49-96 INSERT<br>CH 1-48/49-96 PHASE, CH 1-48/49-96 MIX ON<br>MIX SEND FIX, MIX SEND VARI |

# ST IN-FELD

| Tasten (mit Diode)                | ST IN 1-4/5-8 ON, ST IN 1-4/5-8 L SEL, ST IN 1-4/5-8 R SEL<br>ST IN 1-4/5-8 TO ST, ST IN 1-4/5-8 CUE                                                                                                    |
|-----------------------------------|----------------------------------------------------------------------------------------------------|
| Tasten                            | ST IN 1-4/5-8 ASSIGN DCA                                                                                                    |
| Fader                             | ST IN 1-4/5-8                                                                                                    |
| Drehregler (mit 25 LED-Kranz)     | ST IN 1-4/5-8 GAIN, ST IN 1-4/5-8 PAN, ST IN 1-4/5-8 MIX                                                                                                    |
| Display (4 Zeichen, 5 x 7 Punkte) | ST IN 1-4/5-8 NAME                                                                                                    |
| Dioden                            | ST IN 1-4/5-8 SAFE SELECT<br>ST IN 1-4/5-8 DCA SELECT<br>ST IN 1-4/5-8 INPUT-Meter, 6 Glieder x 2<br>ST IN 1-4/5-8 GATE-Meter, 3 Glieder x 2<br>ST IN 1-4/5-8 COMP-Meter, 3 Glieder x 2<br>ST IN 1-4/5-8 CLIP L, R<br>ST IN 1-4/5-8 A SELECT<br>ST IN 1-4/5-8 B SELECT<br>ST IN 1-4/5-8 PHANTOM +48V<br>ST IN 1-4/5-8 INSERT<br>ST IN 1-4/5-8 PHASE<br>ST IN 1-4/5-8 MIX ON<br>ST IN 1-4/5-8 STATUS L, R |

# MIX OUT-FELD

| Tasten (mit Diode)                | MIX 1-24/25-48 ON, MIX 1-24/25-48 SEL,<br>MIX 1-24/25-48 TO ST, MIX 1-24/25-48 CUE<br>MIX 1-24/25-48 TO MATRIX<br>MIX LAYER 1-24 SELECT, MIX LAYER 25-48 SELECT |
|-----------------------------------|----------------------------------------------------------------------------------------------------|
| Tasten                            | MIX 1-24/25-48 ASSIGN DCA                                                                                                    |
| Drehregler (mit 25 LED-Kranz)     | MIX 1-24/25-48 LEVEL                                                                                                    |
| Display (4 Zeichen, 5 x 7 Punkte) | MIX 1-24/25-48 NAME                                                                                                    |
| Dioden                            | MIX 1-24/25-48 SAFE SELECT<br>MIX 1-24/25-48 DCA SELECT<br>MIX 1-24/25-48 INSERT                                                                                |

# MATRIX OUT-FELD

| Tasten (mit Diode)                | MATRIX 1-12/13-24 ON, MATRIX 1-12/13-24 SEL,<br>MATRIX 1-12/13-24 CUE<br>MATRIX LAYER 1-12 SELECT<br>MATRIX LAYER 13-24 SELECT |
|-----------------------------------|----------------------------------------------------------------------------------------------------|
| Drehregler (mit 25 LED-Kranz)     | MATRIX 1-12/13-24 LEVEL                                                                                                    |
| Display (4 Zeichen, 5 x 7 Punkte) | MATRIX 1-12/13-24 NAME                                                                                                    |
| Dioden                            | MATRIX 1-12/13-24 SAFE SELECT<br>MATRIX 1-12/13-24 INSERT                                                                      |

# STEREO OUT-FELD

| Tasten (mit Diode) | STEREO A ON, STEREO B ON<br>STEREO A SEL, STEREO B SEL<br>STEREO A CUE, STEREO B CUE<br>STEREO A TO MTRX, STEREO B MONO |
|--------------------|----------------------------------------------------------------------------------------------------|
| Fader              | STEREO A, STEREO B                                                                                                    |
| Dioden             | STEREO A SAFE SELECT, STEREO B SAFE SELECT<br>STEREO A INSERT, STEREO B INSERT                                          |

# SELECTED INPUT CHANNEL-FELD

| Tasten (mit Diode) | PHANTOM +48V, PHASE, INSERT, DELAY ON,<br>INPUT A SELECT, INPUT B SELECT<br>MIX SEND 1-24/25-48 ON, MIX SEND 1-24/25-48 PRE<br>MIX SEND LAYER 1-24, MIX SEND LAYER 25-48<br>COMPRESSOR ON, COMPRESSOR LINK<br>COMPRESSOR ATTACK SELECT<br>COMPRESSOR ATTACK SELECT<br>COMPRESSOR FILTER ON<br>NOISE GATE ON, NOISE GATE LINK<br>NOISE GATE ON, NOISE GATE LINK<br>NOISE GATE DECAY SELECT<br>NOISE GATE DECAY SELECT<br>NOISE GATE DECAY SELECT<br>NOISE GATE KEY IN FILTER ON<br>NOISE GATE KEY IN FILTER ON<br>NOISE GATE KEY IN FILTER HPF SELECT<br>NOISE GATE KEY IN FILTER HPF SELECT<br>NOISE GATE KEY IN FILTER HPF SELECT<br>EQ ON, HPF ON, HIGH SHELF ON, LOW SHELF ON<br>HPF 6dB/OCT SELECT, HPF 12dB/OCT SELECT<br>HPF 18dB/OCT SELECT, LPF ON<br>FIXED MIX PAN, TO STEREO<br>ON, CUE, DCA ASSIGN 1-12,<br>RECALL SAFE, MUTE SAFE<br>CHANNEL COPY, FADER FLIP, MODULE FLIP |
|--------------------|----------------------------------------------------------------------------------------------------|
| Taston             |                                                                                                    |
| 1051011            |                                                                                                    |
| Fader              |                                                                                                    |

# SELECTED INPUT CHANNEL-FELD

| Drehregler (mit 25 LED-Kranz)     | MIX SEND1-24/25-48 LEVEL<br>COMPRESSOR GAIN, COMPRESSOR THR<br>NOISE GATE RANGE, NOISE GATE THR<br>EQ GAIN, EQ Q, STEREO PAN, GAIN, ATTENUATOR                                                                                                    |
|-----------------------------------|----------------------------------------------------------------------------------------------------|
| Display (3 Zeichen, 7 Segmente)   | DELAY TIME, COMPRESSOR RATIO<br>COMPRESSOR FILTER FREQUENCY<br>COMPRESSOR ATTACK/RELEASE TIME<br>COMPRESSOR WIDTH/KNEE<br>NOISE GATE KEY IN FILTER FREQUENCY<br>NOISE GATE ATTACK/DECAY TIME<br>NOISE GATE HOLD TIME, EQ FREQUENCY<br>EQ HPF FREQUENCY                                                                                                    |
| Display (4 Zeichen, 5 x 7 Punkte) | MIX 1-24/25-48 NAME<br>CHANNEL SELECT NAME                                                                                                    |
| Display (2 Zeichen x 7 Segmente)  | CHANNEL SELECT NUMBER                                                                                                    |
| Dioden                            | MIX SEND PAIR, MIX SEND FIX<br>COMPRESSOR FILTER Hz/kHz<br>COMPRESSOR ATTACK/RELEASE TIME sec/msec<br>COMPRESSOR WIDTH/KNEE, COMPRESSOR PRE CLIP<br>COMPRESSOR GR-Meter, 6 Glieder<br>COMPRESSOR POST-Meter, 6 Glieder<br>NOISE GATE KEY IN FILTER Hz/kHz<br>NOISE GATE KEY IN SIG-Meter, 3 Glieder<br>NOISE GATE ATTACK/RELEASE TIME sec/msec<br>NOISE GATE HOLD TIME sec/msec<br>NOISE GATE HOLD TIME sec/msec<br>NOISE GATE GR-Meter, 6 Glieder<br>NOISE GATE POST-Meter, 6 Glieder<br>EQ FREQUENCY Hz/kHz, EQ HPF FREQUENCY Hz/kHz<br>GAIN CLIP, CLIP EQ, CLIP CH $\Sigma$<br>CHANNEL SELECT MONO, CHANNEL SELECT PAIR<br>INPUT-Meter, 12 Glieder |

# SELECTED OUTPUT CHANNEL-FELD

| Tasten (mit Diode)                                 | DELAY ON<br>COMPRESSOR ON, COMPRESSOR LINK<br>COMPRESSOR ATTACK/RELEASE SELECT<br>COMPRESSOR FILTER ON<br>EQ ON, HPF ON, LPF ON, HIGH SHELF ON<br>LOW SHELF ON, BYPASS<br>ON, CUE, INSERT, TO ST, TO MATRIX<br>TO ST PAN SELECT, BAL SELECT<br>DCA ASSIGN 9-12, RECALL SAFE, MUTE SAFE<br>CHANNEL COPY, ST SELECT, MATRIX SELECT<br>MIX SELECT |
|----------------------------------------------------|----------------------------------------------------------------------------------------------------|
| Tasten                                             | SHIFT, DEC, INC                                                                                                    |
| Drehregler (mit 25 LED-Kranz)                      | COMPRESSOR GAIN, COMPRESSOR THR<br>EQ GAIN, EQ Q, PAN, OUTPUT LEVEL                                                                                                    |
| Drehregler (mit 3 Zeichen x 7 Segmente<br>Display) | COMPRESSOR RATIO<br>COMPRESSOR FILTER FREQUENCY<br>COMPRESSOR ATTACK/RELEASE TIME<br>COMPRESSOR WIDTH/KNEE<br>EQ FREQUENCY                                                                                                    |
| Drehregler (mit 4 Zeichen x 7 Segmente<br>Display) | DELAY TIME                                                                                                    |
| Display (4 Zeichen, 5 x 7 Punkte)                  | CHANNEL SELECT NAME                                                                                                    |
| Display (2 Zeichen x 7 Segmente)                   | CHANNEL SELECT NUMBER                                                                                                    |
| Dioden                                             | COMPRESSOR FILTER Hz/kHz<br>COMPRESSOR ATTACK/RELEASE TIME sec/msec<br>COMPRESSOR WIDTH/KNEE<br>COMPRESSOR PRE CLIP<br>COMPRESSOR GR-Meter, 6 Glieder<br>COMPRESSOR POST-Meter, 6 Glieder<br>EQ FREQUENCY Hz/kHz                                                                                                    |

# DCA GROUP-FELD

| Tasten (mit Diode)                    | DCA 1-12 MUTE<br>DCA1-12 ASSIGN DCA<br>DCA1-12 CUE<br>FADER STATUS IN, FADER STATUS 1-12<br>FADER STATUS 13-24, FADER STATUS 25-36<br>FADER STATUS 37-48, FADER STATUS DCA |
|---------------------------------------|----------------------------------------------------------------------------------------------------|
| Fader                                 | DCA 1-12                                                                                                    |
| Display (4 Zeichen, 5 x 7 Punkte) x 2 | DCA NAME                                                                                                    |
| Dioden                                | DCA 1-12 NOMINAL, DCA 1-12 RECALL SAFE                                                                                                    |

# SCENE MEMORY-FELD

| Tasten (mit Diode)             | SCENE MEMORY 1-12, PREVIEW                                                                                                    |
|--------------------------------|----------------------------------------------------------------------------------------------------|
| Tasten                         | SCENE MEMORY RECALL UNDO<br>SCENE MEMORY RECALL, SCENE MEMORY STORE<br>SCENE MEMORY 0-9, SCENE MEMORY CLEAR<br>SCENE MEMORY DEC, SCENE MEMORY INC |
| 3 Zeichen x 7 Segmente Display | SCENE NUMBER                                                                                                    |
| Dioden                         | SCENE MEMORY RECALL, SCENE MEMORY MUTE                                                                                                    |

# LCD FUNCTION ACCESS, USER DEFINE-FELD

| Tasten (mit Diode) | USER DEFINE 1-8                                                                                                    |
|--------------------|----------------------------------------------------------------------------------------------------|
| Tasten             | EFFECT, GEQ, SCENE, MIDI/GPI/TC, UTILITY<br>SYS/W.CLOCK, METER, MON/CUE<br>INPUT PATCH, INPUT HA/INSERT, INPUT EQ<br>INPUT GATE/COMP, INPUT DELAY, INPUT DCA/MUTE<br>INPUT PAN/ROUTING, INPUT CH VIEW<br>OUTPUT PATCH, OUTPUT INSERT, OUTPUT EQ<br>OUTPUT COMP, OUTPUT DELAY, OUTPUT DCA/MUTE<br>OUTPUT MATRIX/ST, OUTPUT CH VIEW |

# **MASTER-FELD**

| Tasten (mit Diode)                                 | ASSIGN TO MON B, TB OUT, TB ON<br>OSC ON, OSC OUT<br>SOLO, INPUT AFL, OUTPUT PFL, LAST CUE<br>DCA PRE PAN<br>MONITOR A SOURCE 2TR IN 1<br>MONITOR A SOURCE 2TR IN 2<br>MONITOR A SOURCE ST A<br>MONITOR A SOURCE ST B<br>MONITOR A SOURCE DEFINE<br>MONITOR A DELAY ON<br>MONITOR A DELAY ON<br>MONITOR A L MONO, MONITOR A R MONO<br>MONITOR A L MONO, MONITOR A R MONO<br>MONITOR B SOURCE 2TR IN 1<br>MONITOR B SOURCE 2TR IN 2<br>MONITOR B SOURCE ST A<br>MONITOR B SOURCE ST A<br>MONITOR B SOURCE ST B<br>MONITOR B SOURCE DEFINE<br>MONITOR B SOURCE DEFINE<br>MONITOR B SOURCE DEFINE<br>MONITOR B SOURCE DEFINE<br>MONITOR B SOURCE DEFINE<br>MONITOR B ON<br>ENGINE A, ENGINE B<br>GLOBAL LAYER 1-48, GLOBAL LAYER 49-96<br>METER PRE, METER PEAK HOLD<br>METER SELECT MIX 25-48 |
|----------------------------------------------------|----------------------------------------------------------------------------------------------------|
| Drehregler (mit 3 Zeichen x 7 Segmente<br>Display) | MONITOR A DELAY TIME                                                                                                    |
| Analoge Drehpotentiometer                          | TALKBACK 1 LEVEL, TALKBACK 2 LEVEL<br>CUE OUT, MONITOR A LEVEL, MONITOR A PHONES<br>MONITOR B LEVEL, MONITOR B PHONES                                                                                                    |
| Dioden                                             | TALKBACK 1 PHANTOM +48V, TALKBACK 1 +10dB<br>TALKBACK 2 PHANTOM +48V, TALKBACK 2 +10dB<br>CUE ACTIVE INPUT, CUE ACTIVE DCA<br>CUE ACTIVE OUTPUT                                                                                                    |

# DATA ENTRY-FELD

| Tasten                      | CURSOR AUF, CURSOR AB, CURSOR LINKS<br>CURSOR RECHTS, DEC, INC, SHIFT, ENTER<br>LINKS, RECHTS |
|-----------------------------|-----------------------------------------------------------------------------------------------|
| Drehregler                  |                                                                                               |
| PC ATA STORAGE CARD-Schacht | A, B                                                                                          |
| Track Pad                   |                                                                                               |

# METERLEISTE

| 8 Zeichen x 7 Segmente Display   | TIME CODE                                                                                                    |
|----------------------------------|----------------------------------------------------------------------------------------------------|
| 3 Zeichen x 7 Segmente Display   | SCENE MEMORY NUMBER                                                                                                    |
| 16 Zeichen, 5 x 7 Punkte Display | SCENE MEMORY NAME                                                                                                    |
| Dioden                           | SCENE MEMORY CURRENT, SCENE MEMORY PREVIEW<br>MIX OUT 1-24-Meter, 21 Glieder<br>MIX OUT 25-48 / MATRIX OUT 1-24-Meter, 21 Glieder<br>STEREO A L, R-Meter, 21 Glieder<br>STEREO B L, R-Meter, 21 Glieder<br>CUE L, R-Meter, 21 Glieder |

# DISPLAY-FELD

| DISPLAY                    | 800 x 600 Punkte, GRAFIKFÄHIGES LCD, BELEUCHTET |
|----------------------------|-------------------------------------------------|
| ANALOGES DREHPOTENTIOMETER | BRIGHTNESS                                      |

# Spezifikationen der Analog-Eingänge

| Anschluss                               | Pegel Tats.<br>pe | Tate Lastim | Poi Vonu mit               | Eingang        | gspegel                | Buchsentyp                              |
|-----------------------------------------|-------------------|-------------|----------------------------|----------------|------------------------|-----------------------------------------|
|                                         |                   | pedanz      | Nennwert                   | Nennwert       | Max. vor<br>Verzerrung |                                         |
| TALKBACK IN -44   1, 2*1 +10            | -44dB             | 2140        | 50-600Ω MIC<br>& 600Ω Line | –44dB (4.89mV) | –30dB (24.5mV)         | XLR-3-31<br>(symmetrisch) <sup>*2</sup> |
|                                         | +10dB             | 3K12        |                            | +10dB (2.45V)  | +24dB (12.3V)          |                                         |
| 2-TRACK IN<br>ANALOG 1, 2 <sup>*3</sup> | _                 | 10kΩ        | $600\Omega$ Line           | +10dB (2.45V)  | +24dB (12.3V)          | XLR-3-31<br>(symmetrisch)               |

\*1. AD-Wandler: 24 Bit linear, 128-faches Oversampling.

+48V DC (Phantomspeisung) wird über 6,8kΩ-Wiederstände separat an die TALKBACK-Buchsen angelegt.

\*2. Symmetrisch (1= Masse, 2= heiß, 3= kalt)

\*3. AD-Wandler: 24 Bit linear +4 Bit Fließkomma, 128-faches Oversampling.

0dB= 0.775Vrms, 0dBV= 1Vrms.

# Spezifikationen der Analog-Ausgänge

| Anschluss        | Tate Lastim | Bei Verw. mit<br>Nennwert | Ausgan        |                        |                                                |  |
|------------------|-------------|---------------------------|---------------|------------------------|------------------------------------------------|--|
|                  | pedanz      |                           | Nennwert      | Max. vor<br>Verzerrung | Buchsentyp                                     |  |
| MONITOR OUT A, B | 150Ω        | 600Ω Line                 | +10dB (2.45V) | +24dB (12.3V)          | XLR-3-32<br>(symmetrisch) <sup>*1</sup>        |  |
| CUE OUT          | 150Ω        | $600\Omega$ Line          | +10dB (2.45V) | +24dB (12.3V)          | XLR-3-32<br>(symmetrisch) <sup>*1</sup>        |  |
| PHONES A1, B1    | 15Ω         | 8Ω Kopfhörer              | 75mW          | 150mW                  | Stereo-Klinke<br>(unsymmetrisch) <sup>*2</sup> |  |
|                  |             | 40Ω Kopfhörer             | 65mW          | 150mW                  |                                                |  |
| PHONES A2, B2    | 150         | 8Ω Kopfhörer              | 75mW          | 150mW                  | Stereo-Klinke                                  |  |
|                  | 1975        | 40Ω Kopfhörer             | 65mW          | 150mW                  | (unsymmetrisch) <sup>*2</sup>                  |  |

\*1. Symmetrisch (1= Masse, 2= heiß, 3= kalt)

\*2. Unsymmetrisch (Spitze= links, Ring= rechts, Mantel= Masse)

<sup>0</sup>dB= 0.775Vrms, 0dBV= 1Vrms.

DA-Wandler: 24 Bit linear, 128-faches Oversampling.

# Spezifikationen der Digital-Ein-/Ausgänge

|                                                                                                    | FORMAT   | DECE                            | BUCHSENTYP                                |        |  |
|----------------------------------------------------------------------------------------------------|----------|---------------------------------|-------------------------------------------|--------|--|
| EIN-/AUSGANG                                                                                                    | FURMAT   | PEGEL                           | ТҮР                                       | ANZAHL |  |
| DIGITAL I/O<br>ENGINE A1, A2<br>ENGINE B1, B2<br>CONSOLE 1, 2                                                          | _        | RS422                           | D-SUB Half Pitch, 68P (weiblich)          | 6      |  |
| 2-TRACK IN DIGITAL<br>AES/EBU 1-6                                                                                      | AES/EBU  | RS422                           | XLR-3-31                                  | 6      |  |
| 2-TRACK IN DIGITAL<br>COAXIAL 1-2                                                                                      | IEC60958 | 0.5Vpp/75Ω                      | RCA/Cinch                                 | 2      |  |
| STEREO OUT DIGITAL<br>AES/EBU A, B                                                                                     | AES/EBU  | RS422                           | XLR-3-32                                  | 2      |  |
| STEREO OUT DIGITAL<br>COAXIAL A, B                                                                                     | IEC60958 | 0.5Vpp/75Ω                      | RCA/Cinch                                 | 2      |  |
| WORD CLOCK IN                                                                                                    | _        | TTL/75Ω (ON/OFF)                | BNC                                       | 1      |  |
| WORD CLOCK OUT                                                                                                    | —        | TTL/75Ω                         | BNC                                       | 1      |  |
| SVGA OUT                                                                                                    | SVGA     | 2Vpp                            | High-density D-Sub 15-Pin (weib-<br>lich) | 1      |  |
| KEYBOARD                                                                                                    | PS2      | TTL                             | Mini DIN 6-Pin                            | 2      |  |
| MOUSE                                                                                                    | PS2      | TTL                             | Mini DIN 6-Pin                            | 2      |  |
| NUMKEY                                                                                                    | PS2      | TTL                             | Mini DIN 6-Pin                            | 1      |  |
| REMOTE RS-422                                                                                                    | —        | RS422                           | D-sub 9-Pin (weiblich)                    | 1      |  |
| MIDI IN, OUT, THRU                                                                                                    | MIDI     | —                               | DIN 5-Pin                                 | 3      |  |
| TIME CODE IN                                                                                                    | SMPTE    | Nominal –10dB/<br>10kΩ          | XLR-3-31                                  | 1      |  |
| GPI                                                                                                    | _        | C-MOS IN,<br>Open Collector Out | D-SUB 25-Pin (weiblich)                   | 1      |  |
| PC CONTROL USB                                                                                                    | —        | 0V - 3.3V                       | USB (Typ B)                               | 1      |  |
| PC CONTROL RS-232-C                                                                                                    | —        | RS-232-C                        | D-SUB 9-Pin (männlich)                    | 1      |  |
| CONTROL I/O<br>ENGINE A<br>1IN, 10UT, 2IN, 20UT<br>ENGINE B<br>1IN, 10UT, 2IN, 20UT<br>CONSOLE<br>1IN, 10UT, 2IN, 20UT | _        | -0.225V1.825V<br>/50Ω           | BNC                                       | 12     |  |
| DC POWER INPUT                                                                                                    | —        | DC 60V                          | KIN-27-31S 27-Pin (weiblich)              | 2      |  |

# Bedrahtung DIGITAL I/O ENGINE A1, A2, B1, B2 (D-SUB Half-Pitch, 68-Pin)

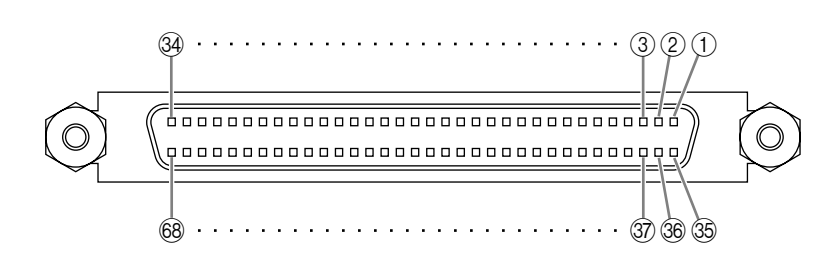

| Stift | Signal             | Stift | Signal             |
|-------|--------------------|-------|--------------------|
| 1     | GND                | 35    | GND                |
| 2     | 2TRK 1 OUT (+)     | 36    | 2TRK 1 OUT (-)     |
| 3     | 2TRK 2 OUT (+)     | 37    | 2TRK 2 OUT (-)     |
| 4     | 2TRK 3 OUT (+)     | 38    | 2TRK 3 OUT (-)     |
| 5     | 2TRK 4 OUT (+)     | 39    | 2TRK 4 OUT (-)     |
| 6     | 2TRK 5 OUT (+)     | 40    | 2TRK 5 OUT (-)     |
| 7     | 2TRK 6 OUT (+)     | 41    | 2TRK 6 OUT (-)     |
| 8     | TB 1-2 OUT (+)     | 42    | TB 1-2 OUT (–)     |
| 9     | Reserviert         | 43    | Reserviert         |
| 10    | NC                 | 44    | NC                 |
| 11    | NC                 | 45    | NC                 |
| 12    | GND                | 46    | GND                |
| 13    | WORD CLOCK OUT (+) | 47    | WORD CLOCK OUT (-) |
| 14    | WORD CLOCK IN (+)  | 48    | WORD CLOCK IN (-)  |
| 15    | NC                 | 49    | NC                 |
| 16    | NC                 | 50    | NC                 |
| 17    | GND                | 51    | ID6 OUT            |
| 18    | GND                | 52    | ID6 IN             |
| 19    | STEREO A IN (+)    | 53    | STEREO A IN (-)    |
| 20    | STEREO B IN (+)    | 54    | STEREO B IN (-)    |
| 21    | MONITOR A IN (+)   | 55    | MONITOR A IN (-)   |
| 22    | MONITOR B IN (+)   | 56    | MONITOR B IN (-)   |
| 23    | CUE A IN (+)       | 57    | CUE A IN (–)       |
| 24    | CUE B IN (+)       | 58    | CUE B IN (-)       |
| 25    | Reserviert         | 59    | Reserviert         |
| 26    | Reserviert         | 60    | Reserviert         |
| 27    | ID0 OUT            | 61    | ID1 OUT            |
| 28    | ID2 OUT            | 62    | ID3 OUT            |
| 29    | ID4 OUT            | 63    | ID5 OUT            |
| 30    | ID0 IN             | 64    | ID1 IN             |
| 31    | ID2 IN             | 65    | ID3 IN             |
| 32    | ID4 IN             | 66    | ID5 IN             |
| 33    | MSB/nLSB OUT       | 67    | 2ch/n4ch OUT       |
| 34    | FG                 | 68    | FG                 |

# Bedrahtung DIGITAL I/O CONSOLE 1, 2 (D-SUB Half-Pitch, 68-Pin)

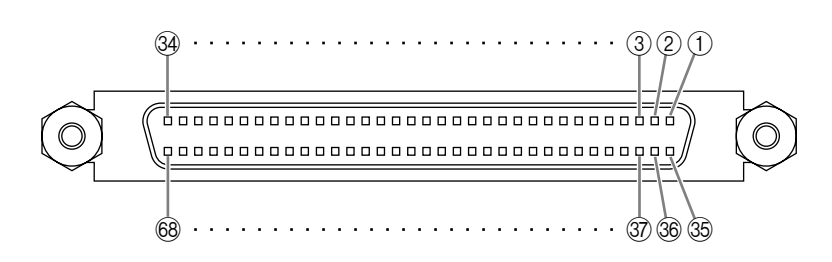

| Stift | Signal             | Stift | Signal             |  |  |
|-------|--------------------|-------|--------------------|--|--|
| 1     | GND                | 35    | GND                |  |  |
| 2     | 2TRK 1 IN (+)      | 36    | 2TRK 1 IN (–)      |  |  |
| 3     | 2TRK 2 IN (+)      | 37    | 2TRK 2 IN (–)      |  |  |
| 4     | 2TRK 3 IN (+)      | 38    | 2TRK 3 IN (–)      |  |  |
| 5     | 2TRK 4 IN (+)      | 39    | 2TRK 4 IN (–)      |  |  |
| 6     | 2TRK 5 IN (+)      | 40    | 2TRK 5 IN (–)      |  |  |
| 7     | 2TRK 6 IN (+)      | 41    | 2TRK 6 IN (–)      |  |  |
| 8     | TB 1-2 IN (+)      | 42    | TB 1-2 IN (–)      |  |  |
| 9     | Reserviert         | 43    | Reserviert         |  |  |
| 10    | NC                 | 44    | NC                 |  |  |
| 11    | NC                 | 45    | NC                 |  |  |
| 12    | GND                | 46    | GND                |  |  |
| 13    | WORD CLOCK IN (+)  | 47    | WORD CLOCK IN (-)  |  |  |
| 14    | WORD CLOCK OUT (+) | 48    | WORD CLOCK OUT (-) |  |  |
| 15    | NC                 | 49    | NC                 |  |  |
| 16    | NC                 | 50    | NC                 |  |  |
| 17    | GND                | 51    | ID6 IN             |  |  |
| 18    | GND                | 52    | ID6 OUT            |  |  |
| 19    | STEREO A OUT (+)   | 53    | STEREO A OUT (-)   |  |  |
| 20    | STEREO B OUT (+)   | 54    | STEREO B OUT (-)   |  |  |
| 21    | MONITOR A OUT (+)  | 55    | MONITOR A OUT (-)  |  |  |
| 22    | MONITOR B OUT (+)  | 56    | MONITOR B OUT (-)  |  |  |
| 23    | CUE A OUT (+)      | 57    | CUE A OUT (-)      |  |  |
| 24    | CUE B OUT (+)      | 58    | CUE B OUT (-)      |  |  |
| 25    | Reserviert         | 59    | Reserviert         |  |  |
| 26    | Reserviert         | 60    | Reserviert         |  |  |
| 27    | ID0 IN             | 61    | ID1 IN             |  |  |
| 28    | ID2 IN             | 62    | ID3 IN             |  |  |
| 29    | ID4 IN             | 63    | ID5 IN             |  |  |
| 30    | ID0 OUT            | 64    | ID1 OUT            |  |  |
| 31    | ID2 OUT            | 65    | ID3 OUT            |  |  |
| 32    | ID4 OUT            | 66    | ID5 OUT            |  |  |
| 33    | MSB/nLSB IN        | 67    | 2ch/n4ch IN        |  |  |
| 34    | FG                 | 68    | FG                 |  |  |

# Bedrahtung GPI (D-SUB, 25-Pin)

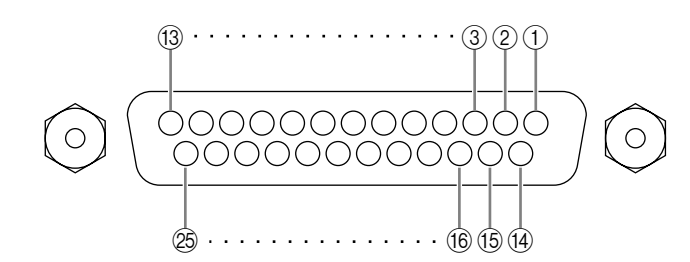

| Stift | Signal     | Stift | Signal     |
|-------|------------|-------|------------|
| 1     | Data OUT 1 | 14    | Data OUT 2 |
| 2     | Data OUT 3 | 15    | Data OUT 4 |
| 3     | Data OUT 5 | 16    | Data OUT 6 |
| 4     | Data OUT 7 | 17    | Data OUT 8 |
| 5     | GND        | 18    | GND        |
| 6     | GND        | 19    | GND        |
| 7     | GND        | 20    | GND        |
| 8     | GND        | 21    | +5V        |
| 9     | +5V        | 22    | Data IN 1  |
| 10    | Data IN 2  | 23    | Data IN 3  |
| 11    | Data IN 4  | 24    | Data IN 5  |
| 12    | Data IN 6  | 25    | Data IN 7  |
| 13    | Data IN 8  |       |            |

# Lieferumfang

| DIGITAL-AUDIOKABEL       | $10\text{m} \times 1$ |
|--------------------------|-----------------------|
| STEUERKABEL              | $10m \times 2$        |
| STRAHLER                 | $\times 4$            |
| STAUBSCHUTZ              | $\times 1$            |
| BEDIENUNGSANLEITUNG      | $\times 1$            |
| PM1D SYSTEM SOFTWARE DIS | $C \times 1$          |
| (CD-R)                   |                       |

# Abmessungen

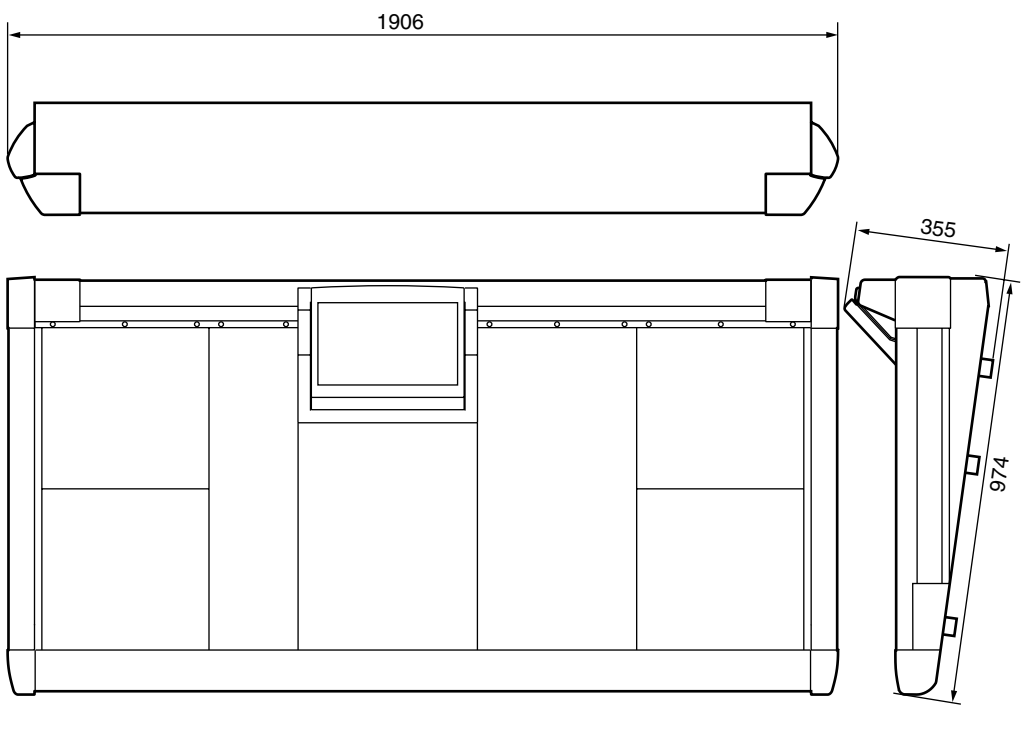

Einheit: mm

Änderungen der technischen Daten ohne Vorankündigung jederzeit vorbehalten.

Für das europäische Modell

Kunden-/Benutzerinformation nach EN55103-1 und EN55103-2. Entspricht den Umweltschutzbestimmungen: E1, E2, E3 und E4

# Spezifikationen der Platinen

# • LMY2-ML

# **1. ALLGEMEINE SPEZIFIKATIONEN**

Ausgangsimpedanz des Signalgenerators:  $150\Omega$ , fs=44.1k oder 48kHz.

### Frequenzgang 20Hz~20kHz, bei Nennpegel @1kHz

| EINGANG              | AUSGANG | BEDINGUNG                  | MIN | ТҮР | МАХ | EINHEIT |
|----------------------|---------|----------------------------|-----|-----|-----|---------|
| CH1A, 1B<br>CH2A, 2B | LMY4-DA | Pegelanhebung: -68dB@+10dB | -3  |     | 1   | dB      |
|                      |         | Pegelanhebung: +10dB@+10dB | -2  |     | 1   | dB      |

## Anhebungsabweichung @1kHz

| EINGANG              | AUSGANG | BEDINGUNG                  | MIN | ТҮР | МАХ | EINHEIT |
|----------------------|---------|----------------------------|-----|-----|-----|---------|
| CH1A, 1B<br>CH2A, 2B | LMY4-DA | Pegelanhebung: -68dB@+10dB | -1  |     | 1   | dB      |
|                      |         | Pegelanhebung: +10dB@+10dB | -1  |     | 1   | dB      |

## Klirrfaktor (THD)

| EINGANG  | AUSGANG | BEDINGUNG                                         | MIN | ТҮР | МАХ   | EINHEIT |
|----------|---------|---------------------------------------------------|-----|-----|-------|---------|
|          | LMY4-DA | +10dB@20Hz–20kHz, Pegelanhebung:<br>–68dB         |     |     | 0.3   | %       |
| CH1A, 1B |         | maximale Ausgabe @1kHz, Pegelanhe-<br>bung: –68dB |     |     | 0.05  | %       |
| CH2A, 2B |         | +10dB@20Hz-20kHz, Pegelanhebung:<br>+10dB         |     |     | 0.02  | %       |
|          |         | maximale Ausgabe @1kHz, Pegelanhe-<br>bung: +10dB |     |     | 0.007 | %       |

### Dynamikbereich

| EINGANG              | AUSGANG | BEDINGUNG              | MIN | ТҮР | MAX | EINHEIT |
|----------------------|---------|------------------------|-----|-----|-----|---------|
| CH1A, 1B<br>CH2A, 2B | LMY4-DA | Pegelanhebung: +10dB * |     | 120 |     | dB      |

\* Dynamikbereich gemessen mit 6dB/Oktave-Filter @12.7kHz; dies entspricht einem 20kHz-Filter mit unendlicher dB/Oktave-Abschwächung.

### Brummen & Rauschen (Fremdspannungsabstand) @20Hz~20kHz

| EINGANG              | AUSGANG | BEDINGUNG                                                      | MIN | ТҮР  | MAX | EINHEIT |
|----------------------|---------|----------------------------------------------------------------|-----|------|-----|---------|
| CH1A, 1B<br>CH2A, 2B | LMY4-DA | Äquivalentes Eingangsrauschen<br>Rs=150Ω, Pegelanhebung: –68dB |     | -128 |     | dB      |
| CH1A, 1B<br>CH2A, 2B | LMY4-DA | Rs=150 $\Omega$ , Pegelanhebung: –26dB                         |     | -74  |     | dB      |

\* Brummen & Rauschen gemessen mit 6dB/Oktave-Filter @12.7kHz; dies entspricht einem 20kHz-Filter mit unendlicher dB/Oktave-Abschwächung.

### Kanaltrennung @1kHz

| EINGANG | ZU/VON                 | BEDINGUNG          | MIN | ТҮР | МАХ | EINHEIT |
|---------|------------------------|--------------------|-----|-----|-----|---------|
| CH N    | CH (N-1) oder<br>(N+1) | Benachbarte Kanäle |     |     | -90 | dB      |
| CH N A  | CH N B                 | Benachbarte Kanäle |     |     | -90 | dB      |

# • LMY4-AD

# **1. ALLGEMEINE SPEZIFIKATIONEN**

Ausgangsimpedanz des Signalgenerators: 150Ω, fs=44.1k oder 48kHz.

# Frequenzgang 20Hz~20kHz, bei Nennpegel @1kHz

| EINGANG | AUSGANG | BEDINGUNG | MIN | ТҮР | МАХ | EINHEIT |
|---------|---------|-----------|-----|-----|-----|---------|
| CH1-4   | LMY4-DA | @+10dB    | -2  |     | 1   | dB      |

# Anhebungsabweichung @1kHz

| EINGANG | AUSGANG | BEDINGUNG | MIN | ТҮР | MAX | EINHEIT |
|---------|---------|-----------|-----|-----|-----|---------|
| CH1-4   | LMY4-DA | @+10dB    | -1  |     | 1   | dB      |

# Klirrfaktor (THD)

| EINGANG       | AUSGANG          | BEDINGUNG              | MIN | ТҮР  | MAX   | EINHEIT |
|---------------|------------------|------------------------|-----|------|-------|---------|
|               | +10dB@20Hz-20kHz |                        |     | 0.02 | %     |         |
| CH1–4 LMY4-DA |                  | maximale Ausgabe @1kHz |     |      | 0.007 | %       |

# Dynamikbereich

| EINGANG | AUSGANG | BEDINGUNG | MIN | ТҮР | MAX | EINHEIT |
|---------|---------|-----------|-----|-----|-----|---------|
| CH1-4   | LMY4-DA | *         |     | 120 |     | dB      |

\* Dynamikbereich gemessen mit 6dB/Oktave-Filter @12.7kHz; dies entspricht einem 20kHz-Filter mit unendlicher dB/Oktave-Abschwächung.

# Kanaltrennung @1kHz

| EINGANG | ZU/VON                 | BEDINGUNG          | MIN | ТҮР | МАХ | EINHEIT |
|---------|------------------------|--------------------|-----|-----|-----|---------|
| CH N    | CH (N-1) oder<br>(N+1) | Benachbarte Kanäle |     |     | -90 | dB      |

# • LMY4-DA

# **1. ALLGEMEINE SPEZIFIKATIONEN**

Ausgangsimpedanz des Signalgenerators:  $150\Omega$ , fs= 44.1k oder 48kHz.

# Frequenzgang 20Hz~20kHz, bei Nennpegel @1kHz

| EINGANG | AUS-<br>GANG | RL         | BEDINGUNG                  | MIN | ТҮР | МАХ | EINHEIT |
|---------|--------------|------------|----------------------------|-----|-----|-----|---------|
|         |              | CH1–4 600Ω | Gain-Schalter: +24dB@+10dB | -2  |     | 1   | dB      |
| LMY4-AD | CH1-4        |            | Gain-Schalter: +18dB@+4dB  | -2  |     | 1   | dB      |
|         |              |            | Gain-Schalter: +15dB@+1dB  | -2  |     | 1   | dB      |

# Anhebungsabweichung @1kHz

| EINGANG | AUS-<br>GANG | RL   | BEDINGUNG                  | MIN | ТҮР | МАХ | EINHEIT |
|---------|--------------|------|----------------------------|-----|-----|-----|---------|
|         |              |      | Gain-Schalter: +24dB@+10dB | -1  |     | 1   | dB      |
| LMY4-AD | CH1-4        | 600Ω | Gain-Schalter: +18dB@+4dB  | -1  |     | 1   | dB      |
|         |              |      | Gain-Schalter: +15dB@+1dB  | -1  |     | 1   | dB      |

# Klirrfaktor (THD)

| EINGANG   | AUS-<br>GANG   | RL         | BEDINGUNG                                         | MIN | ТҮР | МАХ   | EINHEIT |
|-----------|----------------|------------|---------------------------------------------------|-----|-----|-------|---------|
|           | (4-AD CH1–4 60 | CH1-4 600Ω | +10dB@20Hz–20kHz, Gain-Schalter:<br>+24dB         |     |     | 0.02  | %       |
|           |                |            | +4dB@20Hz–20kHz, Gain-Schalter:<br>+18dB          |     |     | 0.02  | %       |
|           |                |            | +1dB@20Hz–20kHz, Gain-Schalter:<br>+15dB          |     |     | 0.02  | %       |
| LIVIT4-AD |                |            | maximale Ausgabe @1kHz, Gain-Schal-<br>ter: +24dB |     |     | 0.007 | %       |
|           |                |            | maximale Ausgabe @1kHz, Gain-Schal-<br>ter: +18dB |     |     | 0.007 | %       |
|           |                |            | maximale Ausgabe @1kHz, Gain-Schal-<br>ter: +15dB |     |     | 0.007 | %       |

# Brummen & Rauschen (Restausgangsrauschen)

| EINGANG | AUS-<br>GANG | RL   | BEDINGUNG                          | MIN | ТҮР | МАХ | EINHEIT |
|---------|--------------|------|------------------------------------|-----|-----|-----|---------|
| -       | CH1-4        | 600Ω | Gain-Schalter: +24dB, OUTPUT aus * |     | -96 |     | dB      |

\* Brummen & Rauschen gemessen mit 6dB/Oktave-Filter @12.7kHz; dies entspricht einem 20kHz-Filter mit unendlicher dB/Oktave-Abschwächung.

### Dynamikbereich

| EINGANG | AUS-<br>GANG | RL   | BEDINGUNG | MIN | ТҮР | МАХ | EINHEIT |
|---------|--------------|------|-----------|-----|-----|-----|---------|
| LMY4-AD | CH1-4        | 600Ω | *         |     | 120 |     | dB      |

\* Dynamikbereich gemessen mit 6dB/Oktave-Filter @12.7kHz; dies entspricht einem 20kHz-Filter mit unendlicher dB/Oktave-Abschwächung.

### Kanaltrennung @1kHz

| EINGANG | ZU/VON                 | BEDINGUNG          | MIN | ТҮР | МАХ | EINHEIT |
|---------|------------------------|--------------------|-----|-----|-----|---------|
| CH N    | CH (N-1) oder<br>(N+1) | Benachbarte Kanäle |     |     | -90 | dB      |

# Index

# Symbole

| ø       | . 88, 89, | 142, 220, | 233, 396 |
|---------|-----------|-----------|----------|
| +48V88, | 89, 100,  | 142, 219, | 233, 396 |
| Σ       |           |           | 392, 394 |

### Ziffern

## Α

| A/B                     |
|-------------------------|
| Link                    |
| Abhöre                  |
| Abmessungen             |
| ADAT                    |
| Add                     |
| AD-Platine              |
| Advanced                |
| AES/EBU                 |
| AFL                     |
| AI84                    |
| All                     |
| Minimum                 |
| Nominal                 |
| Amp Simulate            |
| Analyzer                |
| Anschließen             |
| Konsole                 |
| Mirror-Modus12          |
| Standard-Modus          |
| AO84                    |
| Apply Edit              |
| Archivieren             |
| Assign                  |
| Direct Recall           |
| Eingangskanäle          |
| Oszillator178           |
| To DCA Faders 192, 347  |
| ATA 199, 295            |
| ATT                     |
| Attack                  |
| Compressor 430, 478     |
| Gate                    |
| Noise Gate              |
| Attenuator112, 243, 343 |
| Audioanschlüsse75       |
| Audioverbindungen75     |
| Ausgabe                 |

#### Ausgang

| Ausgang                    |
|----------------------------|
| Direkt 145                 |
| Kanal 113                  |
| Konfiguration 59           |
| Typen                      |
| Ausgangseinheit 4, 46, 116 |
| Ausklammern 160            |
| Auslöser 430               |
| Ausschalten 50             |
| Auto                       |
| Display                    |
| Pan 550                    |
| Setup 454                  |
| AUX                        |

# В

| Balance                  |
|--------------------------|
| Bank 363                 |
| Basic 27, 387            |
| Basiseinstellungen       |
| Mirror-Modus             |
| Standard-Modus 25        |
| Battery 370              |
| Beat                     |
| Bedienerführung 61       |
| Bedienfeld 213           |
| Bedienmodus              |
| Bedrahtung 599, 600, 601 |
| Ausgangsbuchsen          |
| Eingangsbuchsen75, 76    |
| Benennen                 |
| Bestückung 54            |
| Bildlaufleiste           |
| Bildschirm               |
| Bit                      |
| Blockschaltbild          |
| Siehe auch Signalfluss   |
| Bookmark                 |
| BPM                      |
| Chorus 555               |
| Delay 554                |
| Burst Noise 399          |
| Bypass                   |
| Effekt                   |

# С

| -            |
|--------------|
| Calendar 205 |
| CAPS LOCK    |
| Capture      |
| Card 199     |
| Center       |
| СН           |
| $\Sigma$ 244 |
| SELECT 181   |
| to MIX       |
| View         |
| Channel      |
| Сору 248     |
| Library 576  |
| Select       |
| Speicher     |
| Chorus 550   |
|              |

### Clear All ..... 356 Button.....73, 352 Clip ..... 220, 244, 392, 394 Clock...... 205, 370, 387 COM...... 327 COMM IN ..... 404 COMP Ausgangskanäle ..... 136 Compander ..... 539, 542, 546 Composite ...... 375 Ausgangskanäle ..... 135, 274, 428 Eingangskanäle.....106, 477 Kopieren..... 481 Console I/O ..... 327 Control I/O.....9, 18 Sektion ...... 326 Copy CS1D..... 17, 55, 213 Cue ...... 408 Delay..... 405 Eingangskanäle..... 40 Gate..... 239 Interruption ...... 405 Key-In..... 475 CUT ..... 352 D

| Dateneingabefeld | 314 |
|------------------|-----|
| Datum205,        | 370 |
| DC POWER         | 325 |

| DCA |
|-----|
|     |

| DCA                            |
|--------------------------------|
| Alle Fader einstellen          |
| Assign 436, 485                |
| Eingangskanäle 223             |
| GFO 192 347                    |
| GLQ                            |
| Gruppe                         |
| Gruppen                        |
| Level Set                      |
| Mix 115, 256                   |
| Pre Pan 297, 409               |
| Sektion                        |
| Trim                           |
| Decay 239, 475                 |
| De-Emphasis 468                |
|                                |
| De-Esser                       |
| Define 167, 169, 208, 404, 407 |
| Monitor A                      |
| DEL73                          |
| Delay                          |
| Ausgangskanäle 134, 273        |
| Cue                            |
| Effekt 550                     |
| Fingangekanäla 105 483         |
| Cast 424                       |
| Out                            |
| Scale                          |
| Sektion                        |
| Time234                        |
| Delete                         |
| Digital                        |
| Ausgänge 402                   |
| Fin_/Ausgange 598              |
| Ein /Ausgange                  |
|                                |
| I/O                            |
| Taktgeber                      |
| Dimmer                         |
| DIO811                         |
| Direct                         |
| In Select                      |
| Out                            |
| Out Patch 455                  |
| Out Point 460                  |
|                                |
| Recall                         |
| Recall Assign                  |
| Direktanwahl, Szene 159        |
| Disable                        |
| Display                        |
| Helligkeit                     |
| Verwendung                     |
| Vorstellung 334                |
| Warnungan 590                  |
| Valluligen                     |
| Ditner                         |
| Drag & Drop                    |
| Drop (Frames) 198, 367         |
| DSP1D54                        |
| DSP1D-EX                       |
| DSP-Einheit                    |
| Ducking                        |
| Dvnamikeinstellungen 538       |
| Dynamikenistenungen            |
| E                              |
|                                |

| Early Reflections | <br>553      |
|-------------------|--------------|
| Echo              | <br>363, 555 |
| Edit              | <br>503      |

# Effek

| Effekt                        |
|-------------------------------|
| Anteil                        |
| Bypass                        |
| Editieren                     |
| Einschleifen                  |
| Extern (einschleifen)         |
| Intern                        |
| MIDI                          |
| Parameter 341, 553            |
| Programmwechsel 567           |
| Schleife 130                  |
| Speicher 525                  |
| Speichern 189                 |
| Turnen 170 550                |
| Via MIDI aufmufan             |
| Via MIDI aufruien             |
| Eindlenden (Fade 11me)        |
| Eingabe                       |
| Werte                         |
| Eingang 59, 75                |
| An Kanal                      |
| Bestückung54                  |
| Buchsen75                     |
| Einheit4                      |
| Empfindlichkeit142            |
| Kanal 36, 86                  |
| Quelle                        |
| Typen5                        |
| Einschalten17                 |
| Einstellen                    |
| Empfangskanal (MIDI) 195, 363 |
| Emphasis                      |
| Engine                        |
| ID18                          |
| Entzerrung, siehe EO          |
| EQ                            |
| Ausgangskanäle                |
| Eingangskanäle 111, 469       |
| Elat 346 425 470              |
| Grafisch 189                  |
| Kopioron 427                  |
| Spaicher 511 513              |
| Speicher                      |
|                               |
| EQUALIZER                     |
| Event Kecalling 198, 366      |
| Expander                      |
| F                             |

| Fade Time                       |
|---------------------------------|
| Fader 88, 89                    |
| Flip222                         |
| Status                          |
| Fan                             |
| Feet                            |
| Fehlermeldungen 19, 20, 22, 581 |
| File Size                       |
| Filter112, 276, 471             |
| Notch                           |
| FIX                             |
| FIXED MIX PAN 103, 242          |
| Flange                          |
| Flankensteilheit 112, 471       |
| Flash                           |
| Flat 425, 470                   |
| Flip                            |

| Eromo |
|-------|
| Frame |

| Trunic         |
|----------------|
| Delay 435, 484 |
| Rate 198, 367  |
| From No        |
| Frontseite     |
| Fs401          |
| Function Menu  |

# G

| 9                                 |
|-----------------------------------|
| Gain                              |
| Compressor                        |
| EQ                                |
| Gang142, 422, 467                 |
| Input                             |
| Sektion                           |
| Gang                              |
| Delay                             |
| Gain                              |
| Pan                               |
| Gate 109, 221, 228, 239, 474, 548 |
| Eingangskanäle 88                 |
| Kopieren 481                      |
| PRM 110                           |
| Speichern 515                     |
| Werkenrogramme 538                |
| CATE/COMP CR METER ON/OFF         |
| LINK 203 360                      |
| Cated Rev 552                     |
| Cableaa 225                       |
| Geblase                           |
| GEQ                               |
| Assign                            |
| DCA-Fader                         |
| Fader                             |
| Kopieren                          |
| Speichern                         |
| Gitarrenverstarker                |
| Global                            |
| Control                           |
| Funktionen                        |
| Layer                             |
| Glocke                            |
| GPI                               |
| Grafik-EQ 189, 345                |
| н                                 |
| UA 00 100 466                     |
| Hall 550 551                      |
| Head Amp 00, 100                  |
| Head Amp                          |
| riemgkeit                         |
| Hign                              |
| Hold                              |
| HPF111, 424, 470                  |

Ausgangskanäle.....137

Hz......239

L

| Input                      |
|----------------------------|
| AFL173, 296                |
| CH Panning                 |
| Configuration              |
| EQ Library511              |
| Feld                       |
| Filter                     |
| Funktionen                 |
| Patch                      |
| Unit                       |
| INS                        |
| Insert                     |
| Ausgangskanal143           |
| Button                     |
| Direct Point 190, 459      |
| Effekt                     |
| Out                        |
| Output                     |
| Patch140, 413, 457         |
| Point                      |
| View                       |
| INT                        |
| 44.1 k 28, 388             |
| 48 k 28, 388               |
| GEN START TIME             |
| Internal Calendar 205, 370 |
| Interval                   |

Inv(erted) Gang......494

# Κ

| Kanal                             |
|-----------------------------------|
| Ausklammern                       |
| Kopieren                          |
| Speicher                          |
| Struktur                          |
| Verzögerung105                    |
| Züge                              |
| Zuordnung                         |
| Karte 199, 200, 295, 374          |
| Kerbfilter                        |
| Key Link                          |
| Keyboard 326, 330                 |
| Key-In430, 475, 479               |
| kHz                               |
| Klangregelung 111, 241            |
| Klicken                           |
| Knee                              |
| Kommando 175, 293, 324, 396       |
| Mikrofon                          |
| Komponenten4                      |
| Konsole                           |
| Anschlüsse                        |
| Kontrast 17, 369                  |
| Kopieren                          |
| Compressor                        |
| EQ 427, 473                       |
| Gate                              |
| GEQ                               |
| Siehe auch <i>Copy</i>            |
| Kranz                             |
| Kuhschwanz112, 137, 276, 425, 471 |
| Kurzname83, 411, 453              |

# L

| Laden 502                                |
|------------------------------------------|
| Compressor 107                           |
| Effekt                                   |
| Szene                                    |
| Lamp                                     |
| Last                                     |
| Cue                                      |
| Page Select                              |
| Laufzeitunterschiede, siehe <i>Delav</i> |
| Laurer 114                               |
| Global 217                               |
| MATDIX 265                               |
| ICD Function Access 311                  |
|                                          |
| August and a sile (447)                  |
|                                          |
| Eingangskanale 495                       |
| LED                                      |
| Brightness                               |
| Kranz 219                                |
| LEVEL/BAL 115                            |
| Matrix 123                               |
| Library 501                              |
| Lieferumfang 601                         |
| Limit 192, 346                           |
| Limiter 543                              |
| Line-Quelle 75                           |
| Link238, 275                             |
| A/B 91, 142, 423                         |
| Compressor                               |
| Gate                                     |
| GEQ 346                                  |
| LMY                                      |
| Load                                     |
| LOCAL                                    |
| Lock                                     |
| LONG 83                                  |
| LPF 112, 276, 424, 425                   |
| Ausgangskanal 137                        |
| Fifelt 343                               |
| Fingangskanal 471                        |
| Cata                                     |
| Gale                                     |
|                                          |
| 11018, 366                               |

# Μ

| Master              |
|---------------------|
| Clock Select        |
| Feld 292            |
| Mute                |
| MATRIX 440          |
| LAYER 114           |
| Layer               |
| Mix-Bus anlegen 117 |
| OUTPUT              |
| Stereo anlegen 133  |
| Sub In              |
| Maus                |
| MENU 62             |
| Meter               |
| Delay               |
| Funktionsgruppe     |
| Sektion             |
| Select (Matrix)     |
| Metering Point      |
|                     |

| MIDI194, 362                                                                        |
|-------------------------------------------------------------------------------------|
| Datenformat 579                                                                     |
| Echo 363                                                                            |
| Mode                                                                                |
| Mikrofon                                                                            |
| Anschließen                                                                         |
| Vorverstärker                                                                       |
| Mirror-Modus                                                                        |
| MIX                                                                                 |
| 25-48                                                                               |
| An DCA                                                                              |
| An MATRIX                                                                           |
| An STEREO                                                                           |
| AUX-Funktion 180                                                                    |
| Kanal 256                                                                           |
| Kanal anlegen 103                                                                   |
| Laver 114 259                                                                       |
| OUTPUT 115 121 254                                                                  |
| Regler 06                                                                           |
| SEND 06 08 120 182                                                                  |
| SEND                                                                                |
| 210, 233, 490<br>SENID I AVED 102                                                   |
| $\begin{array}{c} \text{SEND LATER105} \\ \text{T}_{0} \text{ MATDIX} \end{array} $ |
| 10 MATRIA                                                                           |
| 10 Matrix                                                                           |
| MilA-Dus                                                                            |
| Module                                                                              |
| MODUCUE 174                                                                         |
| MON/CUE                                                                             |
| Monitor                                                                             |
| A                                                                                   |
| A/B                                                                                 |
| A/B (Unterschiede) 165                                                              |
| B                                                                                   |
| Bildschirm                                                                          |
| Mode                                                                                |
| 001                                                                                 |
| Out                                                                                 |
| Source Select                                                                       |
| Monitore                                                                            |
| Mouse 326, 330, 369                                                                 |
| Multi                                                                               |
| Mute                                                                                |
| DCA-Gruppe 486                                                                      |
| Group Assign 164, 438, 487                                                          |
| Gruppe                                                                              |
| Master438, 487                                                                      |
| Safe 115, 163, 223, 256,                                                            |
| 269, 439, 488                                                                       |
|                                                                                     |

# Ν

| Name               |
|--------------------|
| Ändern 504         |
| Ausgangskanäle 418 |
| Display 88         |
| Eingangskanäle 463 |
| Eingeben 73        |
| Kanal 83           |
| Liste              |
| Schablone          |
| Schablonen         |
| Speicher 509       |
| Next208, 373       |
| No Assign 360      |
| Noise Gate         |
| Non-Drop198, 367   |
|                    |

| Normal  | <br>        |         | <br>306 |
|---------|-------------|---------|---------|
| Notch   | <br>        |         | <br>346 |
| NUM KEY | <br>• • • • | • • • • | <br>326 |

# 0

# Ρ

# PM1D

| Systemversion                |
|------------------------------|
| Vorstellung54                |
| Point                        |
| POST 95, 394                 |
| FADER                        |
| ON 117, 442                  |
| PRE95, 104, 394              |
| COMP141                      |
| DELAY141                     |
| EQ141                        |
| Meter 116, 118               |
| PRE FADER                    |
| Insert141                    |
| Mix117                       |
| Stereo                       |
| Preference 203, 369          |
| Preview 158, 306, 309, 354   |
| Previous 208, 373            |
| PROGRAM CHANGE EVENT195      |
| Programmwechsel194, 364, 567 |
| Protect                      |
| Pufferbatterie               |
| PW1D4                        |
|                              |

# Q

| Quelle                            |
|-----------------------------------|
| R                                 |
| Range                             |
| Ratio                             |
| Rauschen                          |
| RCL 115, 223                      |
| SAFE                              |
| RECALL 107, 502                   |
| Effekt                            |
| Szene                             |
| Szene (Funktion)                  |
| Recall                            |
| Direct                            |
| Safe 160, 223, 256, 269, 355, 382 |
| Release                           |
| Compressor                        |
| Remote RS422                      |
| Reset Both                        |
| Reverb 550, 551                   |
| Room                              |
| Rosa Rauschen                     |
| Routing 38, 82, 84, 411, 453, 489 |
| Effekte                           |
| RS-232-C                          |
| RS422                             |
| Rückseite 213, 319                |
| RX CH 195, 363                    |
| S                                 |

| S/P DIF 321, 40            | 01 |
|----------------------------|----|
| SAFE                       | 15 |
| Safe                       | 47 |
| Ausgangskanäle28           | 80 |
| Mute163, 223, 256, 439, 48 | 88 |
| Parameter Select           | 55 |
| RCL20                      | 59 |
| Recall 160, 223, 355, 38   | 82 |
| Solo 174, 42               | 10 |
| Same As Fading35           | 59 |
|                            |    |

| Sample 434, 48                 | 83        |
|--------------------------------|-----------|
| Sampling                       |           |
| Frequenz40                     | 01        |
| Frequenzwandler                | 89        |
| SAVE                           | 00        |
| Save                           | 74        |
| Saving Memory Select 200. 3    | 74        |
| Schleife 183 4                 | , 1<br>13 |
| Effolt 12                      | 20        |
| Carallar                       | 59<br>(7  |
|                                | 5/        |
| SEL                            | 21        |
| Selbst definierte Funktionen20 | 08        |
| Select                         | 30        |
| SELECTED                       |           |
| INPUT CHANNEL                  | 31        |
| OUTPUT CHANNEL 128, 22         | 70        |
| Self                           | 30        |
| Send Level 19                  | 82        |
| Set All 32                     | 56        |
|                                | 90<br>07  |
| Setting Level                  | 57        |
| Shelving 112, 13               | 37        |
| SHORT                          | 83        |
| Signalfluss                    | 29        |
| Effekte                        | 79        |
| Eingangskanäle                 | 51        |
| MIX MATRIX STEREO 28           | 82        |
| Monitor A/B 30                 | 01        |
|                                | 51        |
|                                | 20        |
| Talkback/Oszillator29          | 94        |
| Signalquelle                   | 75        |
| Single 195, 30                 | 53        |
| Sinus                          | 99        |
| Slope                          | 71        |
| Slot A/B                       | 74        |
| SMPTE 198_3                    | 18        |
| Solo 174 296 40                | 10        |
| Sofo 174 4                     | 10        |
| Sale                           | 10        |
| Spectrum Analyzer              | 46        |
| Speed 203, 30                  | 59        |
| Speicherkarte 199, 32          | 74        |
| Speichern                      | 01        |
| Effekt                         | 88        |
| Szene                          | 08        |
| Spezifikationen 55             | 85        |
| Spitzennegel 30                | 03        |
|                                | 01        |
| SKC                            | 21        |
| 51 IN                          | 24        |
| SEL                            | <u>89</u> |
| Standard-Modus                 | 59        |
| Status                         | 89        |
| STEREO                         |           |
| A                              | 46        |
| A, B                           | 27        |
| An MATRIX 133 20               | <br>67    |
|                                | 07<br>07  |
| MIX and and 11                 | 92<br>10  |
|                                | 19        |
| OUT                            | 21        |
| Out Digital40                  | 02        |
| OUTPUT102, 113, 12             | 26        |
| Output                         | 66        |
| Sektion                        | 42        |
| Stereopaar                     | 35        |
| Parameter 57                   | 77        |
|                                |           |

| STORE                                  |
|----------------------------------------|
| Bedienung                              |
| Effekt                                 |
| Szenenspeicher                         |
| Strahler                               |
| Stromversorgung                        |
| Stummschaltung 438, 486                |
| SUB IN                                 |
| Sub Low                                |
| Summenbus                              |
| SVGA OUT                               |
| Symphonic                              |
| Synchronisation 27, 31, 198, 318, 367, |
| 387                                    |
| System Connection                      |
| Systemversion                          |
| Szene                                  |
| Archivieren                            |
| Direktanwahl                           |
| Editieren158                           |
| Einblenden                             |
| Funktionen                             |
| Laden157                               |
| MIDI                                   |
| Programmwechsel                        |
| Recall                                 |
| Recall Safe160                         |
| Schützen                               |
| Speichern                              |
| Tasten                                 |
| Via MIDI aufrufen195                   |

# Т

# U

| Überblenden       |  |   |  |  |   |    |   | .358 | 3 |
|-------------------|--|---|--|--|---|----|---|------|---|
| Übertragungskanal |  | • |  |  | 1 | 95 | , | 363  | 3 |

| UC               |
|------------------|
| Uhrzeit          |
| UL               |
| UNDO 353         |
| Unit             |
| Conflict         |
| Select           |
| Speicher 505     |
| UNKNOWN          |
| Unlock           |
| USB 327          |
| User Define 208  |
| Utility 369      |
|                  |
| V                |
| <b>V</b><br>Vari |
| <b>V</b><br>Vari |
| <b>V</b><br>Vari |
| V<br>Vari        |
| V<br>Vari        |
| V<br>Vari        |
| V<br>Vari        |
| V<br>Vari        |
| V<br>Vari        |
| V<br>Vari        |
| V<br>Vari        |

# W

| W.CLOCK IN              |
|-------------------------|
| Warning Messages        |
| Werkseinstelllungen 529 |
| Werteingabe             |
| Width 399               |
| Wordclock               |
| Input Select 32         |
| Mirror-Modus 31         |
| Standard-Modus 27       |
| Wortbreite              |
|                         |

# Ζ

| L        |         |
|----------|---------|
| Zeitcode | <br>367 |
| Ziehen   | <br>66  |

# YAMAHA [Digital Audio Mixing System]

Date: 25 Dec. 2000

Model: PM1D

MIDI Implementation Chart Version: 1.0

| Function                                         |                                                            | Transmitted                             | Recognized                 | Remarks         |  |  |  |
|--------------------------------------------------|------------------------------------------------------------|-----------------------------------------|----------------------------|-----------------|--|--|--|
| Basic<br>Channel                                 | Default<br>Changed                                         | 1-16<br>1-16                            | 1-16<br>1-16               | Memorized       |  |  |  |
| Mode                                             | Default<br>Messages<br>Altered                             | X<br>X<br>*****                         | OMNI off/OMNI on<br>X<br>X | Memorized       |  |  |  |
| Note<br>Number                                   | True Voice                                                 | X<br>*********                          | 0-127<br>X                 |                 |  |  |  |
| Velocity                                         | Note On<br>Note Off                                        | X<br>X                                  | x<br>x                     |                 |  |  |  |
| After<br>Touch                                   | Keys<br>Ch's                                               | X<br>X                                  | X<br>X                     |                 |  |  |  |
| Pitch bend                                       |                                                            | X                                       | x                          |                 |  |  |  |
| Control<br>Change                                | 0, 32<br>(Bank Select)                                     | O                                       | 0                          | Assignable      |  |  |  |
| Prog<br>Change                                   | :True#                                                     | 0-127<br>********                       | 0-127<br>*1                | Assignable      |  |  |  |
| System Exc                                       | lusive                                                     | Х                                       | x                          |                 |  |  |  |
| System<br>Common                                 | :Song Pos<br>:Song Sel<br>:Tune                            | X<br>X<br>X                             | X<br>X<br>X                |                 |  |  |  |
| System<br>Real Time                              | :Clock<br>:Commands                                        | X<br>X                                  | x<br>x                     |                 |  |  |  |
| Aux<br>Messages                                  | :Local ON/OFF<br>:All Notes OFF<br>:Active Sense<br>:Reset | X<br>X<br>X<br>X<br>X                   | X<br>X<br>O<br>X           |                 |  |  |  |
| Notes *1)SCENE 00.0-99.9, EFFECT LIBRARY 001-199 |                                                            |                                         |                            |                 |  |  |  |
| Mode 1: OMI<br>Mode 3: OMI                       | NI ON, POLY<br>NI OFF, POLY                                | Mode 2: OMNI ON, M<br>Mode 4: OMNI OFF, | IONO<br>MONO               | O: Yes<br>X: No |  |  |  |

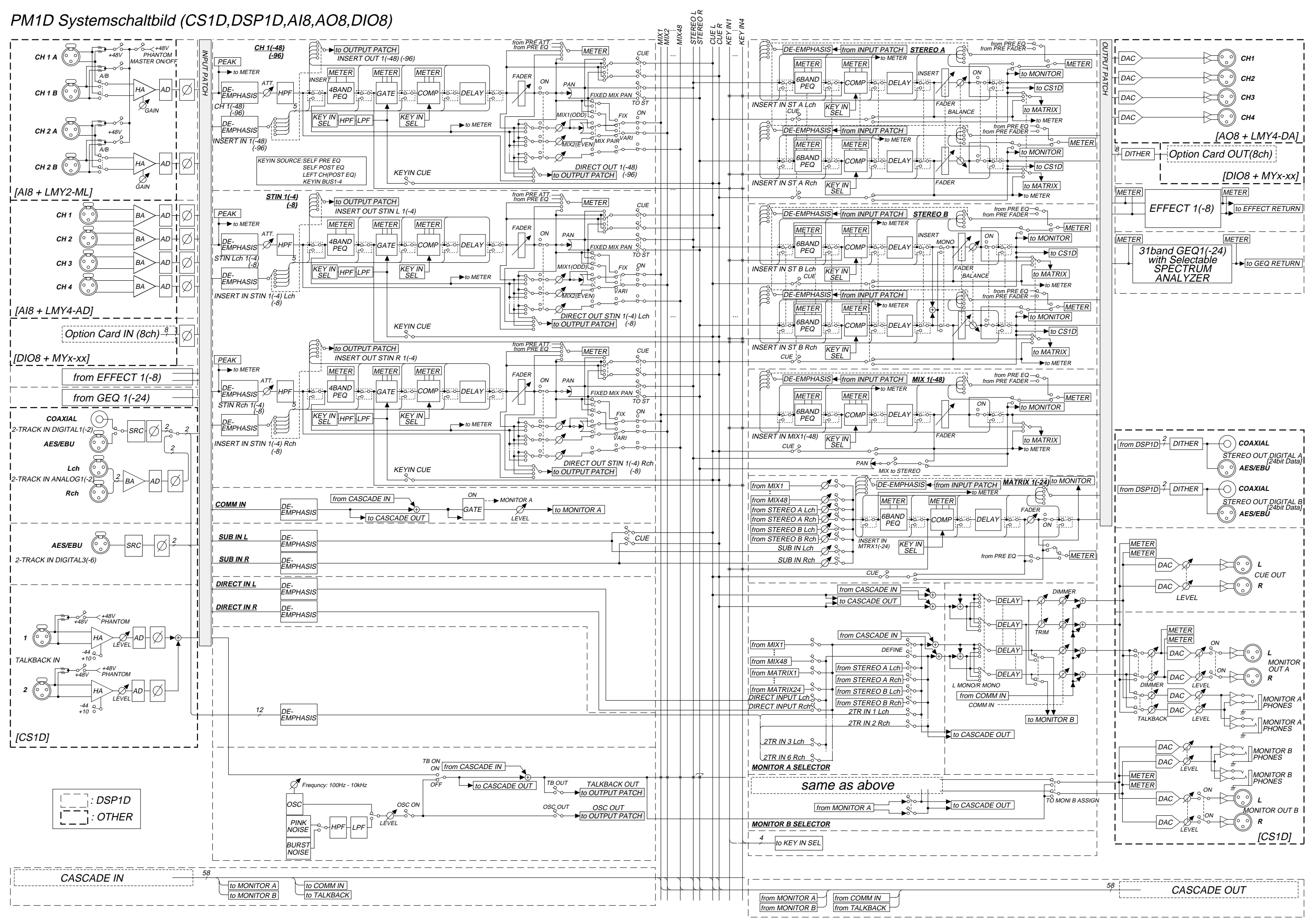

# PM1D Systempegeldiagramm

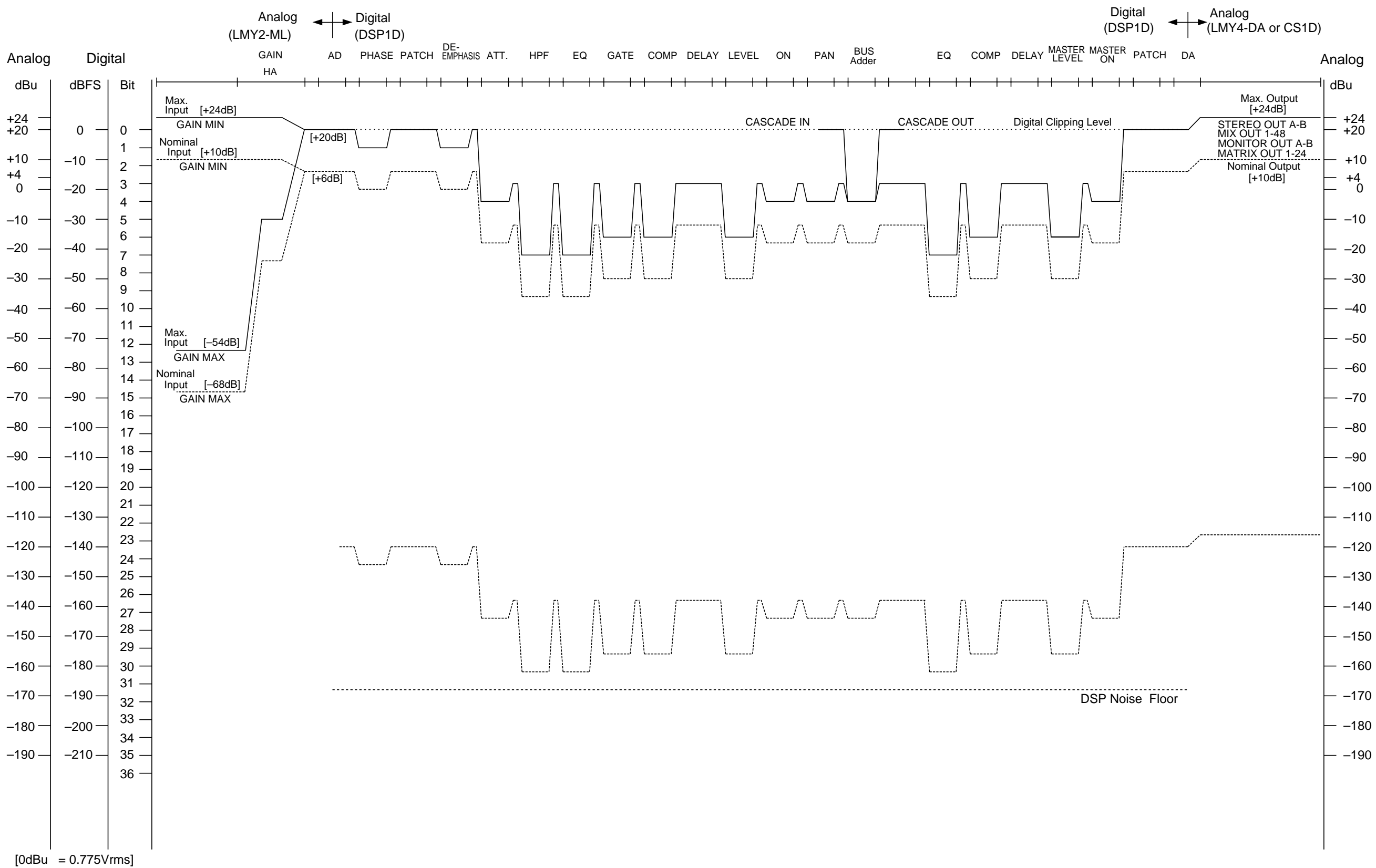

[0dBFS = Full Scale]